## micro CA-300

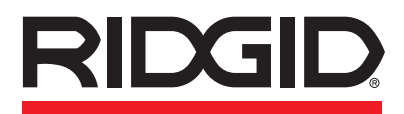

| EN        | p. | 1   |
|-----------|----|-----|
| FR        | p. | 21  |
| ES        | p. | 41  |
| Œ         | p. | 63  |
| NL        | p. | 85  |
|           | p. | 107 |
| PT        | p. | 129 |
| <u>SV</u> | p. | 151 |
| DA        | p. | 171 |
| NO        | p. | 191 |
| F         | p. | 211 |
| PL        | p. | 231 |
|           | p. | 253 |
| <u>SK</u> | p. | 273 |
| RO        | p. | 293 |
|           | p. | 315 |
| E         | p. | 337 |
| HR        | p. | 361 |
| SL        | p. | 381 |
| SR        | p. | 401 |
| RU        | p. | 423 |
| TR        | p. | 447 |

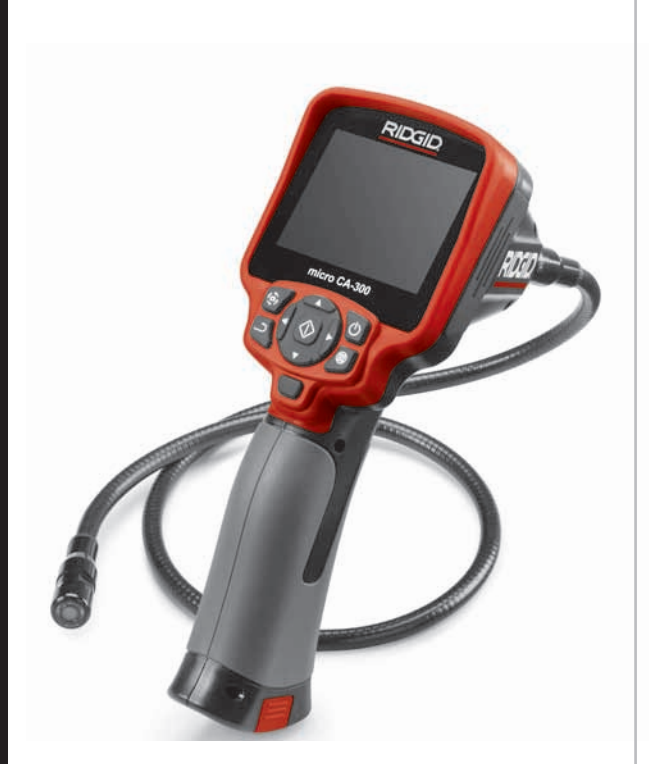

## **RIDGE TOOL COMPANY**

micro CA-300

# micro CA-300 Inspection Camera

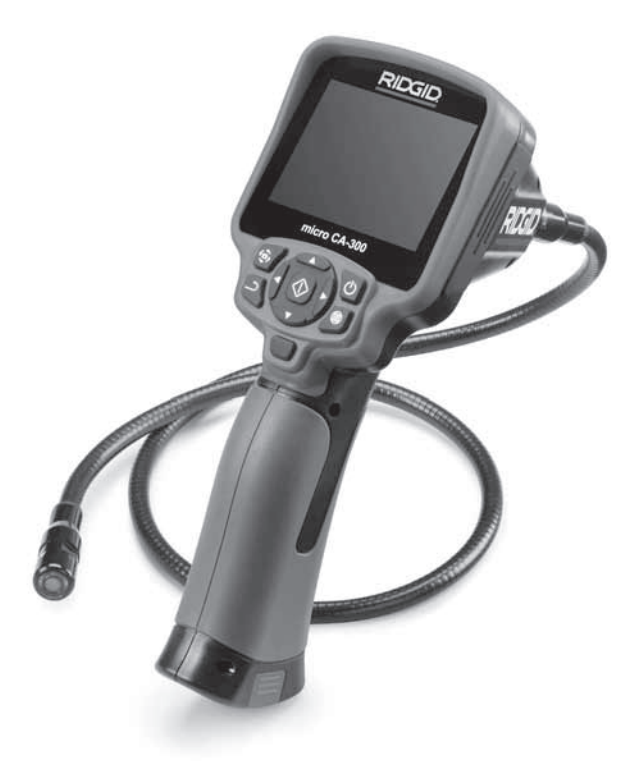

## A WARNING!

Read this Operator's Manual carefully before using this tool. Failure to understand and follow the contents of this manual may result in electrical shock, fire and/or serious personal injury.

### micro CA-300 Inspection Camera

Record Serial Number below and retain product serial number which is located on nameplate.

Serial No

## Contents

| Safety Symbols                                       | 3    |
|------------------------------------------------------|------|
| General Safety Information                           | 3    |
| Work Area Safety                                     | 3    |
| Flectrical Safety                                    | 3    |
| Perconal Safety                                      |      |
| Fersional Safety                                     |      |
| Equipment use and Care                               | 4    |
| Service                                              | 4    |
| Specific Safety Information                          | 4    |
| micro CA-300 Inspection Camera Safety                | 4    |
| Description, Specifications and Standard Equipment   | 5    |
| Description                                          | 5    |
| Specifications                                       | 5    |
| Standard Equipment                                   | 6    |
| Controls                                             | 6    |
| Controls                                             | 0    |
| For Statement Compatibility (EMC)                    | 9    |
| Electromagnetic Compatibility (EMC)                  | ···· |
| ICONS                                                | /    |
| lool Assembly                                        | /    |
| Changing/Installing Batteries                        | 7    |
| Powering with the AC Adapter                         | 8    |
| Installing the Imager Head Cable or Extension Cables | 8    |
| Installing Accessories                               | 8    |
| Installing SD™ Card                                  | . 8  |
| Pre-Operation Inspection                             | ģ    |
| Tool and Work Area Set-Up                            | - á  |
| Departing Instructions                               | 10   |
| Operating instructions                               | .10  |
| Live Screen                                          |      |
| Image Adjustment                                     |      |
| Image Capture                                        | 12   |
| Menu                                                 | 12   |
| Time Stamp                                           | 13   |
| Image Quality                                        | 13   |
| Video Qualitý                                        | .13  |
| anguage                                              | 13   |
|                                                      | 10   |
| Date/Time                                            | .13  |
| I V-Out                                              | .13  |
| Storage                                              | . 13 |
| Speaker                                              | 13   |
| Auto Power Off                                       | 12   |
|                                                      | . 13 |
| Factory Reset                                        | .13  |
| About                                                | . 13 |
| Transferring Images to a Computer                    | 13   |
| Connecting to TV                                     | 14   |
| Using with SeeSnake® Inspection Equipment            | 14   |
| Maintenance                                          | 15   |
| Beset Function                                       | 15   |
|                                                      | 15   |
|                                                      | 15   |
| Storage                                              | .15  |
| Service and Repair                                   | .15  |
| Disposal                                             | 15   |
| Troubleshooting                                      | 16   |
| Battery Pack/Battery Charger Safety                  | 16   |
| Description and Specifications                       | 17   |
| Charger Inspection and Set-Up                        | 18   |
| Charging Procedure/Operating Instructions            | 18   |
| Cleaning Instructions                                | .19  |
| Accessories                                          | 10   |
| Storage                                              | 10   |
| Sorvice and Popair                                   | 10   |
| Service and nepall                                   | .19  |
|                                                      | 20   |
| Lifetime warrantyBack Co                             | ver  |
|                                                      |      |

\*Original Instructions - English

## **Safety Symbols**

In this operator's manual and on the product, safety symbols and signal words are used to communicate important safety information. This section is provided to improve understanding of these signal words and symbols.

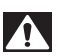

This is the safety alert symbol. It is used to alert you to potential personal injury hazards. Obey all safety messages that follow this symbol to avoid possible injury or death.

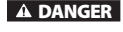

DANGER indicates a hazardous situation which, if not avoided, will result in death or serious injury. WARNING indicates a hazardous situation which, if not avoided, could result in

A WARNING

 A CAUTION
 CAUTION indicates a hazardous situation which, if not avoided, could result in mi

nor or moderate injury.

**NOTICE** NOTICE indicates information that relates to the protection of property.

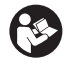

This symbol means read the operator's manual carefully before using the equipment. The operator's manual contains important information on the safe and proper operation of the equipment.

Ð

This symbol means always wear safety glasses with side shields or goggles when handling or using this equipment to reduce the risk of eye injury.

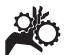

This symbol indicates the risk of hands, fingers or other body parts being caught or wrapped in gears or other moving parts.

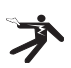

This symbol indicates the risk of electrical shock.

## General Safety Information

### A WARNING

Read all safety warnings and instructions. Failure to follow the warnings and instructions may result in electric shock, fire and/ or serious injury.

### **SAVE THESE INSTRUCTIONS!**

### **Work Area Safety**

- Keep your work area clean and well lit. Cluttered or dark areas invite accidents.
- Do not operate equipment in explosive atmospheres, such as in the presence of flammable liquids, gases or dust. Equipment can create sparks which may ignite the dust or fumes.
- Keep children and by-standers away while operating equipment. Distractions can cause you to lose control.

### **Electrical Safety**

- Avoid body contact with earthed or grounded surfaces such as pipes, radiators, ranges and refrigerators. There is an increased risk of electrical shock if your body is earthed or grounded.
- Do not expose equipment to rain or wet conditions. Water entering equipment will increase the risk of electrical shock.

### **Personal Safety**

- Stay alert, watch what you are doing and use common sense when operating equipment. Do not use equipment while you are tired or under the influence of drugs, alcohol or medication. A moment of inattention while operating equipment may result in serious personal injury.
- Do not overreach. Keep proper footing and balance at all times. This enables better control of the power tool in unexpected situations.

 Use personal protective equipment. Always wear eye protection. Protective equipment such as dust mask, nonskid safety shoes, hard hat or hearing protection used for appropriate conditions will reduce personal injuries.

### **Equipment Use and Care**

- Do not force equipment. Use the correct equipment for your application. The correct equipment will do the job better and safer at the rate for which it is designed.
- Do not use equipment if the switch does not turn it ON and OFF. Any tool that cannot be controlled with the switch is dangerous and must be repaired.
- Disconnect the batteries from the equipment before making any adjustments, changing accessories, or storing. Such preventive safety measures reduce the risk of injury.
- Store idle equipment out of the reach of children and do not allow persons unfamiliar with the equipment or these instructions to operate the equipment. Equipment can be dangerous in the hands of untrained users.
- Maintain equipment. Check for missing parts, breakage of parts and any other condition that may affect the equipment's operation. If damaged, have the equipment repaired before use. Many accidents are caused by poorly maintained equipment.
- Use the equipment and accessories in accordance with these instructions, taking into account the working conditions and the work to be performed. Use of the equipment for operations different from those intended could result in a hazardous situation.
- Use only accessories that are recommended by the manufacturer for your equipment. Accessories that may be suitable for one piece of equipment may become hazardous when used with other equipment.
- Keep handles dry and clean; free from oil and grease. Allows for better control of the equipment.

### Service

• Have your equipment serviced by a qualified repair person using only identical replacement parts. This will ensure that the safety of the tool is maintained.

## Specific Safety Information

### A WARNING

This section contains important safety information that is specific to the inspection camera.

Read these precautions carefully before using the RIDGID<sup>®</sup> micro CA-300 Inspection Camera to reduce the risk of electrical shock or other serious injury.

### SAVE THESE INSTRUCTIONS!

A manual holder is supplied in the carrying case of the micro CA-300 Inspection Camera to keep this manual with the tool for use by the operator.

### micro CA-300 Inspection Camera Safety

- Do not expose the display unit to water or rain. This increases the risk of electrical shock. The micro CA-300 imager head and cable are waterproof to 10' (3 m). The hand-held display unit is not.
- Do not place the micro CA-300 inspection Camera anywhere that may contain a live electrical charge. This increases the risk of electrical shock.
- Do not place the micro CA-300 inspection Camera anywhere that may contain moving parts. This increases the risk of entanglement injuries.
- Do not use this device for personal inspection or medical use in any way. This is not a medical device. This could cause personal injury.
- Always use appropriate personal protective equipment while handling and using the micro CA-300 inspection Camera. Drains and other areas may contain chemicals, bacteria and other substances that may be toxic, infectious, cause burns or other issues. Appropriate personal protective equipment always includes

**safety glasses and gloves,** and may include equipment such as latex or rubber gloves, face shields, goggles, protective clothing, respirators and steel-toed footwear.

- Practice good hygiene. Use hot, soapy water to wash hands and other body parts exposed to drain contents after handling or using the micro CA-300 Inspection Camera to inspect drains and other areas that may contain chemicals or bacteria. Do not eat or smoke while operating or handling the micro CA-300 Inspection Camera. This will help prevent contamination with toxic or infectious material.
- Do not operate the micro CA-300 Inspection Camera if operator or device is standing in water. Operating an electrical device while in water increases the risk of electrical shock.

The EC Declaration of conformity (890-011-320.10) will accompany this manual as a separate booklet when required.

If you have any question concerning this RIDGID<sup>®</sup> product:

- Contact your local RIDGID distributor.
- Visit www.RIDGID.com or www.RIDGID.eu to find your local RIDGID contact point.
- Contact RIDGID Technical Services Department at rtctechservices@emerson. com, or in the U.S. and Canada call (800) 519-3456.

## Description, Specifications and Standard Equipment

### Description

The RIDGID micro CA-300 Inspection Camera is a powerful handheld digital recording device. It is a complete digital platform that allows you to perform inspections and record pictures and videos in hard to reach areas. Several image manipulation features such as image rotation and digital zoom are built into the system to ensure detailed and accurate visual inspections. The tool has external memory and TV-Out features. Accessories (hook, magnet and mirror) are included to attach to the imager head to provide application flexibility.

### **Specifications**

| Recommended Use          | Indoor                                                                                                    |
|--------------------------|----------------------------------------------------------------------------------------------------|
| Viewable Distance        | 0.4" (10 mm) to ∞                                                                                                    |
| Display                  | 3.5" (90 mm) Color TFT<br>(320 x 240 Resolution)                                                                                  |
| Camera Head              | <sup>3</sup> / <sub>4</sub> " (17 mm)                                                                                             |
| Lighting                 | 4 Adjustable LEDs                                                                                                    |
| Cable Reach              | 3' (90 cm), Expand-<br>able to 30' (9 m) with<br>Optional Extensions,<br>Imager and Cable<br>are Waterproof to 10'<br>(3 m), IP67 |
| Photo Format             | JPEG                                                                                                    |
| Image Resolution         | Good [640 x 480],<br>Better [1024 x 768],<br>Best [1600 x 1200]                                                                   |
| Video Format             | AVI                                                                                                    |
| Video Resolution         | Good [320 x 240],<br>Best [640 x 480]                                                                                             |
| Frame Rate               | up to 30 FPS                                                                                                    |
| TV-Out                   | PAL/NTSC<br>User selectable                                                                                                    |
| Built-In Memory          | 235 MB Memory                                                                                                    |
| External Memory          | SD™ Card 32 GB max<br>(4 GB supplied)                                                                                             |
| Data Output              | USB Data Cable and<br>SD™ Card                                                                                                    |
| Operating<br>Temperature | 32°F to 113°F<br>(0°C to 45°C)                                                                                                    |
| Storage<br>Temperature   | -4°F to 140°F<br>(-20°C to 60°C)                                                                                                  |
| Power Supply             | 3.7V Li-lon Battery AC<br>Adapter 5V, 1.5 Amp                                                                                     |
| Weight                   | 5.5 lbs (2,5 kg)                                                                                                    |

### **Standard Equipment**

The micro CA-300 Inspection Camera comes with the following items:

- micro CA-300 Handset
- 17 mm Imager
- 3' (90 cm) USB Cable
- 3' (90 cm) RCA Cable with Audio
- · Hook, Magnet, Mirror Attachments
- 3.7V Li-lon Battery
- · Li-Ion Battery Charger with Cord
- AC Adapter
- · Headset Accessory with Microphone
- 4 GB SD<sup>™</sup> Card
- Operator's Manual Pack

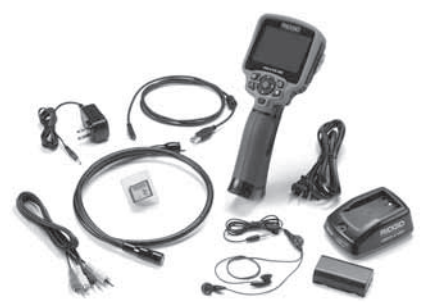

Figure 1 - micro CA-300 Inspection Camera

### Controls

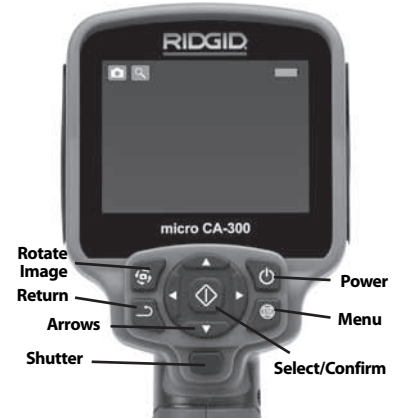

Figure 2 - Controls

Integrated Microphone

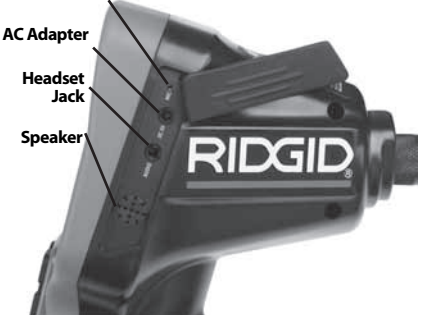

Figure 3 - Right Side Port Cover

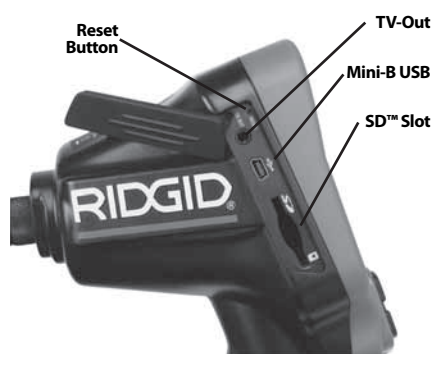

Figure 4 -Left Side Port Cover

## **FCC Statement**

This equipment has been tested and found to comply with the limits for a Class B digital device, pursuant to part 15 of the FCC Rules. These limits are designed to provide reasonable protection against harmful interference in a residential installation.

This equipment generates, uses, and can radiate radio frequency energy and, if not installed and used in accordance with the instructions, may cause harmful interference to radio communications.

However, there is no guarantee that interference will not occur in a particular installation.

If this equipment does cause harmful interference to radio or television reception, which can be determined by turning the equipment OFF and ON, the user is encouraged to try to correct the interference by one or more of the following measures:

- Reorient or relocate the receiving antenna.
- Increase the separation between the quipment and receiver.
- Consult the dealer or an experienced radio/ TV technician for help.

## Electromagnetic Compatibility (EMC)

The term electromagnetic compatibility is taken to mean the capability of the product to function smoothly in an environment where electromagnetic radiation and electrostatic discharges are present and without causing electromagnet interference to other equipment.

**NOTICE** The RIDGID micro CA-300 Inspection Camera conforms to all applicable EMC standards. However, the possibility of it causing interference in other devices cannot be precluded.

## lcons

|            | Battery Life Indicator – Fully<br>charged battery.                                                                            |
|------------|----------------------------------------------------------------------------------------------------|
|            | <b>Battery Life Indicator</b> – Less than 25% of battery charge remains.                                                      |
| 52         | <b>SD<sup>™</sup> Card</b> – Indicates an SD card has been inserted into the device.                                          |
|            | Still Camera – Indicates device is<br>operating in still camera mode.                                                         |
|            | Video Camera – Indicates device is operating in video camera mode.                                                            |
|            | <b>Playback Mode</b> – Pressing select<br>on this icon allows you to view and<br>delete previously saved images and<br>video. |
|            | <b>Menu</b> – Push select on this icon to be taken to the menu screen.                                                        |
|            | <b>Select</b> – Pressing select from the live screen will take you to the primary settings screen.                            |
| $\bigcirc$ | <b>Automatic Power Off</b> – Device will automatically shut down after 5, 15 or 60 minutes of inactivity.                     |
| ?          | About – Displays software version.                                                                                            |
|            | Time and Date – Enter this screen to set time and date.                                                                       |

| $\bigcirc$ | Factory Reset – Restore factory defaults.                                                      |
|------------|------------------------------------------------------------------------------------------------|
| <b>@</b>   | <b>Language</b> – Choose between,<br>English, French, Spanish, German,<br>Dutch, Italian, etc. |
|            | <b>Save</b> – Indicates image or video has been saved to memory.                               |
|            | <b>Speaker</b> – Keep the speaker on or off during video playback.                             |
| Ŵ          | <b>Trash</b> – Delete confirmation icon.                                                       |
| TV         | <b>TV</b> – Chose between NTSC and PAL to enable TV out video format.                          |
| -          | <b>LED Brightness</b> – Press right & left arrows to change the LED brightness.                |
|            | <b>Zoom</b> – Press up & down arrows to change the zoom from 1.0x to 3.5x                      |

## **Tool Assembly**

### A WARNING

To reduce the risk of serious injury during use, follow these procedures for proper assembly.

### **Changing/Installing Batteries**

The micro CA-300 is supplied without the battery installed. If the battery indicator displays  $\square$ , the battery needs to be recharged. Remove the battery prior to long term storage to avoid battery leakage.

1. Squeeze the battery clips (*See Figure 5*) and pull to remove battery compartment cover. If needed, slide battery out.

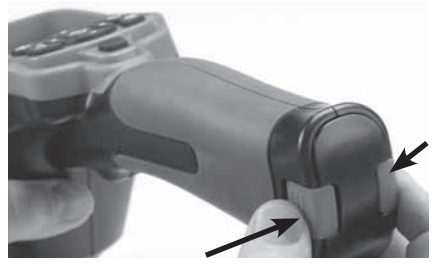

Figure 5 - Battery Compartment Cover

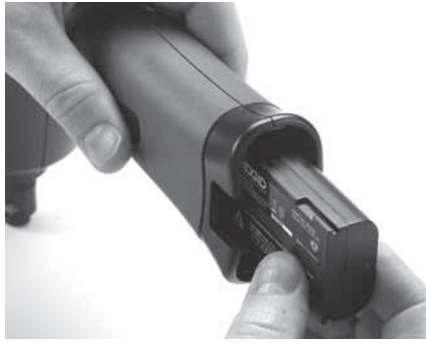

Figure 6 - Removing/Installing Battery

- 2. Insert contact end of battery into the inspection tool, as shown in *Figure 6*.
- 3. Replace battery compartment cover.

### **Powering with the AC Adapter**

The micro CA-300 Inspection Camera can also be powered using the supplied AC Adapter.

- 1. Open the right side port cover (Figure 3).
- 2. With dry hands, plug the AC adapter into the outlet.
- 3. Insert the AC adapter barrel plug into the port marked "DC 5V".

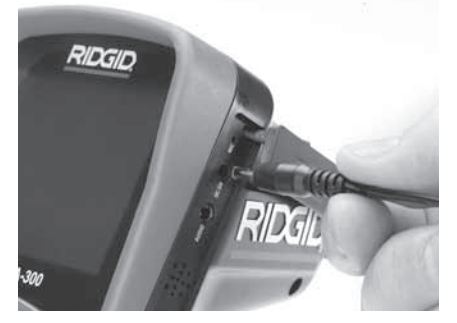

Figure 7 - Powering the Unit with AC Adapter

## Installing the Imager Head Cable or Extension Cables

To use the micro CA-300 Inspection Camera, the imager head cable must be connected to the handheld display unit. To connect the cable to the handheld display unit, make sure the camera socket key and display unit socket slot (*Figure 8*) are properly aligned. Once they are aligned, finger tighten the knurled knob to hold the connection in place.

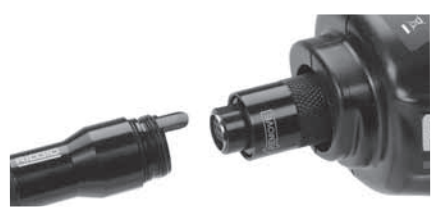

Figure 8 - Cable Connections

3' (90 cm) and 6' (180 cm) cable extensions are available to increase the length of your camera cable up to 30 feet (9 meters). To install an extension, first remove the camera head cable from the display unit by loosening the knurled knob. Connect the extension to the handheld as described above (*Figure* 8). Connect the keyed end of the camera head cable to the slotted end of the extension and finger tighten the knurled knob to hold the connection in place.

### **Installing Accessories**

The three included accessories, (Hook, Magnet, Mirror) all attach to the imager head the same way.

To connect, hold the imager head as shown in *Figure 9*. Slip the semicircle end of the accessory over the flats of the imager head. Then rotate the accessory a 1/4 turn to retain.

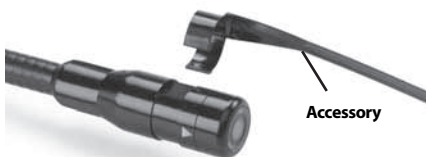

Figure 9 - Installing an Accessory

### Installing SD<sup>™</sup> Card

Open the left side port cover (*Figure 4*) to access the SD card slot. Insert the SD card into the slot making sure the contacts are facing towards you and the angled portion of the card is facing down (*Figure 10*). SD cards can only be installed one way – do not force. When an SD card is installed, a small SD card icon will appear in the bottom right hand portion of the screen, along with the number of images or length of video that can be stored on the SD card.

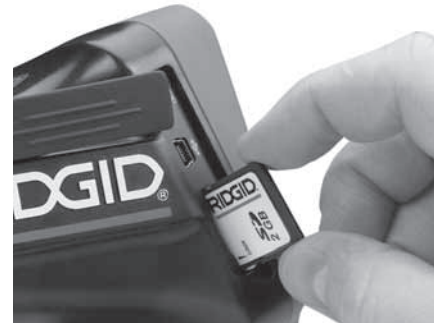

Figure 10 - Inserting the SD Card

## **Pre-Operation Inspection**

### A WARNING

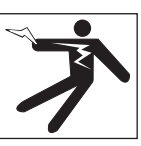

#### Before each use, inspect your Inspection Camera and correct any problems to reduce the risk of serious injury from electric shock and other causes and prevent tool damage.

- 1. Make sure the unit is OFF.
- Remove the battery and inspect it for signs of damage. Replace battery if necessary. Do not use Inspection Camera if the battery is damaged.
- Clean any oil, grease or dirt from the equipment. This aids inspection and helps prevent the tool from slipping from your grip.
- Inspect micro CA-300 Inspection Camera for any broken, worn, missing or binding parts or any condition which may prevent safe and normal operation.
- Inspect the camera head lens for condensation. To avoid damaging the unit, do not use the camera if condensation forms inside the lens. Let the water evaporate before using.
- Inspect the full length of the cable for cracks or damage. A damaged cable could allow water to enter the unit and increase the risk of electrical shock.
- Check to make sure the connections between the handheld unit, extension cables and imager cable are tight. All connections must be properly assembled for

the cable to be water resistant. Confirm unit is properly assembled.

8. Check that the warning label is present, firmly attached and readable (*Figure 11*).

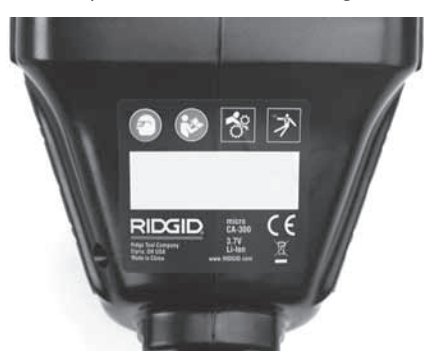

### Figure 11 - Warning Label

- 9. If any issues are found during the inspection, do not use the inspection camera until it has been properly serviced.
- 10. With dry hands, re-install the battery.
- 11. Press and hold the Power Button for one second. The imager lights should come on, then a splash screen will appear. Once the camera is ready, a live image of what the camera sees is displayed on the screen. Consult the *Troubleshooting* section of this manual if no picture appears.
- 12. Press and hold the Power Button for one second to turn camera OFF.

## **Tool and Work Area Set-Up**

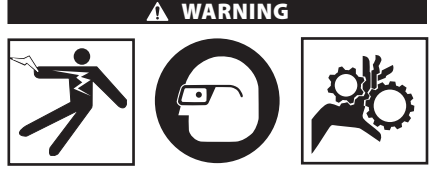

Set up the micro CA-300 Inspection Camera and work area according to these procedures to reduce the risk of injury from electrical shock, entanglement and other causes and prevent tool damage.

- 1. Check work area for:
- Adequate lighting.
- Flammable liquids, vapors or dust that may ignite. If present, do not work in area until sources have been identified and corrected. The micro CA-300 Inspection

10

Camera is not explosion proof and can cause sparks.

- Clear, level, stable, dry place for operator. Do not use the inspection camera while standing in water.
- 2. Examine the area or space that you will be inspecting and determine if the micro CA-300 Inspection Camera is the correct piece of equipment for the job.
- Determine the access points to the space. The minimum opening the camera head can fit through is approximately <sup>3</sup>/<sub>4</sub>" (19 mm) in diameter for the 17 mm camera head.
- Determine the distance to the area to be inspected. Extensions can be added to the camera to reach up to 30' (9 m).
- Determine if there are any obstacles that would require very tight turns in the cable. The inspection camera cable can go down to a 5" (13 cm) radius without damage.
- Determine if there is any electrical power supplied to the area to be inspected. If so, the power to the area must be turned OFF to reduce the risk of electric shock. Use appropriate lock out procedures to prevent the power from being turned back on during the inspection.
- Determine if any liquids will be encountered during the inspection. The cable and imager head are waterproof to a depth of 10' (3 m). Greater depths may cause leakage into the cable and imager and cause electric shock or damage the equipment. The handheld display unit is water resistant (IP65) but should not be submerged in water.
- Determine if any chemicals are present, especially in the case of drains. It is important to understand the specific safety measures required to work around any chemicals present. Contact the chemical manufacturer for required information. Chemicals may damage or degrade the inspection camera.
- Determine the temperature of the area and items in the area. The working temperature of the inspection camera is between 32°F to 130°F (0°C to 55°C). Use in areas outside of this range or contact with hotter or colder items could cause camera damage.

Determine if any moving parts are present in the area to be inspected. If so, these parts must be deactivated to prevent movement during inspection to reduce the risk of entanglement. Use appropriate lock out procedures to prevent the parts from moving during the inspection.

If the micro CA-300 Inspection Camera is not the correct piece of equipment for the job, other inspection equipment is available from RIDGID. For a complete listing of RIDGID products, see the RIDGID catalog, online at www.RIDGID.com or www.RIDGID.eu.

- Make sure the micro CA-300 Inspection Camera has been properly inspected before each use.
- 4. Install the correct accessories for the application.

## **Operating Instructions**

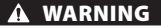

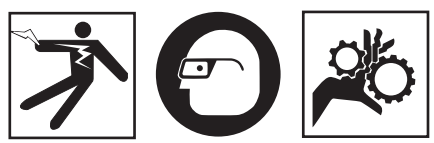

Always wear eye protection to protect your eyes against dirt and other foreign objects.

# Follow operating instructions to reduce the risk of injury from electrical shock, entanglement and other causes.

- Make sure that the Inspection Camera and work area have been properly set up and that the work area is free of bystanders and other distractions.
- Press the Power Button for one second. The imager lights should come ON, then a splash screen will appear. This screen tells you the device is booting up. Once the product is fully powered up, the screen will automatically switch to the live screen.

micro CA-300 Inspection Camera **RIDGID** 

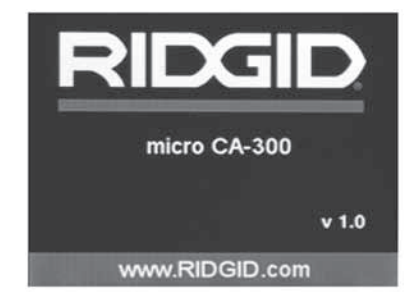

Figure 12 - Splash Screen

### Live Screen

The live screen is where you will do most of your work. A live image of what the camera sees is displayed on the screen. You can zoom, adjust LED brightness and take images or video from this screen.

The screen has a status bar at the top showing the tool mode, battery status, and an  $SD^{m}$  card icon if inserted, and the bottom information bar shows information about the Time and Date.

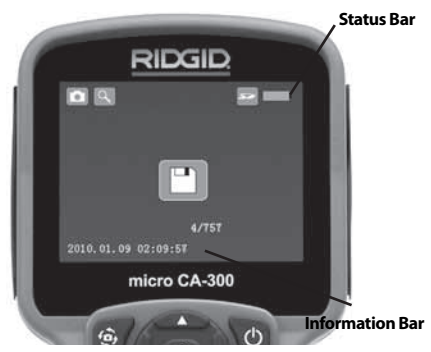

Figure 13 - Live Screen

When the Inspection Camera is turned ON, the default mode is for capturing still images.

Pressing the menu button at any time will access the menu. The menu will overlay on the LIVE Screen. Use the right and left arrow  $\blacktriangleright \checkmark$  buttons to switch to the MODE category. Use the up and down arrows  $\blacktriangle \lor$  to navigate between menu items and press select O as desired.

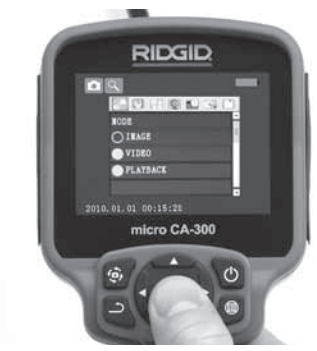

Figure 14 - Screen Shot of Mode Selection

- 3. If the other inspection camera settings (such as time stamp, image quality, language, Date/Time, TV out, and Storage device) need to be adjusted, *see Menu Section*.
- 4. Prepare the camera for inspection. The camera cable may need to be pre-formed or bent to properly inspect the area. Do not try to form bends less than 5" (13 cm) radius. This can damage cable. If inspecting a dark space, turn the LEDs on before inserting the camera or cable.

Do not use excessive force to insert or withdraw the cable. This may result in damage to the inspection camera or inspection area. Do not use the cable or imager head to modify surroundings, clear pathways or clogged areas, or as anything other than an inspection device. This may result in damage to the inspection camera or inspection area.

### Image Adjustment

Adjust LED Brightness: Pressing the right and left arrow button ➤ < on the button pad (In live screen) will increase or decrease the LED brightness. A brightness indicator bar will be displayed on the screen as you adjust brightness.

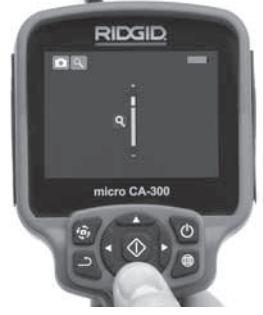

Figure 15 - Adjusting LED

**Zoom:** The micro CA-300 Inspection Camera has a 3.5x digital zoom. Simply press the up and down arrows  $\bigstar$  while in the live screen to zoom in or out. A zoom indicator bar will be displayed on the screen as you adjust your zoom.

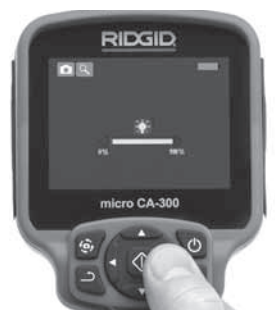

Figure 16 - Adjusting Zoom

**Image Rotation:** If needed, the image/video seen on the screen can be rotated in 90 degree increments counter clockwise by pressing the rotate image button (\$).

## Image Capture

### Capturing a Still Image

While in the live screen, make sure the still camera icon is present at the top left portion of the screen. Press the shutter button to capture the image. The save icon is will momentarily appear on the screen. This indicates the still image has been saved to the internal memory or SD<sup>™</sup> card.

### **Capturing a Video**

While in the live screen, make sure the video camera icon is present at the top left portion of the screen. Press the shutter button to start capturing video. When the device is recording a video, a red outline will flash around the video mode icon and the recording duration will show at the top of the screen. Press the shutter button again to stop the video. It may take several seconds to save the video if saving to the internal memory.

The micro CA-300 features an integrated microphone and speaker for recording and playback of audio with video. A headset with integrated microphone is included and may be used instead of the integrated speaker and microphone. Plug the headset into the audio port on the right side of the camera.

5. When the inspection is complete, carefully withdraw the camera and cable from the inspection area.

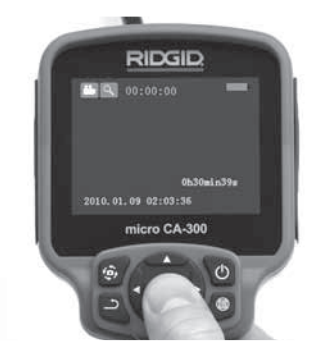

Figure 17 - Video Recording Screen

### Menu

Pressing the menu button 🔳 at any time will access the menu. The menu will overlay on the LIVE Screen. From the menu, the user will be able to change to the various modes or enter the settings menu.

There are different setting categories to choose from (*Figure 18*) while in the settings screen. Use the right and left arrow buttons  $> \prec$  to switch from one category to the next. Use the up and down arrows  $\land \lor$  to navigate the menu items. The selected category will be highlighted with a bright red outline. Once the desired setting is reached, press select to change to the new selection. The changes are automatically saved when they are changed.

While in menu mode, you can press the return button rightarrow to return to the previous screen or hit the menu button is to exit the menu and return to the live screen.

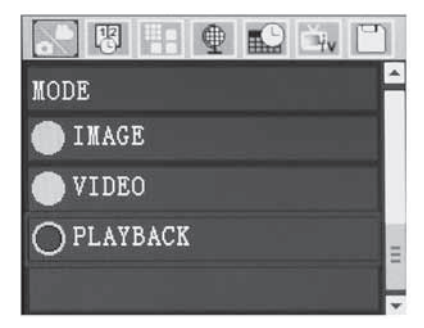

### Figure 18 - Settings Screen

### **Playback Mode**

- Press the Menu button 
   , use the down arrow to select Playback mode icon and use the Select button 
   to enter play-back mode. Select either Image or Video to playback the desired file. The playback mode is the interface into saved files. It will default to the last file recorded.
- While reviewing the image the user will be able to cycle through all saved images, delete an image and display file information.
- While reviewing a video, a user will be able to navigate through videos, pause, seek forward, restart, add bookmark and delete.

### **Deleting Files**

Press menu button  $\blacksquare$  while in playback mode to delete the image or video. The delete confirmation dialog allows the user to delete unwanted files. The active icon is outlined in red. Navigation is done with the arrow buttons  $\diamondsuit$ .

### **Time Stamp**

Enable or Disable the display of the Date and Time.

### **Image Quality**

Select the desired image quality. The higher the image quality, the more space that will be used for each file. The approximate remaining number of images that can be saved will be shown.

### **Video Quality**

Select the desired image quality. The higher the video quality the more space that will be used for each file. The approximate remaining time that can be recorded will be shown.

### Language 💽

Select the "Language" icon in the menu and press Select. Select different languages with up/down arrow buttons  $\bigstar \lor$ , then press Select to save the language setting.

### Date/Time 🔛

Select Set Date or Set Time to set the current date or time. Select Format Date or Time to change how the date/time is displayed.

### TV-Out 🔟

Select the "NTSC" or "PAL" to enable the TV-Out for the video format required. Select OFF to Disable the TV-Out.

### Storage 🛅

Select the storage icon in the menu and press select to format the SD<sup>m</sup> memory card. This feature is normally only needed if there is an issue with the SD<sup>m</sup> card.

### Speaker 🔟

Select the speaker icon in the menu and press select O. Select ON or OFF with up/ down button  $\blacktriangle \forall$  to keep the speaker ON or OFF during video playback.

### Auto Power Off 💽

Select the auto-power off icon and press select . Select disable to turn OFF the automatic shut down function. Select the 5 Minutes, 15 Minutes or 60 Minutes to turn OFF the tool upon 5/15/60 minutes of nonoperation. Automatic shut down setting will not be activated when recording or playing video.

### Factory Reset 💽

Select the reset icon and press select 0. Confirm the reset function by selecting Yes and press Select 0 again. This will reset the tool to the factory set up.

### About 🚺

Select the about function to display the firmware revision of the micro CA-300 as well as the software copyright information.

### Transferring Images to a Computer

Connect the micro CA-300 to a computer using the USB cable. The USB connected screen is displayed on the micro CA-300 screen and the camera is accessible as a standard USB storage device. The copy and delete options are available from computer operation.

### **Connecting to TV**

The micro CA-300 Inspection Camera can be connected to a television or other monitor for remote viewing or recording through the included RCA cable.

Open the right side port cover (*Figure 3*). Insert the RCA cable into the TV-Out jack. Insert the other end of the cable into the Video-In jack on the television or monitor. **Check to make sure the video format (NTSC or PAL) output is set properly.** The television or monitor may need to be set to the proper input to allow viewing.

### Using with SeeSnake® Inspection Equipment

The micro CA-300 Inspection Camera can also be used with various SeeSnake Inspection Equipment and is specifically designed to be used with the microReel, microDrain<sup>™</sup> and the nanoReel Inspection Systems. When used with these types of equipment, it retains all of the functionality described in this manual. The micro CA-300 Inspection Camera can also be used with other SeeSnake Inspection Equipment for viewing and recording only.

For use with SeeSnake Inspection Equipment, the imager head and any cable extensions must be removed. For the microReel, microDrain, nanoReel and similar equipment, see the operator's manual for information on proper connection and use. For other SeeSnake Inspection Equipment (typically a reel and monitor), an adapter must be used to connect the micro CA-300 Inspection Camera to a Video-Out port on the SeeSnake Inspection Equipment. When connected in this manner, the micro CA-300 Inspection Camera will display the camera view and can be used for recording.

When connecting to SeeSnake Inspection Equipment (microReel, microDrain<sup>™</sup>, or nano -Reel), align the interconnect module connected to your reel with the cable connector on the micro CA-300 Inspection Camera, and slide it straight in, seating it squarely. (See Figure 19.)

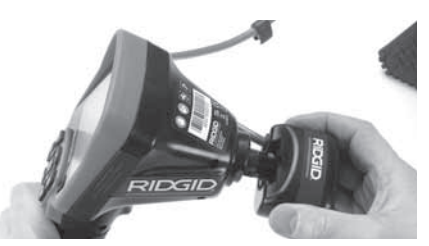

Figure 19 - Camera Connector Plug Installed

**NOTICE** Do not twist the connector plug to prevent damage.

### Locating the Sonde

If used with a sonde (In-Line Transmitter), the sonde can be controlled two ways. If the reel is equipped with a sonde key, that can be used to turn the sonde ON and OFF. Otherwise, the sonde is turned ON by decreasing LED brightness to zero. Once the Sonde has been located, the LEDs can be returned to their normal brightness level to continue the inspection.

A RIDGID locator such as the SR-20, SR-60, Scout, or NaviTrack<sup>®</sup> II set to 512 Hz can be used to locate features in the drain being inspected.

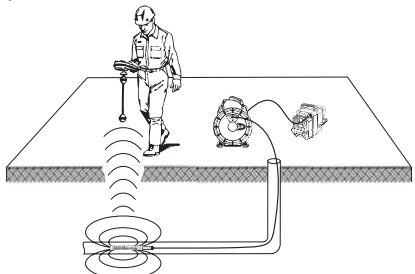

Figure 20 - Locating the Reel Sonde

To locate the Sonde, turn the locator ON and set it to Sonde mode. Scan in the direction of the Sonde's probable location until the locator detects the Sonde. Once you have detected the Sonde, use the locator indications to zero in on its location precisely. For detailed instructions on Sonde locating, consult the Operator's Manual for the locator model you are using.

micro CA-300 Inspection Camera RIDG

## Maintenance

### WARNING

### Remove batteries before cleaning.

- Always clean the imager head and cable after use with mild soap or mild detergent.
- Gently clean the display screen with a clean dry cloth. Avoid rubbing too hard.
- Use only alcohol swabs to clean the cable connections.
- Wipe the hand held display unit down with a clean, dry cloth.

### **Reset Function**

If the unit stops functioning and does not operate, press the Reset Button (*under the left side port cover – Figure 4*). The unit may recover to normal operation when restarted.

## Accessories

#### WARNING

To reduce the risk of serious injury, only use accessories specifically designed and recommended for use with the RIDGID micro CA-300 Inspection Camera such as those listed below. Other Accessories suitable for use with other tools may be hazardous when used with the micro CA-300 Inspection Camera.

micro CA-300 Inspection Camera Accessories

| Catalog<br>No. | Description                                    |
|----------------|------------------------------------------------|
| 37108          | 3' (90 cm) Cable Extension                     |
| 37113          | 6' (180 cm) Cable Extension                    |
| 37103          | Imager Head and 90 cm Cable -<br>17 mm         |
| 37098          | 1m length 6 mm diameter imager                 |
| 37123          | 17 mm Accessory Pack (Hook,<br>Magnet, Mirror) |
| 40028          | AC Adapter                                     |
| 40623          | Headset Accessory with<br>Microphone           |

Further information on accessories specific to this tool can be found in the RIDGID Catalog and online at www.RIDGID.com or www.RIDGID.eu.

### Storage

The RIDGID micro CA-300 Inspection Camera must be stored in a dry secure area between  $-4^{\circ}F$  (-20°C) and 158°F (70°C) and humidity between 15% and 85% RH.

Store the tool in a locked area, out of the reach of children and people unfamiliar with the micro CA-300 Inspection Camera.

Remove the battery before any long period of storage or shipping to avoid battery leakage.

## **Service and Repair**

#### A WARNING

Improper service or repair can make the RIDGID micro CA-300 Inspection Camera unsafe to operate.

Service and repair of the micro CA-300 Inspection Camera must be performed by a RIDGID Independent Authorized Service Center.

For information on your nearest RIDGID Independent Service Center or any service or repair questions:

- Contact your local RIDGID distributor.
- Visit www.RIDGID.com or www.RIDGID.eu to find your local RIDGID contact point.
- Contact RIDGID Technical Services Department at rtctechservices@emerson. com, or in the U.S. and Canada call (800) 519-3456.

## Disposal

Parts of the RIDGID micro CA-300 Inspection Camera contain valuable materials and can be recycled. There are companies that specialize in recycling that may be found locally. Dispose of the components in compliance with all applicable regulations. Contact your local waste management authority for more information.

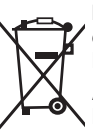

For EC Countries: Do not dispose of electrical equipment with house-hold waste!

According to the European Guideline 2002/96/EC for Waste Electrical and Electronic Equipment and its implementation into na-

tional legislation, electrical equipment that is no longer usable must be collected separately and disposed of in an environmentally correct manner.

## Troubleshooting

| SYMPTOM                                                                                                    | POSSIBLE REASON                | SOLUTION                                                                  |
|----------------------------------------------------------------------------------------------------|--------------------------------|---------------------------------------------------------------------------|
| Display turns ON, but does not show image.                                                                                                    | Loose cable connections.       | Check cable connections, clean if re-<br>quired. Re-attach.               |
|                                                                                                    | Imager is broken.              | Replace the Imager.                                                       |
|                                                                                                    | Imager head covered by debris. | Visually inspect imager head to make certain it is not covered by debris. |
| LEDs on imager head<br>are dim at max bright-<br>ness, display switches<br>between black and<br>white, color display<br>turns itself OFF after a<br>brief period. | Battery low on power.          | Replace battery with charged bat-<br>tery.                                |
| Unit will not turn ON.                                                                                                    | Dead battery.                  | Replace with charged battery.                                             |
|                                                                                                    | Unit need to be reset.         | Reset unit. See "Maintenance" Sec-<br>tion.                               |

## Battery Pack/Battery Charger Safety

### A WARNING

To reduce the risk of serious injury, read these precautions carefully before using the battery charger or battery

### **Battery Charger Safety**

- Charge only the RIDGID rechargeable battery listed in the Accessories Section with the RIDGID Battery Charger. Other types of batteries may burst causing personal injury and property damage.
- Do not probe battery charger with conductive objects. Shorting of battery terminals may cause sparks, burns or electrical shock.
- Do not insert battery into charger if charger has been dropped or damaged in any way. A damaged charger increases the risk of electrical shock.
- Charge battery in temperatures above 32°F (0°C) and below 122°F (50°C).
   Store charger in temperatures above -4°F (-20°C) and below 104°F (40°C). Storage for a long time at temperatures above 104°F (40°C) can reduce the capacity of the battery. Proper care will prevent serious damage to the battery. Improper

care of the battery may result in battery leakage, electrical shock and burns.

- Use an appropriate power source. Do not attempt to use a step-up transformer or an engine generator, doing so may cause damage to the charger resulting in electrical shock, fire or burns.
- Do not allow anything to cover the charger while in use. Proper ventilation is required for correct operation of the charger. Allow a minimum of 4" (10 cm) of clearance around the charger for proper ventilation.
- **Unplug the charger when not in use.** This reduces the risk of injury to children and untrained persons.
- Unplug the charger from outlet before attempting any maintenance or cleaning. Reduces the risk of electrical shock.
- Do not charge battery in damp, wet or explosive environment. Do not expose to rain, snow or dirt. Contaminants and moisture increase the risk of electrical shock.
- Do not open the charger housing. Have repairs performed only at authorized locations.

- **Do not carry charger by power cord.** Reduces the risk of electrical shock.
- The RIDGID Battery Charger is not intended for use by persons (including children) with reduced physical, sensory or mental capabilities, or lack of experience and knowledge, unless they have been given supervision or instruction concerning use of the RIDGID Battery Charger by a person responsible for their safety.
- Keep children and by-standers away while operating equipment. Distractions can cause you to lose control.
- Have your equipment (including power supply cord) serviced by a qualified repair person using only identical replacement parts. If the equipment is damaged, it must be replaced by the manufacturer, its service agent or similarly qualified persons in order to avoid a hazard. This will ensure that the safety of the tool is maintained.

### **Battery Safety**

- Properly dispose of the battery. Exposure to high temperatures can cause the battery to explode, so do not dispose of in a fire. Place tape over the terminals to prevent direct contact with other objects. Some countries have regulations concerning battery disposal. Please follow all applicable regulations.
- Do not insert the battery with cracked case into charger. Damaged batteries increase the risk of electrical shock.
- Never disassemble battery. There are no user-serviceable parts inside the battery. Disassembling batteries may cause electrical shock or personal injury.
- Avoid contact with fluids oozing from defective battery. Fluids may cause burns or skin irritation. Thoroughly rinse with water in case of accidental contact with fluid. Consult doctor if fluid comes into contact with eyes.

## Description and Specifications

### Description

The RIDGID Battery Charger (Catalog Number 37088), when used with appropriate batteries (Catalog Number 37083) listed in the Accessories section, is designed to charge a 3.7V Li-lon RIDGID battery in approximately 4 - 5 hours. This charger requires no adjustments.

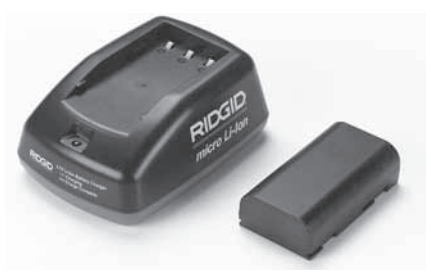

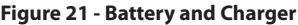

### Specifications

| Input            | 100 - 240 VAC, 50 / 60 Hz              |
|------------------|----------------------------------------|
| Output           | 4.2V DC                                |
| Battery Type     | 3.7V Li-lon                            |
| Battery Capacity | 4.2Ah                                  |
| Input Current    | 0.3A (AC) / 1A (DC)                    |
| Weight           | 0.4 lbs (0,02kg)                       |
| Charging Time    | 4 to 5 Hrs                             |
| Cooling          | Passive Convection<br>Cooling (No Fan) |

# Charger Inspection and Set-Up

### WARNING

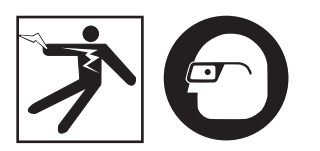

Before use, inspect the charger and batteries and correct any problems. Set up charger according to these procedures to reduce the risk of injury from electrical shock, fire, and other causes and prevent tool and system damage. Always wear eye protection to protect your eyes against dirt and other foreign objects.

- Make sure the charger is unplugged. Inspect the power cord, charger and battery for damage or modifications, or broken, worn, missing, misaligned or binding parts. If any problems are found, do not use charger until the parts have been repaired or replaced.
- Clean any oil, grease or dirt from the equipment as described in the Cleaning Instructions section, especially handles and controls. This helps prevent the equipment from slipping from your grip and allows proper ventilation.
- 3. Check to see that all warning labels and decals on the charger and battery are intact and readable. (*See Figures 22 & 23*.)

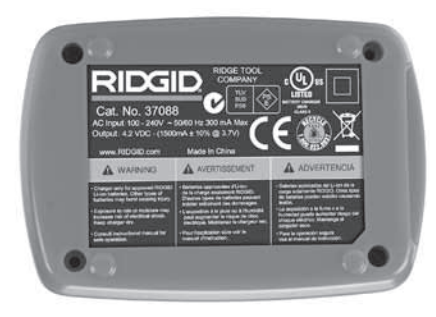

Figure 22 - Label on Charger

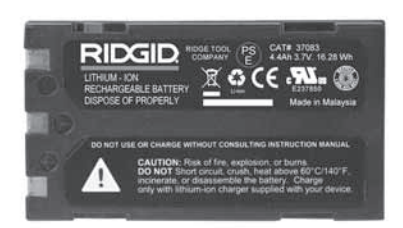

#### Figure 23 - Label on Battery

- 4. Select an appropriate location for the charger before use. Check work area for:
  - Adequate lighting.
  - Clear, level, stable, dry place for charger. Do not use the device in wet or damp areas.
  - Proper operating temperature range. The charger and battery must both be between 32°F (0°C) and 122°F (50°C) for charging to begin. If the temperature of either is outside of this range at any point during charging, the operation will be suspended until brought back to the correct temperature range.
  - Appropriate power source. Check to see that the plug fits correctly into the desired outlet.
  - Sufficient ventilation. The charger needs a clearance of at least 4"(10 cm) on all sides to maintain a proper operating temperature.
- 5. Plug cord into charger.
- 6. With dry hands, plug charger into the appropriate power source.

## Charging Procedure/ Operating Instructions

🛕 WARNING

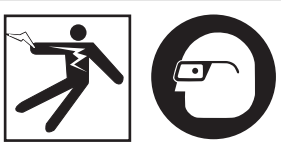

Always wear eye protection to protect your eyes against dirt and other foreign objects.

## Follow operating instructions to reduce the risk of injury from electrical shock.

NOTE! New batteries reach their full capacity after approximately 5 charging and discharging cycles.

### micro CA-300 Inspection Camera **RIDGID**

- 1. Set up charger according to the *Charger Inspection and Set Up section.*
- The charger conducts a 1-second life test during which the LED blinks from red to green. The charger then goes into standby mode in which the LED is OFF.
- With dry hands, insert the battery pack onto the charger. The battery pack will begin charging automatically. While the battery is charging, the red LED will glow solid.
- 4. When the battery is fully charged, the green LED glows solid. Remove the battery. Once the battery is charged, it may remain on the charger until it is ready to be used. There is no risk of over-charging the battery. When the battery has been fully charged, the charger automatically switches to retention charging.
- 5. With dry hands, unplug the charger from the outlet once charging is complete.

## **Cleaning Instructions**

### A WARNING

Unplug the charger before cleaning. Do not use any water or chemicals to clean charger or batteries to reduce the risk of electrical shock.

- 1. If present, remove battery from charger.
- 2. Remove any dirt or grease from the exterior of the charger and battery with a cloth or soft non-metallic brush.

## Accessories

### A WARNING

To reduce the risk of serious injury, only use accessories specifically designed and recommended for use with the RIDGID Li-Ion Battery Charger such as those listed below. Other Accessories suitable for use with other tools may be hazardous when used with the RIDGID Li-Ion Battery Charger.

| Catalog<br>No. | Description                          |
|----------------|--------------------------------------|
| 37088          | micro CA-300 Charger                 |
| 37083          | micro CA-300 3.7V Li-Ion Battery     |
| 30758          | microEXPLORER Charger                |
| 30198          | microEXPLORER 3.7V Li-Ion<br>Battery |

Further information on accessories specific to the charger can be found in the RIDGID Catalog and online at www.RIDGID.com or www.RIDGID.eu.

## Storage

Store the charger and the batteries in a dry, secured, locked area that is out of reach of children and people not familiar with proper charger operation.

The batteries and charger should be protected against hard impacts, moisture and humidity, dust and dirt, extreme high and low temperatures and chemical solutions and vapors.

Long-term storage in temperatures above 104°F (40°C) can permanently reduce the capacity of the batteries.

## **Service and Repair**

### A WARNING

Improper service or repair can make the RIDGID micro CA-300 Inspection Camera unsafe to operate.

There are no user-serviceable parts for this charger or batteries. Do not attempt to open charger or battery cases, charge individual battery cells or clean internal components.

Service and repair of the charger must be performed by a RIDGID Independent Authorized Service Center.

For information on your nearest RIDGID Independent Service Center or any service or repair questions:

- Contact your local RIDGID distributor.
- Visit www.RIDGID.com or www.RIDGID.eu to find your local RIDGID contact point.
- Contact RIDGID Technical Services Department at rtctechservices@emerson. com, or in the U.S. and Canada call (800) 519-3456.

## Disposal

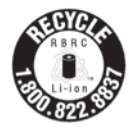

RIDGID<sup>®</sup> is licensed with the Call2Recycle<sup>®</sup> program, operated by the Rechargeable Battery Recycling Corporation (RBRC). As a licensee, RIDGID pays the cost of recycling

RIDGID rechargeable batteries.

In the U.S. and Canada, RIDGID and other battery suppliers use the Call2Recycle program network of over 30,000 collection locations to collect and recycle rechargeable batteries. This helps protect the environment and conserve natural resources. Return your used batteries to a collection location for recycling. Call the toll-free number found on the RBRC recycling seal (1.800.822.8837) or visit www. call2recycle.org for collection locations.

**For EC Countries:** Defective or used battery packs/batteries must be recycled according to the guideline 2006/66/EEC.

micro CA-300

# Caméra d'inspection micro CA-300

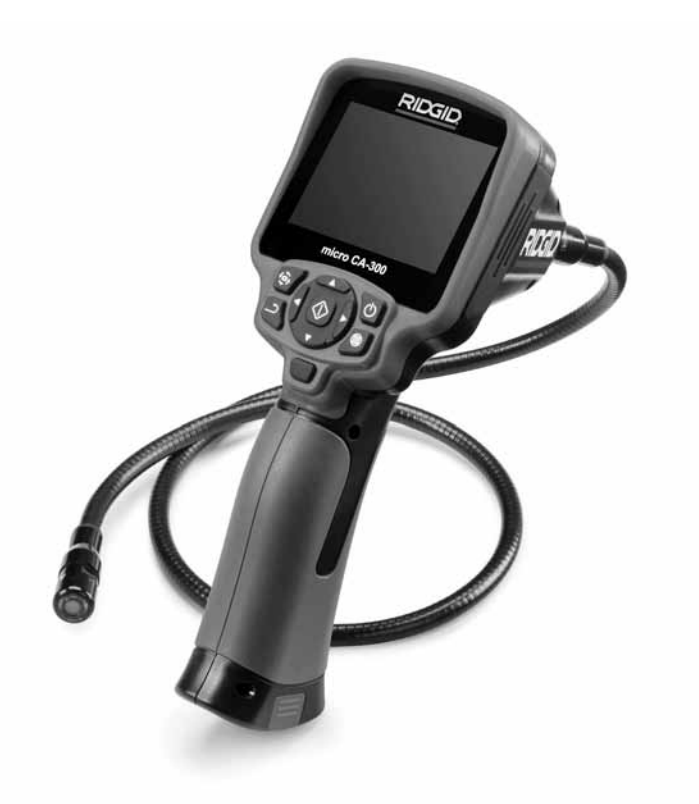

## AVERTISSEMENT

Familiarisez-vous avec ce mode d'emploi avant d'utiliser l'appareil. L'incompréhension ou le non respect des consignes ci-devant augmenterait les risques de choc électriques, d'incendie et/ou de graves lésions corporelles.

#### Caméra d'inspection micro CA-300

Notez ci-dessous et conservez le numéro de série indiqué sur la plaque signalétique de l'apnareil.

N° de série

## Table des matières

| Symboles de sécurité                                            | 23             |
|-----------------------------------------------------------------|----------------|
| Consignes générales de sécurité                                 |                |
| Sécurité des lieux                                              | 23             |
| Sécurité électrique                                             | 23             |
| Sécurité individuelle                                           | 23             |
| Utilisation et entretien du matériel                            | 24             |
| Service après-vente                                             | 24             |
| Consignes de sécurité particulières                             |                |
| Sécurité de la caméra d'inspection micro C-300                  | 24             |
| Description, caractéristiques techniques et équipements de base |                |
| Description                                                     | 25             |
| Caractéristiques techniques                                     | 25             |
| Equipements de base                                             | 26             |
| Commandes                                                       | 26             |
| Enoncé de la FCC                                                | 27             |
| Compatibilité électromagnétique (EMC)                           | 27             |
| Icônes                                                          | 27             |
| Assemblage de l'appareil                                        |                |
| Installation et remplacement des piles                          |                |
| Alimentation sur secteur à l'aide du transformateur             |                |
| Installation du câble de tête de caméra et de ses rallonges     |                |
| Montage des accessoires                                         |                |
| Insertion de la carte SD™                                       | 29             |
| Contrôle préalable de l'appareil                                | 29             |
| Préparation de l'appareil et des lieux                          |                |
| Consignes d'utilisation                                         |                |
| Ecran virtuel                                                   |                |
| Réglage de l'image                                              | 32             |
| Saisi des images                                                | 32             |
| Menu                                                            |                |
| Chronomètre                                                     | 33             |
| Langue                                                          | 33             |
| Date et heure                                                   | 33             |
| Sortie télé                                                     |                |
| Mise à jour logiciel                                            | 34             |
| Haut-parleur                                                    | 34             |
| Arret automatique                                               |                |
| Retour aux paramètres d'origine                                 |                |
| Expose                                                          |                |
| I ransfert d'images vers ordinateur                             |                |
| Haccordement tele                                               |                |
| Utilisation du materiel d'inspection SeeSnake®                  |                |
| Entretien                                                       | 05             |
| Rearmement                                                      |                |
| Accessoires                                                     |                |
| Stockage                                                        |                |
| Service apres-vente                                             |                |
| Recyclage                                                       | 36             |
| Dépannage                                                       |                |
| Sécurité des bloc-piles et du chargeur                          | 37             |
| Description et caractéristiques techniques                      |                |
| Contrôle et installation du chargeur                            |                |
| Utilisation du chargeur                                         | 39             |
| Consignes de nettoyage                                          | 39             |
| Accessoires                                                     |                |
| Stockage                                                        | 40             |
| Service après-vente                                             | 40             |
| Recyclage                                                       | 40             |
| Garantie à vie                                                  | .Page de garde |
| *Traduction de la notice originale                              | 0              |

## Symboles de sécurité

Des symboles et mots clés spécifiques, utilisés à la fois dans ce mode d'emploi et sur l'appareil lui-même, servent à signaler d'importants risques de sécurité. Ce qui suit permettra de mieux comprendre la signification de ces mots clés et symboles.

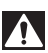

Ce symbole sert à vous avertir aux dangers physiques potentiels. Le respect des consignes qui le suivent vous permettra d'éviter les risques de blessures graves ou mortelles.

A DANGER Le terme DANGER signifie une situation dangereuse potentielle qui, faute d'être évitée, provoquerait la mort ou de graves blessures corporelles.

A AVERTISSEMENT Le terme AVERTISSEMENT signifie une situation dangereuse potentielle qui, faute d'être évitée, serait susceptible d'entraîner la mort ou de graves blessures corporelles.

**ATTENTION** Le terme ATTENTION signifie une situation dangereuse potentielle qui, faute d'être évitée, serait susceptible d'entraîner des blessures corporelles légères ou modérées.

AVIS IMPORTANT Le terme AVIS IMPORTANT signifie des informations concernant la protection des biens.

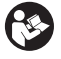

Ce symbole indique la nécessité de lire le manuel soigneusement avant d'utiliser le matériel. Le mode d'emploi renferme d'importantes informations concernant la sécurité d'utilisation du matériel.

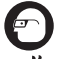

Ce symbole indique le port obligatoire de lunettes de sécurité intégrales lors de la manipulation ou utilisation du matériel.

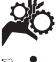

Ce symbole indique un risque d'écrasement des doigts ou des mains par les mécanismes de l'appareil.

Ce symbole indique un risque de choc électrique.

### Consignes générales de sécurité

### AVERTISSEMENT

Familiarisez-vous avec l'ensemble du mode d'emploi. Le non-respect des consignes d'utilisation et de sécurité ciaprès augmenterait les risques de choc électrique, d'incendie et/ou de grave blessure corporelle.

### **CONSERVEZ CES INSTRUCTIONS !**

### Sécurité du chantier

- Assurez-vous de la propreté et du bon éclairage des lieux. Les zones encombrées ou mal éclairées sont une invitation aux accidents.
- N'utilisez pas d'appareils électriques en présence de matières explosives telles que liquides, gaz ou poussières combustibles. Les appareils électriques produisent des étincelles susceptibles d'enflammer les poussières et émanations combustibles.
- Eloignez les enfants et les spectateurs lors de l'utilisation d'un appareil électrique. Les distractions risquent de vous faire perdre le contrôle de l'appareil.

### Sécurité électrique

- Evitez tout contact avec les objets reliés à la terre tels que canalisations, radiateurs, cuisinières et réfrigérateurs. Tout contact avec la terre augmenterait les risques de choc électrique.
- N'exposez pas l'appareil à la pluie ou aux intempéries. Toute pénétration d'eau à l'intérieur d'un appareil électrique augmenterait les risques de choc électrique.

### Sécurité individuelle

- Soyez attentif, faites attention à ce que vous faites et faites preuve de bon sens. N'utilisez pas d'appareil électrique lorsque vous êtes sous l'influence de drogues, de l'alcool ou de médicaments. Lors de l'utilisation d'un appareil électrique, un instant d'inattention risque d'entraîner de graves lésions corporelles.
- Ne vous mettez pas en porte-à-faux. Maintenez une bonne position de travail et un bon équilibre à tout moment. Cela vous permettra de mieux contrôler l'appareil en cas d'imprévu.
- Prévoyez les équipements de protection individuelle nécessaires. Portez systématiquement une protection oculaire.

Le port d'un masque à poussière, de chaussures de sécurité antidérapantes, d'un casque de chantier ou de protecteurs d'oreilles s'impose lorsque les conditions l'exigent.

### Utilisation et entretien du matériel

- Ne forcez pas l'appareil. Prévoyez l'appareil approprié en fonction des travaux envisagés. L'appareil approprié fera le travail plus efficacement et avec un plus grand niveau de sécurité lorsqu'il tourne au régime prévu.
- N'utilisez pas d'appareil électrique dont l'interrupteur ne contrôle pas la mise en marche ou l'arrêt. Tout appareil électrique qui ne peut pas être contrôlé par son interrupteur est dangereux et doit être réparé.
- Retirez les piles avant tout réglage, remplacement d'accessoires ou stockage de l'appareil. De telles mesures préventives limiteront les risques d'accident.
- Rangez tout appareil non utilisé hors de la portée des enfants et des individus qui n'ont pas été familiarisés avec ce type de matériel ou son mode d'emploi. Les appareils électriques sont dangereux entre les mains d'utilisateurs non initiés.
- Veillez à l'entretien de l'appareil. Examinez-le pour signes de grippage, de bris et de toute autre anomalie qui risquerait de nuire à son bon fonctionnement. Le cas échéant, faire réparer l'appareil avant de l'utiliser. De nombreux accidents sont provoqués par des appareils mal entretenus.
- Lors de l'utilisation de cet appareil et de ses accessoires, respectez le mode d'emploi ci-présent en tenant compte des conditions de travail existantes. L'utilisation de cet appareil à des fins autres que celles prévues pourrait créer des situations dangereuses.
- N'utilisez que les accessoires spécifiquement désignés par le fabricant pour votre type d'appareil. L'emploi d'accessoires prévus pour d'autres types d'appareil augmenterait les risques d'accident grave.
- Assurez-vous de la parfaite propreté des poignées de l'appareil. Cela assurera une meilleure prise en main.

### Révisions

 Confiez toute révision éventuelle de ce matériel à un réparateur qualifié garantissant l'utilisation exclusive de pièces de rechange identiques aux pièces d'origine. Cela assurera la sécurité de l'appareil.

### Consignes de sécurité spécifiques

### AVERTISSEMENT

La section suivante contient d'importantes consignes de sécurité qui s'adressent spécifiquement à la caméra d'inspection.

Afin de limiter les risques de choc électrique ou autres blessures graves, lisez le mode d'emploi soigneusement avant d'utiliser la caméra d'inspection micro CA-300.

### **CONSERVEZ CES INSTRUCTIONS !**

La mallette de transport de la caméra d'inspection micro CA-300 est équipée d'un porte-documents permettant de garder le mode d'emploi de l'appareil à portée de main de tout utilisateur éventuel.

### Sécurité de la caméra d'inspection micro CA-300

- Ne pas exposer l'appareil à l'eau ou aux intempéries. Cela augmenterait les risques de choc électrique. La tête de caméra et son câble sont étanches jusqu'à une profondeur de 10 pieds (3 m). L'appareil lui-même ne l'est pas.
- Ne jamais introduire la caméra d'inspection micro CA-300 dans un endroit qui risque de contenir des éléments sous tension. Cela augmenterait les ris ques de choc électrique.
- Ne jamais introduire la caméra d'inspection micro CA-300 dans un endroit qui risque de renfermer un mécanisme quelconque. Cela augmenterait les risques de blessure par entraînement.
- Ne pas utiliser cet appareil pour des diagnostiques personnels ou médicaux quelconques. Ceci n'étant pas un appareil médical, de telles utilisations pourraient s'avérer dangereuses.
- Prévoyez systématiquement les équipe ments de protection individuelle appro-

priés lors de la manipulation et l'utilisation de la caméra d'inspection micro CA-300. Les canalisations d'évacuation et autres lieux d'inspection risquent de renfermer des produits chimiques, des bactéries ou autres substances potentiellement toxiques, infectieuses, irritantes ou autrement dangereuses. Les équipements de protection individuelle appropriés comprennent systématiquement les lunettes et gants de sécurité, voire éventuellement des équipements supplémentaires tels que gants en latex ou caoutchouc, visières intégrales, lunettes fermées, vêtements de protection, appareils respiratoires ou chaussures de sécurité blindées.

- Respectez les consignes d'hygiène. Suite à toute manipulation ou utilisation de la caméra d'inspection micro CA-300 dans des conduites ou autres endroits susceptibles de renfermer des produits chimiques ou des bactéries, lavez vos mains ou autres parties du corps éventuellement exposées avec de l'eau chaude savonneuse. Ne pas manger ou fumer lors de la manipulation ou utilisation de la caméra d'inspection micro CA-300. Cela aidera à éviter les risques de contamination par contact avec des substances toxiques ou infectieuses.
- Ne jamais utiliser la caméra d'inspection micro CA-300 lorsque vous avez les pieds dans l'eau. L'utilisation d'un appareil électrique avec les pieds dans l'eau augmenterait les risques de choc électrique.

Au besoin, le présent manuel sera accompagné de la Déclaration de conformité CE (890-011-320.10) sous forme de livret individuel.

En cas de questions visant ce produit RIDGID<sup>®</sup>:

- Consultez votre distributeur RIDGID.
- Visitez le site www.RIDGID.com ou www.RIDGID.eu pour localiser l'interlocuteur le plus proche.
- Consultez les services techniques de RIDGID par mail adressé à rtctechservices@emerson.com ou en composant le (800) 519-3456 (à partir des Etats-Unis et du Canada exclusivement).

## Description, caractéristiques techniques et équipements de base

### Description

La caméra d'inspection numérique RIDGID® micro CA-300 est un puissant appareil d'inspection vidéo portatif. Cette plate-forme entièrement numérique vous permet d'effectuer et d'enregistrer les inspections en format photo ou vidéo dans les endroits difficilement accessibles. Plusieurs possibilités de manipulation d'image (rotation d'image, zoom numérique, etc.) sont incorporées au système pour assurer des images à la fois détaillées et précises. L'appareil dispose également d'une mémoire externe et d'une sortie télé. Des accessoires de tête de caméra (miroir, crochet et aimant) sont inclus pour augmenter la souplesse du système.

### **Caractéristiques techniques**

| Application        |                                                                                                    |
|--------------------|----------------------------------------------------------------------------------------------------|
| recommandée        | Utilisation à l'in-<br>térieur                                                                                   |
| Distance visuelle  | de 0.4" (10 mm) à<br>l'infini                                                                                    |
| Affichage          | TFT couleur (résolu-<br>tion : 320 x 240) de<br>3.5" (90 mm)                                                     |
| Tête de caméra     | 3/4" (17mm)                                                                                                    |
| Eclairage          | 4 LED réglables                                                                                                  |
| Longueur de câble  | 3' (0,90 m), jusqu'à<br>30' avec rallonges,<br>tête de caméra et<br>câble étanches<br>jusqu'à 10' (3 m),<br>IP67 |
| Format photo       | JPEG                                                                                                    |
| Résolution d'image | 640 x 480                                                                                                    |
| Format vidéo       | MP4                                                                                                    |
| Résolution vidéo   | 320 x 240                                                                                                    |
| Vitesse d'image    | jusqu'à 30 im-<br>ages/seconde                                                                                   |
| Sortie télé        | PAL ou NTSC au choix                                                                                             |
| Mémoire interne    | 235 MB                                                                                                    |
| Mémoire externe    | Carte SD™ de 32<br>GB maxi (4 GB<br>fournie)                                                                     |

### **RIDGID** Caméra d'inspection micro CA-300

.

| Interfaces                    | SD <sup>™</sup>                                                                 |
|-------------------------------|---------------------------------------------------------------------------------|
| Température de fonctionnement | .de 32 à 113 °F<br>(0 à 45 °C)                                                  |
| Température de stockage       | .de –4 à 140 °F<br>(-20 à 60 °C)                                                |
| Alimentation                  | .Bloc-piles Li-ion<br>rechargeable de 3,7<br>volts, transforma-<br>teur 5V/1,5A |
| Poids                         | .5.5 lbs (2,5 kg)                                                               |

### Équipements de base

La caméra d'inspection micro CA-300 est livrée avec les éléments suivants :

- Appareil portable micro CA-300
- Tête de caméra Ø 17 mm
- Câble USB de 3' (90 cm)
- Câble RCA (avec audio) de 3' (90 cm)
- · Crochet, aiment et miroir accessoires
- Bloc-piles Li-ion de 3,7V
- Chargeur Li-ion avec cordon d'alimentation
- Transformateur
- · Casque d'écoute avec microphone
- Carte SD<sup>™</sup> de 4 GB
- Mode d'emploi

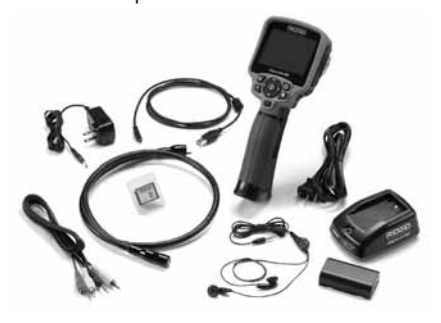

Figure 1 – Caméra d'inspection micro CA-300

### Commandes

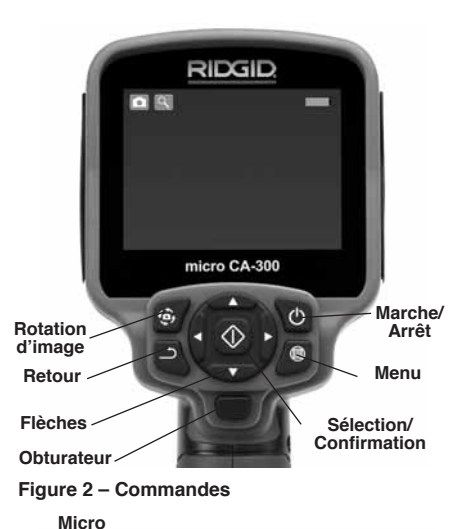

incorporé

Fiche secteur

Fiche casque

ouoquo

Haut-

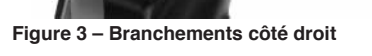

ridgi

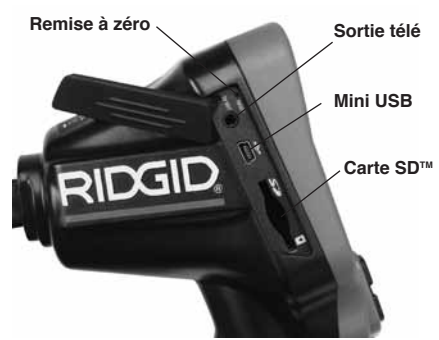

Figure 4 – Branchements côté gauche

RIDG

**Avertissement FCC** 

Cet appareil a été testé et homologué au titre des limites établies pour les dispositifs numériques Catégorie B sous l'article 15 de la réglementation FCC. Ces limites ont été établies afin d'assurer une protection raisonnable contre les interférences nuisibles dans les installations résidentielles.

Ce matériel produit, utilise et risque d'émettre des fréquences radio et, faute d'une installation et utilisation conforme aux instructions, risque de produire des interférences nuisibles aux communications radio.

Cependant, il n'est pas garanti qu'une telle interférence n'aura pas lieu dans une installation donnée.

Si la mise en marche et l'arrêt de ce matériel devait éventuellement déterminer qu'il produit des interférences nuisibles à la réception radio ou télévision locale, il est conseillé à l'utilisateur d'essayer d'éliminer cette interférence selon l'une ou plusieurs des méthodes suivantes :

- Réorientez ou déplacez l'antenne de réception.
- IAugmentez la distance entre le matériel et le récepteur.
- Consultez le concessionnaire ou un technicien radio/télé compétent pour obtenir de l'aide.

### Compatibilité électromagnétique (EMC)

La compatibilité électromagnétique d'un produit sous-entend son bon fonctionnement en présence d'irradiations électromagnétiques et de décharges électrostatiques, sans interférence électromagnétique de sa part vis-à-vis des appareils environnants.

**AVISTIMPORTANT** La caméra d'inspection RIDGID micro CA-300 est conforme à l'ensemble des normes EMC applicables. Cependant, la possibilité d'un éventuel parasitage des appareils environnants ne peut pas être exclue.

### lcônes

|             | Indicateur de charge – Pile chargée à 100 %.                                                                                                 |
|-------------|----------------------------------------------------------------------------------------------------|
|             | Indicateur de charge – Pile à 25 % de charge.                                                                                                |
| 5>          | Carte SD™ – Présence d'une carte SD.                                                                                                    |
|             | Photo – Mode « photo » activé.                                                                                                    |
|             | Vidéo – Mode « vidéo » activé.                                                                                                    |
|             | Lecture – La sélection de cette icône<br>permet de visualiser et/ou éliminer les im-<br>ages et vidéos sauvegardées.                         |
|             | Menu – La sélection de cette icône per-<br>met d'accéder au menu.                                                                            |
|             | Sélection – A partir de la visualisation en<br>cours, la touche « sélection » permet de<br>revenir à l'écran de lecture.                     |
| ٩           | <b>Retour</b> – A partir de la visualisation en<br>cours, la touche « retour » permet de nav-<br>iguer entre le mode vidéo et le mode photo. |
| -*-         | Intensité LED – Les flèches droite et<br>gauche permettent de moduler l'intensité<br>lumineuse des LED.                                      |
| 9           | <b>Zoom</b> – Les flèches haute et basse per-<br>mettent de moduler le zoom de 1x à 2x.                                                      |
|             | Sauvegardée – Indication que l'image ou vidéo enregistrée a été sauvegardée.                                                                 |
| Ŵ           | <b>Corbeille</b> – Icône de confirmation d'ef-<br>facement.                                                                                  |
|             | <b>Mode</b> – Sélection du mode opératoire (Photo/Vidéo/Lecture).                                                                            |
| R           | Horloge – Affichage ou dissimulation de la date et de l'heure de l'enregistrement.                                                           |
|             | Langue – Choix de la langue d'affichage (anglais, français, espagnol allemand, hol-<br>landais, italien, etc.).                              |
|             | Horodateur – Cet écran permet de fixer la date et l'heure de l'enregistrement.                                                               |
| <b>H</b> iv | Télé – Sélection du format télé applicable (NTSC ou PAL) au niveau de la sortie vidéo.                                                       |
|             | Mise à jour – Accès à la dernière mise à jour du logiciel.                                                                                   |
|             | Haut-parleur/Micro – Interrupteur micro-<br>phone et haut-parleur en cours d'enreg-<br>istrement et de lecture.                              |
| $\bigcirc$  | Arrêt automatique – L'appareil s'éteint<br>automatiquement au bout de 5, 15 o 60<br>minutes d'inactivité.                                    |
| $\bigcirc$  | Paramètres de base – Retour aux paramètres d'origine de l'appareil.                                                                          |
| ?           | <b>A propos</b> – Affichage de la version du logiciel.                                                                                       |

## Assemblage de l'appareil

### A AVERTISSEMENT

Respectez les consignes d'assemblage suivantes afin de limiter les risques de grave blessure corporelle en cours d'utilisation de l'appareil.

## Installation et remplacement des piles

La pile de la micro CA-300 n'est pas installée lors de la livraison de l'appareil. Si l'indicateur de charge affiche  $\Box$ , il sera nécessaire de recharger la pile. Retirez la pile avant tout remisage prolongé afin d'éviter les risques de fuite.

 Comprimez les languettes de part et d'autre du couvercle du logement de pile pour le retirer (*Figure 5*). Au besoin, retirez la pile.tirez la pile.

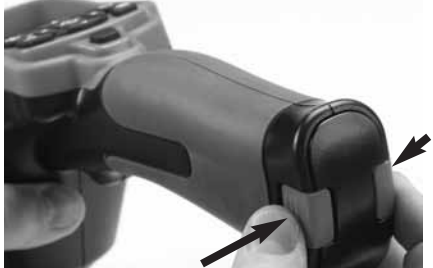

Figure 5 – Couvercle du logement de pile

3. Introduisez la fiche du transformateur dans la prise cylindrique « DC 5V » de l'appareil.

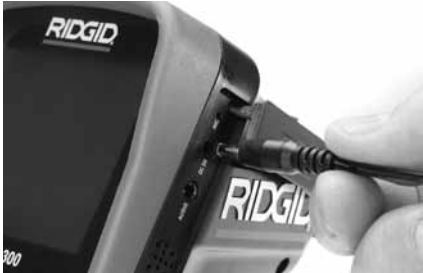

Figure 7 – Alimentation sur secteur

### Branchement du câble de tête de caméra et de ses rallonges

Avant de pouvoir utiliser la caméra d'inspection micro CA-300, il est nécessaire d'y brancher le câble de tête de caméra. Pour ce faire, alignez la clé de la fiche du câble sur l'ergot correspondant de l'appareil (*Figure 8*). Une fois que ces deux éléments sont bien engagés, vissez manuellement la molette de verrouillage du câble sans trop forcer.

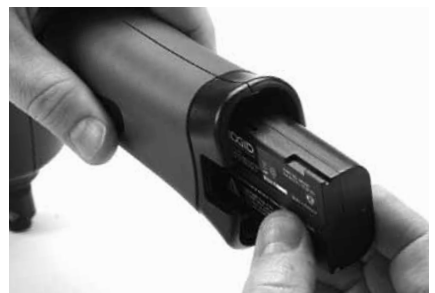

Figure 6 - Retrait/introduction de la pile

- 2. Introduisez la pile dans l'appareil, contacts en premier.
- 3. Réinstallez le couvercle du logement de pile.

### **Alimentation sur secteur**

Il est également possible d'alimenter la caméra d'inspection micro CA-300 sur secteur à l'aide du transformateur fourni.

- 1. Ouvrez le couvercle des fiches du côté droit de l'appareil (Figure 3).
- 2. Avec les mains sèches, branchez le transformateur sur la prise de courant.

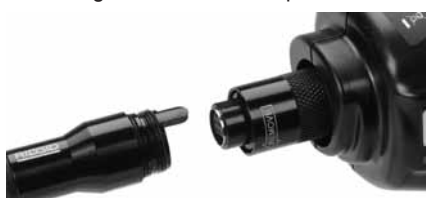

Figure 8 – Connexion du câble

Des rallonges de câble de 3 pieds (90 cm) et de 6 pieds (180 cm) de long sont disponibles pour éventuellement atteindre une longueur maximale de 30 pieds (9 m). Pour ajouter des rallonges, dévissez la molette de verrouillage, puis déconnectez le câble de tête de caméra de l'appareil. Raccordez la rallonge de câble comme indiqué plus haut (*Figure 8*). Ensuite, engagez la clé du câble de tête de caméra dans l'ergot de la fiche de la rallonge, puis serrez la molette manuellement pour verrouiller la connexion.

### Montage des accessoires

Les trois accessoires livrés avec l'appareil (crochet, aimant, miroir) se montent tous de la même manière.

Pour monter un accessoire, tenez la tête de caméra comme indiqué à la Figure 9, puis

engagez l'extrémité semi-circulaire de l'accessoire sur les plats de la tête. Ensuite, tournez l'accessoire d'un quart de tour pour le verrouiller.

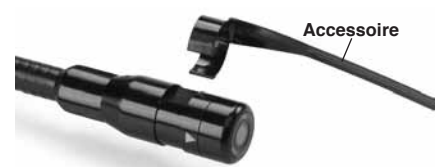

Figure 9 – Montage des accessoires

### Installation de la carte SD™

Ouvrez le couvercle des fiches du côté gauche de l'appareil (*Figure 4*) pour accéder au logement de carte SD. Introduisez la carte SD dans le logement avec ses contacts orientés vers vous et sa partie biaise vers le bas (*Figure 10*). Ne forcez pas la carte, car elle ne peut être introduite que dans ce sens. Lors-qu'une carte SD est installée, une petite icône de carte SD apparaît en haut et à gauche de l'écran, en même temps que le nombre d'images ou la longueur de vidéo qu'elle peut contenir.

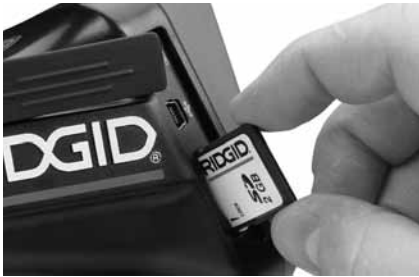

Figure 10 – Introduction de la carte SD

# Contrôle préalable de l'appareil

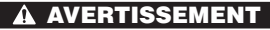

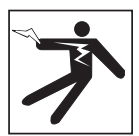

Contrôlez l'état de la caméra d'inspection avant chaque utilisation afin de corriger d'éventuelles anomalies et limiter le risque de choc électrique, de blessure corporelle et de détérioration de l'appareil.

- 1. Assurez-vous que l'appareil est éteint.
- Retirez la pile afin de l'examiner pour signes de détérioration. Au besoin, remplacez la pile. Ne jamais tenter d'alimenter l'appareil à l'aide d'une pile endommagée.
- Nettoyez soigneusement l'ensemble du matériel. Cela facilitera à la fois son examen et sa manipulation.
- 4. Examinez la caméra d'inspection micro CA-300 pour signes d'éléments endommagés, usés, manquants ou grippés, voire pour toute anomalie susceptible de nuire au bon fonctionnement et à la sécurité de l'appareil.
- Examinez la lentille de la tête de caméra pour signes de condensation. Le cas échéant, n'utilisez pas la caméra avant que cette condensation ait eu le temps de s'évaporer.
- Examinez le câble sur toute sa longueur pour signes de fissuration ou de détérioration. Un câble endommagé risque de laisser pénétrer l'eau à l'intérieur de l'appareil et d'augmenter les risques de choc électrique.
- Assurez-vous du serrage adéquat des connexions entre l'appareil, les rallonges éventuelles et le câble de la tête de caméra afin de garantir l'étanchéité de l'ensemble. Vérifiez le bon assemblage de l'ensemble.
- Assurez-vous de la présence, de la bonne fixation et de la lisibilité de l'étiquette signalétique de l'appareil (*Figure 11*).

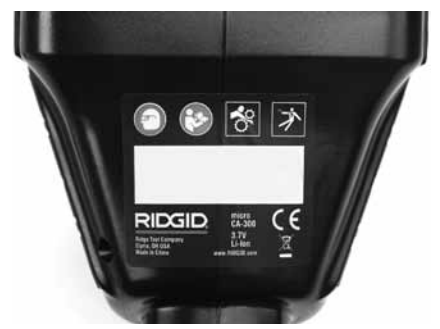

Figure 11 – Etiquette signalétique

- Si vous constatez une anomalie en cours de l'examen, n'utilisez pas la caméra d'inspection avant d'y avoir remédié.
- 10. Avec les mains sèches, réinstallez la pile.

- 11. Appuyez sur la touche marche/arrêt pendant une seconde. L'éclairage de la tête de caméra devrait alors s'allumer, et l'écran d'accueil devrait apparaître. Dès que l'appareil est prêt, l'image captée en temps réel par la tête de caméra devrait apparaître à l'écran. Si aucune image n'apparaît, consultez le chapitre Dépannage.
- Appuyez à nouveau sur la touche marche/arrêt pendant une seconde pour éteindre l'appareil.

### Préparation de l'appareil et du chantier

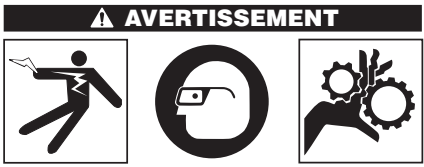

Préparez la caméra d'inspection micro CA-300 et le chantier selon la procédure suivante afin de limiter les risques de choc électrique, d'entraînement ou autres accidents, et éviter d'endommager l'appareil ou le réseau.

- 1. Examinez les lieux pour :
  - · Un éclairage suffisant
  - La présence de liquides, émanations ou poussières inflammables qui risquerait d'exploser. Le cas échéant, ne travaillez pas dans le secteur avant d'en avoir identifié et éliminé les sources potentielles. La caméra d'inspection micro CA-300 n'est pas antidéflagrante et risque d'émettre des étincelles.
  - Un endroit au sec, de niveau, stable et dégagé pour l'utilisateur. N'utilisez pas la caméra d'inspection lorsque vous avez les pieds dans l'eau.
- Examinez l'endroit ou l'objet à inspecter afin de déterminer si ou non la caméra d'inspection micro CA-300 est adaptée à l'intervention envisagée.
  - Vérifiez les points d'accès de l'objet. Le diamètre minimal nécessaire pour le passage de la tête de caméra de 17 mm de diamètre est d'environ <sup>3</sup>/<sub>4</sub> (19 mm) po.
  - Déterminez la distance jusqu'au point d'inspection. Des rallonges peuvent être

ajoutées à la caméra pour atteindre une distance maximale de 30 pieds (9 m).

- Déterminez s'il existe des obstacles qui seraient susceptibles d'imposer des virages très serrés au câble. Le câble de la caméra d'inspection est câble de négocier des coudes d'un rayon maxi de 5 pouces (127 mm) sans être endommagé.
- Assurez-vous que l'objet à inspecter n'est pas sous tension. Le cas échéant, il sera nécessaire de couper le courant dans cette zone afin de limiter les risques de choc électrique. Appliquez les mesures de verrouillage appropriées afin d'empêcher la remise en tension du réseau en cours d'inspection.
- Evaluez les risques de rencontrer des liquides en cours d'inspection. Le câble et la tête de caméra sont étanches jusqu'à une profondeur de colonne d'eau de 10 pieds (3 m). Une profondeur supérieure risque de provoquer des fuites au niveau du câble ou de la tête de caméra et augmenterait les risques de choc électrique et de détérioration du matériel. L'appareil lui-même bénéficie d'une résistance à l'eau IP65, mais ne doit pas être immergé.
- Établissez la présence éventuelle de produits chimiques, notamment lors de l'inspection des évacuations. Il faut se familiariser avec les précautions d'usage applicables à chaque type de produit chimique rencontré. Consultez le fabricant du produit chimique en question pour les renseignements correspondants. Aussi les produits chimiques risquent-ils d'endommager la caméra d'inspection.
- Déterminez la température ambiante et celle des objets environnants. Les limites de température opérationnelle de la caméra d'inspection sont situées entre 32 et 130 °F (0 à 55 °C). L'utilisation de l'appareil à des températures ambiantes hors de cette plage ou sa mise en contact avec des objets plus chauds ou plus froids que les limites indiquées risquerait d'endommager la caméra.
- Déterminez si la zone à inspecter contient des composants mécaniques. Le cas échéant, ces éléments devront être désactivés durant l'inspection afin de réduire les risques d'enchevêtrement. Appliquez les procédures de verrouil-

lage appropriées afin d'empêcher le mouvement de ces mécanismes en cours d'inspection.

Si la caméra d'inspection micro CA-300 n'est pas adaptée aux travaux envisagés, consultez le catalogue en ligne www.RIDGID.com ou www.RIDGID.eu pour la liste complète des produits RIDGID.

- Assurez-vous que la caméra d'inspection micro CA-300 a bien été correctement examinée.
- Montez les accessoires adaptés à l'application envisagée.

## Utilisation de l'appareil

### AVERTISSEMENT

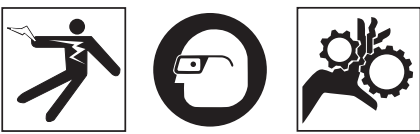

Prévoyez systématiquement des lunettes de sécurité afin de protéger vos yeux contre la projection de débris.

Respectez le mode d'emploi de l'appareil afin de limiter les risques de choc électrique, enchevêtrement et autres accidents.

- Assurez-vous que la caméra d'inspection et le chantier ont été correctement préparés et qu'il n'y a pas de spectateurs ou autres sources de distraction sur les lieux.
- Appuyez sur la touche marche/arrêt pendant deux secondes. L'éclairage de la tête de caméra devrait s'allumer, suivi de l'affichage de l'écran d'accueil. Cet écran restera apparent le temps de l'initialisation de l'appareil, puis sera remplacé par l'écran vidéo affichant l'image captée en temps réel par la tête de caméra.

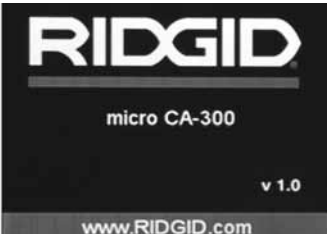

Figure 12 – Ecran d'accueil (A noter que la version sera mise à jour à chaque mise à jour du logiciel).

### Ecran vidéo

La majeure partie de l'inspection se fait sur l'écran vidéo. Celui-ci affiche l'image captée par la tête de caméra en temps réel. Cet écran permet à la fois de zoomer, de régler l'intensité des LED, et d'importer les images et vidéos captées.

En haut de l'écran se trouve une barre d'état indiquant le mode opératoire utilisé, tandis que la barre d'information en bas de l'écran affiche l'état de la pile, l'heure, la date et la présence éventuelle d'une carte SD<sup>™</sup>.

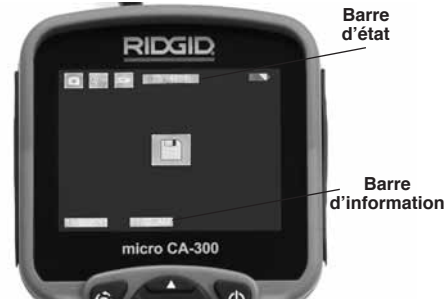

Figure 13 – Ecran vidéo

Lors de sa mise sous tension, la caméra d'inspection se met par défaut en mode « photo ». Vous pouvez appuyez sur la touche « menu » à tout moment pour accéder au menu. Le menu sera superposé sur l'image vidéo. Servez-vous des flèches horizontales > < pour changer de mode opératoire. Servez-vous des flèches verticales < v pour naviguer parmi les options au menu, puis appuyez sur la touche « Sélection » () pour arrêter votre choix.

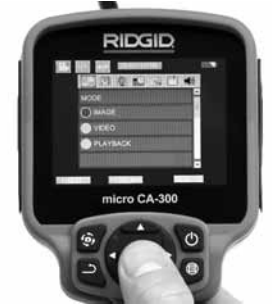

Figure 14 – Affichage de sélection de mode opératoire

 Si les autres paramètres de la caméra d'inspection (horodateur, langue, date et heure, sortie télé, mise à jour de logiciel, haut-parleur/microphone, arrêt automatique, remise aux paramètres de base) doivent être réglés à leur tour, veuillez vous reporter au chapitre *Menu*.

4. Avant d'introduire la tête de caméra dans la zone visée, il sera parfois nécessaire de préformer son câble afin de franchir les coudes ou obstacles potentiels. Ne jamais tenter de couder le câble sur un rayon inférieur à 5", car cela pourrait l'endommager. Lors des inspections effectuées dans des endroits sombres, allumez les LED avant d'y introduire la tête de caméra.

Ne jamais forcer le câble lors de son insertion ou retrait, car cela pourrait endommager à la fois l'appareil et la zone inspectée. Ne jamais utiliser la tête de caméra pour modifier ou dégager des obstacles éventuels ; voire en tant qu'autre chose qu'un appareil d'inspection. Cela risquerait d'endommager l'appareil électrique ainsi que la zone inspectée.

### Réglage de l'image

Réglage de l'éclairage LED : Avec l'écran en mode « vidéo », appuyez sur les flèches horizontales ➤< pour augmenter ou diminuer l'éclairage LED. Un témoin d'intensité d'éclairage sera affiché à l'écran pendant le réglage.

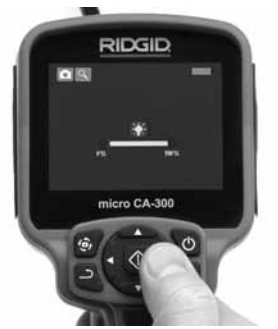

Figure 15 – Réglage des LED

Zoom : La caméra d'inspection micro CA-300 dispose d'un zoom numérique de 2x. Avec l'écran en mode « vidéo », appuyez sur les flèches verticales ▲▼ pour rapprocher ou éloigner l'image. Un témoin de zoom sera affiché à l'écran pendant le réglage.

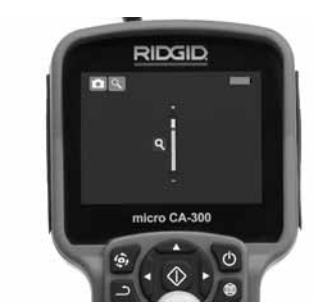

Figure 16 – Réglage du zoom

**Rotation d'image** : Il est possible, au besoin, de faire tourner l'image (photo ou vidéo) en sens anti-horaire par tranches de 90° à la fois en appuyant sur la touche de rotation d'image .

### Capture d'image

### Capture de photos

Avec l'écran en mode « vidéo » et l'icône « photo » ■ allumée en haut et à gauche de l'écran, appuyez sur la touche « obturateur » pour prendre une photo des lieux. Une icône de sauvegarde apparaîtra momentané ment à l'écran pour indiquer que la photo saisie a été sauvegardée dans la mémoire interne de l'appareil ou sur sa carte SD™.

### Capture de vidéos

Avec l'écran en mode « vidéo » et l'icône « vidéo » allumée en haut et à gauche de l'écran, appuyez sur la touche « obturateur » pour lancer l'enregistrement vidéo. Un cadre rouge clignotera autour de l'icône « vidéo » pendant tout l'enregistrement, et la durée de l'enregistrement sera affichée en haut de l'écran. Appuyez à nouveau sur la touche « obturateur » pour arrêter l'enregistrement. La sauvegarde de la vidéo dans la mémoire interne de l'appareil peut prendre quelques secondes.

La micro CA-300 est équipée d'un ensemble microphone/haut-parleur incorporé qui permet d'enregistrer et de réécouter d'éventuels commentaires accompagnant l'enregistrement vidéo. Un casque d'écoute avec microphone est prévu pour éventuellement se substituer à l'ensemble audio incorporé à l'appareil. Ce casque se branche dans la prise audio située sur le flanc droit de la caméra.

5. Lorsque l'inspection est terminée, retirez précautionneusement la tête de caméra de la zone inspectée.

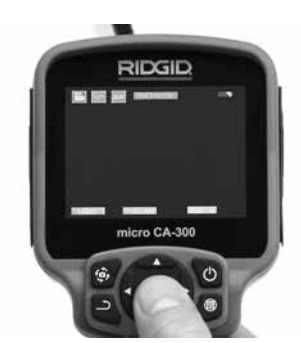

Figure 17 – Ecran en mode « vidéo »

### Menu

Vous pouvez appuyez sur la touche « menu » à tout moment pour accéder au menu. Le menu se superposera sur l'écran vidéo. A partir du menu, l'utilisateur peut soit changer de mode opératoire ou accéder au menu des paramètres.

Le menu des paramètres affiche plusieurs catégories (*Figure 18*) de choix. Les flèches horizontales ➤< permettent d'aller d'une catégorie à l'autre. Les flèches verticales ▲▼ permettent de naviguer parmi les articles affichés. La catégorie sélectionnée sera encadrée en rouge vif. Une fois que le paramètre voulu est atteint, appuyez sur la touche « sélection » pour appliquer ce choix. Toute modification est automatiquement sauvegardée.

Lorsque vous êtes en mode « menu », vous pouvez appuyer sur la touche « retour » pour revenir à l'écran précédent ou sur la touche « menu » 
pour sortir du menu et retrouver l'écran vidéo.

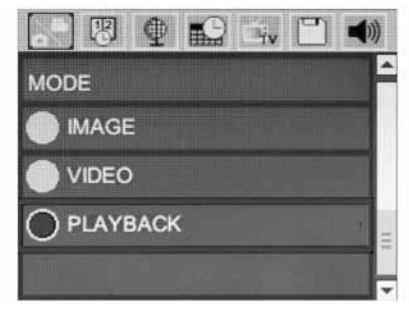

Figure 18 – Menu des paramètres

### Mode « relecture »

1. Pour revoir un enregistrement à partir de l'écran en cours, appuyez sur la touche « sélection » (). Sélectionnez ensuite soit « Photo » ou « Vidéo » pour revoir le fichier souhaité. Le mode « relecture » est l'interface des fichiers sauvegardés. Il ira par défaut au dernier fichier enregistré.

- Lors de la relecture de photos, l'utilisateur aura la possibilité de parcourir toutes les images sauvegardées, d'effacer une image quelconque et d'afficher les informations jointes au fichier.
- Lors de la relecture d'une vidéo, l'utilisateur aura la possibilité de naviguer parmi les différentes vidéos, les arrêter, les relancer et les supprimer. A noter qu'en l'absence d'une carte SD<sup>™</sup>, l'utilisateur ne pourra qu'accéder aux images et vidéos de la mémoire interne de l'appareil.

### Effacement des fichiers

Pour effacer une image iou une vidéo à partir du mode « relecture », appuyez sur la touche « menu ». Le dialogue de confirmation permet à l'utilisateur d'effacer les fichiers inutiles. L'icône activée est alors encadrée de rouge. La navigation se fait à l'aide des flèches <>.

### Vignette horaire 🗷

Celle-ci permet d'afficher ou de masquer l'heure et la date de l'enregistrement.

### Langue 💽

Sélectionner l'icône de langue dans le menu, puis appuyez sur « sélection ». Parcourez les diverses langues offertes à l'aide des flèches verticales ▲▼, puis appuyez à nouveau sur « sélection » pour arrêter votre choix ①.

### Date et Heure 🔛

Sélectionnez « Date » ou « Heure » pour mettre ces paramètres à jour. Sélectionnez « Format Date » ou « Format Heure » pour modifier leur affichage.

### Sortie télé 🔜

Sélectionner « NTSC » ou « PAL » en fonction du format du téléviseur utilisée. L'écran de l'appareil s'éteindra et l'image sera transmise au téléviseur. Pour obtenir une image en temps réel sur l'appareil, appuyez sur la touche marche/arrêt () et interrompre le transfert d'image.

### Mise à jour de logiciel 凹

Utiliser la « mise à jour de logiciel » pour télécharger la version la plus récente du logiciel. Ce logiciel devra être téléchargé sur une carte SD™ avant d'être introduit dans l'appareil. Toutes mises à jour éventuelles seront disponibles sur www.RIDGID.com.

### Haut-parleur 🔟

Sélectionnez l'icône du haut-parleur à partir du menu, puis appuyez sur « sélection » Sélectionnez « marche » ou « arrêt » à l'aide des flèches verticales ▲♥ pour allumer ou éteindre le haut-parleur pendant la relecture de la vidéo.

### Arrêt automatique 🔟

Sélectionnez l'icône d'arrêt automatique, puis appuyez sur « sélection » ① . Sélectionnez « désactiver » pour neutraliser la fonction d'arrêt automatique. Sélectionnez « 5 minutes », « 15 minutes » ou « 60 minutes » pour que l'appareil s'éteigne automatiquement au bout de 5, 15 ou 60 minutes d'inactivité. A noter que la fonction d'arrêt automatique sera temporairement neutralisée lors de l'enregistrement ou la relecture d'une vidéo.

## Retour aux paramètres d'origine

Sélectionnez l'icône de retour aux paramètres d'origine, puis appuyez sur « sélection » ①. Confirmez votre choix en sélectionnant « Oui », puis en appuyant à nouveau sur « sélection » ①. L'appareil reviendra ainsi aux paramètres du fabricant.

### A propos 🕡

Sélectionnez la fonction « A propos » (About) pour afficher la version actuelle du logiciel micro CA-300, ainsi que les licences et paten tes applicables.

### Transfert d'images vers un ordinateur

Avec l'appareil en marche, connectez le micro CA-300 à l'ordinateur via un câble USB. La présence de cet écran sera alors affichée sur celui du micro CA-300. La mémoire interne et, le cas échéant celle de la carte SD<sup>™</sup>, apparaîtront en tant que fichiers distincts sur l'ordinateur, désormais accessibles en tant qu'unités de stockage USB standards. Cela permet de copier ou d'effacer les fichiers à partir de l'ordinateur.

### **Connexion télé**

Le câble RCA fourni permet de raccorder la caméra d'inspection micro CA-300 à un téléviseur ou autre moniteur afin de relire ou enregistrer les images à distance.

Ouvrez le couvercle des prises du côté droit de l'appareil (*Figure 3*), puis introduisez le câble RCA dans la sortie télé. Introduisez l'autre extrémité du câble dans la prise du téléviseur ou moniteur. Assurez-vous d'avoir sélectionné le format vidéo (NTSC ou PAL) approprié. Il sera éventuellement nécessaire de modifier visualiser l'image. Choisissez le format de sortie télé approprié au Menu.

### Utilisation des accessoires d'inspection SeeSnake®

La caméra d'inspection micro CA-300 est compatible avec plusieurs types de systèmes d'inspection SeeSnake, notamment les systèmes microReel, microDrain<sup>™</sup> et nanoReel. Lorsqu'il est utilisé avec ce type de matériel, l'appareil retient toutes les fonctions décrites dans le présent manuel. La caméra d'inspection micro CA-300 peut également utiliser d'autres types de matériel d'inspection SeeSnake, mais ses fonctions seront alors limitées à la relecture et à l'enregistrement.

Pour utiliser un système SeeSnake avec l'ap pareil, il sera d'abord nécessaire de déposer la tête de caméra (ainsi que ses rallonges éventuelles) de l'appareil. Lors de l'utilisation des systèmes microReel. microDrain™. nanoReel ou systèmes similaires, consultez leur mode d'emploi pour les consignes de raccordement et d'utilisation. Pour l'utilisation d'autres types de matériel d'inspection SeeSnake (enrouleurs, moniteurs, etc.), il sera nécessaire de prévoir un adaptateur pour raccorder la caméra d'inspection micro CA-300 au matériel d'inspection SeeSnake. Une fois ainsi raccordée, la caméra d'inspection micro CA-300 permettra d'afficher et d'enregistrer les images émises.

Lors de la connexion de l'appareil à du matériel d'inspection SeeSnake<sup>®</sup> (microReel, microDrain™ ou nanoReel), branchez le module de connexion de l'enrouleur sur la connexion de câble de la caméra d'inspection micro CA-300 en l'alignant parfaitement (Figure 19).
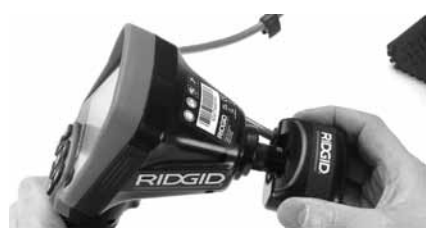

Figure 19 – Connexion du câble de tête de caméra

**AVIS IMPORTANT** La fiche de connexion est fragile ; ne jamais la vriller lors de son introduction.

#### Localisation de la sonde

Lors de l'utilisation d'une sonde (transmetteur souterrain) avec l'appareil, cette sonde peut être contrôlée de deux manières. Si l'enrouleur est équipé d'une clé de sonde, celle-ci permet d'activer et de désactiver la sonde. Sinon, la sonde doit être activée en diminuant l'intensité de l'éclairage LED jusqu'à zéro. Une fois la sonde localisée, les LED peuvent être remises à leur intensité initiale afin de poursuivre l'inspection.

Un localisateur RIDGID du type SR-20, SR-60, Scout® ou NaviTrack® II réglé à 512 Hz peut servir à localiser les divers caractéristiques de la conduite inspectée.

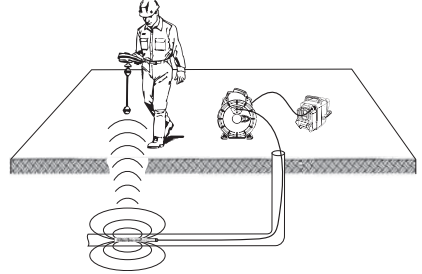

Figure 20 – Localisation de la sonde de l'enrouleur

Pour localiser la sonde, allumez le localisateur et mettez-le en mode « Sonde ». Balayez le sol en direction de la position probable de la sonde jusqu'à ce que le localisateur la détecte. Une fois la sonde repérée, servez-vous des indications fournies par le détecteur pour cibler sa position précise. Pour de plus amples renseignements concernant la localisation des sondes, consultez le mode d'emploi du localisateur utilisé.

# Entretien

#### AVERTISSEMENT

# Retirez la pile de l'appareil avant toute intervention.

- Nettoyez la tête de caméra et son câble systématiquement après chaque utilisation à l'aide d'un savon ou d'un détergeant non agressif.
- Nettoyez délicatement l'écran de l'appareil à l'aide d'un morceau de tissu doux et propre. Evitez de trop frotter.
- Nettoyez les connexions de câble exclusivement avec des tampons imbibés d'alcool.
- Essuyez le boîtier de l'appareil avec un morceau de tissu sec et propre.

#### Réarmement

Si l'appareil cesse de fonctionner, appuyez sur la touche de réarmement qui se trouve sous le couvercle de prises gauche (*Figure 4*) en espérant que cela suffira à lui rendre sa fonctionnalité lorsqu'il est rallumé.

# Accessoire

AVERTISSEMENT

Seuls les accessoires suivants ont été conçus pour fonctionner avec la caméra d'inspection micro CA-300. Toute tentative d'adaptation à la caméra d'inspection micro CA-300 d'accessoires prévus pour d'autres types d'appareils risque de s'avérer dangereuse.

Accessoires pour caméra d'inspection numérique micro CA-300

| Réf.<br>catalogue | Description                          |
|-------------------|--------------------------------------|
| 37108             | Rallonge de câble de 3 pieds (90 cm) |
| 37113             | Rallonge de câble de 6 pieds (90 cm) |
| 37103             | Tête de caméra Ø 17 mm avec câble    |
| 37098             | Câble de tête de caméra Ø 6 mm (1 m) |
| 37093             | Câble de tête de caméra Ø 6 mm (4 m) |
| 37123             | Pack d'accessoires Ø 17 mm (miroir,  |
| 10000             | Transformatour de courant            |
| 40020             | Cooque d'écoute avec miero           |
| 40023             | Casque a ecoule avec micro           |

De plus amples renseignements concernant les accessoires compatibles avec cet appareil se trouvent dans le catalogue RIDGID ou sur les sites www.RIDGID.com ou www.RIDGID.eu.

# Stockage

La caméra d'inspection micro CA-300 doit être stockée dans un endroit sec et sous clé à une température ambiante de -4 °F (-20 °C) à 158 °F (70 °C) et une humidité relative de 15 à 85 %.

Rangez l'appareil, son bloc-piles, son chargeur et ses câbles dans un local sous clé, hors de la portée des enfants et de tout individu non familiarisé avec la caméra d'inspection micro CA-300.

Afin d'éviter les fuites d'acide éventuelles, retirez la pile de l'appareil avant tout stockage prolongé ou lors de son expédition.

# Service après-vente et réparations

#### A AVERTISSEMENT

Toute intervention mal exécutée risque de rendre la caméra d'inspection RIDGID micro CA-300 dangereuse.

Toute révision ou réparation de la caméra d'inspection micro CA-300 doit être confiée à un réparateur RIDGID agréé.

Pour localiser le centre d'entretien le plus proche ou poser une question visant le service après-vente de l'appareil :

- Consultez votre distributeur RIDGID
- Visitez le site www.RIDGID.com ou www.RIDGID.eu pour localiser l'interlocuteur le plus proche.

 Consultez les services techniques de RIDGID par mail adressé à rtctechservices@emerson.com ou, à partir des USA et du Canada exclusivement, en composant le (800) 519-3456.

# Recyclage

Certains composants de la caméra d'inspection micro CA-300 contiennent des matières de valeur susceptibles d'être recyclées. Il se peut que certaines des entreprises de recyclage concernées se trouvent localement. Disposez de ces composants selon la réglementation en vigueur. Pour de plus amples renseignements, consultez votre centre de recyclage local.

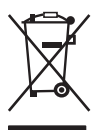

A l'attention des pays de la CE : Ne jamais jeter de matériel électrique à la poubelle !

Selon la norme européenne 2002/96/EC visant les déchets de matériel électrique et électronique

et son application vis-à-vis de la législation nationale, tout matériel électrique non utilisable doit être collecté à part et recyclé d'une manière écologiquement responsable.

# Dépannage

| SYMPTÔMES                                                                                                    | CAUSES POSSIBLES                                  | SOLUTIONS                                                                                                    |
|----------------------------------------------------------------------------------------------------|---------------------------------------------------|----------------------------------------------------------------------------------------------------|
| L'écran s'allume mais<br>ne montre pas d'im-<br>age.                                                                                                    | Mauvaise connexion des câbles.                    | Vérifier les connexions de câble et les<br>nettoyer si nécessaire avant de les re-<br>brancher.                   |
|                                                                                                    | Tête de caméra endommagée.                        | Remplacer la tête de caméra.                                                                                      |
|                                                                                                    | Tête de caméra recouverte de débris.              | S'assurer que la tête de caméra n'est<br>pas encrassée.                                                           |
| L'éclairage de la tête<br>de caméra est sombre<br>même à pleine puis-<br>sance, l'écran oscille<br>entre le noir et le blanc,<br>l'écran couleur s'éteint<br>en peu de temps. | Pile déchargée.                                   | Remplacer la pile par une pile chargée.                                                                           |
| L'appareil ne s'allume pas.                                                                                                    | Pile morte.<br>L'appareil a besoin d'être réarmé. | Remplacer la pile par une pile chargée.<br>Réarmer l'appareil selon les consignes<br>de la section « Entretien ». |

## Sécurité du bloc-piles et du chargeur

#### **A** AVERTISSEMENT

Afin de limiter les risques d'accident grave, familiarisez-vous avec les précautions suivantes avant d'utiliser la pile ou son chargeur.

#### Sécurité du chargeur

- N'utilisez le chargeur RIDGID que pour le rechargement des piles RIDGID rechargeables portées sur la liste des accessoires. D'autres types de piles risquent d'exploser et provoquer des blessures ou des dégâts matériels.
- Ne pas introduire d'éléments conducteurs dans le chargeur. Un court-circuit au niveau des bornes du chargeur risque de produire des étincelles, voire causer des brûlures ou provoquer des chocs électriques.
- Ne pas introduire de pile dans un chargeur après qu'il soit tombé ou endommagé d'une manière quelconque. Un chargeur endommagé augmenterait les risques de choc électrique.
- N'utilisez le chargeur qu'à des températures ambiantes situées entre 32 °F (0 °C) et 122 °F (50 °C). Rangez le chargeur à des températures ambiantes situées entre -4 °F (-20 °C) et 104 °F (40 °C). Le stockage prolongé à une température supérieure à 104 °F risquerait de nuire à la capacité de charge des piles. Un bon entretien assurera le bon fonctionnement des piles. Un manque d'entretien risque d'entraîner des fuites d'électrolyte, voire des chocs électriques et des brûlures.
- Prévoyez une source d'alimentation appropriée. Ne tentez pas d'alimenter le chargeur à l'aide d'un transformateur de courant ou d'un groupe électrogène. Cela pourrait endommager le chargeur et provoquer des chocs, incendies ou brûlures électriques.
- Ne laissez rien recouvrir le chargeur lors de son fonctionnement. Le bon fonctionnement du chargeur nécessite une ventilation suffisante. Laissez un vide d'au moins 4" (10 cm) autour du chargeur pour assurer une ventilation adéquate.
- Débranchez le chargeur dès qu'il ne sert plus. Cela limitera les risques de

blessure des enfants et des individus non initiés.

- Débranchez le chargeur avant son nettoyage ou entretien. Cela limitera les risques de choc électrique.
- Ne chargez pas de bloc-piles dans un milieu humide, mouillé ou explosif. Ne pas exposer l'appareil aux intempéries ou à la salissure. L'humidité et les contaminants éventuels augmenterait les risques de choc électrique.
- Ne jamais tenter d'ouvrir le boîtier du chargeur. Confiez toute intervention éventuelle à un réparateur agréé.
- Ne portez jamais le chargeur par son cordon d'alimentation. Cela limitera les risques de choc électrique.
- Le chargeur RIDGID ne doit être utilisé par des enfants ou des individus aux capacités physiques, sensorielles ou mentales réduites, voire ceux sans expérience ou connaissance du produit, que sous la supervision d'un responsable ou après avoir obtenu une formation adéquate concernant la manipulation du chargeur RIDGID.
- Eloignez les enfants et les spectateurs lors de l'utilisation de ce type de matériel. Les distractions pourraient entraîner une perte de contrôle de l'appareil.
- La révision de cet appareil doit être confiée à un réparateur agréé disposant de pièces de rechange identiques aux pièces d'origine. Afin d'éviter les accidents, tout appareil endommagé devra être remplacé par le fabricant, son représentant ou un individu qualifié. Ceci garantira la sécurité de fonctionnement de l'appareil.

#### Sécurité des piles

- Recyclez les piles de manière appropriée. Dans la mesure où les piles risquent d'exploser dès qu'elles sont exposées à des températures élevées, ne les jetez pas au feu. Recouvrez les bornes d'adhésif afin d'éviter leur contact éventuel avec des éléments conducteurs. Certains pays disposent d'une réglementation sur le recycle des piles. Le cas échéant, veuillez respecter les normes en vigueur.
- N'introduisez pas de pile fissurée dans le chargeur. L'utilisation de piles endommagées augmenterait les risques de choc électrique.

- Ne jamais tenter de démonter une pile. Les piles ne sont pas réparables, et leur démontage pourrait entraîner des chocs électriques ou autres blessures.
- Evitez de toucher d'éventuels suintements de liquide venant d'une pile défectueuse. Ce liquide peut provoquer des brûlures ou irritations cutanées. En cas de contact accidentel, rincez l'endroit contaminé à l'eau. En cas de contact avec les yeux, consultez un médecin.

# Description, caractéristiques techniques et équipements de base

#### Description

Le chargeur RIDGID n° 37088 sert uniquement au rechargement sous 4 ou 5 heures des piles lithium/ion RIDGID de 3,7 V n° 37083 portés dans la liste des accessoires cidevant. Ce chargeur ne nécessite aucun réglage.

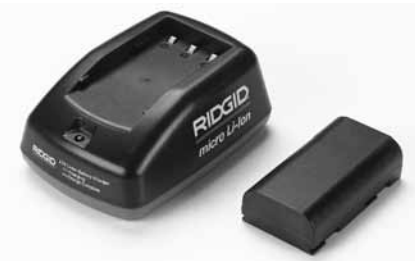

Figure 21 – Pile et chargeur

#### **Spécifications**

| Alimentation                | .100 – 240 V                                                    |
|-----------------------------|-----------------------------------------------------------------|
| Sortie                      | .4,2 V                                                          |
| Type de pile                | .Li-Ion 3,7 V                                                   |
| Capacité de pile            | 4,2 Ah                                                          |
| Tension d'alimentation (CC) | .3A/1A                                                          |
| Poids                       | .0.4 lbs. (20 g)                                                |
| Durée de charge             | .4 à 5 heures                                                   |
| Refroidissement             | Refroidissement par<br>convection passive<br>(sans ventilateur) |
|                             |                                                                 |

# Inspection et préparation du chargeur

#### A AVERTISSEMENT

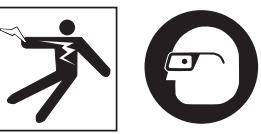

Inspectez le chargeur et les piles avant chaque utilisation afin de corriger les anomalies éventuelles. Installez le chargeur selon les consignes suivantes afin de limiter les risques de choc électrique, d'incendie ou autres causes d'accident et de protéger l'appareil et le réseau contre d'éventuels dégâts. Portez systématiquement une protection oculaire afin de protéger vos yeux contre la projection éventuelle de débris.

- Assurez-vous que le chargeur est débranché avant de l'examiner pour signes de dégâts ou de modification au niveau de son cordon d'alimentation, du chargeur lui-même ou de sa pile, ainsi que signes d'éléments brisés, usés, manquants, mal alignés ou grippés. Le cas échéant, n'utilisez pas le chargeur avant que les éléments défectueux aient été réparés ou remplacés.
- Nettoyez l'appareil selon les indications de la section *Entretien* afin d'éliminer toutes traces de graisse, d'huile et de crasse, notamment au niveau des poignées et commandes. Cela aidera à limiter les risques de perte de contrôle de l'appareil et lui assurera une meilleure ventilation.
- Assurez-vous que les plaques et vignettes de sécurité affichées à la fois sur le chargeur et la pile sont intactes et lisibles (*Figure 22 et Figure 23*).

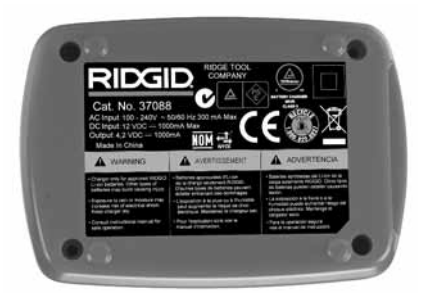

Figure 22 – Vignette du chargeur

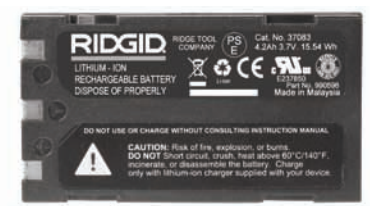

Figure 23 – Vignette de la pile

- 4. Choisissez un endroit approprié pour le chargeur. Examinez les lieux pour :
  - · Un éclairage suffisant.
  - Un endroit dégagé, de niveau, stable et sec pour poser le chargeur. N'utilisez pas cet appareil en milieu humide.
  - Une température ambiante appropriée. Le chargeur et la pile doivent être à une température située entre 32 °F (0 °C) et 122 °F (50 °C) pour que le chargement puisse commencer. Si la température de l'un ou l'autre sort de cette plage à un moment quelconque durant la recharge, le rechargement sera interrompu jusqu'à ce que la température revienne aux normes.
  - Une source d'alimentation appropriée. Assurez-vous que la fiche de l'appareil correspond bien à la prise de courant utilisée.
  - Une ventilation adéquate. Le chargeur a besoin d'un dégagement d'au moins 4" (10 cm) au pourtour pour lui assurer une ventilation adéquate.
- 5. Branchez le cordon d'alimentation sur le chargeur.
- Avec les mains sèches, branchez le cordon du chargeur sur une source d'alimentation appropriée.

# Méthode de chargement et consignes d'utilisation

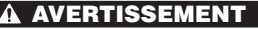

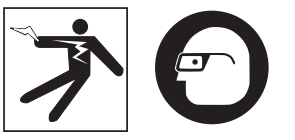

Portez des lunettes de sécurité afin de protéger vos yeux contre la projection de débris.

#### Respectez les consignes du mode d'emploi afin de limiter les risques de choc électrique.

- NOTA ! Les nouvelles piles atteignent leur pleine capacité seulement après quelques 5 ou 6 cycles de décharge/recharge.
  - Installez le chargeur selon les consignes de la section intitulée : Inspection et préparation du chargeur.
  - Le chargeur passe par un stade d'initiation d'une seconde durant lequel le témoin LED clignote du rouge au vert, pour ensuite se mettre en veilleuse (témoin éteint).
  - Avec les mains sèches, positionnez le bloc-piles sur le chargeur. Le bloc-piles se mettra en charge automatiquement. Le témoin rouge restera allumé en continu tout au long de la charge.
  - 4. Le témoin vert s'allumera dès que la pile est entièrement rechargée. Retirez la pile. Une fois la pile chargée, elle peut être laissée sur le chargeur jusqu'à sa prochaine utilisation. Il n'y a pas de risque de surcharger la pile. Une fois la pile entièrement rechargée, le chargeur se met en automatiquement en mode de maintien.
  - 5. Avec les mains sèches, débranchez le chargeur en fin de charge.

# **Consignes de nettoyage**

#### **A** AVERTISSEMENT

Débranchez le chargeur avant toute manipulation. Afin de limiter les risques de choc électrique, n'utilisez pas d'eau ou de produits chimiques lors du nettoyage du chargeur ou des piles.

- 1. Le cas échéant, retirez la pile du chargeur.
- Eliminez toutes traces de crasse ou de graisse éventuelles de l'extérieur du chargeur et de la pile à l'aide d'un tissu doux ou d'une brosse non métallique.

# Accessoires

#### **A** AVERTISSEMENT

Afin de limiter les risques de blessure grave, n'utilisez que les accessoires spécifiquement conçus et recommandés pour le chargeur RIDGID Li-ion, tels que ceux indiqués ci-dessous. L'utilisation avec ce chargeur RIDGID Li-ion d'accessoires prévus pour d'autres types d'appareil pourrait s'avérer dangereuse.

| Réf.<br>catalogue | Description                                |
|-------------------|--------------------------------------------|
| 37088             | Chargeur micro CA-300                      |
| 37083             | Pile Li-ion de 3,7 V pour micro CA-300     |
| 30758             | Chargeur microEXPLORER                     |
| 30198             | Pile Li-ion de 3,7 V pour<br>microEXPLORER |

Des renseignements complémentaires concernant les accessoires spécifiquement destinés à ce type de chargeur se trouvent dans le catalogue RIDGID ou sur les sites www.RIDGID.com et www.RIDGID.eu.

# Stockage

Stockez le chargeur et les piles dans un endroit sec, sous clé et hors de la portée des enfants ou des individus non familiarisés avec le fonctionnement de ces appareils.

Les piles et le chargeur doivent être protégés contre les chocs importants. l'eau et l'humidité, la poussière et l'encrassement, les températures extrêmes et les solutions ou vapeurs chimiques.

Un stockage long terme à des températures supérieures à 104 °F (40 °C) risquerait de diminuer la capacité de charge du bloc-piles de manière permanente.

# Service après-vente et réparations

#### A AVERTISSEMENT

Toute intervention mal exécutée risque de rendre la caméra d'inspection micro CA-300 dangereuse.

Ni le chargeur, ni les piles ne contiennent d'éléments remplaçables. Ne tentez pas d'ouvrir le chargeur ou les piles pour remplacer des piles ou nettoyer des composants internes.

Toute révision ou réparation de l'appareil doit être confiée à un réparateur RIDGID agréé.

Pour obtenir les coordonnées du réparateur RIDGID le plus proche et poser d'éventuelles questions concernant la révision ou la réparation ce l'appareil, veuillez :

- Consultez votre distributeur RIDGID.
- Visitez le site www.RIDGID.com ou www.RIDGID.eu pour localiser l'interlocuteur le plus proche.
- Consultez les services techniques de RIDGID par mail adressé à rtctechservices@emerson.com ou, à partir des USA ou du Canada exclusivement. en composant le (800) 519-3456.

# Recyclage

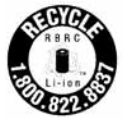

RIDGID® participe au programme Call2Recycle® géré par la Rechargeable Battery Recycling Corporation (RBRC). En tant que participant, RIDGID pave les frais de recyclage des piles rechargeables RIDGID.

Aux Etats-Unis et au Canada, RIDGID et d'autres fournisseurs de piles utilisent le réseau du programme Call2Recycle et ses plus de 30 000 points de collecte pour récupérer et recycler leurs piles rechargeables. Ceci aide à préserver l'environnement et conserver nos ressources naturelles. Veuillez déposer vos piles usagées dans un point de collecte afin de les faire recycler. Appelez le numéro vert indiqué sur la vignette RBRC (1.800.822.8837) ou allez au site www.call2recyle.org pour localiser le point de collecte le plus proche.

Pays de la CE : Les piles et bloc-piles défectueux ou hors d'âge doivent être recyclés selon les modalités du décret 2006/66/FFC.

micro CA-300

# Cámara de inspección micro CA-300

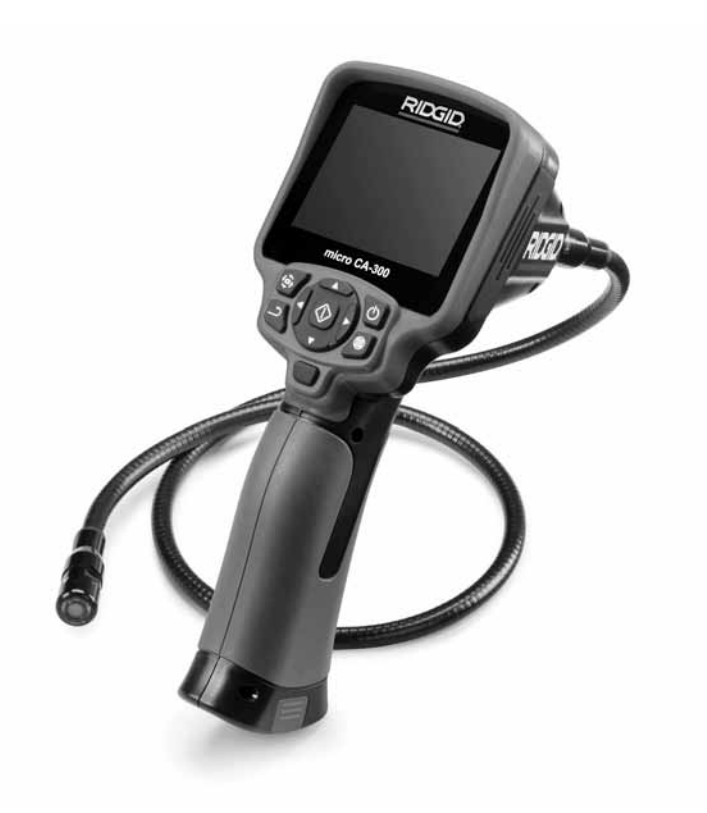

# ADVERTENCIA

Antes de utilizar este aparato, lea detenidamente su Manual del Operario. Pueden ocurrir descargas eléctricas, incendios y/o graves lesiones si no se comprenden y siguen las instrucciones de este manual.

#### Cámara de inspección micro CA-300

Apunte aquí el número de serie del aparato, que se encuentra en su placa de características.

N° de serie

# Índice

| Simbología de seguridad                                               | 43                 |
|-----------------------------------------------------------------------|--------------------|
| Seguridad general                                                     |                    |
| Seguridad en la zona de trabajo                                       |                    |
| Seguridad electrica                                                   |                    |
| Seguridad personal                                                    |                    |
| Uso y cuidado del aparato                                             |                    |
| Servicio                                                              |                    |
| Seguridad específica                                                  |                    |
| Seguridad de la Cámara de inspección micro CA-300                     |                    |
| Descripción, especificaciones y equipo estándar                       |                    |
| Descripción                                                           | 45                 |
| Especificaciones                                                      | 45                 |
| Equipo estándar                                                       | 46                 |
| Mandos                                                                | 46                 |
| Comunicado de la FCC (Federal Communications Commission de los E      | E.UU.)47           |
| Compatibilidad electromagnética (CEM)                                 | 47                 |
| Íconos                                                                |                    |
| Ensamblaie del aparato                                                |                    |
| Instalación v reemplazo de la batería                                 |                    |
| Alimentación eléctrica                                                |                    |
| Instalación del cable del formador de imágenes y de cables de extensi | ión48              |
| Acoplamiento de accesorios                                            |                    |
| Instalación de una tarieta SD™                                        |                    |
| Inspección previa al funcionamiento                                   |                    |
| Preparación del aparato y de la zona de trabajo                       | 50                 |
| Instrucciones de funcionamiento                                       | 51                 |
| Pantalla en vivo                                                      |                    |
| Ajuste de la imagen                                                   |                    |
| Toma de imágenes                                                      |                    |
| Mení                                                                  | 53                 |
| Indicación visual de fecha y hora                                     | 54                 |
| Idioma                                                                |                    |
| Fecha v hora                                                          |                    |
| Salida de TV (TV Out)                                                 | 54                 |
| Actualización del Firmware                                            | 54                 |
| Altavoz                                                               | 54                 |
| Apagado automático                                                    | 54                 |
| Vuelta a la configuración de fábrica                                  | 54                 |
| Acerca de                                                             |                    |
| Transferencia de imágenes a una computadora                           |                    |
| Conexión a TV                                                         |                    |
| Utilización con equipos de inspección SeeSnake®                       |                    |
| Mantenimiento                                                         |                    |
| Función de re-alistar                                                 | 56                 |
| Accesorios                                                            | 56                 |
| Almacenamiento                                                        | 56                 |
| Sorvicio y roparaciones                                               |                    |
| Eliminación del equine                                                |                    |
| Eliminación del equipo                                                |                    |
| Detección de averias                                                  |                    |
| Seguridad del cargador de baterias y de la bateria                    |                    |
| Descripcion y especificaciones                                        |                    |
| Inspección y preparación del cargador de baterías                     |                    |
| Procedimiento de carga e instrucciones de funcionamiento              |                    |
| Instrucciones de limpieza                                             | 60                 |
| Accesorios                                                            | 60                 |
| Almacenamiento                                                        | 60                 |
| Servicio v reparación                                                 |                    |
| Eliminación de las baterías                                           | 61                 |
| Garantía de nor vida                                                  | carátula posterior |
| *Traducción del menuel evidinel                                       |                    |
|                                                                       |                    |

# Simbología de seguridad

En este manual del operario y en el aparato mismo encontrará símbolos y palabras de advertencia que comunican importante información de seguridad. Para su mejor comprensión, en esta sección se describe el significado de estos símbolos.

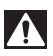

Este es el símbolo de una alerta de seguridad. Sirve para prevenir al operario de las lesiones corporales que podría sufrir. Obedezca todas las instrucciones que acompañan a este símbolo de alerta para evitar lesiones o muertes.

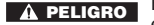

Este símbolo de PELIGRO advierte de una situación de riesgo o peligro que, si no se evita, ocasionará la muerte o graves lesiones.

A ADVERTENCIA Este símbolo de ADVERTENCIA advierte de una situación de riesgo o peligro que, si no se evita, podría provocar muertes o lesiones graves.

**CUIDADO** Este símbolo de CUIDADO previene de una situación de riesgo o peligro que, si no se evita, podría ocasionar lesiones leves o menores.

AVISO Un AVISO advierte de la existencia de información relacionada con la protección de un bien o propiedad.

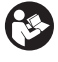

Este símbolo significa que, antes de usar el equipo, es necesario leer detenidamente su manual del operario. Este manual contiene importante información acerca del funcionamiento apropiado y seguro del equipo.

Ð

Este símbolo señala que durante la manipulación y el funcionamiento de este aparato, con el fin de evitar lesiones oculares, el operario debe ponerse siempre anteojos o gafas de seguridad con viseras laterales.

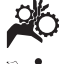

Este símbolo indica que el aparato en uso, sus engranajes y piezas movibles, pueden aplastar manos, dedos u otras partes de su cuerpo.

Este símbolo advierte que podrían ocurrir descargas eléctricas.

# Información de seguridad general

#### ADVERTENCIA

Lea todas las instrucciones y advertencias. Pueden ocurrir golpes eléctricos, incendios y/o lesiones graves si no se si guen y respetan las instrucciones y advertencias detalladas a continuación.

#### **¡GUARDE ESTAS INSTRUCCIONES!**

#### Seguridad en la zona de trabajo

- Mantenga su área de trabajo limpia y bien iluminada. Las zonas desordenadas u oscuras pueden provocar accidentes.
- No haga funcionar el aparato en atmósferas explosivas, es decir, en presencia de líquidos, gases o polvo inflamables. El aparato podría generar chispas que pueden inflamar estos combustibles.
- Mientras haga funcionar este equipo, apártese de niños y transeúntes. Cualquier distracción puede hacerle perder el control del aparato.

#### Seguridad eléctrica

- Evite el contacto de su cuerpo con artefactos conectados a tierra tales como cañerías, radiadores, estufas o cocinas, y refrigeradores. Aumenta el riesgo de que se produzca una descarga eléctrica cuando su cuerpo ofrece conducción a tierra.
- No exponga el aparato a la lluvia o a la humedad. Cuando a un aparato le entra agua, aumenta el riesgo de que se produzcan descargas eléctricas.

#### **Seguridad personal**

- Manténgase alerta, preste atención a lo que está haciendo y use sentido común cuando trabaje con cualquier aparato. No lo use si está cansado o se encuentra bajo la influencia de drogas, alcohol o medicamentos. Sólo un breve descuido mientras hace funcionar un aparato puede resultar en lesiones graves.
- No trate de extender su cuerpo para alcanzar algo. Mantenga sus pies firmes en tierra y un buen equilibrio en todo momento. Así se ejerce mejor control sobre la herramienta en situaciones inesperadas.

 Use el equipo de protección personal que corresponda. Siempre use protección para sus ojos. Al ponerse mascarilla para el polvo, calzado de seguridad antideslizante, casco duro o protección para los oídos, según las circunstancias, usted evitará lesionarse.

#### Uso y cuidado del aparato

- No fuerce el aparato. Use el equipo correcto para el trabajo que se dispone a realizar. El aparato adecuado hará el trabajo mejor y de manera más segura, a la velocidad para la cual fue diseñado.
- Si el interruptor del aparato no lo enciende o no lo apaga, no utilice el aparato. Cualquier herramienta que no pueda ser controlada mediante su interruptor constituye un peligro y debe ser reparada.
- Desconecte la batería del aparato antes de efectuarle ajustes, cambiarle accesorios o almacenarlo. Estas medidas preventivas reducen el riesgo de accidentes y lesiones.
- Almacene los aparatos eléctricos que no estén en uso fuera del alcance de niños y no permita que los hagan funcionar personas sin capacitación o que no hayan leído estas instrucciones. Las herramientas son peligrosas en manos de inexpertos.
- Hágale al aparato el mantenimiento debido. Revise que no le falten piezas y que no tenga partes quebradas o deterioradas que podrían afectar su buen funcionamiento. Si está dañado, antes de usarlo, hágalo componer. Los equipos en malas condiciones causan numerosos accidentes.
- Utilice el aparato y sus accesorios en conformidad con estas instrucciones, teniendo en cuenta las condiciones imperantes y las tareas que realizará. Cuando se emplea una herramienta para efectuar trabajos que no le son propios, se crean situaciones peligrosas.
- Emplee únicamente los accesorios que han sido recomendados por el fabricante para usarse con este aparato.
   Los accesorios aptos para un cierto equipo pueden tornarse peligrosos si se utilizan en conjunción con otros equipos.
- Mantenga todos los mangos del aparato secos y limpios, sin grasa o aceite. De

este modo usted no perderá el control sobre la herramienta.

#### Servicio

 El servicio de este equipo debe encomendarse a técnicos calificados que empleen únicamente repuestos legítimos. Sólo así se garantiza la continua seguridad de la herramienta.

# Información de seguridad específica

#### ADVERTENCIA

Esta sección entrega información de seguridad específica para esta cámara de inspección.

Antes de utilizar la Cámara de inspección micro CA-300 de RIDGID<sup>®</sup>, lea estas instrucciones detenidamente para prevenir choques eléctricos y otras lesiones de gravedad.

#### **¡GUARDE ESTAS INSTRUCCIONES!**

El maletín de la Cámara de inspección micro CA-300 cuenta con un compartimiento especial para conservar este manual al alcance del operario.

#### Seguridad de la cámara de inspección micro CA-300

- No exponga el visualizador al agua o Iluvia. Si le llegase a entrar agua, podría ocasionar descargas eléctricas. El formador de imágenes de la micro CA-300 y su cable son a prueba de agua hasta los 10 pies (3 m). El visualizador, en cambio, no lo es.
- No ponga la Cámara de inspección micro CA-300 en sitio alguno que pudiera estar bajo tensión o con corriente. Esto aumenta los riesgos de que ocurran descargas eléctricas.
- No ponga la Cámara de inspección micro CA-300 en sitios donde haya piezas en movimiento. Podría enredarse en ellas y lesionarlo.
- Jamás use este aparato para realizar una auscultación corporal o médica. Éste no es un instrumento médico y podría causar lesiones.
- Emplee siempre el equipo de protección personal adecuado cuando utilice la Cámara de inspección micro CA-300.

Los desagües y las zonas aledañas podrían contener sustancias químicas, bacterias u otras materias que podrían resultar tóxicas, infecciosas, o causar quemaduras u otras lesiones. Al hacer funcionar este equipo, póngase siempre gafas o anteojos de seguridad y guantes –ya sea de látex o de goma-, y otros protectores como visera facial, ropa de seguridad, respiradores y/o calzado con punteras de acero.

- Mantenga una buena higiene. Después de usar la Cámara de inspección micro CA-300 para inspeccionar cañerías que podrían contener sustancias y bacterias peligrosas, lávese sus manos y las otras partes de su cuerpo que hayan quedado expuestas al contenido del desagüe, con agua caliente y jabón. No coma ni fume mientras manipula la Cámara de inspección micro CA-300. Así evita contaminarse con materiales tóxicos o infecciosos.
- No opere la Cámara de inspección micro CA-300 si usted, el operario, o este aparato estarán parados sobre agua. Ocurren descargas eléctricas cuando se hace funcionar un aparato eléctrico estando en contacto con agua.

El folleto de la Declaración de Conformidad de la Comunidad Europea (890-0011-320.10) vendrá adosado a este manual cuando se requiera.

Si tiene cualquier pregunta acerca de este producto RIDGID®:

- Contacte al distribuidor RIDGID en su localidad.
- Por internet visite el sitio www.RIDGID.com ó www.RIDGID.eu para averiguar dónde se encuentran los centros autorizados de RIDGID más cercanos.
- Llame al Departamento de Servicio Técnico de RIDGID desde EE.UU. o Canadá al (800) 519-3456 o escriba a rtctechservices@emerson.com.

# Descripción, especificaciones y equipo estándar

#### Descripción

La Cámara de inspección micro CA-300 de RIDGID es un poderoso dispositivo portátil de grabación digital. Constituye una completa plataforma digital que permite realizar inspecciones y grabar imágenes y videos en zonas de difícil acceso. El sistema trae incorporadas varias características para el manejo de las imágenes, tales como rotación de imagen y zoom digital, que permiten lograr inspecciones visuales detalladas y precisas. El aparato cuenta con memoria externa y salida de TV. Incluye tres accesorios -gancho, imán y espejo- que se conectan al cabezal de la cámara para realizar múltiples tareas.

#### **Especificaciones**

| Para uso                          | .baio techo                                                                                                    |
|-----------------------------------|----------------------------------------------------------------------------------------------------|
| Distancia visible                 | 0.4" (10 mm)<br>hasta ∞                                                                                                    |
| Visualizador                      | .TFT 3.5" (90 mm)<br>en colores (resolu-                                                                                                    |
| <u><u></u></u>                    | cion 320 x 240)                                                                                                    |
| Camara                            | 3/4" (17 mm)                                                                                                    |
| Iluminación                       | .4 diodos emisores<br>de luz (DEL) regu-<br>lables                                                                                                    |
| Alcance del cable                 | .3 pies (0,9 m), posi-<br>ble de alargar a 30<br>pies (9 m) con ex-<br>tensiones opciona-<br>les, formador de<br>imágenes y cable a<br>prueba de agua<br>hasta los 10 pies<br>(3 m), IP67. |
| Formato de fotografía.            | .JPEG                                                                                                    |
| Resolución<br>fotográfica         | 640 x 480                                                                                                    |
| Formato de video                  | .MP4                                                                                                    |
| Resolución<br>videográfica        | 320 x 240                                                                                                    |
| Velocidad<br>de cuadros           | hasta 30 FPS                                                                                                    |
| TV-Out                            | .PAL/NTSC elegible por el usuario                                                                                                    |
| Memoria incorporada               | .235 MB de memoria                                                                                                    |
| Memoria externa                   | .tarjeta SD™ de 32<br>GB máx (4 GB<br>suministrados)                                                                                                    |
| Salida de datos                   | .cable USB y tarjeta<br>SD™                                                                                                    |
| Temperaturas de<br>funcionamiento | .32° a 113°F<br>(0° a 45°C)                                                                                                    |

#### Temperaturas de

| almacenamiento 4º a 140ºF |   |
|---------------------------|---|
| (-20° a 60°C              | ) |

| Fuente de    |                     |
|--------------|---------------------|
| alimentación | batería de li-ión   |
|              | 3,7V ó adaptador de |
|              | c.a. 5V, 1,5 amps.  |
| Peso         | 5,5 lbs. (2,5 Kgs.) |

#### Equipo estándar

La Cámara de inspección micro CA-300 viene con los siguientes artículos:

- visualizador de mano micro CA-300
- formador de imágenes 17 mm
- cable USB, de 3 pies (90 cm)
- cable RCA con audio, de 3 pies (90 cm)
- · accesorios: gancho, imán y espejo
- batería li-ión de 3,7V
- · cargador de baterías de li-ión y cordón
- · adaptador para c.a.
- · auriculares con micrófono
- tarjeta SD™ de 4 GB
- · manual del operario

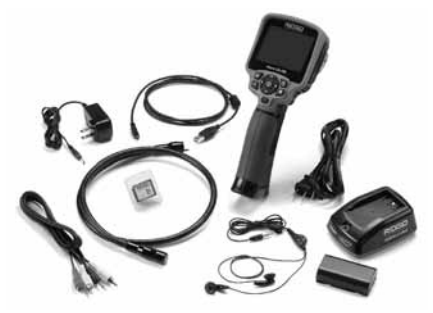

Figura 1 – Cámara de inspección micro CA-300

#### Mandos

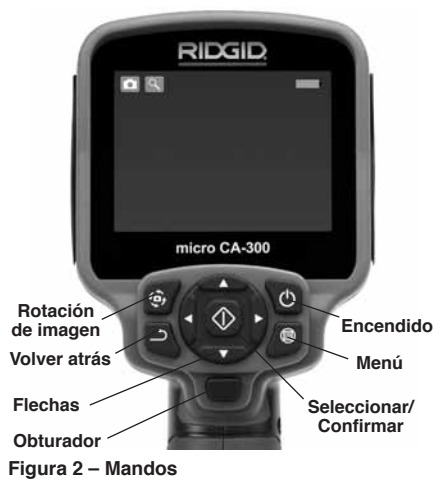

Micrófono integrado

Adaptador

c.a.

Enchufe hembra para

auriculares

Altavoz

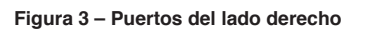

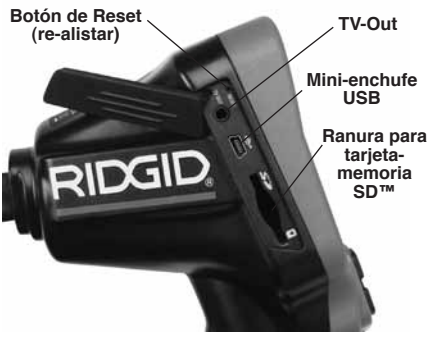

Figura 4 - Puertos del lado izquierdo

RIDG

# Comunicado de la FCC

Este equipo se ha sometido a pruebas y se estima en conformidad con los límites impuestos a los aparatos digitales Categoría B, según la Sección 15 de la Reglamentación FCC. Estos límites han sido fijados con el fin de asegurar una protección razonable contra las interferencias o parásitos en un medio residencial.

Este aparato genera, utiliza y puede irradiar energía de radiofrecuencia y, si no se instala y usa según las instrucciones, podría causar interferencias perjudiciales a las comunicaciones de radio.

Sin embargo, es imposible garantizar que en una cierta instalación no ocurrirán interferencias.

Si este equipo efectivamente causa interferencias perjudiciales sobre la recepción de radio o televisión, las que pueden detectarse apagando y encendiendo el aparato, el usuario deberá tratar de eliminar la interferencia intentando una o más de las siguientes acciones:

- · Reorientar o reubicar la antena receptora.
- Alejar aún más el aparato del receptor.
- Consultar al distribuidor o a un técnico calificado de radio y televisión.

# Compatibilidad electromagnética (CEM)

Se entiende por compatibilidad electromagnética la capacidad del producto para funcionar sin problemas en un entorno donde se encuentran presentes radiaciones electromagnéticas y descargas electroestáticas y sin ocasionarle interferencia electromagnética a otros equipos.

**AVISO** La Cámara de inspección micro CA-300 de RIDGID cumple con todas las normas CEM pertinentes. Sin embargo, no se puede descartar del todo la posibilidad de que cause interferencias en otros dispositivos.

#### Íconos

|    | Indicador de carga completa en la batería: batería totalmente cargada.                                                                                                    |
|----|----------------------------------------------------------------------------------------------------|
|    | Indicador de carga restante en la<br>batería: a la batería le resta un 25% de<br>su carga.                                                                                                    |
| 5> | Tarjeta-memoria SD™: indica que una tarjeta SD está puesta en el aparato.                                                                                                    |
|    | Fotografía: indica que el aparato está funcionando en modalidad de foto.                                                                                                    |
|    | Filmación: indica que el aparato está<br>funcionando en modalidad de video.                                                                                                    |
|    | Modalidad de reproducción: pulsando<br>este ícono es posible ver o eliminar fo-<br>tos o videos guardados anteriormente.                                                                                                    |
|    | Menú: pulsando este ícono se accede<br>a la pantalla Menú.                                                                                                    |
|    | Seleccionar: al pulsar Seleccionar<br>desde la pantalla en vivo, se accede a<br>la pantalla de Reproducción.                                                                                                    |
| ٦  | Vuelta atrás: al pulsar Vuelta atrás<br>desde la pantalla en vivo, se cambia<br>entre Fotografía y Filmación. También<br>se utiliza para salir del Menú o de la<br>modalidad de Reproducción.                                                                                                    |
|    | Luminosidad de los DEL: se regulan<br>mediante las flechas izquierda y<br>derecha .                                                                                                    |
| ٩  | <b>Zoom:</b> oprima las flechas ascendente y descendente para ajustar el zoom de 1,0x a 2,0x.                                                                                                    |
| m  | Guardar: indica que la foto o video ha                                                                                                    |
|    | sido guardado en la memoria.                                                                                                    |
|    | sido guardado en la memoria. Papelera: para eliminar elementos.                                                                                                    |
|    | sido guardado en la memoria.<br>Papelera: para eliminar elementos.<br>Modalidad: permite seleccionar entre<br>fotografía, filmación de video o repro-<br>ducción.                                                                                                    |
|    | sido guardado en la memoria.<br>Papelera: para eliminar elementos.<br>Modalidad: permite seleccionar entre<br>fotografía, filmación de video o repro-<br>ducción.<br>Indicación visual de fecha y hora:<br>pulse este ícono para mostrar u ocultar<br>la fecha y hora en la pantalla.                                                                                                    |
|    | sido guardado en la memoria.<br>Papelera: para eliminar elementos.<br>Modalidad: permite seleccionar entre<br>fotografía, filmación de video o repro-<br>ducción.<br>Indicación visual de fecha y hora:<br>pulse este ícono para mostrar u ocultar<br>la fecha y hora en la pantalla.<br>Idioma: elija entre inglés, francés, es-<br>pañol, alemán, holandés, italiano, etc.                                                                                                    |
|    | sido guardado en la memoria.<br>Papelera: para eliminar elementos.<br>Modalidad: permite seleccionar entre<br>fotografía, filmación de video o repro-<br>ducción.<br>Indicación visual de fecha y hora:<br>pulse este ícono para mostrar u ocultar<br>la fecha y hora en la pantalla.<br>Idioma: elija entre inglés, francés, es-<br>pañol, alemán, holandés, italiano, etc.<br>Hora y fecha: ingrese a esta pantalla<br>para anotar la fecha y la hora.                                                                                                    |
|    | sido guardado en la memoria.<br>Papelera: para eliminar elementos.<br>Modalidad: permite seleccionar entre<br>fotografía, filmación de video o repro-<br>ducción.<br>Indicación visual de fecha y hora:<br>pulse este ícono para mostrar u ocultar<br>la fecha y hora en la pantalla.<br>Idioma: elija entre inglés, francés, es-<br>pañol, alemán, holandés, italiano, etc.<br>Hora y fecha: ingrese a esta pantalla<br>para anotar la fecha y la hora.<br>TV: seleccione entre los sistemas de<br>codificación de color NTSC ó PAL para<br>habilitar el formato de salida de video.                                                                                                    |
|    | sido guardado en la memoria.<br>Papelera: para eliminar elementos.<br>Modalidad: permite seleccionar entre<br>fotografía, filmación de video o repro-<br>ducción.<br>Indicación visual de fecha y hora:<br>pulse este ícono para mostrar u ocultar<br>la fecha y hora en la pantalla.<br>Idioma: elija entre inglés, francés, es-<br>pañol, alemán, holandés, italiano, etc.<br>Hora y fecha: ingrese a esta pantalla<br>para anotar la fecha y la hora.<br>TV: seleccione entre los sistemas de<br>codificación de color NTSC ó PAL para<br>habilitar el formato de salida de video.<br>Actualización del firmware: utilícelo<br>para actualizar el software del aparato.                                                                                                    |
|    | sido guardado en la memoria.<br>Papelera: para eliminar elementos.<br>Modalidad: permite seleccionar entre<br>fotografía, filmación de video o repro-<br>ducción.<br>Indicación visual de fecha y hora:<br>pulse este ícono para mostrar u ocultar<br>la fecha y hora en la pantalla.<br>Idioma: elija entre inglés, francés, es-<br>pañol, alemán, holandés, italiano, etc.<br>Hora y fecha: ingrese a esta pantalla<br>para anotar la fecha y la hora.<br>TV: seleccione entre los sistemas de<br>codificación de color NTSC ó PAL para<br>habilitar el formato de salida de video.<br>Actualización del firmware: utilícelo<br>para actualizar el software del aparato.<br>Altavoz/Micrófono: enciende o apaga el<br>altavoz y micrófono mientras se graba o<br>reproduce un video.                                                                                                    |
|    | sido guardado en la memoria.<br>Papelera: para eliminar elementos.<br>Modalidad: permite seleccionar entre<br>fotografía, filmación de video o repro-<br>ducción.<br>Indicación visual de fecha y hora:<br>pulse este ícono para mostrar u ocultar<br>la fecha y hora en la pantalla.<br>Idioma: elija entre inglés, francés, es-<br>pañol, alemán, holandés, italiano, etc.<br>Hora y fecha: ingrese a esta pantalla<br>para anotar la fecha y la hora.<br>TV: seleccione entre los sistemas de<br>codificación de color NTSC ó PAL para<br>habilitar el formato de salida de video.<br>Actualización del firmware: utilícelo<br>para actualizar el software del aparato.<br>Altavoz/Micrófono: enciende o apaga el<br>altavoz y micrófono mientras se graba o<br>reproduce un video.<br>Apagado automático: el aparato se<br>apagará automático: el aparato se<br>spagará automático: el aparato se                                                                          |
|    | sido guardado en la memoria.<br>Papelera: para eliminar elementos.<br>Modalidad: permite seleccionar entre<br>fotografía, filmación de video o repro-<br>ducción.<br>Indicación visual de fecha y hora:<br>pulse este ícono para mostrar u ocultar<br>la fecha y hora en la pantalla.<br>Idioma: elija entre inglés, francés, es-<br>pañol, alemán, holandés, italiano, etc.<br>Hora y fecha: ingrese a esta pantalla<br>para anotar la fecha y la hora.<br>TV: seleccione entre los sistemas de<br>codificación de color NTSC ó PAL para<br>habilitar el formato de salida de video.<br>Actualizar el software del aparato.<br>Altavoz/Micrófono: enciende o apaga el<br>altavoz y micrófono mientras se graba o<br>reproduce un video.<br>Apagado automático: el aparato se<br>apagará automáticamente transcurridos<br>5, 15 ó 60 minutos de inactividad.<br>Vuelta a las posiciones predetermi-<br>nadas de fábrica: restablece la configu-<br>ración inicial del aparato. |

# Ensamblaje del aparato

#### ADVERTENCIA

Reduzca el riesgo de sufrir lesiones graves durante el uso de este aparato ensamblándolo correctamente.

# Instalación y reemplazo de la batería

La micro CA-300 no viene con su batería instalada. Si el indicador de la carga de la batería se muestra —, la batería necesita recargarse. Si va a almacenar el aparato por largo tiempo, extráigale la batería para prevenir fugas.

1. Presione los clips *(ver Figura 5)* y retire la tapa del compartimiento de la batería. Si es necesario, extraiga la batería.

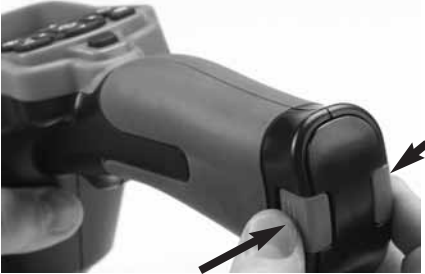

Figura 5 – Tapa del compartimiento de la batería

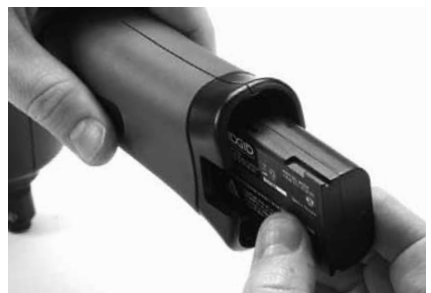

Figura 6 – Extracción e instalación de la batería

- 2. Introduzca el extremo de contacto de la batería cargada en el aparato, como se muestra en la *Figura 6.*
- 3. Vuelva a colocar la tapa del compartimiento de la batería.

#### Alimentación eléctrica

La Cámara de inspección CA-300 también

funciona con corriente alterna (c.a.) utilizando el adaptador eléctrico provisto.

- 1. Abra la tapa que cubre los puertos del lado derecho del aparato (*Figura 3*).
- Con sus manos secas, enchufe el adaptador a un tomacorriente.
- Introduzca el enchufe cilíndrico en el extremo opuesto del cable del adaptador en el puerto del visualizador marcado "DC 5V".

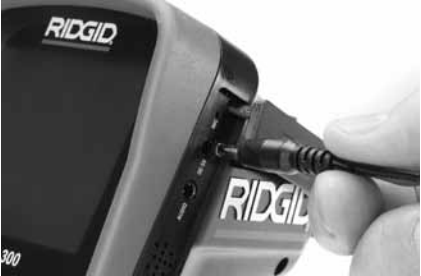

Figura 7 – Alimentación eléctrica del aparato

#### Instalación del cable del formador de imágenes y de cables de extensión

Es imprescindible que el cable del formador de imágenes se encuentre conectado al visualizador de mano para poder utilizar la Cámara de inspección micro CA-300. Alinee la clavija del conector del cable con la ranura en el conector hembra del visualizador (*Figura 8*). Introdúzcala hasta adentro y sólo ahora enrosque a mano la perilla estriada, para asentar la conexión.

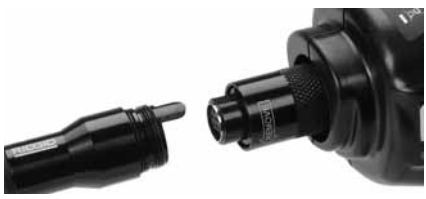

Figura 8 – Conexión del cable al visualizador

Hay disponibles extensiones para el cable, de 3 y de 6 pies (90 cm y 180 cm) de largo, para que usted pueda alcanzar con la cámara una distancia de hasta 30 pies (9 m). Para agregarle una extensión, primero de sconecte el cable fuera del visualizador, aflojando la perilla estriada. Luego conecte la extensión al visualizador como se describe más arriba (*Figura 8*). Introduzca el extremo con clavijas del cable dentro del conector hembra en el extremo de la extensión y con sus dedos enrosque la perilla estriada para asentar la conexión.

#### Acoplamiento de accesorios

Los tres accesorios incluidos –espejo, gancho e imán- se acoplan al formador de imágenes de la misma manera.

Sostenga el formador de imágenes como se muestra en la *Figura 9*. Monte el extremo semicircular del accesorio por sobre las caras planas del formador de imágenes. Gire el accesorio en un cuarto de vuelta para retenerlo.

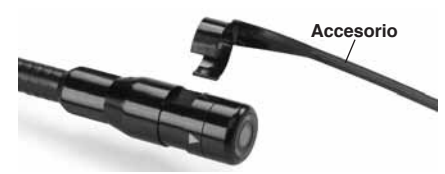

Figura 9 – Acoplamiento de un accesorio

#### Instalación de una tarjeta-memoria SD™

Abra la tapa que cubre los puertos del lado izquierdo del aparato (*Figura 4*) para acceder a la ranura de la tarjeta SD. Introduzca la tarjeta SD en la ranura cuidando de que los contactos apunten hacia usted y que la parte angular de la tarjeta quede boca abajo (*Figura 10*). La tarjeta SD sólo puede entrar de una manera, así es que no la fuerce. Instalada la tarjeta-memoria, aparecerá -en la esquina superior izquierda de la pantalla- el pequeño (cono que representa a la tarjeta SD. Asimismo, aparecerá el número de imágenes o duración de video que todavía es posible almacenar en la tarjeta.

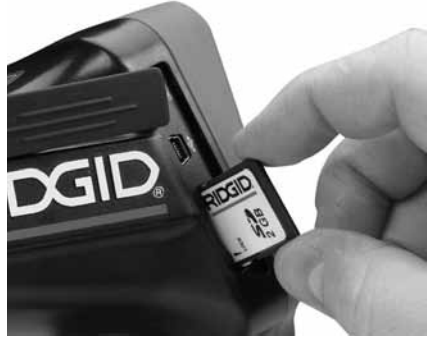

Figura 10 – Introducción de la tarjeta SD en el costado izquierdo del visualizador

# Inspección previa al funcionamiento

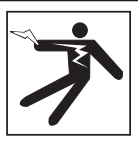

ADVERTENCIA

Antes de cada uso, revise la Cámara de inspección y subsane cualquier problema que pueda ocasionar graves lesiones debidas a descargas eléctricas u otras causas, o provocar daños al aparato.

- 1. Asegure que el aparato se encuentra apagado
- Extraiga la batería y revísela por si muestra daños. Reemplace la batería si es necesario. No emplee la Cámara de inspección si la batería está averiada.
- Quite todo aceite, grasa o suciedad del aparato. Así se facilita su inspección y se evita que el aparato resbale de sus manos.
- 4. Revise la Cámara de inspección micro CA-300 por si tiene piezas quebradas, desgastadas, desalineadas, trabadas o que le faltan, o cualquier otra condición que pueda impedir su funcionamiento normal y seguro.
- 5. Revise el lente de la cámara por si muestra condensación. No haga funcionar la cámara -para que no se dañe- si se ha formado condensación al interior de su lente. Permita que el agua se evapore antes de ponerla en funcionamiento.
- Inspeccione toda la longitud del cable, asegure que no esté dañado ni agrietado. Por un cable dañado podría entrarle agua al aparato y aumentar el riesgo de que ocurran descargas eléctricas.
- Asegúrese de que todas las conexiones entre el visualizador de mano, cables de extensión y el cable del formador de imágenes se encuentren apretadas. Todas las conexiones deben estar firmemente acopladas para que el cable se mantenga impermeable. Cerciórese de que el aparato está correctamente ensamblado.
- 8. Revise que la etiqueta de advertencias esté presente, bien pegada y legible (*Figura 11*).

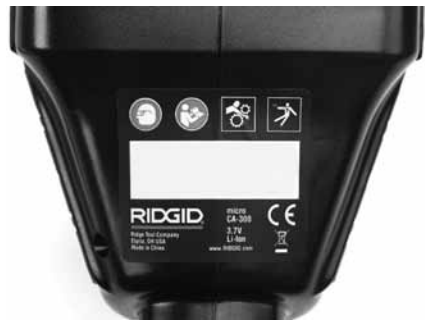

Figura 11 - Etiqueta de advertencias

- Si detecta cualquier anomalía durante la inspección, no utilice la cámara de inspección hasta que no haya sido debidamente reparada.
- 10. Con sus manos secas, vuelva a colocar la batería en su compartimiento.
- 11. Oprima el botón de encendido y manténgalo oprimido durante un segundo. Las luces del formador de imágenes deben encenderse, y a continuación debería surgir la pantalla de inicio. Cuando la cámara esté lista, aparecerá en la pantalla la imagen en vivo, es decir, lo que la cámara se encuentra "viendo". Consulte la sección Detección de averías de este manual si no aparece una imagen.
- Oprima el botón de encendido y manténgalo oprimido por un segundo para apagar la Cámara.

# Preparación del aparato y de la zona de trabajo

#### A ADVERTENCIA

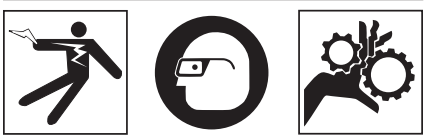

Prepare la Cámara de inspección micro CA-300 y la zona de trabajo de acuerdo a los siguientes procedimientos con el fin de prevenir lesiones por descargas eléctricas, enganches u otras causas, y daños al aparato.

- 1. Revise que la zona de trabajo:
  - · esté bien iluminada,
  - no tenga líquidos, vapores o polvo inflamables que puedan provocar un in-

cendio. Si estos combustibles están presentes, no trabaje en la zona hasta que hayan sido retirados. La Cámara de inspección micro CA-300 no es a prueba de explosión y puede generar chispas.

- tenga un lugar nivelado, estable y seco para situar al operario. No use el aparato parado sobre agua.
- Revise la zona o el espacio que inspeccionará y establezca si la Cámara de inspección micro CA-300 es el equipo que verdaderamente necesita para efectuar la tarea que se propone realizar.
  - Determine cuáles son los puntos de acceso al espacio que inspeccionará. El cabezal de la cámara, de 17 mms., cabe por un hueco no menor a <sup>3</sup>/<sub>4</sub> pulgada (19 mm) de diámetro.
  - Establezca cuánto debe recorrer el cable para alcanzar el área que se inspeccionará. Pueden agregársele extensiones al cable para que llegue hasta los 30 pies.
  - Determine si el cable deberá sortear obstáculos que le exijan curvarse en exceso. El cable de la cámara puede efectuar un radio de curvatura máximo de 5" (127 mm) sin sufrir daños.
  - Establezca si es que en la zona de inspección existe algún suministro eléctrico. De ser así, deberá apagarse el suministro para evitar descargas eléctricas. Tome las medidas adecuadas –bloqueo y clausura de seguridadpara evitar que otros vayan a conectar o "dar la luz" durante la inspección.
  - Determine si en la zona de inspección podría haber algún líquido. El cable y el cabezal formador de imágenes son a prueba de agua hasta una profundidad de 10 pies (3 m). A mayor profundidad, al cable y al formador de imágenes puede entrarles agua. Esto podría causar descargas eléctricas o daños al aparato. El visualizador es resistente al agua (IP65), pero no debe sumer gírsele en un líquido.
  - Determine si la zona de inspección contiene compuestos químicos, particularmente dentro de desagües. Es sumamente importante estar consciente de las medidas de seguridad específicas que deben seguirse para trabajar en presencia de cualquier sustancia quí-

mica. Obtenga la información pertinente del fabricante de la sustancia química. Los compuestos químicos pueden dañar o deteriorar la cámara de inspección.

- Mida la temperatura de la zona y los objetos que se encuentran en ella. La cámara de inspección puede funcionar correctamente a temperaturas entre los 32 y 122°F (0 y 50°C). La cámara podría dañarse si funciona a temperaturas fuera de este ámbito térmico o en contacto con objetos más calientes o fríos que estos límites.
- Examine la zona que va a inspeccionar para determinar si en ella hay piezas en movimiento. Si es así, estas piezas deben detenerse durante la inspección para impedir que la cámara se enrede en ellas. Tome las medidas adecuadas –bloqueo y clausura de seguridadpara evitar que, durante la inspección, otros pongan las piezas detenidas nuevamente en movimiento.

Si la cámara de inspección micro CA-300 no es la herramienta adecuada para cumplir con la tarea por delante, RIDGID ofrece otros equipos de inspección. Obtenga un listado completo de los productos RIDGID en los catálogos en línea www.RIDGID.com ó www.RIDGID.eu.

- Antes de usarla, asegure que ha revisado la Cámara de inspección micro CA-300 correctamente.
- 4. Acóplele el accesorio adecuado para cada tarea en particular.

# Instrucciones de funcionamiento

#### ADVERTENCIA

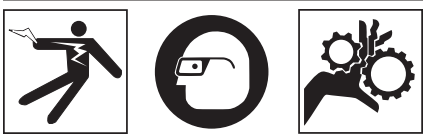

Use siempre protección para sus ojos, para que no les entren mugre u otros cuerpos extraños.

Siga las instrucciones de funcionamiento con el fin de reducir el riesgo de descargas eléctricas, enganches y otros que puedan lesionarlo.

1. Asegure que la cámara de inspección y la zona de trabajo han sido bien preparadas y que por las inmediaciones no circulan transeúntes ni existen distracciones.

 Oprima y mantenga oprimido el botón de encendido por dos segundos. Deben encenderse las luces del formador de imágenes, luego aparecerá la pantalla de inicio. La pantalla le indica que el dispositivo se está cargando. Se ha cargado por completo cuando en pantalla aparece la imagen en vivo desde la cámara.

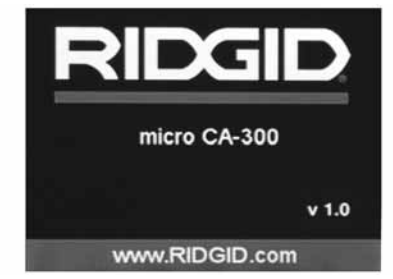

Figura 12 – Pantalla de inicio (la versión del software cambiará tras cada actualización del firmware).

#### Pantalla en vivo

La mayor parte de su trabajo lo realizará en la pantalla del visualizador. Frente a sus ojos ya está la imagen en vivo de lo que se encuentra percibiendo la cámara. Usted puede hacer un zoom in o zoom out, ajustar la luminosidad de los DELs y tomar fotos o un video desde esta pantalla.

La pantalla exhibe, en la franja informativa superior, la modalidad (foto o video) en que se encuentra puesto el aparato, zoom, el ícono de tarjeta-memoria SD<sup>™</sup> (si en el aparato hay una dentro), memoria disponible y altavoz/micrófono encendido o apagado.

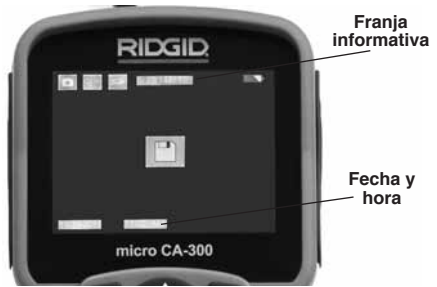

Figura 13 – Pantalla en vivo

Al encenderse la Cámara de inspección, la modalidad predeterminada de imagen -la que

aparece primero- es la de imagen fija o fotos. En cualquier instante usted puede acceder al menú oprimiendo el botón de Menú. Cuando el menú se haya superpuesto en la pantalla en vivo, emplee las flechas izquierda y derecha ➤ ara ingresar a la categoría MODE (modalidades). Navegue con las flechas ascendente y descendente A y para desplazarse entre los diversos elementos del menú y pulse Seleccionar ① a su gusto.

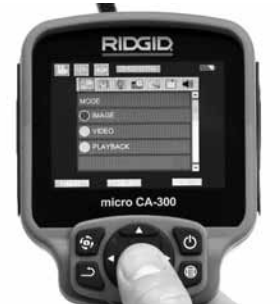

Figura 14 – Selección de modalidades en pantalla

- Si desea cambiar las otras posiciones de configuración que ofrece esta Cámara de inspección (tales como Indicador de fecha y hora, Idioma, Fecha y hora, TV Out, Actualización del firmware, Altavoz/micrófono, Apagado automático, Vuelta a las posiciones predeterminadas de fábrica) consulte la sección *Menú*.
- 4. Prepare la cámara para efectuar una inspección. Es posible que se requiera curvar el cable para lograr acceder y mirar en el espacio que se inspeccionará. No curve el cable a menos de 5 pulgadas radio; podría dañarse. Si inspeccionará un espacio oscuro, encienda los DELs antes de introducir la cámara y el cable en la zona de inspección.

No ejerza excesiva fuerza para introducir o retraer el cable; podría causar daños al aparato y en la zona que se inspecciona. No utilice el cable o el cabezal del formador de imágenes como un arma o herramienta para modificar el entorno o despejar obstáculos. Se corre el riesgo de causar daños al aparato o en el área de inspección.

#### Ajuste de la imagen

Ajuste de la luminosidad de los DELs: estando en la pantalla en vivo, oprima los botones de flecha derecha e izquierda ► para incrementar o disminuir la luminosidad de los DELs. El indicador o barra de la luminosidad se mostrará en la pantalla mientras usted efectúa el ajuste.

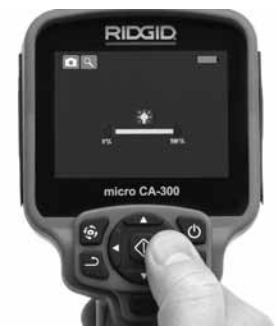

Figura 15 – La luminosidad de los DELs siendo regulada

Zoom: La Cámara de inspección micro CA-300 cuenta con un zoom digital de 3,5x. Para hacer un zoom in o un zoom out emplee las flechas arriba y abajo ▲ ✓ mientras tenga a su vista la pantalla en vivo. El indicador o barra del zoom se mostrará en la pantalla mientras usted acerca o aleja la imagen.

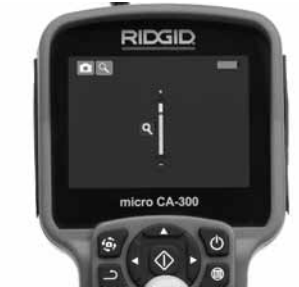

Figura 16 – El zoom siendo regulado

**Rotación de la imagen:** la imagen en pantalla (foto o video) puede rotarse de a  $90^{\circ}$ hacia la izquierda oprimiendo el botón de Rotación de la imagen P.

#### Toma de imágenes

#### Toma de imagen fija o foto

Estando en la pantalla en vivo, asegúrese de que el ícono de cámara fija o foto está presente en la esquina superior izquierda de la pantalla. Presione el botón disparador u obturador para tomar una foto. El ícono de Guardar aparecerá por unos instantes en la pantalla. Esto indica que la imagen fija o fotografía se ha guardado en la memoria interna del aparato o en la tarjeta SD™.

#### Filmación de video

Estando en la pantalla en vivo, asegúrese de que el ícono de cámara de video está presente en la esquina superior izquierda de la pantalla. Presione el botón disparador para comenzar a filmar. Cuando la cámara está grabando un video, un contorno rojo parpadea alrededor del ícono de la modalidad de video y la duración del video se muestra en la parte superior de la pantalla. Presione el botón disparador de nuevo para detener la grabación. Puede tomar varios segundos para guardar el video si es que se está guardando en la memoria interna.

La micro CA-300 cuenta con micrófono y altavoz integrados para grabar y reproducir audio en videos. Un auricular con micrófono integrado viene incluido, el cual puede utilizarse en lugar del altavoz y micrófono integrados en el aparato. Conecte el auricular en el puerto de audio en el costado derecho del visualizador.

 Cuando la inspección se haya completado, retraiga con cuidado la cámara y el cable desde la zona de inspección.

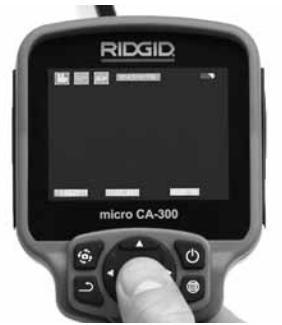

Figura 17 – Pantalla de grabación de video

#### Menú

En cualquier momento es posible acceder al menú pulsando el botón de Me . El menú de superpone en la pantalla en vivo. Desde el menú, al usuario le es posible cambiar las diversas modalidades (MODE) y acceder al menú de configuración.

Mientras en la pantalla de configuración, se pueden elegir diferentes categorías de configuración (*Figura 18*). Emplee las flechas de recha e izquierda ➤< para cambiar de una categoría a la siguiente. Utilice las flechas ascendente y descendente ▲ Y para desplazarse por los elementos del menú. La categoría seleccionada aparecerá resaltada con un contorno de color rojo brillante. Una vez lograda la configuración deseada, pulse Seleccionar para cambiar a la nueva selección. Los cambios se guardan en forma automática cuando se modifican.

Mientras en la modalidad de Menú, pulse el botón de Vuelta atrás Ď para volver a la pantalla anterior o a la pantalla en vivo.

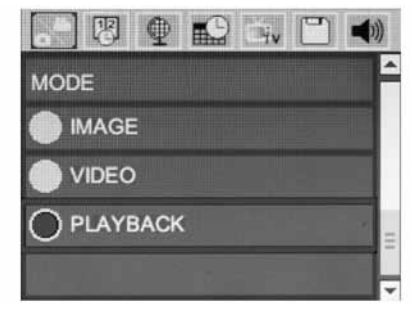

Figura 18 – Pantalla de configuración (Modalidades: Foto, Video o Reproducción)

#### Modalidad de reproducción (Playback)

- Mientras revisa imágenes o fotos, el usuario podrá recorrer todas las fotos guardadas, eliminar una o varias fotos y visualizar los datos de los archivos.
- Mientras revisa un video, el usuario puede navegar por los videos, pausar, reiniciar y eliminar. Cuando el aparato no tenga una tarjeta-memoria SD™ dentro, el usuario sólo podrá reproducir fotos y videos desde su memoria interna.

#### Eliminación de archivos

Mientras en la modalidad de Reproducción, presione el botón de Menú para eliminar una imagen o un video. El diálo go de confirmación de eliminación permite al usuario eliminar archivos no deseados. El ícono activo exhibe un contorno rojo. La navegación se realiza con los botones de flecha <>.

#### Indicador de fecha y hora 関

Activa o desactiva el display de fecha y hora.

#### Calidad de la imagen

Seleccione la calidad de imagen deseada. Cuanto mayor sea la calidad de la imagen en un archivo, mayor será el espacio que ocupará en la memoria. El visualizador indicará el número aproximado de fotos que aún se pueden guardar.

#### Idioma 💽

Seleccione este ícono de Idioma desde el Menú y oprima Seleccionar. Elija uno de los idiomas disponibles con las flechas ascendente y descendente A y, luego oprima Seleccionar 🕥 para guardar el idioma que desea emplear.

#### Fecha y hora 🔛

Seleccione este ícono de Fecha y Hora para fijar la fecha y hora actuales. Elija el formato de fecha y hora que usted prefiera exhibir.

## TV-Out 🔜

Seleccione entre los sistemas de video NTSC ó PAL para establecer la salida TV-Out correcta. La pantalla se tornará negra y la imagen será transmitida a una pantalla externa. Si desea obtener una imagen en vivo en la pantalla del aparato, oprima el botón de encendido () para deshabilitar la función.

#### Actualización del firmware 🖻

Seleccione el ícono Actualización del firmware para instalar en el aparato la versión más reciente de software disponible. El software deberá cargarse a la tarjeta-memoria SD™ y posteriormente introducirse en el aparato. Las actualizaciones se obtienen en www.RIDGID.com.

#### Altavoz 🔟

Seleccione este ícono de Altavoz en el Menú y pulse Seleccionar (). Seleccione ON u OFF con los botones de flecha ascendente o descendente A para activar o desactivar el altavoz durante una video-reproducción.

#### Apagado automático 🕥

Seleccione este ícono de auto-apagado y pulse Seleccionar 🕡 . Seleccione disable (desactivar) para apagar la función de apa-

gado automático. Seleccione ya sea 5 minutos, 15 minutos ó 60 minutos para que el aparato se apague después de 5, 15 ó 60 minutos de no funcionar. La función de Apagado Automático no se activará cuando se esté grabando o reproduciendo un video.

#### Vuelta a las posiciones predeterminadas de fábrica 💽

Seleccione este ícono de Vuelta a las posiciones predeterminadas de fábrica (Reset) y oprima Seleccionar . Confirme que desea volver a la configuración que de fábrica traía el aparato oprimiendo Seleccionar . o tra vez.

# Acerca de 💿

Seleccione la función Acerca de para exhibir la versión de firmware con que opera la micro CA-300 así como el copyright que posee el software.

#### Transferencia de imágenes a una computadora

Con el aparato encendido, conecte la Cámara de inspección micro CA-300 a una computadora mediante el cable USB. La imagen en la pantalla de la computadora aparece ahora en la pantalla de la micro CA-300. La memoria interna y la tarjeta-memoria SD™ (si está presente) se mostrarán como unidades separadas en la computadora y desde ahora son accesibles como cualquier dispositivo de almacenamiento USB. Las opciones de Copiar y Eliminar quedan disponibles desde la computadora.

#### Conexión a un televisor

La Cámara de inspección micro CA-300 puede, a través del cable RCA incluido, conectarse a un televisor u otro monitor para ver o grabar a distancia.

Abra la tapa del lado derecho del visualizador (*Figura 3*) y conecte el cable RCA en el enchufe hembra TV-Out. Introduzca el otro extremo del cable en el enchufe Video In en el televisor o monitor. **Verifique que el sistema de video saliente (NTSC ó PAL) esté puesto en el que corresponde**. Es posible que también se necesite reconfigurar la entrada (input) al televisor o monitor para poder ver las grabaciones. Seleccione el formato TV-Out correcto desde el Menú.

Cámara de inspección micro CA-300 **RIDGID** 

#### Utilización con equipos de inspección SeeSnake®

La Cámara de inspección micro CA-300 también puede utilizarse en conjunto con varios equipos de inspección SeeSnake y ha sido específicamente diseñada para funcionar con los sistemas de inspección microReel, micro-Drain™ y nanoReel. Cuando se la utiliza con este tipo de equipos, conserva toda la funcionalidad descrita en este manual. La Cámara de inspección micro CA-300 puede utilizarse asimismo con otros equipos de inspección SeeSnake para visualizar y grabar solamente.

Cuando se la vaya a utilizar con uno de los equipos de inspección SeeSnake, deben sacársele tanto el formador de imágenes y las extensiones de cable. Si la conectará a un microReel, microDrain™, nanoReel u otro equipo similar, consulte el manual del operario propio de cada uno de estos aparatos para saber cómo se conectan y usan. Si la conectará a otros equipos de inspección SeeSnake (generalmente un Rollo con Monitor), se requiere un adaptador para conectar la Cámara de inspección micro CA-300 a un puerto de salida de video (Video-Out) en el equipo de inspección SeeSnake. Conectados de esta manera, la Cámara de inspección micro CA-300 mostrará lo que "ve" la cámara y puede utilizarse como grabadora.

Si conectará la Cámara de inspección a un Rollo de inspección SeeSnakeSeeSnake (microReel, microDrain™ o nanoReel), alinee el módulo de interconexión del Rollo con el conector del cable en la Cámara de inspección micro CA-300, métalo rectamente y asiéntelo (Figura 19).

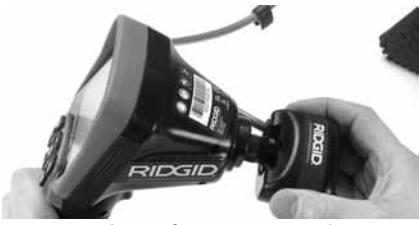

Figura 19 – Conexión entre la micro CA-300 y un equipo de inspección SeeSnake

**AVISO** No tuerza la conexión para impedir que se dañen los enchufes.

#### Localización de la Sonda

Si durante la inspección se hará uso de una sonda (transmisor que navega por un de-

sagüe), es posible monitorearla de dos maneras: 1) si el Rollo de inspección dispone de un mando de Sonda, éste activa y desactiva la Sonda; o 2) la Sonda se activa volviendo la luminosidad de los diodos emisores de luz (DELs) a cero. Una vez localizada la Sonda, los DELs pueden ponerse de nuevo a la luminosidad normal y seguir adelante con la inspección.

Cualquier localizador de RIDGID -como el SR-20, SR-60, Scout o NaviTrack<sup>®</sup> II-, puestos a 512 Hz, sirve para efectuar localizaciones puntuales en el desagüe que se inspecciona.

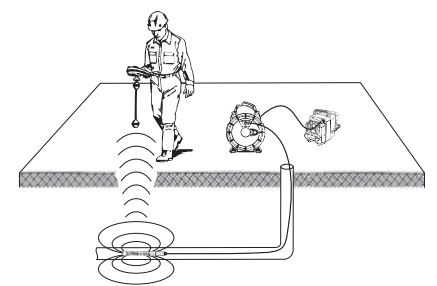

Figura 20 – Localización de la Sonda de un Rollo de inspección

Para localizar la Sonda, encienda el localizador y póngalo en modalidad Sonda. Camine rastreando en la dirección en que probablemente se encuentra la Sonda hasta que el localizador la detecte. Una vez detectada la Sonda, siga las indicaciones del localizador para concentrar toda su atención sobre ella y determinar con exactitud dónde se encuentra. Para obtener instrucciones detalladas de los métodos de localización de sondas, consulte el manual del operario del modelo de localizador que utilizará.

# Mantenimiento

#### 🛦 ADVERTENCIA

Antes de limpiar el aparato, extráigale la batería.

- Después de cada uso, limpie el cabezal formador de imágenes y el cable con jabón o detergente suaves.
- Pásele un paño seco y limpio a la pantalla. No frote la pantalla con el paño.
- Sólo use un bastoncillo de algodón untado en alcohol para limpiar las conexiones.

Pásele un paño limpio y seco a todo el visualizador de mano.

#### Función de re-alistar

Si el aparato deja de funcionar, oprima el botón Reset (re-alistar) *(ubicado debajo de la tapa en el costado izquierdo del visualizador, Figura 4).* Debería volver a funcionar normalmente después de encenderse.

# Accesorios

#### ADVERTENCIA

Para reducir el riesgo de lesiones, utilice exclusivamente los accesorios específicamente diseñados y recomendados para usarse con la Cámara de inspección micro CA-300 de RIDGID tales como los listados a continuación. Otros accesorios aptos para usarse con otros aparatos pueden tornarse peligrosos si se utilizan en conjunción con la Cámara de inspección micro CA-300.

#### Accesorios para la Cámara de inspección micro CA-300

| No. en el<br>catálogo | Descripción                                            |
|-----------------------|--------------------------------------------------------|
| 37108                 | Cable de extensión de 3 pies (90 cm)                   |
| 37113                 | Cable de extensión de 6 pies (180 cm)                  |
| 37103                 | Formador de imágenes 17 mms. y cable                   |
| 37098                 | Formador de imágenes 6 mm. Ø c/cable de 1 m.           |
| 37093                 | Formador de imágenes 6 mm. Ø c/cable de 4 m            |
| 37123                 | Paquete de accesorios (17mm):<br>gancho, imán y espejo |
| 40028                 | Adaptador c.a.                                         |
| 40623                 | Auriculares con micrófono                              |

Para mayor información acerca de accesorios específicos para este aparato, consulte el Catálogo RIDGID o por internet: www.RIDGID.com y www.RIDGID.eu

# Almacenaje

La Cámara de inspección micro CA-300 de RIDGID debe almacenarse en un lugar seco y seguro, a temperaturas entre -4°F (–20°C) y 158°F (70°C) y humedad del aire entre un 15 y un 85%.

Guarde el aparato bajo llave fuera del alcance de niños y personas no capacitadas para usar esta Cámara de inspección. Extraiga la batería del aparato, para evitar fugas, cada vez que lo vaya a almacenar por mucho tiempo o sea enviado por encomienda.

# Servicio y reparaciones

#### 🛕 ADVERTENCIA

Es peligroso hacer funcionar la Cámara de inspección micro CA-300 si ha sido mal reparada.

El servicio y reparación de la Cámara de inspección micro CA-300 debe ser efectuado por un Servicentro Autorizado RIDGID.

Para obtener información acerca del Servicentro Autorizado RIDGID más cercano a su localidad o consultar sobre el servicio o reparación de este aparato:

- Contacte al distribuidor RIDGID en su localidad.
- Por internet visite el sitio www.RIDGID.com ó www.RIDGID.eu para averiguar dónde se encuentran los centros autorizados RIDGID más cercanos.
- Llame al Departamento de Servicio Técnico de RIDGID desde EE.UU. o Canadá al (800) 519-3456 o escriba a rtctechservices@emerson.com.

# Eliminación del equipo

Piezas y partes de la Cámara de inspección CA-300 han sido fabricadas de materiales valiosos posibles de reciclar. Averigüe cuáles empresas se especializan en reciclaje en su localidad. Deseche sus componentes cumpliendo con todas y cada una de las disposiciones vigentes en su jurisdicción. Para mayor información, llame a la agencia local encargada de la eliminación de residuos sólidos.

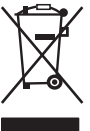

En la Comunidad Europea: ¡No se deshaga de equipos eléctricos junto con la basura doméstica!

Según la directriz de la Comunidad Europea 2002/96/EC, impartida a sus países miembros sobre dese-

chos eléctricos y electrónicos, los equipos eléctricos inutilizables deben ser recolectados en forma separada de la basura municipal y eliminados sin causar daños al medio ambiente.

# Detección de averías

| SÍNTOMA                                                                                                    | POSIBLE CAUSA                                                       | SOLUCIÓN                                                                                                |
|----------------------------------------------------------------------------------------------------|---------------------------------------------------------------------|----------------------------------------------------------------------------------------------------|
| La pantalla se<br>enciende pero no                                                                                                    | Conexiones del cable sueltas.                                       | Revise las conexiones del cable, lím-<br>pielas si es necesario. Reconéctelas.                          |
| muestra imagen.                                                                                                    | Formador de imágenes averiado.                                      | Reemplace el formador de imágenes.                                                                      |
|                                                                                                    | Formador de imágenes cubierto de<br>mugre.                          | Inspeccione el formador de imágenes<br>para cerciorarse de que no está cu-<br>bierto de mugre.          |
| Los DELs en el forma-<br>dor de imágenes per-<br>manecen tenues aun -<br>que puestos a intensi-<br>dad máxima; display<br>vacila entre blanco y<br>negro; display en colo-<br>res se apaga después<br>de breves instantes. | Batería con poca carga.                                             | Introdúzcale una batería cargada.                                                                       |
| El aparato no se<br>enciende.                                                                                                    | Batería totalmente descargada.<br>El aparato necesita re-alistarse. | Introdúzcale una batería cargada.<br>Re-aliste el aparato. Consulte la sección<br><i>Mantenimiento.</i> |

# Seguridad de la batería y del cargador de baterías

#### A ADVERTENCIA

Antes de utilizar el cargador de baterías o la batería misma, reduzca el riesgo de sufrir lesiones graves, leyendo detenidamente estas precauciones.

#### Seguridad del cargador

- Cargue en el cargador de baterías RIDGID únicamente las baterías recargables listadas en la sección Accesorios de este manual. Si pone a cargar en él otro tipo de baterías, éstas podrían explotar y causar lesiones y daños materiales.
- No pruebe la batería con objetos conductores. Si los bornes de una batería hacen cortocircuito, podrían chisporrotear y ocasionar quemaduras e incendios.
- Si un cargador se ha caído o golpeado, o ha sufrido cualquier daño, no le introduzca una batería. Un cargador averiado podría ocasionar descargas eléctricas.
- Utilice el cargador para cargar una batería a temperaturas superiores a 32°F (0°C) e inferiores a 122°F (50°C). Almacene el cargador a temperaturas superiores a -4°F (-20°C) e inferiores a 104°F (40°C). Si se la guarda por largo tiempo a temperaturas por sobre los 104°F, el rendimiento de la batería disminuirá. El

cuidado adecuado del cargador evitará serios daños a la batería. Una batería dañada podría rezumar líquido, quemar o provocar descargas eléctricas.

- Utilice una fuente de alimentación apropiada. No intente utilizar un transformador elevador o un generador motorizado puesto que le harán daño al cargador, el cual provocará choques eléctricos, fuego o quemaduras.
- Nada debe cubrir el cargador mientras está en funcionamiento. Para funcionar correctamente necesita una adecuada ventilación; deje por lo menos 4" (10 cm) de espacio libre a su alrededor.
- Desenchufe el cargador cuando no esté en uso. Así se evita causar lesiones a un niño o a personas no capacitadas.
- Desenchufe el cargador del tomacorriente antes de efectuarle mantenimiento o limpieza. Así se evitan descargas eléctricas.
- No cargue la batería en lugares húmedos, mojados o en ambientes explosivos. No exponga el cargador ni la batería a la lluvia, nieve o suciedad. La humedad y los contaminantes aumentan el riesgo de que se produzcan descargas eléctricas.
- No abra la carcasa del cargador. Hágalo reparar en servicentros autorizados de RIDGID.

- No transporte el cargador colgando de su cordón eléctrico. Esto evita las descargas eléctricas.
- El cargador de baterías RIDGID no debe ser utilizado por niños o individuos con capacidades físicas, sensoriales o mentales reducidas, o por quienes no tienen los conocimientos necesarios o la experiencia para usarlo; salvo lo hagan supervisados o instruidos por una persona responsable de su seguridad.
- Mantenga a niños y espectadores alejados de este tipo de dispositivo mientras está en funcionamiento. Cualquier distracción podría hacerle perder el control del aparato.
- Sólo confíe la revisión y reparación de este aparato (incluido su cordón eléctrico) a un técnico calificado que emplea repuestos idénticos a los originales. Con el fin de evitar accidentes, un cargador dañado deberá ser reemplazado por el fabricante, su representante o un técnico calificado. Así se garantiza la seguridad del funcionamiento del aparato.

#### Seguridad de la batería

- Elimine la batería como se debe. Expuesta a altas temperaturas puede explotar, por lo tanto, jamás arroje una al fuego. Cubra sus bornes o terminales con cinta adhesiva para que no hagan contacto con otros objetos. Varios países ya han legislado respecto a la correcta eliminación de baterías. Le rogamos cumpla con las normas establecidas en su localidad.
- No introduzca en el cargador una batería cuya carcasa está agrietada. Las baterías dañadas aumentan el riesgo de que se produzcan descargas eléctricas.
- Nunca desarme una batería. No contiene piezas ni partes que el usuario pueda componer. Al desarmar una batería usted podría sufrir un choque eléctrico o lesiones personales.
- Evite el contacto con el líquido que una batería defectuosa podría exudar. Éste podría quemar o irritar su piel. En caso de contacto accidental con el líquido del interior de una batería, enjuáguese con abundante agua. Solicite atención médica si el líquido llegase a entrarle a un ojo.

# Descripción y especificaciones

#### Descripción

El Cargador de baterías RIDGID (N° 37088 en el catálogo) carga una Batería RIDGID (N° 37083 en el catálogo), -de li-ión, 3,7V- en aproximadamente 4 a 5 horas. Este cargador no requiere ajustes.

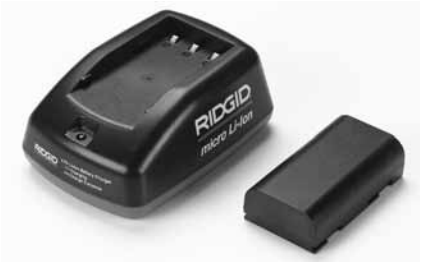

Figura 21 – Cargador y batería

#### **Especificaciones**

| Entrada               | .100-240 V c.a.,<br>50/60 Hz                |
|-----------------------|---------------------------------------------|
| Salida                | .4,2 V c.c.                                 |
| Tipo de batería       | .li-ión, 3,7 V                              |
| Capacidad de          |                                             |
| la batería            | .4,2Ah                                      |
| Corriente de entrada. | 0,3 A (c.a.) y<br>1 A (c.c.)                |
| Peso                  | .0,4 lb (0,02 Kg)                           |
| Tiempo de carga       | .4 a 5 horas                                |
| Refrigeración         | .de convección pa-<br>siva (sin ventilador) |

# Inspección y preparación del cargador

#### ADVERTENCIA

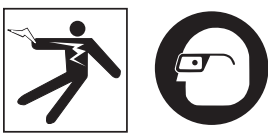

Antes de usarlos, inspeccione el cargador y la batería. Prepare el cargador según las siguientes instrucciones para evitar el riesgo de lesiones provocadas por descargas eléctricas, fuego y otras causas, y/o daños al aparato. Siempre proteja sus ojos con anteojos o gafas de

#### seguridad para que no les entren mugre o cuerpos extraños.

- Cerciórese de que el cargador está desenchufado. Inspeccione el cordón de suministro, el cargador y la batería por si están dañados o han sido modificados, o alguna de sus partes está quebrada, desalineada, trabada o faltante. Si detecta cualquier problema, no use el cargador hasta que haya sido reparado.
- Quite el aceite, grasa o mugre del cargador como se describe más adelante en la sección *Instrucciones de limpieza*, en particular, de mangos y controles. Es menos probable que un aparato que está limpio resbale de sus manos. Además, le asegurará una ventilación adecuada.
- Revise que todas las etiquetas y calcomanías de advertencias de seguridad sobre el cargador y la batería se encuentren intactas y legibles. (*Figuras 22* y 23).

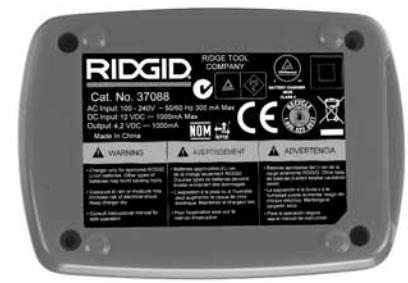

Figura 22 – Etiqueta de advertencias pegada en el cargador

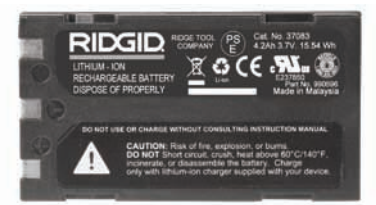

Figura 23 – Etiqueta de advertencias pegada en la batería

- Antes de hacer funcionar el cargador, escoja un lugar apropiado donde asentarlo. Revise que en la zona de trabajo:
  - · Haya suficiente luz.
  - Un sitio despejado, estable, nivelado y seco para ubicar el cargador. No lo emplee en un lugar mojado o húmedo.

- Temperaturas de funcionamiento adecuadas: tanto el cargador como la batería deben estar en un ambiente de entre los 32°F (0°C) y 113°F (50°C) para que se inicie la carga. Si la temperatura de cualesquiera de los dos se encuentra por encima o por debajo de estos límites térmicos en algún momento durante la carga, ésta se suspenderá. Se reanudará cuando ambos estén dentro de los límites térmicos mencionados.
- Haya un tomacorriente adecuado. Verifique que el enchufe del cargador entra sin problemas en el tomacorriente.
- Haya un espacio libre alrededor de todo el cargador de por lo menos 4" (10 cm) para que cuente con suficiente ventilación y funcione dentro de la gama de temperaturas adecuadas.
- 5. Conecte el cable de suministro eléctrico al cargador.
- 6. Con las manos secas, enchufe el cargador en el tomacorriente seleccionado.

# Instrucciones de carga y funcionamiento

#### A ADVERTENCIA

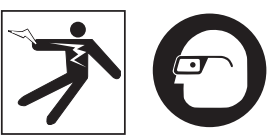

Siempre use protección para sus ojos, para que no les entren mugre o cuerpos extraños.

Respete las instrucciones de funciona miento para reducir el riesgo de sufrir descargas eléctricas o lesiones.

- ¡NOTA! Una batería nueva sólo alcanza su máxima capacidad después de que se la ha sometido a unos 5 ciclos de carga y descarga.
  - Instale el cargador según se indica en la sección Inspección y preparación del cargador.
  - El cargador se prueba a sí mismo por un segundo durante el cual su DEL parpadea rojo y verde. Luego el cargador se queda en modalidad de espera con su DEL apagado.

- Con sus manos secas, introduzca la batería en el cargador. La batería comenzará a cargarse de inmediato. Mientras la batería se está cargando, el DEL permanecerá rojo.
- 4. Cuando la batería esté totalmente cargada, el DEL permanecerá verde. Extraiga la batería. La batería ya cargada puede permanecer dentro del cargador hasta que se necesite usarla. No se corre el riesgo de sobrecargarla, porque el cargador detecta que está cargada y automáticamente cambia de modalidad a una de mera conservación de la carga.
- Completada la carga de la batería, con las manos secas, desenchufe el cargador.

# Instrucciones de limpieza

#### A ADVERTENCIA

Desenchufe el cargador antes de limpiarlo. No emplee agua ni productos químicos para limpiar el cargador o la batería. Así se evitan las descargas eléctricas.

- 1. Si hay una batería dentro del cargador, extráigala.
- Limpie toda grasa o mugre en el exterior del cargador o sobre la batería, con un paño o un cepillo suave, no metálico.

# Accesorios

#### A ADVERTENCIA

Para reducir el riesgo de sufrir lesiones graves, sólo utilice accesorios específicamente diseñados y recomendados para usarse con el Cargador de baterías de li-ión de RIDGID como los listados a continuación. Otros accesorios aptos para usarse con otras herramientas pue den tornarse peligrosos cuando se utilizan con el Cargador de baterías de liión de RIDGID.

| No. en el<br>catálogo | Descripción                           |
|-----------------------|---------------------------------------|
| 37088                 | Cargador micro CA-300                 |
| 37083                 | Batería micro CA-300 de li-ión, 3,7V  |
| 30758                 | Cargador microEXPLORER                |
| 30198                 | Batería microEXPLORER de li-ión, 3,7V |

Consulte el Catálogo RIDGID o por internet, los sitios www.RIDGID.com ó www.RIDGID.eu, para mayor información acerca de los accesorios específicos para este cargador de baterías.

# Almacenamiento

Almacene el cargador y las baterías en un lugar bajo llave, seco y seguro, donde no lo puedan alcanzar niños y personas inexpertas. El cargador es peligroso en manos de personas que no saben usarlo.

Tanto el cargador como las baterías deben protegerse de golpes fuertes, de la humedad, del polvo y mugre, de temperaturas extremas y de sustancias y vapores químicos.

Una batería almacenada por períodos prolongados a temperaturas superiores a 104°F (40°C) podría perder gran parte de su capacidad operativa.

# Servicio y reparaciones

#### 🛕 ADVERTENCIA

Un servicio indebido o reparación mal hecha a la Cámara de inspección micro CA-300 puede tornarla insegura de usar.

En el cargador o en las baterías no hay elementos que el usuario pueda componer. No intente abrir el cargador o la carcasa de una batería o limpiar sus componentes internos.

El servicio o reparación del cargador debe encomendarse únicamente a un Servicentro Autorizado de RIDGID.

Para obtener información acerca del Servicentro Autorizado RIDGID más cercano a su localidad o consultar sobre servicio o reparaciones:

- Contacte al distribuidor RIDGID de su localidad.
- En internet visite el sitio www.RIDGID.com ó www.RIDGID.eu para averiguar dónde se encuentran sus centros autorizados más cercanos.
- Llame al Departamento de Servicio Técnico de RIDGID desde EE.UU. o Canadá al (800) 519-3456 o escriba a rtctechservices@emerson.com.

Cámara de inspección micro CA-300

RIDG

## Eliminación de las baterías

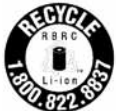

RIDGID<sup>®</sup> se ha registrado en el programa Call2Recycle<sup>®</sup> administrado por la RBRC (Rechargeable Battery Recycling Corporation). Como titular de esta licen-

cia, RIDGID paga el costo del reciclaje de las baterías recargables RIDGID.

En los EE.UU. y Canadá, RIDGID y otros proveedores de baterías utilizan la red de Call2Recycle formada por más de 30.000 centros de recolección establecidos para recibir y reciclar baterías recargables. De esta forma RIDGID ayuda a proteger el medio ambiente y conservar recursos naturales. Le rogamos lleve sus baterías usadas a un punto de recolección para que puedan ser recicladas. Llame al número gratuito que se encuentra en el sello de la RBRC (1.800.822.8837) o visite www.call2recycle.org para ubicar los lugares de recolección.

En países de la CE: las baterías y los bloques de baterías defectuosas o usadas deben reciclarse según la directriz 2006/66/EEC.

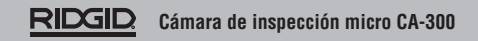

micro CA-300

# micro CA-300 Digitale-Inspektionskamera

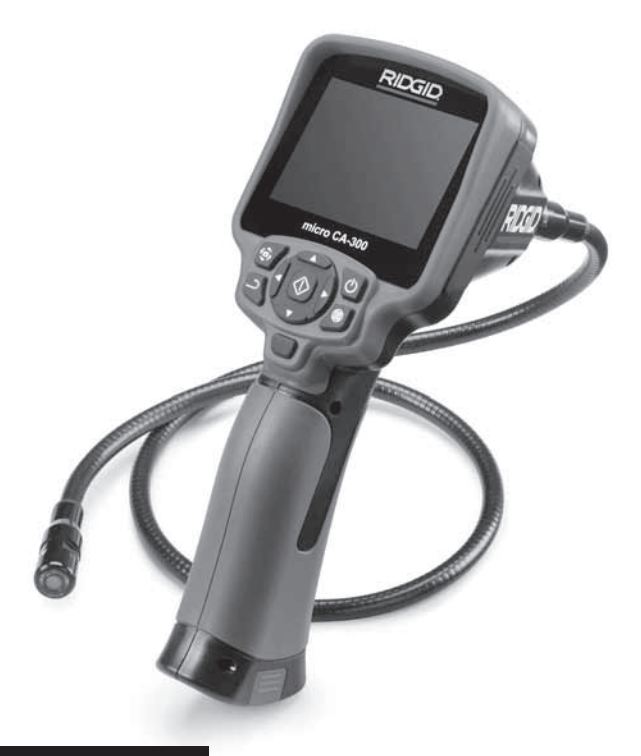

# A WARNUNG!

Lesen Sie diese Bedienungsanleitung vor dem Gebrauch des Geräts sorgfältig durch. Bei Nichtbefolgung des Inhalts dieses Handbuchs kann es zu elektrischem Schlag, Feuer und/oder schweren Verletzungen kommen.

#### micro CA-300 Digitale-Inspektionskamera

Notieren Sie unten die Seriennummer und bewahren Sie diese auf. Sie finden die Produkt-Seriennummer auf dem Typenschild.

Seriennr.

# Inhalt

| Sicherheitssymbole                                     |              |
|--------------------------------------------------------|--------------|
| Allgemeine Śicherheitshinweise                         |              |
| Sicherheit im Arbeitsbereich                           |              |
| Elektrische Sicherheit                                 |              |
| Sicherheit von Personen                                | 65           |
| Sachgemäßer Umgang mit dem Gerät                       | 66           |
| Wartung                                                | 66           |
| Spezielle Sicherheitshinweise                          | 66           |
| micro CA-300 Inspektionskamera Sicherheit              | 66           |
| Beschreibung, technische Daten und Standardausstattung | 67           |
| Beschreibung                                           |              |
| Technische Daten                                       |              |
| Standardausstattung                                    |              |
| Bealeneiemente                                         |              |
| FCC- Erklarung                                         |              |
| Elektromagnetische verträglichkeit (Elviv)             |              |
| Symbole                                                |              |
| Wechseln/Finlegen des Akkus                            | 70<br>70     |
| Retrieh mit dem Netzteil                               |              |
| Montage von Kamerakonf oder Verlängerungskabeln        | 70           |
| Finbau von Zubehör                                     |              |
| Einsetzen der SD™ Karte                                |              |
| Kontrolle vor dem Betrieb                              |              |
| Vorbereiten von Gerät und Arbeitsbereich               |              |
| Betriebsanleitung                                      | 73           |
| Echtzeitbild                                           | 74           |
| Bildeinstellung                                        | 74           |
| Bilderfassung                                          | 75           |
| Menů                                                   |              |
| Zeitstempel                                            |              |
| Sprache                                                |              |
| Datum/Unrzeit                                          |              |
| I V-Ausgang                                            |              |
| Filmware-Opuale                                        |              |
| Automatische Abschaltung                               | 70<br>76     |
| Werkceinstellungen wiederherstellen                    | 70<br>76     |
| Über                                                   | 70<br>76     |
| Bildübertragung auf einen Rechner                      |              |
| Verbinden mit TV                                       |              |
| Verwendung mit SeeSnake, Inspektionsgerät              |              |
| Wartung                                                |              |
| Reset-Funktion                                         |              |
| Zubehör                                                | 78           |
| Aufbewahrung                                           |              |
| Wartung und Reparatur                                  | 79           |
| Entsorgung                                             |              |
| Fehlersuche                                            |              |
| Sicherneitsniñweise zu Akkus/Ladegerat                 |              |
| Descrireipung und technische Daten                     | الاکا<br>1 م |
| Ladevorgang/Redienungshinweise                         |              |
| Rainiaunashinwaisa                                     | 20<br>22     |
| Zubehör                                                | נט<br>גא     |
| Aufbewahrung                                           | 83           |
| Wartung und Reparatur                                  |              |
| Entsorgung                                             |              |
| Garantie                                               | Rückseite    |
|                                                        |              |

\* Übersetzung der Originalbetriebsanleitung

# Sicherheitssymbole

Wichtige Sicherheitshinweise werden in dieser Bedienungsanleitung und auf dem Produkt mit bestimmten Sicherheitssymbolen und Warnungen gekennzeichnet. Dieser Abschnitt enthält Erläuterungen zu diesen Warnhinweisen und Symbolen.

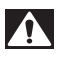

Dies ist das allgemeine Gefahren-Symbol. Es weist auf mögliche Verletzungsgefahren hin. Beachten Sie alle Hinweise mit diesem Symbol, um Verletzungs- oder Lebensgefahr zu vermeiden.

A GEFAHR

GEFAHR weist auf eine gefährliche Situation hin, die ohne entsprechende Sicherheitsvorkehrungen zu Lebensgefahr oder schweren Verletzungen führt.

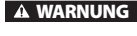

WARNUNG weist auf eine gefährliche Situation hin, die ohne entsprechende Sicherheitsvorkehrungen zu Lebensgefahr oder schweren Verletzungen führen kann.

A ACHTUNG

ACHTUNG weist auf eine gefährliche Situation hin, die ohne entsprechende Sicherheitsvorkehrungen zu kleineren bis mittelschweren Verletzungen führen kann.

HINWEIS HINWEIS kennzeichnet Informationen, die sich auf den Schutz des Eigentums beziehen.

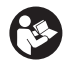

Dieses Symbol bedeutet, dass die Bedienungsanleitung sorgfältig durchzulesen ist, bevor das Gerät in Betrieb genommen wird. Die Bedienungsanleitung enthält wichtige Informationen für den sicheren, ordnungsgemäßen Gebrauch des Geräts.

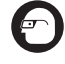

Dieses Symbol bedeutet, dass bei der Arbeit mit diesem Gerät immer eine Schutzbrille mit Seitenschutz oder ein Augenschutz zu verwenden ist, um Augenverletzungen zu vermeiden.

Dieses Symbol weist auf die Gefahr hin, dass Hände, Finger oder andere Körperteile im Getriebe oder zwischen beweglichen Teilen eingeklemmt werden können.

Dieses Symbol weist auf die Gefahr von Stromschlägen hin.

# Allgemeine Sicherheitshinweise

#### A WARNUNG

Lesen Sie alle Sicherheitshinweise und Anweisungen. Die Nichtbeachtung der nachstehend aufgeführten Warnhinweise und Anweisungen kann zu Stromschlag, Brand und/oder schweren Verletzungen führen.

#### **BEWAHREN SIE DIESE ANLEITUNG AUF!**

#### Sicherheit im Arbeitsbereich

- Halten Sie Ihren Arbeitsbereich sauber, und sorgen Sie für eine gute Beleuchtung. Unaufgeräumte und unzureichend beleuchtete Arbeitsbereiche erhöhen das Unfallrisiko.
- Betreiben Sie das Gerät nicht in Umgebungen mit erhöhter Explosionsgefahr, in denen sich leicht entflammbare Flüssigkeiten, Gase oder Staub befinden. Das Gerät kann im Betrieb Funken erzeugen, durch die sich Staub oder Dämpfe leicht entzünden können.

 Sorgen Sie beim Betrieb des Geräts dafür, dass sich keine Kinder oder sonstige Unbeteiligte in dessen Nähe befinden. Bei Ablenkungen kann die Kontrolle verloren gehen.

#### **Elektrische Sicherheit**

- Vermeiden Sie Körperkontakt mit geerdeten Oberflächen, wie Rohren, Heizungen, Herden und Kühlschränken. Es besteht eine erhöhte Stromschlaggefahr, wenn Ihr Körper geerdet ist.
- Halten Sie das Gerät von Regen und Nässe fern. Wenn Wasser in das Gerät eindringt, erhöht sich das Risiko eines Stromschlags.

#### **Sicherheit von Personen**

 Seien Sie beim Betrieb des Geräts immer aufmerksam und verantwortungsbewusst. Verwenden Sie das Gerät nicht unter Einfluss von Drogen, Alkohol oder Medikamenten. Durch einen kurzen Moment der Unaufmerksamkeit können Sie sich selbst oder anderen erhebliche Verletzungen zufügen.

- Lehnen Sie sich nicht zu weit in eine Richtung. Sorgen Sie stets für ein sicheres Gleichgewicht und einen festen Stand. Dadurch können Sie das Gerät in unerwarteten Situationen besser kontrollieren.
- Tragen Sie immer persönliche Schutzkleidung. Tragen Sie immer einen Augenschutz. Das Tragen einer Schutzausrüstung, wie Staubmaske, rutschfeste Sicherheitsschuhe, Schutzhelm oder Gehörschutz, verringert das Risiko von Verletzungen und ist daher unbedingt erforderlich.

#### Sachgemäßer Umgang mit dem Gerät

- Überbeanspruchen Sie das Gerät nicht. Verwenden Sie immer ein für den Einsatzbereich geeignetes Gerät. Mit dem richtigen Gerät können Sie Ihre Arbeit effektiver und sicherer ausführen.
- Verwenden Sie das Gerät nicht, wenn es nicht über einen Schalter ein- und ausgeschaltet werden kann. Ein Werkzeug, das sich nicht über einen Schalter ein- und ausschalten lässt, stellt eine Gefahrenquelle dar und muss repariert werden.
- Entfernen Sie die Batterien aus dem Gerät, bevor Sie Einstellungen vornehmen, Zubehörteile wechseln oder das Gerät lagern. Durch solche Vorsichtsmaßnahmen wird das Risiko von Verletzungen verringert.
- Bewahren Sie unbenutzte Geräte außerhalb der Reichweite von Kindern auf, und lassen Sie Personen, die mit dem Gerät nicht vertraut sind oder diese Anweisungen nicht gelesen haben, das Gerät nicht benutzen. Das Gerät kann gefährlich sein, wenn es von unerfahrenen Personen benutzt wird.
- Das Gerät muss regelmäßig gewartet werden. Achten Sie auf defekte Teile und andere Bedingungen, die die Funktion des Gerätes beeinträchtigen könnten. Bei Beschädigungen muss das Gerät vor einer erneuten Verwendung zunächst repariert werden. Viele Unfälle werden durch schlecht gewartete Geräte verursacht.

- Verwenden Sie das Gerät und Zubehör gemäß diesen Anweisungen und unter Berücksichtigung der Arbeitsbedingungen und der auszuführenden Tätigkeit. Wenn Geräte nicht vorschriftsmäßig verwendet werden, kann dies zu gefährlichen Situationen führen.
- Verwenden Sie f
  ür das Ger
  ät nur die vom Hersteller empfohlenen Zubeh
  örteile. Zubeh
  örteile, die f
  ür ein Ger
  ät passend sind, k
  önnen beim Einsatz in einem anderen Ger
  ät zu einer Gefahr werden.
- Halten Sie die Griffe trocken, sauber und frei von Ölen und Fetten. Dadurch können Sie das Gerät besser bedienen.

#### Wartung

 Lassen Sie Ihr Gerät nur von qualifiziertem Fachpersonal und nur mit Original-Ersatzteilen reparieren. Dadurch bleibt die Sicherheit des Werkzeugs gewährleistet.

# Spezielle Sicherheitshinweise

#### A WARNUNG

Dieser Abschnitt enthält wichtige Sicherheitshinweise, die speziell für die Inspektionskamera gelten.

Lesen Sie vor dem Gebrauch der RIDGID<sup>®</sup> micro CA-300 Inspektionskamera diese Sicherheitshinweise sorgfältig durch, um die Gefahr eines Stromschlags oder ernsthafter Verletzungen zu vermeiden.

#### **BEWAHREN SIE DIESE ANLEITUNG AUF!**

In dem Transportkoffer der micro CA-300 Inspektionskamera befindet sich ein Fach für die Aufbewahrung dieser Bedienungsanleitung, damit diese immer beim Werkzeug mitgeführt werden kann und dem Bediener jederzeit zur Verfügung steht.

#### micro CA-300 Inspektionskamera Sicherheit

 Setzen Sie das Display weder Wasser noch Regen aus. Dies erhöht die Stromschlaggefahr. Kamerakopf und Kabel der micro CA-300 sind bis 10' (3 m) wasserdicht. Das Hand-Display ist nicht wasserbeständig.

- Legen Sie die micro CA-300 Inspektionskamera nicht im Bereich Strom führender Gegenstände ab. Dies erhöht die Stromschlaggefahr.
- Legen Sie die micro CA-300 Inspektionskamera nicht im Bereich beweglicher Teile ab. Sie könnte erfasst und beschädigt werden.
- Verwenden Sie dieses Gerät nicht für die Untersuchung von Personen oder für medizinische Zwecke. Dies ist kein medizinisches Gerät. Sie können dadurch Verletzungen verursachen.
- Tragen Sie bei Handhabung und Benutzung der micro CA-300 Inspektionskamera immer geeignete persönliche Schutzausrüstung. Abflussrohre oder anderen Bereiche können Chemikalien, Bakterien und andere Substanzen enthalten, die giftig oder infektiös sein und Verätzungen oder andere Probleme verursachen können. Zur persönlichen Schutzausrüstung gehören immer eine Schutzbrille und Schutzhandschuhe, bei Bedarf auch Latex- oder Gummihandschuhe, ein Gesichtsschutz, Spezialbrille, Schutzkleidung, Atemschutz und Sicherheitsschuhe.
- Achten Sie stets auf Sauberkeit. Waschen Sie Hände und andere Körperteile, die mit Abwässern in Berührung kommen, nach dem Gebrauch oder der Arbeit mit der micro CA-300 Inspektionskamera in Abflussrohren oder anderen Bereichen, die Chemikalien oder Bakterien enthalten können, gründlich mit heißer Seifenlauge. Während des Gebrauchs und der Arbeit mit der micro CA-300 Inspektionskamera sind Essen und Rauchen untersagt. Dadurch wird die Verunreinigung mit giftigen oder ansteckenden Stoffen vermieden.
- Arbeiten Sie nicht mit der micro CA-300 Inspektionskamera, wenn der Bediener oder das Gerät im Wasser stehen. Die Arbeit mit einem elektrischen Gerät, während der Bediener im Wasser steht, erhöht die Stromschlaggefahr.

Die EG-Konformitätserklärung (890-011-320.10) kann diesem Handbuch auf Wunsch als separates Heft beigelegt werden.

Falls Sie Fragen zu diesem RIDGID<sup>®</sup> Produkt haben:

 Wenden Sie sich an Ihren örtlichen RIDGID Händler.

- Besuchen Sie www.RIDGID.com oder www.RIDGID.eu, um einen RIDGID Kontaktpunkt in Ihrer N\u00e4he zu finden.
- Wenden Sie sich an die Abteilung Technischer Kundendienst von RIDGID unter rtctechservices@emerson.com oder in den USA und Kanada telefonisch unter (800) 519-3456.

# Beschreibung, technische Daten und Standardausstattung

#### Beschreibung

Die RIDGID micro CA-300 Inspektionskamera ist ein leistungsfähiges handgeführte Digitalaufzeichnungsgerät. Sie ist eine vollständig digitale Plattform für die Aufnahme und Aufzeichnung von Bildern und Videos bei der Inspektion schwer zugänglicher Bereiche. Verschiedene Bildmanipulationsfunktionen wie Bilddrehung und Digitalzoom sind integriert, um detaillierte und genaue visuelle Inspektionen zu ermöglichen. Das Gerät bietet Möglichkeiten zur externen Speicherung und einen TV-Ausgang. Zum Lieferumfang gehört Zubehör (Spiegel, Haken und Magnet) für einen flexiblen Kamerakopfeinsatz.

#### **Technische Daten**

| in innenraumen                                                                                                    |
|----------------------------------------------------------------------------------------------------|
| 0.4" (10 mm) bis ∞                                                                                                    |
| 3.5" (90 mm) Farb-<br>TFT (320 x 240<br>Auflösung)                                                                                                    |
| <sup>3</sup> / <sub>4</sub> " (17 mm)                                                                                                    |
| 4 einstellbare LEDs                                                                                                    |
| 3' (90 cm),<br>erweiterbar<br>auf 30' (9 m)<br>mit optionalen<br>Verlängerungen,<br>Kamerakopf und<br>Kabel sind bis 10'<br>(3 m) wasserdicht,<br>IP67 |
| JPEG                                                                                                    |
| 640 x 480                                                                                                    |
| MP4                                                                                                    |
| 320 x 240                                                                                                    |
|                                                                                                    |

# RIDGID: micro CA-300 Digitale-Inspektionskamera

| Bildrate                | bis zu 30 FPS                                  |
|-------------------------|------------------------------------------------|
| TV-Ausgang              | PAL/NTSC<br>Vom Benutzer<br>wählbar            |
| Eingebauter<br>Speicher | 235 MB Speicher                                |
| Externer Speicher       | SD™ Karte max.<br>32 GB (4 GB<br>mitgeliefert) |
| Datenausgang            | USB-Datenkabel<br>und SD™ Karte                |
| Betriebstemperatur      | 32°F bis 113°F<br>(0°C bis 45°C)               |
| Lagertemperatur         | -4°F bis 140°F<br>(-20°C bis 60°C)             |
| Stromversorgung         | 3.7V Li-Ionen<br>Akku, Netzteil 5V,<br>1.5 Amp |
| Gewicht                 | 5.5 lbs (2,5 kg)                               |

#### Standardausstattung

Im Lieferumfang der micro CA-300 Inspektionskamera sind folgende Teile enthalten:

- micro CA-300 Handgerät
- 17 mm Kamerakopf
- 3' (90 cm) USB-Kabel
- 3' (90 cm) RCA-Kabel mit Audio
- Haken, Magnet, Spiegel
- 3.7V Li-Ionen-Akku
- Li-Ionen Akku-Ladegerät mit Kabel
- Netzteil
- Headset mit Mikrofon
- 4 GB SD<sup>™</sup> Karte
- Bedienungsanleitung

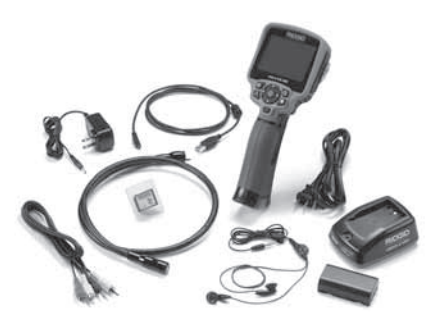

Abbildung 1 - micro CA-300 Inspektionskamera

#### **Bedienelemente**

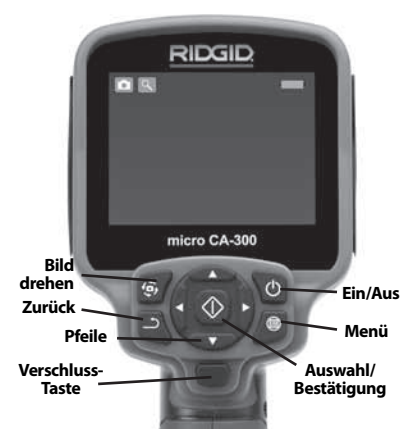

Abbildung 2 – Bedienelemente der Display-Einheit

Integriertes Mikrofon

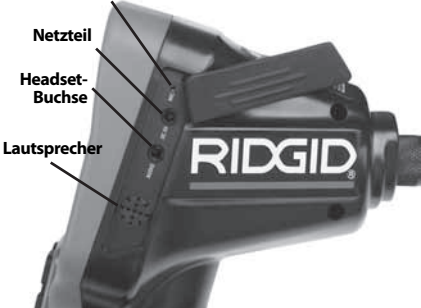

Abbildung 3 - Anschlussabdeckung auf der rechten Seite

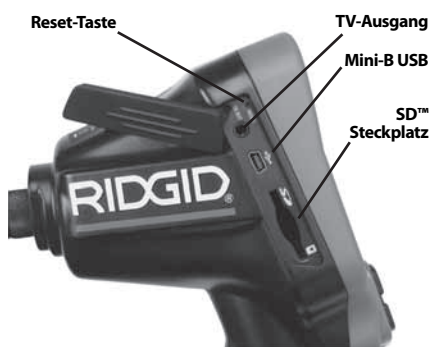

Abbildung 4 - Anschlussabdeckung auf der linken Seite

micro CA-300 Digitale-Inspektionskamera **RIDG** 

# FCC- Erklärung

Dieses Gerät wurde getestet und erfüllt die Grenzwerte für digitale Geräte, Klasse B, nach Teil 15 der FCC-Vorschriften. Diese Grenzwerte sind so festgelegt, dass sie einen ausreichenden Schutz gegen schädliche Störeinflüsse in Wohngebäuden gewährleisten.

Dieses Gerät erzeugt und nutzt Funkstrahlung und kann diese abstrahlen; es kann daher bei unsachgemäßer Montage und Nutzung Funkverbindungen stören.

Es gibt jedoch keine Garantie, dass in einer bestimmten Anlage keine Störstrahlung entsteht.

Sollte dieses Gerät den Rundfunk- oder Fernsehempfang stören, was einfach durch Ausund Einschalten des Geräts feststellbar ist, so sollte der Benutzer eine oder mehrere der folgenden Maßnahmen ergreifen, um diese Störstrahlung auszuschalten:

- Antenne neu ausrichten oder an einer anderen Stelle anbringen.
- Abstand zwischen Gerät und Empfänger vergrößern.
- Rücksprache mit dem Händler oder einem Radio-/TV-Fachmann nehmen.

# Elektromagnetische Verträglichkeit (EMV)

Der Begriff elektromagnetische Verträglichkeit bezeichnet die Fähigkeit des Produkts, in einer Umgebung, in der elektromagnetische Strahlung und elektrostatische Entladungen auftreten, einwandfrei zu funktionieren, ohne elektromagnetische Störungen anderer Geräte zu verursachen.

**HINWEIS** Die RIDGID micro CA-300 Inspektionskamera entspricht allen geltenden ECV-Normen. Die Möglichkeit, dass Störungen anderer Geräte verursacht werden, kann jedoch nicht ausgeschlossen werden.

# Symbole

|    | Akkustandanzeige – Akku voll-<br>ständig aufgeladen.                            |
|----|---------------------------------------------------------------------------------|
|    | Akkustandanzeige – Akkuladung unter 25 %.                                       |
| 52 | <b>SD™ Karte</b> – Zeigt an, dass eine SD-<br>Karte ins Gerät eingesetzt wurde. |
|    | ·                                                                               |

|          | <b>Einzelbild</b> – Zeigt an, dass die<br>Kamera im Einzelbildmodus betrie-<br>ben wird.                                                                                                    |
|----------|----------------------------------------------------------------------------------------------------|
|          | <b>Video</b> – Zeigt an, dass die Kamera<br>im Videomodus betrieben wird.                                                                                                    |
|          | Wiedergabemodus – Durch<br>Auswahl dieses Symbols können<br>gespeicherte Bilder und Videos<br>betrachtet und gelöscht werden.                                                                                         |
|          | <b>Menü</b> – Wird bei diesem Symbol<br>die Auswahl-Taste gedrückt, ge-<br>langt man zum Menübildschirm.                                                                                                    |
|          | Auswahl – Durch Betätigen der<br>Auswahl-Taste im Echtzeitmodus<br>gelangt man in den Wiedergabe-<br>modus.                                                                                                    |
| า        | <b>Rückkehrtaste</b> – Durch Betätigen<br>der Rückkehrtaste im Echtzeitmo-<br>dus wechselt man zwischen Kame-<br>ra und Video. Mit der Rückkehrtaste<br>werden außerdem Menüs und der<br>Wiedergabemodus geschlossen. |
| -**-     | <b>LED-Helligkeit</b> – Rechte und linke<br>Pfeiltasten drücken, um die Hellig-<br>keit der LEDs zu ändern.                                                                                                    |
| 9        | <b>Zoom</b> – Aufwärts- und Abwärts-<br>pfeiltaste drücken, um den Zoom<br>zwischen 1.0x und 2.0x einzustel-<br>len.                                                                                                  |
|          | <b>Speichern</b> – Zeigt an, dass das Bild oder Video gespeichert wird.                                                                                                    |
|          | <b>Mülleimer</b> – Symbol für Löschbe-<br>stätigung.                                                                                                    |
|          | <b>Modus</b> – Auswahl zwischen Bild,<br>Video oder Wiedergabe.                                                                                                    |
| B        | <b>Zeitstempel</b> – Datum und Uhrzeit<br>im Echtzeitmodus anzeigen oder<br>verbergen.                                                                                                    |
| <b>@</b> | <b>Sprache</b> – Auswahl zwischen<br>Englisch, Französisch, Spanisch,<br>Deutsch, Niederländisch, Italienisch<br>usw.                                                                                                 |
|          | <b>Uhrzeit und Datum</b> – In diesem<br>Menü können Uhrzeit und Datum<br>eingestellt werden.                                                                                                    |
|          | <b>TV</b> – Auswahl zwischen NTSC und PAL als TV-Ausgabeformat.                                                                                                    |

|            | Firmware-Update – Aktualisie-<br>ren des Geräts mit der neuesten<br>Software.                                                |
|------------|----------------------------------------------------------------------------------------------------|
|            | Lautsprecher/Mikrophon – Ein-<br>und Ausschalten von Lautsprecher<br>und Mikrophon bei Aufnahme und<br>Wiedergabe.           |
| ()         | Automatische Abschaltung – Das<br>Gerät schaltet automatisch ab,<br>wenn 5, 15 oder 60 Minuten lang<br>keine Aktion erfolgt. |
| $\bigcirc$ | Reset auf Werkseinstellungen –<br>Wiederherstellen der Werkseinstel-<br>lungen.                                              |
| ?          | <b>Über</b> – Zeigt die Softwareversion<br>an.                                                                               |

# Montage

#### A WARNUNG

Die folgenden Anweisungen sind bei der Montage des Geräts zu beachten, um Verletzungen während des Gebrauchs zu vermeiden.

#### Wechseln/Einlegen des Akkus

Die micro CA-300 wird ohne eingesetzten Akku geliefert. Wenn die Batterieanzeige anzeigt, muss der Akku geladen werden. Entfernen Sie den Akku vor längerer Lagerung, um ein Auslaufen der Batterie zu verhindern.

 Die Batterieclips zusammendrücken (siehe Abbildung 5) und ziehen, um den Dekkel des Batteriefachs zu entfernen. Bei Bedarf den Akku herausschieben.

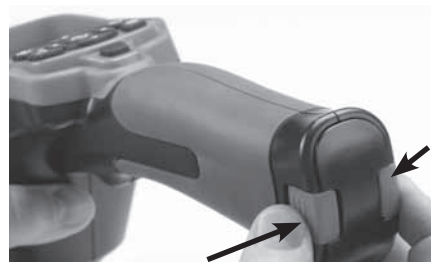

Abbildung 5 – Batteriefachabdeckung

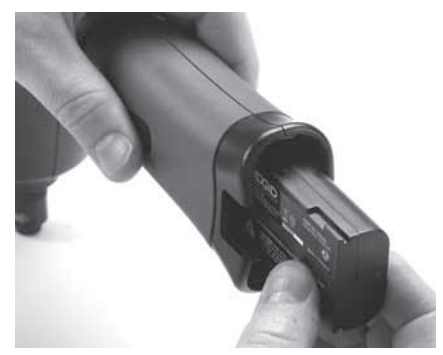

Abbildung 6 - Akku entfernen/einlegen

- 2. Das Kontaktende des Akkus in das Inspektionsgerät einsetzen, wie in *Abbildung* 6 gezeigt.
- 3. Bringen Sie den Batteriefachdeckel wieder an.

#### Betrieb mit dem Netzteil

Die micro CA-300 Inspektionskamera kann auch mit dem mitgelieferten Netzteil betrieben werden.

- 1. Die Anschlussabdeckung auf der rechten Seite öffnen (*Abbildung 3*).
- 2. Mit trockenen Händen das Netzteil an die Steckdose anschließen.
- Den runden Stecker des Netzteils an den mit "DC 5V" gekennzeichneten Anschluss anschließen.

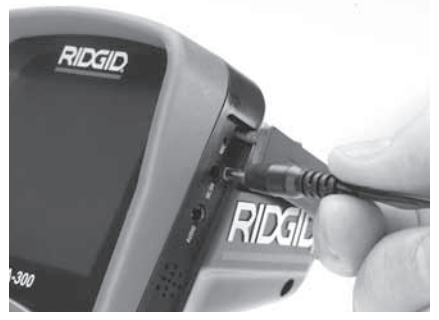

Abbildung 7 - Betreiben des Gerätes mit Netzteil

#### Montage von Kamerakopf oder Verlängerungskabeln

Für den Betrieb der micro CA-300 Inspektionskamera muss das Kabel des Kamerakopfs an die Display-Einheit angeschlossen werden. Für den Anschluss des Kabels an die
Display-Einheit müssen der Keil im Kamerasockel und der Schlitz im Display (*Abbildung* 8) korrekt ausgerichtet sein. Dann den Rändelknopf handfest anziehen, damit der Anschluss fest sitzt.

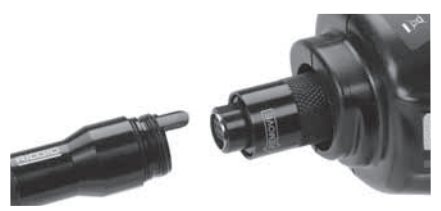

Abbildung 8 – Kabelanschlüsse

3' (90 cm) und 6' (180 cm) Verlängerungskabel sind erhältlich, um Ihr Kamerakabel auf bis zu 30 feet (9 Meter) zu verlängern. Zum Anbringen eines Verlängerungskabels ist zuerst das Kabel des Kamerakopfs durch Lösen des Rändelknopfs von der Display-Einheit zu lösen. Das Verlängerungskabel wie oben beschrieben an das Handgerät anschließen (*Abbildung 8*). Das mit dem Stift versehene Ende des Kamerakopfkabels in das mit dem entsprechenden Schlitz versehene Ende des Verlängerungskabels einführen und den Anschluss mit dem Rändelknopf handfest anziehen.

### Einbau von Zubehör

Die drei mitgelieferten Zubehörteile (Spiegel, Haken und Magnet) werden alle auf die gleiche Weise am Kamerakopf befestigt.

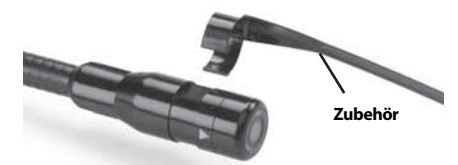

Abbildung 9 - Einbau von Zubehörteilen

Zum Anschließen den Kamerakopf halten, wie in *Abbildung 9* gezeigt. Das halbkreisförmige Ende des Zubehörs über das flache Ende des Kamerakopfs schieben. Dann zum Einrasten das Zubehör eine 1/4 Umdrehungen drehen.

### Einsetzen der SD™ Karte

Die Anschlussabdeckung auf der linken Seite (*Abbildung 4*) öffnen, um den Steckplatz für die SD-Karte zu erreichen. Legen Sie die SD-Karte in den Steckplatz so ein, dass die Kontakte nach vorne und der abgeschrägte Teil der Karte nach unten zeigen (*Abbildung* 10). SD-Karten können nur auf eine Art eingesetzt werden – keine Gewalt anwenden. Ist eine SD-Karte eingelegt, erscheint ein kleines SD-Kartensymbol zusammen mit der Anzahl der Bilder oder Filmlänge, die auf der SD-Karte gespeichert werden kann, oben links auf dem Display.

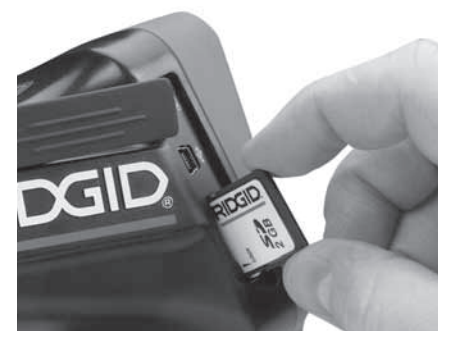

Abbildung 10 - Einsetzen der SD-Karte

## Kontrolle vor dem Betrieb

### **WARNUNG**

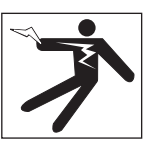

Kontrollieren Sie Ihre Inspektionskamera vor jedem Gebrauch und beheben Sie eventuelle Störungen, um die Verletzungsgefahr durch Stromschlag oder andere Ursachen sowie Schäden am Gerät zu verringern.

- 1. Stellen Sie sicher, dass das Gerät ausgeschaltet ist.
- Entfernen Sie den Akku und pr
  üfen Sie ihn auf Anzeichen f
  ür Sch
  äden. Wechseln Sie den Akku gegebenenfalls aus. Benutzen Sie die Inspektionskamera nicht, wenn der Akku besch
  ädigt ist.
- Entfernen Sie Öl, Fett oder Schmutz vom Gerät. Das erleichtert die Inspektion und Sie vermeiden, dass Ihnen das Gerät aus der Hand fällt.

- 4. Untersuchen Sie die micro CA-300 Inspektionskamera auf beschädigte, abgenutzte, fehlende oder klemmende Teile oder auf jegliche andere Bedingungen, die einen sicheren und normalen Betrieb des Geräts beeinträchtigen könnten.
- 5. Prüfen Sie die Linse im Kamerakopf auf Kondensflüssigkeit. Um Schäden am Gerät zu vermeiden, sollte die Kamera nicht benutzt werden, wenn sich Kondenswasser in der Linse gebildet hat. Warten Sie vor der Benutzung, bis die Feuchtigkeit verdunstet ist.
- Prüfen Sie die gesamte Kabellänge auf Risse oder Schäden. Durch schadhafte Kabel kann Wasser in das Gerät gelangen und die Gefahr eines Stromschlags erhöhen.
- Kontrollieren Sie, ob die Anschlüsse zwischen Display-Einheit, Verlängerungskabeln und dem Kabel mit Kamerakopf fest sitzen. Alle Anschlüsse müssen fest angezogen sein, damit die Kabel wasserfest sind. Stellen Sie sicher, dass das Gerät richtig montiert ist.
- Kontrollieren Sie, ob das Schild mit den Warnhinweisen vorhanden, sicher befestigt und gut lesbar ist (*Abbildung 11*).

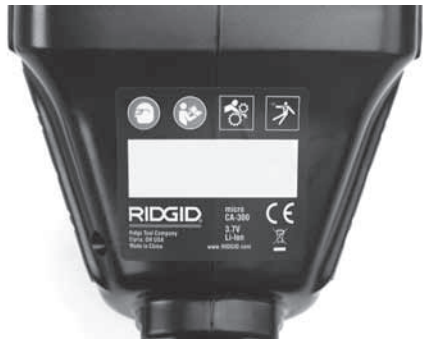

Abbildung 11 – Warnschild

- 9. Falls bei der Inspektion Mängel gefunden werden, darf die Inspektionskamera so lange nicht verwendet werden, bis diese vollständig beseitigt wurden.
- 10. Setzen Sie mit trockenen Händen den Akku ein.
- 11. Drücken und halten Sie den Ein-/Ausschalter eine Sekunde lang. Die Kamerakopfbeleuchtung sollte aufleuchten, anschließend erscheint der Startbildschirm. Sobald die Kamera bereit ist, wird das Bild, das die Kamera sieht, in Echtzeit

am Display angezeigt. Wenn kein Bild erscheint, sehen Sie im Abschnitt *Fehlersuche* dieses Handbuchs nach.

12. Drücken und halten Sie den Ein-/Ausschalter eine Sekunde lang, um die Kamera abzuschalten.

## Vorbereiten von Gerät und Arbeitsbereich

A WARNUNG

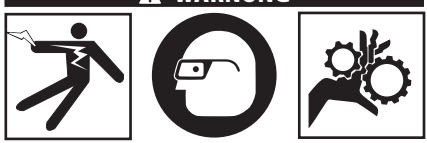

Beachten Sie bitte diese Anweisungen für die Vorbereitung der micro CA-300 Inspektionskamera und des Arbeitsbereichs, um die Gefahren von Stromschlag, Kabelwirrwarr und andere Risiken zu verringern.

- 1. Prüfen Sie den Arbeitsbereich auf:
  - Ausreichende Beleuchtung.
  - Entflammbare Flüssigkeiten, Dämpfe oder Stäube, die sich entzünden könnten. Sind solche Gefahrenquellen vorhanden, arbeiten Sie in diesen Bereichen erst, wenn diese erkannt und beseitigt wurden. Die micro CA-300 Inspektionskamera ist nicht explosionsgeschützt und kann Funkenbildung verursachen.
  - Freien, ebenen, stabilen und trockenen Arbeitsplatz für den Bediener. Benutzen Sie die Inspektionskamera nicht, wenn Sie im Wasser stehen.
  - 2 Untersuchen Sie den Bereich oder den Raum, der inspiziert werden soll, und stellen Sie fest, ob die micro CA-300 Inspektionskamera für die Aufgabe geeignet ist.
  - Stellen Sie fest, wo die Zugangspunkte zum Arbeitsbereich liegen. Für die Einführung des 17 mm Kamerakopfs ist eine Öffnung mit einem Durchmesser von etwa 3/4" (19 mm) Durchmesser erforderlich.
  - Stellen Sie fest, wie weit der zu untersuchende Bereich entfernt ist. Mit Verlängerungskabeln kann die Kamera in einer Entfernung bis 30' (9 m) eingesetzt werden.
  - Stellen Sie fest, ob Hindernisse vorhanden sind, die sehr enge Kabelkrümmungen erfordern würden. Das Kabel

der Inspektionskamera kann bis zu einem Radius von 5" (13 cm) gekrümmt werden, ohne beschädigt zu werden.

- Stellen Sie fest, ob im Untersuchungsbereich Stromquellen vorhanden sind. Ist dies der Fall, so ist die Stromversorgung abzuschalten, um die Stromschlaggefahr zu verringern. Stellen Sie mit geeigneten Freischaltverfahren sicher, dass der Strom während der Inspektion nicht eingeschaltet werden kann.
- Stellen Sie fest, ob während der Untersuchung Kontakt mit Flüssigkeiten zu erwarten ist. Kabel und Kamerakopf sind wasserdicht bis 10' (3 m) Tiefe. Bei größeren Tiefen können Undichtigkeiten an Kabel und Kamerakopf auftreten und zu Stromschlag oder Schäden am Gerät führen. Die handgeführte Display-Einheit ist wasserabweisend (IP65), sollte aber nicht in Wasser getaucht werden.
- Stellen Sie fest, ob Chemikalien vorhanden sind, vor allem bei Abflussrohren. Die besonderen Sicherheitsmaßnahmen bei der Arbeit in chemikalienbelasteten Umgebungen müssen bekannt sein. Fragen Sie beim Hersteller der Chemikalien nach den jeweiligen Produktinformationen. Chemikalien können die Inspektionskamera schädigen oder ihre Leistung beeinträchtigen.
- Stellen Sie fest, welche Temperaturen der Arbeitsbereich und die Objekte im Arbeitsbereich haben. Die Einsatztemperatur der Inspektionskamera liegt zwischen 32 und 130°F (0 bis 55°C). Der Einsatz in Bereichen außerhalb dieses Spektrums oder der Kontakt mit heißeren oder kälteren Gegenständen kann zu Schäden an der Kamera führen.
- Stellen Sie fest, ob im Untersuchungsbereich bewegliche Teile vorhanden sind. Ist dies der Fall, so sind diese Teile während der Untersuchung abzuschalten, um Gefahren durch Einschnüren zu vermeiden. Stellen Sie mit geeigneten Freischaltverfahren sicher, dass sich diese Teile während der Inspektion nicht bewegen.

Ist die micro CA-300 Inspektionskamera nicht für die jeweilige Arbeit geeignet, so sind ggf. andere Inspektionsgeräte bei RIDGID erhältlich. Eine komplette Liste der RIDGID Produkte finden Sie im RIDGID Katalog, online auf www.RIDGID.com oder www.RIDGID.eu.

- Stellen Sie sicher, dass die micro CA-300 Inspektionskamera vor jedem Einsatz ordnungsgemäß kontrolliert wurde.
- 4. Bestimmen Sie die für den Einsatzbereich geeigneten Geräte.

## Betriebsanleitung

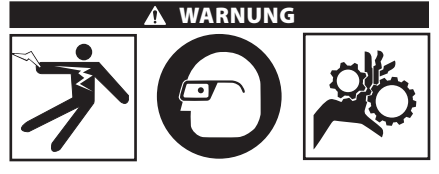

Tragen Sie stets einen Augenschutz zum Schutz der Augen vor Schmutz und Fremdkörpern.

### Halten Sie sich an die Bedienungsanweisungen, um die Verletzungsgefahr durch Stromschlag, Quetschung oder andere Risiken zu vermeiden.

- Kontrollieren Sie, ob die Inspektionskamera und der Arbeitsbereich richtig vorbereitet wurden und der Arbeitsbereich frei von unbeteiligten Personen und anderen Hindernissen ist.
- Drücken und halten Sie den Ein-/Ausschalter zwei Sekunden lang. Die Kamerakopfbeleuchtung sollte aufleuchten, anschließend erscheint ein Startbildschirm. Dieser Bildschirm informiert Sie, dass das Gerät hochgefahren wird. Nach dem Hochfahren wechselt das Bild automatisch in die Echtzeitanzeige.

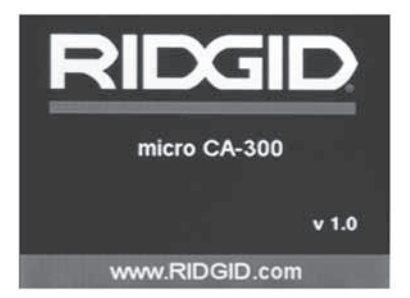

### Abbildung 12 - Startbild (HINWEIS: Die Version ändert sich mit jedem Firmware-Update.)

### Echtzeitbild

In dieser Anzeige werden Sie den größten Teil der Arbeit ausführen. Es wird das Bild, das die Kamera sieht, in Echtzeit am Display angezeigt. In dieser Anzeige können Sie zoomen, die LED-Helligkeit einstellen und Bilder oder Videos aufnehmen.

Der Bildschirm hat oben eine Statuszeile, die den Gerätemodus, Zoom, ein Symbol für die SD<sup>™</sup> Karte (sofern eingesetzt), den verfügbaren Speicher und Lautsprecher/Mikrophon ein/aus anzeigt. Die untere Zeile zeigt Informationen über Datum und Uhrzeit, wenn der Zeitstempel aktiviert ist.

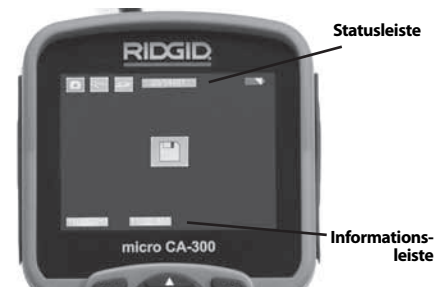

Abbildung 13 - Echtzeitbild

Wenn die Inspektionskamera eingeschaltet wird, ist der vorgegebene Modus die Aufnahme von Standbildern.

Durch Drücken der Menütaste wird das Menü geöffnet. Das Menü erscheint auf dem Echtzeitbildschirm. Mit der rechten und linken Pfeiltaste ➤ ✓ wird in die MODUS-Kategorie umgeschaltet. Mit den Aufwärts- und Abwärtspfeiltasten ▲ ✓ zwischen Menüpunkten navigieren und nach Wunsch Auswahl ① drücken.

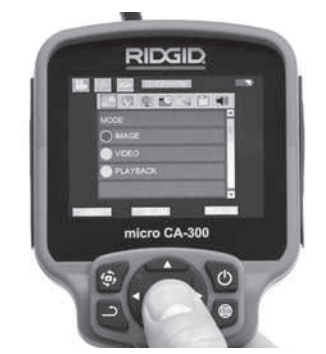

Abbildung 14 - Screenshot der Modusauswahl

- Wenn die anderen Einstellungen der Inspektionskamera (Zeitstempel, Sprache, Datum/ Uhrzeit, TV-Ausgang, Firmware-Update, Lautsprecher/Mikrophon, automatische Abschaltung, Reset auf die Werkseinstellungen) geändert werden müssen, siehe Abschnitt Menü.
- 4. Bereiten Sie die Kamera f
  ür die Inspektion vor. M
  öglicherweise muss das Kamerakabel f
  ür die Inspektion vorgeformt oder gebogen werden. Kr
  ümmungsradien unter 5" (13 cm) sind nicht zul
  ässig. Dadurch kann das Kabel besch
  ädigt werden. Bei der Untersuchung eines dunklen Raums sind die LEDs vor dem Einf
  ühren von Kamera bzw. Kabel einzuschalten.

Üben Sie beim Einführen oder Zurückziehen des Kabels nicht übermäßig viel Kraft aus. Dabei können Inspektionskamera oder Untersuchungsbereich beschädigt werden. Verwenden Sie das Kabel oder den Kamerakopf nicht, um die Umgebung zu verändern, Durchgänge oder verstopfte Bereiche freizumachen oder für nicht bestimmungsgemäße Zwecke. Dabei können Inspektionskamera oder Untersuchungsbereich beschädigt werden.

### Bildeinstellung

**LED-Helligkeit einstellen:** Mit der Pfeiltaste nach rechts oder nach links ➤ < auf dem Tastenfeld können Sie (im Echtzeitmodus) die LED-Helligkeit erhöhen oder verringern. Beim Einstellen der Helligkeit erscheint ein Helligkeitsbalken auf dem Display.

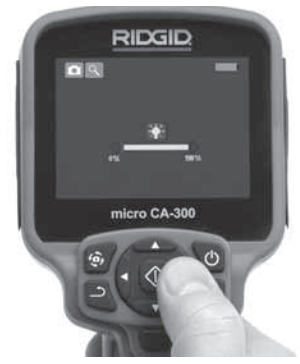

Abbildung 15 - LED einstellen

Zoom: Die micro CA-300 Inspektionskamera hat einen 2.0x Digitalzoom. Für die Zoomfunktion einfach im Echtzeitmodus die Aufwärts- und Abwärtspfeiltasten ▲▼ drücken. Während des Zoomens erscheint ein Zoom-Balken im Display.

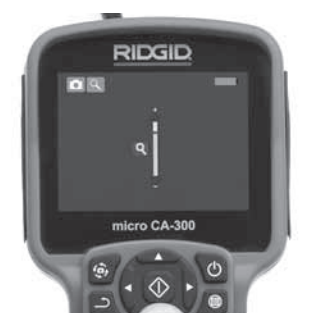

Abbildung 16 - Zoom einstellen

**Drehen des Bildes:** Bei Bedarf kann das auf dem Bildschirm angezeigte Bild durch Drükken der Bildrotationstaste () in Schritten von 90 Grad gegen den Uhrzeigersinn gedreht werden.

### Bilderfassung

### Einzelbildaufnahme

In der Echtzeitanzeige kontrollieren, ob das Einzelbild-Symbol ● oben links am Display angezeigt wird. Die Verschluss-Taste drücken, um das Bild aufzunehmen. Das Speichern-Symbol ● erscheint kurz auf dem Display. Dies zeigt an, dass das Bild im internen Speicher oder auf der SD<sup>™</sup> Karte gespeichert wird.

### Videoaufnahme

Im Echtzeitbildmodus muss oben links im Display das Symbol i für die Videokamera erscheinen. Drücken Sie auf die Verschluss-Taste, um die Videoaufnahme zu starten. Wenn das Gerät ein Video aufzeichnet, ist das Videomodussymbol rot umrandet und die Aufzeichnungsdauer erscheint oben im Bildschirm. Drücken Sie die Verschluss-Taste erneut, um die Videoaufnahme zu beenden. Wird die Aufnahme im internen Speicher abgelegt, so kann das Speichern des Videos einige Sekunden dauern.

Die micro CA-300 ist mit einem integrierten Mikrofon und einem Lautsprecher zur Aufnahme und Wiedergabe von Audioaufnahmen im Video ausgestattet. Ein Headset mit integriertem Mikrofon wird mitgeliefert und kann statt des integrierten Lautsprechers und Mikrofons verwendet werden. Schließen Sie das Headset an den Audioanschluss auf der rechten Seite der Kamera an.  Nach beendeter Untersuchung ziehen Sie die Kamera und das Kabel vorsichtig aus dem Untersuchungsbereich zurück.

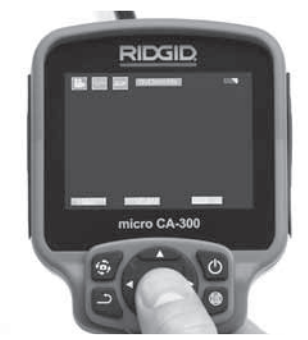

Abbildung 17 - Videoaufzeichnungsbildschirm

### Menü

Durch Drücken der Menütaste 🗐 wird das Menü aufgerufen. Das Menü erscheint auf dem Echtzeitbildschirm. Im Menü kann der Benutzer in die verschiedenen Modi wechseln oder das Einstellungsmenü aufrufen.

Im Einstellungsbildschirm stehen verschiedene Einstellungskategorien zur Verfügung (*Abbildung 18*). Mit den Pfeiltasten nach rechts und links ➤ < können Sie zwischen den Kategorien umschalten. Mit den Aufwärts- und Abwärtspfeiltasten ▲ Y kann man durch die Menüpunkte navigieren. Die ausgewählte Kategorie wird durch einen hellroten Rahmen hervorgehoben. Sobald die gewünschte Einstellung erreicht ist, Auswahl drücken, um zur neuen Auswahl zu wechseln. Vorgenommene Änderungen werden automatisch gespeichert.

Im Menümodus können Sie die Return-Taste drücken, um zum vorherigen Bildschirm oder zum Echtzeitmodus zurückzukehren.

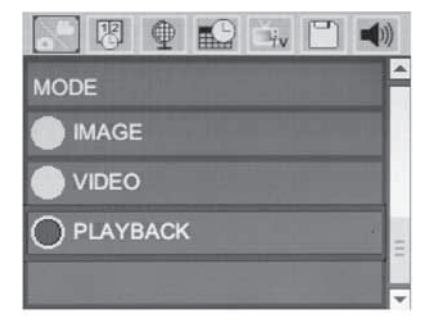

### Abbildung 18 - Einstellungsbildschirm

### Wiedergabemodus

- Durch Drücken der Auswahltaste 
   im Echtzeitmodus gelangen Sie in den Wie- dergabemodus. Der Wiedergabemodus ist die Schnittstelle zu den gespeicher- ten Dateien. Normalerweise wird die letzte aufgezeichnete Datei aufgerufen.
- Beim Betrachten des Bildes kann der Benutzer alle gespeicherten Bilder durchgehen, Bilder löschen und Dateiinformationen anzeigen.
- Beim Betrachten eines Videos kann der Benutzer die Videos durchgehen, die Wiedergabe unterbrechen, vorspulen, neu starten und löschen. Bilder und Videos können nur vom internen Speicher wiedergegeben werden, wenn keine SD™ Karte eingesetzt ist.

### Dateien löschen

### Zeitstempel 🗷

Aktivieren oder Deaktivieren der Anzeige von Datum und Uhrzeit.

### Sprache 🔳

Das Symbol "Sprache" im Menü wählen und Auswahl drücken. Mit den Aufwärts-/Abwärts-Pfeiltasten ★ V die gewünschte Sprache wählen, Auswahl drücken ①, um die Spracheinstellung zu speichern.

### Datum/Uhrzeit 🔛

Stellen Sie mit Datum einstellen oder Zeit einstellen die aktuelle Uhrzeit und das Datum ein. Wählen Sie Datum- oder Zeitformat, um die Art der Darstellung von Datum und Uhrzeit zu ändern.

### TV-Ausgang 🔜

Wählen Sie "NTSC" oder "PAL", um den TV-Ausgang für das erforderliche Videoformat zu aktivieren. Der Bildschirm wird schwarz und das Bild wird an den externen Bildschirm übermittelt. Um ein Livebild auf dem Gerät zu erhalten, drücken Sie den Ein-/Ausschalter (), um die Funktion zu deaktivieren.

### Firmware-Update 🖿

Wählen Sie Firmware-Update, um die neueste Softwareversion auf dem Gerät zu installieren. Die Software muss auf eine SD<sup>™</sup> Karte geladen werden, die ins Gerät eingesetzt wird. Updates sind auf www.RIDGID.com zu finden.

### Lautsprecher 🚺

Das Lautsprechersymbol im Menü wählen und Auswahl drücken ①. Wählen Sie mit der Aufwärts-/Abwärtstaste ▲ ¥ EIN oder AUS, um den Lautsprecher bei der Videowiedergabe ein- oder auszuschalten.

### Automatische Abschaltung 🕥

Wählen Sie das Symbol für automatische Abschaltung und drücken Sie Auswahl (). Wählen Sie Deaktivieren, um die automatische Abschaltfunktion zu deaktivieren. Wählen Sie 5 Minuten, 15 Minuten oder 60 Minuten, um das Gerät nach 5/15/60 Minuten Nichtbenutzung abzuschalten. Die automatische Abschaltung ist bei Aufzeichnung oder Wiedergabe von Videos nicht aktiviert.

## Werkseinstellungen wiederherstellen

Das Reset-Symbol wählen und Auswahl drücken ①. Die Reset-Funktion bestätigen, indem Sie Ja wählen und erneut Auswahl drücken ①. Dadurch wird das Gerät auf die Werkseinstellungen zurückgesetzt.

### Über 🕐

Wählen Sie die Über-Funktion, um die Firmware-Version der micro CA-300 sowie die Urheberrechtsinformationen über die Software anzuzeigen.

### Bildübertragung auf einen Rechner

Schließen Sie bei eingeschaltetem Gerät die micro CA-300 mit dem USB-Kabel an einen Computer an. Der mit USB angeschlossene Bildschirm wird auf der micro CA-300 angezeigt. Der interne Speicher und die SD™ Karte (sofern vorhanden) erscheinen als separate Laufwerke auf dem Computer und können nun als normales USB-Speichermedium genutzt werden. Die Optionen Kopieren und Löschen sind vom Computer aus zugänglich.

### Verbinden mit TV

Die micro CA-300 Inspektionskamera kann mit dem mitgelieferten RCA/Cinch-Kabel zwecks Betrachtung oder Aufzeichnung an ein Fernsehgerät oder einen anderen Monitor angeschlossen werden.

Die Anschlussabdeckung auf der rechten Seite öffnen (*Abbildung 3*). Das RCA-Kabel an die TV- Ausgangsbuchse anschließen. Schließen Sie das andere Ende des Kabels an die Videoeingangsbuchse am Fernsehgerät oder Monitor an. **Sicherstellen, dass das Videoformat (NTSC oder PAL) korrekt eingestellt ist.** Eventuell müssen Fernsehgerät oder Monitor auf das richtige Signal eingestellt werden, um eine Betrachtung zu ermöglichen. Wählen Sie das geeignete TV-Ausgangsformat mit dem Menü.

### Verwendung mit SeeSnake。 Inspektionsgerät

Die micro CA-300 Inspektionskamera kann auch mit verschiedenen SeeSnake Inspektionsgeräten eingesetzt werden und ist speziell für den Einsatz mit den Inspektionssystemen microReel, microDrain<sup>™</sup> und nanoReel konzipiert. Bei Verwendung mit diesen Geräten bleiben alle in diesem Handbuch beschriebenen Funktionen erhalten. Die micro CA-300 Inspektionskamera kann nur für Betrachtung und Aufzeichnung auch mit anderen SeeSnake Inspektionsgeräten eingesetzt werden.

Für den Einsatz mit SeeSnake Inspektionsgeräten müssen Kamerakopf und etwaige Verlängerungskabel entfernt werden. Informationen über korrekten Anschluss und Verwendung von microReel, microDrain, nanoReel und ähnliche Geräte siehe jeweilige Bedienungsanleitung. Für andere SeeSnake Inspektionsgeräte (in der Regel Trommel und Monitor) muss ein Adapter verwendet werden, um die micro CA-300 Inspektionskamera an einen Videoausgang am SeeSnake Inspektionsgerät anzuschließen. Wenn die micro CA-300 Inspektionskamera auf diese Weise angeschlossen ist, zeigt sie die Kameraansicht und kann für die Aufzeichnung verwendet werden.

Beim Anschluss an ein SeeSnake Inspektionsgerät (microReel, microDrain<sup>™</sup> oder nano Reel) das an die Trommel angeschlossene Verbindungsmodul am Kabelanschluss an der micro CA-300 Inspektionskamera ausrichten und gerade hineinschieben. (*Siehe Abbildung 19*.)

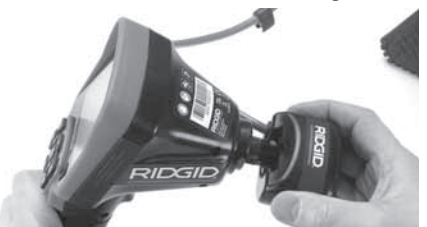

Abbildung 19 - Mit eingebautem Kameraanschlussstecker

HINWEIS Den Anschlussstecker nicht drehen, um Schäden zu verhindern.

### Lokalisieren der Sonde

Bei Verwendung mit einer Sonde (Sender, Leitungs-Transmitter) kann diese auf zwei Arten gesteuert werden. Wenn die Trommel mit einem Sondentaste versehen ist, kann dieser verwendet werden um die Sonde einund auszuschalten. Im anderen Fall wird die Sonde eingeschaltet, indem man die LED-Helligkeit auf null verringert. Sobald die Sonde lokalisiert wurde, können die LEDs wieder auf ihre normale Helligkeit eingestellt werden, um die Inspektion fortzusetzen.

Ein RIDGID Ortungsgerät, wie SR-20, SR-60, Scout oder NaviTrack<sup>®</sup> II mit der Einstellung auf 512 Hz kann verwendet werden, um Gegenstände in der inspizierten Rohrleitung zu lokalisieren.

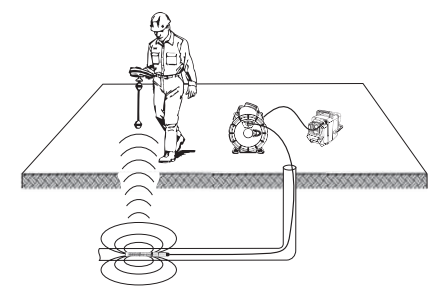

### Abbildung 20 - Lokalisieren der Kamera-Sonde

Um die Sonde zu lokalisieren, schalten Sie das Ortungsgerät ein, und stellen Sie es auf den Sondenmodus ein. Suchen Sie in der Richtung, wo sich die Sonde wahrscheinlich befindet, bis das Ortungsgerät die Sonde lokalisiert. Sobald die Sonde entdeckt wurde, können Sie ihre Position mit den Ortungsgerätanzeigen genau bestimmen. Genaue Anweisungen zur Sondenlokalisierung finden Sie in der Bedienungsanleitung des verwendeten Ortungsgeräts.

## Wartung

### A WARNUNG

### Entfernen Sie den Akku vor dem Reinigen.

- Reinigen Sie nach jedem Gebrauch den Kamerakopf und das Kabel mit einer milden Seife oder einem milden Reinigungsprodukt.
- Reinigen Sie das Display vorsichtig mit einem sauberen, trockenen Tuch. Vermeiden Sie zu festes Reiben.
- Benutzen Sie zum Reinigen der Anschlüsse ausschließlich Alkoholtupfer.
- Die Display-Einheit mit einem sauberen, trockenen Tuch abwischen.

### **Reset-Funktion**

Wenn das Gerät nicht mehr funktioniert, drükken Sie die Reset-Taste (*unter der Anschlussabdeckung auf der linken Seite – Abbildung 4*). Bei einem Neustart sollte das Gerät wieder normal arbeiten.

## Zubehör

### A WARNUNG

Um Verletzungsgefahr zu vermeiden, sind nur die speziell für die RIDGID micro CA-300 Inspektionskamera entwickelten und empfohlenen Zubehörteile, die nachstehend aufgeführt sind, zu verwenden. Die Verwendung anderer Zubehörteile mit der micro CA-300 Inspektionskamera kann zu Gefährdungen führen.

micro CA-300 Inspektionskamera Zubehör

| BestNr. | Bezeichnung                                   |
|---------|-----------------------------------------------|
| 37108   | 3' (90 cm) Verlängerungskabel                 |
| 37113   | 6' (180 cm) Verlängerungskabel                |
| 37103   | Kamerakopf mit 90 cm Kabel -<br>17 mm         |
| 37098   | Kamerakopf mit 1 m Kabel - 6 mm               |
| 37093   | Kamerakopf mit 4 m Kabel - 6 mm               |
| 37123   | 17 mm Zubehörsatz (Haken,<br>Magnet, Spiegel) |
| 40028   | Netzteil                                      |
| 40623   | Headset mit Mikrofon                          |

Weitere Informationen über Zubehör speziell für dieses Gerät sind im RIDGID Katalog und online auf www.RIDGID.com oder www.RIDGID.eu zu finden.

## Aufbewahrung

Die RIDGID micro CA-300 Inspektionskamera muss in einem trockenen sicheren Bereich bei einer Temperatur zwischen -4°F (-20°C) und 158°F (70°C) und einer Luftfeuchtigkeit zwischen 15% und 85% RH gelagert werden.

Lagern Sie das Gerät in einem abgeschlossenen Bereich außer Reichweite von Kindern und Personen, die mit der micro CA-300 Inspektionskamera nicht vertraut sind.

Entfernen Sie vor längeren Lagerperioden oder vor dem Versand den Akku, um ein Auslaufen zu vermeiden.

## Wartung und Reparatur

### A WARNUNG

Die Betriebssicherheit der RIDGID micro CA-300 Inspektionskamera kann durch unsachgemäße Wartung oder Reparatur beeinträchtigt werden.

Wartungs- und Reparaturarbeiten an der micro CA-300 Inspektionskamera dürfen nur von einem von RIDGID autorisierten Kundendienst-Center durchgeführt werden.

Falls Sie Informationen zu einem RIDGID Kundendienst-Center in Ihrer Nähe benötigen oder Fragen zu Service oder Reparatur haben:

- Wenden Sie sich an Ihren örtlichen RIDGID Händler.
- Besuchen Sie www.RIDGID.com oder www.RIDGID.eu, um einen RIDGID Kon-taktpunkt in Ihrer Nähe zu finden.
- Wenden Sie sich an die Abteilung Technischer Kundendienst von RIDGID unter rtctechservices@emerson.com oder in den USA und Kanada telefonisch unter (800) 519-3456.

## Entsorgung

Teile der RIDGID micro CA-300 Inspektionskamera enthalten wertvolle Materialien, die recycelt werden können. Hierfür gibt es auf Recycling spezialisierte Betriebe, die u. U. auch örtlich ansässig sind. Entsorgen Sie die Teile entsprechend den örtlich geltenden Bestimmungen. Weitere Informationen erhalten Sie bei der örtlichen Abfallwirtschaftsbehörde.

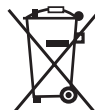

**Für EG-Länder:** Werfen Sie Elektrogeräte nicht in den Hausmüll!

Gemäß der europäischen Richtlinie 2002/96/EG über Elektro- und Elektronik-Altgeräte und ihrer Umsetzung

in nationales Recht müssen nicht mehr gebrauchsfähige Elektrogeräte getrennt gesammelt und einer umweltgerechten Wiederverwertung zugeführt werden.

| SYMPTOM                                                                                                    | MÖGLICHE URSACHE                        | LÖSUNG                                                                                  |
|----------------------------------------------------------------------------------------------------|-----------------------------------------|-----------------------------------------------------------------------------------------|
| Display wird eingeschaltet,<br>zeigt aber kein Bild.                                                                                                    | Gelöste Kabelanschlüsse.                | Kabelanschlüsse prüfen und ggf.<br>reinigen. Neu anbringen.                             |
|                                                                                                    | Kamerakopf defekt.                      | Kamerakopf ersetzen.                                                                    |
|                                                                                                    | Kamerakopf von Fremdkörpern<br>bedeckt. | Kamerakopf einer Sichtkontrolle<br>auf Vorhandensein von Fremdkör-<br>pern unterziehen. |
| LEDs am Kamerakopf sind<br>trotz max.Helligkeitsein-<br>stellung dunkel, Anzeige<br>schaltetzwischen Schwarz<br>und Weiß, Farbanzeige<br>schaltet sich nach kurzer<br>Zeit selbständig aus. | Schwache Akkuleistung.                  | Akku durch geladenen Akku erset-<br>zen.                                                |
| Gerät schaltet nicht ein.                                                                                                    | Akku leer.                              | Durch geladenen Akku ersetzen.                                                          |
|                                                                                                    | Gerät muss zurückgesetzt wer-<br>den.   | Gerät zurücksetzen. Siehe Abschnitt<br>"Wartung".                                       |

## Fehlersuche

## Sicherheitshinweise zu Akkus/Ladegerät

### A WARNUNG

Lesen Sie vor dem Gebrauch des Ladegeräts oder des Akkus diese Sicherheitshinweise sorgfältig durch, um die Gefahr ernsthafter Verletzungen zu vermeiden.

### Sicherheitshinweise zum Akkuladegerät

- Verwenden Sie nur die aufladbaren RIDGID Akkus, die unter Zubehör aufgeführt sind, mit dem RIDGID Akkuladegerät. Andere Akkutypen können explodieren und Verletzungen und Sachschäden verursachen.
- Testen Sie das Ladegerät nicht mit leitenden Objekten. Das Kurzschließen von Akkuanschlüssen kann zu Funkenbildung, Verbrennungen oder Stromschlag führen.
- Legen Sie keinen Akku in das Ladegerät, wenn dieses durch Stürze oder andere Ursachen beschädigt ist. Ein beschädigtes Ladegerät erhöht die Gefahr von Stromschlägen.
- Das Aufladen des Akkus muss bei Temperaturen zwischen 32°F (0°C) und 122°F (50°C) erfolgen. Lagern Sie das Ladegerät bei einer Temperatur zwischen -4°F (-20°C) und 104°F (40°C). Längere Lagerung bei Temperaturen über 104°F (40°C) kann die Leistung des Akkus beeinträchtigen. Sorgfältige Pflege verhindert Schäden am Akku. Bei unsachgemäßem Umgang kann es zu Austritt von Batterieflüssigkeit, Stromschlag und Verbrennungen kommen.
- Achten Sie auf die richtige Stromversorgung. Benutzen Sie keinen Aufwärtstransformator oder Generator, dadurch kann das Ladegerät beschädigt werden und es kann zu elektrischen Schlägen, Feuer oder Verbrennungen kommen.
- Achten Sie darauf, dass das Ladegerät nicht bedeckt wird, während es in Betrieb ist. Der einwandfreie Betrieb des Ladegeräts erfordert ausreichende Belüftung. Dafür sollte auf allen Seiten des Ladegeräts ein Raum von mindestens 4" (10 cm) frei sein.

- Ziehen Sie den Netzstecker des Ladegeräts, wenn es nicht in Betrieb ist. Dadurch verringern Sie die Verletzungsgefahr für Kinder und unerfahrene Personen.
- Ziehen Sie den Netzstecker des Ladegeräts vor allen Wartungs- oder Reinigungsarbeiten. Dies verringert die Gefahr eines Stromschlags.
- Laden Sie den Akku nicht in feuchten, nassen oder explosionsgefährdeten Umgebungen. Schützen Sie das Ladegerät vor Regen, Schnee und Schmutz. Verschmutzung und Nässe erhöhen die Stromschlaggefahr.
- Öffnen Sie das Gehäuse des Ladegeräts nicht. Reparaturen dürfen nur an zugelassenen Orten durchgeführt werden.
- Tragen Sie das Ladegerät nicht am Netzkabel. Dies verringert die Gefahr eines Stromschlags.
- Das RIDGID Akkuladegerät ist nicht für die Verwendung durch Personen (einschließlich Kindern) mit eingeschränkten physischen, sensorischen oder mentalen Fähigkeiten oder mangelnden Erfahrungen und Kenntnissen vorgesehen, es sei denn, sie werden durch eine für ihre Sicherheit verantwortliche Person beaufsichtigt oder in die Benutzung des RIDGID Akkuladegeräts eingewiesen.
- Sorgen Sie beim Betrieb des Geräts dafür, dass sich keine Kinder oder sonstige Unbeteiligte in dessen Nähe befinden.
   Bei Ablenkungen kann die Kontrolle verloren gehen.
- Lassen Sie Ihr Gerät (einschließlich Netzkabel) nur von qualifiziertem Fachpersonal und nur mit Original-Ersatzteilen reparieren. Wenn das Gerät beschädigt ist, muss es vom Hersteller, seinem Servicevertreter oder ähnlich qualifizierten Personen ersetzt werden, um Risiken zu vermeiden. Dadurch bleibt die Sicherheit des Werkzeugs gewährleistet.

### Sicherheitshinweise zum Akku

- Akkus sind fachgerecht zu entsorgen. Bei großer Hitze kann den Akku explodieren, der darf daher nicht verbrannt werden. Die Batterieklemmen mit Klebeband abkleben, um Kontakt mit anderen Objekten zu vermeiden. In manchen Ländern gelten besondere Vorschriften für die Entsorgung von Altakkus. Beachten Sie die örtlich geltenden Bestimmungen.
- Legen Sie keine Akkus mit schadhaftem Gehäuse in das Ladegerät ein. Beschädigte Akkus erhöhen die Stromschlaggefahr.
- Nehmen Sie den Akku nie auseinander. Innerhalb des Akkus gibt es keine Teile, die der Benutzer selbst warten kann. Das Auseinanderbauen von Akkus kann zu Stromschlag oder Verletzungen führen.
- Vermeiden Sie den Kontakt mit Flüssigkeiten, die aus einem defekten Akku austreten. Diese Flüssigkeiten können Verätzungen oder Hautreizungen verursachen. Bei unabsichtlichem Kontakt mit solchen Flüssigkeiten sind die betroffenen Hautpartien gründlich mit Wasser zu spülen. Bei Augenkontakt mit solchen Flüssigkeiten ist ärztlicher Rat einzuholen.

## Beschreibung und technische Daten

### Beschreibung

Mit dem RIDGID Akku-Ladegerät (Bestell-Nr. 37088) kann bei Verwendung des geeigneten Akkus (Bestell-Nr. 37083) - siehe Abschnitt "Zubehör" - ein 3.7 Volt-Lithium-Ionen-Akku von RIDGID in 4 - 5 Stunden aufgeladen werden. Dieses Ladegerät benötigt keine Einstellungen.

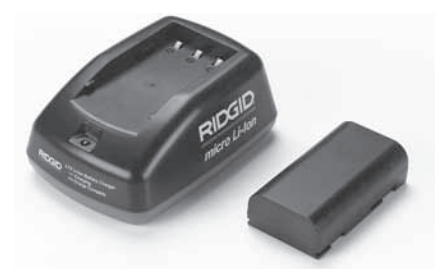

Abbildung 21 - Akku und Ladegerät

### **Technische Daten**

| Eingang        | 100 - 240VAC, 50 / 60 Hz                       |
|----------------|------------------------------------------------|
| Ausgang        | 4.2V DC                                        |
| Akkutyp        | 3.7V Li-lon                                    |
| Akku-Kapazität | 4,2Ah                                          |
| Eingangsstrom  | 0,3A (AC) / 1A (DC)                            |
| Gewicht        | 0.4 lbs (0,02 kg)                              |
| Aufladezeit    | 4 bis 5 h                                      |
| Kühlung        | Passive<br>Konvektionskühlung<br>(ohne Lüfter) |

## Kontrolle und Vorbereitung des Ladegeräts

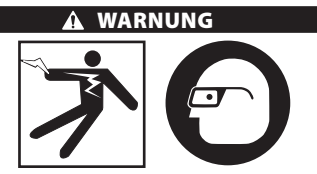

Kontrollieren Sie das Ladegerät und die Akkus vor dem Gebrauch und beheben Sie eventuelle Störungen. Bereiten Sie das Ladegerät nach diesen Anweisungen vor, um Verletzungsgefahr durch Stromschlag, Feuer und andere Ursachen sowie Schäden an Gerät und System zu verringern. Tragen Sie stets einen Augenschutz zum Schutz der Augen vor Schmutz und Fremdkörpern.

- Stellen Sie sicher, dass der Netzstecker des Ladegeräts abgezogen ist. Prüfen Sie das Netzkabel, das Ladegerät und den Akku auf Schäden oder Veränderungen sowie auf defekte, verschlissene, fehlende, falsch ausgerichtete oder festhängende Teile. Bei Störungen verwenden Sie das Ladegerät erst, nachdem die betroffenen Teile repariert oder ausgetauscht wurden.
- Entfernen Sie Öl, Fett und Verschmutzung vom Gerät, wie in Abschnitt Wartung beschrieben; dies gilt besonders für die Griffe und Bedienelemente. Damit verhindern Sie, dass das Gerät Ihnen aus der Hand rutscht und sorgen für eine gute Belüftung.
- 3. Prüfen Sie, ob alle Warnschilder und Piktogramme auf dem Ladegerät und des Akkus intakt und gut lesbar sind. (*Siehe Abbildungen 22 & 23.*)

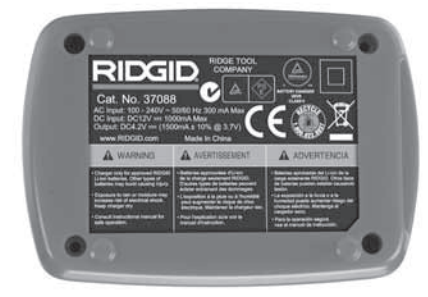

Abbildung 22 - Aufkleber auf dem Ladegerät

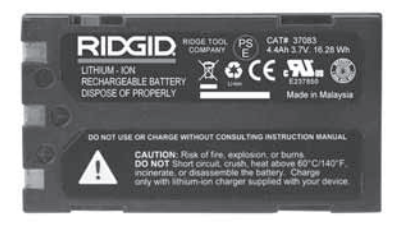

Abbildung 23 - Aufkleber auf dem Akku

- Wählen Sie einen geeigneten Standort für das Ladegerät aus. Prüfen Sie den Arbeitsbereich auf:
  - Ausreichende Beleuchtung.
  - Freien, ebenen, stabilen und trockenen Platz f
    ür das Ladeger
    ät. Verwenden Sie das Ger
    ät nicht in feuchten oder nassen Umgebungen.
  - Geeignete Betriebstemperaturen. Damit der Ladevorgang starten kann, muss an Ladegerät und Akku eine Temperatur zwischen 32°F (0°C) und 122°F (50°C) vorhanden sein. Liegt die Temperatur von Ladegerät oder Akku während des Aufladens außerhalb dieses Bereichs, so wird der Ladevorgang unterbrochen, bis die zulässigen Temperaturen wieder erreicht sind.
  - Geeignete Stromversorgung. Prüfen Sie, ob der Steckverbinder in die zugehörige Netzsteckdose passt.
  - Ausreichende Belüftung. Das Ladegerät benötigt auf allen Seiten einen freien Raum von mindestens 4" (10 cm), um die vorgeschriebene Betriebstemperatur zu erhalten.

- Schließen Sie das Netzkabel an das Ladegerät an.
- 6. Schließen Sie das Ladegerät mit trockenen Händen an das Netz an.

## Ladevorgang/ Bedienungshinweise

### A WARNUNG

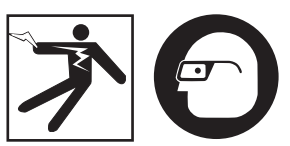

Tragen Sie stets einen Augenschutz zum Schutz der Augen vor Schmutz und Fremdkörpern.

### Beachten Sie die Bedienungsanleitung, um Verletzungsgefahr durch Stromschlag zu vermeiden.

- HINWEIS! Neue Akkus erreichen ihre volle Leistung nach ca.5 Lade- und Entladevorgängen.
  - 1. Bereiten Sie das Ladegerät wie in Abschnitt *Kontrolle und Vorbereitung des Ladegeräts* beschrieben vor.
  - Das Ladegerät führt 1 Sekunde lang einen Funktionstest durch, dabei blinkt die LED zuerst rot, dann grün. Dann geht das Ladegerät in den Standby-Modus, in dem die LED aus ist.
  - Legen Sie mit trockenen Händen den Akku in das Ladegerät ein. Der Ladevorgang beginnt automatisch. Während des Ladens leuchtet die rote LED stetig auf.
  - 4. Ist der Akku vollständig aufgeladen, leuchtet die grüne LED stetig. Den Akku entfernen. Der aufgeladene Akku kann im Ladegerät bleiben, bis er benötigt wird. Es besteht keine Gefahr der Überladung des Akkus. Ist der Akku vollständig geladen, schaltet das Ladegerät automatisch auf Erhaltungsladen um.
  - Nach abgeschlossenem Aufladevorgang ziehen Sie mit trockenen Händen das Netzkabel des Ladegeräts aus der Steckdose.

## Reinigungshinweise

### 

Trennen Sie das Ladegerät vor dem Reinigen vom Netz. Reinigen Sie das Ladegerät nicht mit Wasser oder Chemikalien, um die Gefahr eines Stromschlags zu vermeiden.

- 1. Nehmen Sie ggf. den Akku aus dem Ladegerät.
- Reinigen Sie das Ladegerät und den Akku auf der Außenseite von Schmutz und Fett mit einem weichen Tuch oder einer weichen, nicht-metallischen Bürste.

## Zubehör

### A WARNUNG

Um Verletzungsgefahr zu vermeiden, sind nur die speziell für das RIDGID Li-lonen Akkuladegerät entwickelten und empfohlenen Zubehörteile, die nachstehend aufgeführt sind, zu verwenden. Andere Zubehörteile, die für die Verwendung mit anderen Geräten geeignet sind, können bei Verwendung mit dem RIDGID Li-lonen-Akkuladegerät eine Gefahr darstellen.

| BestNr. | Bezeichnung                          |
|---------|--------------------------------------|
| 37088   | micro CA-300 Ladegerät               |
| 37083   | micro CA-300 3.7V Li-Ionen-Akku      |
| 30758   | microEXPLORER Ladegerät              |
| 30198   | microEXPLORER 3.7V Li-Ionen-<br>Akku |

Weitere Informationen über Zubehör speziell für das Ladegerät sind im RIDGID Katalog und online auf www.RIDGID.com oder www.RIDGID.eu zu finden.

## Aufbewahrung

Bewahren Sie Ladegerät und Akkus an einem trockenen, sicheren, verschlossenen Ort außerhalb der Reichweite von Kindern und von unbefugten Personen auf.

Akkus und Ladegerät müssen vor Stößen, Nässe und Feuchtigkeit, Staub und Schmutz, sehr hohen und niedrigen Temperaturen, Chemikalienlösungen und -dämpfen geschützt werden.

Bei längerer Aufbewahrung bei Temperaturen über 104°F (40°C) kann die Akkuleistung dauerhaft verringert werden.

## Wartung und Reparatur

### A WARNUNG

Die Betriebssicherheit der RIDGID micro CA-300 Inspektionskamera kann durch unsachgemäße Wartung oder Reparatur beeinträchtigt werden.

Das Ladegerät und die Akkus können nicht vom Benutzer gewartet werden. Versuchen Sie nicht, das Ladegerät oder die Akkus zu öffnen, einzelne Batteriezellen zu laden oder interne Bauteile zu reinigen.

Wartungs- und Reparaturarbeiten am Ladegerät dürfen nur von einem von RIDGID autorisierten Kundendienst-Center durchgeführt werden.

Falls Sie Informationen zu einem RIDGID Kundendienst-Center in Ihrer Nähe benötigen oder Fragen zu Service oder Reparatur haben:

- Wenden Sie sich an Ihren örtlichen RIDGID Händler.
- Besuchen Sie www.RIDGID.com oder www.RIDGID.eu, um einen RIDGID Kontaktpunkt in Ihrer Nähe zu finden.
- Wenden Sie sich an die Abteilung Technischer Kundendienst von RIDGID unter rtctechservices@emerson.com oder in den USA und Kanada telefonisch unter (800) 519-3456.

## Entsorgung

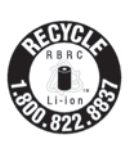

RIDGID<sup>®</sup> ist im Rahmen des Call2Recycle<sup>®</sup> Programms der Rechargeable Battery Recycling Corporation (RBRC) lizenziert. Als Lizenznehmer zahlt RIDGID die Kosten für das Recycling von RIDGID Akkus.

In den USA und Kanada nutzen RIDGID und andere Batteriehersteller das mehr als 30.000 Sammelstellen umfassende Netz des Call2Recycle Programms, um Akkus zu sammeln und zu recyceln. Dies trägt zum Umweltschutz bei und hilft bei der Erhaltung natürlicher Ressourcen. Geben Sie Ihre gebrauchten Akkus zum Recycling an einer Sammelstelle ab. Rufen Sie kostenlos die Rufnummer auf dem RBRC Recycling-Siegel (1.800.822.8837) an oder informieren Sie sich auf www.call2recycle.org über Sammelstellen.

Für EG-Länder: Gemäß der Richtlinie 2006/66/ EWG müssen defekte oder verbrauchte Akkus/ Batterien recycelt werden.

## RIDGID micro CA-300 Digitale-Inspektionskamera

micro CA-300

# micro CA-300 Inspectiecamera

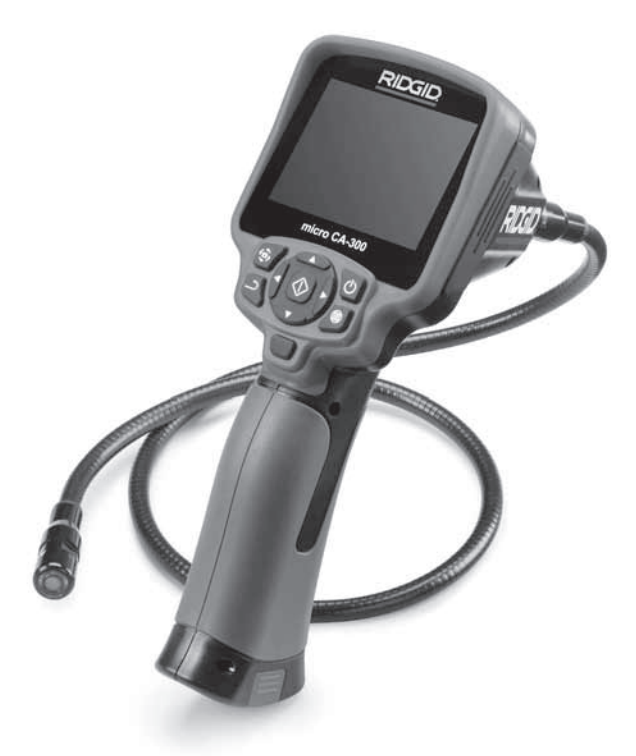

## A WAARSCHUWING!

Lees deze handleiding aandachtig alvorens dit toestel te gebruiken. Het niet begrijpen en naleven van de volledige inhoud van deze handleiding kan resulteren in elektrische schokken, brand en/of ernstige verwondingen.

### micro CA-300-inspectiecamera

Noteer het serienummer hieronder en bewaar het serienummer van het product dat zich op het identificatieplaatje bevindt.

Serienr.

## Inhoud

| Veiligheidssymbolen                                       |            |
|-----------------------------------------------------------|------------|
| Algemene veiligheidsinformatie                            |            |
| Veiligheid op de werkplek                                 |            |
| Elektrische veiligheid                                    |            |
| Persoonlijke veiligheid                                   |            |
| Gebruik en onderhoud van het gereedschap                  |            |
| Onderhoud                                                 |            |
| Specifieke veiligheidsinformatie                          |            |
| micro CA-300-inspectiecamera veiligheid                   |            |
| Beschrijving, specificaties en standaarduitrusting        |            |
| Beschrijving                                              |            |
| lechnische beschrijving                                   |            |
| Standaarduitrusting                                       |            |
| Bedieningselementen                                       |            |
| FCC verkiaring                                            |            |
| Elektromagnetische compatibiliteit (EMC)                  |            |
| Pictogrammen                                              |            |
| Installeren /vervangen van de batterijen                  |            |
| Voeden met de AC-adanter                                  |            |
| De camerakonkabel of verlengkabels aansluiten             |            |
| Installeren van hulnstukken                               |            |
| Installeren van de SD™-kaart                              |            |
| Inspectie vóór gebruik                                    | 93         |
| Afstelling van het apparaat en inrichting van de werkplek |            |
| Gebruiksaanwijzing                                        |            |
| Livescherm                                                |            |
| Beeldafstelling                                           |            |
| Opnemen van beelden                                       |            |
| Menu                                                      |            |
| Tijdstempel                                               |            |
| Taal                                                      |            |
| Datum/tijd                                                |            |
| I V-uitgang                                               |            |
| Update Firmware                                           |            |
| Luidspreker                                               |            |
| Automatische unschäkening                                 |            |
| rabiteksitistellingen herstellen                          |            |
| Realden doorseinen naar een computer                      |            |
| Aansluiten on TV                                          |            |
| Gebruiken met SeeSnake-inspectieanparatuur                |            |
| Onderhoud                                                 |            |
| Resetfunctie                                              |            |
| Hulpstukken                                               |            |
| Opbergen                                                  |            |
| Onderhoud en reparatie                                    |            |
| Afvalverwijdering                                         |            |
| Oplossen van problemen                                    |            |
| Veiligheidsinstructies batterijpack/batterijlader         |            |
| Beschrijving en specificaties                             |            |
| Inspectie en configuratie van de lader                    |            |
| Laauprocedure/bedieningsinstructies                       |            |
| nemymysmstructies                                         |            |
| Unbergen                                                  |            |
| Onderhoud en renaratie                                    | 105        |
| Afvalverwiidering                                         | 105        |
| Levenslange garantie                                      | Achterflan |
| · · · · · · · · · · · · · · · · · · ·                     |            |

\*Vertaling van de oorspronkelijke gebruiksaanwijzing

## Veiligheidssymbolen

In deze gebruiksaanwijzing en op het product worden veiligheidssymbolen en bepaalde woorden gebruikt om de aandacht te vestigen op belangrijke veiligheidsinformatie. In dit hoofdstuk worden die woorden en symbolen nader toegelicht.

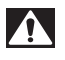

Dit is het veiligheidsalarmsymbool. Het wordt gebruikt om uw aandacht te vestigen op potentiële risico's van lichamelijk letsel. Leef alle veiligheidsinstructies achter dit symbool na om mogelijke letsels of dodelijke ongevallen te voorkomen.

A GEVAAR

GEVAAR verwijst naar een gevaarlijke situatie die, als ze niet wordt vermeden, zal resulteren in een ernstig of dodelijk letsel.

A WAARSCHUWING WAARSCHUWING verwijst naar een gevaarlijke situatie die, als ze niet wordt vermeden, kan resulteren in een ernstig of dodelijk letsel.

A VOORZICHTIG VOORZICHTIG verwijst naar een gevaarlijke situatie die, als ze niet wordt vermeden, kan resulteren in een licht of matig letsel.

OPGELET

OPGELET verwijst naar informatie over eigendomsbescherming.

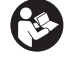

Dit symbool geeft aan dat u de handleiding aandachtig moet lezen voordat u het gereedschap gebruikt. De handleiding bevat belangrijke informatie over de veilige en correcte bediening van het gereedschap.

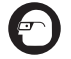

Dit symbool geeft aan dat u altijd een veiligheidsbril moet dragen als u dit gereedschap gebruikt of bedient om het risico van oogletsels te verminderen.

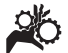

Dit symbool geeft aan dat handen, vingers of andere lichaamsdelen kunnen worden meegenomen of verpletterd door tandwielen of andere bewegende onderdelen.

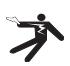

Dit symbool waarschuwt voor het gevaar van een elektrische schok.

## Algemene veiligheidsinformatie

### 

Lees alle veiligheidswaarschuwingen en instructies. Wanneer u de waarschuwingen en instructies niet naleeft, kan dat leiden tot elektrische schokken, brand en/of ernstig letsel.

### **BEWAAR DEZE INSTRUCTIES!**

### Veiligheid op de werkplek

- Zorg voor een schone en goed verlichte werkplek. Op een rommelige of donkere plek doen zich eerder ongelukken voor.
- Gebruik gereedschap niet in een explosieve omgeving, bijvoorbeeld in de aanwezigheid van ontvlambare vloeistoffen, gassen of stof. Gereedschap kan vonken genereren die stof of dampen kunnen doen ontbranden.
- Houd kinderen en omstanders op afstand terwijl u met apparatuur werkt.

U kan de controle over het gereedschap verliezen als u wordt afgeleid.

### Elektrische veiligheid

- Vermijd lichamelijk contact met geaarde oppervlakken zoals buizen, radiators, fornuizen en koelkasten. Het risico van elektrische schokken is groter wanneer uw lichaam geaard is.
- Stel apparatuur niet bloot aan regen of vochtige omstandigheden. Als er water in apparatuur terechtkomt, neemt het risico op een elektrische schok toe.

### Persoonlijke veiligheid

- Blijf alert, let op wat u doet en gebruik uw gezond verstand bij het gebruik van apparatuur. Gebruik geen machines wanneer u moe bent of onder invloed van drugs, alcohol of geneesmiddelen. Als u ook maar even niet oplet tijdens het gebruik van gereedschap kan dit resulteren in ernstige lichamelijke letsels.
- Reik niet te ver. Zorg dat u altijd stevig met beide voeten op de grond

**staat en dat u uw evenwicht bewaart.** Zo hebt u meer controle over het elektrisch gereedschap als er zich een onverwachte situatie voordoet.

 Gebruik persoonlijke beschermingsmiddelen. Draag altijd een veiligheidsbril. Aan de werkomstandigheden aangepaste beschermingsmiddelen zoals een stofmasker, veiligheidsschoenen met antislipzolen, een veiligheidshelm en gehoorbeschermingsmiddelen verminderen het risico op lichamelijke letsels.

### Gebruik en onderhoud van het gereedschap

- Forceer de apparatuur niet. Gebruik het juiste gereedschap voor uw toepassing. De juiste apparatuur werkt beter en veiliger wanneer u ze gebruikt met het tempo waarvoor ze werd ontworpen.
- Gebruik de machine niet wanneer u ze niet IN en UIT kunt schakelen met de schakelaar. Gereedschap dat niet met de schakelaar kan worden in- of uitgeschakeld, is gevaarlijk en moet worden gerepareerd.
- Verwijder de batterijen uit het toestel alvorens instellingen uit te voeren, hulpstukken te vervangen of het apparaat op te bergen. Door dergelijke veiligheidsmaatregelen neemt de kans op letsel af.
- Bewaar ongebruikte apparatuur buiten het bereik van kinderen en laat personen die niet vertrouwd zijn met de apparatuur of met deze instructies niet met de apparatuur werken. Apparatuur kan in de handen van onervaren gebruikers gevaarlijk zijn.
- Onderhoud het gereedschap goed. Controleer op ontbrekende onderdelen, kapotte onderdelen en andere toestanden die de werking van de apparatuur kunnen beïnvloeden. Als het gereedschap beschadigd is, moet u het laten repareren alvorens het opnieuw te gebruiken. Veel ongelukken worden veroorzaakt door slecht onderhouden gereedschap.
- Gebruik de apparatuur en de hulpstukken in overeenstemming met deze instructies, en houd daarbij rekening met de werkomstandigheden en de te verrichten werkzaamheden. Het gebruik

van apparatuur voor andere doeleinden dan het beoogde gebruik kan gevaarlijke situaties opleveren.

- Gebruik alleen hulpstukken die door de fabrikant voor uw gereedschap aanbevolen worden. Hulpstukken die geschikt zijn voor bepaalde apparatuur kunnen in combinatie met andere apparatuur gevaarlijk zijn.
- Houd handgrepen droog en schoon; vrij van olie en vet. Hierdoor houdt u meer controle over het gereedschap.

### Onderhoud

 Laat uw gereedschap onderhouden en repareren door een bevoegde hersteldienst die uitsluitend originele reserveonderdelen gebruikt. Zo wordt de veiligheid van het gereedschap gewaarborgd.

## Specifieke veiligheidsinformatie

### A WAARSCHUWING

Dit hoofdstuk bevat belangrijke veiligheidsinformatie die specifiek is voor de inspectiecamera.

Lees aandachtig de voorzorgsmaatregelen door voordat u de RIDGID® micro CA-300 inspectiecamera gebruikt, om het risico van elektrische schokken of andere ernstige letsels te verminderen.

### **BEWAAR DEZE INSTRUCTIES!**

De draagtas van de micro CA-300-inspectiecamera bevat een houder voor de handleiding, zodat deze te allen tijde door de gebruiker van de camera kan worden geraadpleegd.

### micro CA-300-inspectiecamera veiligheid

- Stel de displayeenheid niet bloot aan water of regen Dat verhoogt het risico van een elektrische schok. De camerakop en kabel van de micro CA-300 zijn waterdicht tot 10' (3 meter). De displayeenheid met handvat niet.
- Gebruik de micro CA-300-inspectiecamera nooit op een plaats die onder spanning kan staan. Dat verhoogt het risico van een elektrische schok.

- Gebruik de micro CA-300-inspectiecamera nooit op een plaats die bewegende onderdelen kan bevatten.
   Dat verhoogt het risico van verstrikkingsletsels.
- Gebruik dit toestel nooit voor persoonlijke inspectie of medische toepassingen. Dit is geen medisch apparaat. Dat zou persoonlijk letsel kunnen veroorzaken.
- · Gebruik altijd aangepaste persoonliike beschermingsmiddelen bii het hanteren en gebruiken van de micro CA-300-inspectiecamera. Afvoerleidingen en andere kanalen kunnen chemicaliën, bacteriën en andere stoffen bevatten die mogelijk giftig of besmettelijk zijn, of brandwonden en andere problemen veroorzaken. Aangepaste persoonlijke beschermingsmiddelen omvatten altijd een veiligheidsbril en veiligheidshandschoenen, en soms ook uitrusting als latex of rubber handschoenen, een gelaatsscherm, een stofbril, beschermingskledij, een gasmasker en veiligheidsschoenen met stalen tip.
- Werk hygiënisch. Na het gebruik van de micro CA-300-inspectiecamera voor de inspectie van afvoerbuizen en andere kanalen die chemicaliën of bacteriën kunnen bevatten, moet u uw handen en andere lichaamsdelen die in contact zijn gekomen met de inhoud van de afvoerkanalen, grondig wassen met warm water en zeep. Eet of rook niet terwijl u de micro CA-300-inspectiecamera gebruikt of bedient. Dat helpt om contaminatie door toxisch of besmettelijk materiaal te voorkomen.
- Bedien de micro CA-300 inspectiecamera niet als de operator of het toestel in water staat. Het gebruik van elektrisch gereedschap in water verhoogt het risico van een elektrische schok.

De EG-conformiteitsverklaring (890-011-320.10) zal zo nodig als een afzonderlijk boekje bij deze gebruiksaanwijzing worden geleverd.

Als u vragen hebt over dit RIDGID<sup>®</sup> product:

- Neem dan contact op met uw plaatselijke RIDGID-distributeur.
- Bezoek www.RIDGID.com of www.RIDGID.eu om uw plaatselijke RIDGID-contactpunt te vinden.

 Neem contact op met RIDGID Technical Services Department op rtctechservices@emerson.com, of in de V.S. en Canada call (800) 519-3456.

## Beschrijving, specificaties en standaarduitrusting

### Beschrijving

De RIDGID micro CA-300-inspectiecamera is een krachtig handbediend digitaal opnametoestel. Het is een compleet digitaal platform waarmee u foto's en video-opnames van inspecties op moeilijk bereikbare plaatsen kunt maken en registreren. Diverse beeldverwerkingsfuncties zoals beeldrotatie en digitaal inzoomen zijn in het systeem ingebouwd om gedetailleerde en nauwkeurige visuele inspecties mogelijk te maken. Het toestel heeft uitgangen voor externe geheugens en TV-aansluitingen. Het toestel wordt geleverd met hulpstukken (spiegel, haak en magneet) voor bevestiging aan de camerakop om de flexibiliteit van het systeem te vergroten.

### Technische beschrijving

| Aanbevolen gebruik | Binnen                                                                                                    |
|--------------------|----------------------------------------------------------------------------------------------------|
| Zichtbare afstand  | 0.4" (10 mm) tot ∞                                                                                                    |
| Display            | 3.5" (90 mm)-<br>kleuren-LCD<br>(320 x 240<br>resolutie)                                                                                          |
| Camerakop          | <sup>3</sup> / <sub>4</sub> " (17 mm)                                                                                                    |
| Verlichting        | 4 regelbare LEDs                                                                                                    |
| Kabelbereik        | 3' (90 cm),<br>verlengbaar<br>tot 30' (9 m)<br>met optionele<br>verlengkabels,<br>camerakop<br>en kabel zijn<br>waterdicht tot 10'<br>(3 m), IP67 |
| Fotoformaat        | JPEG                                                                                                    |
| Beeldresolutie     | 640 x 480                                                                                                    |
| Videoformaat       | MP4                                                                                                    |
| Videoresolutie     | 320 x 240                                                                                                    |
| Rasterfrequentie   | tot 30 FPS                                                                                                    |
| TV-uitgang         | PAL/NTSC<br>Selecteerbaar<br>door gebruiker                                                                                                    |

## RIDGID: micro CA-300-inspectiecamera

| Intern geheugen      | 235 MB geheugen                                   |
|----------------------|---------------------------------------------------|
| Extern geheugen      | SD™-kaart<br>32 GB max (4 GB<br>bijgeleverd)      |
| Data-uitgang         | USB-datakabel en<br>SD™-kaart                     |
| Bedrijfstemperatuur. | 32°F tot 113°F<br>(0°C tot 45°C)                  |
| Opslagtemperatuur    | -4°F tot 140°F<br>(-20°C tot 60°C)                |
| Voeding              | 3.7V Li-Ion-batterij<br>AC-adapter 5V,<br>1.5 Amp |
| Gewicht              | 5.5 lbs (2,5 kg)                                  |

### Bedieningselementen

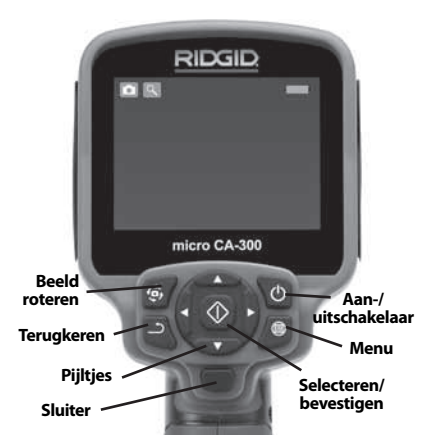

Figuur 2 – Bedieningselementen

### Standaarduitrusting

De micro CA-300-inspectiecamera wordt geleverd met de volgende onderdelen:

- micro CA-300-handset
- 17 mm-camerakop
- 3' (90 cm) USB-kabel
- 3' (90 cm) RCA-kabel met audio
- Haak, magneet, spiegelhulpstukken
- 3.7V Li-lon-batterij
- Li-lon-batterijlader met kabel
- AC-adapter
- Headset met microfoon
- 4 GB SD<sup>™</sup>-kaart
- Gebruikershandleiding

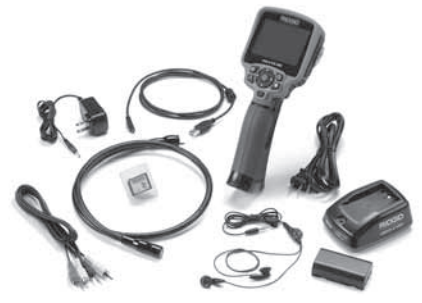

Figuur 1 - micro CA-300-inspectiecamera

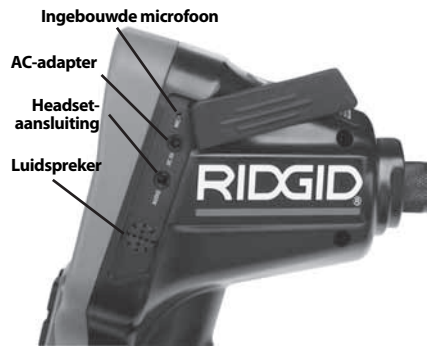

Figuur 3 – In/uitgangenafdekking rechterzijde

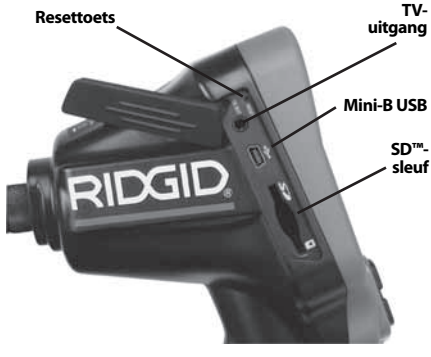

Figuur 4 – In/uitgangenafdekking linkerzijde

## **FCC verklaring**

Deze uitrusting is getest en voldoet aan de geldende limieten voor digitale apparatuur van de klasse B conform hoofdstuk 15 van de FCC-voorschriften. Die limieten werden vastgelegd om een redelijke bescherming tegen schadelijke storingen in een residentiële omgeving te verzekeren.

Deze apparatuur genereert en gebruikt radiofrequentie-energie en kan mogelijk RF-energie uitstralen. Als ze niet wordt geïnstalleerd en gebruikt in overeenstemming met de instructies, kan ze radiocommunicatiesystemen storen.

Er is evenwel geen garantie dat ze in een welbepaalde configuratie nooit storingen zal veroorzaken.

Als deze uitrusting toch leidt tot een gestoorde radio- of tv-ontvangst, wat kan worden gecontroleerd door de uitrusting in en uit te schakelen, kan de gebruiker de storingen proberen te neutraliseren door een of meer van de volgende maatregelen te nemen:

- De ontvangstantenne verdraaien of verplaatsen.
- De afstand tussen de uitrusting en de ontvanger vergroten.
- De hulp inroepen van de verdeler of een ervaren radio- of tv-technicus.

## Elektromagnetische compatibiliteit (EMC)

Met de term elektromagnetische compatibiliteit wordt bedoeld het vermogen van het product om normaal te werken in een omgeving waarin er zich elektromagnetische straling en elektrostatische ontladingen voordoen en zonder elektromagnetische interferentie te veroorzaken in andere apparatuur.

**OPGELET** De RIDGID micro CA-300-inspectiecamera voldoet aan alle geldende EMCnormen. De mogelijkheid dat het apparaat interferentie veroorzaakt bij andere toestellen kan echter niet worden uitgesloten.

## Pictogrammen

|   | <b>Indicatie batterijduur</b> – Volledig<br>geladen batterij.                                                                                                    |
|---|----------------------------------------------------------------------------------------------------|
|   | <b>Indicatie batterijduur</b> – Minder<br>dan 25% van de totale capaciteit.                                                                                                    |
| 2 | <b>SD™-kaart</b> – Geeft aan dat er een<br>SD-kaart in het apparaat zit.                                                                                                    |
|   | Fototoestel – Geeft aan dat het apparaat in de stand "fototoestel" staat.                                                                                                    |
|   | <b>Videocamera</b> – Geeft aan dat het apparaat in de stand videocamera staat.                                                                                                    |
|   | Weergave – Door dit symbool te<br>kiezen kunt u eerder opgeslagen<br>foto's en video's bekijken en wis-<br>sen.                                                                                                    |
|   | <b>Menu</b> – Druk op "select" op dit<br>symbool om naar het menuscherm<br>te gaan.                                                                                                    |
|   | <b>Select</b> – Door in het livescherm op<br>"select" te drukken gaat u naar het<br>weergavescherm.                                                                                                    |
| ſ | <b>Terug</b> – Door in het livescherm<br>op "return" te drukken kunt u<br>overschakelen tussen videocamera<br>en fototoestel en omgekeerd. Met<br>"terug" kunt u ook opnieuw weg<br>uit het menu- en weergavescherm. |
|   | <b>LED-helderheid</b> – Druk op de<br>rechts/links-pijltjestoetsen om de<br>LED-helderheid te wijzigen.                                                                                                    |
| 9 | <b>Zoom</b> – TDruk op de omhoog/<br>omlaag-pijltjestoetsen om in of uit<br>te zoomen tussen 1,0x en 2,0x.                                                                                                    |
|   | <b>Opgeslagen</b> – Geeft aan dat de foto of de video in het geheugen is opgeslagen.                                                                                                    |
|   | <b>Vuilnisbak</b> – Wisbevestigingspic-<br>togram.                                                                                                    |
|   | <b>Modus</b> – Selecteer tussen beeld, video of weergave.                                                                                                    |
|   | <b>Tijdstempel</b> – Selecteer om datum<br>en uur op het livescherm weer te<br>geven of te verbergen.                                                                                                    |
| 0 | <b>Taal</b> – Keuze uit Engels, Frans,<br>Spaans, Duits, Nederlands, Italiaans<br>enz.                                                                                                    |

|            | <b>Uur en datum</b> – Ga naar dit<br>scherm om het uur en de datum in<br>te stellen.                                              |
|------------|----------------------------------------------------------------------------------------------------|
| <b>H</b>   | <b>TV</b> – Kies tussen NTSC en PAL voor<br>TV-uitgangsvideoformaat.                                                              |
|            | <b>Update firmware</b> – Gebruiken<br>om eenheid met meest recente<br>software bij te werken/                                     |
|            | <b>Luidspreker/microfoon</b> – Zet luid-<br>spreker en microfoon AAN of UIT<br>tijdens opname en weergave.                        |
| ()         | Automatische uitschakeling – Het<br>apparaat wordt automatisch uitge-<br>schakeld na een inactiviteit van 5,<br>15 of 60 minuten. |
| $\bigcirc$ | Fabrieksinstellingen herstellen<br>– Herstellen van de fabrieksinstel-<br>lingen.                                                 |
| ?          | Info – Weergave van de software-<br>versie.                                                                                       |

## Montage van het apparaat

### A WAARSCHUWING

Om het risico van ernstig letsel tijdens het gebruik te beperken, dient u deze instructies voor een correcte montage na te leven.

### Installeren/vervangen van de batterijen

De micro CA-300 wordt geleverd zonder geïnstalleerde batterij. Wanneer de batterijindicator  $\implies$  rood brandt, moet de batterij worden geladen. Verwijder de batterij uit het toestel alvorens het langere tijd op te bergen, om batterijlekkage te voorkomen.

1. Druk de batterijhouderclips naar elkaar toe (*zie figuur 5*) en trek de batterijhouder uit het toestel. Schuif de batterij eruit, indien nodig.

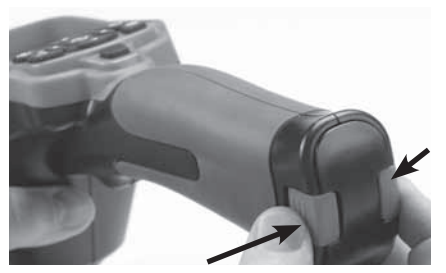

Figuur 5 – Batterijhouderdeksel

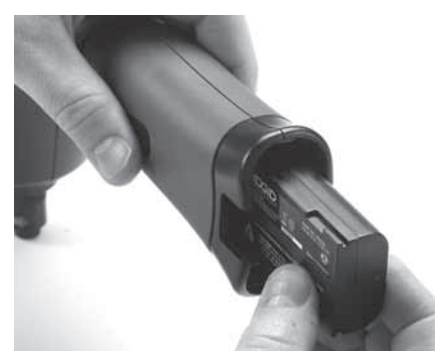

### Figuur 6 – Verwijderen/plaatsen van de batterij

- 2. Steek het contactuiteinde van de batterij in het inspectietoestel, zoals getoond in *figuur 6*.
- 3. Breng het deksel van het batterijvak weer aan.

### Voeden met de AC-adapter

De micro CA-300-inspectiecamera kan ook worden gevoed met de bijgeleverde AC-adapter.

- 1. Open de in/uitgangenafdekking op de rechterzijde (*figuur 3*).
- 2. Steek de AC-adapter met droge handen in het stopcontact.
- 3. Steek de jackplug van de AC-adapter in de ingang met de naam "DC 5V".

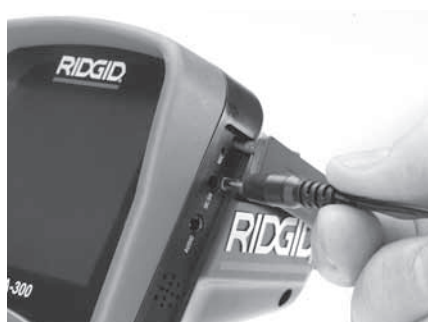

Figuur 7 – Het toestel voeden met AC-adapter

### De camerakopkabel of verlengkabels aansluiten

Om de micro CA-300-inspectiecamera te gebruiken, moet de camerakopkabel verbonden zijn met de displayeenheid met handvat. Om de kabel op de displayeenheid met handvat aan te sluiten, zorgt u er eerst voor dat de pen en de gleuf (*figuur 8*) correct tegenover elkaar staan. Dan duwt u ze in elkaar en draait u de geribbelde knop met de hand vast.

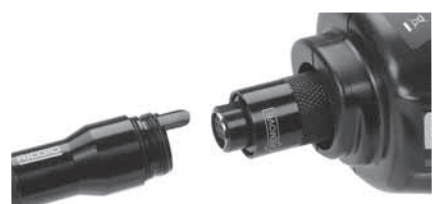

### Figuur 8 – Kabelverbindingen

Er zijn verlengkabels van 3' (90 cm) en 6' (180 cm) beschikbaar om uw kabel te verlengen tot maximaal 30' (9 meter). Voor de installatie van een verlengkabel maakt u eerst de camerakopkabel los van het display door de geribbelde knop los te draaien. Sluit de verlengkabel aan op de displayeenheid met handvat zoals hierboven beschreven (*figuur 8*). Duw de pen van de camerakopkabel in de gleuf van de verlengkabel en draai de geribbelde knop met de hand vast.

### Installeren van hulpstukken

De drie bijgeleverde hulpstukken (spiegel, haak en magneet) worden allemaal op dezelfde manier aan de camerakop bevestigd.

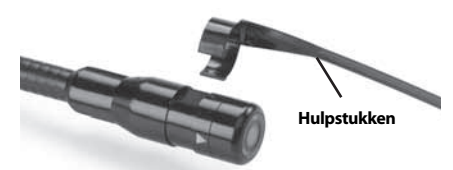

### Figuur 9 – Een hulpstuk installeren

Voor de montage houdt u de camerakop vast zoals afgebeeld in *figuur 9*. Schuif het halfcirkelvormige uiteinde van het hulpstuk over de vlakke randen van de camerakop. Draai het hulpstuk vervolgens een 1/4 draai om het vast te zetten.

### Installeren van de SD™-kaart

Open de in/uitgangenafdekking op de linkerzijde (*figuur 4*) om de SD-kaartsleuf vrij te maken. Schuif de SD-kaart in de sleuf. Let erop dat de contacten naar u toe wijzen en het hoekige deel van de kaart naar beneden is gekeerd (*figuur 10*). SD-kaarten kunnen slechts op één manier worden geïnstalleerd – niet forceren. Als u een SD-kaart installeert, verschijnt er in de linkerbovenhoek van het display een klein SD-kaartsymbooltje, samen met het aantal foto's of de duur van de videofragmenten die op de SD-kaart kunnen worden opgeslagen.

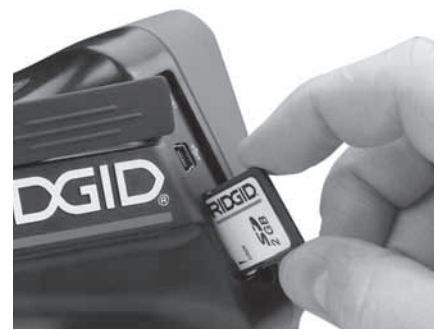

Figuur 10 – De SD-kaart installeren

## Inspectie vóór gebruik

### WAARSCHUWING

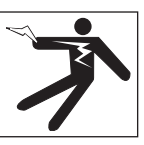

Vóór ieder gebruik moet u uw inspectiecamera controleren en eventuele problemen verhelpen om het risico van ernstig letsel door een elektrische schok of een andere storing en beschadiging van het apparaat te beperken.

- 1. Vergewis u ervan dat het apparaat op OFF staat.
- Verwijder de batterij en controleer ze op sporen van beschadiging. Vervang de batterij indien nodig. Gebruik de inspectiecamera niet wanneer de batterij is beschadigd.
- Verwijder eventuele olie, vet of vuil van het apparaat. Dat vergemakkelijkt het inspecteren en helpt voorkomen dat het apparaat uit uw handen glijdt.

- Controleer de micro CA-300 inspectiecamera op kapotte, versleten, ontbrekende, slecht uitgelijnde of geblokkeerde onderdelen of factoren die een veilige en normale werking in de weg kunnen staan.
- Controleer de lens van de camerakop op condens. Om de camera niet te beschadigen mag u hem niet gebruiken als u condens opmerkt aan de binnenzijde van de lens. Laat het condenswater verdampen voordat u het apparaat gebruikt.
- Controleer de kabel over zijn volledige lengte op barsten of beschadiging. Via een beschadigde kabel zou er water in het apparaat kunnen dringen, waardoor het gevaar voor een elektrische schok toeneemt.
- Controleer of de aansluitingen tussen het handdisplay, de verlengkabels en de camerakopkabel stevig vastzitten. Alle verbindingen moeten correct zijn gemonteerd om de waterdichtheid van de kabel te verzekeren. Vergewis u ervan dat het apparaat correct is gemonteerd.
- 8. Controleer of het waarschuwingslabel aanwezig is en of het stevig vastzit en leesbaar is (*figuur 11*).

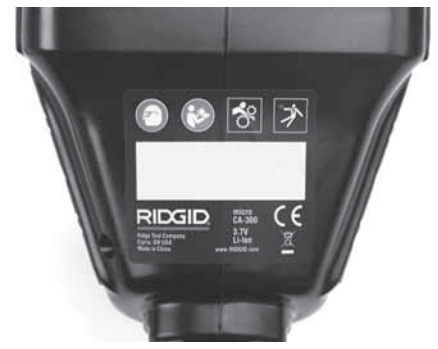

Figuur 11 – Waarschuwingsplaatje

- 9. Gebruik de inspectiecamera bij eventuele problemen tijdens de inspectie niet totdat deze adequaat verholpen zijn.
- 10. Herinstalleer de batterij met droge handen.
- 11. Houd de aan/uit-knop gedurende één seconde ingedrukt. Het display licht op en er verschijnt een splash-scherm. Zodra de camera klaar is, wordt er een livebeeld weergegeven van wat de camera registreert. Raadpleeg het hoofdstuk Storings-

*tabellen* in deze handleiding wanneer er geen beeld verschijnt.

12. Houd de aan/uit-knop gedurende één seconde ingedrukt om de camera uit te schakelen.

## Afstelling van het apparaat en inrichting van de werkplek

### WAARSCHUWING

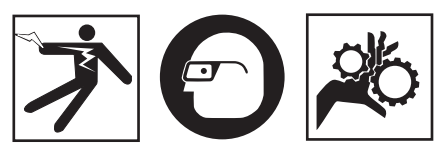

Maak de micro CA-300-inspectiecamera klaar en richt de werkplek in volgens onderstaande instructies om het risico op letsel door een elektrische schok, verstrikking of een andere oorzaken te beperken en beschadiging van het apparaat te voorkomen.

- 1. Controleer het werkgebied op:
  - · Geschikte verlichting
  - Brandbare vloeistoffen, dampen of stof die kunnen ontbranden. In aanwezigheid van deze stoffen mag u niet aan de slag gaan voordat de bronnen geïdentificeerd en afgesloten werden. De micro CA-300-inspectiecamera is niet explosieveilig en kan vonken genereren;
  - Een ordelijke, effen, stabiele, droge plaats voor de operator. Gebruik de inspectiecamera niet terwijl u in water staat.
- Onderzoek de te inspecteren zone of ruimte om te bepalen of de micro CA-300-inspectiecamera het juiste gereedschap is om de klus te klaren.
  - Bepaal de toegangspunten tot de ruimte. De kleinste opening waar de camerakop door kan, bedraagt ongeveer <sup>3</sup>/<sub>4</sub>" (19 mm) in diameter voor de 17 mm-camerakop.
  - Bepaal de afstand tot de zone die moet worden ge
    ünspecteerd. Met verlengkabels kunt u het bereik van de camera vergroten tot 30' (9 m).
  - Controleer of er obstakels zijn die erg scherpe bochten in de kabel noodzakelijk maken. De inspectiecamera kan

bochten met een minimum straal tot 5" (13 cm) nemen zonder beschadiging.

- Controleer of de te inspecteren zone van stroom wordt voorzien. Zo ja, moet de stroomvoorziening van die zone worden uitgeschakeld om het risico van elektrocutie te beperken. Gebruik aangepaste vergrendelingsprocedures om te voorkomen dat de stroom opnieuw wordt ingeschakeld tijdens de inspectie.
- Ga na of u tijdens de inspectie op vloeistoffen zult stoten. De kabel en camerakop zijn waterdicht tot een diepte van 10' (3 m). Grotere dieptes kunnen lekkage in kabel en camerakop veroorzaken met het risico van een elektrische schok of beschadiging van het apparaat. De displayeenheid met handvat is waterdicht (IP65) maar mag niet in water worden ondergedompeld.
- Ga na of er eventueel chemicaliën aanwezig zijn, zeker als het om afvoerleidingen gaat. Het is belangrijk dat u de specifieke veiligheidsmaatregelen begrijpt die noodzakelijk zijn om te werken in aanwezigheid van chemicaliën. Contacteer de chemicaliënfabrikant voor de vereiste informatie. Chemicaliën kunnen de inspectiecamera beschadigen of aantasten.
- Bepaal de temperatuur van de zone en de voorwerpen in de zone. De bedrijfstemperatuur van de inspectiecamera bedraagt 32°F (0°C) tot 130°F (55°C). Gebruik bij temperaturen buiten dit bereik of contact met hetere of koudere items kan schade aan de camera veroorzaken.
- Controleer of de te inspecteren zone bewegende onderdelen bevat. Zo ja, moeten die onderdelen worden uitgeschakeld om beweging tijdens de inspectie te voorkomen en het risico van verstrikking te beperken. Gebruik aangepaste vergrendelingsprocedures om te voorkomen dat de onderdelen tijdens de inspectie opnieuw in beweging komen.

Als de micro CA-300-inspectiecamera niet het juiste apparaat is voor de betreffende toepassing, kunt u altijd bij RIDGID terecht voor andere inspectieapparatuur. Voor een complete lijst van RIDGID-producten, zie de RIDGID-catalogus, online op www.RIDGID.com of www.RIDGID.eu.

- Vergewis u ervan dat de micro CA-300inspectiecamera voor elk gebruik grondig is gecontroleerd.
- 4. Installeer de juiste hulpstukken voor de toepassing.

## Gebruiksaanwijzing

### WAARSCHUWING

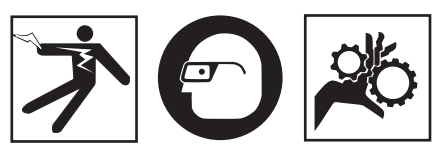

Draag altijd een beschermbril om uw ogen te beschermen tegen vuil en andere vreemde elementen.

#### Volg de bedieningsinstructies om het risico van letsel door een elektrische schok, verstrikking of andere oorzaken te beperken.

- Vergewis u ervan dat de inspectiecamera correct is afgesteld, de werkplek goed is ingericht en u niet kunt worden afgeleid door omstanders of andere zaken.
- Houd de aan/uit-knop gedurende twee seconden ingedrukt. De lampjes van de camerakop moeten aangaan, en vervolgens moet er een splash-scherm verschijnen. Dat scherm vertelt u dat het apparaat wordt gestart. Zodra het product klaar is voor gebruik, wordt automatisch het livescherm weergegeven.

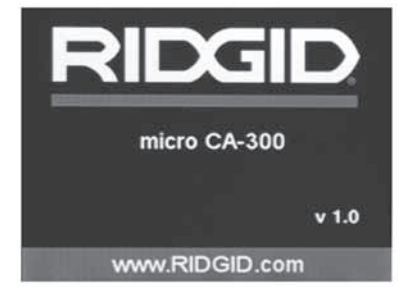

Figuur 12 – Splash-scherm (Opmerking: Versie verandert met elke firmware update.)

### Livescherm

Voor het grootste deel van uw werk zult u het livescherm nodig hebben. Daarop wordt een livebeeld weergegeven van wat de camera ziet. U kunt in- en uitzoomen, de helderheid van de LEDs regelen en foto's en video-opnames maken vanuit dit scherm.

Het scherm heeft bovenaan een statusbalk waarin modus, zoom, eventueel SD<sup>™</sup>kaartpictogram, beschikbaar geheugen en luidspreker/mic AAN/UIT worden weergegeven. De balk onderaan geeft informatie over datum en uur en of tijdstempel AAN staat.

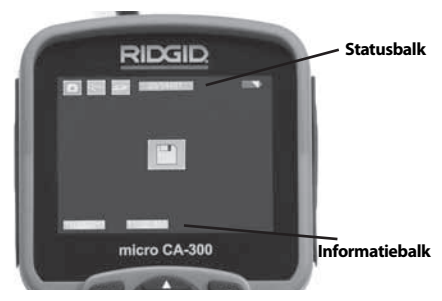

Figuur 13 – Livescherm

Wanneer de inspectiecamera wordt ingeschakeld, staat hij in de modus voor het opnemen van stilstaande beelden.

Wanneer u om het even wanneer op de menuknop drukt, verschijnt het menu. Het menu wordt weergegeven bovenop het LIVE-scherm. Gebruik de links- en rechtspijltjestoetsen  $> \lt$  om de MODE-categorie te wijzigen. Gebruik de omhoog- en omlaagpijltjestoetsen  $\land \lor$  om te navigeren tussen de menu-items en druk op select  $\bigcirc$  om een item te selecteren.

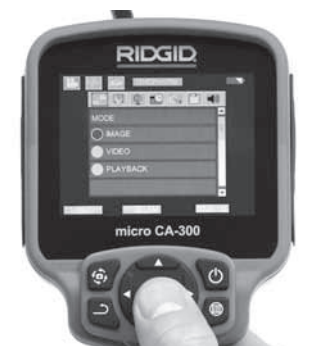

Figuur 14 – Schermafbeelding van modusselectie

- Als de andere inspectiecamera-instellingen (tijdstempel, taal, datum/tijd, TV uit, update firmware, luidspreker/microfoon, automatische uitschakeling, fabrieksinstellingen herstellen) moeten worden gewijzigd, kijk dan in het hoofdstuk Menu.
- 4. Maak de camera klaar voor inspectie. De camerakabel moet mogelijk voorgevormd of gebogen worden voor een correcte inspectie van de zone. Probeer geen bochten met een straal van minder dan 5" (13 cm) te maken. U zou de kabel kunnen beschadigen. Als u een donkere ruimte inspecteert, schakel dan eerst de LED's in voordat u de camera of de kabel inbrengt.

Oefen niet te veel kracht uit op de kabel om hem in te brengen of terug te trekken. Dat zou kunnen leiden tot beschadiging van de inspectiecamera of de inspectiezone. Gebruik de kabel of de camerakop niet om de omgeving te wijzigen of om doorgangen of verstopte leidingen vrij te maken. Gebruik het apparaat niet voor andere dan inspectiedoeleinden. Dat zou kunnen leiden tot beschadiging van de inspectiecamera of de inspectiezone.

### Beeldafstelling

**De helderheid van de LEDs regelen:** Door op de rechts- en links-pijltjestoets ➤ < van het klavier te drukken (in het livescherm), verhoogt of verlaagt u de helderheid van de LEDs. Terwijl u de helderheid aanpast, krijgt u op het scherm een helderheidsbalk te zien.

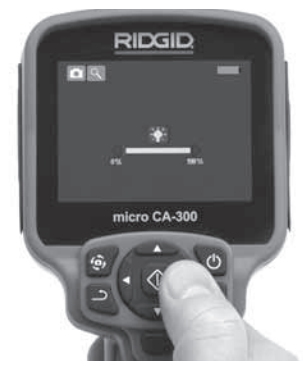

Figuur 15 – LED-regeling

Zoom: De micro CA-300-inspectiecamera heeft een 2.0x digitale zoom. Met het livescherm ingeschakeld drukt u gewoon op de pijlen ▲ ▼ om in en uit te zoomen. Terwijl u de zoom aanpast, krijgt u op het scherm een zoomindicatiebalk te zien.

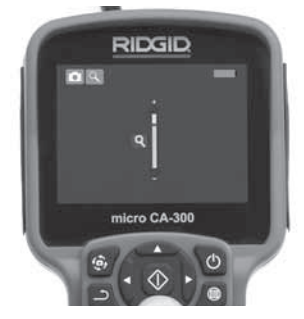

Figuur 16 – Zoomregeling

**Beeldrotatie:** het beeld op het scherm kan indien nodig worden geroteerd in stappen van 90 graden tegen de wijzers van de klok in door op de beeldroteerknop () te drukken.

### **Opnemen van beelden**

### Een foto maken

Ga naar het livescherm en vergewis u ervan dat het symbool Fototoestel wordt weergegeven in de linkerbovenhoek van het scherm. Druk op de ontspanner om de foto te maken. Het pictogram Opgeslagen verschijnt eventjes op het scherm. Daarmee wordt aangegeven dat de foto is opgeslagen in het inwendige geheugen of op de SD™kaart.

### Een video-opname maken

Ga naar het livescherm en vergewis u ervan dat het symbool Videocamera wordt weergegeven in de linkerbovenhoek van het scherm. Druk op de ontspanner om de video-opname te starten. Wanneer het toestel een video opneemt, knippert er een rode rand rondom het videomoduspictogram en wordt de opnameduur weergegeven bovenaan het scherm. Druk nogmaals op de ontspanner om de video-opname te stoppen. De opslag in het inwendige geheugen kan enkele seconden duren.

De micro CA-300 heeft een ingebouwde microfoon en luidspreker voor het opnemen en weergeven van audio met video. Een headset met ingebouwde microfoon wordt bijgeleverd en kan worden gebruikt in plaats van de ingebouwde luidspreker en microfoon. Sluit de headset aan op de audio-ingang op de rechterzijde van de camera.

5. Trek de camera en de kabel na de inspectie voorzichtig terug uit de inspectiezone.

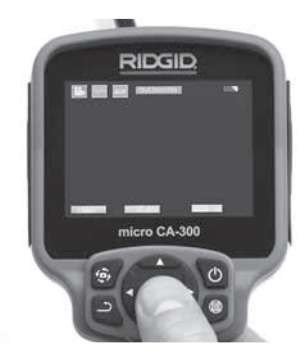

Figuur 17 – Video-opnamescherm

### Menu

Als u om het even wanneer de menutoets indrukt, wordt het menu geopend. Het menu wordt weergegeven bovenop het LIVE-scherm. Vanuit het menu kan de gebruiker de verschillende modi wijzigen of het instellingenmenu oproepen.

In het scherm voor de secundaire instellingen kunt u kiezen uit drie instellingscategorieën (*figuur 18*). Gebruik de rechts- en links-pijltjestoetsen ➤ < om van categorie te veranderen. Gebruik de omhoog- en omlaag-pijltjestoetsen ▲ ▼ om van instelling naar instelling te gaan. De geselecteerde categorie wordt gemarkeerd met een fel rode lijn er rond. Eenmaal de gewenste instelling bereikt, drukt u op select om de nieuwe instelling te selecteren. De wijzigingen worden automatisch opgeslagen wanneer ze worden gewijzigd.

In de menu-modus kunt u op de terugkeertoets 
toets 
toets 
toets 
toets 
toets 
toets 
toets 
toets 
toets 
toets 
toets 
toets 
toets 
toets 
toets 
toets 
toets 
toets 
toets 
toets 
toets 
toets 
toets 
toets 
toets 
toets 
toets 
toets 
toets 
toets 
toets 
toets 
toets 
toets 
toets 
toets 
toets 
toets 
toets 
toets 
toets 
toets 
toets 
toets 
toets 
toets 
toets 
toets 
toets 
toets 
toets 
toets 
toets 
toets 
toets 
toets 
toets 
toets 
toets 
toets 
toets 
toets 
toets 
toets 
toets 
toets 
toets 
toets 
toets 
toets 
toets 
toets 
toets 
toets 
toets 
toets 
toets 
toets 
toets 
toets 
toets 
toets 
toets 
toets 
toets 
toets 
toets 
toets 
toets 
toets 
toets 
toets 
toets 
toets 
toets 
toets 
toets 
toets 
toets 
toets 
toets 
toets 
toets 
toets 
toets 
toets 
toets 
toets 
toets 
toets 
toets 
toets 
toets 
toets 
toets 
toets 
toets 
toets 
toets 
toets 
toets 
toets 
toets 
toets 
toets 
toets 
toets 
toets 
toets 
toets 
toets 
toets 
toets 
toets 
toets 
toets 
toets 
toets 
toets 
toets 
toets 
toets 
toets 
toets 
toets 
toets 
toets 
toets 
toets 
toets 
toets 
toets 
toets 
toets 
toets 
toets 
toets 
toets 
toets 
toets 
toets 
toets 
toets 
toets 
toets 
toets 
toets 
toets 
toets 
toets 
toets 
toets 
toets 
toets 
toets 
toets 
toets 
toets 
toets 
toets 
toets 
toets 
toets 
toets 
toets 
toets 
toets 
toets 
toets 
toets 
toets 
toets 
toets 
toets 
toets 
toets 
toets 
toets 
toets 
toets 
toets 
toets 
toets 
toets 
toets 
toets 
toets 
toets 
toets 
toets 
toets 
toets 
toets 
toets 
toets 
toets 
toets 
toets 
toets 
toets 
toets 
toets 
toets 
toets 
toets 
toets 
toets 
toets 
toets 
toets 
toets 
toets 
toets 
toets 
toets 
toets 
toets 
toets 
toets 
toets 
toets 
toets 
toets 
toets 
toets 
toets 
toets 
toets 
toets 
toets 
toets 
toets 
toets 
toets 
toets 
toets 
toets 
toets 
toets 
toets 
toets 
toets 
toets 
toets 
toets 
toets 
toets 
toets 
toets 
toets 
toets 
toets 
toets 
toets 
toets 
toets 
toets 
toets 
toets 
toets 
toets 
toets 
toets 
toets 
toets 
toe

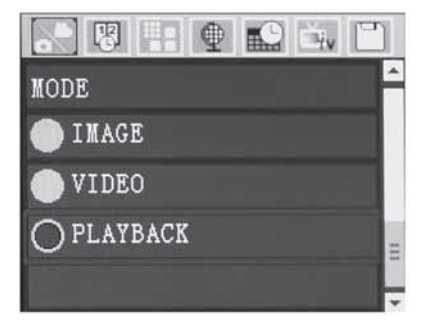

Figuur 18 – Instellingenscherm

### Weergavemodus

- Als u vanuit het livescherm op de toets "select" drukt, opent u het weergavescherm Selecteer Image of Video om het gewenste bestand weer te geven. De weergavemodus vormt de interface met opgeslagen bestanden. Hij brengt u standaard bij het laatst opgenomen bestand.
- Bij het bekijken van foto's kan de gebruiker al de opgeslagen foto's overlopen, een foto wissen en bestandsinformatie weergeven.
- Bij het bekijken van video's kan een gebruiker navigeren door video's, pauzeren, herstarten en wissen. Een gebruiker zal alleen beelden en video's van het inwendige geheugen kunnen weergeven wanneer de SD<sup>™</sup>-kaart niet in het apparaat zit.

### **Bestanden wissen**

Druk op de menutoets in de weergavemodus om een foto of een video te wissen. Het wisbevestigingsvenster stelt de gebruiker in staat ongewenste bestanden te wissen. Het actieve pictogram heeft een rode rand. Het navigeren gebeurt met de pijltjestoetsen <>.

### Tijdstempel 🗷

Activeer of deactiveer de weergave van datum en tijd.

### Taal 💽

Seleceer het pictogram "Taal" in het menu en druk op Select. Selecteer verschillende talen met omhoog/omlaagpijltjestoetsen ▲♥, en druk vervolgens op Select 🚺 om de taalinstelling op te slaan.

### Datum/tijd 🔛

Selecteer Set Date of Set Time om de huidige datum of tijd in te stellen. Selecteer Formaat Datum of Tijd om in te stellen hoe de datum/ tijd wordt weergegeven.

### TV-uitgang 🔜

Selecteer de "NTSC" of "PAL" om de TV-uitgang voor het vereiste videoformaat te activeren. Het scherm zal zwart worden en het beeld zal naar een extern scherm gestuurd worden. Druk op de aan/uit-knop () om de functie uit te schakelen om livebeeld op de eenheid te krijgen.

### Update Firmware 凹

Selecteer Update Firmware om de laatste softwareversie op de eenheid te installeren. Software zal op een SD<sup>™</sup>-kaart geladen moeten worden en in de eenheid gestoken moeten worden. Updates kunnen gevonden worden op www.RIDGID.com.

### Luidspreker 🚺

Selecteer het luidsprekerpictogram in het menu en druk op select ②. Selecteer ON of OFF met de omhoog/omlaag-pijltjestoetsen ▲ ♥ om de luidspreker aan of uit te zetten tijdens videoweergave.

### Automatische uitschakeling 🔟

Selecteer het pictogram automatische uitschakeling en druk op select ①. Selecteer Disable om de automatische uitschakelfunctie te deactiveren. Selecteer 5 minuten, 15 minuten of 60 minuten om in te stellen dat het toestel wordt uitgeschakeld na 5/15/60 minuten van inactiviteit. De automatische uitschakelfunctie wordt niet geactiveerd tijdens het opnemen of afspelen van video.

### Fabrieksinstellingen herstellen 💽

Selecteer het reset-pictogram en druk op select ①. Bevestig de resetfunctie door Ja te selecteren en druk opnieuw op Select ①. Het toestel wordt teruggezet op de fabrieksinstellingen.

### Info ?

Selecteer de optie Info om de firmwareversie van de micro CA-300 weer te geven alsook de informatie i.v.m. software-auteursrechten.

### Beelden doorseinen naar een computer

Sluit de micro CA-300 aan op een computer met behulp van de USB-kabel als de eenheid AAN staat. Het USB-aangesloten scherm wordt weergegeven op de micro CA-300 Het inwendige geheugen en SD<sup>™</sup>-kaart (indien van toepassing) zal als afzonderlijke drives op de computer verschijnen en zijn nu toegankelijk als een standaard USB-opslagmedium. De kopieer- en wisfuncties zijn beschikbaar vanaf de computer.

### Aansluiten op TV

De micro CA-300-inspectiecamera kan worden aangesloten op een televisie of een andere monitor om de beelden op afstand te bekijken of op te nemen via de bijgeleverde RCA-kabel.

Open de in/uitgangenafdekking op de rechterzijde (figuur 3). Steek de RCA-kabel in de TV-uitgang. Steek het andere uiteinde van de kabel in de Video In-bus van de televisie of monitor. Vergewis u ervan dat de videoformaatuitgang (NTSC of PAL) correct werd ingesteld. De televisie of monitor moet mogelijk worden ingesteld op het correcte ingangssignaal om een beeld te krijgen. Selecteer geschikt TV-uitgangformaat met behulp van het menu.

### Gebruiken met SeeSnake»inspectieapparatuur

De micro CA-300-inspectiecamera kan ook worden gebruikt met verschillende See-Snake-inspectieapparaten en werd specifiek ontworpen voor gebruik met de microReel-, microDrain<sup>™</sup>- en nanoReel-inspectiesystemen. Indien gebruikt met dit soort apparatuur, behoudt hij al de in deze handleiding beschreven functies. De micro CA-300-inspectiecamera kan ook worden gebruikt met andere SeeSnake-inspectieapparatuur, zij het alleen voor weergave en opname.

Voor gebruik met SeeSnake-inspectieapparatuur moeten de beeldkop en eventuele verlengkabels worden verwijderd. Voor de microReel, de microDrain, de nanoReel en soortgelijke apparatuur, verwijzen wij u naar de handleiding voor informatie over de juiste aansluiting en het correcte gebruik. Voor andere SeeSnake-inspectieapparatuur (meestal een haspel en monitor) moet er een adapter worden gebruikt om de micro CA-300-inspectiecamera aan te sluiten op een VideoOut-poort van de SeeSnake-inspectieapparatuur. Wanneer hij op deze manier wordt aangesloten, zal de micro CA-300-inspectiecamera het camerabeeld weergeven en kan hij worden gebruikt voor opname.

Bij aansluiting op SeeSnake-inspectieapparatuur (microReel, microDrain™ of nano -Reel), brengt u de op uw haspel aangesloten verbindingsmodule op één lijn met de kabelconnector van de micro CA-300-inspectiecamera, en drukt u hem er recht en stevig in. (*Zie figuur 19.*)

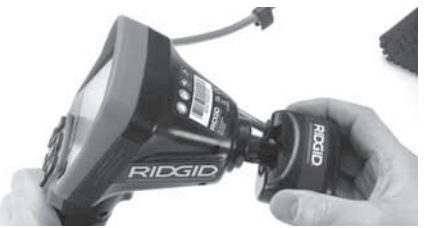

Figuur 19 – Cameraverbindingsstekker geïnstalleerd

**OPGELET** Draai niet aan de verbindingsstekker om schade te voorkomen.

### Lokaliseren van de sonde

Bij gebruik met een sonde (plaatsbepalingzender) kan de sonde op twee manieren worden gecontrolleerd. Als de haspel is uitgerust met een sondetoets kan die worden gebruikt om de sonde in en uit te schakelen. Anders wordt de sonde ingeschakeld door de lichtintensiteit van de LEDs tot nul te herleiden. Eenmaal de sonde gelokaliseerd, kan de lichtintensiteit van de LEDs weer worden verhoogd tot het normale niveau om de inspectie voort te zetten.

Een RIDGID-plaatsbepaler, zoals de SR-20, SR-60, Scout of NaviTrack<sup>®</sup> II, ingesteld op 512 Hz, kan worden gebruikt voor het opsporen van elementen in de geïnspecteerde afvoerleiding.

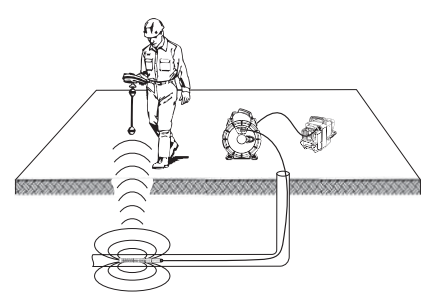

Figuur 20 – Lokaliseren van de haspelsonde

Om de sonde te lokaliseren, schakelt u de plaatsbepaler in en zet u hem in sondemodus. Scan in de richting van de vermoedelijke plaats van de sonde totdat de plaatsbepaler de sonde traceert. Na het detecteren van de sonde kunt u met de aanwijzingen van de plaatsbepaler de precieze plaats ervan bepalen. Raadpleeg voor gedetailleerde instructies over het traceren van de sonde de handleiding van de door u gebruikte plaatsbepaler.

## Onderhoud

### A WAARSCHUWING

Verwijder de batterijen voordat u het apparaat schoonmaakt.

- Reinig de camerakop en de kabel na elk gebruik met een zachte zeep of een mild reinigingsproduct.
- Reinig het lcd-scherm voorzichtig met een zuivere, droge doek. Wrijf nooit te hard.
- Gebruik uitsluitend in alcohol gedrenkte wattenstokjes om de kabelaansluitingen te reinigen.
- Veeg de displayeenheid met handvat schoon met een zuivere, droge doek.

### Resetfunctie

Als het toestel stopt en niet meer wil werken, drukt u op de Reset-toets (*onder de in/ uitgangenafdekking – figuur 4*). Het toestel zal mogelijk weer normaal werken wanneer het opnieuw wordt ingeschakeld.

## Hulpstukken

### 

Om het risico van ernstige letsels te beperken, mag u enkel de hulpstukken gebruiken die specifiek zijn ontworpen en aanbevolen voor gebruik met de RIDGID micro CA-300-inspectiecamera (zie lijst hierna). Andere hulpstukken, die geschikt zijn voor andere apparatuur, kunnen gevaarlijk zijn als ze op de micro CA-300-inspectiecamera worden gebruikt.

### micro CA-300-inspectiecamera Hulpstukken

| Catalogusnr. | Beschrijving                                        |
|--------------|-----------------------------------------------------|
| 37108        | Verlengkabel van 3' (90 cm)                         |
| 37113        | Verlengkabel van 6' (180 cm)                        |
| 37103        | camerakop en 90 cm kabel –<br>17 mm                 |
| 37098        | Camerakop 1 m lang 6 mm<br>diameter                 |
| 37093        | Camerakop 4 m lang 6 mm<br>diameter                 |
| 37123        | 17 mm-hulpstukkenpakket<br>(haak, magneet, spiegel) |
| 40028        | AC-adapter                                          |
| 40623        | Headset met microfoon                               |

Meer informatie over specifieke hulpstukken voor dit toestel vindt u in de RIDGID-catalogus en online op www.RIDGID.com of www.RIDGID.eu.

## Opbergen

De RIDGID micro CA-300-inspectiecamera moet worden bewaard op een droge, veilige plaats tussen -4°F (-20°C) en 158°F (70°C) en een luchtvochtigheid van 15% tot 85% RLV.

Berg het toestel op op een vergrendelde plaats, buiten het bereik van kinderen en mensen die niet vertrouwd zijn met het gebruik van de micro CA-300-inspectiecamera.

Verwijder de batterij uit het toestel alvorens u het voor langere tijd opbergt of alvorens het te vervoeren om batterijlekkage te voorkomen.

## **Onderhoud en reparatie**

### 

Gebrekkig onderhoud of een onjuiste herstelling kan de RIDGID micro CA-300inspectiecamera gevaarlijk maken om mee te werken.

Onderhoud en reparatie van de micro CA-300inspectiecamera moeten worden uitgevoerd door een onafhankelijk erkend RIDGID-servicecentrum.

Voor informatie over het dichtstbijzijnde onafhankelijke servicecentrum van RIDGID of eventuele vragen over onderhoud of reparatie kunt u terecht:

micro CA-300-inspectiecamera

RIDG

- Bij de RIDGID-verdeler in uw buurt.
- Op de websites www.RIDGID.com of www.RIDGID.eu om uw lokale RIDGIDcontactpunt te vinden.
- Bij het RIDGID Technical Services Department op rtctechservices@emerson.com, of in de V.S. en Canada op het nummer (800) 519-3456.

## Afvalverwijdering

Onderdelen van de RIDGID micro CA-300inspectiecamera bevatten waardevolle materialen en kunnen worden gerecycleerd. Een bedrijf dat gespecialiseerd is in recyclage vindt u ongetwijfeld ook bij u in de buurt. Verwijder de onderdelen in overeenstemming met de geldende wet- en regelgeving. Neem contact op met de plaatselijke afvalverwijderingsinstantie voor nadere informatie.

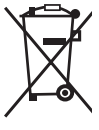

In EG-landen: bied elektrische apparatuur niet bij het huishoudelijk afval aan!

Conform de Europese Richtlijn 2002/96/EG betreffende afgedankte elektrische en elektronische apparatuur en de ratificatie daarvan

op landelijk niveau, moet elektrische apparatuur die niet meer bruikbaar is afzonderlijk worden ingezameld en op milieuvriendelijke wijze worden afgevoerd.

## **Oplossen van problemen**

| SYMPTOOM                                                                                                    | MOGELIJKE REDEN                 | OPLOSSING                                                                                                 |
|----------------------------------------------------------------------------------------------------|---------------------------------|----------------------------------------------------------------------------------------------------|
| Scherm wordt ingescha-<br>keld, maar geeft geen<br>beeld.                                                                                                    | Loszittende kabelaansluitingen. | Controleer de kabelverbindingen en<br>maak ze zo nodig schoon. Sluit ze<br>opnieuw aan.                   |
|                                                                                                    | Camerakop is stuk.              | Vervang de batterijen.                                                                                    |
|                                                                                                    | Camerakop bedekt met afval.     | Voer een visuele controle van de ca-<br>merakop uit om zeker te zijn dat hij<br>niet onder het afval zit. |
| LEDs op camerakop zijn<br>flauw bij maximale hel-<br>derheid, scherm scha-<br>kelt tussen zwart en wit,<br>kleurenweergave wordt<br>na korte periode uitge-<br>schakeld. | Batterijcapaciteit te laag.     | Vervang de batterij door een gela-<br>den batterij.                                                       |
| Apparaat kan niet wor-<br>den ingeschakeld                                                                                                    | Lege batterij.                  | Vervang door geladen batterij.                                                                            |
|                                                                                                    | Vervang de batterijen.          | Reset toestel. Zie het hoofdstuk "On-<br>derhoud".                                                        |

## Veiligheidsinstructies batterijpack/batterijlader

### A WAARSCHUWING

Om het gevaar voor ernstig letsel te beperken neemt u best aandachtig de volgende voorzorgsmaatregelen door voordat u de batterij of de lader gebruikt.

### Veiligheidsinstructies voor het gebruik van de batterijlader

- Gebruik de RIDGID-batterijlader alleen voor het opladen van de herlaadbare RIDGID-batterij waarvan sprake in het hoofdstuk Toebehoren. Andere batterijtypes kunnen ontploffen en persoonlijk letsel of beschadiging veroorzaken.
- Houd geen geleidende voorwerpen tegen de batterijlader. Een kortsluiting tussen de batterijklemmen kan vonken, brandwonden of een elektrische schok veroorzaken.
- Schuif de batterij niet op de lader als hij gevallen of anderszins beschadigd is. Een beschadigde lader verhoogt het risico van een elektrische schok.
- Laad batterijen bij temperaturen tussen 32°F (0°C) en 122°F (50°)C. Bewaar de lader bij temperaturen tussen -4°F (-20°C) en 104°F (40°C). Als de batterij lange tijd wordt bewaard bij temperaturen van meer dan 104°F (40°C), dan kan de capaciteit teruglopen. Een degelijke verzorging voorkomt zware schade aan de batterij. Een gebrekkige verzorging van de batterij kan resulteren in lekkage, elektrische schokken en brandwonden.
- Gebruik een geschikte voedingsbron. Probeer geen opspantransformator of motorgenerator te gebruiken, aangezien dat de lader kan beschadigen en kan leiden tot elektrische schokken, brand of brandwonden.
- Dek de lader niet af terwijl hij in gebruik is. Voor een correcte werking moet de lader voldoende geventileerd worden. Laat een ruimte van minstens 4" (10 cm) rond de lader voor een goede ventilatie.
- Trek de stekker van de lader uit het stopcontact als u hem niet gebruikt.
   Zo beperkt u het risico van letsel voor kinderen en niet-opgeleide personen.

- Trek de stekker van de lader uit het stopcontact voordat u hem onderhoudt of schoonmaakt. Dat vermindert de kans op elektrische schokken.
- Laad de batterij niet in een vochtige, natte of explosieve omgeving. Stel het niet bloot aan regen, sneeuw of vuil. Vuil en vocht verhogen het risico van een elektrische schok.
- Open nooit de behuizing van de lader. Laat reparaties alleen uitvoeren in erkende winkels.
- Draag de lader niet bij het snoer. Dat vermindert de kans op elektrische schokken.
- De RIDGID acculader is niet bedoeld voor gebruik door personen (inclusief kinderen) met verminderde fysieke, zintuiglijke of mentale vermogens, of die het apparaat niet kennen of er geen ervaring mee hebben – behalve als het gebruik plaatsheeft onder toezicht of volgens de gebruiksinstructies voor de RIDGID acculader die werden verstrekt door de persoon die verantwoordelijk is voor de veiligheid van de gebruiker.
- Houd kinderen en omstanders op afstand terwijl u met het toestel werkt. Als u wordt afgeleid bij het werk, kan dit tot gevolg hebben dat u de controle over het gereedschap verliest.
- Laat uw elektrisch gereedschap (met inbegrip van het netsnoer) onderhouden en repareren door een bevoegde reparateur die uitsluitend identieke vervangingsonderdelen gebruikt. Als het gereedschap beschadigd is, moet dit worden vervangen door de fabrikant, diens serviceagent of een andere vergelijkbaar gekwalificeerde persoon. Dit om gevaarlijke situaties te voorkomen. Zo wordt de veiligheid van het gereedschap gewaarborgd.

### Veiligheidsrichtlijnen voor het gebruik van de batterij

 Voer de batterij op de voorgeschreven wijze af. Blootstelling aan hoge temperaturen kunnen de batterij doen ontploffen; werp ze dus zeker niet in het vuur. Tape de klemmen af om direct contact met andere voorwerpen te vermijden. Bepaalde landen hebben wetten inzake de verwerking van lege batterijen. Gelieve de geldende wetten steeds na te leven.

RIDG

- Plaats geen gebarsten batterijen in de lader. Beschadigde batterijen verhogen het risico op elektrische schokken.
- Haal nooit een batterij uit elkaar. De batterij bevat geen serviceonderdelen die interessant zijn voor de gebruiker. De demontage van batterijen kan een elektrische schok of persoonlijk letsel veroorzaken.
- Vermijd contact met de vloeistoffen die uit een defecte batterij lopen. Die vloeistoffen kunnen brandwonden of huidirritatie veroorzaken. Bij accidenteel contact met batterijvloeistof moet u overvloedig spoelen met water. Raadpleeg een arts als de vloeistof in contact komt met de ogen.

## Beschrijving en specificaties

### Beschrijving

De RIDGID-batterijlader (catalogusnummer 37088) is bij gebruik met de voorgeschreven batterijen (catalogusnummer 37083), opgegeven in het hoofdstuk Toebehoren, ontworpen om een RIDGID-lithiumionbatterij van 3.7V te laden in ongeveer 4 tot 5 uur. Deze lader vereist geen aanpassingen.

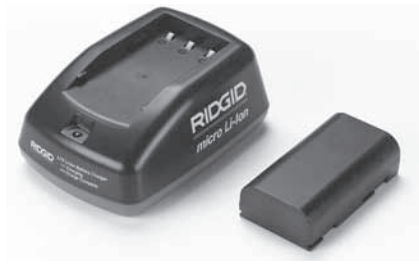

Figuur 21 – Batterij en lader

### Technische beschrijving

| Voeding             | 100 - 240VAC,<br>50 / 60 Hz                              |
|---------------------|----------------------------------------------------------|
| Uitgangsvermogen    | 4.2V DC                                                  |
| Batterijtype        | 3.7V Li-Ion                                              |
| Batterijcapaciteit  | 4,2 Ah                                                   |
| Opgenomen<br>stroom | 0,3 A (wisselstroom) /<br>1 A (gelijkstroom)             |
| Gewicht             | 0.4 lbs (0,0 2kg)                                        |
| Laadduur            | 4 tot 5 uur                                              |
| Koeling             | Genormaliseerde<br>passieve koeling (geen<br>ventilator) |

## Inspectie en configuratie van de lader

### A WAARSCHUWING

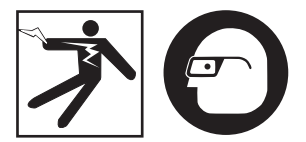

Controleer de lader en de batterijen vóór gebruik en verhelp eventuele problemen. Stel de lader in volgens de procedures hieronder om het risico van letsel door een elektrische schok, brand of een andere oorzaak te beperken en beschadiging van het gereedschap en het systeem te voorkomen. Draag altijd een beschermbril om uw ogen te beschermen tegen vuil en andere vreemde voorwerpen.

- Vergewis u ervan dat de stekker van de lader niet in het stopcontact zit. Controleer het stroomsnoer, de lader en de batterij op beschadigingen of wijzigingen, en op gebroken, versleten, ontbrekende, slecht afgelijnde of geblokkeerde onderdelen. Bij problemen gebruikt u de lader niet meer voordat de onderdelen gerepareerd of vervangen zijn.
- Veeg vet, olie en vuil weg zoals beschreven in het hoofdstuk Reinigingsinstructies, vooral van handgrepen en regelingen. Zo voorkomt u dat het apparaat u ontglipt en verzekert u een goede ventilatie.
- 3. Controleer of alle waarschuwingsplaatjes en aanwijzingen op de lader en de batterij intact en leesbaar zijn. (*Zie figuren 22 & 23.*)

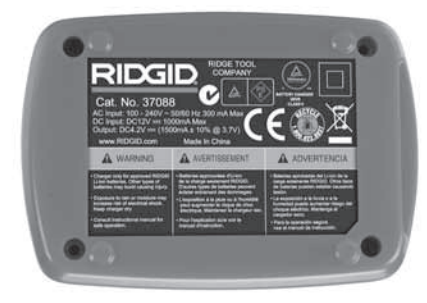

Figuur 22 – Waarschuwingsplaatje op de lader

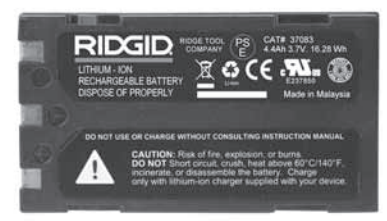

Figuur 23 – Waarschuwingsplaatje op de batterij

- Kies een gepaste locatie voor de lader voordat u hem gebruikt. Controleer het werkgebied op:
  - Geschikte verlichting;
  - Een zuivere, vlakke, stabiele, droge plaats voor de lader. Gebruik het apparaat niet op natte of vochtige plaatsen;
  - Een aangepast temperatuurbereik. De temperatuur van de lader en de batterij moet tussen 32°F (0°C) en 122°F (50°C) liggen voordat het laadproces start. Als de temperatuur van een van beide onder het laden buiten dat bereik valt, dan wordt het laadproces onderbroken tot de temperatuur van het betreffende onderdeel opnieuw binnen de opgegeven waarden valt;
  - Een aangepaste voedingsbron. Controleer of de stekker in het gewenste stopcontact past;
  - Voldoende ventilatie. De lader heeft aan alle zijden een speling van minstens 4" (10 cm) nodig om een juiste werkingstemperatuur te behouden.
- 5. Sluit het snoer aan op de lader.
- 6. Sluit de lader met droge handen aan op een gepaste voedingsbron.

## Laadprocedure/ bedieningsinstructies

### **WAARSCHUWING**

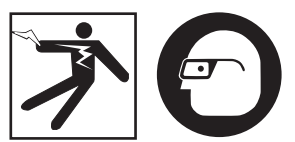

Draag altijd een beschermbril om uw ogen te beschermen tegen vuil en andere vreemde elementen.

### Volg de bedieningsinstructies om het gevaar voor letsel door een elektrische schok te beperken.

OPMERKING! Nieuwe batterijen bereiken hun volledige capaciteit na ongeveer 5 laad-/ontlaadcycli.

- 1. Stel de lader in volgens de richtlijnen in het hoofdstuk *Controleren en instellen van de lader.*
- De lader voert een werkingstest van 1 seconde uit; tijdens die test knippert de LED van rood naar groen. De lader gaat vervolgens naar de standbymodus; de LED is UIT.
- Plaats met droge handen het batterijpack op de lader. Het batterijpack begint automatisch te laden. Zolang de batterij wordt geladen, blijft de rode LED constant branden.
- 4. Wanneer de batterij volledig is geladen, brandt de groene LED. De batterij verwijderen De geladen batterij mag op de lader blijven zitten tot ze wordt gebruikt. Er is geen gevaar voor overladen van de batterij. Zodra de batterij volledig is geladen, schakelt de lader automatisch over op retentieladen.
- 5. Trek de laderstekker met droge handen uit het stopcontact zodra het laadproces voltooid is.

## Reinigingsinstructies

### A WAARSCHUWING

Trek de stekker van de lader uit het stopcontact voordat u de lader schoonmaakt. Gebruik geen water of chemicaliën om de lader of de batterijen schoon te maken, teneinde het gevaar voor een elektrische schok te verminderen.

- 1. Neem de batterij altijd van de lader.
- 2. Verwijder vuil of vet van de buitenzijde van de lader en de batterij met een doek of een zachte, niet-metalen borstel.

## Hulpstukken

### **WAARSCHUWING**

Om het risico van ernstig letsel te beperken mag u enkel de hulpstukken gebruiken die specifiek zijn ontworpen en aanbevolen voor de RIDGID Li-lon-batterijlader (zie lijst hieronder). Andere hulpstukken, die geschikt zijn voor andere apparatuur, kunnen gevaarlijk zijn als ze op de RIDGID Li-lonbatterijlader worden gebruikt.

| Catalogusnr. | Beschrijving                           |
|--------------|----------------------------------------|
| 37088        | micro CA-300-lader                     |
| 37083        | micro CA-300 3.7V Li-Ion-<br>batterij  |
| 30758        | microEXPLORER-lader                    |
| 30198        | microEXPLORER 3.7V Li-Ion-<br>batterij |

Meer informatie over specifieke hulpstukken voor de lader vindt u in de RIDGID-catalogus en online op www.RIDGID.com of www.RIDGID.eu.

## Opbergen

Berg de lader en de batterijen weg op een droge, veilige en vergrendelde plaats, buiten het bereik van kinderen en mensen die niet vertrouwd zijn met het gebruik van een lader.

De batterijen en de lader mogen niet worden blootgesteld aan harde schokken, vocht en water, vuil en stof, extreem hoge of lage temperaturen, chemische oplossingen en dampen.

Langdurige opslag bij temperaturen boven 104°F (40°C) kan de capaciteit van de batterij blijvend verminderen.

## **Onderhoud en reparatie**

### A WAARSCHUWING

Gebrekkig onderhoud of een onjuiste herstelling kan de RIDGID micro CA-300inspectiecamera gevaarlijk maken om mee te werken.

Deze lader of batterijen bevatten geen onderdelen die door de gebruiker kunnen worden onderhouden of gerepareerd. Probeer de lader of de batterijen niet open te breken, afzonderlijke batterijcellen te laden of inwendige onderdelen schoon te maken.

Onderhoud en reparatie van de lader moet door een onafhankelijk geautoriseerd RIDGIDservicecenter uitgevoerd worden.

Voor informatie over het dichtstbijzijnde onafhankelijke servicecentrum van RIDGID of eventuele vragen over onderhoud of reparatie kunt u terecht:

- Bij de RIDGID-verdeler in uw buurt.
- Op de websites www.RIDGID.com of www.RIDGID.eu om uw lokale RIDGIDcontactpunt te vinden.
- Bij het RIDGID Technical Services Department op rtctechservices@emerson.com, of in de V.S. en Canada op het nummer (800) 519-3456.

## Afvalverwijdering

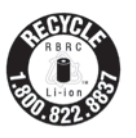

RIDGID<sup>®</sup> is licentiehouder binnen het Call2Recycle<sup>®</sup>programma van de Rechargeable Battery Recycling Corporation (RBRC). Als licentiehouder betaalt

RIDGID de kosten voor de recyclage van herlaadbare RIDGID-batterijen.

In de V.S. en Canada gebruiken RIDGID en andere batterijenleveranciers het Call2Recycleprogrammanetwerk van meer dan 30.000 inzamelpunten om hun herlaadbare batterijen in te zamelen en te recycleren. Dat helpt het milieu te beschermen en de natuurlijke energiebronnen te vrijwaren. Breng uw gebruikte batterijen naar een inzamelpunt voor recyclage. Bel het op het RBRC-recyclagezegel vermelde gratis nummer (1.800.822.8837) of bezoek de website www.call2recycle.org voor informatie over inzamelpunten.

**In EG-landen:** defecte of gebruikte batterijpacks/batterijen moeten conform de richtlijn 2006/66/EEG worden gerecycled.

## RIDGID: micro CA-300-inspectiecamera
micro CA-300

# micro CA-300 Telecamera per ispezione

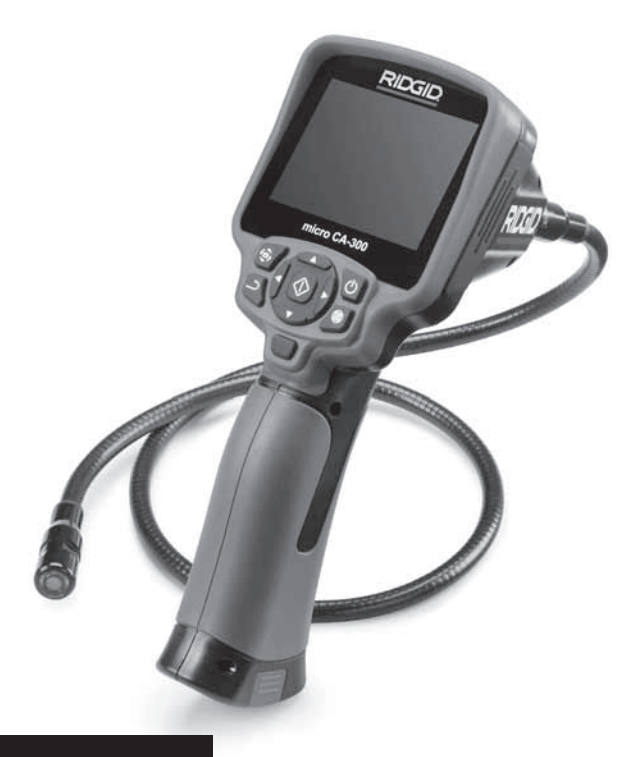

# **ATTENZIONE!**

Leggere attentamente il presente Manuale dell'Operatore prima di utilizzare questo attrezzo. La mancata osservanza delle istruzioni contenute nel presente manuale può comportare il rischio di elettroshock, incendi e/o gravi lesioni personali.

### Telecamera per ispezione micro CA-300

Annotare il numero di serie in basso e conservare il numero di serie del prodotto che si trova sulla targhetta.

N. Serie

# Sommario

| Simboli di sicurezza                                                  |             |
|-----------------------------------------------------------------------|-------------|
| Informazioni di sicurezza generali                                    |             |
| Sicurezza nell'area di lavoro                                         |             |
| Sicurezza elettrica                                                   |             |
| Sicurezza personale                                                   |             |
| Uso e manutenzione dell'apparecchiatura                               |             |
| Manutenzione                                                          |             |
| Informazioni specifiche di sicurezza                                  |             |
| Sicurezza della telecamera per ispezione micro CA-300                 | 110         |
| Descrizione, specifiche e dotazione standard                          | 111         |
| Descrizione                                                           | 111         |
| Caratteristiche tecniche                                              | 111         |
| Attrezzature standard                                                 | 112         |
| Comandi                                                               | 112         |
|                                                                       | 113         |
| Compatibilità elettromagnetica (FMC)                                  | 113         |
| lone                                                                  | 113         |
| Assemblaggio dell'apparecchio                                         | 114         |
| Sociiuzione/installazione delle batterie                              | 114         |
| Alimentazione on l'adattatore AC                                      | 114         |
| Installazione del cavo della testa della telecamera o delle prolunghe | 115         |
| Installazione degli accessori                                         | 115         |
| Installazione della scheda SD <sup>m</sup>                            | 115         |
| Ispazione prima dell'uso                                              | 115         |
| Prenarazione dell'annarecchio e dell'area di lavoro                   | 116         |
| Istruzioni d'uso                                                      | 117         |
| Schermata di rinresa                                                  | 117         |
| Begolazione delle immagini                                            | 118         |
| Ripresa delle immagini                                                | 110         |
| Menu                                                                  | 119         |
| Visualizzazione orario                                                | 120         |
|                                                                       | 120         |
| Lingua                                                                | 120         |
| Liscita TV                                                            | 120         |
| Aggiornamento Firmware                                                | 120         |
| Altonarlante                                                          | 120         |
| Specification automatico                                              | 120         |
| Bipristino impostazioni di fabbrica                                   | 120         |
| Informazioni                                                          | 120         |
| Trasforimento di immagini al computer                                 | 120         |
| Collegamento alla TV                                                  | 120         |
| Litilizzo con apparacchiature di ispazione SeeSnake.                  | 121         |
| Vanitanzione                                                          | 121         |
| Funzione Reset                                                        | 122         |
|                                                                       | 122         |
| Conservazione                                                         | 122         |
|                                                                       | 122         |
| Assistenza e nparazione                                               | 172         |
| Sinaluzione dei problemi                                              | 123         |
| Risoluzione del problemini del caricabattoria                         | 123         |
| Decerizione e specifiche                                              | 175 I       |
| lenazione e prenarazione del caricabatteria                           | 125         |
| Procedura di carica e istruzioni ner l'uso                            | 176         |
| letruzioni ner la nulizia                                             | 120<br>177  |
| Accessori                                                             | 127<br>177  |
| Concervazione                                                         | 1∠/<br>107  |
| Accistanza a rinaraziona                                              | 127         |
| maaltimente                                                           | /12/<br>120 |
| JIIGUIIICIU                                                           | 120         |
| Garanzia a vita Quarta di                                             | copertina   |

\*Traduzione delle istruzioni originali

# Simboli di sicurezza

Nel presente manuale d'istruzioni e sul prodotto, i simboli di sicurezza e le indicazioni scritte vengono utilizzati per comunicare importanti informazioni di sicurezza. Questa sezione serve a migliorare la comprensione di tali indicazioni e simboli.

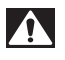

Questo è un simbolo di avviso di sicurezza. Viene utilizzato per avvertire l'utente di potenziali pericoli di lesioni personali. Rispettare tutti i messaggi che presentano questo simbolo per evitare possibili lesioni anche letali.

**A PERICOLO** PERICOLO indica una situazione pericolosa che, se non evitata, provoca la morte o gravi lesioni.

**AVVERTENZA** AVVERTENZA indica una situazione pericolosa che, se non evitata, può provocare la morte o gravi lesioni.

> PRECAUZIONE indica una situazione pericolosa che, se non evitata, può causare lesioni lievi o moderate.

**AVVISO** AVVISO indica informazioni relative alla protezione del prodotto.

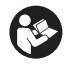

A PRECAUZIONE

Questo simbolo significa che occorre leggere il manuale attentamente prima di usare lo strumento. Il manuale contiene informazioni importanti sull'uso sicuro e appropriato dell'attrezzatura.

Questo simbolo significa che occorre indossare sempre gli occhiali di protezione con schermi laterali o una maschera quando si usa l'apparecchio per ridurre il rischio di lesioni agli occhi.

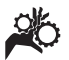

Questo simbolo indica il rischio per le mani, le dita o altre parti del corpo di restare impigliate o pizzicate negli ingranaggi o in altre parti mobili.

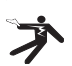

Questo simbolo indica il rischio di scosse elettriche.

# Informazioni di sicurezza generali

### AVVERTENZA

Leggere tutti gli avvisi di sicurezza e istruzioni. La mancata osservanza delle avvertenze e delle istruzioni può causare scosse elettriche, incendi e/o lesioni gravi.

### CONSERVARE IL PRESENTE MANUALE DI ISTRUZIONI!

## Sicurezza nell'area di lavoro

- Mantenere l'area di lavoro pulita e ben illuminata. Aree disordinate o al buio favoriscono gli incidenti.
- Non utilizzare lo strumento in ambienti a pericolo di esplosione, in presenza di liquidi, gas o polveri infiammabili.
   È possibile che l'apparecchiatura produca scintille che possono incendiare la polvere o i fumi.
- Tenere i bambini e gli estranei lontani quando si utilizza l'apparecchiatura. Qualunque distrazione può farne perdere il controllo.

### Sicurezza elettrica

- Evitare il contatto del corpo con superfici con messa a terra o collegate a massa come tubature, radiatori, fornelli e frigoriferi. Il rischio di folgorazione è maggiore se il corpo è collegato a terra.
- Non esporre l'apparecchiatura alla pioggia o all'umidità. Se penetra dell'acqua nell'apparecchiatura, il rischio di scossa elettrica aumenta.

### Sicurezza personale

- Non distrarsi, prestare attenzione e utilizzare l'apparecchiatura usando il buon senso. Non utilizzare l'apparecchiatura in caso di stanchezza o sotto l'effetto di droghe, alcool o farmaci. Un attimo di distrazione durante l'utilizzo dell'apparecchiatura può causare gravi lesioni personali.
- Osservare i limiti tecnici. Mantenere stabilità ed equilibrio in ogni momento. Questo permette di tenere meglio sotto controllo l'attrezzo in situazioni inattese.

 Usare i dispositivi di sicurezza personale. Indossare sempre una protezione oculare. I dispositivi di sicurezza individuale, come una mascherina per la polvere, calzature antinfortunistiche con suola antiscivolo, casco protettivo e cuffie antirumore, usati secondo le condizioni appropriate riducono il rischio di lesioni.

## Uso e manutenzione dell'apparecchiatura

- Non utilizzare l'apparecchiatura oltre le proprie capacità tecniche. Utilizzare l'apparecchio adatto alla mansione da svolgere. L'apparecchiatura adatta svolgerà il lavoro meglio e in modo più sicuro se utilizzata secondo le specifiche per le quali è stata progettata.
- Non utilizzare l'apparecchiatura se l'interruttore di accensione (ON) o spegnimento (OFF) non funziona. Un attrezzo che non può essere acceso o spento è pericoloso e deve essere riparato.
- Scollegare le batterie dall'apparecchiatura prima di effettuare qualsiasi regolazione, sostituzione degli accessori o immagazzinamento. Tali misure di sicurezza preventive riducono il rischio di lesioni.
- Conservare l'apparecchiatura inutilizzata fuori dalla portata dei bambini e non consentire a persone che non abbiano familiarità con l'apparecchiatura o con le presenti istruzioni d'uso di utilizzarla. L'apparecchiatura può essere pericolosa nelle mani di utenti inesperti.
- Manutenzione dell'apparecchiatura. Controllare che non ci siano parti rotte o mancanti, né altre condizioni che possano compromettere il corretto funzionamento dell'apparecchiatura. Se danneg giate, fare riparare le apparecchiature prima dell'utilizzo. Molti incidenti sono causati da apparecchiature trascurate.
- Usare l'apparecchiatura e gli accessori attenendosi a queste istruzioni, tenendo presenti le condizioni di utilizzo e il lavoro da svolgere. Un uso dell'apparecchiatura per operazioni diverse da quelle a cui è destinata può dare luogo a situazioni pericolose.

- Usare solo accessori approvati dal costruttore dell'apparecchiatura. Accessori adatti all'uso con una determinata apparecchiatura possono diventare pericolosi se utilizzati con altre apparecchiature.
- Assicurarsi che le maniglie siano asciutte, pulite e prive di olio e grasso. Ciò consente di controllare meglio l'apparecchiatura.

### Manutenzione

• Fare eseguire la revisione dell'apparecchiatura da una persona qualificata che usi solo parti di ricambio originali. Questo garantisce la sicurezza dell'attrezzo.

# Informazioni specifiche di sicurezza

### AVVERTENZA

Questa sezione contiene importanti informazioni di sicurezza specifiche per la telecamera per ispezione.

Leggere attentamente queste precauzioni prima di utilizzare la telecamera per ispezione micro CA-300 RIDGID° al fine di ridurre il rischio di scosse elettriche o altre gravi lesioni personali.

### CONSERVARE IL PRESENTE MANUALE DI ISTRUZIONI!

Nella valigetta da trasporto della telecamera per ispezione micro CA-300 è presente uno spazio per riporre il manuale e conservarlo sempre insieme all'apparecchio.

### Sicurezza della telecamera per ispezione micro CA-300

- Non esporre lo schermo all'acqua o alla pioggia. In questo caso si verifica un maggior rischio di scosse elettriche. La testa e il cavo della telecamera del micro CA-300 sono impermeabili fino a 10' (3 m). L'unità dello schermo portatile non lo è.
- Non collocare la telecamera per ispezione micro CA-300 in una zona con delle scariche elettriche. In questo caso si verifica un maggior rischio di scosse elettriche.
- Non collocare la telecamera per ispezione micro CA-300 in una zona con

**parti in movimento.** In questo caso si verifica un maggior rischio di lesioni da imprigionamento.

- Non utilizzare l'apparecchio per l'ispezione personale o per scopi medici: questo non è un apparecchio medico e questo può causare lesioni personali.
- Usare sempre adeguati dispositivi di protezione individuale durante la manipolazione e l'utilizzo della telecamera per ispezione micro CA-300.
   Scarichi e altre aree possono contenere sostanze chimiche, batteri e altre sostanze che possono essere tossici, infettivi, provocare ustioni o altri problemi. Un'adeguata dotazione protettiva comprende sempre guanti e occhiali di sicurezza, oltre a guanti di lattice o di gomma, schermi per il viso, mascherine, indumenti di sicurezza, respiratori e calzature antinfortunistiche con punta d'acciaio.
- Mantenere un'igiene ottimale. Lavarsi con acqua e sapone le mani e le parti del corpo esposte ai contenuti degli scarichi dopo l'uso della telecamera per ispezione micro CA-300 all'interno di scarichi e di altre aree che possono contenere agenti chimici o batteri. Non mangiare né fumare quando si utilizza la telecamera per ispezione micro CA-300. In questo modo si evita la contaminazione con materiali tossici o infettivi.
- Non utilizzare la telecamera per ispezione micro CA-300 se l'operatore o il dispositivo si trovano nell'acqua. L'uso di un apparecchio elettrico in acqua aumenta il rischio di scosse elettriche.

La dichiarazione di conformità CE (890-011-320.10) accompagnerà questo manuale con un libretto separato quando necessario.

Per qualsiasi domanda su questo prodotto RIDGID<sup>®</sup> :

- Contattare il distributore locale RIDGID.
- Visitare www.RIDGID.com o www.RIDGID.eu per trovare la sede RIDGID più vicina.
- Contattare il servizio tecnico di RIDGID inviando una e-mail all'indirizzo rtctechservices@emerson.com oppure, negli Stati Uniti e in Canada, chiamare il numero (800) 519-3456.

# Descrizione, specifiche e dotazione standard

## Descrizione

La telecamera per ispezione micro CA-300 RIDGID è un potente dispositivo palmare di registrazione digitale. Si tratta di una piattaforma digitale che consente di eseguire ispezioni e registrare immagini e video in aree difficili da raggiungere. Sono disponibili diverse funzioni di manipolazione dell'immagine come la rotazione dell'immagine e lo zoom digitale per garantire ispezioni visive dettagliate e accurate. Lo strumento dispone di una memoria esterna e funzioni di uscita TV. Gli accessori (specchio, gancio e magnete) sono inclusi e si montano sulla testa della telecamera per aumentarne la flessibilità di utilizzo.

## **Caratteristiche tecniche**

| Uso consigliato                | Per ambienti interni                                                                                                    |
|--------------------------------|----------------------------------------------------------------------------------------------------|
| Distanza di<br>visualizzazione | da 0.4" (10 mm) a ∞                                                                                                    |
| Schermo                        | TFT a colori da 3.5"<br>(90 mm) (risoluzione<br>320 x 240)                                                                            |
| Testina                        |                                                                                                    |
| telecamera                     | <sup>3</sup> / <sub>4</sub> " (17 mm)                                                                                                 |
| Illuminazione                  | 4 LED regolabili                                                                                                    |
| Estensione cavo                | 3' (90 cm), espandibile<br>a 30' (9 m). con<br>prolunghe opzionali,<br>Testina e cavo sono<br>impermeabili fino a 10'<br>(3 m)., IP67 |
| Formato foto                   | JPEG                                                                                                    |
| Risoluzione<br>dell'immagine   | 640x480                                                                                                    |
| Formato video                  | MP4                                                                                                    |
| Risoluzione video              | 320 x 240                                                                                                    |
| Frequenza<br>fotogrammi RMA    | Fino a 30 FPS                                                                                                    |
| TV-Out                         | PAL / NTSC<br>Selezionabile<br>dall'utente                                                                                            |
| Memoria<br>incorporata         | 235 MB di memoria                                                                                                    |
| Memoria esterna                | Scheda SD™ max<br>32 GB (4 GB in<br>dotazione)                                                                                        |

## **RIDGID:** Telecamera per ispezione micro CA-300

| Uscita dati                  | Cavo dati USB e<br>scheda SD™                                         |
|------------------------------|-----------------------------------------------------------------------|
| Temperatura<br>d'esercizio   | da 32°F a 113°F<br>(da 0°C a 45°C)                                    |
| Temperatura di conservazione | da -4°F a 140°F<br>da -20°C a 60°C                                    |
| Alimentazione                | Adattatore AC 5V,<br>batteria agli ioni di<br>litio da 3.7V, 1.5 Amp. |
| Peso                         | 5.5 lbs (2,5 kg)                                                      |

## Attrezzature standard

La telecamera per ispezione micro CA-300 viene fornita con la seguente dotazione:

- Ricevitore micro CA-300
- Testa della telecamera da 17 mm
- Cavo USB da 3' (90 cm)
- Cavo Audio RCA da 3' (90 cm)
- Gancio, magnete, accessori specchio
- Batteria agli ioni di litio da 3.7V
- Carica batterie agli ioni di litio con cavo
- Adattatore AC
- Accessorio auricolare con microfono
- Scheda SD<sup>™</sup> da 4 GB
- Manuale d'istruzioni

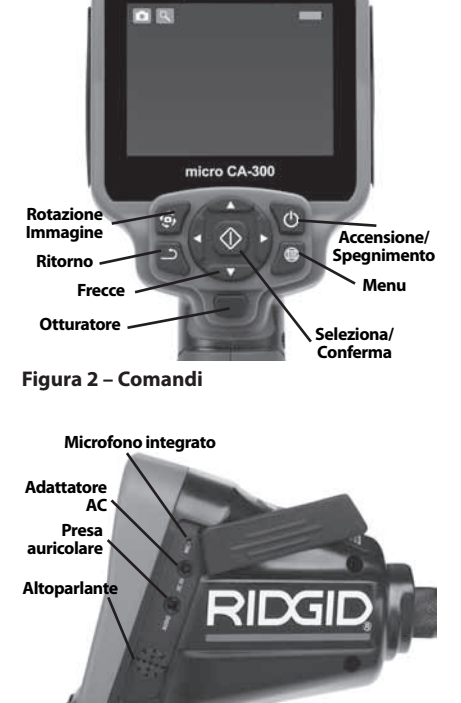

RIDGID

Comandi

Figura 3 – Coperchio porta laterale destra

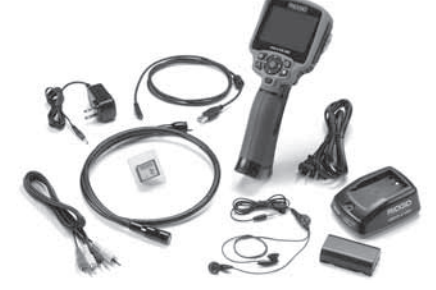

Figura 1 – Telecamera per ispezione micro CA-300

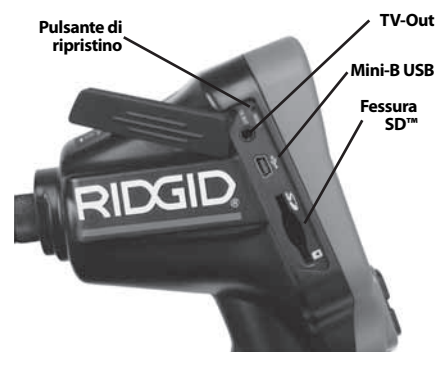

Figura 4 – Coperchio porta laterale sinistra

Telecamera per ispezione micro CA-300 **RIDGID** 

# **Dichiarazione FCC**

Questo apparecchio è stato testato ed è conforme ai limiti per i dispositivi digitali di Classe B, conforme alla Parte 15 delle norme FCC. Questi limiti sono stati predisposti per fornire una protezione ragionevole contro interferenze dannose agli impianti residenziali.

Questo apparecchio genera, utilizza e irradia energia in radio frequenza e, se non è installato e utilizzato in accordo con le istruzioni, può causare interferenze dannose alle comunicazioni radio.

Tuttavia non esiste alcuna garanzia di totale assenza di interferenze in particolari condizioni di utilizzo.

Se questo apparecchio risulta causare interferenze dannose alla ricezione radiotelevisiva, rilevabili spegnendo e riaccendendo l'apparecchio, l'utente è invitato a risolvere questa interferenza seguendo almeno una delle seguenti misure:

- orientare o posizionare diversamente l'antenna;
- aumentare la distanza tra l'apparecchio e il ricevitore;
- consultare il distributore o un tecnico specializzato radio/TV per assistenza.

# Compatibilità elettromagnetica (EMC)

Con il termine di compatibilità elettromagnetica si intende la capacità del prodotto di funzionare senza problemi in un ambiente in cui sono presenti radiazioni elettromagnetiche e scariche elettrostatiche e senza causare interferenze elettromagnetiche ad altre apparecchiature.

**AVV/50** La telecamera per ispezione micro CA-300 di RIDGID è conforme a tutte le norme ECM applicabili. Tuttavia, la possibilità che essa causi interferenze in altri dispositivi non può essere esclusa.

# lcone

| <b>Indicatore livello di carica della</b><br><b>batteria</b> – Batteria completamente<br>carica.  |
|---------------------------------------------------------------------------------------------------|
| <b>Indicatore livello di carica della</b><br><b>batteria</b> – Rimane meno del 25 %<br>di carica. |

| 52       | Scheda SD <sup>™</sup> – Indica che è stata<br>inserita una scheda SD nel dispo-<br>sitivo.                                                                                                    |
|----------|----------------------------------------------------------------------------------------------------|
|          | <b>Fotocamera</b> – Indica che il dispo-<br>sitivo sta funzionando in modalità<br>fotocamera.                                                                                                    |
|          | Videocamera – Indica che il dispo-<br>sitivo sta funzionando in modalità<br>videocamera.                                                                                                    |
|          | <b>Modalità riproduzione</b> – Sele-<br>zionando questa icona è possibile<br>rivedere e cancellare le immagini e i<br>video precedentemente salvati.                                                                                                    |
|          | <b>Menu</b> – Premere il tasto Seleziona<br>su questa icona per entrare nella<br>schermata del menu.                                                                                                    |
|          | <b>Selezione</b> – Premendo il tasto di<br>selezione dalla schermata di ripresa<br>si apre la schermata di riproduzio-<br>ne.                                                                                                    |
| <b>ا</b> | Invio – Premendo Invio dalla scher-<br>mata di ripresa si commuterà tra<br>fotocamera e videocamera. Invio<br>farà anche tornare indietro dalla<br>modalità di menu e riproduzione.                                                                                                    |
|          | <b>Luminosità LED</b> – Premere la frec-<br>cia destra e sinistra per modificare<br>la luminosità dei LED.                                                                                                    |
|          |                                                                                                    |
| Q        | <b>Zoom</b> – Premere su e giù per modi-<br>ficare lo zoom da 1,0x a 2,0x                                                                                                    |
|          | <b>Zoom</b> – Premere su e giù per modi-<br>ficare lo zoom da 1,0x a 2,0x<br><b>Salva</b> – Indica che l'immagine o il<br>video sono stati salvati in memoria.                                                                                                    |
|          | <ul> <li>Zoom – Premere su e giù per modificare lo zoom da 1,0x a 2,0x</li> <li>Salva – Indica che l'immagine o il video sono stati salvati in memoria.</li> <li>Cestino – Icona di conferma eliminazione.</li> </ul>                                                                                                    |
|          | <ul> <li>Zoom – Premere su e giù per modificare lo zoom da 1,0x a 2,0x</li> <li>Salva – Indica che l'immagine o il video sono stati salvati in memoria.</li> <li>Cestino – Icona di conferma eliminazione.</li> <li>Modalità – Selezionare tra immagine, video o riproduzione.</li> </ul>                                                                                                    |
|          | <ul> <li>Zoom – Premere su e giù per modificare lo zoom da 1,0x a 2,0x</li> <li>Salva – Indica che l'immagine o il video sono stati salvati in memoria.</li> <li>Cestino – Icona di conferma eliminazione.</li> <li>Modalità – Selezionare tra immagine, video o riproduzione.</li> <li>Visualizzazione ora/data – Selezionare per visualizzare o nascondere la data e l'ora sulla schermata di ripresa.</li> </ul>                                                                                                    |
|          | <ul> <li>Zoom – Premere su e giù per modificare lo zoom da 1,0x a 2,0x</li> <li>Salva – Indica che l'immagine o il video sono stati salvati in memoria.</li> <li>Cestino – Icona di conferma eliminazione.</li> <li>Modalità – Selezionare tra immagine, video o riproduzione.</li> <li>Visualizzazione ora/data – Selezionare per visualizzare o nascondere la data e l'ora sulla schermata di ripresa.</li> <li>Lingua – sono disponibili inglese, francese, spagnolo, tedesco, olandese, italiano, ecc.</li> </ul>                                                                              |
|          | <ul> <li>Zoom – Premere su e giù per modificare lo zoom da 1,0x a 2,0x</li> <li>Salva – Indica che l'immagine o il video sono stati salvati in memoria.</li> <li>Cestino – Icona di conferma eliminazione.</li> <li>Modalità – Selezionare tra immagine, video o riproduzione.</li> <li>Visualizzazione ora/data – Selezionare per visualizzare o nascondere la data e l'ora sulla schermata di ripresa.</li> <li>Lingua – sono disponibili inglese, francese, spagnolo, tedesco, olandese, italiano, ecc.</li> <li>Ora e data – Aprire questa schermata per impostare l'ora e la data.</li> </ul> |

|            | Aggiornamento Firmware – Uti-<br>lizzare per aggiornare l'unità con il software più recente.                                       |
|------------|----------------------------------------------------------------------------------------------------|
|            | Altoparlante / microfono – Ac-<br>cendere/spegnere l'altoparlante e il<br>microfono durante la registrazione<br>e la riproduzione. |
| $\bigcirc$ | <b>Spegnimento automatico</b> – Il<br>dispositivo si spegne automatica-<br>mente dopo 5, 15 o 60 minuti di<br>inattività.          |
| $\bigcirc$ | <b>Reset</b> – Ripristina i valori di fab-<br>brica.                                                                               |
| ?          | <b>Informazioni</b> – Visualizza la versio-<br>ne del software.                                                                    |

# Assemblaggio dell'apparecchio

### AVVERTENZA

Per ridurre il rischio di gravi lesioni durante l'uso, seguire queste procedure per un corretto montaggio.

# Sostituzione/installazione delle batterie

La micro CA-300 viene fornita senza batteria installata. Se l'indicatore delle batterie mostra rightarrow, la batteria deve essere sostituita. Rimuovere la batteria prima dell'immagazzinamento a lungo termine per evitare la fuoriuscita di liquido dalla batteria.

1. Premere i fermi della batteria (*ved. figura 5*) e tirare per rimuovere il coperchio del vano batteria. Se necessario, fare scivolare in fuori la batteria.

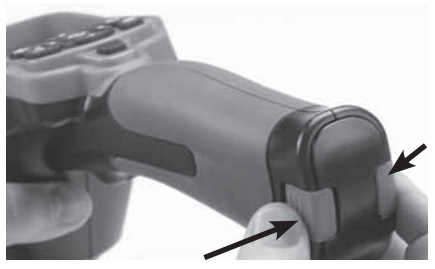

Figura 5 – Coperchio del vano batterie

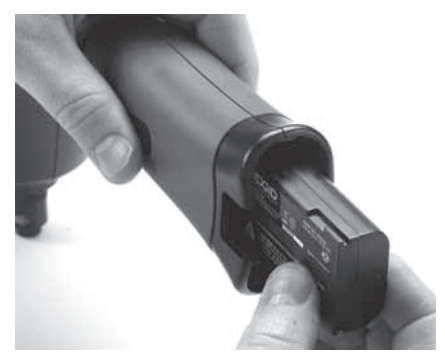

### Figura 6 – Rimozione/installazione della batteria

- 2. Inserire l'estremità di contatto della batteria nello strumento d'ispezione, come illustrato nella *figura 6*.
- 3. Rimontare il coperchio del vano batteria.

## Alimentazione con l'adattatore AC

La telecamera per ispezione micro CA-300 può essere alimentata anche con l'adattatore AC in dotazione.

- 1. Aprire il coperchio della porta laterale destra (*Figura 3*).
- 2. Con le mani asciutte, inserire l'adattatore AC nella presa.
- 3. Inserire la spina dell'adattatore AC nella porta contrassegnata "DC 5V".

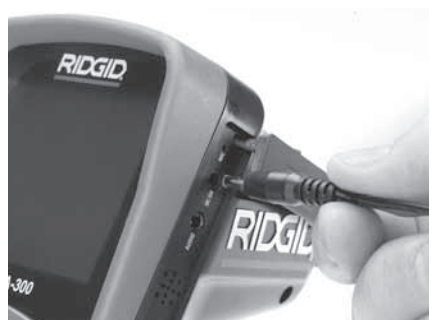

Figura 7 – Accensione dell'unità con adattatore AC

## Installazione del cavo della testa della telecamera o delle prolunghe

Per usare la telecamera per ispezione micro CA-300, il cavo della testa della telecamera dev'essere collegato allo schermo portatile. Per collegare il cavo all'unità visualizzatrice, assicurarsi che la linguetta dell'attacco delle telecamera e la fessura dell'unità visualizzatrice (*Figura 8*) siano perfettamente allineati. Una volta allineati, serrare a mano la ghiera zigrinata per fissare in posizione il collegamento.

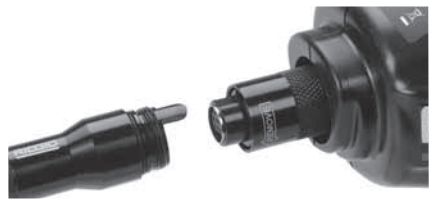

Figura 8 – Collegamenti del cavo

Sono disponibili prolunghe da 3' (90 cm) e 6' (180 cm) per aumentare la lunghezza del cavo fino a 30' (9 metri). Per installare una prolunga, rimuovere il cavo della testina della telecamera dall'unità display allentando il pomello zigrinato. Collegare la prolunga all'unità come descritto in precedenza (*Figura 8*). Collegare l'attacco del cavo della testina con telecamera all'estremità con la fessura della prolunga e serrare a mano il pomello zigrinato per fissare il collegamento in posizione.

## Installazione degli accessori

l tre accessori inclusi, (gancio, magnete e specchio) si collegano tutti alla testa della telecamera allo stesso modo.

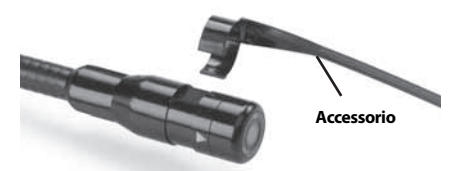

Figura 9 – Installazione di un accessorio

Per il collegamento, afferrare la testa della telecamera come mostrato nella *Figura 9*. Infilare l'estremità semicircolare dell'accessorio nella parte piatta della testa. Quindi ruotare l'accessorio di 1/4 di giro per bloccarlo.

## Installazione della scheda SD™

Aprire il coperchio della porta laterale sinistra (*Figura 4*) per accedere alla fessura della scheda SD. Inserire la scheda SD nella fessura, assicurandosi che i contatti siano rivolti verso l'operatore e l'angolo tagliato della scheda sia rivolto verso il basso (*Figura 10*). Le schede SD possono essere installate in un modo solo – non forzare. Quando è installata una scheda SD, compare una piccola icona della scheda SD nell'angolo inferiore destro dello schermo, insieme al numero di immagini o alla lunghezza di video che si possono registrare sulla scheda SD.

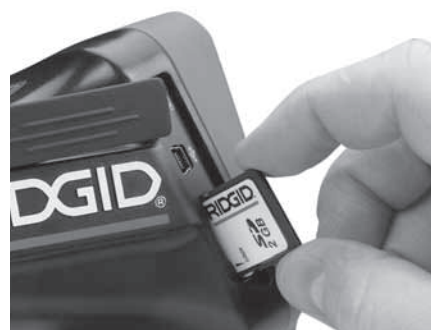

Figura 10 – Inserimento della scheda SD

# Ispezione prima dell'uso

### 🛦 AVVERTENZA

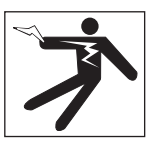

Prima di ogni uso, esaminare la telecamera per ispezione ed eliminare qualsiasi problema per ridurre il rischio di gravi lesioni dovute a scosse elettriche e prevenire danni all'apparecchio.

- 1. Assicurarsi che l'unità sia SPENTA.
- Rimuovere la batteria e controllare se presenta danni visibili. Se necessario, sostituire la batteria. Non utilizzare la telecamera per ispezione se la batteria è danneggiata.
- Pulire l'eventuale olio, grasso o sporcizia dall'apparecchiatura. Questo coadiuva l'ispezione e aiuta a prevenire che l'apparecchio scivoli dalle mani.

- Controllare se la telecamera per ispezione micro CA-300 presenti parti danneggiate, usurate, mancanti o bloccate, o qualsiasi altra condizione che possa ostacolarne il sicuro e normale funzionamento.
- Controllare se la lente della testa della telecamera presenti condensa. Per evitare di danneggiare l'unità, non utilizzare la telecamera se si forma condensa dentro la lente. Far evaporare l'acqua prima di utilizzarla.
- Controllare se il cavo presenti crepe o danni per tutta la sua lunghezza. Un cavo danneggiato non è più impermeabile e aumenta il rischio di scosse elettriche.
- Verificare che i collegamenti tra l'unità, le prolunghe e il cavo della testa siano serrati completamente. Tutti i collegamenti devono essere montati correttamente per mantenere il cavo impermeabile. Verificare che l'unità sia montata correttamente.
- 8. Verificare che l'etichetta di avvertimento sia presente, fissa e leggibile (*Figura 11*).

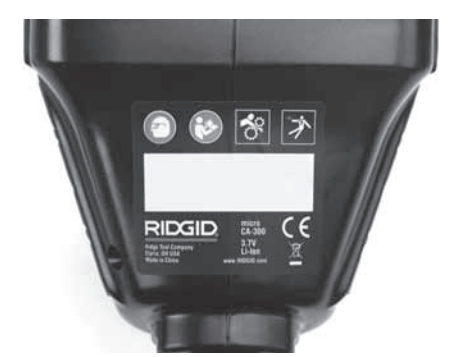

### Figura 11 – Etichetta di avvertimento

- Se durante l'ispezione si riscontra qualsiasi tipo di problema, non utilizzare la telecamera per ispezione finché non è stata riparata correttamente.
- 10. Con le mani asciutte, reinstallare la batteria.
- 11. Premere e tenere premuto il pulsante di accensione per 1 secondo. Dovrebbero accendersi le luci del visualizzatore, quindi comparirà la schermata iniziale. Una volta che la fotocamera è pronta, sullo schermo è visualizzata un'immagine di ciò che la telecamera vede in quel momento. Consultare la sezione *Risolu-*

*zione dei problemi* di questo manuale se non appare l'immagine.

12. Premere e tenere premuto il pulsante di accensione per 1 secondo per SPEGNERE l'unità.

# Preparazione dell'apparecchio e dell'area di lavoro

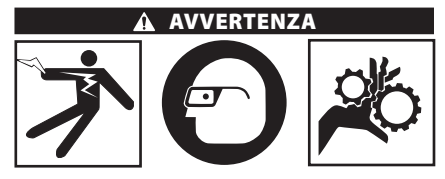

Preparare la telecamera per ispezione micro CA-300 e l'area di lavoro seguendo questo procedimento per ridurre il rischio di lesioni da scosse elettriche, imprigionamento e altre cause ed evitare danni all'apparecchio e al sistema.

- 1. Controllare l'area di lavoro per individuare:
  - · Illuminazione adeguata.
  - Liquidi infiammabili, vapori o polveri che possono incendiarsi. Se presenti, non lavorare nell'area fino a quando non se ne identifica ed elimina la fonte. La telecamera per ispezione micro CA-300 non è a prova di esplosione e può causare scintille.
  - Luogo di lavoro pulito, in piano, stabile e asciutto. Non usare la telecamera per ispezione quando ci si trova con i piedi nell'acqua.
- Esaminare la zona o lo spazio da ispezionare e verificare se la telecamera per ispezione micro CA-300 è l'apparecchio adatto per svolgere il lavoro.
  - Verificare i punti di accesso. L'apertura minima dentro la quale può entrare la testa della telecamera è di circa <sup>3</sup>/<sub>4</sub>" (19 mm) di diametro per la testa della telecamera da 17 mm.
  - Verificare la distanza dalla zona da ispezionare. Si possono aggiungere delle prolunghe alla telecamera fino a 30' (9 m).
  - Verificare se ci sono ostacoli per cui è necessario far eseguire strette curve al cavo. Il cavo della videocamera per ispezione si può curvare fino a un raggio di 5" (13 cm) senza danneggiarsi.

- Verificare se la zona da ispezionare è sotto tensione elettrica. In questo caso SPEGNERE l'alimentazione per ridurre il rischio di scosse elettriche. Usare procedure adeguate di blocco per evitare che l'alimentazione elettrica venga ristabilita durante l'ispezione.
- Verificare se si troveranno liquidi durante l'ispezione. Il cavo e la testa della telecamera sono impermeabili fino a una profondità di 10' (3 m). A profondità maggiori si possono verificare infiltrazioni nel cavo e nella testina, con il rischio di scosse elettriche e danni all'apparecchio. L'unità di visualizzazione portatile è resistente all'acqua (IP65), ma non deve essere immersa in acqua.
- Verificare se sono presenti agenti chimici, specialmente nel caso di scarichi.
   È importante prendere atto delle misure di sicurezza specifiche per lavorare in presenza di agenti chimici. Contattare il fornitore degli agenti chimici per ottenere informazioni. Gli agenti chimici possono danneggiare o deteriorare la telecamera per ispezione.
- Verificare la temperatura della zona e degli elementi presenti al suo interno. La temperatura di funzionamento della telecamera per ispezione è compresa tra 32°F e 130°F (0°C e 55°C). L'utilizzo in aree al di fuori di questi limiti o il contatto con elementi più caldi o più freddi potrebbe provocare il danneggiamento della telecamera.
- Verificare se sono presenti nella zona da ispezionare parti in movimento. Tali parti devono essere disattivate per evitare che si muovano durante l'ispezione per ridurre il rischio di imprigionamento. Utilizzare procedimenti di blocco adeguati per evitare che le parti si muovano durante l'ispezione.

Se la telecamera per ispezione micro CA-300 non è l'apparecchio adatto per il lavoro, RIDGID può mettere a disposizione altri apparecchi più adatti. Per un elenco completo dei prodotti RIDGID, consultare il catalogo RIDGID, on-line su www.RIDGID.com o www.RIDGID.eu.

- 3. Assicurarsi che la telecamera per ispezione micro CA-300 sia stata controllata correttamente prima di utilizzarla.
- 4. Installare gli accessori corretti per l'applicazione.

# Istruzioni d'uso

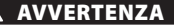

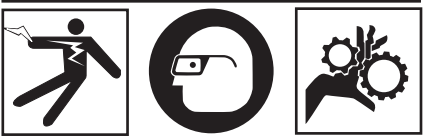

Indossare sempre occhiali protettivi per proteggere gli occhi da sporcizia e corpi estranei.

#### Seguire le istruzioni di funzionamento per ridurre il rischio di lesioni da scosse elettriche, imprigionamenti o altro.

- Verificare che la telecamera per ispezione e la zona di lavoro siano state preparate adeguatamente e che la zona di lavoro non sia occupata da estranei o da altre cause di distrazione.
- Premere e tenere premuto il pulsante di accensione per due secondi. Le luci della testa della telecamera dovrebbero AC-CENDERSI, poi comparirà una schermata iniziale. Questa schermata indica che il dispositivo si sta avviando. Una volta che il dispositivo si è avviato, il display passa automaticamente alla schermata di ripresa.

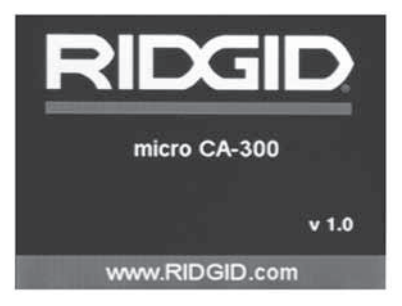

### Figura 12 – Schermata di avvio (Nota: La versione cambierà con ogni aggiornamento del firmware.)

### Schermata di ripresa

La schermata di ripresa verrà visualizzata per la maggior parte delle fasi di lavoro. Il display visualizza l'immagine ripresa dalla videocamera. È possibile fare uno zoom, regolare la luminosità del LED e scattare fotografie e riprendere video in questa modalità.

La schermata ha una barra di stato nella parte superiore che mostra la modalità dello strumento, lo zoom, l'icona della scheda SD™ se inserita, la memoria disponibile e lo stato dell'altoparlante/microfono Acceso/Spento. La barra inferiore mostra le informazioni sulla data e sull'ora, se la visualizzazione della data e ora è attiva.

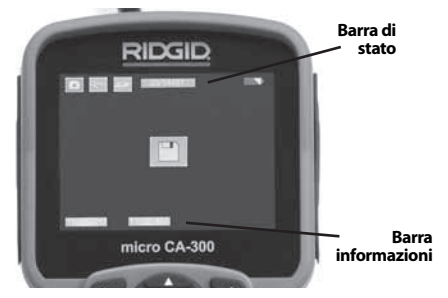

Figura 13 – Schermata di ripresa

Quando la telecamera d'ispezione è ACCESA, la modalità di default è per la ripresa di immagini fisse.

L'azionamento del pulsante menu in qualsiasi momento darà l'accesso al menu. Il menu si sovrapporrà sulla schermata dal vivo. Utilizzare i tasti freccia destra e sinistra  $\rightarrow$  per passare alla categoria Modalità. Utilizzare le frecce su e giù  $\checkmark$  per navigare tra le voci del menu e premere seleziona  $\bigcirc$  come desiderato.

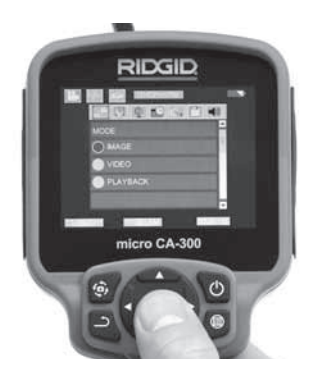

Figura 14 – Schermata di selezione della modalità

3. Se le altre impostazioni della telecamera d'ispezione (visualizzazione data, lingua, data/ora, uscita TV, aggiornamento Firmware, altoparlante/Microfono, autospegnimento, Azzeramento di fabbrica) devono essere regolati, vedere la sezione Menu.

4. Preparare la videocamera per l'ispezione. Può essere necessario curvare o piegare il cavo della videocamera per ispezionare correttamente la zona. Non piegare il cavo con un raggio inferiore a 5" (13 cm). Altrimenti si danneggia il cavo. Per le ispezioni di spazi oscuri, accendere i LED prima di inserire la testa o il cavo.

Non usare eccessiva forza nell'introdurre o nell'estrarre il cavo. Altrimenti si può danneggiare la telecamera per ispezione o la zona da ispezionare. Non utilizzare il cavo o la testa della telecamera per modificare i dintorni, ripulire tracce o zone intasate, o per qualsiasi altro scopo diverso dall'ispezione. Altrimenti si può danneggiare la telecamera per ispezione o la zona da ispezionare.

## Regolazione delle immagini

**Regolazione luminosità LED:** Premendo le frecce destra e sinistra ➤ < sul tastierino (in modalità ripresa) si aumenta o diminuisce la luminosità del LED. Una barra di indicazione della luminosità compare sullo schermo quando si regola la luminosità.

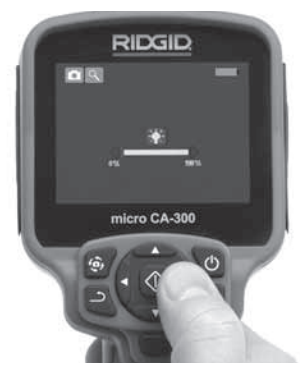

Figura 15 – Regolazione LED

**Zoom:** La telecamera per ispezione micro CA-300 è dotata di uno zoom digitale 2,0x. Basta premere le frecce su e giù  $\bigstar$  in modalità ripresa per aumentare o diminuire lo zoom. Una barra di indicazione dello zoom compare sullo schermo quando si regola lo zoom. Telecamera per ispezione micro CA-300 **RIDGID** 

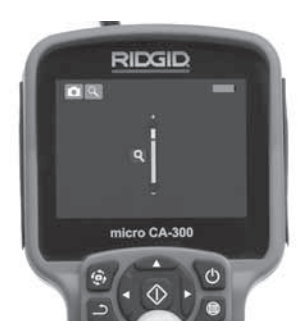

Figura 16 – Regolazione dello zoom

Rotazione dell'immagine: Se necessario, l'immagine vista sullo schermo può essere ruotata con incrementi di 90° in senso antiorario premendo il pulsante Rotazione immagine .

## Ripresa delle immagini

### Ripresa di un'immagine statica

Nella schermata di ripresa, assicurarsi che sia presente l'icona della fotocamera nell'angolo superiore sinistro dello schermo. Premere il tasto di scatto per catturare l'immagine. L'icona salva compare per qualche secondo sullo schermo. Questo indica che l'immagine statica è stata salvata nella memoria interna o nella scheda SD<sup>™</sup>.

### Ripresa di un video

Nella schermata di ripresa, assicurarsi che sia presente l'icona della videocamera nell'angolo superiore sinistro dello schermo. Premere il tasto di scatto per iniziare la ripresa video. Quando il dispositivo sta registrando un video, un contorno rosso lampeggia intorno all'icona della modalità video e la durata della registrazione viene visualizzata nella parte superiore dello schermo.. Premere nuovamente il tasto di scatto per interrompere il video. Il dispositivo può impiegare alcuni secondi a salvare il video sulla memoria interna.

La micro CA-300 è dotato di un microfono e altoparlante integrati per la registrazione e la riproduzione di audio con video È incluso un auricolare con microfono integrato, che può essere usato al posto degli altoparlanti e microfono integrati. Collegare l'auricolare alla porta audio sul lato destro della telecamera.

5. Una volta terminata l'ispezione, estrarre con precauzione la testa e il cavo dalla zona di ispezione.

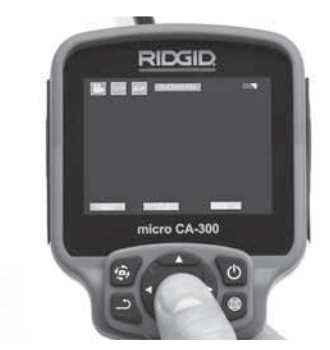

Figura 17 - Schermata di registrazione Video

### Menu

L'azionamento del pulsante menu 🗐 in qualsiasi momento darà l'accesso al menu. Il menu si sovrapporrà sulla schermata dal vivo. Dal menu, l'utente sarà in grado di cambiare le varie modalità o accedere al menu impostazioni.

Mentre ci si trova nella modalità menu, è possibile premere il tasto Invio **b** per tornare alla schermata precedente o alla schermo di ripresa.

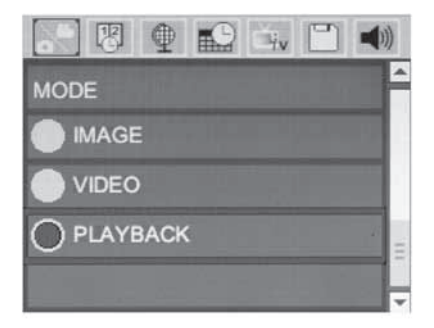

Figura 18 – Schermata di impostazioni

### Modalità di Riproduzione

- Premendo il pulsante Seleziona () nella schermata di ripresa si passa in modalità di riproduzione. Selezionare Image o Video per riprodurre il file desiderato. La modalità di riproduzione è l'interfaccia nei file salvati. Per default va all'ultimo file registrato.
- Mentre rivede le immagini, l'utente potrà scorrere tra tutte le immagini salvate, cancellare un'immagine e visualizzare le informazioni del file.
- Durante la visualizzazione dei video, l'utente potrà navigare attraverso i video, fare una pausa, cercare in avanti, riavviare, aggiungere segnalibri e cancellare. L'utente sarà in grado di riprodurre immagini e video dalla memoria interna solo quando la scheda SD™ non è inserita.

### Eliminazione dei file

## Visualizzazione orario 📧

Abilitare o disabilitare la visualizzazione della data e dell'ora.

### Lingua 💽

Selezionare l'icona "Lingua" nel menu e premere Seleziona. Selezionare tra le diverse lingue con i tasti freccia su/giù ▲♥, quindi premere Seleziona ① per salvare l'impostazione della lingua.

### Data/Ora 🔛

Selezionare Set Data o Set Ora per impostare la data o l'ora corrente. Selezionare Format Data o Ora per modificare la modalità di visualizzazione della data/ora.

### Uscita TV 🛋

Selezionare l'opzione "NTSC" o "PAL" per abilitare l'uscita TV per il formato video richiesto. Lo schermo diventerà nero e l'immagine sarà trasmessa allo schermo esterno. Per riavere nuovamente l'immagine sullo schermo della CA 300, premere il pulsante o per disattivare la funzione.

## Aggiornamento Firmware 🔳

Selezionare Aggiornamento firmware per installare l'ultima versione del software sull'unità. Il software dovrà essere caricato su una scheda SD™ e inserito nell'unità. Gli aggiornamenti sono disponibili all'indirizzo www.RIDGID.com.

## Altoparlante 🔟

Selezionare l'icona dell'altoparlante nel menu e premere Seleziona ①. Selezionare ON o OFF col pulsante su/giù ▲ Y per mantenere l'altoparlante ACCESO o SPENTO durante la riproduzione del video.

## Spegnimento automatico 🚺

Selezionare l'icona di spegnimento automatico e premere Seleziona ①. Selezionare Disattiva per disattivare lo spegnimento automatico. Selezionare 5 minuti, 15 minuti o 60 minuti per spegnere lo strumento dopo 5/15/60 minuti di inattività. L'impostazione di spegnimento automatico non sarà attivata durante la registrazione o la riproduzione del video.

# Ripristino impostazioni di fabbrica 💽

Selezionare l'icona di azzeramento e premere Seleziona (). Confermare la funzione di azzeramento selezionando Sì e premere nuovamente il pulsante Seleziona (). Questo riporta l'attrezzatura alle impostazioni di fabbrica.

### Informazioni 💿

Selezionare la funzione di informazioni per visualizzare la versione del firmware del micro CA-300, oltre alle informazioni sul copyright del software.

### Trasferimento di immagini al computer

Con l'apparecchio acceso, collegare il micro CA-300 ad un computer tramite il cavo USB. Sulla micro CA-300 viene visualizzato la videata collegato mediante USB. La memoria interna e la scheda SD<sup>™</sup> (se disponibili) appariranno come unità separate sul computer e sono ora accessibili come un normale dispositivo di archiviazione USB. Le opzioni di copia e cancella sono disponibili direttamente tramite computer. Telecamera per ispezione micro CA-300 **RIDGIC** 

### **Collegamento alla TV**

La telecamera per ispezione micro CA-300 può essere collegata a un televisore o un altro monitor per la visualizzazione remota o la registrazione attraverso il cavo RCA in dotazione.

Aprire il coperchio della porta laterale destra (*Figura 3*). Inserire il cavo RCA nella presa TV-Out. Inserire l'altra estremità del cavo nella presa Video In del televisore o del monitor. **Verificare che l'uscita del formato video** (**NTSC o PAL**) sia impostata correttamente. È possibile che il televisore o il monitor debbano essere impostati all'ingresso corretto per consentire la visualizzazione. Selezionare il formato di uscita TV appropriato utilizzando il menu.

### Utilizzo con apparecchiature di ispezione SeeSnake₀

La telecamera per ispezione micro CA-300 può essere utilizzata anche con varie attrezzature di ispezione SeeSnake ed è specificamente progettata per essere utilizzata con i sistemi di ispezione microReel, microDrain<sup>™</sup> e nanoReel. Quando viene utilizzato con questi tipi di apparecchiature, mantiene tutte le funzionalità descritte in questo manuale. La telecamera per ispezione micro CA-300 può essere utilizzata anche con altre apparecchiature d'ispezione SeeSnake unicamente per la visualizzazione e la registrazione.

Per l'utilizzo con le attrezzature d'ispezione SeeSnake, la testa della telecamera ed eventuali prolunghe devono essere rimosse. Per le attrezzature microReel, microDrain, nanoReel e simili, consultare i relativi manuali di istruzioni per le informazioni sul collegamento e utilizzo corretti. Per le altre apparecchiature d'ispezione SeeSnake (ruota e monitor), deve essere usato un adattatore per collegare la telecamera per ispezione micro CA-300 ad una porta Video-Out sul dispositivo d'ispezione SeeSnake. Quando è collegata in questo modo, la micro CA-300 mostrerà la vista della telecamera e può essere utilizzata per la registrazione.

Quando ci si collega alle apparecchiature d'ispezione SeeSnake (microReel, microDrain™, o nano-Reel), allineare il modulo di interconnessione collegato alla ruota con il connettore del cavo sulla telecamera per ispezione micro CA-300 e inserirlo dritto, alloggiandolo ad angolo retto. (v. Figura 19.)

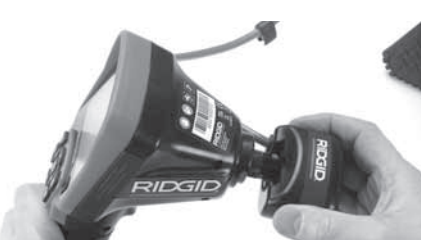

Figura 19 - Spina connettore fotocamera installata

**AVVISO** Non ruotare la spina del connettore per evitare danni.

### Individuazione della posizione della sonda

Se utilizzata con una sonda (trasmettitore In-Linea), la posizione della sonda può essere individuata in due modi. Se la bobina è dotata di un interruttore della sonda, questo può essere utilizzato per ACCENDERE e SPEGNE-RE la sonda. In caso contrario, la sonda viene ACCESA diminuendo la luminosità del LED a zero. Una volta individuata la Sonda, i LED possono essere riportati al loro livello normale di luminosità per continuare l'ispezione.

Un localizzatore RIDGID come il SR-20, SR-60, Scout o NaviTrack <sup>®</sup> Il impostato a 512 Hz può essere utilizzato per individuare le problematiche delle tubazioni in corso di ispezione.

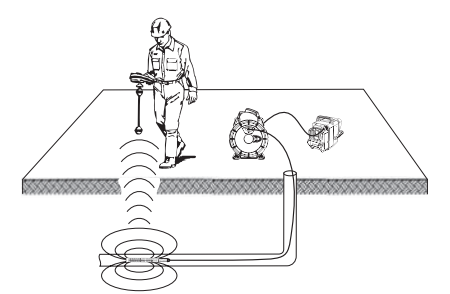

# Figure 20 – Individuazione della posizione della sonda

Per localizzare la sonda, attivare il localizzatore e impostarlo in modalità Sonda. Effettuare la scansione nella direzione della probabile ubicazione della sonda finché il localizzatore non la rilevi. Una volta rilevata la sonda, utilizzare le indicazioni del localizzatore per ottenere la posizione esatta. Per istruzioni più dettagliare sulla localizzazione della sonda, consultare il manuale d'istruzioni del modello di localizzatore in uso.

# Manutenzione

### AVVERTENZA

Rimuovere le batterie prima della pulizia.

- Pulire sempre la testina della telecamera e il cavo dopo l'uso con un sapone o un detergente delicato.
- Pulire lo schermo del visualizzatore con un panno pulito e asciutto. Evitare di strofinare troppo energicamente.
- Pulire i contatti del cavo utilizzando unicamente tamponi bagnati di alcool.
- Strofinare lo schermo portatile con un panno pulito e asciutto.

## **Funzione Reset**

Se l'unità smette di funzionare e non funziona, premere il pulsante di ripristino (sotto il coperchio della porta laterale sinistra - Figura 4). L'unità ritornerà al funzionamento normale quando sarà riavviata.

# Accessori

## AVVERTENZA

Per ridurre il rischio di gravi lesioni, usare esclusivamente accessori originali, progettati e raccomandati espressamente per l'uso con la telecamera per ispezione micro CA-300 di RIDGID, come quelli elencati di seguito. Altri accessori adatti all'uso con altri strumenti possono diventare pericolosi se utilizzati con la telecamera per ispezione micro CA-300.

### Telecamera per ispezione micro CA-300 Accessori

| N. di<br>catalogo | Descrizione                                                    |
|-------------------|----------------------------------------------------------------|
| 37108             | Prolunga da 3' (90 cm)                                         |
| 37113             | Prolunga da 6' (180 cm)                                        |
| 37103             | Testa della telecamera Ø 17 mm<br>e 90 cm cavo                 |
| 37098             | Testa telecamera Ø 6 mm e cavo<br>lungo 1 m.                   |
| 37093             | Testa telecamera Ø 6 mm e cavo<br>lungo 4 m.                   |
| 37123             | Kit accesori per testa da 17 mm<br>(gancio, magnete, specchio) |
| 40028             | Adattatore AC                                                  |
| 40623             | Accessorio auricolare con<br>microfono                         |

Ulteriori informazioni sugli accessori specifici per questo strumento si possono trovare nel catalogo RIDGID e online su www.RIDGID.com o www.RIDGID.eu.

# Conservazione

La telecamera per ispezione micro CA-300 di RIDGID deve essere conservata in un luogo asciutto e sicuro tra -4°F (-20°C) e 158°F (70°C) e un'umidità compresa tra il 15% e 85% RH.

Conservare lo strumento in una zona chiusa a chiave, fuori dalla portata dei bambini e delle persone che non hanno dimestichezza con la telecamera per ispezione micro CA-300.

Rimuovere la batteria prima di ogni lungo periodo di immagazzinamento o della spedizione per evitare perdite di liquido dalla batteria.

# Assistenza e riparazione

### AVVERTENZA

Interventi inadeguati di manutenzione o riparazione possono rendere insicuro il funzionamento della telecamera per ispezione micro CA-300 di RIDGID.

La manutenzione e le riparazioni della telecamera per ispezione micro CA-300 devono essere eseguite da un Centro di Assistenza autorizzato RIDGID. Telecamera per ispezione micro CA-300 **RIDGID** 

Per informazioni sul Centro di Assistenza autorizzato RIDGID più vicino o qualsiasi domanda su manutenzione o riparazione:

- Contattare il proprio distributore RIDGID.
- Visitare www.RIDGID.com o www.RIDGID.eu per trovare la sede RIDGID più vicina.
- Contattare il servizio tecnico di RIDGID inviando una e-mail all'indirizzo rtctechservices@emerson.com oppure, negli Stati Uniti e in Canada, chiamare il numero (800) 519-3456.

# Smaltimento

Alcune parti della telecamera per ispezione micro CA-300 di RIDGID contengono materiali utili che possono essere riciclati. Nella propria zona potrebbero esservi aziende specializzate nel riciclaggio. Smaltire i componenti in conformità con tutte le normative in vigore. Contattare l'autorità locale di gestione dello smaltimento per maggiori informazioni.

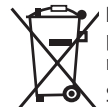

**Per i Paesi CE:** Non smaltire l'apparecchio elettrico con i rifiuti domestici!

Secondo la direttiva 2002/96/CE sullo smaltimento di apparecchia-

ture elettriche ed elettroniche e la sua implementazione nella legislazione nazionale, le apparecchiature elettriche che non sono più utilizzabili devono essere raccolte separatamente e smaltite in modo ecocompatibile.

# **Risoluzione dei problemi**

| PROBLEMA                                                                                                    | POSSIBILI CAUSE                                   | SOLUZIONE                                                                                    |
|----------------------------------------------------------------------------------------------------|---------------------------------------------------|----------------------------------------------------------------------------------------------|
| Il display si accende, ma<br>non mostra alcuna im-<br>magine                                                                                                    | Collegamenti dei cavi allentati.                  | Controllare i collegamenti dei cavi,<br>pulirli se necessario. Ricollegarli.                 |
| magine.                                                                                                    | La testa della telecamera è rotta.                | Sostituire la testa della telecamera                                                         |
|                                                                                                    | Testa della telecamera coperta di sporcizia.      | lspezionare visivamente la testa del-<br>la telecamera per verificare che non<br>sia sporca. |
| I LED sulla testa della<br>telecamera sono poco<br>brillanti anche alla<br>massima luminosità, il<br>display passa da bian-<br>co a nero, il display si<br>SPEGNE da solo dopo<br>un breve periodo. | Batteria scarica                                  | Sostituire la batteria con una batteria carica.                                              |
| L'unità non si accende.                                                                                                    | Batteria esaurita.                                | Sostituire con una batteria carica.                                                          |
|                                                                                                    | La telecamera per ispezione deve essere resettata | Resettare l'unità. Vedere la sezione<br>"Manutenzione".                                      |

# Sicurezza della batteria e del caricabatteria

### **AVVERTENZA**

Per ridurre il rischio di lesioni gravi, leggere attentamente queste precauzioni prima di utilizzare il caricabatteria o la batteria.

## Sicurezza del caricabatterie

- Caricare soltanto la batteria ricaricabile RIDGID elencata nella Sezione accessori con il caricabatteria RIDGID. Altri tipi di batteria possono esplodere e causare lesioni personali e danni alla proprietà.
- Non sondare il caricabatteria con oggetti conduttori. Cortocircuitare i terminali della batteria può causare scintille, ustioni o scosse elettriche.
- Non introdurre la batteria nel caricabatteria se il caricabatteria è caduto o comunque danneggiato. Un caricabatteria danneggiato aumenta il rischio di scosse elettriche.
- Caricare le batterie a temperature superiori ai 32°F (0°C) e inferiori ai 122°F (50°C). Immagazzinare il caricabatterie a temperature superiori ai -4°F (-20°C) e inferiori ai 104°F (40°C). La conservazione della batteria per lunghi periodi a temperature superiori a 104°F (40°C) può ridurre la capacità della batteria. La cura adeguata eviterà gravi danni alla batteria. Una cura inadeguata della batteria può causare perdite di liquido, scosse elettriche e ustioni.
- Utilizzare una fonte di alimentazione corretta. Non tentare di utilizzare un trasformatore per elevare la tensione o un generatore a motore, così facendo si può danneggiare il caricabatterie con conseguente scosse elettriche, incendi o ustioni.
- Non coprire il caricabatterie quando è in uso. Il caricabatteria richiede un'adeguata ventilazione per un funzionamento corretto. Lasciare almeno 4" (10 cm) di spazio intorno al caricabatteria per assicurare la ventilazione.
- Scollegare il caricabatteria quando non lo si utilizza. Questo riduce il rischio di lesioni ai bambini e alle persone non addestrate.

- Scollegare il caricabatteria dalla presa prima di effettuare la manutenzione o la pulizia. Questo riduce il rischio di scosse elettriche.
- Non caricare la batteria in un ambiente bagnato, umido o esplosivo. Non esporlo alla pioggia, alla neve o alla sporcizia. Gli agenti inquinanti e l'umidità aumentano il rischio di scosse elettriche.
- Non aprire l'involucro del caricabatteria. Far effetuare le riparazioni solo a personale specializzato.
- Non trasportare il caricabatterie afferrandolo per il cavo. Questo riduce il rischio di scosse elettriche.
- Il Caricabatterie RIDGID non deve essere utilizzato da individui (compresi i bambini) con limitate capacità fisiche, sensoriali o mentali o da individui inesperti o non istruiti, ad eccezione dei casi in cui siano state fornite supervisione o istruzioni, riguardanti l'utilizzo del Caricabatterie RIDGID, da parte di una persona responsabile della loro sicurezza.
- Tenere a distanza i bambini e le persone presenti quando l'apparecchiatura è in funzione. Qualunque distrazione può farne perdere il controllo.
- Far svolgere la manutenzione dell'apparecchiatura (incluso il cavo di alimentazione) ad un addetto alla riparazione qualificato, usando soltanto ricambi originali. Per evitare i pericoli, l'apparecchiatura danneggiata deve essere sostituita dal produttore, da un Centro di Assistenza Autorizzato o da altro individuo qualificato. Questo garantisce la sicurezza dell'attrezzo.

### Sicurezza delle batterie

- Smaltire correttamente la batteria. L'esposizione ad alte temperature può causare un'esplosione della batteria, pertanto non bruciarla. Collocare del nastro adesivo sui contatti per evitare il contatto diretto con altri oggetti. In alcuni Paesi vi sono specifiche normative riguardanti lo smaltimento delle batterie. Osservare tutte le normative applicabili.
- Non inserire nel caricabatteria una batteria con delle crepe. Le batterie danneggiate aumentano il rischio di scosse elettriche.

- Non smontare mai la batteria. La batteria non contiene parti che possono essere riparate dall'utente. Smontare le batterie può causare scosse elettriche o lesioni personali.
- Evitare il contatto con i fluidi che fuoriescono da batterie difettose. Tali fluidi possono causare ustioni o irritazione della pelle. Lavarsi abbondantemente con acqua in caso di contatto con i fluidi. Rivolgersi a un medico se il fluido entra in contatto con gli occhi.

# Descrizione e specifiche

## Descrizione

Il caricabatteria RIDGID (numero di catalogo 37088), utilizzato con la batteria adeguata (numero di catalogo 37083) elencata nella sezione Accessori, è progettato per caricare una batteria al litio da 3.7V RIDGID in circa 4 - 5 ore. Questo caricabatteria non richiede regolazioni.

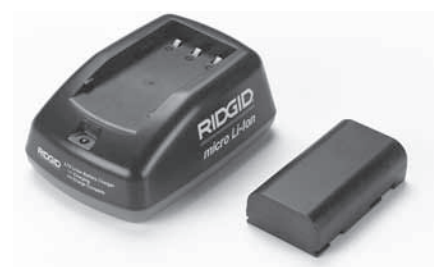

Figura 21 – Batteria e caricabatteria

## **Caratteristiche tecniche**

| Ingresso                   | 100 - 240V c.a.,<br>50 / 60 Hz                   |
|----------------------------|--------------------------------------------------|
| Uscita                     | 4.2V CC                                          |
| Tipo di batteria           | 3.7V ioni di litio                               |
| Capacità della<br>batteria | 4,2 Ah                                           |
| Corrente di ingresso       | 0,3 A (c.a.) / 1 A (c.c.)                        |
| Peso                       | 0.4 lbs (0,02 kg)                                |
| Tempo di carica            | da 4 a 5 ore                                     |
| Raffreddamento             | Raffreddamento<br>passivo (senza<br>dissipatore) |

# Ispezione e preparazione del caricabatteria

### AVVERTENZA

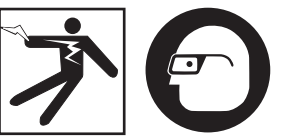

Prima dell'uso, ispezionare il caricabatteria e le batterie e correggere ogni inconveniente. Preparare il caricabatteria seguendo queste procedure per ridurre il rischio di lesioni da scosse elettriche, incendi o altri eventi e per evitare di danneggiare l'apparecchio o il sistema. Indossare sempre occhiali protettivi per proteggere gli occhi da sporcizia e corpi estranei.

- Assicurarsi che il caricabatteria sia scollegato. Controllare se il cavo di alimentazione, il caricabatteria e la batteria presentano modifiche, rotture, usura, parti mancanti, non allineate o attorcigliate. Se si riscontra uno di questi problemi, non usare il caricabatteria fino alla sostituzione o alla riparazione della parte.
- Pulire ogni traccia di olio, grasso e sporco dall'apparecchio come descritto nella sezione delle Istruzioni di pulizia, in particolare l'impugnatura e i comandi. Questo serve per evitare che l'apparecchio scivoli dalle mani e permette un'adeguata ventilazione.
- 3. Controllare che tutte le etichette e gli avvertimenti sulla sicurezza sul caricabatteria e sulla batteria sono intatti e leggibili. (Ved. le figure 22 e 23.)

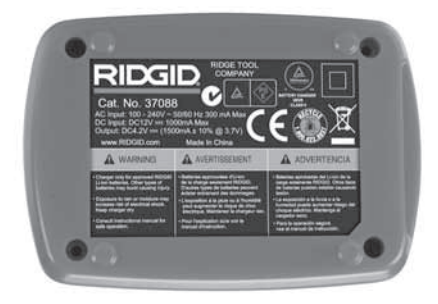

Figura 22 – Etichetta sul caricabatteria

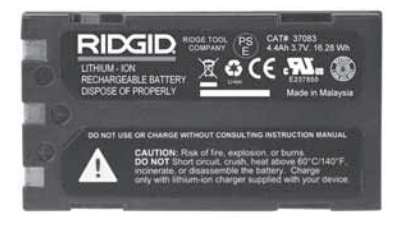

Figura 23 – Etichetta sulla batteria

- Scegliere un luogo adeguato per il caricabatterie prima dell'uso. Controllare l'area di lavoro per individuare:
  - · Illuminazione adeguata.
  - Luogo pulito, in piano, stabile e asciutto per il caricabatteria. Non usare il dispositivo in aree umide o bagnate.
  - Temperatura di funzionamento adeguata. Il caricabatteria e la batteria devono trovarsi tra 32° e 122°F (0° e 50°C) per iniziare la carica. Se la temperatura di uno dei due è al di fuori dei limiti in qualunque momento durante la carica, l'operazione viene sospesa e ripresa quando la temperatura rientra nei limiti.
  - Fonte di alimentazione adeguata. Controllare se la spina coincide correttamente con la presa.
  - Ventilazione sufficiente. Il caricabatteria richiede uno spazio di almeno 4" (10 cm) a ogni lato per mantenere una temperatura di funzionamento adeguata.
- 5. Inserire il cavo nel caricabatteria.
- Con le mani asciutte, inserire la spina del caricatore nella presa di alimentazione corretta.

# Procedura di carica e istruzioni per l'uso

### AVVERTENZA

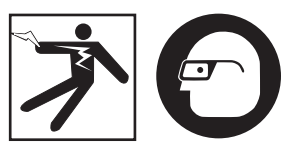

Indossare sempre occhiali protettivi per proteggere gli occhi da sporcizia e corpi estranei.

# Seguire le istruzioni per l'uso per ridurre il rischio di lesioni da scosse elettriche.

- NOTA: Le batterie nuove raggiungono la loro capacità massima dopo circa 5 cicli di carica e scarica.
  - 1. Preparare il caricabatteria seguendo la sezione *Ispezione e preparazione del caricabatteria*.
  - Il caricabatteria esegue un test di funzionamento di 1 secondo durante il quale il LED lampeggia da rosso a verde. Dopodiché il caricabatteria va in modalità stand-by, nella quale il LED è spento.
  - Con le mani asciutte, inserire la batteria nel caricabatteria. La batteria inizia a caricarsi automaticamente. Durante la carica della batteria, il LED rosso si illumina.
  - 4. Quando la batteria è completamente carica, si illumina il LED verde. Rimuovere la batteria. Una volta caricata la batteria, essa può rimanere nel caricabatteria fino a quando non si è pronti a utilizzarla. Non esiste il rischio di sovraccaricare la batteria. Quando la batteria è stata caricata completamente, il caricabatteria passa automaticamente alla modalità di conservazione della carica.
  - Con le mani asciutte, scollegare il caricabatteria dall'alimentazione una volta completata la carica.

## Istruzioni per la pulizia

### AVVERTENZA

Scollegare il caricabatteria prima della pulizia. Non usare acqua o agenti chimici per pulire il caricabatteria o la batteria per ridurre il rischio di scosse elettriche.

- 1. Se presente, rimuovere la batteria dal caricabatteria.
- Eliminare le tracce di sporco e di grasso dall'esterno del caricabatterie e della batteria con un panno o una spazzola delicata non di metallo.

# Accessori

### AVVERTENZA

Per ridurre il rischio di gravi lesioni, utilizzare esclusivamente accessori progettati espressamente e raccomandati per l'uso con il caricabatteria agli ioni di litio RIDGID, come quelli elencati sotto. Altri accessori adatti all'uso con altri attrezzi possono diventare pericolosi se utilizzati con il caricabatteria agli ioni di litio RIDGID.

| N. di<br>catalogo | Descrizione                                              |
|-------------------|----------------------------------------------------------|
| 37088             | Caricabatterie per micro CA-300                          |
| 37083             | Batteria agli ioni di litio da 3.7V<br>per micro CA-300  |
| 30758             | Caricabatterie per<br>microEXPLORER                      |
| 30198             | Batteria agli ioni di litio da 3.7V<br>per microEXPLORER |

Ulteriori informazioni su accessori specifici per il caricabatterie si trovano nel Catalogo RIDGID e online su www.RIDGID.com o www.RIDGID.eu.

# Conservazione

Conservare il caricabatteria e la batteria in un luogo chiuso a chiave, sicuro e asciutto, fuori dalla portata dei bambini e di persone che non hanno familiarità con il loro funzionamento.

Le batterie e il caricabatteria devono essere protetti da urti violenti, vapore e umidità, polvere e sporcizia, temperature estremamente alte e basse e soluzioni chimiche e vapori.

Lunghi periodi di conservazione a temperature al di sopra di 104°F (40°C) possono ridurre permanentemente la capacità della batteria.

# Assistenza e riparazione

## AVVERTENZA

Interventi inadeguati di manutenzione o riparazione possono rendere insicuro il funzionamento della telecamera per ispezione micro CA-300 di RIDGID.

Né il caricabatteria, né la batteria contengono parti riparabili dall'utente. Non tentare di aprire il caricabatteria o la batteria, di caricare individualmente le celle della batteria o di pulire i componenti interni.

La manutenzione e le riparazioni del caricabatteria devono essere eseguite da un Centro di Assistenza autorizzato RIDGID.

Per informazioni sul Centro di Assistenza autorizzato RIDGID più vicino o qualsiasi domanda su manutenzione o riparazione:

- Contattare il proprio distributore RIDGID.
- Visitare www.RIDGID.com o www.RIDGID.eu per trovare la sede RIDGID più vicina.
- Contattare il servizio tecnico di RIDGID inviando una e-mail all'indirizzo rtctechservices@emerson.com oppure, negli Stati Uniti e in Canada, chiamare il numero (800) 519-3456.

# **Smaltimento**

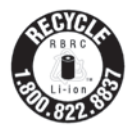

A RIDGID<sup>®</sup> è stato concesso in licenza il programma Call2Recycle<sup>®</sup>, gestito da Rechargeable Battery Recycling Corporation (RBRC). In qualità di licenziataria, RIDGID paga il costo del rici-

claggio delle batterie ricaricabili RIDGID.

Negli Stati Uniti e Canada, RIDGID e altri fornitori di batterie utilizzano gli oltre 30.000 luoghi di raccolta della rete del programma Call2Recycle per raccogliere e riciclare le batterie ricaricabili. Questo aiuta a proteggere l'ambiente e a preservare le risorse naturali. Portare le batterie usate a un centro di raccolta per il riciclaggio. Chiamare il numero verde indicato sull'etichetta di riciclaggio RBRC (1.800.822.8837) o visitare www.call2recycle.org per le località di raccolta.

**Per i Paesi CE:** le batterie difettose o usate devono essere riciclate in ottemperanza alla direttiva 2006/66/CEE.

CA-300 micro

# CA-300 micro Câmara de inspecção

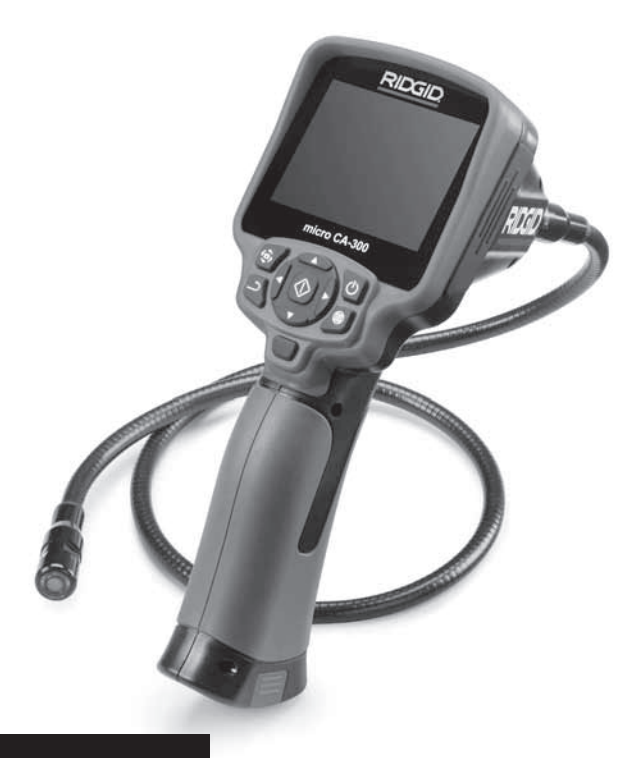

# **A** AVISO!

Leia este Manual do Operador cuidadosamente antes de utilizar esta ferramenta. A não compreensão e observância do conteúdo deste manual pode resultar em choque eléctrico, fogo, e/ou lesões pessoais graves.

### CA-300 micro Câmara de Inspecção

Registe o Número de Série abaixo e retenha o número de série do produto localizado na placa de nome.

N.º de Série

# Índice

| Símbolos de Segurança                                                       | 131        |
|-----------------------------------------------------------------------------|------------|
| Informações Gerais de Segurança                                             | 131        |
| Segurança da Área de Trabalho                                               | 131        |
| Segurança Eléctrica                                                         | 131        |
| Segurança Pessoal                                                           | 131        |
| Utilização e Manutenção do Equipamento                                      | 132        |
| Assistência                                                                 | 132        |
| Informações Específicas de Segurança                                        | 132        |
| Segurança da Câmara de Inspecção CA-300 micro                               | 132        |
| Descrição, Especificações e Equipamento Standard                            | 133        |
| Descrição                                                                   | 133        |
| Especificações                                                              | 133        |
| Equipamento Standard                                                        | 134        |
| Controlos                                                                   | 134        |
| Declaração FCC                                                              |            |
| Compatibilidade Electromagnética (EMC)                                      |            |
| Icones                                                                      | 135        |
| Montagem da ferramenta                                                      |            |
| Substituir/Colocar bateria                                                  |            |
| Alimentação com o Adaptador CA                                              |            |
| Instalação do Cabo da Cabeça de Captação de Imagem ou dos Cabos de Extensão |            |
| Instalação de Acessorios                                                    |            |
| Instalação do o cartao SD                                                   |            |
| Inspecção antes da Colocação em Funcionamento                               |            |
| Preparação da ferramenta e da area de trabalho                              | 138<br>130 |
| Instruções de Funcionamento                                                 | 139        |
| ECIA do VIVO                                                                | 139        |
| Ajuste da Imagem                                                            | 140<br>141 |
| Captula de Inlagent                                                         | 141        |
| Merra Tomporal                                                              | 141<br>142 |
|                                                                             | 142<br>112 |
| luioina<br>Data/Hara                                                        | 142<br>142 |
| Dala/ Hoid                                                                  | 142<br>112 |
| Actualizar Firmware                                                         | 142        |
| Columa                                                                      | 1/12       |
| Declinar automaticamente a alimentação                                      | 142        |
| Restabelecer Definições de Fábrica                                          | 142        |
|                                                                             | 142        |
| Transferir as imagens para um computador                                    | 142        |
| l igar à televisão                                                          | 142        |
| Ligura cerevisao immenento de Inspecção SeeSnake                            | 143        |
| Manutenção                                                                  | 144        |
| Função de Restabelecimento                                                  |            |
| Acessórios                                                                  | 144        |
| Armazenamento                                                               |            |
| Assistência e Reparação                                                     |            |
| Eliminacão                                                                  |            |
| Seguranca da bateria/carregador de bateria                                  |            |
| Resolução de problemas                                                      | 145        |
| Descrição e especificações                                                  | 147        |
| Inspecção e preparação do carregador                                        | 147        |
| Procedimento de carregamento/instruções de operação                         | 148        |
| Instruções de limpeza                                                       | 148        |
| Acessórios                                                                  | 149        |
| Armazenamento                                                               | 149        |
| Assistência e Reparação                                                     | 149        |
| Eliminação                                                                  | 149        |
| Garantia VitalíciaCo                                                        | ntracapa   |
|                                                                             |            |

\*Tradução do manual original

# Símbolos de Segurança

Neste manual do operador e no produto são utilizados símbolos de segurança e palavras de advertência para comunicar informações de segurança importantes. Esta secção é fornecida para melhorar a compreensão das palavras e símbolos de advertência.

NOTA indica informações relacionadas com a protecção de propriedade.

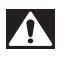

Este é o símbolo de alerta de segurança. É utilizado para alertar quanto a potenciais perigos de ferimentos pessoais. Respeite todas as mensagens de segurança que se seguem a este símbolo para evitar possíveis ferimentos ou morte.

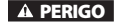

PERIGO indica uma situação perigosa que, se não for evitada, resultará em morte ou ferimento grave.

A AVISO

AVISO indica uma situação perigosa que, se não for evitada, poderá resultar em morte ou ferimento grave.

A ATENÇÃO

ATENÇÃO indica uma situação perigosa que, se não for evitada, poderá resultar em ferimentos ligeiros a moderados.

NOTA

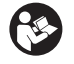

Este símbolo significa que deve ler o manual do operador cuidadosamente antes de utilizar o equipamento. O manual do operador contém informações importantes sobre o funcionamento seguro e adequado do equipamento.

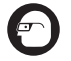

Este símbolo significa que deve utilizar sempre óculos de protecção com protecções laterais, ou viseiras de protecção, ao manusear este equipamento, de forma a reduzir o risco de ferimentos oculares.

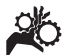

Este símbolo indica o risco de mãos, dedos ou outras partes do corpo serem apanhados ou enrolados em engrenagens ou outras partes móveis.

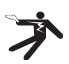

Este símbolo indica o risco de choque eléctrico.

# Informações Gerais de Segurança

### AVISO

Leia todos os avisos de segurança e instruções. O não cumprimento dos avisos e das instruções pode resultar em choque eléctrico, incêndio e/ou graves lesões.

### GUARDE ESTAS INSTRUÇÕES!

## Segurança da Área de Trabalho

- Mantenha a sua área de trabalho limpa e bem iluminada. Áreas desarrumadas ou mal iluminadas podem provocar acidentes.
- Não utilize o equipamento em atmosferas explosivas, tal como na presença de líquidos, gases ou poeiras inflamáveis. O equipamento pode criar faíscas que podem inflamar a poeira ou gás.
- Mantenha crianças e visitantes fora do alcance enquanto utiliza o equipamento. As distracções podem fazêlo perder o controlo.

### Segurança Eléctrica

- Evite o contacto corporal com superfícies ligadas à terra, tais como canos, radiadores, fogões e frigoríficos.
   O risco de choque eléctrico aumenta se o seu corpo estiver ligado à terra.
- Não exponha o equipamento à chuva ou a condições de humidade. O risco de choque eléctrico aumenta com a entrada de água no equipamento.

### Segurança Pessoal

- Mantenha-se alerta, atento ao que está a fazer, e use o bom senso ao utilizar o equipamento. Não utilize o equipamento se estiver cansado ou sob a influência de drogas, álcool ou medicamentos. Um momento de desatenção durante a utilização do equipamento pode resultar em lesões pessoais graves.
- Não se debruce com a ferramenta se com isso perder o equilíbrio. Mantenha uma colocação de pés adequada e o equilíbrio em todos os momentos. Isso permite um melhor controlo da ferramenta eléctrica em situações inesperadas.

 Use equipamento de protecção individual. Utilize sempre protecção para os olhos. O equipamento de protecção, como máscaras para o pó, calçado de segurança antiderrapante, capacete ou protecção auricular utilizado nas condições apropriadas reduz a ocorrência de lesões pessoais.

## Utilização e Manutenção do Equipamento

- Não force o equipamento. Utilize o equipamento correcto para a sua aplicação. O equipamento correcto fará sempre um trabalho melhor e mais seguro à velocidade para que foi concebido.
- Não utilize o equipamento se o interruptor não o ligar (ON) nem desligar (OFF). Uma ferramenta eléctrica que não possa ser controlada com o interruptor é perigosa e tem de ser reparada.
- Desligue as baterias do equipamento antes de efectuar quaisquer ajustes, alterar acessórios ou armazenar.
   Estas medidas de prevenção reduzem o risco de ferimentos.
- Guarde os equipamentos que não estejam em utilização fora do alcance das crianças e não permita que pessoas não familiarizadas com o equipamento ou as respectivas instruções utilizem o equipamento. Os equipamentos são perigosos nas mãos de utilizadores sem formação.
- Manutenção do equipamento. Verifique se faltam peças, se existem quebradas e qualquer outro estado que possa afectar o funcionamento do equipamento. Se o equipamento estiver danificado, envie-o para reparação antes de o utilizar. Muitos acidentes são causados por equipamentos afectados por má manutenção.
- Utilize o equipamento e acessórios de acordo com estas instruções, tendo em conta as condições de trabalho e o trabalho a realizar. A utilização do equipamento para fins não previstos pode resultar em situações perigosas.
- Utilize apenas os acessórios recomendados pelo fabricante para o seu equipamento. Acessórios adequados a um equipamento podem tornar-se perigosos quando utilizados noutro equipamento.

 Mantenha as pegas secas e limpas; livres de óleo e gordura. Permite um melhor controlo do equipamento.

### Assistência

 O equipamento deve ser reparado por um técnico qualificado, utilizando apenas peças sobresselentes idênticas. Isso garante que a ferramenta se mantém segura.

# Informações Específicas de Segurança

### 🛕 AVISO

Esta secção contém informações de segurança importantes específicas da câmara de inspecção.

Leia estas precauções cuidadosamente antes de utilizar a Câmara de Inspecção CA-300 micro RIDGID® para reduzir o risco de choque eléctrico e lesões pessoais graves.

### **GUARDE ESTAS INSTRUÇÕES!**

É fornecido um suporte de manual na caixa de transporte da Câmara de Inspecção CA-300 micro para manter este manual juntamente com a ferramenta, para ser utilizado pelo operador.

## Segurança da Câmara de Inspecção CA-300 micro

- Não exponha a unidade do visor a água ou chuva. Isso aumenta o risco de choque eléctrico. A cabeça e o cabo de captação de imagem da CA-300 micro são estanques até 10' (3 metros). A unidade do visor portátil não o é.
- Não coloque a Câmara de Inspecção CA-300 micro em locais que possam estar sujeitos a correntes eléctricas. Isso aumenta o risco de choque eléctrico.
- Não coloque a Câmara de Inspecção CA-300 micro em locais que possam conter partes móveis. Isto aumenta o risco de ferimentos por emaranhamento.
- Não utilize este dispositivo para realizar inspecções pessoais ou para quaisquer fins médicos. Este não é um dispositivo médico. Esta acção pode causar ferimentos pessoais.

- Use sempre equipamento de protecção individual adequado quando manusear ou utilizar a Câmara de Inspecção CA-300 micro. Os canos de esgoto e outras áreas podem conter químicos, bactérias e outras substâncias que podem ser tóxicas, infecciosas, causar queimaduras ou outros problemas. O equipamento de protecção individual adequado inclui sempre óculos de protecção e luvas, e pode incluir equipamento como luvas de látex ou borracha, viseiras protectoras, roupa de protecção, máscaras respiratórias e calçado com biqueira de aço.
- Pratique uma boa higiene. Utilize água quente com sabão para lavar as mãos e outras partes do corpo expostas ao conteúdo de canos de esgoto depois de manusear ou utilizar a Câmara de Inspecção CA-300 micro para inspeccionar canos de esgoto e outras áreas que possam conter substâncias químicas ou bactérias. Não coma nem fume enquanto opera ou manuseia a Câmara de Inspecção CA-300 micro. Isto ajudará a evitar a contaminação por material tóxico ou infeccioso.
- Não opere a Câmara de Inspecção CA-300 micro se o operador ou o dispositivo estiverem dentro de água. Operar um dispositivo eléctrico dentro de água aumenta o risco de choque eléctrico.

A declaração de conformidade CE (890-011-320.10) acompanhará este manual como um folheto separado, quando necessário.

Caso tenha qualquer questão relacionada com este produto RIDGID<sup>®</sup>:

- Contacte o seu distribuidor local da RIDGID.
- Visite os sites www.RIDGID.com ou www.RIDGID.eu para encontrar o seu ponto de contacto RIDGID local.
- Contacte o Departamento de Assistência Técnica da RIDGID através do endereço de correio electrónico rtctechservices@emerson.com, ou no caso dos E.U.A e Canadá, ligue para (800) 519-3456.

# Descrição, Especificações e Equipamento Standard

## Descrição

A Câmara de Inspecção CA-300 micro é um potente dispositivo portátil de gravacão digital. Trata-se de uma plataforma digital completa que lhe permite realizar inspecções e gravar imagens e vídeos em áreas de difícil alcance. Várias funcionalidades de manipulação de imagem, como rotação da imagem e zoom digital, estão incorporadas no sistema para assegurar inspecções visuais detalhadas e precisas. A ferramenta tem funções de memória externa e Saída para Televisão. Os acessórios (gancho, íman e espelho) estão incluídos para ligação à cabeça de imagem, para proporcionar maior flexibilidade de aplicação.

## Especificações

| Utilização               |                                                                                                    |
|--------------------------|----------------------------------------------------------------------------------------------------|
| recomendada              | Interior                                                                                                    |
| Distância Visível        | 0.4 " (10 mm a) ∞                                                                                                    |
| Ecrã                     | TFT a cores de 3.5"<br>(90 mm) (Resolução<br>de 320 x 240)                                                                                           |
| Cabeça da<br>Câmara      | <sup>3</sup> / <sub>4</sub> " (17 mm)                                                                                                    |
| lluminação               | 4 LED ajustáveis                                                                                                    |
| Alcance do<br>Cabo       | 3' (90 cm), Expansível até<br>30' (9 m) com Extensões<br>Opcionais, Cabeça de<br>Captação de Imagem e<br>Cabo à Prova de água até<br>10' (3 m), IP67 |
| Formato da<br>Fotografia | JPEG                                                                                                    |
| Resolução de<br>Imagem   | 640 x 480                                                                                                    |
| Formato de<br>Vídeo      | MP4                                                                                                    |
| Resolução de<br>Vídeo    | 320 x 240                                                                                                    |
| Taxa de<br>Actualização  | Até 30 FPS                                                                                                    |
| Saída de TV              | Selecção de PAL/NTSC<br>pelo utilizador                                                                                                    |

| Memória<br>Integrada            | Memória de 235 MB                                                |
|---------------------------------|------------------------------------------------------------------|
| Memória<br>Externa              | Cartão SD™de 32 GB<br>máx. (com 4 GB)                            |
| Saída de Dados                  | Cabo de Dados USB e<br>Cartão SD™                                |
| Temperatura de funcionamento    | 32°F a 113°F<br>0°C a 45°C                                       |
| Temperatura de<br>armazenamento | -4°F a 140°F<br>-20 ℃ a 60 ℃                                     |
| Alimentação<br>Eléctrica        | Bateria de lões de Lítio<br>de 3.7V, Adaptador CA<br>5V, 1.5 Amp |
| Peso                            | 5.5 lbs (2,5 kg)                                                 |

## **Equipamento Standard**

A Câmara de Inspecção CA-300 micro inclui os seguintes itens:

- Câmara CA-300 micro
- Captador de imagem de 17 mm
- Cabo USB de 3' (90 cm)
- Cabo RCA de 3' (90 cm) com Áudio
- Acessórios de Gancho, Íman, Espelho
- Bateria de iões de lítio de 3.7V
- Carregador de bateria de iões de lítio com cabo
- Adaptador de CA
- Acessório de Auscultadores com Microfone
- Cartão SD<sup>™</sup> de 4 GB
- Pacote do Manual do Operador

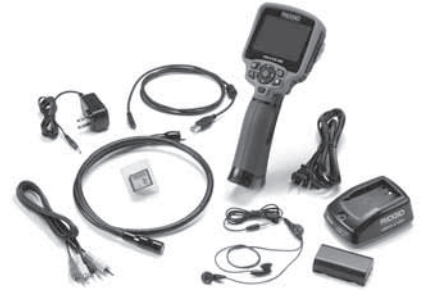

Figura 1 - Câmara de Inspecção CA-300 micro

## Controlos

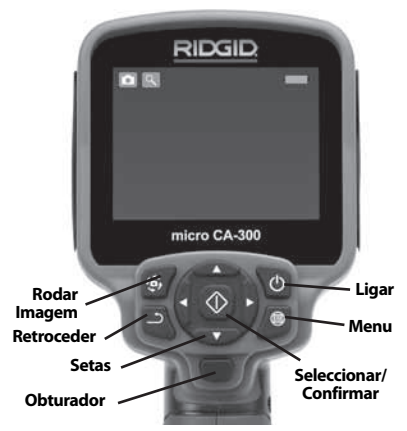

Figura 2 – Controlos

**Microfone Integrado** 

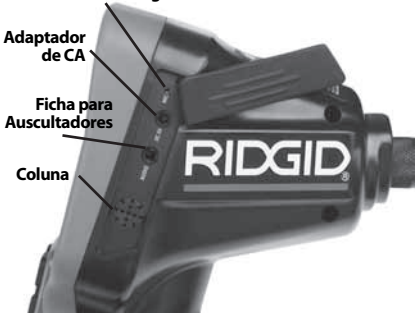

Figura 3 - Tampa da Porta Lateral Direita

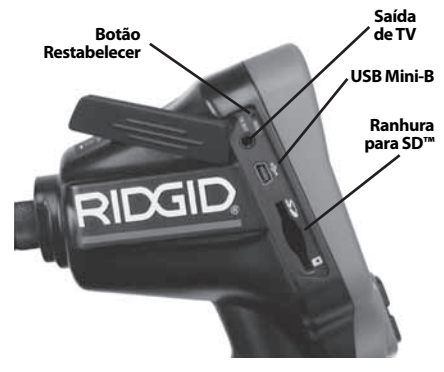

Figura 4 - Tampa da Porta Lateral Esquerda

# Declaração FCC

Este equipamento foi testado e encontra-se em conformidade com os limites para um dispositivo digital da Classe B, de acordo com a parte 15 das Regras FCC. Estes limites são concebidos para proporcionar uma protecção razoável contra interferências prejudiciais em instalações residenciais.

Este equipamento gera, utiliza e pode emitir energia de radiofrequência e, se não for instalado e utilizado de acordo com as instruções, pode causar interferência prejudicial em comunicações por rádio.

Porém, não há garantia de que a interferência não ocorra em determinada instalação.

Se este equipamento causar interferência na recepção de comunicação por rádio ou de televisão, o que pode ser determinado desligando (OFF) e ligando (ON) o equipamento, o utilizador deverá corrigir a interferência adoptando uma ou mais das seguintes medidas:

- Oriente novamente ou coloque a antena de recepção noutro local.
- Aumente a distância entre o equipamento e o receptor.
- Consulte o seu agente ou um técnico de rádio/TV experiente para obter ajuda.

# Compatibilidade Electromagnética (EMC)

O termo compatibilidade electromagnética significa a capacidade do produto funcionar suavemente num ambiente onde a radiação electromagnética e as descargas electrostáticas estão presentes e não causem interferência electromagnética noutro equipamento.

**NOTA** A Câmara de Inspecção CA-300 micro da RIDGID está em conformidade com as normas EMC aplicáveis. Contudo, a possibilidade deste causar interferência noutros aparelhos não pode ser excluída.

# Ícones

|    | Indicador de bateria – Bateria completamente carregada.                     |
|----|-----------------------------------------------------------------------------|
|    | <b>Indicador de bateria</b> – Menos de 25% de carga de bateria restante.    |
| 52 | <b>Cartão SD™</b> – Indica que um cartão<br>SD foi inserido no dispositivo. |

|   | <b>Câmara de fotografia</b> – Indica<br>que o dispositivo está a operar em<br>modo de fotografia.                                                                             |
|---|----------------------------------------------------------------------------------------------------|
|   | Câmara de vídeo – Indica que o<br>dispositivo está a operar em modo<br>de câmara de vídeo.                                                                                    |
|   | <b>Modo de reprodução</b> – Selec-<br>cionar este ícone permite-lhe visu-<br>alizar e eliminar imagens e vídeos<br>gravados previamente.                                      |
|   | <b>Menu</b> – Pressionar seleccionar<br>neste ícone para aceder ao ecrã do<br>menu.                                                                                           |
|   | <b>Seleccionar</b> – Pressionar selec-<br>cionar a partir do ecrã ao vivo irá<br>aceder ao ecrã de reprodução.                                                                |
| ฦ | <b>Retroceder</b> – Pressionar retroceder<br>a partir do ecrã ao vivo alternará<br>entre a câmara e o vídeo. Retro-<br>ceder também sairá do menu e do<br>modo de reprodução. |
|   | <b>Brilho dos LEDs</b> – Pressionar as setas direita e esquerda para alterar o brilho dos LEDs.                                                                               |
| 9 | <b>Zoom</b> – Pressionar as setas para<br>cima e para baixo para alterar o<br>zoom de 1.0x para 2.0x                                                                          |
|   | <b>Guardar</b> – Indica imagens ou vídeo<br>gravados na memória.                                                                                                    |
|   | <b>Lixo</b> – Eliminar ícone de confirma-<br>ção.                                                                                                    |
|   | <b>Modo</b> – Seleccionar entre imagem,<br>vídeo ou reprodução.                                                                                                    |
| R | Marca Temporal – Seleccionar<br>para exibir ou ocultar a data e a<br>hora no ecrã ao vivo.                                                                                    |
|   | <b>Idioma</b> – Escolha entre inglês,<br>francês, espanhol, alemão, holan-<br>dês, italiano, etc.                                                                             |
|   | <b>Hora e Data</b> – Aceder a este ecrã<br>para acertar a hora e a data.                                                                                                    |
| Ť | <b>TV</b> – Escolher entre NTSC e PAL<br>para activar o formato de vídeo de<br>saída de televisão.                                                                            |
|   | Actualizar Firmware – Utilize<br>para actualizar a unidade com o<br>software mais recente.                                                                                    |

|            | Altifalante/Microfone – Liga ou<br>desliga o altifalante e o microfone<br>durante a gravação e a reprodução.               |
|------------|----------------------------------------------------------------------------------------------------|
| ${}$       | <b>Desligar Automático</b> – O disposi-<br>tivo desliga-se automaticamente<br>após 5, 15 ou 60 minutos de<br>inactividade. |
| $\bigcirc$ | <b>Reinicializar</b> – Restaurar a configu-<br>ração de fábrica.                                                           |
| ?          | Acerca de – Apresenta a versão de software.                                                                                |

# Montagem da ferramenta

### AVISO

Para reduzir o risco de ferimentos graves durante a utilização, siga estes procedimentos para uma montagem adequada.

## Substituir/Colocar bateria

A CA-300 micro é fornecida com a bateria instalada. Se o indicador da bateria exibir —; é porque é necessário recarregar a bateria. Retire a bateria antes do armazenamento por um longo período de tempo para evitar fugas na bateria.

 Aperte os clipes da bateria (*Veja a Figura* 5) e puxe para retirar a tampa do compartimento da bateria. Se necessário, retire a bateria.

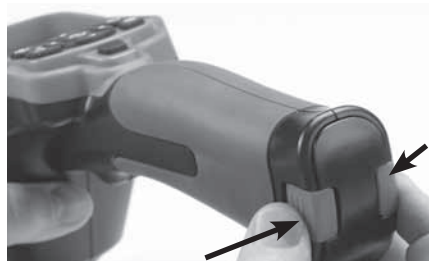

Figura 5 – Tampa do Compartimento da Bateria

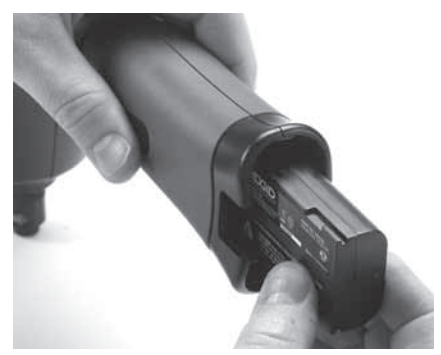

Figura 6 – Remover/instalar a Bateria

- Insira a extremidade de contacto da bateria na ferramenta de inspecção, conforme mostrado na Figura 6.
- 3. Volte a colocar a tampa do compartimento da bateria.

## Alimentação com o Adaptador CA

Também pode ligar-se a Câmara de Inspecção CA-300 micro utilizando o Adaptador de CA fornecido.

- 1. Abra a tampa da porta lateral direita (*Figura 3*).
- 2. Com as mãos secas, ligue o adaptador de CA à tomada.
- 3. Insira a ficha do adaptador de CA na porta com a indicação "CC 5 V".

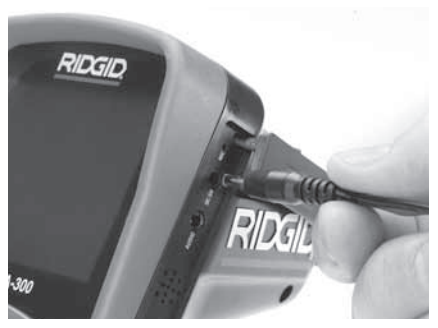

Figura 7 - Ligar a Unidade com Adaptador de CA

## Instalação do Cabo da Cabeça de Captação de Imagem ou dos Cabos de Extensão

Para utilizar a Câmara de Inspecção CA-300 micro, o cabo da cabeça de captação de imagem tem de estar ligado à unidade de ecrã portátil. Para ligar o cabo à unidade de ecrã portátil, assegure-se de que a saliência e a ranhura (*Figura 8*) estão alinhadas correctamente. Assim que estiverem alinhadas, segure o botão serrilhado com os dedos para manter a ligação no lugar.

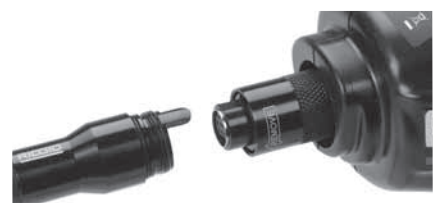

Figura 8 – Ligações de Cabos

Estão disponíveis extensões de cabo de 3' (90 cm) e 6' (180 cm) para aumentar o comprimento do cabo da sua câmara até cerca de 30' (9 metros). Para instalar uma extensão, primeiro remova o cabo da cabeça de captação de imagem da unidade de ecrã soltando o botão serrilhado. Ligue a extensão à unidade portátil, conforme descrito acima (*Figura* 8). Ligue a extremidade com ranhura do cabo da cabeça de captação de imagem da câmara à extremidade com ranhura da extensão e aperte o botão serrilhado com os dedos para manter a ligação no lugar.

### Instalação de Acessórios

Os três acessórios incluídos (Gancho, Íman, Espelho) ligam-se à cabeça de captação de imagem da mesma forma.

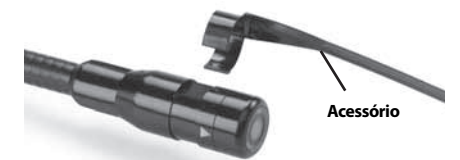

### Figura 9 - Instalar um Acessório

Para ligar, segure a cabeça de captação de imagem como mostrado na *Figura 9*. Faça deslizar a extremidade em semi-círculo do acessório sobre as superfícies lisas da cabeça de captação de imagem. Em seguida, rode o acessório 1/4 de volta para fixar.

### Instalação do o cartão SD™

Abra a tampa da porta lateral esquerda (*Figura 4*) para aceder à ranhura do cartão SD. Insira o cartão SD na ranhura, assegurandose de que os contactos estão virados para si e a parte angular do cartão está virada para baixo (*Figura 10*). Só existe uma forma de instalar cartões SD – não force. Quando um cartão SD é instalado, um pequeno ícone de cartão SD aparece na parte superior esquerda do ecrã, juntamente com o número de imagens ou a duração de vídeo que podem ser armazenados no cartão SD.

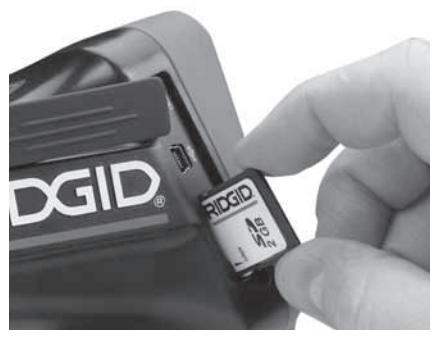

Figura 10 - Inserir o Cartão SD

# Inspecção antes da Colocação em Funcionamento

AVISO

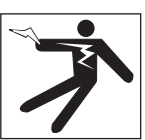

Antes de cada utilização, inspeccione a sua Câmara de Inspecção e corrija quaisquer problemas, para reduzir o risco de ferimentos graves de choque eléctrico ou outras causas, e para evitar danos na ferramenta.

- Certifique-se de que a unidade está desligada (OFF).
- Remova a bateria e inspeccione-a quanto a sinais de danos. Substitua a bateria, se necessário. Não utilize a Câmara de Inspecção se a bateria estiver danificada.
- Limpe qualquer óleo, massa lubrificante ou sujidade existente no equipamento. Isto ajuda à inspecção e a evitar que a ferramenta escorregue da mão.
- Inspeccione se a Câmara de Inspecção CA-300 micro tem peças partidas, gastas, em falta, desalinhadas ou coladas, ou qualquer condição que possa impedir o seu funcionamento normal e seguro.

- Inspeccione a lente da cabeça da câmara quanto a condensação. Para evitar danificar a unidade, não utilize a câmara se se formar condensação no interior da lente. Deixe a água evaporar-se antes de a utilizar.
- Inspeccione todo o comprimento do cabo quanto a rachas ou danos. Um cabo danificado pode deixar entrar água na unidade e aumentar o risco de choque eléctrico.
- 7. Verifique as ligações entre a unidade portátil, cabos de extensão e cabo de imagem certificando-se de que estão apertadas. Todas as ligações têm de estar montadas correctamente para que o cabo seja resistente à água. Confirme se a unidade está montada correctamente.
- Verifique se o rótulo de aviso está presente, preso firmemente e legível (*Figura* 11).

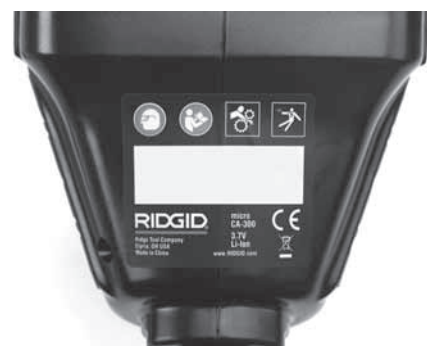

Figura 11 – Rótulo de Aviso

- Caso detecte qualquer problema durante a inspecção, não utilize a câmara de inspecção até esta ter sido devidamente reparada.
- Com as mãos secas, coloque novamente a bateria.
- 11. Pressione e Mantenha pressionado o Botão de Alimentação durante um segundo. As luzes da cabeça de captação de imagem deverão acender e, em seguida, aparecerá um ecrã inicial. Quando a câmara estiver pronta, é apresentada no ecrã uma imagem ao vivo do que a câmara está a captar. Consulte a secção de *Resolução de Problemas* deste manual se a imagem não aparecer.

12. Pressione e Mantenha pressionado o Botão de Alimentação durante um segundo para DESLIGAR a câmara.

## Preparação da ferramenta e da área de trabalho

### AVISO

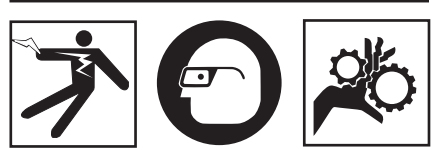

Prepare a Câmara de Inspecção CA-300 micro e a área de trabalho de acordo com estes procedimentos, para reduzir o risco de ferimentos por choque eléctrico, emaranhamento e outras causas, e evitar danos na ferramenta.

- 1. Verifique a área de trabalho quanto a:
- Iluminação adequada.
- Líquidos, gases ou poeiras inflamáveis que possam inflamar-se. Se estes estiverem presentes, não trabalhe nessa área até que as fontes dos mesmos estejam identificadas e corrigidas. A Câmara de Inspecção CA-300 micro não é à prova de explosão e pode causar faíscas.
- Espaço limpo, nivelado, estável e seco para o operador. Não utilize a câmara de inspecção enquanto está sobre água.
- Examine a área ou o espaço que irá inspeccionar e determine se a Câmara de Inspecção CA-300- micro é o equipamento adequado para a tarefa.
- Determine os pontos de acesso ao espaço. A abertura mínima em que a cabeça da câmara consegue passar é de aproximadamente <sup>3</sup>/<sub>4</sub>" (19 mm) de diâmetro para a cabeça de câmara de 17 mm.
- Determine a distância até à área a inspeccionar. As extensões podem ser adicionadas à câmara até se alcançarem aproximadamente 30' (9 m).
- Determine se existem obstáculos que exigiriam curvas muito apertadas no cabo. O cabo da câmara de inspecção pode dobrar até um raio de 5" (13 cm) sem danos.
- Determine se existe algum fornecimento de corrente eléctrica à área a inspeccionar. Se existir, a corrente eléctrica na área tem de ser DESLIGADA para reduzir o

risco de choque eléctrico. Utilize procedimentos de bloqueio adequados para evitar que a corrente eléctrica seja ligada novamente durante a inspecção.

- Determine se se encontrarão quaisquer líquidos durante a inspecção. O cabo e a cabeça de captação de imagem são estanques até uma profundidade de 10' (3 m). Profundidades maiores podem causar infiltrações no interior do cabo e do captador de imagem e causar choque eléctrico ou danos no equipamento. A unidade de ecrã portátil é resistente à água (IP65) mas não deve submergir-se em água.
- Determine se estão presentes quaisquer substâncias químicas, especialmente no caso de canos de esgoto. É importante compreender as medidas de segurança específicas para trabalhar na presença de substâncias químicas. Contacte o fabricante das substâncias químicas para obter as informações necessárias. As substâncias químicas podem danificar ou degradar a câmara de inspecção.
- Determine a temperatura da área e os itens presentes na área. A temperatura de funcionamento da câmara de inspecção está entre os 32°F os 130°F (0°C e os 50°C). A utilização em áreas fora deste intervalo ou o contacto com itens mais quentes ou mais frios pode causar danos na câmara.
- Determine se estão presentes quaisquer peças móveis na área a inspeccionar. Se for esse o caso, essas peças têm de ser desactivadas para evitar o movimento durante a inspecção, para reduzir o risco de emaranhamento. Utilize os procedimentos de bloqueio adequados para evitar que as peças se movam durante a inspecção.

Se a Câmara de Inspecção CA-300 micro não for o equipamento correcto para a tarefa, está disponível outro equipamento de inspecção na RIDGID. Para uma lista completa dos produtos RIDGID, consulte o catálogo RIDGID on-line em www.RIDGID.com ou www.RIDGID.eu.

- Assegure-se de que a Câmara de Inspecção CA-300 micro foi correctamente inspeccionada antes de cada utilização.
- Instale os acessórios correctos para a aplicação.

# Instruções de Funcionamento

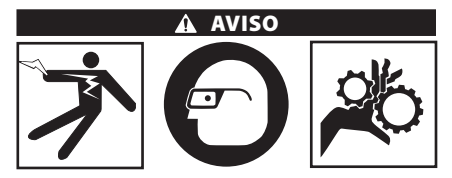

Use sempre protecção ocular para proteger os seus olhos contra sujidade e outros objectos estranhos.

#### Respeite as instruções de operação para reduzir o risco de ferimentos por choque eléctrico, emaranhamento e outras causas.

- Assegure-se de que a Câmara de Inspecção e a área de trabalho foram preparadas adequadamente, e de que a área de trabalho está livre de pessoas e outras distracções.
- 2. Pressione e mantenha pressionado o Botão de Alimentação durante 2 segundos. As luzes da cabeça de captação de imagem deverão ACENDER e, em seguida, aparecerá um ecrã de início. Este ecrã indica-lhe que o dispositivo está a arrancar. Assim que o produto está completamente ligado, o ecrã irá comutar automaticamente para o ecrã ao vivo.

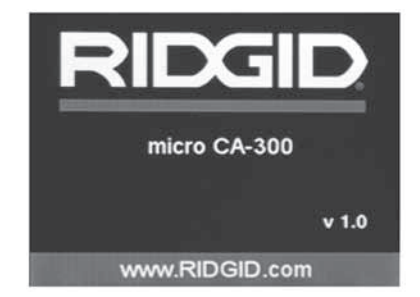

Figura 12 – Ecrã de Início (Nota: a versão mudará com cada actualização de firmware.)

### Ecrã ao vivo

O ecrã ao vivo é onde fará a maior parte do trabalho. Uma imagem ao vivo do que a câmara capta é apresentada no ecrã. Pode fazer zoom, ajustar o brilho do LED e captar imagens ou vídeo a partir deste ecrã. O ecrã tem uma barra de estado na parte superior que mostra o modo de ferramenta, o zoom, o ícone do cartão SD<sup>™</sup> se inserido, a memória disponível e o altifalante/micro Ll-GADO/DESLIGADO. A barra de botões mostra informações sobre a data e a hora se a marca temporal estiver LIGADA.

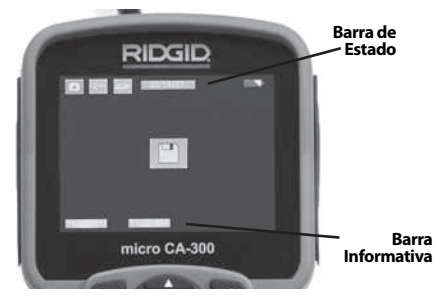

Figura 13 – Ecrã ao Vivo

Quando se LIGA a Câmara de Inspecção, o modo predefinido é o de captura de imagens paradas.

Em qualquer altura pode aceder-se ao menu, pressionando o botão de menu. O menu sobrepor-se-á ao Ecrã ao VIVO. Utilize os botões de seta direito e esquerdo  $\rightarrow \checkmark$  para mudar para a categoria MODO. Utilize as setas para cima e para baixo  $\land \checkmark$  para navegar entre itens do menu e pressione seleccionar  $\bigcirc$ , conforme desejar.

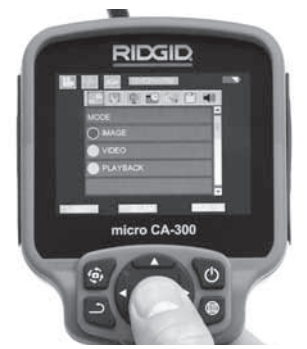

Figura 14 - Instantâneo da Selecção de Modo

- Se as restantes definições de câmara (Marca Temporal, Idioma, Data/Hora, Saída de TV, Actualização Firmware, Altifalante/Microfone, Desligar Automático, Reinicializar) necessitarem de ajuste, consulte o Menu Secção.
- 4. Prepare a câmara para inspecção. O cabo da câmara pode necessitar de ser

pré-formado ou dobrado para inspeccionar adequadamente a área. Não tente formar dobras com um raio inferior a 5" (13 cm). Existe o risco de causar danos no cabo. Ao inspeccionar um espaço escuro, ligue os LED antes de inserir a câmara ou o cabo.

Não utilize força excessiva para inserir ou retirar o cabo. Isto pode resultar em danos na câmara de inspecção ou na área de inspecção. Não utilize o cabo ou a cabeça de imagem para modificar a área envolvente, desimpedir caminhos ou áreas obstruídas, ou para qualquer coisa não prevista para dispositivos de inspecção. Isto pode resultar em danos na câmara de inspecção ou na área de inspecção.

## Ajuste da Imagem

Ajustar o Brilho do LED: Pressionar o botão de seta para a direita e para a esquerda ➤ < no teclado (no ecrã ao vivo) irá aumentar ou reduzir o brilho do LED. Uma barra indicadora de brilho é apresentada no ecrã à medida que ajusta o brilho.

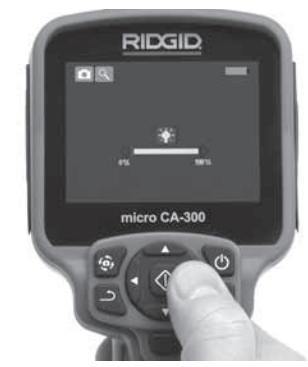

Figura 15 - Ajustar o LED

Zoom: A Câmara de Inspecção CA-300 micro tem um zoom digital de 2,0x. Basta pressionar as setas para cima e para baixo ▲♥ no modo de ecrã ao vivo para aumentar ou reduzir o zoom. Uma barra indicadora de zoom é apresentada no ecrã à medida que ajusta o zoom.

CA-300 micro Câmara de Inspecção **RIDGII** 

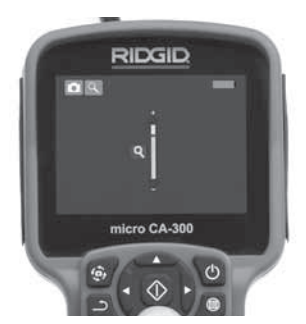

Figura 16 - Ajustar o Zoom

**Rotação da Imagem:** Se necessário, pode rodar-se a imagem/o vídeo que aparece no ecrã em incrementos de 90 graus no sentido anti-horário, pressionando o botão de rotação de imagem .

## Captura de Imagem

### Captar uma Imagem Parada

Enquanto está no ecrã ao vivo, assegure-se de que o ícone de câmara parada ● está presente na parte superior esquerda do ecrã. Pressione o botão de obturador para captar a imagem. O ícone de gravar ● irá aparecer momentaneamente no ecrã. Isto indica que a imagem parada foi gravada na memória interna ou no cartão SD<sup>™</sup>.

### Captar um vídeo

Enquanto está no ecrã ao vivo, assegure-se de que o ícone de câmara de vídeo está presente na parte superior esquerda do ecrã. Pressione o botão de obturador para iniciar a captação de vídeo. Quando o dispositivo está a gravar um vídeo, um contorno vermelho piscará em volta do ícone de modo vídeo e na parte superior do ecrã exibir-se-á a duração da gravação. Pressione o botão de obturador para parar a captação do vídeo. Pode demorar vários segundos a gravar o vídeo se este estiver a ser gravado na memória interna.

A CA-300 micro inclui um microfone integrado e um altifalante para gravar e reproduzir áudio com vídeo. Estão incluídos auscultadores com microfone integrado, que podem utilizar-se em vez do altifalante e do microfone integrados. Ligue os auscultadores à porta áudio no lado direito da câmara.

5. Quando a inspecção estiver terminada, retire cuidadosamente a câmara e o cabo da área de inspecção.

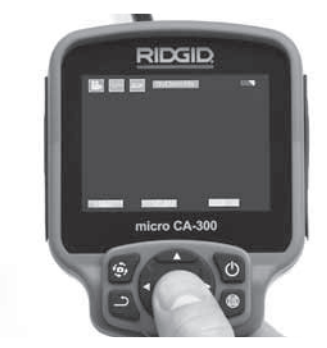

Figura 17 - Ecrã de Gravação de Vídeo

### Menu

Pressione o botão menu 🔳 em qualquer altura para aceder ao menu. O menu sobreporse-á no Ecrã ao VIVO. A partir do menu, o utilizador poderá mudar para os vários modos ou entrar no menu definições.

Existem categorias de definições diferentes à escolha (*Figura 18*) enquanto está no ecrã de definições. Utilize as teclas de seta para a direita e para a esquerda ➤ ← para comutar de uma categoria para a seguinte. Utilize as setas para cima e para baixo ▲ ♥ para navegar pelos itens do menu. A categoria seleccionada será iluminada com um fundo vermelho brilhante. Quando chegar à definição pretendida, pressione seleccionar para mudar para a nova selecção. As alterações são guardadas automaticamente quando são alteradas.

No modo do menu, pode pressionar o botão retroceder **\_\_** para regressar ao ecrã interior ou ao ecrã ao vivo.

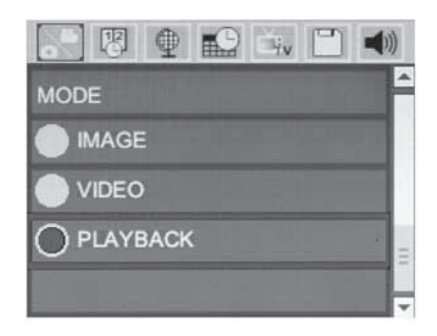

Figura 18 – Ecrã de Definições

### Modo Reprodução

- Pressionar o botão Seleccionar ao vivo acederá ao modo de reprodução. Seleccione Imagem ou Vídeo para reprodu- zir o ficheiro pretendido. O modo reprodu- ção é a interface para os ficheiros guarda-dos. Regressará ao último ficheiro gravado.
- Ao rever a imagem, o utilizador poderá percorrer todas as imagens guardadas, apagar uma imagem e visualizar informações do ficheiro.
- Durante a visualização de um vídeo, o utilizador poderá percorrer os vídeos, fazer uma pausa, reiniciar e eliminar. O utilizador apenas poderá reproduzir imagens e vídeo a partir da memória interna quando o Cartão SD™ não estiver inserido.

### Eliminação de Ficheiros

Pressione o botão menu no modo reprodução para eliminar a imagem ou o vídeo. O diálogo de confirmação de eliminação permite ao utilizador eliminar ficheiros indesejados. O ícone activo está contornado a vermelho. A navegação faz-se com os botões de seta .

### Marca Temporal 🔞

Activa ou Desactiva a exibição da Data e da Hora.

## Idioma 💽

Seleccione o ícone "Idioma" no menu e pressione Seleccionar. Seleccione idiomas diferentes com as setas para cima e para baixo ▲ ¥ e, em seguida, pressione Seleccionar ① para guardar a definição do idioma.

## Data/Hora 🔛

Seleccione Acertar a Data ou Acertar a Hora para acertar a data ou a hora actual. Seleccione Formato da Data ou da Hora para alterar a forma de exibição da data/hora.

## Saída de TV 🔜

Seleccione "NTSC" ou "PAL" para activar a Saída de TV para o formato de vídeo requerido. O ecrã ficará preto e a imagem será transmitida para o ecrã externo. Para obter imagem ao vivo na unidade, pressione o botão de Alimentação () para desactivar a função.

### Actualizar Firmware 🔳

Seleccione Actualizar Firmware para instalar a versão mais recente do software na unidade. O software será carregado para um cartão SD™ e inserido na unidade. Pode encontrar as actualizações em www.RIDGID.com.

## Coluna 🚺

Seleccione o ícone coluna no menu e pressione seleccionar ①. Seleccione o botão LIGAR ou DESLIGAR ▲♥ para manter a coluna LIGADA ou DESLIGADA durante a reprodução de vídeo.

# Desligar automaticamente a alimentação 🕥

## Restabelecer Definições de Fábrica

Seleccione o ícone restabelecer e pressione seleccionar ①. Confirme a função de restabelecimento seleccionando Sim e pressione Seleccionar ① novamente. Isto restabelecerá a configuração de origem da ferramenta.

## Acerca de 💿

Seleccione a função Acerca de para exibir a revisão de firmware da CA-300 micro, bem como as informações dos direitos de autor do software.

### Transferir as imagens para um computador

Com a unidade LIGADA, ligue o micro CA-300 a um computador utilizando o cabo USB. O ecrã ligado por USB é exibido no micro CA-300. A memória interna e o cartão SD™ (se aplicável) aparecerão como unidades separadas no computador e estão agora acessíveis como dispositivo de armazenamento USB padrão. As opções de copiar e eliminar estão disponíveis a partir do computador.

### Ligar à televisão

A Câmara de Inspecção CA-300 micro pode ligar-se a uma televisão ou a outro monitor para uma visualização remota ou gravação através do cabo RCA incluído.
Abra a tampa da porta lateral direita (*Figura* 3). Insira o cabo RCA na ficha de saída de TV. Insira a outra extremidade do cabo na tomada de Entrada de Vídeo na televisão ou monitor. **Certifique-se de que a saída de formato de vídeo (NTSC ou PAL) está definida correctamente.** A televisão ou o monitor podem ter de ser configurados para a entrada correcta para permitir a visualização. Seleccione o formato a porpriado de saída de TV utilizando o menu.

#### Utilizar o Equipamento de Inspecção SeeSnake₀

Também pode utilizar-se a Câmara de Inspecção CA-300 micro com vários Equipamentos de Inspecção SeeSnake e foi especificamente concebida para utilização com os Sistemas de Inspecção microReel, microDrain™ e nanoReel. Quando utilizada com estes tipos de equipamento, mantém todas as funcionalidades descritas neste manual. Também pode utilizar-se a Câmara de Inspecção CA-300 micro com outro Equipamento de Inspecção SeeSnake para visualização e gravação apenas.

Para a utilização de Equipamento de Inspecção SeeSnake, têm de retirar-se a cabeça de captação de imagem e guaisquer extensões de cabos. Para equipamento microReel, microDrain, nanoReel e idênticos, consulte o manual do operador para obter informações sobre a ligação e a utilização correctas. Para outro Equipamento de Inspecção SeeSnake (geralmente uma bobina e um monitor), tem de utilizar-se um adaptador para ligar a Câmara de Inspecção CA-300 micro a uma porta de Saída de Vídeo no Equipamento de Inspecção SeeSnake. Quando ligada desta forma, a Câmara de Inspecção CA-300 micro exibirá a visualização da câmara e pode utilizar-se para gravação.

Quando ligar ao Equipamento de Inspecção SeeSnake (microReel, microDrain<sup>™</sup>, ou nano -Reel), alinhe o módulo de interligação ligado à sua bobina com o conector do cabo na Câmara de Inspecção CA-300 micro, e faça-o deslizar a direito, encaixando-o em ângulo recto. (Ver a Figura 19.)

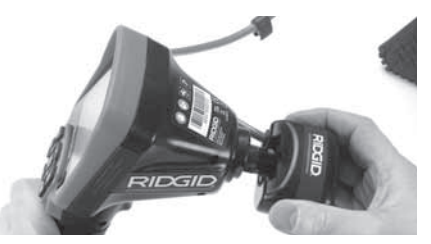

Figura 19 - Ficha do Conector da Câmara Instalada

**NOTA** Não torça a ficha do conector para evitar danos.

#### Colocação da Sonda

Se utilizada com uma sonda (Transmissor em Linha), esta pode controlar-se de duas formas. Se a bobina estiver equipada com uma chave de sonda, esta pode utilizar-se para LIGAR e DESLIGAR a sonda. Caso contrário, LIGA-SE a sonda diminuindo o brilho do LED para zero. Assim que a Sonda tiver sido localizada, os LED podem voltar ao seu nível de brilho normal para continuar a inspecção.

Pode utilizar-se um localizador RIDGID, como o SR-20, SR-60, Scout, ou o conjunto NaviTrack<sup>®</sup> Il definido para 512 Hz para localizar funções no cano de esgoto a inspeccionar.

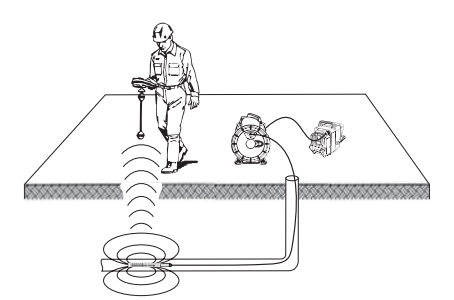

Figura 20 – Localizar a Sonda Reel

Para localizar a Sonda, ligue o localizador e coloque-o no modo de Sonda. Dirija-o na direcção da localização provável da Sonda até que o localizador detecte a Sonda. Depois de ter detectado a Sonda, use as indicações do localizador para determinar precisamente a sua localização. Para obter instruções detalhadas sobre a localização da Sonda, consulte o Manual do Operador do modelo de localizador que estiver a utilizar.

# Manutenção

#### AVISO

#### Remova as baterias antes de limpar

- Depois de cada utilização, limpe sempre a cabeça e o cabo de captação de imagem com sabão ou detergente suaves.
- Limpe cuidadosamente o ecrã de visualização com um pano seco e limpo. Evite esfregar com demasiada força.
- Utilize apenas toalhetes de álcool para limpar as ligações do cabo.
- Limpe a unidade de ecrã portátil com um pano seco e limpo.

#### Função de Restabelecimento

Se a unidade deixar de funcionar, pressione o Botão Restabelecer (*debaixo da tampa da porta lateral esquerda – Figura 4*). A unidade pode recuperar o funcionamento normal após o restabelecimento.

# Acessórios

#### A AVISO

Para reduzir o risco de ferimentos graves, utilize apenas os acessórios concebidos especificamente e recomendados para utilização com a Câmara de Inspecção CA-300 micro da RIDGID, tais como os indicados abaixo. Outros Acessórios adequados para utilização com outras ferramentas podem ser perigosos quando utilizados com a Câmara de Inspecção CA-300 micro.

Acessórios da Câmara de Inspecção CA-300 micro

| N.º<br>Catálogo | Descrição                                                                    |
|-----------------|------------------------------------------------------------------------------|
| 37108           | Extensão de cabo de 3' (90 cm)                                               |
| 37113           | Extensão de cabo de 6' (180 cm)                                              |
| 37103           | Cabeça e cabo 90 cm de<br>captação de imagem - 17 mm                         |
| 37098           | Cabeça de captação de imagem<br>com 1 m de comprimento e<br>6 mm de diâmetro |
| 37093           | Cabeça de captação de imagem<br>com 4 m de comprimento e<br>6 mm de diâmetro |
| 37123           | Embalagem de Acessórios<br>17 mm (Gancho, Íman, Espelho)                     |
| 40028           | Adaptador de CA                                                              |
| 40623           | Acessório Auscultadores com<br>Microfone                                     |

Pode encontrar outras informações sobre acessórios específicos para esta ferramenta consultando o Catálogo da RIDGID e on-line em www.RIDGID.com ou www.RIDGID.eu.

## Armazenamento

A Câmara de Inspecção CA-300 micro da RIDGID deve ser armazenada numa área seca e segura entre os -4°F (-20°C) e os 158°F (70°C) e Humidade Relativa entre 15% e 85%.

Guarde a ferramenta numa zona segura, longe do alcance de crianças e pessoas não familiarizadas com a Câmara de Inspecção CA-300 micro.

Retire a pilha antes de qualquer período longo de armazenamento ou de qualquer envio para evitar que a pilha verta.

# Assistência e Reparação

#### A AVISO

A assistência ou reparação inadequadas podem tornar a Câmara de Inspecção CA-300 micro da RIDGID não segura para utilização.

A assistência e reparação da Câmara de Inspecção CA-300 micro devem ser efectuadas por um Centro de Assistência Independente Autorizado da RIDGID.

Para informação sobre o Centro de Assistência Independente da RIDGID mais próximo, ou para questões sobre assistência e reparação:

- Contacte o seu distribuidor local RIDGID.
- Visite os sites www.RIDGID.com ou www.RIDGID.eu para encontrar o seu ponto de contacto RIDGID local.
- Contacte o Departamento de Assistência Técnica da RIDGID pelo endereço de correio electrónico rtctechservices@emerson.com, ou no caso dos E.U.A e Canadá, ligue para (800) 519-3456.

# Eliminação

As peças da Câmara de Inspecção CA-300 micro da RIDGID contêm materiais valiosos que podem ser reciclados. Existem empresas que se especializam na reciclagem que podem ser encontradas localmente. Elimine os componentes em conformidade com todos os regulamentos aplicáveis. Contacte as autoridades locais de gestão dos resíduos para mais informações.

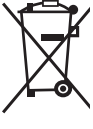

Nos países da CE: Não elimine o equipamento eléctrico juntamente com o lixo doméstico!

De acordo com a Directiva Europeia 2002/96/CE relativa aos resíduos de equipamentos eléctricos

e electrónicos e as suas transposições para as legislações nacionais, o equipamento eléctrico em final de vida útil deve ser recolhido em separado e eliminado de forma ambientalmente correcta.

## Segurança da bateria/ carregador de bateria

#### 🛕 AVISO

Para reduzir o risco de ferimentos graves, leia estas precauções cuidadosamente antes de utilizar o carregador de bateria ou a bateria.

#### Segurança do carregador da bateria

- Carregue a bateria recarregável da RIDGID listada na Secção de Acessórios apenas com o Carregador de Bateria da RIDGID. Outros tipos de baterias podem explodir causando ferimentos pessoais e danos materiais.
- Não teste o carregador de bateria com objectos condutores. Um curtocircuito dos terminais da bateria pode causar faíscas, queimaduras ou choque eléctrico.

# Resolução de problemas

| SINTOMA                                                                                                    | CAUSA POSSÍVEL                                | SOLUÇÃO                                                                                              |
|----------------------------------------------------------------------------------------------------|-----------------------------------------------|----------------------------------------------------------------------------------------------------|
| O ecrã liga, mas não<br>mostra imagem.                                                                                                    | Ligações de cabos soltas.                     | Verifique ligações de cabo, limpe se<br>necessário. Volte a ligar.                                   |
|                                                                                                    | O captador de imagem está par-<br>tido.       | Substitua o Captador de Imagem.                                                                      |
|                                                                                                    | Cabeça de imagem coberta por resíduos.        | Inspeccione visualmente a cabeça<br>de imagem e assegure-se de que<br>não está coberta por resíduos. |
| Os LED na cabeça de<br>captação de imagem<br>estão fracos no brilho<br>máximo, interrupto-<br>res de ecrã entre preto<br>e branco, ecrã de cor<br>desliga-se após um<br>breve período. | Bateria fraca.                                | Substitua a bateria por uma bateria carregada.                                                       |
| A unidade não ligará.                                                                                                    | Bateria esgotada.                             | Substitua por uma bateria carrega-<br>da.                                                            |
|                                                                                                    | A unidade necessita de restabe-<br>lecimento. | Restabeleça a unidade. Consulte a secção de "Manutenção".                                            |

- Não insira a bateria no carregador se o carregador tiver caído ou estiver danificado de qualquer forma. Um carregador danificado aumenta o risco de choque eléctrico.
- Carregue a bateria a temperaturas acima de 32°F (0°C) e abaixo de 122°F (50°C). Guarde o carregador a temperaturas acima de -4°F (-20°C) e abaixo de 104°F (40°C). Guardar durante muito tempo a temperaturas acima dos 104°F (40°C) pode reduzir a capacidade da bateria. Os cuidados adequados evitam danos graves na bateria. Cuidados inadequados com a bateria podem resultar em fugas na bateria, choque eléctrico e queimaduras
- Utilize uma fonte de alimentação adequada. Não tente utilizar um transformador elevador ou um gerador de motor, uma vez que isto pode danificar o carregador e causar choque eléctrico, incêndio ou queimaduras.
- Não permita que nada cubra o carregador enquanto estiver em utilização. A ventilação adequada é necessária para a operação correcta do carregador. Mantenha um mínimo de 4" (10 cm) de área desimpedida à volta do carregador para assegurar uma ventilação adequada.
- Desligue o carregador da tomada quando não estiver em utilização. Isto reduz o risco de ferimentos em crianças e pessoas sem formação profissional.
- Desligue o carregador da tomada eléctrica antes de tentar qualquer manutenção ou limpeza. Reduz o risco de choque eléctrico.
- Não carregue a bateria em ambiente húmido, molhado ou explosivo. Não exponha a chuva, neve ou sujidade. Contaminantes e humidade aumentam o risco de choque eléctrico.
- Não abra a estrutura do carregador.
  Faça as reparações apenas em locais autorizados.
- Não transporte o carregador pelo cabo eléctrico. Reduz o risco de choque eléctrico.
- O Carregador RIDGID não se destina a ser utilizado por pessoas (incluindo crianças) com capacidades físicas,

sensoriais e mentais reduzidas ou com falta de experiência e conhecimento, a não ser que tenham recebido supervisão ou instruções relativas à utilização do Carregador RIDGID por uma pessoa responsável pela sua segurança.

- Mantenha crianças e visitantes fora do alcance enquanto utiliza o equipamento. As distracções podem fazêlo perder o controlo.
- O seu equipamento (incluindo o cabo de fornecimento de energia) deve ser reparado por um técnico qualificado, utilizando apenas peças sobresselentes idênticas. Se o equipamento estiver danificado, deve ser substituído pelo fabricante, por um agente de assistência ou por pessoas com qualificação semelhante para evitar perigos. Isso garante que a ferramenta se mantém segura.

#### Segurança de bateria

- Elimine a bateria de forma adequada. A exposição a temperaturas elevadas pode causar a explosão da bateria, por isso não a elimine no fogo. Coloque fita adesiva por cima dos terminais para evitar o contacto directo com outros objectos. Alguns países têm regulamentos relativos à eliminação de pilhas. Respeite os regulamentos aplicáveis.
- Não insira a bateria com a estrutura rachada no carregador. Baterias danificadas aumentam o risco de choque eléctrico.
- Nunca desmonte a bateria. Não existem peças dentro da bateria que possam ser reparadas pelo utilizador. Desmontar baterias pode causar choque eléctrico ou ferimentos pessoais.
- Evite o contacto com os líquidos de uma bateria com defeito. Os líquidos podem causar queimaduras ou irritação da pele. Lave com água abundante em caso de contacto acidental com o líquido. Consulte um médico se o líquido entrar em contacto com os olhos.

# Descrição e especificações

## Descrição

O Carregador de Baterias da RIDGID (Número de Catálogo 37088), quando utilizado com baterias adequadas (Número de Catálogo 37083) listadas na secção de Acessórios, está concebido para carregar uma bateria de iões de lítio de 3.7V da RIDGID em aproximadamente 4 - 5 horas. Este carregador não requer ajustes.

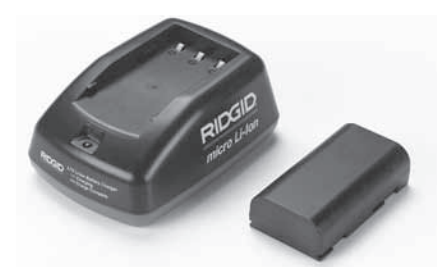

#### Figura 21 – Bateria e Carregador

## Especificações

| Entrada                  | 100 - 240VCA, 50 / 60 Hz                                |
|--------------------------|---------------------------------------------------------|
| Saída                    | 4.2V DC                                                 |
| Tipo de bateria          | lões de lítio de 3.7V                                   |
| Capacidade da<br>Bateria | 4,2 Ah                                                  |
| Tensão de<br>Entrada     | 0,3 A (CA) / 1A (CC)                                    |
| Peso                     | 0.4 lbs (0,02 kg)                                       |
| Tempo de carga           | 4 a 5 horas                                             |
| Refrigeração             | Refrigeração Passiva<br>por Convexão (Sem<br>Ventoinha) |

## Inspecção e preparação do carregador

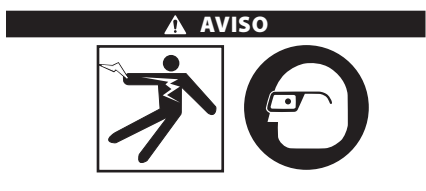

Antes da utilização, inspeccione o carregador e as baterias e corrija quaisquer problemas. Instale o carregador de acordo com estes procedimentos para reduzir o risco de ferimentos de choque eléctrico, incêndio, e

#### outras causas, de forma a evitar danos no sistema e na ferramenta. Use sempre protecção ocular para proteger os seus olhos contra sujidade e outros objectos estranhos.

- Assegure-se de que o carregador está ligado à corrente eléctrica. Inspeccione o cabo de alimentação eléctrica, carregador e bateria quanto a danos ou modificações, ou peças partidas, gastas, em falta, desalinhadas ou bloqueadas. Se forem encontrados quaisquer problemas, não utilize o carregador até as peças terem sido reparadas ou substituídas.
- Limpe qualquer óleo, gordura ou sujidade do equipamento como descrito na secção Instruções de Limpeza, especialmente as pegas e os controlos. Isto ajuda a evitar que o equipamento escorregue da mão e permite uma ventilação adequada.
- 3. Verifique se todos os rótulos e autocolantes de aviso no carregador e na bateria estão intactos e legíveis. (*Veja as Figuras* 22 e 23.)

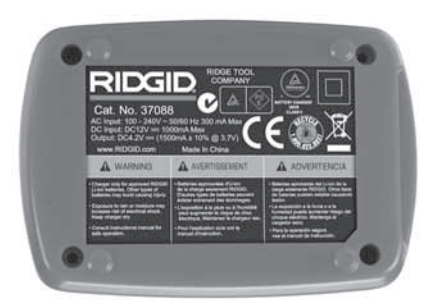

Figura 22 – Rótulo no Carregador

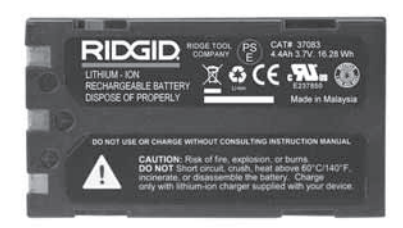

Figura 23 – Rótulo na Bateria

 Seleccione a localização adequada para o carregador antes de o utilizar. Verifique a área de trabalho quanto a:

- Iluminação adequada.
- Espaço limpo, nivelado, estável e seco para o carregador. Não utilize o dispositivo em áreas molhadas ou húmidas.
- Gama de temperatura de funcionamento adequada O carregador e bateria têm ambos de estar entre 32°F (0°C) e 122°F (50°C) para o carregamento iniciar. Se a temperatura de qualquer um estiver fora desta gama de temperaturas, em qualquer momento durante o carregamento, a operação será suspensa até ser reposta a gama de temperaturas correcta.
- Fonte de alimentação eléctrica adequada. Verifique se a ficha cabe correctamente na tomada desejada.
- Ventilação suficiente. O carregador necessita de área desimpedida de pelo menos 4" (10 cm) em todos os lados, para manter uma temperatura de operação adequada.
- Ligue o cabo de alimentação no carregador.
- Com as mãos secas, ligue o carregador à fonte de alimentação eléctrica adequada.

# Procedimento de carregamento/instruções de operação

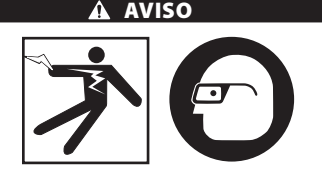

Use sempre protecção ocular para proteger os seus olhos contra sujidade e outros objectos estranhos.

#### Siga as instruções de operação para reduzir o risco de ferimentos por choque eléctrico.

- NOTA! As baterias novas alcançam a sua capacidade total após aproximadamente 5 ciclos de carga e descarga.
  - Instale o carregador de acordo com a secção Inspecção e Instalação de Carregador.

- O carregador efectua um teste de ciclo de vida de 1 segundo, durante o qual o LED pisca de verde para vermelho. Em seguida, o carregador entra em modo de espera, no qual o LED está desligado.
- Com as mãos secas, insira a bateria no carregador. A bateria começará a carregar automaticamente. Durante o carregamento da bateria, o LED vermelho acende-se e mantém-se aceso.
- 4. Quando a bateria estiver completamente carregada, o LED verde acende-se e fica aceso. Retire a bateria. Assim que a bateria estiver carregada, pode permanecer no carregador até estar pronta para ser utilizada. Não existe risco de sobrecarregar a bateria. Quando a bateria tiver sido completamente carregada, o carregador muda automaticamente para carregamento de retenção.
- Com as mãos secas, desligue o carregador da tomada assim que o carregamento estiver concluído.

# Instruções de limpeza

#### AVISO

Desligue o carregador antes de limpar. Não utilize água ou substâncias químicas para limpar o carregador ou as baterias, para reduzir o risco de choque eléctrico.

- 1. Se estiver presente, remova a bateria do carregador.
- Remova qualquer sujidade ou gordura do exterior do carregador e da bateria com um pano ou escova suave não metálica.

# Acessórios

#### AVISO

Para reduzir o risco de ferimentos graves, utilize apenas os acessórios concebidos especificamente e recomendados para utilização com o Carregador de Baterias de lões de Lítio RIDGID, tais como os indicados em baixo. Outros Acessórios adequados para utilização com outras ferramentas podem ser perigosos quando utilizados com o Carregador de Baterias de lões de Lítio RIDGID.

| N.º<br>Catálogo | Descrição                                         |
|-----------------|---------------------------------------------------|
| 37088           | Carregador CA-300 micro                           |
| 37083           | Bateria de lões de Lítio de 3.7V<br>CA-300 micro  |
| 30758           | Carregador microEXPLORER                          |
| 30198           | Bateria de lões de Lítio de 3.7V<br>microEXPLORER |

Pode encontrar outras informações sobre acessórios para o carregador consultando o Catálogo da RIDGID e on-line em www.RIDGID.com ou www.RIDGID.eu.

# Armazenamento

Guarde o carregador e as baterias num local seco, seguro e fechado, fora do alcance das crianças e pessoas não familiarizadas com a operação do carregador.

As baterias e o carregador devem ser protegidos contra impactos, humidade, poeira e sujidade, temperaturas extremamente altas ou baixas e soluções químicas e gases.

O armazenamento prolongado a temperaturas acima de 104°F (40°C) pode reduzir permanentemente a capacidade das baterias.

# Assistência e Reparação

#### AVISO

A assistência ou reparação inadequadas podem tornar a Câmara de Inspecção CA-300 micro da RIDGID não segura para utilização.

Não existem peças que possam ser mantidas pelo utilizador neste carregador ou baterias. Não tente abrir as estruturas do carregador ou bateria, carregar células de bateria individuais ou limpar componentes internos.

A assistência e reparação do carregador deve ser efectuada por um Centro de Assistência Independente Autorizado da RIDGID.

Para informação sobre o Centro de Assistência Independente da RIDGID mais próximo, ou para questões sobre assistência e reparação:

- Contacte o seu distribuidor local RIDGID.
- Visite os sites www.RIDGID.com ou www.RIDGID.eu para encontrar o seu ponto de contacto RIDGID local.
- Contacte o Departamento de Assistência Técnica da RIDGID pelo endereço de correio electrónico rtctechservices@ emerson.com, ou no caso dos E.U.A e Canadá, ligue para (800) 519-3456.

# Eliminação

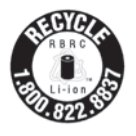

A RIDGID<sup>®</sup> tem licença do programa Call2Recycle<sup>®</sup>, operado pela Rechargeable Battery Recycling Corporation (RBRC). Na qualidade de licenciada, a RIDGID paga as despesas de reciclagem de baterias recar-

regáveis RIDGID.

Nos E.U.A. e no Canadá, a RIDGID e outros fornecedores de bateria utilizam a rede do programa Call2Recycle com mais de 30 000 pontos de recolha e reciclagem de baterias recarregáveis. Isto ajuda a proteger o ambiente e a preservar os recursos naturais. Entregue as suas baterias usadas num ponto de recolha para reciclar. Ligue para o número gratuito que poderá encontrar no selo de reciclagem RBRC (1.800.822.8837) ou visite www.call2recycle.org para saber quais os pontos de recolha.

**Nos países da CE:** As baterias defeituosas ou usadas devem ser recicladas de acordo com a Directiva 2006/66/CEE.

# RIDGID: CA-300 micro Câmara de Inspecção

micro CA-300

# micro CA-300 Inspektionskamera

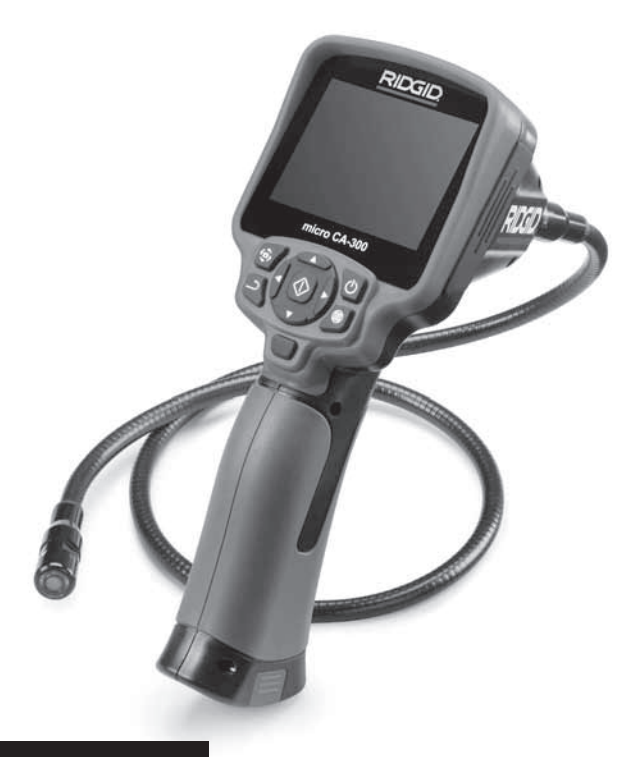

# A VARNING!

Läs den här bruksanvisningen noggrant innan du använder utrustningen. Om du använder utrustningen utan att ha förstått eller följt innehållet i bruksanvisningen finns risk för elchock, brand och/eller personskador.

#### micro CA-300 inspektionskamera

Anteckna serienumret nedan, och spara produktens serienummer som sitter på dess märkskylt.

Serie-

# Innehåll

| Säkerhetssymboler                                          |                    |
|------------------------------------------------------------|--------------------|
| Allmän säkerhetsinformation                                |                    |
| Säkerhet på arbetsområdet                                  |                    |
| Elsäkerhet                                                 |                    |
| Personlig säkerhet                                         |                    |
| Användning och skötsel av utrustningen                     |                    |
| Service                                                    | 154                |
| Särskild säkerhetsinformation                              | 154                |
| Säkerhet vid användning av inspektionskameran micro CA-300 |                    |
| Beskrivning, specifikationer och standardutrustning        |                    |
| Beskrivning                                                |                    |
| Specifikationer                                            |                    |
| Standardutrustning                                         |                    |
| Reglage                                                    |                    |
| Information från FCC                                       |                    |
| Elektromagnetisk kompatibilitet (EMC)                      |                    |
| Symboler                                                   |                    |
| Montera utrustningen                                       |                    |
| Byta/installera batterier                                  |                    |
| Drivning med nätadapter                                    |                    |
| Montera kabel för kamerahuvud eller förlängningskablar     |                    |
| Installera tillbehör                                       |                    |
| Installera SD <sup>™</sup> -kortet                         |                    |
| Kontroll före användning                                   |                    |
| Inställning av maskin och arbetsområde                     |                    |
| Anvisningar för användning                                 |                    |
| Realtidsskärmbild                                          |                    |
| Bildjustering                                              |                    |
| la bilder                                                  |                    |
| Meny                                                       |                    |
| lidsstampel                                                |                    |
| Språk                                                      |                    |
| Datum/tid                                                  |                    |
|                                                            |                    |
| Uppdatera Firmware                                         |                    |
| Hogtalare                                                  |                    |
| Automatisk avstangning                                     |                    |
| Aterstalining till fabriksinstaliningarna                  |                    |
| Ör en förs helden till en deten                            |                    |
| Overlora blider till en dator                              |                    |
| Ansiuta till en i V                                        |                    |
| Anvandning ulisammans med SeeSnake. Inspektionsutrustning  |                    |
| Återställningsfunktion                                     |                    |
| Tillahär                                                   |                    |
| Tinbenor                                                   |                    |
| Feisokiiniy                                                |                    |
| Forvise ach reportioner                                    |                    |
| Bertekaffando                                              |                    |
| Säkerhet för hattari/hattariladdare                        |                    |
| Backrivning och specifikationer                            |                    |
| Inspektion och inställning av laddaren                     | 100 ا<br>160 ا     |
| Anvisningar för laddning/drift                             | 100<br>160         |
| Anvisningar för rengöring                                  | 160 ا              |
| Tillbehör                                                  |                    |
| Förvaring                                                  |                    |
| Service och reparationer                                   |                    |
| Bortskaffande                                              |                    |
| l ivstidsgaranti                                           | Omslagets hakeida  |
| Errstrasgarditti                                           | On slagets bakslud |

\*Översättning av bruksanvisning i original

# Säkerhetssymboler

I den här bruksanvisningen och på produkten används säkerhetssymboler och signalord för att kommunicera viktig säkerhetsinformation. Det här avsnittet syftar till att förbättra förståelsen av dessa signalord och symboler.

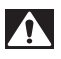

Detta är en säkerhetssymbol. Den används för att göra dig uppmärksam på risker för personskador. Rätta dig efter alla säkerhetsföreskrifter som följer efter denna symbol, för att undvika personskador eller dödsfall.

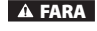

FARA betecknar en farlig situation som kommer att orsaka dödsfall eller allvarliga personskador, om situationen inte undviks.

A VARNING

VARNING betecknar en farlig situation som kan orsaka dödsfall eller allvarliga personskador, om situationen inte undviks.

A SE UPP

SE UPP betecknar en farlig situation som kan orsaka lindriga eller medelsvåra personskador, om situationen inte undviks.

OBS

OBS betecknar information som är avsedd att skydda materiell egendom.

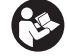

Den här symbolen betyder att bruksanvisningen ska läsas noggrant innan utrustningen används. Bruksanvisningen innehåller viktig information om säker och korrekt användning av utrustningen.

Den här symbolen visar att skyddsglasögon med sidoskydd eller goggles alltid ska bäras när utrustningen används, för att minska risken för ögonskador.

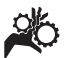

Den här symbolen visar att det finns risk att händer, fingrar eller andra kroppsdelar fastnar eller kläms i drev eller andra rörliga delar.

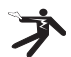

Den här symbolen betecknar risk för elchock.

# Allmän säkerhetsinformation

#### A VARNING

Läs alla säkerhetsvarningar och instruktioner. Om du använder utrustningen utan att ha förstått eller följt varningarna och anvisningarna finns risk för elchock, brand och/ eller allvarliga personskador.

#### SPARA DESSA ANVISNINGAR!

## Säkerhet på arbetsområdet

- Håll arbetsområdet rent och väl upplyst. Stökiga eller mörka områden gör att olyckor inträffar lättare.
- Använd inte utrustningen i omgivningar med explosiv atmosfär, till exempel i närheten av brandfarliga vätskor, gaser eller damm. Utrustningen kan generera gnistor som kan antända damm eller ångor.
- Håll barn och kringstående på behörigt avstånd under drift. Störande moment kan få dig att tappa kontrollen.

#### Elsäkerhet

- Undvik kroppskontakt med jordade ytor, t.ex. rör, element, spisar och kylar. Risken för elchock ökar om din kropp är jordad.
- Utsätt inte utrustningen för regn eller väta. Om vatten kommer in i utrustningen ökar risken för elchock.

#### Personlig säkerhet

- Var uppmärksam, ha uppsikt över det du gör, och använd sunt förnuft när du använder utrustningen. Använd inte utrustningen om du är trött eller påverkad av mediciner, alkohol eller annat. Ett ögonblicks ouppmärksamhet vid användning av utrustning kan resultera i allvarliga personskador.
- Sträck dig inte för långt. Stå alltid stabilt och ha god balans. Då har du bättre kontroll över maskinen vid oväntade situationer.

 Använd personlig skyddsutrustning. Bär alltid ögonskydd. Skyddsutrustning som ansiktsmasker, halkfria skyddsskor, hjälm eller hörselskydd minskar risken för personskador.

## Användning och skötsel av utrustningen

- Använd inte överdriven kraft på utrustningen. Använd rätt utrustning för uppgiften. Rätt utrustning utför uppgiften bättre och säkrare vid den hastighet som utrustningen är konstruerad för.
- Använd inte utrustningen om omkopplaren inte fungerar (PÅ och AV). Verktyg där omkopplaren inte fungerar är farliga, och måste repareras.
- Koppla ur batterierna från utrustningen innan du utför några justeringar, byter några tillbehör eller förvarar utrustningen. Sådana förebyggande säkerhetsåtgärder minskar risken för skador.
- Förvara utrustning som inte används utom räckhåll för barn och låt inte obehöriga personer som inte läst bruksanvisningen använda utrustningen. Utrustningen kan vara farlig i händerna på personer som saknar utbildning.
- Utför underhåll på utrustningen. Kontrollera om några delar saknas eller är trasiga, och annat som kan påverka utrustningens funktion. Utrustningen måste repareras före användning om den är skadad. Många olyckor orsakas av dåligt underhållen utrustning.
- Använd utrustningen och tillbehören i enlighet med dessa anvisningar, och ta hänsyn till arbetsförhållandena och det arbete som ska utföras. Om utrustningen används i andra syften än de avsedda kan farliga situationer uppstå.
- Använd endast tillbehör som tillverkaren rekommenderar för utrustningen.
   Tillbehör som passar en viss typ av utrustning kan vara farlig om den används med annan utrustning.
- Håll handtagen torra, rena och fettfria. Då har du bäst kontroll över utrustningen.

## Service

 Service på det utrustningen ska utföras av en behörig reparatör och eventuella reservdelar måste vara identiska originaldelar. Detta ser till att verktygets säkerhet hålls intakt.

# Särskild säkerhetsinformation

#### A VARNING

Det här avsnittet innehåller viktig säkerhetsinformation som gäller specifikt för inspektionskameran.

Läs avsnittet om dessa förebyggande åtgärder noggrant innan du använder inspektionskameran RIDGID® micro CA-300, så att du minskar risken för elchock eller andra allvarliga personskador.

#### SPARA DESSA ANVISNINGAR!

Det finns en ficka för bruksanvisningen i väskan till inspektionskameran micro CA-300 så att användaren alltid kan ha bruksanvisningen med sig.

### Säkerhet vid användning av inspektionskameran micro CA-300

- Utsätt inte displayenheten för vatten eller regn. Detta ökar risken för elchock. Kamerahuvudet och kabeln i micro CA-300 är vattentäta till 10 fot (3 meters) djup. Den handhållna displayenheten är inte vattentät.
- Placera inte inspektionskameran micro CA-300 någonstans där den kan komma i kontakt med elektriska spänningar. Detta ökar risken för elchock.
- Placera inte inspektionskameran micro CA-300 någonstans där den kan komma i kontakt med rörliga delar. Det ökar risken för kläm- och skärskador.
- Använd inte den här produkten för att undersöka personer eller utföra uppgifter av medicinsk karaktär. Detta är inte någon medicinsk enhet. Sådan användning kan orsaka personskador.
- Använd alltid lämplig personlig skyddsutrustning under hantering och användning av inspektionskameran micro CA-300. Avlopp och andra områden kan innehålla kemikalier, bakterier och andra

ämnen som kan vara giftiga, smittsamma, orsaka brännskador eller andra problem. Lämplig skyddsutrustning innefattar alltid skyddsglasögon och skyddshandskar, och kan även innefatta utrustning som till exempel latexeller gummihandskar, ansiktsmasker, skyddsglasögon, skyddskläder, andningsutrustning och skyddsskor med stålhätta.

- Var noga med hygienen. Använd varmt löddrande vatten för att tvätta händer och andra kroppsdelar som utsatts för avloppsinnehåll efter hantering eller användning av inspektionskameran micro CA-300 vid inspektion av avlopp eller andra områden som kan innehålla kemikalier eller bakterier. Ät inte och rök inte under användning/hantering av inspektionskameran micro CA-300. Detta förhindrar att giftiga ämnen eller smittbärande ämnen sprids.
- Använd inte inspektionskameran micro CA-300 om operatören eller enheten står i vatten. Om elektrisk utrustning används medan den står i vatten ökar risken för elchock.

En EG-försäkran om överensstämmelse (890-011-320.10) medföljer den här bruksanvisningen om så behövs (separat häfte).

Om du har någon fråga om den här RIDGID<sup>®</sup>produkten:

- Kontakta närmaste RIDGID-distributör.
- Besök www.RIDGID.com eller www.RIDGID.eu för att lokalisera närmaste RIDGID-representant.
- Kontakta RIDGID Technical Services Department på rtctechservices@emerson.com. Om du befinner dig i USA eller Kanada ringer du (800) 519-3456.

# Beskrivning, specifikationer och standardutrustning

## Beskrivning

Inspektionskameran RIDGID micro CA-300 är en kraftfullt handhålen digital inspelningsenhet. Det är en fullständig digital plattform som du kan använda för att utföra inspektioner, ta bilder och spela in video på svåråtkomliga områden. Systemet har flera inbyggda bildbehandlingsfunktioner som t.ex. bildrotation och digital zoom, för att ge detaljerade och exakta visuella inspektioner. Verktyget har externt minne och TV-Out-anslutning. Tillbehör (krok, magnet och spegel) medföljer och kan användas för att fästa kamerahuvudet i olika tillämpningar.

### Specifikationer

| Rekommenderad            |                                                                                                    |
|--------------------------|----------------------------------------------------------------------------------------------------|
| användning               | Inomhus                                                                                                    |
| Sträcka som kan<br>visas | 0.4" (10 mm) till<br>oändligt (∞)                                                                                                    |
| Display                  | 3.5" (90 mm) TFT-<br>färgskärm (upplös-<br>ning 320 x 240)                                                                                       |
| Kamerahuvud              | <sup>3</sup> / <sub>4</sub> " (17 mm)                                                                                                    |
| Belysning                | 4 justerbara<br>lysdioder                                                                                                    |
| Kabelns räckvidd         | 3' (90 cm), kan<br>förlängas till 30'<br>(9 meter) med<br>förlängningar. Kame-<br>rahuvud och kabel<br>är vattentäta till 10'<br>(3 meter), IP67 |
| Fotoformat               | JPEG                                                                                                    |
| Bildupplösning           | 640 x 480                                                                                                    |
| Videoformat              | MP4                                                                                                    |
| Videoupplösning          | 320 x 240                                                                                                    |
| Bilder per sekund        | Upp till<br>30 bilder/sek                                                                                                    |
| TV-Out                   | PAL/NTSC<br>Väljs av användaren                                                                                                    |
| Inbyggt minne            | 235 MB minne                                                                                                    |
| Externt minne            | SD™-kort 32 GB max<br>(4 GB medföljer)                                                                                                    |
| Datautgång               | USB-datakabel och<br>SD™-kort                                                                                                    |
| Arbetstemperatur         | 32°F till 113°F<br>(0°C till 45°C)                                                                                                    |
| Förvaringstempe-         |                                                                                                    |
| ratur                    | -4°F till 140°F<br>(-20°C till 60°C)                                                                                                    |
| Strömkälla               | 3.7V litiumjonbat-<br>teri, nätadapter 5V,<br>1.5 ampere                                                                                         |
| Vikt                     | 5.5 lbs (2,5 kg)                                                                                                    |
|                          |                                                                                                    |

## Standardutrustning

Inspektionskameran micro CA-300 levereras med följande delar:

- Handkontroll f
   ör micro CA-300
- 17 mm bildbehandlingsenhet
- 3' (90 cm) USB-kabel
- 3' (90 cm) RCA-kabel med ljud
- Krok, Magnet, spegelfästen
- 3.7 V litiumjonbatteri
- · Laddare för litiumjonbatteri (med sladd)
- Växelströmsadapter
- Headset med mikrofon (tillbehör)
- 4 GB SD<sup>™</sup>-kort
- Bruksanvisning

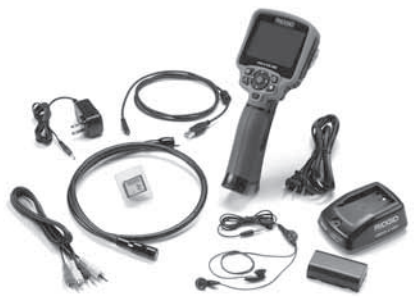

Figur 1 – micro CA-300 inspektionskamera

## Reglage

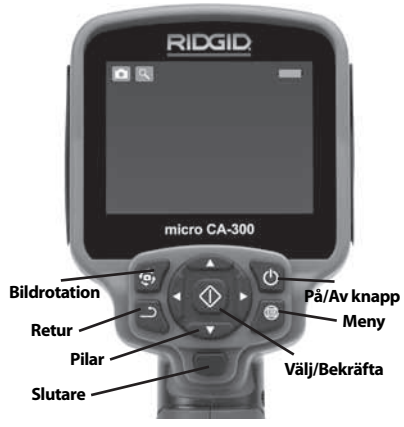

Figur 2 – Reglage

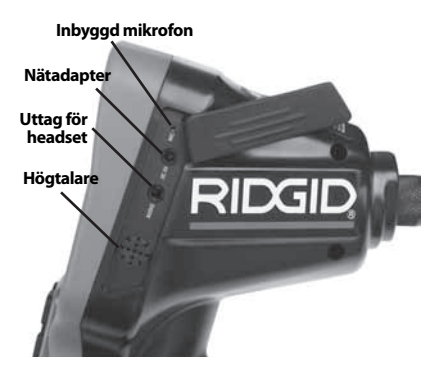

Figur 3 – Lucka på höger sida

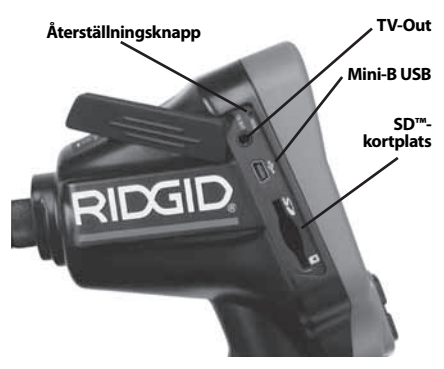

Figur 4 – Lucka på vänster sida

# Information från FCC

Den här utrustningen har testats och befunnits överensstämma med gränsvärdena för digitala enheter i klass B, i enlighet med del 15 i FCC:s bestämmelser. Dessa gränser är avsedda att säkerställa rimligt skydd mot skadliga störningar vid installation i bostäder.

Den här utrustningen genererar, använder och kan avge radiofrekvensenergi, och om utrustningen inte installeras och används i enlighet med anvisningarna kan den orsaka skadliga störningar i samband med radiokommunikation.

Det ges dock ingen garanti för att det inte kan förekomma skadliga störningar i en viss installation.

Om den här utrustningen stör mottagningen i en radio- eller tv-apparat (vilket kan upptäckas genom att utrustningen stängs AV och slås PÅ), rekommenderar vi att användaren försöker motverka störningen genom att vidta en eller flera av följande åtgärder:

- Vrid eller flytta på mottagningsantennen.
- Öka avståndet mellan utrustningen och mottagaren.
- Rådgör med återförsäljaren eller en erfaren radio/tv-tekniker.

# Elektromagnetisk kompatibilitet (EMC)

Termen elektromagnetisk kompatibilitet avser produktens förmåga att fungera väl i en omgivning där elektromagnetisk strålning och elektrostatiska urladdningar förekommer, utan att orsaka elektromagnetiska störningar hos annan utrustning.

**OBS** Inspektionskameran RIDGID micro CA-300 överensstämmer med alla gällande EMC-standarder. Det går dock inte att förutsätta att andra enheter inte störs.

# Symboler

|    | <b>Batteriindikator</b> – Fulladdat<br>batteri.                                                                                                    |
|----|----------------------------------------------------------------------------------------------------|
|    | <b>Batteriindikator</b> – Mindre än 25 %<br>laddning återstår.                                                                                                    |
| 52 | <b>SD™-kort</b> – Visar att ett SD-kort har satts in i enheten.                                                                                                    |
|    | <b>Stillbildskamera</b> – Visar att en-<br>heten arbetar i stillbildsläge.                                                                                                    |
|    | <b>Videokamera</b> – Visar att enheten<br>arbetar i videokameraläge.                                                                                                    |
|    | <b>Uppspelningsläge</b> – Om du väljer<br>den här symbolen kan du visa eller<br>ta bort tidigare sparade bilder och<br>videofiler.                                                                                    |
|    | <b>Meny</b> – Om du trycker på Select<br>(Välj) när den här symbolen är<br>markerad kommer du till meny-<br>skärmbilden.                                                                                              |
|    | Select (Välj) – Om du trycker<br>på den här knappen från realti-<br>dsskärmbilden kommer du till<br>skärmbilden för uppspelning.                                                                                      |
| ٩  | <b>Retur</b> – Om du trycker på retur från<br>realtidsskärmbilden växlar enheten<br>mellan kamera och video. En tryck-<br>ning på returknappen gör också att<br>systemet backar ut ur meny- och<br>uppspelningsläget. |

|            | <b>Lysdiodernas ljusstyrka</b> – Tryck<br>på höger- och vänsterpilarna för att<br>ändra lysdiodernas ljusstyrka.     |
|------------|----------------------------------------------------------------------------------------------------|
| 9          | <b>Zoom</b> – Tryck på uppåt- och nedåt-<br>pilarna för att ändra zoomen från<br>1,0x till 2,0x                      |
|            | <b>Spara</b> – Visar att bilden eller vid-<br>eoklippet har sparats i minnet.                                        |
|            | <b>Papperskorg</b> – Symbol för att<br>bekräfta borttagning.                                                         |
|            | <b>Läge</b> – Här kan du välja mellan bild, video eller uppspelning.                                                 |
|            | <b>Tidsstämpel</b> – Visa eller dölj datum<br>och klockslag på realtidsskärm-<br>bilden.                             |
| Q          | <b>Språk</b> – Välj mellan engelska,<br>franska, spanska, tyska, holländska,<br>italienska osv.                      |
|            | <b>Tid och datum</b> – Här kan du<br>ställa in tidpunkt och innevarande<br>datum.                                    |
|            | <b>TV</b> – Välj mellan NTSC och PAL för att aktivera TV Out-videoformat.                                            |
|            | Uppdatera Firmware (fast pro-<br>gramvara) – Används för att up-<br>pdatera enheten med den senaste<br>programvaran. |
|            | Högtalare/Mikrofon – Aktiverar<br>eller stänger av mikrofonen under<br>inspelning och uppspelning.                   |
| ()         | <b>Automatisk avstängning</b> – En-<br>heten stängs av automatiskt efter 5,<br>15 eller 60 minuters inaktivitet.     |
| $\bigcirc$ | <b>Återställning till fabriksinställn-<br/>ingarna</b> – Återställ fabriksinställn-<br>ingarna.                      |
| ?          | About (Om) – Visar programvaru-<br>versionen.                                                                        |

## Montera utrustningen

#### VARNING

Minska risken för allvarlig skada vid användning genom att följa dessa rutiner för korrekt montering.

## Byta/installera batterier

Inspektionskameran micro CA-300 levereras utan installerade batterier. Om batteriindikatorn visar rightarrow -, måste batteriet bytas ut. Ta ut batteriet innan utrustningen förvaras för att undvika batteriläckage.

1. Tryck på batteriklämmorna (*se figur 5*) och dra för att ta bort locket över batteriutrymmet. Dra ut batteriet vid behov.

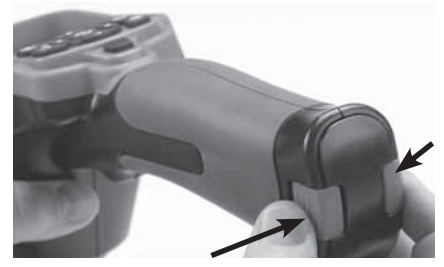

Figur 5 – Lock över batteriutrymmet

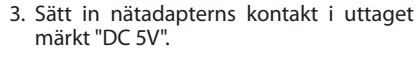

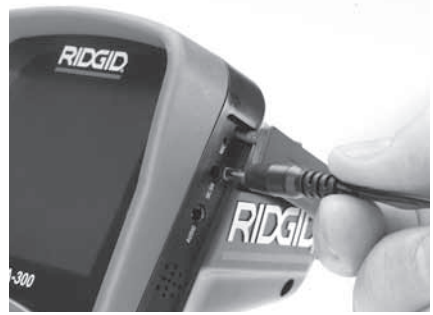

Figur 7 – Driva enheten med nätadaptern

## Montera kabel för kamerahuvud eller förlängningskablar

För att använda inspektionskameran micro CA-300 måste kamerahuvudets kabel vara ansluten till den handhållna displayen. När du ansluter kabeln till den handhållna displayenheten: kontrollera att kamerakontakten och displayenhetens uttag (*Figur 8*) är rätt inriktade. När de är rätt inriktade drar du åt den räfflade delen för att hålla kopplingen på plats.

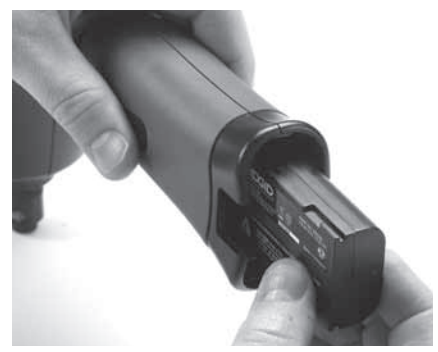

Figur 6 – Sätta in/ta ut batteriet

- 2. Sätt in batteriets kontaktände i inspektionsverktyget enligt *figur 6*.
- 3. Sätt tillbaka locket över batteriutrymmet.

## Drivning med nätadapter

Inspektionskameran micro CA-300 kan också drivas med den medföljande nätadaptern.

- 1. Öppna högra sidoluckan (Figur 3).
- 2. Se till att dina händer är torra, och anslut nätadaptern till uttaget.

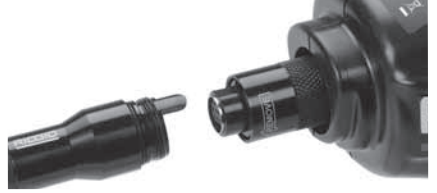

#### Figur 8 – Kabelanslutningar

Kabelförlängningar på 3 fot (90 cm) och 6 fot (180 cm) kan användas för att förlänga kabelns längd upp till 30 fot (9 meter) totalt. Om du vill montera en förlängning ska kamerahuvudets kabel först tas bort från displayenheten genom att lossa det räfflade greppet. Anslut förlängningen till handenheten enligt beskrivningen ovan (*Figur 8*). Koppla den del av kamerahuvudets kabel som har en tapp vid den del av förlängningen som har ett motsvarande spår, och dra åt det räfflade vredet med fingrarna så att kontakten hålls på plats.

#### Installera tillbehör

De tre medföljande tillbehören (krok, magnet och spegel) fästes på samma sätt vid kamerahuvudet.

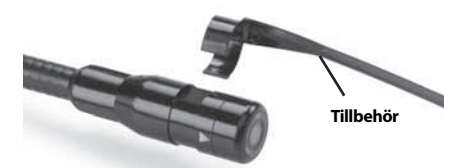

Figur 9 – Installera ett tillbehör

Koppla fast genom att hålla ner kamerahuvudet enligt *Figur 9*. Skjut den halvcirkelformade änden av tillbehöret över de plana delarna av kamerahuvudet. Vrid sedan tillbehöret 1/4 varv för att låsa fast det.

## Installera SD™-kortet

Öppna luckan på vänster sida (figur 4) för att komma åt SD-kortuttaget. Sätt in SD-kortet i utrymmet och kontrollera att kontakterna är riktade mot dig och att den vinklade delen av kortet är riktad nedåt (figur 10). SD-kort kan bara installeras på ett håll – tvinga inte ned dem. När ett SD-kort installeras visas en liten ikon för SD-kort i övre vänstra hörnet på skärmen, tillsammans med antalet bilder eller längden på den video som får plats på SD-kortet.

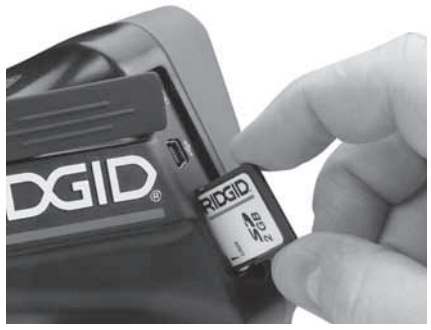

Figur 10 – Sätta in SD-kortet

# Kontroll före användning

## A VARNING

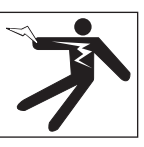

Kontrollera inspektionskameran före varje användningstillfälle. Åtgärda eventuella problem för att minska risken för allvarliga personskador på grund av elchock eller andra orsaker, och för att förhindra maskinskador.

- 1. Kontrollera att enheten är avstängd.
- Ta bort batteriet och kontrollera om det finns några tecken på skador. Byt batteriet vid behov. Använd inte inspektionskameran om batteriet är skadat.
- Rengör utrustningen och ta bort olja, fett och smuts. Detta underlättar inspektionen och hindrar verktyget från att glida ur handen vid användningen.
- 4. Kontrollera inspektionskameran micro CA-300 och se om det finns tecken på trasiga, slitna, saknade eller kärvande delar, eller något annat som kan förhindra säker och normal drift.
- Kontrollera att kamerahuvudets lins inte har kondens på sig. Använd inte kameran om det finns kondens på objektivets insida (undvik skador på enheten). Låt vattnet avdunsta innan du använder utrustningen.
- Kontrollera att det inte finns några sprickor eller andra skador längs kabeln (hela kabelns längd). Om kabeln är skadad kan vatten komma in i enheten och öka risken för elchock.
- Kontrollera att alla anslutningar mellan den handhållna enheten, förlängningskablarna och kamerans kabel är ordentligt åtdragna. Alla anslutningar måste vara ordentligt gjorda för att kabeln ska vara vattentät. Kontrollera att enheten är ordentligt monterad.
- Kontrollera att alla varningsdekaler sitter ordentligt på rätt plats, och att de är läsliga (*Figur 11*).

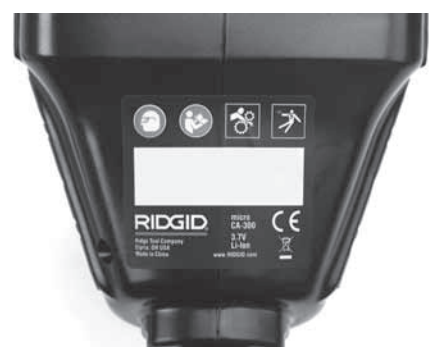

Figur 11 – Varningsdekal

- Om du hittar några problem under inspektionen ska du inte använda den inspektionskameran förrän den genomgått ordentlig service.
- 10. Torka av händerna och sätt in batteriet igen.
- 11. Tryck och håll in startknappen i en sekund. Kamerahuvudets lampa ska tändas varefter en skärmbild visas. När kameran är klar visas en bild i realtid på skärmen. Läs avsnittet *Felsökning* i den här bruksanvisningen om bilden inte visas.
- 12. Tryck och håll in startknappen i en sekund för att stänga AV kameran.

# Inställning av maskin och arbetsområde

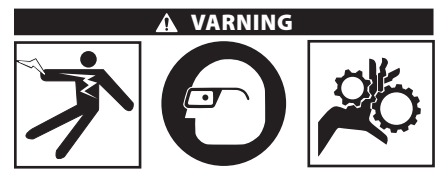

Ställ in inspektionskameran micro CA-300 och arbetsytan enligt dessa rutiner för att minska risken för personskador på grund av elchock, kläm- och skärskador, och även minska risken för skador på utrustning/ system.

- 1. Kontrollera att arbetsområdet uppfyller följande:
  - Tillräcklig belysning.
  - Inga brandfarliga vätskor, ångor eller damm som kan antändas. Arbeta inte inom området förrän alla risker identifierats och åtgärdats. Inspektionskameran micro CA-300 är inte explosionssäker och kan orsaka gnistor.

- Ren, plan, stabil och torr plats för operatören. Använd inte inspektionskameran om du står i vatten.
- Kontrollera området eller utrymmet som du ska inspektera, och fastställ om inspektionskameran micro CA-300 är rätt utrustning för uppgiften.
  - Bestäm vilka ingångar som ska användas för att komma in i utrymmet. Den minsta öppning som kamerahuvudet kan gå igenom är cirka <sup>3</sup>/<sub>4</sub>" (19 mm) för kamerahuvudet som har dimensionen 17 mm.
  - Fastställ sträckan/ytan som ska inspekteras. Kameran kan förses med förlängningar så att den når sträckor på upp till 30 fot (9 meter).
  - Fastställ om det finns några hinder som kan kräva mycket tvära svängar i kabeln. Inspektionskamerans kabel kan gå ner till en radie på 5" (13 cm) utan att skadas.
  - Fastställ om någon elektrisk ström matas till det område som ska inspekteras. I så fall måste strömmen till området stängas AV för att minska risken för elchock. Använd lämpliga rutiner för att låsa utrustningen i avstängt och strömlöst läge så att strömmen inte kan slås på igen under inspektionen.
  - Fastställ om det finns risk att stöta på några vätskor under inspektionen. Kabeln och kamerahuvudet är vattentäta till ett djup på 10 fot (3 meter). Vid större djup kan läckage uppstå i kabeln och kameraenheten och orsaka elchock eller skador på utrustningen. Den handhållna displayenheten tål vatten (IP65) men den ska inte doppas i vatten.
  - Fastställ om det finns risk att stöta på kemikalier, i synnerhet för avlopp. Det är viktigt att förstå de specifika säkerhetsåtgärder som krävs för att arbeta förbi alla eventuella kemikalier som kan förekomma. Kontakta kemikalietillverkaren för nödvändig information. Kemikalier kan skada eller försämra inspektionskameran.
  - Fastställ temperaturen inom området och på föremål i området. Inspektionskamerans arbetstemperatur är 32°F till 130°F (0°C till 55°C). Användning i omgivningar utanför det här intervallet, eller kontakt med hetare eller kallare ytor, kan orsaka skador på kameran.

 Fastställ om det finns några rörliga delar i det område som ska inspekteras. I så fall måste dessa delar stoppas för att förhindra rörelser under pågående inspektion, så att utrustningen inte fastnar i de rörliga delarna. Använd lämpliga åtgärder för att låsa de rörliga delarna så att de inte kan röra sig under inspektionen.

Om inspektionskameran micro CA-300 inte är rätt utrustning för uppgiften erbjuder RIDGID även annan inspektionsutrustning. En komplett lista över RIDGID-produkter finns i RIDGID-katalogen som du hittar online på www.RIDGID.com eller www.RIDGID.eu.

- Kontrollera inspektionskameran micro CA-300 noggrant före varje användningstillfälle.
- 4. Montera rätt tillbehör för uppgiften.

## Anvisningar för användning

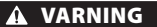

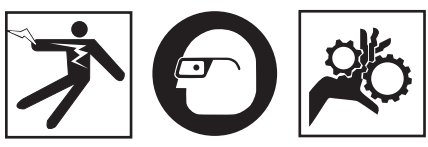

Bär alltid ögonskydd för att skydda ögonen från smuts och andra föremål.

#### Följ driftsanvisningarna för att minska risken för personskador p.g.a. elchock, klämoch skärskador eller annat.

- Kontrollera att inspektionskameran och arbetsområdet har förberetts korrekt och att inga obehöriga personer eller andra distraktioner finns i arbetsområdet.
- Tryck och håll in startknappen i två sekunder. Kamerahuvudets lampor ska tändas (PÅ) varefter en skärmbild visas. Skärmbilden visar att enheten startar. När produkten genomfört hela startrutinen växlar skärmbilden automatiskt till att visa realtidsskärmbilden.

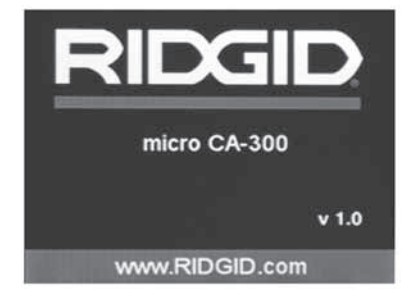

#### Figur 12 – Skärmbild

(Obs: Versionsnumret växlar med varje uppdatering av den fasta programvaran.)

## Realtidsskärmbild

Realtidsskärmbilden är den bild som du oftast kommer att se under arbetet. En realtidsbild av det som kameran ser visas på skärmen. Du kan zooma, justera lysdiodernas ljusstyrka och ta bilder eller videoklipp från den här skärmen.

Skärmbilden har ett statusfält överst, där du kan se verktygets läge, zoomning, symbolen för SD™-kort (om ett sådant har satts in), tillgängligt minne samt högtalare/mikrofon PÅ/AV. Det nedre fältet visar information om datum och klockslag om tidsstämpelfunktionen är PÅ.

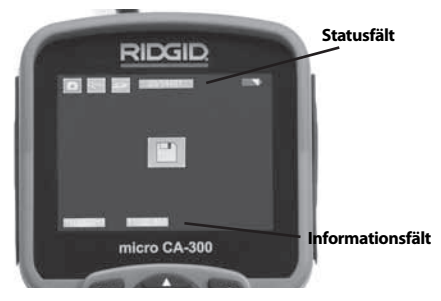

Figur 13 – Realtidsskärmbild

När inspektionskameran är PÅ används standardläget för att ta stillbilder.

Tryck på menyknappen när som helst för att gå till menyn. Menyn visas överlappande på LIVE-skärmbilden (realtidsskärmbilden). Använd höger- och vänsterpilknapparna ▶◀ för att växla till kategorin MODE (LÄGE). Använd uppåt- och nedåtpilarna ▲♥ för att navigera mellan menyalternativen och välj alternativ ① efter eget önskemål.

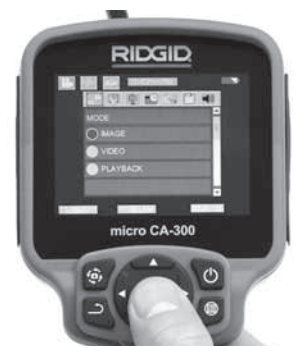

Figur 14 – Skärmbild för lägesval

- För övriga inställningarna avseende inspektionskamera (Tidsstämpel, språk, datum/tid, TV ut, uppdatera fast programvara, högtalare/mikrofon, automatisk avstängning, återställning till fabriksinställningarna) hänvisas till menyavsnittet.
- 4. Förbereda kameran för inspektion. Kamerans kabel kan behöva formas eller böjas för att inspektionen ska bli möjlig. Försök inte forma böjar med mindre radie än 5" (13 cm). Detta kan skada kabeln. Om du inspekterar ett mörkt område ska du tända lysdioderna innan du sätter in kameran eller kabeln.

Använd inte överdriven kraft för att sticka in eller dra ut kabeln. Detta kan skada inspektionskameran eller inspektionsområdet. Använd inte kameran eller kamerahuvudet för att rensa omgivningarna, rör eller igensatta områden. Kameran är bara ett inspektionsinstrument och ska inte användas för rensning. Detta kan skada inspektionskameran eller inspektionsområdet.

## Bildjustering

Justera lysdiodernas ljusstyrka: Om du trycker på höger och vänster pilknappar ➤ ◀ på knappsatsen (på realtidsbilden) kommer lysdiodernas ljusstyrka att ökas eller minskas. En indikator för ljusstyrka visas på skärmen när du justerar justera ljusstyrkan.

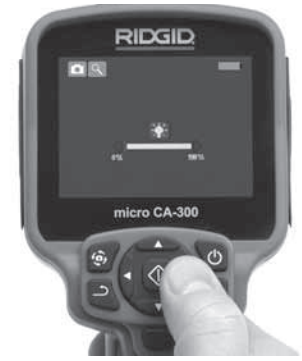

Figur 15 – Justera lysdioderna

Zoom: Inspektionskameran micro CA-300 har ett objektiv med 2,0x digital zoom. Tryck på uppåt- och nedåtpilarna ▲♥ på realtidsskärmbilden för att zooma in eller ut. En zoomindikeringsstapel visas på skärmen när du justerar zoomen.

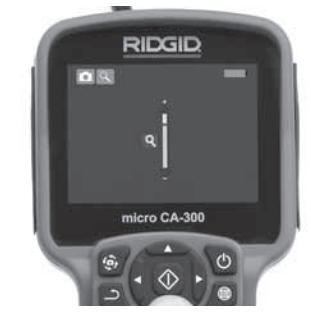

Figur 16 – Justera zoomen

**Bildrotation:** Bilder/video som visas på skärmen kan roteras i steg om 90 grader medurs genom tryckning på bildrotationsknappen .

## Ta bilder

#### Ta en stillbild

Kontrollera att realtidsbilden (live) visas samt att kamerasymbolen **o** visas i övre vänstra hörnet på skärmen. Tryck på slutarknappen för att ta bilden. Spara-symbolen **o** visas tillfälligt på skärmen. Detta visar att stillbilden har sparats i internminnet eller på SD™kortet.

#### Ta video

Kontrollera att realtidsbilden (live) visas samt att videokamerasymbolen 🔛 visas i övre vänstra hörnet på skärmen. Tryck på slutarknappen för att börja filma. När enheten spelar in video blinkar en röd ram runt videosymbolen, och inspelningens tid visas överst på skärmen. Tryck på slutarknappen igen för att stoppa videoinspelningen. Det kan ta flera sekunder att spara videoklippet om du sparar till internminnet.

Inspektionskameran micro CA-300 har en inbyggd mikrofon och högtalare för inspelning och uppspelning av ljud med video. Ett headset med inbyggd mikrofon medföljer och kan användas i stället för den inbyggda högtalaren och mikrofonen. Anslut ditt headset till uttaget för ljudutrustning på kamerans högra sida.

 När inspektionen är klar kan du försiktigt dra ut kameran och kabeln från inspektionsområdet.

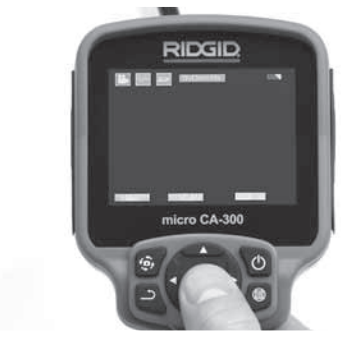

Figur 17 – Skärmbild för videoinspelning

#### Meny

Om du trycker på menyknappen 🔳 visas menyn. Menyn visas överlappande på LIVEskärmbilden (realtidsskärmbilden). Från menyn kan användaren växla mellan utrustningens lägen, eller gå till inställningsmenyn.

Det finns flera inställningar att välja emellan (figur 18) på inställningsskärmbilden. Använd höger- och vänsterpilarna ➤ < för att växla från en kategori till en annan. Använd uppåtoch nedåtpilarna ▲ Y för att navigera i menyalternativen. Den valda kategorin markeras med en röd ram. När du hittat önskad inställning trycker du på Select (Välj) för att bekräfta inställningen. Ändringarna sparas automatiskt när de ändras.

I menyläget kan du trycka på returknappen → och återgå till föregående skärmbild eller gå till realtidsskärmbilden.

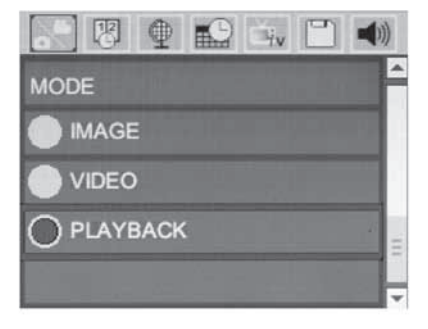

#### Figur 18 – Skärmbilden för inställningar

#### Uppspelningsläge

- Om du trycker på Select (Välj) 

   på realtidsskärmbilden växlar enheten till uppspelningsläge. Välj Image (Bild) eller Video för att visa önskad fil. Uppspelningsläget är gränssnittet mot de sparade filerna. I standardläget visas den senast sparade filen.
- 2. Användaren kan visa alla sparade bilder, radera bilder eller visa filinformation.
- Användaren kan navigera igenom videoklipp, pausa uppspelning, starta om, samt radera videoklipp. En användare kan bara spela upp bilder och video från det interna minnet när SD<sup>™</sup>-kortet inte är insatt.

#### **Ta bort filer**

### Tidsstämpel 限

Aktivera eller inaktivera visningen av datum och tid.

## Språk 💽

Välj språksymbol på menyn och tryck på Select (Välj). Välj önskat språk med uppåt-/ nedåtpilarna ▲♥, och tryck sedan på Select (Välj) ① för att spara språkinställningen.

#### Datum/tid

Välj Set Date (Ställ in datum) eller Set Time (Ställ in tid). Välj Format Date or Time (Datumformat eller tidsformat) för att växla mellan olika sätt att visa datum och tid.

## TV-ut 🛋

Välj NTSC eller PAL för att aktivera TV-utgången för det önskade videoformatet. Skärmbilden slocknar och bilden skickas i stället till den externa bildskärmen. Tryck på Power-knappen () för att få realtidsbilden på enheten.

## Uppdatera Firmware 凹

Välj alternativet Update Firmware (uppdatera fast programvara) om du vill installera den senaste versionen av programvaran på enheten. Programvaran måste finnas på ett SD™-kort som har satts in i enheten. Uppdateringar hittar du på www.RIDGID.com.

## Högtalare 🚺

Välj högtalarsymbolen på menyn och tryck på Select (Välj) ① .Välj PÅ eller AV med uppåt-/nedåtknappen ▲ ▼ för att ha högtalaren PÅ eller AV under videouppspelning.

## Automatisk avstängning Ň

Välj symbolen för automatisk avstängning och tryck på Select (Välj) ①. Välj Disable (Inaktivera) för att stänga AV den automatiska avstängningen. Välj 5 minuter, 15 minuter eller 60 minuter som automatisk avstängningstid efter 5/15/60 minuters inaktivitet. Inställningen för automatisk avstängning aktiveras inte vid inspelning eller uppspelning av video.

## Återställning till fabriksinställningarna 💽

Välj återställningssymbolen och tryck på Select (Välj) 🕡. Bekräfta återställningsfunktionen genom att välja Yes (Ja) och trycka på Select (Välj) 🚺 igen. Verktyget återställs till fabriksinställningarna.

## Om ?

Välj funktionen About (Om) för att visa information om programvaran i micro CA-300, samt information om copyright.

## Överföra bilder till en dator

Anslut micro CA-300 till en dator med USBkabeln medan enheten är PÅ. Skärmbilden för ansluten USB-enhet visas på micro CA-300. Internminnet och SD™-kortet (i förekommande fall) visas som separata enheter på datorn, och är nu tillgängliga som en vanlig USB-lagringsenhet. Funktionerna för kopiering och borttagning är tillgängliga från datorn.

## Ansluta till en TV

Inspektionskameran micro CA-300 kan anslutas till en tv-mottagare eller annan bildskärm för fjärransluten bildvisning eller inspelning via den medföljande RCA-kabeln.

Öppna högra sidoluckan (*Figur 3*). Sätt in RCA-kabeln i TV-Out-uttaget. Anslut kabelns andra ände till uttaget Video In på TV-mottagaren eller bildskärmen. **Kontrollera att rätt videoformat (NTSC eller PAL) har valts.** TVmottagaren eller bildskärmen kan behöva ställas in på rätt ingång för att tillåta visning. Välj lämpligt TV-utgångsformat från menyn.

## Användning tillsammans med SeeSnake® inspektionsutrustning

Inspektionskameran micro CA-300 kan också användas tillsammans med diverse inspektionsutrustning i SeeSnake-serien. Kamerorna är specialkonstruerade för användning tillsammans med inspektionssystemen microReel, microDrain<sup>™</sup> och nanoReel. Alla funktioner som beskrivs i den här bruksanvisningen fungerar även vid användning tillsammans med dessa typer av utrustning. Inspektionskameran micro CA-300 kan också användas tillsammans med annan inspektionsutrustning i SeeSnake-serien, endast för visning och inspelning.

Vid användning tillsammans med SeeSnake inspektionsutrustning måste kamerahuvudet och alla förlängningskablar tas bort. För microReel, microDrain, nanoReel och liknande utrustning hänvisas till den bruksanvisning som medföljde utrustningen. För övrig SeeSnake inspektionsutrustning (i regel en vinda och en bildskärm) måste en adapter användas för att ansluta inspektionskameran micro CA-300 till ett Video-Out-uttag på SeeSnake-utrustningen. När inspektionskameran micro CA-300 har anslutits på det här sättet visas kamerabilden och kameran kan användas för inspelning.

Vid anslutning till inspektionsutrustning i SeeSnake-serien (microReel, microDrain™eller nanoReel) ska vindans anslutningsmodul anslutas till kabeluttaget på inspektionskameran micro CA-300. Skjut in kontakten rakt och se till att den sitter fast ordentligt. (*Se figur 19.*)

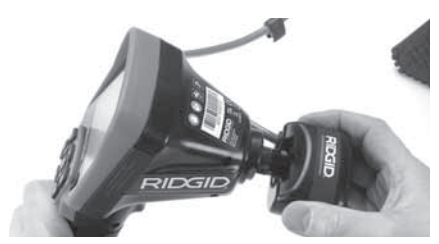

Figur 19 – Kamerans anslutningskontakt ansluten

**OBS** Vrid inte kontakten eftersom utrustningen då kan skadas.

#### Lokalisera sonden

Vid användning tillsammans med en sond (sändare) kan sonden styras på två sätt. Om vindan har en sondnyckel kan denna användas för att slå PÅ och stänga AV sonden. I annat fall slås sonden PÅ genom att sänka lysdiodernas ljusstyrka till noll. När sonden lokaliserats kan den normala ljusstyrkan återställas för att fortsätta inspektionen.

En RIDGID-lokaliserare som t.ex. SR-20, SR-60, Scout eller NaviTrack<sup>®</sup> II inställd på 512 Hz kan används för att ställa lokalisera de platser som ska inspekteras.

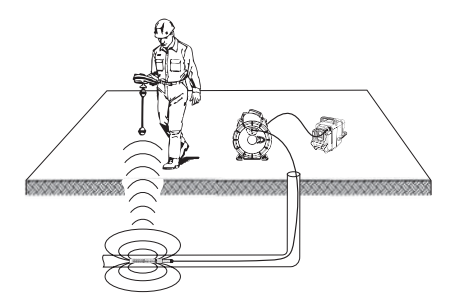

Figur 20 – Lokalisera sonden

Starta lokaliseraren och sätt den i sondläget för att lokalisera sonden. Avläs i riktning mot sondens troliga geografiska plats tills lokaliseraren känner av sonden. När du avkänt sonden kan du använda lokaliserarens indikeringar för att zooma in på platsen mycket exakt. För detaljerade anvisningar om sondlokalisering hänvisas till bruksanvisningen för den typ av lokaliserare som du använder.

## Underhåll

#### VARNING

#### Ta ut batterierna före rengöring.

- Rengör alltid kamerahuvudet och kabeln efter användning med mild tvål eller milt diskmedel.
- Rengör bildskärmen försiktigt med en torr och ren torkduk. Gnugga inte för hårt.
- Använd endast bomullstoppar fuktade med alkohol för att rengöra kabelanslutningarna.
- Torka av den handhållna displayenheten med en ren och torr torkduk.

## Återställningsfunktion

Om enheten slutar fungera trycker du på återställningsknappen (*under luckan på vänster sida – figur 4*). Enheten kan återställas till normal funktion efter omstart.

# Tillbehör

#### 🛕 VARNING

För att minska risken för allvarliga personskador ska du bara använda tillbehör som konstruerats och rekommenderats särskilt för användning med inspektionskameran CA-300, t.ex. de som anges nedan. Tillbehör som passar andra kameror kan vara farliga om de används med inspektionskameran micro CA-300.

#### micro CA-300 inspektionskamera Tillbehör

| Artikel-<br>nr | Beskrivning                                     |
|----------------|-------------------------------------------------|
| 37108          | Förlängningskabel 3 fot (90 cm)                 |
| 37113          | Förlängningskabel 6 fot (180 cm)                |
| 37103          | Kamerahuvud och 90 cm kabel –<br>17 mm          |
| 37098          | Kamerahuvud (1 meter längd,<br>6 mm diameter)   |
| 37093          | Kamerahuvud (4 meter längd,<br>6 mm diameter)   |
| 37123          | 17 mm tillbehörspaket (krok,<br>magnet, spegel) |
| 40028          | Nätadapter                                      |
| 40623          | Headset med mikrofon (tillbehör)                |

Mer information om tillbehör för det här verktyget hittar du i RIDGID-katalogen och online på www.RIDGID.com eller www.RIDGID.eu.

# Förvaring

Inspektionskameran RIDGID micro CA-300 måste förvaras torrt och säkert i temperaturer mellan -4°F (-20°C) och 158°F (70°C) och luftfuktighetsnivåer mellan 15% och 85% RH.

Förvara inspektionskameran micro CA-300 i ett låst utrymme på behörigt avstånd från barn och personer som inte är vana att använda den.

Ta ur batteriet innan utrustningen skickas eller förvaras under längre tid, för att undvika batteriläckage.

# Service och reparationer

#### 

Felaktigt utförd service eller undermåliga reparationer kan göra det farligt att arbeta med inspektionskameran RIDGID micro CA-300.

Service och reparation av inspektionskameran micro CA-300 måste utföras på ett auktoriserat RIDGID-servicecenter.

För information om närmaste oberoende RIDGID-servicecenter eller om du har frågor om service/reparationer:

- Kontakta närmaste RIDGID-distributör.
- Besök www.RIDGID.com eller www.RIDGID.eu för att lokalisera närmaste RIDGID-representant.
- Kontakta RIDGID Technical Services Department på rtctechservices@emerson.com. Om du befinner dig i USA eller Kanada ringer du (800) 519-3456.

# Bortskaffande

Delar av inspektionskameran RIDGID micro CA-300 innehåller värdefulla material som kan återvinnas. Det finns företag som specialiserar sig på återvinning. Bortskaffa komponenterna i överensstämmelse med alla gällande bestämmelser. Kontakta återvinningsmyndigheten i din kommun för mer information.

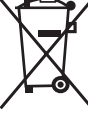

**För EG-länder:** Elektrisk utrustning får inte kastas i hushållssoporna!

Enligt till de europeiska riktlinjerna 2002/96/EG för förbrukad elektrisk och elektronisk utrustning och dess

stiftning, måste elektrisk utrustning som inte längre kan användas samlas in separat och bortskaffas på ett miljömässigt korrekt sätt.

# Felsökning

| SYMPTOM                                                                                                    | TÄNKBAR ORSAK                       | LÖSNING                                                                |
|----------------------------------------------------------------------------------------------------|-------------------------------------|------------------------------------------------------------------------|
| Displayen tänds men visar<br>ingen bild.                                                                                                    | Lösa kabelanslutningar.             | Kontrollera kabelanslutningarna och<br>rengör vid behov. Fäst på nytt. |
|                                                                                                    | Kameraenheten är trasig.            | Byt ut kameraenheten.                                                  |
|                                                                                                    | Kamerahuvudet är täckt av<br>skräp. | Kontrollera visuellt att kamerahu-<br>vudet inte är täckt av skräp.    |
| Lysdioderna på kamerahuvu-<br>det är svaga trots att ljusstyr-<br>kan är inställd på maximalt<br>värde, displayen växlar mel-<br>lan svart och vitt, färgdisplay-<br>en stänger AV sig själv efter en<br>kort period. | Batteriet är svagt.                 | Byt ut batteriet mot ett uppladdat<br>batteri.                         |
| Enheten startar inte.                                                                                                    | Batteriet är slut.                  | Byt ut mot ett uppladdat batteri.                                      |
|                                                                                                    | Enheten behöver återställas.        | Återställ enheten. <i>Se avsnittet "Un-<br/>derhåll"</i> .             |

# Säkerhet för batteri/ batteriladdare

#### A VARNING

Läs alltid alla säkerhetsföreskrifter noggrant innan du använder batteriladdaren eller batteriet, för att minska risken för allvarliga personskador.

## Säkerhet för batteriladdare

- Ladda bara den typ av laddningsbara RIDGID-batterier som anges under Tillbehör, och använd bara RIDGID batteriladdare. Andra slags batterier kan explodera och orsaka personskador och skador på egendom.
- Stick inte in elektriskt ledande föremål i batteriladdaren. Kortslutning av batteriets poler kan orsaka gnistor, brännskador eller elchock.
- Sätt inte in batteriet i laddaren om laddaren har tappats eller skadats på något sätt. En skadad laddare ökar risken för elchock.
- Ladda batteriet i temperaturer över 32°F (0°C) men under 122°F (50°C). Förvara laddaren vid temperaturer över -4°F (-20°C) men under 104°F (40°C). Om utrustningen förvaras länge vid temperaturer över 104°F (40°C) kan batteriets kapacitet försämras. Rätt utfört underhåll förhindrar allvarliga skador på batteriet. Felaktigt utfört underhåll på batteriet kan orsaka batteriläckage, elchock och brännskador.
- Använd en lämplig strömkälla. Försök inte använda transformatorer som ger högre spänningar. Använd inte heller motordrivna generatorer. Dessa kan orsaka skador på laddaren som i sin tur kan leda till elchock, brand eller brännskador.
- Täck aldrig över laddaren medan den används. Ordentlig ventilation krävs för att laddaren ska fungera korrekt. Lämna minst 4" (10 cm) fritt utrymme runt laddaren för att få ordentlig ventilation.
- Koppla ur laddaren när den inte används. Detta minskar risken för personskador, i synnerhet för barn och oerfarna användare.

- Koppla ur laddaren från utloppet innan du försöker utföra något underhåll eller någon rengöring. Detta minskar risken för elchock.
- Ladda inte batteriet i fuktiga, våta eller explosiva omgivningar. Utsätt inte utrustningen för regn, snö eller smuts. Föroreningar och fukt ökar risken för elchock.
- Öppna aldrig laddarens hölje. Alla reparationer måste utföras av behöriga reparatörer.
- Bär aldrig laddaren i strömkabeln. Följ anvisningarna för att minska risken för elchock.
- RIDGID batteriladdare är inte avsedd att användas av personer (barn eller andra) med nedsatt fysisk, sensorisk eller mental förmåga, eller bristande erfarenhet och kunskaper, såvida personerna ifråga inte har fått handledning eller instruktioner från den person som ansvarar för deras säkerhet, om användningen av RIDGID batteriladdare.
- Håll barn och kringstående på behörigt avstånd under drift. Störande moment kan få dig att tappa kontrollen.
- Service på utrustningen (inklusive strömförsörjningskabeln) ska utföras av en behörig reparatör och eventuella reservdelar måste vara originaldelar. Om utrustningen har skadats måste den bytas ut av tillverkaren, eller av tillverkarens servicerepresentant eller personer med liknande behörighet, så att risker kan undvikas. Detta ser till att verktygets säkerhet hålls intakt.

#### Batterisäkerhet

- Batteriet måste bortskaffas på rätt sätt. Kasta inte batterier i eld, eftersom exponering för höga temperaturer kan göra att batteriet exploderar. Sätt tejp över batteripolerna så att de inte kommer i direkt kontakt med andra föremål. I vissa länder finns bestämmelser för hantering av förbrukade batterier. Följ alla tillämpliga bestämmelser.
- Om batteriet är spräckt får du inte sätta in det i laddaren. Skadade batterier ökar risken för elchock.
- Ta aldrig isär batteriet. Batteriet innehåller inga delar som användaren kan utföra service på. Demontering av batterierna kan orsaka elchock eller personskador.

 Rör inte vid vätskor som läcker ut ur skadade batterier. Vätskor kan orsaka brännskador eller hudirritation. Skölj noggrant med vatten vid eventuell kontakt med vätska. Sök läkare om vätskan kommer i kontakt med ögonen.

# Beskrivning och specifikationer

## Beskrivning

RIDGID batteriladdare (artikelnummer 37088) ska användas tillsammans med lämpliga batterier (artikelnummer 37083) enligt uppgifterna under avsnittet Tillbehör. Laddaren kan ladda ett litiumjonbatteri på 3.7V på fyra till fem timmar. Den här laddaren kräver inga justeringar.

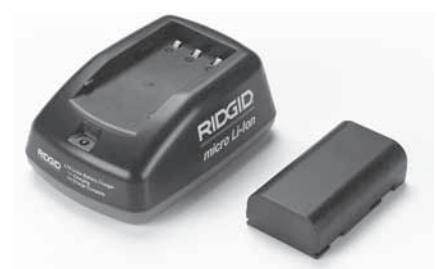

Figur 21 – Batteri och laddare

## Specifikationer

| Matningsspänning  | 100 - 240V AC,<br>50 / 60 Hz                |
|-------------------|---------------------------------------------|
| Utgående spänning | 4.2V DC                                     |
| Batterityp        | 3.7V Li-Ion                                 |
| Batterikapacitet  | 4,2 Ah                                      |
| Ingångsström      | 0,3 A (AC)/1 A (DC)                         |
| Vikt              | 0.4 lbs (0,02 kg)                           |
| Laddningstid      | 4 till 5 timmar                             |
| Kylning           | Passiv konvektionskyl<br>ning (ingen fläkt) |

# Inspektion och inställning av laddaren.

#### A VARNING

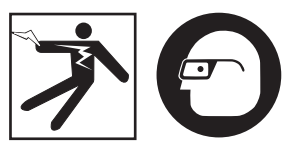

Innan du börjar använda laddaren ska du kontrollera både laddaren och batterierna, och åtgärda eventuella problem. Ställ in batteriladdaren enligt dessa anvisningar för att minska risken för personskador från elchock, brand eller andra orsaker, och för att förhindra skador på verktyget och systemet. Bär alltid ögonskydd för att skydda ögonen från smuts och andra föremål.

- Kontrollera att laddarens nätkabel är urkopplad. Kontrollera nätkabeln, laddaren och batterierna avseende skador, modifieringar eller trasiga, saknade, felinställda eller kärvande delar. Använd inte laddaren förrän eventuella problem har åtgärdats och alla berörda delar har bytts ut eller reparerats.
- Torka upp all olja, allt fett och all smuts från utrustningen enligt beskrivningen i avsnittet Rengöring. Var särskilt noga med handtag och reglage. När utrustningen är ren är det inte lika lätt att den halkar ur händerna. Dessutom ventileras utrustningen ordentligt.
- 3. Kontrollera att alla varningsdekaler på laddaren är intakta och läsbara. (*Se figur* 22 och 23.)

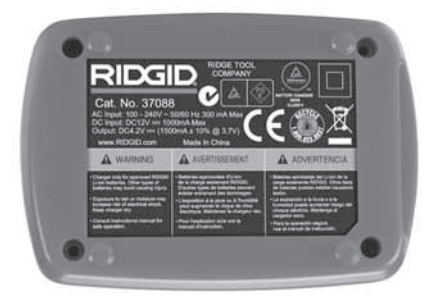

Figur 22 – Dekal på laddare

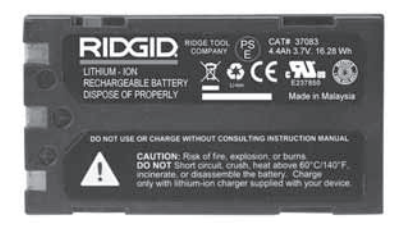

#### Figur 23 – Dekal på batteri

- Välj en lämplig plats för laddaren före användning. Kontrollera att arbetsområdet uppfyller följande:
  - · Tillräcklig belysning.
  - Ren, plan, stabil och torr plats för laddaren. Använd inte enheten på våta eller fuktiga platser.
  - Rätt arbetstemperaturområde. Laddaren och batteriet måste hålla temperaturer mellan 32°F (0°C) och 122°F (50°C) innan laddningen kan påbörjas. Om temperaturen går utanför det här området vid någon tidpunkt under laddningen kommer laddningen att avbrytas tills att temperaturen åter ligger inom det tillåtna området.
  - Lämplig spänningskälla. Kontrollera att kontakten passar i det aktuella uttaget.
  - Tillräcklig ventilation. Laddaren måste ha ett fritt utrymme på 4" (10 cm) på alla sidor för att arbetstemperaturen ska hålla sig inom tillåtet område.
- 5. Anslut kabeln till laddaren.
- 6. Torka av händerna och anslut laddaren till en lämplig spänningskälla.

## Anvisningar för laddning/ drift

#### A VARNING

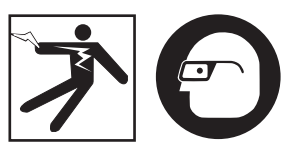

#### Bär alltid ögonskydd för att skydda ögonen från smuts och andra föremål.

#### Följ driftsanvisningarna för att minska risken för personskador p.g.a. elchock.

- OBS! Nya batterier når full kapacitet efter cirka fem laddningar/urladdningar.
  - 1. Ställ in laddaren enligt avsnittet Inspektion och inställning av laddaren.
  - Laddaren utför ett självtest (en sekund) och under detta test blinkar lysdioden från rött till grönt. Laddaren går sedan till vänteläget och lysdioden är då AV (släckt).
  - Torka av händerna och sätt in batteriet i laddaren. Batteriet börjar laddas automatiskt. Den röda lysdioden lyser med fast sken medan batteriet laddas.
  - 4. När batteriet är fulladdat lyser den gröna lysdioden med fast sken. Ta ur batteriet. När batteriet har laddats kan det sitta kvar i laddaren tills att det ska användas. Det finns ingen risk för att överladda batteriet. När batteriet har laddats upp helt och hållet växlar batteriet automatiskt till underhållsladdning.
  - 5. Torka av händerna och dra ur laddaren från uttaget när laddningen är klar.

# Anvisningar för rengöring

#### A VARNING

Dra ur laddarens kontakt ur vägguttaget innan du rengör laddaren. Använd inget vatten och inga kemikalier för att rengöra laddaren eller batterierna - undvik elchock.

- 1. Ta ut batteriet ur laddaren (om batteriet sitter i).
- Ta bort all smuts och allt fett från laddarens utsida och från batteriet med en trasa eller mjuk borste (ej metallborste).

# Tillbehör

#### VARNING

För att minska risken för allvarliga personskador ska du bara använda tillbehör som konstruerats och rekommenderats särskilt för användning med RIDGID batteriladdare för litiumjonbatterier, t.ex. de tillbehör som anges nedan. Tillbehör som passar andra verktyg kan vara farliga om de används med RIDGID batteriladdare för litiumjonbatterier.

| Artikel-<br>nr. | Beskrivning                              |
|-----------------|------------------------------------------|
| 37088           | micro CA-300 laddare                     |
| 37083           | micro CA-300 3.7V litiumjonbat-<br>teri  |
| 30758           | microEXPLORER laddare                    |
| 30198           | microEXPLORER 3.7V litiumjon-<br>batteri |

Mer information om tillbehör för laddaren finns i RIDGID-katalogen och online på www.RIDGID.com eller www.RIDGID.eu.

# Förvaring

Förvara laddaren och batterierna inlåsta på en torr och säker plats där barn och obehöriga inte kan komma åt dem.

Batterierna och laddaren ska skyddas mot hårda stötar, väta och luftfuktighet, damm och smuts, extremt höga och låga temperaturer samt kemiska lösningar och ångor.

Långvarig förvaring i temperaturer över 104°F (40°C) kan innebära att batteriets kapacitet sjunker permanent.

# Service och reparationer

#### A VARNING

Felaktigt utförd service eller undermåliga reparationer kan göra det farligt att arbeta med inspektionskameran RIDGID micro CA-300.

Laddaren och batterierna innehåller inga delar som användaren kan utföra service på. Försök inte öppna laddaren eller batteriernas höljen. Försök inte heller ladda enstaka battericeller och försök inte rengöra interna komponenter.

Service och reparation av laddaren måste utföras på ett auktoriserat servicecenter för RIDGID.

För information om närmaste oberoende RIDGID-servicecenter eller om du har frågor om service/reparationer:

- Kontakta närmaste RIDGID-distributör.
- Besök www.RIDGID.com eller www.RIDGID.eu för att lokalisera närmaste RIDGID-representant.
- Kontakta RIDGID Technical Services Department på rtctechservices@emerson.com. Om du befinner dig i USA eller Kanada ringer du (800) 519-3456.

# Bortskaffande

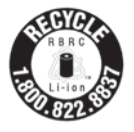

RIDGID<sup>®</sup> är licensierat inom ramen för Call2Recycle<sup>®</sup>programmet för återvinning av batterier. Programmet leds av RBRC (Rechargeable Battery Recycling Corpora-

tion). Som licensierad deltagare betalar RIDGID kostnaden för återvinning av RIDGID återvinningsbara batterier.

I USA och Kanada använder RIDGID och andra batterileverantörer Call2Recycle-programmets nätverk som har över 30,000 insamlingsställen för laddningsbara batterier. Detta hjälper till att skydda miljön och spara naturresurser. Lämna in förbrukade batterier till en återvinningsstation. Om du är i USA eller Kanada kan du ringa numret på RBRC-förseglingen (+1 800 822 8837) eller besöka www.call2recycle.org där du kan se insamlingsställena.

För EG-länder: Defekta eller förbrukade batterier måste återvinnas enligt riktlinjerna i 2006/66/EEG. micro CA-300

# micro CA-300 Inspektionskamera

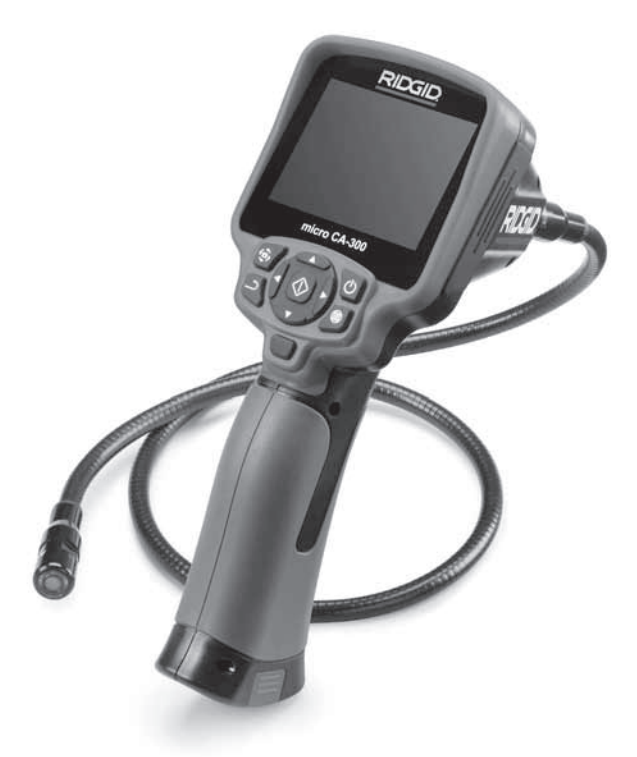

## 🛦 ADVARSEL!

Læs denne brugervejledning grundigt igennem, inden værktøjet tages i brug. Det kan medføre elektrisk stød, brand og/eller alvorlige kvæstelser, hvis indholdet i denne håndbog ikke læses og følges.

#### micro CA-300-inspektionskamera

Notér serienummeret nedenfor, og opbevar produktserienummeret, som du finder på mærkepladen.

Serienr.

# Indhold

| Sikkerhedssymboler                                           | 173        |
|--------------------------------------------------------------|------------|
| Generelle sikkerhedsoplysninger                              | 173        |
| Sikkerhed på arbejdsområdet                                  | 173        |
| Elektrisk sikkerhed                                          | 173        |
| Personlig sikkerhed                                          | 173        |
| Brug og vedligeholdelse af udstyret                          | 174        |
| Service                                                      | 174        |
| Særlige sikkerhedsoplysninger                                | 174        |
| Sikkerhed for micro CA-300-inspektionskamera                 | 174        |
| Beskrivelse, specifikationer og standardudstyr               | 175        |
| Beskrivelse                                                  | 175        |
| Specifikationer                                              | 175        |
| Standardudstyr.                                              | 176        |
| Kontrolanordninger                                           | 170        |
| FCC -erkiæring.                                              | 170        |
| Elektromagnetisk kompatibilitet (EMC)                        | 177        |
|                                                              | 177        |
| Iddeliftning (is extring a flatterier                        | 177        |
| ouskilling/isecting a batterer                               | 178        |
| Tilslutning af kamerahovedets kabel eller forlængerledninger | 178        |
| Installation of tilbehør                                     | 178        |
| Installation of SD <sup>m</sup> -kort                        | 179        |
| Eftersyn før brug                                            | 179        |
| Opsætning af værktøi og arbeidsområde                        | 180        |
| Betjeningsveiledning                                         | 181        |
| Live-skærm                                                   | 181        |
| Billedjustering                                              | 182        |
| Billedoptagelse                                              | 182        |
| Menu                                                         | 183        |
| Tidsstempel                                                  | 183        |
| Sprog                                                        | 183        |
| Dato/klokkeslæt                                              | 183        |
| TV-Out                                                       | 183        |
| Opdater firmware                                             | 183        |
| Højttaler                                                    | 183        |
| Automatisk slukning                                          | 184        |
| Fabriksnulstilling                                           | 184        |
| Om                                                           | 184        |
| Overførsel af billeder til en computer                       | 184        |
| This utring the two                                          | 104        |
| Drug al SeeShake-Inspektionsudstyr                           | 104<br>10F |
| Veulgenouerse                                                | 100        |
|                                                              | 105        |
| Onbevaring                                                   | 185        |
| Fftersyn og renaration                                       | 185        |
| Bortskaffelse                                                | 186        |
| Feilfinding                                                  | 186        |
| Sikkerhed for batteri/batterioplader                         | 187        |
| Beskrivelse og specifikationer.                              | 188        |
| Eftersyn og indstilling af oplader                           | 188        |
| Opladningsprocedure/Brugervejledning                         | 189        |
| Rengøringsvejledning                                         | 189        |
| Tilbehør                                                     | 189        |
| Opbevaring                                                   | 189        |
| Eftersyn og reparation                                       | 190        |
| Bortskaffelse                                                | 190        |
| Livstidsgaranti                                              | side       |

\*Oversættelse af den originale brugsanvisning

# Sikkerhedssymboler

I denne brugervejledning og på selve produktet anvendes sikkerhedssymboler og -ord til at formidle vigtige sikkerhedsoplysninger. Afsnittet indeholder yderligere oplysninger om disse ord og symboler.

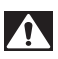

Dette er symbolet for en sikkerhedsmeddelelse. Symbolet bruges til at gøre dig opmærksom på eventuel fare for kvæstelser. Følg alle sikkerhedsmeddelelser, der efterfølger dette symbol, for at undgå eventuel kvæstelse eller dødsfald.

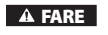

FARE angiver en farlig situation, som vil resultere i død eller alvorlige kvæstelser, hvis den ikke undgås.

ADVARSEL angiver en farlig situation, som kan resultere i død eller alvorlige kvæstelser, hvis den ikke undgås.

A FORSIGTIG

FORSIGTIG angiver en farlig situation, som kan resultere i mindre eller moderate kvæstelser, hvis den ikke undgås.

**BEMÆRK** BEMÆRK angiver oplysninger, der vedrører beskyttelse af ejendom.

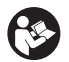

Dette symbol betyder, at du bør læse brugervejledningen grundigt igennem, før du anvender udstyret. Brugervejledningen indeholder vigtige oplysninger om sikker og korrekt brug af udstyret.

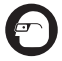

Dette symbol betyder, at du altid skal bære sikkerhedsbriller med sideværn eller beskyttelsesbriller, når du håndterer eller anvender dette udstyr, for at mindske risikoen for øjenskader.

26

Dette symbol angiver risiko for, at hænder, fingre eller andre kropsdele kommer i klemme eller bliver viklet ind i gear eller andre bevægelige dele.

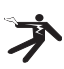

Dette symbol angiver risiko for elektrisk stød.

# Generelle sikkerhedsoplysninger

#### ADVARSEL

Læs alle sikkerhedsadvarsler og -anvisninger. Det er risiko for elektrisk stød, brand og/eller alvorlig personskade, hvis advarslerne og anvisningerne ikke følges.

#### GEM DENNE VEJLEDNING!

## Sikkerhed på arbejdsområdet

- Hold arbejdsområdet rent og godt oplyst. Rodede eller mørke områder øger risikoen for ulykker.
- Brug ikke udstyret i eksplosive atmosfærer f.eks. ved tilstedeværelse af brændbare væsker, gasser eller støv. Udstyret kan danne gnister, som kan antænde støv eller dampe.
- Hold børn og uvedkommende væk, når udstyret betjenes. Du kan miste kontrollen over værktøjet, hvis du bliver distraheret.

## Elektrisk sikkerhed

- Undgå kropskontakt med jordede overflader f.eks. rør, radiatorer, komfurer og køleskabe. Der er en øget risiko for elektrisk stød, hvis din krop får jordforbindelse.
- Udsæt ikke udstyret for regn eller våde forhold. Hvis der trænger vand ind i udstyret, øges risikoen for elektrisk stød.

#### **Personlig sikkerhed**

- Vær opmærksom, hold øje med det, du foretager dig, og brug almindelig sund fornuft ved anvendelse af udstyret. Brug ikke udstyret, hvis du er træt eller påvirket af stoffer, alkohol eller medicin. Et øjebliks uopmærksomhed, mens du bruger udstyret, kan medføre alvorlig personskade.
- Brug ikke værktøjet i uhensigtsmæssige arbejdsstillinger. Hav altid ordentligt fodfæste og god balance. Det giver bedre kontrol over maskinværktøjet i uventede situationer.

 Brug personlige værnemidler. Brug altid beskyttelsesbriller. Sikkerhedsudstyr som f.eks. støvmaske, skridsikkert sikkerhedsfodtøj, hjelm eller høreværn, der benyttes under de relevante forhold, vil reducere personskader.

## Brug og vedligeholdelse af udstyret

- Forsøg ikke at forcere udstyret. Brug det korrekte udstyr til formålet. Det korrekte udstyr udfører opgaven bedre og mere sikkert i den hastighed, som det er beregnet til.
- Brug ikke udstyret, hvis kontakten ikke kan slå det til og fra. Ethvert maskinværktøj, som ikke kan styres med kontakten, er farligt og skal repareres.
- Tag batterierne ud af udstyret, før der foretages justeringer, udskiftes tilbehør, eller når udstyret stilles til opbevaring. Disse forebyggende sikkerhedsforanstaltninger mindsker risikoen for personskade.
- Opbevar inaktivt udstyr utilgængeligt for børn, og lad aldrig personer, som ikke er fortrolige med udstyret eller disse anvisninger, betjene udstyret. Udstyret kan være farligt i hænderne på uøvede brugere.
- Vedligehold udstyret. Kontroller, om dele mangler, er gået i stykker, og om der er andre forhold, der kan påvirke udstyrets funktion. Hvis udstyret er beskadiget, skal det repareres inden brug. Mange ulykker skyldes dårligt vedligeholdt udstyr.
- Brug udstyret og tilbehør i overensstemmelse med disse anvisninger og under hensyntagen til arbejdsforholdene og det arbejde, der skal udføres.
   Hvis udstyret anvendes til andre formål end, hvad det er beregnet til, kan det medføre farlige situationer.
- Brug kun tilbehør til dit udstyr, der anbefales af producenten. Tilbehør, der er egnet til brug med én type udstyr, kan være farligt, hvis det bruges med andet udstyr.
- Hold håndtag tørre, rene og frie af olie og fedt. Herved opnås bedre kontrol over udstyret.

## Service

 Få dit udstyr efterset af en kvalificeret tekniker, der kun bruger identiske reservedele. Dette sikrer, at værktøjets sikkerhed opretholdes.

# Særlige sikkerhedsoplysninger

#### ADVARSEL

Dette afsnit indeholder vigtige sikkerhedsoplysninger, der er specielle for dette inspektionskamera.

Læs disse forholdsregler nøje, før du bruger RIDGID<sup>®</sup> micro CA-300-inspektionskameraet for at mindske risikoen for elektrisk stød eller andre alvorlige personskader.

#### **GEM DENNE VEJLEDNING!**

En vejledningsholder medfølger i bæretasken til micro CA-300-inspektionskameraet til at holde denne vejledning nær kameraet, når det bruges.

## Sikkerhed for micro CA-300inspektionskamera

- Udsæt ikke displayenheden for vand eller regn. Dette øger risikoen for elektrisk stød. Kablet og kamerahovedet til micro CA-300 er vandtæt ned til 10' (3 m). Det er den håndholdte displayenhed ikke.
- Anbring aldrig micro CA-300-inspektionskameraet i nærheden af steder, hvor der kan være elektrisk ladning. Dette øger risikoen for elektrisk stød.
- Anbring aldrig micro CA-300-inspektionskameraet i nærheden af steder med bevægelige dele. Dette øger risikoen for personskade som følge af indfiltring.
- Apparatet må ikke bruges til personlig inspektion eller til medicinske formål. Dette er ikke medicinsk udstyr. Dette kan forårsage personskade.
- Brug altid korrekt personbeskyttelsesudstyr ved håndtering og brug af micro CA-300-inspektionskameraet.
   Afløb og andre områder kan indeholde kemikalier, bakterier og andre substanser, der kan være giftige, infektiøse, forårsage forbrændinger eller andre ting.
   Passende personligt beskyttelsesudstyr omfatter altid sikkerhedsbriller og

RIDG

handsker, og kan omfatte udstyr som latex- eller gummihandsker, ansigtsværn, beskyttelsesbriller, beskyttelsesbeklædning, gasmasker og fodtøj med stålarmering.

- Udvis god hygiejne. Brug varmt sæbevand til at vaske hænder og andre blotlagte kropsdele, der har været udsat for kloakindhold efter håndtering eller brug af micro CA-300-inspektionskameraet til inspektion af kloakker eller andre områder, der kan indeholde kemikalier eller bakterier. Undlad at spise eller ryge, når du bruger micro CA-300inspektionskameraet. Dette forhindrer kontaminering med giftige eller smitsomme stoffer.
- Undlad at bruge micro CA-300-inspektionskameraet, hvis operatøren eller apparatet står i vand. Håndtering af et elektrisk apparat, mens man står i vand, øger risikoen for elektrisk stød.

EF-overensstemmelseserklæringen (890-011-320.10) er vedlagt denne vejledning i en særskilt brochure, når det er påkrævet.

Hvis du har spørgsmål angående dette RIDGID®produkt:

- Kontakt din lokale RIDGID-forhandler.
- Besøg www.RIDGID.com eller www.RIDGID.eu for at finde dit lokale RIDGID-kontaktpunkt.
- Kontakt RIDGIDs tekniske serviceafdeling på rtctechservices@emerson.com, eller ring på (800) 519-3456 i USA og Canada.

# Beskrivelse, specifikationer og standardudstyr

#### Beskrivelse

RIDGID micro CA-300-inspektionskamera er et kraftigt, håndholdt, digitalt optageapparat. Dette er en komplet digital platform, der giver dig mulighed for at udføre og tage og opbevare billeder og videoer til visuel inspektion af områder, der er svære at nå. Flere billedmanipuleringsfunktioner som f.eks. billedrotation og digital zoom er indbygget i systemet for at sikre detaljerede og præcise visuelle inspektioner. Værktøjet har ekstern hukommelse og TV-Out-funktioner. Tilbehør (spejl, krog og magnet) medfølger til fastgørelse på kamerahovedet for at give fleksibilitet i anvendelsen.

## Specifikationer

| Anbefalet brug             | Indendørs                                                                                                    |
|----------------------------|----------------------------------------------------------------------------------------------------|
| Brugsafstand               | 0.4" (10 mm) til ∞                                                                                                    |
| Display                    | 3.5" (90 mm) farve-<br>TFT (opløsning på<br>320 x 240)                                                                              |
| Kamerahoved                | <sup>3</sup> / <sub>4</sub> " (17 mm)                                                                                               |
| Lys                        | 4 justerbare<br>lysdioder                                                                                                    |
| Kabellængde                | 3' (0,9 m), udvideligt<br>til 30' (9 m) med<br>ekstra udvidelser,<br>kamerahoved og<br>kabel er vandsikre<br>indtil 10' (3 m), IP67 |
| Fotoformat                 | JPEG                                                                                                    |
| Billedopløsning            | 640 x 480                                                                                                    |
| Videoformat                | MP4                                                                                                    |
| Videoopløsning             | 320 x 240                                                                                                    |
| Rammehastighed             | op til 30 FPS                                                                                                    |
| TV-Out                     | PAL/NTSC<br>Kan vælges af<br>bruger                                                                                                 |
| Indbygget<br>hukommelse    | 235 Mb<br>hukommelse                                                                                                    |
| Ekstern<br>hukommelse      | SD™-kort,<br>32 Gb maks<br>(4 GB medfølger)                                                                                         |
| Data-Output                | USB-datakabel og<br>SD™-kabel                                                                                                    |
| Driftstemperatur           | 32°F til 113°F<br>(0°C til 45°C)                                                                                                    |
| Opbevaringstem-<br>peratur | -4°F til 140°F<br>(-20°C til 60°C)                                                                                                  |
| Strømforsyning             | 3.7V Li-Ion-batteri,<br>AC-adapter 5V,<br>1,5 Amp                                                                                   |
| Vægt                       | 5.5 lbs (2,5 kg)                                                                                                    |

## Standardudstyr

micro CA-300-inspektionskameraet leveres med følgende elementer:

- Håndsæt til micro CA-300
- 17 mm kamerahoved
- 3' (90 cm) USB-kabel
- 3' (90 cm) RCA-kabel med lyd
- · Krog, magnet, spejltilbehør
- Lithiumbatteri på 3.7V
- · Lithiumbatterioplader med ledning
- AC-adapter
- · Hovedsætstilbehør med mikrofon
- 4 Gb SD<sup>™</sup>-kort
- Brugervejledningspakke

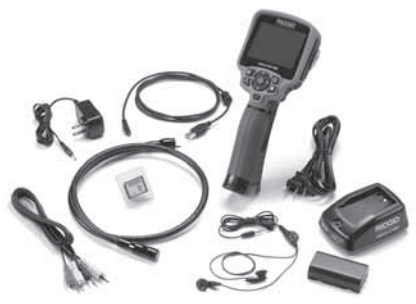

Figur 1 - micro CA-300-inspektionskamera

## Kontrolanordninger

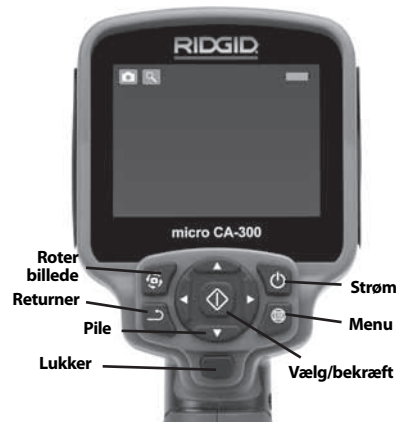

Figur 2 – Kontrolanordninger

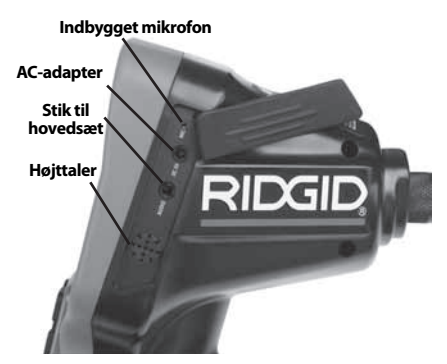

Figur 3 - Højre portdæksel

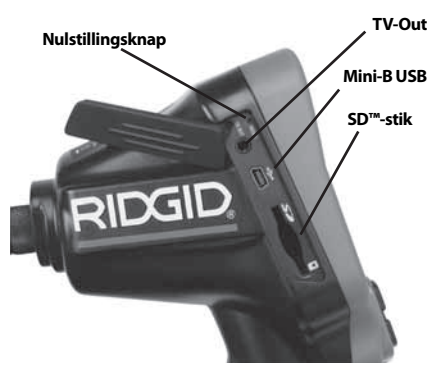

Figur 4 – Venstre portdæksel

# FCC -erklæring

Dette udstyr er testet og overholder grænserne for digitale Klasse B-apparater i henhold til sektion 15 i FCC-reglerne. Disse begrænsninger har til hensigt at yde rimelig beskyttelse imod skadelig interferens i beboelsesinstallationer.

Dette udstyr genererer, bruger og kan udstråle radiofrekvensenergi. Hvis udstyret ikke installeres og bruges i henhold til anvisningerne, kan dette forårsage skadelig interferens i radiokommunikation.

Der er dog ingen garanti for, at interferens ikke forekommer i en bestemt installation.

Hvis dette udstyr forårsager skadelig interferens i radio- eller tv-modtagelsen, hvilket kan fastslås ved at slukke og tænde for udstyret, opfordres brugeren til at forsøge at afhjælpe interferensen på én af følgende måder:

- · Vend, eller flyt modtagerantennen.
- Øg afstanden imellem udstyret og modtageren.
- Rådfør dig med forhandleren eller en erfaren radio-/tv-tekniker for hjælp.

# Elektromagnetisk kompatibilitet (EMC)

Termen elektromagnetisk kompatibilitet defineres som produktets funktionsduelighed i et miljø med elektromagnetisk stråling og elektrostatiske udladninger, uden at det forårsager elektromagnetisk interferens i andet udstyr.

**BEMAERK** RIDGID micro CA-300-inspektionskamera overholder alle gældende EMC-standarder. Dog kan det ikke udelukkes, at apparatet skaber interferens i andet udstyr.

# Ikoner

|          | <b>Indikator for batterilevetid</b> –<br>Fuldt opladet batteri.                                                                                          |
|----------|----------------------------------------------------------------------------------------------------|
|          | <b>Indikator for batterilevetid</b> – Min-<br>dre end 25 % af batteriopladningen<br>tilbage.                                                             |
| 52       | <b>SD™-kort</b> – Angiver, at SD-kortet er isat i apparatet.                                                                                             |
|          | <b>Stillkamera</b> – Angiver, at apparatet kører i stillkameratilstand.                                                                                  |
|          | Videokamera – Angiver, at appara-<br>tet kører i videokameratilstand.                                                                                    |
|          | <b>Afspilningstilstand</b> – Ved at vælge<br>dette ikon har du mulighed for at<br>vise og slette billeder og video, som<br>du tidligere har gemt.        |
|          | <b>Menu</b> – Tryk på ikonet for at blive<br>ført til menuskærmen.                                                                                       |
|          | <b>Vælg</b> – Ved tryk på Vælg fra live-<br>skærmen går du til afspilnings-<br>skærmen.                                                                  |
| <u>٦</u> | Retur – Ved tryk på Retur fra<br>live-skærmen skifter du mellem<br>kamera og video. Retur lukker også<br>menuen og afslutter afspilningstil-<br>standen. |
|          | <b>Lysstyrke i lysdioder</b> – Tryk på<br>højre og venstre pil for at ændre<br>lysstyrke i lysdioder.                                                    |

| 9          | <b>Zoom</b> – Tryk på pil op og ned for at<br>ændre zoom fra 1,0 x til 2,0 x.                                |
|------------|----------------------------------------------------------------------------------------------------|
|            | <b>Gem</b> – Angiver, at billede eller<br>video er gemt til hukommelsen.                                     |
|            | Affald – Ikon for bekræftelse af sletning.                                                                   |
|            | <b>Tilstand</b> – Vælg mellem billede,<br>video eller afspilning.                                            |
| R          | <b>Tidsstempel</b> – Vælg denne for at<br>få vist eller skjule datoen og klok-<br>keslættet på live-skærmen. |
| Q          | <b>Sprog</b> – Vælg imellem engelsk,<br>fransk, spansk, tysk, hollandsk,<br>italiensk, mv.                   |
|            | <b>Klokkeslæt og dato</b> – Gå ind på<br>denne skærm for at indstille klok-<br>keslæt og dato.               |
| <b>H</b>   | <b>TV</b> – Vælg mellem NTSC og PAL<br>for at aktivere videoformatet for<br>TV-Out.                          |
|            | <b>Opdater firmware</b> – Bruges til at opdatere enheden med den nyeste software.                            |
|            | Højttaler/mikrofon – Slår højttaler<br>og mikrofon til eller fra under opta-<br>gelse og afspilning.         |
|            | Automatisk nedlukning – Appa-<br>ratet lukker automatisk efter 5, 15<br>eller 60 minutters inaktivitet.      |
| $\bigcirc$ | <b>Nulstilling</b> – Gendan fabriksstan-<br>darder.                                                          |
| ?          | <b>Om</b> – Viser softwareversion.                                                                           |

# Værktøjsmontage

#### A ADVARSEL

For at reducere risikoen for alvorlig personskade under driften skal du følge disse procedurer for korrekt montage.

## Udskiftning/isætning af batterier

micro CA-300 leveres uden isat batteri. Hvis batteriindikatoren viser — , skal batteriet genoplades. Fjern batteriet, før enheden stilles til opbevaring i længere tid, for at undgå batterilækage. 1. Klem batteriklipsene (*se figur 5*), og træk for at fjerne dækslet til batterirummet. Glid batteriet ud, hvis det er nødvendigt.

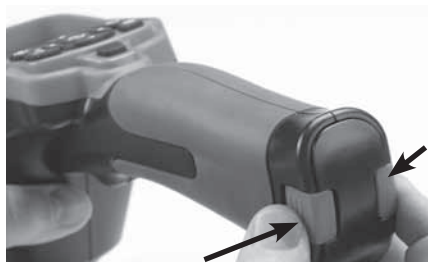

Figur 5 – Batterirummets dæksel

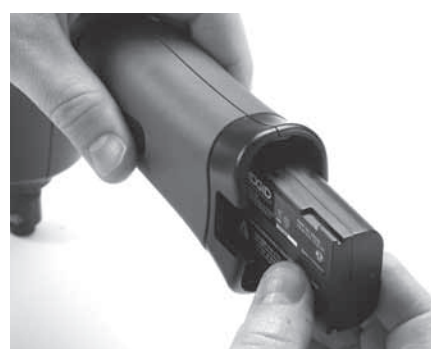

#### Figur 6 – Fjernelse/Installation af batteriet

- Indsæt batteriets kontaktende i inspektionsværktøjet som vist i figur 6.
- 3. Sæt dækslet til batterirummet på igen.

## Strøm fra AC-adapter

micro CA-300-inspektionskameraet kan også få strøm fra den medfølgende AC-adapter.

- 1. Åbn højre portdæksel (figur 3).
- 2. Sørg for, at du har tørre hænder, og sæt AC-adapteren ind i en stikkontakt.
- 3. Sæt AC-adapterens cylinderstik ind i porten, der er mærket "DC 5V".

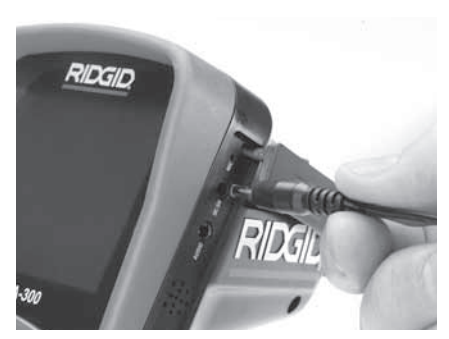

Figur 7 - Strømføring af enheden med ACadapteren

## Tilslutning af kamerahovedets kabel eller forlængerledninger

For at micro CA-300-inspektionskameraet kan bruges, skal kamerahovedets kabel være koblet til den håndholdte displayenhed For at koble kablet til den håndholdte displayenhed skal du sørge for, at stikkene (*figur 8*) er korrekt rettet ind. Når de er på linje, skal du spænde den riflede knop for at holde forbindelsen på plads.

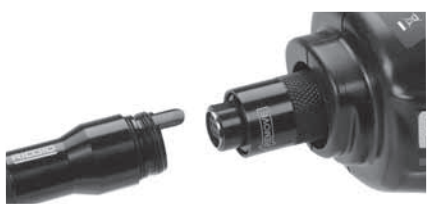

Figur 8 – Kabelforbindelser

Forlængerledninger på 3' (90 cm) og 6' (180 cm) kan fås til at øge kabellængden op til 30 fod (9 meter). For at installere en forlængerledning skal du først fjerne kamerahovedets kabel fra displayenheden ved at løsne den riflede knop. Kobl forlængerledningen til den håndholdte enhed som beskrevet ovenfor (*figur 8*). Forbind han-stikket på kamerakablet til hun-stikket på forlængerkablet, og spænd den riflede knop for at holde forbindelsen på plads.

## Installation af tilbehør

De tre medfølgende tilbehørsartikler (spejl, krog og magnet) fastgøres alle til kamerahovedet på samme måde.
micro CA-300-inspektionskamera **RIDGII** 

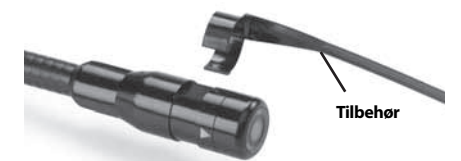

Figur 9 - Installation af tilbehør

For at fastgøre dem skal du holde kamerahovedet som vist i *figur 9*. Skub halvmåneenden på tilbehøret over det flade stykke på kamerahovedet. Roter derefter tilbehøret en 1/4 omgang for at sætte det fast.

## Installation af SD<sup>™</sup>-kort

Åbn venstre portdæksel (*figur 4*) for at få adgang til SD-kortporten. Isæt SD-kortet i porten og sørg for, at kontakterne vender imod dig, og at kortets vinkeldel vender nedad (*figur 10*). SD-kort kan kun installeres på een måde - så forcer ikke. Når et SD-kort er installeret, vises et lille SD-kortikon øverst til venstre på skærmen sammen med det antal billeder eller længden på videoen, der kan gemmes på SD-kortet.

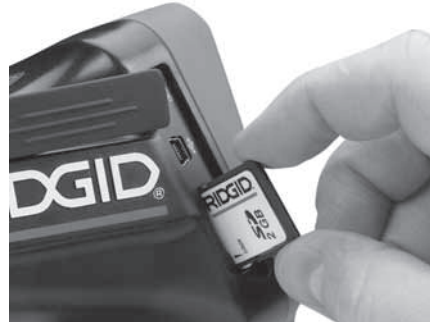

Figur 10 - Indsættelse af SD-kortet

# Eftersyn før brug

#### ADVARSEL

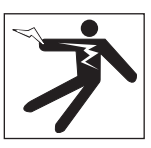

Før hver brug skal du altid efterse inspektionskameraet og afhjælpe eventuelle problemer for at reducere risikoen for alvorlig personskade forårsaget af elektrisk stød osv., samt forhindre at værktøjet beskadiges.

- 1. Sørg for, at enheden er slukket.
- Fjern batteriet, og undersøg det for tegn på skader. Udskift batteriet, hvis det er nødvendigt. Brug ikke inspektionskameraet, hvis batteriet er beskadiget.
- Fjern olie, fedt og snavs fra udstyret. Dette afhjælper inspektionen og forhindrer, at værktøjet glider ud af hånden på dig.
- Kontroller, om micro CA-300-inspektionskameraet har defekte, slidte, manglende, forkert justerede eller bindende dele eller andre problemer, der kan forhindre en sikker, normal drift.
- Undersøg kameralinsen for kondensdannelse. For at undgå at beskadige enheden må du ikke bruge kameraet, hvis der er kondensdannelse på indersiden af linsen. Lad vandet fordampe, før du bruger kameraet.
- Undersøg hele kablet for revner eller andre skader. Et beskadiget kabel betyder, at der kan trænge vand ind i enheden, hvilket øger risikoen for elektrisk stød.
- Kontrollér, at forbindelserne imellem den håndholdte enhed, forlængerledningerne og kablerne til kamerahovedet er tætte. Alle forbindelser skal være korrekt monteret, for at kablet kan være vandtæt. Bekræft, at enheden er korrekt samlet.
- 8. Kontroller, at advarselsmærkaten er til stede, fastgjort og læselig (figur 11).

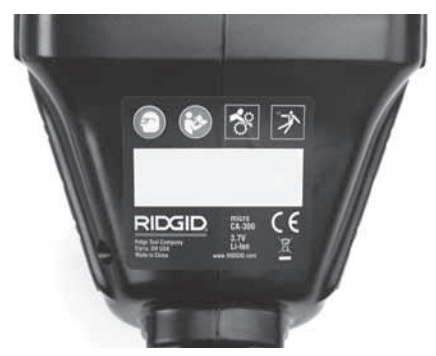

#### Figur 11 – Advarselsmærkat

- Hvis der findes problemer under eftersynet, må inspektionskameraet ikke bruges, før det er blevet korrekt serviceret.
- Sørg for, at dine hænder er tørre, og geninstaller batteriet.
- 11. Tryk på, og hold Power-knappen nede i 1 sekund. Kamerahovedet tændes, hvoref-

ter en splashskærm vises. Når kameraet er klar, vises et live-billede af, hvad kameraet ser, på skærmen. Se afsnittet *Fejlfinding* i denne brugervejledning, hvis der ikke vises et billede.

12. Tryk på, og hold Power-knappen nede i 1 sekund for at slukke kameraet.

# Opsætning af værktøj og arbejdsområde

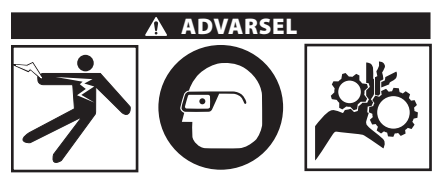

#### Opsæt micro CA-300-inspektionskameraet og arbejdsområdet i henhold til disse procedurer for at reducere risikoen for personskade fra elektrisk stød, indfiltring samt forhindre værktøjsbeskadigelse.

- 1. Kontroller arbejdsområdet for:
- Tilstrækkelig belysning.
- Brændbare væsker, dampe eller antændeligt støv. Hvis sådanne antændelseskilder findes, skal du undlade at arbejde i området, indtil de er identificeret og fjernet. Micro CA-300-inspektionskameraet er ikke eksplosionssikkert og kan fremkalde gnister.
- Et ryddet, plant, tørt sted for operatøren. Undlad at bruge inspektionskameraet, mens du står i vand.
- Undersøg området eller rummet, som du skal foretage inspektion i, og fastslå, om micro CA-300-inspektionskameraet er det korrekte udstyr at bruge til opgaven.
- Undersøg adgangspunkterne til rummet. Minimumsåbningen, som kamerahovedet kan føres gennem, er ca. <sup>3</sup>/<sub>4</sub>" (19 mm) i diameter for kamerahovedet på 17 mm.
- Fastslå afstanden til det område, der skal undersøges. Forlængerledninger på op til 30' (9 m) kan føjes til kameraet.
- Fastslå, om der er andre forhindringer, der kræver meget skarpe bøjninger i kablet. Inspektionskameraets kabel kan gå ned til en radius på 5" (13 cm) uden at blive beskadiget.

- Fastslå, om elforsyningen til området bør undersøges. Hvis dette er tilfældet, skal strømmen til området afbrydes for at reducere risikoen for elektrisk stød. Brug passende lock-out-procedurer for at forhindre, at strømmen tilsluttes igen under inspektionen.
- Fastslå, om det er sandsynligt, at du støder på væsker under inspektionen. Kablet og kamerahovedet er vandtætte ned til en dybde på 10' (3 m). Større dybder kan forårsage lækage på kabel og kamerahoved og forårsage elektrisk stød eller beskadigelse af udstyret. Den håndholdte displayenhed er modstandsdygtig over for vand (IP65), men må ikke nedsænkes i vand.
- Fastslå, om der er kemikalier til stede særligt, hvor der er tale om kloakker. Det er vigtigt at forstå de særlige sikkerhedsforanstaltninger, der kræves for at udføre arbejde, når der er kemikalier til stede. Kontakt kemikalieproducenten for at få den nødvendige information. Kemikalier kan beskadige eller forringe inspektionskameraet.
- Fastslå områdets temperatur og hvilke elementer, der er til stede. Inspektionskameraets driftstemperatur er mellem 32° -130°F (0° - 55°C). Kameraet kan tage skade, hvis det bruges uden for dette temperaturområde eller kommer i berøring med elementer, der er varmere eller koldere end de angivne grænseværdier.
- Fastslå, om der findes bevægelige dele i det område, der skal undersøges. Hvis dette er tilfældet, skal disse dele deaktiveres for at forhindre bevægelse under inspektionen og reducere risikoen for sammenfiltring. Brug passende lock-out-procedurer for at forhindre, at delene bevæger sig under inspektionen.

Hvis micro CA-300-inspektionskameraet ikke er det korrekte udstyr til opgaven, tilbyder RIDGID også andet inspektionsudstyr. En komplet oversigt over RIDGID-produkter findes i RIDGID-kataloget på www.RIDGID.com eller www.RIDGID.eu.

- 3. Sørg altid for, at micro CA-300-inspektionskameraet er blevet ordentlig efterset inden hver brug.
- 4. Monter tilbehør, der passer til opgaven.

# Betjeningsvejledning

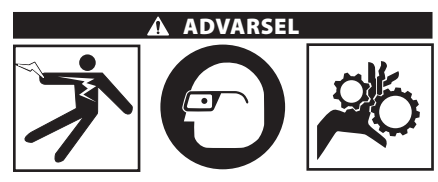

Bær altid beskyttelsesbriller for at beskytte dine øjne mod snavs og andre fremmedlegemer.

#### Følg betjeningsvejledningen for at reducere risikoen for personskade forårsaget af elektrisk stød, indfiltring og andet.

- Sørg for, at inspektionskameraet og arbejdsområdet er korrekt tilrettelagt, og at der ikke findes uvedkommende eller andet, der virker distraherende, i arbejdsområdet.
- Tryk på og hold Power-knappen nede i to sekunder. Denne skærm fortæller dig, at apparatet starter op. Når produktet er startet, skifter skærmen automatisk til live-skærmen.

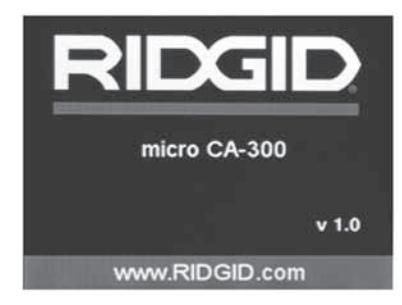

Figur 12 – Splashskærm (Bemærk: Versionen ændres, hver gang firmwaren opdateres.)

## Live-skærm

Live-skærmen er det sted, hvor du udfører det meste af dit arbejde. Et live-billede af, hvad kameraet ser, vises på skærmen. Du kan zoome, justere lysstyrke på lysdioderne og tage billeder og optage video fra denne skærm.

Øverst på skærmen vises en statusbjælke, som angiver værktøjstilstanden, zoom, ikonet for SD<sup>™</sup>-kortet, hvis det er isat, tilgængelig hukommelse og højttaler/mikrofon til/fra. Den nederste bjælke angiver oplysninger om dato og klokkeslæt, hvis tidsstemplet er slået til.

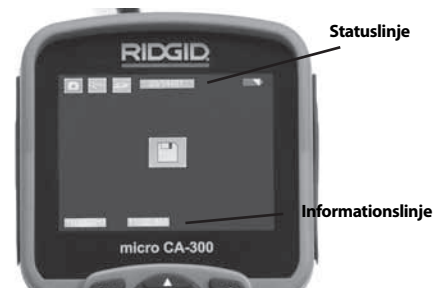

Figur 13 – Live-skærm

Når inspektionskameraet er tændt, er standardtilstanden registrering af still-billeder.

Ved tryk på menuknappen på ethvert tidspunkt vil du få adgang til menuen. Menuen vil ligge oven på live-skærmen. Brug tasterne højre og venstre pil ➤ < til at skifte til kategorien TILSTAND. Brug pil op og ned ▲ Y til at navigere mellem menupunkter, og tryk på vælg û efter behov.

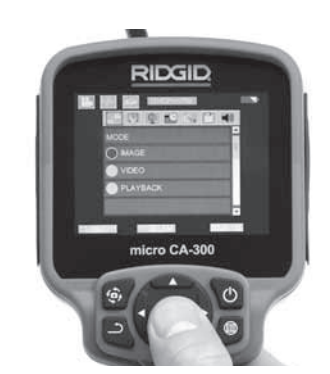

Figur 14 - Skærmbillede af valg af tilstand

- Hvis de andre indstillinger for inspektionskameraet (tidsstempel, sprog, dato/ klokkeslæt, tv, opdater firmware, højttaler/mikrofon, automatisk nedlukning, nulstilling) skal justeres, skal du se menuafsnittet.
- 4. Forbered kameraet til inspektionen. Kamerakablet skal muligvis formes eller bøjes på forhånd for at kunne undersøge området korrekt. Forsøg ikke at forme bøjninger med en radius på mindre end 5" (13 cm). Dette kan beskadige kablet. Hvis et mørkt rum skal undersøges, tænd for lysdioderne, før du isætter kameraet eller kablet.

## RIDGID: micro CA-300-inspektionskamera

Brug ikke fysisk styrke til at isætte eller fjerne kablet. Dette kan resultere i beskadigelse af inspektionskameraet eller inspektionsområdet. Brug ikke kablet eller kamerahovedet som et redskab til at ændre omgivelserne, rydde gange eller områder. Brug ikke kablet eller kamerahovedet som andet end en inspektionsenhed. Dette kan resultere i beskadigelse af inspektionskameraet eller inspektionsområdet.

## Billedjustering

Justér lysstyrke for lysdioder: Tryk på højre eller venstre pilene ➤ ◀ på tastaturet (i liveskærmen) øger eller reducerer lysstyrken for lysdioderne. En indikatorbjælke for lysstyrke vises på skærmen, når du justerer lysstyrken.

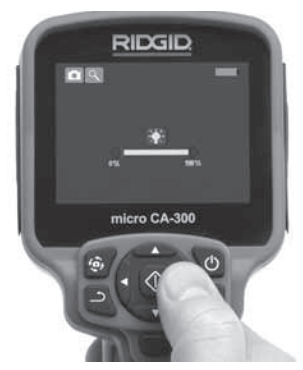

Figur 15 – Justering af lysdioder

Zoom: micro CA-300-inspektionskameraet har en 2,0 x digital zoom. Tryk blot på pilene op og ned ▲♥, mens du er i live-skærmen for at zoome ind eller ud. En indikatorbjælke for zoom vises på skærmen, når du justerer dit zoom.

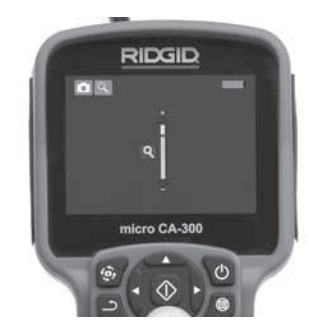

#### Figur 16 – Justering af zoom

**Billedrotation:** Billedet på skærmen kan om nødvendigt roteres i trin på 90 grader mod uret ved at trykke på billedrotationsknappen **(**.)

## Billedoptagelse

#### Lagring af et still-billede

Når du er i live-skærmen, skal du sørge for, at still-kameraikonet er til stede øverst i venstre side af skærmen. Tryk på lukkerknappen for at tage billedet. Ikonet Gem vises på skærmen i et øjeblik. Dette angiver, at still-billedet er blevet gemt i den interne hukommelse eller i SD ™-kortet.

#### **Optagelse af video**

I live-skærmen skal du sørge for at videokameraikonet 门 er til stede øverst i venstre side af skærmen. Tryk på lukkerknappen for at starte videooptagelsen. Når enheden optager en video, vil en rød ramme blinke omkring videoikonet, og varigheden af optagelsen vil blive vist øverst på skærmen. Tryk på lukkerknappen igen for at standse videooptagelsen. Det tager muligvis nogle sekunder at gemme videoen, hvis den gemmes til den interne hukommelse.

micro CA-300 indeholder en indbygget mikrofon og højttaler til optagelse og afspilning af lyd på videoen. Et hovedsæt med indbygget mikrofon medfølger, og det kan bruges i stedet for den indbyggede højttaler og mikrofon. Slut hovedsættet til lydporten på kameraets højre side.

 Når inspektionen er færdig, skal du forsigtigt trække kameraet og kablet tilbage fra inspektionsområdet.

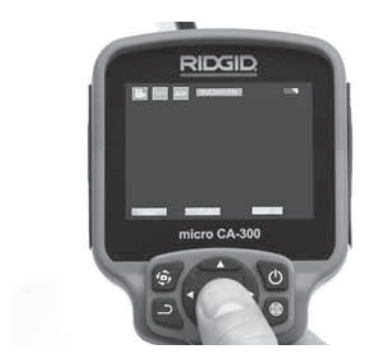

Figur 17 - Skærm for videoptagelse

## Menu

Tryk på menuknappen 🔳 på ethvert tidspunkt vil åbne menuen. Menuen vil ligge oven på live-skærmen. Fra menuen kan brugeren skifte til de forskellige tilstande eller åbne indstillingsmenuen.

Der findes forskellige indstillingskategorier at vælge mellem (*figur 18*), når du befinder dig på indstillingsskærmen. Brug højre og venstre pil  $\blacktriangleright \blacktriangleleft$  til at skifte fra en kategori til den næste. Brug pil op og ned  $\land \lor$  til at navigere i menupunkterne. Den valgte kategori fremhæves med en lysende, rød ramme. Når den ønskede indstilling nås, skal du trykke på Vælg for at skifte til det nye valg. Ændringerne gemmes automatisk, når de ændres.

Fra menutilstanden kan du trykke på returknappen *b* for at vende tilbage til forrige skærm eller til live-skærmen.

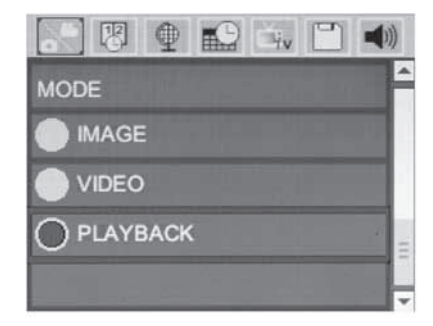

Figur 18 – Indstillingsskærm

## Afspilningstilstand

 Hvis du trykker på Vælg-knappen ① på live-skærmen, åbnes afspilningstilstanden. Vælg enten billede eller video for at afspille den ønskede fil. Afspilningstilstanden er grænsefladen til gemte filer. Standardindstillingen er den senest optagne fil.

- 2. Under gennemsyn af billedet kan brugeren gennemse alle gemte billeder, slette et billede og vise filoplysninger.
- Under gennemsyn af en video kan brugeren navigere gennem videoer, holde pause, genstarte og slette. En bruger kan kun afspille billeder og videoer fra den interne hukommelse, når der ikke er isat et SD<sup>™</sup>kort.

#### **Sletning af filer**

Tryk på menuknappen 🗐 i afspilningstilstand for at slette billedet eller videoen. Dialogboksen til bekræftelse af sletning giver brugeren mulighed for at slette uønskede filer. Det aktive ikon er markeret med rødt. Navigering udføres med piletasterne <> .

## Tidsstempel 🗷

Aktiver, eller deaktiver visning af dato og klokkeslæt.

## Sprog 💽

Vælg ikonet "Sprog" i menuen, og tryk på Vælg. Vælg forskellige sprog med pil op og ned  $\bigstar \forall$ , og tryk derefter på Vælg  $\bigodot$  for at gemme sprogindstillingen.

## Dato/klokkeslæt 🔛

Vælg Indstil dato eller Indstil klokkeslæt for at indstille den aktuelle dato eller det aktuelle klokkeslæt. Vælg Datoformat eller Klokkeslætformat for at ændre, hvordan dato/klokkeslæt vises.

# TV-Out 🛋

Vælg "NTSC" eller "PAL" for at aktivere TV-Out for det krævede videoformat. Skærmen bliver sort, og billedet sendes til den eksterne skærm. For at få vist live-billedet på apparatet skal du trykke på Power-knappen of for at deaktivere funktionen.

# Opdater firmware 🔳

Vælg Opdater firmware for at installere den nyeste version af softwaren på apparatet. Softwaren skal indlæses på et SD™-kort og sættes i apparatet. Opdateringer kan fås på www.RIDGID.com.

## Højttaler 🔟

Vælg højttalerikonet i menuen, og tryk på vælg ② .Vælg ON eller OFF med pil op/ned ▲▼ for at lade højttaleren være tændt eller slukket under videoafspilning.

## Automatisk slukning Ň

Vælg ikonet for automatisk slukning, og tryk på Vælg ①. Vælg Deaktiver for at afbryde den automatiske slukningsfunktion. Vælg 5 minutter, 15 minutter eller 60 minutter for at slukke værktøjet efter 5/15/60 minutter uden betjening. Indstilling af automatisk slukning vil ikke blive aktiveret ved optagelse eller afspilning af video.

## Fabriksnulstilling 🚺

Vælg nulstillingsikonet, og tryk på Vælg 🕖 . Bekræft nulstillingsfunktionen ved at vælge Ja, og tryk på Vælg 🚺 igen. Dette vil nulstille værktøjet til fabriksindstillingen.

## Om ?

Vælg funktionen Om for at vise firmwarerevisionen for micro CA-300 foruden oplysninger om ophavsret til softwaren.

## Overførsel af billeder til en computer

Tænd apparatet, og slut micro CA-300 til en computer ved hjælp af et USB-kabel. Den USBtilsluttede skærm vises på micro CA-300. Den interne hukommelse og SD™-kortet (hvis det er relevant) vises som separate drev på computeren og kan nu bruges som USB-standardlagerenheder. Kopierings- og slettefunktioner er til rådighed fra computeren.

## Tilslutning til et tv

Micro CA-300-inspektionskameraet kan sluttes til et tv eller en anden monitor med henblik på fjernvisning eller optagelse vha. det medfølgende RCA-kabel.

Åbn højre portdæksel (figur 3). Indsæt RCA-kablet i TV-Out-stikket. Indsæt den anden ende af kablet i Video-In-stikket på tv'et eller monitoren. **Kontroller, at videoformatet (NTSC eller PAL) er indstillet korrekt.** Fjernsynet eller monitoren skal muligvis indstilles til den korrekte visningsindgang. Vælg det relevante TV-Out-format via menuen.

## Brug af SeeSnake»inspektionsudstyr

Micro CA-300-inspektionskameraet kan også anvendes sammen med forskelligt SeeSnakeinspektionsudstyr og er specifikt udviklet til at blive brugt sammen med inspektionssystemerne microReel, microDrain™ og nanoReel. Når det bruges sammen med disse typer udstyr, indeholder det alle funktionerne, som beskrives i vejledningen. Micro CA-300-inspektionskameraet kan også anvendes sammen med SeeSnakeinspektionsudstyr, der kun bruges til visning og optagelse.

For anvendelse sammen med SeeSnake-inspektionsudstyr skal kamerahovedet og evt. forlængerledninger fjernes. For microReel, microDrain, nanoReel og lignenede udstyr henvises der til betjeningsvejledningen for information om korrekt tilslutning og brug. For andet SeeSnake-inspektionsudstyr (typisk en spole og en monitor) skal der bruges en adapter til at slutte micro CA-300inspektionskameraet til en Video-Out-port på SeeSnake-inspektionsudstyret. Når det tilsluttes på denne måde, vil micro CA-300-inspektionskameraet vise kameravisningen og kan bruges til optagelse.

Når det tilsluttes SeeSnake-inspektionsudstyr (microReel, microDrain™ eller nano -Reel) skal du justere forbindelsesmodulet, der er tilsluttet spolen, med kabelkonnektoren på micro CA-300-inspektionskameraet og glide det lige ind, hvor det skal placeres på en firkantet måde. (Se figur 19.)

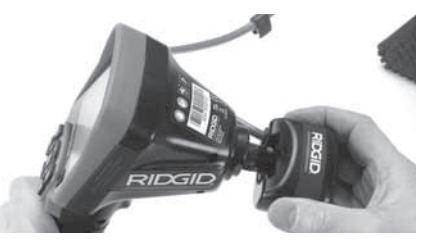

Figur 19 - Kamerastik installeret

BEMÆRK Stikket må ikke snos, så beskadigelse undgås

#### Lokalisering af sonde

Hvis det bruges sammen med en sonde (In-Line-transmitter), kan sonden styres på to måder. Hvis spolen er udstyret med en sondenøgle, kan den bruges til at tænde og slukke sonden. Ellers tændes sonden ved at formindske lysstyrken i dioderne til nul. Når sonden er blevet fundet, kan lysdioderne indstilles til deres normale lysstyrke for at fortsætte inspektionen.

En RIDGID-lokalisator som SR-20, SR-60, Scout eller NaviTrack<sup>®</sup> II, der er indstillet til 512 Hz, kan bruges til at lokalisere elementer i afløbet, som undersøges.

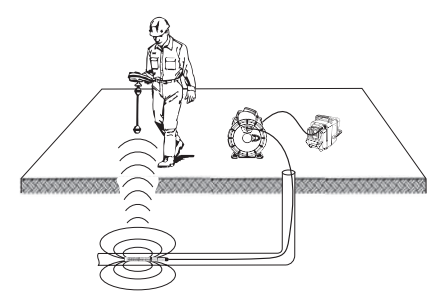

#### Figur 20 – Lokalisering af spolesonde

Tænd for søgeren, og sæt den på sondetilstand for at lokalisere sonden. Afsøg området, hvor sonden sandsynligvis befinder sig, indtil søgeren sporer sonden. Når du har sporet sonden, kan du bruge søgeindikationerne til at spore dig ind på dens nøjagtige placering. Se brugervejledningen til den søgemodel, du anvender, for yderligere oplysninger om sondeplacering.

# Vedligeholdelse

#### ADVARSEL

#### Fjern batterierne før rengøring.

- Rengør altid kamerahovedet og kablet efter brug med mild sæbe eller et mildt rensemiddel.
- Rengør forsigtigt displayet med en ren og tør klud. Undgå at gnubbe for hårdt.
- Brug kun alkoholservietter til at rengøre kabelforbindelserne
- Aftør den håndholdte displayenhed med en ren og tør klud.

#### Nulstillingsfunktion

Hvis enheden holder op med at fungere og ikke kører, skal du trykke på nulstillingsknappen (*under venstre portdæksel – figur 4*). Enheden vender muligvis tilbage til normal drift, når den genstartes.

# Tilbehør

#### ADVARSEL

For at formindske risikoen for alvorlig personskade må du kun bruge det tilbehør, der er specielt designet og anbefalet til brug sammen med RIDGID micro CA-300inspektionskameraet som vist nedenfor. Andet tilbehør, der er egnet til brug med andet værktøj, kan være farligt, når det bruges sammen med micro CA-300-inspektionskameraet. Tilbehør til micro CA-300-inspektionskamera

| Katalognr. | Beskrivelse                                        |
|------------|----------------------------------------------------|
| 37108      | Forlængerledning på 3' (90 cm)                     |
| 37113      | Forlængerledning på 6'<br>(180 cm)                 |
| 37103      | Kamerahoved og 90 cm kabel –<br>17 mm              |
| 37098      | Kamerahoved på 1 m i<br>længden og 6 mm i diameter |
| 37093      | Kamerahoved på 4 m i<br>længden og 6 mm i diameter |
| 37123      | 17 mm tilbehørspakke (krog,<br>magnet, spejl)      |
| 40028      | AC-adapter                                         |
| 40623      | Hovedsættilbehør med<br>mikrofon                   |

Andre oplysninger om tilbehør kan findes i RIDGID-kataloget, og på internettet på www.RIDGID.com eller www.RIDGID.eu.

# Opbevaring

RIDGID micro CA-300-inspektionskameraet skal opbevares i et tørt, sikkert område mellem -4°F (-20°C) og 158°F (70°C) med en luftfugtighed på mellem 15% og 85% RH.

Opbevar værktøjet i et aflåst område, hvor det er utilgængeligt for børn og personer, der ikke er fortrolige med brugen af micro CA-300-inspektionskameraet.

Fjern batteriet, før udstyret sendes eller stilles til opbevaring i længere tid, for at undgå batterilækage.

# **Eftersyn og reparation**

#### ADVARSEL

Forkert service eller reparation kan medføre, at RIDGID micro CA-300-inspektionskameraet bliver farligt at anvende.

Service og reparation af micro CA-300-inspektionskameraet skal udføres af et uafhængigt RIDGID-autoriseret servicecenter.

Hvis du ønsker oplysninger om det nærmeste, uafhængige RIDGID-servicecenter, eller du har spørgsmål angående reparation og eftersyn:

• Kan du kontakte din lokale RIDGID-forhandler.

- Besøge www.RIDGID.com eller www.RIDGID.eu for at finde dit lokale RIDGID-kontaktpunkt.
- Kontakte RIDGIDs tekniske serviceafdeling på rtctechservices@emerson.com, eller ringe til (800) 519-3456 i USA og Canada.

# Bortskaffelse

Dele af RIDGID micro CA-300-inspektionskameraet indeholder værdifulde materialer, og de kan genbruges. I lokalområdet findes der evt. virksomheder, som specialiserer sig i genbrug. Bortskaf komponenter i overensstemmelse med alle gældende regler. Kontakt det lokale renovationsvæsen for yderligere oplysninger.

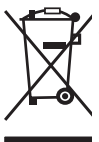

**For EU-lande:** Bortskaf ikke elektrisk udstyr sammen med husholdningsaffald!

l overensstemmelse med det europæiske direktiv 2002/96/EU om affald fra elektrisk og elektronisk udstyr

og dets implementering i national lovgivning skal udtjent elektrisk udstyr indsamles særskilt og bortskaffes på en miljømæssig korrekt måde.

# Fejlfinding

| SYMPTOM                                                                                                    | MULIG ÅRSAG                          | LØSNING                                                                                |
|----------------------------------------------------------------------------------------------------|--------------------------------------|----------------------------------------------------------------------------------------|
| Display tænder, men<br>viser intet billede.                                                                                                    | Løse kabelforbindelser.              | Kontrollér kabelforbindelser, og ren-<br>gør om nødvendigt. Genopret for-<br>bindelse. |
|                                                                                                    | Kamerahovedet er fejlbehæftet.       | Udskift kamerahovedet.                                                                 |
|                                                                                                    | Kamerahovedet er dækket af<br>snavs. | Kontrollér kamerahovedet visuelt<br>for at sikre, at det ikke er dækket af<br>snavs.   |
| Indikatorerne på ka-<br>merahovedet er uklare,<br>display skifter imellem<br>sort og hvidt, farvedis-<br>play slukker selv efter<br>en kort periode. | Batteriniveauet er lavt.             | Udskift batteriet med et opladet bat-<br>teri.                                         |
| Enheden tænder ikke.                                                                                                    | Afladet batteri.                     | Udskift med et opladet batteri.                                                        |
|                                                                                                    | Enheden skal nulstilles.             | Nulstil enheden. Se afsnittet "Vedlige-<br>holdelse".                                  |

# Sikkerhed for batteri/ batterioplader

#### ADVARSEL

For at reducere risikoen for alvorlig personskade bør du læse disse forholdsregler, før du bruger batteriopladeren eller batteriet.

## Sikkerhed ved batteriopladning

- Oplad kun med et genopladeligt RIDGID-batteri, der vises i afsnittet Tilbehør, med RIDGID batteriopladeren. Andre batterityper kan eksplodere, hvilket kan forårsage personskade og beskadigelse af ejendom.
- Undersøg ikke batteriopladeren med ledende genstande. Hvis batteripolerne kortsluttes, kan det forårsage gnister, forbrændinger eller elektrisk stød.
- Isæt ikke batterier i opladeren, hvis opladeren på nogen måde er blevet tabt eller beskadiget. En beskadiget oplader øger risikoen for elektrisk stød.
- Oplad batteriet ved temperaturer på over 32°F (0°C) og under 122°F (50°C).
   Opbevar opladeren ved temperaturer på over -4°F (-20°C) og under 104°F (40°C).
   Opbevaring i længere tid ved temperaturer over 104°F (40°C) kan reducere batteriets kapacitet. Korrekt pleje forhindrer alvorlig beskadigelse af batteriet. Ukorrekt pleje af batteriet kan resultere i batterilækage, elektrisk stød og forbrændinger.
- Brug en egnet strømkilde. Forsøg ikke at bruge en trinvis transformer eller en motorgenerator, da det kan forårsage beskadigelse af opladeren, som kan resultere i elektrisk stød, brand eller forbrændinger.
- Undlad at dække opladeren, når den er i brug. Korrekt ventilation kræves, for at opladeren kan fungere korrekt. Der skal være en afstand på minimum 4" (10 cm) omkring opladeren til korrekt ventilation.
- Afbryd opladeren, når den ikke er i brug. Dette reducerer risikoen for personskade hos børn og urutinerede personer.
- Afbryd opladeren fra stikket, før du forsøger at vedligeholde eller rengøre den. Dette reducerer risikoen for elektrisk stød.

- Oplad ikke batteriet under fugtige, våde eller eksplosionsfarlige forhold. Udsæt ikke opladeren for regn, sne eller snavs. Forurenede stoffer og fugtighed forøger risikoen for elektrisk stød.
- Åbn ikke opladerhuset. Sørg for, at reparationer kun udføres på autoriserede steder.
- Bær ikke opladeren ved at holde den i strømledningen. Dette reducerer risikoen for elektrisk stød.
- RIDGID-batteriopladeren bør ikke bruges af personer (herunder børn), der lider af svækkede fysiske, sensoriske eller mentale evner, eller af personer uden relevant erfaring, medmindre de er under opsyn eller har modtaget anvisninger i brugen af RIDGID-batteriopladeren af en sikkerhedsansvarlig person.
- Hold børn og uvedkommende væk, når udstyret betjenes. Du kan miste kontrollen over værktøjet, hvis du bliver distraheret.
- Få dit udstyr (herunder el-ledningen) efterset af en kvalificeret tekniker og brug kun identiske reservedele. Hvis udstyret er defekt, skal det udskiftes af producenten, dennes serviceudbyder eller en tilsvarende kvalificeret person for at undgå faremomenter. Dette sikrer, at værktøjets sikkerhed opretholdes.

## Batterisikkerhed

- Bortskaf batteriet på forsvarlig vis. Høje temperaturer kan få batteriet til at eksplodere, så det må aldrig bortskaffes i åben ild. Anbring tape over polerne for at forhindre direkte kontakt med andre genstande. Nogle lande har regler om bortskaffelse af batterier. Følg altid gældende regler.
- Isæt ikke batteriet i opladeren, hvis det er revnet. Beskadigede batterier øger risikoen for elektrisk stød.
- Skil aldrig batteriet ad. Der er ingen dele i batteriet, der kan serviceres af brugeren. Demontering af batterier kan forårsage elektrisk stød eller personskade.
- Undgå kontakt med væsker, der siver ud af et defekt batteri. Væsker kan forårsage forbrændinger eller hudirritation. Skyl grundigt med vand i tilfælde af kontakt med væsken. Søg lægehjælp, hvis væsken kommer i kontakt med øjnene.

# Beskrivelse og specifikationer

## Beskrivelse

RIDGID-batteriopladeren (katalognummer 37088), der bruges sammende med passende batterier (katalognummer 37083), og som vises i afsnittet Tilbehør, er udviklet til at oplade et RIDGID-lithiumbatteri på 3.7V på ca. 4 - 5 timer. Opladeren kræver ingen justering.

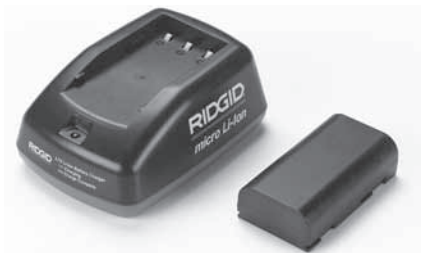

#### Figur 21 – Batteri og oplader

## Specifikationer

| Indgang          | 100 - 240VAC,<br>50 / 60 Hz                      |
|------------------|--------------------------------------------------|
| Udgang           | 4.2V DC                                          |
| Batteritype      | 3.7V Li-lon                                      |
| Batterikapacitet | 4,2 Ah                                           |
| Indgangsstrøm    | 0,3 A (AC) / 1A (DC)                             |
| Vægt             | 0.4 lbs (0,02 kg)                                |
| Opladningstid    | 4 til 5 timer                                    |
| Køling           | Passiv<br>konvektionskøling<br>(uden ventilator) |

# Eftersyn og indstilling af oplader

A

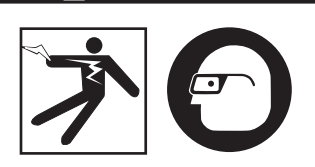

**ADVARSEL** 

Du bør undersøge opladeren og batterierne før brug og rette eventuelle problemer. Indstil opladeren i henhold til disse procedurer for at reducere risikoen for personskade fra elektrisk stød, brand og andre årsager og for at forhindre værktøjs- og systembeskadigelse. Bær altid beskyttelsesbriller for at beskytte dine øjne mod snavs og andre fremmedlegemer.

- Sørg for, at opladeren er afbrudt. Undersøg strømledningen, opladeren og batteriet for beskadigelse eller ændringer, eller defekte, slidte, manglende, forkert isatte eller bindende dele. Hvis du opdager problemer, må du ikke bruge opladeren, indtil delene er blevet repareret eller erstattet.
- Rengør udstyret for olie, fedt eller snavs som beskrevet i afsnittet Rengøringsinstruktioner og specielt håndtag og kontroltaster. Dette forhindrer udstyret i at glide ud af hånden på dig og giver mulighed for korrekt ventilation.
- Kontrollér, at alle advarselsmærkater og billeder på opladeren og batteriet er intakte og læselige. (Se figur 22 & 23.)

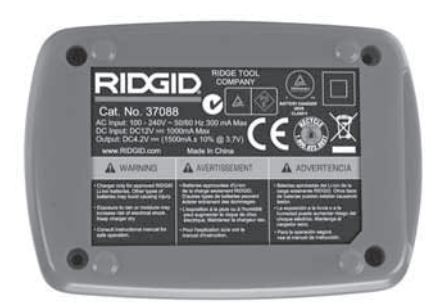

Figur 22 – Mærkat på opladeren

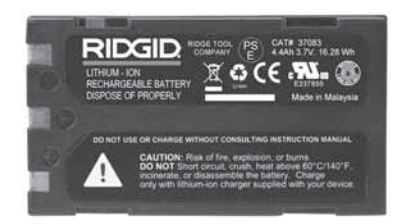

#### Figur 23 – Mærkat på batteriet

- Vælg et passende opbevaringssted til opladeren før brug. Kontroller arbejdsområdet for:
  - Tilstrækkelig belysning.
  - Et klart, plant, stabilt, tørt sted til opladeren. Brug ikke enheden under våde eller fugtige forhold.

- Korrekt driftstemperaturinterval. Opladeren og batteriet skal have en temperatur på imellem 32°F (0°C) og 122°F (50°C), før opladning startes. Hvis temperaturen enten er uden for dette interval under opladning, suspenderes driften, indtil temperaturen tilbagebringes til det korrekte temperaturinterval.
- Egnet strømkilde. Kontrollér, at stikket passer korrekt i den ønskede stikkontakt.
- Tilstrækkeligt ventilation. Opladeren skal have frit rum på mindst 4" (10 cm) på alle sider for at vedligeholde den korrekte driftstemperatur.
- 5. Forbind ledningen med opladeren.
- 6. Med tørre hænder forbindes opladeren til en egnet strømkilde.

# Opladningsprocedure/ Brugervejledning

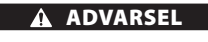

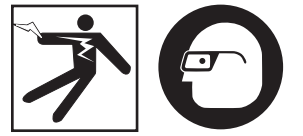

Bær altid beskyttelsesbriller for at beskytte dine øjne mod snavs og andre fremmedlegemer.

#### Følg brugsvejledningen for at reducere risikoen for personskade fra elektrisk stød.

- BEMÆRK! Nye batterier når fuld kapacitet efter ca. fem opladnings- og afladningscyklusser.
  - 1. Indstil opladeren i henhold til afsnittet *Eftersyn og indstilling af opladeren.*
  - Opladeren foretager en test på et sekund, under hvilken lysdioden blinker fra rød til grøn. Opladeren går derefter i standby, hvor lysdioden er slukket.
  - Med tørre hænder isættes batteriet i opladeren. Batteriet begynder automatisk at oplade. Mens batteriet oplades, lyser den røde lysdiode konstant.
  - 4. Når batteriet er fuldt opladet, lyser den grønne lysdiode konstant. Fjern batteriet. Når batteriet er opladet, kan det blive i opladeren, indtil det skal bruges. Der er ingen risiko for, at batteriet overoplades. Når batteriet er fuldt opladet, skifter opladeren automatisk til retentionsopladning.

5. Med tørre hænder afbrydes opladeren fra stikkontaken, når opladning er afsluttet.

# Rengøringsvejledning

#### 🛦 ADVARSEL

Afbryd opladeren, før du rengør den. Brug ikke vand eller kemikalier til at rengøre opladeren eller batterierne for at reducere risikoen for elektrisk stød.

- 1. Hvis batteriet sidder i opladeren, skal det fjernes.
- Fjern snavs og fedt fra ydersiden på opladeren og batteriet med en klud eller blød og ikke-metallisk børste.

# Tilbehør

#### ADVARSEL

For at reducere risikoen for alvorlig personskade må du kun bruge det tilbehør, der er specielt udviklet og anbefalet til brug sammen med RIDGID-batteriopladeren som vist nedenfor. Andet tilbehør, der er egnet til brug med andet værktøj, kan være farligt, når det bruges med RIDGID-batteriopladeren.

| Katalognr. | Beskrivelse                           |
|------------|---------------------------------------|
| 37088      | Oplader til micro CA-300              |
| 37083      | micro CA-300,<br>3.7V Li-lon-batteri  |
| 30758      | Oplader til microEXPLORER             |
| 30198      | microEXPLORER,<br>3.7V Li-lon-batteri |

Andre oplysninger om tilbehør kan findes i RIDGID-kataloget, og på internettet på www.RIDGID.com eller www.RIDGID.eu.

# Opbevaring

Opbevar opladeren og batterierne på et tørt, sikkert og aflåst sted, som børn og personer, der ikke kender til korrekt opladerdrift, ikke kan nå dem.

Batterierne og opladeren bør beskyttes imod hårde stød, fugt og fugtighed, støv og snavs, ekstreme høje og lave temperaturer og kemiske opløsninger og dampe.

Længere opbevaring ved temperaturer over 104°F (40°C) kan permanent reducere batteriernes kapacitet.

# **Eftersyn og reparation**

#### ADVARSEL

Forkert service eller reparation kan medføre, at RIDGID micro CA-300-inspektionskameraet bliver farligt at anvende.

Der findes ingen dele i denne oplader eller i batteriet, som kan serviceres af brugeren. Forsøg ikke at åbne opladeren eller batteriet, oplade enkelte battericeller eller rengøre interne komponenter.

Service og reparation af opladeren skal udføres af et uafhængigt RIDGID-autoriseret servicecenter.

Hvis du ønsker oplysninger om det nærmeste, uafhængige RIDGID-servicecenter, eller du har spørgsmål angående reparation og eftersyn:

- Kan du kontakte din lokale RIDGID-forhandler.
- Besøge www.RIDGID.com eller www.RIDGID.eu for at finde dit lokale RIDGID-kontaktpunkt
- Kontakte RIDGIDs tekniske serviceafdeling på rtctechservices@emerson.com, eller ringe til (800) 519-3456 i USA og Canada.

# Bortskaffelse

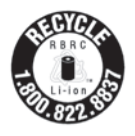

RIDGID® har licens til programmet Call2Recycle®, der drives af Rechargeable Battery Recycling Corporation' (RBRC). Som licenshaver betaler RIDGID omkostningen ved genbrug af RIDGIDs genopladelige batterier.

I U.S.A. og Canada bruger RIDGID og andre batterileverandører netværksprogrammet Call-2Recycle med over 30.000 indsamlingssteder til at indsamle og genbruge genopladelige batterier. Dette hjælper med at beskytte miljøet og bevare naturressourcer. Returner dine brugte batterier til et indsamlingssted med henblik på genbrug. Ring til det afgiftsfrie nummer på RBRC-genbrugsseglet (1.800.822.8837), eller besøg www.call2recycle.org for indsamlingssteder.

**For EU-lande:** Defekte eller brugte batteripakker/batterier skal genbruges i henhold til direktivet 2006/66/EEC. micro CA-300

# micro CA-300 Inspeksjonskamera

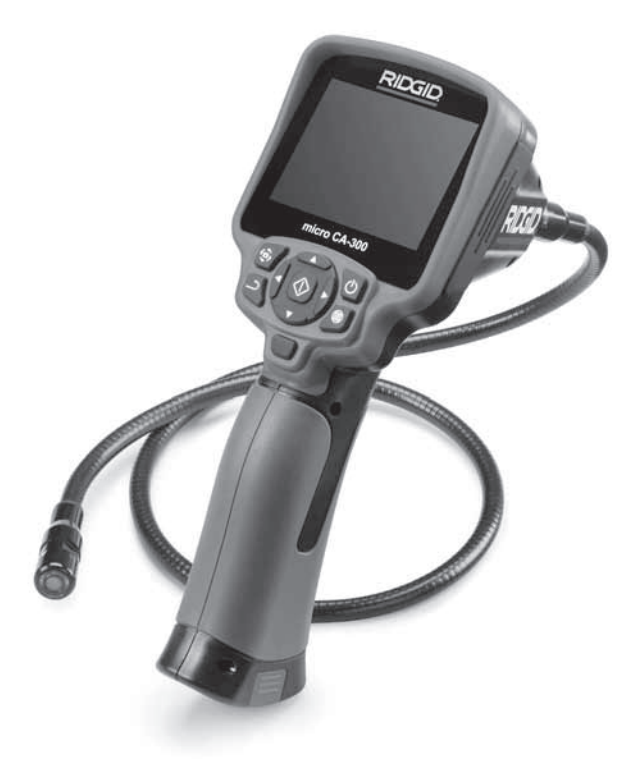

# A ADVARSEL!

Les og forstå brukerhåndboken før du tar i bruk verktøyet. Hvis innholdet i brukerhåndboken ikke overholdes, kan det resultere i elektrisk støt, brann og/eller alvorlig personskade.

#### micro CA-300 inspeksjonskamera

Skriv ned serienummeret nedenfor og ta vare på produktets serienummer som du finner på navneskiltet.

Serie-

# Innhold

| Sikkerhetssymboler                                                       |            |
|--------------------------------------------------------------------------|------------|
| Generell sikkerhetsinformasjon                                           |            |
| Sikkerhet der arbeidet utføres                                           |            |
| Elektrisk sikkerhet                                                      |            |
| Personlig sikkerhet                                                      |            |
| Bruk og vedlikehold av utstyret                                          |            |
| Service                                                                  |            |
| Spesifikk sikkerhetsinformasjon                                          |            |
| Sikkerhet for micro CA-300 inspeksjonskamera                             |            |
| Beskrivelse, spesifikasjoner og standardutstyr                           |            |
| Beskrivelse                                                              |            |
| Spesifikasioner                                                          |            |
| Standardútstvr                                                           |            |
| Kontroller                                                               |            |
| FCC erklæring                                                            |            |
| Elektromagnetisk kompatibilitet (EMC)                                    |            |
| Ikoner                                                                   |            |
| Verktøymontering                                                         |            |
| Skifte/installere batterier                                              |            |
| Strømtilførsel med VS-adapteren                                          |            |
| Installere kamerahodekabel eller skiøtekabler                            | 198        |
| Installasion av tilbehør                                                 | 199        |
| Installere SD™-kort                                                      | 199        |
| Inspeksion før bruk                                                      | 199        |
| Klargiøring av verktøv og arbeidsområdet                                 | 200        |
| Bruksanvisning                                                           | 201        |
| Direktebilde                                                             | 201        |
| Bildeiustering                                                           | 202        |
| Bildeontrak                                                              | 202        |
| Meny                                                                     | 203        |
| Tidsstempel                                                              | 203        |
| Språk                                                                    | 203        |
| Sprac/tid                                                                | 203        |
|                                                                          | 203        |
| Oppdatere programvare                                                    | 204        |
| Høvttaler                                                                | 204        |
| Automatisk avslagning                                                    | 204        |
| Tilbakestilling til fabrikkonpsett                                       | 204        |
| Om                                                                       | 204        |
| Overføre hilder til en datamaskin                                        | 204        |
| Tilkopling til TV                                                        | 204        |
| Bruk med SeeSnake, inspeksionsutstyr                                     | 204        |
| Vadlikehold                                                              | 205        |
| Nullstillingsfunksion                                                    | 205        |
| Tibalar                                                                  | 205        |
|                                                                          | 205        |
|                                                                          | 205        |
| Service og renarasion                                                    | 206        |
|                                                                          | 206        |
| Rassering<br>Ratterinakko/Ratteriladereikkerbet                          | 200        |
| Backrivelser og spesifikasioner                                          | 207        |
| Joshi veisei oy spesiiikasjoilei<br>Insneksion oa klarajarina av laderen | 200<br>2∩2 |
| l aderutina/bruksanvisnina                                               | 200<br>2∩0 |
| Panajaringsingtruksioner                                                 | 209<br>⊃∩∩ |
| Tilbabar                                                                 | 209        |
| Thistiyi                                                                 | 209<br>210 |
| Laying                                                                   | 210        |
| Service og reparasjon                                                    |            |
|                                                                          |            |
| Levetiosgaranti                                                          | каекsel    |

\*Oversettelse av den originale veiledningen

# Sikkerhetssymboler

l denne brukerhåndboken og på produktet formidles viktig sikkerhetsinformasjon med symboler og signalord. Denne delen er utarbeidet for å bedre forståelsen av disse signalordene og symbolene.

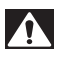

Dette er et sikkerhetsadvarselsymbol. Det brukes for å advare om potensiell fare for personskade. Følg alle sikkerhetsadvarsler med dette symbolet for å unngå personskade eller dødsfall.

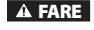

FARE indikerer en farlig situasjon som vil føre til dødsfall eller alvorlig personskade hvis den ikke unngås.

▲ ADVARSEL indikerer en farlig situasjon som kan føre til dødsfall eller alvorlig personskade hvis den ikke unngås.

**A FORSIKTIG** FORSIKTIG indikerer en farlig situasjon som kan føre til en mindre eller moderat personskade hvis den ikke unngås.

MERK indikerer informasjon knyttet til beskyttelse av eiendom.

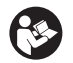

Dette merket betyr at du må lese brukerhåndboken grundig før du tar utstyret i bruk. Brukerhåndboken inneholder viktig informasjon om trygg og riktig bruk av utstyret.

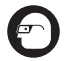

Dette symbolet betyr at du alltid må bruke briller med bred innfatning eller vernebriller når du bruker utstyret, for å redusere risikoen for øyeskade.

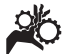

Dette symbolet indikerer risiko for at hender, fingre eller andre kroppsdeler kan komme inn i eller sette seg fast i gir eller andre bevegelige deler.

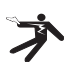

Dette symbolet viser risiko for elektrisk støt.

# Generell sikkerhetsinformasjon

#### ADVARSEL

Hvis advarsler og instruksjoner ikke følges, kan det resultere i elektrisk støt, brann og/ eller alvorlig personskade.

#### TA VARE PÅ DISSE INSTRUKSJONENE.

## Sikkerhet der arbeidet utføres

- Hold arbeidsstedet rent og godt belyst. Det kan oppstå uhell på rotete eller mørke arbeidssteder.
- Ikke bruk utstyret i eksplosive atmosfærer, som for eksempel i nærheten av antennelige væsker, gasser eller støv. Utstyret kan skape gnister som kan antenne støv eller gass.
- Hold barn og andre personer på avstand mens utstyret brukes. Forstyrrelser kan føre til at du mister kontrollen.

## **Elektrisk sikkerhet**

- Unngå berøring med jordete overflater som rør, radiatorer, komfyrer og kjøleskap. Det er større fare for elektrisk støt hvis kroppen din er jordet.
- Utstyret må ikke utsettes for regn eller fuktighet. Inntrenging av vann i utstyret øker risikoen for elektrisk støt.

## Personlig sikkerhet

- Vær årvåken og oppmerksom på det du gjør, og vis sunn fornuft når du bruker utstyret. Ikke bruk utstyret hvis du er trett eller påvirket av narkotika, alkohol eller medisiner. Et øyeblikks uoppmerksomhet når du bruker utstyret, kan føre til alvorlig personskade.
- Ikke strekk deg for langt. Sørg for å ha sikkert fotfeste og god balanse hele tiden. Dette gir bedre kontroll over elverktøyet i uforutsette situasjoner.

 Bruk personlig verneutstyr. Bruk alltid øyebeskyttelse/vernebriller. Bruk av verneutstyr som støvmaske, vernesko med antisklisåle, hjelm og hørselsvern, avhengig av hvilken type el-verktøy du bruker, og hvordan du bruker det, reduserer personskader.

## Bruk og vedlikehold av utstyret

- Ikke bruk makt på utstyret. Bruk riktig utstyr for jobben som skal gjøres. Riktig utstyr vil gjøre jobben bedre og sikrere innenfor den nominelle kapasiteten det er konstruert for.
- Ikke bruk utstyret hvis du ikke kan slå det PÅ og AV med bryteren. Verktøy som ikke kan kontrolleres med bryteren, er farlig, og må repareres.
- Kople batteriene fra utstyret før du foretar eventuelle justeringer, skifter tilbehør eller legger det til oppbevaring. Slike forebyggende sikkerhetstiltak reduserer risikoen for personskade.
- Oppbevar utstyr som ikke er i bruk, utenfor barns rekkevidde, og ikke la utstyret brukes av personer som ikke er fortrolig med det eller med disse instruksjonene. Utstyret kan være farlig hvis det brukes av personer som ikke har fått opplæring.
- Vedlikehold av utstyret. Se etter manglende deler, kontroller at ingen deler er ødelagt, eller at det er andre forhold som kan påvirke utstyrets funksjon. Hvis utstyret er skadet, må det repareres før bruk. Mange ulykker skyldes dårlig vedlikeholdt utstyr.
- Bruk utstyret og tilbehøret i henhold til disse instruksjonene, og ta hensyn til arbeidsforholdene og selve arbeidet som skal utføres. Annen bruk enn tiltenkt kan føre til farlige situasjoner.
- Bruk bare tilbehør som er anbefalt av utstyrets produsent. Tilbehør som kan være egnet for en utstyrstype, kan være farlig når det brukes sammen med annet utstyr.
- Hold håndtakene tørre og rene, og frie for olje og fett. Dette vil gi bedre kontroll over utstyret.

## Service

 Få utstyret undersøkt av en kvalifisert reparatør som kun bruker identiske reservedeler. Dette sikrer at verktøyets sikkerhet opprettholdes.

# Spesifikk sikkerhetsinformasjon

#### ADVARSEL

Denne delen inneholder viktig sikkerhetsinformasjon som gjelder spesifikt for inspeksjonskameraet.

Les disse forholdsreglene nøye før du begynner å bruke RIDGID<sup>®</sup> micro CA-300 inspeksjonskamera. Dette vil redusere risikoen for elektrisk støt eller annen alvorlig personskade.

#### TA VARE PÅ DISSE INSTRUKSJONENE.

Det finnes en holder til bruksanvisningen i bærekofferten til micro CA-300 inspeksjonskamera, slik at operatøren kan ha bruksanvisningen for hånden sammen med verktøyet.

## Sikkerhet for micro CA-300 inspeksjonskamera

- Ikke eksponer enheten for vann eller regn. Dette øker faren for elektrisk støt. Micro CA-300s kamerahode og kabel er vanntette ned til 3 m. Den håndholdte displayenheten er ikke vanntett.
- Ikke plasser CA-300 inspeksjonskamera på steder som kan ha en aktiv elektrisk ladning. Dette øker faren for elektrisk støt.
- Ikke plasser CA-300 inspeksjonskamera på steder hvor det kan være bevegelige deler. Dette øker risikoen for personskader fordi noe setter seg fast.
- Ikke bruk dette apparatet til inspeksjon på mennesker eller til medisinsk bruk. Dette er ikke et medisinsk apparat. Dette kan føre til personskade.
- Bruk alltid passende personlig verneutstyr når du håndterer og bruker micro CA-300 inspeksjonskamera.
   Avløp og andre områder kan inneholde kjemikalier, bakterier og andre stoffer som kan være giftige, smittebærende, forårsake forbrenninger eller andre problemer.
   Riktig verneutstyr inkluderer alltid sikkerhetsbriller og hansker, og kan i tillegg omfatte utstyr som lateks- eller

RIDG

gummihansker, ansiktsskjerm, heldekkende briller, beskyttende klær, pusteutstyr og vernesko med ståltupp.

- Vær nøye med hygienen. Bruk varmt såpevann når du vasker hender og andre kroppsdeler eksponert for innhold i avløp etter at du har tatt i eller brukt micro CA-300 inspeksjonskamera til å inspisere avløp eller andre områder som kan inneholde kjemikalier eller bakterier. Ikke spis eller røyk mens du bruker eller håndterer micro CA-300 inspeksjonskamera. Dette bidrar til å forhindre at du blir utsatt for giftig eller smittsomt materiale.
- Ikke bruk micro CA-300 inspeksjonskamera hvis operatøren eller verktøyet står i vann. Bruk av et elektrisk apparat i vann øker risikoen for elektrisk støt.

CE-samsvarserklæringen (890-011-320.10) vil følge med denne håndboken som en separat brosjyre der det er påkrevet.

Hvis du har spørsmål angående dette RIDGID®produktet:

- Kontakt din lokale RIDGID®-forhandler.
- Gå til www.RIDGID.com eller www.RIDGID.eu for å finne ditt lokale RIDGID-kontakt.
- Kontakt RIDGIDs tekniske serviceavdeling på e-postadressen rtctechservices@ emerson.com, eller ring (800) 519-3456 i USA og Canada.

# Beskrivelse, spesifikasjoner og standardutstyr

## Beskrivelse

RIDGIDs micro CA-300 inspeksjonskamera er et kraftig håndholdt digitalt opptaksapparat. Det er en komplett digital plattform som lar deg utføre inspeksjoner og ta bilder og videoer på utilgjengelige steder. Flere bildemanipulasjonsfunksjoner som bilderotering og digital zoom er bygget inn i systemet for å sikre detaljerte og nøyaktige visuelle inspeksjoner. Verktøyet har eksternt minne og TVut-funksjoner. Det følger med tilbehør (krok, magnet og speil) som kan festes på kamerahodet og gjøre utstyret mer fleksibelt.

## Spesifikasjoner

| Anbefalt bruk      | Innendørs                                                                                                    |
|--------------------|----------------------------------------------------------------------------------------------------|
| Synbar avstand     | 0.4" (10 mm) til ∞                                                                                                    |
| Display            | 3.5 tommers (90 mm)<br>farge-TFT (med<br>oppløsning på<br>320 x 240)                                                                         |
| Kamerahodet        | <sup>3</sup> / <sub>4</sub> " (17 mm)                                                                                                    |
| Lys                | 4 justerbare LED-er                                                                                                    |
| Kabelrekkevidde    | 3' (90 cm), kan utvides<br>til 30' (9 m) med ekstra<br>skjøteledninger.<br>Kamerahodet og<br>kabelen er vanntette<br>ned til 10' (3 m), IP67 |
| Fotoformat         | JPEG                                                                                                    |
| Bildeoppløsning    | 640 x 480                                                                                                    |
| Videoformat        | MP4                                                                                                    |
| Videooppløsning    | 320 x 240                                                                                                    |
| Bildefrekvens      | Opptil 30 BPS.                                                                                                    |
| TV-utgang          | PAL/NTSC<br>Kan velges av bruker                                                                                                    |
| Innebygget minne   | 235 MB minne                                                                                                    |
| Eksternt minne     | SD™-kort 32 GB maks.<br>(4 GB levert)                                                                                                    |
| Utdata             | USB-datakabel og<br>SD™-kort                                                                                                    |
| Driftstemperatur   | 32°F till 113°F<br>(0°C til 45°C)                                                                                                    |
| Lagringstemperatur | -4°F till 140°F<br>(-20°C til 60°C)                                                                                                    |
| Strømkilde         | 3.7V Li-Ion batteri, VS-<br>adapter 5V, 1.5 amp                                                                                              |
| Vekt               | 5.5 lbs (2,5 kg)                                                                                                    |

## Standardutstyr

Micro CA-300 inspeksjonskamera leveres med følgende artikler:

- micro CA-300 mikrotelefon
- 17 mm kamerahode
- 3' (90 cm) USB-kabel
- 3' (90 cm) RCA-kabel med lyd
- · Krok-, magnet-, speilfester
- 3.7V Li-lon batteri
- · Li-Ion batterilader med ledning
- VS-adapter
- Hodetelefon med mikrofon
- 4 GB SD<sup>™</sup>-kort
- Brukerhåndbok

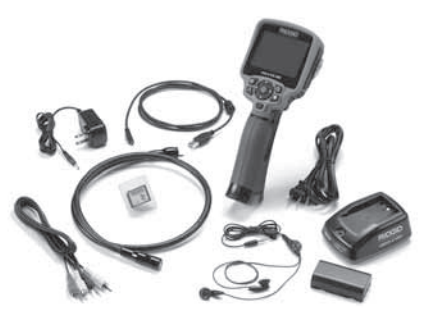

Figur 1 - micro CA-300 inspeksjonskamera

## Kontroller

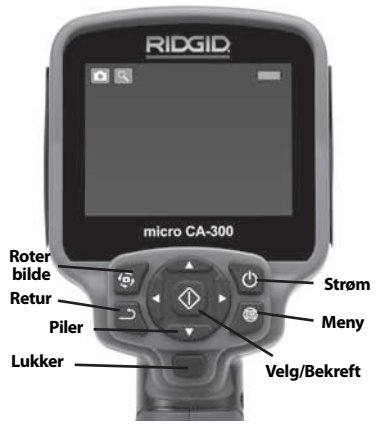

Figur 2 – Kontroller

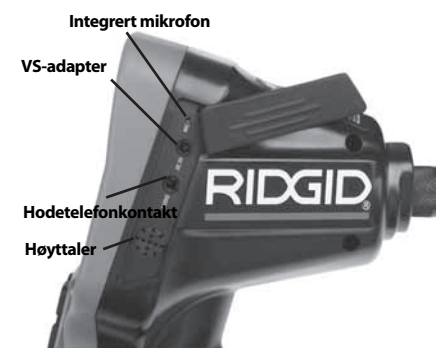

Figur 3 – Portdeksel på høyre side

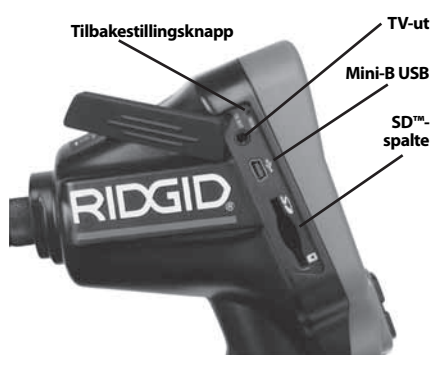

Figur 4 – Portdeksel på venstre side

# FCC erklæring

Dette utstyret er blitt testet og er i samsvar med grensene for digitale enheter i klasse B, i henhold til del 15 av FCC-reglene. Disse grensene er laget for å gi tilstrekkelig beskyttelse mot skadelig interferens i en boliginstallasjon.

Dette utstyret genererer, bruker og kan sende ut radiofrekvensenergi, og kan forårsake skadelig interferens på radiokommunikasjon hvis det ikke brukes i samsvar med instruksjonene.

Det er likevel ingen garanti for at ikke interferens kan oppstå i enkelte installasjoner.

Hvis dette utstyret skulle forårsake skadelig interferens på radio eller TV-signaler, noe som kan kontrolleres ved å skru utstyret AV og PÅ, oppfordres brukeren til å korrigere interferensen ved å ta ett eller flere av følgende skritt:

## micro CA-300 inspeksjonskamera **RIDG**

- Reorienter eller flytt antennen.
- Øk avstanden mellom sender og mottaker.
- Rådspør en forhandler eller en erfaren radio-/TV-tekniker for å få hjelp.

# Elektromagnetisk kompatibilitet (EMC)

Uttrykket elektromagnetisk kompatibilitet forstås som produktets evne til å fungere smertefritt i et miljø der det foreligger elektromagnetisk stråling og elektrostatiske utladninger, uten å føre til elektromagnetisk interferens på annet utstyr.

MERK RIDGIDs micro CA-300 inspeksjonskamera er i samsvar med alle gjeldende EMC-standarder. Det er imidlertid umulig å utelukke muligheten for interferens på andre apparater.

# Ikoner

|          | Indikator for batterilevetid – Fullt<br>oppladet batteri.                                                                                                    |
|----------|----------------------------------------------------------------------------------------------------|
|          | Indikator for batterilevetid – Min-<br>dre enn 25% av batteriet gjenstår.                                                                                        |
| 52       | <b>SD<sup>™</sup>-kort</b> – Indikerer at det er satt et SD-kort inn i enheten.                                                                                  |
|          | Stillbildekamera – Indikerer at enheten opererer i stillbildemodus.                                                                                              |
|          | Videokamera – Indikerer at<br>enheten opererer i videokamera-<br>modus.                                                                                          |
|          | <b>Avspillingsmodus</b> – Hvis du velger<br>dette ikonet, kan du se og slette<br>lagrede bilder og videoopptak.                                                  |
|          | <b>Meny</b> – Trykk på velg ved dette<br>ikonet for å gå tilbake til menyskjer-<br>men.                                                                          |
|          | <b>Velg</b> – Trykk på velg på liveskjer-<br>men for å gå til avspillingsskjermen.                                                                               |
| <u>٦</u> | <b>Retur</b> – Hvis du trykker på retur<br>på liveskjermen, skifter du mellom<br>kamera og video. Retur vil også<br>ta deg ut av meny- og avspillings-<br>modus. |
|          | <b>Lysstyrke</b> – Trykk på høyre og ven-<br>stre pil for å endre lysstyrken.                                                                                    |

| ٩          | <b>Zoom</b> – Trykk på opp- og ned-<br>pilene for å endre zoomen fra 1,0x<br>til 2,0x.                               |
|------------|----------------------------------------------------------------------------------------------------|
|            | <b>Lagret</b> – Indikerer at bilde eller video er blitt lagret til minnet.                                           |
|            | <b>Slett</b> – Ikon for bekreftelse av sletting.                                                                     |
|            | <b>Modus</b> – Velg mellom bilde, video eller avspilling.                                                            |
| B          | <b>Tidsstempel</b> – Velges for å vise<br>eller skjule dato og tid på liveskjer-<br>men.                             |
| Ó          | <b>Språk</b> – Velg mellom engelsk,<br>fransk, spansk, tysk, nederlandsk,<br>italiensk etc.                          |
|            | <b>Tid og dato</b> – Tast inn dette for å stille inn tid og dato.                                                    |
| Fv         | <b>TV</b> – Velg mellom NTSC og PAL for<br>å endre videoformatet for TV-ut.                                          |
|            | <b>Oppdater programvare</b> – Brukes<br>til å oppdatere enheten med den<br>nyeste programvaren.                      |
|            | Høyttaler/mikrofon – Slår høyt-<br>taler og mikrofon PÅ eller AV under<br>registrering og avspilling.                |
| $\bigcirc$ | Automatisk avslåing – Enheten<br>vil automatisk slå seg av etter 5,<br>15 eller 60 minutters mangel på<br>aktivitet. |
| $\bigcirc$ | <b>Fabrikkinnstillinger</b> – Stiller<br>tilbake til fabrikkinnstillingene.                                          |
| ?          | <b>Om</b> – Viser programvareversjon.                                                                                |

# Verktøymontering

#### ADVARSEL

Følg disse fremgangsmåtene for korrekt montering slik at du reduserer risikoen for alvorlig skade under bruk.

## Skifte/installere batterier

Micro CA-300 leveres med et batteri ferdig installert. Hvis batteriindikatoren viser →, må batteriet skiftes. Fjern batteriet før langvarig oppbevaring for å unngå batterilekkasje.

1. Klem på batteriklipsene (*se figur 5*) og trekk for å fjerne batterilommens deksel. Om nødvendig skyver du ut batteriet.

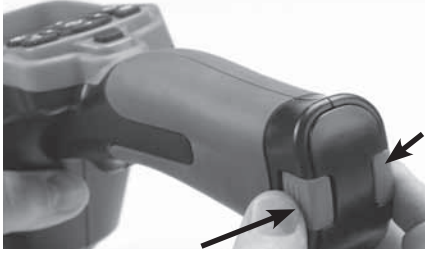

Figur 5 – Batteriskuffens deksel

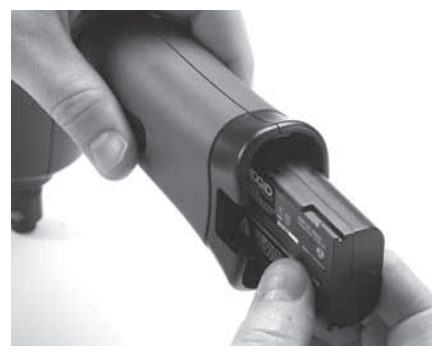

Figur 6 – Fjerne/installere batteriet

- 2. Stikk inn batteriets kontaktende i inspeksjonsverktøyet, som vist på *figur 6*.
- 3. Sett batterilommens deksel tilbake på plass.

## Strømtilførsel med VS-adapteren

Micro CA-300 inspeksjonskamera kan også drives med VS-adapteren som følger med.

- 1. Åpne portdekselet på høyre side (figur 3).
- 2. Plugg VS-adapteren inn i uttaket med tørre hender.
- 3. Stikk VS-adapterens trommelplugg inn i porten merket "DC 5V".

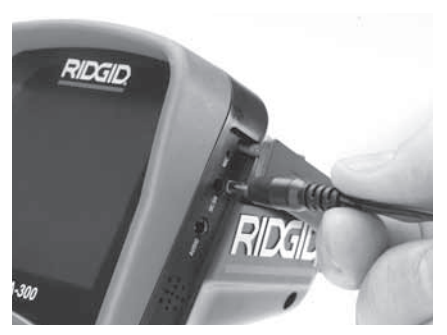

Figur 7 – Drive enheten med VS-adapter

## Installere kamerahodekabel eller skjøtekabler

For at du skal kunne bruke micro CA-300 inspeksjonskamera, må du koble kamerahodekabelen til den håndholdte displayenheten. Forsikre deg om at kameraets kontakttapp og displayenhetens kontaktspalte (*figur 8*) er på linje for å koble kabelen til den håndholdte displayenheten. Så snart de er tilpasset, strammer du til den knudrete knappen med fingrene for å holde koplingen på plass.

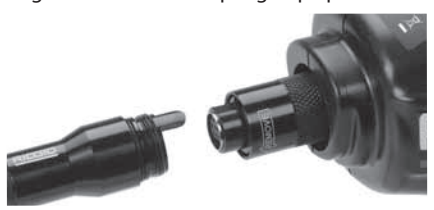

Figur 8 – Kabelkoplinger

Du kan få skjøtekabler på 3' (90 cm) og 6' (180 cm) for å øke lengden på kamerakabelen din opp til 30' (9 m). For å installere en forlenger må du først koble kamerahodekabelen fra skjermenheten ved å løsne den knudrete knappen. Koble skjøtekabelen til den håndholdte som beskrevet ovenfor (*figur 8*). Koble enden av kamerahodekabelen med tappen til enden med spalten på forlengeren og skru til den knudrete knappen med fingrene for å holde koplingen på plass.

## Installasjon av tilbehør

De tre tilbehørsdelene som følger med (krok, magnet speil) festes alle til kamerahodet på samme måte.

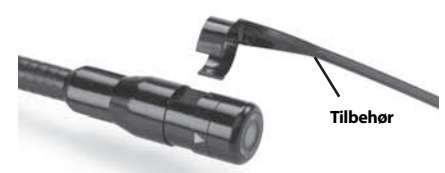

Figur 9 – Installere et tilbehør

Hold kamerahodet som vist på *figur 9* for å koble det til. Før tilbehørets halvsirkelformede ende over kamerahodets flatdel. Roter så tilbehøret en fjerdedels omdreining for å feste det.

## Installere SD<sup>™</sup>-kort

Åpne portdekselet på venstre side (*Figur 4*) for å få tilgang til SD-kortets spalte. Før SDkortet inn i spalten mens du passer på at kontaktene vender mot deg og den vinklede delen av kortet er vendt ned (*Figur 10*). SDkort kan bare installeres på én måte – ikke bruk makt. Når et SD-kort er installert, vil et lite SD-kort-ikon dukke opp i øverste venstre del av skjermen, sammen med det antall bilder eller den mengde video som kan lagres på SD-kortet.

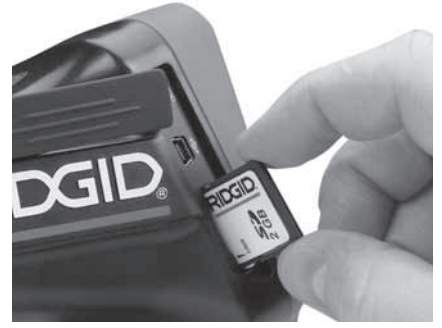

Figur 10 - Stikke inn SD-kortet

# **Inspeksjon før bruk**

#### A ADVARSEL

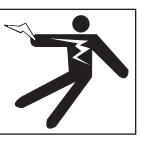

Undersøk inspeksjonskameraet ditt før bruk, og rett opp eventuelle problemer for å redusere risikoen for alvorlige skader fra elektrisk støt og lignende samt for å forebygge skade på utstyret.

- 1. Forsikre deg om at enheten er skrudd AV.
- Ta ut batteriet og kontroller at det ikke er skadet. Skift batteriet om nødvendig. Ikke bruk inspeksjonskameraet hvis batteriet er skadet.
- Rengjør utstyret for eventuell olje, fett eller smuss. Dette hjelper deg med inspeksjonen og hindrer at verktøyet glipper ut av hånden din.
- Undersøk om micro CA-300 inspeksjonskamera har ødelagte, slitte, manglende eller fastkilte deler, eller om det er andre forhold som kan hindre sikker og normal bruk.
- Se etter kondens på kamerahodets linse. For å unngå skade på enheten må du ikke bruke kameraet hvis det er kondens på innsiden av linsen. La vannet fordampe før kameraet brukes igjen.
- Inspiser kabelen i hele sin lengde og se etter sprekker og skader. En ødelagt kabel kan gjøre at vann kommer inn i enheten og øker risikoen for elektrisk støt.
- Kontroller at koplingene mellom den håndholdte enheten, forlengelseskablene og bildekablene sitter godt. Alle koplinger må være riktig sammensatt for at kabelen skal være vanntett. Kontroller at enheten er satt sammen riktig.
- 8. Sjekk at varselmerkene er på plass, sitter godt og er leselige (*Figur 11*).

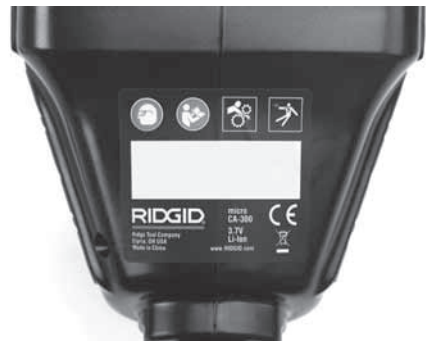

Figur 11 – Advarsel

- 9. Sørg for at kameraet får korrekt service før bruk hvis du oppdager eventuelle problemer i løpet av inspeksjonen.
- 10. Sørg for at hendene er tørre og installer batteriet igjen.
- 11. Trykk på strømknappen og hold den inne i ett sekund. Kamerahodets lys skal begynne å lyse, deretter vises det et oppstartskjermbilde. Et direkte bilde av det kameraet ser, vises på skjermen. Konsulter kapittelet om *Feilsøking* i denne bruksanvisningen hvis det ikke vises noe bilde.
- 12. Trykk på strømknappen og hold den inne i ett sekund for å slå kameraet AV.

# Klargjøring av verktøy og arbeidsområdet

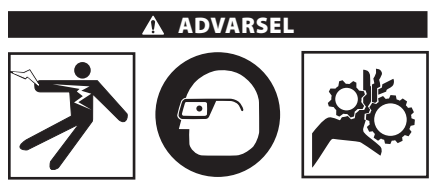

Klargjør micro CA-300 inspeksjonskamera og arbeidsområdet i henhold til disse fremgangsmåtene for å redusere faren for personskade fra elektrisk støt, fasthenging i bevegelige deler og andre årsaker, samt for å hindre skade på verktøy.

- 1. Kontroller om arbeidsstedet har:
  - tilstrekkelig lys;
  - brennbare væsker, damper eller støv som kan antennes. Hvis dette finnes, må du ikke arbeide på stedet før kildene er identifisert og problemet løst. Micro CA-300 inspeksjonskamera er

ikke eksplosjonssikkert, og kan lage gnister;

- et ryddig, flatt, stabilt og tørt arbeidssted for operatøren. Ikke bruk inspeksjonskameraet når du står i vann.
- Undersøk området eller rommet du skal inspisere, og avgjør om micro CA-300 inspeksjonskamera er riktig verktøy for jobben.
  - Finn atkomstpunktene til området. Den minste åpningen som kamerahodet på 17 mm kan passere gjennom, er ca. <sup>3</sup>/<sub>4</sub>" (19 mm).
  - Bestem avstanden frem til området som skal inspiseres. Det kan brukes skjøtekabler for å oppnå en lengde på opptil 30' (9 m).
  - Bestem om det er noen hindre som krever at kabelen må svinge svært brått. Inspeksjonskameraets kabel kan gå ned til en radius på 5" (13 cm) uten å skades.
  - Finn ut om det er strømtilførsel til området som skal inspiseres. I så fall må denne slås AV for å redusere faren for elektrisk støt. Ha gode rutiner slik at strømmen ikke skrus på ved et uhell under inspeksjonen.
  - Finn ut om man eventuelt vil støte på væsker under inspeksjonen. Kabelen og kamerahodet er vanntette ned til en dybde på 10' (3 m). Større dybder kan føre til lekkasje inn i kabelen og kamerahodet og forårsake elektrisk støt eller skade på utstyret. Den håndholdte displayenheten er vanntett (IP65), men må ikke dyppes i vann.
  - Finn ut om det finnes kjemikalier på inspeksjonsstedet, spesielt hvis det skal jobbes i avløp. Det er viktig å forstå de særskilte sikkerhetsreglene for arbeid i områder med kjemikalier. Kontakt produsenten av kjemikaliene for å få nødvendig informasjon. Kjemikalier kan ødelegge eller skade inspeksjonskameraet.
  - Bestem temperaturen i arbeidsområdet og gjenstander der. Inspeksjonskameraets arbeidstemperatur ligger mellom 32°F -130°F (0°C - 55°C). Områder eller artikler med temperaturer utenfor denne rekkevidden kan forårsake kameraskade.
  - Finn ut om det er bevegelige deler i området som skal inspiseres. Hvis dette finnes, må disse delene stop-

pes slik at de ikke beveger seg under inspeksjonen. Dette for å redusere risikoen for at noe setter seg fast. Ha gode blokkeringsrutiner for å unngå at delene begynner å bevege seg under inspeksjonen.

Hvis micro CA-300 inspeksjonskamera ikke er riktig verktøy for denne jobben, finnes det annet inspeksjonsutstyr fra RIDGID. Se RIDGIDs katalog på www.RIDGID.com eller www.RIDGID.eu hvis du vil ha en komplett oversikt over RIDGIDs produkter.

- 3. Påse at micro CA-300 inspeksjonskamera undersøkes korrekt før hver bruk.
- Avgjør hva som er korrekt utstyr for jobben som skal gjøres.

# Bruksanvisning

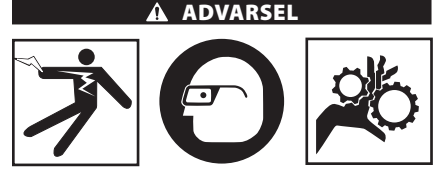

Bruk alltid øyevern til å beskytte øynene dine mot smuss og fremmedelementer.

#### Følg bruksanvisningen for å redusere risikoen for skade på grunn av elektrisk støt, fordi noe setter seg fast, eller av andre årsaker.

- Forsikre deg om at inspeksjonskameraet og arbeidsområdet er ordentlig klargjort og at arbeidsområdet er tomt for tilskuere og andre distraksjoner.
- Trykk og hold inne strømknappen i to sekunder. Kamerahodets lys skal begynne å lyse, deretter viser skjermen et oppstartskjermbilde. Denne skjermbildet forteller deg at enheten starter opp. Så snart produktet er fullt oppstartet, vil skjermen automatisk skifte til direktebildet.

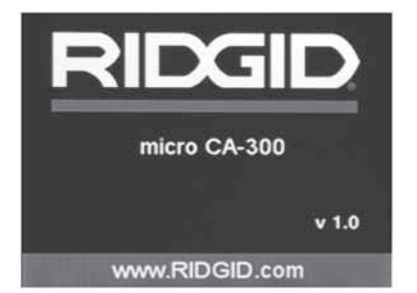

Figur 12 – Skjermbilde for oppstart (Merk: Versjonen vil endre seg ved hver oppdatering av programvaren.)

## Direktebilde

Direktebildet er der du vil gjøre mesteparten av arbeidet ditt. Et direkte bilde av det kameraet ser, vises på skjermen. Du kan zoome, justere LED-ens lysstyrke og ta bilder og video fra denne skjermen.

Skjermbildet har en statuslinje øverst som viser verktøymodus, zoom, SD<sup>™</sup>-kort-ikon (hvis det er satt i et SD-kort), tilgjengelig minne og høyttaler/mikrofon PÅ/AV. Linjen nederst viser informasjon om dato og tid hvis tidsstempelet står PÅ.

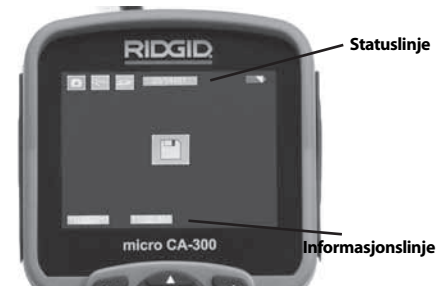

Figur 13 – Direktebilde

Når inspeksjonskameraet er slått PÅ, er standardmodus beregnet på opptak av stillbilder.

Et trykk på menyknappen vil når som helst gi tilgang til menyen. Menyen vil legge seg over det DIREKTE skjermbildet. Bruk høyre og venstre piltast ➤ < til å skifte mellom moduskategorier. Bruk opp- og ned-pilene < ➤ til å navigere mellom menypunkter og trykk på Velg û etter behov.

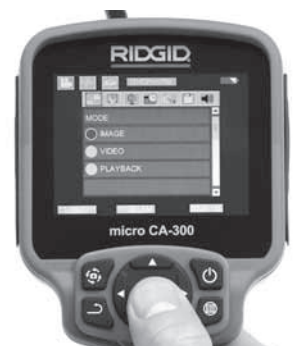

Figur 14 – Skjermbilde med modusvalg

- Hvis de andre inspeksjonskamerainnstillingene (tidsstempel, språk, dato/tid, TVut, oppdater programvare, høyttaler/mikrofon, autostrøm AV, fabrikkinnstillinger) må justeres, kan du se menyseksjonen.
- 4. Gjør kameraet klart til inspeksjon. Kamerakabelen må kanskje forformes eller bøyes slik at du kan inspisere området. Ikke prøv å danne bøyninger med en radius på mindre enn 5" (13 cm). Dette kan skade kabelen. Hvis området som skal inspiseres, er mørkt, skrur du på LED-lampene før kameraet eller kabelen føres inn.

Ikke bruk makt for å stikke inn eller trekke ut kabelen. Dette kan føre til skade på inspeksjonskameraet eller inspeksjonsområdet. Ikke bruk kabelen eller kamerahodet til å modifisere omgivelsene, renske opp åpninger eller tilstoppede områder, eller til noe annet enn inspeksjon. Dette kan føre til skade på inspeksjonskameraet eller inspeksjonsområdet.

## Bildejustering

Juster LED-ens lysstyrke: Trykk på venstre eller høyre piltast ➤ < (på direktebildet) for å øke eller redusere LED-lampens lysstyrke. En lysstyrkeindikator vises på skjermen mens du justerer lysstyrken.

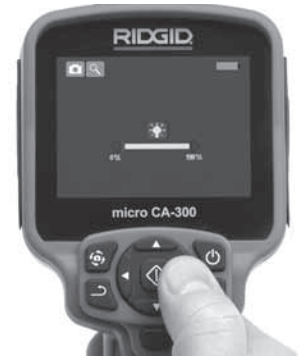

Figur 15 – Justere LED

Zoom: Micro CA-300 inspeksjonskamera har en digital zoom på 2,0x. Trykk på opp- eller ned-pilene ▲ ▼ når du står i direktebildet for å zoome inn eller ut. En zoomindikator vises på skjermen mens du stiller inn zoomen.

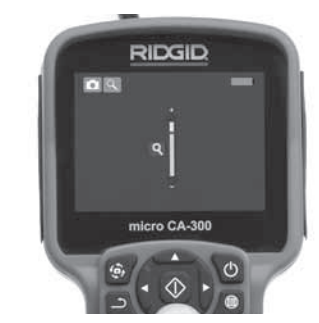

#### Figur 16 – Justere zoom

**Bilderotering:** Ved behov kan du rotere bildet på skjermen 90 grader mot klokken ved å trykke på knappen for bilderotasjon ④.

## Bildeopptak

#### Å ta et stillbilde

Mens du står i direktebildet, må du forsikre deg om at stillbildeikonet **o** vises i øverste venstre del av skjermen. Trykk på lukkerknappen for å ta bilde. Lagre-ikonet **o** vises på skjermen et øyeblikk. Dette viser at et stillbilde er blitt lagret i internminnet eller på SD<sup>™</sup>kortet.

#### Å ta opp video

Når du står i direktebildet, må du forsikre deg om at videokameraets ikon 🛄 vises i øverste venstre del av skjermen. Trykk på lukkerknappen for å starte videoopptaket. Når apparatet tar opp en video, blinker en rød rand rundt ikonet for videomodus, og opptakets varighet vises øverst på skjermen. Trykk på lukkerknappen for å stoppe videoopptaket. Det kan ta flere sekunder å lagre videoen hvis den skal lagres i internminnet.

Micro CA-300 har en integrert mikrofon og høyttaler for opptak og avspilling av lyd med video. Det følger med en hodetelefon med integrert mikrofon, og denne kan brukes i stedet for den integrerte høyttaleren og mikrofonen. Plugg hodetelefonen inn i lydutgangen på høyre side av kameraet.

 Når inspeksjonen er fullført, trekker du kameraet forsiktig ut fra inspeksjonsområdet.

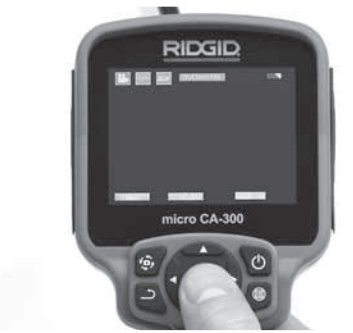

Figur 17 – Skjermbilde for videoopptak

## Meny

Et trykk på menyknappen 🔳 vil når som helst gi deg tilgang til menyen. Menyen vil legge seg over DIREKTEBILDET. Fra menyen kan brukeren skifte til de forskjellige modusene, eller gå inn i oppsettmenyen.

Det er tre oppsettkategorier å velge mellom (*Figur 18*) på oppsettskjermbildet. Bruk høyre og venstre piltast ➤ < til å gå fra en kategori til den neste. Bruk opp- og ned-pilene ▲ ▼ til å navigere mellom menypunktene. Den valgte kategorien vil bli markert med en lysende rød rand. Når du har fått frem oppsettet du vil bruke, trykker du på Velg for å gå videre til neste valgmulighet. Endringene blir lagret automatisk når de gjort.

Mens du er i menymodus, kan du trykke på Retur-knappen <u></u>for å gå tilbake til forrige skjermbilde eller til liveskjermen.

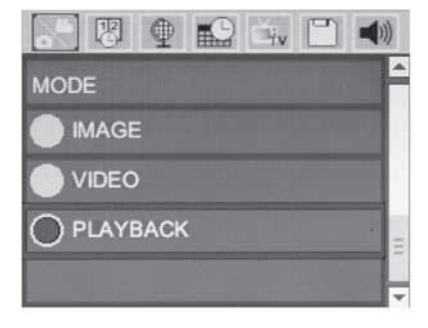

#### Figur 18 – Skjermbilde for innstillinger

#### Avspillingsmodus

- 1. Hvis du trykker på Velg-knappen 🕥 på liveskjermen, kommer du over i avspillingsmodus. Velg enten Bilde eller Video for å spille av den relevante filen. Avspillingsmodus er grensesnittet mot lagrede filer. Den vil automatisk gå til den siste filen som ble registrert.
- Mens bildematerialet gjennomgås, kan brukeren bevege seg syklisk gjennom alle lagrede bilder, slette et bilde og vise opplysninger om filen.
- Mens du ser gjennom en video, kan du navigere gjennom videoer, ta pause, starte på nytt og slette. En bruker vil bare kunne spille av bilder og videoer fra internminnet når SD™-kortet ikke står i.

#### **Slette filer**

## Tidsstempel 🗷

Aktiver eller deaktiver displayet for dato og tid.

## Språk 💽

Velg ikonet "Språk" på menyen og trykk på Velg. Velg forskjellige språk med opp-/nedpiltastene ▲♥, og trykk så på Velg ↓ for å lagre språkoppsettet.

## Dato/tid 🔛

Velg Still inn dato eller Still inn tid for å stille inn gjeldende dato eller klokkeslett. Velg Formatere dato eller tid for å endre hvordan dato og tid vises på displayet.

## TV-ut 🛋

Velg "NTSC" eller "PAL" for å aktivere TV-ut for det videoformatet du vil bruke. Skjermen blir svart, og bildet sendes til en ekstern skjerm. For å få et levende bilde på enheten trykker du på strømknappen (Power) 
for å deaktivere funksjonen.

## Oppdatere programvare 凹

Velg Oppdater programvare for å installere siste versjon av programvaren på enheten. Programvaren vil måtte lastes inn på et SD™kort og stikkes inn i enheten. Oppdateringene finner du på www.RIDGID.com.

## Høyttaler 🔟

Velg høyttalerikonet på menyen og trykk på Velg 
↓ . Velg PÅ eller AV med opp-/ned-tasten ★♥ for å holde høyttaleren PÅ eller AV mens videoen spilles av.

## Automatisk avslagning 🔘

Velg ikonet for automatisk avslagning og trykk på Velg ①. Velg Deaktiver for å slå AV funksjonen for automatisk avslagning. Velg 5 minutter, 15 minutter eller 60 minutter for å slå av verktøyet når det ikke har vært brukt på 5/15/60 minutter. Innstillingen for automatisk avslagning bli ikke aktivert når du tar opp eller spiller av en video.

## Tilbakestilling til fabrikkoppsett 💽

Velg tilbakestillingsikonet og trykk på ①. Bekreft tilbakestillingsfunksjonen ved å velg Ja og trykke på Velg ① igjen. Dette vil tilbakestille verktøyet til fabrikkoppsettet.

## Om ?

Velg funksjonen ovenfor for å vise fastvareversjonen for micro CA-300 i tillegg til opplysninger om opphavsrett til programvare.

## Overføre bilder til en datamaskin

Når enheten er slått PÅ, kopler du micro CA-300 til en datamaskin med USB-kabelen. Den USB-tilkoblede skjermen vises på micro CA-300. Internminnet og SD™-kortet (hvis relevant) vises som egne stasjoner på datamaskinen og er nå tilgjengelige som en standard USB-basert lagringsenhet. Kopi- og slettalternativene kan nås fra datamaskinen.

## **Tilkopling til TV**

Micro CA-300 inspeksjonskamera kan koples til en TV eller andre skjermer for ekstern vis-

ning eller eksternt opptak via RCA-kabelen som følger med.

Åpne portdekselet på høyre side (*figur 3*). Stikk RCA-kabelen inn i TV-ut-kontakten. Stikk den andre enden av kabelen inn i Video inn-kontakten på TV-en eller skjermen. **Se etter at utdata for bildeformatet (NTSC eller PAL) er riktig innstilt.** TV-en eller skjermen må muligens stilles inn på riktig inngang for at visning skal fungere. Velg riktig TV-ut-format på menyen.

## Bruk med SeeSnake» inspeksjonsutstyr

Micro CA-300 inspeksjonskamera kan også brukes med forskjellige typer SeeSnake inspeksjonsutstyr og er spesielt utformet for å brukes med inspeksjonssystemene micro-Reel, microDrain<sup>™</sup> og nanoReel. Når kameraet brukes med denne typen utstyr, beholder det alle funksjonene som er beskrevet i denne håndboken. Micro CA-300 inspeksjonskamera kan også brukes med annet SeeSnake inspeksjonsutstyr bare for visning og opptak.

Hvis det skal brukes med SeeSnake inspeksjonsutstyr, må kamerahodet og eventuelle skjøteledninger fjernes. Når det gjelder riktig tilkopling og bruk av microReel, microDrain, nanoReel og lignende utstyr, finner du opplysninger i brukerhåndboken. Til annet SeeSnake inspeksjonsutstyr (typisk en snelle og skjerm) må det brukes en adapter for å kople micro CA-300 inspeksjonskamera til en Video-ut-utgang på SeeSnake-inspeksjonsutstyret. Når det er koplet til på denne måten, viser micro CA-300 inspeksjonskamera kamerabildet og kan brukes til opptak.

Når du kopler en sammenkoplingsmodul til SeeSnake inspeksjonsutstyr (microReel, micro-Drain<sup>™</sup> eller nanoReel), må den koples til snellen din med kabelkontakten på micro CA-300 inspeksjonskamera og skyves rett inn, slik at den settes på plass i rett vinkel. (Se figur 19.)

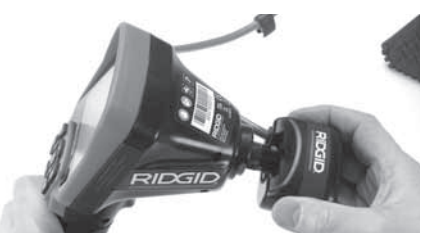

Figur 19 – Kameraets tilkoplingsplugg installert

**MERK** Ikke vri kontaktpluggen, da dette kan føre til skade.

#### Bestemme sondens plassering nøyaktig

Hvis utstyret brukes med en sonde (In-Linesender), kan sonden kontrolleres på to måter. Hvis snellen er utstyrt med en sondenøkkel, kan denne bli brukt til å slå sonden PÅ og AV. Ellers slås sonden PÅ ved å redusere LED-ens lysstyrke til null. Når sonden er lokalisert, kan LED-indikatoren stilles på normalt lysstyrkenivå for å fortsette inspeksjonen.

En av RIDGIDs posisjonsindikatorer som f. eks. SR-20, SR-60, Scout eller NaviTrack<sup>®</sup> II innstilt på 512 Hz kan brukes til å lokalisere detaljer i avløpet som inspiseres.

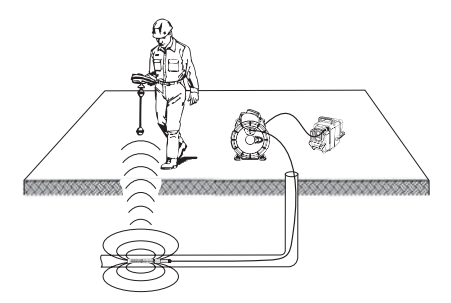

Figur 20 – Lokalisering av Reel-sonden

For å søke etter sonden må du slå PÅ posisjonsindikatoren og stille den på Sondemodus. Skann i retning av sondens mest sannsynlige plassering til posisjonsindikatoren registrerer sonden. Når du har registrert sonden, bruker du posisjonsindikatorens resultater til å sikte deg nøyaktig inn mot dens posisjon. Hvis du ønsker detaljerte instruksjoner om sondelokalisering, kan du se etter i brukerhåndboken for posisjonsindikatoren du bruker.

# Vedlikehold

#### A ADVARSEL

#### Ta ut batteriene før rengjøring.

- Vask alltid kamerahodet og kabelen etter bruk med mild såpe eller mildt rengjøringsmiddel.
- Vask LCD-skjermen forsiktig med en ren, tørr klut. Ikke gni for hardt.
- Bruk kun vattpinner eller lignende med litt alkohol for å rense kontaktflatene.
- Tørk den håndholdte skjermenheten med en tørr, ren klut.

## Nullstillingsfunksjon

Hvis enheten slutter å fungere og ikke lar seg betjene, trykker du på tilbakestillingsknappen (*under portdekselet på venstre side – Figur 4*). Enheten kan gjenopprette normal drift ved omstart.

# Tilbehør

#### 🛕 ADVARSEL

For å redusere risikoen for alvorlig personskade er det viktig at du kun bruker tilbehør som er spesielt konstruert og anbefalt for bruk med RIDGIDs micro CA-300 inspeksjonskamera, slik som de som er oppført nedenfor. Annet tilbehør som passer sammen med andre verktøy kan være farlig når det benyttes sammen med micro CA-300 inspeksjonskamera.

Tilbehør for micro CA-300-inspeksjonskamera

| Katalamu   | Deskriveles                                   |
|------------|-----------------------------------------------|
| Kataloghr. | Beskrivelse                                   |
| 37108      | 3' (90 cm) skjøtekabel                        |
| 37113      | 6' (180 cm) skjøtekabel                       |
| 37103      | Kamerahode og 90 cm kabel –<br>17 mm          |
| 37098      | Kamerahode 1 m langt og<br>6 mm i diameter    |
| 37093      | Kamerahode 4 m langt og<br>6 mm i diameter    |
| 37123      | 17 mm tilbehørspakke (krok,<br>magnet, speil) |
| 40028      | VS-adapter                                    |
| 40623      | Hodetelefontilbehør med<br>mikrofon           |

Andre opplysninger om tilbehør som brukes særskilt med dette verktøyet, finner du i RIDGID-katalogen og på Internett på adressen www.RIDGID.com eller www.RIDGID.eu.

# Lagring

RIDGIDs micro CA-300 inspeksjonskamera må lagres på et tørt sted med en temperatur på mellom -4°F og 158°F (-20°C og 70°C) og en fuktighet mellom 15 % og 85 % RF.

Lagre verktøyet på et låst sted utenfor rekkevidden til barn og folk som ikke er fortrolige med micro CA-300 inspeksjonskamera.

Ta ut batteriet før langtidslagring eller forsendelse for å unngå batterilekkasje.

# Service og reparasjon

#### 

Gal service eller reparasjon kan gjøre RIDGIDs micro CA-300 inspeksjonskamera utrygt å bruke.

Service og reparasjon av micro CA-300 inspeksjonskamera må utføres av et av RIDGIDs uavhengige autoriserte servicesentere.

For informasjon om RIDGIDs nærmeste uavhengige autoriserte servicesenter eller spørsmål om service eller reparasjon:

- Kontakt din lokale RIDGID-distributør.
- Gå til www.RIDGID.com eller www.RIDGID.eu for å finne din lokale RIDGID-kontakt.
- Kontakt RIDGIDs tekniske serviceavdeling på e-postadressen rtctechservices@emerson.com, eller ring (800) 519-3456 i USA og Canada.

# Kassering

Deler av RIDGIDs micro CA-300 inspeksjonskamera inneholder verdifulle materialer og kan resirkuleres. Det kan finnes lokale selskaper som spesialiserer seg på resirkulering. Kasser komponentene i samsvar med alle gjeldende bestemmelser. Kontakt dine lokale myndigheter for mer informasjon om avfallshåndtering.

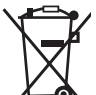

 For land i EU: Ikke kasser elektrisk utstyr sammen med husholdningsavfall!

I henhold til direktiv 2002/96/EF om kasserte elektriske og elek-

troniske produkter og gjennomføringen av dette i nasjonal lovgivning må elektrisk utstyr som ikke lenger er i brukbar stand, samles inn separat og kasseres på en

miljømessig korrekt måte.

# Feilsøking

| SYMPTOM                                                                                                    | MULIG ÅRSAK                 | LØSNING                                                                                         |
|----------------------------------------------------------------------------------------------------|-----------------------------|-------------------------------------------------------------------------------------------------|
| Skjermen skrur seg PÅ<br>men viser ikke bilde.                                                                                                    | Løse kabelkoplinger.        | Sjekk kabelkoplingene, rengjør om<br>nødvendig. Fest dem på nytt.                               |
|                                                                                                    | Kamerahodet er ødelagt.     | Skift kamerahodet.                                                                              |
|                                                                                                    | Kamerahode dekket av skrot. | Kontroller kamerahodet visuelt for å<br>forsikre deg om at det ikke er tildek-<br>ket av skrot. |
| LED-er på kameraho-<br>det er svake ved mak-<br>simal lysstyrke, dis-<br>playet skifter mellom<br>svart og hvitt, farge-<br>skjermen slår seg AV<br>etter en kort periode. | For lavt batterinivå.       | Skift batteriet ut med et ladet bat-<br>teri.                                                   |
| Enheten kan ikke skrus<br>PÅ                                                                                                    | Dødt batteri.               | Skift ut med ladet batteri.                                                                     |
|                                                                                                    | Skift batterier.            | Nullstill enhet. Se "Vedlikehold".                                                              |

# Batteripakke/ Batteriladersikkerhet

#### ADVARSEL

Les disse forhåndsreglene nøye for å redusere risikoen for alvorlig personskade før du bruker batteriladeren eller batteriet.

#### Batteriladersikkerhet

- Du må bare lade opp det oppladbare batteriet fra RIDGID som er oppført i avsnittet Tilbehør med batteriladeren fra RIDGID. Andre typer batterier kan sprekke og føre til personskade og skade på omgivelsene.
- Ikke test batteriet med gjenstander som leder strøm. Hvis batteriets poler kortsluttes, kan det forårsake gnister, brannsår eller elektrisk støt.
- Ikke sett batteriet inn i laderen hvis den er falt ned eller er blitt skadet på noen som helst måte. En ødelagt lader øker risikoen for elektrisk støt.
- Lad batterier i temperaturer over 32°F (0°C) og under 122°F (50°C). Lagre laderen i temperaturer over -4°F (-20°C) og under 104°F (40°C). Langtidslagring i temperaturer over 104°F (40°C) kan redusere batterikapasiteten. Riktig vedlikehold vil forhindre alvorlig skade på batteriet. Hvis ikke batteriet tas godt vare på, kan det føre til batterilekkasje, elektrisk støt og brannskader.
- Bruk en passende strømkilde. Ikke prøv å bruke en opptransformator eller en motorgenerator. Dette kan forårsake skade på laderen som fører til elektrisk støt, brann eller forbrenninger.
- Laderen må ikke tildekkes når den er i bruk. Det kreves god ventilasjon for at laderen skal fungere ordentlig. Pass på at det er minst 4" (10 cm) klaring rundt laderen for å sikre god ventilasjon.
- Trekk ut kontakten når laderen ikke er i bruk. Dette redusere risikoen for skade på barn og personer uten opplæring.
- Trekk ut kontakten til laderen før den skal rengjøres eller vedlikeholdes. Dette reduserer faren for elektrisk støt.
- Ikke lad batteripakken i fuktige, våte eller eksplosive miljøer. Ikke utsett laderen for regn, snø eller skitt. Uren-

heter og fuktighet øker risikoen for elektriske støt.

- Ikke åpne huset til laderen. Reparer verktøyet kun på autoriserte service-verksteder.
- Ikke bær laderen i strømledningen. Dette reduserer faren for elektrisk støt.
- Batteriladeren RIDGID er ikke beregnet for bruk av personer (inkludert barn) med reduserte fysiske, motoriske eller mentale evner, eller med manglende erfaring og kunnskap, med mindre de arbeider under tilsyn eller har fått opplæring i bruken av batteriladeren RIDGID av en person som er ansvarlig for deres sikkerhet.
- Hold barn og andre personer på avstand mens utstyret brukes. Hvis du blir forstyrret kan du miste kontrollen.
- Få utstyret (inkludert strømledningen) undersøkt av en kvalifisert reparatør som kun bruker identiske reservedeler. Hvis utstyret skades må det erstattes av produsenten, dennes serviceperson eller liknende kvalifiserte personer for å unngå en faresituasjon. Dette sikrer at verktøyets sikkerhet opprettholdes.

#### Batterisikkerhet

- Kasser batteriene på riktig måte. Eksponering for høye temperaturer kan få batteriet til å eksplodere, så ikke kast det på ilden. Plasser tape over polene for å unngå direkte kontakt med andre gjenstander. Enkelte land har regler om kildesortering av batterier. Vennligst følg alle gjeldende regler.
- Ikke sett et sprukket batteri inn i laderen. Skadde batterier øker risikoen for elektrisk støt.
- Ta aldri batteriet fra hverandre. Det er ingen deler inne i batteriet som brukeren kan utføre service på. Å åpne opp batteriene kan føre til elektrisk støt og personskade.
- Unngå kontakt med væsker som kommer ut av defekte batterier. Væskene kan føre til brannskader og hudirritasjon. Skyll grundig med vann i tilfelle kontakt med hud. Konsulter lege hvis væske kommer i kontakt med øynene.

# Beskrivelser og spesifikasjoner

## Beskrivelse

RIDGID batterilader (katalognummer 37088), brukt med riktig batteripakke (katalognummer 37083 i avsnittet Tilbehør) er konstruert for å lade et 3.7V Li-lon batteri fra RIDGID på ca 4 - 5 timer. Denne laderen trenger ingen innstillinger.

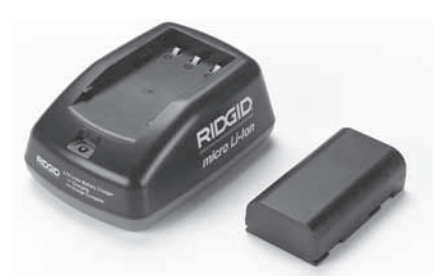

#### Figur 21 – Batteri og lader

## Spesifikasjoner

| Inn              | 100 - 240V VS,<br>50 / 60 Hz       |
|------------------|------------------------------------|
| Ut               | 4.2V LC                            |
| Batteritype      | 3.7V Li-Ion                        |
| Batterikapasitet | 4,2Ah                              |
| Inntaksspenning  | 0,3A (AC) / 1A (DC)                |
| Vekt             | 0.4 lbs (0,02 kg)                  |
| Ladetid          | 4 til 5 timer                      |
| Kjølesystem      | Passiv luftkjøling<br>(ikke vifte) |

# Inspeksjon og klargjøring av laderen

#### 

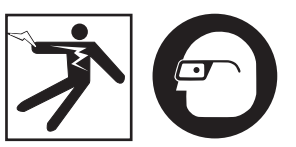

Inspiser laderen og batteriene før bruk, og korriger eventuelle problemer. Klargjør laderen i henhold til disse rutinene for å redusere risikoen for skade pga elektrisk støt, brann og andre årsaker, og for å forebygge skade på utstyret. Bruk alltid øyevern til å beskytte øynene dine mot smuss og fremmedelementer.

- Forsikre deg om at laderen ikke er plugget i. Undersøk strømledningen, laderen og batteriet for skade og modifikasjoner, eller for ødelagte, slitte eller skjeve koplingsdeler. Hvis det oppdages problemer, må du ikke bruke laderen før delene er reparert eller byttet ut.
- Fjern eventuell olje, fett eller smuss fra utstyret som beskrevet i avsnittet Rengjøringsinstruksjoner, særlig fra hendler og kontroller. Dette bidrar til hindre at utstyret glipper ut av hendene dine, og tillater skikkelig ventilasjon.
- 3. Kontroller at alle advarsler og klebemerker på laderen og batteriet er hele og leselige. (*Se Figur 22 og 23.*)

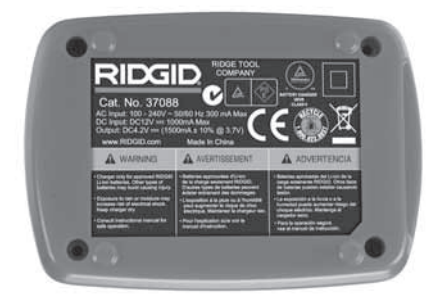

Figur 22 – Merke på laderen

micro CA-300 inspeksjonskamera **RIDGID** 

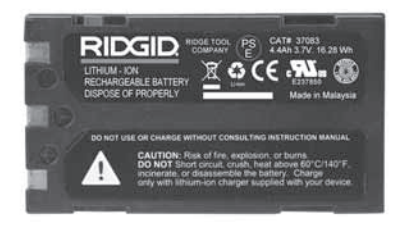

#### Figur 23 – Merke på batteriet

- 4. Velg korrekt plassering av laderen før bruk. Kontroller om arbeidsstedet:
  - har tilstrekkelig lys;
  - har en ryddig, flat, stabil og tørr plass for laderen. Ikke bruk laderen i våte eller fuktige omgivelser;
  - har riktig driftstemperatur. Laderen og batteriet må begge ha en temperatur på mellom 32°F (0°C) og 122°F (50°C) for at ladingen skal begynne. Hvis temperaturen til en av dem er utenfor dette området i løpet av ladingen, vil operasjonen avbrytes til temperaturen igjen er riktig;
  - har riktig strømkilde. Kontroller at kontakten passer i det ønskede uttaket;
  - har tilstrekkelig ventilasjon. Laderen trenger en klaring på minst 4" (10 cm) på alle sider for å holde riktig driftstemperatur.
- 5. Plugg kabelen inn i laderen.
- 6. Pass på at du har tørre hender, og plugg laderen inn i en passende strømkilde.

# Laderutine/ bruksanvisning

#### ADVARSEL

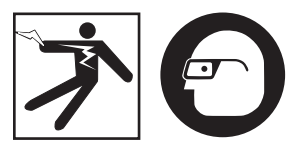

Bruk alltid øyevern til å beskytte øynene dine mot smuss og fremmedelementer.

#### Følg bruksanvisningen for å redusere risikoen for elektrisk støt.

- MERK! Nye batterier når sin fulle kapasitet etter ca 5 ladnings- og utladningssykluser.
  - 1. Sett opp laderen i samsvar med avsnittet om Inspeksjon og oppsett av laderen.

- Laderen foretar en 1-sekunds selvtest, LEDlyset blinker da fra rødt til grønt. Laderen går så over i standby-modus, LED-lampen er da AV.
- Sett batteripakken inn i laderen med tørre hender. Batteripakken vil automatisk begynne å lade. Mens batteriet lader, vil den røde LED-lampen lyse konstant.
- 4. Når batteriet er ferdig ladet, vil LED lampen lyse grønt uavbrutt. Ta ut batteriet. Når batteriet er ladet, kan det stå på laderen til det er klart til å brukes. Det er ingen risiko for overlading. Når batteriet er ferdig oppladet, vil laderen automatisk skifte til vedlikeholdslagring.
- 5. Pass på at hendene er tørre og trekk ut kontakten til laderen når ladingen er ferdig.

# Rengjøringsinstruksjoner

#### ADVARSEL

Trekk ut kontakten til laderen før rengjøring. Ikke bruk vann eller kjemikalier til å rengjøre laderen eller batteriene. Dette reduserer faren for elektrisk støt.

- Ta batteriet ut av laderen hvis det må rengjøres.
- Fjern smuss eller fett fra utsiden av laderen og batteriet med en klut eller en myk, ikke-metallisk børste.

# Tilbehør

#### ADVARSEL

For å redusere risikoen for alvorlig personskade er det viktig at du kun bruker tilbehør som er spesielt konstruert og anbefalt for bruk med RIDGIDs Li-Ion batterilader, slik som tilbehøret på listen nedenfor. Annet tilbehør som passer sammen med andre verktøy, kan være farlig når det benyttes sammen med RIDGIDs Li-Ion batterilader.

| Katalognr. | Beskrivelse                         |
|------------|-------------------------------------|
| 37088      | micro CA-300 lader                  |
| 37083      | micro CA-300 3.7V Li-lon<br>batteri |
| 30758      | microEXPLORER lader                 |
| 30198      | microEXPLORER 3.7V Li-lon batteri   |

Andre opplysninger om tilbehør finner du i RIDGID-katalogen og på Internett på adressen www.RIDGID.com eller www.RIDGID.eu.

# Lagring

Oppbevar laderen og batteriene på et tørt, sikkert, låst område utenfor rekkevidde for barn og personer som ikke er kjent med bruken av laderen.

Batteriene og laderen må beskyttes mot harde støt, fuktighet, smuss og støv, ekstremt høye og lave temperaturer samt kjemiske løsninger og damper.

Langtidslagring ved temperaturer over 104°F (40°C) kan redusere batterikapasiteten permanent.

# Service og reparasjon

#### ADVARSEL

Gal service eller reparasjon kan gjøre RIDGIDs micro CA-300 inspeksjonskamera utrygt å bruke.

Det er ingen deler som brukeren kan utføre service på i denne laderen eller i batteriene. Ikke prøv å åpne laderen eller batterihusene, ikke lad individuelle battericeller og ikke rengjør interne komponenter.

Service og reparasjon må utføres av et av RID-GIDs uavhengige autoriserte servicesentere.

For informasjon om RIDGIDs nærmeste uavhengige autoriserte servicesenter eller spørsmål om service eller reparasjon:

- Kontakt din lokale RIDGID-distributør.
- Gå til www.RIDGID.com eller www.RIDGID.eu for å finne din lokale RIDGID-kontakt.
- Kontakt RIDGIDs tekniske serviceavdeling på e-postadressen rtctechservices@emerson.com, eller ring (800) 519-3456 i USA og Canada.

# Kassering

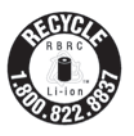

RIDGID<sup>®</sup> er lisensiert medlem av resirkuleringsordningen Call2Recycle<sup>®</sup> som drives av Rechargeable Battery Recycling Corporation (RBRC). Som lisensinneha-

ver betaler RIDGID kostnadene med å resirkulere RIDGIDs oppladbare batterier.

I USA og Canada bruker RIDGID og andre batterileverandører nettverket til resirkuleringsordningen Call2Recycle med mer enn 30,000 innsamlingssteder for å samle inn og resirkulere oppladbare batterier. Dette bidrar til å beskytte miljøet og bevare naturlige ressurser. Returner brukte batterier til et innsamlingssted for resirkulering. Ring gratisnummeret på RBRCs resirkuleringssegl (1-800 822 8837), eller gå til www.call2recycle.org for å finne innsamlingssteder.

**For land i EU:** Defekte eller brukte batteripakker/batterier må resirkuleres i samsvar med direktiv 2006/66/EF. micro CA-300

# micro CA-300 Tutkimuskamera

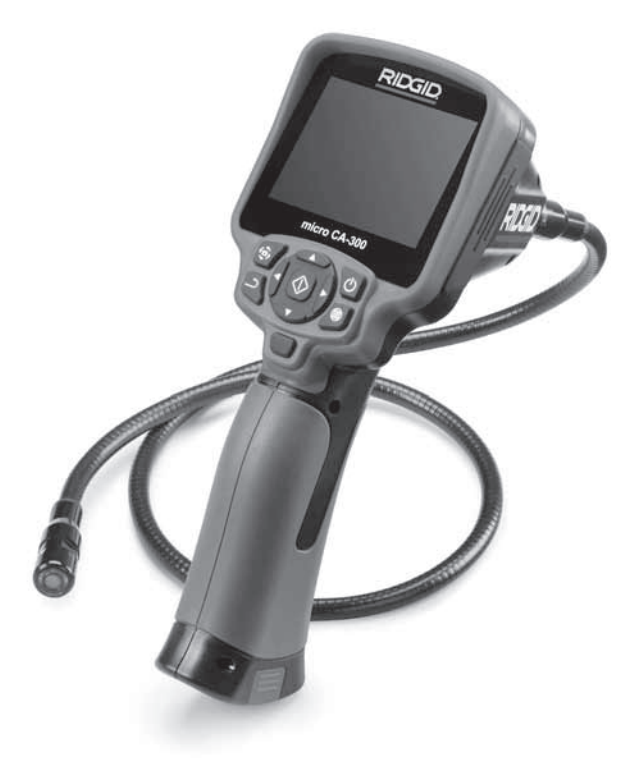

# **A** VAROITUS!

Lue tämä käyttööhje huolellisesti ennen tämän työkalun käyttöä. Jos käyttöohjeensisältöymmärretään väärin tai sitä ei noudateta, seurauksena voi olla sähköisku, tulipalo ja/tai vakava loukkaantuminen.

#### micro CA-300 -tutkimuskamera

Merkitse sarjanumero alla olevaan tilaan ja säilytä tyyppikilvessä näkyvä tuotteen sarjanumero.

Sarjanro

# Sisältö

| Turvallisuussymbolit                         |           | 3      |
|----------------------------------------------|-----------|--------|
| Yleisiä turvallisuustietoja                  | 21        | 3      |
| Työalueen turvallisuus                       |           | 3      |
| Sähköturvallisuus                            |           | 3      |
| Henkilökohtainen turvallisuus                |           | 3      |
| l aitteen käyttö ja huolto                   | 21        | 4      |
|                                              | 21        | 4      |
| Fituicia turvallicuuctiotoja                 |           | Δ      |
| micro CA-300 stuticimus amoran turvalisuus   |           | 7      |
| Tincto CA-500 - cutkiniaskanetan turvainsuus |           | 5      |
| Kuvaus, texiiset tiedot ja vakiovalusteet    |           | 5      |
| Nuvaus                                       | ZI        | 2      |
|                                              |           | 2      |
| Vakiovarusteet                               |           | ç      |
| Saatimet                                     |           | 6      |
| FCC-lausunto                                 |           | 6      |
| Sankomagneettinen yhteensopivuus (EMC)       |           | 2      |
| Symbolit                                     | 21        | /      |
| Työkalun kokoaminen                          | 21        | 8      |
| Akkujen vaihto/asennus                       | 21        | 8      |
| Virransyöttö verkkovirta-adapterilla         | 21        | 8      |
| Kuvapään kaapelin tai jatkokaapelien asennus | 21        | 8      |
| Lisävarusteiden asennus                      | 21        | 9      |
| SD™-muistikortin asentaminen                 |           | 9      |
| Käyttöä edeltävä tarkastus                   |           | 9      |
| Tvökalun ja tvöskentelvalueen määrittäminen  |           | 0      |
| Käyttöohieet                                 |           | 1      |
| Aktiivinen näyttö                            | 22        | 1      |
| Kuvan säädöt                                 | 22        | ż      |
| Kilvien ottaminen                            |           | 2      |
| Valikko                                      |           | 2      |
| Aikaloima                                    |           | 2      |
|                                              |           | 2      |
|                                              |           | 2      |
| rdivaniaara/kellonaika                       |           | с<br>С |
|                                              |           | 2      |
| Palvita laiteonjeimisto                      |           | 3      |
| Kalutin                                      |           | 4      |
| Automaattinen virrankatkaisu                 |           | 4      |
| lendasasetusten palautus                     |           | 4      |
| Tietoja                                      |           | 4      |
| Kuvien siirtäminen tietokoneelle             |           | 4      |
| Kytkeminen televisioon                       |           | 4      |
| Käyttö SeeSnaketutkimuslaitteiston kanssa    |           | 4      |
| Kunnossapito                                 | 22        | 5      |
| Nollaustoiminto                              | 22        | 5      |
| Lisävarusteet                                | 22        | 5      |
| Säilytys                                     | 22        | 5      |
| Huolto ja korjaus                            |           | 6      |
| Hävittäminen                                 |           | 6      |
| Vianmääritys                                 |           | 6      |
| Akkuvksikön/akkulaturin turvallisuus         | 22        | 7      |
| Kuvaus ja tekniset tiedot                    | 22        | Ŕ      |
| l aturin tarkastaminen ja määrittäminen      |           | Ř      |
| Lataus/käyttöohie                            | 22<br>77  | ą      |
| Publictuschie                                | ∠∠<br>ວາ  | õ      |
| l isävarustoot                               |           | 0      |
| Cillutue                                     | ע∠∠<br>רר | 20     |
| Janytys                                      |           | 7      |
| TUOILO JA KOFJAUS                            |           | U      |
|                                              |           | U      |
| Elinikainen takuu                            | akakans   | Sİ     |

\* Alkuperäisten ohjeiden käännös

# Turvallisuussymbolit

Tässä käyttöohjeessa ja tuotteessa annetaan tärkeitä turvallisuustietoja käyttämällä turvallisuussymboleja ja signaalisanoja. Tässä osassa kuvataan nämä signaalisanat ja symbolit.

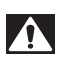

Tämä on turvallisuusasiasta varoittava symboli. Sitä käytetään varoittamaan vaaroista, joista voi olla seurauksena henkilövahinko. Noudata symbolin perässä annettuja turvallisuusohjeita, jotta vältät mahdollisen loukkaantumisen tai kuoleman.

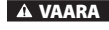

VAARA tarkoittaa vaarallista tilannetta, josta on seurauksena kuolema tai vakava loukkaantuminen, ellei sitä vältetä.

A VAROITUS

VAROITUS tarkoittaa vaarallista tilannetta, josta voi olla seurauksena kuolema tai vakava loukkaantuminen, ellei sitä vältetä.

A VARO VARO tarkoittaa vaarallista tilannetta, josta voi olla seurauksena lievä tai vähäinen loukkaantuminen, ellei sitä vältetä.

HUOMAUTUS tarkoittaa tietoja, jotka auttavat välttämään omaisuusvahinkoja.

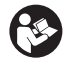

Tämä symboli tarkoittaa, että käyttöohje on luettava huolellisesti ennen laitteen käyttämistä. Käyttöohje sisältää tärkeitä tietoja laitteen turvallisesta ja oikeaoppisesta käytöstä.

Ð

Tämä symboli tarkoittaa, että tätä laitetta käytettäessä on aina käytettävä sivusuojuksilla varustettuja turvalaseja tai suojalaseja silmävaurioiden välttämiseksi.

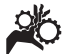

Tämä symboli tarkoittaa, että kädet, sormet tai muut kehon osat voivat tarttua tai kääriytyä hammaspyöriin tai muihin liikkuviin osiin.

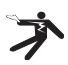

Tämä symboli tarkoittaa sähköiskun vaaraa.

# Yleisiä turvallisuustietoja

#### **A** VAROITUS

Lue kaikki varoitukset ja ohjeet. Varoitusten ja ohjeiden noudattamatta jättäminen saattaa johtaa sähköiskuun, tulipaloon ja/ tai vakavaan loukkaantumiseen.

#### SÄILYTÄ NÄMÄ OHJEET

#### Työalueen turvallisuus

- Pidä työalue siistinä ja hyvin valaistuna. Epäsiisti tai pimeä työalue altistaa onnettomuuksille.
- Älä käytä laitetta räjähdysvaarallisissa tiloissa, kuten tiloissa, joissa on syttyviä nesteitä, kaasuja tai pölyä. Laitteesta voi syntyä kipinöitä, jotka saattavat sytyttää pölyn tai höyryt.
- Älä käytä laitetta lasten tai sivullisten läheisyydessä. Häiriötekijät saattavat johtaa hallinnan menettämiseen.

#### Sähköturvallisuus

- Vältä koskemasta maadoitettuihin pintoihin, kuten putkiin, lämpöpattereihin, liesiin ja jääkaappeihin. Sähköiskun vaara kasvaa, jos käyttäjän keho on maadoitettu.
- Älä altista laitetta sateelle tai märille olosuhteille. Veden pääsy laitteeseen lisää sähköiskun vaaraa.

## Henkilökohtainen turvallisuus

- Ole valppaana, keskity tehtävääsi ja käytä tervettä järkeä laitteen käytön aikana. Älä käytä laitetta väsyneenä tai huumeiden, alkoholin tai lääkkeiden vaikutuksen alaisena. Hetkellinen tarkkaavaisuuden herpaantuminen laitetta käytettäessä saattaa johtaa vakavaan loukkaantumiseen.
- Älä kurottele. Pidä jalkasi tukevalla alustalla ja säilytä tasapainosi. Näin voit parantaa sähkötyökalun hallintaa yllättävissä tilanteissa.

 Käytä henkilösuojaimia. Käytä aina silmiensuojaimia. Suojavarusteiden, kuten hengityssuojaimen, liukumattomilla pohjilla varustettujen turvakenkien, suojakypärän ja kuulonsuojaimien käyttö vähentää loukkaantumisvaaraa.

## Laitteen käyttö ja huolto

- Älä käytä liikaa voimaa laitetta käyttäessäsi. Käytä käyttökohteeseen soveltuvaa laitetta. Laite toimii tehokkaammin ja turvallisemmin, jos käytät sitä sille tarkoitetulla nopeudella.
- Älä käytä laitetta, jos sitä ei voida käynnistää ja sammuttaa katkaisimella. Jos työkalua ei voi hallita katkaisimella, työkalu on vaarallinen ja se on korjattava.
- Poista akut laitteesta ennen säätöjen tekemistä, lisävarusteiden vaihtamista tai varastointia. Nämä turvatoimet pienempi loukkaantumisvaaraa.
- Kun laitetta ei käytetä, säilytä sitä lasten ulottumattomissa äläkä anna laitetta tai näitä ohjeita tuntemattomien henkilöiden käyttää laitetta. Laite voi olla vaarallinen tottumattomien käyttäjien käsissä.
- Huolla laitetta. Tarkista, ettei laitteessa ole puuttuvia tai rikkoutuneita osia tai muita sen toimintaan vaikuttavia vikoja. Vaurioitunut laite on korjattava ennen käyttöä. Monet onnettomuudet johtuvat huonosti huolletuista laitteista.
- Käytä laitetta ja lisävarusteita näiden ohjeiden mukaisesti, ja ota huomioon työolosuhteet ja suoritettava työ. Laitteen käyttö muuhun kuin sille aiottuun tarkoitukseen saattaa johtaa vaaratilanteeseen.
- Käytä vain lisävarusteita, joita valmistaja suosittelee käytettäviksi laitteen kanssa. Tietylle laitteelle sopivat lisävarusteet saattavat olla vaarallisia, jos niitä käytetään jossain muussa laitteessa.
- Pidä kahvat kuivina ja puhtaina. Pyyhi pois öljy ja rasva. Näin laitteen hallittavuus paranee.

#### Huolto

 Anna pätevän korjaajan huoltaa laite käyttäen ainoastaan identtisiä varaosia. Tämä varmistaa työkalun turvallisuuden.

# Erityisiä turvallisuustietoja

#### VAROITUS

Tämä jakso sisältää tärkeitä, nimenomaan tutkimuskameraan liittyviä turvallisuusohjeita.

Lue nämä turvallisuustiedot huolellisesti ennen RIDGID® micro CA-300 -tutkimuskameran käyttöä pienentääksesi sähköiskun tai muun vakavan loukkaantumisen vaaraa.

#### SÄILYTÄ NÄMÄ OHJEET

Käsikirjan pidike toimitetaan micro CA-300 -tutkimuskameran kantolaukussa, jotta käsikirja pysyisi työkalun mukana ja käyttäjän olisi helppo löytää se.

#### micro CA-300 -tutkimuskameran turvallisuus

- Älä altista näyttöyksikköä vedelle tai sateelle. Tämä lisää sähköiskun vaaraa. micro CA-300 -kuvapää ja kaapeli ovat vesitiiviitä 10' (3 metrin) syvyyteen saakka. Kädessä pidettävä näyttöyksikkö ei ole vesitiivis.
- Älä sijoita micro CA-300 -tutkimuskameraa mihinkään, missä voi esiintyä jännitteistä sähkövarausta. Tämä lisää sähköiskun vaaraa.
- Älä sijoita micro CA-300 -tutkimuskameraa mihinkään, missä voi olla liikkuvia osia. Tämä lisää tarttumisesta johtuvien tapaturmien vaaraa.
- Älä käytä tätä laitetta millään tavalla henkilöiden tutkimiseen tai lääketieteellisiin tarkoituksiin. Tämä ei ole lääketieteellinen laite. Tämä voi aiheuttaa henkilövahingon.
- Käytä aina asianmukaisia henkilösuojaimia käsitellessäsi ja käyttäessäsi micro CA-300 -tutkimuskameraa. Viemärit ja muut tutkittavat alueet voivat sisältää kemikaaleja, bakteereja ja muita aineita, jotka voivat olla myrkyllisiä tai aiheuttaa palovammoja tai muita haittoja. Asianmukaisiin hen-
RIDG

kilösuojaimiin kuuluvat aina suojalasit ja käsineet, minkä lisäksi niihin voi kuulua lateksi- tai kumikäsineitä, kasvosuojaimia, suojalaseja, suojavaatteita, hengityssuojaimia ja turvajalkineita.

- Noudata hyvää hygieniaa. Pese kädet ja muut viemärin sisällölle altistuneet kehon osat kuumalla saippuavedellä käsiteltyäsi tai käytettyäsi micro CA-300 -tutkimuskameraa viemärien ja muiden mahdollisesti kemikaaleja tai bakteereja sisältävien alueiden tutkimiseen. Älä syö tai tupakoi käyttäessäsi tai käsitellessäsi micro CA-300 -tutkimuskameraa. Tämä ehkäisee myrkyllisistä tai tulehduksia aiheuttavista aineista johtuvaa saastumista.
- Älä käytä micro CA-300 -tutkimuskameraa, jos käyttäjä tai laite on vedessä. Sähkölaitteen käyttö vedessä lisää sähköiskun vaaraa.

EY-vaatimustenmukaisuusvakuutus (890-011-320.10) toimitetaan pyydettäessä käyttöohjeen mukana erillisenä vihkosena.

Jos sinulla on kysyttävää tästä RIDGID®tuotteesta:

- Ota yhteys paikalliseen RIDGID-jälleenmyyjään.
- Lähimmän RIDGID-edustajan löydät osoitteesta www.RIDGID.com tai www.RIDGID.eu.
- RIDGIDin tekniseen palveluosastoon saa yhteyden lähettämällä sähköpostia osoitteeseen rtctechservices@emerson. com tai soittamalla Yhdysvalloissa ja Kanadassa numeroon (800) 519-3456.

# Kuvaus, tekniset tiedot ja vakiovarusteet

#### Kuvaus

RIDGID micro CA-300-tutkimuskamera on tehokas, kädessä pidettävä digitaalinen tallennuslaite. Se on täysin digitaalinen ympäristö, jossa voit ottaa ja tallentaa kuvia ja videoita visuaalisista tutkimuksista vaikeapääsyisillä alueilla. Järjestelmässä on valmiina useita kuvankäsittelytoimintoja, kuten kuvan kääntäminen ja digitaalinen zoomaus, jotka varmistavat yksityiskohtaiset ja tarkat visuaaliset tutkimukset. Laitteessa on ulkoinen muisti ja TV-lähtö. Mukana on lisävarusteita (koukku, magneetti ja peili), joiden avulla saadaan lisää joustavuutta käyttöön kiinnittämällä kuvapää.

#### **Tekniset tiedot**

| Suositeltu                |                                                                                                    |
|---------------------------|----------------------------------------------------------------------------------------------------|
| käyttötarkoitus           | Sisäkäyttö                                                                                                    |
| Tarkasteluetäisyys        | 0.4" (10 mm) – ∞                                                                                                    |
| Näyttö                    | 3.5" (90 mm) värillinen<br>TFT (tarkkuus 320 x 240)                                                                                                    |
| Kamerapää                 | <sup>3</sup> / <sub>4</sub> " (17 mm)                                                                                                    |
| Valaistus                 | 4 säädettävää LED-valoa                                                                                                    |
| Kaapelin pituus           | 3' (90 cm), jatkettavissa<br>pituuteen 30' (9 m)<br>lisävarusteena saatavilla<br>jatkokaapeleilla.<br>Kuvapää ja kaapeli<br>ovat vesitiiviitä 10':n<br>(3 metrin) syvyyteen<br>saakka, IP67 |
| Still-kuvien muoto        | JPEG                                                                                                    |
| Kuvan tarkkuus            | 640 x 480                                                                                                    |
| Videokuvan muoto          | MP4                                                                                                    |
| Videokuvan<br>tarkkuus    | 320 x 240                                                                                                    |
| Kuvanopeus                | Enintään 30 fps                                                                                                    |
| TV-lähtö                  | PAL/NTSC<br>Käyttäjän valittavissa                                                                                                    |
| Sisäänrakenettu<br>muisti | 235 Mt:n muisti                                                                                                    |
| Ulkoinen muisti           | SD™-muistikortti,<br>enintään 32 Gt (4 Gt<br>kuuluu toimitukseen)                                                                                                    |
| Tiedonsiirto              | USB-datakaapeli ja<br>SD™-muistikortti                                                                                                    |
| Käyttölämpötila           | 32°F - 113°F<br>(0°C - 45°C)                                                                                                    |
| Säilytyslämpötila         | -4°F - 140°F<br>(-20°C - 60°C)                                                                                                    |
| Virtalähde                | 3.7 voltin<br>litiumioniakku ja<br>verkkovirta-adapteri<br>(5V, 1.5A)                                                                                                    |
| Paino                     | 5.5 lbs (2,5 kg)                                                                                                    |

#### Vakiovarusteet

micro CA-300 -tutkimuskameran mukana toimitetaan seuraavat varusteet:

- micro CA-300 -laite
- 17 mm:n kuvapää
- 3':n (90 cm:n) USB-kaapeli
- 3':n (90 cm:n) RCA-kaapeli äänisignaalilla
- koukku, magneetti ja peili
- 3.7 voltin litiumioniakku
- · litiumioniakkulaturi ja virtajohto
- verkkovirta-adapteri
- kuulokkeet ja mikrofoni
- 4 Gt:n SD<sup>™</sup>-muistikortti
- käyttäjän käsikirjat

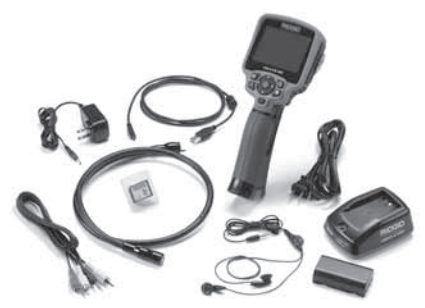

Kuva 1 – micro CA-300 -tutkimuskamera

#### Säätimet

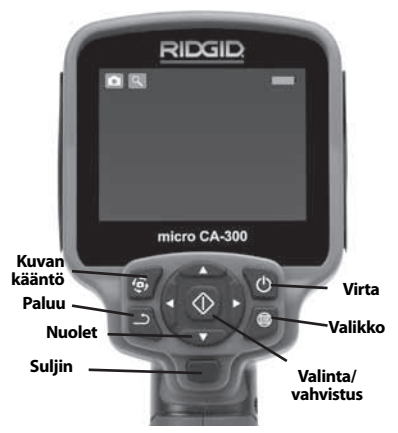

Kuva 2 – Säätimet

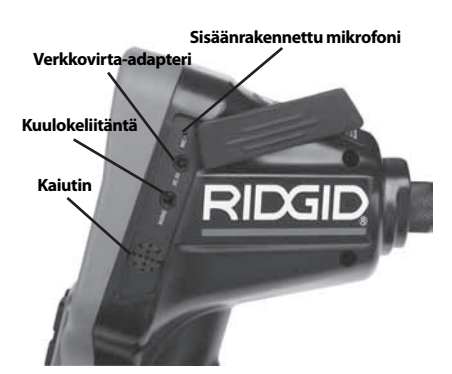

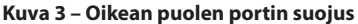

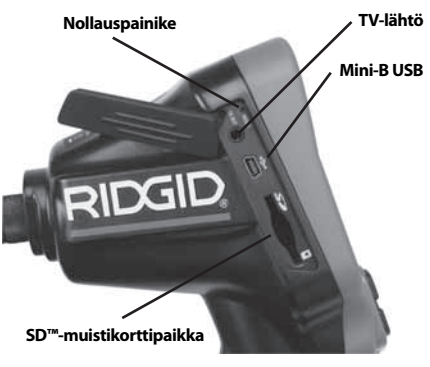

Kuva 4 – Vasemman puolen portin suojus

# **FCC-lausunto**

Tämä laite on testattu ja todettu B-luokan digitaalisille laitteille asetettujen rajoitusten mukaiseksi FCC:n sääntöjen osan 15 vaatimusten mukaisesti. Näillä rajoituksilla pyritään takaamaan kohtuullinen suoja haitallisilta häiriöiltä asuinympäristöön tehdyissä asennuksissa.

Tämä laite tuottaa, käyttää ja voi säteillä radiotaajuista energiaa, ja jos sitä ei asenneta ja käytetä ohjeiden mukaisesti, se voi aiheuttaa haitallisia häiriöitä radioviestinnälle.

On kuitenkin mahdotonta taata, ettei häiriöitä esiintyisi tietyssä kokoonpanossa.

Jos tämä laite aiheuttaa haitallisia häiriöitä radio- tai televisiolähetysten vastaanotolle, mikä voidaan todeta kytkemällä laite pois päältä ja takaisin päälle, käyttäjää kehotetaan yrittämään häiriön korjaamista yhdellä tai useammalla seuraavista keinoista:

 Suuntaa vastaanottoantenni uudelleen tai siirrä sitä.

- Siirrä laite ja vastaanotin kauemmas toisistaan.
- Pyydä apua jälleenmyyjältä tai kokeneelta radio-/TV-asentajalta.

# Sähkömagneettinen yhteensopivuus (EMC)

Sähkömagneettinen yhteensopivuus tarkoittaa tuotteen kykyä toimia tasaisesti ympäristössä, jossa esiintyy sähkömagneettista säteilyä ja sähköstaattisia purkauksia, sekä kykyä olla aiheuttamatta sähkömagneettista häiriötä muille laitteille.

**HUOMAUTUS** RIDGID micro CA-300 -tutkimuskamera on kaikkien sovellettavien EMCstandardien mukainen. Sen muille laitteille aiheuttaman häiriön mahdollisuutta ei kuitenkaan voida sulkea pois.

# **Symbolit**

|          | <b>Akun käyttöiän ilmaisin</b> – Akku<br>ladattu täyteen.                                                                                                    |
|----------|----------------------------------------------------------------------------------------------------|
|          | <b>Akun käyttöiän ilmaisin</b> – Akun<br>latauksesta on jäljellä alle 25 %.                                                                                                    |
| 53       | <b>SD™-muistikortti</b> – Ilmoittaa,<br>että SD-muistikortti on asetettu<br>laitteeseen.                                                                                           |
|          | <b>Still-kamera</b> – Ilmoittaa, että laitet-<br>ta käytetään still-kameratilassa.                                                                                                 |
|          | <b>Videokamera</b> – Ilmoittaa, että<br>kameraa käytetään videokamera-<br>tilassa.                                                                                                 |
|          | <b>Toistotila</b> – Valitsemalla tämän<br>kuvakkeen voit katsella ja poistaa<br>aiemmin tallennettuja kuvia ja<br>videoita.                                                        |
|          | Valikko – Voit siirtyä valikkonäky-<br>mään painamalla valintapainiketta<br>tämän kuvakkeen päällä.                                                                                |
|          | <b>Valinta</b> – Painamalla valintapaini-<br>ketta aktiivisessa ikkunassa pääset<br>toistonäytölle.                                                                                |
| <u>ے</u> | <b>Paluu</b> – Paluupainikkeen painami-<br>nen aktiivisessa ikkunassa vaihtaa<br>kameran ja videon välillä. Lisäksi<br>paluupainikkeella poistutaan<br>valikosta ja toistotilasta. |

| -*         | <b>LED-valojen kirkkaus</b> – LED-valo-<br>jen kirkkautta muutetaan oikealla<br>ja vasemmalla nuolipainikkeella.                                    |
|------------|----------------------------------------------------------------------------------------------------|
| 9          | <b>Zoomaus</b> – Voit suurentaa kuvan<br>1,0-kertaisesta 2,0-kertaiseksi pai-<br>namalla ylä- ja alanuolipainikkeita.                               |
|            | <b>Tallenna</b> – Ilmoittaa, että kuva tai<br>video on tallennettu muistiin.                                                                        |
|            | <b>Roskakori</b> – Poistamisen vahvis-<br>tuskuvake.                                                                                                |
|            | <b>Tila</b> – Vaihda kuvan, videon ja<br>toiston välillä.                                                                                           |
| R          | <b>Aikaleima</b> – Valitse päivämäärän ja<br>kellonajan näyttäminen tai piilotta-<br>minen aktiivisessa ikkunassa.                                  |
|            | <b>Kieli</b> – Valitse englanti, ranska,<br>espanja, saksa, hollanti, italia jne.                                                                   |
|            | <b>Aika ja päiväys</b> – Tässä näkymässä<br>voit asettaa kellonajan ja päivä-<br>määrän.                                                            |
| <b>F</b>   | <b>TV</b> – Valitse TV-lähtösignaalin<br>muodoksi NTSC tai PAL.                                                                                     |
|            | <b>Päivitä laiteohjelmisto</b> – Päivitä<br>laitteeseen uusin ohjelmisto.                                                                           |
|            | Kaiutin/mikrofoni – Kytkee kaiutti-<br>men ja mikrofonin päälle tai pois<br>toiston ja tallennuksen aikana.                                         |
| $\bigcirc$ | Automaattinen virrankatkai-<br>su – Laitteen virta katkaistaan<br>automaattisesti, kun laite on ollut<br>käyttämättömänä 5, 15 tai 60<br>minuuttia. |
| $\bigcirc$ | <b>Tehdasasetusten palautus</b> – Pa-<br>lauttaa tehdasasetukset.                                                                                   |
| ?          | <b>Tietoja</b> – Näyttää ohjelmistover-<br>sion.                                                                                                    |
|            |                                                                                                    |

# Työkalun kokoaminen

#### VAROITUS

Vakavan loukkaantumisen vaaran pienentämiseksi käytön aikana näitä oikeaoppista asennusta koskevia ohjeita tulee noudattaa.

#### Akkujen vaihto/asennus

micro CA-300 -laite toimitetaan ilman asennettua akkua. Akku on ladattava, jos akun varauksen ilmaisin näyttää tältä: ......>. Poista akku ennen laitteen pitkäaikaista varastointia akun vuotamisen estämiseksi.

 Purista akun kiinnikkeitä (katso kuva 5) ja irrota akkukotelon kansi vetämällä. Liu'uta akku pois paikaltaan tarvittaessa.

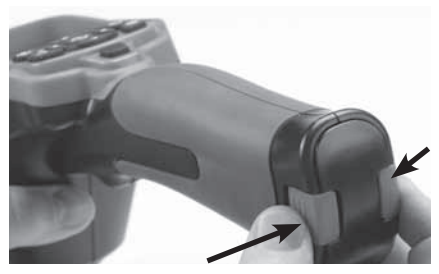

Kuva 5 – Akkukotelon kansi

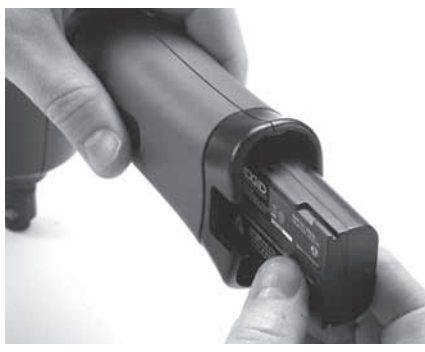

Kuva 6 – Akun irrottaminen/asentaminen

- 2. Aseta akun kontaktipää laitteeseen kuvan 6 mukaisesti.
- 3. Aseta akkukotelon kansi paikalleen.

#### Virransyöttö verkkovirtaadapterilla

micro CA-300 -tutkimuskameran virransyöttö voidaan toteuttaa myös laitteen mukana toimitettavalla verkkovirta-adapterilla.

- 1. Avaa laitteen oikealla puolella oleva portin suojus (*kuva 3*).
- Kytke verkkovirta-adapteri liitäntään kuivin käsin.
- Aseta verkkovirta-adapterin porttiin, jossa on merkintä "DC 5V".

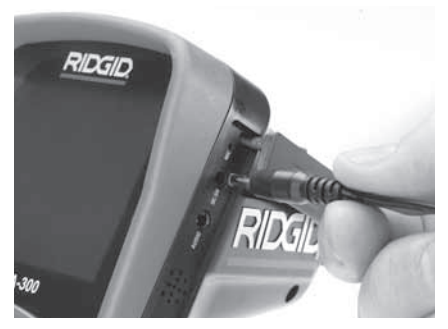

Kuva 7 – Virransyöttö verkkovirta-adapterilla

#### Kuvapään kaapelin tai jatkokaapelien asennus

micro CA-300 -tutkimuskameran käyttöä varten kuvapään kaapeli on kytkettävä kädessä pidettävään näyttöön. Varmista kytkettäessä kaapelia kädessä pidettävään näyttöön, että kiila ja reikä (kuva 8) ovat kunnolla kohdakkain. Kun ne ovat kohdakkain, kiristä uritettu nuppi sormin, jotta kytkentä on pitävä.

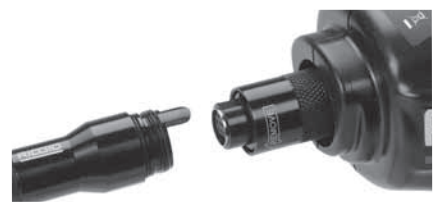

Kuva 8 – Kaapelikytkennät

3':n (90 cm:n) ja 6':n (180 cm:n) jatkokaapeleita on saatavana kaapelin pidentämiseksi aina 30 jalan (9 metrin) pituuteen asti. Asenna jatkokaapeli irrottamalla ensin kamerapään kaapeli näytöstä löysäämällä pyälletty nuppi. Kytke jatkokaapeli kädessä pidettävään laitteeseen edellä kuvatulla tavalla (*kuva 8*). Kytke kamerapään kaapelin avainpää jatkokaapelin uralliseen päähän ja kiristä uritettu nuppi sormin, jotta kytkentä on pitävä.

#### Lisävarusteiden asennus

Kaikki laitteen mukana toimitettavat kolme lisävarustetta (koukku, magneetti ja peili) kiinnitetään kuvapäähän samalla tavalla.

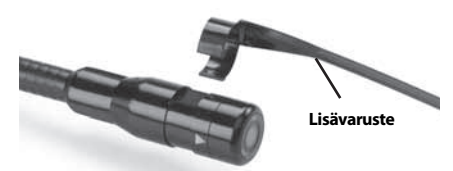

Kuva 9 – Lisävarusteen asentaminen

Tee kytkentä pitämällä kuvapäätä kuten kuvassa 9. Vedä lisävarusteen puoliympyrän muotoinen pää kuvapään tasaisten pintojen yli. Kierrä sitten lisävarustetta neljänneskierros, jotta kytkentä on pitävä.

#### SD<sup>™</sup>-muistikortin asentaminen

Avaa laitteen vasemmalla puolella oleva portin suoja (*kuva 4*). SD-muistikorttipaikka tulee näkyviin. Aseta SD-muistikortti korttipaikkaan ja varmista, että kontaktit ovat itseäsi kohti ja kortin viistetty osa on alaspäin (*kuva 10*). SD-muistikortteja ei voida asentaa väärinpäin. Älä siis käytä liikaa voimaa. Kun SD-muistikortti on asennettuna, näytön vasempaan alakulmaan tulee pieni SD-muistikortin kuvake sekä SD-muistikortille vielä mahtuvien kuvien määrä tai videon pituus.

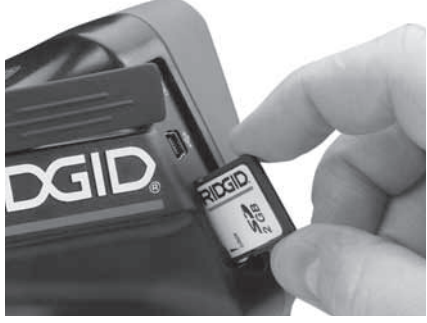

Kuva 10 – SD-muistikortin asettaminen

# Käyttöä edeltävä tarkastus

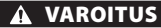

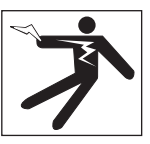

Tarkista tutkimuskamera ennen jokaista käyttökertaa ja korjaa mahdolliset ongelmat pienentääksesi sähköiskusta ja muista syistä johtuvien vakavien tapaturmien vaaraa sekä estääksesi työkalun vaurioitumisen.

- 1. Varmista, että laite on pois päältä.
- Irrota akku ja tarkista, näkyykö siinä merkkejä vaurioista. Vaihda akku tarvittaessa. Älä käytä tutkimuskameraa, jos akku on viallinen.
- Puhdista laite öljystä, rasvasta ja liasta. Tämä helpottaa tutkimusta ja auttaa estämään työkalun luistamisen otteesta.
- Tarkista, ettei micro CA-300 -tutkimuskamerassa ole rikkoutuneita, kuluneita, puuttuvia, väärin kohdistettuja tai juuttuneita osia tai muita normaalin, turvallisen käytön estäviä vikoja.
- Tarkista, onko kamerapään linssiin tiivistynyt kosteutta. Jotta laite ei vaurioituisi, älä käytä kameraa, jos linssin sisään muodostuu kosteutta. Anna veden höyrystyä ennen käyttöä.
- Tarkista kaapeli koko pituudelta murtumien tai vaurioiden varalta. Vaurioitunut kaapeli voi päästää vettä laitteen sisään ja lisätä sähköiskun vaaraa.
- Varmista, että kädessä pidettävän laitteen, jatkokaapelien ja kuvapään kaapelin väliset liitännät ovat tiiviisti kiinni. Kaikki liitännät on tehtävä oikein, jotta kaapeli olisi vesitiivis. Varmista, että laite on koottu oikein.
- Tarkista, että varoitustarra on paikallaan, lujasti kiinni ja luettavassa kunnossa (kuva 11).

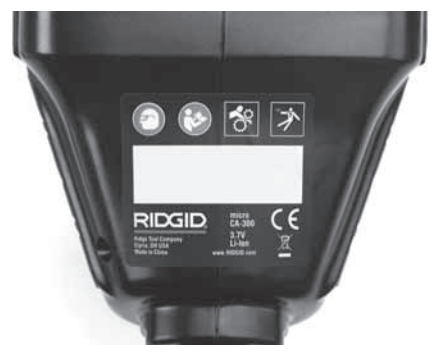

#### Kuva 11 – Varoitustarra

- 9. Jos tarkistuksessa havaitaan puutteita, älä käytä tutkimuskameraa, ennen kuin se on asianmukaisesti huollettu.
- 10. Varmista, että kätesi ovat kuivat, ja aseta akku paikalleen.
- 11. Pidä virtapainiketta painettuna sekunnin ajan. Kuvapään valojen tulisi syttyä ja näyttöön pitäisi tulla käynnistyskuva. Kun kamera on valmis käytettäväksi, näytössä näkyy reaaliaikainen kuva kameran näkymästä. Katso tämän käsikirjan kohta Vianmääritys, jos kuvaa ei näy.
- 12. Katkaise virta pitämällä virtapainiketta painettuna sekunnin ajan.

### Työkalun ja työskentelyalueen määrittäminen

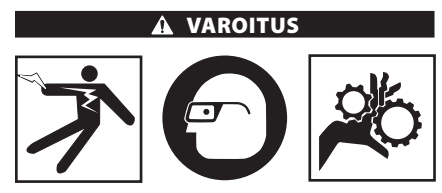

Määritä micro CA-300 -tutkimuskameran ja työskentelyalueen asetukset näiden toimenpiteiden mukaan pienentääksesi sähköiskusta, tarttumisesta yms. johtuvien tapaturmien vaaraa ja estääksesi työkalun vauriot.

- Tarkista, että työalue täyttää seuraavat vaatimukset:
  - Riittävä valaistus.
  - Ei syttyviä nesteitä, höyryjä tai pölyä. Mikäli alueella on näitä, älä aloita työskentelyä, ennen kuin ongelmat on tun-

nistettu ja korjattu. micro CA-300 -tutkimuskamera ei ole räjähdyksenkestävä, ja se voi aiheuttaa kipinöintiä.

- Siisti, tasainen, tukeva ja kuiva paikka käyttäjälle. Älä käytä tutkimuskameraa seistessäsi vedessä.
- Tarkista tutkittava alue tai tila ja määrittele, onko micro CA-300 -tutkimuskamera oikea laite kyseiseen työtehtävään.
  - Tutki, mistä kohdista tilaan on pääsy. Pienin aukko, johon 17 mm:n kamerapää sopii, on halkaisijaltaan noin 3/4" (19 mm).
  - Määritä etäisyys tutkittavaan alueeseen. Kameraan voidaan lisätä jopa 30':n (9 metrin) jatkokaapeli.
  - Tarkista, etteivät mitkään esteet vaadi erittäin tiukkoja mutkia kaapeliin. Tutkimuskameran kaapeli kestää kääntämisen aina 5":n (13 cm:n) säteeseen asti vaurioitumatta.
  - Tarkista, tuleeko tutkittavalle alueelle sähkövirtaa. Jos tulee, virransyöttö alueelle on katkaistava sähköiskun vaaran pienentämiseksi. Käytä asianmukaisia lukitusmenetelmiä estääksesi virran kytkeytyminen takaisin päälle tarkastuksen aikana.
  - Tarkista, tuleeko tarkastuksen aikana vastaan nesteitä. Kaapeli ja kuvapää ovat vesitiiviitä aina 10':n (3 metrin) syvyyteen saakka. Suuremmat syvyydet voivat aiheuttaa vuotoja kaapelin ja kuvapään sisään sekä aiheuttaa sähköiskun tai vioittaa laitetta. Kädessä pidettävä näyttöyksikkö on vedenpitävä (IP65), mutta sitä ei tule upottaa veteen.
  - Tarkista alue kemikaalien varalta, etenkin jos kyse on viemäristä. On tärkeää ymmärtää turvatoimet, jotka ovat tarpeen työskenneltäessä alueella, jolla esiintyy kemikaaleja. Pyydä tarvittavat tiedot kemikaalin valmistajalta. Kemikaalit voivat vaurioittaa tutkimuskameraa tai heikentää sen laatua.
  - Määritä alueen lämpötila ja sillä sijaitsevat esineet. Tutkimuskameran käyttölämpötila on 32°F - 130°F (0°C -55°C). Käyttö tämän lämpötila-alueen ulkopuolella tai kosketus kuumempiin tai kylmempiin kohteisiin voi vahingoittaa kameraa.
  - Tarkista, onko tutkittavalla alueella liikkuvia osia. Jos on, nämä osat on poistettava käytöstä liikkeiden estämiseksi tarkastuksen aikana takertumisvaaran

pienentämiseksi. Käytä asianmukaisia lukitusmenetelmiä osien liikkumisen estämiseksi tarkastuksen aikana.

Jos micro CA-300 -tutkimuskamera ei ole sopiva laite tehtävään, RIDGIDIltä on saatavana muita tutkimuslaitteita. Katso täydellinen RIDGID-tuotevalikoima RIDGID-tuoteluettelosta, joka löytyy Internetistä osoitteesta www.RIDGID.com tai www.RIDGID.eu.

- 3. Varmista ennen käyttöä, että micro CA-300 -tutkimuskamera on tarkistettu kunnolla.
- Määritä käyttökohteeseen soveltuvat lisävarusteet.

# Käyttöohjeet

#### **VAROITUS**

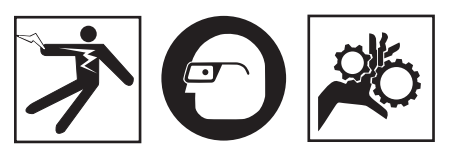

Käytä aina suojalaseja silmien suojaamiseksi lialta ja vierailta esineiltä.

#### Noudata käyttöohjetta sähköiskusta, tarttumisesta ja muista syistä johtuvan tapaturmavaaran pienentämiseksi.

- Varmista, että tutkimuskamera ja työalue on valmiseltu asianmukaisesti, ja ettei työalueella ole sivullisia tai muita häiriötekijöitä.
- Pidä virtapainiketta painettuna 2 sekunnin ajan. Kuvapään valojen tulisi syttyä ja näyttöön pitäisi tulla käynnistyskuva. Tämä näyttö ilmoittaa, että laite on käynnistymässä. Kun laite on kokonaan käynnistynyt, näyttö vaihtuu automaattisesti aktiiviseksi näytöksi.

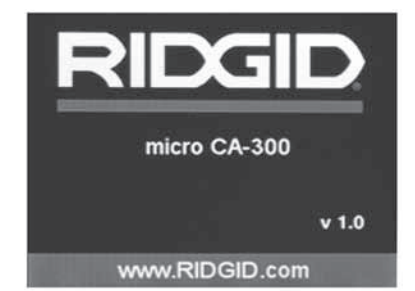

Kuva 12 – Käynnistyskuva (Huom: Versio vaihtuu aina, kun laiteohjelmisto päivitetään.)

#### Aktiivinen näyttö

Aktiivisella näytöllä teet suurimman osan työstäsi. Live-kuva on kuva, joka näkyy kameran näytöllä. Voit zoomata, säätää LEDvalojen kirkkautta sekä ottaa still-kuvia ja videokuvaa tältä näytöltä.

Näytön yläosassa on tilapalkki, jossa näytetään työkalun tila, zoomaussuhde, mahdollisesti asetetun SD™-kortin kuvake, käytettävissä oleva muisti ja kaiutin/mikrofoni PÄÄLLE/POIS. Alapalkissa näytetään päivämäärä ja kellonaika, jos aikaleima on käytössä.

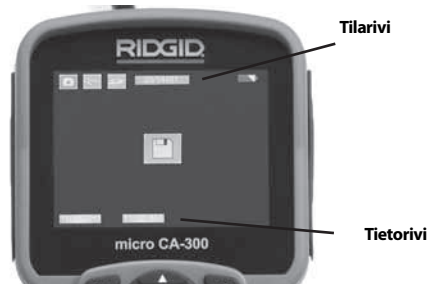

Kuva 13 – Aktiivinen näyttö

Kun tutkimuskameraan kytketään virta, oletustila on still-kuvien ottaminen.

Valikko voidaan avata milloin tahansa painamalla valikkopainiketta. Valikko avautuu aktiivisen näytön päälle. Voit siirtyä MODEluokkaan oikealla ja vasemmalla nuolipainikkeella  $\checkmark \checkmark$ . Ylä- ja alanuolipainikkeilla  $\land \checkmark$  voit siirtyä valikon vaihtoehtojen välillä. Tee valinnat painamalla valintapainiketta  $\bigcirc$ .

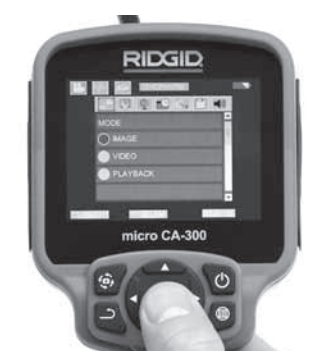

Kuva 14 – Kuvankaappaus tilan valitsemisesta

 Jos toisen tarkastuskameran asetuksia (aikaleima, kieli, päiväys/kellonaika, TV-lähtösignaali, ohjelmiston päivitys, kaiutin/ mikrofoni, automaattinen virrankatkaisu, tehdasasetusten palautus) on säädettävä, katso Valikko-osio.

4. Valmistele kamera tutkimusta varten. Kameran kaapeli voi vaatia esimuotoilua tai taivuttamista alueen tutkimiseksi tarvittavilta osin. Älä yritä tehdä kaapeliin mutkia, joiden säde on alle 5" (13 cm). Silloin kaapeli voi vaurioitua. Jos tutkit pimeää aluetta, kytke LED-valot päälle ennen kameran tai kaapelin viemistä alueelle.

Älä käytä liikaa voimaa kaapelin sisäänviennissä tai ulosvetämisessä. Muuten tutkimuskamera tai tutkittava alue voi vaurioitua. Älä käytä kaapelia tai kuvapäätä ympäristön muokkaamiseen, reittien tai tukkeutuneiden alueiden raivaamiseen tai mitenkään muuten kuin tutkimuslaitteena. Muuten tutkimuskamera tai tutkittava alue voi vaurioitua.

#### Kuvan säädöt

LED-valojen kirkkauden säätäminen: Voit lisätä tai vähentää LED-valojen kirkkautta näppäimistön oikealla ja vasemmalla nuolipainikkeella ➤ ◀ (kun aktiivinen näyttö on näkyvissä). Kirkkautta säätäessäsi näytölle tulee kirkkautta kuvaava palkki.

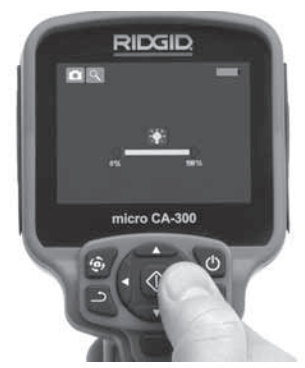

Kuva 15 – LED-valojen säätäminen

Zoomaus: micro CA-300 -tutkimuskamerassa on 2,0-kertainen digitaalinen zoomaus. Voit zoomata kuvaa lähemmäs tai kauemmas painamalla ylä- tai alanuolipainiketta ▲♥, kun aktiivinen näyttö on näkyvissä. Näytölle tulee zoomauspalkki zoomausta säätäessäsi.

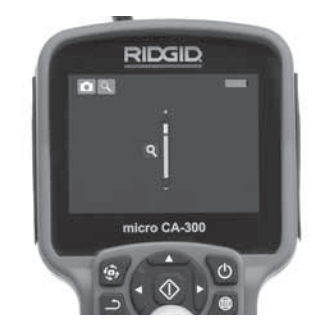

Kuva 16 – Zoomauksen säätäminen

**Kuvan kääntäminen:** Tarvittaessa näytöllä olevaa kuvaa voidaan kääntää 90 asteen portain vastapäivään kuvan kääntöpainiketta (\*) painamalla.

#### Kuvien ottaminen

#### Still-kuvan ottaminen

Varmista aktiivisessa ikkunassa, että still-kameran kuvake **o** näkyy näytön vasemmassa yläkulmassa. Ota kuva painamalla suljinpainiketta. Tallennuskuvake **o** näkyy näytössä hetken aikaa. Se tarkoittaa, että still-kuva on tallennettu sisäiseen muistiin tai SD™-kortille.

#### Videon kuvaaminen

Varmista aktiivisessa ikkunassa, että videokameran kuvake inäkyy näytön vasemmassa yläkulmassa. Aloita videon kuvaaminen painamalla suljinpainiketta. Kun laite tallentaa videokuvaa, videotilan kuvakkeen ympärillä vilkkuu punainen kehys ja näytön yläosassa näkyy tallennuksen kestoaika. Pysäytä video painamalla suljinpainiketta uudelleen. Videon tallentaminen voi kestää useita sekunteja tallennettaessa sisäiseen muistiin.

micro CA-300 -tutkimuskamerassa on sisäänrakennettu mikrofoni ja kaiutin, joita voidaan käyttää äänien tallentamiseen videokuvan kanssa. Laitteen mukana toimitetaan mikrofonilla varustetut kuulokkeet, joita voidaan käyttää laitteen sisäänrakennetun kaiuttimen ja mikrofonin sijaan. Kytke kuulokkeet kameran oikealla puolella olevaan ääniporttiin.

5. Kun tutkimus on valmis, vedä kamera ja kaapeli varovasti pois tutkittavalta alu-eelta.

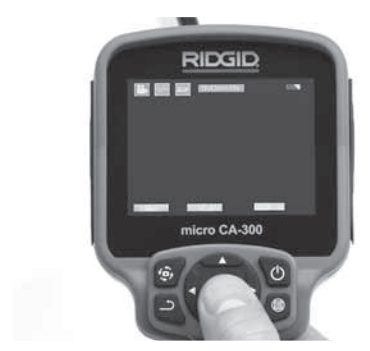

Kuva 17 – Videon tallennusnäkymä

#### Valikko

Valikko voidaan avata milloin tahansa painamalla valikkopainiketta 🗐 . Valikko avautuu aktiivisen näytön päälle. Valikosta käsin käyttäjä voi siirtyä tilasta toiseen tai avata asetusvalikon.

Asetusnäkymässä voit valita halutun asetusluokan (*kuva 18*). Voit siirtyä luokkien välillä oikealla ja vasemmalla nuolipainikkeella ➤◀. Voit siirtyä valikon vaihtoehtojen välillä ylä- ja alanuolipainikkeilla ▲ ▼. Valittu luokka korostetaan kirkkaanpunaisella kehyksellä. Kun haluttu asetus on valittuna, siirry seuraavaan valintaan painamalla valintapainiketta. Muutokset tallennetaan automaattisesti.

Valikkotilassa voit painaa paluupainiketta palataksesi edelliseen näyttöön tai aktiiviseen ikkunaan.

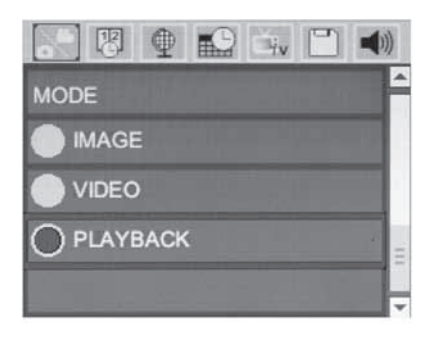

#### Kuva 18 – Asetusnäkymä

#### Toistotila

 Valintapainikkeen D painaminen aktiivisessa ikkunassa siirtää toistotilaan. Aloita halutun tiedoston toisto valitsemalla kuva- tai videotiedosto. Toistotila on käyttöliittymä, jonka kautta tallennettuja tiedostoja voidaan tarkastella. Sen oletusasetus on viimeksi tallennettu tiedosto.

- Kuvien tarkastelun aikana käyttäjä voi siirtyä tallennettujen kuvien välillä, poistaa kuvia sekä näyttää tiedostojen tiedot.
- Videokuvan tarkastelun aikana käyttäjä voi siirtyä tallennettujen videoiden välillä, keskeyttää toiston, käynnistää toiston uudelleen sekä poistaa videoita. Kuvia ja videoita voidaan toistaa ainoastaan sisäisestä muistista, kun SD™-korttia ei ole asetettu paikalleen.

#### Tiedostojen poistaminen

Voit poistaa kuva- tai videotiedoston painamalla valikkopainiketta itoistotilassa. Käyttäjä voi poistaa halutut tiedostot toistamisen vahvistusvalintaikkunassa. Aktiivisena olevan kuvakkeen ympärillä on punaiset kehykset. Siirtymiseen käytetään nuolipainikkeita ↔.

#### Aikaleima 🗷

Voit näyttää päivämäärän ja kellonajan tai poistaa niiden näyttämisen käytöstä.

#### Kieli 👤

Valitse valikosta kielikuvake ja paina valintapainiketta. Valitse kieliasetus ylä- ja alanuolipainikkeilla ▲▼ ja tallenna sitten asetus painamalla valintapainiketta ①.

#### Päivämäärä/kellonaika 🔛

Aseta päivämäärä tai kellonaika valitsemalla Set Date (Aseta päivämäärä) tai Set Time (Aseta kellonaika). Aseta päivämäärän tai kellonajan esitysmuoto valitsemalla Format Date (Päivämäärän muoto) tai Format Time (Kellonajan muoto).

#### TV-lähtösignaali 🛋

Valitse TV-lähtösignaalin muoto valitsemalla NTSC tai PAL. Näyttö pimenee ja kuva lähetetään ulkoiselle näytölle. Reaaliaikainen kuva saadaan laitteeseen painamalla virtapainiketta (), jolloin toiminto kytkeytyy pois päältä.

#### Päivitä laiteohjelmisto 凹

Asenna laitteeseen uusin ohjelmistoversio valitsemalla Päivitä laiteohjelmisto. Ohjelmisto on ladattava SD<sup>™</sup>-kortille, joka asetetaan sitten laitteeseen. Päivitykset löytyvät osoitteesta www.RIDGID.com.

#### Kaiutin 🔟

Valitse valikosta kaiutinkuvake ja paina valintapainiketta ①. Voit ottaa kaiuttimen käyttöön videon toistamisen ajaksi tai poistaa sen käytöstä valitsemalla ylä- ja alanuolipainikkeilla ▲▼ ON (päällä) tai OFF (Pois päältä).

#### Automaattinen virrankatkaisu 🕥

Valitse automaattisen virrankatkaisun kuvake ja paina sitten valintapainiketta ①. Voit poistaa automaattisen virrankatkaisutoiminnon käytöstä valitsemalla OFF (Pois päältä). Laitteen virta voidaan katkaista 5, 15 tai 60 minuutin käyttämättä olemisen jälkeen valitsemalla 5 Minutes (5 minuuttia)-, 15 Minutes (15 minuuttia)- tai 60 Minutes (60 minuuttia) -asetus. Automaattista virrankatkaisuasetusta ei käytetä, kun tallennetaan tai toistetaan videokuvaa.

#### Tehdasasetusten palautus 💽

Valitse asetustenpalautuskuvake ja paina sitten valintapainiketta 🕜. Vahvista asetusten palauttaminen valitsemalla Yes (Kyllä) ja painamalla valintapainiketta 🕥 uudelleen. Työkalun tehdasetukset palautetaan.

#### Tietoja 🕐

Tietoja-toiminnolla voidaan näyttää micro CA-300 -tutkimuskameran laiteohjelmiston versio sekä ohjelmiston tekijänoikeustiedot.

#### Kuvien siirtäminen tietokoneelle

Kun virta on kytketty laitteeseen, liitä micro CA-300 tietokoneeseen USB-kaapelilla. USBkaapelilla liitetty näyttö näytetään micro CA-300:ssa. Sisäinen muisti ja SD<sup>™</sup>-kortti (jos käytössä) näkyvät erillisinä asemina tietokoneessa ja niitä voidaan nyt käyttää normaaleina USB-tallennusvälineinä. Tiedostoja voidaan kopioida ja poistaa tietokoneesta käsin.

#### Kytkeminen televisioon

micro CA-300 -tutkimuskamera voidaan kytkeä televisioon tai muuhun näyttölaitteeseen etäkatselua tai -tallennusta varten laitteen mukana toimitetulla RCA-kaapelilla.

Avaa laitteen oikealla puolella oleva portin suojus (*kuva 3*). Aseta RCA-kaapeli TV-lähtöliitäntään. Aseta kaapelin toinen pää television tai näyttölaitteen videotuloliitäntään. Varmista, että TV-lähdön kuvamuoto (NTSC tai PAL) on asetettu oikein. Televisiosta tai näyttölaitteesta voidaan joutua valitsemaan oikea tuloliitäntä, jotta laitteen sisältöä voidaan katsella. Valitse TV-lähtösignaalin oikea muoto käyttämällä valikkoa.

#### Käyttö SeeSnake₀ -tutkimuslaitteiston kanssa

micro CA-300 -tutkimuskameraa voidaan käyttää myös erilaisien SeeSnake -tutkimuslaitteistojen kanssa. Laite on suunniteltu käytettäväksi erityisesti microReel-, microDrain™- ja nano-Reel-tutkimusjärjestelmien kanssa. Näiden laitteiden kanssa kaikki tässä käsikirjassa mainitut tutkimuskameran toiminnot ovat käytettävissä. micro CA-300 -tutkimuskameraa voidaan käyttää myös muiden SeeSnake-tutkimuslaitteistojen kanssa, mutta silloin ainoastaan katselu- ja tallennustoiminnot ovat käytettävissä.

SeeSnake-tutkimuslaitteiston kanssa käytettäessä laitteen kuvapää ja kaikki jatkokaapelit on irrotettava. Jos laitetta käytetään microReel-, microDrain- ja nanoReel-järjestelmien tai muiden vastaavien laitteistojen kanssa, katso käyttäjän käsikirjasta lisätietoja kytkennöistä ja käytöstä. Jos käytetään muita SeeSnake-tutkimuslaitteistoja (tavallisesti kelaa ja näyttöä), micro CA-300 -tutkimuskameran kytkeminen SeeSnake-tutkimuslaitteiston videolähtöliitäntään edellyttää sovi tinta. Tällä tavalla kytkettäessä micro CA-300 -tutkimuskamera näyttää kameran näkymän, ja sitä voidaan käyttää tallentamiseen.

Jos laite kytketään SeeSnake-tutkimuslaitteistoon (microReel-, microDrain™- tai nano-Reel-järjestelmään), kohdista kelaan kytketty kytkentämoduuli micro CA-300 -tutkimuskameran kaapeliliitäntään ja liu'uta se suoraan ja tasaisesti paikalleen. (*Katso kuva 19*.)

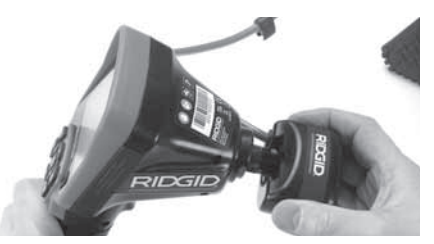

Kuva 19 – Kameran liitinpistoke kytkettynä

**HUOMAUTUS** Älä käännä liitinpistoketta, ettei se vaurioidu.

#### Anturin paikannus

Jos laitetta käytetään anturin (lähettimen) kanssa, anturia voidaan ohjata kahdella tavalla. Jos kelassa on anturiavain, sillä voidaan ottaa kytkeä anturi päälle ja pois päältä. Mikäli näin ei ole, anturi kytketään päälle asettamalla LED-valojen kirkkausasetus nollaan. Kun anturi on paikannettu, LED-valot voidaan palauttaa normaalille kirkkaustasolleen tarkastuksen jatkamiseksi.

512 herzin taajuudelle asetettua RIDGID-paikanninta (esimerkiksi tuotteita SR-20, SR-60, Scout tai NaviTrack<sup>®</sup> II) voidaan käyttää tarkastettavan viemärin osien paikantamiseen.

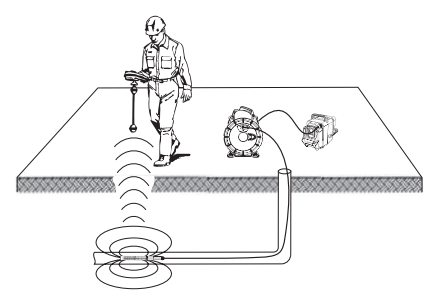

Kuva 20 – Kela-anturin paikallistaminen

Kytke virta paikannuslaitteeseen ja aseta se anturitilaan anturin paikantamiseksi. Liikuta laitetta anturin todennäköisen sijainnin suunnassa, kunnes paikannuslaite havaitsee anturin. Kun anturi on havaittu, käytä paikannuslaitteen ilmaisimia ja määritä anturin tarkka sijainti. Yksityiskohtaisia tietoja anturin paikantamisesta on käytettävän paikannuslaitemallin käyttäjän käsikirjassa.

# **Kunnossapito**

#### A VAROITUS

#### Poista akut ennen puhdistusta.

- Puhdista kuvapää ja kaapeli aina käytön jälkeen miedolla saippualla tai puhdistusaineella.
- Puhdista LCD-näyttö varovasti puhtaalla, kuivalla liinalla. Älä käytä liikaa voimaa.
- Käytä kaapeliliitäntöjen puhdistamiseen ainoastaan alkoholissa kostutettuja vanulappuja.
- Pyyhi kädessä pidettävä näyttö puhtaalla kuivalla liinalla.

#### Nollaustoiminto

Jos laite lakkaa toimimasta, paina nollauspainiketta (vasemmalla puolella olevan portin suojan alla – kuva 4). Laitteen toiminta voi palautua normaaliksi, kun se käynnistetään uudelleen.

# Lisävarusteet

#### VAROITUS

Pienennä vakavien tapaturmien vaaraa käyttämällä ainoastaan lisävarusteita, jotka on suunniteltu ja joita nimenomaan suositellaan käytettäviksi RIDGID micro CA-300 -tutkimuskameran kanssa. Näitä ovat esimerkiksi alla luetellut varusteet. Muiden työkalujen kanssa käytettäväksi tarkoitetut lisävarusteet voivat olla vaarallisia micro CA-300 -tutkimuskameran kanssa käytettynä.

#### micro CA-300 -tutkimuskamera Lisävarusteet

| Luettelo-<br>numero | Kuvaus                                                   |
|---------------------|----------------------------------------------------------|
| 37108               | 3':n (90 cm:n) jatkokaapeli                              |
| 37113               | 6':n (180 cm:n) jatkokaapeli                             |
| 37103               | Kuvapää ja 90 cm:n kaapeli -<br>17 mm                    |
| 37098               | Kuvapää: pituus 1 m, halkaisija<br>6 mm                  |
| 37093               | Kuvapää: pituus 4 m, halkaisija<br>6 mm                  |
| 37123               | 17 mm:n lisävarustesarja<br>(koukku, magneetti ja peili) |
| 40028               | Verkkovirta-adapteri                                     |
| 40623               | Kuulokkeet ja mikrofoni                                  |

Lisätietoja tämän työkalun lisävarusteista on RIDGID-kuvastossa ja verkossa osoitteessa www.RIDGID.com tai www.RIDGID.eu.

# Säilytys

RIDGID micro CA-300 -tutkimuskameraa on säilytettävä kuivassa, turvallisessa tilassa, jonka lämpötila on -4°F (-20°C) - 158°F (70°C) ja suhteellinen kosteus 15 - 85%.

Säilytä työkalua lukitussa tilassa poissa lasten ja micro CA-300 -tutkimuskameran käyttöön perehtymättömien henkilöiden ulottuvilta.

Poista akku ennen laitteen pitkäaikaista varastointia tai kuljetusta akun vuotamisen estämiseksi.

# Huolto ja korjaus

#### **VAROITUS**

Virheellisen huollon tai korjauksen jälkeen RIDGID micro CA-300 -tutkimuskameran käyttö voi olla vaarallista.

micro CA-300 -tutkimuskameran huolto ja korjaus on annettava RIDGIDin valtuuttaman itsenäisen huoltoliikkeen tehtäväksi.

Lisätietoja lähimmistä itsenäisistä valtuutetuista RIDGID-huoltoliikkeistä, huollosta ja huoltoon liittyvistä kysymyksistä on saatavana seuraavasti:

- Ota yhteys paikalliseen RIDGID-jälleenmyyjään.
- Lähimmän RIDGID-edustajan löydät osoitteesta www.RIDGID.com tai www.RIDGID.eu.

 Ota yhteys RIDGIDin tekniseen palveluosastoon osoitteessa rtctechservices@emerson.com tai soittamalla Yhdysvalloissa ja Kanadassa numeroon (800) 519-3456.

# Hävittäminen

Eräät RIDGID micro CA-300 -tutkimuskameran osat sisältävät arvokkaita materiaaleja, jotka voidaan kierrättää. Tällaisesta kierrätyksestä huolehtivat paikalliset erikoisyritykset. Komponentit on hävitettävä kaikkien soveltuvien määräysten mukaisesti. Pyydä lisätietoja paikallisilta jätehuoltoviranomaisilta.

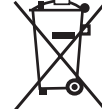

**EY-maat:** Älä hävitä sähkölaitteita kotitalousjätteen mukana.

EU:n sähkö- ja elektroniikkalaiteromudirektiivin 2002/96/EY ja sen kansallisen lainsäädännön täy-

täntöönpanon mukaan käytöstä poistetut sähkölaitteet on kerättävä erikseen ja hävitettävä tavalla, joka ei vahingoita ympäristöä.

# Vianmääritys OIRE MAHE

| UIRE                                                                                                    |                                                | KAIKAISU                                                                              |
|----------------------------------------------------------------------------------------------------|------------------------------------------------|---------------------------------------------------------------------------------------|
| Näyttö käynnistyy, mut-<br>ta kuva ei tule näkyviin.                                                                                                    | Kaapelien liitännät ovat löysällä.             | Tarkista kaapelien liitännät, puhdista<br>tarvittaessa. Kiinnitä uudelleen.           |
|                                                                                                    | Kuvapää on rikki.                              | Vaihda kuvapää.                                                                       |
|                                                                                                    | Kuvapää on lian peitossa.                      | Tarkista kuvapää silmämääräisesti<br>varmistaaksesi, ettei se ole lian pei-<br>tossa. |
| Kuvapään ledit ovat<br>himmeitä maksimikirk-<br>kaudella, näyttö vaih-<br>telee mustan ja valkoi-<br>sen väililä, värinäyttö<br>sammuu lyhyen ajan<br>kuluttua. | Akun varaus vähissä.                           | Aseta laitteeseen ladattu akku.                                                       |
| Laite ei käynnisty.                                                                                                    | Akku on tyhjä.                                 | Aseta laitteeseen ladattu akku.                                                       |
|                                                                                                    | Laitteen tehdasasetukset on pa-<br>lautettava. | Palauta tehdasasetukset. Katso osa<br>"Kunnossapito".                                 |

# Akkuyksikön/akkulaturin turvallisuus

#### VAROITUS

Lue nämä turvallisuustiedot huolellisesti ennen akkulaturin tai akun käyttöä vakavan loukkaantumisen vaaran pienentämiseksi.

#### Akkulaturin turvallisuus

- Lataa RIDGID-akkulaturilla ainoastaan osassa Lisävarusteet lueteltuja ladattavia RIDGID-akkuja. Muunlaiset akut voivat räjähtää ja aiheuttaa loukkaantumisen sekä omaisuusvahinkoja.
- Älä työnnä akkulaturiin sähköä johtavia esineitä. Akun liitinten oikosulkeminen voi aiheuttaa kipinöitä, palovammoja tai sähköiskun.
- Älä aseta akkua laturiin, jos laturi on pudonnut tai vaurioitunut muulla tavalla. Viallinen laturi lisää sähköiskuriskiä.
- Akun latauslämpötilan on oltava yli 32°F (0°C) ja alle 122°F (50°C). Säilytä laturia tilassa, jossa lämpötila on yli -4°F (-20°C) ja alle 104°F (40°C). Pitkäaikainen säilytys tilassa, jossa lämpötila on yli 104°F (40°C), voi heikentää akun kapasiteettia. Asianmukainen käsittely estää akun vakavat vaurioitumiset. Jos akkua ei käsitellä asianmukaisesti, tuloksena voi olla akun vuotaminen, sähköisku tai palovammoja.
- Käytä asianmukaista virtalähdettä. Älä yritä käyttää jännitteennostomuuntajaa tai moottorin laturia, sillä niiden käyttäminen voi vaurioittaa laturia ja seurauksena voi olla sähköisku, tulipalo tai palovammoja.
- Varmista, että laturia ei peitetä käytön aikana. Kunnollinen ilmanvaihto on välttämätöntä, jotta laturi toimisi oikein. Jätä laturin ympärille vähintään 4" (10 cm) tilaa, jotta ilma vaihtuisi kunnolla.
- Irrota laturi pistorasiasta, kun sitä ei käytetä. Tämä pienentää lasten ja laitteeseen perehtymättömien henkilöiden loukkaantumisriskiä.
- Irrota laturi pistorasiasta, ennen kuin yrität huoltaa tai puhdistaa sitä. Tämä pienentää sähköiskun vaaraa.

- Älä lataa akkua kosteassa, märässä tai räjähdysalttiissa ympäristössä. Älä altista laitetta sateelle, lumelle tai lialle. Saasteet ja kosteus lisäävät sähköiskun vaaraa.
- Älä avaa laturin koteloa. Teetä korjaukset aina valtuutetuissa toimipisteissä.
- Älä kanna laturia virtajohdosta. Pienentää sähköiskun vaaraa.
- RIDGID-akkulaturi ei ole tarkoitettu lasten tai muiden sellaisten henkilöiden käytettäväksi, joiden fyysiset, aistinvaraiset tai henkiset ominaisuudet tai kokemuksen tai tiedon puute estävät heitä käyttämästä laitetta turvallisesti, ellei heidän turvallisuudestaan vastaava henkilö valvo heitä tai ole opastanut heille RIDGID-akkulaturin käyttöä.
- Älä käytä laitetta lasten tai sivullisten läheisyydessä. Häiriötekijät saattavat johtaa hallinnan menettämiseen.
- Anna valtuutetun korjaajan huoltaa laite (mukaan lukien verkkojohto) käyttäen ainoastaan täysin samanlaisia varaosia. Jos laite vahingoittuu, valmistajan, hänen huoltoedustajansa tai vastaavan pätevän henkilön on vaihdettava se vaaratilanteiden välttämiseksi. Tämä varmistaa työkalun turvallisuuden.

#### Akun turvallisuus

- Hävitä akut asianmukaisesti. Altistaminen korkeille lämpötiloille voi aiheuttaa akun räjähtämisen, joten älä hävitä sitä polttamalla. Aseta liitinten päälle teippiä estääksesi suoran kosketuksen muihin esineisiin. Joissakin maissa on käytössä akkujen hävittämiseen liittyviä määräyksiä. Noudata kaikkia soveltuvia määräyksiä.
- Älä aseta akkua laturiin, jos sen kuoressa on murtumia. Vialliset akut lisäävät sähköiskun vaaraa.
- Älä koskaan pura akkua. Akun sisällä ei ole käyttäjän huollettavia osia. Akkujen purkamisesta voi olla seurauksena sähköisku tai loukkaantuminen.
- Vältä viallisesta akusta tihkuvien nesteiden koskettamista. Nesteet voivat aiheuttaa palovammoja tai ihon ärtymistä. Jos vahingossa kosketat nestettä, huuhtele huolellisesti vedellä. Hakeudu lääkärin hoitoon, jos nestettä joutuu silmiin.

# Kuvaus ja tekniset tiedot

#### Kuvaus

RIDGID-akkulaturi (kuvaston numero 37088), käytettynä Lisävarusteet-jaksossa mainittujen asianmukaisten akkujen (kuvaston numero 37083) kanssa, on suunniteltu lataamaan 3.7 voltin RIDGID-litiumioniakku noin 4 - 5 tunnissa. Tätä laturia ei tarvitse säätää.

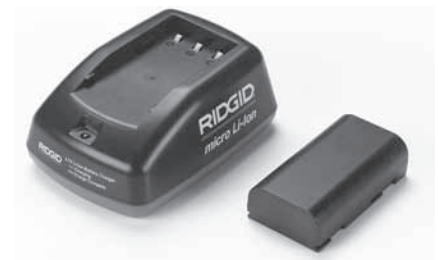

#### Kuva 21 – Akku ja laturi

#### **Tekniset tiedot**

| Tulo             | 100 - 240VAC, 50 / 60 Hz                 |
|------------------|------------------------------------------|
| Lähtö            | 4.2VDC                                   |
| Akkutyyppi       | 3.7V litiumioni                          |
| Akkukapasiteetti | 4,2 Ah                                   |
| Tulovirta        | 0,3 A (AC) / 1 A (DC)                    |
| Paino            | 0.4 lbs (0,02 kg)                        |
| Latausaika       | 4 - 5 tuntia                             |
| Jäähdytys        | Passiivinen jäähdytys<br>(ei puhallinta) |

## Laturin tarkastaminen ja määrittäminen

#### 

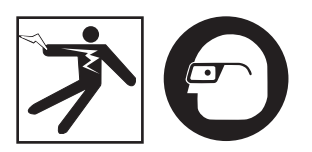

Tarkista laturi ja akut ennen käyttöä ja korjaa mahdolliset ongelmat. Määritä laturin asetukset näiden ohjeiden mukaan pienentääksesi sähköiskusta, tulipalosta ja muista syistä johtuvaa loukkaantumisvaaraa ja estääksesi työkalun ja järjestelmän vaurioitumisen. Käytä aina silmiensuojaimia silmien suojaamiseksi lialta ja vierailta esineiltä.

- Varmista, ettei laturin johto ole seinässä. Tarkista virtajohto, laturi ja akku vaurioiden tai muutosten tai rikkoutuneiden, kuluneiden, puuttuneiden, väärin liitettyjen tai jumittuneiden osien varalta. Jos havaitset ongelmia, älä käytä laturia, ennen kuin osat on korjattu tai vaihdettu.
- Puhdista laitteesta mahdollinen öljy, rasva tai lika osan Kunnossapito ohjeiden mukaan. Tämä koskee erityisesti kahvoja ja säätimiä. Tämä auttaa estämään laitteen luiskahtamisen otteestasi sekä mahdollistaa riittävän ilmanvaihdon.
- Tarkista, että kaikki laturin ja akun varoitusmerkinnät ja tarrat ovat ehjiä ja luettavassa kunnossa. (Katso kuvat 22 ja 23.)

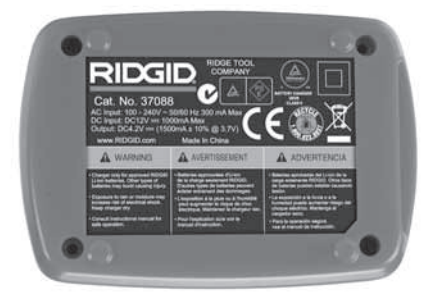

Kuva 22 – Laturin tarra

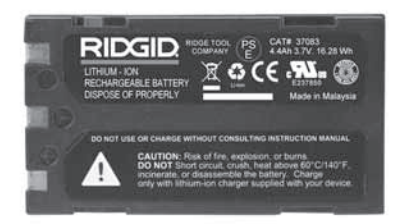

#### Kuva 23 – Akun tarra

- Valitse laturille sopiva paikka ennen käyttöä. Työalueen on täytettävä seuraavat vaatimukset:
  - Riittävä valaistus.
  - Esteetön, suora, vakaa ja kuiva paikka laturille. Älä käytä laitetta märissä tai kosteissa paikoissa.
  - Sopiva käyttölämpötila-alue. Sekä laturin että akun lämpötilan on oltava 32°F (0°C) - 122°F (50°C), jotta lataus käynnistyisi. Jos jommankumman lämpötila on tämän alueen ulkopuolella missä

tahansa latauksen vaiheessa, toiminto keskeytyy, kunnes lämpötila on jälleen oikealla alueella.

- Asianmukainen virtalähde. Tarkista, että pistoke sopii oikein haluttuun pistorasiaan.
- Riittävä ilmanvaihto. Laturi tarvitsee vähintään 4" (10 cm) tilaa joka sivulle, jotta käyttölämpötila pysyy oikeana.
- 5. Kytke johto laturiin.
- 6. Kytke laturi kuivin käsin sopivaan virtalähteeseen.

# Lataus/käyttöohje

#### VAROITUS

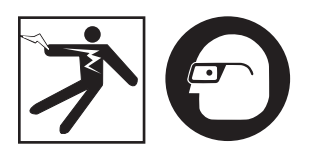

Käytä aina silmiensuojaimia silmien suojaamiseksi lialta ja vierailta esineiltä.

#### Noudata käyttöohjetta sähköiskusta johtuvan loukkaantumisriskin pienentämiseksi.

- HUOMAA! Uudet akut saavuttavat täyden kapasiteettinsa vasta noin viiden lataus- ja purkautumiskerran jälkeen.
  - Aseta laturi käyttökuntoon kohdan Laturin tarkastaminen ja asennus ohjeiden mukaisesti.
  - Laturi suorittaa 1 sekunnin kestävän käyttötestin, jonka aikana LED-valo vilkkuu vuorotellen punaisena ja vihreänä. Sen jälkeen laturi siirtyy valmiustilaan, jolloin LED-valo on sammuksissa.
  - Aseta akkuyksikkö laturiin kuivin käsin. Akkuyksikkö alkaa automaattisesti latautua. Kun akku latautuu, punainen LEDvalo palaa jatkuvasti.
  - 4. Kun akku on ladattu täyteen, vihreä LEDvalo palaa jatkuvasti. Irrota akku. Kun akku on ladattu, sen voi jättää laturiin, kunnes se on valmis käytettäväksi. Akun ylilatautumisvaaraa ei ole. Kun akku on ladattu täyteen, laturi siirtyy automaattisesti ylläpitolataukseen.
  - 5. Irrota laturi kuivin käsin pistorasiasta, kun lataus on suoritettu.

# Puhdistusohje

#### VAROITUS

Irrota laturin johto pistorasiasta ennen puhdistamista. Älä käytä laturin tai akkujen puhdistamiseen vettä tai kemikaaleja, sillä ne saattavat lisätä sähköiskun riskiä.

- 1. Jos laturissa on akku, irrota se.
- Poista lika tai rasva laturin ja akun ulkopinnoilta liinalla tai pehmeällä ei-metallisella harjalla.

# Lisävarusteet

#### **A** VAROITUS

Vakavan loukkaantumisen vaaraa voidaan pienentää käyttämällä ainoastaan lisävarusteita, jotka on suunniteltu ja joita nimenomaan suositellaan käytettäviksi RIDGID-litiumioniakkulaturin kanssa. Näitä ovat esimerkiksi alla luetellut lisävarusteet. Muiden työkalujen kanssa käytettäväksi tarkoitetut lisävarusteet voivat olla vaarallisia RIDGID-litiumioniakkulaturin kanssa käytettäessä.

| Luettelo-<br>numero | Kuvaus                                 |
|---------------------|----------------------------------------|
| 37088               | micro CA-300 -laturi                   |
| 37083               | micro CA-300 3.7 V<br>-litiumioniakku  |
| 30758               | microEXPLORER-laturi                   |
| 30198               | microEXPLORER 3.7 V<br>-litiumioniakku |

Lisätietoja tämän laturin lisävarusteista on RIDGID-kuvastossa ja Internetissä osoitteessa www.RIDGID.com tai www.RIDGID.eu.

# Säilytys

Säilytä laturi ja akut kuivassa, turvallisessa, lukitussa paikassa, joka on lasten ja laturin toimintaan perehtymättömien henkilöiden ulottumattomissa.

Akut ja laturi tulee suojata kovilta iskuilta, kosteudelta, pölyltä ja lialta, äärimmäisen korkeilta ja matalilta lämpötiloilta sekä kemiallisilta liuoksilta ja höyryiltä.

Pitkäaikainen säilytys tilassa, jossa lämpötila on yli 104°F (40°C), voi heikentää pysyvästi akkujen kapasiteettia.

# Huolto ja korjaus

#### **VAROITUS**

Virheellisen huollon tai korjauksen jälkeen RIDGID micro CA-300 -tutkimuskameran käyttö voi olla vaarallista.

Tässä laturissa tai akuissa ei ole käyttäjän huollettavia osia. Älä yritä avata laturia tai akkukoteloita, ladata erillisiä akkukennoja tai puhdistaa sisäisiä komponentteja.

Laturin huolto ja korjaus on annettava RIDGIDin valtuuttaman itsenäisen huoltoliikkeen tehtäväksi.

Lisätietoja lähimmistä itsenäisistä valtuutetuista RIDGID-huoltoliikkeistä, huollosta ja huoltoon liittyvistä kysymyksistä on saatavana seuraavasti:

- Ota yhteys paikalliseen RIDGID-jälleenmyyjään.
- Lähimmän RIDGID-edustajan löydät osoitteesta www.RIDGID.com tai www.RIDGID.eu.
- Ota yhteys RIDGIDin tekniseen palveluosastoon osoitteessa rtctechservices@emerson.com tai Yhdysvalloissa ja Kanadassa soittamalla numeroon (800) 519-3456.

# Hävittäminen

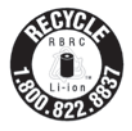

RIDGID<sup>®</sup> on lisensoitu Rechargeable Battery Recycling Corporationin (RBRC) Call 2 Recycle<sup>®</sup>ohjelmaan. Lisenssinhaltijana RIDGID maksaa RIDGID in kierrätettävien akkujen kierrätyskustannukset.

Yhdysvalloissa ja Kanadassa RIDGID ja muut akkutoimittajat hyödyntävät Call2Recycleohjelman yli 30,000 keräyspisteen verkostoa ladattavien akkujen keräämiseen ja kierrättämiseen. Toiminta auttaa suojelemaan luontoa ja säästämään luonnonvaroja. Palauta käytetyt akkusi keräyspisteeseen kierrätettäväksi. Soita RBRC:n kierrätyssinetissä olevaan maksuttomaan numeroon (1 800 822 8837, Yhdysvallat ja Kanada) tai tarkista keräyspisteet osoitteesta www.call2recycle.org.

**EU-maat:** Vialliset ja käytetyt akut/paristot on kierrätettävä direktiivin 2006/66/ETY mukaisesti. micro CA-300

# micro CA-300 Kamera inspekcyjna

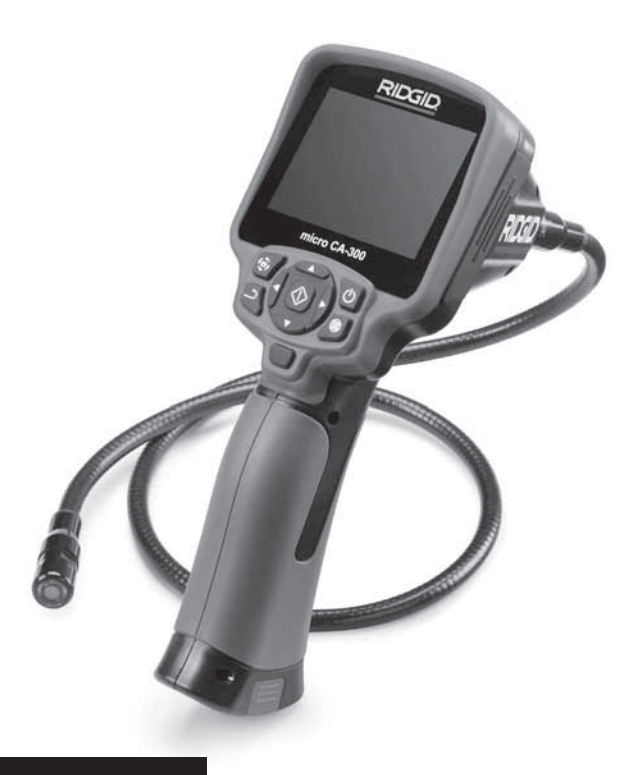

# A OSTRZEŻENIE!

Przed przystąpieniem do użytkowania narzędzia prosimy dokładnie przeczytać ten podręcznik obsługi. Niedopełnienie obowiązku przyswojenia i stosowania się do treści niniejszego podręcznika obsługi może spowodować porażenie prądem, pożar i/lub poważne obrażenia.

#### Kamera inspekcyjna micro CA-300

Zapisz poniżej numer seryjny i numer seryjny produktu umieszczony na etykiecie z nazwą.

Nr seryjny

# Spis treści

| Symbole ostrzegawcze                                         |               |
|--------------------------------------------------------------|---------------|
| Ogólne informacje dotyczące bezpieczeństwa                   |               |
| Bezpieczeństwo w miejscu pracy                               |               |
| Bezpieczeństwo związane z elektrycznością                    |               |
| Bezpieczeństwo osobiste                                      |               |
| Użytkowanie i konserwacja urządzenia                         |               |
| Serwis                                                       |               |
| Informacje dotyczące bezpieczeństwa                          |               |
| Bezpieczeństwo kamery inspekcyjnej micro CA-300              |               |
| Opis, dane techniczne i standardowe wyposażenie              |               |
| Opis                                                         |               |
| Dane techniczne                                              |               |
| Wyposażenie standardowe                                      |               |
| Elementy sterujące                                           |               |
| Deklaracja zgodności FCC                                     |               |
| Zgodność elektromagnetyczna (EMC)                            |               |
| Ikony                                                        |               |
| Montowanie narzędzia                                         |               |
| Wymiana/wkładanie akumulatorów                               |               |
| Korzystanie z zasilacza prądu zmiennego                      |               |
| Montaż przewodu głowicy kamery lub przewodów przedłużających |               |
| Montaż wyposażenia pomocniczego                              |               |
| Montaż karty pamięci SD™                                     |               |
| Przeglad przed rozpoczęciem pracy                            |               |
| Przygotowanie narzędzia i obszaru roboczego                  |               |
| Instrukcje obsługi                                           |               |
| Ekran roboczy                                                |               |
| Regulacja obrazu                                             |               |
| Zapisywanie obrazu                                           |               |
| Menu                                                         |               |
| Znacznik czasowy                                             |               |
| Jezyk                                                        |               |
| Data/Godzina                                                 |               |
| Wviście TV                                                   |               |
| Głośnik                                                      |               |
| Automatyczne wyłaczanie                                      |               |
| Przywracanie ustawień fabrycznych                            |               |
| Informacie                                                   |               |
| Przenoszenie obrazów do komputera                            |               |
| Podłaczanie do telewizora                                    |               |
| Używanie kamery ze sprzętem inspekcyjnym SeeSnake            |               |
| Konserwacia                                                  |               |
| Funkcja resetowania                                          |               |
| Wyposaźenie pomocnicze                                       |               |
| Przechowywanie                                               |               |
| Serwis i náprawa                                             |               |
| Rozwiązywanie problemów                                      |               |
| Utylizacia                                                   |               |
| Bezpieczeństwo użytkowania akumulatora/ładowarki             |               |
| Opis i parametry techniczne                                  |               |
| Przegląd i przygotowanie ładowarki                           |               |
| Procedura ładowania/ instrukcja obsługi                      |               |
| Instrukcje czyszczenia                                       |               |
| Wyposażenie pomocnicze                                       |               |
| Przechowywanie                                               |               |
| Serwis i naprawa                                             |               |
| Utylizacja                                                   |               |
| Dożywotnia gwarancja                                         | Tylna okładka |
|                                                              |               |

\*Tłumaczenie instrukcji oryginalnej

# Symbole ostrzegawcze

W tym podręczniku obsługi oraz na produkcie użyto znaków i słów ostrzegawczych, które służą do podkreślania ważnych informacji dotyczących bezpieczeństwa. W tym rozdziale objaśniono znaczenie słów i znaków ostrzegawczych.

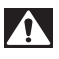

To jest symbol alertu bezpieczeństwa. Służy do ostrzegania przed potencjalnym ryzykiem obrażeń ciała. Przestrzeganie wszystkich zasad bezpieczeństwa, które występują po tym symbolu, zapewnia uniknięcie obrażeń lub śmierci.

A NIEBEZPIECZEŃSTWO NIEBEZPIECZEŃSTWO oznacza ryzyko wystąpienia sytuacji, która gro-

zi śmiercią lub poważnymi obrażeniami, jeśli jej się nie zapobiegnie. OSTRZEŻENIE oznacza ryzyko wystąpienia sytuacji, która może spowodować

OSTRZEŻENIE OSTRZEŻENIE oznacza ryzyko wystąpienia sytuacji, która może spowodować śmierć lub poważne obrażenia, jeśli jej się nie zapobiegnie.

**A UWAGA** UWAGA oznacza ryzyko wystąpienia sytuacji, która może spowodować małe lub średnie obrażenia, jeśli jej się nie zapobiegnie.

**NOTATKA** NOTATKA oznacza informację dotyczącą ochrony własności.

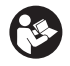

Ten symbol oznacza, że należy dokładnie przeczytać podręcznik użytkownika, zanim zacznie się korzystać z urządzenia. Podręcznik zawiera ważne informacje dotyczące bezpieczeństwa i prawidłowej obsługi sprzętu.

Ð

Ten symbol oznacza, że należy założyć okulary ochronne z bocznymi osłonami lub gogle podczas obsługi tego urządzenia, aby zmniejszyć ryzyko obrażeń oczu.

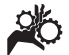

Ten symbol oznacza ryzyko przytrzaśnięcia lub wciągnięcia w mechanizm lub inne części ruchome, rąk, palców lub innych części ciała.

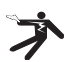

Ten symbol oznacza ryzyko porażenia prądem.

# Ogólne informacje dotyczące bezpieczeństwa

#### \Lambda OSTRZEŻENIE

Należy przeczytać wszystkie ostrzeżenia i instrukcje dotyczące bezpieczeństwa. Niestosowanie się do poniższych ostrzeżeń i instrukcji może spowodować porażenie prądem elektrycznym, pożar i/lub poważne obrażenia.

#### ZACHOWAJ TE INSTRUKCJE!

#### Bezpieczeństwo w miejscu pracy

- Należy utrzymywać miejsce pracy czyste i dobrze oświetlone. Nieuporządkowane i ciemne miejsce pracy zwiększa ryzyko wypadku.
- Nie używać urządzeń w środowisku wybuchowym, np. w pobliżu łatwopalnych cieczy, gazów lub pyłów. Urządzenia wytwarzają iskry, które mogą spowodować zapłon pyłu lub oparów.

 Trzymać dzieci i inne osoby postronne z dala podczas obsługi urządzenia.. Odwrócenie uwagi może doprowadzić do utraty kontroli.

#### Bezpieczeństwo związane z elektrycznością

- Należy unikać kontaktu ciała z powierzchniami uziemionymi, takimi jak rury, grzejniki, piekarniki i lodówki. Ryzyko porażenia prądem wzrasta, gdy ciało ma styczność z uziemieniem.
- Nie wystawiać narzędzi elektrycznych na działanie deszczu lub wilgoci. Woda, która przedostanie się do urządzenia zwiększy ryzyko porażenia prądem elektrycznym.

#### Bezpieczeństwo osobiste

 Podczas pracy z urządzeniem należy kierować się zdrowym rozsądkiem i zachować ostrożność. Nie należy używać urządzenia w stanie zmęczenia lub pod wpływem narkotyków, alkoholu lub leków. Chwila nieuwagi podczas pracy z urządzeniem może doprowadzić do poważnych obrażeń.

- Nie sięgać za daleko. Przez cały czas utrzymywać odpowiednie oparcie dla stóp i równowagę. Zapewni to lepszą kontrolę nad narzędziem elektrycznym w niespodziewanych sytuacjach.
- Należy stosować środki ochrony osobistej. Zawsze należy stosować ochronę oczu. Odpowiednie środki ochrony osobistej, takie jak maska przeciwpyłowa, nieślizgające się obuwie ochronne, kask lub zabezpieczenie słuchu, stosowane w odpowiednich warunkach zmniejszają ryzyko obrażeń.

#### Użytkowanie i konserwacja urządzenia

- Nie przeciążać urządzenia. Użyć urządzenia właściwego dla danego zastosowania. Właściwe urządzenie wykona sprawniej i bezpieczniej pracę, do której jest przeznaczone.
- Nie używać narzędzia, jeśli przełącznik nie włącza go i nie wyłącza. Każde narzędzie nie dające się kontrolować za pomocą przełącznika jest niebezpieczne i musi zostać naprawione.
- Przed dokonaniem jakichkolwiek regulacji, wymiany wyposażenia pomocniczego lub przechowywaniem należy wyciągnąć akumulatory z urządzenia. Takie zapobiegawcze środki ostrożności zmniejszają ryzyko odniesienia obrażeń.
- Wyłączone urządzenia należy przechowywać z dala od dzieci i nie pozwalać na użytkowanie narzędzi, przez osoby nie zaznajomione z nimi lub z tymi instrukcjami. Urządzenie jest niebezpieczne w rękach nieprzeszkolonych użytkowników.
- Konserwować urządzenia. Sprawdzić pod kątem brakujących i uszkodzonych części i wszelkich innych stanów, które mogą wpłynąć na działanie urządzenia. W przypadku wykrycia uszkodzenia należy naprawić urządzenie przed jego użyciem. Wiele wypadków spowodowane jest przez niewłaściwie konserwowane urządzenia.
- Należy używać urządzenia i akcesoriów zgodnie z tymi instrukcjami, biorąc pod uwagę warunki pracy i czynności do wykonania. Stosowanie

urządzenia do czynności innych niż te, do których jest przeznaczone, może doprowadzić do wystąpienia niebezpiecznej sytuacji.

- Stosować wyłącznie wyposażenie pomocnicze zalecane przez producenta dla używanego urządzenia. Akcesoria, które mogą być odpowiednie do jednego urządzenia, mogą stanowić zagrożenie podczas używania z innymi urządzeniami.
- Uchwyty utrzymywać w stanie suchym, czystym i wolne od oleju i smarów. Umożliwi to lepszą kontrolę urządzenia.

#### Serwis

 Urządzenie może być serwisowane tylko przez wykwalifikowaną osobę przy użyciu identycznych części zapasowych. Zapewni to bezpieczeństwo użytkowania narzędzia.

## Informacje dotyczące bezpieczeństwa

#### A OSTRZEŻENIE

Ten rozdział zawiera ważne informacje dotyczące bezpieczeństwa użytkowania kamery inspekcyjnej.

Przed rozpoczęciem użytkowania kamery inspekcyjnej RIDGID® micro CA-300 należy dokładnie przeczytać te ostrzeżenia, aby zmniejszyć ryzyko porażenia prądem elektrycznym, pożaru lub poważnych obrażeń.

#### ZACHOWAJ TE INSTRUKCJE!

W walizce do przenoszenia kamery inspekcyjnej micro CA-300 micro znajduje się kieszonka na podręcznik obsługi, aby był on zawsze przy narzędziu do użytku przez operatora.

#### Bezpieczeństwo kamery inspekcyjnej micro CA-300

- Nie wystawiać monitora na działanie wody lub deszczu. Zwiększa to ryzyko porażenia prądem. Głowica kamery micro CA-300 i przewód są wodoodporne do głębokości 10' (3 m). Monitor nie jest wodoodporny.
- Nie umieszczać kamery inspekcyjnej micro CA-300 w miejscach, które mogą być pod napięciem. Zwiększa to ryzyko porażenia prądem.

- Nie umieszczać kamery inspekcyjnej micro CA-300 w miejscach, gdzie mogą znajdować się ruchome części. To zwiększa ryzyko powikłanych obrażeń.
- Nie używać tego urządzenia do inspekcji osobistej lub do jakichkolwiek celów medycznych. Nie jest to urządzenie medyczne. Mogłoby to spowodować zranienie.
- Zawsze należy stosować odpowiedni sprzęt ochronny podczas użytkowania kamery inspekcyjnej micro CA-300.
   W odpływach i innych obszarach mogą znajdować chemikalia lub bakterie i inne substancje powodujące zatrucia, oparzenia i inne problemy. Odpowiedni sprzęt ochrony osobistej zawsze obejmuje rękawice i okulary ochronne oraz może zawierać wyposażenie takie jak rękawiczki gumowe lub lateksowe, osłony twarzy, gogle, ubranie ochronne, maski oddechowe i buty z metalowymi noskami.
- Należy postępować zgodnie z zasadami higieny. Do mycia rąk i innych części ciała używać gorącej wody z mydłem, aby spłukać pozostałości po obsłudze i użyciu kamery inspekcyjnej micro CA-300 do inspekcji odpływów i innych obszarów, które mogą zawierać substancje chemiczne lub bakterie. Podczas obsługi i używania kamery inspekcyjnej micro CA-300 nie wolno jeść ani pić. Zapobiegnie to zanieczyszczeniu toksyczną lub zakaźną substancją.
- Nie wolno używać kamery inspekcyjnej micro CA-300, jeśli operator lub urządzenie znajdują się w wodzie.. Obsługa urządzenia znajdującego się w wodzie zwiększa ryzyko porażenia prądem.

Deklaracja zgodności WE (890-011-320.10) jest dołączana w razie potrzeby do niniejszej instrukcji w formie oddzielnej broszury.

W razie jakichkolwiek pytań dotyczących tego produktu RIDGID<sup>®</sup> należy:

- skontaktować się z lokalnym dystrybutorem firmy RIDGID.
- odwiedzić stronę www.RIDGID.com lub www.RIDGID.eu w celu znalezienia lokalnego punktu kontaktowego RIDGID.
- skontaktować się z Działem serwisowym RIDGID pod adresem rtctechservices@emerson.com lub w USA i Kanadzie zadzwonić na numer (800) 519-3456.

# Opis, dane techniczne i standardowe wyposażenie

#### Opis

Kamera inspekcyjna RIDGID micro CA-300 jest przenośnym urządzeniem o bardzo szerokich możliwościach służącym do rejestracji cyfrowej. Jest to kompletny system cyfrowy, co pozwala wykonywać i zapisywać zdjęcia i sekwencje wideo z inspekcji w trudno dostępnych obszarach. W systemie zawarto kilka funkcji obróbki obrazu, takich jak obracanie obrazu i cyfrowy zoom, które zapewniają szczegółową i dokładną inspekcje wizyjną. Urządzenie korzysta z pamięci zewnętrznej i wyjścia TV. Do głowicy kamery można dołączać wyposażenie dodatkowe (haczyk, magnes i lusterko) w celu zwiększenia możliwości jej zastosowania.

#### Dane techniczne

| Zalecenia dotyczące<br>użytkowania | W pomieszczeniach                                                                                                    |
|------------------------------------|----------------------------------------------------------------------------------------------------|
| Zasieg widzenia                    | $0.4$ " (10 mm) do $\infty$                                                                                                    |
| Wyświetlacz                        | Kolorowy TFT 3.5"<br>(90 mm) (rozdzielczość<br>320 x 240)                                                                             |
| Głowica kamery                     | <sup>3</sup> / <sub>4</sub> " (17 mm)                                                                                                 |
| Oświetlenie                        | 4 regulowane diody<br>LED                                                                                                    |
| Zasięg przewodu                    | 3' (90 cm)<br>przedłużane do 30'<br>(9 m) z opcjonalnymi<br>przedłużaczami,<br>wodoodporna głowica<br>i przewód do 10'<br>(3 m), IP67 |
| Format foto                        | JPEG                                                                                                    |
| Rozdzielczość                      |                                                                                                    |
| zdjęcia                            | 640 x 480                                                                                                    |
| Format wideo                       | MP4                                                                                                    |
| Rozdzielczość<br>wideo             | 320 x 240                                                                                                    |
| klatek                             | do 30 fps                                                                                                    |
| Wyjście TV                         | PAL/NTSC<br>ustawiane przez<br>użytkownika                                                                                            |
| Wbudowana<br>pamięć                | 235 MB                                                                                                    |

| Pamieć         |                                                                  |
|----------------|------------------------------------------------------------------|
| zewnętrzna     | Karta pamięci SD™<br>maks. 32 GB (4 GB<br>w zestawie)            |
| Wyjście danych | Kabel transmisji<br>danych USB i karta<br>SD™                    |
| Temperatura    |                                                                  |
| pracy          | 32°F do 113°F<br>(0°C do 45°C)                                   |
| Temperatura    |                                                                  |
| przechowywania | -4°F do 140°F<br>(-20°C do 60°C)                                 |
| Zasilanie      | Akumulator Li-lon<br>3.7V, zasilacz prądu<br>zmiennego 5V, 1.5 A |
| Waga           | 5.5 lbs (2,5 kg)                                                 |

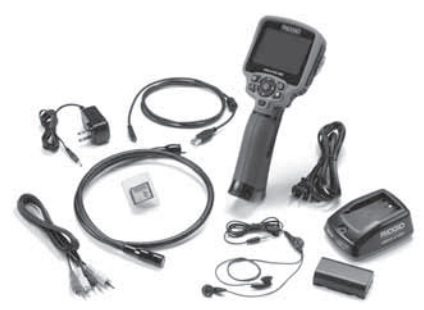

Rys. 1 - Kamera inspekcyjna micro CA-300

#### Elementy sterujące

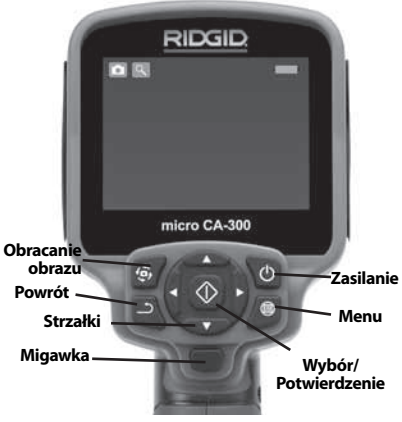

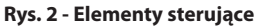

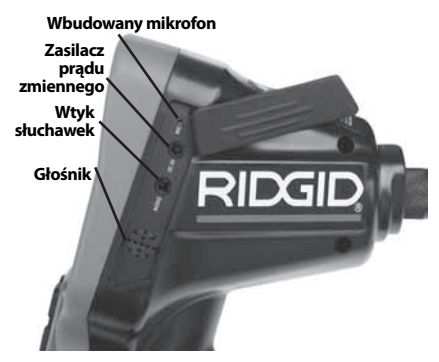

Rys. 3 - Pokrywa gniazd po prawej stronie

#### Wyposażenie standardowe

Kamera inspekcyjna micro CA-300 dostarczana jest z następującymi elementami:

- Zespół przenośnej kamery micro CA-300
- Głowica 17 mm
- Kabel USB 3' (90 cm)
- Kabel RCA 3' (90 cm) z sygnałem audio
- Doczepiany hak, magnes i lusterko
- Akumulator Li-Ion 3.7V
- Ładowarka do akumulatorów Li-lon z kablem
- Zasilacz prądu zmiennego
- Wyposażenie dodatkowe zespołu kamery z mikrofonem
- Karta pamięci SD<sup>™</sup> 4 GB
- Podręcznik obsługi

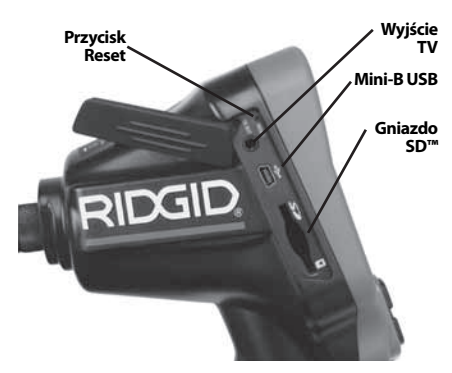

Rys. 4 - Pokrywa gniazd po lewej stronie

# Deklaracja zgodności FCC

Ten sprzęt został sprawdzony i spełnia ograniczenia dla urządzeń cyfrowych klasy B według Części 15 Przepisów FCC. Ograniczenia te mają na celu zapewnienie odpowiedniej ochrony przed szkodliwymi zakłóceniami ze strony instalacji budynków mieszkalnych.

Ten sprzęt generuje, wykorzystuje i promieniuje energię o częstotliwości radiowej i w razie montażu lub użytkowania niezgodnego z instrukcjami, może powodować szkodliwe zakłócenia komunikacji radiowej.

Jednak nie ma gwarancji, że zakłócenia nie wystąpią w konkretnej instalacji.

Jeśli ten sprzęt powoduje szkodliwe zakłócenia odbioru radiowo-telewizyjnego, które można stwierdzić przy włączaniu i wyłączaniu urządzenia, należy spróbować wyeliminować zakłócenia za pomocą jednego lub większej liczby poniższych środków:

- Przekierować lub przestawić antenę odbiorczą.
- Zwiększyć odległość między sprzętem a odbiornikiem.
- Zwrócić się o pomoc do sprzedawcy lub doświadczonego technika RTV.

# Zgodność elektromagnetyczna (EMC)

Termin "zgodność elektromagnetyczna" oznacza zdolność produktu do bezproblemowego działania w otoczeniu, w którym występują wyładowania elektromagnetyczne i elektrostatyczne bez wywoływania zakłóceń elektromagnetycznych w innych urządzeniach.

**NOTATKA** Kamera inspekcyjna RIDGID micro CA-300 spełnia wszystkie stosowne normy EMC. Nie można jednak wykluczyć możliwości wywoływania zakłóceń w innych urządzeniach.

### Ikony

| *  |                                                                                                    |
|----|----------------------------------------------------------------------------------------------------|
|    | Wskaźnik naładowania aku-<br>mulatora – Akumulator w pełni<br>naładowany.                                                                                                    |
|    | <b>Wskaźnik naładowania akumu-<br/>latora</b> – Zostało mniej niż 25%<br>pojemności akumulatora.                                                                                                 |
| 53 | <b>Karta SD™</b> – Wskaźnik obecności<br>karty SD w urządzeniu.                                                                                                    |
|    | <b>Aparat fotograficzny</b> – Wskaźnik<br>działania urządzenia w trybie apa-<br>ratu fotograficznego.                                                                                            |
|    | <b>Kamera</b> – Wskaźnik działania urzą-<br>dzenia w trybie kamery.                                                                                                    |
|    | <b>Tryb odtwarzania</b> – Wybranie tej<br>ikony umożliwia przeglądanie i ka-<br>sowanie zapisanych wcześniejszych<br>zdjęć i sekwencji wideo.                                                    |
|    | <b>Menu</b> – Naciśnięcie przycisku<br>wyboru na tej ikonie wywołuje<br>ekran menu.                                                                                                    |
|    | Wybór – Naciśnięcie przycisku<br>powrotu na ekranie roboczym<br>przełącza między kamerą a plikiem<br>wideo. Za przycisku powrotu moż-<br>na również wyjść z menu i trybu<br>odtwarzania.         |
| ٦  | <b>Powrót</b> – Naciśnięcie przycisku<br>powrotu na ekranie roboczym<br>przełącza między kamerą a plikiem<br>wideo. Za przycisku powrotu moż-<br>na również wyjść z menu i trybu<br>odtwarzania. |
|    | <b>Jasność LED</b> – Zmiana jasności<br>diod LED za pomocą przycisków<br>strzałek w prawo i w lewo.                                                                                              |
| 9  | <b>Zoom</b> – Zmiana przybliżenia od<br>1,0x to 2,0x za pomocą przycisków<br>strzałek w górę i w dół.                                                                                            |
|    | <b>Zapis</b> –Wskazuje, że zdjęcie lub<br>sekwencja wideo zostały zapisane<br>w pamięci.                                                                                                    |

#### **RIDGID** Kamera inspekcyjna micro CA-300

|            | <b>Śmietnik</b> – Ikona potwierdzenia usunięcia.                                                                          |
|------------|----------------------------------------------------------------------------------------------------|
|            | <b>Tryb</b> – Wybór między zdjęciami, wideo i odtwarzaniem.                                                               |
| R          | <b>Znacznik czasowy</b> – Wybór<br>wyświetlania lub ukrywania daty i<br>godziny na ekranie roboczym.                      |
| ٥          | <b>Język</b> – Można wybrać: angielski,<br>francuski, hiszpański, niemiecki,<br>duński, włoski itd.                       |
|            | <b>Data i godzina</b> – Na tym ekranie<br>ustawia się datę i godzinę.                                                     |
| Ť          | <b>TV</b> – Wybór formatu TV między<br>NTSC i PAL na wyjściu TV.                                                          |
|            | Aktualizacja firmware – Służy<br>do aktualizacji oprogramowania<br>wewnętrznego urządzenia.                               |
|            | <b>Głośnik/mikrofon</b> – Włącznik<br>głośnika i mikrofonu podczas<br>nagrywania i odtwarzania.                           |
|            | Automatyczne wyłączenie – Urzą-<br>dzenie zostanie automatycznie wy-<br>łączone po 5, 15 lub 60 minutach<br>bezczynności. |
| $\bigcirc$ | <b>Przywracanie ustawień fabrycz-<br/>nych</b> – Przywracanie domyślnych<br>ustawień fabrycznych.                         |
| ?          | Informacje – Pokazuje wersję<br>oprogramowania.                                                                           |

# Montowanie narzędzia

#### OSTRZEŻENIE

Aby zmniejszyć ryzyko poważnych obrażeń podczas użytkowania, należy postępować zgodnie z poniższymi procedurami prawidłowego montażu.

#### Wymiana/wkładanie akumulatorów

Kamera micro CA-300 jest dostarczana bez włożonego akumulatora. Jeśli wskaźnik naładowania akumulatora pokazuje symbol —; , należy naładować akumulator. Przed długotrwałym przechowywaniem należy akumulator wyjąć, aby uniknąć wycieku.

 Docisnąć zatrzaski akumulatora (patrz Rys. 5) i wyciągnąć w celu zdjęcia pokrywy komory akumulatora. W razie potrzeby wyciągnąć akumulator.

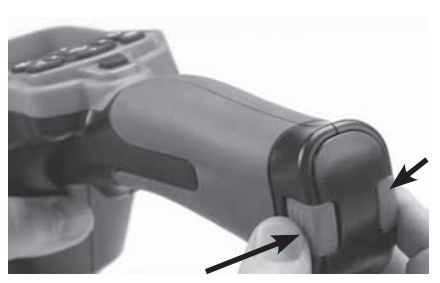

Rys. 5 - Pokrywa komory akumulatora

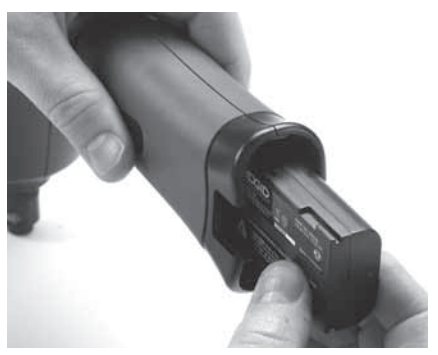

Rys. 6 - Wyjmowanie/wkładanie akumulatora

- 2. Włożyć styk akumulatora do urządzenia inspekcyjnego jak pokazano na *Rys. 6.*
- 3. Założyć pokrywę komory akumulatora.

#### Korzystanie z zasilacza prądu zmiennego

Kamera inspekcyjna micro CA-300 może być również zasilana za pomocą dostarczonego zasilacza prądu zmiennego.

- 1. Otworzyć pokrywę gniazda po prawej stronie (*Rys. 3*).
- Suchymi rękami włożyć wtyczkę zasilacza do gniazdka.
- Włożyć wtyk bananowy zasilacza prądu zmiennego do gniazda z oznaczeniem "DC 5V".

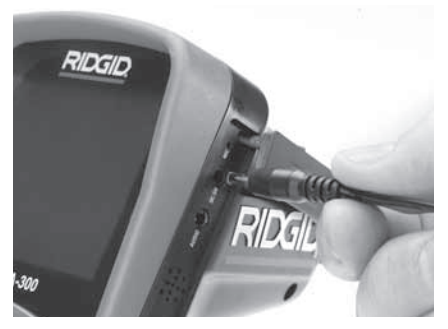

Rys. 7 - Zasilanie z zasilacza prądu zmiennego

#### Montaż przewodu głowicy kamery lub przewodów przedłużających

Aby korzystać z kamery inspekcyjnej micro CA-300, przewód głowicy kamery musi być podłączony do przenośnego monitora. W celu podłączenia przewodu do monitora należy upewnić się, że bolec jest właściwie ustawiony względem otworu gniazda (*Rys. 8*). Po dopasowaniu docisnąć palcem karbowaną wypukłość, aby zablokować złącze.

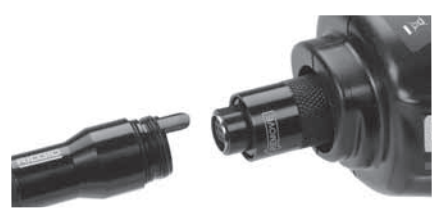

#### Rys. 8 - Podłączenia przewodów

Dostępne są przedłużacze przewodu 3' (90 cm) i 6' (180 cm) do wydłużenia przewodu kamery do 30' (9 m). Aby zamontować przedłużacz, należy najpierw odłączyć głowicę kamery od monitora przez poluzowanie karbowanej wypukłości. Podłączyć przedłużacz do monitora, jak opisano powyżej (*Rys.* 8). Podłączyć końcówkę głowicy kamery z wypustką do końcówki przedłużacza z gniazdem i docisnąć palcem karbowaną wypukłość w celu zablokowania złącza.

#### Montaż wyposażenia pomocniczego

Trzy dostarczone z kamerą elementy wyposażenia pomocniczego (haczyk, magnes i lusterko) montuje się na głowicy kamery w ten sam sposób.

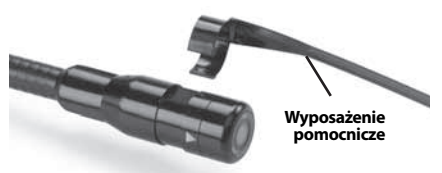

Rys. 9 - Montaż wyposażenia pomocniczego

W celu zamontowania należy przytrzymać głowicę kamery, jak pokazano na *Rys. 9.* Ustawić końcówkę z obejmą nad spłaszczoną częścią głowicy kamery. Następnie obrócić element wyposażenia pomocniczego o 1/4 obrotu w celu zablokowania.

#### Montaż karty pamięci SD™

Otworzyć pokrywę gniazd po lewej stronie (*Rys. 4*) w celu uzyskania dostępu do gniazda karty SD. Włożyć kartę SD do gniazda, upewniając się, że styki są skierowane na zewnątrz, a część karty ze ściętym rogiem jest skierowana w dół (*Rys. 10*). Karty pamięci SD można włożyć tylko w jeden sposób - nie wolno wciskać. Gdy karta SD jest w gnieździe, mała ikona SD pokaże się w górnym lewym rogu ekranu, wraz z liczbą zdjęć lub długością sekwencji wideo zapisanych na karcie.

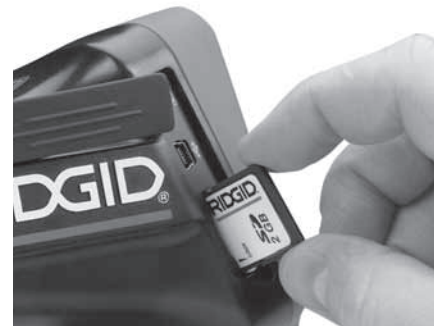

Rys. 10 - Wkładanie karty pamięci SD

# Przegląd przed rozpoczęciem pracy

#### 🗚 OSTRZEŻENIE

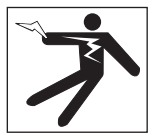

Przed każdym użyciem należy sprawdzać kamerę inspekcyjną i usunąć wszelkie problemy, aby zmniejszyć ryzyko poważnych obrażeń na skutek porażenia prądem i innych przyczyn oraz zapobiec uszkodzeniu urządzenia.

- Upewnić się, ze urządzenie jest wyłączone.
- Wyjąć akumulator i sprawdzić pod kątem uszkodzeń. W razie potrzeby wymienić akumulator. Nie używać kamery inspekcyjnej z uszkodzonym akumulatorem.
- Usunąć z urządzenia wszelki olej, smar lub zabrudzenia. Ułatwia to inspekcję i zapobiega wyśliźnięciu się narzędzia z dłoni.
- Przeprowadzić przegląd kamery inspekcyjnej micro CA-300 pod kątem wszelkich uszkodzonych, zużytych, brakujących lub ocierających części oraz wszelkich warunków utrudniających bezpieczne i normalne działanie.
- Sprawdzić, czy obiektyw głowicy kamery nie jest zaparowany. Aby zapobiec zniszczeniu narzędzia, nie używać kamery, jeśli w obiektywie tworzy się para. Przed użyciem kamery odczekać do odparowania wody.
- Sprawdzić przewód na całej długości pod kątem pęknięć i zniszczeń. Uszkodzenie przewodu może ułatwić dostanie się wody do urządzenia i zwiększyć ryzyko porażenia prądem.
- Sprawdzić, czy połączenia między jednostką ręczną, przedłużaczami i przewodem głowicy kamery są ścisłe. Aby przewód był wodoodporny, wszystkie połączenia muszą być prawidłowo zmontowane. Sprawdzić, czy urządzenie jest poprawnie zmontowane.
- Sprawdzić, czy etykieta ostrzegawcza jest obecna, mocno przytwierdzona i czytelna (*Rys. 11*).

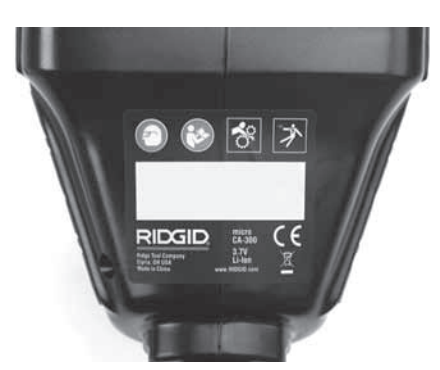

#### Rys. 11 - Etykieta ostrzegawcza

- Jeśli podczas przeglądu zostaną wykryte jakieś problemy, nie należy używać kamery inspekcyjnej do momentu przeprowadzenia odpowiednich czynności serwisowych.
- Suchymi rękoma włożyć ponownie akumulator.
- 11. Nacisnąć i przytrzymać przez jedną sekundę przycisk zasilania. Ekran monitora powinien się włączyć, a następnie pokazać ekran powitalny. Po przejściu kamery w stan gotowości na ekranie wyświetlany na żywo obraz tego, co widzi kamera. W razie braku obrazu należy sprawdzić rozdział *Rozwiązywanie problemów.*
- Nacisnąć i przytrzymać przez 1 sekundę przycisk zasilania w celu wyłączenia kamery.

# Przygotowanie narzędzia i obszaru roboczego

#### <u> OSTRZEŻENIE</u>

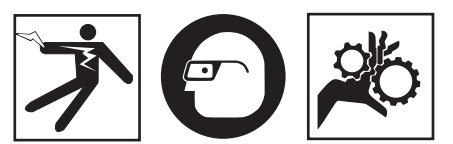

Przygotować kamerę inspekcyjną micro CA-300 i obszar roboczy zgodnie z poniższymi procedurami, aby zmniejszyć ryzyko obrażeń spowodowanych porażeniem prądem, zaplątaniem i innymi przyczynami oraz zapobiec uszkodzeniu urządzenia.

1. Sprawdzić obszar roboczy pod kątem warunków takich jak:

- Odpowiednie oświetlenie.
- Występowanie łatwopalnych cieczy, oparów lub kurzu mogących spowodować zapłon. Jeśli one występują, nie pracować na tym obszarze, dopóki źródła tych zanieczyszczeń nie zostaną rozpoznane i usunięte. Kamera inspekcyjna micro CA-300 nie jest odporna na wybuchy i może wytwarzać iskry.
- Czyste, równe, stabilne i suche miejsce dla operatora. Nie używać kamery inspekcyjnej, stojąc w wodzie.
- Zbadać obszar lub miejsce, które będzie poddawane inspekcji i zdecydować, czy kamera inspekcyjna micro CA-300 jest odpowiednim urządzeniem do tego zadania.
  - Określić punkty dostępu do badanego obszaru. Średnica minimalna otworu, w którym zmieści się głowica kamery 17 mm, wynosi około <sup>3</sup>/<sub>4</sub> cala (19 mm).
  - Określić odległość do obszaru, który będzie poddawany inspekcji. Na kamerze można zamontować przedłużacze dla zasięgu do 30' (9 m).
  - Określić, czy w razie jakichkolwiek przeszkód będzie wymagane bardzo ciasne obracanie przewodu. Przewód kamery inspekcyjnej może przechodzić bez uszkodzenia przez zgięcia o promieniu kąta 5" (13 cm).
  - Ustalić, czy na obszarze poddawanym inspekcji jest dostępne źródło zasilania. Jeśli tak, musi być ono wyłączone, aby zmniejszyć ryzyko porażenia prądem. Zastosować odpowiednie procedury zabezpieczające, aby zapobiec przypadkowemu włączeniu prądu podczas przeprowadzania inspekcji.
  - Ustalić, czy podczas inspekcji nie wystąpią żadne płyny. Przewód i głowica kamery są wodoodporne do głębokości 10' (3 m). Większa głębokość może spowodować przeciek do wnętrza przewodu i głowicy oraz spowodować porażenie prądem lub uszkodzenie sprzętu. Przenośny monitor jest wodoodporny (IP65), ale nie należy go zanurzać w wodzie.
  - Ustalić, czy nie występują jakieś chemikalia, szczególnie w przypadku odpływów. Ważne jest, aby podjąć specjalne środki bezpieczeństwa wymagane przy pracy w obecności środków chemicz-

nych. Koniecznych informacji udziela producent substancji chemicznej. Substancje chemiczne mogą uszkodzić bądź zniszczyć kamerę inspekcyjną.

- Określić temperaturę na badanym obszarze oraz elementy na nim występujące. Temperatura pracy kamery inspekcyjnej wynosi od 32°F do 130°F (od 0°C do 55°C). Użytkowanie na obszarze poza tym zakresem lub kontakt z bardziej gorącymi lub zimnymi przedmiotami może uszkodzić kamerę.
- Ustalić, czy żadne ruchome części nie znajdują się na obszarze poddawanym inspekcji. Jeśli tak, muszą zostać unieruchomione, aby zapobiec ruchom podczas inspekcji w celu zmniejszenia ryzyka splątania się. Zastosuj odpowiednie procedury zabezpieczające, aby zapobiec poruszaniu się tych części podczas inspekcji.

Jeśli kamera inspekcyjna micro CA-300 nie jest odpowiednim narzędziem do tego zadania, można użyć innego narzędzia firmy RIDGID. Pełna lista produktów firmy RIDGID znajduje się w katalogu RIDGID oraz na witrynach www.RIDGID.com lub www.RIDGID.eu.

- Upewnić się, że kamera inspekcyjna micro CA-300 została poddana prawidłowemu przeglądowi przed każdym użyciem.
- 4. Zamontować właściwe wyposażenie dodatkowe dla danego zastosowania.

# Instrukcje obsługi

#### 🛕 OSTRZEŻENIE

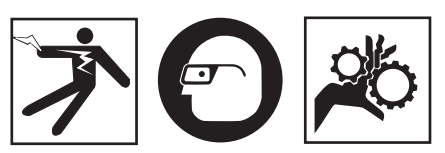

Zawsze należy nosić okulary ochronne zabezpieczające oczy przed brudem i innymi ciałami obcymi.

#### Należy postępować zgodnie instrukcją obsługi, aby zmniejszyć ryzyko porażenia prądem, zaplątania się i innych wypadków.

- Upewnić się, że kamera inspekcyjna i obszar roboczy są poprawnie przygotowane i na obszarze roboczym nie ma osób postronnych i innych przeszkód.
- 2. Nacisnąć i przytrzymać przez 3 sekundy przycisk zasilania. Kontrolki monitora po-

winny zapalić się, a następnie wyświetlić ekran powitalny. Ten ekran informuje, że urządzenie przygotowuje się do pracy. Po tym, jak produkt się w pełni uruchomi, automatycznie wyświetli się ekran roboczy.

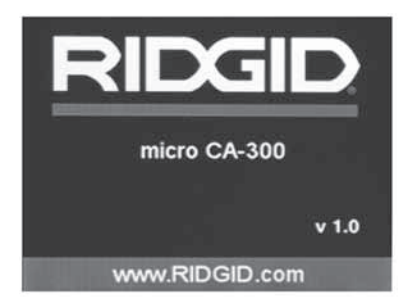

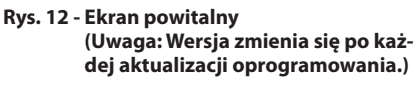

#### **Ekran roboczy**

Ekran roboczy to miejsce, na którym będzie wykonywana większość pracy. Jest tu wyświetlany na żywo obraz tego, co widzi kamera. Na tym ekranie można przybliżać i oddalać obraz, ustawiać jasność diod LED oraz wyświetlać zdjęcia i sekwencje wideo.

Na ekranie w górnej części znajduje się pasek stanu pokazujący tryb narzędzia, zoom, ikonę karty pamięci SD™ (jeśli jest obecna), dostępną pamięć i wł./wył. głośnika/mikrofonu. Dolny pasek pokazuje informacje daty i godziny przy włączonym znaczniku czasowym.

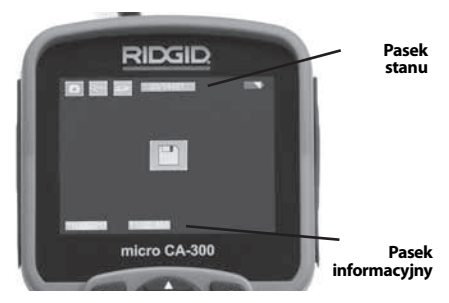

Rys. 13 - Ekran roboczy

Po włączeniu kamery domyślnym trybem jest tryb robienia zdjęć.

Naciśnięcie przycisku menu w dowolnym momencie spowoduje otwarcie menu. Menu otworzy się na ekranie roboczym. Za pomocą przycisków strzałek w prawo i w lewo ➤ przełącza się na kategorię trybu MODE. Strzałki w górę i w dół ▲ ▼ służą do poruszania się między pozycjami menu. W celu wybrania żądanej pozycji należy nacisnąć przycisk ①.

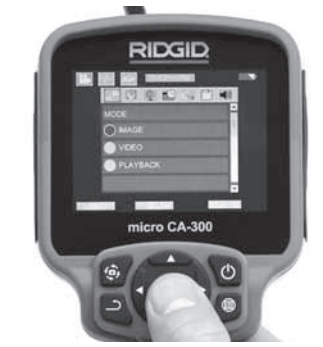

Rys. 14 - Zrzut ekranowy wyboru trybu

- Zmiana innych ustawień kamery inspekcyjnej (Znacznik czasowy, Język, Data/ Godzina, Wyjście TV, Aktualizacja Firmware, Głośnik/Mikrofon, Automatyczne wyłączenie, Przywracanie ustawień fabrycznych) - p. część Menu.
- 4. Przygotuj kamerę do przeprowadzenia inspekcji. Przewód kamery może potrzebować wstępnego formowania lub zgięcia, aby dostosować go do badanego obszaru. Nie wolno zginać go bardziej niż o promień 5" (13 cm). Może to uszkodzić przewód. Jeśli inspekcja dotyczy ciemnego miejsca, włącz diody LED przed włożeniem kamery lub przewodu.

Nie używaj nadmiernej siły do wsuwania lub wyciągania przewodu. Może to spowodować uszkodzenie kamery inspekcyjnej lub obszaru poddawanego inspekcji. Nie używaj przewodu lub głowicy kamery do modyfikacji otoczenia, czyszczenia przejść lub zatkanych miejsc oraz żadnych innych czynności oprócz inspekcji. Może to spowodować uszkodzenie kamery inspekcyjnej lub obszaru poddawanego inspekcji.

#### Regulacja obrazu

**Regulacja jasności diod LED** Naciśnięcie przycisku strzałki w prawo lub w lewo ➤ < na panelu przycisków (na ekranie roboczym) spowoduje zwiększenie lub zmniejszenie jasności diod LED. Podczas regulacji jasności na ekranie wyświetli się pasek wskaźnika jasności.

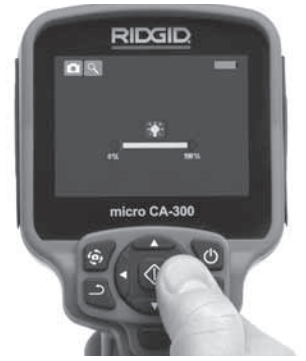

Rys. 15 - Regulacja diod LED

Zoom Kamera inspekcyjna micro CA-300 posiada zoom cyfrowy 2.0x. Aby przybliżyć lub oddalić obraz na ekranie roboczym uzyskuje się poprzez naciskanie przycisków strzałek w górę lub w dół ▲ V. Podczas regulacji przybliżenia/oddalenia na ekranie wyświetli się pasek wskaźnika zoomu.

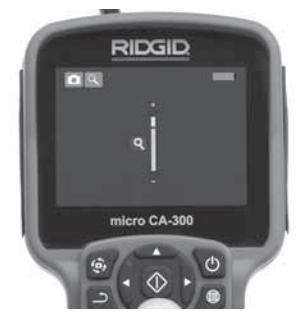

Rys. 16 - Regulacja zoomu

**Obracanie obrazu:** W razie potrzeby można obrócić obraz na wyświetlaczu w skokach o 90 stopni w prawo, naciskając przycisk obracania obrazu <sup>(3)</sup>.

#### Zapisywanie obrazu

#### Wykonywanie zdjęć

Na ekranie roboczym należy upewnić się, czy w górnej części ekranu po lewej stronie wyświetlana jest ikona aparatu fotograficznego . W celu wykonania zdjęcia nacisnąć przycisk migawki. Na chwilę na ekranie wyświetli się ikona zapisu . Oznacza to, że zdjęcie zostało zapisane w pamięci wewnętrznej lub na karcie SD™.

#### Nagrywanie sekwencji wideo

Na ekranie roboczym należy upewnić się, czy w górnej części ekranu po lewej stronie wyświetlana jest ikona kamery 🛄 Nacisnąć przycisk migawki, aby rozpocząć nagrywanie. Podczas nagrywania sekwencji wideo wokół ikony trybu wideo będzie migać czerwona obwódka, a u góry ekranu wyświetlany będzie czas trwania nagrania. Ponownie nacisnąć przycisk migawki, aby zatrzymać nagranie. Zapisanie sekwencji w pamięci wewnętrznej może zająć kilka sekund.

Kamera micro CA-300 posiada wbudowany mikrofon i głośnik do nagrywania i odtwarzania dźwięku wraz z obrazem wideo. Dostarczane są słuchawki z mikrofonem, których można używać zamiast wbudowanego głośnika i mikrofonu. Słuchawki podłącza się do gniazda audio na prawej stronie kamery.

 Po zakończeniu inspekcji należy ostrożnie wycofać kamerę i przewód z obszaru poddawanego inspekcji.

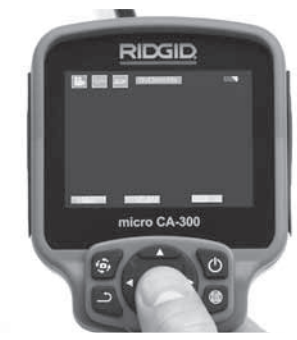

Rys. 17 - Ekran zapisu wideo

#### Menu

Naciśnięcie przycisku menu 🗐 w dowolnym momencie spowoduje otwarcie menu. Menu otworzy się na ekranie roboczym. W menu użytkownik może zmieniać różne tryby lub przejść do menu ustawień.

Aby powrócić do poprzedniego ekranu lub ekranu roboczego, w menu trybu można nacisnąć przycisk Powrót - .

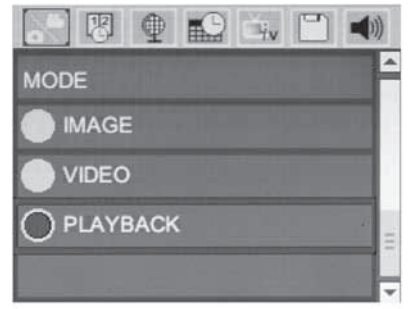

#### Rys. 18 - Ekran ustawień

#### Tryb odtwarzania

- Naciśnięcie przycisku wyboru ekranie roboczym spowoduje przejście w tryb odtwarzania Wybrać pozycję zdję- cia Image lub wideo Video w celu odtwo- rzenia żądanego pliku. Tryb odtwarzania umożliwia dostęp do zapisanych plików. Będzie on ustawiony domyślnie na ostat-nim zapisanym pliku.
- Podczas przeglądania zdjęć użytkownik może przechodzić między wszystkimi zapisanymi zdjęciami, usuwać je i wyświetlać informacje o pliku.
- Podczas przeglądania sekwencji wideo użytkownik może przechodzić między plikami wideo, zatrzymywać, uruchamiać ponownie i usuwać. Kiedy nie jest włożona karta pamięci SD™, użytkownik może tylko odtwarzać zdjęcia i sekwencje wideo z pamięci wewnętrznej.

#### Usuwanie plików

W celu usunięcia zdjęcia lub sekwencji wideo należy nacisnąć przycisk menu w trybie odtwarzania . Okno dialogowe potwierdzenia usunięcia umożliwia skasowanie niechcianych plików. Aktywna ikona posiada czerwoną obwódkę. Do nawigacji służą przycisk strzałek <>.

#### Znacznik czasowy 🗷

Włączanie lub wyłączanie wskaźnika daty i godziny.

#### Język 💽

Wybrać ikonę "Język" w menu i nacisnąć przycisk wyboru. Za pomocą przycisków strzałek w górę/w dół ▲ ¥wybrać jeden z języków, a następnie nacisnąć przycisk wyboru û w celu zapisania ustawienie języka.

#### Data/Godzina 🔛

Należy wybrać pozycję Set Date lub Set time, aby ustawić odpowiednio bieżącą datę lub godzinę. W opcji Format Date or Time zmienia się sposób wyświetlania daty/godziny.

#### Wyjście TV 🔜

Wymagany format wideo wyjścia TV ustawia się, wybierając opcję "NTSC" lub "PAL". Ekran zrobi się czarny, a obraz będzie wysyłany na monitor zewnętrzny. Aby uzyskać podgląd roboczy na urządzeniu, nacisnąć przycisk zasilania i w celu wyłączenia funkcji.

#### Aktualizacja firmware 凹

Aby zainstalować najnowsza wersję oprogramowania urządzenia, należy wybrać opcję Aktualizacja firmware. Oprogramowanie zostanie załadowane na kartę pamięci SD™, a następnie do urządzenia. Aktualizacje można znaleźć na witrynie www.RIDGID.com.

#### Głośnik 🔟

Wybrać w menu ikonę głośnika, a następnie nacisnąć przycisk wyboru ①. Za pomocą przycisku strzałka w górę/w dół ▲ ¥ wybrać opcję ON lub OFF, aby odpowiednio włączyć lub wyłączyć głośnik podczas odtwarzania wideo.

#### Automatyczne wyłączanie 🕥

Wybrać ikonę automatycznego wyłączania, a następnie nacisnąć przycisk wyboru ①. Wybór opcji "Disable" spowoduje wyłączenie funkcji automatycznego wyłączania. Wybrać opcję 5 Minutes, 15 Minutes lub 60 Minutes w celu ustawienia wyłączenia urządzenia po 5/15/60 minutach braku aktywności. Automatyczne wyłączanie nie jest aktywne podczas zapisywania lub odtwarzania wideo.

# Przywracanie ustawień fabrycznych

Wybrać ikonę przywracania ustawień fabrycznych, a następnie nacisnąć przycisk wyboru ①. Potwierdzić przywrócenie ustawień fabrycznych, wybierając opcję Yes, a następnie naciskając ponownie przycisk wyboru ①. Spowoduje to przywrócenie konfiguracji fabrycznej urządzenia.

Kamera inspekcyjna micro CA-300 **RIDGID** 

#### Informacje 💿

Wybranie funkcji informacji spowoduje wyświetlenie wersji oprogramowania wewnętrznego kamery micro CA-300 oraz informacji o prawach autorskich oprogramowania.

#### Przenoszenie obrazów do komputera

Przy włączonym zasilaniu podłączyć urządzenie micro CA-300 do komputera za pomocą kabla USB. Na urządzeniu micro CA-300 wyświetlany jest ekran podłączony kablem USB. Pamięć wewnętrzna i karta pamięci SD™ (jeśli ma zastosowanie) pojawią się jako oddzielne napędy na komputerze i będą dostępne jako standardowe urządzenia USB. Z komputera dostępne są opcje kopiowania i usuwania.

#### Podłączanie do telewizora

Kamerę inspekcyjną micro CA-300 można podłączyć do telewizora lub innego monitora w celu zdalnego podglądu lub nagrywania przez dołączony przewód RCA.

Otworzyć pokrywę gniazda po prawej stronie (*Rys. 3*). Włożyć wtyk przewodu RCA do gniazda wyjścia TV. Włożyć drugi wtyk przewodu do gniazda wejściowego wideo telewizora lub monitora. **Upewnić się, że ustawiony jest odpowiedni format wyjścia wideo (NTSC lub PAL).** W telewizorze lub monitorze należy ustawić odpowiednie wejście, aby można było uzyskać podgląd. Wybrać w menu odpowiedni format wyjścia TV.

#### Używanie kamery ze sprzętem inspekcyjnym SeeSnake₀

Kamerę inspekcyjną micro CA-300 można używać również z różnymi elementami sprzętu inspekcyjnego SeeSnake i została ona odpowiednio dostosowana do systemów inspekcyjnych microReel, microDrain™i nanoReel. Kamera używana z tym osprzętem zachowuje pełną funkcjonalność opisaną w niniejszym podręczniku. Kamery inspekcyjnej micro CA-300 z innym sprzętem inspekcyjnym SeeSnake można używać wyłącznie do podglądu i zapisywania.

Podczas używania sprzętu inspekcyjnego SeeSnake należy odłączyć głowicę i wszystkie przedłużacze. Informacje dotyczące podłączenia i użytkowania sprzętu microReel, microDrain, nanoReel i podobnego podano w ich podręcznikach obsługi. W przypadku innego sprzętu inspekcyjnego SeeSnake (zazwyczaj bębna i monitora) do podłączenia do kamery inspekcyjnej micro CA-300 należy zastosować adapter na gnieździe wyjścia wideo sprzętu inspekcyjnego SeeSnake. Przy takim połączeniu kamera inspekcyjna micro CA-300 będzie pokazywała podgląd z kamery i można będzie ją wykorzystywać do zapisu.

Przy podłączaniu do sprzętu inspekcyjnego SeeSnake (microReel, microDrain™ lub nano -Reel) należy ustawić odpowiednio moduł pośredni podłączony do bębna względem złącza kabla na kamerze inspekcyjnej micro CA-300 i wsunąć go prosto w złączu, aby osadził się on prosto. (*Patrz Rys. 19.*)

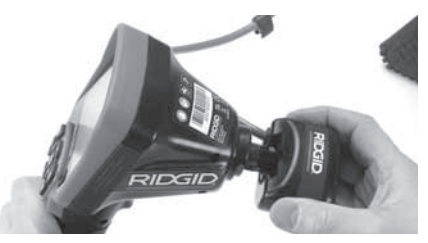

Rys. 19 - Włożony wtyk złącza kamery

**NOTATKA** Nie skręcać wtyczki złącza, aby zapobiec jej uszkodzeniu.

#### Lokalizowanie sondy

W przypadku używania z sondą (nadajnikiem liniowym) sondę można kontrolować na dwa sposoby. Jeśli bęben jest wyposażony w klawisz sondy, można nim włączać i wyłączać sondę. Drugi sposób włączania sondy to zmniejszenie jasności diod LED do zera. Po zlokalizowaniu sondy można przywrócić normalny poziom jasności świecenia diod LED do kontynuowania inspekcji.

Do lokalizacji w odpływie poddawanym inspekcji można stosować lokalizatory RIDGID takie, jak SR-20, SR-60, Scout lub NaviTrack<sup>®</sup> II ustawione na 512 Hz.

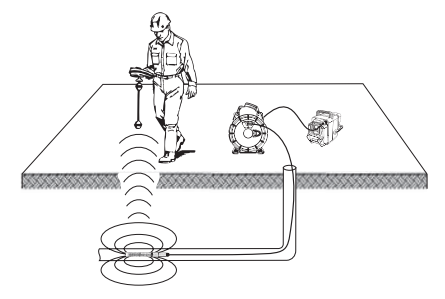

Rys. 20 - Lokalizowanie sondy bębna

W celu zlokalizowania sondy należy włączyć lokalizator i ustawić go na tryb sondy. Skanować w kierunku przypuszczalnego położenia sondy do momentu wykrycia jej przez lokalizator. Po wykryciu sondy za pomocą wskazań lokalizatora wyzerować pomiar dokładnie w jej położeniu. Szczegółowe instrukcje dotyczące lokalizacji sondy można znaleźć w Podręczniku obsługi używanego lokalizatora.

# Konserwacja

#### 🛦 OSTRZEŻENIE

#### Przed czyszczeniem wyjąć akumulatory.

- Po użyciu należy zawsze umyć głowicę kamery i przewód wodą z mydłem lub łagodnym detergentem.
- Delikatnie wyczyścić wyświetlacz miękką szmatką. Nie trzeć zbyt mocno.
- Do czyszczenia złączy używać wyłącznie wacików nasączonych alkoholem
- Wytrzeć ręczny wyświetlacz suchą, czystą szmatką.

#### Funkcja resetowania

Jeśli urządzenie przestanie działać, należy nacisnąć przycisk Reset (*pod pokrywą gniazd po lewej stronie – Rys. 4*). Po ponownym włączeniu urządzenie może powrócić do normalnego działania.

# Wyposażenie pomocnicze

#### OSTRZEŻENIE

Aby zmniejszyć ryzyko poważnych obrażeń, należy używać wyłącznie wyposażenia pomocniczego przeznaczonego i zalecanego do użytku z kamerą inspekcyjną micro CA-300, które znajduje się na poniższej liście. Użycie z kamerą inspekcyjną micro CA-300 wyposażenia pomocniczego, które

#### pasuje do innych narzędzi, może być niebezpieczne.

#### Wyposażenie pomocnicze kamery inspekcyjna micro CA-300

| Nr<br>katalog. | Opis                                                                   |
|----------------|------------------------------------------------------------------------|
| 37108          | Przedłużacz przewodu 3' (90 cm)                                        |
| 37113          | Przedłużacz przewodu 6' (180 cm)                                       |
| 37103          | Głowica kamery i przewód<br>90 cm - 17 mm                              |
| 37098          | Głowica 1m o średn. 6 mm                                               |
| 37093          | Głowica 4m o średn. 6 mm                                               |
| 37123          | Zestaw wyposażenia<br>pomocniczego 17 mm (haczyk,<br>magnes, lusterko) |
| 40028          | Zasilacz prądu zmiennego                                               |
| 40623          | Słuchawki pomocnicze z<br>mikrofonem                                   |

Dalsze informacje dotyczące wyposażenia pomocniczego dla tego urządzenia można znaleźć w Katalogu RIDGID i na witrynach internetowych www.RIDGID.com lub www.RIDGID.eu.

# Przechowywanie

Kamerę inspekcyjną RIDGID micro CA-300 należy przechowywać w bezpiecznym suchym miejscu o temperaturze od -4°F (-20°C) do 158°F (70°C) i wilgotności od 15% do 85% RH.

Przechowywać urządzenie w zamkniętym obszarze poza zasięgiem dzieci i osób niezaznajomionych z kamerą inspekcyjną micro CA-300.

Przed każdym dłuższym okresem przechowywania lub wysyłką wyjąć akumulator, aby uniknąć wycieku.

# Serwis i naprawa

#### 🛕 OSTRZEŻENIE

Nieprawidłowe serwisowanie lub naprawa mogą spowodować, że kamera inspekcyjna RIDGID micro CA-300 będzie niebezpieczna w obsłudze.

Serwis i naprawy kamery inspekcyjnej micro CA-300 muszą być przeprowadzane przez niezależne autoryzowane centrum serwisowe RIDGID.

Aby uzyskać informacje na temat najbliż-

szego niezależnego centrum serwisowego RIDGID lub wszelkich kwestii dotyczących serwisowania lub naprawy, należy:

- skontaktować się z lokalnym dystrybutorem firmy RIDGID.
- odwiedzić stronę www.RIDGID.com lub www.RIDGID.eu w celu znalezienia lokalnego punktu kontaktowego RIDGID.
- skontaktować się z Działem serwisowym RIDGID pod adresem rtctechservices@emerson.com lub w USA i Kanadzie zadzwonić na numer (800) 519-3456.

# Utylizacja

Części kamery inspekcyjnej RIDGID micro CA-300 zawierają cenne materiały i mogą być wykorzystane ponownie. Lokalnie można znaleźć firmy specjalizujące się w recyklingu. Zutylizować wszystkie części zgodnie z wszystkimi stosownymi przepisami. W celu uzyskania dalszych informacji należy skontaktować się z lokalnymi władzami odpowiedzialnymi za gospodarkę odpadami.

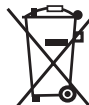

W krajach UE: Nie utylizować urządzeń elektrycznych wraz z odpadami z gospodarstwa domowego!

Zgodnie z Dyrektywą europejską 2002/-96/-WE dotyczącymi od-

padów elektrycznych i elektronicznych i ich wdrożeniem do prawodawstwa krajowego, urządzenia elektryczne, które nie są już używane muszą być odbierane oddzielnie i utylizowane w sposób przyjazny dla środowiska.

# Rozwiązywanie problemów

| OBJAW                                                                                                    | MOŻLIWA PRZYCZYNA                     | ROZWIĄZANIE                                                                            |
|----------------------------------------------------------------------------------------------------|---------------------------------------|----------------------------------------------------------------------------------------|
| Wyświetlacz jest włą-<br>czony, ale nie wyświe-<br>tla obrazu.                                                                                                    | Poluzowane złącza przewodu.           | Sprawdzić połączenia przewodów, wyczyścić w razie potrzeby. Połączyć ponownie.         |
|                                                                                                    | Głowica jest pęknięta.                | Wymienić głowicę.                                                                      |
|                                                                                                    | Głowica kamery pokryta przez resztki. | Sprawdź głowicę kamery, aby się<br>upewnić, czy nie jest pokryta jakimiś<br>resztkami. |
| Diody LED na głowicy<br>kamery słabo świecą<br>przy maksymalnej<br>jasności, wyświetlacz<br>przełącza się na tryb<br>czarno-biały, kolor na<br>wyświetlaczu zanika<br>po chwili. | Niskie naładowanie baterii.           | Włożyć naładowany akumulator.                                                          |
| Urządzenie nie włącza                                                                                                    | Rozładowany akumulator.               | Włożyć naładowany akumulator.                                                          |
| 315.                                                                                                    | Urządzenie wymaga resetowa-<br>nia.   | Zresetować urządzenie. Patrz roz-<br>dział "Konserwacja".                              |

# Bezpieczeństwo użytkowania akumulatora/ładowarki

#### \Lambda OSTRZEŻENIE

Aby zmniejszyć ryzyko poważnych obrażeń, należy przed użyciem ładowarki lub akumulatora uważnie przeczytać ostrzeżenia.

#### Bezpieczeństwo użytkowania ładowarki

- Za pomocą ładowarki RIDGID można ładować tylko akumulatory RIDGID wymienione w rozdziale Wyposażenie pomocnicze. Inne rodzaje akumulatorów mogą spowodować obrażenia ciała i zniszczenie własności.
- Nie wolno używać ładowarki z obiektami przewodzącymi. Zwarcie biegunów akumulatora może doprowadzić do iskrzenia, poparzeń lub porażenia prądem.
- Nie wolno wkładać akumulatora do ładowarki, jeśli ładowarka została upuszczona lub uszkodzona w inny sposób. Uszkodzona ładowarka zwiększa ryzyko porażenia prądem.
- Akumulator ładować w temperaturze od 32°F (0°C) do 122°F (50°C).
  Ładowarkę należy przechowywać w temperaturze od -4°F (-20°C) do 104°F (40°C). Przechowywanie przez długi czas w temperaturze powyżej 104°F (40°C) może zmniejszyć pojemność akumulatora. Prawidłowe postępowanie zapobiegnie poważnym uszkodzeniem akumulatora. Nieprawidłowa obsługa akumulatora może spowodować wyciek, porażenie prądem i poparzenie.
- Należy używać odpowiedniego źródła zasilania. Nie wolno stosować transformatora podwyższającego napięcie ani generatora spalinowego, ponieważ może to spowodować uszkodzenie ładowarki prowadzące do porażenia prądem, pożaru lub oparzeń.
- Nie przykrywać ładowarki podczas pracy. Do prawidłowego działania ładowarki potrzebna jest odpowiednia wentylacja. Wokół ładowarki należy pozostawić wolną przestrzeń 4" (10 cm), aby zapewnić odpowiednią wentylację.

- Gdy ładowarka nie jest używana, należy ją odłączyć od zasilania. Zmniejszy to ryzyko obrażeń dzieci i nieprzeszkolonych osób.
- Przed przystąpieniem do czynności konserwacyjnych lub czyszczących należy odłączyć ładowarkę od zasilania. Zmniejszy to ryzyko porażenia prądem.
- Nie wolno ładować akumulatora w miejscu wilgotnym, mokrym lub zagrożonym wybuchem. Nie wystawiać narzędzi elektrycznych na działanie deszczu, śniegu lub kurzu. Zanieczyszczenia i wilgoć zwiększają ryzyko porażenia prądem.
- Nie wolno otwierać obudowy ładowarki. Naprawy należy zlecać tylko autoryzowanym serwisom.
- Nie ciągnąć ładowarki za przewód. Zmniejszy to ryzyko porażenia prądem.
- Ładowarki akumulatorów RIDGID nie mogą używać osoby (w tym dzieci) o ograniczonych zdolnościach fizycznych, zmysłowych bądź umysłowych lub nie mające odpowiedniego doświadczenia i wiedzy, chyba że pod nadzorem i po przeszkoleniu w zakresie użytkowania ładowarki akumulatorów RIDGID przez osobę odpowiedzialną za ich bezpieczeństwo.
- Podczas obsługi urządzenia utrzymywać dzieci i inne osoby postronne z dala. Odwrócenie uwagi może doprowadzić do utraty kontroli.
- Sprzęt (w tym przewód zasilający) może być serwisowany wyłącznie przez wykwalifikowaną osobę przy użyciu identycznych części zapasowych. W razie uszkodzenia sprzętu powinien być on wymieniony przez producenta, jego serwis firmowy lub osoby o odpowiadających kwalifikacjach, aby wyeliminować wszelkie zagrożenia. Zapewni to bezpieczeństwo użytkowania narzędzia.

#### Bezpieczeństwo użytkowania akumulatora

 W odpowiedni sposób dokonać utylizacji baterii. Wystawienie na działanie wysokiej temperatury może spowodować wybuch, dlatego nie wolno utylizować akumulatora przez spale-

Kamera inspekcyjna micro CA-300 **RIDGII** 

nie. Należy zakleić taśmą bieguny, aby nie stykały się z innymi obiektami. Niektóre kraje mają własne przepisy dotyczące utylizacji akumulatorów i baterii. Należy więc postępować zgodnie z odpowiednimi przepisami.

- Nie wolno wkładać akumulatora z pękniętą obudową do ładowarki. Uszkodzone akumulatory zwiększają ryzyko porażenia prądem.
- Nie wolno rozmontowywać akumulatora. Wewnątrz akumulatora nie ma elementów nadających się do naprawy. Rozmontowanie akumulatora może spowodować porażenie prądem i obrażenia ciała.
- Należy unikać kontaktu z płynami wyciekającymi z uszkodzonego akumulatora. Płyny te mogą spowodować podrażnienie skóry. W przypadku gdy taki kontakt nastąpi, należy dokładnie spłukać to miejsce wodą. W przypadku gdy płyn dostanie się do oczu, należy skonsultować się z lekarzem.

# Opis i parametry techniczne

#### Opis

Ładowarka do akumulatorów RIDGID (number katalogowy 37088), przy używaniu jej z odpowiednimi akumulatorami (number katalogowy 37083) wymienionymi w rozdziale Akcesoria, jest przeznaczona do akumulatora litowo-jonowego 3.7V RIDGID o szacunkowym czasie użytkowania 4 - 5 godzin. Ta ładowarka nie wymaga żadnych regulacji.

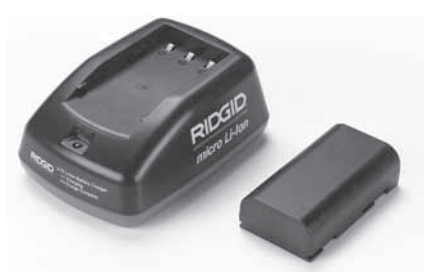

Rys. 21 - Akumulator i ładowarka

#### Dane techniczne

| Wejście                  | 100 - 240VAC,<br>50 / 60 Hz                        |
|--------------------------|----------------------------------------------------|
| Wyjście                  | 4.2V DC                                            |
| Typ akumulatora          | 3.7V Li-Ion                                        |
| Pojemność<br>akumulatora | 4,2 Ah                                             |
| Prąd wejściowy           | 0,3 A (AC) / 1A (DC)                               |
| Waga                     | 0.4 lbs (0,02 kg)                                  |
| Czas<br>ładowania        | 4 do 5 h                                           |
| Chłodzenie               | Chłodzenie bierne<br>konwekcyjne<br>(bez wiatraka) |

# Przegląd i przygotowanie ładowarki

#### A OSTRZEŻENIE

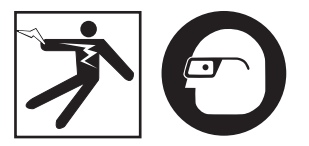

Przed użyciem należy sprawdzić ładowarkę i akumulator i usunąć wszelkie problemy. Przygotować ładowarkę zgodnie z tymi procedurami, aby zmniejszyć ryzyko porażenia prądem, pożaru i innych wypadków oraz zapobiec uszkodzeniu narzędzia i instalacji. Zawsze należy nosić okulary ochronne zabezpieczające oczy przed brudem i innymi ciałami obcymi.

- Upewnić się, że ładowarka jest odłączona od zasilania. Sprawdzić przewód zasilający, ładowarkę i akumulator pod kątem uszkodzeń, modyfikacji lub pękniętych, zużytych, brakujących, niedopasowanych lub ocierających się części. W razie jakichkolwiek problemów nie wolno używać, dopóki takie części nie zostaną naprawione lub wymienione.
- Wyczyścić zabrudzenia sprzętu olejem, smarem lub inne, jak opisano w rozdziale Konserwacja, szczególnie uchwyty i kontrolki. Zapobiegnie to wyśliźnięciu się sprzętu z ręki i zapewni prawidłową wentylację.

3. Sprawdzić, czy wszystkie etykiety ostrzegawcze i naklejki na ładowarce i akumulatorze są nienaruszone i czytelne. (*Patrz Rys. 22 i 23.*)

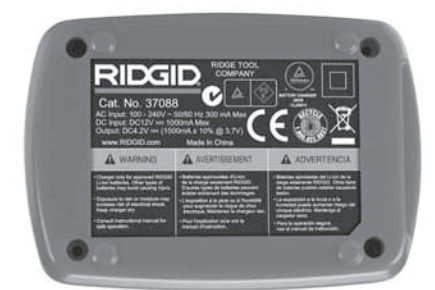

Rys. 22 - Etykieta na ładowarce

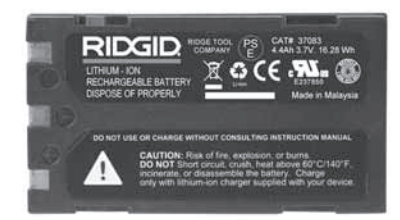

#### Rys. 23 - Etykieta na akumulatorze

- Przed użyciem wybrać odpowiednie miejsce dla ładowarki. Sprawdzić obszar roboczy pod kątem warunków takich jak:
  - · Odpowiednie oświetlenie.
  - Miejsce dla ładowarki musi być czyste, równe, stabilne i suche. Nie wolno używać tego urządzenia w mokrych i wilgotnych miejscach.
  - Prawidłowy zakres temperatur roboczych. Do ładowania ładowarka i akumulator muszą mieć temperaturę od 32°F (0°C) do 122°F (50°C). Jeśli ich temperatura wykracza poza ten zakres w dowolnym momencie ładowania, operacja powinna zostać przerwana aż do powrotu do prawidłowej temperatury.
  - Odpowiednie źródło zasilania. Sprawdzić, czy wtyczka dobrze pasuje do używanego gniazdka.
  - Wystarczająca wentylacja. Ładowarka wymaga odstępu co najmniej 4" (10 cm) do utrzymania prawidłowej temperatury pracy.

- 5. Podłączyć przewód do ładowarki.
- 6. Suchymi rękami podłączyć ładowarkę do odpowiedniego źródła zasilania.

# Procedura ładowania/ instrukcja obsługi

#### OSTRZEŻENIE

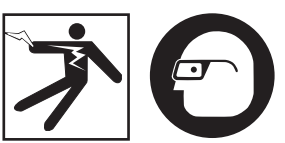

Zawsze należy nosić okulary ochronne zabezpieczające oczy przed brudem i innymi ciałami obcymi.

# Należy postępować zgodnie z instrukcją obsługi, aby zmniejszyć ryzyko obrażeń związanych z porażeniem prądem.

- UWAGA! Nowe akumulatory osiągają swoją pełną pojemność po około 5 cyklach ładowania i rozładowania.
  - Przygotować ładowarkę według zaleceń rozdziału Przegląd i przygotowanie ładowarki.
  - Ładowarka przeprowadza 1-sekundowy test, podczas którego dioda LED zmienia kolor z czerwonego na zielony. Następnie ładowarka przechodzi w stan gotowości, w którym dioda się nie świeci.
  - Suchymi rękami włożyć akumulator do ładowarki. Powinien on zacząć ładować się automatycznie. Podczas ładowania akumulatora czerwona dioda LED świeci w sposób ciągły.
  - 4. Gdy akumulator zostanie w pełni naładowany, zielona dioda LED będzie świecić w sposób ciągły. Wyjąć akumulator. Naładowany akumulator można zostawić w ładowarce do momentu jego użycia. Nie ma ryzyka przeładowania akumulatora. Gdy jest on w pełni naładowany, ładowarka automatycznie wyłącza funkcję ładowania.
  - 5. Po zakończeniu ładowania suchymi rękami odłączyć ładowarkę z gniazdka.
### Instrukcje czyszczenia

#### 🛦 OSTRZEŻENIE

Przed czyszczeniem odłączyć ładowarkę od zasilania. Do czyszczenia ładowarki lub akumulatora nie używać wody ani środków chemicznych, aby zmniejszyć ryzyko porażenia prądem.

- 1. Wyjąć akumulator, jeśli znajduje się w ładowarce.
- Usunąć brud lub smar z zewnętrznej części ładowarki i akumulatora za pomocą szmatki lub miękkiej szczotki (nie metalowej).

### Wyposażenie pomocnicze

#### A OSTRZEŻENIE

Aby zmniejszyć ryzyko poważnych obrażeń, należy używać tylko wyposażenia pomocniczego przeznaczonego i zalecanego do ładowarki firmy RIDGID, wymienionego niżej. Użycie z ładowarką akumulatorów litowo-jonowych firmy RIDGID wyposażenia pomocniczego przeznaczonego do użytku z innymi narzędziami może być niebezpieczne.

| Nr<br>katalog. | Opis                                    |
|----------------|-----------------------------------------|
| 37088          | Ładowarka micro CA-300                  |
| 37083          | Akumulator Li-Ion micro CA-300<br>3.7V  |
| 30758          | Ładowarka microEXPLORER                 |
| 30198          | Akumulator Li-lon<br>microEXPLORER 3.7V |

Dalsze informacje dotyczące wyposażenia pomocniczego dla ładowarki można znaleźć w Katalogu RIDGID i na witrynach internetowych www.RIDGID.com lub www.RIDGID.eu.

### Przechowywanie

Ładowarkę i akumulatory należy przechowywać w suchym, bezpiecznym i zamkniętym miejscu, poza zasięgiem dzieci i osób nieznających zasad obsługi ładowarki.

Akumulatory i ładowarka powinny być chronione przed silnymi uderzeniami, wilgocią, kurzem i brudem, ekstremalnie wysokimi i niskimi temperaturami oraz rozpuszczalnikami chemicznymi i oparami.

Długotrwałe przechowywanie w temperaturach powyżej 104°F (40°C) może na stałe zmniejszyć pojemność akumulatorów.

### Serwis i naprawa

#### 🗚 OSTRZEŻENIE

Nieprawidłowe serwisowanie lub naprawa mogą spowodować, że kamera inspekcyjna RIDGID micro CA-300 będzie niebezpieczna w obsłudze.

W tej ładowarce i akumulatorach nie ma części, które mogą podlegać serwisowaniu przez użytkownika. Nie wolno próbować otwierać ładowarki lub akumulatora, ładować poszczególnych komór akumulatora lub czyścić wewnętrznych elementów.

Serwis i naprawy ładowarki muszą być przeprowadzane przez Niezależne autoryzowane centrum serwisowe RIDGID.

Aby uzyskać informacje na temat najbliższego niezależnego centrum serwisowego RIDGID lub wszelkich kwestii dotyczących serwisowania lub naprawy, należy:

- skontaktować się z lokalnym dystrybutorem firmy RIDGID.
- odwiedzić stronę www.RIDGID.com lub www.RIDGID.eu w celu znalezienia lokalnego punktu kontaktowego RIDGID.
- skontaktować się z Działem serwisowym RIDGID pod adresem rtctechservices@emerson.com lub w USA i Kanadzie zadzwonić na numer (800) 519-3456.

### Utylizacja

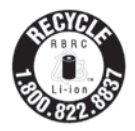

Firma RIDGID<sup>®</sup> uzyskała licencję programu Call2Recycle<sup>®</sup> prowadzonego przez Rechargeable Battery Recycling Corporation (RBRC). W ramach licencji RIDGID pokrywa koszt

recyklingu akumulatorów RIDGID.

W USA i Kanadzie firma RIDGID i inni dostawcy akumulatorów korzystają z sieci programu Call2Recycle obejmującej 30000 punktów zbiórki i recyklingu akumulatorów. Pomaga to chronić środowisko i zasoby naturalne. Należy zwracać zużyte akumulatory w punktach zbiórki do przekazywania do recyklingu. Informacje o punktach zbiórek można uzyskać pod darmowym numerem podanym na pieczęci recyklingowej organizacji RBRC (1.800.822.8837) lub na witrynie internetowej www.call2recycle.org.

W krajach UE: Uszkodzone lub zużyte akumulatory/ baterie muszą być poddane recyklingowi zgodnie z dyrektywą 2006/66/EEC. micro CA-300

# micro CA-300 Inspekční kamera

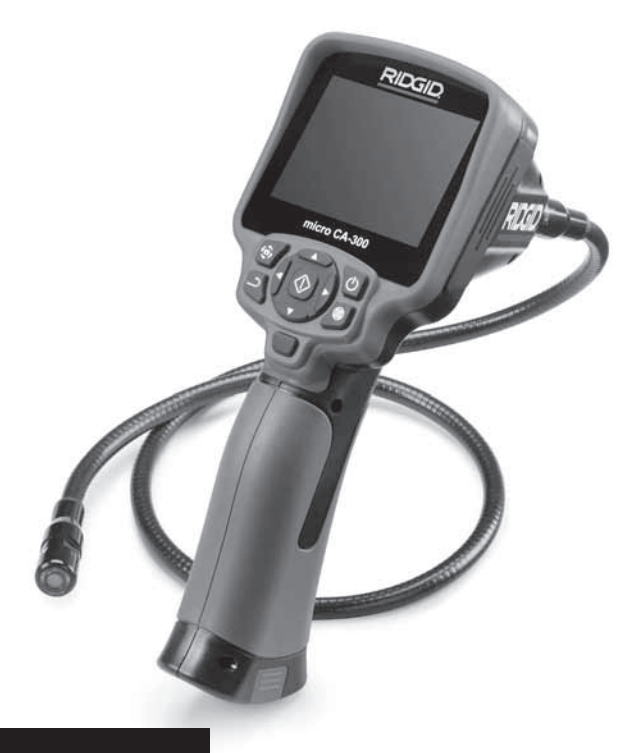

# A VAROVÁNÍ!

Před používáním tohoto nástroje si pečlivě přečtěte tento návod k obsluze. Nepochopení a nedodržení obsahu tohoto návodu může vést k úrazu elektrickým proudem, vzniku požáru nebo k závažné újmě na zdraví.

#### Inspekční kamera micro CA-300

Do níže uvedeného políčka si zapište výrobní sériové číslo uvedené na typovém štítku.

Sériové č.

### Obsah

| Bezpečnostní symboly                                            |                     |
|-----------------------------------------------------------------|---------------------|
| Všeobecné informace o bezpečnosti                               |                     |
| Bezpečnost na pracovišti                                        |                     |
| Elektrobezpečnost                                               |                     |
| Osobní bezpečnost                                               |                     |
| Používání a péče o zařízení                                     |                     |
| Servis                                                          |                     |
| Specifické informace o bezpečnosti                              |                     |
| Bezpečnost při používání inspekční kamery micro CA-300          |                     |
| Popis, specifikace a standardní vybavení                        |                     |
| Popis                                                           |                     |
| Specifikace                                                     |                     |
| Standardní vybavení                                             |                     |
| Ovládání                                                        |                     |
| Prohlášení úřadu FCC                                            |                     |
| Elektromagnetická kompatibilita (EMC)                           |                     |
| lkonv                                                           |                     |
| Sestavení nástroje                                              | 259                 |
| Výměna/montáž baterií                                           | 259                 |
| Napájení pomocí AC adaptéru                                     | 260                 |
| Instalace kabelu zobrazovací hlavice nebo prodlužovacích kabelů | 260                 |
| Instalace nějslušenství                                         | 260                 |
| Instalace SD™ karty                                             | 261                 |
| Kontrola nřed zahájením práce                                   | 261                 |
| Příprava nástroje a pracovní oblasti                            | 267                 |
| Návod k obsluže                                                 | 263                 |
| Beálný obraz                                                    | 263                 |
| Nastavení obrazu                                                | 264                 |
| Zachytávání obrazu                                              | 264                 |
| Nabídka                                                         | 265                 |
| Časové razítko                                                  | 265                 |
| Jazvk                                                           |                     |
| Datum/čas                                                       |                     |
| TV výstup                                                       |                     |
| Aktualizace firmware                                            |                     |
| Reproduktor                                                     |                     |
| Automatické vypnutí                                             |                     |
| Reset na výchozí nastavení                                      |                     |
| O aplikaci                                                      |                     |
| Přenos obrázků do počítače                                      |                     |
| Připojení k TV                                                  |                     |
| Použití spolu s inspekčním vybavením SeeSnake                   |                     |
| Udržba                                                          |                     |
| Funkce resetování                                               |                     |
| Příslušenství                                                   |                     |
| Rešení problémů                                                 |                     |
| Skladování                                                      |                     |
| Servis a opravy                                                 |                     |
| Likvidace                                                       |                     |
| Bateriový modul, bezpečnost při používání nabíječky baterií     |                     |
| Popis a technické údaje                                         |                     |
| Kontrola a příprava nabiječky                                   |                     |
| Nabijeni, navod k pouziti                                       |                     |
| Pokyny k cisteni                                                |                     |
| Prisiusenstvi                                                   |                     |
| Skiadovani                                                      |                     |
| Servis a opravy                                                 |                     |
| LIRVIUGLE                                                       |                     |
| Zaruka po dobu zivotnosti                                       | Zadní strana obálky |

\* Překlad původního návodu k používání

# Bezpečnostní symboly

V tomto návodu k obsluze a na výrobku jsou použity bezpečnostní symboly a signální slova, která sdělují důležité informace týkající se bezpečnosti. Úlohou tohoto oddílu je snaha o lepší porozumění těmto signálním slovům a symbolům.

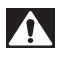

A VAROVÁNÍ

A UPOZORNĚNÍ

Toto je výstražný bezpečnostní symbol. Je používán pro to, aby vás upozornil na možné nebezpečí poranění osob. Dodržujte všechna upozornění týkající se bezpečnosti, na která tento symbol upozorňuje, abyste se vyvarovali možného poranění nebo usmrcení.

- **A VÝSTRAHA** VÝSTRAHA označuje nebezpečnou situaci, která kdyby nastala by mohla mít za následek smrt nebo vážný úraz.
  - VAROVÁNÍ označuje nebezpečnou situaci, následkem které může dojít k usmrcení nebo vážnému zranění, pokud se jí nevyvarujete.

UPOZORNĚNÍ označuje nebezpečnou situaci, která - kdyby nastala - by mohla mít za následek menší nebo lehký úraz.

**POZNÁMKA** POZNÁMKA uvádí informace týkající se ochrany majetku.

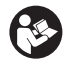

Tento symbol znamená, že si před prací s tímto zařízením musíte pečlivě pročíst návod k použití. Návod k použití obsahuje důležité informace o bezpečné a správné obsluze zařízení.

Tento symbol znamená, že při manipulaci se zařízením nebo jeho používání je vždy třeba mít nasazené ochranné brýle s postranními kryty, aby se snížilo riziko poranění očí.

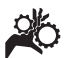

Tento symbol označuje nebezpečí zachycení nebo navinutí rukou, prstů nebo jiných částí těla do převodů nebo jiných pohyblivých částí.

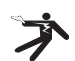

Tento symbol znamená nebezpečí zasažení elektrickým proudem.

### Všeobecné informace o bezpečnosti

#### 🛦 VAROVÁNÍ

Seznamte se všemi bezpečnostními výstrahami a pokyny. Nedodržení uvedených výstrah a pokynů může vést k úrazu elektrickým proudem, požáru nebo k vážné újmě na zdraví.

#### TYTO POKYNY SI ULOŽTE!

#### Bezpečnost na pracovišti

- Udržujte pracovní oblast čistou a dobře osvětlenou. Temná pracoviště nebo pracoviště plná nepořádku jsou zdrojem nehod.
- Nepoužívejte zařízení ve výbušném prostředí, například v přítomnosti hořlavých kapalin, plynů nebo prachu. Zařízení může vytvářet jiskry, které mohou zapálit prach nebo výpary.
- Děti a okolo stojící osoby se nesmí přibližovat k obsluze zařízení. Rozptylování může znamenat ztrátu pozornosti.

#### Elektrobezpečnost

- Vyhýbejte se tělesnému kontaktu s uzemněnými nebo ukostřenými povrchy, jako jsou potrubí, radiátory, kuchyňské sporáky a lednice. Když je vaše tělo ve styku s uzemněním nebo ukostřením, existuje zde zvýšené riziko zásahu elektrickým proudem.
- Nevystavujte zařízení dešti ani mokrým podmínkám. Pokud se do zařízení dostane voda, zvýší se riziko úrazu elektrickým proudem.

#### Osobní bezpečnost

- Při používání zařízení se mějte neustále na pozoru, sledujte, co děláte, a používejte zdravý rozum. Nepoužívejte zařízení, pokud jste unaveni nebo pod vlivem drog, alkoholu či léků. Stačí okamžik nepozornosti při používání zařízení a může dojít k vážné újmě na zdraví.
- Nezacházejte příliš daleko. Vždy mějte vhodnou oporu pod nohy a rovnováhu. To vám umožní lepší ovládání elektrického nářadí v neočekávaných situacích.

 Používejte osobní ochranné pomůcky. Vždy noste ochranu očí. Ochranné pomůcky, jako protiprachová maska, neklouzavá bezpečnostní obuv, ochranná přilba nebo ochrana sluchu, používané v příslušných podmínkách snižují počet či rozsah osobních úrazů.

#### Používání a péče o zařízení

- Zařízení nepřetěžujte. Pro daný účel použijte správné zařízení. Správné zařízení vám poslouží lépe a bezpečněji, pokud je použito způsobem, pro který bylo navrženo.
- Nepoužívejte zařízení, pokud jej nelze pomocí spínače ZAPNOUT ani VYPNOUT. Každý nástroj, který nelze ovládat spínačem, je nebezpečný a musí být opraven.
- Před každým seřizováním, výměnou příslušenství nebo uskladněním odpojte baterie od přístroje. Tato preventivní bezpečnostní opatření snižují riziko úrazu.
- Nepoužívané zařízení uchovávejte mimo dosah dětí a nedovolte, aby ho používaly osoby, které s ním neumí zacházet nebo neznají tyto pokyny. Zařízení může být v rukou neproškolených uživatelů nebezpečné.
- Provádějte údržbu zařízení. Kontrolujte chybějící či poškozené součásti a další stavy, které mohou ovlivnit funkci zařízení. Pokud je zařízení poškozeno, nechte ho před použitím opravit. Mnoho nehod je způsobeno zařízeními, která nebyla řádně udržována.
- Používejte zařízení a příslušenství v souladu s těmito pokyny a zohledněte pracovní podmínky a práci, kterou máte provádět. Použití zařízení pro jiné činnosti, než pro které je určeno, by mohlo vést k nebezpečným situacím.
- Používejte pouze příslušenství doporučené výrobcem zařízení. Příslušenství vhodné pro jedno zařízení může být při použití s jiným zařízením nebezpečné.
- Držadla udržujte suchá, čistá a zbavená oleje a mastnoty. Bude tak zajištěno lepší ovládání zařízení.

#### Servis

 Servis zařízení musí provádět kvalifikovaná osoba při použití identických náhradních dílů. Tím se zajistí, že bude dodržena bezpečnost nářadí.

### Specifické informace o bezpečnosti

#### 🛦 VAROVÁNÍ

Tato část obsahuje důležité bezpečnostní informace, které se speciálně týkají inspekční kamery.

Pečlivě si tato bezpečnostní opatření pročtěte dřív, než začnete inspekční kameru RIDGID® micro CA-300 používat, abyste snížili riziko úrazu elektrickým proudem nebo jiného vážného osobního poranění.

#### TYTO POKYNY SI ULOŽTE!

Přenosné pouzdro inspekční kamery micro CA-300 je vybaveno držákem, do kterého je možné umístit tento návod, aby jej obsluha nástroje měla k dispozici.

#### Bezpečnost při používání inspekční kamery micro CA-300

- Jednotku displeje nevystavujte působení vody nebo deště. Zvyšuje to nebezpečí úrazu elektrickým proudem. Zobrazovací hlavice a kabel kamery micro CA-300 jsou vodovzdorné do hloubky cca 10' (3 metrů). Jednotka displeje však nikoliv.
- Neumisťujte inspekční kameru micro CA-300 do prostoru, který může obsahovat elektrický náboj. Zvyšuje to nebezpečí úrazu elektrickým proudem.
- Neumisťujte inspekční kameru micro CA-300 do prostoru, který může obsahovat pohyblivé části. Zvyšuje se tím nebezpečí úrazů způsobených zachycením nástroje.
- Vžádném případě nepoužívejte toto zařízení k osobní prohlídce nebo k lékařským účelům. Nejedná se o lékařský přístroj. Mohlo by dojít k úrazu.
- Při manipulaci s inspekční kamerou micro CA-300 a jejím používání vždy používejte vhodné osobní ochranné prostředky. V kanálech a jiných oblastech se mohou vyskytovat chemikálie,

bakterie a jiné látky, které mohou být toxické, infekční a mohou způsobovat popáleniny nebo jiné potíže. **Osobní** ochranné prostředky musí vždy zahrnovat bezpečnostní brýle a ochranné rukavice, a dále mohou zahrnovat další prostředky, např. latexové nebo gumové rukavice, obličejové ochranné štíty, ochranné brýle, ochranný oděv, dýchací přístroje a obuv s ocelovou podrážkou.

- Dodržujte zásady hygieny. Po manipulaci s inspekční kamerou micro CA-300 nebo jejím používání ke kontrole kanálů a jiných oblastí, které mohou obsahovat chemikálie nebo bakterie, použijte horkou mýdlovou vodu k omytí rukou a dalších obnažených částí těla vystavených obsahu kanálu. Při práci nebo manipulaci s inspekční kamerou micro CA-300 nejezte a nekuřte. Zabráníte tak kontaminaci toxickým nebo infekčním materiálem.
- Při používání inspekční kamery micro CA-300 nesmí být obsluha nebo zařízení ve vodě. Používání elektrického zařízení ve vodě zvyšuje riziko úrazu elektrickým proudem.

Prohlášení o shodě ES (890-011-320.10) bude v případě potřeby součástí této příručky jako zvláštní brožura.

Pokud máte nějaké dotazy týkající se tohoto výrobku RIDGID<sup>®</sup>:

- Spojte se s místním obchodním zástupcem pro výrobky RIDGID.
- Navštivte www.RIDGID.com nebo www.RIDGID.eu a vyhledejte místní kontaktní místo pro výrobky RIDGID.
- Kontaktujte technické oddělení pro výrobky RIDGID na rtctechservices@emerson.com nebo v USA a Kanadě zavolejte na číslo (800) 519-3456.

# Popis, specifikace a standardní vybavení

#### Popis

Inspekční kamera RIDGID micro CA-300 je výkonné ruční zařízení pro digitální záznam. Jedná se o kompletní digitální platformu, která umožňuje snímat obrázky a nahrávat videozáznamy při prohlídce obtížně dostupných oblastí. V systému je zabudováno několik funkcí pro manipulaci s obrazem, např. jeho otočení či digitální přiblížení, které zajišťují podrobnou a přesnou vizuální prohlídku. Nástroj je vybaven externí pamětí a výstupem televizního signálu. Dodává se rovněž příslušenství (háček, magnet a zrcátko), které se připojuje k zobrazovací hlavici a zajišťuje flexibilitu při používání.

#### Specifikace

| 0.4" (10 mm) až ∞<br>3,5" (90 mm) barevný<br>TFT displej (rozlišení<br>320 x 240)                                                                                 |
|----------------------------------------------------------------------------------------------------|
| 3,5" (90 mm) barevný<br>TFT displej (rozlišení<br>320 x 240)                                                                                                    |
|                                                                                                    |
| <sup>3</sup> / <sub>4</sub> " (17 mm)                                                                                                    |
| 4 nastavitelné LED                                                                                                    |
| 3' (90 cm),<br>prodloužitelný<br>na 30' (9 m).<br>pomocí volitelných<br>prodloužení,<br>zobrazovací<br>hlavice a kabel jsou<br>vodovzdorné do 10'<br>(3 m)., IP67 |
| JPEG                                                                                                    |
| 640 x 480                                                                                                    |
| MP4                                                                                                    |
| 320 x 240                                                                                                    |
| až 30 snímků za<br>sekundu                                                                                                    |
| PAL/NTSC<br>Uživatelsky volitelný                                                                                                    |
| 235 MB paměť                                                                                                    |
| SD™ karta o max.<br>velikosti 32 GB (4 GB<br>karta součástí výbavy)                                                                                               |
| Datový USB kabel a<br>SD™ karta                                                                                                    |
| 32°F až 113°F<br>(0°C až 45°C)                                                                                                    |
| -4°F až 140°F<br>(-20°C až 60°C)                                                                                                    |
| 3.7V Li-Ion baterie, 5V<br>AC adaptér, 1,5A                                                                                                    |
| 5.5 lbs (2,5 kg)                                                                                                    |
|                                                                                                    |

#### Standardní vybavení

Inspekční kamera micro CA-300 je dodávána v balení obsahujícím následující položky:

- ruční souprava kamery micro CA-300
- 17 mm zobrazovací hlavice
- 3' (90 cm) USB kabel
- 3' (90 cm) RCA kabel s přenosem zvuku
- připojitelný háček, magnet či zrcátko
- Li-lon baterie 3.7V
- nabíječka Li-lon baterie s kabelem
- AC adaptér
- · sluchátka s mikrofonem
- 4 GB SD<sup>™</sup> karta
- · balíček s návodem k použití

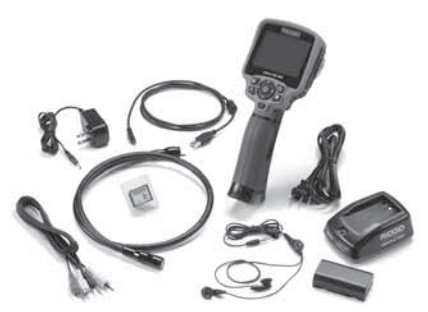

Obrázek 1 – inspekční kamera micro CA-300

#### Ovládání

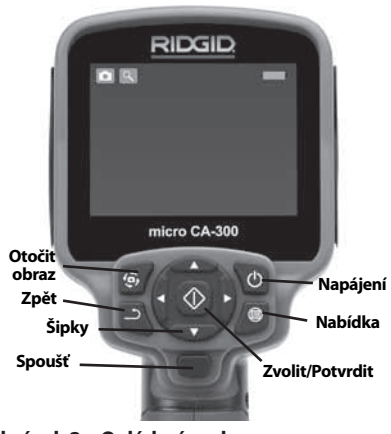

Obrázek 2 – Ovládací prvky

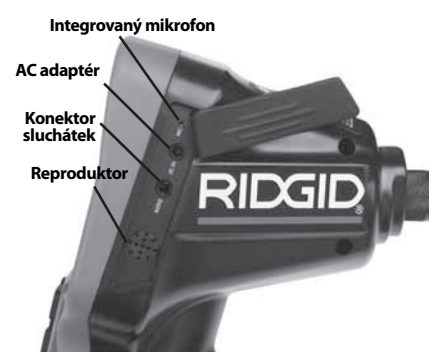

Obrázek 3 – Kryt vstupů na pravé straně

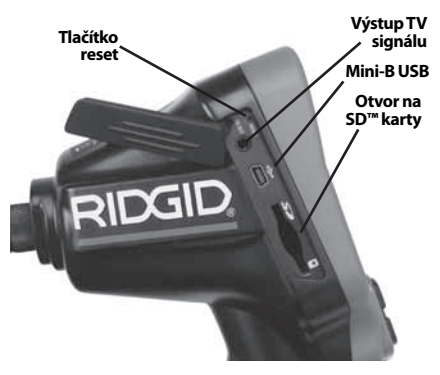

Obrázek 4 – Kryt vstupů na levé straně

# Prohlášení úřadu FCC

Toto zařízení bylo testováno a vyhovuje omezením pro digitální zařízení třídy B podle části 15 Pravidel FCC. Tato omezení jsou stanovena tak, aby zajišťovala dostatečnou ochranu proti škodlivému rušení v obytných prostorách.

Zařízení generuje, používá a může vyzařovat energii o rádiové frekvenci a pokud není instalováno a používáno podle návodu, může rušit rádiovou komunikaci.

Nicméně neexistuje záruka, že v konkrétní instalaci k takovému rušení nedojde.

Pokud zařízení skutečně způsobí rušení příjmu rozhlasového nebo televizního signálu, což lze ověřit vypnutím a zapnutím zařízení, uživatel se může pokusit rušení odstranit jedním nebo několika z následujících způsobů:

 Změnit orientaci nebo přemístit anténu přijímače.

- Zvětšit vzdálenost mezi zařízením a přijímačem.
- Požádat o pomoc prodejce nebo zkušeného opraváře rozhlasových přijímačů nebo televizorů.

### Elektromagnetická kompatibilita (EMC)

Termín elektromagnetická kompatibilita je použit k vyjádření schopnosti výrobku dobře fungovat v prostředí, kde se nacházejí elektromagnetické záření a elektrostatické výboje, a bez toho, aniž způsobí elektromagnetické rušení jiných zařízení.

**POZNÁMKA** RIDGID inspekční kamera micro CA-300 vyhovuje všem použitelným standardům elektromagnetické kompatibility. Nelze však vyloučit možnost vzájemného působení na jiné přístroje.

# Ikony

|    | <b>Indikátor stavu nabití baterie</b> –<br>Plně nabitá baterie.                                                                                              |
|----|----------------------------------------------------------------------------------------------------|
|    | <b>Indikátor stavu nabití baterie</b> –<br>Baterie je nabitá z méně než 25 %.                                                                                |
| 52 | <b>SD™ karta</b> – Do zařízení byla vlože-<br>na SD karta.                                                                                                   |
|    | <b>Fotoaparát</b> – Zařízení pracuje jako fotoaparát.                                                                                                    |
|    | <b>Videokamera</b> – Zařízení pracuje<br>jako videokamera.                                                                                                   |
|    | <b>Režim přehrávání</b> – Volbou této<br>ikony, můžete zobrazovat a mazat<br>dříve uložené obrázky a videozá-<br>znamy.                                      |
|    | <b>Nabídka</b> – Stisknutím tlačítka<br>Zvolit na této ikoně zobrazíte obra-<br>zovku nabídky.                                                               |
|    | <b>Vybrat</b> – Stisknutím tohoto tlačítka<br>při zobrazení reálného obrazu pře-<br>jdete na obrazovku přehrávání.                                           |
| ٦  | <b>Zpět</b> – Stisknutím tlačítka Zpět v<br>reálném obrazu přepne mezi kame-<br>rou a videem. Tlačítko Zpět vás také<br>vrátí z nabídky a režimu přehrávání. |
|    | <b>Intenzita LED osvětlení</b> – Pomocí<br>šipek doprava a doleva měníte<br>intenzitu LED osvětlení.                                                         |

| 9          | <b>Zoom</b> – Pomocí šipek nahoru<br>a dolů měníte digitální zoom v<br>rozmezí 1,0x až 2,0x.                      |
|------------|----------------------------------------------------------------------------------------------------|
|            | <b>Uložit</b> – Obrázek nebo videozá-<br>znam byl uložen do paměti.                                               |
|            | <b>Odstranit</b> – Ikona potvrzení<br>vymazání.                                                                   |
|            | <b>Režim</b> – Volba mezi snímkem,<br>videem či přehráváním.                                                      |
| 12         | Časové razítko – Volba zobrazení<br>či skrytí data a času v reálném<br>obraze.                                    |
| Ō          | <b>Jazyk</b> – Můžete zvolit angličtinu,<br>francouzštinu, španělštinu, němči-<br>nu, holandštinu, italštinu atd. |
|            | <b>Čas a datum</b> – Na této obrazovce<br>je možné nastavit čas a datum.                                          |
| Ť          | <b>TV</b> – Volba mezi formátem výstup-<br>ního TV signálu NTSC nebo PAL.                                         |
|            | <b>Aktualizace firmware</b> – Používá se<br>k aktualizaci jednotky nejnovějším<br>software.                       |
|            | <b>Reproduktor/Mikrofon</b> – Zapne<br>či vypne reproduktor a mikrofon<br>během záznamu či přehrávání.            |
|            | Automatické vypnutí – Zařízení se<br>automaticky vypne po 5, 15 nebo<br>60 minutách nečinnosti.                   |
| $\bigcirc$ | <b>Reset</b> – Obnoví výchozí nastavení.                                                                          |
| ?          | <b>O aplikaci</b> – Zobrazí verzi software.                                                                       |

# Sestavení nástroje

#### 🛦 VAROVÁNÍ

Abyste snížili nebezpečí vážného úrazu během používání nástroje, dodržujte následující postupy pro správné sestavení.

#### Výměna/montáž baterií

Přístroj micro CA-300 se dodává bez vložené baterie. Když ukazatel baterie zobrazí ; je nutné baterii nabít. Před dlouhodobým uskladněním baterii vyjměte, aby nevytekla.

 Stiskněte západky baterie (viz Obrázek 5) a odstraňte kryt schránky baterie. V případě potřeby baterii vysuňte.

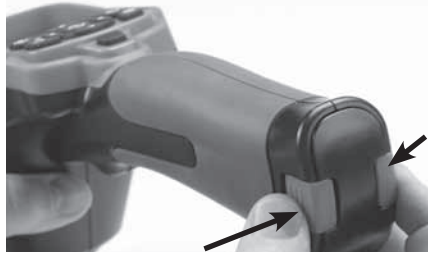

Obrázek 5 – Kryt schránky na baterie

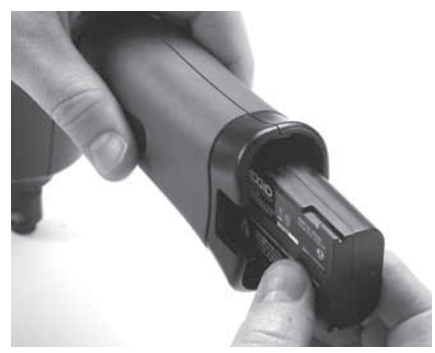

Obrázek 6 – Vyjmutí a instalace baterie

- 2. Zasuňte konec baterie s kontakty do inspekčního nástroje - viz Obrázek 6.
- 3. Vraťte kryt schránky baterie na své místo.

#### Napájení pomocí AC adaptéru

Inspekční kameru micro CA-300 lze také napájet pomocí dodávaného AC adaptéru.

- 1. Otevřete kryt vstupů na pravé straně (Obrázek 3).
- Suchýma rukama zapojte AC adaptér do síťové zásuvky.
- 3. Konektor AC adaptéru zasuňte do vstupu označeného "DC 5V".

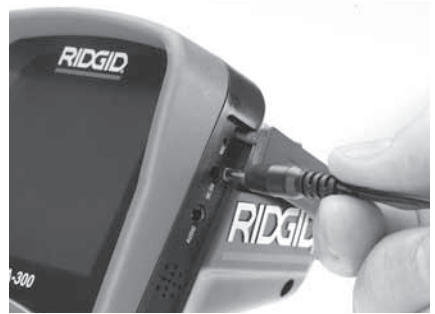

Obrázek 7 – Napájení jednotky pomocí AC adaptéru

#### Instalace kabelu zobrazovací hlavice nebo prodlužovacích kabelů

Chcete-li používat inspekční kameru micro CA-300, musíte k jednotce displeje připojit kabel zobrazovací hlavice. Při připojování kabelu k jednotce displeje se přesvědčte, že je kolíček na kameře správně vyrovnán proti drážce na jednotce displeje (*Obrázek 8*). Potom prsty dotáhněte vroubkovaný knoflík a zajistěte spoj.

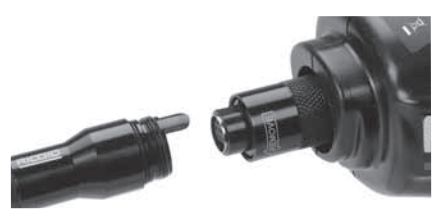

#### Obrázek 8 – Připojení kabelů

Kabel lze prodloužit až na 30' (9 m) pomocí prodlužovacích kabelů o délce 3' a 6' (90 a 180 cm). Chcete-li nainstalovat prodloužení, nejprve odpojte kabel hlavice kamery od jednotky displeje povolením vroubkovaného knoflíku. Prodloužení k jednotce displeje připojíte výše popsaným způsobem (*Obrázek 8*). Připojte konec kabelu hlavice kamery s kolíčkem k drážkovanému konci prodloužení a prsty dotáhněte vroubkovaný knoflík a zajistěte spoj.

#### Instalace příslušenství

Všechna tři příslušenství, která jsou součástí balení (háček, magnet a zrcátko) se připojují k zobrazovací hlavici stejným způsobem.

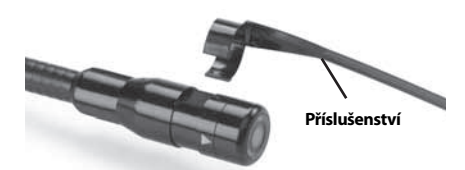

#### Obrázek 9 – Instalace příslušenství

Při připojování uchopte zobrazovací hlavici způsobem uvedeným na *Obrázku 9.* Přetáhněte polokruhový konec příslušenství přes plošky na zobrazovací hlavici. Poté příslušenství zajistěte jeho otočením o 1/4 otáčky.

#### Instalace SD™ karty

Otevřete kryt vstupů na levé straně (*Obrázek 4*), kde se nachází otvor pro SD karty. Vložte SD kartu do otvoru tak, aby byly kontakty otočeny k sobě a zkosená část karty směřovala dolů (*Obrázek 10*). SD karty lze zasunout pouze jedním způsobem – nezasouvejte je násilím. Po nainstalování karty SD Card se v levém horním rohu displeje zobrazí malá ikona karty společně s počtem obrázků nebo délkou videozáznamu, které lze na kartu uložit.

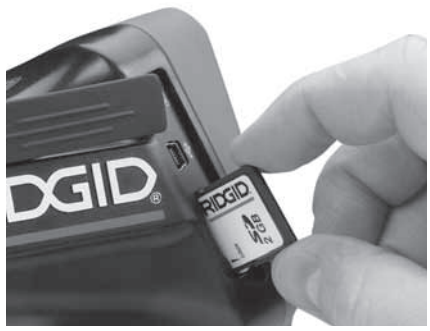

Obrázek 10 – Vložení SD karty

### Kontrola před zahájením práce

🛕 VAROVÁNÍ

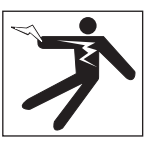

Před každým použitím inspekční kameru zkontrolujte a vyřešte veškeré problémy, abyste snížili nebezpečí vážného úrazu elektrickým proudem či způsobeného jinými příčinami a zabránili poškození nástroje.

- 1. Zkontrolujte, že je nástroj vypnutý.
- Vyjměte baterii a zkontrolujte, zda není poškozená. V případě potřeby baterii vyměňte. Pokud je baterie poškozená, inspekční kameru nepoužívejte.
- Očistěte přístroj od oleje, tuku nebo nečistot. Usnadníte tak provádění prohlídek a zabráníte tím vyklouznutí nástroje z ruky.
- 4. Zkontrolujte, zda nejsou části inspekční kamery micro CA-300 poškozené, opotřebované nebo zda nějaké části nechybí, nejsou chybně vyrovnané nebo spojené, nebo zda nenastal jakýkoliv jiný stav, který může bránit normálnímu a bezpečnému provozu.
- Zkontrolujte, zda není orosený objektiv kamery. Pokud dochází uvnitř objektivu k orosení, kameru nepoužívejte, abyste zabránili jejímu poškození. Před opětovným použitím nechte vodu odpařit.
- Zkontrolujte kabel po celé délce, zda není prasklý nebo poškozený. Poškozeným kabelem by mohla do zařízení vniknout voda a zvýšilo by se nebezpečí úrazu elektrickým proudem.
- Zkontrolujte těsnost spojů mezi ruční jednotkou, prodlužovacími kabely a kabelem zobrazovací hlavice. Všechny spoje musí být správně spojeny, aby byl kabel vodovzdorný. Zkontrolujte, zda je zařízení správně sestaveno.
- Zkontrolujte, zda jsou výstražné štítky na místě, jsou připevněné a dobře čitelné. (obrázek 11).

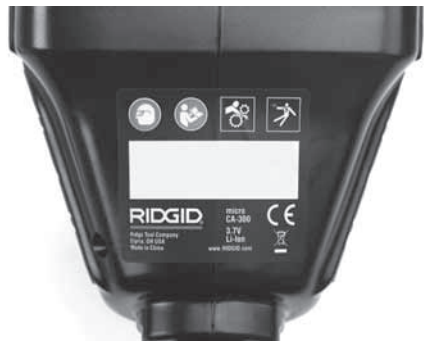

#### Obrázek 11 – Výstražný štítek

- Pokud během kontroly zjistíte jakékoli problémy, inspekční kameru nepoužívejte, dokud takové problémy nenapravíte.
- 10. Suchýma rukama vložte zpátky baterii.
- 11. Stiskněte a na jednu sekundu podržte tlačítko napájení. Kontrolky displeje by se měly rozsvítí a poté by se měla zobrazit úvodní obrazovka. Jakmile je kamera připravena, na displeji se zobrazí živý obraz z kamery. Pokud se neobjeví žádný obraz, podívejte se do části týkající se *Řešení problémů*.
- 12. Kameru vypnete stisknutím a podržením tlačítka napájení na jednu sekundu.

### Příprava nástroje a pracovní oblasti

🛦 VAROVÁNÍ

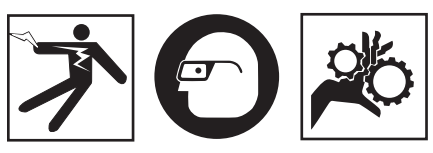

#### Inspekční kameru micro CA-300 a pracovní oblast připravte v souladu s těmito pokyny, abyste snížili nebezpečí úrazu elektrickým proudem, zachycením či z jiných příčin a zabránili poškození nástroje.

- 1. Zkontrolujte, zda je v místě:
  - Přiměřené osvětlení.
  - Žádné hořlavé kapaliny, páry nebo prach, které by se mohly vznítit. Pokud jsou přítomny, v oblasti nepracujte, dokud nebudou určeny a odstraněny jejich zdroje. Inspekční kamera micro CA-300 není bezpečná proti výbuchu a může vytvářet jiskry.

- Volný, rovný, stabilní a suchý pracovní prostor pro obsluhu. Nepoužívejte inspekční kameru, pokud stojíte ve vodě.
- Prozkoumejte oblast nebo prostor, který budete kontrolovat, a rozhodněte, zda je inspekční kamera micro CA-300 vhodným zařízením pro tento účel.
  - Určete přístupová místa do dané oblasti. Hlavice kamery projde otvorem o minimálním průměru přibližně <sup>3</sup>/<sub>4</sub>" (19 mm), kdy vlastní průměr hlavice je 17 mm.
  - Určete vzdálenost zkoumané oblasti. Ke kameře lze přidat prodloužení a dosáhnout do vzdálenosti až 30' (9 metrů).
  - Určete, zda jsou v cestě nějaké překážky, které by vyžadovaly ostré zahnutí kabelu. Kabel inspekční kamery lze bez poškození ohnout do poloměru 5" (13 cm).
  - Určete, zda je do zkoumané oblasti přiváděna elektrická energie. Pokud ano, je třeba ve zkoumané oblasti vypnout proud, aby se snížilo nebezpečí úrazu elektrickým proudem. Podnikněte odpovídající opatření tak, aby nebylo možné během kontroly proud znovu zapnout.
  - Určete, zda se během kontroly narazí na nějakékapaliny. Kabelazobrazovací hlavice jsou vodovzdorné do hloubky 10' (3 m). Ve větší hloubce by mohlo dojít ke vniknutí kapaliny do kabelu a zobrazovací jednotky a způsobení úrazu elektrickým proudem nebo poškození zařízení. Ruční jednotka displeje je vodovzdorná (dle IP65), neměla by se však ponořovat do vody.
  - Určete, zda nejsou v oblasti (zvláště v případě kanálů) přítomny nějaké chemikálie. Je důležité porozumět specifickým bezpečnostním opatřením, která jsou vyžadována při práci za přítomnosti chemikálií. Požadované informace získáte od výrobce chemikálií. Chemikálie mohou inspekční kameru poškodit nebo znehodnotit získané výsledky.
  - Stanovte teplotu zkoumané oblasti a objektů uvnitř oblasti. Provozní teplota inspekční kamery je v rozmezí 32°F až 130°F (0°C až 55°C). Při použití v oblastech s teplotou mimo tento rozsah nebo při kontaktu s teplejšími nebo chladnějšími předměty může dojít k poškození kamery.

 Určete, zda nejsou ve zkoumané oblasti nějaké pohyblivé součásti. Pokud tam jsou, musí být deaktivovány, aby se během kontroly nepohybovaly a snížilo se nebezpečí zachycení. Podnikněte odpovídající opatření tak, aby se součásti během kontroly nepohybovaly.

Pokud není inspekční kamera micro CA-300 vhodným zařízením pro daný účel, řada výrobků RIDGID nabízí jiná inspekční zařízení. Kompletní seznam výrobků RIDGID získáte v online katalogu RIDGID na adrese www.RIDGID.com nebo www.RIDGID.eu.

- Ujistěte se, že inspekční kamera micro CA-300 byla před každým použitím správně zkontrolována.
- Nainstalujte příslušenství vhodné pro daný účel.

### Návod k obsluze

#### 🛦 VAROVÁNÍ

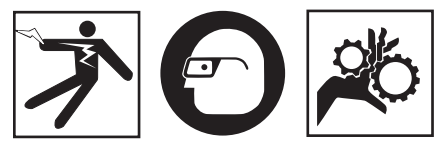

Noste vždy ochranu zraku, abyste si chránili oči před nečistotou a jinými cizími předměty.

Dodržujte pokyny v návodu k použití, abyste snížili nebezpečí úrazu elektrickým proudem, zachycení či úrazu z jiných příčin.

- Zkontrolujte, zda je inspekční kamera i pracovní oblast správně připravena a že v pracovní oblasti nejsou žádné osoby či jiné rušivé objekty.
- Stiskněte a na 2 sekundy podržte tlačítko napájení. Kontrolky displeje by se měly rozsvítí a poté by se měla zobrazit úvodní obrazovka. Na této obrazovce je zobrazena informace o spuštění zařízení. Po úplném zapnutí výrobku se automaticky zobrazí reálný obraz.

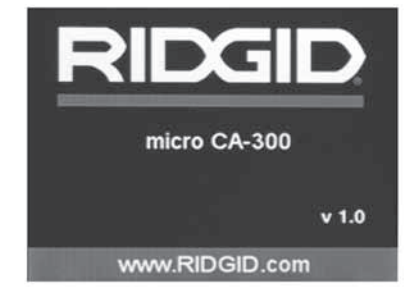

#### Obrázek 12 – Úvodní obrazovka (Poznámka: Verze se změní s každou aktualizací firmware.)

#### Reálný obraz

Obrazovka s reálným obrazem se používá pro většinu činností. Na displeji je zobrazen reálný pohled kamerou. V tomto režimu můžete provádět přibližovat obraz, nastavovat LED osvětlení a pořizovat snímky a nahrávat videozáznamy.

V horní části této obrazovky je stavový řádek, který zobrazuje režim nástrojů, zoom, ikonu případné vložené SD™ karty, dostupnou paměť a zapnutý či vypnutý reproduktor/ mikrofon. Spodní řádek zobrazuje informace o datu a čase, je-li zapnutá funkce časového razítka.

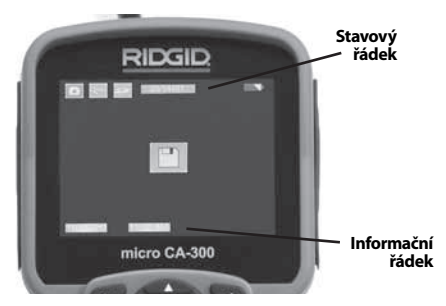

Obrázek 13 – Obrazovka s živým obrazem

Když inspekční kameru zapnete, nastaví se jako výchozí režim pořizování statických snímků.

Stisknutím tlačítka Nabídka se kdykoliv zobrazí nabídka nástroje. Tato nabídka překryje zobrazovaný živý obraz. Pomocí tlačítek pravé a levé šipky ➤< se přepněte do kategorie režimů. Pomocí šipek nahoru a dolů ▲ Y procházíte mezi položkami nabídky, které lze podle potřeb potvrdit stisknutím ①.

### **RIDGID:** Inspekční kamera micro CA-300

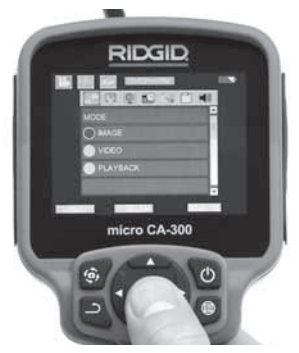

Obrázek 14 – Obrazovka volby režimu

- Pokud je zapotřebí upravit další nastavení inspekční kamery (časové razítko, jazyk, datum/čas, TV výstup, aktualizace firmware, reproduktor/mikrofon, automatické vypnutí, reset), viz oddíl Nabídka.
- 4. Připravte kameru k inspekci. Kabel kamery budete možná muset před inspekcí zformovat nebo ohnout. Nevytvářejte ohyby o poloměru menším než 5" (13 cm). Mohlo by dojít k poškození kabelu. Pokud provádíte inspekci tmavého prostoru, zapněte před vložením kamery nebo kabelu do oblasti osvětlení.

Při vsouvání nebo vytahování kabelu nepoužívejte nadměrnou sílu. Mohlo by dojít k poškození inspekční kamery nebo zkoumané oblasti. Nepoužívejte kabel nebo zobrazovací hlavici k úpravě okolí, čištění průchodů nebo zablokovaných oblastí nebo k jakémukoli jinému účelu než jako inspekční nástroj. Mohlo by dojít k poškození inspekční kamery nebo zkoumané oblasti.

#### Nastavení obrazu

Nastavení intenzity LED osvětlení: Pomocí tlačítek se šipkou doprava nebo doleva > < na klávesnici můžete (při zobrazení živého obrazu) zesilovat a zeslabovat LED osvětlení. Na displeji se při nastavování zobrazí indikátor jasu.

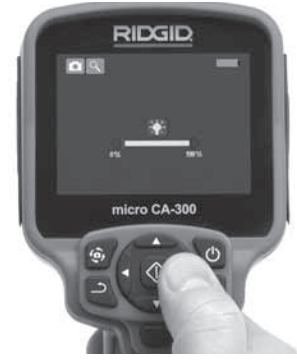

Obrázek 15 – Nastavení LED osvětlení

Přiblížení: Inspekční kamera micro CA-300 má 2,0-násobný digitální zoom. Obraz přiblížíte či oddálíte během zobrazování živého obrazu stisknutím šipky nahoru či dolů ▲ V. Na displeji se při nastavování zobrazí indikátor přiblížení.

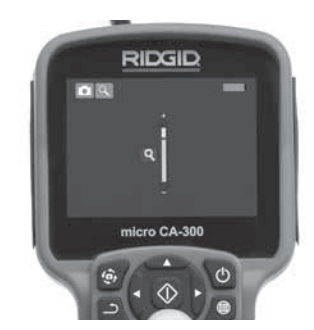

Obrázek 16 – Nastavení funkce zoom

**Otáčení obrazu:** V případě potřeby lze obraz displeje otáčet proti směru hodinových ručiček v krocích po 90 stupních stisknutím tlačítka otáčení obrazu displeje .

#### Zachytávání obrazu

#### Pořizování snímků

Pracujete-li s živým obrazem, zkontrolujte, zda je v levém horním rohu displeje zobrazena ikona fotoaparátu . Fotografii pořídíte stisknutím tlačítka spouště. Na displeji se na okamžik zobrazí ikona uložení [2]. To znamená, že snímek byl uložen do interní paměti nebo na kartu SD<sup>™</sup> Card.

#### Pořízení videozáznamu

Pracujete-li s živým obrazem, zkontrolujte, zda je v levém horním rohu displeje zobrazena ikona videokamery 🛄. Videozáznam začnete pořizovat stisknutím tlačítka spouště. Když zařízení nahrává video, kolem ikony režimu nahrávání videa bude blikat červené ohraničení a u horního okraje obrazovky se bude zobrazovat délka záznamu. Pořizování videozáznamu zastavíte dalším stisknutím tlačítka spouště. Při ukládání do interní paměti může uložení videozáznamu trvat několik sekund.

Zařízení micro CA-300 je vybaveno zabudovaným mikrofonem a reproduktorem pro nahrávání a přehrávání zvukového záznamu spolu s videozáznamem. Místo zabudovaného reproduktoru a mikrofonu lze použít do dávaná sluchátka s mikrofonem. Sluchátka zapojte do příslušné zdířky na pravé straně kamery.

 Po dokončení inspekce opatrně vytáhněte kameru a kabel ze zkoumané oblasti.

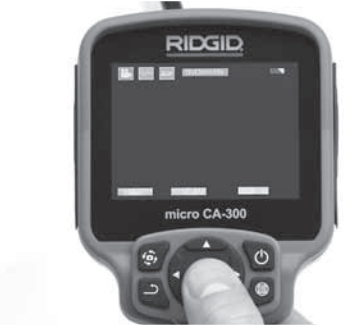

Obrázek 17 – Obrazovka pořizování videozáznamu

#### Nabídka

Stisknutím tlačítka Nabídka 🔳 se kdykoliv zobrazí nabídka nástroje. Tato nabídka překryje zobrazovaný živý obraz. V této nabídce může uživatel měnit různé režimy nebo vyvolat nabídku nastavení.

Na obrazovce nastavení lze vybírat z různých kategorií nastavení (*Obrázek 18*). Pomocí tlačítek šipek doprava a doleva ➤ < můžete přecházet mezi kategoriemi. Pomocí šipek nahoru a dolů ▲ Y můžete procházet položkami nabídky. Vybraná kategorie je zvýrazněna jasně červeným ohraničením. Jakmile jste zvolili požadované nastavení, stisknutím tlačítka Zvolit změníte novou volbu. Změny se po potvrzení automaticky uloží.

V režimu nabídky můžete stisknout tlačítko Zpět 🗅 , a vrátit se tak na předchozí obrazovku nebo na reálný obraz.

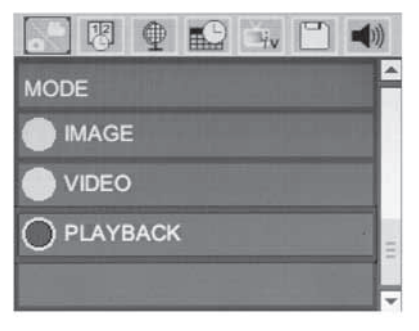

#### Obrázek 18 – Obrazovka nastavení

#### Režim přehrávání

- Stisknutím tlačítka Zvolit ① v reálném obraze přejdete do režimu přehrávání. Režim přehrávání slouží jako rozhraní pro práci s uloženými soubory. Jako výchozí bude přehrávat poslední pořízený snímek či video.
- Během prohlížení snímků může uživatel procházet všemi uloženými snímky, mazat snímky či zobrazovat informace o určitém souboru.
- 3. Během přehrávání videa může uživatel procházet uloženými videosoubory, pozastavit přehrávání, restartovat video nebo mazat soubory. Pokud není vložena žádná SD™ karta, může uživatel přehrávat pouze snímky a video z interní paměti.

#### Mazání souborů

V režimu přehrávání prohlížený snímek nebo video smažete stisknutím tlačítka Nabídka (). Potvrzovací nabídka smazání umožňuje uživateli vymazat nepotřebné soubory. Aktivní ikona je červeně ohraničena. Nabídkou procházíte pomocí tlačítek šipek 💠.

#### Časové razítko 📧

Zapnutí či vypnutí zobrazení data a času.

#### Jazyk 💽

V nabídce zvolte ikonu "Jazyk" a stiskněte tlačítko Zvolit. Z různých jazyků zvolte jeden pomocí tlačítek šipek nahoru a dolů ▲♥ a poté nastavení jazyka uložte pomocí tlačítka Zvolit ①.

#### Datum/čas 🔛

Aktuální datum a čas nastavíte volbou položky Nastavit datum nebo Nastavit čas. Změnu zobrazení data/času nastavte volbou položky Formát data nebo času.

#### TV výstup 🛋

Nastavení formátu výstupního TV signálu proveďte volbou položky "NTSC" nebo "PAL". Obrazovka zčerná a obraz bude přenášen na externí obrazovku. Reálný obraz na jednotce vyvoláte tak, že funkci zrušíte stisknutím tlačítka napájení **()**.

#### Aktualizace firmware 🕒

Volbou aktualizace firmware nainstalujete do jednotky nejnovější verzi software. Software je nutné nahrát na SD™ kartu a tu vložit do jednotky. Aktualizace naleznete na www. RIDGID.com.

#### Reproduktor 🔟

V nabídce zvolte ikonu reproduktoru a stiskněte tlačítko Zvolit ①. Pomocí tlačítek nahoru/dolů ▲ ▼ můžete zvolit položku ZAP či VYP, a trvale tak zapnout či vypnout reproduktor při přehrávání videa.

#### Automatické vypnutí 🚺

Zvolte ikonu automatického vypnutí a stiskněte Zvolit ①. Volbou položky Vypnout VYPNETE funkci automatického vypnutí. Volbou 5, 15 nebo 60 minut nastavíte vypnutí nástroje po dané době nečinnosti. Nastavené automatické vypnutí nebude provedeno během nahrávání či přehrávání videa.

#### Reset na výchozí nastavení 💽

Zvolte ikonu Reset a stiskněte Zvolit ①. Funkci Reset na výchozí nastavení potvrďte volbou položky Ano a opět stiskněte Zvolit ①. Tímto vynulujte nastavení nástroje na hodnoty z výroby.

#### O aplikaci 🕐

Volbou nabídky O aplikaci zobrazíte verzi firmware nástroje micro CA-300 spolu s informacemi o autorských právech.

#### Přenos obrázků do počítače

Se zapnutou jednotkou připojte inspekční kameru micro CA-300 k počítači pomocí USB kabelu. Na jednotce micro CA-300 se zobrazí obrazovka připojení USB. Na počítači se jako samostatná jednotky zobrazí vnitřní paměť a případná vložená SD™ karta, které budou přístupné jako standardní úložné zařízení USB. V rámci počítače jsou pak dostupné funkce kopírování a mazání.

#### Připojení k TV

Inspekční kameru micro CA-300 lze připojit k televizi nebo jinému monitoru za účelem dálkového zobrazování či záznamu prostřednictvím dodávaného RCA kabelu.

Otevřete kryt vstupů na pravé straně (*Obrázek 3*). Zapojte RCA kabel do zdířky výstupního TV signálu. Druhý konec zasuňte do zdířky vstupu videosignálu na televizi či monitoru. **Ujistěte se, že formát videosignálu je správně nastavený (NTSC nebo PAL).** Televizi nebo monitor bude možná nutné nastavit pro zobrazování příslušného vstupu videa. Pomocí nabídky zvolte vhodný formát výstupního TV signálu.

#### Použití spolu s inspekčním vybavením SeeSnake₀

Inspekční kameru micro CA-300 lze také použít spolu s různým inspekčním vybavením značky SeeSnake. Navíc byla speciálně navržena k použití spolu s inspekčními systémy microReel, microDrain™ a nanoReel. Pokud je použita spolu s těmito typy vybavení, zachovává si všechny funkce popsané v tomto návodu. Inspekční kameru micro CA-300 lze také použít spolu s ostatním inspekčním vybavením značky SeeSnake pouze ke zobrazování a nahrávání.

Při použití spolu s inspekčním vybavením značky SeeSnake je nutné odstranit zobrazovací hlavic a prodloužení kabelu. U vybavení značky microReel, microDrain, nanoReel, apod. si prostudujte návod k použití ohledně informací o správném propojení a použití. U ostatního inspekčního vybavení značky See-Snake (obvykle u bubnové navíječky nebo monitoru) je k připojení inspekční kamery micro CA-300 ke zdířce výstupního videosignálu na inspekčním vybavení SeeSnake nutné použít adaptér. Pokud je inspekční kamer a micro CA-300 připojena tímto způsobem, bude pak zobrazovat obraz z kamery a lze ji použít k nahrávání.

Když připojujete inspekční vybavení SeeSnake (microReel, microDrain™ nebo nanoReel), vyrovnejte propojovací modul připojený k vaší bubnové navíječce s kabelovým konektorem na inspekční kameře micro CA-300 a zasuňte jej přímo do zdířky a rovnoměrně jej usaďte. (Viz Obrázek 19.)

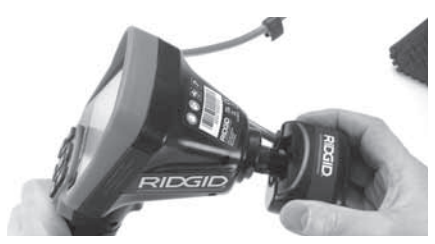

Obrázek 19 – Připojený konektor kamery

**POZNÁMKA** Zástrčkou konektoru neotáčejte; mohlo by dojít k jejímu poškození.

#### Zaměření sondy

Pokud používáte sondu (linkový vysílač), lze ji kontrolovat dvěma způsoby. Pokud je bubnová navíječka vybavena tlačítkem Sonda, lze jej použít k ZAPNUTÍ a VYPNUTÍ sondy. Jinak se sonda ZAPÍNÁ ztlumením LED osvětlení na nulu. Po nalezení sondy je možné obnovit normální úroveň osvětlení a pokračovat v inspekci.

K lokalizaci prvků v kontrolovaném kanále lze použít lokátory RIDGID jako SR-20, SR-60, Scout nebo NaviTrack<sup>®</sup> II nastavené na frekvenci 512 Hz.

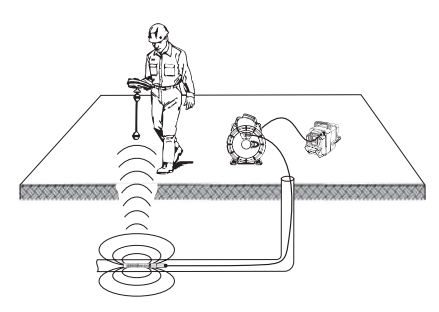

Obrázek 20 – Lokalizace sondy Reel

Chcete-li vyhledat sondu, zapněte lokátor a nastavte jej do režimu Sonda. Hledejte ve směru pravděpodobné polohy sondy, dokud lokátor sondu nenajde. Po nalezení sondy použijte údaje z lokátoru k přesnému určení její polohy. Podrobný postup lokalizace sondy naleznete v návodu k použití pro daný model lokátoru.

# Údržba

#### 🛕 VAROVÁNÍ

#### Před čištěním vyjměte baterie.

- Po použití vždy očistěte zobrazovací hlavici a kabel vlažnou mýdlovou vodou nebo čisticím prostředkem.
- Jemně očistěte obrazovku displeje čistým suchým hadříkem. Vyhněte se přílišnému drhnutí.
- K čištění kabelových konektorů použijte pouze vatičku na špejli namočenou v alkoholu.
- Jednotku displeje otřete čistým, suchým hadříkem.

#### Funkce resetování

Pokud přestane jednotka fungovat a pracovat, stiskněte tlačítko Reset (*umístěné pod krytem vstupů na levé straně – Obrázek 4*). Jednotka může po restartování obnovit normální chod.

### Příslušenství

#### A VAROVÁNÍ

Abyste snížili nebezpečí vážného úrazu, používejte pouze příslušenství speciálně určené a doporučené pro použití s inspekční kamerou RIDGID micro CA-300, které je uvedeno níže. Použití jiného příslušenství vhodného pro jiné nástroje může být při použití s inspekční kamerou micro CA-300 nebezpečné.

Příslušenství inspekční kamery micro CA-300

| Katalogové<br>č. | Popis                                                   |
|------------------|---------------------------------------------------------|
| 37108            | Prodloužení kabelu 3' (90 cm)                           |
| 37113            | Prodloužení kabelu 6' (180 cm)                          |
| 37103            | Zobrazovací hlavice a 90 cm<br>kabel - 17 mm            |
| 37098            | Zobrazovací hlavice - délka<br>1 m, průměr 6 mm         |
| 37093            | Zobrazovací hlavice - délka<br>4 m, průměr 6 mm         |
| 37123            | Balíček 17 mm příslušenství<br>(háček, magnet, zrcátko) |
| 40028            | AC adaptér                                              |
| 40623            | Sluchátka s mikrofonem                                  |

Další informace o specifickém příslušenství pro tento nástroj naleznete v katalogu firmy RIDGID nebo on-line na adrese www.RIDGID.com nebo www.RIDGID.eu.

# Skladování

Inspekční kameru RIDGID micro CA-300 je nutno skladovat na suchém a bezpečném místě při teplotách v rozmezí -4°F (-20°C) až 158°F (70°C) a při relativní vlhkosti v rozmezí 15 až 85%.

Přístroj uskladněte v uzamčeném prostoru, z dosahu dětí a lidí neseznámených s obsluhou inspekční kamery micro CA-300.

Před každou dlouhou dobou skladování nebo přepravou vyjměte baterii, aby nevytekla.

# Servis a opravy

#### 🛦 VAROVÁNÍ

Nevhodný servis nebo oprava inspekční kamery RIDGID micro CA-300 může způsobit, že bude při provozu nebezpečná.

Servis a oprava inspekční kamery micro CA-300 musí být prováděna nezávislým autorizovaným servisním střediskem pro výrobky RIDGID.

Pokud hledáte nejbližší nezávislé servisní středisko pro produkty RIDGID nebo máte jakékoliv dotazy týkající se servisu nebo oprav:

- Obraťte se na místního distributora výrobků společnosti RIDGID.
- Navštivte www.RIDGID.com nebo www.RIDGID.eu a vyhledejte místní kontaktní místo pro výrobky RIDGID.
- Kontaktujte technické oddělení pro výrobky RIDGID na rtctechservices@emerson.com nebo v USA a Kanadě zavolejte na číslo (800) 519-3456.

# Likvidace

Díly inspekční kamery RIDGID micro CA-300 obsahují cenné materiály a lze je recyklovat. Existují místní společnosti, které se na recyklování specializují, a které lze najít ve vaší oblasti. Všechny součásti zlikvidujte v souladu se všemi použitelnými předpisy. Pro získání dalších informací se spojte s místním úřadem pro nakládání s odpady.

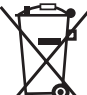

 V zemích EU: Elektrická zařízení nevyhazujte spolu s domácím odpadem!

Podle evropské směrnice 2002/96/ EC pro likvidaci elektrických a elek-

tronických zařízení a její aplikace v národních legislativách, musí být nepoužitelná elektrická zařízení shromážděna samostatně a zlikvidována ekologickým způsobem.

# Řešení problémů

| PŘÍZNAKY                                                                                                    | MOŽNÁ PŘÍČINA                           | ŘEŠENÍ                                                                                     |
|----------------------------------------------------------------------------------------------------|-----------------------------------------|--------------------------------------------------------------------------------------------|
| Displej se zapne, ale<br>není vidět obraz.                                                                                                    | Uvolněné kabely.                        | Zkontrolujte připojení kabelů a v<br>případě potřeby je očistěte. Znovu<br>zapojte kabely. |
|                                                                                                    | Zobrazovací hlavice je rozbitá.         | Vyměňte zobrazovací hlavici.                                                               |
|                                                                                                    | Zobrazovací hlavice je zakrytá odpadem. | Zkontrolujte pohledem zobrazovací<br>hlavici a ujistěte se, že není zakrytá<br>odpadem.    |
| LED osvětlení na zob-<br>razovací hlavici je při<br>maximální intenzitě<br>tlumené, displej se<br>přepíná do černobí-<br>lého režimu, barevné<br>zobrazení se po krátké<br>době samo vypne. | Baterie je slabá.                       | Vyměňte baterii za nabitou.                                                                |
| Jednotka se nezapne.                                                                                                    | Baterie je vybitá.                      | Vyměňte baterii za nabitou.                                                                |
|                                                                                                    | Jednotku je třeba resetovat.            | Resetujte jednotku. Viz oddíl "Údrž-<br>ba".                                               |

### Bateriový modul, bezpečnost při používání nabíječky baterií

#### \Lambda VAROVÁNÍ

Abyste snížili nebezpečí vážného úrazu, pečlivě si přečtěte tyto pokyny předtím, než použijete nabíječku baterií nebo baterii.

#### Bezpečnost při použití nabíječky baterií

- Nabíjejte pouze dobíjecí baterii RIDGID uvedenou v části Příslušenství u nabíječky baterií RIDGID. Jiné typy baterií by se mohly roztrhnout a způsobit úraz a poškození majetku.
- Nezkoušejte nabíječku baterií vodivými objekty. Zkratováním kontaktů baterie mohou vzniknout jiskry, popáleniny nebo úraz elektrickým proudem.
- Nevkládejte baterii do nabíječky, pokud nabíječka spadla z výšky nebo byla jakkoli poškozena. Poškozená nabíječka zvyšuje nebezpečí úrazu elektrickým proudem.
- Baterii nabíjejte při teplotách nad 32°F (0°C) a pod 122°F (50°C). Nabíječku uskladňujte při teplotách nad -4°F (-20°C) a pod 104°F (40°C). Při dlouhodobém skladování při teplotách nad 104°F (40°C) se snižuje kapacita baterie. Správnou péčí zabráníte vážnému poškození baterie. Nesprávná péče o baterii může mít za následek vytečení baterie, úraz elektrickým proudem nebo popáleniny.
- Používejte vhodný zdroj napájení. Nepoužívejte zvyšovací transformátor nebo motorový generátor, jinak by mohlo dojít k poškození nabíječky, které by mělo za následek úraz elektrickým proudem, požár nebo popáleniny.
- Nabíječku během používání nezakrývejte. Pro správnou funkci nabíječky je potřebné odpovídající větrání. K zajištění dostatečného větrání musí být kolem nabíječky volný prostor nejméně 4" (10 cm).
- Pokud nabíječku nepoužíváte, odpojte ji od sítě. Sníží se tím nebezpečí poranění dětí a neproškolených osob.

- Před údržbou nebo čištěním nabíječky odpojte nabíječku ze zásuvky.
  Snižuje se tím nebezpečí úrazu elektrickým proudem.
- Nenabíjejte baterii ve vlhkém, mokrém nebo výbušném prostředí. Nevystavujte nabíječku dešti, sněhu ani nečistotám. Nečistoty a vlhkost zvyšují nebezpečí úrazu elektrickým proudem.
- Neotevírejte kryt nabíječky. Opravy se smí provádět pouze v autorizovaných provozovnách.
- Nepřenášejte nabíječku za napájecí kabel. Snižuje se tím nebezpečí úrazu elektrickým proudem.
- Nabíječka baterií RIDGID není určena pro osoby se sníženými fyzickými, smyslovými nebo mentálními schopnostmi (včetně dětí) nebo osoby s nedostatkem zkušeností a znalostí, pokud nabíječku baterií RIDGID nepoužívají pod dohledem či vedením osoby zodpovědné za jejich bezpečnost.
- Děti a okolo stojící osoby se nesmí přibližovat k obsluze zařízení. Rozptylování může vést ke ztrátě pozornosti.
- Servis vašeho zařízení (včetně napájecího kabelu) nechávejte provést kvalifikovaným opravářem, který použije pouze shodné náhradní díly. Pokud je zařízení poškozené, musí být jeho výměna provedena výrobcem, jeho servisním technikem či podobně kvalifikovanou osobou, aby se zabránilo možným rizikům. Tím se zajistí, že bude dodržena bezpečnost nářadí.

#### Bezpečnost při používání baterie

- Baterii zlikvidujte odpovídajícím způsobem. Při vystavení příliš vysokým teplotám může baterie explodovat, proto ji nevhazujte do ohně. Přelepte svorky páskou, abyste zabránili jejich přímému kontaktu s jinými objekty. V některých zemích platí předpisy týkající se likvidace baterií. Dodržujte všechny platné předpisy.
- Nevkládejte do nabíječky baterii s prasklým pouzdrem. Poškozené baterie zvyšují nebezpečí úrazu elektrickým proudem.

- Baterii nikdy nerozebírejte. Baterie neobsahuje žádné části, které může uživatel sám opravovat. Při rozebírání baterií může dojít k úrazu elektrickým proudem nebo jinému poranění.
- Zabraňte kontaktu s kapalinami prosakujícími z vadné baterie. Kapaliny mohou způsobit popáleniny nebo podráždění pokožky. V případě náhodného potřísnění kapalinou důkladně opláchněte postižené místo vodou. Pokud dojde k vniknutí kapaliny do očí, vyhledejte lékařskou pomoc.

# Popis a technické údaje

#### Popis

Nabíječka baterií RIDGID (katalogové číslo 37088) je při použití s příslušnými bateriemi uvedenými v části Příslušenství (katalogové číslo 37083) určena k nabíjení 3,7 V Li-lon baterie RIDGID za přibližně 4-5 hodin. Tato nabíječka nevyžaduje seřizování.

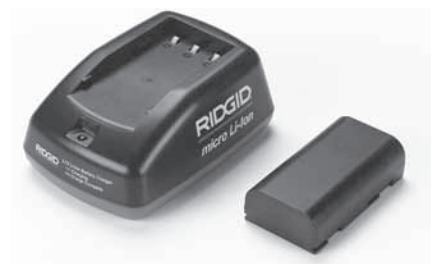

Obrázek 21 – Baterie a nabíječka

#### Specifikace

| Vstup            | 100 - 240 V AC,<br>50 / 60 Hz                      |
|------------------|----------------------------------------------------|
| Výstup           | 4.2 V DC                                           |
| Typ baterie      | Lithium-iontová<br>baterie 3.7 V                   |
| Kapacita baterie | 4,2 Ah                                             |
| Napájení         | 0,3 A (AC) / 1 A (DC)                              |
| Hmotnost         | 0.4 lbs (0,02 kg)                                  |
| Doba nabíjení    | 4 až 5 hodin                                       |
| Chlazení         | Pasivní konvekční<br>chlazení (bez<br>ventilátoru) |

## Kontrola a příprava nabíječky

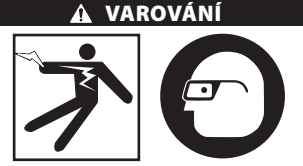

Před použitím zkontrolujte nabíječku a baterie a vyřešte jakékoli problémy. Nainstalujte nabíječku podle následujících postupů, abyste snížili nebezpečí úrazu elektrickým proudem, vzniku požáru a dalších nehod a zabránili poškození nástroje a systému. Noste vždy ochranu zraku, abyste si chránili oči před nečistotou a jinými cizími předměty.

- Zkontrolujte, zda nabíječka není zapojena do el. sítě. Zkontrolujte, zda napájecí kabel, nabíječka a baterie nejsou poškozené nebo upravené, nebo zda nejsou rozbité, opotřebované, nechybí a nejsou chybně vyrovnané či spojené. Pokud zjistíte jakékoli problémy, nepoužívejte nabíječku, dokud příslušné části neopravíte nebo nevyměníte.
- Očistěte jakékoli stopy oleje, mazadla nebo nečistot způsobem popsaným v části Pokyny k čištění, zvláště pak držadla a ovládací prvky. Zabráníte tím, aby vám zařízení vyklouzlo z ruky a zajistíte dostatečné větrání.
- Zkontrolujte, zda jsou na nabíječce a baterii netknuté a čitelné všechny výstražné štítky a nálepky. (Viz obrázky 22 a 23.)

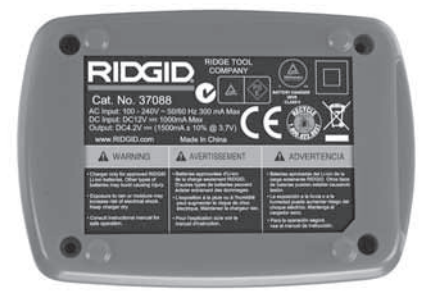

Obrázek 22 – Štítek na nabíječce

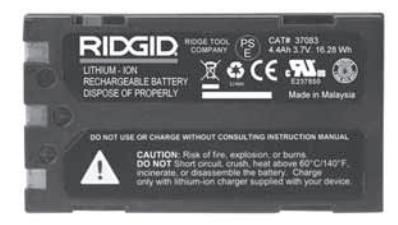

Obrázek 23 – Štítek na baterii

- 4. Pro nabíječku vyberte před použitím vhodné místo. Zkontrolujte, zda je v místě:
  - Přiměřené osvětlení.
  - Nabíječka musí mít k dispozici volný, rovný, stabilní a suchý prostor. Nepoužívejte zařízení v mokrém nebo vlhkém prostředí.
  - Správný rozsah pracovní teploty. Aby mohlo být zahájeno nabíjení, musí být teplota nabíječky i baterie v rozsahu 32°F (0°C) až 122°F (50°C). Pokud se teplota kterékoli z nich dostane během nabíjení mimo tento rozsah, nabíjení se pozastaví, dokud se teplota nevrátí zpět do uvedeného rozsahu.
  - Vhodný zdroj napájení. Zkontrolujte, zda zástrčka pasuje do požadované zásuvky.
  - Dostatečné větrání. K udržení správné provozní teploty musí být kolem nabíječky volný prostor nejméně 4" (10 cm).
- 5. Zapojte kabel do nabíječky.
- 6. Suchýma rukama zapojte nabíječku do vhodného zdroje napájení.

# Nabíjení, návod k použití

#### 🛦 VAROVÁNÍ

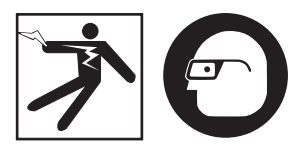

#### Noste vždy ochranu zraku, abyste si chránili oči před nečistotou a jinými cizími předměty.

#### Dodržujte návod k použití, abyste snížili nebezpečí úrazu elektrickým proudem.

- POZNÁMKA! Nové baterie dosáhnou plné kapacity po přibližně 5 cyklech nabití a vybití.
  - 1. Nainstalujte nabíječku podle pokynů v části Kontrola a instalace nabíječky.
  - Nabíječka provede 1 sekundu trvající test, během kterého bliká kontrolka od červené po zelenou. Potom nabíječka přejde do pohotovostního režimu, kdy je kontrolka zhasnutá.
  - Suchýma rukama vložte bateriový modul do nabíječky. Bateriový modul se automaticky začne nabíjet. Během nabíjení baterie svítí kontrolka červeně.
  - 4. Když je baterie plně nabitá, kontrolka svítí zeleně. Vyjměte baterii. Baterii je možné po nabití ponechat v nabíječce, dokud nebude potřeba. Neexistuje žádné nebezpečí nadměrného nabití baterie. Po úplném nabití baterie nabíječka automaticky přepne do režimu udržovacího nabíjení.
  - 5. Po dokončení nabíjení odpojte nabíječku suchýma rukama ze zásuvky.

# Pokyny k čištění

#### 🛦 VAROVÁNÍ

Před čistěním odpojte nabíječku ze sítě. Nabíječku ani baterie nečistěte vodou ani chemikáliemi, abyste snížili nebezpečí úrazu elektrickým proudem.

- 1. Pokud je v nabíječce vložena baterie, vyjměte ji.
- Z vnějšího povrchu nabíječky a baterie odstraňte veškeré nečistoty a maziva pomocí hadříku nebo jemného nekovového kartáčku.

### Příslušenství

#### 🛦 VAROVÁNÍ

Abyste snížili nebezpečí vážného úrazu, používejte pouze příslušenství speciálně určené a doporučené pro použití s nabíječkou Li-lon baterií RIDGID, které je uvedeno níže. Použití jiného příslušenství vhodného pro jiné nástroje může být při použití s nabíječkou Li-lon baterií RIDGID nebezpečné.

| Katalogové<br>č. | Popis                                |
|------------------|--------------------------------------|
| 37088            | Nabíječka micro CA-300               |
| 37083            | Li-Ion baterie 3.7V micro<br>CA-300  |
| 30758            | Nabíječka microEXPLORER              |
| 30198            | Li-Ion baterie 3.7V<br>microEXPLORER |

Další informace o specifickém příslušenství pro tuto nabíječku naleznete v katalogu firmy RIDGID nebo on-line na adrese www.RIDGID.com nebo www.RIDGID.eu.

# Skladování

Nabíječku a baterie skladujte na suchém, zajištěném a uzamčeném místě mimo dosah dětí a osob, které s nabíječkou neumí zacházet.

Baterie a nabíječka by měly být chráněny před tvrdými nárazy, vlhkostí, prachem a nečistotami, extrémně vysokými a nízkými teplotami a chemickými roztoky a výpary.

Dlouhodobé skladování při teplotách nad 104°F (40°C) může trvale snížit kapacitu baterií.

### Servis a opravy

#### 🛦 VAROVÁNÍ

Nevhodný servis nebo oprava inspekční kamery RIDGID micro CA-300 může způsobit, že bude při provozu nebezpečná.

Nabíječka a baterie neobsahují žádné části, které může uživatel sám opravovat. Nepokoušejte se otevírat pouzdra nabíječky nebo baterií, nabíjet samostatně články baterie nebo čistit vnitřní komponenty.

Servis a oprava zařízení nabíječky musí být prováděna nezávislým autorizovaným servisním střediskem společnosti RIDGID. Pokud hledáte nejbližší nezávislé servisní středisko pro produkty RIDGID nebo máte jakékoliv dotazy týkající se servisu nebo oprav:

- Obraťte se na místního distributora výrobků společnosti RIDGID.
- Navštivte www.RIDGID.com nebo www.RIDGID.eu a vyhledejte místní kontaktní místo pro výrobky RIDGID.
- Kontaktujte technické oddělení pro výrobky RIDGID na rtctechservices@emerson.com nebo v USA a Kanadě zavolejte na číslo (800) 519-3456.

### Likvidace

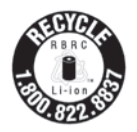

Společnost RIDGID<sup>®</sup> se účastní recyklačního programu Call-2Recycle<sup>®</sup>, který provozuje společnost Rechargeable Battery Recycling Corporation (RBRC). Jakožto držitel licence společnost RIDGID hradí náklady na

recyklaci dobíjitelných baterií RIDGID.

Ve Spojených státech a Kanadě využívá společnost RIDGID o další výrobci baterií program Call2Recycle a jeho síť více než 30 000 sběrných míst pro recyklaci dobíjitelných baterií. Tímto pomáháme chránit životní prostředí a šetřit přírodní zdroje. Použité baterie odevzdejte k recyklaci ve sběrném místě. Umístění sběrných míst se dozvíte na bezplatném telefonním čísle společnosti RBRC (1 800 822 8837 v USA), které je uvedeno na recyklační etiketě, nebo na www.call2recycle.org.

V zemích EU: Vadné nebo použité bateriové moduly/baterie musí být recyklovány podle směrnice 2006/66/EEC.

micro CA-300

# micro CA-300 Inšpekčná kamera

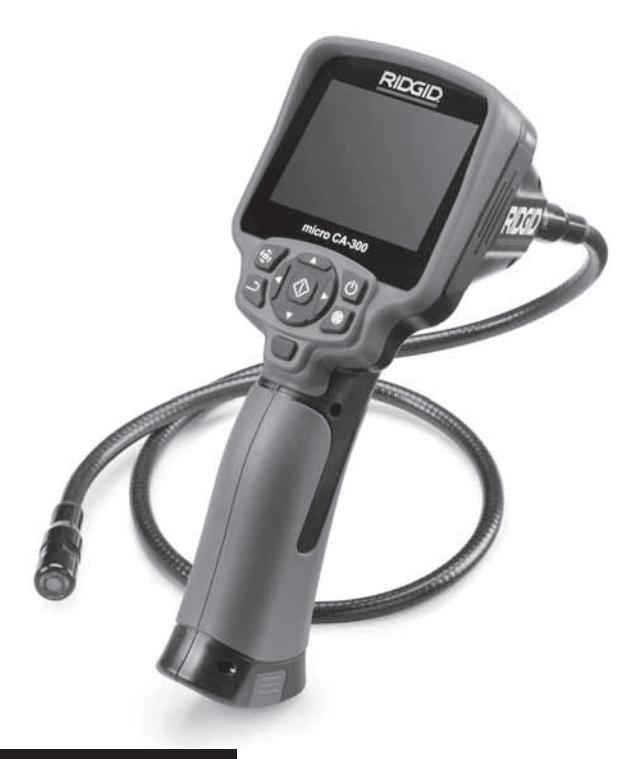

# A VÝSTRAHA!

Pred použitím tohto nástroja si dôkladne prečítajte tento návod na obsluhu. Nepochopenie a nedodržanie pokynov uvedených v tomto návode na obsluhu môže viesť k úrazom elektrickým prúdom, požiaru a/alebo vážnym zraneniam osôb.

#### Inšpekčná kamera micro CA-300

Zaznamenajte si nižšie uvedené výrobné číslo a uchovajte si výrobné číslo produktu, ktoré je uvedené na typovom štítku.

Výrobné

# Obsah

| Bezpečnostné symboly                                   |              |
|--------------------------------------------------------|--------------|
| Všeobecné bezpečnostné informácie                      |              |
| Bezpečnosť na pracovisku                               |              |
| Elektrická bezpečnosť                                  |              |
| Bezpečnosť osôb                                        |              |
| Použitie a starostlivosť o zariadenie                  |              |
| Špecifické bezpečnostné informácie                     |              |
| Inšpekčná kamera micro CA-300 - bezpečnosť pri práci   |              |
| Popis, technické údaje a štandardné vybavenie          |              |
| Popis                                                  |              |
| Technické údaje                                        |              |
| Štandardné vybavenie                                   |              |
| Ovládacie prvky                                        |              |
| Vyhlásenie FCC                                         |              |
| Elektromagnetická kompatibilita (EMC)                  |              |
| Ikony                                                  |              |
| Zostavenie prístroja                                   |              |
| Inštalácia a výmena akumulátorov                       |              |
| Napájanie AĆ adaptérom                                 |              |
| Montáž kábla snímacej hlavy alebo predlžovacích káblov |              |
| Montáž príslušenstva                                   |              |
| Montáž karty SD™                                       |              |
| Kontrola pred prevádzkou                               |              |
| Príprava prístroja a pracoviska                        |              |
| Pokvny na obsluhu                                      |              |
| Živá obrazovka                                         |              |
| Nastavenie obrazu                                      |              |
| Zachytenie fotografie                                  |              |
| Ponuka                                                 |              |
| Časová pečiatka                                        |              |
| Jazyk                                                  |              |
| Dáťum/čas                                              |              |
| TV-Out (Výstup na TV)                                  |              |
| Aktualizácia firmvéru                                  |              |
| Reproduktor                                            |              |
| Automatické vypnutie                                   |              |
| Reštart a obnovenie nastavení z výroby                 |              |
| Informácie                                             |              |
| Prenos dát do počítača                                 |              |
| Pripojenie k televízoru                                |              |
| Používanie spolu s inšpekčným zariadením SeeSnake      |              |
| Údržba                                                 |              |
| Funkcia Reset                                          |              |
| Príslušenstvo                                          |              |
| Riešenie problémov                                     |              |
| Uloženie                                               |              |
| Servis a opravy                                        |              |
| Likvidácia                                             | 288          |
| Bezpečná práca s akumulátormi/nabíjačkou akumulátorov  |              |
| Popis a špecifikácie                                   |              |
| Kontrola nabíjačky a nastavenie                        | 290          |
| Proces nabíjanja/Prevádzkové pokvny                    |              |
| Pokyny na čistenie                                     |              |
| Príslušenstvo                                          | 297          |
| Uloženie                                               |              |
| Servis a opravy                                        |              |
| l ikvidácia                                            |              |
| Celoživotná záruka                                     | 7adná strana |
| SCIVELY STILL AND MILL                                 |              |

\*Preklad pôvodného návodu na použitie

# Bezpečnostné symboly

V tomto návode na obsluhu a na výrobku sú použité bezpečnostné symboly a varovné hlásenia, ktoré slúžia ako upozornenie na dôležité bezpečnostné informácie. Táto časť má pomôcť lepšie porozumieť týmto signálnym slovám a symbolom.

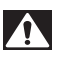

Toto je symbol bezpečnostnej výstrahy. Označuje riziko možného zranenia osôb. Dodržaním všetkých bezpečnostných pokynov, ktoré sú uvedené pod týmto symbolom, môžete predísť možným zraneniam alebo úrazom s následkom smrti.

A NEBEZPEČENSTVO NEBEZPEČENSTVO označuje nebezpečnú situáciu, ktorá bude mať za následok vážne alebo smrteľné zranenie, ak jej nepredídete.

**A VÝSTRAHA** VÝSTRAHA označuje nebezpečnú situáciu, ktorá môže mať za následok vážne alebo smrteľné zranenie, ak jej nepredídete.

> UPOZORNENIE označuje nebezpečnú situáciu, ktorá môže mať za následok ľahký alebo stredne vážny úraz, ak jej nepredídete.

POZNÁMKA POZNÁMKA označuje informácie, ktoré sa vzťahujú na ochranu majetku.

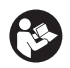

A UPOZORNENIE

Tento symbol znamená, že pred používaním zariadenia je nevyhnutné prečítať si návod na obsluhu. Tento návod na obsluhu obsahuje informácie dôležité pre bezpečnosť a správnu obsluhu zariadenia.

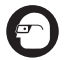

Tento symbol znamená, že používateľ musí počas manipulácie s týmto zariadením alebo počas jeho používania vždy používať okuliare s bočnými krytmi alebo bezpečnostné okuliare, aby tak znížil riziko poranenia očí.

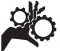

Tento symbol označuje riziko zachytenia alebo pomliaždenia rúk, prstov alebo iných častí tela v súkoliach alebo iných pohybujúcich sa častiach.

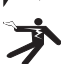

Tento symbol označuje riziko zásahu elektrickým prúdom.

# Všeobecné bezpečnostné informácie

#### 🛦 VÝSTRAHA

Prečítajte si všetky výstrahy a pokyny týkajúce sa bezpečnosti. Nedodržanie týchto pokynov a výstrah môže viesť k zásahu elektrickým prúdom, požiaru a/alebo vážnym zraneniam.

#### TIETO POKYNY USCHOVAJTE!

#### Bezpečnosť na pracovisku

- Udržujte pracovisko čisté a dobre osvetlené. Preplnené a tmavé miesta spôsobujú nehody.
- Zariadenie nepoužívajte v priestoroch s výbušnou atmosférou, ako napr. v prítomnosti horľavých kvapalín, plynov alebo prachu. Zariadenie môže vytvárať iskry, ktoré môžu vznietiť prach alebo výpary.
- Deti a okolostojace osoby musia byť pri práci so zariadením v dostatočnej vzdialenosti. V prípade odpútania pozornosti by ste mohli stratiť kontrolu nad zariadením.

#### Elektrická bezpečnosť

- Zabráňte telesnému kontaktu s uzemnenými povrchmi, ako sú napríklad potrubia, radiátory, okruhy a chladiace časti. Ak je vaše telo uzemnené, hrozí zvýšené riziko zasiahnutia elektrickým prúdom.
- Zariadenie nevystavujte dažďu alebo vlhku. Voda, ktorá sa dostane do zariadenia, zvyšuje riziko zasiahnutia elektrickým prúdom.

#### Bezpečnosť osôb

- Pri práci so zariadením buďte pozorný a vždy sa sústreďte na to, čo práve robíte. Zariadenie nepoužívajte, ak ste unavení, pod vplyvom drog, alkoholu alebo liekov. Chvíľka nepozornosti počas prevádzky prístroja môže viesť k ťažkým zraneniam osôb.
- Nenaťahujte sa príliš ďaleko. Stále udržiavajte pevný postoj a rovnováhu. To umožňuje lepšie ovládanie elektrického náradia v neočakávaných situáciách.

 Používajte prostriedky osobnej ochrany. Vždy používajte ochranu očí. Prostriedky ochrany, ako protiprachová maska, protišmyková obuv, ochranná prilba alebo chrániče sluchu použité v príslušných podmienkach znížia riziko zranení.

#### Použitie a starostlivosť o zariadenie

- Nepoužívajte priveľkú silu na zariadenie. Použite správne zariadenie na vykonávanú činnosť. Správne zariadenie urobí lepšie a bezpečnejšie prácu, na ktorú je určené.
- Nepoužívajte zariadenie, ak sa vypínač neprepína do polohy ON (Zap.) a OFF (Vyp.) a zariadenie sa nedá zapnúť ani vypnúť. Každé elektrické náradie, ktoré nie je možné ovládať vypínačom, je nebezpečné a je nevyhnutné ho opraviť.
- Pred nastavovaním, výmenou príslušenstva alebo uskladnením zariadenia z neho vyberte batérie. Takéto preventívne opatrenia znižujú riziko zranenia.
- Nepoužívané zariadenie uskladnite mimo dosahu detí a nedovoľte osobám, ktoré nie sú oboznámené s obsluhou zariadenia alebo s týmito pokynmi, aby manipulovali so zariadením. Zariadenie môže byť v rukách nepoučených používateľov nebezpečné.
- Vykonávajte správnu údržbu zariadenia. Skontrolujte nastavenie, spojovacie a pohyblivé časti, poškodenie dielov a stav, ktorý by mohol ovplyvniť prevádzku zariadenia. Ak je zariadenie poškodené, pred použitím zabezpečte jeho opravu. Veľa nehôd je spôsobených nedostatočnou údržbou zariadenia.
- Zariadenie a príslušenstvo používajte v súlade s týmito pokynmi, pričom berte do úvahy pracovné podmienky a prácu, ktorú treba vykonať. Použitie zariadenia na práce, na ktoré nie je určené, môže mať za následok nebezpečné situácie.
- Používajte len také príslušenstvo, ktoré odporúča výrobca vášho zariadenia.
  Príslušenstvo, ktoré môže byť vhodné pre jeden druh zariadenia, môže byť nebezpečné, ak sa použije s iným zariadením.
- Rukoväte udržujte suché a čisté, bez zvyškov oleja a maziva. Umožňuje to lepšie ovládanie zariadenia.

#### Servis

 Servis vášho zariadenia zverte iba kvalifikovanej osobe, ktorá používa výhradne identické náhradné diely. Tým zaistíte zachovanie bezpečnosti náradia.

### Špecifické bezpečnostné informácie

#### 🛦 VÝSTRAHA

Táto časť obsahuje dôležité bezpečnostné informácie, špecifické pre inšpekčnú kameru.

Predtým, ako začnete používať inšpekčnú kameru RIDGID® micro CA-300, dôkladne si prečítajte tieto bezpečnostné pokyny, aby ste znížili riziko zásahu elektrickým prúdom, alebo iného vážneho zranenia osôb.

#### **TIETO POKYNY USCHOVAJTE!**

V kufríku na prenášanie inšpekčnej kamery micro CA-300 sa nachádza držiak návodu, aby ho mal používateľ k dispozícii pri používaní nástroja.

#### Inšpekčná kamera micro CA-300 bezpečnosť pri práci

- Nevystavujte jednotku displeja vode ani daždu. Tým sa zvyšuje riziko zasiahnutia elektrickým prúdom. Snímacia hlava micro CA-300 a kábel sú vodotesné do hĺbky 10' (3 m). Ručná jednotka displeja nie je vodotesná.
- Neumiestňujte inšpekčnú kameru micro CA-300 na miesto, kde je živý elektrický náboj. Tým sa zvyšuje riziko zasiahnutia elektrickým prúdom.
- Neumiestňujte inšpekčnú kameru micro CA-300 na miesto, kde sa nachádzajú pohyblivé časti. Tým sa zvyšuje riziko zasiahnutia zachytenia častí tela a zranenia.
- Tento prístroj nepoužívajte na vyšetrenie osôb alebo lekárske účely. Toto nie je lekársky prístroj. Mohlo by dôjsť k zraneniam osôb.
- Počas manipulácie a práce s inšpekčnou kamerou micro CA-300 vždy používajte vhodné prostriedky osobnej ochrany. Odtoky a iné oblasti môžu obsahovať chemikálie, baktérie a ďalšie substancie, ktoré môžu byť toxické, nákazlivé, spôsobovať popáleniny alebo iné problémy. Súčasťou vhodných

osobných ochranných prostriedkov sú vždy bezpečnostné okuliare a rukavice, prípadne latexové alebo gumové rukavice, ochranné rúška na tvár, ochranné okuliare, ochranný odev, respirátory a obuv s oceľovou špičkou.

- Dodržiavajte zásady hygieny. Po manipulácii s inšpekčnou kamerou micro CA-300 alebo jej používaní si horúcou mydlovou vodou umyte ruky alebo iné odhalené časti tela, ktoré boli vystavené obsahu odtoku a iným oblastiam, ktoré môžu obsahovať chemikálie alebo baktérie. Počas manipulácie alebo práce s inšpekčnou kamerou micro CA-300 nejedzte a ani nefajčite. Pomôže to zabrániť kontaminácii toxickým alebo nákazlivým materiálom.
- Neprevádzkujte inšpekčnú kameru micro CA-300 v miestach, kde by strojník alebo prístroj mali stáť vo vode.
  Prevádzka elektrického zariadenia vo vode zvyšuje riziko zásahu elektrickým prúdom.

V prípade potreby bude k tomuto návodu pripojené ES Prehlásenie o zhode (890-011-320.10) ako samostatný materiál.

Ak máte akékoľvek otázky, ktoré súvisia s týmto výrobkom značky RIDGID® :

- Obráťte sa na miestneho distribútora výrobkov RIDGID.
- Navštívte webové stránky www.RIDGID.com alebo www.RIDGID.eu, kde získate informácie o najbližšom kontaktnom mieste pre výrobky značky RIDGID.
- Spojte sa s oddelením technických služieb spoločnosti RIDGID prostredníctvom e-mailu rtctechservices@emerson.com alebo (v USA a Kanade) volajte (800) 519-3456.

### Popis, technické údaje a štandardné vybavenie

#### Popis

Inšpekčná kamera RIDGID micro CA-300 je výkonné ručné zariadenie na digitálny záznam. Ide o kompletnú digitálnu platformu, ktorá vám umožní vykonávať kontroly a zaznamenávať fotografie a video v ťažko prístupných oblastiach. Systém obsahuje niekoľko funkcií manipulácie obrazu, ako je rotácia obrazu a digitálny zoom, ktoré zabezpečujú podrobné a presné vizuálne kontroly. Nástroj má externú pamäť a výstup na TV. Súčasťou výrobku je aj príslušenstvo (háčik, magnet a zrkadlo), ktoré zvyšuje flexibilitu aplikácie.

#### Technické údaje

| Odporúčané použitie | Vo vnútorných<br>priestoroch                                                                                                    |
|---------------------|----------------------------------------------------------------------------------------------------|
| Vzdialenosť         |                                                                                                    |
| prezerania          | 0.4" (10 mm) - ∞                                                                                                    |
| Displej             | Uhlopriečka 3.5"<br>(90 mm), farebný, TFT<br>(rozlíšenie 320 x 240)                                                                                              |
| Jednotka kamery     | <sup>3</sup> / <sub>4</sub> " (17 mm)                                                                                                    |
| Osvetlenie          | 4 nastaviteľné LED<br>diódy                                                                                                    |
| Dosah kábla         | 3' (0,9 m), možnosť<br>predĺženia do 30'<br>(9 m) s doplnkovou<br>predĺžovačkou,<br>zobrazovacia jednotka<br>a kábel sú vodotesné<br>do hĺbky 10' (3 m),<br>IP67 |
| Formát              |                                                                                                    |
| Dotografii          | JPEG                                                                                                    |
|                     | 040 X 400                                                                                                    |
|                     | MP4                                                                                                    |
|                     | 520 X 240                                                                                                    |
| sekundu             | až do 30 FPS                                                                                                    |
| TV-Out              | PAL/NTSC<br>Výber používateľa                                                                                                    |
| Zabudovaná pamäť    | Pamäť 235 MB                                                                                                    |
| Vonkajšia pamäť     | Karta SD™, 32 GB<br>max (dodáva sa<br>karta 4 GB)                                                                                                    |
| Dátový výstup       | Dátový kábel USB a<br>karta SD™                                                                                                    |
| Prevádzková         |                                                                                                    |
| teplota             | 32°F - 113°F<br>(0°C - 45°C)                                                                                                    |
| Skladovacia         |                                                                                                    |
| teplota             | -4°F - 140°F<br>(-20°C - 60°C)                                                                                                    |
| Napájanie           | 3.7V Li-Ion<br>Akumulátor AC<br>adaptér 5V, 1.5A                                                                                                    |
| Hmotnosť            | 5.5 lbs (2.5 kg)                                                                                                    |

#### Štandardné vybavenie

Inšpekčná kamera micro CA-300 pozostáva z týchto častí:

- Ručná súprava micro CA-300
- 17 mm zobrazovacia jednotka
- USB kábel 3' (90 cm)
- RCA kábel 3' (90 cm) s audio
- Príslušenstvo háčik, magnet, zrkadlo, nástavce
- Akumulátor 3.7V Li-Ion
- Nabíjačka Li-lon akumulátorov so šnúrou
- AC adaptér
- Súprava headset s mikrofónom
- Karta 4 GB SD<sup>™</sup>
- Taška s návodom na obsluhu

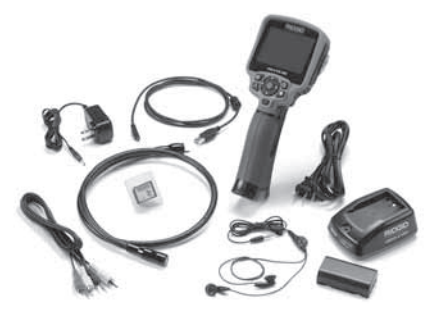

Obrázok 1 - Inšpekčná kamera micro CA-300

#### Ovládacie prvky

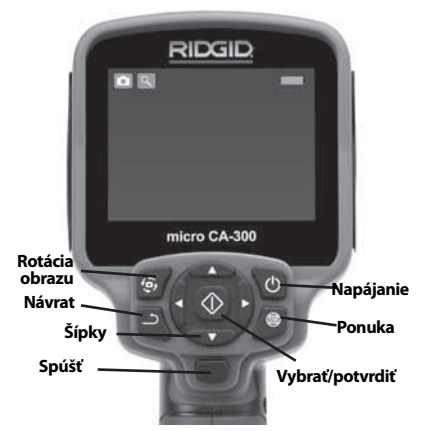

Obrázok č. 2 - Ovládacie prvky

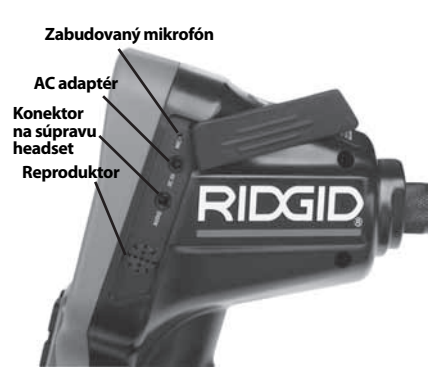

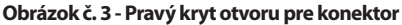

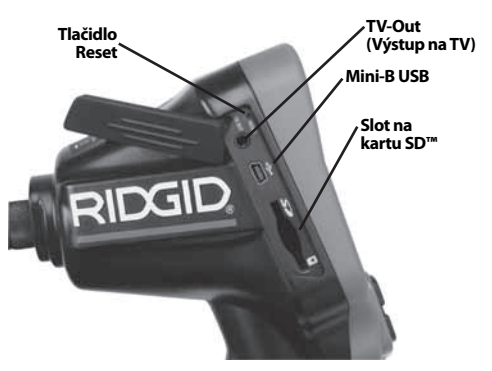

Obrázok č. 4 - Ľavý kryt otvoru pre konektor

# Vyhlásenie FCC

Testovanie tohto prístroja preukázalo, že spĺňa obmedzenia pre digitálne zariadenia triedy B podľa časti 15 pravidiel FCC. Tieto obmedzenia sú určené na zabezpečenie primeranej ochrany proti škodlivým interferenciám pri použití v obytných priestoroch.

Tento prístroj vytvára, používa a môže vyžarovať rádiofrekvenčnú energiu a v prípade, že nie je inštalovaný alebo sa nepoužíva v súlade s pokynmi, môže spôsobiť škodlivú interferenciu v rádiokomunikačných zariadeniach.

Nemožno však zaručiť, že v niektorých konkrétnych prípadoch interferencia nevznikne.

Ak tento prístroj spôsobí škodlivú interferenciu v príjme rozhlasového alebo televízneho signálu, čo je možné určiť VYPNUTÍM a ZAPNUTÍM prístroja, odporúčame používateľom, aby sa pokúsili interferenciu obmedziť niektorým z nasledujúcich opatrení:

- Pootočte alebo premiestnite prijímaciu anténu.
- Prístroj vzdiaľte od prijímača.
- Poradte sa s predajcom alebo skúseným rozhlasovým/televíznym technikom, ktorý vám poskytne pomoc.

# Elektromagnetická kompatibilita (EMC)

Pojem elektromagnetická kompatibilita znamená schopnosť výrobku pracovať bez problémov v prostredí s elektromagnetickým žiarením a elektrostatickými výbojmi a nespôsobovať elektromagnetické interferencie v iných zariadeniach.

**POZIVÁMIKA** Inšpekčná kamera RIDGID micro CA-300 spĺňa všetky príslušné normy elektromagnetickej kompatibility. Nemožno však vylúčiť možnosť, že prístroj bude spôsobovať interferencie v iných zariadeniach.

# Ikony

|    | Indikátor kapacity akumulátora<br>– Úplne nabitý akumulátor.                                                                                                    |
|----|----------------------------------------------------------------------------------------------------|
|    | Indikátor kapacity akumulátora<br>– Zostáva menej ako 25% nabitia<br>akumulátora.                                                                                                   |
| 52 | <b>Karta SD™</b> – Označuje, že do zaria-<br>denia bola vsunutá karta SD.                                                                                                    |
|    | Fotoaparát – Označuje, že zariade-<br>nie pracuje v režime fotoaparátu.                                                                                                    |
|    | Videokamera – Označuje, že<br>zariadenie pracuje v režime video-<br>kamery.                                                                                                    |
|    | <b>Režim prehrávania</b> – Výberom<br>tejto ikony je možné prezerať a<br>odstraňovať predtým uložené<br>fotografie a video.                                                         |
|    | <b>Ponuka</b> - Stlačením tejto ikony otvoríte obrazovku ponuky.                                                                                                    |
|    | <b>Výber</b> - Stlačením tlačidla výberu v<br>živej obrazovke sa zobrazí obrazov-<br>ka prehrávania.                                                                                |
| ٦  | Návrat – Stlačením tlačidla návratu<br>v živej obrazovke prepnete medzi<br>fotoaparátom a videokamerou.Stla-<br>čením tlačidla návratu tiež opustíte<br>ponuku a režim prehrávania. |
|    | <b>Jas LED diód</b> – Stlačením pravej a<br>ľavej šípky zmeníte jas LED diód.                                                                                                    |

| Q          | <b>Lupa</b> – Stlačením šípok nahor a<br>nadol môžete zmeniť nastavenie<br>lupy z hodnoty 1,0 x na 2,0 x.                                                              |
|------------|----------------------------------------------------------------------------------------------------|
|            | <b>Uložiť</b> – Označuje, že fotografia ale-<br>bo video boli uložené do pamäte.                                                                                       |
|            | <b>Kôš</b> – Odstráňte ikonu potvrdenia.                                                                                                    |
|            | <b>Režim</b> – Vyberte z možností foto-<br>grafia, video alebo prehrávanie.                                                                                            |
| R          | <b>Časový údaj</b> – Výberom zobrazíte<br>alebo skryjete dátum a čas na živej<br>obrazovke.                                                                            |
|            | Jazyk – Vyberte z možností English<br>(anglický), French (francúzsky),<br>Spanish (španielsky), German (ne-<br>mecký), Dutch (holandský), Italian<br>(Taliansky), atď. |
|            | <b>Čas a dátum</b> – Na tejto obrazovke<br>sa nastavuje čas a dátum.                                                                                                   |
| Ť          | <b>TV</b> – Výberom z možností NTSC a PAL povolíte formát videa TV-out.                                                                                                |
|            | <b>Aktualizácia firmvéru</b> – Použite<br>na aktualizáciu jednotky najnovším<br>softvérom.                                                                             |
| ())        | <b>Reproduktor/mikrofón</b> – Zapína<br>a vypína reproduktor a mikrofón<br>počas nahrávania a prehrávania.                                                             |
| ()         | <b>Automatické vypnutie</b> – Zariade-<br>nie sa automaticky vypne po 5, 15<br>alebo 60 minútach nečinnosti.                                                           |
| $\bigcirc$ | Nastavenia z výroby – Obnovenie<br>nastavení z výroby.                                                                                                    |
| ?          | Informácie – Zobrazí údaj o verzii<br>softvéru.                                                                                                    |

# Zostavenie prístroja

#### 🛕 VÝSTRAHA

Pre zníženie rizika vážnych zranení dodržujte tieto pokyny na správne zostavenie.

#### Inštalácia a výmena akumulátorov

Kamera micro CA-300 sa dodáva bez nainštalovaných akumulátorov. Ak indikátor akumulátora zobrazuje symbol ; akumulátor treba nabiť. Pred dlhodobým uskladnením vyberte akumulátor, predídete tak jeho vytečeniu.

 Stlačte príchytky akumulátora (*pozrite si* obrázok č. 5) a ťahom vyberte kryt priestoru akumulátora. V prípade potreby akumulátor vysuňte von.

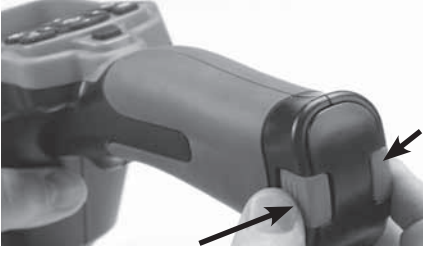

Obrázok č. 5 - Kryt priestoru akumulátora

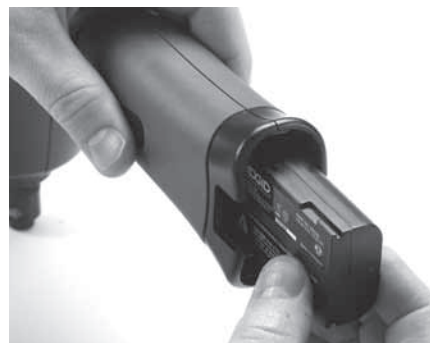

Obrázok č. 6 - Montáž/demontáž akumulátora

- 2. Zasuňte stranu akumulátora s kontaktmi do inšpekčného nástroja podľa *obrázku č. 6.*
- 3. Založte kryt priestoru akumulátora.

#### Napájanie AC adaptérom.

Inšpekčnú kameru micro CA-300 možno napájať aj dodávaným AC adaptérom.

- 1. Otvorte kryt na pravej strane (Obrázok č. 3).
- 2. Suchými rukami zapojte AC adaptér do sieťovej zásuvky.
- 3. Konektor AC adaptéru zasuňte do otvoru s označením "DC 5V".

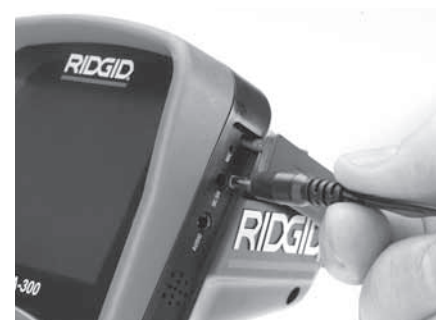

Obrázok č. 7 - Napájanie zariadenie pomocou AC adaptéra

#### Montáž kábla snímacej hlavy alebo predlžovacích káblov

Aby ste mohli používať inšpekčnú kameru micro CA-300, kábel snímacej hlavy musí byť pripojený na ručnú jednotku displeja. Pri pripájaní káblu k ručnej jednotke displeja sa uistite, že výstupok na kamere a štrbina na displeji (*Obrázok č. 8*) sú správne vyrovnané. Keď sú vyrovnané, prstami dotiahnite ryhovaný gombík tak, aby spoj bol pevný.

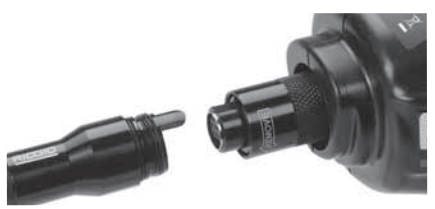

Obrázok č. 8 - Koncovky káblov

K dispozícii sú predlžovacie káble dĺžky 3' (90 cm) a 6' (180 cm), ktoré môžu predĺžiť kábel kamery až o 30' (9 m). Pri montáži predlžovacieho kábla najskôr otáčaním ryhovaného gombíka odpojte kábel kamery od jednotky displeja. Pripojte predlžovací kábel k ručnej jednotke displeja podľa vyššie uvedeného postupu (*Obrázok č. 8*). Pripojte koncovku kábla kamery s výstupkom ku koncovke predlžovacieho kábla so štrbinou a prstami dotiahnite ryhovaný gombík tak, aby spoj bol pevný.

#### Montáž príslušenstva

S prístrojom sa dodávajú tri kusy príslušenstva (zrkadlo, háčik a magnet), ktoré sa pripájajú k snímacej hlave vždy rovnakým spôsobom.

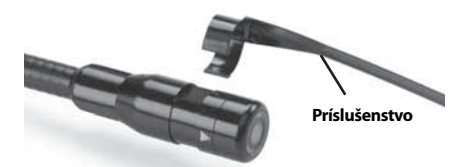

Obrázok č. 9 - Montáž príslušenstva

Pri pripájaní podržte snímacia hlava tak, ako je znázornené na *obrázku č. 9.* Zasuňte polkruhový koniec príslušenstva cez rovné plochy na snímacej hlave. Potom otočte príslušenstvo o 1/4 otáčky a tak ho zaistite v polohe.

### Montáž karty SD™

Otvorte kryt na ľavej strane (*Obrázok č. 4*), čím získate prístup k slotu karty SD. Zasuňte kartu SD do štrbiny, pričom sa uistite, že kontakty smerujú k vám a skosená časť karty smeruje nadol (*Obrázok č. 10*). Karty SD možno nainštalovať iba v jednej polohe - nezasúvajte ich násilím. Pri inštalácii karty SD sa v hornej ľavej časti obrazovky objaví malá ikona karty SD, ako aj počet fotografií alebo dĺžka videa, ktoré možno uložiť na kartu SD.

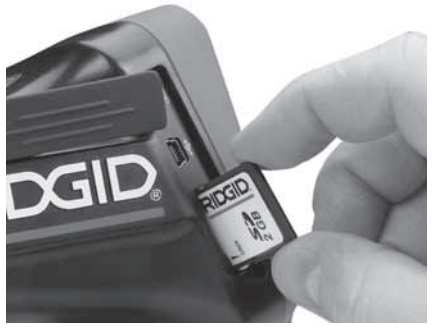

Obrázok č. 10 - Zasunutie karty SD

# Kontrola pred prevádzkou

#### 🛦 VÝSTRAHA

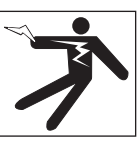

Pred každým použitím skontrolujte inšpekčnú kameru a napravte akékoľvek chyby, aby ste znížili riziko vážnych zranení spôsobených zásahom elektrickým prúdom a inými príčinami a aby sa predišlo poškodeniu prístroja.

- 1. Uistite sa, že prístroj je VYPNUTÝ.
- Vyberte akumulátor a zistite, či nie je poškodený. V prípade potreby akumulátor vymeňte. Ak je akumulátor poškodený, inšpekčnú kameru nepoužívajte.
- Zariadenie očistite od zvyškov oleja, mastnoty a iných nečistôt. Tým sa uľahčuje kontrola a zabránite tomu, aby sa vám prístroj vyšmykol z rúk.
- 4. Skontrolujte, či inšpekčná kamera micro CA-300 nemá zlomené, opotrebované, chýbajúce alebo zablokované časti, alebo či nevznikol akýkoľvek iný stav, ktorý by mohol brániť bezpečnej a normálnej prevádzke.
- Skontrolujte, či sa na objektíve kamery nevytvára vlhkosť. Kameru nepoužívajte, ak sa v objektíve tvorí vlhkosť. Tak zabránite jej poškodeniu. Pred používaním počkajte, kým sa vlhkosť odparí.
- Skontrolujte kábel po celej dĺžke, či nemá trhliny a či nie je poškodený. Cez poškodený kábel môže do prístroja vniknúť voda a tak zvýšiť riziko úrazu elektrickým prúdom.
- Skontrolujte pevnosť všetkých spojov na ručnej jednotke displeja, predlžovacích kábloch a kábli snímacej hlavy. Všetky spoje musia byť správne zmontované, aby kábel bol vodotesný. Uistite sa, že prístroj je správne zmontovaný.
- Skontrolujte prítomnosť, pevné uchytenie a čitateľnosť výstražného štítka (Obrázok č. 11).

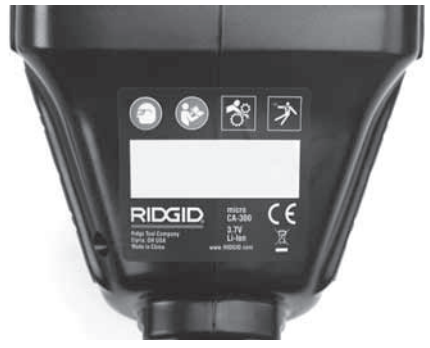

Obrázok č. 11 - Výstražný štítok

- Ak počas kontroly zistíte závady, inšpekčnú kameru používajte až po vykonaní príslušného servisu.
- 10. Suchými rukami založte akumulátor.
- 11. Stlačte a jednu sekundu podržte stlačený hlavný vypínač. Mali by sa rozsvietiť kontrolky snímacej hlavy a zobrazí sa úvodná obrazovka. Keď je kamera pripravená, na obrazovke sa objaví živý obraz prostredia pred objektívom kamery. Ak sa neobjaví žiadny obraz, pozrite si časť *Riešenie a odstraňovanie problémov* v tomto návode.
- 12. Stlačte a jednu sekundu podržte stlačený hlavný vypínač, čím kameru VYPNETE.

### Príprava prístroja a pracoviska

🛕 VÝSTRAHA

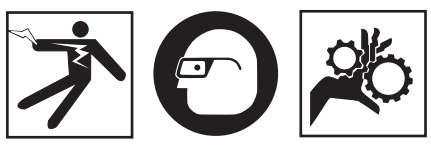

Nastavte inšpekčnú kameru micro CA-300 v súlade s týmito postupmi. Tým znížite riziko úrazu elektrickým prúdom, požiaru, zachytenia a iných následkov, a tak uchránite prístroj pred poškodením.

- 1. Kontrola pracoviska:
  - Dostatočné osvetlenie.
  - Prítomnosť horľavých kvapalín, výparov alebo prachu, ktorý sa môže vznietiť. Ak sú prítomné, nepracujte v takomto prostredí, kým nie sú identifikované zdroje možného vznietenia a kým sa neuskutoční náprava. Inšpekčná kamera

micro CA-300 nie je určená do explozívneho prostredia a môže vytvárať iskry.

- Strojník sa musí nachádzať na čistom, stabilnom a suchom mieste. Nepoužívajte inšpekčnú kameru, ak stojíte vo vode.
- Preskúmajte oblasť alebo priestor, ktorý budete kontrolovať a určite, či sa inšpekčná kamera micro CA-300 hodí na vykonávanú prácu.
  - Určite body prístupu do skúmaného priestoru. Minimálna hodnota priemeru otvoru pre kameru je približne <sup>3</sup>/<sub>4</sub>" (19 mm) pre veľkosť kamery 17 mm.
  - Určite vzdialenosť k skúmanému priestoru. Na kameru možno namontovať predlžovacie káble o dĺžke do 30' (9 m).
  - Určite, či sa niekde nevyskytujú prekážky, na ktorých by sa kábel musel ostro ohýbať. Kábel inšpekčnej kamery môže bez poškodenia prechádzať cez polomer zahnutia 5" (13 cm).
  - Zistite, či je kontrolovaná oblasť pod elektrickým napätím. Ak áno, napätie v oblasti treba VYPNÚŤ, aby sa znížilo riziko úrazu elektrickým prúdom. Použite vhodné postupy vypnutia, ktoré zabránia tomu, aby sa napájanie znovu zaplo počas kontroly.
  - Zistite, či počas kontroly nedôjde ku kontaktu s kvapalinami. Kábel a snímacia jednotka sú vodotesné do hĺbky 10' (3 m).
    Väčšie hĺbky môžu spôsobiť netesnosť káblu, kamery, úraz elektrickým prúdom alebo poškodenie zariadenia. Ručná jednotka displeja je síce vodotesná (IP65), no nemala by sa ponárať do vody.
  - Zistite, či sa v kontrolovanej oblasti nevyskytujú chemikálie, najmä v prípade kontroly odpadových potrubí. Je dôležité rozumieť špecifickým bezpečnostným opatreniam potrebným pre prácu v priestore s chemikáliami. Požiadajte výrobcu chemikálií o potrebné informácie. Chemikálie môžu poškodiť alebo narušiť inšpekčnú kameru.
  - Zistite teplotu oblasti a tiež, či sa v oblasti nenachádzajúprekážky.lnšpekčnákamera môže pracovať v prostredí steplotou od 32°F do 130°F (0°C - 55°C). Používanie v oblastiach s teplotou mimo tohto rozsahu alebo kontakt s horúcejšími, či chladnejšími predmetmi môže poškodiť kameru.

 Zistite, či sa v kontrolovanej oblasti nachádzajú pohyblivé časti. Ak áno, tieto časti treba pred kontrolou vypnúť, aby sa zabránilo ich pohybu počas inšpekcie a aby znížilo riziko zachytenia časti tela. Použite vhodné postupy odblokovania, ktoré zabránia tomu, aby sa časti počas kontroly začali pohybovať.

Ak inšpekčná kamera micro CA-300 nie je správnym zariadením pre danú pracovnú úlohu, k dispozícii sú ďalšie inšpekčné zariadenia značky RIDGID. Úplný zoznam výrobkov RIDGID možno nájsť v katalógu RIDGID na webovej stránke www.RIDGID.com alebo www.RIDGID.eu.

- Uistite sa, že pred každým použitím bola vykonaná riadna kontrola inšpekčnej kamery micro CA-300.
- 4. Namontujte vhodné príslušenstvo pre pracovnú aplikáciu.

### Pokyny na obsluhu

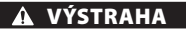

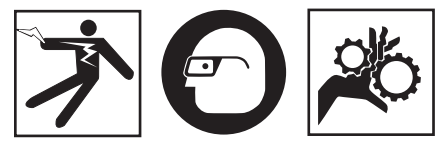

Vždy používajte ochranné okuliare, ktoré zabránia vniknutiu nečistôt a iných cudzích predmetov do očí.

Dodržiavajte prevádzkové pokyny, aby ste znížili riziko zranenia spôsobeného úrazom elektrickým prúdom alebo riziko spojené s inými príčinami.

- Uistite sa, že inšpekčná kamera a pracovisko sú riadne pripravené a že na pracovisku sa nenachádzajú neoprávnené osoby ani nič iné, čo by mohlo odpútať pozornosť.
- Stlačte a podržte hlavný vypínač na dve sekundy. Mali by sa ROZSVIETIŤ kontrolky snímacej jednotky a zobrazí sa úvodná obrazovka. Na obrazovke sa objaví informácia o štarte zariadenia. Po zapnutí zariadenia sa objaví živá obrazovka.

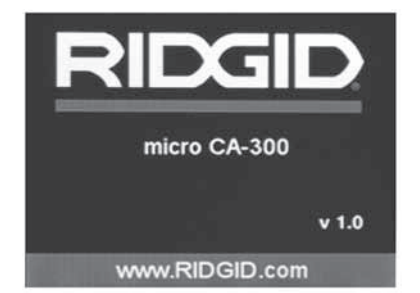

#### Obrázok č. 12 - Úvodná obrazovka (Poznámka:S každou aktualizáciou firmvéru sa zmení verzia.)

#### Živá obrazovka

Väčšina úkonov sa vykonáva na živej obrazovke. Na obrazovke sa zobrazuje živý obraz prostredia pred objektívom kamery. Na tejto obrazovke môžete priblížiť obraz, upraviť jas LED diód a zaznamenať fotografie alebo video.

Na obrazovke sa nachádza stavový riadok, ktorý zobrazuje režim nástroja, lupu, ikonu karty SD™, ak je vložená, dostupnú pamäť a stav reproduktora/mikrofóna - ZAP./VYP.Ak je zapnutá funkcia časového údaja, dolný riadok zobrazuje informácie o dátume a čase.

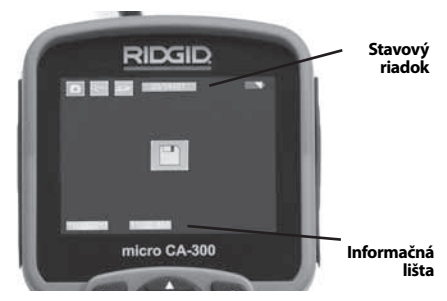

Obrázok č. 13 - Živá obrazovka

Keď je inšpekčná kamera ZAPNUTÁ, je nastavený predvolený režim zaznamenávania fotografií.

Vždy keď stlačíte tlačidlo ponuky, zobrazí sa ponuka. Ponuka sa zobrazí na živej obrazovke. Pomocou tlačidiel s pravou a ľavou šípkou ➤ ◀ prepnete zobrazenie kategórie MODE (Režim). Pomocou tlačidiel so šípkami nahor a nadol ▲ ♥ prechádzate medzi položkami ponuky a podľa potreby stlačte tlačidlo výberu ①.

### RIDGID: Inšpekčná kamera micro CA-300

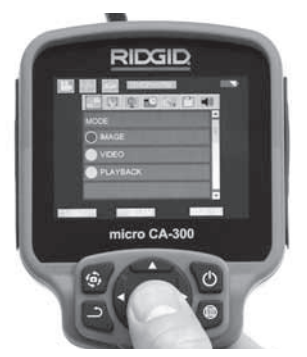

Obrázok č. 14 - Snímka výberu režimu

- Ak treba upraviť iné nastavenia inšpekčnej kamery (časový údaj, jazyk, dátum/ čas, TV Out, aktualizácia firmvéru, reproduktor/mikrofón, automatické vypnutie, nastavenia z výroby), pozrite si časť Ponuka.
- 4. Pripravte kameru na inšpekciu. Kábel kamery možno bude treba vytvarovať alebo ohnúť, aby ste mohli správne skontrolovať skúmanú oblasť. Nevytvárajte ohyby s polomerom menším ako 5 " (13 cm). Kábel by sa mohol poškodiť. Pred zasunutím kamery alebo kábla do tmavých priestorov zapnite LED diódy.

Nepoužívajte nadmernú silu na zasúvanie alebo vyťahovanie kábla. Mohla by sa pritom poškodiť inšpekčná kamera alebo kontrolovaný priestor. Snímaciu hlavu alebo kábel nepoužívajte na úpravu okolia, prečisťovanie priechodov alebo upchatých oblastí alebo na akékoľvek iné účely ako inšpekčné zariadenie. Mohla by sa pritom poškodiť inšpekčná kamera alebo kontrolovaný priestor.

#### Nastavenie obrazu

Úprava jasu LED diódy: Stlačením tlačidla s pravou alebo ľavou šípkou ➤ < na klávesnici (v živej obrazovke) sa zosilní alebo zoslabí jas LED diód. Počas úpravy sa na obrazovke zobrazí indikátor jasu.

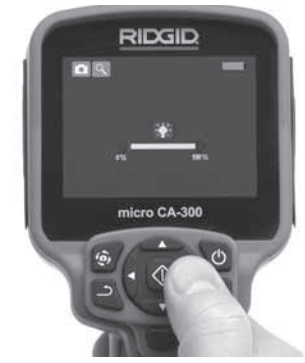

Obrázok č. 15 - Nastavenie LED diód

Zoom: Inšpekčná kamera micro CA-300 má digitálny zoom 2,0x. Jednoducho stlačte tlačidlá so šípkami nahor a nadol A V v živej obrazovke a tak si môžete obraz priblížiť alebo vzdialiť. Počas úpravy sa na obrazovke zobrazí indikátor zoomu.

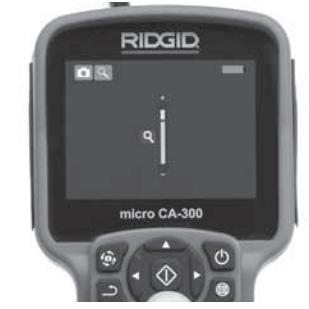

Obrázok č. 16 - Nastavenie zoomu

**Rotácia obrazu:** V prípade potreby možno stlačením tlačidla rotácie 🏵 otočiť fotografiu/ video na obrazovke v prírastkoch po 90 stupňov proti smeru hodinových ručičiek.

#### Zachytenie fotografie

#### Zachytenie fotografie

Zistite, či sa zobrazuje ikona fotoaparátu v ľavej hornej časti živej obrazovky. Stlačením tlačidla spúšte zaznamenajte fotografiu. Na obrazovke sa nakrátko zobrazí ikona ukladania 凹 . To znamená, že fotografia sa ukladá do vnútornej pamäte alebo na kartu SD<sup>™</sup>.

#### Zachytenie videa

Zistite, či sa zobrazuje ikona videokamery v ľavej hornej časti živej obrazovky. Stlačením tlačidla spúšte začnite zachytávať video. Keď je zariadenie v režime nahrávania videa, okolo ikony video režimu bude blikať červený rámček a v hornej časti obrazovky sa bude zobrazovať čas záznamu. Opätovným stlačením tlačidla spúšte zastavíte video. Uloženie videa do vnútornej pamäte môže trvať niekoľko sekúnd.

Kamera micro CA-300 obsahuje integrovaný mikrofón a reproduktor na záznam a prehrávanie zvuku spolu s videom. S prístrojom sa dodáva aj súprava headset so zabudovaným mikrofónom a môže sa používať miesto reproduktoru a mikrofónu. Zapojte súpravu headset do audio konektoru na pravej strane kamery.

5. Po ukončení kontroly opatrne vytiahnite kameru a kábel z kontrolovanej oblasti.

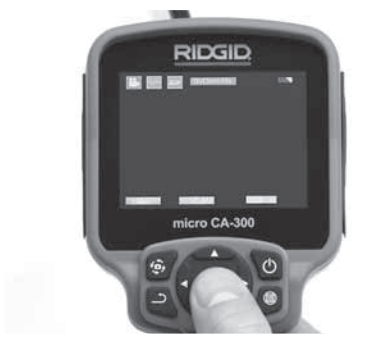

Obrázok č. 17 - Obrazovka záznamu videa

#### Ponuka

Vždy keď stlačíte tlačidlo ponuky 🔳, zobrazí sa ponuka. Ponuka sa zobrazí na živej obrazovke. V ponuke môže používateľ zmeniť rôzne režimy alebo môže vstúpiť do ponuky nastavení.

V obrazovke nastavení sú rôzne kategórie nastavení, z ktorých si môžete vybrať (*Obrázok č. 18*). Pomocou tlačidiel s pravou a ľavou šípkou ➤ ◀ prepínate medzi jednotlivými kategóriami. Pomocou tlačidiel so šípkami nahor a nadol ▲ ♥ prechádzate medzi položkami ponuky. Vybraná kategória bude zvýraznená jasným červeným rámčekom. Po dosiahnutí požadovaného nastavenia stlačte tlačidlo výberu a potvrďte nový výber. Zmeny sa po vykonaní automaticky uložia.

V režime ponuky môžete stlačiť tlačidlo návratu – , čím sa vrátite na predchádzajúcu obrazovku alebo na živú obrazovku.

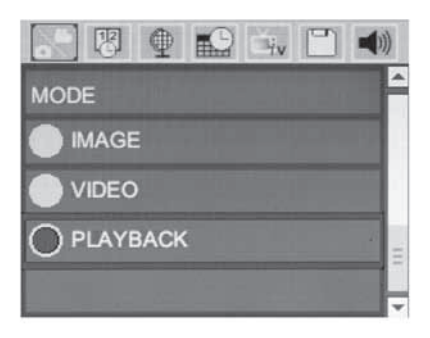

#### Obrázok č. 18 - Obrazovka nastavení

#### Režim reprodukcie

- Stlačením tlačidla výberu 
   na živej obrazovke, vstúpite do režimu prehrá- vania. Zvoľte si možnosť Image (Fotografia) alebo Video, na prehrávanie požadovaného súboru. Režim reprodukcie umožňuje prí- stup k uloženým súborom. V predvolenom nastavení zobrazí súbor, ktorý bol zazname-naný ako posledný.
- Počas prezerania fotografií môže používateľ listovať všetkými uloženými fotografiami, zmazať fotografiu a zobraziť informácie o súbore.
- Počas prezerania videa môže používateľ listovať jednotlivými videami, zastaviť prehrávanie, opätovne spustiť video a odstrániť video.Ak v nástroji nie je zasunutá karta SD™, používateľ bude môcť prehrávať fotografie a videá len z vnútornej pamäte.

#### Odstránenie súborov

Stlačením tlačidla ponuky 🗐 v režime reprodukcie môžete odstrániť fotografiu alebo video. Zobrazí sa potvrdzujúce dialógové okno, ktoré používateľovi umožní odstrániť nepotrebné súbory. Aktívna ikona je zvýraznená červeným rámčekom. Navigácia sa uskutočňuje pomocou tlačidiel so šípkami «>.

#### Časová pečiatka 🗷

Zapnite alebo vypnite zobrazenie dátumu a času.

#### Jazyk 💽

Zvoľte si ikonu "Jazyk" v ponuke a stlačte tlačidlo výberu. Vyberte si jazyk z ponuky pomocou tlačidiel so šípkami nahor/nadol ▲♥ a potom stlačte tlačidlo výberu , čím uložíte nastavenia jazyka.

#### Dátum/čas 🔛

Vyberte si položku Set Date (Nastaviť dátum) alebo Set Time (Nastaviť čas), ktorou nastavíte aktuálny dátum alebo čas. Vyberte si položku Format Date or Time (Formát dátumu alebo času), v ktorej môžete zmeniť spôsob zobrazenia dátumu/času.

#### TV-Out (Výstup na TV) 🖃

Výberom možnosti "NTSC" alebo "PAL" povolíte požadovaný formát videa TV Out.Obrazovka stmavne a obraz sa prenesie na externú obrazovku.Aby ste presunuli živý obraz na jednotku, stlačením hlavného vypínača () zrušíte funkciu.

#### Aktualizácia firmvéru 凹

Výberom možnosti aktualizovať firmvér spustíte inštaláciu najnovšej verzie softvéru na jednotke. Softvér bude treba nahrať na kartu SD<sup>™</sup> a vložiť do jednotky.Aktualizácie môžete nájsť na webovej stránke www.RIDGID.com.

#### Reproduktor 🚺

Zvoľte si ikonu reproduktora v ponuke a stlačte tlačidlo výberu ①. Tlačidlom so šípkou nahor/nadol si zvoľte položku ON (Zap.) alebo OFF (Vyp.) A V, čím reproduktor zapnete alebo vypnete počas prehrávania videa.

#### Automatické vypnutie 🔟

Zvoľte si ikonu automatického vypnutia a stlačte tlačidlo výberu ①. Zvoľte si položku Disable (Vypnúť), ktorou VYPNETE funkciu automatického vypnutia. Zvoľte si položku 5 minút, 15 minútalebo 60 minút, čímVYPNETE nástroj po 5/15/60 minútach nečinnosti. Pri nahrávaní alebo prehrávaní videa sa automatické vypnutie nebude dať aktivovať.

#### Reštart a obnovenie nastavení z výroby 🔘

Zvoľte ikonu reštartu a potom stlačte tlačidlo výberu ①. Potvrďte funkciu reštartu stlačením Yes (Áno) a potom znovu stlačte tlačidlo výberu ①. Tým sa nástroj reštartuje a obnovia sa nastavenia z výroby.

#### Informácie 💿

Zvoľte si funkciu Informácie, ktorá zobrazí informácie o verzii firmvéru kamery micro CA-300, ako aj informácie o autorských právach na softvér.

#### Prenos dát do počítača

Keď je jednotka ZAPNUTÁ, pripojte inšpekčnú kameru mikro CA-300 k počítaču pomocou káb-

la USB.Obrazovka pripojenia USB sa zobrazí na inšpekčnej kamere CA-300.Vnútorná pamäť a karta SD<sup>™</sup> (ak je zasunutá) sa v počítači zobrazia ako samostatné disky a sú prístupné ako štandardné úložné zariadenie USB.Pomocou počítača je teraz možné používať funkcie kopírovania a odstraňovania.

#### Pripojenie k televízoru

Inšpekčnú kameru micro CA-300 možno pripojiť k televízoru alebo inému monitoru a tak prezerať alebo nahrávať vzdialený obraz pomocou káblu RCA, ktorý sa dodáva spolu s kamerou.

Otvorte kryt na pravej strane (*Obrázok č. 3*). Zasuňte kábel RCA do konektoru TV-Out. Druhý koniec zasuňte do konektoru Video In (Vstup video) na televízore alebo na monitore. **Skontrolujte, či je správne nastavený formát videa** (**NTSC alebo PAL).** Možno bude treba nastaviť príslušný vstup na televízore alebo monitore, aby bolo možné prezeranie. Pomocou ponuky vyberte vhodný formát TV-Out.

#### Používanie spolu s inšpekčným zariadením SeeSnake₀

Inšpekčnú kameru micro CA-300 možno používať spolu s rôznymi inšpekčnými zariadeniami SeeSnake a je špecificky určená pre použitie s inšpekčnými systémami microReel, microDrain™a nanoRee. Ak sa kamera používa s týmito zariadeniami, kamera si zachováva všetky funkčnosti uvedené v tomto návode. Inšpekčnú kameru micro CA-300 možno používať spolu s rôznymi inšpekčnými zariadeniami SeeSnake iba pre prezeranie a nahrávanie.

Pri používaní s inšpekčnými zariadeniami SeeSnake treba vybrať snímaciu hlavu a všetky predlžovacie káble. Pri používaní s microReel, microDrain, nanoReel a podobnými zariadeniami si prečítajte ich návod na obsluhu, kde sú uvedené informácie o správnom zapojení a používaní. U iných inšpekčných zariadení SeeSnake (spravidla je to cievka a monitor) treba používať adaptér na pripojenie inšpekčnej kamery micro CA-300 ku konektoru Video-Out na inšpekčnom zariadení SeeSnake. Pri takomto zapojení zobrazí inšpekčná kamera micro CA-300 pohľad kamery a možno ju používať pri nahrávaní.

Pri pripájaní inšpekčných zariadení SeeSnake (microReel, microDrain™ alebo) vyrovnajte prepojovací modul cievky s káblovým konektorom na inšpekčnej kamere micro CA-300, zasuňte ho dnu a pevne zaistite. (*Pozrite si obrázok č. 19.*)
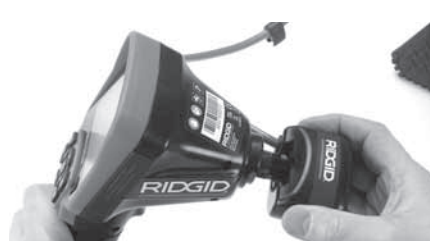

Obrázok č. 19 - Zasunutie konektoru kamery

**POZNÁMKA** Aby ste predišli poškodeniu, zásuvku konektora neohýbajte.

#### Lokalizácia sondy

Ak sa používa sonda (vysielač vo vedení), možno ju ovládať dvoma spôsobmi. Ak je cievka vybavená ovládačom sondy, tento možno použiť na ZAPNUTIE a VYPNUTIE sondy. V opačnom prípade sa sonda ZAPÍNA znížením jasu LED diód na nulu. Po dokončení lokalizácie sondy možno obnoviť pôvodný jas LED diód a pokračovať v inšpekcii.

Na lokalizáciu charakteristík kontrolovaného potrubia možno použiť lokalizátor RIDGID, ako je SR-20, SR-60, Scout, alebo NaviTrack<sup>®</sup> II nastavený na frekvenciu 512 Hz.

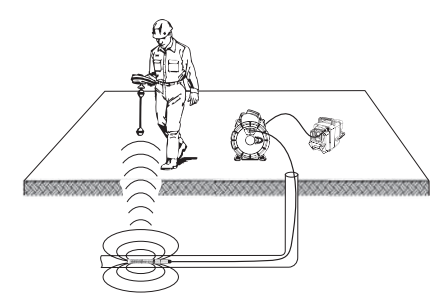

#### Obrázok č. 20 - Lokalizácia sondy na cievke

Pri lokalizácii sondy ZAPNITE lokalizátor a nastavte režim sondy. Skenujte smerom k pravdepodobnej polohe sondy, kým lokalizátor nenájde sondu. Po nájdení sondy použite značky lokalizátora, aby ste sa priblížili k jej presnej pozícii. Pre podrobnejšie pokyny ako lokalizovať sondu si prečítajte návod na obsluhu vášho modelu lokalizátora.

# Údržba

## <u>A</u> VÝSTRAHA

#### Pred čistením vyberte batérie.

- Snímaciu hlavu a kábel po použití vždy vyčistite slabým mydlovým roztokom alebo čistiacim prostriedkom.
- Displej jemne vyčistite čistou suchou handričkou. Dávajte pozor, aby ste displej neutierali príliš drsno.
- Prípojky káblov čistite iba vatovými tyčinkami namočenými v alkohole.
- Ručnú jednotku displeja vyčistite čistou, suchou handričkou.

## Funkcia Reset

Ak prístroj prestane fungovať, stlačte tlačidlo Reset (pod ľavým krytom otvoru pre konektor - Obrázok č. 4). Po reštartovaní sa môže obnoviť normálna prevádzka prístroja.

# Príslušenstvo

## 🛦 VÝSTRAHA

Ak chcete predísť vážnym zraneniam, používajte len príslušenstvo špeciálne navrhnuté a odporúčané pre používanie s inšpekčnou kamerou RIDGID micro CA-300 podľa nižšie uvedeného zoznamu. Iné príslušenstvo vhodné pre použitie s iným náradím môže byť nebezpečné pri použití s inšpekčnou kamerou micro CA-300.

Inšpekčná kamera micro CA-300 Príslušenstvo

| Číslo<br>dielu | Popis                                                      |
|----------------|------------------------------------------------------------|
| 37108          | Predlžovací kábel 3' (90 cm)                               |
| 37113          | Predlžovací kábel 6' (180 cm)                              |
| 37103          | Snímacia hlava a 90 cm kábel -<br>17 mm                    |
| 37098          | Snímacia hlava,<br>dĺžka 1 m, 6 mm                         |
| 37093          | Snímacia hlava,<br>dĺžka 4 m, 6 mm                         |
| 37123          | 17 mm balíček s príslušenstvom<br>(Háčik, magnet, zrkadlo) |
| 40028          | AC adaptér                                                 |
| 40623          | Súprava headset s mikrofónom                               |

Ďalšie informácie o špecifickom príslušenstve pre toto náradie možno nájsť v katalógu nástrojov RIDGID na webovej stránke www.RIDGID.com alebo www.RIDGID.eu.

# Uloženie

Inšpekčná kamera RIDGID micro CA-300 sa musí uchovávať v suchých a bezpečných priestoroch s teplotami medzi -4°F (-20 °C) a 158°F (70°C) a vlhkosťou od 15 % do 85 % RH.

Prístroj skladujte v uzamknutom priestore mimo dosahu detí a osôb, ktoré nie sú oboznámené s používaním inšpekčnej kamery micro CA-300.

Pred dlhodobým uskladnením alebo prepravou prístroja batérie vyberte, čím predídete ich vytečeniu.

# Servis a opravy

## 🛦 VÝSTRAHA

Nesprávny servis alebo opravy môžu spôsobiť, že prevádzka inšpekčnej kamery RIDGID micro CA-300 bude nebezpečná.

Servis a opravu inšpekčnej kamery micro CA-300 musí vykonať nezávislé autorizované servisné stredisko RIDGID.

Pre získanie informácií o najbližšom nezávislom servisnom stredisku Ridgid alebo v prípade akýchkoľvek otázok o servise a opravách:

- Kontaktujte svojho miestneho distribútora RIDGID.
- Navštívte webové lokality www.RIDGID.com alebo www.RIDGID.eu, kde získate informácie o miestnom kontaktnom bode pre výrobky značky RIDGID.
- Kontaktujte oddelenie technických služieb pre výrobky RIDGID prostredníctvom emailu rtctechservices@emerson.com alebo (v USA a Kanade) volajte (800) 519-3456.

# Likvidácia

Časti inšpekčnej kamery RIDGID micro CA-300 obsahujú hodnotné materiály, ktoré možno recyklovať. Vo vašom okolí môžete nájsť firmy, ktoré sa špecializujú na recykláciu. Zlikvidujte všetký komponenty v súlade so všetkými príslušnými predpismi. Ak potrebujete viac informácií, obráťte sa na váš miestny úrad, ktorý riadi odpadové hospodárstvo.

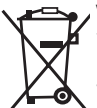

V krajinách ES: Nelikvidujte elektrické zariadenia spolu s domácim odpadom!

V súlade s Európskou smernicou 2002/96/ES o odpade z elektrických a elektronických zariadení a jej imple-

mentáciou do národných legislatív, elektrické zariadenia, ktoré nie je možné ďalej používať, sa musia zbierať a likvidovať oddelene, environmentálne prijateľným spôsobom.

# Riešenie problémov

| SYMPTÓM                                                                                                    | MOŽNÁ PRÍČINA                               | RIEŠENIE                                                                               |
|----------------------------------------------------------------------------------------------------|---------------------------------------------|----------------------------------------------------------------------------------------|
| Displej sa ZAPNE, ale<br>nič sa nezobrazuje.                                                                                                    | Uvoľnené koncovky káblov.                   | Skontrolujte koncovky káblov, v prí-<br>pade potreby vyčistite. Káble znovu<br>spojte. |
|                                                                                                    | Snímacia hlava je pokazená.                 | Vymeňte snímaciu hlavu.                                                                |
|                                                                                                    | Snímacia hlava je pokrytá nečis-<br>totami. | Skontrolujte pohľadom snímaciu hlavu, či nie je pokrytá nečistotami.                   |
| LED diódy na snímacej<br>hlave svietia príliš slabo,<br>aj keď je nastavený ma-<br>ximálny jas, na displeji<br>sa strieda čierna a biela<br>farba, farebný displej<br>sa po krátkom čase sám<br>VYPNE. | Nízka kapacita akumulátora.                 | Vymeňte za nabitý akumulátor.                                                          |
| Prístroj sa NEZAPNE.                                                                                                    | Vybitý akumulátor.                          | Vymeňte za nabitý akumulátor.                                                          |
|                                                                                                    | Prístroj treba reštartovať.                 | Reštartujte prístroj. Pozrite si časť<br>"Údržba".                                     |

# Bezpečná práca s akumulátormi/nabíjačkou akumulátorov

#### 🛕 VÝSTRAHA

Predtým, ako začnete používať nabíjačku akumulátorov alebo akumulátory, dôkladne si prečítajte tieto bezpečnostné pokyny, aby ste znížili riziko vážneho zranenia osôb.

## Bezpečná práca s nabíjačkou akumulátorov

- V nabíjačke akumulátorov RIDGID nabíjajte iba nabíjateľné akumulátory RIDGID uvedené v zozname príslušenstva. Iné typy akumulátorov môžu prasknúť a spôsobiť zranenia osôb a poškodenie majetku.
- Na akumulátor neprikladajte vodivé predmety. Skratovanie svoriek akumulátora môže spôsobiť iskry, popáleniny alebo úraz elektrickým prúdom.
- Nevkladajte akumulátor do nabíjačky, ak nabíjačka padla na zem, alebo ak sa akýmkoľvek spôsobom poškodila. Poškodenie nabíjačky zvyšuje riziko zasiahnutia elektrickým prúdom.
- Akumulátor nabíjajte pri teplotách od 32°F (0°C) do 122°F (50°C). Nabíjačku skladujte pri teplotách od -4°F (-20°C) do 104°F (40°C). Dlhodobé uskladnenie pri teplotách nad 104°F (40°C) môže znížiť kapacitu akumulátora. Správnou starostlivosťou možno predísť vážnemu poškodeniu akumulátora. Nesprávna starostlivosť o akumulátora. Nesprávna starostlivosť o akumulátora, úraz elektrickým prúdom a popáleniny.
- Používajte vhodný zdroj elektrického napájania. Nepoužívajte zvyšovací transformátor alebo elektrocentrálu, pretože to môže poškodiť nabíjačku, spôsobiť úraz elektrickým prúdom, požiar alebo popáleniny.
- Nabíjačku pri používaní nezakrývajte.
   Pre bezporuchovú činnosť je potrebné správne vetranie nabíjačky. Okolo nabíjačky ponechajte priestor minimálne 4" (10 cm), aby bolo zabezpečené správne vetranie.
- Keď sa nabíjačka nepoužíva, vytiahnite ju zo zásuvky elektrickej siete. Tým sa zníži nebezpečenstvo úrazu detí a neškolených osôb.

- Vytiahnite nabíjačku zo zásuvky elektrickej siete a až potom vykonajte údržbu alebo čistenie. Znížite tak riziko zásahu elektrickým prúdom.
- Akumulátor nenabíjajte vo vlhkom, mokrom alebo výbušnom prostredí. Nevystavujte dažďu, snehu alebo nečistotám. Nečistoty a vlhkosť zvyšujú riziko zasiahnutia elektrickým prúdom.
- Neotvárajte puzdro nabíjačky. Opravy dávajte vykonávať iba v autorizovaných servisných strediskách.
- Neprenášajte nabíjačku za prívodnú šnúru. Znížite tak riziko zásahu elektrickým prúdom.
- Nabíjačka akumulátorov RIDGID nie je určená na používanie osobami (vrátane detí) so zníženými fyzickými, zmyslovými alebo duševnými schopnosťami, ani pre osoby s nedostatočnými skúsenosťami a vedomosťami, ak nie je zabezpečený dohľad alebo poučenie o používaní nabíjačky akumulátorov RIDGID zo strany osoby zodpovednej za ich bezpečnosť.
- Počas práce so zariadením vykážte deti a okolostojace osoby do dostatočnej vzdialenosti. V prípade odpútania pozornosti by ste mohli stratiť kontrolu nad zariadením.
- Zariadenie (vrátane elektrického napájacieho kábla) zverte do opravy len kvalifikovanému odborníkovi a používajte len originálne náhradné dielce. Ak je zariadenie poškodené, musíte ho dať vymeniť u výrobcu, v autorizovanom servise alebo kvalifikovanej osobe, aby sa predišlo nebezpečenstvu. Tým zaistíte zachovanie bezpečnosti náradia.

## Bezpečnosť akumulátorov

- Akumulátory likvidujte vhodným spôsobom. Ak vystavíte akumulátor účinkom vysokých teplôt, môže explodovať. Nehádžte ho preto do ohňa. Svorky prelepte páskou, aby ste zabránili kontaktu s inými predmetmi. V niektorých krajinách platia predpisy o likvidácii akumulátorov. Prosím, dodržujte všetky platné predpisy.
- Do nabíjačky nevkladajte akumulátor s prasknutým obalom. Poškodené akumulátory zvyšujú riziko zasiahnutia elektrickým prúdom.

- Akumulátor nikdy nerozoberajte. V akumulátore nie sú žiadne diely, ktoré by mohol používateľ opraviť. Pri rozoberaní akumulátorov hrozí riziko úrazu elektrickým prúdom alebo zranenia.
- Vyhýbajte sa kontaktu s kvapalinou vytekajúcou z poškodeného akumulátora. Kvapaliny môže spôsobiť popáleniny alebo podráždenie kože. V prípade náhodného kontaktu s kvapalinou dôkladne opláchnite zasiahnuté miesto vodou. Ak kvapalina zasiahla oči, vyhľadajte lekársku pomoc.

# Popis a špecifikácie

## Popis

Nabíjačka akumulátorov RIDGID (číslo dielu 37088), ak sa používa so správnymi akumulátormi (číslo dielu 37083) uvedenými v časti Príslušenstvo, je určená na nabitie akumulátora 3.7V Li-lon RIDGID za asi 4 - 5 hodín. Túto nabíjačku netreba nastavovať.

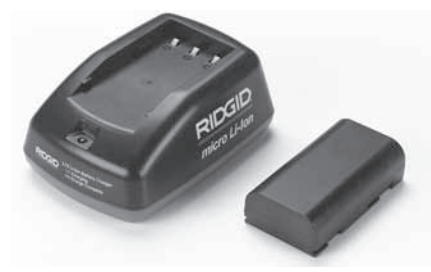

Obrázok č. 21 - Akumulátor a nabíjačka

## Technické údaje

| Vstup                   | 100 - 240VAC,<br>50 / 60 Hz                         |
|-------------------------|-----------------------------------------------------|
| Výstup                  | 4.2V DC                                             |
| Typ akumulátorov        | 3.7V Li-Ion                                         |
| Kapacita<br>akumulátora | 4,2 Ah                                              |
| Vstupný prúd            | 0,3 A (AC) / 1A (DC)                                |
| Hmotnosť                | 0.4 lbs (0,02 kg)                                   |
| Doba nabíjania          | 4 - 5 hodín                                         |
| Chladenie               | Pasívne konvenčné<br>chladenie (bez<br>ventilátora) |

# Kontrola nabíjačky a nastavenie

#### 🛕 VÝSTRAHA

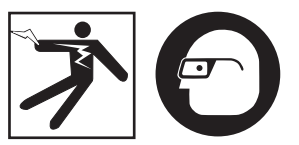

Pred používaním skontrolujte nabíjačku, batérie a vyriešte prípadné problémy. Nabíjačku nastavte v súlade s týmito postupmi. Tým znížite riziko úrazu elektrickým prúdom, požiaru a iných následkov, a uchránite náradie a systém pred poškodením. Vždy používajte ochranné okuliare, ktoré zabránia vniknutiu nečistôt a iných cudzích predmetov do očí.

- Uistite sa, či je nabíjačka odpojená. Skontrolujte napájaciu šnúru, nabíjačku a akumulátor, či na nich nie sú poškodené, zmenené, zlomené, opotrebované, chýbajúce, nevyrovnané alebo zasekávajúce sa dielce. Ak sa vyskytnú akékoľvek problémy, nabíjačku používajte až po oprave alebo výmene dielcov.
- Zariadenie očistite od oleja, mastnoty alebo nečistôt tak, ako je popísané v časti Čistenie, najmä rukoväte a ovládacie prvky. Tým zabránite tomu, aby sa vám zariadenie vyšmyklo z rúk a umožňuje sa správne vetranie.
- Skontrolujte, či sú všetky výstražné štítky na nabíjačke a akumulátore neporušené a čitateľné. (*Pozrite si obrázky č. 22 a 23.*)

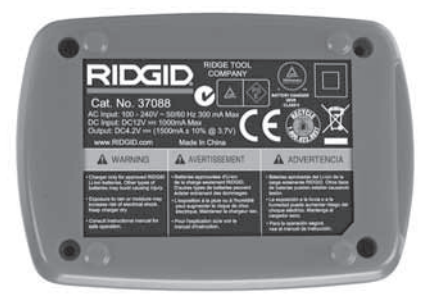

Obrázok č. 22 - Štítok na nabíjačke

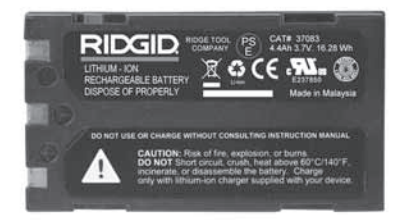

#### Obrázok č. 23 - Štítok na akumulátore

- Pred použitím vyberte vhodné miesto pre nabíjačku. Kontrola pracoviska:
  - · Dostatočné osvetlenie.
  - Nabíjačka sa musí nachádzať na čistom, stabilnom a suchom mieste. Prístroj nepoužívajte v mokrých alebo vlhkých priestoroch.
  - Správny rozsah prevádzkových teplôt. Aby sa nabíjanie mohlo začať, nabíjačka a batéria sa musia nachádzať v prostredí, kde je teplota v rozmedzí 32°F (0°C) a 122°F (50°C). Ak sa teplota kedykoľvek počas nabíjania dostane mimo tento rozsah, prevádzka sa preruší a bude pokračovať až po obnovení správnej prevádzkovej teploty.
  - Vhodný zdroj napájania. Skontrolujte, či je vidlica správne zasunutá do príslušnej sieťovej zásuvky.
  - Dostatočné vetranie. Okolo všetkých strán nabíjačky musí byť priestor najmenej 4" (10 cm), aby sa mohla udržať správna prevádzková teplota.
- 5. Zasuňte šnúru do nabíjačky.
- 6. Suchými rukami zapojte nabíjačku do vhodného zdroju napájania.

# Proces nabíjania/ Prevádzkové pokyny

#### 🛕 VÝSTRAHA

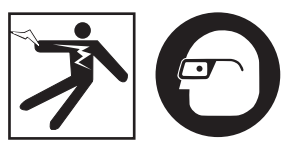

Vždy používajte ochranné okuliare, ktoré zabránia vniknutiu nečistôt a iných cudzích predmetov do očí.

# Dodržiavajte prevádzkové pokyny, znížite tým riziko úrazu elektrickým prúdom.

- POZNÁMKA ! Nové akumulátory dosiahnu plnú kapacitu po približne 5 cykloch nabitia a vybitia.
  - 1. Nastavte nabíjačku podľa pokynov v časti Kontrola a nastavenie nabíjačky.
  - Nabíjačka vykoná test životnosti, ktorý trvá 1 s a počas ktorého LED dióda bliká striedavo červenou a zelenou farbou. Nabíjačka potom prejde do pohotovostného režimu, v ktorom sa LED dióda VYPNE.
  - Suchými rukami zasuňte akumulátor do nabíjačky. Akumulátor sa začne automaticky nabíjať. Počas nabíjania akumulátora bude nepretržite svietiť červená LED dióda.
  - 4. Keď je akumulátor nabitý, rozsvieti sa zelená dióda. Akumulátor vyberte. Keď je akumulátor úplne nabitý, môže zostať v nabíjačke až do času použitia. Nehrozí riziko nadmerného nabitia akumulátora. Po úplnom nabití akumulátora sa nabíjačka automaticky prepne do režimu retenčného nabíjania.
  - 5. Po dokončení nabíjania suchými rukami vyberte vidlicu nabíjačky zo sieťovej zásuvky.

# Pokyny na čistenie

#### 🛕 VÝSTRAHA

Nabíjačku pred čistením odpojte od elektrickej siete. Na čistenie nabíjačiek alebo akumulátorov nepoužívajte vodu ani chemikálie, aby ste znížili riziko zásahu elektrickým prúdom.

- 1. Ak je v nabíjačke batéria, vytiahnite ju.
- Handričkou alebo mäkkou nemetalickou kefkou odstráňte nečistoty a mastnotu z vonkajších povrchov nabíjačky a akumulátora.

# Príslušenstvo

## 🛦 VÝSTRAHA

Na zníženie rizika vážnych zranení používajte len príslušenstvo špeciálne navrhnuté a odporúčané pre použitie s nabíjačkou RIDGID pre Li-On akumulátory, ako uvádza nasledujúci zoznam. Iné príslušenstvo vhodné pre použitie s inými nástrojmi môže byť nebezpečné pri použití s nabíjačkou RIDGID pre Li-On akumulátory.

| Číslo<br>dielu | Popis                                   |
|----------------|-----------------------------------------|
| 37088          | nabíjačka micro CA-300                  |
| 37083          | Akumulátor 3.7V Li-Ion<br>micro CA-300  |
| 30758          | Nabíjačka microEXPLORER                 |
| 30198          | Akumulátor 3.7V Li-Ion<br>microEXPLORER |

Ďalšie informácie o špecifickom príslušenstve k nabíjačke možno nájsť v katalógu nástrojov RIDGID a na webovej stránke www.RIDGID.com alebo www.RIDGID.eu.

# Uloženie

Skladujte nabíjačku a akumulátory na suchom mieste, bezpečnom, uzamknutom, mimo dosahu detí a osôb, ktoré nie sú dostatočne oboznámené s prevádzkou nabíjačky.

Akumulátory a nabíjačku musíte ochrániť pred tvrdými nárazmi, vlhkosťou, prachom a nečistotami, extrémnymi vysokými a nízkymi teplotami, pôsobením chemických roztokov a výparov.

Dlhodobé uskladnenie pri teplotách nad 104 °F (40 °C) môže trvalo znížiť kapacitu akumulátorov.

# Servis a opravy

#### 🛦 VÝSTRAHA

Nesprávny servis alebo opravy môžu spôsobiť, že prevádzka inšpekčnej kamery RIDGID micro CA-300 bude nebezpečná.

V tejto nabíjačke alebo akumulátoroch nie sú žiadne diely, ktoré by mohol používateľ opraviť. Nepokúšajte sa otvoriť nabíjačku alebo obaly akumulátorov, nabíjať jednotlivé články akumulátorov alebo čistiť vnútorné komponenty.

Servis a opravu nabíjačky musí vykonať nezávislé autorizované servisné stredisko RIDGID.

Pre získanie informácií o najbližšom nezávislom servisnom stredisku RIDGID alebo v prípade akýchkoľvek otázok o servise a opravách:

- Kontaktujte svojho miestneho distribútora RIDGID.
- Navštívte webové stránky www.RIDGID.com alebo www.RIDGID.eu, kde získate informácie o miestnom kontaktnom mieste pre výrobky značky RIDGID.
- Kontaktujte oddelenie technických služieb pre výrobky RIDGID prostredníctvom e-mailu rtctechservices@emerson.com alebo (v USA a Kanade) volajte (800) 519-3456.

# Likvidácia

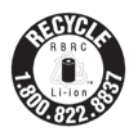

RIDGID<sup>®</sup> má licenciu programu Call2Recycle<sup>®</sup>, ktorú prevádzkuje spoločnosť Rechargeable Battery Recycling Corporation (RBRC). RIDGID ako držiteľ licencie platí náklady na recykláciu

nabíjateľných akumulátorov RIDGID.

RIDGID a iní dodávatelia akumulátorov používajú program Call2Recycle so sieťou viac ako 30 000 zberných miest na zber a recykláciu nabíjateľných akumulátorov v USA a Kanade. To pomáha chrániť životné prostredie a šetriť prírodné zdroje. Použité akumulátory vráťte na zberné miesto, kde sa uskutoční ich recyklácia. Zavolajte na bezplatné telefónne číslo na recyklačnej pečati RBRC (1.800.822.8837) alebo navštívte www.call2recycle.org, kde je uvedený zoznam zberných miest.

V krajinách ES: Poškodené alebo použité súpravy/akumulátory musia byť recyklované v súlade so smernicou 2006/66/EEC. micro CA-300

# micro CA-300 Cameră de inspecție portabilă

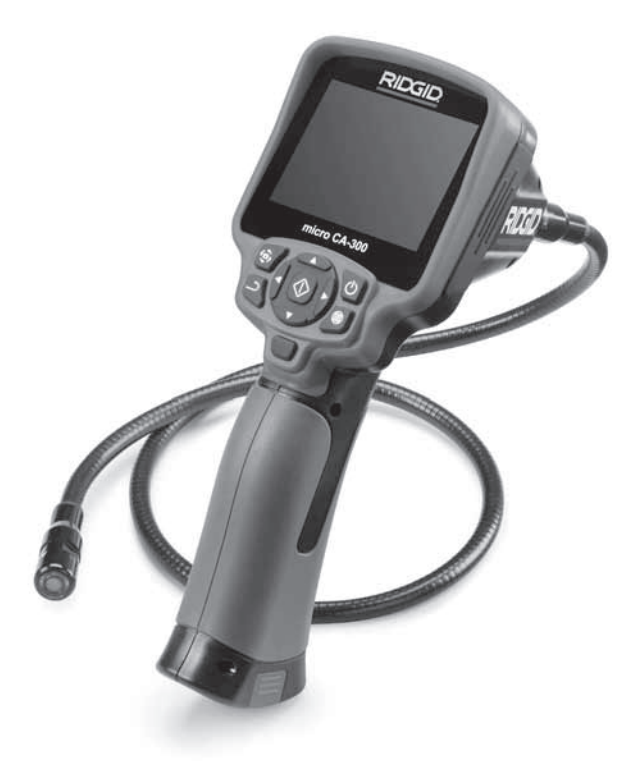

# 🛦 AVERTIZARE!

Citiți cu atenție manualul de exploatare înainte de a utiliza acest instrument. Neînțelegerea și nerespectarea conținutului acestui manual poate cauza electrocutări, incendii și/sau accidentări grave.

#### Cameră de inspecție portabilă micro CA-300

Înregistrați seria de mai jos și rețineți seria produsului care se află pe placa de identificare.

Seria

# Cuprins

| Simboluri de siguranță                                          |                   |
|-----------------------------------------------------------------|-------------------|
| Informații generale privind siguranța                           |                   |
| Siguranta în zona de lucru                                      |                   |
| Siguranta electrică                                             |                   |
| Siguranta individuală                                           |                   |
| Utilizarea și îngrijirea echipamentului                         |                   |
| Service                                                         |                   |
| Informații specifice privind siguranța                          |                   |
| Siguranta camerei de inspectie portabilă micro CA-300           | 296               |
| Descriere, specificatii și echipamentul standard                | 297               |
| Descriere                                                       | 297               |
| Specificatii                                                    | 297               |
| Echinamentul standard                                           | 297               |
| Comenzi                                                         | 290               |
| Declaratia FCC                                                  | 290               |
| Compatibilitatea electromagnetică (EMC)                         |                   |
| Dictograme                                                      |                   |
| Acamblarea instrumentului                                       | 300               |
| Înlocuirea/instalarea bateriilor                                | 300               |
| Alimontarea cu adapterul pontru curent alternativ               |                   |
| Instalarea cablului capului dispozitivului de vizualizare cau a |                   |
| cablurilar prolungitaara                                        | 201               |
| Cabiurilor prefungitoare                                        |                   |
|                                                                 |                   |
| Instalarea caroului SD <sup></sup>                              |                   |
| Inspecția inainte de utilizare                                  |                   |
| Pregatirea instrumentului și a zonei de lucru                   |                   |
| Instrucțiuni de exploatare                                      |                   |
| Ecranul activ                                                   |                   |
|                                                                 |                   |
| Capturarea imaginii                                             |                   |
| Meniul                                                          |                   |
| Marcajul timpului                                               |                   |
| Limba                                                           |                   |
| Data/Ora                                                        |                   |
| leşirea I V                                                     |                   |
| Actualizare firmware                                            |                   |
| Difuzorul                                                       |                   |
| Oprirea automată                                                |                   |
| Resetare fabrică                                                |                   |
| Despre                                                          |                   |
| Transferarea imaginilor pe un computer                          |                   |
| Conectarea la TV                                                |                   |
| Utilizarea cu echipamente de inspecție SeeSnake <sup>®</sup>    |                   |
| Intreținerea                                                    |                   |
| Funcția de resetare                                             |                   |
| Accesorii                                                       |                   |
| Păstrarea                                                       |                   |
| Service și reparare                                             |                   |
| Dezafectarea                                                    |                   |
| Depanarea                                                       |                   |
| Siguranța pachetului de baterii/încărcătorului de baterii       |                   |
| Descriere și specificații tehnice                               |                   |
| Verificarea și instalarea încărcătorului                        |                   |
| Proceduri de încărcare/Instrucțiuni de utilizare                |                   |
| Instrucțiuni de curățare                                        |                   |
| Accesorii                                                       |                   |
| Păstrarea                                                       |                   |
| Service și reparare                                             |                   |
| Dezafectarea                                                    |                   |
| Garantie pe viată                                               | Coperta din spate |
| , . ,                                                           |                   |

\*Traducere a instrucțiunilor originale

# Simboluri de siguranță

În acest manual de exploatare și pe produs, simbolurile de siguranță și cuvintele de semnalare sunt utilizate pentru a comunica informații importante privind siguranța. Acest capitol este prevăzut pentru a înțelege mai bine aceste cuvinte și simboluri de semnalare.

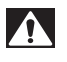

Acesta este simbolul de avertizare privind siguranța. Este utilizat pentru a vă avertiza cu privire la posibile pericole de accidentare. Respectați toate mesajele de siguranță, care urmează după acest simbol pentru a evita posibilele accidentări sau decesul.

▲ PERICOL Simbolul PERICOL indică o situație periculoasă care, dacă nu este evitată, va duce la deces sau la accidentări grave.

A AVERTIZARE

deces sau accidentări grave. PRECAUȚIE indică o situație periculoasă care, dacă nu este evitată, ar putea cauza accidentări minore sau moderate.

AVERTIZARE indică o situație periculoasă care, dacă nu este evitată, poate cauza

NOTĂ NOTĂ indică informații referitoare la protejarea proprietății.

Acest simbol înseamnă că trebuie să citiți cu atenție manualul de exploatare înainte de a utiliza echipamentul. Manualul de exploatare conține informații importante referitoare

la exploatarea sigură și corespunzătoare a echipamentului. Acest simbol înseamnă că trebuie să purtați întotdeauna ochelari de protecție cu apărători laterale atunci când manevrați sau utilizați acest echipament pentru a reduce riscul

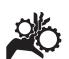

Acest simbol indică riscul prinderii sau înfășurării mâinilor, a degetelor sau a altor părți ale corpului în roți dințate sau alte piese în mișcare.

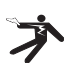

Acest simbol indică riscul de electrocutare.

# Informații generale privind siguranța

accidentării ochilor.

## AVERTIZARE

Citiți toate avertizările și instrucțiunile privind siguranța. Nerespectarea avertizărilor și instrucțiunilor poate avea drept rezultat electrocutare, incendiu și/sau accidentări grave.

#### PĂSTRAȚI ACESTE INSTRUCȚIUNI!

## Siguranța în zona de lucru

- Mențineți zona de lucru curată și bine iluminată. Zonele aglomerate sau întunecoase favorizează accidentele.
- Nu exploatați echipamentul în atmosfere explozive, precum în prezența lichidelor, gazelor sau prafurilor inflamabile. Echipamentul poate genera scântei care pot aprinde praful sau vaporii.

 Ţineți copiii și trecătorii la distanță în timpul exploatării echipamentului. Distragerea atenției poate cauza pierderea controlului.

## Siguranța electrică

- Evitați contactul corpului cu suprafețele legate la pământ sau la masă precum țevile, caloriferele, plitele și frigiderele. Există un risc sporit de electrocutare în cazul în care corpul dvs. este în contact cu pământul sau conectat la împământare.
- Nu expuneți echipamentul la ploaie sau la condiții de umezeală. Riscul de electrocutare crește când într-un echipament pătrunde apă.

## Siguranța individuală

 Fiţi atent, uitaţi-vă la ceea ce faceţi şi folosiţi bunul simţ când exploataţi echipamentul. Nu utilizaţi echipamentul când sunteţi obosit sau sub influenţa drogurilor, alcoolului sau medicamentelor. Un moment de neatenţie în timp ce exploataţi echipamentul poate avea drept rezultat accidentări grave.

- Nu vă dezechilibrați. Mențineți permanent sprijinul adecvat și echilibrul. Acest lucru asigură un control mai bun al echipamentului electric în situații neprevăzute.
- Utilizați echipamentul individual de protecție. Întotdeauna purtați echipament de protecție pentru ochi. Echipamentele de protecție, precum masca împotriva prafului, pantofii de protecție antiderapanți, casca de protecție sau protectoarele pentru auz, utilizate în condiții corespunzătoare, reduc riscul de accidentare.

## Utilizarea și îngrijirea echipamentului

- Nu forțați echipamentul. Utilizați echipamentul corect pentru aplicația dvs. Echipamentul corect va executa mai bine și mai sigur lucrarea în condițiile pentru care este proiectat.
- Nu folosiți echipamentul dacă întrerupătorul nu CUPLEAZĂ sau DECU-PLEAZĂ. Orice unealtă care nu poate fi controlată de întrerupător, este periculoasă și trebuie reparată.
- Debranșați bateriile de echipament înainte de a efectua orice reglaje, de a schimba accesorii sau de depozitare. Astfel de măsuri preventive de siguranță reduc riscurile de accidentare.
- Păstrați echipamentul ferit de accesul copiilor și nu permiteți persoanelor nefamiliarizate cu echipamentul sau cu aceste instrucțiuni să exploateze echipamentul. Echipamentul poate fi periculos în mâinile utilizatorilor neinstruiți.
- Întrețineți echipamentul. Controlați pentru piese lipsă, deteriorarea componentelor și orice alte stări care ar putea afecta exploatarea echipamentului. În caz de deteriorare, dați la reparat echipamentul înainte de utilizare. Numeroase accidente sunt cauzate de echipamente întreținute necorespunzător.
- Utilizați echipamentul și accesoriile în conformitate cu aceste instrucțiuni, ținând cont de condițiile de lucru și de lucrarea ce trebuie efectuată. Utilizarea echipamentului pentru alte operații decât cele pentru care a

fost destinat poate duce la o situație periculoasă.

- Utilizați numai accesoriile recomandate de fabricant pentru echipamentul dvs. Accesoriile adecvate pentru un echipament pot deveni periculoase când sunt utilizate cu un alt echipament.
- Mențineți mânerele uscate și curate, lipsite de ulei și vaselină. Permite un control mai bun al echipamentului.

## Service

 Duceți echipamentul la service pentru a fi reparat de o persoană calificată, utilizând numai piese de schimb identice. Aceasta va asigura menținerea siguranței în exploatare a echipamentului.

# Informații specifice privind siguranța

## AVERTIZARE

Acest capitol conține informații importante despre siguranță, specifice videoreceptorului pentru inspecție.

Citiți cu atenție aceste atenționări înainte de a utiliza camera de inspecție portabilă micro CA-300 pentru a reduce riscul de electrocutare sau de alte tipuri de accidentare gravă.

#### PĂSTRAȚI ACESTE INSTRUCȚIUNI!

În cutia de transport a videoreceptorului pentru inspecție micro CA-300 se află o casetă pentru manual, pentru a păstra acest manual împreună cu instrumentul la îndemâna operatorului.

## Siguranța camerei de inspecție portabilă micro CA-300

- Nu expuneți unitatea de afișaj la ploaie sau la apă. Asta sporește riscul de electrocutare. Capul și cablul dispozitivului de vizualizare micro CA-300 sunt impermeabile până la 10' (3 m). Unitatea portabilă de afișaj nu este.
- Nu plasați videoreceptorul pentru inspecție micro CA-300 în locuri în care poate exista sarcină electrică sub tensiune. Asta sporește riscul de electrocutare.

- Nu plasați videoreceptorul pentru inspecție micro CA-300 în locuri în care pot exista piese în mișcare. Acest lucru sporește riscul de răniri cauzate de încâlcirea firelor.
- Nu folosiți în niciun fel acest dispozitiv pentru inspecție personală sau uz medical. Acesta nu este un dispozitiv medical. Acest lucru ar putea cauza răniri.
- Folositi întotdeauna echipamentul individual de protectie adecvat în timp ce manipulati si utilizati videoreceptorul pentru inspectie micro CA-300. Canalizările și alte zone pot contine substante chimice, bacterii si alte substante care pot fi toxice, infectioase, provoacă arsuri sau alte probleme. Echipamentul personal de protecție adecvat include întotdeauna ochelari de protectie si mănusi, si poate include echipamente precum mănusi de latex sau de cauciuc, măsti de protectie a fetei, ochelari, îmbrăcăminte de protecție, aparate de respiratie si bocanci de protectie.
- Practicați igiena corespunzătoare. Utilizați apă caldă și săpun pentru a vă spăla mâinile și alte părți ale corpului expuse la conținutul canalizărilor după manevrarea sau utilizarea videoreceptorului pentru inspecție micro CA-300 în canalizări și zone care pot conține substanțe chimice sau bacterii. Nu mâncați și nu fumați în timpul utilizării sau manevrării videoreceptorului pentru inspecție micro CA-300. Asta va preveni contaminarea cu materiale toxice sau infecțioase.
- Nu acționați videoreceptorul pentru inspecție micro CA-300 dacă operatorul sau dispozitivul se află în apă. Acționarea unui dispozitiv electric în timp ce sunteți în apă sporește riscul de electrocutare.

Declarația de conformitate CE (890-011-320.10) va însoți acest manual ca o broșură separată când e cazul.

Dacă aveți întrebări privind acest produs RIDGID<sup>®</sup>:

- Contactați distribuitorul local RIDGID.
- Vizitați www.RIDGID.com sau www.RIDGID.eu pentru a găsi punctul local de contact RIDGID.

 Contactați Departamentul Serviciilor Tehnice RIDGID la rtctechservices@emerson.com, sau telefonați în S.U.A. și Canada la (800) 519-3456.

# Descriere, specificații și echipamentul standard

## Descriere

Videoreceptorul de inspecție RIDGID micro CA-300 este un dispozitiv portabil puternic de înregistrare digitală. Este o platformă complet digitală care permite efectuarea inspecțiilor și înregistrarea de fotografii și video în zone greu accesibile. Mai multe funcții de manipulare a imaginii, precum rotirea imaginii și zoom digital sunt integrate în sistem pentru a asigura inspecții vizuale detaliate și exacte. Instrumentul are memorie externă și funcții de ieșire TV. Accesoriile (oglinda, cârligul și magnetul) sunt incluse spre a fi prinse la capul dispozitivului de vizualizare pentru a asigura flexibilitatea în utilizare.

## Specificații

| Utilizare<br>recomandată    | În interior                                                                                                    |
|-----------------------------|----------------------------------------------------------------------------------------------------|
| Distanță de<br>vizibilitate | 0.4" (10 mm) la ∞                                                                                                    |
| Afişaj                      | 3.5" (90 mm) TFT                                                                                                    |
|                             | (rezoluție 320 x 240)                                                                                                    |
| Capul                       |                                                                                                    |
| videoreceptorului           | <sup>3</sup> / <sub>4</sub> " (17 mm)                                                                                                    |
| lluminare                   | 4 LED-uri reglabile                                                                                                    |
| Lungime cablu               | 3' (90 cm), extensibil<br>până la 30' (9 m)<br>cu prelungitoare<br>opționale, dispozitivul<br>de vizualizare și cablul<br>sunt impermeabile<br>până la 10' (3 m), IP67 |
| Format foto                 | JPEG                                                                                                    |
| Rezoluție imagine           | 640 x 480                                                                                                    |
| Format video                | MP4                                                                                                    |
| Rezoluție video             | 320 x 240                                                                                                    |
| Frecvența cadrelor          | până la 30 CPS                                                                                                    |
| leşire TV                   | PAL/NTSCSelectabil<br>de către utilizator                                                                                                    |

# **RIDGID**: Cameră de inspecție portabilă micro CA-300

| Memorie integrată            | 235 MB memorie                                                             |
|------------------------------|----------------------------------------------------------------------------|
| Memorie externă              | Card SD™ de maxim<br>32 GB (4 GB furnizat)                                 |
| leșire date                  | Cablu de date USB și<br>card SD™                                           |
| Temperatură<br>de exploatare | 32°F la 113°F<br>(0°C la 45°C)                                             |
| Temperatură<br>de depozitare | -4°F la 140°F<br>(-20°C la 60°C)                                           |
| Sursa de<br>alimentare       | Baterie Li-Ion de<br>3.7V Adaptor pentru<br>curent alternativ 5V,<br>1.5 A |
| Greutate                     | 5.5 lbs (2.5 kg)                                                           |

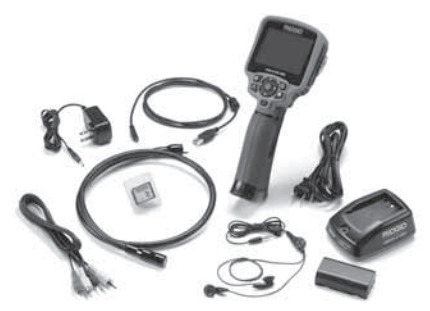

Figura 1 - Videoreceptor de inspecție micro CA-300

## Comenzi

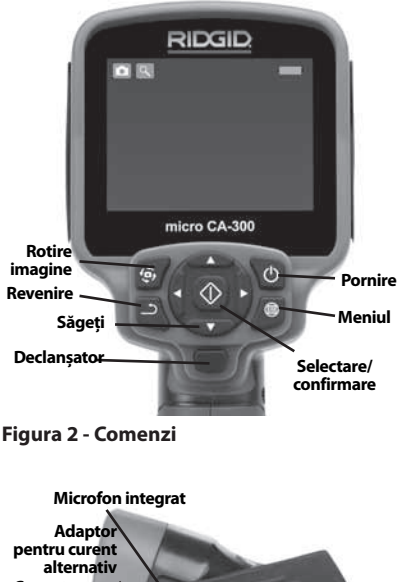

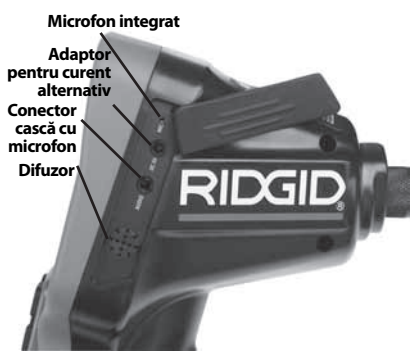

Figura 3 - Capacul portului din dreapta

## **Echipamentul standard**

Videoreceptorul pentru inspecție micro CA-300 se livrează cu următoarele elemente:

- Receptor micro CA-300
- Dispozitiv de vizualizare de 17 mm
- Cablu USB de 3' (90 cm)
- Cablu RCA cu audio de 3' (90 cm)
- Accesorii cârlig, magnet, oglindă
- Baterie Li-Ion de 3.7V
- Încărcător de baterii Li-lon cu cordon
- Adaptor pentru curent alternativ
- · Accesoriu cască cu microfon
- Card SD<sup>™</sup> de 4 GB
- · Pachetul cu manualul de exploatare

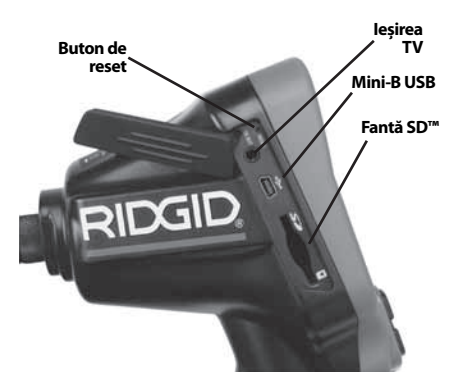

Figura 4 - Capacul portului din stânga

# Declarația FCC

Acest echipament a fost testat și s-a constatat că se încadrează în limitele unui dispozitiv digital de clasa B în conformitate cu partea 15 a Reglementărilor FCC. Aceste limite sunt menite să asigure o protecție rezonabilă împotriva interferenței nocive într-o instalație rezidențială.

Acest echipament generează, utilizează și poate radia energie de frecvență radio și, dacă nu este instalat și utilizat în conformitate cu instrucțiunile, poate cauza o interferență nocivă pentru comunicațiile radio.

Totuși, nu există garanții că într-o anumită instalație nu vor surveni interferențe.

Dacă acest echipament cauzează o interferență supărătoare în recepția radio sau de televiziune, ce poate fi determinată prin DECUPLAREA și CUPLAREA echipamentului, utilizatorul este încurajat să încerce să corecteze interferența prin una sau mai multe din următoarele măsuri:

- Reorientați sau mutați antena receptoare.
- Măriți distanța dintre echipament și receptor.
- Solicitați asistența distribuitorului sau a unui tehnician radio/TV cu experiență.

# Compatibilitatea electromagnetică (EMC)

Termenul de compatibilitate electromagnetică înseamnă capacitatea unui produs de a funcționa fără probleme într-un mediu unde sunt prezente radiații și descărcări electromagnetice și electrostatice, și fără a cauza interferențe electromagnetice altor echipamente. **NOTĂ** Videoreceptorul pentru inspecție RIDGID micro CA-300 se conformează tuturor standardelor ECM aplicabile. Totuși, posibilitatea ca acesta să cauzeze interferențe în alte dispozitive nu poate fi exclusă.

# Pictograme

|    | Indicator durată acumulator –<br>Acumulator complet încărcat.                                                                                                    |
|----|----------------------------------------------------------------------------------------------------|
|    | Indicator durată acumulator<br>– Rămâne mai puțin de 25% din<br>încărcarea acumulatorului.                                                                            |
| 52 | <b>Card SD™</b> – Indică introducerea<br>unui card SD în dispozitiv.                                                                                                  |
|    | <b>Cameră foto</b> – Indică faptul că<br>dispozitivul funcționează în modul<br>cameră foto.                                                                           |
|    | <b>Cameră video</b> – Arată că dispoziti-<br>vul funcționează în modul cameră<br>video.                                                                               |
|    | <b>Mod Redare</b> – Selectarea acestei<br>pictograme vă permite să vizu-<br>alizați și să ștergeți imaginile și<br>videoclipurile salvate anterior.                   |
|    | <b>Meniu</b> –Apăsați pentru a selecta<br>pe această pictogramă pentru a<br>ajunge la ecranul de meniu.                                                               |
|    | <b>Selectare</b> – Apăsarea pe butonul<br>Selectare din ecranul mobil vă va<br>duce la ecranul principal de setări.                                                   |
| ٦  | <b>Retur</b> – Apăsând Retur din ecranul<br>în direct veți comuta între camera<br>foto și video. Retur va retrage de<br>asemenea din meniu și din modul<br>de redare. |
|    | <b>Luminozitatea LED-ului</b> – Apăsați<br>săgețile dreapta și stânga pentru a<br>schimba luminozitatea LED-ului.                                                     |
| 9  | <b>Zoom</b> – Apăsați săgețile sus și jos<br>pentru a schimba zoomul de la 1,0x<br>la 2,5x.                                                                           |
|    | <b>Salvare</b> – Arată că imaginea<br>sau videoclipul au fost salvate în<br>memorie.                                                                                  |
|    | <b>Coș de gunoi</b> – Pictogramă de confirmare a ștergerii.                                                                                                    |
|    | <b>Mod</b> – Selectați între imagine, video sau redare.                                                                                                    |

| R | <b>Marcajul timpului</b> – Selectați pen-<br>tru afișarea sau ascunderea datei și<br>orei pe ecranul în direct.                                                                                                    |
|---|----------------------------------------------------------------------------------------------------|
| Ō | Limbă – Alegeți între engleză, fran-<br>ceză, spaniolă, germană, olandeză,<br>italiană etc.                                                                                                    |
|   | <b>Ora și data</b> –Lansați acest ecran pentru a seta ora și data.                                                                                                    |
|   | <b>TV</b> – Alegeți între NTSC și PAL<br>pentru a activa formatul video de<br>ieșire TV.                                                                                                    |
|   | Actualizare firmware – Utilizați<br>pentru a actualiza unitatea cu cel<br>mai recent software.                                                                                                    |
|   | <b>Difuzor/microfon</b> – Porniți sau<br>opriți difuzorul și microfonul în                                                                                                    |
|   | timpul înregistrării și redării.                                                                                                    |
| ( | timpul înregistrării și redării.<br><b>Oprire automată</b> – Dispozitivul se<br>va opri automat după 5, 15 sau 60<br>de minute de inactivitate.                                                                               |
|   | timpul înregistrării și redării.<br><b>Oprire automată</b> – Dispozitivul se<br>va opri automat după 5, 15 sau 60<br>de minute de inactivitate.<br><b>Resetare fabrică</b> – Restabilirea<br>setărilor implicite din fabrică. |

# Asamblarea instrumentului

#### AVERTIZARE

Pentru a reduce riscul de accidentări grave în timpul utilizării, urmați aceste proceduri pentru asamblarea corespunzătoare.

## Înlocuirea/instalarea bateriilor

micro CA-300 este furnizat fără baterie instalată. Dacă indicatorul bateriei afișează bateria trebuie reîncărcată. Scoateți bateriile înainte de o depozitare pe termen lung pentru a evita scurgerile din baterii.

 Apăsați clemele bateriei (vezi figura 5) și trageți pentru a scoate compartimentului bateriei. Dacă e necesar, trageți afară bateria.

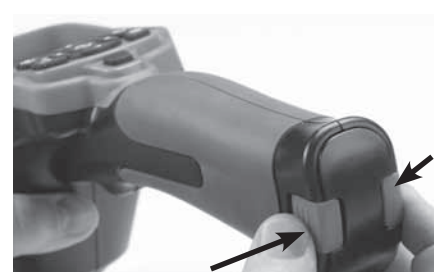

Figura 5 – Capacul compartimentului bateriilor

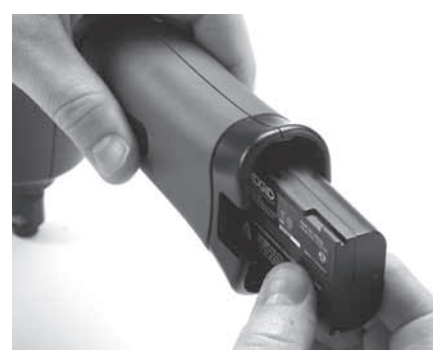

Figura 6 - Demontarea/montarea bateriei

- 2. Introduceți capătul cu contact al bateriei în instrumentul de inspecție, așa cum este prezentat în *figura 6.*
- 3. Puneți la loc capacul compartimentului bateriei.

## Alimentarea cu adaptorul pentru curent alternativ

Videoreceptorul de inspecție micro CA-300 poate fi de asemenea alimentat cu adaptorul pentru curent alternativ.

- 1. Deschideți capacul portului din dreapta (*figura 3*).
- 2. Cu mâinile uscate branșați la priză adaptorul pentru curent alternativ.
- Introduceți fișa cilindrică a adaptorului pentru curent alternativ în portul marcat "DC 5V".

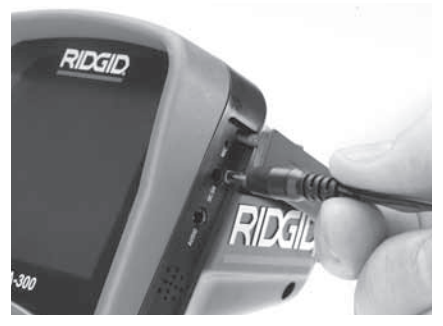

Figura 7 - Alimentarea unității cu adaptorul pentru curent alternativ

## Instalarea cablului capului dispozitivului de vizualizare sau a cablurilor prelungitoare

Pentru a utiliza videoreceptorul pentru inspecție micro CA-300, cablul capului dispozitivului de vizualizare trebuie conectat la unitatea portabilă de afișaj. Pentru a conecta cablul la unitatea portabilă de afișaj, asigurați-vă de alinierea corespunzătoare a cuiului mufei videoreceptorului cu fanta mufei unității de afișaj (*figura 8*). După ce sunt aliniate, strângeți cu mâna butonul zimțat pentru a menține conexiunea.

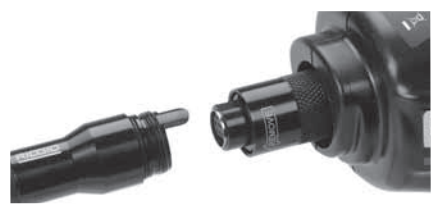

Figura 8 - Conexiunile cablului

Sunt disponibile prelungitoare de cablu de 3' (90 cm) și 6' (180 cm) pentru a mări lungimea cablului până la 30 feet (9 metri). Pentru a monta un prelungitor, îndepărtați mai întâi cablul capului videoreceptorului de pe unitatea de afișaj slăbind butonul zimțat. Conectați prelungitorul la dispozitivul portabil așa cum este descris mai sus (*figura 8*). Conectați capătul cu pană al cablului capului videoreceptorului la capătul cu fantă al prelungitorului și strângeți manual butonul zimțat pentru a menține conexiunea în poziție.

## Instalarea accesoriilor

Cele trei accesorii incluse, (oglinda, cârligul și magnetul) se prind toate în același mod la capul dispozitivului de vizualizare.

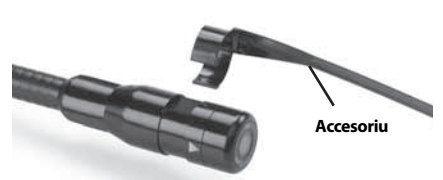

Figura 9 - Instalarea unui accesoriu

Pentru a conecta, țineți capul dispozitivului de vizualizare așa cum este prezentat în *figura 9.* Glisați capătul semicircular al accesoriului peste teșiturile capului dispozitivului de vizualizare. Rotiți apoi accesoriul cu 1/4 de tură pentru a-l fixa.

## Instalarea cardului SD™

Deschideți capacul portului din stânga (figura 4) pentru a accesa fanta cardului SD. Introduceți cardul SD în fantă având grijă să aveți contactele îndreptate spre dvs. și porțiunea înclinată a cardului cu fața în jos (figura 10). Cardul SD poate fi instalat doar într-un singur mod – nu forțați. Când se instalează un card SD, va apărea o mică pictogramă pentru cardul SD în partea din dreapta jos a ecranului, împreună cu numărul de imagini sau durata videoclipului care pot fi stocate pe cardul SD.

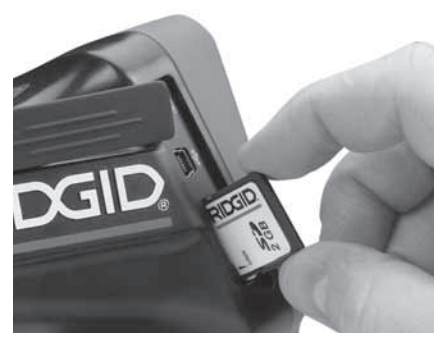

Figura 10 - Introducere cardului SD

# Inspecția înainte de utilizare

#### AVERTIZARE

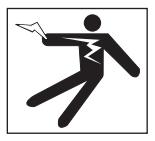

Înaintea fiecărei utilizări, controlați videoreceptorul pentru inspecție și corectați toate problemele pentru a reduce riscul de accidentare prin electrocutare sau din alte cauze și pentru a preveni defectarea instrumentului.

- Asigurați-vă că unitatea este DECUPLA-TĂ.
- Scoateți bateria și controlați-o pentru semne de deteriorare. Înlocuiți bateria dacă este necesar. Nu utilizați videoreceptorul pentru inspecție dacă bateria este deteriorată.
- Curăţaţi uleiul, unsoarea sau murdăria de pe echipament. Aceasta ajută inspecţia şi ajută la prevenirea scăpării instrumentului din mână.
- Controlați dacă videoreceptorul pentru inspecție micro CA-300 are vreo piesă deteriorată, uzată, lipsă sau blocată, sau orice situații care ar putea împiedica exploatarea normală și în condiții de siguranță.
- 5. Verificați ca obiectivul capului videoreceptorului să nu prezinte condens. Pentru a evita deteriorarea unității, nu utilizați videoreceptorul dacă se formează condens în interiorul obiectivului. Lăsați apa să se evapore înainte de utilizare.
- Verificați toată lungimea cablului pentru a descoperi fisuri sau deteriorări. Un cablu deteriorat poate lăsa apa să pătrundă în unitate, sporind riscul de electrocutare.
- Controlați strângerea conexiunilor dintre unitatea portabilă, cablurile prelungitoare şi cablul dispozitivului de vizualizare. Toate conexiunile trebuie să fie asamblate corect pentru a asigura impermeabilitatea cablului. Confirmați că unitatea este asamblată corespunzător.
- 8. Controlați ca eticheta de avertizare să fie prezentă, lipită bine și lizibilă (*figura 11*).

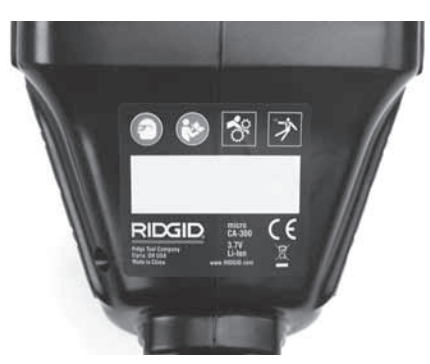

Figura 11 - Etichetă de avertizare

- Dacă în timpul inspecției descoperiți vreo problemă, nu utilizați videoreceptorul pentru inspecție până când acesta nu a fost depanat corespunzător.
- 10. Cu mâinile uscate, reinstalați bateria.
- 11. Țineți apăsat butonul de pornire timp de o secundă. Luminile dispozitivului de vizualizare trebuie să se aprindă, apoi apare un ecran de confirmare. Când videoreceptorul este gata, pe ecran se afișează imaginea văzută de videoreceptor. Consultați capitolul Depanarea din acest manual dacă nu apare imaginea.
- 12. Țineți apăsat butonul de pornire timp de o secundă pentru a DECUPLA videoreceptorul.

# Pregătirea instrumentului și a zonei de lucru

#### AVERTIZARE

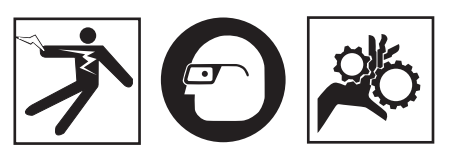

Pregătiți videoreceptorul pentru inspecție micro CA-300 și zona de lucru conform acestor proceduri pentru a reduce riscul de accidentare prin electrocutare, încâlcire și din alte cauze și pentru a împiedica deteriorarea instrumentului.

- 1. Controlați zona de lucru pentru:
- Iluminare adecvată

Cameră de inspecție portabilă micro CA-300 **RIDGID** 

- Lichide, vapori sau prafuri inflamabile. Dacă sunt prezente, nu lucrați în zonă până nu au fost identificate sursele și remediate. Videoreceptorul pentru inspecție micro CA-300 nu este protejat contra exploziei și poate produce scântei.
- Un loc curat, orizontal, stabil și uscat pentru operator. Nu utilizați videoreceptorul pentru inspecție în timp ce stați în apă.
- Examinați zona sau spațiul pe care le veți inspecta și determinați dacă videoreceptorul pentru inspecție micro CA-300 este echipamentul corect pentru lucrare.
- Determinați punctele de acces la spațiul respectiv. Deschiderea minimă prin care capul videoreceptorului poate trece este de aproximativ <sup>3</sup>/<sub>4</sub>" (19 mm) în diametru pentru capul videoreceptorului de 17 mm.
- Determinați distanța până la zona care va fi inspectată. Pot fi adăugate prelungitoare la videoreceptor pentru a ajunge până la 30' (9 m).
- Determinați dacă există obstacole care ar necesita rotiri foarte strânse ale cablului. Cablul videoreceptorului pentru inspecție poate coborî pe o rază de 5" (13 cm) fără deteriorare.
- Determinați dacă există alimentare cu energie electrică în zona care va fi inspectată. Dacă da, alimentarea cu curent a zonei respective trebuie oprită pentru a reduce riscul de electrocutare. Utilizați procedurile de blocare corespunzătoare pentru a evita restabilirea alimentării cu curent în timpul inspecției.
- Determinați dacă se vor întâlni lichide în timpul inspecției. Cablul și capul dispozitivului de vizualizare sunt impermeabile până la o adâncime de 10' (3 m). Adâncimi mai mari pot cauza scurgeri în cablu și în dispozitivul de vizualizare și pot cauza electrocutare sau deteriorarea echipamentului. Unitatea portabilă de afișaj este rezistentă la apă (IP65), dar nu trebuie scufundată în apă.
- Determinați dacă există substanțe chimice, în special în canalizări. Este important să înțelegeți măsurile specifice de siguranță necesare pentru a lucra în prezența substanțelor chimice. Pentru informațiile necesare, contactați fabricantul chimicalelor. Substanțele chimice pot deteriora sau degrada videoreceptorul pentru inspecție.

- Determinați temperatura zonei și a elementelor din zonă. Temperatura de lucru a videoreceptorului pentru inspecție este între 32 la 130°F (0 la 55°C). Utilizarea în afara acestui interval sau contactul cu elemente mai calde sau mai reci poate cauza deteriorarea videoreceptorului.
- Determinați dacă există piese în mișcare în zona care va fi inspectată. În acest caz, aceste piese trebuie dezactivate pentru a preveni mișcarea în timpul inspecției, reducând riscul de încâlcire. Utilizați procedurile de blocare corespunzătoare pentru a împiedica mișcarea pieselor în timpul verificării.

Dacă videoreceptorul pentru inspecție micro CA-300 nu este echipamentul corect pentru operațiune, sunt disponibile alte echipamente de inspecție de la RIDGID. Pentru o listă completă a produselor RIDGID, vezi catalogul RIDGID, online la www.RIDGID.com sau www.RIDGID.eu.

- Asigurați-vă că videoreceptorul pentru inspecție micro CA-300 a fost examinat corespunzător înainte de fiecare utilizare.
- Instalați accesoriile corecte pentru aplicație.

# Instrucțiuni de exploatare

#### 🛦 AVERTIZARE

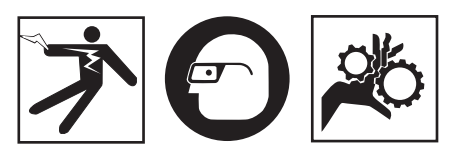

Întotdeauna purtați ochelari de protecție pentru a vă apăra ochii de murdării și alte obiecte străine.

#### Respectați instrucțiunile de exploatare pentru a reduce riscul de accidentare prin electrocutare, încâlcire și din alte cauze.

- Asigurați-vă că videoreceptorul pentru inspecție și zona de lucru au fost pregătite corespunzător, iar în zona de lucru nu există trecători sau alte motive de distragere a atenției.
- Ţineţi apăsat butonul de pornire timp de 3 secunde. Luminile dispozitivului de vizualizare trebuie să se CUPLEZE, apoi apare un ecran de confirmare. Acest ecran vă informează că dispozitivul se

inițializează. După pornirea completă a produsului, ecranul va comuta automat la ecranul activ.

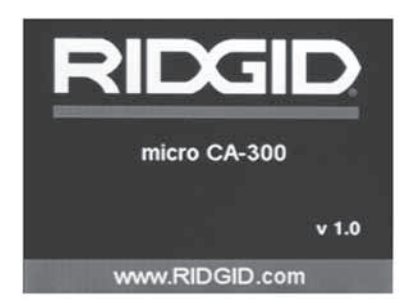

Figura 12 - Ecran de confirmare (Notă: Versiunea se va schimba cu fiecare actualizare firmware.)

## **Ecranul activ**

Ecranul activ este cel în care veți efectua cea mai mare parte din operații. Se afișează pe ecran o imagine vie a ceea ce vede camera. De pe acest ecran puteți să transfocați, să reglați luminozitatea LED-ului și să luați imagini sau video.

Ecranul are o bară de stare în partea de sus, prezentând modul instrumentului, zoom, pictograma cardului SD<sup>™</sup> dacă este introdus, memoria disponibilă și difuzor/microfon pornit/oprit. Bara de jos prezintă informații despre oră și dată dacă marcajul timpului este pornit.

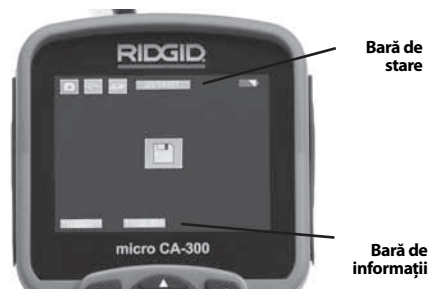

Figura 13 - Ecranul activ

În cazul în care videoreceptorul de inspecție este CUPLAT, modul implicit este pentru captarea imaginilor statice.

Prin apăsarea butonului meniu în orice moment se va accesa meniul. Meniul se va suprapune pe ecranul ACTIV. Utilizați butoanele săgeată dreapta și stânga  $\succ \blacktriangleleft$  pentru a comuta la categoria MOD. Utilizați săgețile sus și jos  $\bigstar \blacktriangledown$  pentru a naviga între elementele de meniu și apăsați pentru a selecta după dorință.

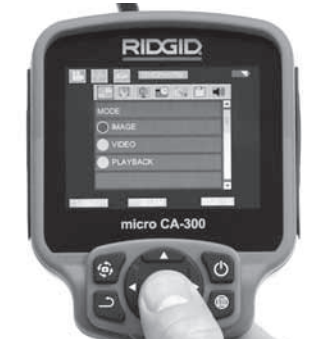

Figura 14 - Captura de ecran a selectării modului

- Dacă trebuie potrivite celelalte setări ale camerei de inspecție (marcajul timpului, limba, data/ora, ieşire TV, actualizare firmware, difuzor/microfon, oprire automată, resetare fabrică), consultați secțiunea Meniu.
- 4. Pregătiți aparatul pentru inspecție. Cablul aparatului trebuie să aibă o formă prestabilită sau să fie îndoit pentru a inspecta corect zona. Nu încercați să formați curburi cu raza mai mică de 5" (13 cm). Acest lucru poate avaria cablul. Dacă inspectați un spațiu întunecat, cuplați LED-urile înainte de a introduce aparatul sau cablul.

Nu aplicați o forță excesivă pentru a introduce sau retrage cablul. Acest lucru poate cauza deteriorarea videoreceptorului sau a zonei de inspecție. Nu utilizați cablul sau capul dispozitivului de vizualizare pentru a modifica împrejurimile, pentru a curăța calea sau zonele înfundate sau pentru orice altceva decât ca dispozitiv de inspecție. Acest lucru poate cauza deteriorarea videoreceptorului sau a zonei de inspecție.

## Potrivirea imaginii

Potrivirea luminozității LED-ului: Apăsând butonul săgeată dreapta și stânga ➤ < de pe tastatură (în ecranul activ) veți mări sau micșora luminozitatea LED-ului. Pe măsură ce potriviți luminozitatea, pe ecran se va afișa o bară indicatoare a luminozității.

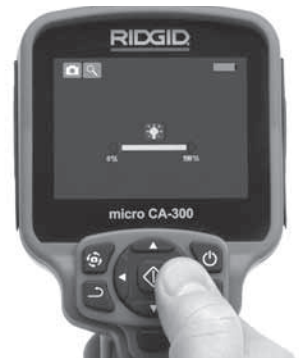

Figura 15 - Potrivirea LED-ului

Zoom: Videoreceptorul de inspecție micro CA-300 are un zoom digital de 2,0x. Apăsați simplu săgețile sus și jos ▲ ¥ în ecranul activ pentru a mări sau micșora imaginea. Pe măsură ce potriviți zoomul, pe ecran se va afișa o bară indicatoare a zoomului.

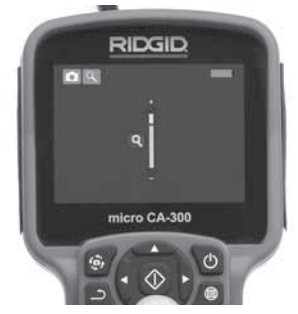

#### Figura 16 - Potrivirea zoomului

**Rotirea imaginii:** Dacă e necesar, imaginea/ videoclipul văzut pe ecran se poate roti cu incremente de 90 de grade în sens opus acelor de ceasornic prin apăsarea butonului de rotire a imaginii **(b)**.

# Capturarea imaginii

#### Capturarea unei imagini statice

În ecranul activ, asigurați-vă că pictograma de cameră foto este prezentă în partea din stânga sus a ecranului. Apăsați butonul declanșator pentru a captura imaginea. Pictograma salvare ra a pare pentru o clipă pe ecran. Aceasta arată că imaginea staționară a fost salvată în memoria internă sau pe cardul SD™.

#### Capturarea unui videoclip

În ecranul activ, asigurați-vă că pictograma

de cameră video 🛄 este prezentă în partea din stânga sus a ecranului. Apăsați butonul declanșator pentru a începe capturarea videoclipului. Când dispozitivul înregistrează un videoclip, un contur roșu va clipi în jurul pictogramei modului video, și durata înregistrării va apărea în partea de sus a ecranului. Apăsați din nou butonul declanșator pentru a opri videoclipul. Este posibil să dureze câteva secunde pentru a salva videoclipul dacă se salvează în memoria internă.

micro-CA-300 are un microfon si difuzor integrat pentru înregistrarea și redarea audio cu video. O cască cu microfon integrat este inclus și poate fi folosit în locul difuzorului și microfonului integrat. Conectați casca cu microfon în portul audio din partea dreaptă a videoreceptorului.

 Când inspecția este finalizată, retrageți cu atenție aparatul și cablul din zona de inspecție.

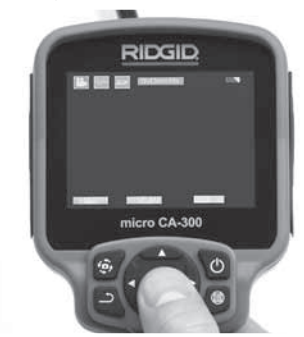

## Figura 17 - Ecranul de înregistrare video Meniul

Prin apăsarea butonului meniu 🗐 în orice moment se va accesa meniul. Meniul se va suprapune pe ecranul ACTIV. Din meniu, utilizatorul va putea schimba diferitele moduri sau poate intra în meniul de setări.

În ecranul de setări există diferite categorii de setări dintre care se poate alege (*figura 18*). Utilizați butoanele săgeată dreapta și stânga ➤ < pentru a comuta de la o categorie la următoarea. Utilizați săgețile sus și jos ▲ ♥ pentru a naviga între elementele meniului. Categoria selectată va fi evidențiată cu un contur roșu aprins. Când se ajunge la setarea dorită, apăsați pentru a selecta pentru a schimba la noua selecție. Modificările sunt salvate automat când sunt modificate.

În modul meniu puteți apăsa butonul Retur pentru a reveni la ecranul precedent sau la ecranul în direct.

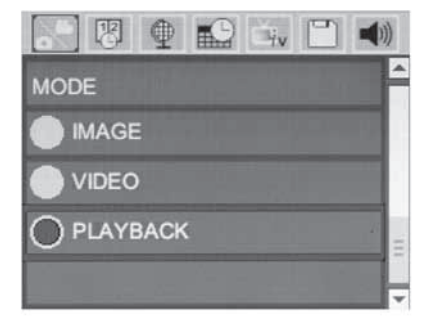

#### Figura 18 - Ecranul de setări

#### Modul de redare

- Apăsarea butonului Select 
   în ecranul în direct va lansa modul de redare. Selectați Image (imagine) sau Video pentru a reda fişierul dorit. Modul de redare este interfața la fişierele salvate. El va trece implicit la ultimul fişier înregistrat.
- În timp ce analizează imaginea, utilizatorul are posibilitatea de a parcurge toate imaginile salvate, de a şterge o imagine şi de a afişa informaţii despre fişiere.
- 3. În timp ce analizează un videoclip, utilizatorul are posibilitatea de a naviga între clipurile video, de a opri, căuta înainte, reporni, marca şi şterge. Un utilizator va putea reda imaginile şi videoclipurile dintr-o memorie internă numai când cardul SD ™ nu este introdus.

#### **Ștergerea fișierelor**

Apăsați butonul de meniu 🔳 în modul de redare pentru a șterge imaginea sau clipul video. Dialogul de confirmare a ștergerii permite utilizatorului să șteargă fișierele nedorite. Pictograma activă este evidențiată cu roșu. Navigarea este efectuată cu butoanele săgeată <>.

## Marcajul timpului 🗷

Activați sau dezactivați afișarea datei si orei.

## Limba 💽

Selectați pictograma "Limbă" din meniu și apăsați Selectare. Selectați diferite limbi, cu butoanele săgeată sus/jos ▲♥, apoi apăsați Selectare ① pentru a salva setarea de limbă.

## Data/Ora 🔛

Selectați Setare dată sau Setare oră pentru a stabili data sau ora curentă. Selectați Format

dată sau de oră pentru a schimba modul de afișare a datei/orei.

## leşirea TV 🛋

Selectați "NTSC" sau "PAL" pentru a activa ieșirea TV pentru formatul video cerut. Ecranul se va înnegri si imaginea va fi transmisă la ecranul extern. Pentru a obține imagini în direct pe unitate, apăsați butonul de pornire pentru a dezactiva funcția.

## Actualizare firmware 凹

Selectați Actualizare firmware pentru a instala cea mai nouă versiune de software pe unitate. Software-ul trebuie încărcat pe un card SD<sup>™</sup> și introdus în unitate. Actualizările pot fi găsite la www.RIDGID.com.

## Difuzorul 🔟

Selectați pictograma difuzor din meniu și apăsați pentru a selecta ①. Selectați CU-PLAT sau DECUPLAT cu butonul sus/jos ▲♥ pentru a menține difuzorul CUPLAT sau DE-CUPLAT în timpul redării video.

## Oprirea automată 🔟

Selectați pictograma de oprire automată și apăsați pentru a selecta ①. Selectați dezactivare pentru a DECUPLA funcția de oprire automată. Selectați 5 minute, 15 minute sau 60 de minute pentru a DECUPLA instrumentul după 5/15/60 de minute de nefuncționare. Setarea de oprire automată nu va fi activată în timpul înregistrării sau redării video.

## Resetare fabrică 💽

Selectați pictograma de resetare și apăsați pentru a selecta ①. Confirmați funcția de resetare selectând Da și apăsați Selectare ① din nou. Aceasta va reseta instrumentul la configurația din fabrică.

# Despre 💿

Selectați funcția despre pentru a afișa revizuirea firmware-ului micro CA-300, precum și pentru informațiile de copyright pentru software.

# Transferarea imaginilor pe un computer

Cu unitatea pornită, conectați micro CA-300 la un calculator utilizând cablul USB. Ecranul conectat USB este afișat pe micro CA-300. Memoria internă și cardul SD<sup>™</sup> (dacă este cazul) vor apărea ca unități separate pe calculator și sunt acum accesibile ca dispozitive standard de stocare USB. Opțiunile de copiere și ștergere sunt disponibile prin operarea calculatorului.

## Conectarea la TV

Videoreceptorul pentru inspecție micro CA-300 poate fi conectat la un televizor sau la un alt monitor pentru vizualizarea sau înregistrarea de la distanță prin cablul RCA inclus.

Deschideți capacul portului din dreapta (*figura 3*). Introduceți cablul RCA în mufa leșire TV. Introduceți celălalt capăt în mufa de intrare video de pe televizor sau monitor. **Controlați pentru a vă asigura că formatul video (NTSC sau PAL) de ieșire este setat** în mod corespunzător. Televizorul sau monitorul pot necesita setare la intrarea adecvată pentru a permite vizualizarea. Selectați formatul corespunzător de ieșire TV cu ajutorul meniului.

## Utilizarea cu echipamente de inspecție SeeSnake₀

Videoreceptorul pentru inspecție micro CA-300 poate fi de asemenea utilizat cu diverse echipamente de inspecție SeeSnake și este destinat special utilizării cu sistemele de inspecție microReel, microDrain™ și nanoReel. Când este utilizat cu aceste tipuri de echipamente, își păstrează întreaga funcționalitate descrisă în acest manual. Videoreceptorul pentru inspecție micro CA-300 poate fi de asemenea utilizat cu alte echipamente de inspecție SeeSnake numai pentru vizualizare si înregistrare.

Pentru utilizarea cu echipamente de inspecție SeeSnake, trebuie îndepărtat capul dispozitivului de vizualizare și orice prelungitor de cablu. Pentru microReel, microDrain, nano-Reel si echipamentele similare, vezi manualul de exploatare pentru informații privind conectarea si utilizarea corectă. Pentru alte echipamente de inspectie SeeSnake (de obicei un tambur și monitor), trebuie utilizat un adaptor pentru a conecta videoreceptorul de inspecție micro CA-300 la un port de ieșire video pe echipamentul de inspectie SeeSnake. Când este conectat astfel, videoreceptorul de inspecție micro CA-300 va prezenta imaginea de la cameră și poate fi utilizat pentru înregistrare.

La conectarea la echipamentele de inspecție SeeSnake (microReel, microDrain™, sau nano-Reel), aliniați modulul de interconectare conectat la tamburul dvs. cu conectorul cablului pe videoreceptorul de inspecție micro CA-300, și glisați-l drept în poziție, așezându-l drept. (Vezi figura 19.)

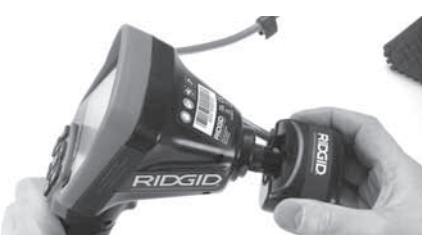

Figura 19 - Fișa conectoare a camerei instalată

**NOTĂ** Nu răsuciți fișa conectorului pentru a preveni deteriorarea.

#### Localizarea sondei

Dacă este utilizat cu o sondă (emițător în linie), sonda poate fi controlată în două moduri. Dacă tamburul este echipat cu o tastă de sondă, care poate fi folosită pentru a CU-PLA și DECUPLA sonda. În caz contrar, sonda este CUPLATĂ prin scăderea luminozității LED-ului la zero. După localizarea sondei, LED-urile se pot readuce la luminozitatea normală pentru continuarea inspecției.

Un localizator RIDGID, precum SR-20, SR-60, Scout, sau NaviTrack <sup>®</sup> II setat la 512 Hz poate fi folosit pentru a localiza aspecte în canalizarea inspectată.

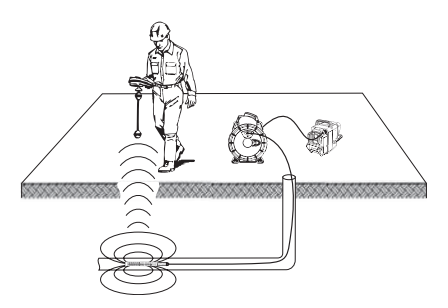

#### Figura 20 – Localizarea sondei de pe tambur

Pentru a localiza sonda, CUPLAȚI dispozitivul de localizare și setați-l pe modul sondă. Scanați în direcția locului probabil al sondei până când dispozitivul de localizare detectează sonda. După detectarea acesteia, folosiți indicațiile dispozitivului de localizarea pentru a determina precis locul sondei. Pentru instrucțiuni detaliate privind localizarea sondei, consultați manualul de exploatare a modelului de dispozitiv de localizare pe care îl utilizați.

# Întreținerea

#### AVERTIZARE

#### Scoateți bateriile înainte de curățare.

- După utilizare, curățați întotdeauna capul și cablul dispozitivului de vizualizare cu săpun sau detergent neutru.
- Curăţaţi uşor ecranul de afişaj cu o cârpă uscată şi curată. Evitaţi să frecaţi prea tare.
- Utilizați numai tampoane cu alcool pentru a curăța conexiunile cablului.
- Ștergeți unitatea portabilă de afișaj cu o cârpă uscată și curată.

## Funcția de resetare

Dacă unitatea se oprește și nu mai funcționează, apăsați butonul de resetare (*sub capacul portului din stânga – figura 4*). Unitatea poate reveni la funcționare normală când repornește.

# Accesorii

## AVERTIZARE

Pentru a reduce riscul de accidentare, utilizați numai accesoriile destinate în mod special și recomandate pentru a fi utilizate cu videoreceptorul pentru inspecție RIDGID micro CA-300, precum cele prezentate mai jos. Alte accesorii adecvate pentru utilizarea cu alte instrumente pot fi periculoase când sunt utilizate cu videoreceptorul pentru inspecție micro CA-300.

#### Accesoriile videoreceptorului pentru inspecție micro CA-300

| Nr.<br>catalog | Descriere                                                      |
|----------------|----------------------------------------------------------------|
| 37108          | Prelungitor de cablu de 3' (90 cm)                             |
| 37113          | Prelungitor de cablu de 6'<br>(180 cm)                         |
| 37103          | Capul și 90 cm cablul dispozitivului<br>de vizualizare - 17 mm |
| 37098          | Dispozitiv de vizualizare lungime<br>1 m, diametru 6 mm        |
| 37093          | Dispozitiv de vizualizare lungime<br>4 m, diametru 6 mm        |
| 37123          | Pachet de accesorii de 17 mm<br>(cârlig, magnet, oglindă)      |
| 40028          | Adaptor pentru curent alternativ                               |
| 40623          | Accesoriu cască cu microfon                                    |

Mai multe informații despre accesoriile specifice acestui instrument pot fi găsite în catalogul RIDGID și online la www.RIDGID.com sau www.RIDGID.eu.

# Păstrarea

Videoreceptorul pentru inspecție RIDGID micro CA-300 trebuie păstrat într-un loc uscat, sigur, între -4°F (-20°C) și 158°F (70°C) și umiditatea între 15% și 85% RH.

Păstrați instrumentul într-un loc închis, ferit de accesul copiilor sau al persoanelor nefamiliarizate cu videoreceptorul pentru inspecție micro CA-300.

Scoateți bateria înainte de orice perioadă îndelungată de depozitare sau de transport pentru a evita scurgerile din baterii.

# Service și reparare

#### AVERTIZARE

Deservirea sau reparația necorespunzătoare poate face nesigură exploatarea videoreceptorului pentru inspecție RIDGID micro CA-300.

Deservirea și repararea videoreceptorului pentru inspecție micro CA-300 trebuie executată de un centru independent autorizat de service RIDGID.

Pentru informații privind cel mai apropiat centru de service independent RIDGID sau pentru orice întrebări referitoare la lucrările de service sau reparații: Cameră de inspecție portabilă micro CA-300 **RIDGID** 

- Contactați distribuitorul local RIDGID.
- Vizitați www.RIDGID.com sau www.RIDGID.eu pentru a găsi punctul local de contact RIDGID.
- Contactați Departamentul Serviciilor Tehnice RIDGID la rtctechservices@emerson.com, sau telefonați în S.U.A. și Canada la (800) 519-3456.

# Dezafectarea

Anumite componente ale videoreceptorului pentru inspecție RIDGID micro CA-300 conțin materiale valoroase și pot fi reciclate. Există companii specializate în reciclare care pot avea reprezentanțe locale. Dezafectați componentele în conformitate cu toate reglementările în vigoare. Contactați autoritățile locale de gestionare a deșeurilor pentru informații suplimentare.

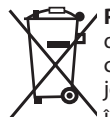

**Pentru statele comunitare:** Nu dezafectați echipamentele electrice împreună cu deșeurile menajere!

În conformitate cu Directiva Europeană 2002/96/CE privind deșeurile de echipamente electrice și electronice și transpunerea acesteia în legislația națională, echipamentele electrice care nu mai pot fi folosite trebuie să fie colectate și reciclate întrun mod nepoluant.

# Depanarea

| SIMPTOM                                                                                                    | MOTIV POSIBIL                                                   | SOLUȚIE                                                                                                    |
|----------------------------------------------------------------------------------------------------|-----------------------------------------------------------------|----------------------------------------------------------------------------------------------------|
| Afișajul se CUPLEAZĂ,<br>dar nu apare nicio ima-                                                                                                    | Conexiuni slăbite ale cablului.                                 | Controlați conexiunile cablului, cură-<br>țați dacă e cazul. Reatașați.                                         |
| gine.                                                                                                    | Dispozitivul de vizualizare este defect.                        | Înlocuiți dispozitivul de vizualizare.                                                                          |
|                                                                                                    | Capul dispozitivului de vizualiza-<br>re acoperit de reziduuri. | Inspectați vizual capul dispozitivului<br>de vizualizare pentru a fi sigur că nu<br>este acoperit de reziduuri. |
| LED-urile de pe capul<br>dispozitivului de vizu-<br>alizare sunt estompate<br>la luminozitate maxi-<br>mă, ecranul alternea-<br>ză între alb și negru,<br>afișajul color se DECU-<br>PLEAZĂ automat după<br>o perioadă scurtă. | Bateria descărcată.                                             | Înlocuiți bateria cu o baterie încăr-<br>cată.                                                                  |
| Unitatea nu se CU-<br>PLEAZĂ                                                                                                    | Bateria descărcată complet.                                     | Înlocuiți cu o baterie încărcată.                                                                               |
|                                                                                                    | Unitatea trebuie resetată.                                      | Resetați unitatea. <i>Vezi capitolul "În-</i><br>treținerea".                                                   |

# Siguranța pachetului de baterii/încărcătorului de baterii

## AVERTIZARE

Pentru a reduce riscul de accidentare gravă, citiți cu atenție aceste măsuri de precauție înainte de a utiliza încărcătorul sau bateria

## Siguranța încărcătorului de baterii

- Încărcați numai bateria reîncărcabilă RIDGID specificată în capitolul Accesorii cu încărcătorul de baterii RIDGID. Alte tipuri de baterii pot lua foc provocând răniri și avarierea proprietății.
- Nu testați încărcătorul de baterii cu obiecte conducătoare de electricitate. Scurtcircuitarea bornelor bateriei poate provoca scântei, arsuri sau electrocutare.
- Nu introduceți bateria în încărcător dacă încărcătorul a fost scăpat pe jos sau deteriorat în vreun fel. Un încărcător deteriorat sporește riscul de electrocutare.
- Încărcați bateria la temperaturi de peste 32°F (0°C) și sub 122°F (50°C). Depozitați încărcătorul la temperaturi de peste -4°F (20°C) și sub 104°F (40°C). Depozitarea pentru o perioadă lungă de timp la temperaturi de peste 104°F (40°C) poate reduce capacitatea bateriei. Îngrijirea adecvată va preveni deteriorarea gravă a bateriei. Întreținerea necorespunzătoare a bateriei poate cauza scurgeri din baterie, electrocutare sau arsuri.
- Utilizați o sursă de alimentare adecvată. Nu încercați să utilizați un transformator ridicător de tensiune sau un generator cu motor, acest lucru poate deteriora încărcătorul cauzând electrocutare, incendiu sau arsuri.
- Nu acoperiţi cu nimic încărcătorul în timpul utilizării. Pentru funcționarea corespunzătoare a încărcătorului este necesară o aerisire corespunzătoare. Lăsați un spațiu de minim 4" (10 cm) în jurul încărcătorului pentru o ventilație adecvată.
- Debranșați încărcătorul când nu este utilizat. Acest lucru reduce riscul de accidentare a copiilor și a persoanelor neinstruite.

- Debranșați încărcătorul de la priză înainte de a încerca orice întreținere sau curățare. Reduce riscul de electrocutare.
- Nu încărcați bateria într-un mediu umed, ud sau exploziv. Nu o expuneți la ploaie, zăpadă sau murdărie. Substanțele contaminate sau umezeala sporesc riscul de electrocutare.
- Nu deschideți carcasa încărcătorului. Permiteți să se efectueze lucrări de reparații numai în locuri autorizate.
- Nu transportați încărcătorul ținându-l de cordonul de alimentare. Reduce riscul de electrocutare.
- Încărcătorul de baterii RIDGID nu este destinat utilizării de către persoane (inclusiv copii) cu abilități fizice, senzoriale sau mentale reduse, sau lipsite de experiență și cunoștințe, decât dacă sunt supravegheate sau instruite în privința utilizării încărcătorului de baterii RIDGID de o persoană responsabilă pentru siguranța lor.
- Nu permiteți copiilor și celor din jur să se apropie în timpul exploatării echipamentului. Distragerea atenției poate cauza pierderea controlului.
- Încredințați pentru deservire echipamentul dvs. (inclusiv cordonul de alimentare) unei persoane calificate pentru reparații, utilizând numai piese de schimb identice. Dacă echipamentul este deteriorat, acesta trebuie înlocuit de fabricant, agentul său de service sau persoane calificate similar pentru evitarea pericolelor. Aceasta va asigura menținerea siguranței în exploatare a echipamentului.

# Siguranța în utilizare a bateriei

- Debarasați-vă de baterie în mod corespunzător. Expunerea la temperaturi ridicate poate cauza explozia bateriilor, deci nu le aruncați în foc. Puneți bandă pe borne pentru a evita contactul direct cu alte obiecte. Unele țări au reglementări privind dezafectarea bateriilor. Vă rugăm să respectați toate reglementările aplicabile.
- Nu introduceți bateria cu carcasa fisurată în încărcător. Bateriile deteriorate sporesc riscul de electrocutare.
- Nu dezasamblați bateria. În interiorul bateriei nu există piese care să poată fi remediate de utilizator. Dezasambla-

rea bateriilor poate cauza electrocutare sau răniri.

 Evitați contactul cu fluidele ce se scurg din bateria defectă. Lichidele pot provoca arsuri sau iritații ale pielii. Clătiți bine cu apă în cazul contactului accidental cu lichidul. Consultați medicul dacă lichidul intră în contact cu ochii.

# Descriere și specificații tehnice

## Descriere

Încărcătorul de baterii RIDGID (număr de catalog 37088), când este utilizat cu bateriile adecvate (număr de catalog 37083) enumerate în capitolul Accesorii, este destinat să încarce o baterie RIDGID Li-Ion de 3,7 V în aproximativ 4 - 5 ore. Acest încărcător nu necesită nicio reglare.

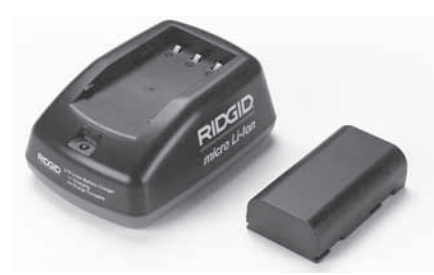

#### Figura 21 - Bateria și încărcătorul

# Specificații

| Intrare                 | 100 - 240V c.a.,<br>50 / 60 Hz                    |
|-------------------------|---------------------------------------------------|
| leşire                  | 4.2V c.c.                                         |
| Tip de baterie          | 3.7V Li-Ion                                       |
| Capacitatea bateriei    | 4,2 Ah                                            |
| Curent de<br>alimentare | 0,3 A (C.A.)/1 A (C.C.)                           |
| Greutate                | 0.4 lbs (0,02 kg)                                 |
| Timp de<br>încărcare    | 4 - 5 ore                                         |
| Răcire                  | Răcire prin convecție<br>pasivă (fără ventilator) |

# Verificarea și instalarea încărcătorului

#### AVERTIZARE

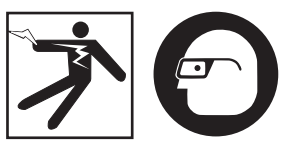

Înainte de utilizare, inspectați încărcătorul și bateriile și remediați orice problemă. Instalați încărcătorul conform acestor proceduri pentru a reduce riscul de accidentare cauzată de electrocutări, incendii și alte cauze și împiedicați deteriorarea instrumentului și sistemului. Întotdeauna purtați ochelari de protecție pentru a vă apăra ochii de murdării și alte obiecte străine.

- Asigurați-vă că încărcătorul este debranşat. Verificați cablul de alimentare, încărcătorul şi bateria pentru deteriorări sau modificări, sau piese defecte, uzate, lipsă, aliniate necorespunzător sau piese care se gripează. Dacă sunt descoperite probleme, nu utilizați încărcătorul până când nu se repară sau se înlocuiesc piesele respective.
- Curăţaţi tot uleiul, grăsimea sau murdăria de pe echipament aşa cum este descris în capitolul Instrucţiuni de curăţare, în special mânerele şi comenzile. Acest lucru vă ajută să împiedicaţi alunecarea echipamentului din mână şi permite o aerisire corespunzătoare.
- 3. Verificați să vedeți dacă toate etichetele de avertizare și autocolantele de pe încărcător și baterie sunt intacte și se pot citi. (*Vezi figurile 22 și 23.*)

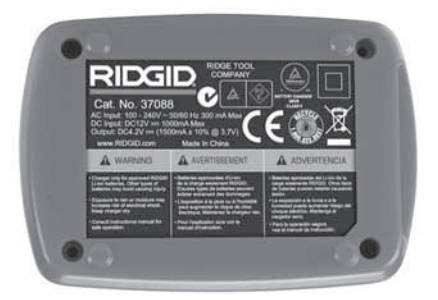

Figura 22 - Eticheta de pe încărcător

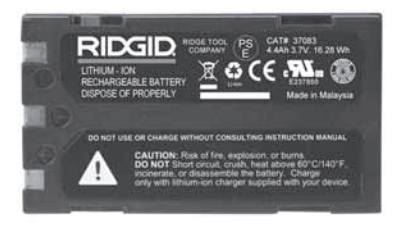

#### Figura 23 - Eticheta de pe baterie

- Alegeți locul potrivit pentru încărcător înainte de utilizare. Controlați zona de lucru pentru:
  - · Iluminare adecvată.
  - Un loc curat, orizontal, stabil, uscat pentru încărcător. Nu utilizați dispozitivul în zone cu umezeală.
  - Interval corespunzător de temperatură de exploatare. Atât încărcătorul, cât și bateria trebuie să aibă între 32°F (0°C) și 122°F (50°C) pentru a începe încărcarea. Dacă temperatura este în afara acestui interval în orice moment în timpul încărcării, funcționarea va fi întreruptă până când se va ajunge din nou la intervalul potrivit de temperatură.
  - Sursă de alimentare corespunzătoare. Controlați dacă fișa de conectare se potrivește în priza dorită.
  - Ventilare suficientă. Încărcătorul are nevoie de o distanță de cel puțin 4" (10 cm) pe toate părțile pentru a menține o temperatură de funcționare adecvată.
- 5. Conectați cablul la încărcător.
- 6. Cu mâinile uscate, branșați încărcătorul la sursa de energie corespunzătoare.

# Proceduri de încărcare/ Instrucțiuni de utilizare

#### AVERTIZARE

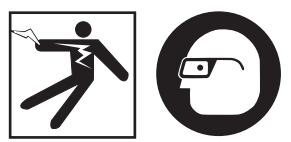

Întotdeauna purtați ochelari de protecție pentru a vă apăra ochii de murdării și alte obiecte străine.

#### Respectați instrucțiunile de operare pentru a reduce riscul de răniri cauzate de electrocutare.

- NOTĂ! Bateriile noi ating capacitatea maximă după aproximativ 5 cicluri de încărcări și descărcări.
  - Instalați încărcătorul în conformitate cu capitolul Verificarea și instalarea încărcătorului.
  - Încărcătorul trece printr-un test al duratei de viață de 1 secundă în timpul căruia LED-ul clipește de la roşu la verde. Apoi, încărcătorul întră în modul Stare de veghe în care LED-ul este DECUPLAT.
  - Cu mâinile uscate, introduceți pachetul de baterii în încărcător. Pachetul de baterii va începe să se încarce automat. În timp ce bateria se încarcă, LED-ul roşu va străluci continuu.
  - 4. Când bateria este complet încărcată, LED-ul verde va străluci continuu. Scoateți bateria. După încărcarea bateriei, aceasta poate rămâne pe încărcător până este gata de utilizare. Nu există riscul de supraîncărcare a bateriei. Când bateria este încărcată complet, încărcătorul va comuta automat la încărcarea de conservare.
  - Cu mâinile uscate, debranşaţi încărcătorul de la priză când încărcarea este finalizată.

# Instrucțiuni de curățare

## AVERTIZARE

Debranșați încărcătorul înainte de curățare. Nu utilizați apă sau substanțe chimice pentru a curăța încărcătorul sau bateriile pentru a reduce riscul de electrocutare.

- Dacă acestea există, scoateți bateria din încărcător.
- Îndepărtați orice murdărie sau grăsime de pe exteriorul încărcătorului și bateriei cu o cârpă moale sau o perie nemetalică.

# Accesorii

## AVERTIZARE

Pentru a reduce riscul de accidentări grave, utilizați numai accesorii proiectate și recomandate în mod special pentru a fi utilizate cu încărcătorul de baterii Li-Ion RIDGID, precum cele prezentate mai jos. Alte accesorii adecvate pentru utilizarea cu alte dispozitive pot fi periculoase când sunt utilizate cu încărcătorul de baterii Li-Ion RIDGID.

| Nr.<br>catalog | Descriere                               |
|----------------|-----------------------------------------|
| 37088          | Încărcător micro CA-300                 |
| 37083          | Baterie Li-Ion de 3.7V micro<br>CA-300  |
| 30758          | Încărcător microEXPLORER                |
| 30198          | Baterie Li-Ion de 3.7V<br>microEXPLORER |

Mai multe informații despre accesoriile specifice încărcătorului pot fi găsite în catalogul RIDGID și online la www.RIDGID.com sau www.RIDGID.eu.

# Păstrarea

Depozitați încărcătorul și bateriile într-o zonă uscată, sigură și interzisă copiilor și persoanelor nefamiliarizate cu operarea corespunzătoare a încărcătorului.

Bateriile și încărcătorul ar trebui să fie protejate împotriva loviturilor puternice, a umezelii, a prafului și murdăriei, a temperaturilor extrem de ridicate și extrem de coborâte și a soluțiilor și vaporilor chimici.

Depozitarea pe termen lung la temperaturi peste 104°F (40°C) poate reduce definitiv capacitatea bateriilor.

# Service și reparare

## AVERTIZARE

Deservirea sau reparația necorespunzătoare poate face nesigură exploatarea videoreceptorului pentru inspecție RIDGID micro CA-300.

Nu există piese reparabile de către utilizator pentru acest încărcător sau baterii. Nu încercați să deschideți carcasele încărcătorului sau bateriei, să încărcați elementele individuale ale bateriaui sau să curățați componentele interne.

Deservirea și repararea încărcătorului trebuie executate de un centru de service independent autorizat RIDGID.

Pentru informații privind cel mai apropiat centru de service independent RIDGID sau pentru orice întrebări referitoare la lucrările de service sau reparații:

- Contactați distribuitorul local RIDGID.
- Vizitați www.RIDGID.com sau www.RIDGID.eu pentru a găsi punctul local de contact RIDGID.
- Contactați Departamentul Serviciilor Tehnice RIDGID la rtctechservices@emerson.com, sau telefonați în S.U.A. și Canada la (800) 519-3456.

# Dezafectarea

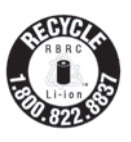

RIDGID<sup>®</sup> este autorizat pentru programul Call2Recycle<sup>®</sup>, administrat de Rechargeable Battery Recycling Corporation (RBRC). Ca deținător de licentă, RIDGID plăteste costul

de reciclare a bateriilor reîncărcabile RIDGID.

În S.U.A. și Canada, RIDGID și alți furnizori de baterii utilizează rețeaua programului Call-2Recycle cu peste 30.000 de locuri de colectare pentru a colecta și recicla bateriile reîncărcabile. Acest lucru ajută la protejarea mediului și conservarea resurselor naturale. Returnați bateriile folosite la un loc de colectare pentru reciclare. Apelați numărul gratuit găsit pe ștampila RBRC de reciclare (1.800.822.8837) sau vizitați www.call2recycle.org pentru locurile de colectare.

**Pentru statele comunitare:** Pachetele de baterii/bateriile defecte sau uzate trebuie reciclate în conformitate cu Directiva 2006/66/ CEE.

# RIDGID: Cameră de inspecție portabilă micro CA-300

micro CA-300

# micro CA-300 vizsgálókamera

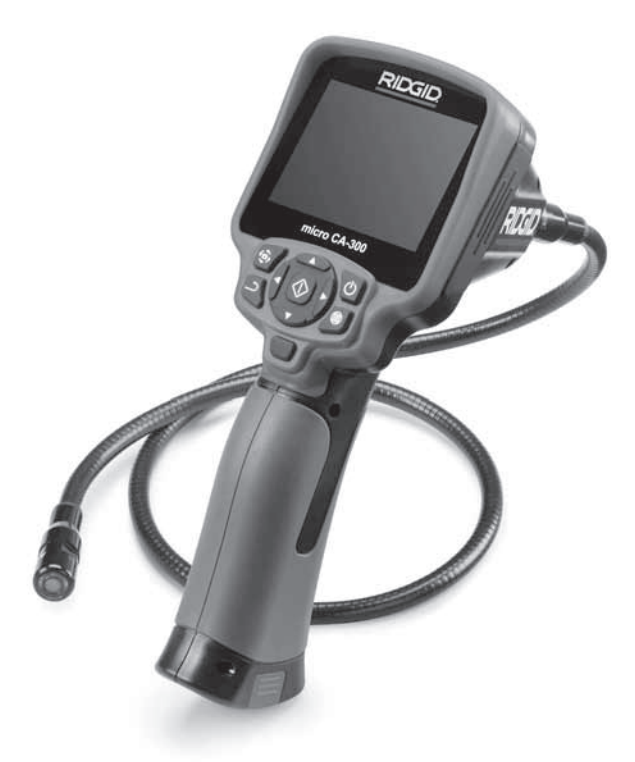

# 🛦 VIGYÁZAT!

A berendezés használata előtt figyelmesen olvassa el ezt az útmutatót. A figyelmeztetések és utasítások meg nem értése és be nem tartása áramütést, tüzet és/vagy súlyos sérülést okozhat.

#### micro CA-300 vizsgálókamera

Az alábbi helyen jegyezze fel, és őrizze meg a sorozatszámot, melyet a termék adattábláján talál meg.

Sorozatsz

# Tartalom

| Biztonsági szimbólumok                                        |              |
|---------------------------------------------------------------|--------------|
| Általános biztonsági információk                              |              |
| A munkaterület biztonsága                                     |              |
| Elektromos biztonság                                          |              |
| Személyes biztonság                                           |              |
| A berendezés használata és gondozása                          |              |
| Különleges biztonsági információk                             |              |
| A micro CA-300 vizsgálókamera biztonsága                      |              |
| Leírás, műszaki adatok és általános felszerelés               |              |
| Leírás                                                        |              |
| Műszaki adatok                                                |              |
| Standard változat                                             |              |
| Vezérlők                                                      |              |
| FCC nvilatkozat                                               | 320          |
| Flektromágneses kompatibilitás (FMC)                          | 321          |
| Ikonok                                                        | 321          |
| Az eszköz összeszerelése                                      | 322          |
| Az elemek töltése/behelvezése                                 | 322          |
| Retánlálás AC adanterrel                                      | 322          |
| A kamerafei-kábel illetve hosszabbító kábelek csatlakoztatása | 322          |
| Tartozékok felszerelése                                       | 322          |
| Az SD™ kártva behelvezése                                     | 323          |
| Szemrevételezés a hacználat előtt                             | 323          |
| Eczköz- ás munkatorület összeállítása                         | 324          |
| Hacználati utacítác                                           | 325          |
| Élő képernyő                                                  | 325          |
| Δ kén heállítása                                              | 326          |
| Képrögzítés                                                   | 326          |
| Menii                                                         |              |
| Időbálvegző                                                   |              |
| Nucly                                                         |              |
| Nyelv<br>Dátum/Időnont                                        | 322          |
| TV kimonot                                                    |              |
| Véczülékezeftyer frissítése                                   | 020          |
| Hangezőrő                                                     |              |
| Hallyszolo                                                    |              |
| Automatikus kikapisoids                                       |              |
| Gydfi DedilldsOK visszddilldsd                                |              |
|                                                               |              |
| Ceptakostatós TV boz                                          |              |
| Csallakoztatas i v-nez                                        |              |
| Haszilalat a Seesilake <sup>®</sup> Vizsyalobelellűezessel    |              |
| Karbantartas                                                  |              |
| Ujrainoitasi iunkcio                                          |              |
|                                                               |              |
| Tarolas                                                       |              |
| Szerviz és javítás                                            |              |
|                                                               |              |
| Akkumulator/Akkumulatortoitesi biztonsag                      |              |
| Hibaelharitas                                                 |              |
| Leiras es muszaki adatok                                      |              |
| A tolto atvizsgalasa es osszeallitasa                         |              |
| loites folyamata/Uzemeltetesi utasitasok                      |              |
| lisztítási utasítások                                         |              |
| Tartozékok                                                    |              |
| Tarolas                                                       |              |
| Szerviz es javitas                                            |              |
| Artaimatianitas                                               |              |
| Orökgarancia                                                  | Hátsó borító |

\* Eredeti használati utasítás fordítása

# Biztonsági szimbólumok

Az üzemeltetési útmutatóban és a terméken szereplő biztonsági szimbólumok és jelzőszavak fontos biztonsági információk közlésére szolgálnak. Ez a rész ezen szimbólumok és jelzőszavak megértését segíti.

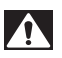

Ez a biztonsági figyelmeztető szimbólum. A szimbólum a lehetséges személyi sérülés kockázatára hívja fel a figyelmet. Az esetleges sérülések vagy halál elkerülésének érdekében tartsa be a szimbólumot követő biztonsági üzeneteket.

A VESZÉLY

A VIGYÁZAT

A VESZÉLY szó olyan kockázatos helyzetet jelöl, melyet ha nem kerülnek el, halállal vagy komoly sérülésekkel jár.

A FIGYELMEZTETÉS A FIGYELMEZTETÉS szó olyan kockázatos helyzetet jelöl, melyet ha nem kerülnek el, halállal, vagy komoly sérülésekkel járhat.

> A VIGYÁZAT szó olyan kockázatos helyzetet jelöl, mely kisebb, mérsékeltebb sérülésekkel járhat.

**MEGJEGYZÉS** A MEGJEGYZÉS szó a vagyontárgyak védelmével kapcsolatos információkat jelöli.

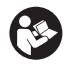

Ez a szimbólum azt jelenti, hogy figyelmesen olvassa el az üzemeltetési útmutatót a készülék használata előtt. A kezelési útmutató fontos információkat tartalmaz a készülék biztonságos és megfelelő használatával kapcsolatban.

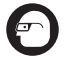

Ez a szimbólum azt jelenti, hogy a szemsérülések elkerülésének érdekében mindig viseljen oldalárnyékolóval ellátott védőszemüveget vagy szemvédőt, amikor kezeli vagy használja a készüléket.

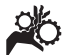

Ez a szimbólum azt jelzi, hogy a kezeket, ujjakat és más testrészeket a fogaskerekek vagy egyéb mozgó alkatrészek bekaphatják.

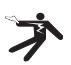

Ez a szimbólum elektromos áramütés kockázatát jelöli.

# Általános biztonsági információk

#### 🛦 FIGYELMEZTETÉS

Minden biztonsági figyelmeztetést és útmutatást olvasson el.A figyelmeztetések és útmutatások figyelmen kívül hagyása áramütést, tüzet és/vagy súlyos sérülést eredményezhet.

## ŐRIZZE MEG EZT AZ ÚTMUTATÓT!

## A munkaterület biztonsága

- A munkahelyet tartsa tisztán, és biztosítsa a jó megvilágítást. A zsúfolt vagy sötét helyek vonzzák a baleseteket.
- Ne működtesse a berendezést robbanásveszélyes környezetben, például gyúlékony folyadékok, gázok vagy por jelenlétében. A berendezés által kibocsátott szikrák begyújthatják a port és a gázokat.
- A berendezés használata során tartsa távol a gyermekeket és az ott tartózkodókat. Figyelmének elvonása esetén elvesztheti ellenőrzését a készülék fölött.

## Elektromos biztonság

- Kerülje az érintkezést földelt felületekkel (pl. cső, fűtőtest, tűzhely, hűtő stb.). Nagyobb a veszélye az áramütésnek, ha a teste le van földelve.
- Óvja a berendezést az esőtől és a nedvességtől. Ha víz jut a berendezésbe, az megnöveli az áramütés kockázatát.

## Személyes biztonság

- Legyen elővigyázatos, figyeljen oda munkájára és használja józan eszét munka közben. Ne használja a berendezést fáradtan, illetve gyógyszer, alkohol vagy kábítószer hatása alatt. A berendezés működése során egy pillanatnyi figyelmetlenség is súlyos személyi sérülést okozhat.
- Ne végezzen munkát veszélyesen kinyújtózotthelyzetben.Mindig stabilan álljon, és ügyeljen az egyensúlyára. Így váratlan helyzetben könnyebben megőrizheti uralmát a szerszámgép fölött.

 Használjon személyi védőfelszerelést. Mindig viseljen szemvédőt. A körülményeknek megfelelő védőfelszerelés, például porszűrő maszk, csúszásmentes biztonsági lábbeli, védősisak vagy fülvédő használatával csökkenthető a személyi sérülés kockázata.

## A berendezés használata és gondozása

- Ne erőltesse a berendezést. Mindig az alkalmazásnak megfelelő berendezést használjon. A megfelelő berendezéssel jobban és biztonságosabban végezhető el a munka, és a berendezés a tervezett sebességgel fog működni.
- Ne használja a berendezést, ha az a kapcsolóval nem kapcsolható BE vagy KI. A kapcsoló segítségével nem vezérelhető gép veszélyes, és javítást igényel.
- A beállítások végrehajtása, a tartozékok cseréje, illetve a raktározási időszak előtt mindig csatlakoztassa le az elemeket a berendezésről. Ezek az óvintézkedések csökkentik a sérülések kockázatát.
- A berendezést gyermekek elől elzárt helyen tartsa. Ne engedje, hogy olyan személy használja a berendezést, aki nem ismeri jól azt, vagy a jelen útmutatót. A berendezés veszélyes a gyakorlatlan felhasználók kezében.
- Tartsa karban a berendezést. Ellenőrizze, hogy nem hiányoznak vagy mentek-e tönkre egyes alkatrészek, és ellenőrizzen minden olyan további körülményt, amely befolyásolhatja a berendezést működését. A sérült berendezést további használat előtt javíttassa meg. Sok balesetet a nem megfelelően karbantartott eszközök okoznak.
- A berendezést és tartozékait a jelen használati útmutatónak megfelelően használja, figyelembe véve a munkakörülményeket és az elvégzendő munka jellegét. A berendezés nem rendeltetésszerű használata veszélyes helyzeteket idézhet elő.
- Csak a gyártó által a berendezéshez ajánlott tartozékokat használjon. Az, hogy egy tartozék megfelelően használható egy másik berendezéssel, nem jelenti azt, hogy ezzel a berendezéssel is biztonságosan alkalmazható.
- A fogantyúkat tartsa szárazon, tisztán, valamint olaj- és zsírmentesen. Így biztonságosabb a berendezés kezelése.

## Szerviz

 A berendezés javítását bízza szakemberre, akinek az eredetivel azonos pótalkatrészeket kell használnia. Ezzel biztosítható a gép biztonságának fenntartása.

# Különleges biztonsági információk

#### **A** FIGYELMEZTETÉS

Ez a rész olyan fontos biztonsági információt tartalmaz, mely kifejezetten a megfigyelő kamerára vonatkozik.

Az áramütés, tűz és a súlyos sérülések kockázatának csökkentése érdekében a RIDGID® micro CA-300 vizsgálókamera használata előtt alaposan olvassa el ezeket az információkat.

#### ŐRIZZE MEG EZT AZ ÚTMUTATÓT!

A micro CA-300 vizsgálókamera tárolódobozában van egy kézikönyvtartó is, hogy a készüléket használó személynél mindig a készüléke mellett legyen.

## A micro CA-300 vizsgálókamera biztonsága

- A kijelzőegységet ne tegye ki víz, eső hatásának. Ez ugyanis megnöveli az elektromos áramütés kockázatát. A micro CA-300 képalkotó feje és kábele 10 láb (3 m) mélységig vízálló. A kézi kijelző nem vízálló.
- Ügyeljen arra, hogy a micro CA-300 vizsgálókamera ne kerüljön elektromos töltés közelébe. Ez ugyanis megnöveli az elektromos áramütés kockázatát.
- Ügyeljen arra, hogy a micro CA-300 vizsgálókamera ne kerüljön mozgó alkatrészek közelébe. Ez ugyanis növeli a belegabalyodásos sérülések esélyét.
- Semmiféle személyi, illetve orvosi vizsgálatra ne használja a készüléket. A készülék nem orvosi eszköz. Ez ugyanis személyi sérülést okozhat.
- A micro CA-300 vizsgálókamera mozgatásához és használatához mindig viseljen megfelelő személyi védőfelszerelést. A lefolyók és egyéb területek vegyszereket, baktériumokat, ill. egyéb, esetlegesen fertőző, égési sérülést okozó, ill. egyéb módon káros anyagokat

RIDG

tartalmazhatnak. A megfelelő személyi védőfelszereléshez mindig tartozik védőszemüveg és kesztyű, továbbá tartozhat latex vagy gumi kesztyű, arcvédő, szemvédő, védőruha, gázálarc és acélbetétes lábbeli.

- Gondoskodjon a megfelelő higiéniáról. Kezét, illetve azon testrészeit, melyeket a micro CA-300 vizsgálókamera használatakor kitett a csatornákban és egyéb vezetékekben lévő vegyszereknek vagy baktériumoknak, meleg, szappanos vízzel mossa meg. Ne egyen és ne dohányozzon a micro CA-300 vizsgálókamera használatakor. Így megelőzheti a mérgező vagy fertőző anyagokkal való érintkezést.
- Ne használja a micro CA-300 vizsgálókamerát, ha a kezelő vagy a készülék vízben van. A vízben történő üzemeltetés megnöveli az áramütés kockázatát.

Kérésre a EK megfelelőségi nyilatkozatot (890-011-320.10) külön füzet alakjában mellékeljük a jelen kézikönyvhöz.

IHa kérdései vannak ezzel a RIDGID<sup>®</sup> termékkel kapcsolatban:

- Lépjen kapcsolatba a helyi RIDGIDforgalmazóval.
- Látogasson el a www.RIDGID.com vagy www.RIDGID.eu címre, és keresse meg a RIDGID helyi kapcsolattartási pontját.
- Forduljon a RIDGID műszaki szolgáltatási részlegéhez az rtctech services@emerson.com címen, illetve az USA-ban és Kanadában a (800) 519-3456 számon.

# Leírás, műszaki adatok és általános felszerelés

## Leírás

A RIDGID micro CA-300 vizsgálókamera nagy teljesítményű, kézi képrögzítő eszköz. A kamera teljes mértékben digitális rendszer, mely lehetővé teszi, hogy nehezen elérhető helyeken is megfigyelést végezhessenek, ill. képeket és videókat rögzíthessenek. A részletes, pontos megfigyelés érdekében a rendszer számos képszerkesztő funkciót tartalmaz. Ilyen pl. a képforgatás, ill. a digitális zoom-funkció. Az eszköz külső memóriát és TV-kimeneti kábelt is képes fogadni. Tartozékokat is mellékeltünk (tükör, kampó és mágnes), melyek a képalkotó fejhez csatlakoztatva biztosítják a készülék alkalmazási rugalmasságát.

## Műszaki adatok

| Javasolt                |                                                                                                    |
|-------------------------|----------------------------------------------------------------------------------------------------|
| használat               | Beltér                                                                                                    |
| Látható távolság        | 0.4" (10 mm) to ∞                                                                                                    |
| Kijelző                 | 3.5" (90 mm) -es<br>színes LCD (320 x 240<br>képpont)                                                                                                 |
| Kamerafej               | <sup>3</sup> / <sub>4</sub> " (17 mm)                                                                                                    |
| Megvilágítás            | 4 db állítható LED                                                                                                    |
| Kábelhossz              | 3' (90 cm), az<br>opcionális<br>hosszabbítókkal 30'<br>(9 m) hosszúságra<br>növelhető; a képalkotó<br>és a kábel 10' (3 m)<br>mélységig vízálló, IP67 |
| Fotóformátum            | JPEG                                                                                                    |
| Képfelbontás            | 640 x 480                                                                                                    |
| Videóformátum           | MP4                                                                                                    |
| Videófelbontás          | 320 x 240                                                                                                    |
| Képfrekvencia           | max 30 képkocka/mp                                                                                                    |
| TV-kimenet              | PAL/NTSC<br>A felhasználó<br>megválaszthatja                                                                                                    |
| Beépített               |                                                                                                    |
| memória                 | 235 MB memória                                                                                                    |
| Külső memória           | SD™ kártya,<br>32 GB max<br>(4 GB-os mellékelve)                                                                                                    |
| Adatkimenet             | USB adatkábel és SD™<br>kártya                                                                                                    |
| Üzemi<br>hőmérséklet    | 32°F – 113°F<br>(0°C – 45°C)                                                                                                    |
| Tárolási<br>hőmérséklet | -4°F – 140°F<br>(-20°C – 60°C)                                                                                                    |
| Tápegység               | 3.7V-os Li-ion<br>akkumulátor, 5V, 1.5 A                                                                                                    |
| Tömea                   | 5.5 lbs (2.5 kg)                                                                                                    |

## Standard változat

A micro CA-300 vizsgálókamerához a következő egységek tartoznak:

- micro CA-300 kézi egység
- 17 mm-es képalkotó
- 3' (90 cm) USB-kábel
- 3' (90 cm) RCA-kábel hangátvitellel
- Horog, mágnes és tükör tartozékok
- 3.7V-os lítium-ion akkumulátor
- · Li-ion akkutöltő kábellel
- AC adapter
- Fejhallgató tartozék mikrofonnal
- 4 GB-os SD<sup>™</sup>-kártya
- Üzemeltetői útmutató csomag

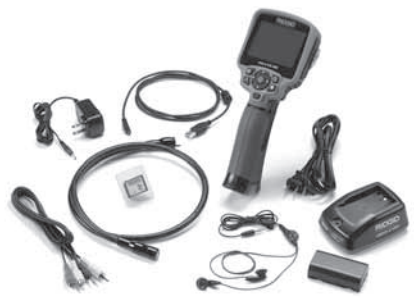

1. ábra – A micro CA-300 vizsgálókamera

## Vezérlők

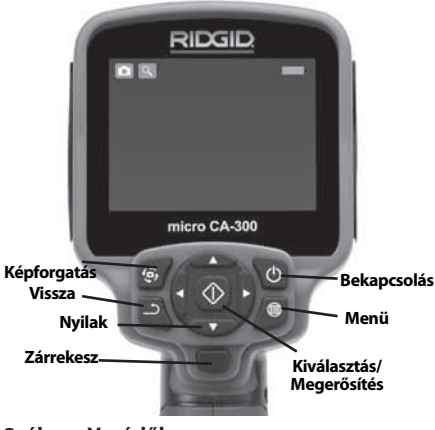

2. ábra – Vezérlők

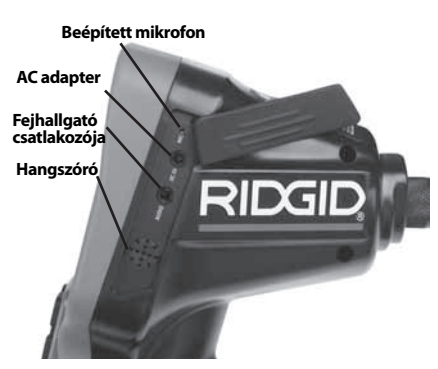

3. ábra – Jobb oldali csatlakozó-burkolat

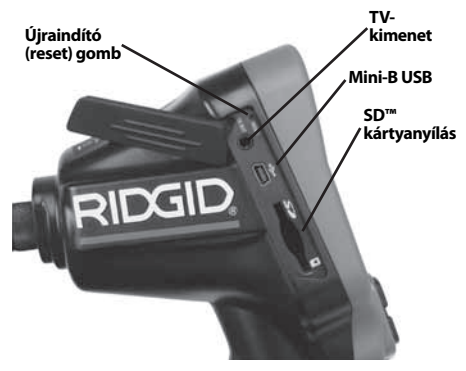

4. ábra – Bal oldali csatlakozó-burkolat

# FCC nyilatkozat

A felszerelést tesztelték, és megfelel az FCC szabályzat 15-ös része alapján a B osztályú digitális készülékre vonatkozó korlátozásoknak. Ezeket a korlátozásokat azért hozták létre, hogy ésszerű védelmet nyújtsanak otthoni beépítés során a káros interferenciák ellen.

Ez a készülék rádiófrekvenciákat használ és sugároz, de ha nem az előírásoknak megfelelően állítják össze és használják, akkor káros interferenciákat hozhat létre a rádiókommunikációban.

Azonban nincs semmilyen garancia arra, hogy az interferencia nem jelenik meg bizonyos használatkor.

Ha a készülék káros interferenciákat kelt a rádió vagy tv-készülék vételénél, - melyet a készülék ki-és bekapcsolásával ellenőrizhet - akkor a felhasználónak a következő egy vagy több intézkedéssel javítania kell az interferencián:

- Állítsa vagy helyezze át a vevőantennát.
- Növelje a berendezés és a vevő közötti távolságot.
- Segítségért keresse fel a kereskedőt vagy egy szakképzett rádió- / tv-szerelőt.

# Elektromágneses kompatibilitás (EMC)

Az elektromágneses kompatibilitás azt jelenti, hogy az adott termék képes zökkenőmentesen működni olyan környezetben, ahol elektromágneses sugárzás és elektrosztatikus kisülések vannak jelen, anélkül, hogy más berendezések számára elektromágneses interferenciát okozna.

**MEGJEGYZÉS** A RIDGID micro CA-300 vizsgálókamera minden vonatkozó EMC szabványnak megfelel. Nem zárható ki azonban teljesen annak lehetősége, hogy a készülék más eszközökben interferenciát okoz.

# Ikonok

| •  | <b>Akkumulátor töltöttség jelző</b> –<br>Teljesen feltöltött akkumulátor.                                                                     |
|----|----------------------------------------------------------------------------------------------------|
|    | <b>Akkumulátor töltöttség jelző</b> –<br>Kevesebb mint 25%-os a töltöttség.                                                                   |
| 52 | <b>SD™-kártya</b> – Jelzi, hogy SD-<br>kártyát helyeztek a készülékbe.                                                                        |
|    | <b>Fényképezőgép</b> – Azt jelenti,<br>hogy a készüléket fényképezőgép<br>üzemmódban használja.                                               |
|    | Videokamera – Azt jelenti, hogy a<br>készüléket videokamera üzem-<br>módban használja.                                                        |
|    | Lejátszási üzemmód – Ha ezt az<br>ikont választja, lehetősége nyílik<br>megtekinteni és törölni az előzőleg<br>elmentett képeket és videókat. |
|    | <b>Menü</b> – Válassza ki ezt az ikont<br>a második beállítási képernyő<br>eléréséhez.                                                        |
|    | <b>Kiválasztás</b> – Az élő képernyőn<br>a Kiválasztás gombra nyomva a<br>lejátszási képernyőhöz jut.                                         |

| า          | Vissza – Az élő képernyőn a Vissza<br>gombra nyomva átkapcsolhat a<br>kamera és a videó között. A Vissza<br>gombbal a menüből és a lejátszási<br>módból is ki lehet lépni. |
|------------|----------------------------------------------------------------------------------------------------|
| -*         | <b>LED fényereje</b> – A LED fényereje<br>a jobbra és balra nyílgombokkal<br>módosítható.                                                                                  |
| 9          | <b>Nagyítás</b> – A nagyítás a fel és<br>le nyílgombokkal módosítható<br>1,0x-tól 2,0x-ig.                                                                                 |
|            | <b>Mentés</b> – Jelzi, ha képet vagy vide-<br>ót tárolt el a memóriában.                                                                                                   |
|            | <b>Kuka</b> – A törlés megerősítő ikonja.                                                                                                    |
|            | <b>Üzemmód</b> – Átváltás az állókép, a<br>videó és a lejátszás között.                                                                                                    |
|            | <b>ldőbélyegző</b> – Válassza ki ezt az<br>ikont az időpont- és a dátumkijel-<br>zés megjelenítéséhez, ill. elrejtésé-<br>hez az élő képernyőn.                            |
| Ō          | <b>Nyelv</b> – Válasszon az angol, francia,<br>spanyol, német, holland, olasz stb.<br>nyelvek közül.                                                                       |
|            | <b>ldőpont és dátum</b> – Ide lépjen, ha<br>az időpontot és a dátumot szeretné<br>beállítani.                                                                              |
|            | <b>TV</b> – A TV-kimeneti formátum<br>(NTSC, ill. PAL) beállítása.                                                                                                    |
|            | <b>Készülékszoftver frissítése</b> – Se-<br>gítségével az egységre feltölthető a<br>legfrissebb szoftver.                                                                  |
|            | <b>Hangszóró/mikrofon</b> – Felvétel és<br>lejátszás közben BE- és KIkapcsolja<br>a hangszórót és a mikrofont.                                                             |
|            | Automatikus kikapcsolás – A<br>készülék 5, 15 vagy 60 perces<br>inaktív időszak után automatikusan<br>kikapcsol.                                                           |
| $\bigcirc$ | <b>Visszaállítás</b> – A gyári beállítások<br>kerülnek vissza.                                                                                                    |
| ?          | <b>Névjegy</b> – A szoftver verzióját<br>jeleníti meg.                                                                                                    |

# Az eszköz összeszerelése

#### 🛦 FIGYELMEZTETÉS

Kövesse a megfelelő összeszerelési folyamatot a használat során bekövetkező komoly sérülések kockázatának csökkentése érdekében.

## Az elemek töltése/behelyezése

A micro CA-300 készüléket behelyezett elem nélkül szállítjuk. Ha az elem visszajelzője a → alakot ölti, akkor az elemet cserélni kell. Az elem szivárgásának megelőzése érdekében hosszú távú raktározás előtt vegye ki az elemet a készülékből.

 Nyomja össze az elemkapcsokat (lásd az 5. ábrát), és húzó mozdulattal vegye le az elemtartó fedelét. Ha szükséges, csúsztassa ki az elemet.

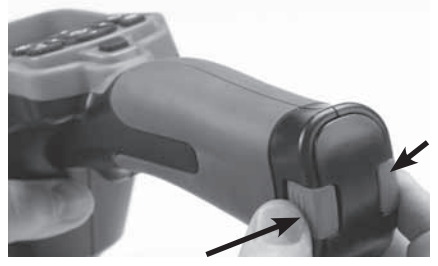

5. ábra – Az elemtartó fedele

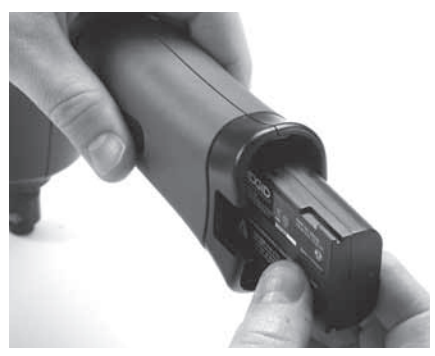

6. ábra – Az akkumulátor eltávolítása/ beszerelése

- 2. Az elem érintkezős végét illessze az ellenőrző eszközbe, ahogy azt a *6. ábra* mutatja.
- 3. Tegye vissza az elemtartó fedelét.

## Betáplálás AC adapterrel

A micro CA-300 vizsgálókamera a mellékelt váltóáramú (AC) adapterrel is működtethető.

- 1. Nyissa a jobb oldali csatlakozó-burkolatot (3. *ábra*).
- Száraz kézzel kösse az AC adaptert a hálózathoz.
- A "DC 5V" csatlakozóba kösse be az AC adapter dugóját.

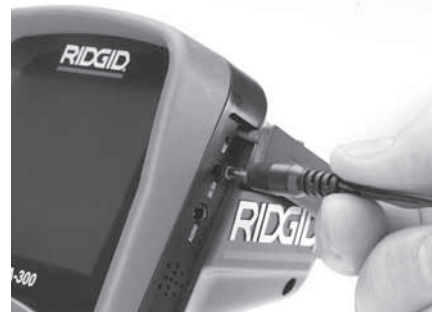

7. ábra – A műszer működtetése AC adapterrel

## A kamerafej-kábel, illetve hosszabbító kábelek csatlakoztatása

A micro CA-300 vizsgálókamera használatához a kamerafej kábelét a kézi kijelzőegységhez kell csatlakoztatni. Amikor a vezetéket a kézi kijelzőegységhez csatlakoztatja, ellenőrizze, hogy a kamera csatlakozójának orra, ill. a kijelzőegység csatlakozójának bevágása (8. *ábra*) egymáshoz képest megfelelően állnak-e. Ha igen, akkor az ujjaival szorítsa meg a recés fogógombot, hogy a csatlakozást helyben tartsa.

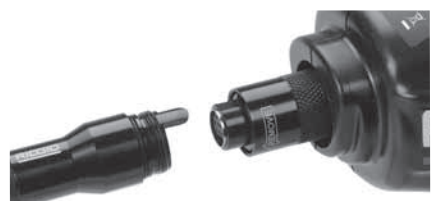

8. ábra – Kábelcsatlakoztatások

3' (90 cm) és 6' (180 cm-es) vezetékhosszabbítók is kaphatók, melyekkel a kamerakábel hosszát akár 30' (9 m-re) növelheti. A hoszszabbító csatlakoztatásához először távolítsa el a kamera fejkábelét a kijelző egységből a recés fogógomb kiengedésével. Csatlakoztassa a hosszabbítót a kézi készülékhez a fent
bemutatott (8. *ábra*) szerint. Csatlakoztassa a kamera fejkábelének csapos végét a hoszszabbító hornyolt végéhez, és ujjaival szorítsa meg a recés forgatógombot a csatlakozás biztosításához.

#### Tartozékok felszerelése

A három mellékelt tartozék (tükör, horog és mágnes) mindegyike ugyanúgy csatlakoztatható a képalkotó fejhez.

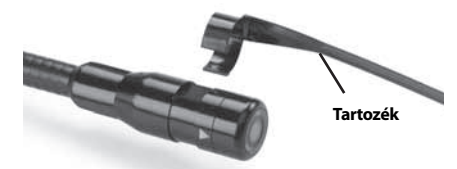

#### 9. ábra – Tartozék csatlakoztatása

A csatlakoztatáshoz tartsa a képalkotó fejet a 9. ábrán látható módon. Csúsztassa a tartozék félkör alakú végét a képalkotó fejen lévő sima felület fölé. Ezután a rögzítéshez negyedfordulattal forgassa el a tartozékot.

#### Az SD™ kártya behelyezése

Az SD-kártyahely a bal oldali csatlakozó-burkolat (4. ábra) felnyitásával érhető el. Helyezze be az SD-kártyát a foglalatba, és bizonyosodjon meg, hogy az érintkezők Ön felé néznek, illetve hogy a kártya átlós sarka lefelé néz-(10. ábra). Az SD-kártyák csak egyféleképpen helyezhetők be – ne erőltesse! Ha behelyezte az SD-kártyát, egy kis SD-kártya ikon jelenik meg a képernyő bal felső sarkában, továbbá azon képek száma és videók hossza is látható, melyek tárolhatók az SD-kártyán.

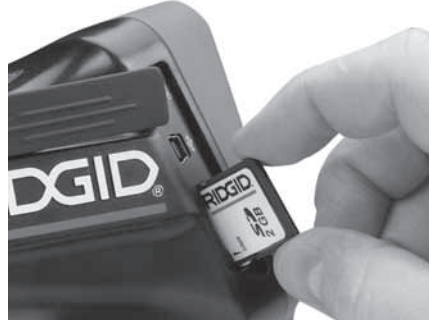

10. ábra – SD-kártya behelyezése

## Szemrevételezés a használat előtt

#### A FIGYELMEZTETÉS

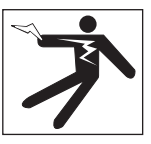

Minden használat előtt vegye szemügyre a vizsgálókamerát, és hárítson el minden problémát az elektromos áramütésből és egyéb okokból származó komoly sérülések, illetve az eszköz megsérülésének elkerülése érdekében.

- Nézze meg, hogy a készülék KI van-e kapcsolva.
- Távolítsa el az akkumulátort, és keressen sérülési nyomokat. Ha szükséges, cserélje ki az elemet. Ne használja a vizsgálókamerát hibás elemekkel.
- A berendezésről tisztítson le minden olajat, zsírt és szennyeződést. Ez segíti a szemrevételezést, és megelőzi, hogy a készülék kicsússzon a markából.
- Vizsgálja meg a micro CA-300 vizsgálókamerát, nincsenek -e törött, kopott, hiányzó, beragadt vagy bármilyen más olyan állapotban levő alkatrészei, melyek megakadályozhatják a biztonságos, szabályos működést.
- Vizsgálja meg a kamera fejében lévő lencsét, van-e páralecsapódás. A készülék sérülésének elkerülése érdekében ne használja a kamerát, ha pára csapódik a lencse belsejére. Hagyja a vizet elpárologni használat előtt.
- Vizsgálja végig, nem tört-e vagy sérült-e meg a vezeték. Egy sérült vezetéken keresztül víz juthat a készülékbe, és ez megnöveli az áramütés kockázatát.
- Ellenőrizze a csatlakozások szorosságát a kézi egység, továbbá a hosszabbított vezetékek és képalkotó vezeték között. Minden csatlakozásnak rendben kell lennie, hogy a vezeték ellenálljon a víznek. Bizonyosodjon meg, hogy a készülék megfelelően van-e összeszerelve.
- Ellenőrizze, hogy a figyelmeztető címke látható, szilárdan áll, és olvasható-e (11. ábra).

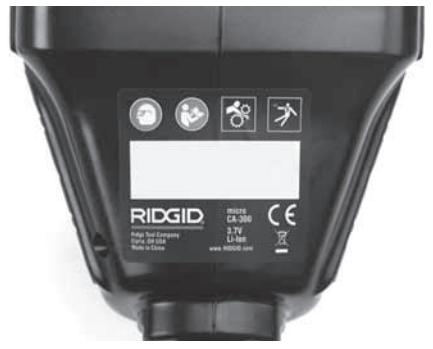

- 11. ábra Figyelmeztető címke
  - Ha a viszgálat során bármilyen problémát fedez fel, ne használja a vizsgálókamerát, amíg a hibá(ka)t el nem hárította.
- 10. Száraz kézzel helyezze vissza az elemet.
- 11. 1 másodpercre tartsa lenyomva a bekapcsoló gombot. Ekkor kigyulladnak a képalkotó fényei, majd megjelenik az indítóképernyő. Ha a kamera készen áll, akkor a képernyőn megjelenik a kamera által észlelt élő kép. Ha probléma merül fel, tanulmányozza a jelen útmutató *Hibaelhárítás* fejezetét.
- 12. A készülék kikapcsolásához egy másodpercre tartsa lenyomva a bekapcsoló gombot.

## Eszköz- és munkaterület összeállítása

A FIGYELMEZTETÉS

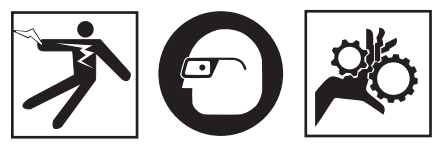

Az alábbi pontok alapján biztosítsa a micro CA-300 vizsgálókamerát és a munkaterületet az áramütés, összegabalyodás, és egyéb veszélyek kockázatának csökkentése, valamint a készülék sérülésének megelőzése érdekében.

- 1. Ellenőrizze, hogy a munkaterületen:
- Van megfelelő megvilágítás
- Található-e a közelben gyúlékony folyadék, gőz vagy olyan por, mely lángra lobbanhat. Ha ilyenek megtalálhatók a területen, ne dolgozzon a helyszínen, míg az eredetük nem lett azonosítva, és a probléma nem lett elhá-

rítva. A micro CA-300 vizsgálókamera nem robbanásálló, és szikrázást okozhat.

- Tiszta, vízszintes, stabil, száraz hely szükséges az üzemeltetőnek. Na használja a megfigyelő kamerát vízben állva.
- Ellenőrizze a megvizsgálandó helyszínt, területet, és győződjön meg róla, hogy a micro CA-300 vizsgálókamera a megfelelő készülék-e az adott feladathoz.
- Határozza meg a terület hozzáférési pontjait. A legkisebb nyílás, amin a 17 mm-es kamerafej befér, körülbelül 3/4" (19 mm) átmérőjű.
- Határozza meg a megvizsgálandó terület távolságát. A hosszabbítók beiktatásával a kamera hatótávolsága akár a 30' (9 métert) is elérheti.
- Vizsgálja meg, van-e bármilyen tárgy, mely miatt szükséges lehet a vezeték szűkös elfordulása. A megfigyelő kamera vezetéke sérülés nélkül 5" (13 cm-es) sugárban hajlítható.
- Vizsgálja meg, hogy a megfigyelni kívánt területen van-e bármilyen elektromos áramforrás. Ha igen, a területet áramtalanítani kell az áramütés elkerülésének érdekében. Használjon megfelelő kizárási eljárást, hogy a megfigyelés során az áramot ne lehessen visszakapcsolni.
- Győződjön meg arról, hogy találkozhat-e bármilyen folyadékkal a vizsgálati munkák során. A kábel és a kamerafej 10' (3 m-es) mélységig vízálló. Nagyobb mélységekben szivárgás fordulhat elő a vezetékben és a képalkotóban, mely áramütést, vagy a készülék megsérülését okozhatja. A kézi kijelzőegység vízálló (IP65), de nem szabad vízbe meríteni.
- Győződjön meg róla, van-e bármilyen vegyszer a vizsgálandó területen, különösen csatornák esetén. Fontos, hogy megértse a különleges biztonsági intézkedéseket, melyek a vegyszeres környezetben végzett munka esetén szükségesek. Szükséges információért keresse fel a vegyszer gyártóját. A vegyszerek károsíthatják vagy elronthatják a megfigyelő kamerát.
- Határozza meg a vizsgálandó terület, illetve az ott lévő tárgyak hőmérsékletét. A vizsgálókamera üzemi hőmérséklet-tartománya 32 130°F (0°C 55°C). Az e határértékeken kívül eső alkalmazás, illetve ennél hidegebb vagy melegebb tárgyakkal való érintkezés károsíthatja a kamerát.
- Győződjön meg róla, hogy a megfigyelni kívánt területen van-e bármilyen mozgó

alkatrész. Ha igen, akkor azokat üzemen kívül kell helyezni, hogy megelőzze a megfigyelés idejénaz összegabalyodás kockázatát. Alkalmazzon megfelelő kizárási eljárást, hogy a megfigyelés idejére megakadályozza az alkatrészek mozgását.

Ha a micro CA-300 vizsgálókamera nem bizonyul alkalmasnak az adott munka elvégzésére, más megfigyelő felszerelés is beszerezhető a RIDGIDtől. A RIDGID termékek teljes listáját lásd a RIDGID katalógusban (az interneten a www.RIDGID.com vagy www.RIDGID.eu címen).

- 3. A micro CA-300 vizsgálókamerát minden használat előtt gondosan át kell vizsgálni.
- 4. Mindig az alkalmazáshoz megfelelő tartozékokat szerelje fel.

# Használati utasítás

#### A FIGYELMEZTETÉS

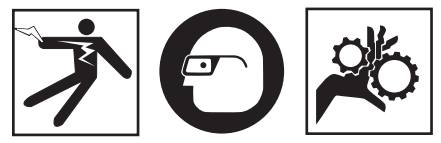

Mindig viseljen szemvédőt a szennyeződés és más idegen tárgyak elleni védelem érdekében.

#### Kövesse az üzemeltetési utasításokat az áramütésből, összegabalyodásból és egyéb okokból származó sérülések csökkentése érdekében.

- Bizonyosodjon meg, hogy a megfigyelő kamera és a munkaterület is megfelelően lett-e összeállítva, illetve hogy a munkaterületen nincs-e szemlélődő vagy egyéb zavaró tényező.
- Két másodpercre tartsa lenyomva a bekapcsoló gombot. Ekkor kigyulladnak a képalkotó fényei, majd megjelenik az indítóképernyő. A képernyő azt jelzi, hogy a készülék rendszerindítást végez. Ha a készülék bekapcsolt, a a képernyő azonnal az élő képernyőre vált.

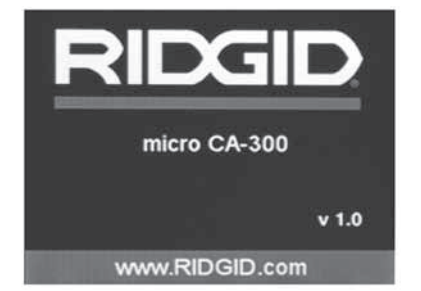

12. ábra – Indítóképernyő (Megjegyzés: A verzió a készülékszoftver minden frissítése után megváltozik.)

#### Élő képernyő

Az élő képernyőn végzi munkája nagy részét. A kamera által észlelt élő kép megjelenik a képernyőn. Ezen a képernyőn nagyíthat, beállíthatja a LED fényerősségét, és képeket, videókat készíthet.

A képernyő felső részén állapotsáv látható, amely mutatja az üzemmódot, a nagyítást, az SD™ kártya ikonját (ha be van helyezve), a szabad memóriát, valamint a hangszóró/mikrofon be-/ kikapcsolt állapotát. Az alsó sávon a dátum és az időpont információi láthatók, ha az időbélyegző be van kapcsolva.

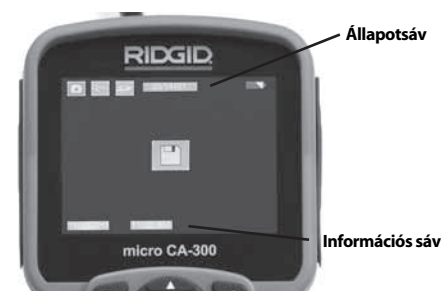

#### 13. ábra – Élőkép

A vizsgálókamera BEkapcsolását követően az alapértelmezett üzemmód az állóképkészítés.

A menü bármikor elérhető a menügomb lenyomásával. A menü az élőképre úsztatva jelenik meg. A jobbra és balra nyilakkal ( $\blacktriangleright \blacktriangleleft$ ) váltson a MODE (Üzemmód) kategóriára. A menüpontok közti váltásra használja a fel és le nyilakat ( $\blacktriangle \blacktriangledown$ ). A kívánt menüponton nyomja le a kiválasztó gombot.

## RIDGID: micro CA-300 vizsgálókamera

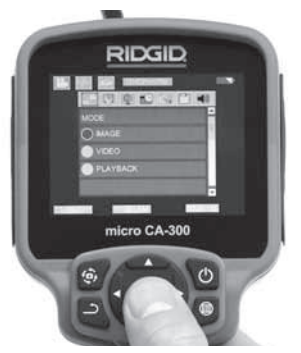

#### 14. ábra – Üzemmódválasztás kijelzőképe

- Ha a vizsgálókamera beállításait (időbélyegző, nyelv, dátum/időpont, TV-kimenet, készülékszoftver frissítése, hangszóró/ mikrofon, automatikus kikapcsolás, gyári beállítások visszaállítása) módosítani kell, akkor lásd a Menü fejezetet.
- 4. Készítse elő a kamerát a használatra. A terület tökéletes megfigyeléséhez szükségessé válhat a kamera vezetékének behajtása, meghajlítása. Ne hajlítsa meg a kábelt 5" (13 cm-es) sugárnál jobban. Ezzel tönkreteheti a vezetéket. Ha sötét helyet vizsgál át, akkor kapcsolja be a ledeket, mielőtt a kamerát vagy a vezetéket bedugná.

Ne erőltesse nagyon a vezeték bedugását és kihúzását. Ezáltal ugyanis károsodhat a vizsgálókamera, ill a vizsgálandó terület. Ne használja a vezetéket vagy a képalkotó fejet a környezet megváltoztatására, a terep megtisztítására vagy bármilyen más, a megfigyeléstől eltérő célra. Ezáltal ugyanis károsodhat a vizsgálókamera, ill a vizsgálandó terület.

#### A kép beállítása

A LED fényerősségének beállítása A gombterület ➤ ◀ jobbra és balra nyilaival (élő képernyőn) növelheti vagy csökkentheti a LED fényerősségét. Amint állít a fényerősségen, a fényerősséget jelző sáv megjelenik a képernyőn.

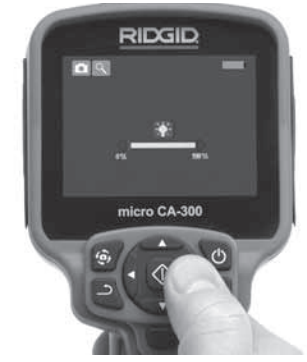

15. ábra – LED beállítása

Nagyítás: A micro CA-300 vizsgálókamera 2,0x-es digitális nagyítási funkcióval rendelkezik. Egyszerűen nyomja meg a ▲¥ fel vagy le nyilakat, ekkor az élő képernyőn nagyít vagy kicsinyít. A nagyítást jelző sáv a beállításkor megjelenik a képernyőn.

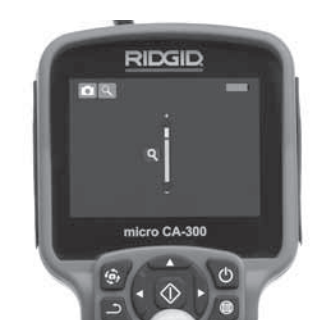

16. ábra – Nagyítás beállítása

A kép elforgatása: Szükség esetén a képernyőn látható kép a 🏵 képforgató gombbal az óramutatóval ellentétes irányba, 90 fokos lépésenként elforgatható.

#### Képrögzítés

#### Fénykép rögzítése

Ha élő képernyő üzemmódban van, bizonyosodjon meg, hogy a fénykép ikon ott van-e a képernyő bal felső sarkában. Nyomja meg a rekeszzár gombot a kép rögzítéséhez. Rövid ideig megjelenik a képernyőn a mentés ikon. Ez azt jelzi, hogy a képet a készülék eltárolta a belső memóriájában vagy az SD<sup>m</sup>-kártyán.

#### Videó rögzítése

Ha élő képernyő módban van, bizonyosodjon meg, hogy a ivideokamera ikon ott van-e a képernyő bal felső sarkában. Nyomja meg a rekeszzár gombot a videó rögzítéséhez. Amíg az eszköz videót rögzít, a videóüzemmód ikonja körül piros keret villog, és a felvétel hátralevő időtartama látható a képernyő felső részén. Nyomja meg ismét a rekeszzár gombot a videó megállításához. Pár másodpercig eltarthat, mire a videót a készülék eltárolja a belső memóriájában.

A micro CA-300 vizsgálókamera beépített mikrofont és hangszórót tartalmaz a hangos videók felvételéhez és lejátszásához. A szállítási terjedelem beépített mikrofonnal felszerelt fülhallgatót is tartalmaz. Ez is használható a kamerába épített hangszóró és mikrofon helyett. Kösse a fejhallgatót a kamera jobb oldalán levő audiocsatlakozóba.

 Ha végzett a megfigyeléssel, óvatosan húzza vissza a kamerát és a vezetéket is a megfigyelt területről.

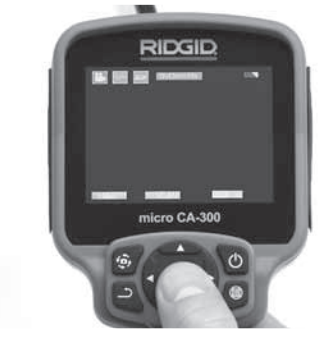

17. ábra – Videórögzítés képernyője

#### Menü

A menü bármikor elérhető a 🔳 menügomb lenyomásával. A menü az élőképre úsztatva jelenik meg. A menüből a felhasználó megváltoztathatja a különböző üzemmódokat, ill. hozzáférhet a beállítások menüjéhez.

A beállítások képernyőjén különböző beállítási kategóriákból választhat (18. ábra). A ➤ ◀ jobbra és balra nyilakkal válthat az egyes kategóriákra. A menüponto kközti váltásra használja a ▲ ▼ fel és le nyilakat. A kiválasztott kategóriát világospiros keret jelöli. A kívánt beállítás elérése után annak érvényesítéséhez nyomja le a kiválasztó gombot. A változtatások elvégzésük után azonnal érvényesítődnek. Menüüzemmódban a Vissza gomb ( ) lenyomásával visszatérhet az előző, ill. az élő képernyőre.

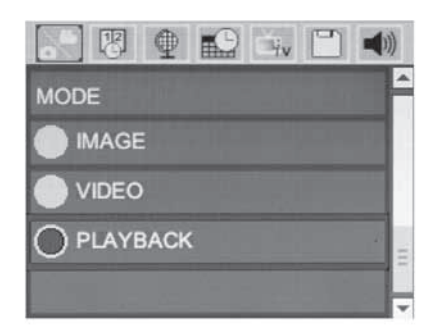

#### 18. ábra – Beállítások képernyője

#### Lejátszási mód

- Az élő képernyőn a Kiválasztás gombra (
  ) nyomva lejátszási módba léphet. Válassza ki, hogy videót (Video) vagy állóképet (Image) szeretne lejátszani. A mentett fájlokhoz a lejátszási módból férhet hozzá. Az először felkínált fájl az utoljára rögzített fájl lesz.
- Az állóképek megtekintése közben a felhasználó minden mentett képet átgörgethet, törölhet képeket, ill. megjelenítheti a fájlinformációkat.
- 3. A videók megtekintése közben a felhasználó navigálhat a videók között, szüneteltetheti a lejátszást, újraindíthatja a lejátszást, ill. törölhet fájlokat. A felhasználó a belső memóriában levő álló- és mozgóképeket csak akkor játszhatja le, ha nincs behelyezve SD™ kártya.

#### Fájlok törlése

#### Időbélyegző 🗷

A dátum és az időpont megjelenítésének tiltása vagy engedélyezése.

#### Nyelv 👤

Válassza a menü "Nyelv" ikonját, és nyomja le a kiválasztó gombot. A különböző nyelvek a ▲▼ fel és le nyílgombbal választható ki, majd a választás a û választógombbal érvényesíthető.

#### Dátum/Időpont 🔛

A pontos dátum, ill. időpont beállításához válassza a Set Date (Dátum beállítása) vagy a Set Time (Idő beállítása) pontot. Válassza ki a dátum, ill. az időpont megjelenítési formátumát (Format Date/Time).

#### TV-kimenet 🔜

A TV-kimeneten szükséges videóformátum beállításához válassza az "NTSC" vagy "PAL" pontot. A képernyő elfeketül, és a kép a külső képernyőn jelenik meg. Az élőkép készülékre való visszakapcsolásához a bekapcsoló gomb ( ) lenyomásával tiltsa le a TV-kimeneti funkciót.

#### Készülékszoftver frissítése 凹

A készülék legfrissebb verziójú szoftverének telepítéséhez válassza a Készülékszoftver frissítése pontot. A szoftvert SD™ kártyára kell másolni, és a kártyát a készülékbe kell helyezni. Frissítések a www.RIDGID.com internetes címen találhatók.

#### Hangszóró 🔟

Válassza a menü hangszóró-ikonját, és nyomja le a w kiválasztó gombot. A A V felfelé/ lefelé gombbal válassza az ON (BE) vagy OFF (KI) lehetőséget aszerint, hogy a hangszórót videólejátszás közben bekapcsolva szeretné-e tartani.

#### Automatikus kikapcsolás Ň

Válassza az automatikus kikapcsolás ikonját, és nyomja le a kiválasztó gombot. Az automatikus kikapcsolási funkció letiltásához válassza a Letiltás lehetőséget. Az 5/15/60 perc tétlenséget követő automatikus kikapcsoláshoz válassza az 5, 15 vagy 60 Minutes (5/15/60 perc) lehetőséget. Videó felvétele és lejátszása közben az automatikus kikapcsolási funkció letiltódik.

#### Gyári beállítások visszaállítása 💽

Válassza a visszaállítás ikonját, és nyomja le a kiválasztó gombot. A Yes (Igen) kiválasztásával erősítse meg a visszaállítási funkciót, majd nyomja le ismét a kiválasztó gombot. Ekkor visszatöltődnek a készülék gyári beállításai.

#### Névjegy 🕐

A Névjegy funkcióval megjeleníthető a micro CA-300 készülékszoftverének verziója, valamint a szoftver szerzői jogi információi.

#### Képek átvitele a számítógépre

A készülék bekapcsolt állapotában a micro CA-300-at az USB-kábellel kösse a számítógéphez. A micro CA-300-on megjelenik az "USB csatlakoztatva" képernyő. A belső memória és az SD™ kártya (ha van) külön-külön meghajtóként jelenik meg a számítógépen, és szabványos USB-tárolóeszközként hozzáférhető. A normál számítógépes másolási és törlési műveletek is elérhetők.

#### Csatlakoztatás TV-hez

A micro CA-300 vizsgálókamera a mellékelt RCA-kábellel televízióhoz vagy monitorhoz kapcsolható, így a kép a vizsgált területtől távol is megjeleníthető, illetve rögzíthető.

Nyissa a jobb oldali csatlakozó-burkolatot (3. *ábra*). A TV-Out csatlakozóba kösse be az RCA-kábelt. A kábel másik végét kösse a televízió vagy monitor Video In dugójához. **Ellenőrizze, hogy a videófomátum (NTSC vagy PAL) kimenetének beállítása megfelelő-e.** A kép megjelenítéséhez a televíziót vagy monitort a megfelelő bemenetre kell beállítani. A menüben válassza ki a megfelelő TV-kimeneti formátumot.

#### Használat a SeeSnake₀ vizsgálóberendezéssel

A micro CA-300 vizsgálókamera használható a különböző SeeSnake vizsgálóberendezésekkel is. A kamera kialakítása kimondottan a microReel, a microDrain<sup>™</sup>, ill. a nanoReel vizsgálórendszerekhez illeszkedik. Ilyen típusú berendezésekkel használva a rendszernek a jelen kézikönyben leírt összes funkciója megmarad. A micro CA-300 vizsgálókamera más SeeSnake vizsgálóberendezésekkel használva csak megjelenítésre és rögzítésre alkalmas.

Más SeeSnake vizsgálóberendezésekkel használva a képalkotó fejet és az esetleges kábeltoldatokat el kell távolítani. A microReel, microDrain, nanoReel, ill. hasonló berendezések megfelelő csatlakoztatásáról és használatáról lásd a kezelési útmutatót. Más SeeSnake vizsgálóberendezések (általában kábeldob és monitor) használata esetén adapter szükséges a micro CA-300 vizsgálókamera, ill. a SeeSnake vizsgálóberendezés Video Out portjának öszszekötéséhez. A micro CA-300 vizsgálókamera ilyen módon csatlakoztatva megjeleníti a kameranézetet, és adatrögzítésre használható.

A SeeSnake vizsgálóberendezés (microReel, microDrain<sup>™</sup> vagy nano -Reel), csatlakoztatásánál a kábeldobra csatlakoztatott összekötő modult illessze a micro CA-300 vizsgálókamera kábelcsatlakozójához, és egyenesen, merőlegesen tolja be azt. (Lásd a 19. ábrát.)

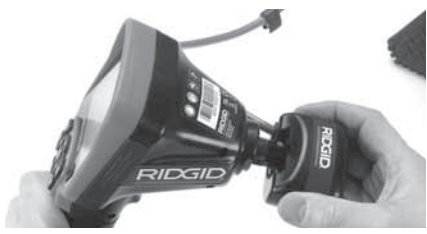

19. ábra – Kamera csatlakozódugója beszerelt állapotban

**MEGJEGYZÉS** A sérülés elkerülése érdekében ne fejtsen ki csavaró hatást a csatlakozóra.

#### A szonda helyének megkeresése

Szondával (vonali távadóval) együtt használva a szonda kétféleképpen vezérelhető. Ha a kábeldob rendelkezik megfelelő billentyűvel, akkor a szonda annak segítségével kapcsolható be és ki. Más esetben a szonda bekapcsolásához a LED fényerejét nullára kell csökkenteni. Amint a szonda helyét megállapították, a LED-ek ismét visszaállíthatók rendes fényerejükre, és a vizsgálat folytatódhat.

A vizsgált csatornában a szonda 512 Hz-re állított RIDGID helymeghatározóval, pl. SR-20, SR-60, Scout, or NaviTrack<sup>®</sup> II eszközzel kereshető meg.

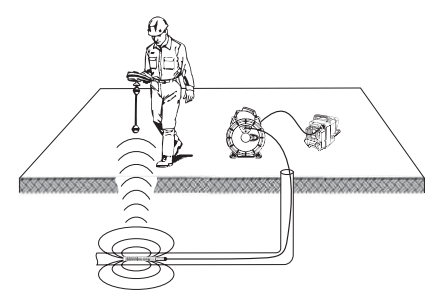

#### 20. ábra – A Reel szonda helyének meghatározása

A szonda helyzetének megállapításához kapcsolja be a helymeghatározót, és állítsa Szonda üzemmódba. Keressen a szonda valószínűsíthető irányában addig, amíg a helymeghatározó a szondát nem érzékeli. Amint a szondát érzékelte, helyének pontos meghatározásához használja a helymeghatározó megjelenítőit a nullázó állásban. A szonda helyzetének meghatározására vonatkozó részletes utasításokat megtalálja annak a helymeghatározónak a kezelési útmutatójában, amelyet éppen használ.

# Karbantartás

#### 🗚 FIGYELMEZTETÉS

Tisztítás előtt távolítsa el az akkumulátort.

- Használat után mindig tisztítsa meg enyhe szappannal vagy enyhe mosószerrel a képalkotó fejet és a vezetéket.
- Lágyan, száraz ruhával tisztítsa meg a képernyőt. Ne dörzsölje túl erősen.
- A kábelcsatlakozások tisztítására alkoholos kendőt használjon.
- A kézi készülék kijelzőjét tiszta, száraz ruhával törölje le.

#### Újraindítási funkció

Ha az egység működése megszakad, akkor nyomja le az újraindító gombot (*a bal oldali csatlakozó-burkolat alatt – 4. ábra*). Lehet, hogy újraindítással helyreállítható a normál üzem.

## Tartozékok

#### 🛦 FIGYELMEZTETÉS

A súlyos sérülés kockázatának csökkentése érdekében csak kifejezetten a micro CA-300 vizsgálókamerához tervezett és javasolt, alább felsorolt tartozékokat használjon. Egyéb, más készülékhez való kiegészítőknek a micro CA-300 vizsgálókamerával történő használata veszélyes lehet.

A micro CA-100 vizsgálókamera tartozékai

| Katalógussz. | Leírás                                            |
|--------------|---------------------------------------------------|
| 37108        | 3' (90 cm-es)<br>kábelhosszabbító                 |
| 37113        | 6' (180 cm-es)<br>kábelhosszabbító                |
| 37103        | Képalkotó fej és 90 cm kábel -<br>17 mm           |
| 37098        | 1 m hosszúságú,<br>6 mm átmérőjű képalkotó        |
| 37093        | 4 m hosszúságú,<br>6 mm átmérőjű képalkotó        |
| 37123        | 17 mm-es tartozékcsomag<br>(horog, mágnes, tükör) |
| 40028        | AC adapter                                        |
| 40623        | Fejhallgató tartozék<br>mikrofonnal               |

Az e műszerhez való tartozékokról további információk a RIDGID katalógusban, illetve az interneten találhatók, a www.RIDGID.com vagy www.RIDGID.eu weboldalon.

# Tárolás

A RIDGID micro CA-300 vizsgálókamerát száraz, biztonságos helyen, -4°F (-20°C) és 158°F (70°C) közötti hőmérsékleten, 15 és 85% közötti relatív páratartalmú területen kell tárolni.

A műszert zárható helyen tartsa, hogy ne kerülhessen gyermekek vagy a micro CA-300 vizsgálókamera kezelésében nem jártas személyek kezébe.

Az elem szivárgásának megelőzése érdekében hosszú távú raktározás, illetve szállítás előtt vegye ki az elemet a készülékből.

# Szerviz és javítás

#### 🛦 FIGYELMEZTETÉS

A nem megfelelő szervizelés és javítás veszélyeztetheti a RIDGID micro CA-300 vizsgálókamera használatának biztonságosságát.

A micro CA-300 vizsgálókamera szervizelését és javítását csak a RIDGID hivatalos, független szervizközpontja végezheti.

Ha tájékoztatásra van szüksége a legközelebbi RIDGID független, jogosult szervizközpontról, vagy bármilyen, szervizeléssel vagy javítással kapcsolatos kérdése van,

- Lépjen kapcsolatba a helyi RIDGIDforgalmazóval.
- Látogasson el a www.RIDGID.com vagy www.RIDGID.eu címre, és keresse meg a RIDGID helyi kapcsolattartási pontját.
- Forduljon a RIDGID műszaki szolgáltatási részlegéhez az rtctechservices@ emerson.com címen, illetve az USA-ban és Kanadában a (800) 519-3456 számon.

# Ártalmatlanítás

A RIDGID micro CA-300 vizsgálókamera alkatrészei értékes, újrahasznosítható anyagokat tartalmaznak. Az Ön lakóhelyén az újrahasznosítással erre szakosodott szervezetek foglalkoznak. Az alkatrészeket a helyi előírásoknak megfelelően ártalmatlanítsa. További információkért lépjen kapcsolatba a helyi hulladékkezelési szervvel.

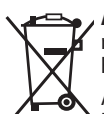

**Az EK országaiban:** Az elektromos berendezéseket ne dobja ki a háztartási hulladékkal együtt!

Az elektromos és elektronikus berendezések hulladékairól szóló 2002/96/EK irányelv (illetve annak a helyi törvényekben megvalósí-

tott előírásai) szerint a már nem használható elektronikus hulladékokat külön kell összegyűjteni, és a környezetvédelmi előírásoknak megfelelően kell ártalmatlanítani.

## Hibaelhárítás

| TÜNET                                                                                                    | LEHETSÉGES OK                           | MEGOLDÁS                                                                               |
|----------------------------------------------------------------------------------------------------|-----------------------------------------|----------------------------------------------------------------------------------------|
| A kijelző bekapcsol, de<br>nem mutatja a képet.                                                                                                    | Laza kábelcsatlakozások.                | Ellenőrizze a kábelcsatlakozásokat,<br>szükség esetén tisztítsa meg. Dugja<br>be újra. |
|                                                                                                    | A képalkotó sérült.                     | Cserélje a képalkotót.                                                                 |
|                                                                                                    | A képalkotó fejen törmelék van.         | Vizsgálja meg, hogy a képalkotó fe-<br>jen valóban nincsen törmelék.                   |
| A képalkotó fejen lévő<br>ledek homályosak a<br>legnagyobb fényerős-<br>ségnél is, a kijelző fe-<br>kete és fehér, a színes<br>kijelző rövid időn belül<br>kikapcsolja magát. | Alacsony az akkumulátorfeszült-<br>ség. | Cserélje ki az elemet feltöltött elem-<br>re.                                          |
| A készülék nem kap-<br>csol be.                                                                                                    | Rossz az akkumulátor.                   | Cserélje ki az elemet feltöltött elem-<br>re.                                          |
|                                                                                                    | A készüléket újra kell indítani.        | Indítsa újra a készüléket. Lásd "Kar-                                                  |

# Akkumulátor/ Akkumulátortöltési biztonság

#### A FIGYELMEZTETÉS

A komoly sérülések kockázatának csökkentése érdekében olvassa el az óvintézkedéseket az akkumulátortöltő vagy az akkumulátor használata előtt

#### Akkumulátortöltési biztonság

- A RIDGID akkumulátortöltővel csak a Tartozékok részben feltüntetett RIDGID újratölthető akkumulátorokat töltse fel. Más típusú akkumulátorok felrobbanhatnak, és személyi sérüléseket, illetve vagyoni károkat okozhatnak.
- Ne próbálja ki az akkumulátort vezető tárgyakkal. Az akkumulátor érintkezőinek rövidre zárása szikrázást, égést vagy áramütést okozhat.
- Ha a töltő leesett vagy bármilyen módon megsérült, ne tegye bele az akkumulátort. A sérült akkumulátortöltő növeli az elektromos áramütés veszélyét.
- Az akkumulátort 32°F (0°C) fölött és 122°F (50°C) alatt töltse. A töltőt -4°F (-20°C) fölött és 104°F (40°C) alatt tárolja.

A 104°F (40°C) fölötti, huzamosabb időn át tartó tárolás csökkentheti az akkumulátor kapacitását. Odafigyeléssel megelőzhető az akkumulátor súlyos károsodása. Az akkumulátor nem megfelelő kezelése szivárgást, áramütést és égési sérülést eredményezhet.

- Használjon megfelelő tápegységet. Ne használjon feszültségnövelő transzformátort, ill. motoros generátort, ezek ugyanis károsíthatják a töltőt, ami áramütéshez, tűzhöz, ill. égési sérüléshez vezethet.
- Használat közben nem szabad lefedni a töltőt. A töltő kifogástalan működéséhez elengedhetetlen a megfelelő szellőzés. A megfelelő szellőzéshez biztosítson legalább 4" (10 cm-nyi) szabad helyet a töltő körül.
- Húzza ki a töltőt, ha nem használja. Ezáltal csökkenti a gyerekek és a hozzá nem értők sérülési esélyeit.
- Karbantartás vagy tisztítás előtt húzza ki a töltőt a hálózatból. Ezáltal csökkenti az áramütés kockázatát.
- Ne töltse az akkumulátort nedves, nyirkos vagy robbanásveszélyes környezetben. Ne tegye ki esőnek, hónak vagy piszoknak. A szennyezőanyagok

és a nedvesség növelik az áramütés kockázatát.

- Ne nyissa fel a töltő burkolatát. Javítást csak felhatalmazott helyen végeztessen.
- A töltőt ne hordozza a vezetékénél fogva. Ezáltal csökkenti az áramütés kockázatát.
- A RIDGID akkutöltőt csökkent fizikai, érzékelési, ill. mentális képességekkel rendelkező, valamint megfelelő tapasztalatok és ismeretek híján levő személyek (a gyermekeket is beleértve) csak akkor használhatják, ha a biztonságukért felelős személy felügyeletet, ill. tájékoztatást biztosít a RIDGID akkutöltő használatáról.
- A berendezés használata során tartsa távol a gyermekeket és az ott tartózkodókat. Figyelmének elvonása esetén elvesztheti ellenőrzését a készülék fölött.
- A berendezés (és a tápkábel) javítását bízza képzett javító szakemberre, akinek az eredetivel azonos cserealkatrészeket kell használnia. Ha a berendezés károsodott, akkor a veszély elkerülése érdekében a gyártónak, a gyártó szervizképviselőjének, ill. más, hasonlóan képzett személynek kell kicserélnie azt. Ezzel biztosítható a gép biztonságának fenntartása.

#### Akkumulátor biztonsági információi

- Előírásszerűen selejtezze az akkumulátort. A magas hőmérséklet hatására az akkumulátor felrobbanhat, ezért tűzbe dobni tilos. Helyezzen szigetelőszalagot az érintkezőkre, hogy az akkumulátor ne érintkezbessen közvetlenül más tárgyakkal. Egyes országokban szabályozás érvényes az akkumulátorok ártalmatlanítására. Kérjülk, tartson be minden vonatkozó szabályozást.
- A sérült burkolatú akkumulátort ne tegye a töltőbe. A sérült akkumulátor megnöveli az áramütés kockázatát.
- Soha ne szedje szét az akkumulátort. Az akkumulátorban nincsenek házilag is javítható alkatrészek. Az akkumulátor szétszedése áramütéshez vagy személyi sérüléshez vezethet.

 Ne érjen a sérült akkumulátorból szivárgó folyadékokhoz. A folyadékok égést vagy bőrirritációt okozhatnak. A folyadékkal való véletlen érintkezés esetén alaposan öblítse le vízzel az adott testrészt. Ha a folyadék szembe került, keresse fel orvosát.

# Leírás és műszaki adatok

#### Leírás

A RIDGID akkumulátortöltőt (katalógus szám: 37088) - ha a megfelelő tartozékok részben feltüntetett akkumulátor csomagot használja (katalógus szám: 37083) - 3.7V-os lítium-ion RIDGID akkumulátort 4 - 5 órás töltésére tervezték. Ez a töltő nem igényel beállításokat.

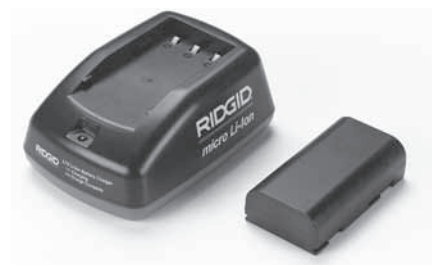

21. ábra – Akkumulátor és töltő

#### Műszaki adatok

| Bemenet                   | 100 - 240VAC,<br>50 / 60 Hz                           |
|---------------------------|-------------------------------------------------------|
| Kimenet                   | 4.2V DC                                               |
| Akkumulátor<br>típusa     | 3.7V Li-lon                                           |
| Akkumulátor<br>kapacitása | 4,2Ah                                                 |
| Bemenő áram               | 0,3A (AC) / 1A (DC)                                   |
| Tömeg                     | 0.4 lbs (0,02 kg)                                     |
| Töltési idő               | 4 - 5 óra                                             |
| Hűtés                     | Passzív hőelvezetéses<br>hűtés (ventilátor<br>nélkül) |

## A töltő átvizsgálása és összeállítása

#### A FIGYELMEZTETÉS

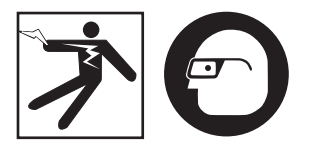

Vegye szemügyre a töltőt és az akkumulátort használat előtt, és javítson ki minden problémát. Az alábbi műveletek szerint állítsa be a töltőt, hogy ezzel is csökkentse az áramütés, tűz és egyéb okokból eredő sérülések kockázatát, továbbá, hogy megelőzze a készülék és a rendszer károsodását. Mindig viseljen szemvédőt a szennyeződés és más idegen tárgyak elleni védelem érdekében.

- Gondoskodjon róla, hogy a töltő ne legyen bedugva. Vizsgálja meg, hogy nincsenek-e sérülések, elváltozások, törések, kopások, hiányosságok, össze nem illő vagy beragadt részek a vezeték, a töltő és az akkumulátor részein. Ha bármilyen problémát észlel, ne használja a töltőt, míg az alkatrészeket meg nem javíttatta vagy ki nem cserélte.
- Tisztítson le mindenféle olajat, zsírt vagy szennyeződést a készülékről - leginkább a fogantyúkról és a vezérlőkről - a tisztítási útmutatásoknál leírtak szerint. Így megelőzhető, hogy a készülék ne csússzon ki a markából, és lehetőség nyílik a megfelelő szellőzésre.
- Ellenőrizze, hogy a töltőn és akkumulátoron lévő összes figyelmeztető címke és matrica a helyén van és olvasható. (lásd 22. és 23. ábrát).

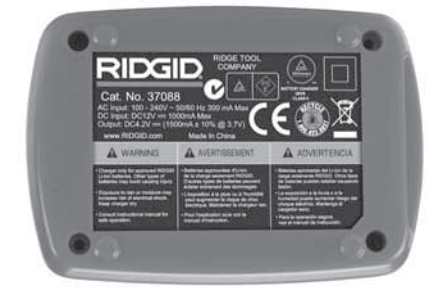

22. ábra – A töltőn lévő címke

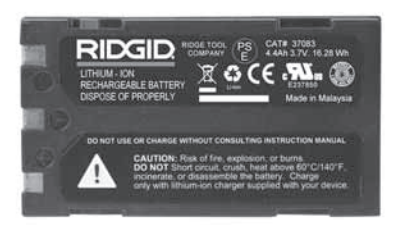

#### 23. ábra – Az akkumulátoron lévő címke

- Használat előtt válasszon megfelelő helyet a töltőnek. Ellenőrizze, hogy a munkaterületen:
  - · Van megfelelő megvilágítása.
  - Van-e tiszta, vízszintes, stabil, száraz hely a töltésre. Ne használja a készüléket nedves, nyirkos környezetben.
  - A hőmérséklet megfelel-e az üzemi hőmérsékletnek. A töltő és az akkumulátor működéséhez is 32°F (0°C) és 122°F (50°C) közötti hőmérsékletre van szükség. Ha töltéskor a hőmérséklet bármelyik irányban a megadott intervallumon kívül van, a készülék addig felfüggeszti a működést, míg a hőmérséklet visszakerül az interval lumba.
  - Van-e megfelelő áramellátás. Ellenőrizze, hogy a dugasz beleillik-e kívánt konnektorba.
  - Van-e megfelelő szellőzés. A töltő körül legalább 4" (10 cm-nyi) szabad helyre van szükség a megfelelő működési hőmérséklet biztosításához.
- 5. Dugja a vezetéket a töltőbe.
- Száraz kézzel csatlakoztassa a töltőt a megfelelő hálózathoz.

## Töltés folyamata/ Üzemeltetési utasítások

#### A FIGYELMEZTETÉS

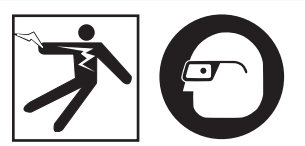

Mindig viseljen szemvédőt a szennyeződés és más idegen tárgyak elleni védelem érdekében.

#### Kövesse az üzemeltetési utasításokat az áramütés kockázatának csökkentése érdekében.

- FONTOS! Az akkumulátorok körülbelül 5 töltés, és lemerülés után érik el a maximális kapacitásukat.
  - A töltőt a Töltő vizsgálata és összeszerelése rész szerint szerelje össze,
  - A töltő egy 1 másodperces tesztet futtat le, míg a led pirosról zöldre vált. A töltő ezután készenléti állapotba kerül, és a led kikapcsol.
  - Száraz kézzel helyezze be az akkumulátort a töltőbe. Az akkumulátor automatikusan töltődni kezd. Miközben az akkumulátor töltődik, a piros LED folyamatosan világít.
  - 4. Ha az akkumulátor teljesen feltöltődött, a zöld led világít folyamatosan. Vegye ki az akkumulátort. Ha az akkumulátor feltöltődött, a töltőn maradhat, míg használatba nem veszi. Az akkumulátort nem lehet túltölteni. Ha az akkumulátor teljesen feltöltődött, a töltő automatikusan fenntartó töltésre kapcsol.
  - Ha a töltés befejeződött, száraz kézzel húzza ki a töltőt a hálózatból.

# Tisztítási utasítások

#### 🛦 FIGYELMEZTETÉS

Tisztítás előtt húzza ki a töltőt. Az áramütés esélyének csökkentése érdekében ne használjon vizet vagy vegyszert a töltő vagy az akkumulátor tisztításához.

- Ha az akkumulátor a töltőn van, távolítsa el azt a töltőről.
- Minden szennyeződést kendővel vagy puha, nem fémes kefével távolítson el a töltő és az akkumulátor külsejéről.

# Tartozékok

#### A FIGYELMEZTETÉS

A súlyos sérülés kockázatának csökkentése érdekében csak kifejezetten a RIDGID Li-ion akkutöltőkhöz tervezett és javasolt, alább felsorolt tartozékokat használjon. Egyéb, más készülékhez való kiegészítőknek a RIDGID Li-ion akkutöltőkkel történő használata veszélyes lehet.

| Katalógussz. | Leírás                                          |
|--------------|-------------------------------------------------|
| 37088        | micro CA-300 töltő                              |
| 37083        | micro CA-300 3.7V-os<br>lítium-ion akkumulátor  |
| 30758        | microEXPLORER töltő                             |
| 30198        | microEXPLORER 3.7V-os<br>lítium-ion akkumulátor |

A töltőhöz való tartozékokról további információk a RIDGID katalógusban, illetve az interneten találhatók, a www.RIDGID.com vagy www.RIDGID.eu weboldalon.

# Tárolás

A töltőt és az akkumulátort száraz, biztonságos és zárt helyen tartsa, ahol a töltő megfelelő működését nem zavarhatják gyerekek és hozzá nem értő személyek.

Az akkumulátort és töltőt óvni kell az erős hatásoktól, nedvességtől, portól és szennyeződéstől, szélsőséges hőmérsékletektől, a kémiai anyagoktól és a gőztől.

A huzamosabb időn át tartó 104°F (40°C) fölötti tárolás véglegesen csökkentheti az akkumulátor kapacitását.

# Szerviz és javítás

#### 🛦 FIGYELMEZTETÉS

A nem megfelelő szervizelés és javítás veszélyeztetheti a RIDGID micro CA-300 vizsgálókamera használatának biztonságosságát.

Az akkumulátorban és a töltőben nincsenek házilag javítható alkatrészek. Ne próbálja meg felnyitni a töltő vagy az akkumulátor burkolatát, továbbá ne kísérelje meg az akkumulátor celláinak külön történő töltését és a belső alkatrészek tisztítását.

A szervizelést és javítást kizárólag a RIDGID független, hivatalos szervizközpontjai végezhetik.

Ha tájékoztatásra van szüksége a legközelebbi RIDGID független, jogosult szervizközpontról, vagy bármilyen, szervizeléssel vagy javítással kapcsolatos kérdése van,

- Lépjen kapcsolatba a helyi RIDGIDforgalmazóval.
- Látogasson el a www.RIDGID.com vagy www.RIDGID.eu címre, és keresse meg a RIDGID helyi kapcsolattartási pontját.
- Forduljon a RIDGID műszaki szolgáltatási részlegéhez az rtctechservices@emerson.com címen, illetve az USA-ban és Kanadában a (800) 519-3456 számon.

# **Ártalmatlanítás**

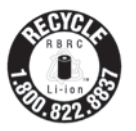

A RIDGID<sup>®</sup> az Újratölthető Akkuk Újrahasznosítási Szervezete (Rechargeable Battery Recycling Corporation, RBRC) által működtetett Call2Recycle<sup>®</sup> újrahasznosítási program tagja.

RIDG

Tagként a RIDGID álÍja a RIDGID újratölthető akkumulátorok újrahasznosításának költségeit.

Az USA-ban és Kanadában a RIDGID, ill. egyéb elembeszállítók a Call2Recycle program hálózatához tartozó több, mint 30 000 begyűjtési pont felhasználásával gyűjtik be és hasznosítják újra az újratölthető akkumulátorokat, segítve ezzel a környezet védelmét és a természeti erőforrások kímélését. Használt elemeit újrahasznosítás céljából kérjük, adja le az egyik begyűjtőhelyen. A legközelebbi begyűjtőhelyet az RBRC újrahasznosítási pecsétjén látható telefonszám (1.800.822.8837) felhívásával, ill. a www.call2recycle.org internetes oldalon találhatja meg.

**Az EK országaiban:** A sérült vagy használt elemeket/akkumulátorokat a 2006/66/EGK irányelvnek megfelelően kell újrahasznosítani.

# RIDGID: micro CA-300 vizsgálókamera

micro CA-300

# micro CA-300 Κάμερα επιθεώρησης

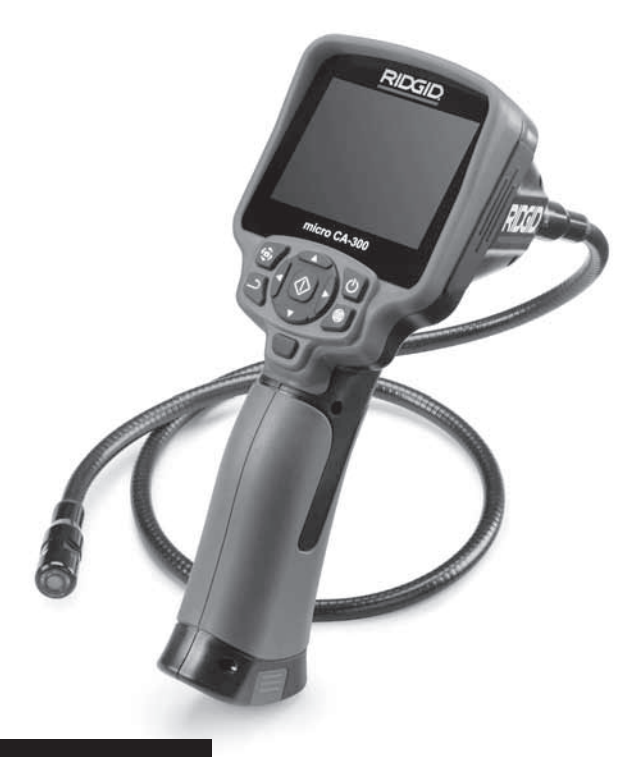

## Α ΠΡΟΕΙΔΟΠΟΙΗΣΗ!

Διαβάστε προσεκτικά το παρόν εγχειρίδιο χειριστή πριν χρησιμοποιήσετε αυτό το εργαλείο. Αν δεν κατανοήσετε και δεν τηρήσετε τις οδηγίες που περιλαμβάνονται σε αυτό το εγχειρίδιο, μπορεί να προκληθεί ηλεκτροπληξία, πυρκαγιά ή/και σοβαρός τραυματισμός.

#### Κάμερα επιθεώρησης micro CA-300

Καταγράψτε τον αριθμό σειράς παρακάτω και φυλάξτε τον αριθμό σειράς του προϊόντος που βρίσκεται στην πινκίδα τεχνικών χαρακτηριστικών.

Αρ. σειράς

# Περιεχόμενα

| Γενικές πληροφορίες ασφαλείας                                                                                                    | Σύμβολα ασφαλείας                                                                                                    |             |
|----------------------------------------------------------------------------------------------------|----------------------------------------------------------------------------------------------------|-------------|
| Αφαλεια χώρου εργασίας                                                                                                    | Γενικές πληροφορίες ασφαλείας                                                                                                    |             |
| Ηλέκτρική ασφάλεία         339           Σωματική ακεραιότητα.         339           Σρήση και φροντίδα του εργαλείου.         340           Είδικές πληροφορίες ματιν ασφάλεια         340           Περγραφή, τεχνικά χαρακτηριστικά και βασικός εξοπλισμός         341           Περγραφή, τεχνικά χαρακτηριστικά και βασικός εξοπλισμός         341           Περγραφή, τεχνικά χαρακτηριστικά και βασικός εξοπλισμός         342           Βασικός εξοπλισμός         342           Κοιμπά ελέγχου         342           Κοιμπά ελέγχου         342           Κοιμπά ελέγχου         343           Εικονόδα.         343           Γροφοδοσία του εργαλείου από τον αντάπτορα ΑC         343           Συναφμολόγηση εργαλείου από τον αντάπτορα AC         344           Τροφοδοσία του εργαλείου καραλής συσκευής απεικόνσης ή         345           Τοποθέτηση μπαταριών.         344           Γροφοδοσία του εργαλείου καραλής συσκευής απεικόνσης ή         346           Έλεγχος πριφ βοήθητικών εξαρτημάτων.         345           Τοποθέτηση κάλωδίου καραλής συσκευής απεικόνσης ή         346           Έλεγχος πριφ βοήθητικών εξαρτημάτων.         346           Έλεγχος πριφ ακότη δετουργία.         347           Οδητίες Δεττουργίας         351           Τοποθέτηση κάλυδίου | Ασφάλεια χώρου εργασίας                                                                                                    |             |
| Σωματική ακεραίστητα.         339           Χρήση και φορντίδα του εργαλείου                                                                                                    | Ηλεκτρική ασφάλεια                                                                                                    |             |
| Χρήση και φροντίδα του εργαλείου                                                                                                    | Σωματική ακεραιότητα                                                                                                    |             |
| Ειδικές πληροφορίες για την ασφάλεια         340           Ασφάλεια κάμερας επιθεώρησης micro CA-300         340           Περιγραφή, τεχνικά χαρακτηριστικά και βασικός εξοπλισμός         341           Περιγραφή, τεχνικά χαρακτηριστικά         342           Βασικός εξοπλισμός         342           Βασικός εξοπλισμός         342           Βασικός εξοπλισμός         342           Βασικός εξοπλισμός         343           Εικοινδία         342           Δήλωση συμμόρφωσης με την Ομοσπονδιακή Επιτροπή         343           Επικοινωνώνον (FCC)         343           Ηλεκτρομαγνητική συμβατότητα (EMC)         343           Συναρμολόγηση εργαλείου         344           Προφδοσία του εργαλείου από τον αντάπτορα ΑC         345           Τοποθέτηση μησταριών         344           Τροφόδοσία του εργαλείου από τον αντάπτορα AC         345           Τοποθέτηση κόρτας 50 <sup>∞</sup> 346           Έλεγχος πριν από τη λειτουργία         346           Ρύθμωτα μαρικάν κας μόρου εργασίας         347           Ονόμματο μαρλούου κας δ0 <sup>∞</sup> 348           Γισθόθτη         349           Ρύθμωτα μαλακά και δαστημάτων         346           Έλεγχος πριν από τη λειτουργίας         350           Λητόμτης μαρατα μα μαρια μα                                | Χρήση και φροντίδα του εργαλείου                                                                                                    |             |
| Ασφάλεια κάμερας έπιθεώρησης micro CA-300                                                                                                    | Ειδικές πληροφορίες για την ασφάλεια                                                                                                    |             |
| Περιγραφή, τέχνικά χαρακτηριστικά       341         Περιγραφή       341         Τεχνικά χαρακτηριστικά       342         Βασικός εξοπλισμός       342         Κουμπά εξάγχου       342         Δήλωση συμμόρφωσης με την Ομοσπονδιακή Επιτροπή       343         Επικοινωνώνον (FCC)       343         Συναρμολόγηση εργαλείου       344         Αλλαγή/Τοποθέτηση μπαταριών       344         Αλλαγή/Τοποθέτηση μπαταριών       344         Τοποθέτηση καρτας Ευ       344         Τοποθέτηση καρτας Συ <sup>το</sup> 345         Τοποθέτηση καρτας Συ <sup>το</sup> 345         Τοποθέτηση καρτας SD <sup>το</sup> 346         Ρύθμωπ εργαλείου και χώρου εργασίας       347         Τοποθέτηση καρτας SD <sup>το</sup> 348         Εγγος πριν ακάρτας SD <sup>το</sup> 348         Συγαρμόλια πέκτασης       346         Ρύθμωπ εργαλείου και χώρου εργασίας       347         Τοποθέτηση βοηθητικών εξαρτημάτων       346         Ρύθμωπ εργαλείου και χώρου εργασίας       347         Τοποθέτηση κάρτας SD <sup>το</sup> 348         Σέγχος υπο τη λειτουργία.       346         Ρύθμωπ εργαλείου και χώρου εργασίας       350         Ληίψη εικόνας       350         Λήψη εικόνας       35                                                                                                   | Ασφάλεια κάμερας επιθεώρησης micro CA-300                                                                                                    |             |
| Περιγραφή       341         Τεχιγκά χαρακτηριστικά.       342         Βασικός εξοπλισμός       342         Κουμπά ελέγχου       342         Δήλωση συμμόοφωσης με την Ομοσπονδιακή Επιτροπή       343         Επικοινωνιών (FCC)       343         Εικονίδια.       343         Συναρμολόγηση εργαλείου       344         Λλλαγή Τοποθέτηση ματαταριών       344         Τοσφοδοσία του εργαλείου από τον αντάπτορα AC       345         Τοποθέτηση καλωδίων εκφαλής συσκευής απεικόνισης ή       346         καλωδίων επέκτασης       346         Τοποθέτηση κάρτης δD°       346         Έλεγχος πριν από τη λειτουργία.       346         Ρύθμιαη εμαγλείου ακις άλογς συσκευής απεικόνισης ή       346         Έλεγχος πρυλαίου και χάρου εργασίας       347         Οδήμιας λειτουργία.       349         Ρύθμιαη εικόνας       350         Λήψη εικόνας       350         Λήψη εικόνας       351         Υρουσφοροίς       351         Χρονοσφραγίδα       351         Υρόφυση τη μετουργία       351         Κρόφυση       349         Κούφου ποροφοίας       351         Κρόφου ποροφοίας       351         Κρόφυση       349 </td <td>Περιγραφή, τεχνικά χαρακτηριστικά και βασικός εξοπλισμός</td> <td></td>                                                                               | Περιγραφή, τεχνικά χαρακτηριστικά και βασικός εξοπλισμός                                                                                                    |             |
| Τέχνικά χαρακτηριστικά       342         Βασικός εξοπλισμός.       342         Κουμπά εξόγχου       342         Δήλωση συμμόρφωσης με την Ομοσπονδιακή Επιτροπή       343         Επικοινωνιών (FCC).       343         Εικονίδια       343         Συναρμολόγηση εργαλείου       344         Αλλαγή/Τοποθέτηση μπαταριών       344         Τροφοδοία του εργαλείου από τον αντάπτορα AC       345         Τοποθέτηση κάρτας SD <sup>**</sup> 345         Τοποθέτηση κόρτας SD <sup>**</sup> 346         Έλγος πριν από τη λειτουργία.       346         Ρύθμιση εργαλείου και τον αντάπτορα AC       343         Τοποθέτηση βαρητικών εξαρτημάτων.       346         Τόποθέτηση βαρητικών εξαρτημάτων.       346         Τοποθέτηση βαρας SD <sup>**</sup> 346         Τοποθέτηση βαρητικών εξαρτημάτων.       346         Τοποθέτηση βαρητικών εξαρτημάτων.       346         Τοποθέτηση βαριφητικών εξαρτημάτων.       346         Τοποθέτηση βαριφητικών εξαρτημάτων.       346         Τοποθέτηση βαριφητικών εξαρτημάτων.       346         Τοποθέτηση βαριφητικών εξαρτημάτων.       346         Τοποθέτηση βαριφητικών εξαρτημάτων.       346         Τοποφοριφη είνώσα       351         Τρόφουμη βαριφητικών εξαρτήματα<                                                                   | Περιγραφή                                                                                                    |             |
| Βασικός έξοπλισμός         342           Κουμπά ελέγχου         342           Δήλωση συμμόρφωσης με την Ομοσπονδιακή Επιτροπή         343           Επικοινωνιών (FCC)         343           Ηλεκτρομαγητική συμβατότητα (EMC)         343           Συναρμολόγηση εργαλείου         344           Αλλαγή Τίσιοθέτηση μπαταριών         344           Τροφοδοσία του εργαλείου από τον αντάπτορα AC         345           Τοποθέτηση καλωδίου κεφαλής συσκευής απεικόνισης ή         345           Τοποθέτηση κάλρτας SD™         346           Ρύθμιση εργαλείου κεφαλής συσκευής απεικόνισης ή         345           Τοποθέτηση βοηθητικών εξαρτιμάτων         346           Ελεγχος πριν από τη λειτουργία.         346           Ρύθμισι εργαλείου καις ώρου εργασίας.         347           Οδημές λειτουργίας.         348           Ρυθμηση εικόνας.         350           Λήψη εικόνας.         350           Λήψη εικόνας.         351           Χρονοσφαριζίδα         351           Γλώσσα         351           Κρουοσφορίς         352           Γλόσσα         351           Κονος         351           Γλόσσα         351           Κούσος         352           Σνοτορορόρ                                                                                                    | Τεχνικά χαρακτηριστικά                                                                                                    |             |
| Κουμπά ελέγχου         342           Δήλωση συμμόρφωσης με την Ομοσπονδιακή Επιτροπή         343           Επικοινωνιών (FCC)         343           Εκκονίδα         343           Συναρμολόγηση εργαλείου         343           Συναρμολόγηση εργαλείου         344           Αλλαγή/Τοποθέτηση μπαταριών         344           Τροφοδοσία του εργαλείου από τον αντάπτορα AC         345           Τοποθέτηση καλωδίου κεφαλής συσκευής απεικόνισης ή         345           Τοποθέτηση βαθητικών εξαρτημάτων         345           Τοποθέτηση βοθητικών εξαρτημάτων         345           Τοποθέτηση βοθητικών εξαρτημάτων         346           Ρύθμιση εικόνατας         346           Ρύθμιση εικόνας         346           Ρύθμιση εικόνας         347           Λήψη εικόνας         350           Λήψα εικόνας         350           Μενού         351           Χρονσσφραγίδα         351           Γλώσσα         351           Γλώσσα         351           Γλώσσα         351           Γλώσσα         351           Γλώσσα         351           Γλώσσα         351           Γλώσσα         352           Σονσσφραγίδα         35                                                                                                    | Βασικός εξοπλισμός                                                                                                    | 342         |
| Δήλωση συμμόρφωσης με την Ομοσπονδιακή Επιτροπή       343         Επικοινωνιών (FCC).       343         Ηλεκτρομαγητική συμβατότητα (EMC).       343         Συναρμολόγηση εργαλείου       344         Αλλαγή/Τοποθέτηση μπαταριών       344         Τοποθέτηση καλωδίου κεφαλής συσκευής απεικόνισης ή       345         Καλωδίων επέκτασης       345         Τοποθέτηση καλωδίου κεφαλής συσκευής απεικόνισης ή       346         Καλωδίων επέκτασης       345         Τοποθέτηση βοηθητικών έξαρτημάτων.       346         Ρύθμιση εργαλείου και χώρου εργασίας       347         Οδημίες λειτουργία.       348         Ρύθμιση εργαλείου και χώρου εργασίας       347         Οδημίες λειτουργία.       350         Μενού       351         Χρουσφραγίδα       351         Υρουσφορίζο       351         Ημερομηνία/Ωρα       351         Εκριγή οθόνη       351         Ημερομηνία/Ωρα       351         Κείνου       351         Υρουσφοραγίδα       351         Κατουφορίας       352         Σκρότη στο τερματισμός λειτουργίας       352         Ενεργή οθόνη       351         Ημερομηνία/Ωρα       351         Ημέρουση υλικολογισμικ                                                                                                    | Κουμπιά ελέννου                                                                                                    | 342         |
| Επικοινωνιών (FCC)         343           Ηλεκτρομαγνητική συμβατότητα (EMC)         343           Εικονίδια         343           Συναρμολόγηση εργαλείου         344           Αλλαγή Τοποθέτηση μπαταριών         344           Τοποθέτηση καλωδίου κεφαλής συσκευής απεικόνισης ή         345           καλωδίων επέκτασης         345           Τοποθέτηση κάρτας ΣD <sup>™</sup> 346           Τοποθέτηση κόρτας SD <sup>™</sup> 346           Ρύθμιση εργαλείου και χώρου εργασίας         347           Οδηγιές λεπτουργία         346           Ρύθμιση εργαλείου και χώρου εργασίας         347           Οδηγιές λεπτουργία         348           Ενεργή οθόνη         349           Ρύθμιση εικόνας         350           Λήψη εικόνας         350           Μενού         351           Χρουσώραγίδα         351           Γλώσσα         351           Γλώσσα         351           Είρος ΤV         351           Εναρμη υλικολογισμικού         351           Είρος τV         351           Είρος τV         352           Επαναφορά έργοστασιακών ρυθμίσεων         352           Πληροφορίες         352           Σύνόξοη στοθάνη τηλεόρα                                                                                                    | Δήλωση συμμόρφωσης με την Ομοσπονδιακή Επιτροπή                                                                                                    |             |
| Ηλεκτρομαγνητική συμβατότητα (ΕΜC)       343         Ευκονίδια       343         Συναρμολόγηση εργαλείου       344         Αλλαγή/Τοποθέτηση μπαταριών       344         Τροφοδοσία του εργαλείου από τον αντάπτορα AC       345         Τοποθέτηση καλωδίου κεφαλής συσκευής απεικόνισης ή       345         καλωδίων επέκτασης       345         Τοποθέτηση βοηθητικών εξαρτημάτων       345         Τοποθέτηση βοηθητικών εξαρτημάτων       346         Ρύθμιση εργαλείου από τη λειτουργία       346         Ρύθμιση εργαλείου και χώρου εργασίας       347         Τοποθέτηση βοηθητικών εξαρτημάτων       346         Ρύθμιση εργαλείου και χώρου εργασίας       347         Οδηγίες λειτουργίας       348         Ενεργή οθόνη       349         Ρύθμιση εικόνας       350         Λήψη εικόνας       350         Λήψη εικόνας       351         Γλώσσα       351         Γλώσσα       351         Ηχείο       352         Εναργήσμα υλικολογισμικού       351         Ηχείο       352         Σύνδεση σε ουθόνη τηλεόρασης.       352         Σύνδεση σε ουθόνη τηλεόρασης.       352         Σύνδεση σε ουθόνη τηλεόρασης.       352                                                                                                    | Επικοινωνιών (FCC)                                                                                                    | 343         |
| Εικονίδια         343           Συναρμολόγηση εργαλείου         344           Αλλαγί/ Τοποθέτηση μπαταριών         344           Τοποθέτηση καλωδίου κεφαλής συσκευής απεικόνισης ή         345           καλωδίων επέκτασης         345           Τοποθέτηση καλωδίου κεφαλής συσκευής απεικόνισης ή         346           καλωδίων επέκτασης         345           Τοποθέτηση βοηθητικών εξαρτημάτων         346           Ελεγχος πριν από τη λειτουργία         346           Ρύθμιση εργαλείου και χώρου εργασίας         347           Οδηγιές λειτουργία         348           Ενεργή οθόνη         349           Ρύθμιση εικόνας         350           Λήψη εικόνας         350           Λήψα εικόνας         351           Χρονοσφραγίδα         351           Γλώσσα         351           Ενού         351           Ενού         351           Ενού σα         351           Ενού         351           Ενού         351           Ενόδος ΓV         351           Ενόφοσραγιόζα         352           Πληροφορίες         352           Γλύσεση σε ουδυαριό με εξοπλισμό επιθεώρησης SeeSnake-         352           Σνήσηση σε συνόλυασμό                                                                                                    | Ηλεκτοομαγγητική συμβατότητα (FMC)                                                                                                    | 343         |
| Συναρμολόγηση εργαλείου         344           Αλλαγή/Τοποθέτηση μπαταριών         344           Τροφοδοσία του εργαλείου από τον αντάπτορα AC         345           Τοποθέτηση καλωδίου κεφαλής συσκευής απεικόνισης ή         345           καλωδίων επέκτασης.         345           Τοποθέτηση βοηθητικών εξαρτημάτων         345           Τοποθέτηση βοηθητικών εξαρτημάτων         346           Ελεγχος πριν από τη λειτουργία.         346           Ρύθμιση εργαλείου και χώρου εργασίας.         347           Οδηγίες λειτουργία.         348           Ενεργή σθόνη         349           Ρύθμιση εικόνας.         350           Λήψη εικόνας.         350           Νενού σόδνη.         351           Τλοσοσφραγίδα         351           Τλοσοσφραγίδα         351           Τλοσοσφραγίδα         351           Ημερομηνία/Ώρα         351           Ενριμέρωση υλικολογισμικού         351           Ημερομηνία/Ώρα         351           Κρόφος Τ         352           Συνοδοφραγόδα         351           Εναφάρά εικόνων συ υπολογιστή         352           Συνόξοη σε Θόνη τηλεόρασης.         352           Συνόξοη σε συνδιασμό με εξοπλισμό επιθεώρησης SeeSnake-         353 <td>Εικονίδια</td> <td>343</td>                                                              | Εικονίδια                                                                                                    | 343         |
| Αλλαγή/Τοποθέτηση μπαταριών                                                                                                    | Συναομολόνηση εργαλείου                                                                                                    | 344         |
| Τροφοδοσία του εργαλείου από τον αντάπτορα AC                                                                                                    | Αλλανή/Τοποθέτηση μπαταοιών                                                                                                    | 344         |
| Τοτιοθέτηση καλωδίου κεφαλής συσκευής απεικόνισης ή       345         Τοποθέτηση κάντας SD™                                                                                                    | Τοριοδοσία του εργαλείου από τον αντάπτορα ΑC                                                                                                    | 345         |
| τοιους τη μαλασιάς       345         Τοποθέτηση βοηθητικών εξαρτημάτων       346         Ελεγχος πριν από τη λειτουργία.       346         Ρύθμιση εργαλείου και χώρου εργασίας       347         Οδηγίες λειτουργίας       348         Ενεγχή οθόνη       349         Ρύθμιση εικόνας       350         Λήψη εικόνας       350         Λήψα εικόνας       350         Λήψα εικόνας       351         Χρονοσφραγίδα       351         Ημερομηνία/Ωρα       351         Ημερομηνία/Ωρα       351         Ημερομηνία/Ωρα       351         Ηχείο       352         Αυτόματος τεριματισμός λειτουργίας       352         Επαναφορά εικόνων σε υπολογιστη       352         Επαναφορά εικόνων σε υπολογιστη       352         Σύνδεση σε σθόνη τηλεόρασης.       352         Σύνδεση σε σθόνη τηλεόρασης.       353         Σύνδεση σε συδομομά με εξοπλισμό επιθεώρησης SeeSnake-       352         Σύνδεση τήματα       353         Βοηθητικά εξαρτήματα       353         Βοηθητικά εξαρτήματα       354         Φύλαξη       354         Διδικασία φόρτιστή μπαταρίας       355         Λατόρριψη και προδιαγραφές.       356                                                                                                    | Τρποθέτηση καλωδίου κεφαλής συσκευής απεικόνισης ή                                                                                                    |             |
| Τοποθέτηση βοηθητικών εξαρτημάτων       345         Τοποθέτηση κάρτας SD <sup>™</sup> 346         Έλεγχος πριν από τη λειτουργία.       346         Ρύθμιση εργαλείου και χώρου εργασίας       347         Οδηγίες λειτουργίας.       348         Ενεργή οθόνη       349         Ρύθμιση εικόνας       350         Λήψη εικόνας       350         Λήψη εικόνας       350         Λήψη εικόνας       351         Γλώσσα       351         Γλώσσα       351         Ενριμέρωση υλικολογισμικού       351         Ενριμέρωση υλικολογισμικού       351         Ενριμέρωση υλικολογισμικού       351         Ημερομηνία/Όρα       352         Ελασροφά ειγοστασιακών ρυθμίσεων       352         Πληροφορίες       352         Πληροφορίες       352         Σύνδεση σε συδοισμό με εξοπλισμό επιθεώρησης SeeSnake       353         Επάνακορά εικόνων σε υπολογιστή       353         Επίλυση προβλημάτων       353         Σύνδεση σε συδουσομομ με εξοπλισμό επιθεώρησης SeeSnake       352         Σύνδεση σε συδοισμομό με εξοπλισμό επιθεώρησης SeeSnake       353         Επίλυση προβλημάτων       353         Επίλυση προβλημάτων       353                                                                                                    | καλωδίων επέκτασης                                                                                                    | 3/5         |
| Τοποθέτηση κάρτας SD*       346         Έλεγχος πριν από τη λειτουργία.       347 <b>Θόημία</b> εργαλείου και χώρου εργασίας.       347 <b>Οδηγίες Δειτουργία.</b> 348         Ενεργή οθόνη       349         Ρύθμιση εικόνας.       350         Λήψη εικόνας.       350         Μενού       351         Τρώρου το το το το το το το το το το το το το                                                                                                    | Τοποθέτηση βοηθητικών εξαοτημάτων                                                                                                    |             |
| Τολούε Ποι Λαρία τη λειτουργία       346         Ρύθμιση εργαλείου και χώρου εργασίας       347         Οδηγίες λειτουργίας       348         Ενεργή οθόνη       349         Ρύθμιση εικόνας       350         Λήψη εικόνας       350         Λήψη εικόνας       351         Χρονοσφραγίδα       351         Γλώσσα       351         Ημερομηνία/Ωρα       351         Εξόδος ΤV       351         Εξόδος TV       351         Εγορά το τερματισμός λειτουργίας       352         Αυτόματος τερματισμός λειτουργίας       352         Πληροφορίες       352         Σύνδεση σε συνδυασμό με εξοπλισμό επιθεώρησης SeeSnake*       353         Επίλυση προβλημάτων       353         Επίλυση προβλημάτων       354         Δπόριψη       353         Επίλυση προβλημάτων       354         Δητόριψη       353         Επάνεκκίνηση       353         Επίλυση προβλημάτων       354         Δητόριψη       353         Επάνεκκίνηση       353         Επάνεκκίνηση       353         Επάνος τερματισμός φορτιστή μπαταρίας       353         Επάνεκαι ηποτοίαγραφές       356                                                                                                    | Τοποθέτηση γάρτας Ω™                                                                                                    |             |
| Διεγγλος πμύ και τάμους εργασίας       347         Οδηγίες λειτουργίας       348         Ενεργή οθόνη       349         Ρύθμιση εικόνας       350         Λήψη εικόνας       350         Λήψη εικόνας       351         Χρονοσφραγίδα       351         Τλύσσα       351         Ημερομηνία/Ωρα       351         Ενιρέρωση υλικολογισμικού       351         Ηχείο       352         Αυτόματος τερματισμός λειτουργίας       352         Πληροφορίες       352         Πληροφορίες       352         Πληροφορίες       352         Σύνδεση σε οθόνη τηλεόρασης       352         Σύνδεση σε οθόνη τηλεόρασης       352         Σύνδεση σε οθόνη τηλεόρασης       353         Βοηθητικά εξαρτήματα       353         Βοηθητικά εξαρτήματα       353         Επανεκκίνηση       354         Φύλαξη       354         Δήριφηψη       355         Ασόριψη και προδιαγραφές       356         Επανεκκύηση και προδιαγραφές       356         Εισφικά και μπαταρίας/φορτιστή μπαταρίας       357         Διδακασία φόρτισης/Φορτιστή μπαταρίας       358         Βοηθητικά εξαρτήματα       358                                                                                                    | Έλεινος ποιν από τη λειτουονία                                                                                                    |             |
| Ροφική Εργαλείου και χώρου εργαθιάς       348         Ενεργή οθόνη       349         Ρύθμιση εικόνας       350         Λήψη εικόνας       350         Λήψη εικόνας       350         Μενού       351         Χρονοσφραγίδα       351         Γλώσσα       351         Ημερομηνία/Ωρα       351         Ενημέρωση υλικολογισμικού       351         Ενημέρωση υλικολογισμικού       351         Ενημέρωση υλικολογισμικού       352         Αυτόματος τερματισμός λειτουργίας       352         Αυτόματος τερματισμός λειτουργίας       352         Συντόμου ό ε συνδιασμό με εξοπλισμό επιθεώρησης SeeSnake-       353         Επαναφορά εκόνων σε υπολογιστή       352         Σύνδεση σε οθόνη τηλεόρασης       352         Συντήρηση       353         Επαναφορά με εξοπλισμό επιθεώρησης SeeSnake-       353         Βοηθητικά εξαρτήματα       353         Επανεκκίνηση       354         Δέρβεις και επισκευή       354         Δάριφμή και προδιαγραφές       355         Γιεριγραφή και προδιαγραφές       356         Περιγραφή και προδηγιες λειτουργίας       358         Βοηθητικά εξαρτήματα       358         Βοηθητικά εξαρτήματα                                                                                                    | Ελεγχος πριν απο τη λειτουργια                                                                                                    |             |
| Ουηγιες κειτουργιας       349         Ρύθμιση εικόνας       350         Λήψη εικόνας       350         Μενού       351         Χρονοσφραγίδα       351         Γλώσσα       351         Ημερομηνία/Ωρα       351         Εξοδος ΤV       351         Ενημέρωση υλικολογισμικού       351         Ηχείο       352         Αυτόματος τερματισμός λειτουργίας       352         Πληροφορίες       352         Πληροφορίες       352         Σύνδεση σε οθόνη τηλεόρασης.       352         Σύνδεση σε ουνδυασμό με εξοπλισμό επιθεώρησης SeeSnake-       352         Συντήρηση       353         Επανεκίνηση προβλημάτων       353         Βοηθητικά εξαρτήματα       353         Επίγροφη και προδιαγραφές.       354         Σόρις και επισκευή       357         Απόρριψη       354         Χέρβις και επισκευή       357         Αμύλαξη       356         Ειθώρηση και προδιαγραφές.       357         Δοδηγίες καθαρισμού       358         Βοηθητικά εξαρτήματα       358         Βοηθητικά εξαρτήματα       354         Σέρβις και επισκευή       354         Τεριγρα                                                                                                    | Οδηνίες λειτουονίας                                                                                                    |             |
| Στέρβη σύνη       350         Λήψη εικόνας       350         Λήψη εικόνας       351         Χρονοσφραγίδα       351         Γλώσσα       351         Ημερομηνία/Ωρα       351         Ενημέρωση υλικολογισμικού       351         Ενημέρωση υλικολογισμικού       351         Ημερομηνία/Ωρα       351         Ενημέρωση υλικολογισμικού       351         Ηχείο       352         Αυτόματος τερματισμός λειτουργίας       352         Γλήσοφορά εικόνων σε υπολογιστή       352         Σύνδεση σε οθόνη τηλεόρασης       352         Σύνδεση σε οθόνη τηλεόρασης       353         Επαναφορά εικόνων σε υπολογιστή       353         Επαναφορά εικόνων σε υπολογιστή       352         Σύνδεση σε οθόνη τηλεόρασης       352         Σύνδεση σε οθόνη τηλεόρασης       353         Επανεκκίνηση       353         Επάνεκκίνηση       353         Επάνεκκίνηση       353         Επάνεκκίνηση       353         Επάνεκκίνηση       353         Επάνεκκίνηση       354         Δήδριψη       354         Αρύλαξη       355         Γιαγραφά και ποδίαγραφές       355                                                                                                    | Οσηγιες λειτουργιας                                                                                                    | 2/0         |
| Τούμιστι εικόνας       350         Λήψη εικόνας       351         Χρονοσφραγίδα       351         Γλώσσα       351         Ημερομηνία/Ωρα       351         Έκοδος ΤV       351         Ενημέρωση υλικολογισμικού       351         Ηγερομηνία/Ωρα       351         Ενημέρωση υλικολογισμικού       351         Ενημέρωση υλικολογισμικού       352         Αυτόματος τερματισμός λειτουργίας       352         Πληροφορίες       352         Πληροφορά εικόνων σε υπολογιστή       352         Σύνδεση σε οθόνη τηλεόρασης.       352         Σύνδεση σε οθόνη τηλεόρασης.       353         Επανεκκίνηση       353         Επανεκκίνηση       353         Επανεκκίνηση       353         Επανεκκίνηση       353         Επανεκκίνηση       353         Επανεκκίνηση       353         Επάνεκαι επισκευή       354         Φύλαξη       354         Δόλαξη       354         Σέρβις και επισκευή       354         Δοφάλεια μπαταρίας/φορτιστή μπαταρίας       357         Γιαδικασία φόρτισης/Οδηγιές λειτουργίας       358         Βοήθητικά εξαρτήματα       358                                                                                                    | Evepyi oovi                                                                                                    |             |
| Λιψη Εικοναζ                                                                                                    | Γυσμιση εικόνας                                                                                                    |             |
| Νένου                                                                                                    | Ληψη εικονας                                                                                                    |             |
| Αρύνουφυγία       351         Γλώσσα       351         Ημερομηνία/Ωρα       351         Έξοδος ΤV       351         Ενημέρωση υλικολογισμικού       351         Ηχείο       352         Αυτόματος τερματισμός λειτουργίας       352         Επαναφορά εργοστασιακών ρυθμίσεων       352         Πληροφορίες       352         Σύνδεση σε οθόνη τηλεόρασης.       352         Σύνδεση σε οθόνη τηλεόρασης.       352         Σύνδεση σε ουνδυασμό με εξοπλισμό επιθεώρησης SeeSnake».       352         Συντήρηση       353         Επανεκκίνηση       353         Επαναξεκρτήματα       353         Επανεκκίνηση       353         Επανεκκίνηση       353         Επανεκκύηση       353         Επανεκκύηση       354         Φύλαξη       354         Δτόριψη       355         Λπόρριψη       355         Παφαφή και προδιαγραφές       356         Επανεκκύηση και πορόμαγραφές       356         Επανεκκύηση       357         Λαφάλεια μπαταρίας/φορτιστή μπαταρίας       357         Λαφάλεια μπαταρίας/φορτιστή ματα       357         Λαφήλεια επισκευή.       358                                                                                                    | Μενου                                                                                                    |             |
| Πλωσσα       351         Ημερομηνία/Ωρα       351         Εξοδος ΤV       351         Ενημέρωση υλικολογισμικού       351         Ηχείο       352         Αυτόματος τερματισμός λειτουργίας       352         Γιληροφορίες       352         Πληροφορίες       352         Πληροφορίες       352         Συνδεση σε οθόνη τηλεόρασης.       352         Σύνδεση σε οθόνη τηλεόρασης.       352         Σύνδεση σε ουνδυασμό με εξοπλισμό επιθεώρησης SeeSnake*.       353         Επανεκκίνηση       353         Επανεκκίνηση       353         Επανεκκίνηση       353         Επανεκκίνηση       353         Επανεκκίνηση       353         Επανεκκίνηση       353         Επανεκκίνηση       353         Επανεκκίνηση       354         Φύλαξη       354         Δύλαξη       354         Απόρριψη       355         Λοφάλεια μπαταρίας/φορτιστή μπαταρίας.       356         Γιθμοση και ρύθμιση φορτιστή       357         Διαδικασία φόρτιστς/Οδηγίες λειτουργίας       358         Οδηγίες καθαρισμού       358         Βοηθητικά εξαρτήματα       359         Σέρβι                                                                                                    | λρονοοφραγιού                                                                                                    |             |
| Πρερομηνία Τέρα       351         Έξοδος ΤV       351         Ενημέρωση υλικολογισμικού       351         Ηχείο       352         Αυτόματος τερματισμός λειτουργίας       352         Επαναφορά εργοστασιακών ρυθμίσεων       352         Πληροφορίες       352         Μεταφορά εικόνων σε υπολογιστή       352         Σύνδεση σε οθόνη τηλεόρασης.       352         Σύνδεση σε οθόνη τηλεόρασης.       352         Σύνδεση σε οθόνη τηλεόρασης.       352         Σύνδεση σε οθόνη τηλεόρασης.       352         Σύνδεση σε οθόνη τηλεόρασης.       352         Σύνδεση σε οθόνη τηλεόρασης.       352         Σύνδεση σε οθόνη τηλεόρασης.       353         Επανεκκίνηση       353         Επανεκκίνηση       353         Βοηθητικά εξαρτήματα       353         Βοηθητικά εξαρτήματα       354         Φύλαξη       354         Φύλαξη       354         Απόρριψη       355         Λοφάλεια μπαταρίας/φορτιστή μπαταρίας.       356         Βιγροφή και προδιαγραφές.       356         Γιεριγραφή και προδιαγραφές.       357         Διαδικασία φόρτιστζ/Οδηγίες λειτουργίας.       358         Οδηγίες καθαρισμού.       358                                                                                                    |                                                                                                    |             |
| Εξουος (Υ       351         Ενημέρωση υλικολογισμικού       351         Ηχείο       352         Αυτόματος τερματισμός λειτουργίας       352         Επαναφορά εργοστασιακών ρυθμίσεων       352         Πληροφορίες       352         Μεταφορά εικόνων σε υπολογιστή       352         Σύνδεση σε οθόνη τηλεόρασης                                                                                                    | Πμερομηνια/12ρα                                                                                                    |             |
| Ενήμερυσή υλικολογισμίκου       351         Ηχείο       352         Αυτόματος τερματισμός λειτουργίας       352         Επαναφορά εργοστασιακών ρυθμίσεων       352         Πληροφορίες       352         Μεταφορά εικόνων σε υπολογιστή       352         Σύνδεση σε οθόνη τηλεόρασης                                                                                                    |                                                                                                    |             |
| Πζείο       352         Αυτόματος τερματισμός λειτουργίας       352         Επαναφορά εργοστασιακών ρυθμίσεων       352         Πληροφορίες       352         Μεταφορά εικόνων σε υπολογιστή       352         Σύνδεση σε οθόνη τηλεόρασης       352         Χρήση σε συνδυασμό με εξοπλισμό επιθεώρησης SeeSnake»       352         Συντήρηση       353         Επανεκκίνηση       353         Επανεκκίνηση       353         Επάνεκκίνηση       353         Επάνεκκίνηση       353         Επάνεκκίνηση       353         Επάνεκκίνηση       353         Επάνεκκίνηση       353         Επάνεκκίνηση       353         Επάνεκκίνηση       353         Επάνεκκίνηση       353         Επάνεκκίνηση       353         Επάνεκκίνηση       353         Επάνεκκίνηση       353         Επάνοη πρόβλημάτων       354         Φύλαξη       354         Σέρβις και επισκευή       355         Ισφάλεια μπαταρίας/φορτιστή μπαταρίας       356         Επθεώρηση και ρύθμιση φορτιστή       357         Διαδικασία φόρτισης/Οδηγίες λειτουργίας       358         Οδηγίες καθαρισμού       358 <td>Εντμερωση υλικολογισμικου</td> <td></td>                                                                                                    | Εντμερωση υλικολογισμικου                                                                                                    |             |
| Αύοματος τεριματισμος λειτουργίας       352         Επαναφορά εργοστασιακών ρυθμίσεων       352         Πληροφορίες       352         Μεταφορά εικόνων σε υπολογιστή                                                                                                    |                                                                                                    |             |
| Επίναψορα έργοστασα μα ματαφορά       352         Πληροφορίες       352         Σύνδεση σε οθόνη τηλεόρασης                                                                                                    | Αυτοματος τερματισμος λειτουργιας                                                                                                    |             |
| Πήμοφορίε,       352         Μεταφορά εικόνων σε υπολογιστή                                                                                                    | Ελασαφορία εργουταυίακων ρυθμισεων                                                                                                    |             |
| Σύνδεση σε οθόνη τηλεόρασης                                                                                                    | ΠΛηροφορίες                                                                                                    |             |
| 2. Ονοεοπ οι συνδυασμό με εξοπλισμό επιθεώρησης SeeSnake»                                                                                                    | Μεταφορά εικονών σε υπολογιστη                                                                                                    |             |
| Χρισι σε σύνουασμο με εξοπλισμο επισεωρησης seesnakes                                                                                                    | Ζυνοεοή σε συνδυασμό με εξοπλισμό επιθειώρησης ξορξηρικό                                                                                                    |             |
| 20 τημηση       353         Επανεκκίνηση       353         Βοηθητικά εξαρτήματα       353         Βοηθητικά εξαρτήματα       353         Επανεκκίνηση       354         Φύλαξη       354         Σέρβις και επισκευή       354         Απόρριψη       355         Ασφάλεια μπαταρίας/φορτιστή μπαταρίας       355         Παρκάλεια μπαταρίας/φορτιστή μπαταρίας       355         Παρκάλεια μπαταρίας/φορτιστή μπαταρίας       355         Παρκάλεια μποδίαγραφές       356         Επιθεώρηση και ρύθμιση φορτιστή       357         Λιαδικασία φόρτιστη/Οδηγίες λειτουργίας       358         Οδηγίες καθαρισμού       358         Βοηθητικά εξαρτήματα       359         Σέρβις και επισκευή       359         Απόρριψη       359         Σέρβις και επισκευή       359         Απόρριψη       359         Εγγύηση εφ' όρου ζωής       Οπισθόφυλλο                                                                                                    | χρηση σε συνουασμο με εςοπλισμο επισεωρησης seesnake»                                                                                                    | 252         |
| Βοηθητικά εξαρτήματα       353         Βοηθητικά εξαρτήματα       353         Επίλυση προβλημάτων       354         Φύλαξη       354         Δέρβις και επισκευή       354         Απόρριψη       355         Ασφάλεια μπαταρίας/φορτιστή μπαταρίας       355         Περιγραφή και προδιαγραφές       356         Επιθεώρηση και ρύθμιση φορτιστή       357         Διαδικασία φόρτισης/Οδηγίες λειτουργίας       358         Οδηγίες καθαρισμού       358         Βοηθητικά εξαρτήματα       359         Σέρβις και επισκευή       359         Σέρβις και επισκευή       359         Σόριγίος και επισκευή       359         Σέρβις και επισκευή       359         Σέρβις και επισκευή       359         Σέρβις και επισκευή       359         Εγγύηση εφ' όρου ζωής       Οπισθόφυλλο                                                                                                    |                                                                                                    |             |
| Βοηθητικά εξαρτημάτα                                                                                                    |                                                                                                    |             |
| Επιλούη προβληματών                                                                                                    | E = (2 + 2) + (2 + 2) + |             |
| Φύλαξη       354         Σέρβις και επισκευή       354         Απόρριψη       355         Ασφάλεια μπαταρίας/φορτιστή μπαταρίας       355         Περιγραφή και προδιαγραφές       356         Επιθεώρηση και ρύθμιση φορτιστή       357         Λιαδικασία φόρτισης/Οδηγίες λειτουργίας       358         Οδηγίες καθαρισμού       358         Βοηθητικά εξαρτήματα       358         Φύλαξη       359         Σέρβις και επισκευή       359         Απόρριψη       359         Εγγύηση εφ' όρου ζωής       Οπισθόφυλλο                                                                                                    | επιλύοη προρληματών                                                                                                    |             |
| Σερρις και επισκεύη                                                                                                    | Ψυλαζη                                                                                                    |             |
| Απορριψη                                                                                                    | Σερβίς και επίσκευη                                                                                                    |             |
| Ασφαλεία μπαταρίας/φορτίστη μπαταρίας                                                                                                    | Απορριψη                                                                                                    |             |
| <ul> <li>Τιξριγραψη και προοιαγραφες</li></ul>                                                                                                    | Ασφαλεια μπαταριας/φορτιστη μπαταριας                                                                                                    |             |
| Επισεωρηση και ρυσμιση φορτιστη                                                                                                    | Γεριγραφη και προδιαγραφες                                                                                                    |             |
| Διαοικασία φορτίσης/Οδηγίες Λείτουργίας                                                                                                    | επισεωρηση και ρυσμιση φορτιστη                                                                                                    |             |
| Οοηγιες κασαρισμου                                                                                                    | Διαοικασια φορτισης/Οοηγιες λειτουργίας                                                                                                    |             |
| Βοηθητικα εςαρτηματα 358<br>Φύλαξη                                                                                                    | Οσηγιες καθαρισμου                                                                                                    |             |
| Ψυλαξη                                                                                                    | σηθητικα εξαρτηματα                                                                                                    |             |
| <b>Σερμις και επισκευη</b>                                                                                                    | Ψυλαξη                                                                                                    |             |
| <b>Απορριψη</b>                                                                                                    | Σερβις και επισκευη                                                                                                    |             |
| <b>Εγγύηση εφ' όρου ζωής</b> Οπισθόφυλλο                                                                                                    | Απορριψη                                                                                                    |             |
| •                                                                                                    | Εγγύηση εφ' όρου ζωής                                                                                                    | Οπισθόφυλλο |

\*Μετάφραση του πρωτοτύπου των οδηγιών χρήσης

# Σύμβολα ασφαλείας

Στο παρόν εγχειρίδιο χειρισμού και πάνω στο προϊόν χρησιμοποιούνται σύμβολα και προειδοποιητικές ενδείξεις που επισημαίνουν σημαντικές πληροφορίες για την ασφάλεια. Οι προειδοποιητικές αυτές ενδείξεις και τα σύμβολα επεξηγούνται σε αυτή την ενότητα.

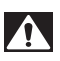

Αυτό είναι το σύμβολο προειδοποίησης για θέματα ασφάλειας. Χρησιμοποιείται για να σας προειδοποιήσει για πιθανό κίνδυνο τραυματισμού. Τηρείτε πιστά όλα τα μηνύματα ασφαλείας που ακολουθούν αυτό το σύμβολο για να αποφύγετε πιθανό τραυματισμό ή θάνατο.

Α ΚΙΝΔΥΝΟΣ

Η ένδειξη ΚΙΝΔΥΝΟΣ επισημαίνει μια επικίνδυνη κατάσταση, η οποία, εάν δεν αποφευχθεί, θα οδηγήσει σε θάνατο ή σοβαρό τραυματισμό.

Δ ΠΡΟΕΙΔΟΠΟΙΗΣΗ Η ένδειξη ΠΡΟΕΙΔΟΠΟΙΗΣΗ επισημαίνει μια επικίνδυνη κατάσταση, η οποία, εάν δεν αποφευχθεί, μπορεί να οδηγήσει σε θάνατο ή σοβαρό τραυματισμό.

Α ΠΡΟΣΟΧΗ Η ένδειξη ΠΡΟΣΟΧΗ επισημαίνει μια επικίνδυνη κατάσταση, η οποία, εάν δεν αποφευχθεί, μπορεί να οδηγήσει σε μικροτραυματισμό ή μέτριας σοβαρότητας τραυματισμό.

ντικές πληροφορίες για την ασφαλή και ορθή λειτουργία του εξοπλισμού.

ΕΠΙΣΗΜΑΝΣΗ Η ένδειξη ΕΠΙΣΗΜΑΝΣΗ επισημαίνει πληροφορίες που σχετίζονται με την προστασία περιουσιακών αγαθών.

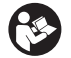

οταστά περιουσιακών αγάσων. Αυτό το σύμβολο σημαίνει ότι θα πρέπει να διαβάσετε προσεκτικά το εγχειρίδιο χειρισμού πριν χρησιμοποιήσετε τον εξοπλισμό. Το εγχειρίδιο χειρισμού περιλαμβάνει σημα-

Αυτό το σύμβολο σημαίνει ότι θα πρέπει να φοράτε πάντα γυαλιά ασφαλείας με πλαϊνή θωράκιση ή γυαλιά προσωπίδες όταν χειρίζεστε ή χρησιμοποιείτε αυτόν τον εξοπλισμό, ώστε να μειώνεται ο κίνδυνος τραυματισμού των ματιών.

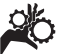

Αυτό το σύμβολο επισημαίνει τον κίνδυνο εμπλοκής ή εισόδου χεριών, δακτύλων ή άλλων μερών του σώματος σε γρανάζια ή άλλα κινούμενα μέρη.

\*

Αυτό το σύμβολο επισημαίνει τον κίνδυνο ηλεκτροπληξίας.

# Γενικές πληροφορίες ασφαλείας

#### Α ΠΡΟΕΙΔΟΠΟΙΗΣΗ

Διαβάστε όλες τις προειδοποιήσεις και τις οδηγίες που αφορούν την ασφάλεια. Η μη τήρηση των προειδοποιήσεων και των οδηγιών μπορεί να προκαλέσει ηλεκτροπληξία, πυρκαγιά ή/και σοβαρό τραυματισμό.

#### ΦΥΛΑΞΤΕ ΑΥΤΕΣ ΤΙΣ ΟΔΗΓΙΕΣ!

#### Ασφάλεια χώρου εργασίας

- Διατηρείτε το χώρο εργασίας καθαρό και με καλό φωτισμό. Αν ο χώρος εργασίας δεν είναι τακτοποιημένος ή έχει κακό φωτισμό, μπορεί να προκληθεί ατύχημα.
- Μην θέτετε σε λειτουργία το εργαλείο σε περιβάλλον όπου υπάρχει κίνδυνος έκρηξης, όπως σε μέρη όπου υπάρχουν εύφλεκτα υγρά, αέρια ή σκόνη. Το εργαλείο μπορεί να δημιουργήσει σπινθήρες, οι οποίοι ίσως προκαλέσουν ανάφλεξη της σκόνης ή των αναθυμιάσεων.

 Κρατήστε τα παιδιά και τους μη μετέχοντες στην εργασία σε απόσταση, όταν χειρίζεστε οποιοδήποτε εργαλείο. Σε περίπτωση περισπασμών, μπορεί να χάσετε τον έλεγχο του εργαλείου.

#### Ηλεκτρική ασφάλεια

- Αποφύγετε οποιαδήποτε σωματική επαφή με γειωμένες επιφάνειες, όπως σωλήνες, καλοριφέρ, ηλεκτρικές κουζίνες και ψυγεία. Όταν το σώμα είναι γειωμένο, υπάρχει αυξημένος κίνδυνος ηλεκτροπληξίας.
- Μην εκθέτετε τον εξοπλισμό σε βροχή ή υγρασία. Αν εισέλθει νερό στο εργαλείο, αυξάνεται ο κίνδυνος ηλεκτροπληξίας.

#### Σωματική ακεραιότητα

 Όταν χρησιμοποιείτε το εργαλείο, να είστε σε ετοιμότητα και εγρήγορση, συγκεντρωμένοι και προσεκτικοί στις κινήσεις σας και να ενεργείτε με γνώμονα την κοινή λογική. Μη χρησιμοποιείτε τον εξοπλισμό αν νιώθετε κουρασμένοι ή είστε υπό την επήρεια ναρκωτικών ουσιών, αλκοόλ ή φαρμάκων. Μια στιγμή απροσεξίας κατά το χειρισμό του εργαλείου μπορεί να οδηγήσει σε σοβαρό τραυματισμό.

- Μην τεντώνεστε για να φτάσετε δυσπρόσιτα σημεία. Διατηρείτε πάντοτε σωστή, σταθερή στάση και την ισορροπία σας. Έτσι, ελέγχετε καλύτερα το ηλεκτρικό εργαλείο αν προκύψει κάτι απροσδόκητο.
- Χρησιμοποιείτε ατομικό προστατευτικό εξοπλισμό. Να φοράτε πάντα ειδικά προστατευτικά γυαλιά. Ο κατάλληλος εξοπλισμός προστασίας ανάλογα με τις συνθήκες, όπως μάσκα προστασίας από τη σκόνη, ειδικά αντιολισθητικά υποδήματα ασφαλείας, κράνος ή ωτοασπίδες, περιορίζει τον κίνδυνο τραυματισμών.

#### Χρήση και φροντίδα του εργαλείου

- Μην πιέζετε το εργαλείο πέραν των δυνατοτήτων του. Χρησιμοποιήστε το σωστό εργαλείο για την εκάστοτε εφαρμογή. Χρησιμοποιώντας το σωστό εργαλείο, εκτελείτε καλύτερα και ασφαλέστερα την εργασία και έτσι όπως έχει σχεδιαστεί.
- Μην χρησιμοποιείτε το εργαλείο εάν δεν είναι εφικτή η ενεργοποίηση και η απενεργοποίησή του από το διακόπτη.
   Κάθε εργαλείο που δεν ελέγχεται από το διακόπτη είναι επικίνδυνο και πρέπει να επισκευάζεται.
- Αποσυνδέετε τις μπαταρίες από το εργαλείο προτού διενεργήσετε τυχόν ρυθμίσεις, αλλάξετε εξαρτήματα ή το αποθηκεύσετε. Αυτά τα προληπτικά μέτρα ασφαλείας μειώνουν τον κίνδυνο τραυματισμού.
- Φυλάξτε το ανενεργό εργαλείο μακριά από παιδιά και μην επιτρέπετε σε άτομα που δεν είναι εξοικειωμένα με τον εξοπλισμό ή τις παρούσες οδηγίες να χειριστούν το εργαλείο. Το εργαλείο είναι επικίνδυνο σε χέρια ανειδίκευτων χρηστών.
- Το εργαλείο πρέπει να συντηρείται.
   Ελέγξτε για εξαρτήματα που λείπουν ή που έχουν σπάσει και για κάθε άλλη κατάσταση που ενδέχεται να επηρεάσει τη λειτουργία του εργαλείου. Αν υπάρχουν φθορές, δώστε το εργαλείο για επισκευή πριν το χρησιμοποιήσετε. Πολλά ατυχήματα προκαλούνται από κακή συντήρηση του εργαλείου.

- Χρησιμοποιείτε το εργαλείο και τα βοηθητικά του εξαρτήματά του σύμφωνα με τις παρούσες οδηγίες, λαμβάνοντας υπόψη τις συνθήκες εργασίας και την εργασία προς εκτέλεση. Η χρήση του εργαλείου σε εφαρμογές για τις οποίες δεν προορίζεται μπορεί να είναι επικίνδυνη.
- Χρησιμοποιείτε μόνον ειδικά για το εργαλείο βοηθητικά εξαρτήματα που συνιστώνται από τον κατασκευαστή.
   Εξαρτήματα που είναι κατάλληλα για ένα εργαλείο, μπορεί να είναι επικίνδυνα όταν χρησιμοποιούνται με κάποιο άλλο.
- Διατηρείτε τις λαβές στεγνές και καθαρές, χωρίς λάδια και γράσα. Έτσι έχετε καλύτερο έλεγχο του εργαλείου.

#### Σέρβις

 Το σέρβις του εργαλείου πρέπει να γίνεται από εξουσιοδοτημένο τεχνικό σέρβις που χρησιμοποιεί μόνο γνήσια ανταλλακτικά. Έτσι, το εργαλείο παραμένει ασφαλές.

## Ειδικές πληροφορίες για την ασφάλεια

#### Α ΠΡΟΕΙΔΟΠΟΙΗΣΗ

Η παρούσα ενότητα περιλαμβάνει σημαντικές πληροφορίες ασφαλείας που αφορούν συγκεκριμένα στην κάμερα επιθεώρησης.

Διαβάστε προσεκτικά αυτές τις προφυλάξεις πριν χρησιμοποιήσετε την κάμερα επιθεώρησης micro CA-300 της RIDGID°, προκειμένου να περιορίσετε το κίνδυνο ηλεκτροπληξίας ή άλλου σοβαρού τραυματισμού.

#### ΦΥΛΑΞΤΕ ΑΥΤΕΣ ΤΙΣ ΟΔΗΓΙΕΣ!

Η θήκη μεταφοράς της κάμερας επιθεώρησης micro CA-300 διαθέτει μία θήκη για το εγχειρίδιο στην οποία μπορείτε να φυλάσσεται το παρόν εγχειρίδιο μαζί με το εργαλείο προς χρήση από τον χειριστή.

#### Ασφάλεια κάμερας επιθεώρησης micro CA-300

 Μην εκθέτετε τη μονάδα προβολής σε νερό ή βροχή. Κάτι τέτοιο θα αυξήσει τον κίνδυνο ηλεκτροπληξίας.
 Η κεφαλή της συσκευής απεικόνισης micro CA-300 και το καλώδιο είναι αδιάβροχα μέχρι 10' (3 μέτρα). Η μονάδα προβολής χειρός δεν είναι αδιάβροχη.

- Μην τοποθετείτε την κάμερα επιθεώρησης micro CA-300 σε σημείο όπου ενδέχεται να υπάρχει ενεργό ηλεκτρικό φορτίο. Κάτι τέτοιο θα αυξήσει τον κίνδυνο ηλεκτροπληξίας.
- Μην τοποθετείτε την κάμερα επιθεώρησης micro CA-300 σε σημείο όπου ενδέχεται να υπάρχουν κινούμενα μέρη. Έτσι αυξάνεται ο κίνδυνος τραυματισμών λόγω εμπλοκής.
- Μην χρησιμοποιείτε αυτή τη συσκευή με κανένα τρόπο για προσωπικό έλεγχο ή για ιατρική χρήση. Δεν πρόκειται για ιατρική συσκευή. Κάτι τέτοιο θα μπορούσε να προκαλέσει σωματική βλάβη.
- Κατά το χειρισμό της κάμερας επιθεώρησης micro CA-300 χρησιμοποιείτε πάντοτε κατάλληλο προσωπικό προστατευτικό εξοπλισμό. Οι αποχετευτικοί αγωγοί και άλλες περιοχές ενδέχεται να περιέχουν χημικά, βακτήρια και άλλες ουσίες που μπορεί να είναι τοξικές, λοιμώδεις, μπορεί να προκαλέσουν εγκαύματα ή άλλα προβλήματα. Ο κατάλληλος προσωπικός προστατευτικός εξοπλισμός πάντα περιλαμβάνει γυαλιά ασφαλείας και γάντια, και μπορεί να περιλαμβάνει εξοπλισμό όπως γάντια από λατέξ ή καουτσούκ, προστατευτικές προσωπίδες, γυαλιά προσωπίδες, προστατευτικό ρουχισμό, αναπνευστήρες και υποδήματα με χαλύβδινη μύτη.
- Να τηρείτε τους κανόνες υγιεινής. Χρησιμοποιήστε καυτό σαπουνόνερο για να πλύνετε τα χέρια σας και τα άλλα εκτεθειμένα μέρη του σώματός σας που ήρθαν σε επαφή με το περιεχόμενο των αποχετευτικών αγωγών μετά τον χειρισμό ή τη χρήση της κάμερας επιθεώρησης micro CA-300 για την επιθεώρηση αποχετευτικών αγωγών και άλλων περιοχών που ενδέχεται να περιέχουν χημικά ή βακτήρια. Μην καταναλώνετε τρόφιμα και μην καπνίζετε κατά τη λειτουργία ή τον χειρισμό της κάμερας επιθεώρησης micro CA-300. Αυτό θα βοηθήσει να αποφευχθεί η μόλυνση με τοξικά ή λοιμώδη υλικά.
- Μην λειτουργείτε την κάμερα επιθεώρησης micro CA-300 εάν ο χειριστής ή η συσκευή βρίσκονται σε νερό. Η λειτουργία μιας ηλεκτρικής συσκευής ενώ βρίσκεται σε νερό αυξάνει τον κίνδυνο ηλεκτροπληξίας.

Η δήλωση συμμόρφωσης ΕΚ (890-011-320.10) θα συνοδεύει αυτό το εγχειρίδιο σαν ξεχωριστό βιβλιαράκι εφόσον απαιτείται.

Εάν έχετε οποιαδήποτε απορία σχετικά με το συγκεκριμένο προϊόν RIDGID®:

- Επικοινωνήστε με τον τοπικό διανομέα RIDGID.
- Επισκεφθείτε τη διεύθυνση www.RIDGID.com ή www.RIDGID.eu για να βρείτε το πλησιέστερο σημείο επικοινωνίας της RIDGID στην περιοχή σας.
- Επικοινωνήστε με το τμήμα
   τεχνικής υποστήριξης της RIDGID
   στην ηλεκτρονική διεύθυνση
   rtctechservices@emerson.com ή,
   για ΗΠΑ και Καναδά, καλέστε στο
   (800) 519-3456.

## Περιγραφή, τεχνικά χαρακτηριστικά και βασικός εξοπλισμός

#### Περιγραφή

Η κάμερα επιθεώρησης micro CA-300 της RIDGID είναι μια ισχυρή ψηφιακή συσκευή εγγραφής χειρός. Είναι μια πλήρως ψηφιακή πλατφόρμα που σας επιτρέπει να πραγματοποιείτε επιθεωρήσεις και να καταγράφετε εικόνες και βίντεο σε δυσπρόσιτες περιοχές. Το σύστημα διαθέτει ενσωματωμένες διάφορες δυνατότητες διαχείρισης εικόνας όπως περιστροφή εικόνας και ψηφιακό ζουμ, ώστε να διασφαλίζεται λεπτομερής και ακριβής οπτική επιθεώρηση. Το εργαλείο διαθέτει εξωτερική μνήμη και έξοδο TV. Περιλαμβάνονται βοηθητικά εξαρτήματα (άγκιστρο, μαγνήτης και καθρέφτης) τα οποία προσαρτώνται στην κεφαλή της συσκευής απεικόνισης εξασφαλίζοντας ευελιξία εφαρμογών.

#### Τεχνικά χαρακτηριστικά

| Συνιστώμενη<br>χρήση       | Σε εσωτερικούς<br>χώρους                                                                                                    |
|----------------------------|----------------------------------------------------------------------------------------------------|
| Ορατή απόσταση             | 0.4" (10 χιλ.) έως ∞                                                                                                    |
| Οθόνη                      | Έγχρωμη TFT 3.5"<br>(90 χιλ.) (ανάλυση<br>320 x 240)                                                                                                    |
| Κεφαλή κάμερας             | <sup>3</sup> / <sub>4</sub> " (17 χιλ.)                                                                                                    |
| Φωτισμός                   | 4 ρυθμιζόμενες LED                                                                                                    |
| Μήκος καλωδίου             | 3' (0,9 μ.), με<br>δυνατότητα<br>επέκτασης έως και 30'<br>(9 μ.) με προαιρετικές<br>επεκτάσεις, η συσκευή<br>απεικόνισης και<br>το καλώδιο είναι<br>αδιάβροχα έως και τα<br>10' (3 μ.), IP67 |
| Μορφή                      |                                                                                                    |
| φωτογραφιας                | JPEG                                                                                                    |
| Αναλυση εικονας            | 040 X 480                                                                                                    |
|                            | MP4                                                                                                    |
|                            | 520 X 240                                                                                                    |
| πλαισίων                   | έως και 30 FPS                                                                                                    |
| Έξοδος ΤΥ                  | PAL/NTSC<br>Με δυνατότητα<br>επιλογής από το<br>χρήστη                                                                                                    |
| Ενσωματωμένη               |                                                                                                    |
| μνημη                      | Μνημη 235 ΜΒ                                                                                                    |
| Εξωτερική μνήμη            | Κάρτα SD™ 32 GB μέγ.<br>(παρέχονται 4 GB)                                                                                                    |
| Έξοδος<br>δεδομένων        | Καλώδιο δεδομένων<br>USB και κάρτα SD™                                                                                                    |
| Θερμοκρασία<br>λειτουργίας | 32°F έως 113°F<br>(0°C έως 45°C)                                                                                                    |
| Θερμοκρασία<br>φύλαξης     | -4°F έως 140°F<br>(-20°C έως 60°C)                                                                                                    |
| Τροφοδοσία<br>ρεύματος     | Μπαταρία λιθίου-<br>ιόντων 3.7V<br>Αντάπτορας AC 5V,<br>1.5 Amp                                                                                                    |
| Βάρος                      | 5.5 lbs (2,5 κιλά)                                                                                                    |

#### Βασικός εξοπλισμός

Η κάμερα επιθεώρησης micro CA-300 συνοδεύεται από τα παρακάτω εξαρτήματα:

- Συσκευή χειρός micro CA-300
- Συσκευή απεικόνισης 17 χιλ.
- Καλώδιο USB 3' (90 εκ.)
- Καλώδιο ήχου RCA 3' (90 εκ.)
- Άγκιστρο, μαγνήτη, καθρέφτη
- Μπαταρία λιθίου-ιόντων 3.7V
- Φορτιστή μπαταρίας λιθίου-ιόντων με καλώδιο
- Ανταπτόρα ΑC
- Ακουστικά κεφαλής με μικρόφωνο
- Κάρτα SD<sup>™</sup> 4 GB
- Εγχειρίδιο χειριστή

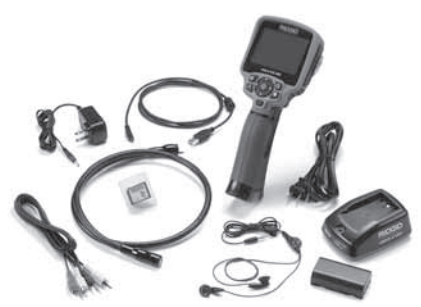

Εικόνα 1 - Κάμερα επιθεώρησης micro CA-300

#### Κουμπιά ελέγχου

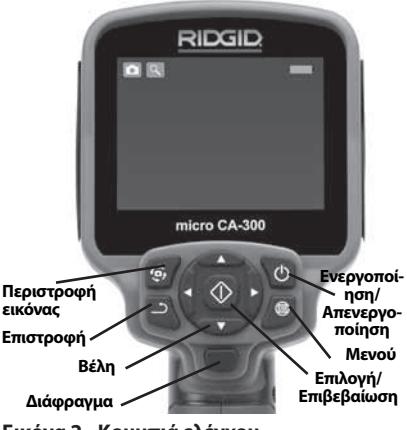

Εικόνα 2 - Κουμπιά ελέγχου

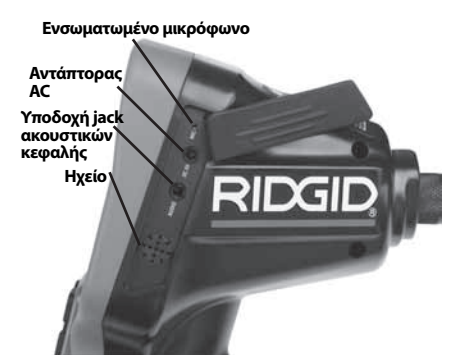

Εικόνα 3 - Κάλυμμα θύρας δεξιάς πλευράς

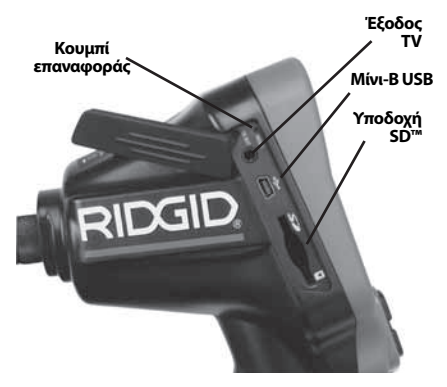

Εικόνα 4 – Κάλυμμα θύρας αριστερής πλευράς

## Δήλωση συμμόρφωσης με την Ομοσπονδιακή Επιτροπή Επικοινωνιών (FCC)

Ο παρόν εξοπλισμός έχει δοκιμαστεί και έχει διαπιστωθεί ότι συμμορφώνεται με τα όρια των ψηφιακών συσκευών Κλάσης Β, σύμφωνα με την ενότητα 15 των κανόνων της FCC. Τα εν λόγω όρια είναι σχεδιασμένα ώστε να παρέχεται εύλογη προστασία από επιβλαβείς παρεμβολές σε μια οικιακή εγκατάσταση.

Ο παρόν εξοπλισμός παράγει, χρησιμοποιεί και μπορεί να εκπέμπει ενέργεια ραδιοσυχνοτήτων και, εάν δεν έχει εγκατασταθεί και δεν χρησιμοποιείται σύμφωνα με τις οδηγίες, μπορεί να προκαλέσει επιβλαβείς παρεμβολές στις ραδιοεπικοινωνίες. Ωστόσο, δεν διασφαλίζεται ότι δεν θα υπάρξει παρεμβολή σε μια συγκεκριμένη εγκατάσταση.

Εάν αυτός ο εξοπλισμός προκαλέσει επιβλαβείς παρεμβολές στη ραδιοφωνική ή τηλεοπτική λήψη, γεγονός το οποίο μπορεί να διαπιστωθεί απενεργοποιώντας και ενεργοποιώντας ξανά τον εξοπλισμό, ο χρήστης ενθαρρύνεται να δοκιμάσει να επιδιορθώσει την παρεμβολή, λαμβάνοντας ένα ή περισσότερα από τα παρακάτω μέτρα:

- Να επαναπροσανατολίσει ή να αλλάξει θέση στην κεραία λήψης.
- Να αυξήσει την απόσταση μεταξύ του εξοπλισμού και του δέκτη.
- Να επικοινωνήσει με τον τοπικό διανομέα ή έναν έμπειρο τεχνικό ραδιοφώνων/τηλεοράσεων για βοήθεια.

# Ηλεκτρομαγνητική συμβατότητα (EMC)

Με τον όρο ηλεκτρομαγνητική συμβατότητα ορίζουμε την ικανότητα του προϊόντος να λειτουργεί ικανοποιητικά σε περιβάλλον ηλεκτρομαγνητικής ακτινοβολίας και ηλεκτροστατικών εκφορτίσεων χωρίς να προκαλεί ηλεκτρομαγνητικές παρεμβολές σε άλλο εξοπλισμό.

ΕΠΙΣΗΜΑΝΣΗ Η κάμερα επιθεώρησης micro CA-300 της RIDGID συμμορφώνεται με όλα τα ισχύοντα πρότυπα περί ηλεκτρομαγνητικής συμβατότητας (EMC). Παρ' όλα αυτά, η πιθανότητα να προκαλέσει παρεμβολές σε άλλες συσκευές δεν μπορεί να αποκλεισθεί.

# Εικονίδια

| P  | <b>Ένδειξη διάρκειας ζωής μπα-</b><br>τ <b>αρίας</b> – Πλήρως φορτισμένη<br>μπαταρία.                    |
|----|----------------------------------------------------------------------------------------------------|
|    | <b>Ένδειξη διάρκειας ζωής μπαταρί-<br/>ας</b> – Παραμένει λιγότερο από 25%<br>του φορτίου της μπαταρίας. |
| 53 | <b>Κάρτα SD™</b> – Επισημαίνει ότι<br>μια κάρτα SD έχει εισαχθεί στη<br>συσκευή.                         |
|    | <b>Φωτογραφική μηχανή</b> – Επιση-<br>μαίνει ότι η συσκευή λειτουργεί σε<br>επιλογή φωτογραφικής λήψης.  |
|    | <b>Βιντεοκάμερα</b> – Επισημαίνει ότι<br>η συσκευή λειτουργεί σε επιλογή<br>λήψης βίντεο.                |

|    | <b>Λειτουργία αναπαραγωγής</b> –<br>Επιλέγοντας αυτό το εικονίδιο,<br>μπορείτε να προβάλετε και να<br>διαγράψετε εικόνες και βίντεο που<br>έχετε αποθηκεύσει προηγουμένως.                                              |
|----|----------------------------------------------------------------------------------------------------|
|    | <b>Μενού</b> – Πατήστε επιλογή σε αυτό<br>το εικονίδιο για να μεταβείτε στην<br>οθόνη μενού.                                                                                                    |
|    | <b>Επιλογή</b> – Πατώντας επιλογή από<br>την ενεργή οθόνη θα μεταβείτε<br>στην οθόνη αναπαραγωγής.                                                                                                    |
| )  | Επιστροφή – Πατώντας επιστροφή<br>από την ενεργή οθόνη μπορείτε<br>να επιλέξετε εναλλακτικά κάμερα<br>ή βίντεο. Με το αυτό το πλήκτρο<br>μπορείτε επίσης να φύγετε από το<br>μενού και τη λειτουργία αναπαρα-<br>γωγής. |
| -) | <b>Φωτεινότητα LED</b> – Πατήστε το<br>δεξί & αριστερό βέλος για να αλλά-<br>ξετε τη φωτεινότητα της LED.                                                                                                    |
| 9  | <b>Ζουμ</b> – Πατήστε το πάνω & κάτω<br>βέλος για να αλλάξετε το ζουμ από<br>1,0x σε 2,0x.                                                                                                    |
|    | <b>Αποθήκευση</b> – Επισημαίνει ότι η<br>εικόνα ή το βίντεο έχουν αποθη-<br>κευτεί στη μνήμη.                                                                                                    |
|    | <b>Απορρίμματα</b> – Διαγράψτε το<br>εικονίδιο επιβεβαίωσης.                                                                                                    |
|    | <b>Πρόγραμμα λειτουργίας</b> –<br>Επιλέξτε μεταξύ εικόνας, βίντεο ή<br>αναπαραγωγής.                                                                                                    |
| R  | Χρονοσφραγίδα – Με το εικονίδιο<br>αυτό μπορείτε να επιλέξετε να<br>προβάλετε ή να αποκρύψετε την<br>ημερομηνία και ώρα στην/από την<br>ενεργή οθόνη.                                                                   |
| Ō  | <b>Γλώσσα</b> – Επιλέξτε μεταξύ αγγλι-<br>κών, γαλλικών, ισπανικών, γερμανι-<br>κών, ολλανδικών, ιταλικών, κ.λπ.                                                                                                    |
|    | <b>Ώρα και ημερομηνία</b> – Μεταβείτε<br>σε αυτήν την οθόνη για να ρυθμίσε-<br>τε την ώρα και την ημερομηνία.                                                                                                    |
|    | <b>ΤV</b> – Επιλέξτε μεταξύ NTSC και PAL<br>για να ενεργοποιήστε τη μορφή<br>βίντεο εξόδου TV.                                                                                                    |
|    | Ενημέρωση υλικολογισμι-<br>κού – Χρησιμοποιείται για την<br>ενημέρωση της μονάδας με το πιο<br>πρόσφατο λογισμικό.                                                                                                    |

|            | <b>Ηχείο/Μικρόφωνο</b> – Ενεργοποιεί<br>και απενεργοποιεί το ηχείο και το<br>μικρόφωνο κατά τη διάρκεια της<br>εγγραφής και της αναπαραγωγής. |
|------------|----------------------------------------------------------------------------------------------------|
|            | <b>Αυτόματος τερματισμός</b> – Η<br>λειτουργία της συσκευής τερματί-<br>ζεται αυτόματα μετά από 5, 15 ή 60<br>λεπτά αδράνειας.                |
| $\bigcirc$ | Επαναφορά εργοστασιακών<br>ρυθμίσεων – Επαναφορά εργο-<br>στασιακών προεπιλογών.                                                              |
| ?          | <b>Πληροφορίες</b> – Εμφανίζεται η<br>έκδοση του λογισμικού                                                                                   |

# Συναρμολόγηση εργαλείου

#### **Α** ΠΡΟΕΙΔΟΠΟΙΗΣΗ

Για να μειωθεί ο κίνδυνος σοβαρού τραυματισμού κατά τη χρήση, ακολουθήστε αυτές τις διαδικασίες για τη σωστή συναρμολόγηση.

### Αλλαγή/Τοποθέτηση μπαταριών

Η micro CA-300 παρέχεται με τοποθετημένη τη μπαταρία. Εάν η ενδεικτική λυχνία της μπαταρίας εμφανίζει την ένδειξη —;, η μπαταρία πρέπει να επαναφορτιστεί. Αφαιρέστε τη μπαταρία πριν από παρατεταμένη αποθήκευση για να αποφευχθεί το ενδεχόμενο διαρροής της μπαταρίας.

 Πιέστε τα κλιπ της μπαταρίας (βλ. Εικόνα 5) και τραβήξτε για να αφαιρέσετε το κάλυμμα της θήκης της μπαταρίας. Αν χρειάζεται, αφαιρέστε τη μπαταρία.

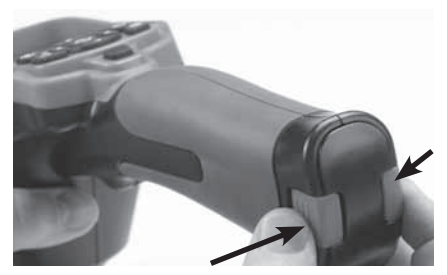

Εικόνα 5 - Κάλυμμα θήκης μπαταριών

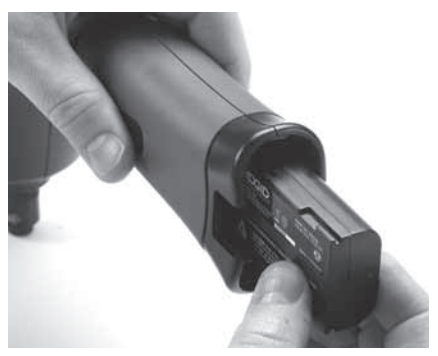

Εικόνα 6 – Αφαίρεση/τοποθέτηση μπαταρίας

- Εισαγάγετε το άκρο επαφής της μπαταρίας στο εργαλείο επιθεώρησης, όπως φαίνεται στην εικόνα 6.
- Τοποθετήστε στη θέση του το κάλυμμα της θήκης της μπαταρίας.

#### Τροφοδοσία του εργαλείου από τον αντάπτορα ΑC

Η κάμερα επιθεώρησης micro CA-300 μπορεί επίσης να τροφοδοτηθεί με ρεύμα χρησιμοποιώντας τον αντάπτορα AC που παρέχεται.

- Ανοίξτε το κάλυμμα της θυρίδας της δεξιάς πλευράς (Εικόνα 3).
- Με στεγνά χέρια, συνδέστε τον αντάπτορα ΑC στην πρίζα ηλεκτρικής παροχής.
- Συνδέστε το κυλινδρικό βύσμα του αντάπτορα ΑC στη θύρα που φέρει την ένδειξη "DC 5V".

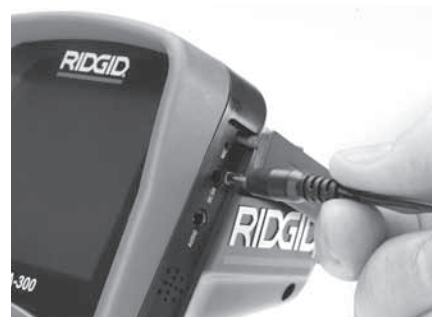

Εικόνα 7 - Τροφοδοσία της μονάδας με αντάπτορα ΑC

#### Τοποθέτηση καλωδίου κεφαλής συσκευής απεικόνισης ή καλωδίων επέκτασης

Για να χρησιμοποιήσετε την κάμερα επιθεώρησης micro CA-300, θα πρέπει να συνδεθεί το καλώδιο της κεφαλής της συσκευής απεικόνισης στη μονάδα προβολής χειρός. Για να συνδέσετε το καλώδιο στη μονάδα προβολής χειρός, βεβαιωθείτε ότι η προεξοχή της κάμερας και η υποδοχή της μονάδας προβολής (Εικόνα 8) είναι σωστά ευθυγραμμισμένες. Μόλις ευθυγραμμιστούν, σφίξτε με το δάχτυλο το κονδυλωτό κουμπί για να σταθεροποιήσετε τη σύνδεση.

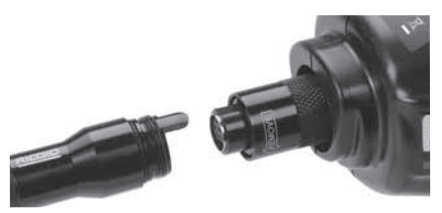

Εικόνα 8 - Συνδέσεις καλωδίων

Διατίθενται επεκτάσεις καλωδίου 3' (90 εκ.) και 6' (180 εκ.) για να αυξήσετε το μήκος του καλωδίου της κάμεράς σας έως και 30' (9 μ.) Για να εγκαταστήσετε μια επέκταση, πρώτα αφαιρέστε το καλώδιο της κεφαλής της κάμερας από τη μονάδα προβολής χαλαρώνοντας το κονδυλωτό κουμπί. Συνδέστε την επέκταση στη συσκευή χειρός όπως περιγράφηκε παραπάνω (Εικόνα 8). Συνδέστε την προεξοχή στο άκρο του καλωδίου της κεφαλής της κάμερας με την υποδοχή στο άκρο της επέκτασης και σφίξτε με το δάχτυλο το κονδυλωτό κουμπί για να σταθεροποιήσετε τη σύνδεση.

#### Τοποθέτηση βοηθητικών εξαρτημάτων

Και τα τρία εξαρτήματα που περιλαμβάνονται (άγκιστρο, μαγνήτης, καθρέφτης) προσαρτώνται στην κεφαλή της συσκευής απεικόνισης κατά τον ίδιο τρόπο.

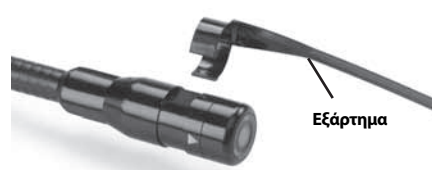

Εικόνα 9 - Τοποθέτηση βοηθητικού εξαρτήματος

Για να τα συνδέσετε, κρατήστε την κεφαλή της συσκευής απεικόνισης όπως φαίνεται στην Εικόνα 9. Σύρετε το ημικυκλικό άκρο του εξαρτήματος πάνω στην επίπεδη υποδοχή της κεφαλής της συσκευής απεικόνισης. Κατόπιν περιστρέψτε το εξάρτημα κατά 1/4 της στροφής για να ασφαλίσει.

#### Τοποθέτηση κάρτας SD™

Ανοίξτε το κάλυμμα της θυρίδας της αριστερής πλευράς (Εικόνα 4) για να αποκτήσετε πρόσβαση στην υποδοχή της κάρτας SD. Τοποθετήστε την κάρτα SD στην υποδοχή, βεβαιώνοντας ότι οι επαφές βλέπουν προς το μέρος σας και το τμήμα της κάρτας που σχηματίζει γωνία βλέπει προς τα κάτω (Εικόνα 10). Οι κάρτες SD μπορούν να τοποθετηθούν μόνο κατά έναν τρόπο - μην τις ζορίζετε. Μόλις τοποθετηθεί μια κάρτα SD, θα εμφανιστεί ένα μικρό εικονίδιο κάρτας SD στο πάνω αριστερό άκρο της οθόνης, καθώς και ο αριθμός των εικόνων ή η διάρκεια του βίντεο που μπορεί να αποθηκευτεί στην κάρτα SD.

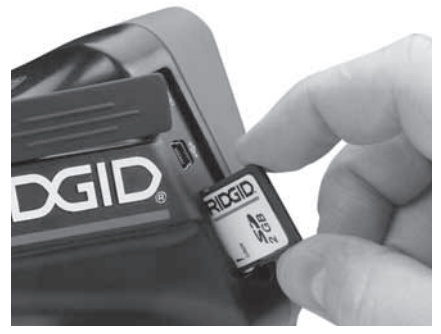

Εικόνα 10 - Εισαγωγή κάρτας SD

# Έλεγχος πριν από τη λειτουργία

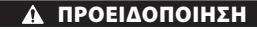

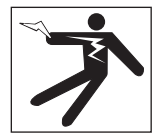

Πριν από κάθε χρήση, ελέγξτε την κάμερα επιθεώρησης και διορθώστε οποιαδήποτε προβλήματα ώστε να μειωθεί ο κίνδυνος σοβαρού τραυματισμού από ηλεκτροπληξία και άλλα αίτια και να προληφθεί η βλάβη του εργαλείου.

- Βεβαιωθείτε ότι η μονάδα είναι απενεργοποιημένη.
- Αφαιρέστε τη μπαταρία και ελέγξτε την για τυχόν βλάβη. Αντικαταστήστε τη μπαταρία εάν χρειάζεται. Μην χρησιμοποιήσετε την κάμερα επιθεώρησης εάν η μπαταρία έχει υποστεί ζημιά.
- Καθαρίστε κάθε ίχνος από λάδια, γράσα ή ακαθαρσίες από τη συσκευή. Έτσι η επιθεώρηση γίνεται ευκολότερα και αποφεύγετε να σας γλιστρήσει η συσκευή από το χέρι.
- 4. Ελέγξτε την κάμερα επιθεώρησης micro CA-300 για σπασμένα, φθαρμένα, απόντα, μη ευθυγραμμισμένα ή μπλοκαρισμένα εξαρτήματα, ή για οποιαδήποτε άλλη κατάσταση που μπορεί να εμποδίσει την ασφαλή και ομαλή λειτουργία της.
- 5. Ελέγξτε τον φακό της κεφαλής της κάμερας για συμπύκνωση υδρατμών. Για να αποφύγετε την καταστροφή της μονάδας, μη χρησιμοποιείτε την κάμερα εάν εμφανιστεί συμπύκνωση υδρατμών εντός του φακού. Αφήστε το νερό να εξατμιστεί προτού τη χρησιμοποιήσετε.
- 6. Ελέγξτε το καλώδιο σε όλο του το μήκος για τσακίσματα ή φθορά. Ένα κατεστραμμένο καλώδιο θα μπορούσε να επιτρέψει την είσοδο νερού στη μονάδα και να αυξήσει τον κίνδυνο ηλεκτροπληξίας.

- 7. Ελέγξτε ώστε να βεβαιωθείτε ότι οι συνδέσεις μεταξύ της μονάδας χειρός, των καλωδίων επέκτασης και του καλωδίου της συσκευής απεικόνισης είναι σταθερές. Όλες οι συνδέσεις θα πρέπει να έχουν πραγματοποιηθεί καταλλήλως ώστε το καλώδιο να είναι αδιάβροχο. Επιβεβαιώστε ότι η μονάδα έχει συναρμολογηθεί σωστά.
- Βεβαιωθείτε ότι υπάρχει η ετικέτα προειδοποίησης και ότι είναι σταθερά επικολλημένη και ευανάγνωστη (Εικόνα 11).

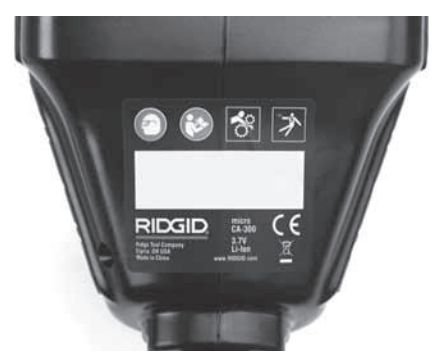

Εικόνα 11 - Ετικέτα προειδοποίησης

- Σε περίπτωση που προκύψουν προβλήματα κατά τον έλεγχο, μην χρησιμοποιήσετε την κάμερα επιθεώρησης μέχρι να υποβληθεί στο κατάλληλο σέρβις.
- Με στεγνά χέρια, τοποθετήστε στη θέση της τη μπαταρία.
- 11. Πατήστε και κρατήστε πατημένο το κουμπί λειτουργίας για ένα δευτερόλεπτο. Οι λυχνίες της συσκευής απεικόνισης πρέπει να ανάψουν και στη συνέχεια θα εμφανιστεί μια αρχική οθόνη. Μόλις η κάμερα είναι έτοιμη, μια απευθείας εικόνα αυτού που "βλέπει" η κάμερα εμφανίζεται στην οθόνη. Αν δεν εμφανίζεται εικόνα, συμβουλευτείτε την ενότητα Επίλυση προβλημάτων του παρόντος εγχειριδίου.
- Πατήστε και κρατήστε πατημένο το κουμπί λειτουργίας για ένα δευτερόλεπτο για να απενεργοποιήσετε τη συσκευή.

# Ρύθμιση εργαλείου και χώρου εργασίας

#### Α ΠΡΟΕΙΔΟΠΟΙΗΣΗ

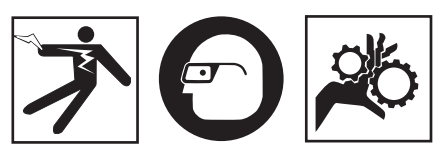

Προετοιμάστε την κάμερα επιθεώρησης micro CA-300 και τον χώρο εργασίας σύμφωνα με αυτές τις διαδικασίες, ώστε να μειωθεί ο κίνδυνος τραυματισμού από ηλεκτροπληξία, εμπλοκή και άλλα αίτια και να αποφευχθεί η βλάβη του εργαλείου.

- 1. Ελέγξτε τον χώρο εργασίας για:
- Επαρκή φωτισμό
- Εύφλεκτα υγρά, αναθυμιάσεις ή σκόνη που ενδέχεται να αναφλεγούν. Αν υπάρχει κάτι από τα παραπάνω, μην εργαστείτε στο συγκεκριμένο χώρο μέχρι να εντοπιστούν οι αιτίες και αντιμετωπιστεί το πρόβλημα. Η κάμερα επιθεώρησης micro CA-300 δεν είναι αντιεκρηκτικού τύπου και μπορεί να προκαλέσει σπινθήρες.
- Ύπαρξη καθαρού, επίπεδου, σταθερού, στεγνού σημείου για το χειριστή. Μη χρησιμοποιείτε την κάμερα επιθεώρησης ενώ στέκεστε σε νερό.
- Εξετάστε την περιοχή ή τον χώρο που πρόκειται να επιθεωρήσετε και αποφασίστε αν η κάμερα επιθεώρησης micro CA-300 είναι ο σωστός εξοπλισμός για τη συγκεκριμένη εργασία.
- Καθορίστε τα σημεία πρόσβασης στον χώρο. Το ελάχιστο άνοιγμα μέσω του οποίου μπορεί να περάσει η κεφαλή 17 χιλιοστών της κάμερας έχει διάμετρο περίπου <sup>3</sup>/<sub>4</sub>" (19 εκ.).
- Καθορίστε την απόσταση μέχρι την περιοχή που πρόκειται να επιθεωρήσετε. Μπορούν να προστεθούν επεκτάσεις στην κάμερα ώστε να επιτυγχάνεται εμβέλεια έως και 30' (9 μέτρα).
- Εντοπίστε εάν υπάρχουν εμπόδια τα οποία απαιτούν πολύ περιορισμένη περιστροφή του καλωδίου. Το καλώδιο της κάμερας επιθεώρησης μπορεί να κατέβει σε ακτίνα έως και 5" (13 εκ.) χωρίς να υποστεί ζημιά.
- Εντοπίστε εάν παρέχεται ηλεκτροδότηση στην περιοχή που πρόκειται να επιθεωρήσετε. Εάν υπάρχει, θα πρέπει να κλείσετε

την παροχή ρεύματος στην περιοχή, ώστε να μειωθεί ο κίνδυνος ηλεκτροπληξίας. Χρησιμοποιήστε τις κατάλληλες διαδικασίες φραγής ώστε να αποφευχθεί η επανέναρξη της παροχής ρεύματος κατά τη διάρκεια της επιθεώρησης.

- Εντοπίστε εάν θα συναντήσετε οποιοδήποτε υγρό κατά τη διάρκεια της επιθεώρησης. Το καλώδιο και η κεφαλή της συσκευής απεικόνισης είναι αδιάβροχα σε βάθος έως και 10' (3 μέτρα). Σε μεγαλύτερο βάθος μπορεί να προκληθεί διαρροή στο καλώδιο και τη συσκευή απεικόνισης και να προκληθεί ηλεκτροπληξία ή βλάβη του εξοπλισμού. Η μονάδα προβολής χειρός είναι αδιάβροχη (IP65) αλλά δεν πρέπει να βυθίζεται σε νερό.
- Εντοπίστε εάν υπάρχουν χημικά, ιδιαίτερα στην περίπτωση των αποχετευτικών αγωγών. Είναι σημαντικό να κατανοήσετε τα ειδικά μέτρα ασφαλείας που απαιτούνται για εργασία παρουσία χημικών. Επικοινωνήστε με τον κατασκευαστή του χημικού για τις απαιτούμενες πληροφορίες. Τα χημικά μπορεί να καταστρέψουν ή να υποβαθμίσουν τη λειτουργία της κάμερας επιθεώρησης.
- Μετρήστε τη θερμοκρασία της περιοχής και εντοπίστε τυχόν αντικείμενα στην περιοχή. Η θερμοκρασία λειτουργίας της κάμερας επιθεώρησης είναι μεταξύ 32°F έως 130°F (0°C και 55°C). Η χρήση της σε περιοχές που η θερμοκρασία είναι εκτός αυτού του εύρους ή η επαφή της με θερμότερα ή ψυχρότερα εξαρτήματα θα μπορούσε να προκαλέσει ζημιά στην κάμερα.
- Εντοπίστε εάν βρίσκονται κινούμενα μέρη στην περιοχή που πρόκειται να επιθεωρήσετε. Εάν βρίσκονται, τα εν λόγω μέρη θα πρέπει να απενεργοποιηθούν ώστε να αποφευχθεί η μετακίνησή τους κατά τη διάρκεια της επιθεώρησης προκειμένου να μειωθεί ο κίνδυνος εμπλοκής. Χρησιμοποιήστε τις κατάλληλες διαδικασίες φραγής ώστε να εμποδίσετε την κίνηση των μερών κατά τη διάρκεια της επιθεώρησης.

Εάν η κάμερα επιθεώρησης micro CA-300 δεν είναι ο κατάλληλος εξοπλισμός για τη συγκεκριμένη εργασία, διατίθεται άλλος εξοπλισμός επιθεώρησης από την RIDGID. Για πλήρη κατάλογο προϊόντων RIDGID, ανατρέξτε στον κατάλογο RIDGID, online στη διεύθυνση www.RIDGID.com ή www.RIDGID.eu.

- Βεβαιωθείτε ότι η κάμερα επιθεώρησης micro CA-300 έχει ελεγχθεί δεόντως πριν από κάθε χρήση.
- Προσαρτήστε τα σωστά βοηθητικά εξαρτήματα για την εφαρμογή.

# Οδηγίες λειτουργίας

#### 🛦 ΠΡΟΕΙΔΟΠΟΙΗΣΗ

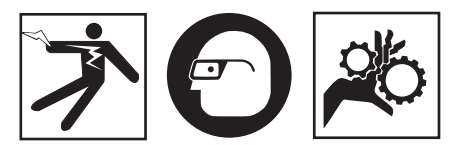

Να φοράτε πάντοτε ειδικά προστατευτικά γυαλιά για να προστατεύετε τα μάτια σας από ακαθαρσίες και άλλα ξένα αντικείμενα.

#### Ακολουθήστε τις οδηγίες λειτουργίας για να μειώσετε τον κίνδυνο τραυματισμού από ηλεκτροπληξία, εμπλοκή ή άλλα αίτια.

- Βεβαιωθείτε ότι η κάμερα επιθεώρησης και ο χώρος εργασίας έχουν προετοιμαστεί σωστά και ότι δεν υπάρχουν μη εξουσιοδοτημένα άτομα και άλλοι περισπασμοί στον χώρο εργασίας.
- 2. Πατήστε και κρατήστε πατημένο το κουμπί λειτουργίας για 2 δευτερόλεπτα. Οι λυχνίες της συσκευής απεικόνισης θα πρέπει να ανάψουν και στη συνέχεια θα εμφανιστεί μια αρχική οθόνη. Αυτή η οθόνη σας ενημερώνει ότι η συσκευή φορτώνει. Μόλις ενεργοποιηθεί πλήρως το προϊόν, η οθόνη εναλλάσσεται αυτόματα στην ενεργή οθόνη.

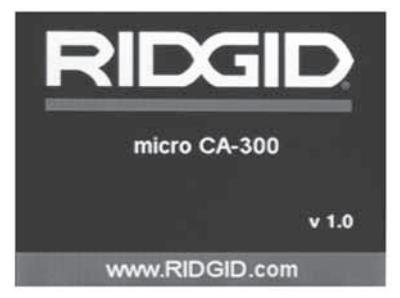

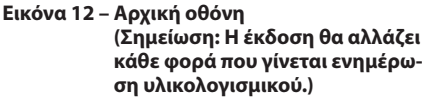

#### Ενεργή οθόνη

Η ενεργή οθόνη είναι εκείνη στην οποία θα πραγματοποιείτε το μεγαλύτερο μέρος της εργασίας σας. Μια απευθείας εικόνα αυτού που "βλέπει" η κάμερα εμφανίζεται στην οθόνη. Μπορείτε να πραγματοποιήσετε ζουμ, προσαρμογή της φωτεινότητας LED και λήψη εικόνων ή βίντεο από αυτήν την οθόνη.

Η οθόνη έχει μια γραμμή κατάστασης στο πάνω μέρος που εμφανίζει το πρόγραμμα λειτουργίας του εργαλείου, το ζουμ, το εικονίδιο της κάρτας SD™ αν έχει τοποθετεί κάρτα, τη διαθέσιμη μνήμη και την κατάσταση (ON/ OFF) του ηχείου/μικροφώνου. Η κάτω γραμμή εμφανίζει πληροφορίες σχετικά με την ημερομηνία και την ώρα αν είναι ενεργοποιημένη η χρονοσφραγίδα.

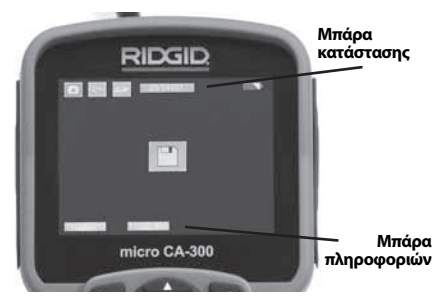

Εικόνα 13 – Ενεργή οθόνη

Όταν η κάμερα επιθεώρησης ενεργοποιηθεί, η προεπιλεγμένη λειτουργία είναι η φωτογραφική λήψη.

Πατώντας το κουμπί μενού οποιαδήποτε στιγμή θα έχετε πρόσβαση στο μενού. Το μενού θα επικαλύψει την ΕΝΕΡΓΗ οθόνη. Χρησιμοποιήστε τα κουμπιά αριστερού και δεξιού βέλους ➤ < για να περάσετε στην κατηγορία ΛΕΙΤΟΥΡΓΙΑΣ. Χρησιμοποιήστε το πάνω και κάτω βέλος ▲ Y για να διατρέξετε τα στοιχεία του μενού και πατήστε επιλογή ① για να επιλέξετε το στοιχείο που επιθυμείτε.

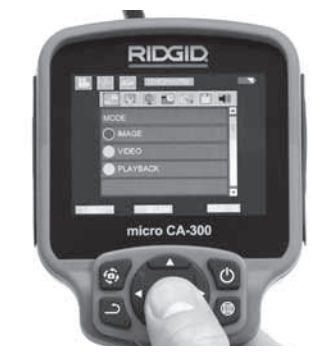

#### Εικόνα 14 - Στιγμιότυπο οθόνης επιλογής λειτουργίας

- Αν χρειάζεται να προσαρμόσετε τις άλλες ρυθμίσεις κάμερας (Χρονοσφραγίδα, Γλώσσα, Ημερομηνία/Ωρα, Έξοδος ΤV, Ενημέρωση υλικολογισμικού, Ηχείο/Μικρόφωνο, Αυτόματη απενεργοποίηση, Επαναφορά εργοστασιακών ρυθμίσεων), βλ. την ενότητα Μενού.
- 4. Προετοιμασία της κάμερας για επιθεώρηση. Μπορεί να χρειαστεί προδιαμόρφωση ή κάμψη του καλωδίου της κάμερας για την κατάλληλη επιθεώρηση της περιοχής. Μην προσπαθείτε να δημιουργήσετε καμπύλη ακτίνας μικρότερης των 5" (13 εκ.). Μπορεί να καταστραφεί το καλώδιο. Εάν επιθεωρείτε έναν σκοτεινό χώρο, ανάψτε τις λυχνίες LED προτού εισαγάγετε την κάμερα ή το καλώδιο.

Μην ασκείτε υπερβολική πίεση για να εισαγάγετε ή να αφαιρέσετε το καλώδιο. Μπορεί να έχει ως αποτέλεσμα ζημιά της κάμερας επιθεώρησης ή της περιοχής επιθεώρησης. Μη χρησιμοποιείτε το καλώδιο ή την κεφαλή της συσκευής απεικόνισης για να τροποποιήσετε περιβάλλοντες χώρους, να ανοίξετε οδούς ή φραγμένες περιοχές ή αντί οποιουδήποτε άλλου εργαλείου εκτός της συσκευής επιθεώρησης. Μπορεί να έχει ως αποτέλεσμα ζημιά της κάμερας επιθεώρησης ή της περιοχής επιθεώρησης.

#### Ρύθμιση εικόνας

Προσαρμογή φωτεινότητας LED: Πατώντας το κουμπί δεξιού ή αριστερού βέλους ➤ < στο πληκτρολόγιο (στην ενεργή οθόνη), αυξάνεται ή μειώνεται η φωτεινότητα LED. Μια μπάρα του δείκτη φωτεινότητας θα εμφανίζεται στην οθόνη όσο προσαρμόζετε τη φωτεινότητα.

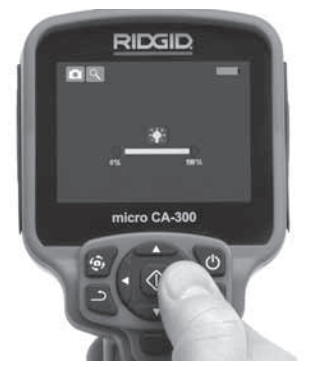

Εικόνα 15 – Ρύθμιση LED

Ζουμ: Η κάμερα επιθεώρησης micro CA-300 διαθέτει ψηφιακό ζουμ 2,0x. Απλώς πατήστε το επάνω και το κάτω βέλος ★▼ ενώ βρίσκεστε στην ενεργή οθόνη για μεγέθυνση ή σμίκρυνση. Μια μπάρα του δείκτη ζουμ θα εμφανίζεται στην οθόνη όσο προσαρμόζετε το ζουμ.

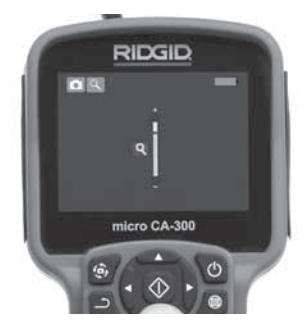

Εικόνα 16 – Ρύθμιση ζουμ

Περιστροφή εικόνας: Αν χρειάζεται, η εικόνα/το βίντεο που εμφανίζεται στην οθόνη μπορεί να περιστραφεί κατά βήματα των 90 μοιρών αριστερόστροφα πατώντας το κουμπί περιστροφής εικόνας .

#### Λήψη εικόνας

#### Φωτογραφική λήψη

Ενώ βρίσκεστε στην ενεργή οθόνη, βεβαιωθείτε ότι εμφανίζεται το εικονίδιο φωτογραφικής λήψης <sup>•</sup> στο επάνω αριστερό τμήμα της οθόνης. Πατήστε το κουμπί του διαφράγματος για λήψη της εικόνας. Θα εμφανιστεί στιγμιαία το εικονίδιο αποθήκευσης <sup>•</sup> στην οθόνη. Αυτό σημαίνει ότι η εικόνα έχει αποθηκευτεί στην εσωτερική μνήμη ή στην κάρτα SD<sup>™</sup>.

#### Λήψη βίντεο

Ενώ βρίσκεστε στην ενεργή οθόνη, βεβαιωθείτε ότι εμφανίζεται το εικονίδιο της βιντεοκάμερας στο επάνω αριστερό τμήμα της οθόνης. Πατήστε το κουμπί του διαφράγματος για να ξεκινήσει η λήψη βίντεο. Όταν η συσκευή πραγματοποιεί εγγραφή βίντεο, το εικονίδιο λειτουργίας βίντεο θα τονιστεί με κόκκινο περίγραμμα και η διάρκεια της εγγραφή θα εμφανιστεί στο πάνω μέρος της οθόνης. Πατήστε ξανά το κουμπί του διαφράγματος για να σταματήσετε το βίντεο. Μπορεί να χρειαστούν μερικά δευτερόλεπτα για την αποθήκευση του βίντεο εάν πραγματοποιείται αποθήκευση στην εσωτερική μνήμη.

Η κάμερα micro CA-300 διαθέτει ενσωματωμένο μικρόφωνο και ηχείο για εγγραφή και αναπαραγωγή ήχου με βίντεο. Περιλαμβάνεται επίσης μια συσκευή χειρός με ενσωματωμένο μικρόφωνο και μπορεί να χρησιμοποιηθεί αντί για το ενσωματωμένο ηχείο και μικρόφωνο. Συνδέστε τη συσκευή χειρός στη θύρα ήχου στη δεξιά πλευρά της κάμερας.

 Μόλις ολοκληρωθεί η επιθεώρηση, αποσύρετε προσεκτικά την κάμερα και το καλώδιο από την περιοχή επιθεώρησης.

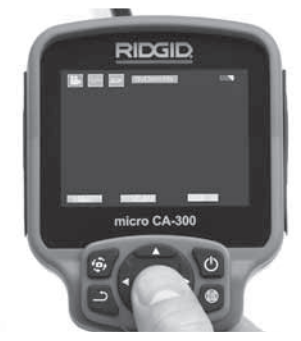

Εικόνα 17 - Οθόνη εγγραφής βίντεο

Κάμερα επιθεώρησης micro CA-300 **RIDGID** 

#### Μενού

Πατώντας το κουμπί μενού 🗐 οποιαδήποτε στιγμή θα έχετε πρόσβαση στο μενού. Το μενού θα επικαλύψει την ΕΝΕΡΓΗ οθόνη. Από το μενού ο χρήστης θα μπορεί να επιλέξει τις διάφορες λειτουργίες ή να μπει στο μενού ρυθμίσεων.

Υπάρχουν διάφορες κατηγορίες ρυθμίσεων από τις οποίες μπορείτε να επιλέξετε (Εικόνα 18) ενώ βρίσκεστε στην οθόνη ρυθμίσεων. Χρησιμοποιήστε τα κουμπιά δεξιού και αριστερού βέλος ➤ < για να μεταβείτε από την μια κατηγορία στην επόμενη. Χρησιμοποιήστε το επάνω και το κάτω βέλος ▲ Y για να πλοηγηθείτε μεταξύ των στοιχείων του μενού. Η επιλεγμένη κατηγορία θα επισημαίνεται με ένα έντονο κόκκινο περίγραμμα. Μόλις επιτευχθεί η επιθυμητή ρύθμιση, πατήστε επιλογή για να περάσετε στη νέα επιλογή. Οι αλλαγές αποθηκεύονται αυτόματα μόλις πραγματοποιούνται.

Ενόσω βρίσκεστε στη λειτουργία μενού, μπορείτε να πατήσετε το πλήκτρο Επιστροφή για να επιστρέψετε στην προηγούμενη οθόνη ή στην ενεργή οθόνη.

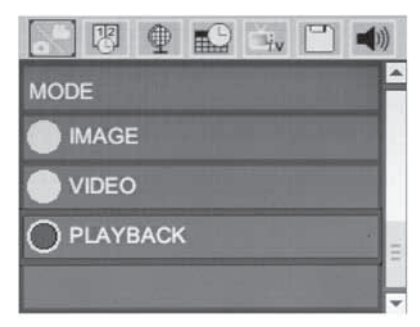

#### Εικόνα 18 – Οθόνη ρυθμίσεων

#### Λειτουργία αναπαραγωγής

- Πατώντας το πλήκτρο Επιλογή 🐼 στην ενεργή οθόνη θα περάσετε στη λειτουργία αναπαραγωγής. Επιλέξτε είτε Εικόνα είτε Βίντεο για να ξεκινήσει η αναπαραγωγή του αρχείου που επιθυμείτε. Η λειτουργία αναπαραγωγής είναι ο τρόπος που προσεγγίζετε αποθηκευμένα αρχεία. Ρυθμίζεται αυτόματα στο τελευταίο αρχείο που έχει εγγραφεί.
- Κατά την ανασκόπηση της εικόνας, ο χρήστης θα έχει τη δυνατότητα να εμφανίσει διαδοχικά όλες τις αποθηκευμένες εικόνες, να διαγράψει μια εικόνα και να εμφανίσει πληροφορίες που αφορούν το αρχείο.

3. Κατά την ανασκόπηση βίντεο, ο χρήστης θα έχει τη δυνατότητα να πλοηγηθεί μεταξύ των βίντεο, να διακόψει προσωρινά το βίντεο, να κάνει επανεκκίνηση και να διαγράψει. Ο χρήστης θα έχει τη δυνατότητα αναπαραγωγής εικόνων και βίντεο από την εσωτερική μνήμη μόνο όταν δεν έχει εισαχθεί κάρτα SD<sup>™</sup>.

#### Διαγραφή αρχείων

Πατήστε το κουμπί μενού 🔳 ενώ βρίσκεστε στη λειτουργία αναπαραγωγής για να διαγράψετε την εικόνα ή το βίντεο. Το παράθυρο διαλόγου επιβεβαίωσης διαγραφής επιτρέπει στον χρήστη να διαγράψει αρχεία που δεν θέλει. Το ενεργό εικονίδιο επισημαίνεται με κόκκινο περίγραμμα. Η πλοήγηση γίνεται με τα κουμπιά βέλους <>.

#### Χρονοσφραγίδα 🔣

Ενεργοποιήστε ή απενεργοποιήστε την οθόνη της ημερομηνίας και της ώρας.

#### Γλώσσα 💽

Επιλέξτε το εικονίδιο "Γλώσσα" στο μενού και πατήστε Επιλογή. Επιλέξτε διαφορετικές γλώσσες με τα κουμπιά πάνω/κάτω βέλους **Α Y**, κατόπιν πατήστε Επιλογή ① για να αποθηκεύσετε τη γλώσσα που επιλέξατε.

#### Ημερομηνία/Ώρα 🔛

Επιλέξτε Ρύθμιση ημερομηνίας ή Ρύθμιση ώρας για να ρυθμίσετε την τρέχουσα ημερομηνία ή ώρα. Επιλέξτε Μορφή ημερομηνίας ή ώρας για να αλλάξετε τη μορφή εμφάνισης της ημερομηνίας/ώρας.

#### Έξοδος ΤV 🛋

Επιλέξτε το "NTSC" ή το "PAL" για να ενεργοποιήσετε την έξοδο TV για τη μορφή βίντεο που απαιτείται. Η οθόνη θα γίνει μαύρη και η εικόνα θα μεταβιβαστεί σε εξωτερική οθόνη. Για να έχετε ζωντανή εικόνα στη μονάδα, πατήστε το κουμπί λειτουργίας

#### Ενημέρωση υλικολογισμικού 凹

Επιλέξτε Ενημέρωση υλικολογισμικού για να εγκαταστήσετε την τελευταία έκδοση λογισμικού στη μονάδα. Το λογισμικό θα πρέπει να φορτωθεί στην κάρτα SD™ και να τοποθετηθεί στη μονάδα. Ενημερώσεις μπορείτε να βρείτε στην ιστοσελίδα www.RIDGID.com.

#### Ηχείο 🔟

Επιλέξτε το εικονίδιο ηχείου στο μενού και πατήστε επιλογή ①. Επιλέξτε ΟΝ ή ΟFF με τα κουμπιά πάνω/κάτω ★ Y για να διατηρήσετε το ηχείο ανοικτό ή κλειστό κατά την αναπαραγωγή βίντεο.

#### Αυτόματος τερματισμός λειτουργίας 🕥

Επιλέξτε το εικονίδιο αυτόματου τερματισμού λειτουργίας και πατήστε επιλογή ①. Επιλέξτε απενεργοποίηση για να απενεργοποιήσετε τον αυτόματο τερματισμό λειττουργίας. Επιλέξτε 5 λεπτά, 15 λεπτά ή 60 λεπτά για να απενεργοποιηθεί το εργαλείο αν παραμείνει 5/15/60 λεπτά εκτός λειτουργίας. Η ρύθμιση αυτόματου τερματισμού λειτουργίας δεν θα ενεργοποιηθεί κατά την εγγραφή ή αναπαραγωγή βίντεο.

#### Επαναφορά εργοστασιακών ρυθμίσεων 🔘

Επιλέξτε το εικονίδιο επαναφοράς και πατήστε επιλογή ①. Επιβεβαιώστε τη λειτουργία επαναφοράς επιλέγοντας Ναι και πατήστε επιλογή ② ξανά. Το εργαλείο θα επιστρέψει στις εργοστασιακές ρυθμίσεις.

#### Πληροφορίες 💽

Επιλέξτε το κουμπί πληροφοριών για να εμφανίσετε την αναθεώρηση του υλικολογισμικού της micro CA-300 καθώς και πληροφορίες για το copyright του λογισμικού.

#### Μεταφορά εικόνων σε υπολογιστή

Με τη μονάδα ενεργοποιημένη, συνδέστε την κάμερα micro CA-300 σε έναν υπολογιστή χρησιμοποιώντας το καλώδιο USB. Η οθόνη που συνδέθηκε μέσω USB εμφανίζεται στην κάμερα micro CA-300. Η εσωτερική μνήμη και η κάρτα SD™ (αν υπάρχει) θα εμφανιστούν ως ξεχωριστά drive του υπολογιστή και θα είναι προσβάσιμα ως τυπικές συσκευές αποθήκευσης USB. Οι επιλογές αντιγραφής και διαγραφής είναι διαθέσιμες από υπολογιστή.

#### Σύνδεση σε οθόνη τηλεόρασης

Η κάμερα επιθεώρησης micro CA-300 μπορεί να συνδεθεί σε οθόνη τηλεόρασης ή άλλο μόνιτορ για παρατήρηση από απόσταση ή εγγραφή μέσω του καλωδίου RCA που παρέχεται μαζί με τη συσκευή.

Ανοίξτε το κάλυμμα της θυρίδας της δεξιάς πλευράς (Εικόνα 3). Εισαγάγετε το καλώδιο RCA στην υποδοχή jack εξόδου TV. Εισαγάγετε το άλλο άκρο του καλωδίου στην υποδοχή jack εισόδου Video της τηλεόρασης ή του μόνιτορ. Ελέγξτε και βεβαιωθείτε ότι η έξοδος μορφής βίντεο (NTSC ή PAL) είναι σωστή. Ενδέχεται να χρειαστεί να ρυθμίσετε την τηλεόραση ή το μόνιτορ στο κατάλληλο σήμα εισόδου, ώστε να είναι εφικτή η παρατήρηση. Επιλέξτε τον κατάλληλο τύπο εξόδου ΤV από το μενού.

#### Χρήση σε συνδυασμό με εξοπλισμό επιθεώρησης SeeSnake₀

Η κάμερα επιθεώρησης micro CA-300 μπορεί επίσης να χρησιμοποιηθεί σε συνδυασμό με διάφορες συσκευές επιθεώρησης SeeSnake και έχει σχεδιαστεί ειδικά για χρήση σε συνδυασμό με τα συστήματα επιθεώρησης microReel, microDrain™ και nanoReel. Όταν χρησιμοποιείται με αυτούς τους τύπους συσκευών, διατηρεί όλες τις λειτουργίες της που περιγράφονται στο παρόν εγχειρίδιο. Η κάμερα επιθεώρησης micro CA-300 μπορεί επίσης να χρησιμοποιηθεί με άλλες συσκευές επιθεώρησης SeeSnake για παρατήρηση και εγγραφή μόνο.

Για χρήση σε συνδυασμό με συσκευές επιθεώρησης SeeSnake, η κεφαλή της συσκευής απεικόνισης και οποιεσδήποτε επεκτάσεις καλωδίου πρέπει να αφαιρεθούν. Για τις συσκευές microReel, microDrain, nanoReel και άλλες παρόμοιες συσκευές, βλ. το εγχειρίδιο χειριστή για πληροφορίες σχετικά με τη σωστή σύνδεση και χρήση. Για άλλες συσκευές επιθεώρησης SeeSnake (συνήθως τύμπανο και μόνιτορ), πρέπει να χρησιμοποιήσετε αντάπτορα για να συνδέσετε την κάμερα επιθεώρησης micro CA-300 στη θύρα εξόδου βίντεο της συσκευής επιθεώρησης SeeSnake. Όταν η κάμερα επιθεώρησης micro CA-300 συνδεθεί κατ' αυτόν τον τρόπο, θα εμφανίσει την προβολή της κάμερας και μπορεί να χρησιμοποιηθεί για εγγραφή.

Κατά τη σύνδεση σε συσκευή επιθεώρησης SeeSnake (microReel, microDrain™ ή nano -Reel), ευθυγραμμίστε τη μονάδα διασύνδεσης που είναι συνδεδεμένη στο τύμπανο που χρησιμοποιείτε με το σύνδεσμο του καλωδίου της κάμερας επιθεώρησης micro CA-300 και σύρετέ τον ευθεία προς τα μέσα ώστε να εφαρμόσει κάθετα. (*Bλ. Εικόνα 19.*)

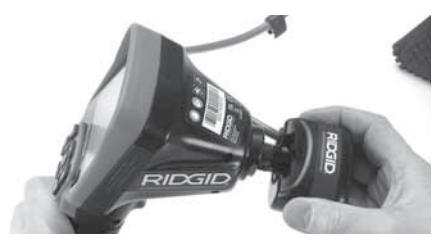

Εικόνα 19 - Βύσμα σύνδεσης κάμερας τοποθετημένο

ΕΠΙΣΗΜΑΝΣΗ Μην συστρέφετε το βύσμα σύνδεσης για να μην προκληθεί βλάβη.

#### Προσδιορισμός του Sonde

Αν χρησιμοποιείται σε συνδυασμό με πομπό sonde (εν σειρά πομπός), ο πομπός sonde μπορεί να ελέγχεται με δύο τρόπους. Αν το τύμπανο διαθέτει πλήκτρο πομπού sonde, από το πλήκτρο αυτό μπορείτε να ενεργοποιήσετε και απενεργοποιήσετε τον πομπό. Διαφορετικά, ο πομπός sonde ενεργοποιείται μηδενίζοντας τη φωτεινότητα της LED. Μόλις εντοπιστεί ο πομπός, μπορείτε να ρυθμίσετε τη λυχνία LED στο κανονικό επίπεδο φωτεινότητας για να συνεχίσετε την επιθεώρηση.

Για τον εντοπισμό προβλημάτων στον προς επιθεώρηση αποχετευτικό αγωγό, μπορεί να χρησιμοποιηθεί εντοπιστής της RIDGID όπως ο SR-20, SR-60, Scout, ή NaviTrack® ΙΙ ρυθμισμένος στα 512 Hz.

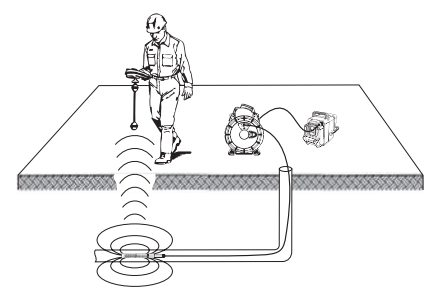

#### Εικόνα 20 – Εντοπισμός του πομπού Sonde του τυμπάνου

Για να εντοπίσετε τον πομπό Sonde, ενεργοποιήστε τον εντοπιστή και ρυθμίστε τον σε λειτουργία εντοπισμού πομπού. Σαρώστε προς την κατεύθυνση της πιθανής θέσης του πομπού Sonde, μέχρι ο εντοπιστής να εντοπίσει τον πομπό. Μόλις εντοπίσετε τον πομπό, χρησιμοποιήστε τις ενδείξεις του εντοπιστή για να προσδιορίσετε την ακριβή του θέση. Για αναλυτικές οδηγίες σχετικά με τον εντοπισμό του πομπού Sonde, ανατρέξτε στο Εγχειρίδιο χειριστή για το μοντέλο του εντοπιστή που χρησιμοποιείτε.

# Συντήρηση

#### 🛕 ΠΡΟΕΙΔΟΠΟΙΗΣΗ

#### Αφαιρέστε τις μπαταρίες πριν από τον καθαρισμό.

- Πάντοτε να καθαρίζετε την κεφαλή της συσκευής απεικόνισης και το καλώδιο μετά τη χρήση με ήπιο σαπούνι ή ήπιο καθαριστικό.
- Καθαρίστε απαλά την οθόνη με ένα καθαρό, στεγνό πανάκι. Μην τρίβετε πολύ δυνατά.
- Χρησιμοποιήστε μόνο βαμβάκι εμποτισμένο με οινόπνευμα για τον καθαρισμό των συνδέσεων του καλωδίου.
- Σκουπίστε τη μονάδα προβολής χειρός με ένα καθαρό, στεγνό πανάκι.

#### Επανεκκίνηση

Αν η μονάδα σταματήσει να λειτουργεί, πατήστε το κουμπί επαναφοράς (κάτω από το κάλυμμα της θύρας της αριστερής πλευράς – Εικόνα 4). Μετά την επανεκκίνηση η συσκευή ενδέχεται να επανέλθει σε κανονική λειτουργία.

# Βοηθητικά εξαρτήματα

#### 🛦 ΠΡΟΕΙΔΟΠΟΙΗΣΗ

Προκειμένου να μειωθεί ο κίνδυνος σοβαρού τραυματισμού, χρησιμοποιήστε μόνο τα βοηθητικά εξαρτήματα που είναι ειδικά σχεδιασμένα και συνιστώνται για χρήση με την κάμερα επιθεώρησης micro CA-300 της RIDGID, όπως αυτά που αναφέρονται παρακάτω. Άλλα βοηθητικά εξαρτήματα κατάλληλα για χρήση με άλλα εργαλεία μπορεί να καταστούν επικίνδυνα όταν χρησιμοποιούνται με την κάμερα επιθεώρησης micro CA-300. Κάμερα επιθεώρησης micro CA-300 Βοηθητικά εξαρτήματα

| Αρ.<br>καταλόγου | Περιγραφή                                                                |
|------------------|--------------------------------------------------------------------------|
| 37108            | Καλώδιο επέκτασης 3' (90 εκ.)                                            |
| 37113            | Καλώδιο επέκτασης 6' (180 εκ.)                                           |
| 37103            | Κεφαλή συσκευής απεικόνισης<br>και 90 εκ. καλώδιο - 17 χιλ.              |
| 37098            | Συσκευή απεικόνισης μήκους<br>1 μ., διαμέτρου 6 χιλ.                     |
| 37093            | Συσκευή απεικόνισης μήκους<br>4 μ., διαμέτρου 6 χιλ.                     |
| 37123            | Σετ βοηθητικών εξαρτημάτων<br>17 χιλ. (Άγκιστρο, μαγνήτης,<br>καθρέφτης) |
| 40028            | Αντάπτορας ΑC                                                            |
| 40623            | Ακουστικά κεφαλής με<br>μικρόφωνο                                        |

Περισσότερες πληροφορίες σχετικά με βοηθητικά εξαρτήματα κατάλληλα για το συγκεκριμένο εργαλείο, μπορείτε να βρείτε στον κατάλογο της RIDGID και ηλεκτρονικά στη διεύθυνση www.RIDGID.com ή www.RIDGID.eu.

# Επίλυση προβλημάτων

# Φύλαξη

Η κάμερα επιθεώρησης RIDGID micro CA-300 πρέπει να φυλάσσεται σε στεγνό και ασφαλή χώρο σε θερμοκρασία μεταξύ -4°F (-20°C) και 158°F (70°C) και σχετική υγρασία μεταξύ 15% και 85%.

Φυλάξτε τη συσκευή σε κλειδωμένο χώρο, όπου δεν έχουν πρόσβαση παιδιά και άτομα μη εξοικειωμένα με τη χρήση της κάμερας επιθεώρησης micro CA-300.

Αφαιρέστε τη μπαταρία πριν φυλάξετε τη συσκευή για μεγάλο χρονικό διάστημα ή πριν από αποστολή, για να αποφύγετε τη διαρροή της μπαταρίας.

# Σέρβις και επισκευή

#### **Α** ΠΡΟΕΙΔΟΠΟΙΗΣΗ

Το ακατάλληλο σέρβις ή επισκευή μπορεί να καταστήσει την κάμερα επιθεώρησης micro CA-300 της RIDGID μη ασφαλή για λειτουργία.

Το σέρβις και η επισκευή της κάμερας επιθεώρησης micro CA-300 πρέπει να πραγματοποιούνται από ανεξάρτητο εξουσιοδοτημένο κέντρο σέρβις της RIDGID.

| ΣΥΜΠΤΩΜΑ                                                                                                    | ΠΙΘΑΝΗ ΑΙΤΙΑ                                                               | ΕΠΙΛΥΣΗ                                                                                                    |
|----------------------------------------------------------------------------------------------------|----------------------------------------------------------------------------|----------------------------------------------------------------------------------------------------|
| Η οθόνη ανάβει, αλλά<br>δεν εμφανίζει εικόνα.                                                                                                    | Χαλαρές συνδέσεις καλωδίων.                                                | Ελέγξτε τις συνδέσεις των καλωδί-<br>ων και καθαρίστε τις εάν απαιτείται.<br>Επανασυνδέστε τα καλώδια.                    |
|                                                                                                    | Η συσκευή απεικόνισης έχει<br>σπάσει.                                      | Αντικαταστήστε τη συσκευή απεικό-<br>νισης.                                                                               |
|                                                                                                    | Η κεφαλή της συσκευής απεικό-<br>νισης είναι καλυμμένη με ακα-<br>θαρσίες. | Ελέγξτε οπτικά την κεφαλή της συ-<br>σκευής απεικόνισης για να βεβαι-<br>ωθείτε ότι δεν είναι καλυμμένη με<br>ακαθαρσίες. |
| Οι λυχνίες LED στην<br>κεφαλή της συσκευ-<br>ής απεικόνισης έχουν<br>ρυθμιστεί στη μέγιστη<br>φωτεινότητα, ηπορβο-<br>λή εναλλάσσεται μετα-<br>ξύ μαύρου και λευκού,<br>η έγχρωμη προβολή<br>απενεργοποιείται μετά<br>από λίγο. | Χαμηλή μπαταρία.                                                           | Αντικαταστήστε τη μπαταρία με<br>φορτισμένη μπαταρία.                                                                     |
| Η μονάδα δεν ανάβει.                                                                                                    | Αποφορτισμένη μπαταρία.                                                    | Αντικαταστήστε με φορτισμένη μπα-<br>ταρία.                                                                               |
|                                                                                                    | Η μονάδα χρειάζεται επανεκκί-<br>νηση.                                     | Επανεκκινήστε τη μονάδα. Βλ. την<br>ενότητα "Συντήρηση".                                                                  |

Για πληροφορίες σχετικά με το πλησιέστερο ανεξάρτητο εξουσιοδοτημένο κέντρο σέρβις της RIDGID στην περιοχή σας, ή για απορίες σχετικά με το σέρβις ή τις επισκευές:

- Επικοινωνήστε με τον τοπικό διανομέα RIDGID.
- Επισκεφθείτε τη διεύθυνση www.RIDGID.com ή www.RIDGID.eu για να βρείτε το πλησιέστερο σημείο επαφής της RIDGID στην περιοχή σας.
- Επικοινωνήστε με το τμήμα τεχνικής υποστήριξης της RIDGID στην ηλεκτρονική διεύθυνση rtctechservices@emerson.com ή, για ΗΠΑ και Καναδά, καλέστε στο (800) 519-3456.

# Απόρριψη

Ορισμένα εξαρτήματα της κάμερας επιθεώρησης micro CA-300 της RIDGID περιέχουν πολύτιμα υλικά και μπορούν να ανακυκλωθούν. Εταιρείες ανακύκλωσης υπάρχουν και κατά τόπους. Η απόρριψη των εξαρτημάτων πρέπει να γίνεται σύμφωνα με όλους τους ισχύοντες κανονισμούς. Επικοινωνήστε με την υπηρεσία διαχείρισης απορριμμάτων της περιοχής σας για περισσότερες πληροφορίες.

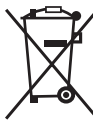

Για χώρες της ΕΚ: Μην απορρίπτετε τον ηλεκτρικό εξοπλισμό μαζί με τα οικιακά απορρίμματα!

Σύμφωνα με την Ευρωπαϊκή Οδηγία 2002/96/ΕΚ για τα απόβλητα ηλε-

κτρικού και ηλεκτρονικού εξοπλισμού και την ενσωμάτωσή της στην τοπική νομοθεσία των χωρών, ο ηλεκτρικός εξοπλισμός που δεν μπορεί πλέον να χρησιμοποιηθεί πρέπει να συλλέγεται ξεχωριστά και να απορρίπτεται με τρόπο φιλικό προς το περιβάλλον.

# Ασφάλεια μπαταρίας/ φορτιστή μπαταρίας

#### Α ΠΡΟΕΙΔΟΠΟΙΗΣΗ

Προκειμένου να μειωθεί ο κίνδυνος σοβαρού τραυματισμού, διαβάστε προσεκτικά αυτές τις προφυλάξεις προτού χρησιμοποιήσετε τον φορτιστή της μπαταρίας ή τη μπαταρία.

#### Ασφάλεια φορτιστή μπαταρίας

 Φορτίστε μόνο την επαναφορτιζόμενη μπαταρία RIDGID που αναφέρεται στην Ενότητα Εξαρτήματα με τον φορτιστή μπαταρίας RIDGID (Κωδικός καταλόγου 30758). Άλλοι τύποι μπαταριών μπορεί να εκραγούν, προκαλώντας σωματική βλάβη και υλική ζημία.

- Μη σκαλίζετε τον φορτιστή της μπαταρίας με αγώγιμα αντικείμενα. Αν τοποθετήσετε μαζί τους ακροδέκτες μπαταριών ενδέχεται να προκληθούν σπινθήρες, εγκαύματα ή ηλεκτροπληξία.
- Μην εισάγετε τη μπαταρία στον φορτιστή εάν ο φορτιστής έχει πέσει ή καταστραφεί με οποιονδήποτε τρόπο. Ένας κατεστραμμένος φορτιστής αυξάνει τον κίνδυνο ηλεκτροπληξίας.
- Φορτίζετε την μπαταρία σε θερμοκρασίες άνω των 32°F (0°C) και κάτω των 122°F (50°C). Φυλάσσετε το φορτιστή σε θερμοκρασίες άνω των -4°F (-20°C) και κάτω των 104°F (40°C). Η αποθήκευση για παρατεταμένο χρονικό διάστημα σε θερμοκρασίες άνω των 104°F (40°C) μπορεί να μειώσει τη χωρητικότητα της μπαταρίας. Η δέουσα φροντίδα θα αποτρέψει τη σοβαρή βλάβη της μπαταρίας. Η ακατάλληλη χρήση της μπαταρίας μπορεί να οδηγήσει σε διαρροή της μπαταρίας, ηλεκτροπληξία και εγκαύματα.
- Χρησιμοποιείτε κατάλληλη πηγή τροφοδοσίας ρεύματος. Μην επιχειρήσετε να χρησιμοποιήσετε μετασχηματιστή ρεύματος ή γεννήτρια κινητήρα, γιατί κάτι τέτοιο ενδέχεται να προκαλέσει ζημιά στο φορτιστή με αποτέλεσμα ηλεκτροπληξία, φωτιά ή εγκαύματα.
- Κατά τη διάρκεια χρήσης του φορτιστή τίποτα δεν πρέπει να τον καλύπτει.
   Απαιτείται κατάλληλος εξαερισμός για τη σωστή λειτουργία του φορτιστή. Αφήστε τουλάχιστον 4" (10 εκ.) απόσταση γύρω από τον φορτιστή για κατάλληλο εξαερισμό.
- Αποσυνδέστε τον φορτιστή από την πρίζα όταν δεν χρησιμοποιείται. Μειώνεται ο κίνδυνος τραυματισμού των παιδιών και των μη εκπαιδευμένων ατόμων.
- Αποσυνδέστε τον φορτιστή από την πρίζα προτού προβείτε σε οποιαδήποτε συντήρηση ή καθαρισμό. Έτσι μειώνεται ο κίνδυνος ηλεκτροπληξίας.
- Μη φορτίζετε τη μπαταρία σε νωπό, υγρό ή εκρηκτικό περιβάλλον. Μην εκθέτετε την μπαταρία σε βροχή, χιόνι ή ακαθαρσίες. Οι ρύποι και η υγρασία αυξάνουν τον κίνδυνο ηλεκτροπληξίας.

- Μην ανοίγετε το περίβλημα του φορτιστή. Να αναθέτετε τυχόν επιδιορθώσεις αποκλειστικά σε εξουσιοδοτημένα κέντρα.
- Μην μεταφέρετε το φορτιστή από το καλώδιο τροφοδοσίας. Έτσι μειώνεται ο κίνδυνος ηλεκτροπληξίας.
- Ο φορτιστής μπαταριών RIDGID δεν προορίζεται για χρήση από άτομα (συμπεριλαμβανομένων και παιδιών) με μειωμένες φυσικές, αισθητικές ή νοητικές ικανότητες, ή με έλλειψη εμπειρίας και γνώσης, εκτός εάν βρίσκονται υπό επιτήρηση ή καθοδήγηση όσον αφορά τη χρήση του φορτιστή μπαταριών RIDGID από άτομο υπεύθυνο για την ασφάλειά τους.
- Κρατήστε τα παιδιά και τους μη μετέχοντες στην εργασία σε απόσταση, όταν χειρίζεστε οποιοδήποτε εργαλείο. Σε περίπτωση περισπασμών, μπορεί να χάσετε τον έλεγχο του εργαλείου.
- Οι εργασίες σέρβις του εξοπλισμού σας (συμπεριλαμβανομένου του καλωδίου τροφοδοσίας) πρέπει να πραγματοποιούνται από πιστοποιημένο τεχνικό σέρβις, ο οποίος χρησιμοποιεί μόνο πανομοιότυπα ανταλλακτικά. Εάν ο εξοπλισμός έχει υποστεί ζημιά, πρέπει να αντικατασταθεί από τον κατασκευαστή, τον αντιπρόσωπο σέρβις ή άλλο πιστοποιημένο άτομο, ώστε να αποφευχθεί τυχόν κίνδυνος. Έτσι, το εργαλείο παραμένει ασφαλές.

#### Ασφάλεια μπαταρίας

- Να απορρίπτετε τη μπαταρία με τον ενδεδειγμένο τρόπο. Η έκθεση σε υψηλές θερμοκρασίες μπορεί να προκαλέσει έκρηξη της μπαταρίας και, επομένως, δεν θα πρέπει να απορρίπτεται σε φωτιά. Τοποθετήστε ταινία επάνω από τους ακροδέκτες, ώστε να αποφευχθεί η άμεση επαφή με άλλα αντικείμενα. Σε ορισμένες χώρες προβλέπονται κανονισμοί σχετικά με την απόρριψη μπαταριών. Ακολουθήστε όλους τους ισχύοντες κανονισμούς.
- Μην εισάγετε στον φορτιστή μπαταρία με ρωγμές στο περίβλημα. Οι κατεστραμμένες μπαταρίες αυξάνουν τον κίνδυνο ηλεκτροπληξίας.

- Ποτέ μην αποσυναρμολογείτε τη μπαταρία. Δεν υπάρχουν μέρη που επιδιορθώνονται από τον χρήστη μέσα στην μπαταρία. Η αποσυναρμολόγηση μπαταριών μπορεί να προκαλέσει ηλεκτροπληξία ή σωματική βλάβη.
- Αποφύγετε την επαφή με υγρά που διαρρέουν από ελαττωματική μπαταρία. Τα υγρά μπορεί να προκαλέσουν εγκαύματα ή ερεθισμό του δέρματος.
   Ξεπλύνετε καλά με νερό σε περίπτωση τυχαίας επαφής με το υγρό. Συμβουλευτείτε ιατρό εάν το υγρό έρθει σε επαφή με τα μάτια.

# Περιγραφή και προδιαγραφές

#### Περιγραφή

Ο φορτιστής μπαταρίας RIDGID (Κωδικός καταλόγου 37088), όταν χρησιμοποιείται με τις κατάλληλες μπαταρίες (Κωδικός καταλόγου 37083) που αναφέρονται στην ενότητα "Βοηθητικά εξαρτήματα", είναι σχεδιασμένος για φόρτιση μπαταρίας RIDGID λιθίου-ιόντων 3.7V σε περίπου 4 - 5 ώρες. Αυτός ο φορτιστής δεν απαιτεί ρυθμίσεις.

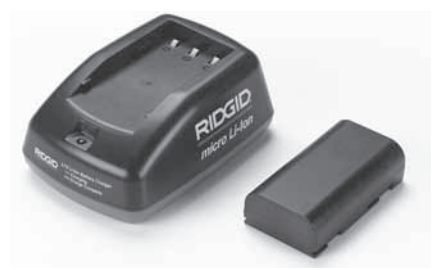

Εικόνα 21 – Μπαταρία και φορτιστής

#### Τεχνικά χαρακτηριστικά

| Είσοδος                   | 100 - 240VAC,<br>50 / 60 Hz |
|---------------------------|-----------------------------|
| Εξοδος                    | 4.2V DC                     |
| Τύπος μπαταρίας           | 3.7V λιθίου-ιόντων          |
| Χωρητικότητα<br>μπαταρίας | 4,2Ah                       |
| Ρεύμα εισόδου             | 0,3A (AC) / 1A (DC)         |
| Βάρος                     | 0.4 λίβρες (0,02 κιλά)      |
| Χρόνος φόρτισης           | 4 έως 5 ώρες                |
| UL4 C                     |                             |

## Επιθεώρηση και ρύθμιση φορτιστή

#### Α ΠΡΟΕΙΔΟΠΟΙΗΣΗ

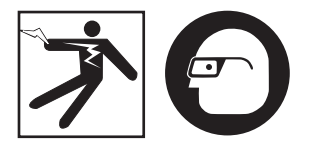

Πριν από τη χρήση, ελέγξτε τον φορτιστή και τις μπαταρίες και επιδιορθώστε οποιοδήποτε πρόβλημα. Ρυθμίστε το φορτιστή σύμφωνα με αυτές τις διαδικασίες προκειμένου να μειωθεί ο κίνδυνος τραυματισμού από ηλεκτροπληξία, πυρκαγιάς και άλλα αίτια και να αποφευχθεί η βλάβη του εργαλείου και του συστήματος. Να φοράτε πάντοτε ειδικά προστατευτικά γυαλιά για να προστατεύετε τα μάτια σας από ακαθαρσίες και άλλα ξένα αντικείμενα.

- Βεβαιωθείτε ότι ο φορτιστής δεν είναι συνδεδεμένος στην πρίζα. Ελέγξτε το καλώδιο τροφοδοσίας, το φορτιστή και την μπαταρία για βλάβη ή τροποποιήσεις, ή σπασμένα, φθαρμένα, ελλιπή, λάθος ευθυγραμμισμένα ή μπλεγμένα μέρη. Εάν διαπιστωθεί οποιοδήποτε πρόβλημα, μη χρησιμοποιείτε τον φορτιστή έως ότου επιδιορθωθούν ή αντικατασταθούν τα μέρη.
- Καθαρίστε τυχόν λάδια, γράσα ή ακαθαρσίες από τον εξοπλισμό όπως περιγράφεται στην ενότητα Οδηγίες καθαρισμού, και ιδιαίτερα τις χειρολαβές και τα πλήκτρα ελέγχου. Έτσι αποφεύγετε να γλιστρήσει ο εξοπλισμός από το χέρι σας και επιτρέπεται ο κατάλληλος εξαερισμός.
- Ελέγξτε ότι όλες οι ετικέτες και τα αυτοκόλλητα προειδοποίησης στον φορτιστή και την μπαταρία είναι άθικτα και ευανάγνωστα. (*Bλ. Εικόνες 22 & 23.*)

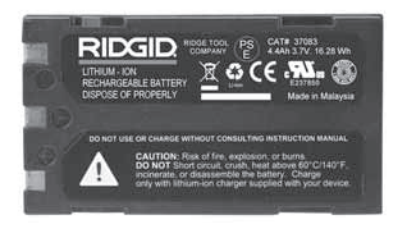

#### Εικόνα 23 – Ετικέτα στη μπαταρία

- Επιλέξτε κατάλληλη θέση για το φορτιστή πριν από τη χρήση. Ελέγξτε τον χώρο εργασίας για:
  - Επαρκή φωτισμό.
  - Καθαρό, επίπεδο, σταθερό, στεγνό χώρο για τον φορτιστή. Μη χρησιμοποιείτε τη συσκευή σε υγρές ή νωπές περιοχές.
  - Κατάλληλο εύρος τιμών θερμοκρασίας λειτουργίας. Ο φορτιστής και η μπαταρία θα πρέπει να βρίσκονται σε θερμοκρασία μεταξύ 32°F (0°C) και 122°F (50°C) για να ξεκινήσει η φόρτιση. Εάν η θερμοκρασία είτε του φορτιστή είτε της μπαταρίας βρίσκεται εκτός αυτού του εύρους οποιαδήποτε στιγμή κατά τη διάρκεια της φόρτισης, η λειτουργία θα αναστέλλεται έως ότου αποκατασταθεί το σωστό εύρος θερμοκρασίας.
  - Κατάλληλη πηγή τροφοδοσίας ρεύματος.
     Ελέγξτε ότι το βύσμα ταιριάζει με την επιθυμητή πρίζα.
  - Επαρκή εξαερισμό. Ο φορτιστής χρειάζεται κενό τουλάχιστον 4" (10 εκ.) από όλες τις πλευρές προκειμένου να διατηρείται η κατάλληλη θερμοκρασία λειτουργίας.
- Συνδέστε το καλώδιο στον φορτιστή.
- Με στεγνά χέρια, συνδέστε τον φορτιστή στην κατάλληλη πηγή τροφοδοσίας ρεύματος.

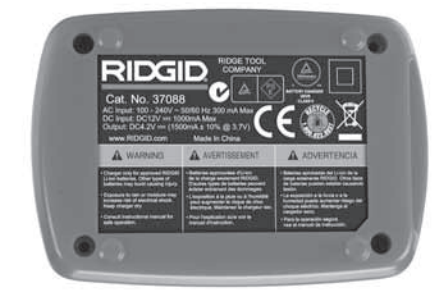

Εικόνα 22 – Ετικέτα στον φορτιστή

# Διαδικασία φόρτισης/ Οδηγίες λειτουργίας

#### **Α** ΠΡΟΕΙΔΟΠΟΙΗΣΗ

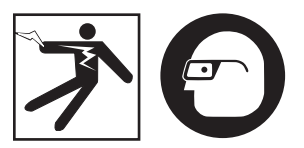

Να φοράτε πάντοτε ειδικά προστατευτικά γυαλιά για να προστατεύετε τα μάτια σας από ακαθαρσίες και άλλα ξένα αντικείμενα.

#### Ακολουθήστε τις οδηγίες λειτουργίας προκειμένου να μειωθεί ο κίνδυνος τραυματισμού από ηλεκτροπληξία.

- ΣΗΜΕΙΩΣΗ! Οι νέες μπαταρίες φθάνουν στην πλήρη δυνατότητά τους μετά από περίπου 5 κύκλους φόρτισης και αποφόρτισης.
  - Ρυθμίστε τον φορτιστή σύμφωνα με τις οδηγίες της ενότητας Επιθεώρηση και ρύθμιση φορτιστή.
  - 2. Ο φορτιστής πραγματοποιεί δοκιμή διάρκειας 1 δευτερολέπτου κατά την οποία η λυχνία LED αναβοσβήνει από κόκκινο σε πράσινο χρώμα. Έπειτα ο φορτιστής μεταβαίνει σε λειτουργία αναμονής στην οποία η λυχνία LED είναι σβηστή.
  - Με στεγνά χέρια, τοποθετήστε την μπαταρία στον φορτιστή. Η μπαταρία θα ξεκινήσει να φορτίζεται αυτόματα. Ενώ φορτίζει η μπαταρία, η κόκκινη λυχνία LED θα παραμένει αναμμένη.
  - 4. Μόλις φορτιστεί πλήρως η μπαταρία, η πράσινη λυχνία LED ανάβει. Αφαιρέστε τη μπαταρία. Μόλις φορτιστεί η μπαταρία, μπορεί να παραμείνει στο φορτιστή έως ότου είναι έτοιμη προς χρήση. Δεν υπάρχει κίνδυνος υπερφόρτισης της μπαταρίας. Μόλις η μπαταρία φορτιστεί πλήρως, ο φορτιστής μεταβαίνει αυτόματα σε λειτουργία διατήρησης φόρτισης.
  - Με στεγνά χέρια, αποσυνδέστε τον φορτιστή από την πρίζα μόλις ολοκληρωθεί η φόρτιση.

# Οδηγίες καθαρισμού

#### \Lambda ΠΡΟΕΙΔΟΠΟΙΗΣΗ

Αποσυνδέστε το φορτιστή από την πρίζα πριν από τον καθαρισμό. Μην χρησιμοποιείτε νερό ή χημικά για τον καθαρισμό του φορτιστή ή των μπαταριών, ώστε να μειώνεται ο κίνδυνος ηλεκτροπληξίας.

- Εάν υπάρχει μπαταρία, αφαιρέστε την από τον φορτιστή.
- Αφαιρέστε τυχόν ακαθαρσίες ή γράσα από το εξωτερικό του φορτιστή και τη μπαταρία με ένα πανάκι ή ένα μαλακό, μη μεταλλικό βουρτσάκι.

# Βοηθητικά εξαρτήματα

#### Α ΠΡΟΕΙΔΟΠΟΙΗΣΗ

Για να μειωθεί ο κίνδυνος σοβαρού τραυματισμού, χρησιμοποιείτε μόνο τα βοηθητικά εξαρτήματα που είναι ειδικά σχεδιασμένα και συνιστώνται για χρήση με το φορτιστή μπαταριών λιθίου-ιόντων της RIDGID, όπως αυτά που αναφέρονται παρακάτω. Άλλα εξαρτήματα κατάλληλα για χρήση με άλλα εργαλεία μπορεί να είναι επικίνδυνα αν χρησιμοποιηθούν με το φορτιστή μπαταριών λιθίου-ιόντων της RIDGID.

| Αρ.<br>καταλόγου | Περιγραφή                                    |
|------------------|----------------------------------------------|
| 37088            | Φορτιστής micro CA-300                       |
| 37083            | Μπαταρία λιθίου-ιόντων 3.7V<br>micro CA-300  |
| 30758            | Φορτιστής microEXPLORER                      |
| 30198            | Μπαταρία λιθίου-ιόντων 3.7V<br>microEXPLORER |

Περισσότερες πληροφορίες σχετικά με τα βοηθητικά εξαρτήματα μπορείτε να βρείτε στον κατάλογο της RIDGID και ηλεκτρονικά στη διεύθυνση www.RIDGID.com ή www.RIDGID.eu.
Κάμερα επιθεώρησης micro CA-300 **RIDGIC** 

# Φύλαξη

Αποθηκεύστε το φορτιστή και τις μπαταρίες σε στεγνό, ασφαλές μέρος μακριά από παιδιά και άτομα που δεν είναι εξοικειωμένα με την ενδεδειγμένη λειτουργία του φορτιστή.

Οι μπαταρίες και ο φορτιστής θα πρέπει να προστατεύονται από ισχυρές κρούσεις, υγρασία, σκόνη και ακαθαρσίες, ακραίες υψηλές και χαμηλές θερμοκρασίες και χημικά διαλύματα και ατμούς.

Η αποθήκευση για παρατεταμένο διάστημα σε θερμοκρασίες άνω των 104°F (40°C) μπορεί να μειώσει μόνιμα τη χωρητικότητα της μπαταρίας.

# Σέρβις και επισκευή

#### Α ΠΡΟΕΙΔΟΠΟΙΗΣΗ

Το ακατάλληλο σέρβις ή επισκευή μπορεί να καταστήσει την κάμερα επιθεώρησης micro CA-300 της RIDGID μη ασφαλή για λειτουργία.

Δεν υπάρχουν μέρη που επιδιορθώνονται από τον χρήστη σε αυτόν τον φορτιστή ή τις μπαταρίες. Μην επιχειρείτε να ανοίξετε το περίβλημα του φορτιστή ή της μπαταρίας, να φορτίσετε μεμονωμένες κυψέλες της μπαταρίας ή να καθαρίσετε τα εσωτερικά εξαρτήματα.

Το σέρβις και η επιδιόρθωση του φορτιστή πρέπει να γίνουν από ανεξάρτητο εξουσιοδοτημένο κέντρο σέρβις της RIDGID.

Για πληροφορίες σχετικά με το πλησιέστερο ανεξάρτητο εξουσιοδοτημένο κέντρο σέρβις της RIDGID στην περιοχή σας ή για απορίες σχετικά με το σέρβις ή τις επισκευές:

- Επικοινωνήστε με τον τοπικό διανομέα RIDGID.
- Επισκεφθείτε τη διεύθυνση www.RIDGID.com ή www.RIDGID.eu για να βρείτε το πλησιέστερο σημείο επαφής της RIDGID στην περιοχή σας.
- Επικοινωνήστε με το τμήμα τεχνικής υποστήριξης της RIDGID στην ηλεκτρονική διεύθυνση rtctechservices@emerson.com ή, για ΗΠΑ και Καναδά, καλέστε στο (800) 519-3456.

# Απόρριψη

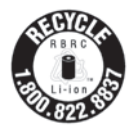

Η RIDGID® έχει την έγκριση του προγράμματος ανακύκλωσης Call2Recycle®, που λειτουργεί υπό την αιγίδα της Ένωσης Ανακύκλωσης Επαναφορτιζόμενων Μπαταριών (RBRC). Ως κάτοχος

αδείας, η RIDGID πληρώνει το κόστος ανακύκλωσης επαναφορτιζόμενων μπαταριών RIDGID.

Στις Η.Π.Α. και τον Καναδά, η RIDGID και άλλοι κατασκευαστές μπαταριών χρησιμοποιούν το δίκτυο του προγράμματος Call2Recycle που περιλαμβάνει περισσότερα από 30.000 σημεία συλλογής για τη συλλογή και ανακύκλωση επαναφορτιζόμενων μπαταριών. Αυτό συμβάλλει στην προστασία του περιβάλλοντος και τη διατήρηση των φυσικών πόρων. Επιστρέψτε τις χρησιμοποιημένες μπαταρίες σας σε σημείο συλλογής για ανακύκλωση. Καλέστε στον τηλεφωνικό αριθμό χωρίς χρέωση που θα βρείτε στη σφραγίδα ανακύκλωσης της RBRC (1.800.822.8837) ή επισκεφτείτε την ιστοσελίδα www.call2recycle.org για να βρείτε σημεία συλλογής.

Για χώρες της ΕΚ: Ελαττωματικές ή χρησιμοποιημένες μπαταρίες πρέπει να ανακυκλώνονται σύμφωνα με την οδηγία 2006/66/EOK.

# RIDGID: Κάμερα επιθεώρησης micro CA-300

micro CA-300

# micro CA-300 Kamera za pregled

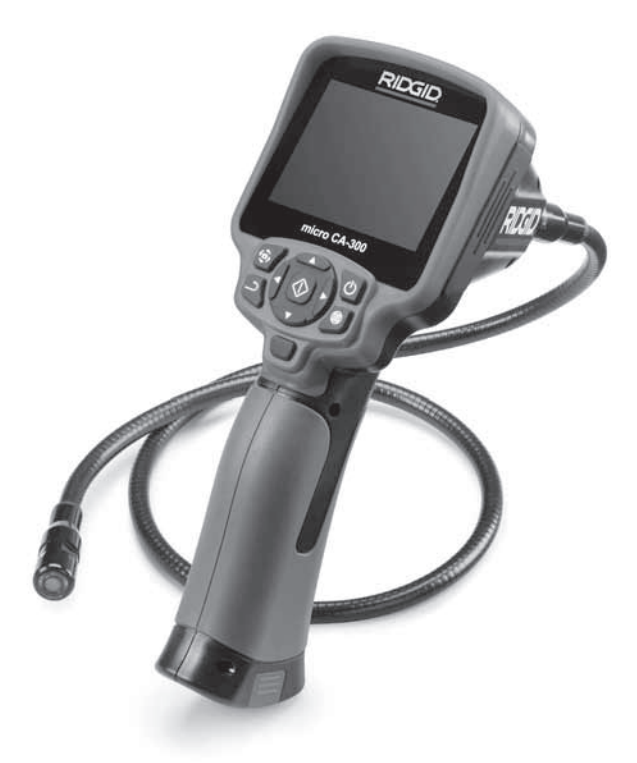

# UPOZORENJE!

Prije uporabe alata pažljivo pročitajte ovaj priručnik za korisnika. Posljedica nepoštivanja i nerazumijevanja uputa iz ovog priručnika mogu biti strujni udar, požar i/ili teške tjelesne ozljede.

#### Kamera za pregled micro CA-300

U donji okvir upišite serijski broj s natpisne pločice proizvoda i sačuvajte ga za buduće potrebe.

Serijski br

# Sadržaj

| Sigurnosni simboli                                      |                 |
|---------------------------------------------------------|-----------------|
| Opće informacije o sigurnosti                           |                 |
| Sigurnost radnog miesta                                 |                 |
| Električna sigurnost                                    |                 |
| Osobna zaštita                                          |                 |
| Način uporabe i briga o uređaju                         |                 |
| Servis                                                  |                 |
| Posebne informacije o sigurnosti                        |                 |
| Sigurnost pri uporabi kamere za pregled micro CA-300    |                 |
| Opis, tehnički podaci i serijska oprema                 |                 |
| Opis                                                    |                 |
| Tehničke karakteristike                                 |                 |
| Serijska oprema                                         |                 |
| Komande                                                 |                 |
| FCC iziava                                              |                 |
| Elektromagnetska kompatibilnost (EMC)                   |                 |
| Simboli                                                 |                 |
| Sastavlianie alata                                      |                 |
| Zamjena/umetanje baterija                               |                 |
| Napájanje pomoću AC adaptera                            |                 |
| Montaža kabela glave vizualizatora ili produžnih kabela |                 |
| Montaža dodatne opreme                                  |                 |
| Umetanie SD <sup>™</sup> kartice                        |                 |
| Pregled prije uporabe                                   |                 |
| Namieštanie alata i organizacija radnog područja        |                 |
| Upute za rad                                            |                 |
| Prikaz žive slike                                       |                 |
| Podešavanje slike                                       |                 |
| Snimanje slike                                          |                 |
| Izbornik                                                |                 |
| Vremenski žig                                           |                 |
| Jezik                                                   |                 |
| Datum/vrijeme                                           |                 |
| TV izlaz                                                |                 |
| Aktualizacija firmvera                                  |                 |
| Zvučnik                                                 |                 |
| Automatsko isključivanje                                |                 |
| Vraćanje tvorničkih postavki                            |                 |
| O programu                                              |                 |
| Prijenos slika na računalo                              |                 |
| Spajanje na TV                                          |                 |
| Uporaba opreme za pregled SeeSnake                      |                 |
| Održavanje                                              |                 |
| Automatski reset                                        |                 |
| Dodatna oprema                                          |                 |
| Otklanjanje smetnji                                     |                 |
| Skladištenje                                            |                 |
| Servisiranje i popravak                                 |                 |
| Zbrinjavanje                                            |                 |
| Sigurnost pri uporabi baterija i punjača                |                 |
| Opis i tehnički podaci                                  |                 |
| Pregled i namještanje punjača                           |                 |
| Postupak punjenja/Upute za rukovanje                    | 379             |
| Upute za čišćenje                                       |                 |
| Dodatna oprema                                          |                 |
| Skladištenje                                            |                 |
| Servisiranje i popravak                                 |                 |
| Zbrinjavanje                                            |                 |
| Doživotno jamstvo                                       | zadnja stranica |

\*Prijevod originalnih uputa

# Sigurnosni simboli

Sigurnosni simboli i riječi upozorenja u ovom priručniku i na proizvodu ukazuju na važne informacije o sigurnosti. Svrha ovog poglavlja je poboljšati razumijevanje ovih signalnih riječi i simbola.

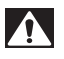

Ovo je znak sigurnosnog upozorenja. On upozorava na potencijalnu opasnost od tjelesnih ozljeda. Poštivanjem svih sigurnosnih poruka koje slijede ovaj znak možete izbjeći potencijalne tjelesne ozljede ili smrtni ishod.

OPASNOST OZNAčava opasnu situaciju koja će, ako se ne izbjegne, rezultirati teškim ozljedama ili smrtnim ishodom.
 UPOZORENJE UPOZORENJE označava opasnu situaciju koja, ako se ne izbjegne, može rezultirati teškim ozljedama ili smrtnim ishodom.

OPREZ označava opasnu situaciju koja, ako se ne izbjegne, može rezultirati lakšim ili srednje teškim ozljedama.

NAPOMENA NAPOMENA ukazuje na informacije vezane uz zaštitu imovine.

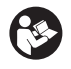

Ovaj znak vas upozorava da prije uporabe uređaja pažljivo pročitate priručnik za korisnika. Priručnik za korisnika sadrži važne informacije o sigurnosti i o ispravnom rukovanju uređajem.

Ovaj znak upozorava na obaveznu uporabu zaštitne maske ili zaštitnih naočala s bočnim štitnicima prilikom rukovanja ovim uređajem ili njegove uporabe, kako bi se smanjila opasnost od ozljeda očiju.

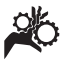

Ovaj znak upozorava da pokretni dijelovi uređaja mogu prignječiti i zahvatiti ruke, prste i druge dijelove tijela.

Ovaj znak označava opasnost od strujnog udara.

# Opće informacije o sigurnosti

#### **UPOZORENJE**

Pročitajte sva sigurnosna upozorenja i upute. Posljedica nepoštivanja upozorenja i uputa mogu biti strujni udar, požar i/ili teška ozljeda.

#### SAČUVAJTE OVE UPUTE!

### Sigurnost radnog mjesta

- Radno mjesto mora biti čisto i dobro osvijetljeno. Neuredna ili mračna područja pogoduju nezgodama.
- Nemojte upotrebljavati uređaj u eksplozivnim okolinama, kao što su one u kojima postoje zapaljive tekućine, plinovi ili prašina. Uređaj može bacati iskre koje mogu zapaliti prašinu ili plinove.
- Udaljite djecu i promatrače dok radite s uređajem. Ometanje vam može odvratiti pozornost i dovesti do gubitka kontrole.

### Električna sigurnost

- Izbjegavajte tjelesni dodir s uzemljenim površinama poput cijevi, radijatora, štednjaka i hladnjaka. Ako je vaše tijelo uzemljeno, postoji povećana opasnost od strujnog udara.
- Ne izlažite uređaj kiši ili vlazi. Ako u uređaj uđe voda, povećava se opasnost od strujnog udara.

### Osobna zaštita

- Tijekom uporabe uređaja budite pažljivi, pratite što radite i razumno koristite uređaj. Nemojte upotrebljavati uređaj ako ste umorni ili pod utjecajem droga, alkohola ili lijekova. Već i mali trenutak nepažnje pri uporabi uređaja može dovesti do teških tjelesnih ozljeda.
- Nemojte se previše naginjati nad uređajem. Zauzmite stabilan položaj i u svakom trenutku vodite računa o ravnoteži. Tako ćete zadržati bolju kontrolu električnog alata u neočekivanim situacijama.

 Upotrebljavajte opremu za osobnu zaštitu. Uvijek nosite zaštitu za oči. Zaštitna oprema poput maske protiv prašine, protukliznih zaštitnih cipela, zaštitne kacige ili štitnika za uši, koja odgovara dotičnim uvjetima, smanjit će opasnost od ozljeda.

### Način uporabe i briga o uređaju

- Nemojte preopteretiti uređaj. Upotrebljavajte uređaj prikladan za posao koji obavljate. Odgovarajući uređaj radit će bolje i sigurnije pri predviđenoj nazivnoj snazi.
- Nemojte upotrebljavati uređaj ako ga prekidač ne UKLJUČUJE i ISKLJU-ČUJE. Bilo koji alat koji se ne može kontrolirati prekidačem je opasan i potrebno ga je popraviti.
- Izvadite baterije iz uređaja prije provođenja bilo kakvih podešenja, zamjene dodatne opreme ili skladištenja. Takve preventivne mjere sigurnosti smanjuju rizik od ozljeda.
- Uređaj koji nije u uporabi čuvajte izvan dohvata djece, a osobama koje nisu upoznate s uređajem ili nisu pročitale ove upute nemojte dozvoljavati da ga koriste. Uređaj može biti opasan ako ga upotrebljavaju neiskusne osobe.
- Provodite radove održavanja na uređaju. Provjerite nedostaju li dijelovi, jesu li dijelovi popucali te postoje li druga stanja koja mogu utjecati na rad uređaja. Prije uporabe oštećeni uređaj odnesite na popravak. Mnoge nezgode uzrokovane su loše održavanim uređajima.
- Upotrebljavajte uređaj i dodatnu opremu prema ovim uputama, uzevši u obzirom radne uvjete i posao koji treba obaviti. Uporaba uređaja za poslove za koje on nije predviđen može dovesti do opasnih situacija.
- Upotrebljavajte samo onu dodatnu opremu koju proizvođač preporučuje za vaš uređaj. Dodatna oprema prikladna za jedan uređaj može postati opasna kad se upotrebljava s drugim uređajem.
- Ručke moraju biti suhe i čiste, na njima ne smije biti ulja i masti. Tako se uređaj može bolje kontrolirati.

#### Servis

 Uređaj smije servisirati samo kvalificirani serviser uz uporabu identičnih zamjenskih dijelova Na taj će se način zadržati sigurnost alata.

# Posebne informacije o sigurnosti

#### **UPOZORENJE**

Ovo poglavlje sadrži važne informacije o sigurnosti koje su karakteristične za kameru za pregled.

Prije uporabe kamere za pregled RIDGID® micro CA-300 pažljivo pročitajte ove mjere opreza. Time ćete smanjiti opasnost od strujnog udara ili drugih teških ozljeda.

#### SAČUVAJTE OVE UPUTE!

U kovčegu kamere za pregled micro CA-300 nalazi se pretinac za držanje priručnika kako bi ga rukovatelj uvijek mogao imati pri ruci.

#### Sigurnost pri uporabi kamere za pregled micro CA-300

- Ne izlažite jedinicu sa zaslonom vodi ili kiši. Time se povećava opasnost od strujnog udara. Glava i kabel vizualizatora micro CA-300 su vodootporni do 10' (3 m). Ručna jedinica sa zaslonom nije vodootporna.
- Ne odlažite kameru za pregled micro CA-300 na mjesta koja bi mogla biti pod naponom. Time se povećava opasnost od strujnog udara.
- Ne odlažite kameru za pregled micro CA-300 na mjesta koja bi mogla imati pokretne dijelove. Time se povećava opasnost od ozljeda uzrokovanih zaplitanjem.
- Nemojte upotrebljavati ovaj uređaj za osobni pregled ili bilo kakvu medicinsku primjenu. To nije medicinski uređaj. To bi moglo uzrokovati tjelesne ozljede.
- Pri rukovanju kamerom za pregled micro CA-300 ili njezinoj uporabi uvijek nosite odgovarajuću zaštitnu opremu. U odvodu se mogu nalaziti kemikalije, bakterije i druge tvari koje bi mogle biti otrovne, zarazne ili izazvati opekline te druge probleme. Odgovarajuća zaštitna oprema uvijek

uključuje zaštitne naočale i rukavice te također može uključiti opremu poput lateks ili gumenih rukavica, štitnike za lice, zaštitnu masku, zaštitnu odjeću, aparate za disanje i obuću s ojačanim dijelom za prste.

- Održavajte higijenu. Nakon rukovanja kamerom za pregled micro CA-300 ili njezine uporabe prilikom pregleda odvoda i drugih područja koji mogu sadržavati kemikalije ili bakterije, operite ruke i druge dijelove tijela koji su bili izloženi sadržaju odvoda sapunom i vrućom vodom. Nemojte jesti ili pušiti dok radite ili rukujete kamerom za pregled micro CA-300. Tako ćete spriječiti kontaminaciju otrovnim ili zaraznim materijalom.
- Nemojte upotrebljavati kameru za pregled micro CA-300 ako rukovatelj ili uređaj stoje u vodi. Uporaba električnog uređaja u vodi povećava opasnost od strujnog udara.

EC Izjava o sukladnosti (890-011-320.10) će biti poslana uz ovu uputu kao zasebna knjižica na zahtjev.

Ako imate bilo kakvih pitanja o ovom RIDGID<sup>®</sup> proizvodu:

- Kontaktirajte svog lokalnog RIDGID distributera.
- Posjetite www.RIDGID.com ili www.RIDGID.eu gdje možete pronaći informacije za kontakt lokalne tvrtke RIDGID.
- Kontaktirajte Odjel tehničkog servisa tvrtke RIDGID na rtctechservices@emerson.com, ili u SAD-u i Kanadi nazovite (800) 519-3456.

# Opis, tehnički podaci i serijska oprema

### Opis

RIDGID kamera za pregled micro CA-300 je snažan ručni uređaj za digitalno snimanje. To je kompletna digitalna platforma koja omogućuje pregled i snimanje slika i videozapisa na teško dostupnim mjestima. Sustav sadrži brojne mogućnosti za obradu slike poput rotacije i digitalnog zuma koje osiguravaju detaljan i precizan vizualni pregled. Alat ima vanjsku memoriju i TV-izlaz. Priložena dodatna oprema (kuka, magnet i zrcalo) koja se pričvršćuje na glavu vizualizatora omogućuje fleksibilnu primjenu sustava.

### Tehničke karakteristike

| Preporučena<br>uporaba    | Zatvoreni prostori                                                                                                    |
|---------------------------|----------------------------------------------------------------------------------------------------|
| Udaljenost<br>promatranja | 0.4" (10 mm) do m                                                                                                    |
| Zaslon                    | 3.5" (90 mm) TFT u boj<br>(razlučivost 320 x 240)                                                                                                |
| Glava kamere              | <sup>3</sup> / <sub>4</sub> " (17 mm)                                                                                                    |
| Osvjetljenje              | 4 podesive LED<br>lampice                                                                                                    |
| Domet kabela              | 3' (90 cm), može se<br>produžiti do 30' (9 m)<br>s opcijskim produžnim<br>kabelima, vizualizator<br>i kabel su vodootporni<br>do 10' (3 m), IP67 |
| Format slike              | JPEG                                                                                                    |
| Razlučivost slike         | 640 x 480                                                                                                    |
| Format<br>videozapisa     | MP4                                                                                                    |
| Razlučivost               | 220 × 240                                                                                                    |
| Przipa clika              | 320 X 240                                                                                                    |
|                           |                                                                                                    |
| I V IZIdZ                 | bira korisnik                                                                                                    |
| Integrirana               |                                                                                                    |
| memorija                  | 235 MB memorije                                                                                                    |
| Vanjska memorija          | SD™ kartica maks.<br>32 GB (4 GB u opsegu<br>isporuke)                                                                                           |
| Izlaz podataka            | USB kabel za prijenos<br>podataka i SD™<br>kartica                                                                                               |
| Radna<br>temperatura      | 32°F do 113°F<br>(0°C do 45°C)                                                                                                    |
| Skladišna                 |                                                                                                    |
| temperatura               | -4°F do 140°F<br>(-20°C do 60°C)                                                                                                    |
| Napajanje                 | Litij-ionska baterija<br>3.7V, AC adapter 5V,<br>1.5A                                                                                            |
| Težina                    | 5.5 lbs (2.5 kg)                                                                                                    |

### Serijska oprema

Kamera za pregled micro CA-300 uključuje sljedeće dijelove:

- Ručna jedinica micro CA-300
- Vizualizator 17 mm
- USB kabel 3' (90 cm)
- RCA kabel s audio priključkom 3' (90 cm)
- Kuka, magnet, elementi za pričvršćivanje zrcala
- Litij-ionska baterija 3.7V
- · Punjač litij-ionske baterije s kabelom
- AC adapter
- Naglavne slušalice s mikrofonom.
- SD<sup>™</sup> kartica 4 GB
- · Komplet priručnika za korisnika

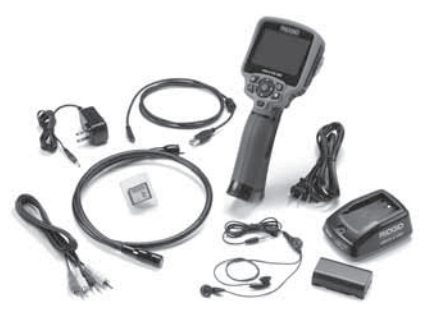

Slika 1 - Kamera za pregled micro CA-300

### Komande

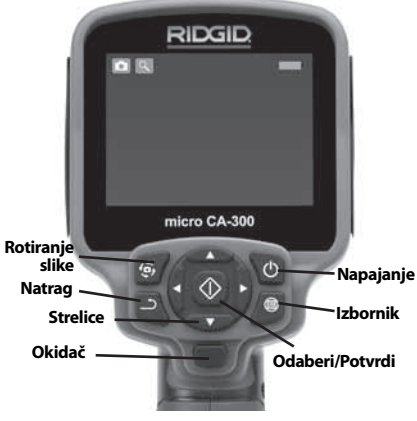

Slika 2 - Komande

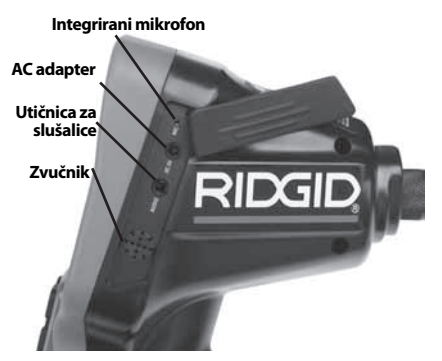

Slika 3 - Poklopac priključaka s desne strane

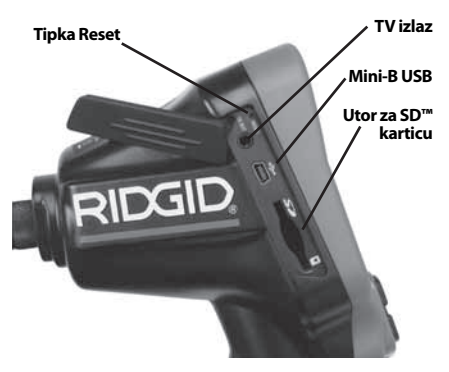

Slika 4 - Poklopac priključaka s lijeve strane

# FCC izjava

Testovi provedeni na ovom uređaju pokazali su njegovu usklađenost s granicama za Klasu B digitalnih uređaja u skladu s dijelom 15 FCC pravila. Ova ograničenja namijenjena su za osiguranje razumne razine zaštite protiv štetnih smetnji u kućanstvima.

Ovaj uređaj stvara, koristi i može emitirati energiju radijske frekvencije te, ako nije montiran i korišten u skladu s uputama, može izazvati štetne smetnje u radijskim komunikacijama.

Međutim, nema jamstva da u određenoj instalaciji neće doći do smetnji.

Ako ovaj uređaj stvara štetne smetnje u radijskom i televizijskom prijemu, koje se mogu utvrditi njegovim ISKLJUČIVANJEM i UKLJU-ČIVANJEM, korisnik bi smetnje trebao ukloniti na neki od sljedećih načina:

- Preusmjerite ili premjestite antenu prijemnika.
- Povećajte udaljenost između uređaja i prijemnika.
- Potražite savjet i pomoć prodavača ili iskusnog servisera radio/TV uređaja.

# Elektromagnetska kompatibilnost (EMC)

Pojam "elektromagnetska kompatibilnost" označava sposobnost proizvoda da besprijekorno funkcionira u okolišu gdje su prisutna elektromagnetska zračenja i elektrostatička pražnjenja, bez da pri tom stvara elektromagnetske smetnje u drugim uređajima.

**NAPOMENA** RIDGID kamera za pregled micro CA-300 ispunjava sve relevantne zahtjeve elektromagnetske kompatibilnosti. Međutim, mogućnost izazivanja smetnji u drugim uređajima ne može se unaprijed isključiti.

# Simboli

|    | Indikator napunjenosti baterije – potpuno napunjena baterija.                                                                                                    |
|----|----------------------------------------------------------------------------------------------------|
|    | <b>Indikator napunjenosti baterije</b> – preostali kapacitet baterije je ispod 25%.                                                                                              |
| 52 | <b>SD™ kartica</b> – označava da je SD<br>kartica umetnuta u uređaj.                                                                                                    |
|    | <b>Fotoaparat</b> – označava da uređaj<br>radi u režimu snimanja mirnih slika.                                                                                                   |
|    | Videokamera – označava da<br>uređaj radi u režimu snimanja<br>videozapisa.                                                                                                    |
|    | <b>Reprodukcija</b> – odabir ovog<br>simbola omogućuje vam pregled<br>i brisanje prethodno spremljenih<br>slika i videozapisa.                                                   |
|    | <b>Izbornik</b> – pritisak tipke Odaberi<br>na ovom simbolu vodi vas u prikaz<br>izbornika.                                                                                      |
|    | <b>Odaberi</b> – pritisak tipke Odaberi<br>u prikazu žive slike vraća vas na<br>zaslon reprodukcije.                                                                             |
|    | <b>Natrag</b> – pritisak ove tipke u<br>prikazu žive slike prebacuje između<br>kamere i videa. Pritiskom tipke<br>Natrag također izlazite iz izbornika i<br>režima reprodukcije. |

| ->\$     | <b>Svjetlina LED lampica</b> – pritiskom desne i lijeve strelice mijenja se svjetlina LED lampica.                                                                                                    |
|----------|----------------------------------------------------------------------------------------------------|
| Q        | <b>Zum</b> – pritisak gornje i donje streli-<br>ce mijenja zum od 1,0x do 2,0x.                                                                                                    |
|          | <b>Spremi</b> – pokazuje da su slika ili<br>videozapis spremljeni u memoriju.                                                                                                    |
|          | <b>Kanta za smeće</b> – simbol za potvr-<br>du brisanja.                                                                                                    |
|          | <b>Režim</b> – odabir između slike, video-<br>zapisa ili reprodukcije.                                                                                                    |
| R        | <b>Vremenski žig</b> – odabir prikaza<br>ili skrivanja datuma i vremena na<br>prikazu žive slike.                                                                                                    |
| <b>(</b> | Jezik – odabir između engleskog,<br>francuskog, španjolskog, njemač-<br>kog, nizozemskog, talijanskog<br>jezika itd.                                                                                                    |
|          | Vrijeme i datum – odabir prikaza                                                                                                    |
|          | prikazu žive slike.                                                                                                    |
|          | <b>TV</b> – odabir između NTSC i PAL<br>kojim se aktivira video format TV<br>izlaza.                                                                                                    |
|          | <ul> <li>prikazu žive slike.</li> <li>TV – odabir između NTSC i PAL kojim se aktivira video format TV izlaza.</li> <li>Ažuriraj firmver – upotrebljava se za aktualizaciju uređaja najnovijim softverom.</li> </ul>                                                                                                    |
|          | <ul> <li>ni skrvalja datuma i vjemena na prikazu žive slike.</li> <li>TV – odabir između NTSC i PAL kojim se aktivira video format TV izlaza.</li> <li>Ažuriraj firmver – upotrebljava se za aktualizaciju uređaja najnovijim softverom.</li> <li>Zvučnik/mikrofon – UKLJUČUJE ili ISKLJUČUJE zvučnik i mikrofon tijekom snimanja i reprodukcije.</li> </ul>                                                                                                    |
|          | <ul> <li>ni skivalja datuma i viemena na prikazu žive slike.</li> <li>TV – odabir između NTSC i PAL kojim se aktivira video format TV izlaza.</li> <li>Ažuriraj firmver – upotrebljava se za aktualizaciju uređaja najnovijim softverom.</li> <li>Zvučnik/mikrofon – UKLJUČUJE ili ISKLJUČUJE zvučnik i mikrofon tijekom snimanja i reprodukcije.</li> <li>Automatsko isključivanje – uređaj se automatski isključuje nakon 5, 15 ili 60 minuta neaktivnosti.</li> </ul>                                                                      |
|          | <ul> <li>ni skivalja daduma i vjemena na prikazu žive slike.</li> <li>TV – odabir između NTSC i PAL kojim se aktivira video format TV izlaza.</li> <li>Ažuriraj firmver – upotrebljava se za aktualizaciju uređaja najnovijim softverom.</li> <li>Zvučnik/mikrofon – UKLJUČUJE ili ISKLJUČUJE zvučnik i mikrofon tijekom snimanja i reprodukcije.</li> <li>Automatsko isključivanje – uređaj se automatski isključuje nakon 5, 15 ili 60 minuta neaktivnosti.</li> <li>Reset na tvorničke postavke – vraćanje tvorničkih postavki.</li> </ul> |

# Sastavljanje alata

### UPOZORENJE

Kako biste smanjili opasnost od teških ozljeda, slijedite ove korake koji će omogućiti pravilno sastavljanje uređaja.

# Zamjena/umetanje baterija

Kamera micro CA-300 isporučuje se bez umetnutih baterija. Ako pokazivač bateri-

## **RIDGID:** Kamera za pregled micro CA-300

1. Stisnite priključak baterije (*pogledajte sliku 5*) i izvucite poklopac pretinca za bateriju. Po potrebi izvadite bateriju.

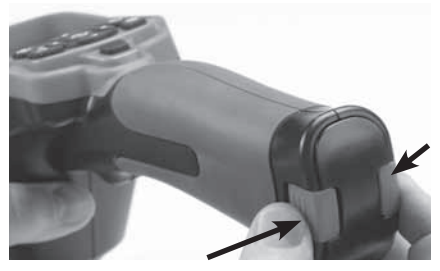

Slika 5 - Poklopac pretinca za bateriju

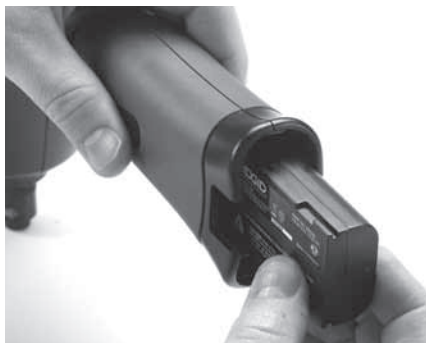

Slika 6 - Vađenje/umetanje baterije

- 2. Umetnite kontakt baterije u alat za pregled kako je prikazano na *slici 6*.
- 3. Vratite poklopac pretinca za bateriju.

### Napajanje pomoću AC adaptera

Kamera za pregled micro CA-300 također se može napajati pomoću priloženog AC adaptera.

- 1. Otvorite poklopac priključaka na desnoj strani (*slika 3*).
- 2. Suhim rukama utaknite AC adapter u utičnicu.
- 3. Utaknite valjkasti utikač AC adaptera u priključak označen "DC 5V".

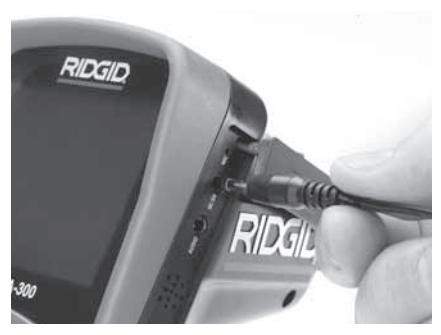

Slika 7 - Napajanje uređaja pomoću AC adaptera

### Montaža kabela glave vizualizatora ili produžnih kabela

Kako biste mogli upotrebljavati kameru za pregled micro CA-300, kabel glave vizualizatora mora se priključiti na ručnu jedinicu sa zaslonom. Kabel se može priključiti na ručnu jedinicu sa zaslonom jedino kad su utični jezičac kamere i utični utor jedinice sa zaslonom pravilno poravnati (*slika 8*). Kad su jezičak i utor poravnati, prstima stegnite nazubljeni gumb te tako učvrstite spoj.

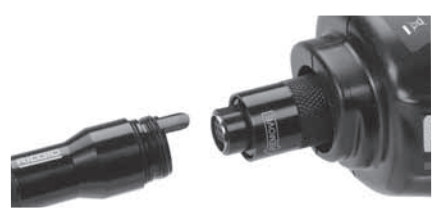

Slika 8 - Spajanje kabela

Produžnim kabelima 3' (90 cm) i 6' (180 cm) možete produžiti duljinu kabela kamere do 30 stopa (9 metara). Za montažu produžnog kabela prvo razdvojite kabel kamere od jedinice sa zaslonom otpuštanjem nazubljenog gumba. Priključite produžni kabel na ručnu jedinicu kako je gore opisano (*slika 8*). Utaknite jezičac kabela glave kamere u utor produžnog kabela, prstima stegnite nazubljeni gumb te tako učvrstite spoj.

### Montaža dodatne opreme

Sva tri priložena dodatka (kuka, magnet i zrcalo) pričvršćuju se na glavu vizualizatora na isti način.

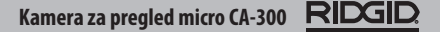

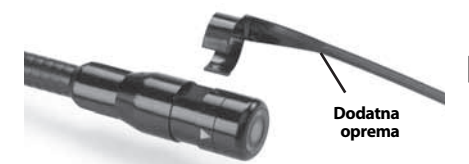

Slika 9 - Montaža dodatne opreme

Držite glavu vizualizatora kako je prikazano na *slici 9*. Postavite polukružni kraj dodatka iznad plosnatog dijela glave vizualizatora. Zatim fiksirajte dodatak okretanjem za 1/4 okreta.

### Umetanje SD™ kartice

Otvorite poklopac priključaka na lijevoj strani (*slika 4*) te pristupite utoru SD kartice. Umetnite SD karticu u utor pazeći da su kontakti okrenuti prema vama, a zakošeni dio kartice prema dolje (*slika 10*). SD kartice mogu se umetnuti samo na jedan način – nemojte ih gurati na silu. Nakon umetanja SD kartice, u gornjem lijevom kutu zaslona prikazuje se simbol SD kartice zajedno s brojem slika ili duljinom videozapisa koje je moguće na nju pohraniti.

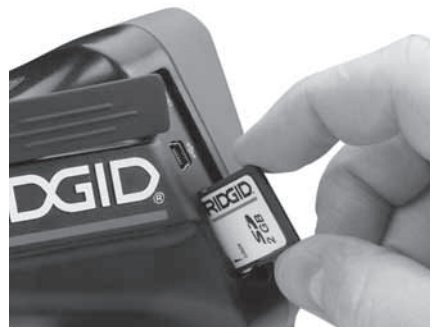

Slika 10 - Umetanje SD kartice

# Pregled prije uporabe

#### L UPOZORENJE

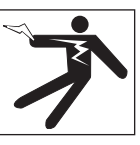

Prije svake uporabe pregledajte kameru za pregled i uklonite eventualne probleme. Time smanjujete rizik od teških ozljeda koje mogu izazvati strujni udar ili drugi uzroci i sprječavate štetu na alatu.

- 1. Uređaj mora biti ISKLJUČEN.
- Izvadite bateriju i pregledajte ima li na njoj oštećenja. Po potrebi zamijenite bateriju. Nemojte upotrebljavati kameru za pregled ako je baterija oštećena.
- Očistite uređaj od ulja, masti ili nečistoće. To olakšava pregled i smanjuje rizik da će alat iskliznuti iz ruke.
- Pregledajte ima li na kameri za pregled micro CA-300 slomljenih, istrošenih ili zaglavljenih dijelova, nedostaju li neki dijelovi te je li prisutno neko drugo stanje koje bi moglo spriječiti siguran i normalan rad.
- Provjerite je li došlo do kondenzacije na leći kamere. Nemojte upotrebljavati kameru ako primijetite kondenzaciju u unutrašnjosti leće jer tako izbjegavate oštećenje uređaja. Voda mora ispariti prije uporabe kamere.
- Pregledajte cijelu dužinu kabela kako biste ustanovili ima li na njemu napuknuća ili oštećenja. Oštećeni kabel može biti uzorkom prodora vode u uređaj i može povećati opasnost od strujnog udara.
- Provjerite čvrstoću priključaka između ručne jedinice, produžnih kabela i kabela vizualizatora. Kabel će biti vodootporan samo ako su svi priključci pravilno spojeni. Provjerite je li uređaj ispravno sastavljen.
- 8. Provjerite je li naljepnica s upozorenjem prisutna, čvrsto nalijepljena i čitka (slika 11).

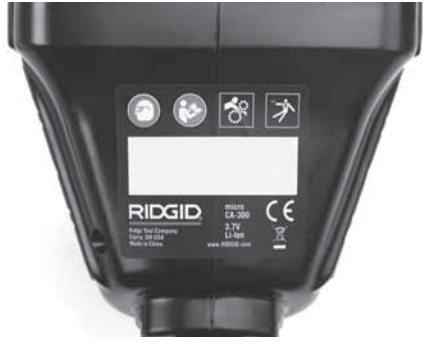

Slika 11 - Naljepnica s upozorenjem

- Ukoliko tijekom pregleda uočite nepravilnosti, nemojte upotrebljavati kameru za pregled sve dok ne obavite odgovarajući servis.
- 10. Ponovno umetnite bateriju suhim rukama.
- 11. Pritisnite tipku Napajanje i držite je jednu sekundu. Lampice vizualizatora trebale bi se upaliti i zatim se pojavljuje pozdravni zaslon. Kad je kamera spremna, na zaslonu se prikazuje živa slika područja koje vidi kamera. Ako nema slike, pročitajte poglavlje Otklanjanje smetnji u ovom priručniku.
- 12. Za ISKLJUČIVANJE kamere, pritisnite tipku Napajanje i držite je jednu sekundu.

# Namještanje alata i organizacija radnog područja

#### **L** UPOZORENJE

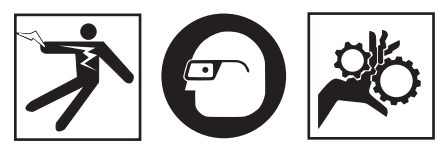

Namjestite kameru za pregled micro CA-300 i uredite radno područje u skladu s ovim postupcima kako biste smanjili rizik od ozljeda koje izazivaju strujni udar, zaplitanje i drugi uzroci te kako biste spriječili štete na alatu.

- 1. Na radnom mjestu provjerite sljedeće:
- Odgovarajuća rasvjeta
- Prisutnost zapaljivih tekućina, para ili prašine koja može planuti. Ako otkrijete nešto od navedenog, nemojte raditi u

tom području dok ne prepoznate i otklonite izvore ovih opasnosti. Kamera za pregled micro CA-300 nije predviđena za rad u eksplozivnim okruženjima i može izazvati iskrenje.

- Čisto, vodoravno, stabilno i suho mjesto za rukovatelja. Nemojte upotrebljavati kameru dok stojite u vodi.
- Provjerite područje ili prostor koji ćete pregledavati i odlučite je li kamera za pregled micro CA-300 odgovarajući uređaj za taj posao.
- Odredite točke pristupa prostoru. Minimalan promjer otvora kroz koji može proći glava kamere promjera 17 mm je oko <sup>3</sup>/<sub>4</sub>" (19 mm).
- Odredite udaljenost do područja koje ćete pregledavati. Na kameru možete spojiti produžne kabele koji joj povećavaju domet do 30' (9 m).
- Provjerite postoje li kakve zapreke koje bi zahtijevale vrlo usko skretanje kabela. Kabel kamere za pregled može se uviti bez oštećenja do polumjera od 5" (13 cm).
- Provjerite je li prostor koji pregledavate pod naponom. Ako jest, ISKLJUČITE napajanje te tako smanjite opasnost od strujnog udara. Provedite odgovarajuće postupke blokiranja dovoda struje kako biste spriječili ponovno uključivanje napajanja za vrijeme pregleda.
- Utvrdite treba li za vrijeme pregleda ulaziti u ikakve tekućine. Kabel i glava vizualizatora su vodootporni do dubine od 10' (3 m). Veće dubine mogu uzrokovati pojavu propusnih mjesta na kabelu i vizualizatoru te dovesti do strujnog udara i oštećenja opreme. Ručna jedinica sa zaslonom postojana je na vodu (IP65) ali se ne smije uranjati.
- Utvrdite postoje li kakve kemikalije, osobito u slučaju kanalizacijskih odvoda.
   Važno je razumjeti specifične sigurnosne mjere koje su nužne za rad u blizini eventualno prisutnih kemikalija. Potrebne informacije zatražite od proizvođača kemijskog sredstva. Kemijska sredstva mogu oštetiti kameru za pregled ili smanjiti njezinu funkcionalnost.
- Utvrdite temperaturu u području rada i predmete koji se nalaze u njemu. Radna temperatura kamere za pregled je između 32 i 130°F (0 i 55°C). Uporaba u područjima izvan ovog raspona ili kontakt

s toplijim ili hladnijim predmetima mogli bi uzrokovati oštećenje kamere.

 Utvrdite nalaze li se u području za pregled kakvi pokretni dijelovi. Isključite pogon tih dijelova kako biste spriječili njihovo kretanje za vrijeme pregleda i smanjili opasnost od zaplitanja. Provedite odgovarajuće postupke blokiranja kojima ćete onemogućiti rad pokretnih dijelova za vrijeme pregleda.

Ako kamera za pregled micro CA-300 nije odgovarajući uređaj za posao, u RIDGID-u možete nabaviti druge uređaje za pregled. Za kompletan popis RIDGID proizvoda, pogledajte RIDGID katalog, internetske stranice na www.RIDGID.com ili www.RIDGID.eu.

- 3. Prije svake uporabe obavezno temeljito pregledajte kameru za pregled micro CA-300.
- 4. Ugradite dodatnu opremu koja odgovara namjeni.

# Upute za rad

#### 🛕 UPOZORENJE

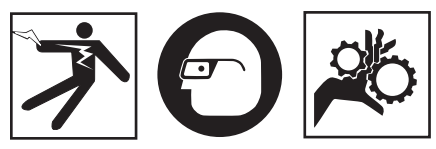

Uvijek nosite zaštitne naočale kojima ćete zaštititi oči od prljavštine i drugih stranih tijela.

#### Pridržavajte se radnih uputa kako biste smanjili opasnost od ozljeda koje mogu izazvati strujni udar, zaplitanje i drugi uzroci.

- Osigurajte da je kamera za pregled pravilno namještena, a radno područje dobro organizirano te da u radnom području nema promatrača i drugih smetnji.
- Pritisnite i držite tipku za uključenje (Power) dvije sekunde. Lampice vizualizatora trebale bi se UKLJUČITI, zatim se pojavljuje pozdravni zaslon. Taj prikaz ukazuje na pokretanje uređaja. Nakon što je završio postupak uključivanja, zaslon automatski prebacuje na prikaz žive slike.

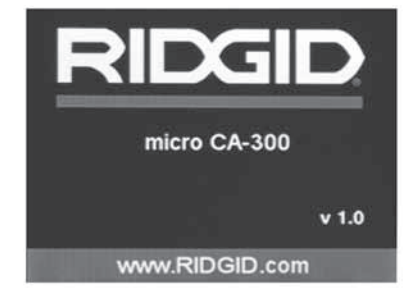

#### Slika 12 - Pozdravni zaslon ( Napomena: verzija se mijenja nakon svake aktualizacije firmvera.)

#### Prikaz žive slike

U prikazu žive slike obavljate većinu radnji. Na zaslonu je prikazana živa slika područja koje vidi kamera. U ovom prikazu možete zumirati sliku, podešavati svjetlinu LED lampica te snimati slike i videozapise.

Prikaz ima statusnu traku na vrhu koja prikazuje režim alata, zum, simbol SD™ kartice ako je umetnuta, raspoloživu memoriju te jesu li zvučnik/mikrofon UKLJ/ISKLJ. Donja traka prikazuje informacije o datumu i vremenu ako je UKLJ vremenski žig.

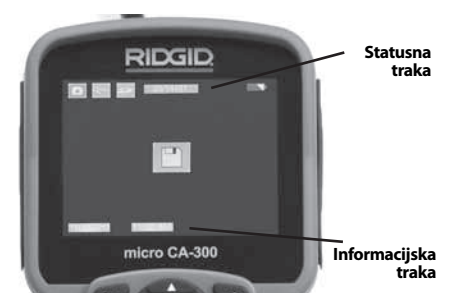

Slika 13 – Prikaz žive slike

Nakon UKLJUČIVANJA kamera se nalazi u zadanom režimu snimanja mirnih slika.

Pritiskom tipke Izbornik možete u bilo kojem trenutku pristupiti izborniku. Izbornik će prekriti prikaz ŽIVE SLIKE. Desnom i lijevom tipkom-strelicom ➤ < prebacujete u kategoriju REŽIM. Gornjom i donjom tipkom-strelicom ▲ ▼ možete se kretati kroz stavke izbornika i pritisnuti Izaberi 🚺 po želji.

# **RIDGID:** Kamera za pregled micro CA-300

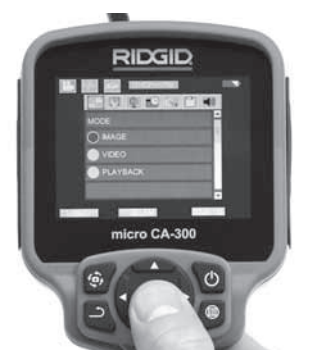

Slika 14 – Slika zaslona za odabir radnog režima

- Ako se moraju podesiti druge postavke kamere za pregled (vremenski žig, jezik, datum/vrijeme, TV izlaz, aktualizacija firmvera, zvučnik/mikrofon, automatsko isključivanje, reset na tvorničke postavke), pogledajte poglavlje Izbornik.
- 4. Pripremite kameru za pregled. Za pregled područja možda ćete morati unaprijed oblikovati ili saviti kabel kamere. Nemojte savijati kabel tako da mu polumjer bude manji od 5" (13 cm). To bi moglo oštetiti kabel. Ako pregledavate mračno područje, uključite LED lampice prije umetanja kamere ili kabela.

Nemojte silom uvlačiti ili izvlačiti kabel. Posljedica toga mogu biti štete na kameri za pregled ili području koje pregledavate. Nemojte upotrebljavati kabel i glavu vizualizatora za promjenu okruženja, raščišćavanje putova i uklanjanje začepljenja, kao ni u bilo koju drugu svrhu osim pregleda. Posljedica toga mogu biti štete na kameri za pregled ili području koje pregledavate.

### Podešavanje slike

Podešavanje svjetline LED lampica: Pritisak desne i lijeve tipke-strelice ➤ < na tipkovnici (u prikazu žive slike) povećava ili smanjuje svjetlinu LED lampica. Prilikom podešavanja svjetline, na zaslonu se pojavljuje indikatorska traka svjetline.

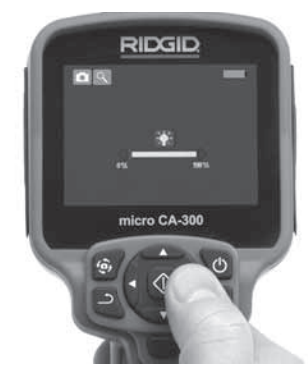

Slika 15 – Podešavanje svjetline LED lampica

Zumiranje: Kamera za pregled micro CA-300 ima digitalni zum 2,0x. Sliku možete povećati ili smanjiti jednostavnim pritiskom gornje i donje tipke-strelice ▲ ¥ u prikazu žive slike. Prilikom podešavanja zuma, na zaslonu se pojavljuje indikatorska traka zumiranja.

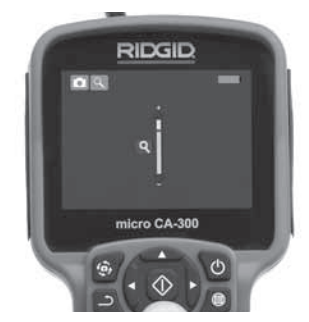

Slika 16 – Podešavanje zuma

**Rotiranje slike:** Po potrebi, prikazana slika/ prikazani videozapis mogu se rotirati suprotno od smjera kazaljke na satu u koracima od 90 stupnjeva pritiskom na tipku za rotiranje slike .

### Snimanje slike

#### Snimanje mirne slike

U prikazu žive slike provjerite je li u gornjem lijevom dijelu zaslona prikazan simbol fotoaparata . Pritisnite okidač i snimite sliku. Na zaslonu se odmah pojavljuje simbol spremanja . To znači da je mirna slika spremljena u internu memoriju ili na SD™ karticu.

#### Snimanje videozapisa

Provjerite u prikazu žive slike je li u gornjem lijevom dijelu zaslona prikazan simbol videokamere . Pritisnite okidač i snimite videozapis. Kad uređaj snima videozapis, oko simbola režima snimanja videozapisa treperi crveni rub, a u gornjem dijelu zaslona prikazuje se trajanje snimanja. Ponovnim pritiskom okidača možete zaustaviti snimanje. Spremanje videozapisa u internu memoriju može potrajati neko vrijeme.

Kamera micro CA-300 opremljena je integriranim mikrofonom i zvučnikom za snimanje i reprodukciju zvuka s videom. Tu su još i naglavne slušalice s integriranim mikrofonom koje se mogu upotrijebiti umjesto integriranog zvučnika i mikrofona. Utaknite naglavne slušalice u audio priključak na desnoj strani kamere.

 Po završetku pregleda pažljivo izvucite kameru i kabel iz područja koje ste pregledavali.

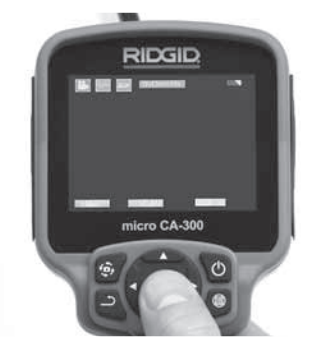

Slika 17 – Prikaz snimanja videozapisa

### Izbornik

Pritiskom tipke Izbornik 🔳 možete pristupiti izborniku u bilo kojem trenutku. Izbornik će prekriti prikaz ŽIVE SLIKE. Iz izbornika, korisnik može mijenjati različite radne režime ili ući u izbornik postavki.

U prikazu postavki možete izabrati različite kategorije postavki (*slika 18*). Kategorije možete mijenjati lijevom i desnom tipkom-strelicom ▶ ◀. Gornja i donja tipka-strelica ▲ ▼ omogućuju kretanje kroz stavke izbornika. Odabrana kategorija bit će istaknuta svijetlocrvenim rubom. Kad ste došli do željene postavke, pritisnite tipku Odaberi i promijenite izbor. Provedene izmjene automatski se spremaju.

Dok ste u režimu izbornika, pritiskom tipke Natrag <u> </u>možete se vratiti na prethodni prikaz ili prikaz žive slike.

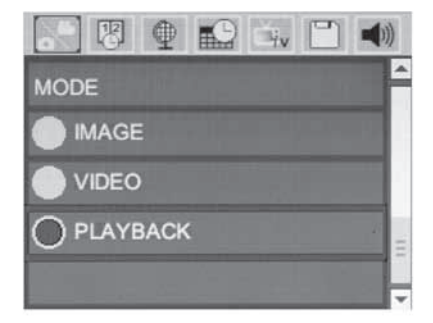

#### Slika 18 - Prikaz Postavke

#### Režim reprodukcije

- Pritiskom tipke Odabir u prikazu žive slike ulazite u režim reprodukcije. Za reprodukciju željene datoteke izaberite Slika ili Videozapis. Režim reprodukcije je sučelje u spremljene datoteke. Zadano je izabrana posljednja snimljena datoteka.
- Prilikom pregleda slika korisnik može kružiti kroz sve spremljene slike, obrisati sliku i prikazati informacije o datoteci.
- Prilikom pregleda videozapisa, korisnik se može kretati kroz videozapise, privremeno zaustaviti reprodukciju, ponovno pokrenuti reprodukciju i obrisati zapis. Kad SD™ kartica nije umetnuta, korisnik može reproducirati samo slike i videozapise spremljene u internu memoriju.

#### Brisanje datoteka

### Vremenski žig 🔞

Aktivirajte ili deaktivirajte prikaz Datum i Vrijeme.

### Jezik 💽

Odaberite simbol "Jezik" u izborniku i pritisnite tipku Odaberi. Odaberite različite jezike gornjom i donjom tipkom-strelicom ▲♥, zatim spremite postavku jezika pritiskom tipke Odaberi ①.

### Datum/vrijeme 🔛

Odaberite Podesi datum ili Podesi vrijeme i podesite trenutni datum ili vrijeme. Odaberite Format datuma ili vremena ako želite promijeniti način na koji se prikazuju datum/ vrijeme.

## TV izlaz 🛋

Odaberite "NTSC" ili "PAL" te tako aktivirajte TV izlaz potreban za format videozapisa. Zaslon postaje crn i slika se šalje na vanjski ekran. Za dobivanje žive slike na jedinici, pritisnite tipku () za deaktiviranje funkcije.

### Aktualizacija firmvera 凹

Odabir simbola Ažuriraj firmver omogućuje instalaciju najnovije verzije softvera na uređaj. Softver se mora učitati na SD<sup>™</sup> karticu i umetnuti u uređaj. Nove verzije mogu se pronaći na www.RIDGID.com.

### Zvučnik 🔟

Odaberite simbol zvučnika u izborniku i pritisnite tipku Odaberi ①. Odaberite UKLJ ili ISKLJ gornjom/donjom tipkom-strelicom ▲ ✔ kako bi zvučnik bio UKLJUČEN ili ISKLJU-ČEN tijekom reprodukcije.

### Automatsko isključivanje Ň

Odaberite simbol automatskog isključivanja i pritisnite tipku Odaberi ①. Odaberite Deaktiviraj za ISKLJUČIVANJE funkcije automatskog isključivanja. Odaberite 5 minuta, 15 minuta ili 60 minuta ako želite da se alat ISKLJUČI nakon 5/15/60 minuta neaktivnosti. Postavka automatskog isključivanja neće se aktivirati tijekom snimanja ili reprodukcije videozapisa.

### Vraćanje tvorničkih postavki 💽

Odaberite simbol reseta i pritisnite tipku Odaberi ①. Potvrdite funkciju reseta odabirom opcije Da i ponovno pritisnite tipku Odaberi ①. Alat se vraća na tvorničke postavke.

### O programu 💿

Odabirom funkcije O programu prikazuje se revizija firmvera kamere micro CA-300 te informacije o autorskom pravu na softver.

### Prijenos slika na računalo

Kad je jedinica UKLJUČENA, priključite kameru micro CA-300 na računalo pomoću USB kabela. Zaslon priključen preko USB-a prikazuje se na kameri CA-300. Interna memorija i SD™ kartica (ako je relevantno) pojavit će se kao zasebne pogonske jedinice na računalu i sada im se može pristupiti kao standardnom USB uređaju za pohranu podataka. Opcije kopiranja i brisanja dostupne su preko računala. Opcije kopiranja i brisanja dostupne su preko računala.

### Spajanje na TV

Za daljinsko gledanje ili snimanje, kamera za pregled micro CA-300 može se spojiti na televizor ili neki drugi monitor priloženim RCA kabelom.

Otvorite poklopac priključaka na desnoj strani (*slika 3*). Utaknite RCA kabel u utičnicu TV izlaza (TV-Out). Utaknite drugi kraj kabela u utičnicu video ulaza (Video-In) na televizoru ili monitoru. **Provjerite i uvjerite se da je podešen odgovarajući izlaz video formata** (NTSC ili PAL). Pomoću izbornika odaberite odgovarajući format TV izlaza.

### Uporaba opreme za pregled SeeSnake₀

Kamera za pregled micro CA-300 također se može upotrebljavati s raznom opremom za pregled SeeSnake i specijalno je dizajnirana za uporabu sa sustavima za pregled microReel, microDrain™ i nanoReel. Prilikom uporabe s ovim tipovima opreme zadržava sve funkcije opisane u ovom priručniku. Kamera za pregled micro CA-300 također se može upotrebljavati s drugom opremom za pregled SeeSnake, ali samo za promatranje i snimanje.

Za uporabu s opremom za pregled SeeSnake, moraju se demontirati glava vizualizatora i svi produžni kabeli. Za informacije o pravilnom priključivanju i uporabi opreme sustava microReel, microDrain, nanoReel te slične opreme pročitajte priručnik za korisnika. Za ostalu opremu za pregled SeeSnake (prvenstveno kolut za namatanje i monitor), mora se upotrebljavati adapter kojim će se kamera za pregled micro CA-300 spojiti na priključak video izlaza (Video-Out) opreme za pregled SeeSnake. Kamera za pregled micro CA-300 priključena na ovaj način prikazivat će sliku kamere i može se upotrijebiti za snimanje.

Prilikom spajanja opreme za pregled See-Snake (microReel, microDrain<sup>™</sup> ili nanoReel), poravnajte spojni modul priključen na kolut s priključkom kabela na kameri za pregled micro CA-300 i ravno ga ugurajte tako da ima pravokutni dosjed. (*Pogledajte sliku 19.*)

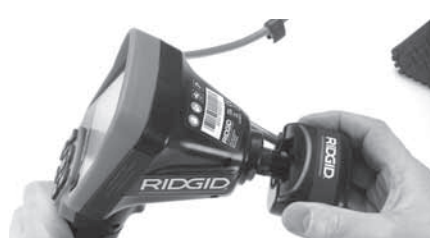

Slika 19 - Montirani priključni utikač kamere

**NAPOMENA** Nemojte savijati priključni utikač kako se ne bi oštetio.

#### Lociranje sonde

Ako upotrebljavate sondu (žični odašiljač), možete je kontrolirati na dva načina. Ako je kolut opremljen tipkom za sondu, njime je možete UKLJUČITI i ISKLJUČITI. Inače sonda se UKLJUČUJE smanjivanjem svjetline LED lampica na nulu. Kada jednom locirate sondu, možete vratiti LED lampice na normalnu razinu svjetline te nastaviti s pregledom.

RIDGID lokatori kao što su SR-20, SR-60, Scout ili Navi Track<sup>®</sup> II namješteni na 512 Hz mogu se upotrijebiti za lociranje karakteristika u odvodu koji se pregledava.

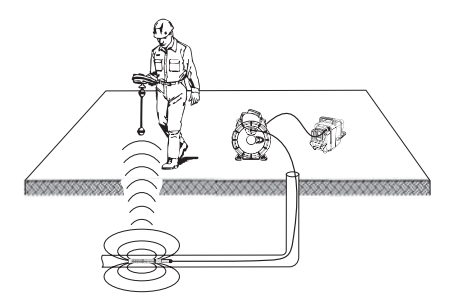

Slika 20 - Lociranje namatajuće sonde

Za lociranje sonde UKLJUČITE lokator i namjestite ga na režim rada sa sondom. Skenirajte u smjeru vjerojatnog mjesta sonde sve dok lokator ne pronađe sondu. Kada jednom detektirate sondu, možete pokazateljima lokatora točno odrediti njezino mjesto. Za detaljne upute o lociranju sonde pogledajte priručnik za korisnika i potražite svoj model lokatora.

# Održavanje

#### **A** UPOZORENJE

#### Izvadite baterije prije čišćenja.

- Nakon uporabe uvijek očistite glavu i kabel vizualizatora blagom sapunicom ili blagim deterdžentom.
- Pažljivo prebrišite zaslon suhom, čistom krpom. Nemojte prejako trljati.
- Kabelske priključke čistite samo vatom namočenom u alkohol.

Ručnu jedinicu sa zaslonom prebrišite čistom i suhom krpom.

#### Automatski reset

Ako uređaj prestane funkcionirati i više ne radi, pritisnite tipku Reset (*ispod poklopca priključaka na lijevoj strani – slika 4*). Time se nakon ponovnog pokretanja opet može uspostaviti normalan rad uređaja.

## Dodatna oprema

#### 🛕 UPOZORENJE

Kako biste smanjili opasnost od teških ozljeda, upotrebljavajte samo onu dodatnu opremu koja je posebno dizajnirana i preporučena za uporabu s RIDGID kamerom za pregled micro CA-300, kao što je ova dolje navedena. Druga oprema prikladna za druge alate može postati opasna kad se upotrebljava s kamerom za pregled micro CA-300.

Dodatna oprema za kameru za pregled micro CA-300

| Kataloški<br>br. | Opis                                                 |
|------------------|------------------------------------------------------|
| 37108            | Produžni kabel 3' (90 cm)                            |
| 37113            | Produžni kabel 6' (180 cm )                          |
| 37103            | Glava i 90 cm kabel vizualizatora -<br>17 mm         |
| 37098            | Vizualizator duljine 1m,<br>promjera 6 mm            |
| 37093            | Vizualizator duljine 4m,<br>promjera 6 mm            |
| 37123            | Paket dodatne opreme 17 mm<br>(kuka, magnet, zrcalo) |
| 40028            | AC adapter                                           |
| 40623            | Naglavne slušalice s<br>mikrofonom                   |

Ostale informacije o dodatnoj opremi za ovaj alat možete naći u RIDGID katalogu te na internetu na www.RIDGID.com ili www.RIDGID.eu.

# Skladištenje

RIDGID kamera za pregled micro CA-300 mora se čuvati na suhom i sigurnom mjestu na temperaturama između -4°F (-20°C) i 158°F (70°C) te na vlazi između 15% i 85% RH.

Čuvajte alat u zaključanom prostoru izvan dohvata djece i osoba koje nisu upoznate s kamerom za pregled micro CA-300.

Izvadite bateriju prije bilo kakvog dužeg razdoblja skladištenja ili transporta kako ne bi procurila.

# Servisiranje i popravak

#### UPOZORENJE

Neodgovarajući servis ili popravak mogu smanjiti radnu sigurnost RIDGID kamere za pregled micro CA-300.

Servis i popravak kamere za pregled micro CA-300 smije obavljati samo RIDGID ovlašteni servisni centar.

Ako vam trebaju informacije o najbližem RIDGID ovlaštenom servisnom centru ili imate pitanjima u vezi popravka ili servisa:

- Kontaktirajte svog lokalnog RIDGID distributera.
- Posjetite www.RIDGID.com ili www.RIDGID.eu gdje možete pronaći informacije za kontakt lokalne tvrtke RIDGID.
- Kontaktirajte tehnički servisni odjel tvrtke RIDGID na rtctechservices@emerson.com, ili u SAD-u i Kanadi nazovite (800) 519-3456.

# Zbrinjavanje

Dijelovi RIDGID kamere za pregled micro CA-300 sadrže dragocjene materijale i mogu se reciklirati. Pronađite lokalne tvrtke koje se bave recikliranjem. Zbrinite komponente u skladu sa svim primjenjivim zakonskim uredbama. Za više informacija kontaktirajte lokalno poduzeće za upravljanje otpadom.

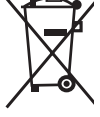

Za države EU: Električni uređaji ne smiju se bacati u kućno smeće!

U skladu s Europskom direktivom 2002/96/EZ o zbrinjavanju električnog i elektroničkog otpada i

njezinom primjenom u lokalnom zakonodavstvu, električni uređaji koji se više ne mogu upotrijebiti, moraju se odvojeno skupljati i zbrinuti na odgovarajući, ekološki način.

#### SIMPTOM MOGUĆI RAZLOG RJEŠENJE Zaslon se UKLJUČUJE, Labavi kabelski spojevi. Provjerite i eventualno očistite kaali nema slike. belske spojeve. Ponovo ih spojite. Vizualizator je pokvaren. Zamijenite vizualizator. Glava vizualizatora prekrivena je Vizualno pregledajte je li glava vizuaprljavštinom. lizatora prekrivena prijavštinom. LED lampice na glavi Slaba baterija. Zamijenite bateriju napunjenom bavizualizatora su priguterijom. šene na maksimalnoj svjetlini, zaslon prebacuje između crnog i bijelog, zaslon u boji se ISKLJUČUJE nakon kraćeg vremena. Uređaj se ne UKLJU-Prazna baterija. Zamijenite je napunjenom bateri-ČUJE. jom. ..... Potrebno je resetirati uređaj. Resetirajte uređaj. Pogledajte poglavlje "Održavanje".

# Otklanjanje smetnji

# Sigurnost pri uporabi baterija i punjača

#### ▲ UPOZORENJE

Pažljivo pročitajte ove mjere opreza prije uporabe punjača baterija ili baterije jer ćete na taj način smanjiti opasnost od teških ozljeda.

#### Sigurnost pri uporabi punjača baterija

- RIDGID punjačem baterija smije se puniti samo RIDGID punjiva baterija navedena u poglavlju Dodatna oprema. Druge vrste baterija mogu eksplodirati te uzrokovati tjelesne ozljede i materijalnu štetu.
- Nemojte dirati punjač predmetima koji provode struju. Kratki spoj u stezaljkama baterije može uzrokovati iskrenje, opekline i strujni udar.
- Nemojte puniti baterije ako je punjač pao ili je na bilo koji način oštećen. Oštećeni punjač povećava opasnost od strujnog udara.
- Punite bateriju samo na temperaturama iznad 32°F (0°C) i ispod 122°F (50°C). Čuvajte punjač na temperaturama iznad -4°F (-20°C) i ispod 104°F (40°C). Dugotrajno skladištenje na temperaturama iznad 104°F (40°C) može smanjiti kapacitet baterije. Pravilnom brigom možete spriječiti teška oštećenja baterije. Nepravilno postupanje s baterijom može biti uzrokom njezinog curenja te može izazvati strujni udar i opekline.
- Koristite odgovarajući izvor napajanja. Ne pokušavajte upotrebljavati transformator za povećanje napona ili motorni generator jer to može dovesti do oštećenja punjača te, posljedično, do strujnog udara, požara ili opeklina.
- Tijekom uporabe punjač nipošto ne smije biti pokriven. Pravilno strujanje zraka nužno je za ispravan rad punjača. Ostavite barem 4" (10 cm) slobodnog prostora oko punjača radi pravilnog strujanja zraka.
- Izvucite utikač punjača iz mrežne utičnice dok nije u uporabi. Time smanjujete opasnost od ozljeda djece i neupućenih osoba.

- Izvucite utikač punjača iz utičnice prije bilo kakvih radova održavanja i čišćenja. Tako se smanjuje rizik od strujnog udara.
- Nemojte puniti bateriju u vlažnim, mokrim i eksplozivnim uvjetima. Ne izlažite je kiši, snijegu i prašini. Onečišćenja i vlaga povećavaju opasnost od strujnog udara.
- Nemojte otvarati kućište punjača Popravke prepustite isključivo osoblju ovlaštenog servisa.
- Nemojte upotrebljavati kabel za nošenje punjača. Tako se smanjuje rizik od strujnog udara.
- RIDGID punjač baterija nije namijenjen za uporabu od strane osoba (uključujući i djecu) koje imaju smanjene fizičkim, senzoričke ili mentalne sposobnosti, ili koje nemaju iskustva i znanja, osim ako nisu pod nadzorom ili su osposobljene za uporabu RIDGID punjača baterija od strane osobe odgovorne za njihovu sigurnost.
- Držite djecu i promatrače podalje dok radite s uređajem. Ometanje vam može odvratiti pozornost i dovesti do gubitka kontrole.
- Uređaj (uključujući kabel za napajanje) smije servisirati samo kvalificirani serviser uz uporabu identičnih zamjenskih dijelova. Ako je uređaj oštećen, mora ga zamijeniti proizvođač, njegov ovlašteni servis ili osposobljeno servisno osoblje kako bi se izbjegla opasnost. Na taj će se način zadržati sigurnost alata.

### Sigurnost pri uporabi baterija

- Zbrinite dotrajalu bateriju na odgovarajući način. Nemojte bacati bateriju u vatru budući da izloženost visokim temperaturama može uzrokovati eksploziju. Oblijepite stezaljke baterije kako biste spriječili izravan kontakt s drugim predmetima. Način zbrinjavanja baterija zakonski je propisan u nekim državama. Molimo poštujte sve važeće propise.
- Nemojte umetati bateriju u punjač ako ima napuknuto kućište. Oštećene baterije povećavaju opasnost od strujnog udara.

- Nipošto nemojte rastavljati bateriju. Baterija ne sadrži dijelove koje mogu popravljati sami korisnici. Rastavljanje baterija može uzrokovati strujni udar i tjelesne ozljede.
- Izbjegavajte kontakt s tekućinama koje cure iz oštećene baterije. Tekućine mogu izazvati opekline i nadraženost kože. U slučaju nehotičnog kontakta s tekućinom, pogođene dijelove temeljito isperite vodom. Ako tekućina uđe u oči, zatražite liječničku pomoć.

# Opis i tehnički podaci

### Opis

Kada se koristi s odgovarajućim baterijama (kataloški broj 37083) navedenim u poglavlju Dodatna oprema, RIDGID punjač za baterije (kataloški broj 37088) napunit će RIDGID litijionsku bateriju od 3.7V za otprilike 4 - 5 sati. Punjač se ne mora podešavati.

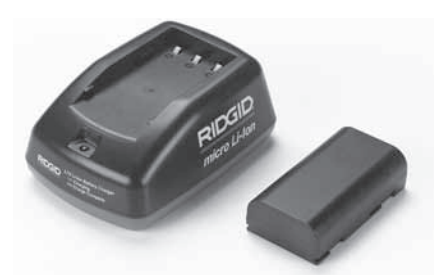

#### Slika 21 - Baterija i punjač

### Tehničke karakteristike

| Ulazni napon       | 100 - 240VAC,<br>50 / 60 Hz                              |
|--------------------|----------------------------------------------------------|
| Izlazni napon      | 4.2V DC                                                  |
| Tip baterije       | Litij-ionska 3.7V                                        |
| Kapacitet baterije | 4,2Ah                                                    |
| Ulazna struja      | 0,3A (izmjenična<br>struja) / 1A<br>(istosmjerna struja) |
| Težina             | 0,4 lbs (0,02 kg)                                        |
| Vrijeme punjenja   | 4 do 5 sati                                              |
| Hlađenje           | Pasivno konvekcijsko<br>hlađenje (bez<br>ventilatora)    |

# Pregled i namještanje punjača

#### ▲ UPOZORENJE

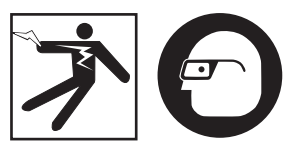

Pregledajte punjač i baterije prije svake uporabe i uklonite eventualne probleme. Namjestite punjač u skladu s ovim postupcima jer tako smanjujete opasnost od teških ozljeda koje može izazvati strujni udar, požar i drugi uzroci te sprječavate oštećenje alata i sustava. Uvijek nosite zaštitne naočale kojima ćete zaštititi oči od prljavštine i drugih stranih tijela.

- Uvjerite se da je utikač punjača izvučen iz mrežne utičnice. Pregledajte priključni kabel, punjač i bateriju kako biste utvrdili ima li na njima oštećenja, preinaka, slomljenih, istrošenih, asimetričnih ili zaglavljenih dijelova te nedostaju li neki dijelovi. Ako otkrijete problem, nemojte koristiti punjač dok ne popravite ili zamijenite dijelove.
- Uklonite tragove ulja, masnoće i prašine s uređaja kako je opisano u poglavlju Upute za čišćenje, posebice s ručki i komandi. Time ćete spriječiti iskliznuće alata iz ruke i omogućiti pravilno prozračivanje.
- Provjerite jesu li sve naljepnice i pločice s upozorenjima na punjaču i bateriji netaknute i čitljive. (*Pogledajte slike 22 i 23*.)

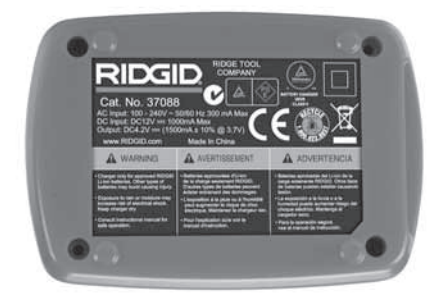

Slika 22 – Naljepnica na punjaču

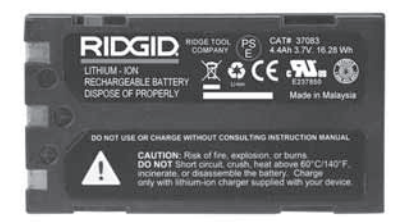

#### Slika 23 - Naljepnica na bateriji

- Prije uporabe odaberite odgovarajuće mjesto za punjač. Na radnom mjestu provjerite sljedeće:
  - Odgovarajuća rasvjeta
  - Čisto, ravno, stabilno i suho mjesto za punjač Nemojte upotrebljavati uređaj u vlažnim i mokrim područjima.
  - Odgovarajući raspon radne temperature. Temperatura punjača i baterija mora biti između 32°F (0°C) i 122°F (50°C) jer tek tada punjenje može početi. Ako tijekom punjenja temperatura punjača ili baterije izađe izvan ovog raspona, punjenje se prekida dok se ponovo ne dosegne propisana temperatura.
  - Odgovarajući izvor napajanja Provjerite odgovara li utikač namijenjenoj utičnici.
  - Dovoljno prozračivanje. Ostavite barem 4" (10 cm) slobodnog prostora oko punjača radi održavanja odgovarajuće radne temperature.
- 5. Utaknite utikač kabela u punjač.
- Suhim rukama utaknite utikač punjača u odgovarajući izvor napajanja.

# Postupak punjenja/Upute za rukovanje

#### ▲ UPOZORENJE

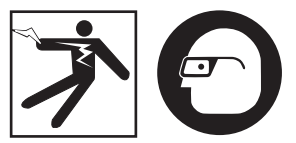

Uvijek nosite zaštitne naočale kojima ćete zaštititi oči od prljavštine i drugih stranih tijela.

#### Pridržavajte se uputa za rukovanje jer tako smanjujete opasnost od ozljeda izazvanih strujnim udarom.

NAPOMENA! Nove baterije dostižu svoj puni kapacitet nakon 5 ciklusa punjenja i pražnjenja.

- 1. Namjestite punjač kako je opisano u poglavlju *Pregled i namještanje punjača*.
- Punjač provodi testiranje u trajanju od 1 sekunde tijekom kojeg LED lampica treperi crveno i zeleno. Punjač tada odlazi u stanje pripravnosti i LED lampica se ISKLJUČUJE.
- Suhim rukama umetnite baterijski set u punjač. Punjenje baterije počinje automatski. Dok se baterija puni, svijetli crvena LED lampica.
- 4. Kada je baterija napunjena, svijetli zelena LED lampica. Izvadite bateriju. Nakon što je baterija napunjena, možete je ostaviti u punjaču dok vam ne zatreba. Baterija se ne može prepuniti. Kada je baterija potpuno napunjena, punjač automatski prebacuje na režim održavanja punog kapaciteta.
- 5. Po završetku punjenja, suhim rukama izvucite kabel punjača iz utičnice.

# Upute za čišćenje

#### **L** UPOZORENJE

Prije čišćenja izvucite utikač punjača iz utičnice. Kako biste smanjili opasnost od strujnog udara, nemojte čistiti punjač i baterije vodom i kemijskim sredstvima.

- Izvadite bateriju iz punjača, ako je umetnuta.
- Uklonite prljavštinu ili masnoću s vanjskog dijela punjača i baterije krpom ili mekom nemetalnom četkom.

# Dodatna oprema

#### UPOZORENJE

Kako biste smanjili rizik od teških ozljeda, upotrebljavajte samo onu dodatnu opremu koja je specijalno dizajnirana i preporučena za RIDGID punjač litij-ionskih baterija, primjerice opremu navedenu u nastavku. Druga dodatna oprema prikladna za druge alate može postati opasna kad se upotrebljava s RIDGID punjačem litij-ionskih baterija.

| Kataloški<br>br. | Opis                                        |
|------------------|---------------------------------------------|
| 37088            | Punjač micro CA-300                         |
| 37083            | Litij-ionska baterija 3.7V micro<br>CA-300  |
| 30758            | Punjač microEXPLORER                        |
| 30198            | Litij-ionska baterija 3.7V<br>microEXPLORER |

Ostale informacije o dodatnoj opremi za punjač možete pronaći u RIDGID katalogu te na internetu na www.RIDGID.com ili www.RIDGID.eu.

# Skladištenje

Čuvajte punjač i baterije na suhom, zaštićenom i zaključanom mjestu izvan dohvata djece i osoba koje nisu upoznate s pravilnom uporabom punjača.

Baterije i punjač moraju biti zaštićeni od udaraca, vode i vlage, prašine i nečistoće, ekstremno visokih i niskih temperatura te od kemijskih otopina i para.

Dugotrajno skladištenje na temperaturama iznad 104°F (40°C) može trajno smanjiti kapacitet baterija.

# Servisiranje i popravak

#### UPOZORENJE

Neodgovarajući servis ili popravak mogu smanjiti radnu sigurnost RIDGID kamere za pregled micro CA-300.

Punjač ili baterije ne sadrže dijelove koje mogu popraviti sami korisnici. Ne pokušavajte otvarati kućište punjača i baterije, puniti pojedinačne ćelije baterije ili čistiti unutarnje dijelove.

Servis i popravak punjača smije provoditi samo RIDGID ovlašteni servisni centar.

Ako vam trebaju informacije o najbližem RIDGID ovlaštenom servisnom centru ili imate pitanjima u vezi popravka ili servisa:

- Kontaktirajte svog lokalnog RIDGID distributera.
- Posjetite www.RIDGID.com ili www.RIDGID.eu gdje možete pronaći informacije za kontakt lokalne tvrtke RIDGID.
- Kontaktirajte tehnički servisni odjel tvrtke RIDGID na rtctechservices@emerson.com, ili u SAD-u i Kanadi nazovite (800) 519-3456.

# Zbrinjavanje

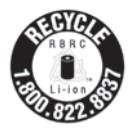

RIDGID<sup>®</sup> ima licencu programa Call2Recycle<sup>®</sup> kojim upravlja Rechargeable Battery Recycling Corporation (RBRC). Kao korisnik licence, RIDGID plaća trošak

recikliranja RIDGID punjivih baterija.

U SAD-u i Kanadi, RIDGID i drugi dobavljači baterija koriste mrežu programa Call2Recycle s više od 30.000 sabirnih mjesta na kojima se prikupljaju i recikliraju punjive baterije. Tako pomaže zaštititi okoliš i sačuvati prirodne resurse. Vratite svoje dotrajale baterije na sabirno mjesto gdje će se reciklirati. Za informacije o sabirnim mjestima nazovite besplatan broj naveden na RBRC-ovoj oznaci recikliranja (1.800.822.8837) ili posjetite www.call2recycle.org.

**Za države EU:** Neispravni ili potrošeni baterijski setovi/baterije moraju se reciklirati prema direktivi 2006/66/EEC. micro CA-300

# micro CA-300 Kamera za preglede

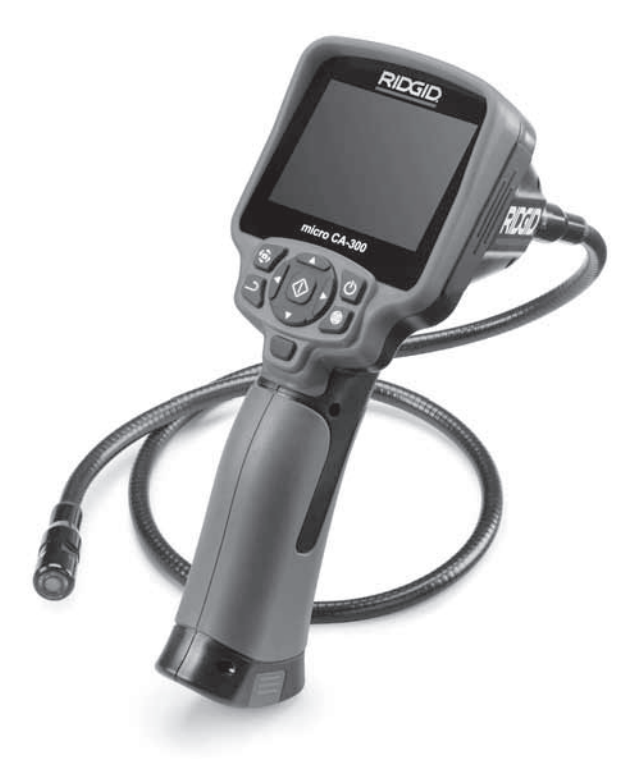

# A OPOZORILO!

Pred uporabo orodja pozorno preberite ta priročnik za uporabnika. Nerazumevanje in neupoštevanje vsebine tega priročnika lahko povzroči električni udar, požar in/ali hude telesne poškodbe.

#### Kamera za pregledovanje micro CA-300

Serijsko številko zapišite spodaj in shranite serijsko številko izdelka na napisni tablici

Serijska št.

# Vsebina

| Varnostni simboli                                                                                                    |              |
|----------------------------------------------------------------------------------------------------|--------------|
| Splošna varnostna pravila                                                                                                    |              |
| Varnost delovnega območja                                                                                                    |              |
| Električna varnost                                                                                                    |              |
| Osebna varnost                                                                                                    |              |
| Uporaba in ravnanje z opremo                                                                                                    |              |
| Servisiranje                                                                                                    |              |
| Posebne varnostne informacije                                                                                                    |              |
| Varnost kamere za pregledovanje micro CA-300                                                                                                    |              |
| Opis, tehnični podatki in standardna oprema                                                                                                    |              |
| Opis                                                                                                    |              |
| Tehnični podatki                                                                                                    |              |
| Standardna oprema                                                                                                    |              |
| Krmilni elementi                                                                                                    |              |
| Iziava FCC                                                                                                    | 386          |
| Elektromagnetna združlijvost (EMC)                                                                                                    | 387          |
| lkone                                                                                                    |              |
| Sestavlianie orodia                                                                                                    | 387          |
| Zamenjava/vgradnja akumulatorjev                                                                                                    | 387          |
| Napajanje z izmeničnim napajalnikom                                                                                                    | 388          |
| Varadnja kabla slikovne alave ali podališkov                                                                                                    | 388          |
| Varadnja dodatne onreme                                                                                                    | 388          |
| Vgradnja kartice SD™                                                                                                    | 389          |
| Progled pred uporabo                                                                                                    | 380          |
| Nastavitev nanrave in delovnega območia                                                                                                    | 200<br>300   |
| Navodila za uporabo                                                                                                    |              |
| Prikaz v živo                                                                                                    | 301          |
| Nastavitav slika                                                                                                    | 302          |
| Spemanie clike                                                                                                    | 302          |
| Moni                                                                                                    | 303          |
| Merii<br>Časovna oznaka                                                                                                    | 202          |
| Casovila ozilaka                                                                                                    | 202          |
| Jezik                                                                                                    | 204          |
| Datum/cas                                                                                                    |              |
| Posodobitov variana programska aproma                                                                                                    |              |
|                                                                                                    |              |
| ZVOCIIK                                                                                                    |              |
| Samouejin izkiop                                                                                                    |              |
| Vizites                                                                                                    |              |
| VIZILKA                                                                                                    |              |
| Prenos Silk V lacunalnik                                                                                                    |              |
|                                                                                                    |              |
| uporaba z opremo za pregledovanje seesnake                                                                                                    |              |
| vzorzevanje                                                                                                    |              |
| Ponastavitvena runkcija                                                                                                    |              |
| Dodatna oprema                                                                                                    |              |
| Odpravijanje napak                                                                                                    |              |
| Snranjevanje                                                                                                    |              |
| Servisiranje in popravila                                                                                                    |              |
| Vorne delevenie elevenie/elevenie/ele |              |
| varno delovanje akumulatorja/akumulatorskega polinilnika                                                                                                    |              |
| Opis in termichi podatki                                                                                                    |              |
| Pregieu in priprava poiniinika<br>Destenek polniaria/povodila za upovaho                                                                                                    |              |
| rostopek poinjenja/navodila za uporado                                                                                                    |              |
| Navodila za ciscenje                                                                                                    |              |
| Docatna oprema                                                                                                    |              |
| Snranjevanje                                                                                                    |              |
| Servisiranje in popravila                                                                                                    |              |
| Udstranjevanje                                                                                                    |              |
| Dosmrtna garancija                                                                                                    | Zadnja stran |

\* Prevod izvirnih navodil

# Varnostni simboli

V tem uporabniškem priročniku in na izdelku se uporabljajo varnostni simboli ter signalne besede za posredovanje pomembnih varnostnih informacij. V tem poglavju boste spoznali pomen teh signalnih besed in simbolov.

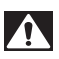

To je simbol za varnostno opozorilo. Uporablja se za opozarjanje na tveganje telesnih poškodb. Upoštevajte varnostna navodila, ki spremljajo ta simbol, da preprečite morebitno telesno poškodbo ali smrt.

A NEVARNOST NEVARNOST pomeni nevarno situacijo, ki bo povzročila smrt ali hudo telesno poškodbo, če se ji ne izognete.

▲ OPOZORILO Pomeni nevarno situacijo, ki bi lahko povzročila smrt ali hudo telesno poškodbo, če se ji ne izognete.

A POZOR POZOR pomeni nevarno situacijo, ki bi lahko povzročila manjše ali srednje telesne poškodbe, če se ji ne izognete.

**OBVESTILO** OBVESTILO pomeni informacijo, ki se nanaša na zaščito lastnine.

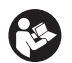

Ta simbol vas opozarja, da pred začetkom uporabe opreme skrbno preberite priročnik za uporabnika. Priročnik za uporabnika vsebuje pomembne informacije o varni in pravilni uporabi opreme.

Ta simbol pomeni, da je treba pri uporabi ali delu s to opremo vedno uporabljati varnostna očala s stranskimi ščitniki ali naočnike, da zmanjšate nevarnost poškodbe oči.

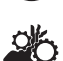

Ta simbol pomeni nevarnost, da se roke, prsti ali drugi telesni deli ujamejo ali zapletejo v zobnike ali druge premikajoče se dele.

Ta simbol označuje nevarnost električnega udara.

# Splošna varnostna pravila

#### A OPOZORILO

Preberite vsa varnostna opozorila in navodila. Neupoštevanje opozoril in napotkov lahko povzroči električni udar, požar in/ali težje poškodbe.

#### TA NAVODILA SHRANITE!

### Varnost delovnega območja

- Delovno območje naj bo čisto in dobro osvetljeno. Nepospravljeni ali slabo osvetljeni delovni prostori povečujejo verjetnost nesreče.
- Opreme ne uporabljajte v eksplozivnih atmosferah, npr. v prisotnosti vnetljivih tekočin, plinov ali prahu. Oprema lahko povzroči iskre, zaradi katerih se prah ali hlapi lahko vnamejo.
- Med uporabo opreme naj se otroci in druge osebe ne približujejo. Zaradi motenj ob delu lahko izgubite nadzor nad orodjem.

#### Električna varnost

- Izogibajte se stiku telesa z ozemljenimi površinami, kot so cevi, grelniki, štedilniki in hladilniki. Če je vaše telo ozemljeno, obstaja večja nevarnost električnega udara.
- Opreme ne izpostavljajte dežju in vlažnim pogojem. Voda, ki prodre v opremo, poveča nevarnost električnega udara.

#### Osebna varnost

- Med uporabo opreme bodite pazljivi, pozorni in delajte z glavo. Opreme ne uporabljajte, če ste utrujeni ali pod vplivom drog, alkohola ali zdravil. Trenutek nepozornosti med uporabo opreme lahko povzroči hude telesne poškodbe.
- Ne stegujte se. Vedno skrbite, da stojite stabilno in da imate dobro ravnotežje. Tako boste imeli v nepredvidljivih situacijah boljši nadzor nad električnim orodjem.

 Uporabljajte osebno zaščitno opremo. Vedno nosite zaščitna očala. Zaščitna oprema, kot so zaščitna maska za prah, zaščitni čevlji z nedrsečim podplatom, zaščitna čelada ali zaščita sluha, ki jo uporabljate skladno z razmerami, zmanjša tveganje telesnih poškodb.

### Uporaba in ravnanje z opremo

- Opreme ne uporabljajte s silo. Uporabljajte opremo, ki je primerna za vaše delo. Z uporabo primerne opreme boste delo opravili bolje in varneje ter s hitrostjo, za katero je zasnovana.
- Če s stikalom ne morete vklopiti in izklopiti opreme, je ne uporabljajte. Vsako orodje, ki ga ne morete krmiliti s stikalom, je nevarno in ga je treba popraviti.
- Pred spreminjanjem nastavitev, menjavo dodatne opreme ali shranjevanjem odklopite akumulatorje z opreme. S tovrstnimi varnostnimi ukrepi boste zmanjšali nevarnost poškodbe.
- Opremo, ki je ne uporabljate, hranite zunaj dosega otrok in ne dovolite, da bi opremo uporabljale osebe, ki je ne poznajo ali niso prebrale teh navodil. V rokah neusposobljenih uporabnikov je oprema lahko nevarna.
- Opremo redno vzdržujte. Preverite, ali deli manjkajo, so pokvarjeni in ali so prisotna druga stanja, ki bi lahko vplivala na delovanje opreme. Če je oprema poškodovana, jo pred uporabo popravite. Številne nesreče so posledica slabo vzdrževane opreme.
- Opremo in dodatke uporabljajte skladno s temi navodili, upoštevajte delovne pogoje ter vrsto dela, ki se ga boste lotili. Uporaba opreme v namene, drugačne od tistih, za katere je predvidena, lahko vodi v nevarne situacije.
- Uporabljajte samo dodatno opremo, ki jo proizvajalec priporoča za vašo opremo. Dodatki, primerni za uporabo z določeno opremo, lahko postanejo nevarni, če jih uporabljate z drugo opremo.
- Ročaje vzdržujte suhe, čiste in razmaščene. Tako boste omogočili boljši nadzor opreme.

### Servisiranje

 Vašo opremo naj popravlja samo usposobljen strokovnjak in pri tem uporablja samo originalne nadomestne dele. Tako bo vaše orodje ostalo varno za uporabo.

# Posebne varnostne informacije

#### A OPOZORILO

To poglavje vsebuje pomembna varnostna navodila, značilna za kamero za pregledovanje.

Da bi zmanjšali nevarnost električnega udara ali drugih hudih telesnih poškodb, pred uporabo kamere za pregledovanje RIDGID micro CA-300 skrbno preberite naslednja varnostna opozorila.

#### **TA NAVODILA SHRANITE!**

V nosilni torbi za kamero za pregledovanje micro CA-300 je priloženo držalo za priročnik, ki omogoča shranjevanje tega priročnika z orodjem, da so dostopna uporabniku.

#### Varnost kamere za pregledovanje micro CA-300

- Prikazovalnika ne izpostavljajte vodi ali dežju. To poveča tveganje električnega udara. Slikovna glava micro CA-300 in kabel sta vodoodporna do globine 10' (3 m). Ročni prikazovalnik ni vodoodporen.
- Kamere za pregledovanje micro CA-300 ne postavite na mesto, kjer je prisotna električna napetost. To poveča tveganje električnega udara.
- Kamere za pregledovanje micro CA-300 ne postavite na mesto, kjer so prisotni gibljivi deli. To poveča možnosti poškodb zaradi zapletanja v premikajoče dele.
- Te opreme ne uporabljajte za kakršne koli osebne preglede ali medicinsko uporabo. To ni medicinska naprava. To bi lahko povzročilo telesne poškodbe.
- Pri delu z in uporabi kamere za pregledovanje micro CA-300 vedno uporabljate primerno osebno zaščitno opremo. Odtoki in druga območja lahko vsebujejo kemikalije, bakterij ter druge snovi, ki so lahko strupene, kužne, vas

lahko opečejo ali povzročijo druge težave. Ustrezna osebna zaščitna oprema vedno vključuje zaščitna očala in rokavice, lahko pa vsebuje tudi takšno opremo, kot so gumijaste rokavice ali rokavice iz lateksa, obrazni ščitniki, varovalni naočniki, zaščitna oblačila, respiratorji in obutev z jekleno zaščito prstov.

- Skrbite za higieno. Roke in druge dele telesa, izpostavljene vsebini odvodnih kanalov, po uporabi Kamere za pregledovanje micro CA-300 za pregled odvodnih kanalov ali drugih območij, ki lahko vsebujejo kemikalije ali bakterije, umijte z vročo milnico. Med uporabo ali delom s Kamero za pregledovanje micro CA-300 ne jejte in ne kadite. Tako boste preprečili onesnaženje s strupenim ali kužnim materialom.
- Kamere za pregledovanje micro CA-300 ne uporabljajte, če uporabnik ali naprava stoji v vodi. Uporaba električne naprave, ko se nahajate v vodi, povečuje možnost električnega udara.

Izjava o skladnosti za EU (890-011-320.10) po potrebi spremlja ta priročnik kot ločena knjižica.

Če imate vprašanja v zvezi s tem izdelkom RIDGID®:

- Obrnite se na krajevnega distributerja RIDGID.
- Obiščite www.RIDGID.com ali www.RIDGID.eu, da najdete krajevno zastopstvo RIDGID.
- Obrnite se na servisni oddelek RIDGID na naslovu rtctechservices@emerson.com, v ZDA in Kanadi pa lahko tudi pokličete (800) 519-3456.

# Opis, tehnični podatki in standardna oprema

### Opis

Kamera za pregledovanje RIDGID micro CA-300 je zmogljiva ročna digitalna snemalna naprava. To je popolnoma digitalna platforma, ki omogoča pregledovanje in snemanje slik ter videoposnetkov težko dosegljivih območij. Za zagotavljanje podrobnih in natančnih pregledov je v sistem vgrajenih več funkcij za obdelavo slike, kot sta obračanje kamere in digitalna povečava. Orodje ima zunanji pomnilnik in priključke za izhodni TV-signal. Priložen je pribor (kavelj, magnet in ogledalo) za pritrditev na slikovno glavo, ki omogoča bolj prilagodljivo uporabo.

### Tehnični podatki

| Priporočena uporaba      | Notranja                                                                                                    |
|--------------------------|----------------------------------------------------------------------------------------------------|
| Razdalja gledanja        | od 0.4" (10 mm) do ∞                                                                                                    |
| Prikazovalnik            | 3.5-palčni (90 mm)<br>barvni prikazovalnik<br>TFT (ločljivost<br>320 x 240)                                                                                                    |
| Slikovna glava           | <sup>3</sup> / <sub>4</sub> " (17 mm)                                                                                                    |
| Osvetlitev               | 4 nastavljive lučke<br>LED                                                                                                    |
| Doseg kabla              | Na voljo so podaljški<br>dolžine 3' (0,9 m), s<br>katerimi lahko kabel<br>podaljšate do dolžine<br>30' (9 m). Slikovna<br>glava in kabel sta<br>vodoodporna do<br>globine 10' (3 m), IP67 |
| Zapis fotografij         | JPEG                                                                                                    |
| Ločljivost slike         | 640 x 480                                                                                                    |
| Videozapis               | MP4                                                                                                    |
| Videoločljivost          | 320 x 240                                                                                                    |
| Frekvenca<br>osveževanja | do 30 sl/s                                                                                                    |
| TV-izhod                 | PAL/NTSC<br>Uporabniška<br>določitev                                                                                                    |
| Vgrajen pomnilnik        | 235 MB pomnilnika                                                                                                    |
| Zunanji pomnilnik        | Kartica SD™ z največ<br>32 GB (priložena:<br>4 GB)                                                                                                    |
| Podatkovni izhod         | Podatkovni kabel<br>USB in kartica SD™                                                                                                    |
| Delovna                  |                                                                                                    |
| temperatura              | od 32 do 113°F                                                                                                    |
|                          | (od 0 do 45°C)                                                                                                    |
| Temperatura              |                                                                                                    |
| skladiščenja             | od -4 do 140°F<br>od -20 do 60°C                                                                                                    |
| Napajanje                | litij-ionski<br>akumulator,<br>3.7V, in izmenični<br>napajalnik, 5V, 1.5A                                                                                                    |
| Teža                     | 5.5 lbs (2,5 kg)                                                                                                    |

### Standardna oprema

Kamera za pregledovanje micro CA-300 ima priložene naslednje elemente:

- Ročni del naprave micro CA-300
- Slikovna glava, 17 mm
- Kabel USB, 3' (90 cm)
- Kabel RCA z zvočno povezavo, 3' (90 cm)
- · Kavelj, magnet, priključki za ogledalo
- Litij-ionski akumulator, 3.7V
- · Polnilnik za litij-ionski akumulator s kablom
- Izmenični napajalnik
- Slušalke z mikrofonom
- Kartica SD<sup>™</sup>, 4 GB
- · Komplet z uporabniškim priročnikom

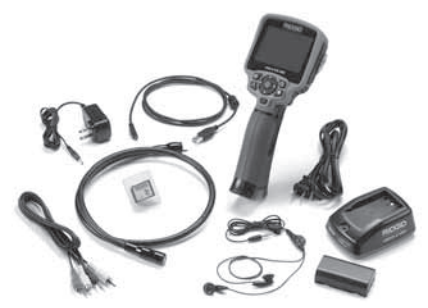

Slika 1 – Kamera za pregledovanje micro CA-300

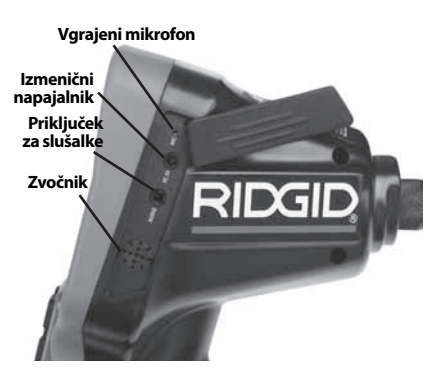

Slika 3 – Pokrov priključkov na desni strani

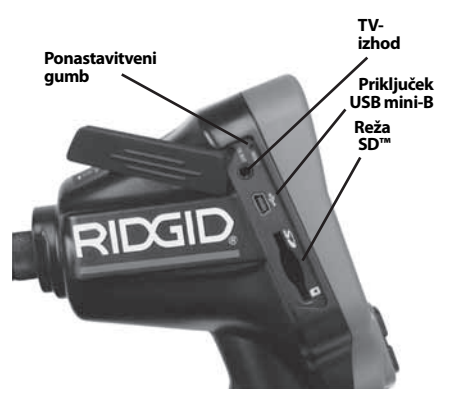

Slika 4 – Pokrov priključkov na levi strani

# Izjava FCC

Pri preizkušanju naprave je bilo ugotovljeno, da ustreza mejnim vrednostim za digitalne naprave razreda B, kot jih določa 15. del predpisov FCC. Te mejne vrednosti zagotavljajo razumno zaščito pred škodljivimi motnjami v stanovanjskih inštalacijah.

Naprava proizvaja, uporablja in lahko seva radiofrekvenčno energijo ter, če ni pravilno nameščena in se ne uporablja v skladu z navodili, lahko povzroča škodljive motnje pri radijskih komunikacijah.

Kljub temu ne moremo jamčiti, da ne bo prišlo do motenj v posameznih inštalacijah.

Če oprema povzroča škodljive motnje pri sprejemu radijskih ali televizijskih signalov, kar lahko ugotovite tako, da vključite in izključite opremo, naj uporabnik odpravi te motnje z izvajanjem enega ali več naslednjih ukrepov:

## Krmilni elementi

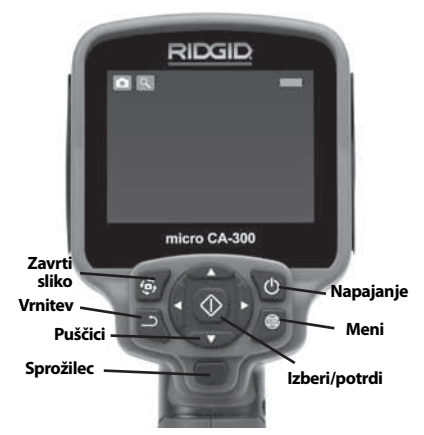

Slika 2 – Elementi za upravljanje

Kamera za pregledovanje micro CA-300 **RIDGID** 

- · Preusmerite ali premestite sprejemno anteno.
- Povečajte razdaljo med opremo in sprejemnikom.
- Za pomoč se obrnite na prodajalca ali izkušenega radijskega/TV-tehnika.

# Elektromagnetna združljivost (EMC)

Izraz »elektromagnetna združljivost« označuje zmožnost nemotenega delovanja izdelka v okolju, kjer so prisotna elektromagnetna sevanja in elektrostatična praznjenja, brez povzročanja elektromagnetnih motenj na drugi opremi.

**OBVESTILO** Kamera za pregledovanje RIDGID micro CA-300 je skladna z vsemi zadevnimi standardi za elektromagnetno združljivost. Kljub temu ne moremo jamčiti, da ne bo povzročala motenj na drugih napravah.

# Ikone

|    | Indikator življenjske dobe<br>akumulatorja – Polno napolnjen<br>akumulator.                                                                              |
|----|----------------------------------------------------------------------------------------------------|
|    | Indikator življenjske dobe<br>akumulatorja – Manj kot 25 % pre-<br>ostalega polnjenja akumulatorja.                                                      |
| 52 | <b>Kartica SD™</b> – Javlja, da je bila v<br>napravo vstavljena kartica SD.                                                                              |
|    | <b>Fotoaparat</b> – Javlja, da naprava še<br>vedno deluje v načinu fotoaparata.                                                                          |
|    | <b>Videokamera</b> – Javlja, da naprava<br>deluje v načinu videokamere.                                                                                  |
|    | <b>Način predvajanja</b> – Izbira te iko-<br>ne omogoča prikaz in brisanje prej<br>shranjenih slik ter videoposnetkov.                                   |
|    | <b>Meni</b> – Če pritisnete izbirni gumb<br>na tej ikoni, se prikaže menijski<br>zaslon.                                                                 |
|    | <b>Izberi</b> – S pritiskom tega gumba<br>v aktivnem zaslonu se vrnete na<br>zaslon za predvajanje.                                                      |
| ٦  | Nazaj – Če pritisnete ta gumb<br>v aktivnem zaslonu, preklopite<br>med fotoaparatom in sliko. Poleg<br>tega vas vrne iz menija in načina<br>predvajanja. |
|    | Svetlost lučke LED – Pritisnite pu-<br>ščici desno in levo, da spremenite<br>svetlost lučke LED                                                          |

| 9          | <b>Povečava</b> – Pritisnite puščici gor in dol za spremembo povečave od 1,0 do 2,0-kratne.                          |
|------------|----------------------------------------------------------------------------------------------------|
|            | <b>Shrani</b> – Javlja, da se je slika ali<br>video shranil v spomin.                                                |
|            | <b>Smeti</b> – Ikona za potrditev brisanja.                                                                          |
|            | <b>Način</b> – Izberite med sliko, video-<br>posnetkom ali predvajanjem.                                             |
| K          | <b>Časovna oznaka</b> – Izberite prikaz<br>ali izklop prikaza datuma in časa na<br>zaslonu v živo.                   |
| Q          | Jezik – Izberite med angleškim,<br>francoskim, španskim, nemškim,<br>nizozemskim itd. jezikom                        |
|            | <b>Čas in datum</b> – Na tem zaslonu<br>lahko nastavite čas in datum.                                                |
| ×<br>Fv    | <b>TV</b> – Izberite med zapisoma NTSC<br>in PAL, da omogočite obliko TV-<br>izhoda.                                 |
|            | Posodobi vgrajeno programsko<br>opremo – To uporabite za poso-<br>dobitev enote z najsodobnejšo<br>programsko opremo |
|            | <b>Zvočnik/mikrofon</b> – Vklopi ali<br>izklopi zvočnik in mikrofon med<br>snemanjem ter predvajanjem.               |
| ()         | <b>Samodejni izklop</b> – Naprava se<br>avtomatsko izklopi po 5, 15 ali 60<br>minutah nedejavnosti                   |
| $\bigcirc$ | <b>Tovarniška ponastavitev</b> –<br>Ponovna vzpostavitev tovarniških<br>nastavitev.                                  |
| ?          | <b>Vizitka</b> – Prikaz različice program-<br>ske opreme.                                                            |

# Sestavljanje orodja

### A OPOZORILO

Za zmanjšanje tveganja hudih telesnih poškodb med uporabo pri sestavljanju sledite naslednjim postopkom.

### Zamenjava/vgradnja akumulatorjev

Naprava micro CA-300 ob dobavi nima vgrajenega akumulatorja. Če prikaz za akumulator kaže rightarrow, morate akumulator napolniti. Pred dolgotrajnim skladiščenjem odstranite akumulator, da se izognete puščanju.

### **RIDGID** Kamera za pregledovanje micro CA-300

1. Stisnite sponke na akumulatorju (*glejte sliko 5*) in jih potegnite, da odstranite pokrov prostora za akumulator. Po potrebi odstranite akumulator.

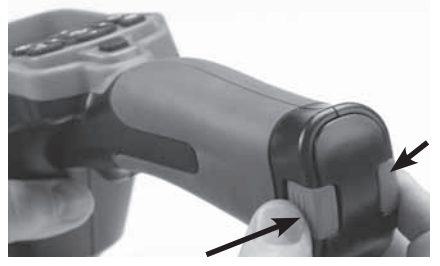

Slika 5 – Pokrov prostora za akumulator

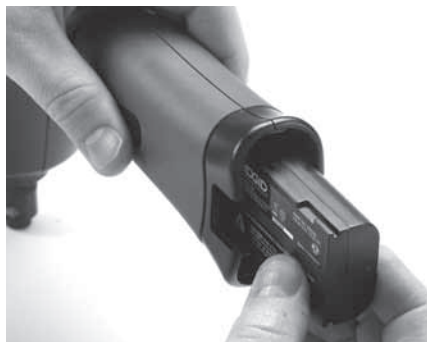

Slika 6 – Odstranjevanje/namestitev akumulatorja

- 2. Konec akumulatorja s stiki vstavite v orodje za pregledovanje, kot kaže *slika* 6.
- 3. Znova namestite pokrov prostora za akumulator.

### Napajanje z izmeničnim napajalnikom

Kamera za pregledovanje micro CA-300 omogoča tudi napajanje s priloženim izmeničnim napajalnikom.

- 1. Odprite pokrov priključka na desni strani (*slika 3*).
- 2. S suhimi rokami priključite izmenični napajalnik v vtičnico.
- Valjasti vtič izmeničnega napajalnika vstavite v priključek z oznako »DC 5V«.

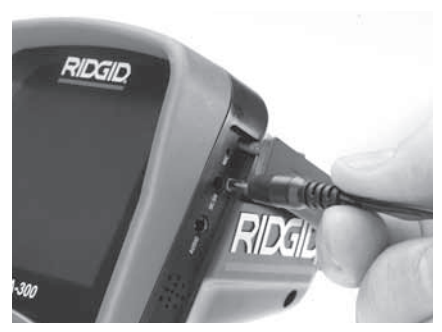

Slika 7 – Napajanje enote z izmeničnim napajalnikom

### Vgradnja kabla slikovne glave ali podaljškov

Za uporabo kamere za pregledovanje micro CA-300 mora biti kabel slikovne glave povezan z ročnim prikazovalnikom. Za priključitev kabla na ročni prikazovalnik poskrbite, da sta pravilno poravnana nastavek na vtiču kamere in reža na vtičnici prikazovalnika (*slika 8*). Ko sta izravnana, s prsti zategnite nazobčani gumb, da povezavo drži na mestu.

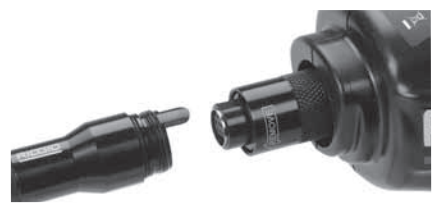

Slika 8 – Kabelske povezave

Na voljo so kabelski podaljški dolžine 3' (90 cm) ali 6' (180 cm), s katerimi lahko kabel kamere podaljšate na do največ 30' (9 m). Za vgradnjo podaljška najprej odstranite kabel slikovne glave s prikazovalnika, tako da odvijete nazobčani gumb. Podaljšek priključite na ročni prikazovalnik, kot je opisano zgoraj (slika 8). Del kabla slikovne glave z nastavkom priključite na del podaljška z režo in s prsti zategnite nazobčani gumb, da pritrdite povezavo.

### Vgradnja dodatne opreme

Trije priloženi vključeni deli dodatne opreme (kavelj, magnet in ogledalo) se na slikovno glavo pritrdijo na enak način.

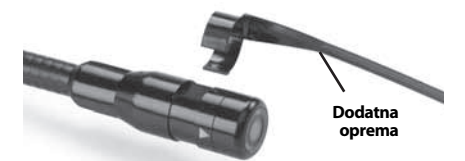

Slika 9 – Namestitev dodatne opreme

Za pritrditev držite slikovno glavo kot kaže slika 9. Polkrožni konec dodatne opreme premaknite preko ravnih delov slikovne glave. Nato dodatno opremo zavrtite za 1/4 obrata, da jo pritrdite.

### Vgradnja kartice SD™

Odprite pokrov priključka na levi (*slika 4*), da pridete do reže za kartico SD. Kartico SD vstavite v režo in pazite, da kontakti gledajo proti vam in da poševni del kartice gleda navzdol (*slika 10*). Kartice SD lahko vstavite samo v eno smer – ne vstavljajte jih s silo. Ko je kartica SD nameščena, se bo na zgornjem levem delu zaslona prikazala majhna ikona kartice SD s številom slik ali dolžino videa, ki se lahko shrani na kartici SD.

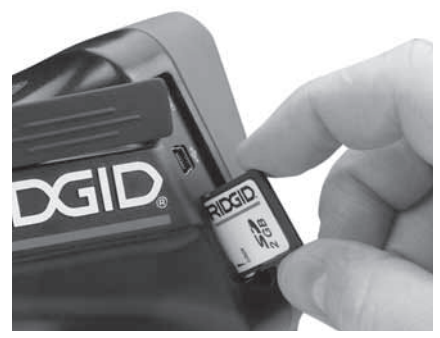

Slika 10 – Vstavljanje kartice SD

# Pregled pred uporabo

#### A OPOZORILO

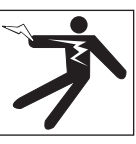

Pred vsako uporabo preglejte kamero za pregledovanje in odpravite morebitne težave, da zmanjšate tveganje hudih telesnih poškodb zaradi električnega udara ali drugih vzrokov ter da preprečite škodo na orodju.

- 1. Poskrbite, da je enota izključena.
- Odstranite akumulator in preverite, da ni poškodovan. Po potrebi zamenjajte akumulator. Če je akumulator poškodovan, kamere za pregledovanje ne uporabljajte.
- 3. Z opreme očistite morebitno olje, mast ali umazanijo. To pomaga pri pregledovanju in preprečuje drsenje orodja, ko ga držite.
- Kamero za pregledovanje micro CA-300 preglejte, ali opazite polomljene, obrabljene, manjkajoče ali zatikajoče se dele ali kar koli drugega, kar bi lahko preprečilo varno in nemoteno delovanje.
- Preverite objektiv kamere, ali na njem prihaja do kondenzacije. Da se izognete poškodbi na enoti, kamere ne uporabljajte, če se v notranjosti objektiva tvori kondenzacija. Pred uporabo počakajte, da voda izhlapi.
- Celotno dolžino kabla preglejte, ali je razpokana ali poškodovana. Poškodovani kabel lahko povzroči vdor vode v enoto in poveča tveganje električnega udara.
- Preverite, ali so povezave med ročno enoto, podaljški in kablom slikovne enote zategnjene. Vse povezave morajo biti pravilno sestavljene, da bo kabel vodoodporen. Preverite, ali je enota pravilno sestavljena.
- 8. Preverite, ali je opozorilna nalepka prisotna, dobro pritrjena in čitljiva (*slika 11*).

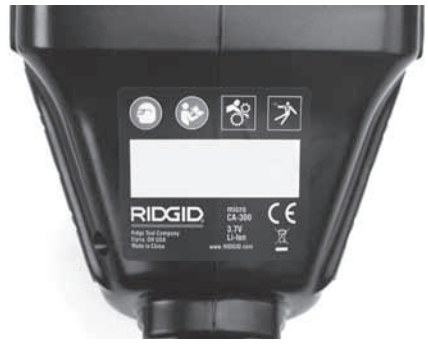

Slika 11 – Opozorilna nalepka

- Če med pregledom odkrijete kakršne koli nepravilnosti, kamere za pregledovanje ne uporabljajte, dokler enota ne bo pravilno servisirana.
- 10. S suhimi rokami znova vstavite akumulator.
- 11. Za eno sekundo pridržite gumb za vklop. Lučka slikovne glave bi se morala vklopiti in prikaže se pozdravni zaslon. Ko je kamera pripravljena, se na zaslonu v žico prikaže slika, ki jo vidi kamera. Če se slika ne prikaže, glejte razdelek *Odpravljanje težav* v tem priročniku.
- Če želite kamero izklopiti, za eno sekundo pridržite gumb za vklop.

# Nastavitev naprave in delovnega območja

A OPOZORILO

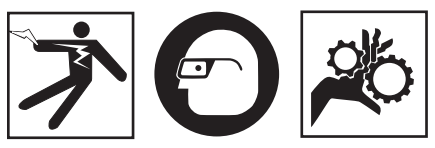

Kamero za pregledovanje micro CA-300 in delovno okolje pripravite skladno s temi postopki, da zmanjšate tveganje telesnih poškodb zaradi električnega udara, zapletanja in drugih razlogov ter da preprečite poškodbe orodja.

- 1. Preverite delovno območje, ali so prisotne naslednje stvari:
  - Ustrezna razsvetljava.
  - Vnetljive tekočine, hlapi ali prah, ki se lahko vnamejo. Če so prisotni, v območju ne delajte, dokler viri niso ugotovljeni in odpravljeni. Kamera za pregledovanje micro

CA-300 ni eksplozijsko varna in lahko povzroča iskrenje.

- Čisto, ravno, stabilno in suho mesto za uporabnika. Kamere za pregledovanje ne uporabljajte, če stojite v vodi.
- Preglejte območje ali prostor, ki ga boste pregledovali, in preverite, ali je kamera za pregledovanje micro CA-300 prava vrsta opreme za to delo.
  - Določite mesta za dostop do tega prostora. Najmanjša odprtina, skozi katero je mogoče vstaviti slikovno glavo, je za glavo kamere premera 17 mm približno <sup>3</sup>/<sub>4</sub>" (19 mm).
  - Določite razdaljo do območja za pregledovanje. Kameri lahko dodate podaljške, s katerimi lahko dosežete razdaljo do 30' (9 m).
  - Ugotovite, ali so prisotne ovire, ki bi zahtevale zelo tesno upogibanje kabla. Kabel nadzorne kamere se lahko brez škode upogne do polmera 5" (13 cm).
  - Ugotovite, ali je do pregledanega območja dovedena električna napetost. Če je, je treba dovod električne energije do območja izklopiti, da zmanjšate tveganje električnega udara. Uporabite primerne postopke zaklepanja, da preprečite ponovni vklop napetosti med pregledom.
  - Preverite, ali boste med pregledom naleteli na tekočine. Slikovna glava in kabel sta vodoodporna do globine 10' (3 m).
     Večje globine lahko povzročijo puščanje vode v kabel in slikovno enoto, kar lahko povzroči električni udar ali škodo na opremi. Ročni prikazovalnik je odporen proti vodi (IP65), vendar ga ne smete potopiti v vodo.
  - Preverite, ali so prisotne kemikalije, zlasti v primeru odtokov. Pomembno je, da razumete posebne varnostne ukrepe, ki so potrebni pri delu, kadar so prisotne kemikalije. Za informacije se obrnite na proizvajalca kemikalij. Kemikalije lahko poškodujejo ali poslabšajo kamero za pregledovanje.
  - Določite temperaturo območja in elementov v območju. Delovna temperatura kamere za pregledovanje je v območju od 32 do 130°F(od 0 do 55°C). Uporaba zunaj tega temperaturnega območja ali stik z bolj vročimi ali hladnimi predmeti lahko povzroči škodo na kameri.

 Preverite, ali so v pregledanem območju prisotni premikajoči se deli. Če so, jih je treba med pregledom izklopiti, da zmanjšate tveganje zapletanja. Uporabite ustrezen postopek zaklepanja, da preprečite premikanje teh delov med pregledom.

Če Kamera za pregledovanje micro CA-300 ni prava vrsta opreme za to delo, ponuja podjetje RIDGID druge vrste opreme za pregledovanje. Za celoten seznam izdelkov RIDGID glejte katalog RIDGID, ki je na voljo na spletnih mestih www.RIDGID.com in www.RIDGID.eu.

- Poskrbite, da je pred vsako uporabo Kamera za pregledovanje micro CA-300 pravilno pregledana.
- 4. Vgradite pravilno dodatno opremo za način uporabe.

# Navodila za uporabo

#### A OPOZORILO

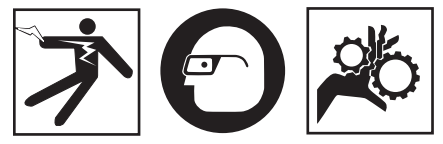

Vedno nosite zaščito za oči, da zaščitite svoje oči pred umazanijo in drugimi tujki.

#### Upoštevajte navodila za uporabo, da zmanjšate tveganje telesnih poškodb zaradi električnega udara, zapletanja in drugih vzrokov.

- Zagotovite pravilno pripravo kamere za pregledovanje in delovnega območja ter da na delovnem območju ni mimoidočih in drugih motenj.
- Za dve sekundi pridržite gumb za vklop. Lučka slikovne glave bi se morala vklopiti in prikaže se pozdravni zaslon. Ta zaslon vam javi, da se naprava zaganja. Ko je izdelek v celoti vklopljen, se ta zaslon avtomatsko preklopi na prikaz v živo.

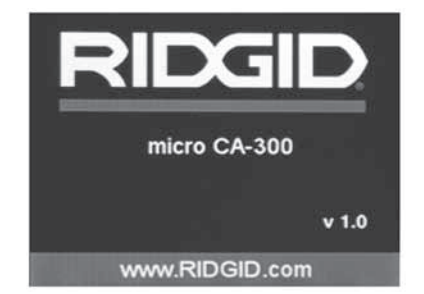

#### Slika 12 – Pozdravni zaslon ( Opomba: Različica se spremeni ob vsaki posodobitvi vgrajene programske opreme.)

#### Prikaz v živo

Na prikazu v živo boste izvajali največ dela. Na tem zaslonu se prikaže slika v živo tega, kar vidi kamera. Na tem zaslonu lahko uporabljate povečavo, nastavljate svetlost lučke LED in snemate slike ali videoposnetke.

Zaslon ima na vrhu vrstico stanja, ki kaže način orodja, povečavo, ikono kartice SD™, če je vstavljena, razpoložljivi pomnilnik in vklop/izklop zvočnika/mikrofona. Spodnja vrstica kaže informacije o datumu in času, če je časovna oznaka vključena.

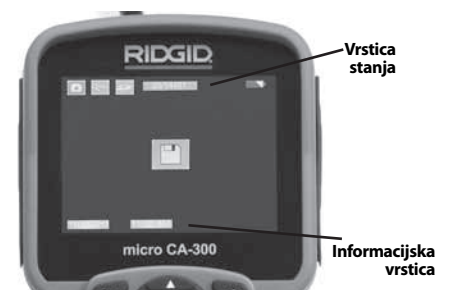

Slika 13 – Prikaz v živo

Ko je kamera za preglede vključena, je privzet način za snemanje fotografij.

Če kadar koli pritisnete gumb za meni, se odpre meni. Meni se prikaže na zaslonu v živo. Za preklapljanje med kategorijami MODE uporabite gumba s puščico v desno in levo ➤◀. Uporabljajte puščici gor in dol ▲▼ za premikanje med menijskimi možnostmi ter jih izberite z izbirnim gumbom ①.

### **RIDGID:** Kamera za pregledovanje micro CA-300

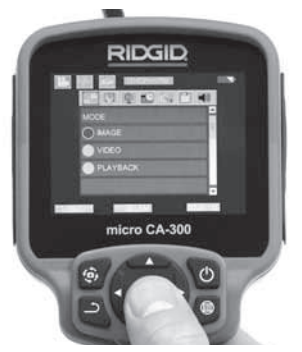

Slika 14 – Zaslonski posnetek izbire načina

- Če je treba nastaviti druge nastavitve kamere za pregledovanje (časovna oznaka, jezik, datum/čas, TV-izhod, posodobitev vgrajene programske opreme, zvočnik/ mikrofon, samodejni izklop, tovarniška ponastavitev), glejte menijski del.
- 4. Pripravite kamero za pregled. Da bi lahko primerno pregledali območje, bo mogoče treba vnaprej oblikovati kabel kamere ali ga upogniti. Ne poskušajte oblikovati zavojev s polmerom, manjšim od 5" (13 cm). To lahko poškoduje kabel. Če pregledujete temen prostor, vključite LED pred vstavitvijo kamere ali kabla.

Ne uporabljajte prevelike sile za vstavljanje ali umikanje kabla. To lahko povzroči škodo na kameri za pregledovanje ali območju pregleda. Kabla ali snemalne glave ne uporabljajte za spreminjanje okolice, čiščenje poti ali zamašenih območij ali za kakršne koli druge namene, razen kot nadzorno napravo. To lahko povzroči škodo na kameri za pregledovanje ali območju pregleda.

#### **Nastavitev slike**

Nastavljanje svetlosti lučke LED: S pritiskom gumbov s puščico v desno in levo > na tipkovnici (pri prikazu v živo) povečate ali zmanjšate svetlost lučke LED. Med prilagajanjem svetlosti se na zaslonu prikaže vrstica svetlosti.

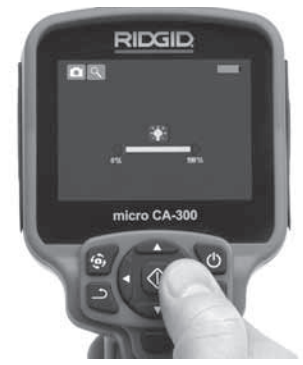

#### Slika 15 – Nastavljanje lučke LED

Povečava/pomanjšava: Kamera za pregledovanje micro CA-300 ima 2.0-kratno digitalno povečavo. Pri prikazu v živo preprosto pritisnite puščici gor in dol ▲ v za povečavo ter pomanjšavo. Med prilagajanjem povečave/pomanjšave se bo na zaslonu prikazala vrstica povečave/ pomanjšave.

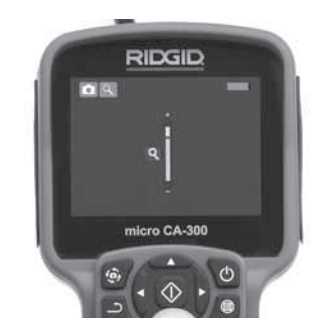

#### Slika 16 – Prilagajanje povečave/ pomanjšave

**Vrtenje slike:** Po potrebi lahko sliko na zaslonu zavrtite v levo v korakih po 90° s pritiskom na gumb za vrtenje slike .

### Snemanje slike

#### Fotografiranje

Ko ste v prikazu v živo, preverite, ali je v gornjem levem delu zaslona prisotna ikona fotoaparata . Pritisnite na gumb zaklepa za snemanje fotografije. Na zaslonu se bo za trenutek prikazala ikona shranjevanja . To pomeni, da se je fotografija shranila v notranji pomnilnik ali na kartico SD<sup>™</sup>.

#### Snemanje videoposnetka

V prikazu v živo preverite, ali je prisotna ikona videokamere 🛄 v zgornjem levem delu zaslona. Pritisnite gumb sprožilca za začetek snemanja videoposnetka. Ko naprava snema videoposnetek, okoli ikone videonačina utripa rdeča obroba, na vrhu zaslona pa se prikaže trajanje snemanja. Za ustavitev snemanja znova pritisnite gumb sprožilca. Shranjevanje videoposnetka lahko traja nekaj sekund, če se shranjuje v notranji pomnilnik.

Naprava micro CA-300 ima vgrajen mikrofon in zvočnik za snemanje ter predvajanje zvoka s sliko. Priložene so slušalke z vgrajenim mikrofonom, ki jih lahko uporabite namesto vgrajenega zvočnika in mikrofona. Slušalke priključite v zvočni priključek na desni strani kamere.

5. Po končanem pregledu previdno umaknite kamero in kabel z območja pregleda.

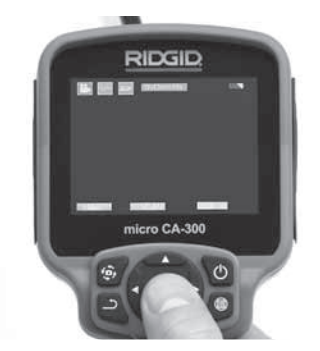

Slika 17 – Zaslon za snemanje videoposnetkov

### Meni

Če kadar koli pritisnete gumb za meni se odpre meni. Meni se prikaže na zaslonu v živo. V meniju lahko uporabnik preklopi med različnimi načini ali vstopi v meni z nastavitvami.

Na zaslonu z nastavitvami lahko izbirate med različnimi kategorijami nastavitev (*slika 18*). Za preklapljanje med kategorijami uporabite gumba s puščico v desno in levo ➤ <. Uporabljajte puščici gor in dol ▲ ✓ za premikanje po menijskih nastavitvah. Izbrana kategorija bo označena s svetlo rdečo obrobo. Ko dosežete želeno nastavitev, pritisnite izbirni gumb, da jo spremenite. Ko spremenite nastavitve, se samodejno shranijo.

V menijskem delu lahko pritisnete gumb za vrnitev 🎝 , da se vrnete na prejšnji zaslon ali na aktivni zaslon.

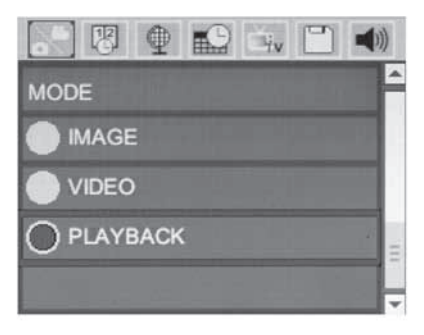

#### Slika 18 – Zaslon nastavitev

#### Način predvajanja

- Če pritisnete gumb za izbiro i zaslonu v živo, vstopite v način predvajanja. Izberite sliko ali videoposnetek, da predvajate želeno datoteko. Način za predvajanje je vmesnik za shranjene datoteke. Privzeto prikaže zadnjo posneto datoteko.
- Med pregledovanjem slike lahko uporabnik preklaplja med vsemi shranjenimi slikami, briše slike in prikaže informacije.
- Med pregledovanjem videoposnetka lahko uporabnik preklaplja med videoposnetki, prekine predvajanje, previje posnetek naprej, začne predvajanje od začetka in briše videoposnetke. Uporabnik lahko predvaja slike in videoposnetke iz notranjega pomnilnika samo takrat, ko kartica SD<sup>™</sup> ni vstavljena.

#### Brisanje datotek

Če želite v načinu predvajanja izbrisati sliko ali videoposnetek, pritisnite gumb za meni Dogovorno okno za potrditev brisanja omogoča uporabniku, da izbriše neželene datoteke. Aktivna ikona je obrobljena rdeče. Navigacija poteka z gumbi s puščico <>.

### Časovna oznaka 🗷

Omogočite ali onemogočite prikaz datuma in časa.

### Jezik 💽

V meniju izberite ikono »Jezik« in pritisnite izbirni gumb. Z gumboma s puščico gor in dol ▲ ▼ izberite različne jezike ter pritisnite izbirni gumb ①, da shranite nastavitev jezika.

### Datum/čas 🔛

Izberite nastavitev datuma ali nastavitev časa, da nastavite trenutni datum ali čas. Izberite zapis datuma ali časa, da spremenite način prikaza datuma/časa.

### TV-izhod 🛋

Izberite »NTSC« ali »PAL«, da omogočite TV-izhod za potreben zapis slike. Zaslon se ugasne, slika pa se prenese na zunanji zaslon. Če želite dobiti sliko v živi na enoti, pritisnite gumb za vklop , da funkcijo onemogočite.

# Posodobitev vgrajene programske opreme 🔳

Izberite posodobitev vgrajene programske opreme, da v enoto namestite najnovejšo različico programske opreme. Programsko opremo morate naložiti na kartico SD™ in vstaviti v enoto. Posodobitve lahko najdete na naslovu www.RIDGID.com.

### Zvočnik 🔟

V meniju izberite ikono zvočnika in pritisnite izbirni gumb ①. Z gumboma s puščico gor in dol ▲ ▼ vklopite ali izklopite zvočnik med predvajanjem videoposnetka.

### Samodejni izklop 🚺

Izberite ikono za samodejni izklop in pritisnite izbirni gumb ①. Izberite onemogočeno možnost, da izklopite funkcijo za samodejni izklop. Izberite 5, 15 ali 60 minut, da se orodje izklopi po 5, 15 oz. 60 minutah neuporabe. Samodejni izklop se ne izvede, ko snemate ali predvajate videoposnetke.

### Tovarniška ponastavitev 💽

Izberite ikono za ponastavitev in pritisnite izbirni gumb ①. Potrdite ponastavitveno funkcijo, tako da izberete Da, in znova pritisnite izbirni gumb ①. S tem orodje ponastavite na tovarniške nastavitve.

### Vizitka 🕐

Funkcijo vizitke uporabite za prikaz revizije vgrajene programske opreme naprave micro CA-300 in za informacije o avtorskih pravicah za programsko opremo.

### Prenos slik v računalnik

Ko je enota vključena, priključite enoto micro CA-300 na računalnik s kablom USB. Zaslon povezave USB se prikaže na enoti micro CA-300. Notranji pomnilnik kartica SD™ (če je na voljo) se v računalniku prikažeta kot ločena pogona in sta zdaj dostopna kot standardna shranjevalna naprava USB. Možnosti za kopiranje in brisanje so na voljo v računalniku.

### Povezovanje s televizorjem

Kamero za pregledovanje micro CA-300 lahko s priloženim kablom RCA priključite na televizor ali drug monitor za gledanje na daljavo ali snemanje.

Odprite pokrov priključka na desni strani (*sli-ka* 3). Kabel RCA vstavite v priključek TV-Out. Drugi konec kabla vstavite v vtičnico videovhoda na televizorju ali monitorju. **Preverite, ali je nastavljen pravilen zapis videoposnetkov (NTSC ali PAL).** Televizor ali monitor je za gledanje morda treba nastaviti na ustrezni vhod. V meniju izberite ustrezno obliko zapisa slike za TV-izhod.

### Uporaba z opremo za pregledovanje SeeSnake。

Kamera za pregledovanje micro CA-300 se lahko uporablja z različno opremo za pregledovanje SeeSnake in je posebej namenjena za uporabo s sistemi za pregledovanje microReel, micro-Drain™ in nanoReel. Pri uporabi z vso omenjeno opremo ohrani vse funkcije, ki so opisane v tem priročniku. Kamero za pregledovanje micro CA-300 lahko uporabljate tudi z drugo opremo za pregledovanje SeeSnake samo za pregledovanje in snemanje.

Za uporabo z opremo za pregledovanje SeeSnake morate odstraniti slikovno glavo in podaljške kabla. Za microReel, microDrain, nanoReel in podobno opremo glejte navodila za uporabo za informacije o pravilnem povezovanju ter uporabi. Za drugo opremo za pregledovanje SeeSnake (običajno navijalnik in monitor) morate uporabiti prilagodilnik za priključitev kamere za pregledovanje micro CA-300 na izhodni priključek za sliko na opremi za pregledovanje SeeSnake. Pri takšni priključitvi Kamera za pregledovanje micro CA-300 prikaže pogled kamere in se lahko uporablja za snemanje.

Pri povezovanju z opremo za pregledovanje SeeSnake (microReel, microDrain<sup>™</sup> ali nanoReel) poravnajte povezovalno enoto, povezano s svojim navijalnikom, s kabelskim priključkom na kameri za pregledovanje micro CA-300, in jo potisnite naravnost navznoter, da se dobro nasloni. (*Glejte sliko 19.*)
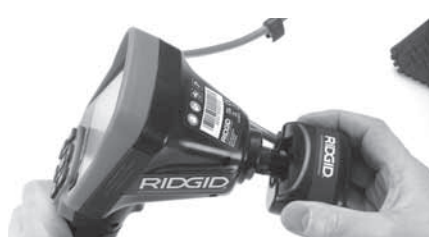

Slika 19 – Nameščen vtič priključka kamere

**OBVESTILO** Vtiča priključka ne zvijajte, da ga ne poškodujete.

#### Določitev položaja sonde

Če napravo uporabljate s sondo (zaporedni oddajnik), jo lahko upravljate na dva načina. Če je navijalnik opremljen s tipko sonde, lahko to tipko uporabite za vklop in izklop sonde. Sicer sondo vklopite z zmanjšanjem svetlosti lučke LED na nič. Ko določite položaj sonde, lahko povrnete običajno raven svetlosti lučke LED, da nadaljujete pregled.

Za iskanje posebnosti v pregledovanem odtoku lahko uporabite iskalnik RIDGID, na primer SR-20, SR-60, Scout ali NaviTrack<sup>®</sup> II, nastavljen na 512 Hz.

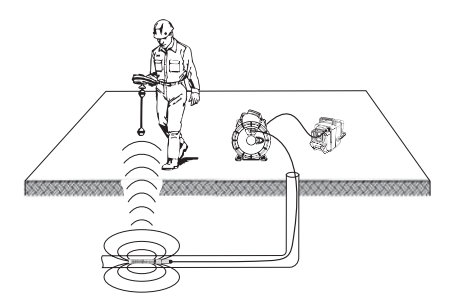

#### Slika 20 – Iskanje sonde navijalnega sistema

Če želite določiti položaj sonde, vklopite iskalnik in ga nastavite na način sonde. Iščite v smeri verjetnega položaja sonde, dokler iskalnik ne zazna sonde. Ko sondo zaznate, s prikazom iskalnika natančno določite njen položaj. Podrobna navodila za določanje položaja sonde poiščite v uporabniškem priročniku za model iskalnika, ki ga uporabljate.

# Vzdrževanje

### A OPOZORILO

#### Pred čiščenjem odstranite akumulator.

- Slikovno glavo in kabel po uporabi vedno očistite z blago milnico ali raztopino detergenta.
- Previdno očistite prikazovalnik s čisto suho krpo. Ne drgnite ga preveč.
- Za čiščenje kabelskih priključkov uporabljajte samo z alkoholom namočeno vato.
- Ročni prikazovalnik očistite s čisto suho krpo.

#### Ponastavitvena funkcija

Če enota preneha delovati, pritisnite gumb za ponastavitev (*pod levim pokrovom priključkov – slika 4*). Ob ponovnem zagonu se lahko obnovi običajno delovanje enote.

### Dodatna oprema

#### OPOZORILO

Da zmanjšate tveganje hudih telesnih poškodb, uporabljajte samo dodatno opremo, ki je priporočena in zasnovana posebej za uporabo s Kamero za pregledovanje RIDGID micro CA-300, na primer spodaj navedene naprave. Druga dodatna oprema, ki je primerna za uporabo z drugimi orodji, lahko postane nevarna, če jo uporabljate s Kamero za pregledovanje micro CA-300. Kamera za pregledovanje micro CA-300 Dodatna oprema

| Kataloška<br>št. | Opis                                                                  |
|------------------|-----------------------------------------------------------------------|
| 37108            | Podaljšek kabla, 3' (90 cm)                                           |
| 37113            | Podaljšek kabla, 6' (180 cm)                                          |
| 37103            | Slikovna glava in 90 cm kabel,<br>17 mm                               |
| 37098            | Slikovna glava dolžine 1 m in<br>premera 6 mm                         |
| 37093            | Slikovna glava dolžine 4 m in<br>premera 6 mm                         |
| 37123            | Komplet dodatne opreme<br>premera 17 mm (kavelj, magnet,<br>ogledalo) |
| 40028            | Izmenični napajalnik                                                  |
| 40623            | Slušalke z mikrofonom                                                 |

Za dodatne informacije o dodatni opremi, ki je na voljo za to orodje, glejte katalog RIDGID in spletni mesti www.RIDGID.com ter www.RIDGID.eu.

# Shranjevanje

Kamera za pregledovanje RIDGID micro CA-300 mora biti shranjena na suhem in varnem mestu pri temperaturi od -4°F (-20°C) do 158°F (70°C) in vlagi od 15 do 85% RV.

Orodje hranite v zaklenjenem prostoru zunaj dosega otrok in oseb, ki niso seznanjene s Kamero za pregledovanje micro CA-300.

Pred dolgotrajnim skladiščenjem ali prevozom odstranite akumulator, da se izognete puščanju.

# Servisiranje in popravila

#### A OPOZORILO

Zaradi nepravilnega servisiranja ali popravil lahko postane Kamera za pregledovanje RIDGID micro CA-300 nevarna za uporabo.

Servisiranje in popravilo Kamere za pregledovanje micro CA-300 mora izvajati neodvisen pooblaščeni servisni center RIDGID.

Za informacije o najbližjem neodvisnem pooblaščenem servisnem centru RIDGID ali v primeru kakršnih koli vprašanj o servisiranju ali popravilu:

- Obrnite se na krajevnega distributerja RIDGID.
- Obiščite www.RIDGID.com ali www.RIDGID.eu, da najdete krajevno zastopstvo RIDGID.
- Obrnite se na servisni oddelek RIDGID na naslovu rtctechservices@emerson.com, v ZDA in Kanadi pa lahko tudi pokličete (800) 519-3456.

# Odstranjevanje

Deli Kamere za pregledovanje RIDGID micro CA-300 vsebujejo dragocene materiale in jih lahko reciklirate. Podjetja, ki so specializirana za recikliranje, lahko najdete tudi v svoji bližini. Sestavne dele zavrzite skladno z vsemi zadevnimi predpisi. Več informacij poiščite pri komunalni upravi v svojem kraju.

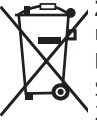

Za države EU: Električne opreme ne odvrzite med gospodinjske odpadke!

Skladno z evropsko Direktivo 2002/96/ES za odstranjevanje odpadne električne in elektronske opreme ter njeno uvedbo v naci-

onalno zakonodajo je treba električno opremo, ki ni več uporabna, zbirati ločeno in odstraniti skladno z okoljevarstvenimi predpisi.

#### **MOŽNI RAZLOG** REŠITEV SIMPTOM Prikazovalnik se vklo-Slabo priključene kabelske po-Preverite kabelske povezave in jih po potrebi očistite. Znova jih priključite. pi, vendar ne kaže vezave slike. Slikovna glava je pokvarjena. Zamenjajte slikovno glavo. ..... Snemalna glava je prekrita z od-Preglejte snemalno glavo in preveripadki. te, da ni prekrita z odpadki. Lučke LED na slikovni Akumulator je skoraj prazen. Akumulator zamenjajte z napolnjeglavi so premalo svenim tle pri največji svetlosti, prikazovalnik se preklaplja med črnobelim in barvnim prikazom, čez kratek čas se izklopi. Enota se ne vklopi. Izpraznjen akumulator. Zamenjajte ga z napolnjenim akumulatoriem. ..... Enoto je treba ponastaviti. Ponastavite enoto. Glejte razdelek »Vzdrževanje«.

# Odpravljanje napak

### Varno delovanje akumulatorja/ akumulatorskega polnilnika

#### A OPOZORILO

Da bi zmanjšali nevarnost hudih telesnih poškodb, preberite naslednja varnostna navodila pred uporabo akumulatorskega polnilnika ali akumulatorja.

#### Varnost polnilnika akumulatorjev

- S polnilnikom akumulatorjev RIDGID polnite samo akumulatorje RIDGID, ki so našteti v razdelku Dodatna oprema. Drugi tipi akumulatorjev lahko eksplodirajo in povzročijo telesne ter materialne poškodbe.
- Polnilnika akumulatorjev ne sondirajte s prevodnimi predmeti. Če kratko vežete akumulatorske priključne sponke, lahko pride do iskrenja, opeklin ali električnega udara.
- Akumulatorja ne vstavljajte ponovno v polnilnik, če je slednji padel ali se kakor koli poškodoval. Pokvarjen polnilnik poveča nevarnost električnega udara.
- Akumulatorje polnite pri temperaturah nad 32°F (0°C) in pod 122°F (50°C). Polnilnik hranite pri temperaturah nad -4°F (-20°C) in pod 104°F (40°C). Daljše skladiščenje pri temperaturah nad 104°F (40°C) lahko zmanjša zmogljivost akumulatorja. Pravilna nega bo preprečila veliko škodo na akumulatorju. Neustrezna nega akumulatorja lahko povzroči puščanje akumulatorja, električni udar in opekline.
- Uporabljajte ustrezen vir napajanja. Ne uporabljajte razsmernika ali motornega generatorja, saj lahko to povzroči škodo na polnilniku, ki lahko povzroči električni udar, požar ali opekline.
- Med uporabo polnilnik ne sme biti z ničemer pokrit. Za pravilno delovanje polnilnika je potrebno ustrezno prezračevanje. Okrog polnilnika mora biti vsaj 4" (10 cm) prostora zaradi ustreznega prezračevanja.
- Ko polnilnik ni v uporabi, ga izključite iz električne vtičnice. S tem se zmanjša tveganje poškodb otrok in neusposobljenih oseb.

- Pred vzdrževanjem ali čiščenjem polnilnik izključite iz električne vtičnice.
   S tem se zmanjša možnost električnega udara.
- Ne polnite akumulatorja v vlažnem, mokrem ali eksplozivnem okolju. Ne izpostavljajte ga dežju, snegu ali umazaniji. Nesnaga in vlaga povečata možnost električnega udara.
- Ne odpirajte ohišja polnilnika. Popravila naj se izvajajo samo na pooblaščenih lokacijah.
- Polnilnika ne prenašajte tako, da ga držite za napajalni kabel. S tem se zmanjša možnost električnega udara.
- Polnilnik akumulatorjev RIDGID ni namenjen za uporabo s strani oseb (tudi otrok), ki imajo zmanjšane fizične, čutne ali duševne zmožnosti ali ki nimajo potrebnih izkušenj in znanja, razen če so pod nadzorom ali če so dobile navodila za uporabo Polnilnika akumulatorjev RIDGID s strani osebe, ki je odgovorna za njihovo varnost.
- Med uporabo opreme naj se otroci in druge osebe ne približujejo. Zaradi motenj ob delu lahko izgubite nadzor nad orodjem.
- Vašo opremo (tudi napajalni kabel) naj popravlja samo usposobljen strokovnjak in pri tem uporablja samo enake nadomestne dele. Če je oprema poškodovana, jo mora zamenjati proizvajalec, njegov serviser ali podobno usposobljena oseba, da je preprečena nevarnost. Tako bo vaše orodje ostalo varno za uporabo.

#### Varnost akumulatorja

- Akumulator odvrzite na pravilen način. Izpostavljenost visokim temperaturam Iahko povzroči eksplozijo akumulatorja, zato ga ne vrzite v ogenj. Preko priključnih sponk namestite trak, da preprečite neposreden stik z drugimi predmeti. Nekatere države imajo predpise, ki urejajo odlaganje akumulatorjev. Upoštevajte vse veljavne predpise.
- V polnilnik ne vstavljajte akumulatorja z razpokanim ohišjem. Poškodovani akumulatorji povečajo možnost električnega udara.

- Nikoli ne razstavljajte akumulatorja. V akumulatorju ni nobenih delov, ki bi jih lahko servisiral uporabnik. Razstavljanje akumulatorjev lahko povzroči električni udar ali telesno poškodbo.
- Izogibajte se stiku s tekočinami, ki kapljajo iz pomanjkljivega akumulatorja. Tekočine lahko povzročijo opekline ali kožna vnetja. V primeru naključnega stika s tekočino prizadeto mesto dobro izperite z vodo. Če pride tekočina v stik z očmi, poiščite zdravniško pomoč.

# Opis in tehnični podatki

### Opis

Akumulatorski polnilnik RIDGID (kataloška številka 37088) je pri uporabi z ustreznimi akumulatorji (kataloška številka 37083), navedenimi v razdelku Dodatna oprema, namenjen za polnjenje 3.7V litij-ionskega akumulatorja RIDGID v približno 4 - 5 urah. Pri tem polnilniku niso potrebne prilagoditve.

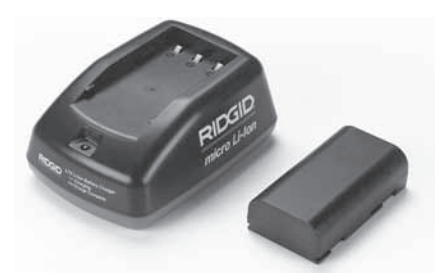

#### Slika 21 – Akumulator in polnilnik

#### Tehnični podatki

| Vhod                       | 100 - 240V~, 50 / 60 Hz                                 |
|----------------------------|---------------------------------------------------------|
| Izhod                      | 4.2V=                                                   |
| Tip akumulatorja           | 3.7V, litij-ionski                                      |
| Kapaciteta<br>akumulatorja | 4,2 Ah                                                  |
| Vhodni tok                 | 0,3 A (~)/1 A (=)                                       |
| Teža                       | 0.4 lbs (0,02 kg)                                       |
| Čas polnjenja              | Od 4 do 5 ur                                            |
| Hlajenje                   | Pasivno konvekcijsko<br>hlajenje (brez<br>ventilatorja) |

# Pregled in priprava polnilnika

A OPOZORILO

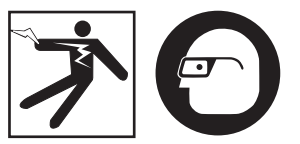

Pred uporabo preglejte polnilnik in akumulatorje ter odpravite morebitne težave. Polnilnik nastavite v skladu s temi postopki, da se zmanjša možnost telesnih poškodb zaradi električnega udara, ognja in drugih vzrokov ter da se preprečijo poškodbe orodja in sistema. Vedno nosite zaščito za oči, da zaščitite svoje oči pred umazanijo in drugimi tujki.

- Preverite, ali je polnilnik izklopljen iz električnega omrežja. Preglejte, ali imajo napajalni kabel, polnilnik in akumulator poškodbe ali spremembe, polomljene, obrabljene, manjkajoče, slabo poravnane ali zatikajoče se dele. Če ugotovite težave, ne uporabljajte polnilnika, dokler niso deli popravljeni ali zamenjani.
- Z naprave očistite olje, mast ali umazanijo, kot je opisano v razdelku Navodila za čiščenje, s posebnim poudarkom na ročajih in krmilnih elementih. To pomaga preprečiti zdrs naprave iz vaše roke in omogoča primerno prezračevanje.
- Preverite, ali so nepoškodovane in čitljive vse opozorilne nalepke ter oznake na polnilniku in akumulatorju. (*Glejte sliki 22 in 23.*)

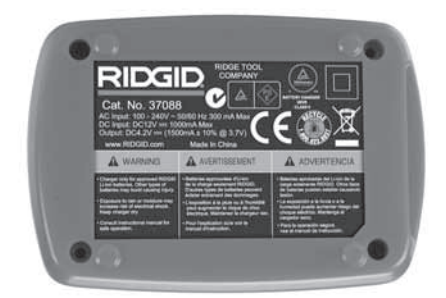

Slika 22 – Nalepka na polnilniku

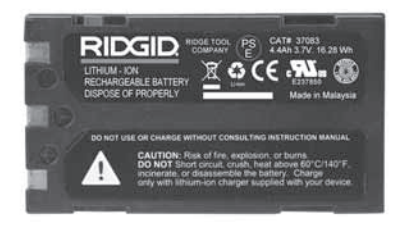

Slika 23 – Nalepka na akumulatorju

- Izberite ustrezno mesto za polnilnik pred njegovo uporabo. Preverite delovno območje, ali so prisotne naslednje stvari:
  - · Primerna razsvetljava.
  - Čisto, ravno, stabilno, suho mesto za polnilnik. Naprave ne uporabljajte v suhih in vlažnih območjih.
  - Ustrezen obseg delovne temperature. Da se lahko začne polnjenje, morata imeti tako polnilnik kot akumulator temperaturo od 32°F (0°C) do 122°F (50°C). Če je kadar koli med polnjenjem temperatura enega izmed njiju zunaj tega obsega, se postopek prekine, dokler ni temperatura spet v tem obsegu.
  - Ustrezen vir energije. Preverite, ali se vtikač ujema z želeno vtičnico.
  - Zadostno prezračevanje. Polnilnik potrebuje vsaj 4" (10 cm) prostora na vseh straneh, da obdrži ustrezno delovno temperaturo.
- 5. Napajalni kabel vtaknite v polnilnik.
- 6. S suhimi rokami vtaknite polnilnik v ustrezen vir energije.

# Postopek polnjenja/ navodila za uporabo

#### A OPOZORILO

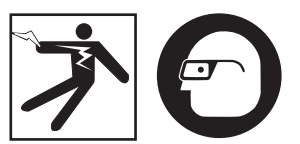

Vedno nosite zaščito za oči, da zaščitite svoje oči pred umazanijo in drugimi tujki.

# Upoštevajte navodila za uporabo, da se zmanjša možnost poškodb zaradi električnega udara.

- OPOMBA! Novi akumulatorji dosežejo polno zmogljivost po približno 5 ciklih polnjenja in izpraznitve.
  - 1. Polnilnik nastavite skladno z razdelkom *Pregled in nastavitev polnilnika*.
  - Polnilnik opravi 1-sekundni preizkus življenjske dobe, med katerim lučka LED utripa od rdeče do zelene. Polnilnik gre nato v način pripravljenosti, v katerem je lučka LED ugasnjena.
  - S suhimi rokami vstavite akumulator v polnilnik. Akumulator se samodejno začne polniti. Med polnjenjem akumulatorja rdeča lučka LED trajno sveti.
  - 4. Ko je akumulator napolnjen, trajno sveti zelena lučka LED. Odstranite akumulator. Ko je akumulator napolnjen, lahko ostane v polnilniku, dokler ni pripravljen za uporabo. Ni nevarnosti, da bi se akumulator preveč napolnil. Ko je akumulator napolnjen, se polnilnik samodejno preklopi na vzdrževalno polnjenje.
  - 5. Ko se polnjenje konča, s suhimi rokami izvlecite polnilnik iz vtičnice.

# Navodila za čiščenje

#### A OPOZORILO

Pred čiščenjem odklopite polnilnik. Za čiščenje polnilnika ali akumulatorjev ne uporabljajte vode ali kemikalij, da se zmanjša možnost električnega udara.

- Če je prisoten akumulator, ga odstranite iz polnilnika.
- Morebitno umazanijo ali maščobo odstranite z zunanjosti polnilnika in akumulatorja s krpo ali mehko nekovinsko krtačko.

### Dodatna oprema

#### A OPOZORILO

Da zmanjšate tveganje hudih telesnih poškodb, uporabljajte samo dodatno opremo, ki je bila zasnovana in priporočena posebej za uporabo s polnilnikom litij-ionskih akumulatorjev RIDGID, kot je našteta v nadaljevanju. Druga dodatna oprema, ki je primerna za uporabo z drugimi orodji, lahko postane nevarna, če jo uporabljate s polnilnikom litij-ionskih akumulatorjev RIDGID.

| Kataloška<br>št. | Opis                                                     |
|------------------|----------------------------------------------------------|
| 37088            | Polnilnik micro CA-300                                   |
| 37083            | Litij-ionski akumulator za<br>napravo micro CA-300, 3.7V |
| 30758            | Polnilnik microEXPLORER                                  |
| 30198            | Litij-ionski akumulator<br>microEXPLORER, 3.7V           |

Za celoten seznam dodatne opreme za polnilnik glejte katalog RIDGID in spletni mesti www.RIDGID.com ter www.RIDGID.eu.

# Shranjevanje

Polnilnik in akumulatorje hranite na suhem, varnem, zaklenjenem mestu, ki ni dostopno otrokom in ljudem, ki niso seznanjeni s pravilno uporabo polnilnika.

Akumulatorji in polnilnik morajo biti zaščiteni pred močnimi udarci, vlago, prahom in umazanijo, ekstremno visokimi ter nizkimi temperaturami in kemičnimi raztopinami ter hlapi.

Dolgotrajno skladiščenje pri temperaturah nad 104°F (40°C) lahko trajno zmanjša zmogljivost akumulatorja.

# Servisiranje in popravila

#### A OPOZORILO

Zaradi nepravilnega servisiranja ali popravil lahko postane Kamera za pregledovanje RIDGID micro CA-300 nevarna za uporabo.

Polnilnik in akumulatorji nimajo delov, ki bi potrebovali vzdrževanje s strani uporabnika. Ne poskušajte odpirati polnilnika ali ohišja akumulatorja, polniti posameznih celic akumulatorja ali čistiti notranjih komponent.

Servisiranje in popravilo polnilnika mora izvajati neodvisen pooblaščeni servisni center RIDGID.

Za informacije o najbližjem neodvisnem pooblaščenem servisnem centru RIDGID ali v primeru kakršnih koli vprašanj o servisiranju ali popravilu:

- Obrnite se na krajevnega distributerja RIDGID.
- Obiščite www.RIDGID.com ali www.RIDGID.eu, da najdete krajevno zastopstvo RIDGID.
- Obrnite se na servisni oddelek RIDGID na naslovu rtctechservices@emerson. com, v ZDA in Kanadi pa lahko tudi pokličete (800) 519-3456.

# Odstranjevanje

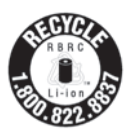

Družba RIDGID<sup>®</sup> je prijavljena v program Call2Recycle<sup>®</sup>, ki ga izvaja družba Rechargeable Battery Recycling Corporation (RBRC). Kot prijavljena družba RIDGID plačuje za stroške reci-

kliranja polnilnih akumulatorjev RIDGID.

V ZDA in Kanadi lahko družba RIDGID ter drugi dobavitelji akumulatorjev uporabijo omrežje programa Call2Recycle z več kot 30.000 zbirnimi mesti, da zberejo in reciklirajo polnilne akumulatorje. To pomaga zaščititi okolje in varovati naravne vire. Svoje rabljene akumulatorje vrnite na zbiralno mesto, da jih reciklirate. Za mesta zbiralnih mest pokličite brezplačno številko, ki jo najdete na reciklažni oznaki RBRC, (1.800.822.8837) ali obiščite wvw.call2recycle.org.

**Za države EU:** Okvarjene ali rabljene akumulatorje/baterije je treba reciklirati v skladu z Direktivo 2006/66/EGS. micro CA-300

# micro CA-300 Kamera za pregled

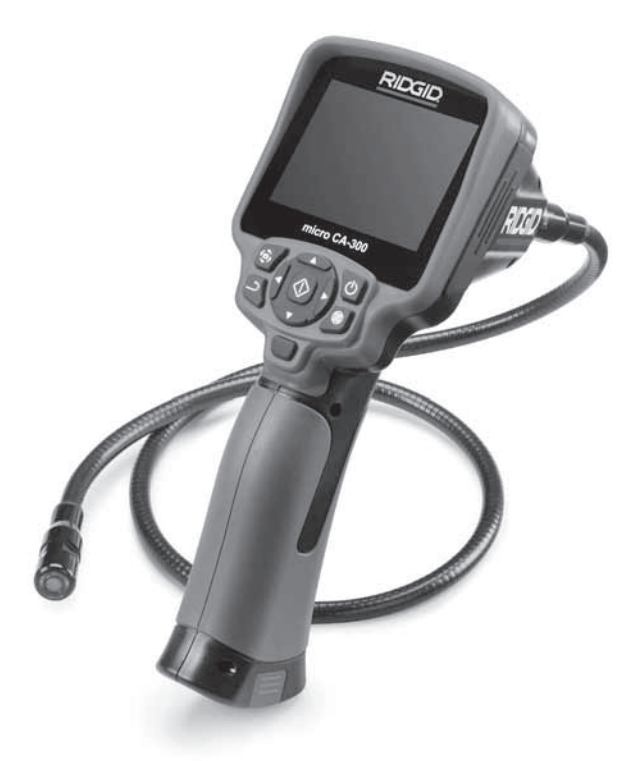

# **A** UPOZORENJE!

Pažljivo pročitajte uputstva pre korišćenja ovog alata. Nepoznavanje i nepridržavanje uputstava iz ovog priručnika može imati za posledicu strujni udar, požar i/ili teške telesne povrede.

#### micro CA-300 kamera za pregled

Zapišite ispod serijski broj i sačuvajte serijski broj proizvoda koji se nalazi na natpisnoj pločici.

Serijski hr

# Sadržaj

| Sigurnosni simboli                                 |                    |
|----------------------------------------------------|--------------------|
| Opšte informacije o sigurnosti                     |                    |
| Sigurnost radnog područja                          |                    |
| Zaštita od struje                                  |                    |
| Lična zaštita                                      |                    |
| Način upotrebe i briga o opremi                    |                    |
| Servisiranje                                       |                    |
| Posebne sigurnosne informacije                     |                    |
| Sigurnost CA-300 kamere za pregled                 |                    |
| Opis, tehnički podaci i standardna oprema          |                    |
| Opis                                               |                    |
| Tehnički podaci                                    |                    |
| Standardna oprema                                  |                    |
| Upravljački elementi                               |                    |
| FCC iziava                                         |                    |
| Elektromagnetna usklađenost (EMC)                  |                    |
| Ikone                                              |                    |
| Sklapanie alata                                    |                    |
| Zamena/ugradnia baterija                           |                    |
| Napajanje sa mrežnim adapterom                     | 408                |
| Montaža saile sa glavom kamere ili nastavaka saile | 408                |
| Ugradnja dodatnog pribora                          | 409                |
| Ugradnja SD™ kartice                               | 409                |
| Pregled nre unotrebe                               | 409                |
| Podešavanje alata i radnog područja                | 410 410            |
| I nutstva za rad                                   |                    |
| Ekran žive slike                                   | 411                |
| Podešavanje slike                                  | 412                |
| Snimanie clike                                     |                    |
| Moni                                               | /112               |
| Drikaz vremena                                     |                    |
| lozik                                              | /113               |
| Jezik                                              | ۲۱۵.<br>۱۱۸        |
|                                                    |                    |
| Ažuriranja sistamskog softvara                     |                    |
| Azumanje sistemskog sonvera                        |                    |
| Zvucnik                                            |                    |
| Automatsko iskijucivanje                           |                    |
|                                                    |                    |
| INIO<br>Drama žtania alika na važunav              |                    |
| Premestanje slika na racunar                       |                    |
| Prikijucivanje na i v                              |                    |
| Koriscenje sa SeeSnake- opremom za pregled odvoda  |                    |
| Odrzavanje                                         |                    |
| vracanje runkcije u početno stanje                 |                    |
| Dodatna oprema                                     |                    |
| Skladistenje                                       |                    |
| Servisiranje i popravke                            |                    |
| Odstranjivanje                                     |                    |
| Lociranje i uklanjanje kvarova                     |                    |
| Sigurnost baterije/punjaca baterije                |                    |
| Оріз і ѕресіпкасіје                                |                    |
| Pregled i podesavanje punjaca                      |                    |
| Punjenje/uputstva za koriscenje                    |                    |
| Uputstva za ciscenje                               |                    |
| Dodatna oprema                                     |                    |
| Skladistenje                                       |                    |
| Servisiranje i popravke                            |                    |
| Odstranjivanje                                     |                    |
| Garancija u toku radnog veka                       | Na poleđini korice |
|                                                    |                    |

\*Prevod originalnog priručnika

# Sigurnosni simboli

Sigurnosni simboli i reči upozorenja u ovom priručniku za rukovaoca i na proizvodu se koriste da bi nam ukazali na važne sigurnosne informacije. Ovo poglavlje je namenjeno boljem razumevanju tih signalnih reči i simbola.

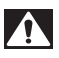

▲ UPOZORENJE

Ovo je simbol sigurnosnog upozorenja. On se koristi da bi vas upozorio na potencijalne opasnosti povređivanja pri nesrećnim slučajevima. Da biste sprečili telesne povrede i smrtni ishod, pridržavajte se svih sigurnosnih poruka koje prate ovaj simbol.

▲ OPASNOST OPASNOST ukazuje na opasnu situaciju koja, ako se ne izbegne, može prouzrokovati teške telesne povrede ili smrt.

UPOZORENJE označava opasnu situaciju koja, ako se ne izbegne, može prouzrokovati smrt ili teške telesne povrede.

A PAŽNJA PAŽNJA označava opasnu situaciju koja, ako se ne izbegne, može prouzrokovati lakše ili srednje teške telesne povrede.

NAPOMENA NAPOMENA ukazuje na informacije koje se odnose na zaštitu imovine.

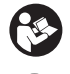

Ovaj simbol vas upozorava da pre korišćenja opreme pažljivo pročitate priručnik za korisnika da bi smanjili rizik od povreda. Priručnik za korisnika sadrži važne informacije o sigurnosti i ispravnom radu opreme.

Ovaj simbol upozorava na obaveznu upotrebu zaštitne maske ili zaštitnih naočara sa bočnim štitnicima prilikom manipulacije ili korišćenja ove opreme, da bi se izbegla opasnost od povreda očiju.

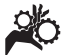

Ovaj simbol ukazuje na rizik da šake, prsti ili drugi delovi tela budu zahvaćeni ili polomljeni u zupčanicima ili drugim pokretnim delovima.

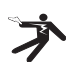

Ovaj simbol ukazuje na rizik od električnog udara.

# Opšte informacije o sigurnosti

#### **L** UPOZORENJE

Pročitajte sva sigurnosna upozorenja i uputstava. Nepridržavanje upozorenja i uputstava može imati za posledicu električni udar, požar i/ili tešku povredu.

#### SAČUVAJTE OVA UPUTSTVA!

#### Sigurnost radnog područja

- Neka vam radna površina bude čista i dobro osvetljena. Neuredna ili mračna područja su pogodna za nesreće.
- Nemojte raditi sa opremom u eksplozivnim atmosferama, kao što su one u kojima postoje zapaljive tečnosti, gasovi ili prašina. Oprema može stvoriti varnice koje mogu zapaliti prašinu ili gasove.
- Držite decu i posmatrače na udaljenosti u toku rada opreme. Ometanje vam može odvratiti pažnju i dovesti do gubitka kontrole.

#### Zaštita od struje

- Izbegavajte kontakt telom sa uzemljenim površinama kao što su cevi, radijatori, nizovi i hladnjaci. Ako je vaše telo uzemljeno postoji povećana opasnost od električnog udara.
- Opremu ne izlažite na kiši ili pri mokrim uslovima. Ukoliko u uređaj uđe voda povećava se rizik od električnog udara

#### Lična zaštita

- Budite na oprezu, pratite šta radite i koristite zdrav razum kada upravljate uređajem. Nemojte upotrebljavati opremu ako ste umorni ili ako ste konzumirali drogu, alkohol ili lekove. Trenutak nepažnje pri korišćenju opreme može imati za posledicu tešku telesnu povredu.
- Nemojte se suviše naginjati nad alatom. Proverite da li stojite na čvrstoj podlozi i u svakom trenutku zadržite ravnotežu. To omogućava bolju kontrolu nad alatom u neočekivanim situacijama.

 Koristite opremu za ličnu zaštitu. Uvek nosite zaštitu za oči. Oprema za ličnu zaštitu, kao na primer maska za zaštitu od prašine, neklizajuće zaštitne cipele, zaštitna kaciga ili štitnici za uši, koja se koristi za odgovarajuće uslove, smanjiće opasnost od povreda.

#### Način upotrebe i briga o opremi

- Ne upotrebljavajte opremu na silu. Upotrebljavajte odgovarajuću opremu za određenu namenu. Sa odgovarajućom opremom ćete obaviti posao bolje i sigurnije brzinom koja je predviđena.
- Nemojte upotrebljavati opremu ako se prekidačem ne može UKLJUČITI i ISKLJUČITI. Svaki alat koji se ne može kontrolisati pomoću prekidača je opasan i potrebno ga je popraviti.
- Izvadite baterije iz opreme pre obavljanja bilo kakvih podešavanja, zamene dodatnog pribora, ili skladištenja. Takve preventivne sigurnosne mere smanjuju rizik od povreda.
- Odložite alat koji ne koristite van domašaja dece i nemojte da dozvolite osobama koje nisu upoznate sa alatom ili ovim uputstvima da koriste alat. U rukama korisnika koji nisu obučeni oprema postaje opasna.
- Održavajte opremu. Proverite da neki delovi ne nedostaju, da nisu popucali i da li postoje neki drugi uslovi koji mogu imati uticaj na rad opreme. Pre upotrebe popravite oštećenu opremu. Neispravno održavanje opreme može prouzrokovati brojne nesreće.
- Upotrebljavajte opremu i pribor u skladu sa ovim uputstvima uzimajući u obzir radne uslove i vrstu posla koji ćete obaviti. Upotreba opreme za poslove za koje ona nije predviđena, može dovesti do opasnih situacija.
- Koristite samo onaj pribor koji preporučuje proizvođač opreme.
   Pribor predviđen za rad sa određenom opremom može postati opasan kada se upotrebljava sa drugom opremom.
- Održavajte ručke suvim i čistim; bez ulja i masti. To omogućuje bolju kontrolu nad opremom.

#### Servisiranje

 Alatsmedaservisirasamokvalifikovana osoba uz korišćenje samo identičnih rezervnih delova. To će omogućiti da se održi sigurnost alata.

# Posebne sigurnosne informacije

#### **UPOZORENJE**

Ovo poglavlje sadrži važne sigurnosne informacije koje su specifične za kameru za pregled.

Pažljivo pročitajte ove mere predostrožnosti pre upotrebe RIDGID<sup>®</sup> micro CA-300 kamere za pregled da bi smanjili rizik od strujnog udara ili drugih ozbiljnih povreda.

#### SAČUVAJTE OVA UPUTSTVA!

U prenosnoj kutiji kamere za pregled micro CA-300 nalazi se držač priručnika za korišćenje da bi se obezbedilo njegovo čuvanje zajedno sa alatom i korišćenje od strane rukovaoca.

#### Sigurnost CA-300 kamere za pregled

- Nemojte izlagati displej jedinicu vodi ili kiši. Time se povećava opasnost od strujnog udara. Glava kamere i kabl uređaja CA-300 su vodootporni na 10' (3 m). Ovo nije prenosna displej jedinica.
- Nemojte postavljati micro CA-300 kameru za pregled na bilo koje mesto koje je pod naponom. Time se povećava opasnost od strujnog udara.
- Nemojte postavljati micro CA-300 kameru za pregled na bilo koje mesto na kome postoje pokretni delovi. Time se povećava opasnost od povreda usled zaplitanja.
- Nemojte koristiti ovaj uređaj za lični pregled ili ga upotrebiti za medicinsko ispitivanje na bilo koji način. Ovo nije medicinski uređaj. Ovo može prouzrokovati telesne povrede.
- Uvek upotrebljavajte odgovarajuću ličnu zaštitnu opremu u toku rukovanja i korišćenja micro CA-300 kamere za pregled. Odvodi i druga područja mogu sadržati hemikalije, bakterije i ostale materije koje mogu biti otrovne, zarazne i izazvati opekotine ili druge probleme. Odgovarajuća

oprema za ličnu zaštitu uvek sadrži zaštitne naočare i rukavice, i može sadržati takvu opremu kao što su lateks ili gumene rukavice, štitnici za lice, zaštitne naočare, zaštitna odeća, zaštitne maske i obuća sa čeličnim okovanim vrhom.

- Održavajte adekvatnu higijenu. Upotrebite vruću vodu sa sapunom da operete ruke ili ostale delove tela izložene sadržajima odvoda nakon primene ili korišćenja micro CA-300 kamere za pregled odvoda ili drugih područja koja mogu sadržati hemikalije ili bakterije. Nemojte jesti ili pušiti dok radite ili rukujte sa micro CA-300 kamerom za pregled. Time ćete sprečiti zagađivanje otrovnim ili zaraznim materijama.
- Ne upotrebljavajte micro CA-300 kameru za pregled ako se rukovalac ili uređaj nalaze u vodi. Upotreba nekog električnog uređaja dok radite u vodi povećava opasnost od strujnog udara.

EZ deklaracija o usaglašenosti (890-011-320.10) će biti obezbeđena uz ovo uputstvo kao zasebna brošura na zahtev.

Ako imate pitanja o ovom proizvodu firme RIDGID<sup>®</sup>:

- Obratite se svom lokalnom RIDGID distributeru.
- Posetite www.RIDGID.com ili www.RIDGID.eu da pronadete lokalni kontakt firme RIDGID.
- Kontaktirajte sa Tehničkim servisnim sektorom firme RIDGID na rtctechservices@emerson.com, ili u Americi i Kanadi nazovite (800) 519-3456.

# Opis, tehnički podaci i standardna oprema

#### Opis

RIDGID micro CA-300 kamera za pregled je moćni prenosni uređaj za digitalno snimanje. To je kompletno digitalna platforma koja obezbeđuje da obavite preglede i snimite slike i video zapise u teško dostupnim područjima. Nekoliko karakteristika manipulacije slikom, kao što su rotacija i digitalno zumiranje, je ugrađeno u sistem da bi se obezbedili detaljni i tačni vizuelni pregledi. Alat poseduje spoljašnju memoriju i TV izlaz. Dodatni pribor (kuka, magnet i ogledalo) je uključen u isporuku i služi za povezivanje na glavu kamere da bi se obezbedila fleksibilna primena.

### Tehnički podaci

| Preporučeno<br>korišćenje   | U zatvorenom                                                                                                    |
|-----------------------------|----------------------------------------------------------------------------------------------------|
| 1.0.11.1                    | prostoru                                                                                                    |
| Vidljivo                    | 0.4" (10 mm) do ∞                                                                                                    |
| Displai                     | 3.5" (90 mm) kolor TET                                                                                                    |
|                             | (320 x 240 rezolucija)                                                                                                    |
| Glava kamere                | <sup>3</sup> / <sub>4</sub> " (17 mm)                                                                                                   |
| Osvetljenje                 | 4 podesive LED diode                                                                                                    |
| Dohvat sajle                | 3' (90 cm), produživo<br>do 30' (9 m) sa<br>opcionalnim<br>produžecima, glava<br>kamere i sajla su<br>vodootporni do 10'<br>(3 m), IP67 |
| Foto format                 | JPEG                                                                                                    |
| Rezolucija slike            | 640 x 480                                                                                                    |
| Video format                | MP4                                                                                                    |
| Video rezolucija.           | 320 x 240                                                                                                    |
| Brzina frejmova.            | Do 30 FPS                                                                                                    |
| TV izlaz                    | PAL/NTSC<br>Po želji korisnika                                                                                                    |
| Ugrađena<br>memorija        | 235 MB                                                                                                    |
| Eksterna<br>memorija        | SD™ kartica<br>32 GB maksimalno<br>(isporučena od 4 GB)                                                                                 |
| Izlaz podataka              | USB kabl i SD™ kartica                                                                                                    |
| Radna<br>temperatura        | 32°F do 113°F<br>(0°C do 45°C)                                                                                                    |
| Temperatura<br>skladištenja | -4°F do 140°F<br>(-20°C do 60°C)                                                                                                    |
| Napajanje                   | 3.7V Li-lon baterija,<br>mrežni adapter 5V,<br>1.5A                                                                                     |
| Težina                      | 5.5 lbs (2,5 kg)                                                                                                    |

#### Standardna oprema

micro CA-300 kamera za pregled se isporučuje sa sledećim delovima:

- micro CA-300 slušalice sa mikrofonom
- 17 mm glava kamere
- 3' (90 cm) USB kabl
- 3' (90 cm) RCA kabl sa audio priključkom
- Nastavci sa kukom, magnetom i ogledalom
- 3.7V Li-lon baterija
- Punjač Li-lon baterije sa gajtanom
- Mrežni adapter
- Naglavne slušalice sa mikrofonom
- 4 GB SD<sup>™</sup> kartica
- Priručnik za rukovaoca

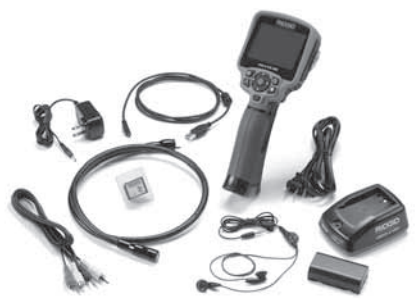

Slika 1 - micro CA-300 kamera za pregled

### Upravljački elementi

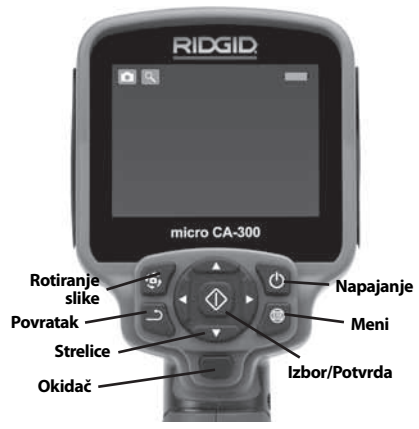

Slika 2 - Upravljački elementi

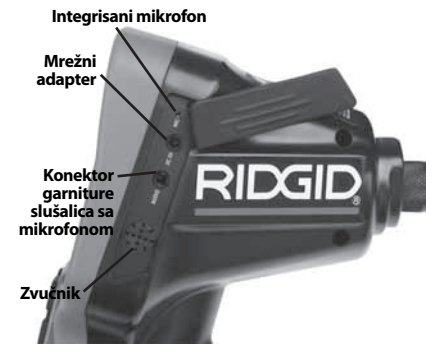

Slika 3 - Poklopac priključaka sa desne strane uređaja

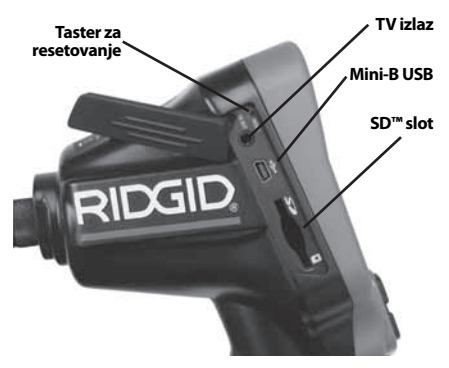

Slika 4 - Poklopac priključaka sa leve strane uređaja

# FCC izjava

Ova oprema je bila testirana i za nju je utvrđeno da odgovara granicama za Klasu B digitalnih uređaja, saglasno delu 15 FCC pravila. Ta ograničenja su ustanovljena da bi se obezbedila prihvatljiva zaštita od štetnih uticaja kućnih instalacija.

Ova oprema stvara, koristi i može da emituje energiju radio frekvencije te, ako nije ugrađena i korišćena u skladu sa uputstvima, može izazvati štetne smetnje na radio komunikacijama.

Međutim, ne može se garantovati da do smetnji neće doći kod određenog načina ugradnje.

Ako ovaj uređaj stvara štetne smetnje radio i televizijskom prijemu, koje se mogu utvrditi isključivanjem i ponovnim uključivanjem uređaja, korisnik smetnje treba da ukloni na neki od sledećih načina:

- Preusmerite ili premestite antenu prijemnika.
- Povećajte udaljenost između uređaja i prijemnika.
- Potražite savet i pomoć prodavca ili iskusnog radio/TV tehničara.

# Elektromagnetna usklađenost (EMC)

Pojam elektromagnetna usklađenost označava sposobnost proizvoda da tačno funkcioniše u okolini u kojoj su prisutna elektromagnetna zračenja i elektromagnetna pražnjenja, a da ne stvara elektromagnetne smetnje u drugoj opremi.

**NAPOMENA** RIDGID micro CA-300 kamera za pregled ispunjava sve primenljive ECM standarde (ECM = European Common Market - evropsko zajedničko tržište). Međutim, mogućnost da dođe do smetnji u drugim uređajima ne može se isključiti.

# Ikone

|    | <b>Indikator napunjenosti baterije</b> –<br>Potpuno napunjena baterija.                                                                                                    |
|----|----------------------------------------------------------------------------------------------------|
|    | Indikator napunjenosti baterije<br>– Preostalo je manje od 25%<br>punjenja baterije.                                                                                                    |
| 52 | <b>SD™ kartica</b> – Pokazuje da je SD<br>kartica umetnuta u uređaj.                                                                                                    |
|    | Fotografski aparat – Pokazuje da<br>uređaj radi u režimu fotografskog<br>aparata.                                                                                                    |
|    | <b>Video kamera</b> – Pokazuje da<br>uređaj radi u režimu video kamere.                                                                                                    |
|    | <b>Režim reprodukcije</b> – Izbor ove<br>ikone vam omogućuje da vidite i<br>izbrišete prethodno memorisane<br>slike i video zapise.                                                                           |
|    | <b>Meni</b> – Pritisnite na ovu ikonu da bi<br>prešli na ekran sa menijem.                                                                                                    |
|    | <b>Izbor</b> – Pritiskom na Izbor sa ekrana<br>žive slike ćete preći na ekran za<br>reprodukciju.                                                                                                    |
| ٦  | Povratak – Pritiskom na Povratak<br>na ekranu žive slike možete se<br>prebacivati sa fotografskog aparata<br>na video i obrnuto. Pritiskom na<br>Povratak ćete takođe napustiti<br>meni i režim reprodukcije. |

|             | <b>LED osvetljenje</b> – Pritisnite desnu<br>i levu strelicu da promenite LED<br>osvetljenje.                    |
|-------------|----------------------------------------------------------------------------------------------------|
| 9           | <b>Zumiranje</b> – Pritisnite strelice za<br>naviše i naniže da promenite zum<br>od 1.0x do 2.0x.                |
|             | <b>Memorisano</b> – Pokazuje sliku ili<br>video koji je sačuvan u memoriji.                                      |
|             | <b>Korpa za otpatke</b> – Brisanje ikone za potvrdu.                                                             |
|             | <b>Režim</b> – Izbor između fotografije, videa ili reprodukcije.                                                 |
|             | <b>Prikaz vremena i datuma</b> – Izbor<br>prikaza ili sakrivanja datuma i<br>vremena na ekranu žive slike.       |
| Q           | <b>Jezik</b> – Izaberite engleski, francuski,<br>španski, nemački, holandski,<br>italijanski, itd.               |
|             | Vreme i Datum – Pređite na ovaj<br>ekran da bi podesili vreme i datum.                                           |
| <b>T</b> iv | <b>TV</b> – Biranje između NTSC i PAL da<br>bi se omogućio video format TV<br>izlaza.                            |
|             | <b>Ažuriranje sistemskog softvera</b> –<br>Koristi se za ažuriranje jedinice sa<br>najnovijom verzijom softvera. |
|             | <b>Zvučnik/Mikrofon</b> – UKLJUČUJE<br>ili ISKLJUČUJE zvučnik i mikrofon u<br>toku snimanja ili reprodukcije.    |
|             | Automatsko isključivanje<br>– Uređaj će se automatski<br>isključiti nakon 5, 15 ili 60 minuta<br>neaktivnosti.   |
| $\bigcirc$  | Vraćanje na fabrički podešene<br>vrednosti – Vraća fabrički<br>podrazumevane vrednosti.                          |
| ?           | <b>Info</b> – Prikazuje verziju softvera.                                                                        |

# Sklapanje alata

#### UPOZORENJE

Da biste smanjili opasnost od teških povreda u toku korišćenja, pridržavajte se sledećih postupaka za pravilno sastavljanje opreme.

### Zamena/ugradnja baterija

Micro CA-300 se isporučuje bez ugrađene baterije. Ako indikator baterije pokazuje →, bateriju treba zameniti. Izvadite bateriju pre dugog razdoblja skladištenja, da bi izbegli curenje baterije.

 Pritisnite kopče baterije (pogledajte sliku 5) i povucite ih da bi skinuli poklopac odeljka za bateriju. Ako je potrebno, izvucite bateriju izvan.

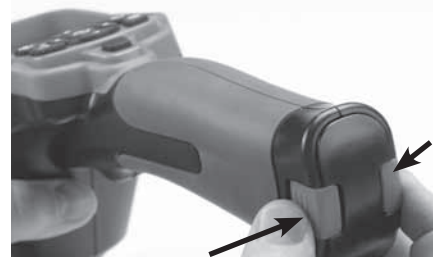

Slika 5 - Poklopac odeljka za baterije

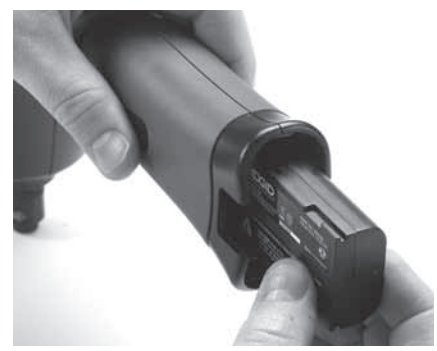

Slika 6 - Uklanjanje/ugradnja baterije

- 2. Umetnite krajnji kontakt baterije u alat za pregled, kao što je prikazano na slici 6.
- 3. Ponovo postavite poklopac odeljka za baterije.

#### Napajanje sa mrežnim adapterom.

Micro CA-300 kamera za pregled se takođe može napajati preko isporučenog mrežnog adaptera.

1. Otvorite poklopac priključaka sa desne strane uređaja (*slika 3*).

- Suvim rukama utaknite mrežni adapter u utičnicu.
- 3. Umetnite konektor mrežnog adaptera u priključak označen sa "DC, 5V".

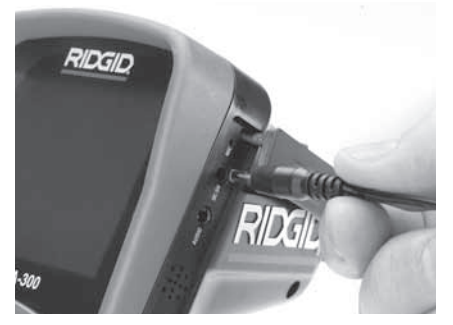

Slika 7 - Napajanje uređaja sa mrežnim adapterom

#### Montaža sajle sa glavom kamere ili nastavaka sajle

Da bi se micro CA-300 kamera za pregled koristila, sajla sa glavom kamere mora biti spojena na prenosnu displej jedinicu. Da bi spojili sajlu na prenosnu displej jedinicu, vodite računa da su pipak utičnice kamere i prorez utičnice displej jedinice (*slika 8*) pravilno poravnati. Kada su pipak i prorez poravnati, prstom stegnite izbočeno dugme da bi zadržali spoj na svom mestu.

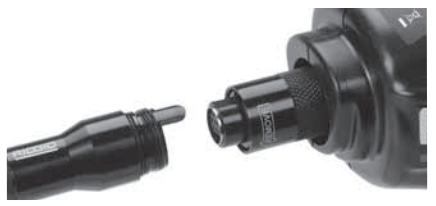

Slika 8 - Spajanje sajle

Nastavci sajle od 3' (90 cm) i 6' (180 cm) su na raspolaganju da bi se omogućilo povećanje dužine sajle vaše kamere do 30 stopa (9 metara). Da bi ugradili nastavak, prvo uklonite sajlu glave kamere sa displej jedinice tako što ćete otpustiti izbočeno dugme. Spojite nastavak na prenosnu displej jedinicu kao što je opisano iznad (*slika 8*). Spojite provlakač sajle glave kamere na prorez nastavka i prstom stegnite izbočeno dugme da bi zadržali spoj na svom mestu.

### Ugradnja dodatnog pribora

Sva tri uključena pribora (kukica, magnet, ogledalo) se spajaju na isti način na glavu kamere.

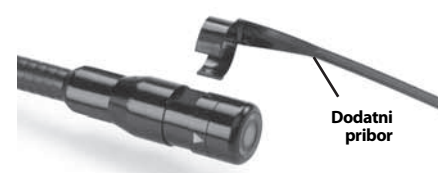

Slika 9 - Ugradnja dodatnog pribora

Da bi izvršili spajanje držite glavu kamere kao što je prikazano na *slici 9*. Kliznite polukružni kraj pribora preko ravnog dela glave kamere. Zatim okrenite pribor 1/4 kruga da bi se zadržao u tom položaju.

### Ugradnja SD™ kartice

Otvorite poklopac priključka sa leve strane uređaja (*slika 4*) da bi pristupili slotu SD kartice. Umetnite SD karticu u slot vodeći računa da su kontakti okrenuti licem ka vama i da je ugaoni deo kartice okrenut naniže (*slika 10*) SD kartice se mogu ugraditi samo na jedan način – bez primene sile. Kada je SD kartica ugrađena, u gornjem levom delu ekrana pojaviće se mala ikona SD kartice zajedno sa brojem slika ili dužinom video zapisa koji su memorisani na SD kartici.

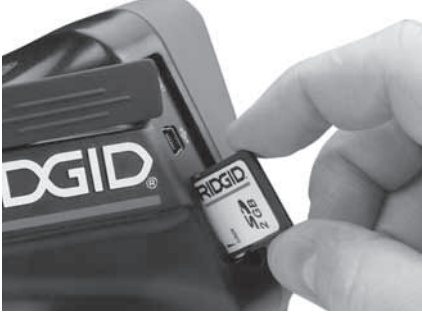

Slika 10 - Umetanje SD kartice

# Pregled pre upotrebe

#### UPOZORENJE

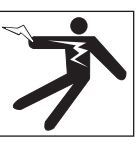

Pre svake upotrebe pregledajte svoju kameru za pregled i otklonite sve probleme da biste smanjili rizik od teške povrede usled strujnog udara i drugih uzroka i sprečili oštećenje alata.

- 1. Vodite računa da je uređaj isključen.
- Uklonite bateriju i proverite ga na znake oštećenja. Zemenite bateriju ako je potrebno. Nemojte koristiti kameru za pregled ako je baterija oštećena.
- Očistite bilo koje ulje, mast ili prljavštinu sa opreme. Ovo olakšava pregled i pomaže u zaštiti alata od klizanja u vašim rukama.
- Proverite da li u micro CA-300 kameri za pregled ima napuklih, pohabanih, nedostajućih, pogrešno spojenih delova ili drugih stanja koja mogu sprečiti siguran i normalan rad.
- Proverite da na sočivima glave kamere nema kondenzacije. Da bi sprečili oštećenje uređaja, nemojte koristiti kameru ako sa unutrašnje strane sočiva postoji kondenzat. Omogućite da voda ispari pre korišćenja.
- Proverite kompletnu dužinu kabla na naprsline i oštećenja. Oštećeni kabl može omogućiti prodor vode u uređaj i povećati rizik od električnog udara.
- Proverite i uverite se da su priključci između prenosne jedinice, kablova nastavaka i kabla sa glavom kamere čvrsti. Svi priključci moraju biti propisno sastavljeni da bi kabl bio nepropusan za vodu. Potvrdite da li je uređaj ispravno sastavljen.
- Proverite da li postoji nalepnica sa upozorenjem i da li je čvrsto učvršćena i čitljiva (slika 11).

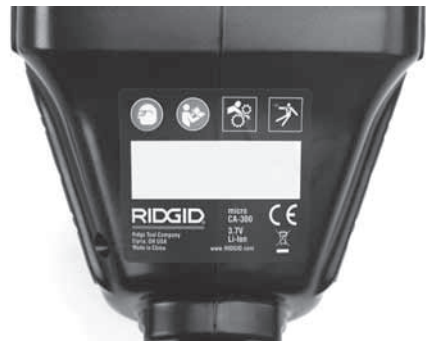

#### Slika 11 – Upozoravajuća nalepnica

- Ukoliko se u toku pregleda uoče nepravilnosti, nemojte koristiti kameru za pregled dok se ne izvrši pravilno servisiranje iste.
- 10. Ponovo ugradite bateriju suvim rukama.
- 11. Pritisnite i držite dugme za napajanje uređaja jednu sekundu. Svetla kamere treba da se upale, zatim će se pojaviti uvodni ekran. Kada je kamera spremna za rad na ekranu će se pojaviti živa slika predela ispred kamere. Ako se slika ne pojavi, pogledajte poglavlje Lociranje i uklanjanje kvarova u ovom priručniku.
- Pritisnite i držite dugme za napajanje uređaja jednu sekundu da bi ISKLJUČILI kameru.

## Podešavanje alata i radnog područja

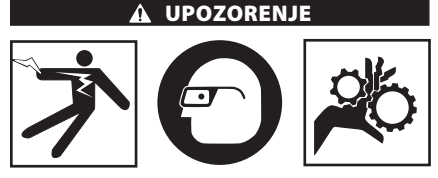

Podesite micro CA-300 kameru za pregled i radnopodručje uskladu sa ovim postupcima da biste smanjili rizik od povreda usled strujnog udara, zaplitanja i drugih uzroka i da biste sprečili oštećenje alata.

- 1. U radnom području proverite sledeće:
  - · Odgovarajuće osvetljenje.
  - Zapaljive tečnosti, isparenja ili prašinu koja može da se zapali. Ako otkrijete nešto od navedenog, nemojte raditi u tom području sve dok ne prepoznate i uklonite problem. Micro CA-300 kamera

za pregled nije otporna na eksplozije i može prouzrokovati varnice.

- Čisto, ravno, stabilno suvo mesto za rukovaoca. Ne upotrebljavajte kameru za pregled dok stojite u vodi.
- Ispitajte područje ili mesto koje treba da pregledate i utvrdite da li je na micro CA-300 kameri za pregled odgovarajući deo opreme za taj posao.
  - Utvrdite pristupne tačke mestu kontrole. Minimalni otvor glave kamere koji se može podesiti je približno <sup>3</sup>/<sub>4</sub>" (19 mm) u prečniku za glavu kamere od 17 mm.
  - Utvrdite rastojanje do područja koje treba da bude pregledano. Na kameru mogu biti dodati nastavci da bi se obezbedio dohvat do 30' (9 m).
  - Utvrdite da li postoje neke prepreke koje zahtevaju veoma tesne zaokrete kabla. Kabl kamere za pregled se može spustiti za 5" (13 cm) poluprečnika bez oštećenja.
  - Utvrdite da li postoji neki objekat koji se napaja električnom energijom u području koje treba da bude pregledano. Ako postoji, napajanje u tom području mora biti ISKLJUČENO da bi se smanjio rizik od električnog udara. Koristite odgovarajuće postupke za isključivanje da bi sprečili pojavu napona u toku pregleda.
  - Utvrdite da li će doći do "sudara" nekih tečnosti u toku pregleda. Kabl i glava kamere su vodootporne na dubini od 10' (3 m). Veće dubine mogu prouzrokovati prodor tečnosti u kabl i glavu kamere i prouzrokovati električni udar ili oštećenje opreme. Prenosna displej jedinica je vodootporna (IP65) ali je ne bi trebalo potapati u vodu.
  - Utvrdite da li su prisutne neke hemikalije, posebno u slučaju odvoda. To je važno za razumevanje posebnih sigurnosnih merenja za rad u blizini prisutnih hemikalija. Potrebne informacije zatražite od proizvođača hemijskog sredstva. Hemikalije mogu oštetiti ili umanjiti učinak kamere za pregled.
  - Utvrdite temperaturu područja i objekte u području. Radna temperatura kamere za pregled je između 32°F i 130°F (0°C i 55°C). Korišćenje u područjima čija je temperatura izvan ovog opsega ili kontakt sa toplijim ili hladnijim objektima može prouzrokovati oštećenje kamere.

 Utvrdite da li postoje neki pokretni delovi u području koje treba da bude pregledano.
 Ako postoje, ti delovi moraju biti deaktivirani da bi se sprečilo pomeranje u toku pregleda i da bi se smanjio rizik od zaplitanja. Koristite odgovarajuće postupke za isključivanje da bi sprečilo pokretanje delova u toku pregleda.

Ako micro CA-300 kamera za pregled nije snabdevena odgovarajućim delom opreme za taj posao, druga oprema za pregled je na raspolaganju kod RIDGID-a. Za kompletan spisak RIDGID proizvoda, pogledajte online RIDGID katalog, na www.RIDGID.com ili www.RIDGID.eu.

- Vodite računa da je micro CA-300 kamera za pregled propisno pregledana pre svakog korišćenja.
- Ugradite odgovarajuću opremu za svaki posao.

# Uputstva za rad

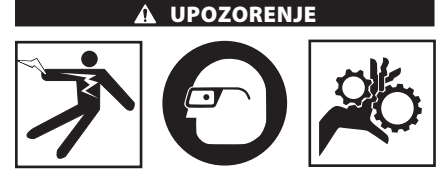

Uvek nosite zaštitne naočare zbog zaštite očiju od prljavštine i drugih stranih tela.

#### Sledite uputstva za upotrebu da biste smanjili rizik od povreda usled strujnog udara, zaplitanja i drugih uzroka.

- Vodite računa da kamera za pregled i radna okolina budu propisno namešteni i da je radno područje bez posmatrača i drugih stvari koje odvraćaju pažnju.
- Pritisnite i držite dugme za napajanje uređaja dve sekunde. Svetla kamere treba da se UPALE, zatim će se pojaviti uvodni ekran. Ovaj ekran vam govori da je u toku "podizanje" uređaja. Kada je proizvod potpuno spreman za korišćenje, ekran će se automatski prebaciti na "živi" prikaz.

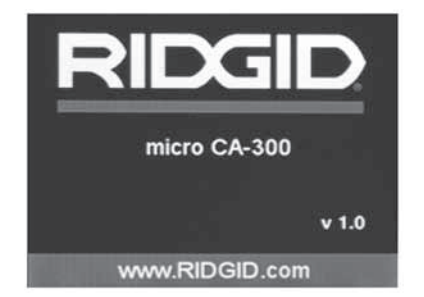

Slika 12 - Uvodni ekran (Napomena: Verzija će se promeniti nakon svakog ažuriranja sistemskog softvera.)

#### Ekran žive slike

Ekran žive slike je onaj koji ćete najčešće gledati dok radite. Živa slika koju kamera "vidi" je prikazana na ekranu. Možete izvršiti zumiranje, podesiti LED osvetljenje i prihvatiti slike ili video zapise sa tog ekrana.

Ekran ima statusnu liniju na vrhu na kojoj je prikazan režim alata, zum, ikona SD<sup>™</sup> kartice ako je umetnuta, raspoloživa memorija i status UKLJ/ISKLJ zvučnik/mikrofon. Na donjoj liniji prikazane su informacije o datumu i vremenu ako je prikaz vremena i datuma uključen.

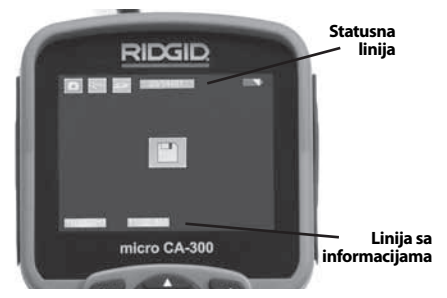

Slika 13 - Ekran žive slike

Kada je kamera za pregled UKLJUČENA, podrazumevani režim je za "hvatanje" snimka slike.

Pritiskom na taster za meni u svakom trenutku možete pristupiti meniju. Meni će se preklopiti sa EKRANOM ŽIVE SLIKE. Upotrebite tastere desne i leve strelice ► za prebacivanje na vrstu režima rada. Upotrebite strelice za naviše i naniže A ¥ za kretanje između stavki menija i pritisnite taster za izbor ① po želji.

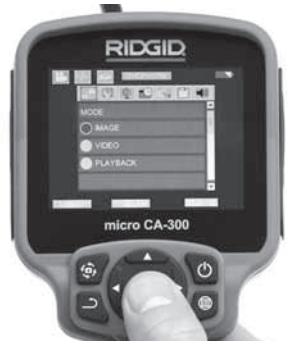

Slika 14 - Ekranski prikaz biranja režima rada

- Ako treba da se podese druga podešavanja kamere za pregled (Prikaz vremena i datuma, Datum/Vreme, TV Out, Ažuriranje sistemskog softvera, Zvučnik/Mikrofon, Automatsko isključivanje, Resetovanje na fabrički podešene vrednosti), pogledajte poglavlje Meni.
- 4. Pripremite kameru za pregled. Sajlu kamere možda treba prethodno preoblikovati ili saviti za pravilan pregled područja. Nemojte formirati krivine manjeg prečnika od 5" (13 cm). Ovo može oštetiti sajlu. Ako pregled vršite na mračnom mestu, upalite LED svetlo pre nego što u odvod umetnete kameru ili sajlu.

Nemojte koristiti prekomernu silu za umetanje ili izvlačenje sajle. To može rezultirati oštećenjem kamere ili područja koje se pregleda. Nemojte koristiti sajlu ili glavu kamere za preoblikovanje okolnog prostora, čišćenje staze pregleda ili začepljenih područja, ili za bilo šta što ne spada u namenu uređaja za pregled. To može rezultirati oštećenjem kamere ili područja koje se pregleda.

#### Podešavanje slike

Podesite LED osvetljenje: Pritisak na taster sa desnom i levom strelicom ➤ < na tasterskoj podlozi (u ekranu žive slike) će povećati ili smanjiti LED osvetljenje. Traka indikatora osvetljenja će se prikazati na ekranu dok podešavate osvetljenje.

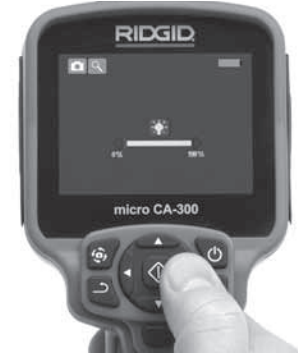

Slika 15 - Podešavanje LED osvetljenja

Zumiranje: micro CA-300 kamera za pregled poseduje 2.0x digitalni zum. Jednostavno pritisnite strelicu za naviše ili naniže ▲ ¥ dok u živom prikazu povećavate ili smanjujete sliku. Traka indikatora zumiranja će se prikazati na ekranu dok podešavate zumiranje.

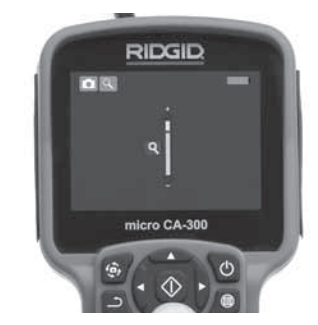

Slika 16 - Podešavanje zumiranja

**Rotacija slike:** Ako je potrebno, slika koja se vidi na ekranu može da se rotira za po 90 stepeni u smeru kretanja kazaljke na časovniku pritiskom na taster za rotiranje slike **(b)**.

#### Snimanje slike

#### Prihvatanje snimka slike

Dok je kamera u režimu žive slike, vodite računa da je ikona snimka slike grikazana u gornjem levom delu ekrana. Pritisnite taster okidača da prihvatite snimak slike. Na ekranu će se na trenutak pojaviti ikona memorisanja . Ona ukazuje na to da je snimak slike sačuvan u internoj memoriji ili na SD™ kartici.

#### Snimanje video zapisa

Dok je kamera u režimu žive slike, vodite računa da je ikona video kamere prikazana u gornjem levom delu ekrana. Pritisnite taster okidača da počnete sa snimanjem video zapisa. Kada je kamera u režimu snimanja videa, svetli crvena kontura oko ikone video režima i na vrhu ekrana je prikazano vreme snimanja. Pritisnite ponovo taster okidača da zaustavite snimanje video zapisa. Potrebno je nekoliko sekundi za memorisanje videa ako se memorisanje vrši u internoj memoriji.

Micro CA-300 karakteriše integrisan mikrofon i zvučnik za snimanje i reprodukovanje zvuka sa video materijalom. Garnitura slušalica sa integrisanim mikrofonom je uključena u isporuku i može se koristiti umesto integrisanog zvučnika i mikrofona. Utaknite garnituru slušalica sa mikrofonom u audio priključak na desnoj strani kamere.

5. Kada je pregled završen, pažljivo izvucite kameru i sajlu iz ispitivanog područja.

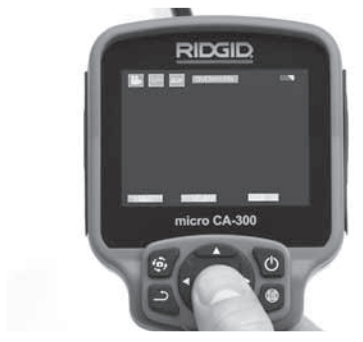

Slika 17 - Ekran snimanja video zapisa

#### Meni

Pritiskom na taster za meni 🔳 u svakom trenutku možete pristupiti meniju. Meni će se preklopiti sa EKRANOM ŽIVE SLIKE. Korisniku je omogućeno da preko stavki menija menja različite režime rada ili uđe u meni za podešavanje.

Postoje različite kategorija podešavanja koje možete izabrati (*slika 18*) na ekranu ta podešavanje. Koristite taster sa desnom ili levom strelicom ➤< da bi se prebacili sa jedne kategorije na sledeću. Koristite strelicu za naviše i naniže A ▼ za kretanje kroz stavke menija. Selektovana kategorija će biti označena sjajnom crvenom konturom. Kada je postignuto željeno podešavanje, pritisnite taster za selektovanje da bi izvršili promenu na novi zbor. Promene će se automatski memorisati kada budu izvršene.

Kada se nalazite u režimu menija, možete da pritisnete taster Povratak 🗅 da bi se vratili na prethodni ekran ili na ekran žive slike.

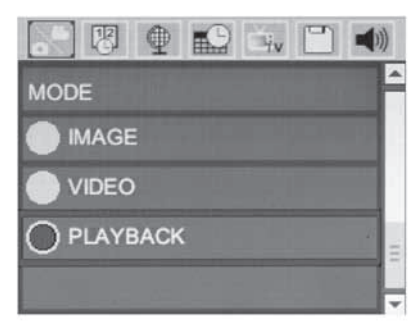

#### Slika 18 - Ekran za podešavanje

#### Režim reprodukcije

- Pritiskom na taster Izbor 
   na ekranu žive slike ucićete u režim reprodukcije. Izaberite Sliku ili Video za reprodukciju željene datoteke. Režim reprodukcije je interfejs u memorisanim datotekama. On će biti podrazumevan na poslednjoj snimljenoj datoteci.
- Dok pregleda sliku, korisnik može da se kreće kroz sve memorisane slike, briše neku sliku i prikazuje informacije o datoteci.
- Dok pregleda video, korisnik može da se kreće kroz video zapise, pravi pauzu, ponovo ih pušta i briše ih. Korisnik može samo da reprodukuje fotografije i video zapise iz unutrašnje memorije SD<sup>™</sup> kartica nije umetnuta.

#### Brisanje datoteka

Pritisnite taster za meni 🔳 dok ste u režimu reprodukcije da bi izbrisali sliku ili video. Dijalog za potvrdu brisanja omogućuje rukovaocu da izbriše nepotrebne datoteke. Aktivna ikona ima crvenu konturu. Navigacija se obavlja tasterima sa strelicom 💠.

#### Prikaz vremena 📧

Aktiviranje ili deaktiviranje prikaza datuma i vremena.

#### Jezik 💽

Izaberite ikonu "Jezik" u meniju i pritisnite Izbor. Izaberite drugi jezik sa tasterima sa strelicima za naviše/naniže ★ ¥, zatim pritisnite Izbor ① da sačuvate podešavanje jezika.

#### Datum/Vreme 🔛

Izaberite Podešavanje datuma ili Podešavanje vremena da podesite trenutni datum ili vreme. Izaberite Format datuma ili vremena da promenite način prikazivanja datuma/ vremena.

### TV-Out 🛋

Izaberite "NTSC" ili "PAL" da aktivirate TVOut za traženi video format. Ekran će postati crn i slika će biti prebačena na spoljašnji ekran. Da bi videli živu sliku na jedinici, pritisnite dugme za napajanje () da bi deaktivirali funkciju.

#### Ažuriranje sistemskog softvera 凹

Izaberite taster Ažuriranje sistemskog softvera da bi instalirali najnoviju verziju softvera na jedinicu. Softver će biti učitan na SD™ karticu i zato je umetnite u jedinicu. Najnoviju verziju softvera možete pronaći na adresi www.RIDGID.com.

#### Zvučnik 🔟

Izaberite ikonu zvučnika u meniju i pritisnite Izbor <sup>(</sup>). Izaberite UKLJUČENO ili ISKLJUČENO sa tasterom naviše/naniže ▲ ✓ da bi držali zvučnik UKLJUČEN ili ISKLJUČEN u toku video reprodukcije.

### Automatsko isključivanje 🔘

Izaberite ikonu automatskog isključivanja i pritisnite ①. Izaberite deaktiviranje za ISKLJUČIVANJE funkcije automatskog isključivanja. Izaberite 5 minuta, 15 minuta ili 60 minuta za ISKLJUČIVANJE alata nakon 5/15/60 minuta mirovanja. Automatsko isključivanje se neće aktivirati u toku snimanja ili reprodukcije videa.

# Vraćanje na fabrički podešene vrednosti 💽

Izaberite ikonu resetovanja i pritisnite ①. Potvrdite funkciju resetovanja izborom Da i pritisnite Izbor ① još jednom. Ovim će se alat vratiti na fabrički podešene vrednosti.

### Info ?

Izaberite info funkciju da prikažete verziju upravljačkog softvera micro CA-300 uređaja, odnosno informaciju o autorskim pravima nad softverom.

#### Premeštanje slika na računar

Kada je jedinica uključena, priključite micro CA-300 na računar pomoću USB kabla. Na micro CA-300 uređaju je prikazan ekran za USB povezivanje. Unutrašnja memorija i SD™ kartica (ako je primenjena) će se pojaviti kao posebni elementi na računaru i sada su dostupni kao standardni USB memorijski uređaji. Opcije za kopiranje i brisanje su na raspolaganju preko rada na računaru.

#### Priključivanje na TV

Micro CA-300 za pregled može biti priključena na televizor ili drugi monitor za potrebe daljinskog gledanja ili snimanja preko isporučenog RCA kabla.

Otvorite poklopac priključaka sa desne strane uređaja (*slika 3*). Utaknite RCA kabl u konektor TV izlaza. Umetnite drugi kraj kabla u Video-In priključak na televizoru ili monitoru. **Proverite da li je video format (NTSC ili PAL) pravilno podešen.** Televizor ili monitor možda treba podesiti na odgovarajući ulaz da bi se omogućilo gledanje. Izaberite odgovarajući TV-Out format koristeći meni.

#### Korišćenje sa SeeSnake₀ opremom za pregled odvoda

Micro CA-300 kamera za pregled može takođe da se koristi sa različitom SeeSnake opremom za pregled i specijalno je dizajnirana za korišćenje sa microReel, microDrain<sup>™</sup> i nanoReel sistemima za pregled. Kada se koristi sa ovim tipovima opreme onazadržava kompletnu funkcionalnost opisanu u ovom priručniku. Micro CA-300 kamera za pregled može takođe da se koristi sa drugom SeeSnake opremom za pregled samo za gledanje i snimanje.

Za korišćenje sa SeeSnake opremom za pregled, glava kamere i produžeci sajle moraju biti uklonjeni. Za microReel, microDrain, nanoReel i sličnu opremu, pogledajte Priručnik za rukovaoca za informacije o propisnom priključivanju i korišćenju. Za drugu SeeSnake opremu za pregled (tipično kalem i monitor), mora se upotrebiti adapter za priključivanje micro CA-300 kamere za pregled na priključak Video izlaza na SeeSnake opremi za pregled. Kada je priključena na taj način, micro CA-300 kamera za pregled će pokazivati pogled kamere i može se koristiti za snimanje.

Kada vršite priključivanje na SeeSnake opremu za pregled (microReel, microDrain<sup>™</sup> ili nano -Reel), poravnajte modul za međusobnu vezu priključen na vaš kalem sa konektorom kabla na micro CA-300 kameri za pregled, i gurnite ga ravno da nalegne ispravno. (*Pogledajte sliku 19.*)

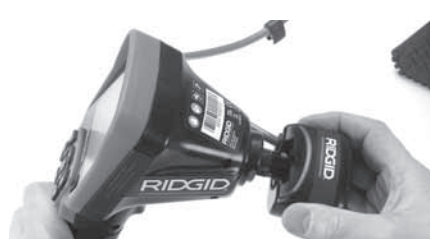

Slika 19 - Ugrađen konektor kamere

**NAPOMENA** Nemojte okretati priključni utikač da biste izbegli oštećenje.

#### Utvrđivanje položaja sonde

Ako se uređaj koristi sa sondom (linijski odašiljač), sonda se može kontrolisati na dva načina. Ako je kalem opremljen tasterom za sondu, tada se koristiti za UKLJUČIVANJE i ISKLJUČIVANJE sonde. U suprotnom, sonda će se UKLJUČITI smanjenjem LED osvetljenja na nulu. Kada pronađete sondu, možete vratiti LED na normalni nivo osvetljenja da bi nastavili sa pregledom.

RIDGID detektori kao što je SR-20, SR-60, Scout, ili NaviTrack<sup>®</sup> II podešeni na 512 Hz mogu da se koriste za funkciju utvrđivanja položaja u odvodima koji se pregledaju.

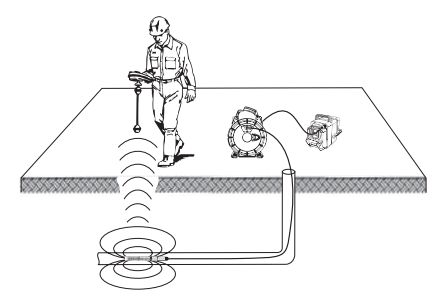

#### Slika 20 – Utvrđivanje položaja Reel sonde

Da bi pronašli sondu, uključite detektor i postavite ga na režim sonde. Skenirajte u smeru verovatnog položaja sonde sve dok lokator ne detektuje sondu. Kada je sonda detektovana, upotrebite indikatore detektora da točno odredite njen položaj. Za detaljna uputstva za lociranje sonde pogledajte Priručnik za rukovaoca za model detektora koji koristite.

# Održavanje

#### 🔒 UPOZORENJE

#### Izvadite baterije pre čišćenja.

- Uvek očistite glavu kamere i kabl nakon korišćenja sa blagim sapunom ili blagim deterdžentom.
- Nežno očistite displej ekrana čistom, suvom krpom. Izbegavajte preveliko trljanje.
- Koristite samo krpu natopljenu alkoholom za čišćenje kablovskih priključaka.
- Obrišite prenosnu displej jedinicu sa čistom, suvom krpom.

#### Vraćanje funkcije u početno stanje

Ako uređaj prestane da funkcioniše i ne može da radi, pritisnite taster Reset (*ispod poklopca priključaka na levoj strani – slika 4*). Uređaj se može povratiti na normalni radni režim kada se ponovo startuje.

### Dodatna oprema

#### L UPOZORENJE

Da bi smanjili rizik od teške povrede, upotrebljavajte samo dodatnu opremu posebno konstruisanu i preporučenu za korišćenje sa RIDGID micro CA-300 kamerom za pregled koja je navedena ispod. Druga dodatna oprema pogodna za korišćenje sa drugim alatima može biti opasna pri korišćenju sa micro CA-300 kamerom za pregled.

micro CA-300 kamera za pregled Dodatni pribor

| Kataloški<br>br. | Opis                                                              |
|------------------|-------------------------------------------------------------------|
| 37108            | 3' (90 cm) nastavak sajle                                         |
| 37113            | 6' (180 cm) nastavak sajle                                        |
| 37103            | Glava kamere i 90 cm sajla -<br>17 mm                             |
| 37098            | Sajla dužine 1m i glava kamere<br>prečnika 6 mm                   |
| 37093            | Sajla dužine 4m i glava kamere<br>prečnika 6 mm                   |
| 37123            | 17 mm pakovanje dodatnog<br>pribora (kukica, magnet,<br>ogledalo) |
| 40028            | Mrežni adapter                                                    |
| 40623            | Naglavne slušalice sa mikrofonom                                  |

Ostale informacije o opremi specifičnoj za ovaj alat možete pronaći u RIDGID katalogu i na internetu na adresi www.RIDGID.com ili www.RIDGID.eu.

# Skladištenje

RIDGID micro CA-300 kamera za pregled mora se skladištiti na suvom sigurnom mestu na temperaturi između -4°F (-20°C) i 158°F (70°C) i vlažnosti između 15% i 85% RH.

Uskladištite ovaj alat u zaključanom prostoru izvan domašaja dece i osoba koje nisu upoznate sa micro CA-300 kamerom za pregled.

Izvadite bateriju pre dužeg perioda odlaganja, ili ako se negde šalje, da bi izbegli curenje baterije.

# Servisiranje i popravke

#### UPOZORENJE

Neodgovarajući servis ili popravak može učiniti RIDGID micro CA-300 kameru za pregled opasnom za rad.

Servisiranje i popravak uređaja micro CA-300 kamera za pregled mora izvršiti nezavisni ovlašćeni RIDGID servisni centar.

Za dodatne informacije o vama najbližem ovlašćenom RIDGID servisnom centru ili pitanjima u vezi popravke ili servisa:

- Kontaktirajte lokalnog RIDGID distributera.
- Posetite www.RIDGID.com ili www.RIDGID.eu da pronađete lokalni kontakt firme RIDGID.
- Kontaktirajte sa Tehničkim servisnim sektorom firme RIDGID na rtctechservices@emerson.com, ili u Americi i Kanadi nazovite (800) 519-3456.

# Odstranjivanje

Delovi RIDGID micro CA-300 kamere za pregled sadrže vredne materijale i mogu se reciklirati. Pronađite lokalne firme koje se bave reciklažom. Odstranite sastavne delove u skladu sa svim primenjivim zakonskim propisima. Kontaktirajte lokalnu instituciju za upravljanje otpadom za više informacija.

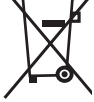

Za države EU: Ne odlažite električnu opremu zajedno sa kućnim otpadom!

U skladu sa Evropskom smernicom 2002/96/EZ o električnoj i elektronskoj opremi koja predstavlja otpad i njenoj

primeni u lokalnom zakonodavstvu, električnu opremu koju više ne možete upotrebiti morate odvojeno sakupljati i odlagati na odgovarajući, ekološki način.

### Lociranje i uklanjanje kvarova

| INDIKACIJA                                                                                                    | MOGUĆI UZROK                                | REŠENJE                                                                                |
|----------------------------------------------------------------------------------------------------|---------------------------------------------|----------------------------------------------------------------------------------------|
| Displej jedinica je uključena<br>ali ne prikazuje sliku.                                                                                                    | Labavi kablovski spojevi.                   | Proverite kablovske spojeve, očistite ih ako je potrebno. Ponovo spojite.              |
|                                                                                                    | Kamera je prekinuta.                        | Zamenite glavu kamere.                                                                 |
|                                                                                                    | Glava kamere je prekrivena<br>prljavštinom. | Vizuelno pregledajte glavu kamere da bi<br>se uverili da nije prekrivena prljavštinom. |
| LED osvetljenje na glavi kamere<br>je prigušeno na maksimumu<br>osvetljenja, displej se menja<br>između crnog i belog, kolor<br>displej se isključuje nakon<br>kratkog perioda. | Baterija je skoro prazna.                   | Zamenite bateriju napunjenom<br>baterijom.                                             |
| Uređaj neće da se uključi.                                                                                                    | Prazna baterija.                            | Zamenite je napunjenom baterijom.                                                      |
|                                                                                                    | Uređaj treba da se resetuje.                | Resetujte uređaj. Pogledajte poglavlje<br>"Održavanje".                                |

# Sigurnost baterije/ punjača baterije

#### L UPOZORENJE

Da bi smanjili rizik od opasnih povreda, pažljivo pročitajte ove mere opreza pre korišćenja punjača baterije ili baterije.

#### Bezbednost punjača za baterije

- Punite samo RIDGID punjive baterije navedene u poglavlju Dodatni pribor pomoću punjača za baterije RIDGID. Drugačije baterije mogu da eksplodiraju, što može da izazove povrede i oštećenje imovine.
- Nemojte da isprobavate punjač za baterije sa predmetima koji provode struju. Prespajanje izvoda baterije može da izazove varnice, plamen ili strujni udar.
- Nemojte stavljati bateriju u punjač ako je punjač pao na tlo ili ima bilo kakva oštećenja. Oštećeni punjač povećava rizik od strujnog udara.
- Bateriju punite na temperaturama iznad 32°F (0°C) i ispod 122°F (50°C). Skladištite punjač na temperaturama

iznad -4°F (-20°C) i ispod 104°F (40°C). Skladištenje u dugom vremenskom periodu na temperaturama iznad 104°F (40°C) može smanjiti kapacitet baterije. Odgovarajuća nega sprečava ozbiljna oštećenja baterije. Nepravilno čuvanje baterije može dovesti do curenja baterije, strujnog udara ili opekotina.

- Koristite odgovarajući izvor napajanja. Nemojte pokušavati da koristite transformator ili motorni generator, to može prouzrokovati oštećenje punjača i dovesti do strujnog udara, požara ili opekotina.
- Vodite računa da ništa ne prekriva punjač u toku korišćenja. Za ispravan rad punjača potrebna je pravilna ventilacija. Napravite najmanje 4" (10 cm) slobodnog prostora oko punjača za pravilnu ventilaciju.
- Iskopčajte punjač sa napajanja kada ga ne koristite. To smanjuje rizik od povrede dece ili neobučenih lica.
- Isključite punjač iz utičnice pre početka održavanja ili čišćenja. Tako se smanjuje rizik od strujnog udara.

- Nemojte da punite bateriju u vlažnom, mokromili eksplozivnom okruženju. Nemojte ga izlagati kiši, snegu ili prljavštini. Prljavština i vlaga povećavaju rizik od strujnog udara.
- Nemojte da otvarate kućište punjača.
   Popravke vršite samo u ovlašćenim servisima.
- Punjač nemojte nositi držeći ga za kabl. Tako se smanjuje rizik od strujnog udara.
- RIDGIDpunjačbaterijenijenamenjenza korišćenje od strane osoba (uključujući i decu) sa smanjenim fizičkim, čulnim ili mentalnim sposobnostima, ili koje ima nedostatak iskustva i znanja, osim ako nisu pod nadzorom ili su obučeni za korišćenje RIDGID punjača baterije od strane osobe odgovorne za njihovu bezbednost.
- Držite decu i posmatrače na udaljenosti u toku rada opreme. Ometanje vam može odvratiti pažnju i dovesti do gubitka kontrole.
- Neka vašu opremu (uključujući gajtan za mrežno napajanje) servisira kvalifikovana osoba za popravke koristeći samo originalne rezervne delove. Ako je oprema oštećena, mora je zameniti proizvođač, njegov servisni zastupnik ili odgovarajuće servisno osoblje da bi se izbegla opasnost. To će omogućiti da se održi sigurnost alata.

### Bezbednost baterije

- Pravilno odstranite bateriju. Izlaganje baterije visokim temperaturama može izazvati eksploziju, zato ih nemojte bacati u vatru. Stavite samolepljivu traku preko izvoda da ne bi došlo do direktnog kontakta sa drugim predmetima. U nekim zemljama postoje propisi za odlaganje baterija u otpad. Poštujte sve važeće propise.
- Nemojte stavljati bateriju sa naprslim kućištem u punjač. Oštećene baterije povećavaju rizik od strujnog udara.
- Nikada nemojte rastavljati bateriju. Unutar baterije nema delova koje korisnik može sam da servisira. Rastavljanjem baterija možete izazvati strujni udar ili povrede.

 Izbegavajte kontakt sa tečnostima koje cure iz neispravne baterije. Te tečnosti mogu da izazovu opekotine ili iritaciju kože. Temeljno isperite vodom ako dođe do slučajnog kontakta sa tom tečnošću. Ako tečnost dođe u dodir sa očima, obratite se lekaru.

# Opis i specifikacije

### Opis

RIDGID punjač baterije (kataloški broj 37088), kada se koristi sa odgovarajućim baterijama (kataloški broj 37083) navedenim u poglavlju Dodatna oprema, je dizajniran za punjenje 3.7V Li-lon RIDGID baterije za približno 4 - 5 sati. Ovaj punjač ne zahteva nikakva nameštanja.

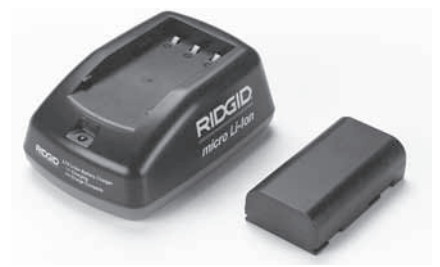

Slika 21 - Baterija i punjač

### Tehnički podaci

| Ulaz               | 100 - 240V, 50 / 60 Hz                                      |
|--------------------|-------------------------------------------------------------|
| Izlaz              | 4.2V jednosmerna<br>struja                                  |
| Tip baterije       | 3.7V Li-Ion                                                 |
| Kapacitet baterije | 4,2 Ah                                                      |
| Ulazna struja      | 0,3 A (naizmenična<br>struja) / 1 A<br>(jednosmerna struja) |
| Težina             | 0.4 lbs (0,02 kg)                                           |
| Vreme punjenja     | 4 do 5 sati                                                 |
| Hlađenje           | Pasivno hlađenje<br>na vazduhu (bez<br>ventilatora)         |

### Pregled i podešavanje punjača

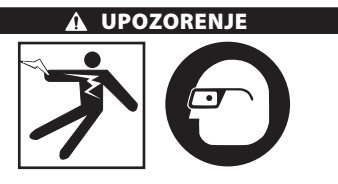

Pre upotrebe, pregledajte punjač i baterije i ispravite eventualne nedostatke. Podesite punjač u skladu sa ovim procedurama kako biste smanjili rizik od strujnog udara, požara i drugih uzroka i sprečili oštećenje alata i sistema. Uvek nosite zaštitne naočare zbog zaštite očiju od prljavštine i drugih stranih tela.

- Proverite da li je punjač iskopčan sa napajanja. Pregledajte da kabl za napajanje, punjač i baterija nisu pretrpeli neka oštećenja ili izmene, i da neki delovi nisu polomljeni, pohabani, da ne nedostaju, da nisu pogrešno poređani ili slepljeni. Ako pronađete neki problem, nemojte da koristite punjač dok delove ne popravite ili zamenite.
- Očistite ulje, mast ili prašinu sa opreme kako je opisano u odeljku Uputstva za čišćenje, posebno ručice i upravljačke elemente. Ovo pomaže da se spreči klizanje opreme iz vašeg zahvata i omogućuje odgovarajuću ventilaciju.
- 3. Proverite da li su sve etikete za upozorenje i nalepnice na punjaču i bateriji netaknute i čitljive. (*Pogledajte slike 22 i 23.*)

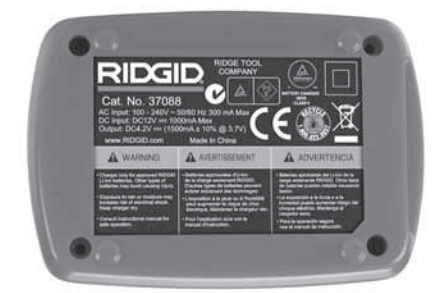

Slika 22 - Nalepnica na punjaču

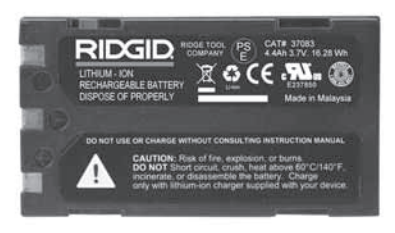

#### Slika 23 - Nalepnica na bateriji

- Pre korišćenja, izaberite odgovarajuće mesto za punjač. U radnom području proverite sledeće:
  - · Odgovarajuće osvetljenje.
  - Čisto, ravno, stabilno i suvo mesto za punjač. Nemojte da koristite uređaj na mokrim ili vlažnim mestima.
  - Pravilan opseg temperature. Temperatura punjača i baterije mora biti između 32°F (0°C) i 122°F (50°C) da bi se započelo sa punjenjem. Ako temperatura bilo čega bude izvan ovog opsega u bilo kom trenutku u toku punjenja, rad se prekida dok se ona ne vrati na ispavan opseg.
  - Odgovarajući izvor napajanja. Proverite da li priključak pravilno naleže u željenu utičnicu.
  - Dovoljnu ventilaciju. Punjaču je potrebno rastojanje od najmanje 4" (10 cm) sa svih strana da bi se održala odgovarajuća radna temperatura.
- 5. Utaknite gajtan u punjač.
- Suvim rukama utaknite punjač u odgovarajući izvor napajanja.

# Punjenje/uputstva za korišćenje

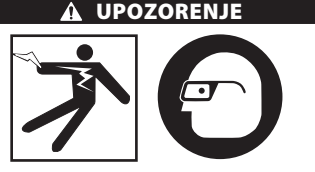

Uvek nosite zaštitne naočare zbog zaštite očiju od prljavštine i drugih stranih tela.

# Sledite uputstva za korišćenje da biste smanjili rizik od povrede od strujnog udara.

- NAPOMENA! Nove baterije dostižu svoj puni kapacitet nakon otprilike 5 ciklusa punjenja i pražnjenja.
  - 1. Podesite punjač kako je opisano u poglavlju Pregled i podešavanje punjača.
  - Punjač obavlja radni test 1 sekund u toku kojeg LED dioda svetli od crvenog do zelenog. Punjač zatim prelazi u režim pripravnosti u kome je LED lampica ISKLJUČENA.
  - Suvim rukama postavite bateriju u punjač. Baterija će automatski početi da se puni. U toku punjenja baterije LED lampica će neprekidno svetleti.
  - 4. Kada se baterija potpuno napuni, zelena LED lampica neprekidno svetli. Skinite bateriju. Kada se baterija napuni, ona može ostati na punjaču dok ne bude spremna za korišćenje. Nema rizika od prekomernog punjenja baterije. Kada se baterija potpuno napuni, punjač se automatski prebacuje na uzdržano punjenje.
  - 5. Suvim rukama isključite punjač sa napajanja kada se punjenje završi.

# Uputstva za čišćenje

#### L UPOZORENJE

Pre čišćenja isključite punjač sa napajanja. Nemojte koristiti vodi ili hemikalije za čišćenje punjača ili baterija da biste smanjili rizik od strujnog udara.

- 1. Ako je baterija na punjaču, uklonite je.
- Uklonite svu prljavštinu ili mast sa spoljašnje strane punjača i baterije koristeći tkaninu ili neku četku koja nije od metala.

### Dodatna oprema

#### L UPOZORENJE

Da bi se smanjio rizik od ozbiljne povrede, koristite isključivo opremu koja je specijalno izrađena i preporučena za upotrebu sa RIDGID punjačem Li-lon baterije, koja je navedena u nastavku. Druga dodatna oprema pogodna za korišćenje sa drugim alatima može biti opasna pri korišćenju sa RIDGID punjačem Lilon baterije.

| Kataloški<br>br. | Opis                                  |
|------------------|---------------------------------------|
| 37088            | micro CA-300 punjač                   |
| 37083            | micro CA-300 3.7V Li-Ion<br>baterija  |
| 30758            | microEXPLORER punjač                  |
| 30198            | microEXPLORER 3.7V Li-Ion<br>baterija |

Ostale informacije o opremi specifičnoj za ovaj punjač možete pronaći u RIDGID katalogu i na internetu na adresi www.RIDGID.com ili www.RIDGID.eu.

# Skladištenje

Punjač i baterije čuvajte na suvom, bezbednom, zaključanom mestu koje nije dostupno deci i osobama koje nisu upoznate sa pravilnim radom punjača.

Baterije i punjač treba zaštititi od jakih udaraca, vlage i vlažnosti vazduha, prašine i prljavštine, ekstremno visokih i niskih temperatura i hemijskih rastvora i isparenja.

Dugoročno skladištenje na temperaturama iznad 104°F (40°C) može trajno smanjiti kapacitet baterije.

RIDG

## Servisiranje i popravke

#### **UPOZORENJE**

Neodgovarajući servis ili popravak može učiniti RIDGID micro CA-300 kameru za pregled opasnom za rad.

Nema delova baterije ili punjača koje korisnik može sam da servisira. Nemojte pokušavati da otvorite kućišta punjača ili baterije, da punite ćelije baterije posebno ili da čistite unutrašnje delove.

Servisiranje i popravka punjača mora da bude izvršena u RIDGID nezavisnom autorizovanom servisnom centru.

Za dodatne informacije o vama najbližem ovlašćenom RIDGID servisnom centru ili pitanjima u vezi popravke ili servisa:

- Kontaktirajte lokalnog RIDGID distributera.
- Posetite www.RIDGID.com ili www.RIDGID.eu da pronađete lokalni kontakt firme RIDGID.
- Kontaktirajte sa Tehničkim servisnim sektorom firme RIDGID na rtctechservices@emerson.com, ili u Americi i Kanadi nazovite (800) 519-3456.

## Odstranjivanje

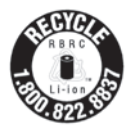

RIDGID<sup>®</sup> je licenciran za Call2Recycle<sup>®</sup> program, koji se sprovodi od strane Korporacije za reciklažu punjivih baterija (Rechargeable Battery Recycling Corporation - RBRC). kao korisnik

licence, RIDGID plaća cenu reciklaže punjivih baterija.

U Americi i Kanadi, RIDGID i drugi snabdevači baterijama koriste mrežu Call2Recycle programa sa preko 30.000 lokacija za sakupljanje u cilju prikupljanja i reciklaže punjivih baterija. Ovo pomaže u zaštiti životne sredine i očuvanju prirodnih resursa. Odnesite vaše iskorišćene baterije na mesto za sakupljanje da bi se reciklirale. Pozovite besplatno broj koji možete pronaći na RBRC pečatu za reciklažu (1.800.822.8837) ili posetite www.call2recycle.org da bi saznali gde se nalaze mesta za sakupljanje.

Za države EU: Oštećene ili korišćene baterije moraju se reciklirati u skladu sa smernicom 2006/66/EEC.

# RIDGID: micro CA-300 kamera za pregled

micro CA-300

# micro CA-300 Инспекционная видеокамера

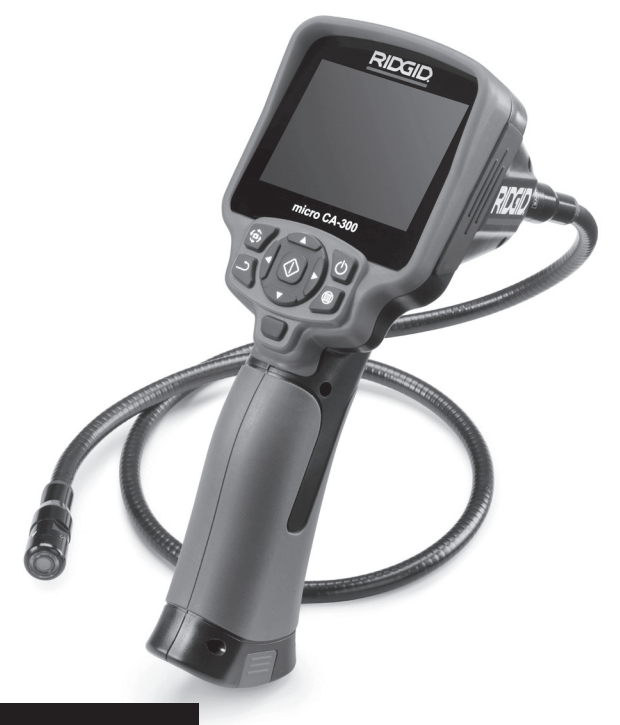

# 🛦 внимание!

Прежде чем пользоваться этим прибором, внимательно прочитайте данное руководство по эксплуатации. Непонимание и несоблюдение содержания данного руководства может привести к поражению электрическим током, пожару и/или серьезной травме.

#### Инспекционная видеокамера micro CA-300

Запишите ниже заводской номер и сохраните заводской номер, указанный на фирменной табличке.

Заводской

# Содержание

| Обозначения техники безопасности                                       |              |
|------------------------------------------------------------------------|--------------|
| Общая информация по технике безопасности                               |              |
| Безопасность в рабочей зоне                                            |              |
| Электробезопасность                                                    |              |
| Личная безопасность                                                    |              |
| Эксплуатация и обслуживание оборудования                               |              |
| Техническое обслуживание                                               |              |
| Информация по технике безопасности при работе с данным устройством     |              |
| Меры безопасности при работе с инспекционной видеокамерой micro CA-300 |              |
| Описание, технические характеристики и стандартные принадлежности      |              |
| Описание                                                               |              |
| Технические характеристики                                             | 428          |
| Станлартные приналлежности                                             | 428          |
| Средства управления                                                    | 429          |
| Заявление Фелеральной Комиссии Связи США                               | 429          |
| Электромагнитная совместимость (ЭМС)                                   | 429          |
| Пиктограммы                                                            | 430          |
| Сборка прибора                                                         | 430          |
| Замена/установка батарей                                               | 430          |
| Литание от алаптера переменного тока                                   |              |
| Полключение кабеля с головкой формирования изображения                 |              |
| и подключение кабеля столовкой формирования изображения                | 431          |
| Установка приналлежностей                                              | 437          |
| Установка принадлежностей<br>Установка принадлежностей                 |              |
| Лредакспруатационный осмотр                                            | 432<br>432   |
| Предэксплуатационный осмотр                                            |              |
| Подготовка приоора и расочей зоны                                      | /27          |
| Рабоний эксплуатации                                                   |              |
| Расилировка изображения                                                |              |
| Петулировка изооражения                                                |              |
| ФОТОС ВЕМіка                                                           |              |
|                                                                        | 430<br>437   |
| Отметка времени                                                        | 437          |
| Лзык сооощении                                                         | 437          |
| дага/время<br>ТВ-выхов                                                 | /127         |
| ПО выход                                                               | /127         |
| Ооновить микропрограммное обеспечение                                  | ,437<br>/127 |
| Динамик                                                                | ,437<br>/127 |
| Автоматическое выключение питания                                      |              |
| Сорос к заводским настройкам                                           |              |
| Сведения о программе                                                   |              |
| Перенос изооражении в компьютер                                        |              |
| Подключение к телевизору                                               | 430<br>120   |
| Тохническое обструкивание                                              | 120          |
| Финициа сбраса                                                         | 439<br>420   |
| Функция сороса                                                         |              |
| Дополнительные принадлежности                                          |              |
| Поиск и устранение неисправностей                                      |              |
| Аранение приоора                                                       |              |
| Оослуживание и ремонт                                                  |              |
|                                                                        |              |
| резопасность оатареи/зарядного устроиства                              |              |
| Описание и технические характеристики                                  |              |
| Осмотри пастроика зарядного устроиства                                 |              |
| процедура зарядки/ уководство по эксплуатации                          |              |
| инструкция по очистке                                                  |              |
| дополнительные принадлежности                                          |              |
| лранение                                                               |              |
| ООСЛУЖИВАНИЕ И РЕМОНТ                                                  |              |
| лилизация                                                              |              |
| <b>пожизненная гарантия</b> За                                         | дняя обложка |
|                                                                        |              |

\* Перевод исходных инструкций

### Обозначения техники безопасности

В данном руководстве по эксплуатации изделия знаки техники безопасности и сигнальные слова используются для сообщения важной информации по безопасности. В данном разделе объясняется значение этих сигнальных слов и знаков.

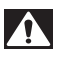

Это знак обозначения опасности. Он используется для предупреждения о травматических опасностях. Соблюдайте требования всех сообщений по технике безопасности, которые следуют за данным знаком, чтобы избежать возможных травм или летального исхода.

**А ОПАСНО** Указывает на опасную ситуацию, которая, если ее не избежать, приведет к летальному исходу или к значительной травме.

**А** ВНИМАНИЕ ВНИМАНИЕ указывает на опасную ситуацию, которая, если ее не избежать, может привести к летальному исходу или к значительной травме.

**А ОСТОРОЖНО** ОСТОРОЖНО указывает на опасную ситуацию, которая, если ее не избежать, может привести к незначительной травме или к травме средней тяжести.

ПРЕДУПРЕЖДЕНИЕ ПРЕДУПРЕЖДЕНИЕ указывает на информацию, относящуюся к защите имущества.

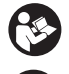

Этот знак означает "внимательно прочитайте руководство по эксплуатации перед использованием оборудования". Руководство по эксплуатации содержит важную информацию по безопасной и надлежащей работе с оборудованием.

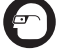

Этот знак означает "всегда надевайте защитные очки с боковыми щитками или закрытые защитные очки при транспортировке или эксплуатации данного оборудования, чтобы снизить риск травмирование глаз".

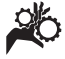

Этот знак указывает на риск того, что руки, пальцы или другие части тела могут быть защемлены или затянуты в привод или другие движущиеся части.

Этот знак указывает на опасность поражения электрическим током.

### Общая информация по технике безопасности

#### 🗚 ВНИМАНИЕ

Прочтите все предупреждения относительно безопасного использования и все инструкции. Несоблюдение этих предупреждений и инструкций может привести к поражению электрическим током, пожару и/или серьезной травме.

#### СОХРАНИТЕ НАСТОЯЩУЮ ИНСТРУКЦИЮ!

#### Безопасность в рабочей зоне

- Рабочая зона должна быть расчищена и хорошо освещена. Несчастные случаи происходят, как правило, в загроможденных и слабо освещенных зонах.
- Недопустимо использовать оборудование во взрывоопасных средах, то есть вблизи горючих жидкостей, газов или пыли. При работе с оборудованием могут появиться искры,

что может привести к воспламенению пыли или газов.

 Не допускается присутствие детей и посторонних лиц во время работы с оборудованием. Отвлечение внимания может привести к потере управления оператором.

#### Электробезопасность

- Не прикасайтесь к заземленным поверхностям, например, трубам, нагревателям, кухонным плитам и холодильникам. В противном случае, если тело человека заземлено, риск поражения током повышается.
- Берегите оборудование от дождя и влаги. Проникновение воды внутры оборудования увеличивает опасность поражения током.

#### Личная безопасность

 Будьте внимательны, контролируйте выполняемые действия и пользуйтесь здравым смыслом при работе с прибором. Запрещается эксплуатировать прибор,

находясь в уставшем состоянии или под действием наркотиков, алкоголя или лекарственных препаратов. Потеря концентрации при работе с оборудованием может привести к серьезным травмам.

- Неследует дотягиваться крабочим частям машины с большого расстояния. Всегда сохраняйте устойчивое положение и равновесие.
   Это обеспечивает более уверенное владение прибором в непредсказуемых ситуациях.
- Используйте индивидуальные средства защиты. Всегда используйте средства защиты глаз. Использование в соответствующих условиях пылезащитной маски, ботинок с нескользящими подошвами, каски, берушей или других защитных средств снижает травмоопасность.

#### Эксплуатация и обслуживание оборудования

- Не перегружайте оборудование. Используйте соответствующее оборудование для каждого типа работы.
   Правильный выбор оборудования в соответствии с задачей способствует более качественному, безопасному и быстрому выполнению работы.
- Не используйте оборудование, если его переключатель не переводится в положение "ВКЛ" или "ВЫКЛ". Любой прибор с неисправным выключателем электропитания опасен, его следует отремонтировать.
- Перед выполнением любых регулировок, замены принадлежностей или постановкой прибора на хранение следует вытащить из него батарейки электропитания. Подобные меры предосторожности снижают травмоопасность.
- Храните неиспользуемое оборудование вдали от детей. Не допускайте использование оборудования лицами, не работавшими с ним ранее и не ознакомленными с данными инструкциями. Оборудование может представлять опасность в руках неквалифицированных пользователей.
- Следите за состоянием оборудования. Проверяйте отсутствие деталей, их поломку и другие нарушения, которые могут повлиять на работу

прибора. В случае повреждения оборудования перед работой, устраните неполадки. Неисправное техническое состояние приборов является причиной многих несчастных случаев.

- Используйте оборудование и принадлежности в соответствии с настоящим руководством, принимая во внимания условия и цели эксплуатации. Использование оборудование не по назначению может стать причиной опасной ситуации.
- Используйте только принадлежности, рекомендованные производителем для данного прибора. Принадлежности, подходящие для работы с одним оборудованием, могут быть опасными при использовании с другим.
- Следите за тем, чтобы ручки прибора оставались сухими и чистыми; не допускайте попадания на них масла или смазки. Это обеспечит лучшее управление оборудованием.

#### Техническое обслуживание

 Ремонт оборудования должен осуществлять квалифицированный персонал с использованием оригинальных запасных частей. Только таким образом гарантируется безопасность при использовании прибора.

### Информация по технике безопасности при работе с данным устройством

#### 🛦 ВНИМАНИЕ

Данный раздел содержит важную информацию по безопасности, специфическую для данной инспекционной видеокамеры.

Чтобы снизить риск поражения электротоком или получения другой тяжелой травмы, перед использованием инспекционной видеокамеры micro CA-300 RIDGID® внимательно ознакомьтесь с указанными мерами предосторожности.

#### СОХРАНИТЕ НАСТОЯЩУЮ ИНСТРУКЦИЮ!

В переносной сумке инспекционной видеокамеры micro CA-300 имеется кармашек для руководства, для того чтобы оператор всегда носил руководство вместе с оборудованием.

#### Меры безопасности при работе с инспекционной видеокамерой micro CA-300

- Не подвергайте блок дисплея воздействию воды или дождя. Это повышает риск поражения электрическим током. Головка формирования изображения видеокамеры micro СА-300 и кабель имеют водозащитное исполнение до глубины погружения 10 футов (3 метра). Переносной блок дисплея не имеет водозащитного исполнения.
- Не пользуйтесь инспекционной видеокамерой micro CA-300 там, где может присутствовать электрическое напряжение. Это повышает риск поражения электрическим током.
- Не кладите инспекционную видеокамеру micro CA-300 в такие места, где присутствуют движущиеся детали механизмов. Это повышает риск травм при попадании частей тела в движущиеся детали.
- Не используйте этот прибор для осмотра людей или какой-либо иной медицинской цели. Это не медицинский прибор. Такое применение прибора может привести к травмам.
- Всегда используйте соответствующие индивидуальные средства защиты при переноске и эксплуатации инспекционной видеокамеры **micro CA-300.** В канализационных стоках и в других зонах могут присутствовать химические вещества, бактерии и другие материалы, которые могут быть токсичными, заразными, могут причинять ожоги или наносить иные травмы. В состав соответствующих средств индивидуальной защиты всегда должны входить защитные очки и перчатки, а также могут входить латексные или резиновые перчатки, защитные маски для лица, закрытые защитные очки, защитные комбинезоны, респираторы и обувь со стальным носком.
- Соблюдайте гигиену. Мойте руки и другие части тела, соприкасавшиеся с содержанием водостоков, горячей водой с мылом после переноски инспекционной видеокамеры micro СА-300 или работы по осмотру водостоков и других зон, которые могут содержать химикаты или бактерии. Не ешьте и

не курите во время работы или переноски инспекционной видеокамеры micro CA-300. Это поможет предотвратить заражение токсичными или инфекционными веществами.

 Запрещается работать с инспекционной видеокамерой micro CA-300, если оператор или прибор находятся в воде. Работа с электроприбором в воде повышает риск удара током.

Декларация соответствия EC (890-011-320.10) выпускается отдельным сопроводительным буклетом к данному руководству только по требованию.

Если у вас возникли вопросы, касающиеся этого изделия RIDGID®:

- Обратитесь к местному дистрибьютору RIDGID.
- Чтобы найти контактный телефон местного дистрибьютора RIDGID, войдите на сайт www.RIDGID.com или www.RIDGID.ru в сети Интернет.
- Обратитесь в Отдел технического обслуживания RIDGID по адресу rtctechservices@emerson.com, в США и Канаде вы также можете позвонить по телефону (800) 519-3456.

### Описание, технические характеристики и стандартные принадлежности

#### Описание

Инспекционная видеокамера micro CA-300 RIDGID представляет собой мощное переносное устройство цифровой записи. Полностью цифровая платформа позволяет вам записывать фото- и видеоизображения при осмотре труднодоступных мест. Некоторые функции управления изображением, такие как поворот изображения и цифровое масштабирование встроены в систему, что обеспечивает подробный и точный визуальный осмотр. К прибору можно подключить внешнюю память или использовать функцию вывода изображения на телевизор. Принадлежности (зеркало, крючок и магнит), прикрепляемые к головке формирования изображений, входят в комплект и расширяют возможности применения.

| Технические характеристики       |                                                                                                    | Диапазон рабочих<br>температур                                                          | от 32°F до 113°F                                                               |
|----------------------------------|----------------------------------------------------------------------------------------------------|-----------------------------------------------------------------------------------------|--------------------------------------------------------------------------------|
| использование                    | В закрытых                                                                                                    |                                                                                         | (от 0°С до 45°С)                                                               |
| neno/boobanne                    | помещениях                                                                                                    | Температура                                                                             |                                                                                |
| Видимое<br>расстояние            | от 0.4" (10 мм) до ∞                                                                                                    | хранения                                                                                | от -4°F до 140°F<br>(от -20°C до 60°C)                                         |
| Дисплей                          | Цветной ТFT-дисплей<br>с диагональю<br>3.5 дюйма (90 мм)<br>(разрешающая                                                                                                    | Электропитание                                                                          | Литий-ионная<br>батарея напр. 3.7 В,<br>адаптер переменного<br>тока 5 В, 1.5 А |
| _                                | способность<br>320 x 240)                                                                                                    | Bec                                                                                     | 5.5 фунта (2,5 кг)                                                             |
| Головка<br>видеокамеры           | <sup>3</sup> / <sub>4</sub> " (17 мм)                                                                                                    | Стандартные пр                                                                          | инадлежности                                                                   |
| Подсветка                        | 4 светодиода с<br>регулируемой                                                                                                    | В комплект инспекционной видеокамеры micro CA-300 входят следующие элементы:            |                                                                                |
|                                  | яркостью                                                                                                    | • Наушники micro CA                                                                     | -300                                                                           |
| Рабочая длина                    | 3' (90 см), с возм.<br>удлинения до 30' (9 м)<br>с помощью дополн.<br>удлинителей; головка<br>формирования<br>изображения и<br>кабель имеют<br>водозащищенное<br>исполнение до<br>глубины 10' (3 м), класс | • Головка формирования изображения 17 мм                                                |                                                                                |
| кабеля                           |                                                                                                    | • USB-кабель длиной 3 фута (90 см)                                                      |                                                                                |
|                                  |                                                                                                    | <ul> <li>RCA-кабель с проводом звукового сиг-<br/>нала длиной 3 фута (90 см)</li> </ul> |                                                                                |
|                                  |                                                                                                    | <ul> <li>Комплект приспособлений: крючок, магнит и зеркало</li> </ul>                   |                                                                                |
|                                  |                                                                                                    | • Литий-ионная батарея 3.7 В                                                            |                                                                                |
|                                  |                                                                                                    | <ul> <li>Зарядное устройство для литий-ионной<br/>батареи со шнуром питания</li> </ul>  |                                                                                |
| Формат                           | защитынгол                                                                                                    | • Адаптер переменно                                                                     | ого тока                                                                       |
| фотоизображений                  | JPEG                                                                                                    | • Наушники с микрофоном                                                                 |                                                                                |
| Разрешающая                      |                                                                                                    | • Флэш-карта памяти                                                                     | SD™ емкостью 4 ГБ                                                              |
| способность<br>фотоизображений   | 640 x 480                                                                                                    | • Руководство по экс                                                                    | плуатации                                                                      |
| Формат<br>видеоизображений.      | MP4                                                                                                    |                                                                                         |                                                                                |
| Разрешающая<br>способность       |                                                                                                    |                                                                                         |                                                                                |
| видеоизображений.                | 320 x 240                                                                                                    |                                                                                         | 6                                                                              |
| Частота кадров                   | до 30 кадров/с                                                                                                    |                                                                                         |                                                                                |
| Выход                            |                                                                                                    |                                                                                         |                                                                                |
| телевизионного<br>сигнала TV-Out | PAL/NTSC<br>переключается<br>пользователем                                                                                                    |                                                                                         |                                                                                |
| Встроенная память.               | Память 235 МБ                                                                                                    | Рис. 1 - Инспекционна                                                                   | ая видеокамера                                                                 |
| Внешняя память                   | Карта SD™ макс.<br>емкостью 32 ГБ (в<br>комплекте 4 ГБ)                                                                                                    | micro CA-300                                                                            |                                                                                |
| Вывод данных                     | По USB-кабелю<br>данных и на карту<br>памяти SD™                                                                                                    |                                                                                         |                                                                                |

#### Средства управления

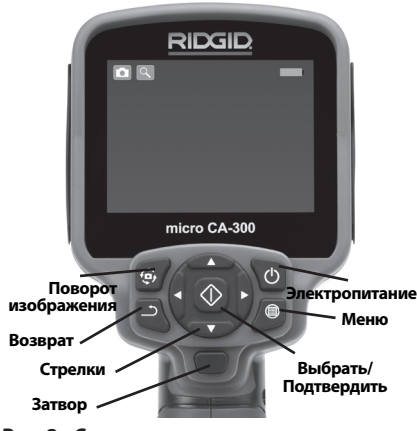

Рис. 2 - Средства управления

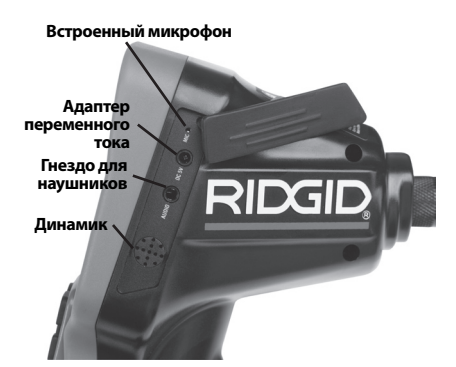

Рис. 3 - Крышка гнезд с правой стороны прибора

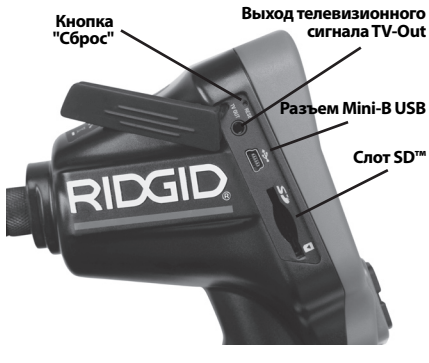

Рис. 4 - Крышка гнезд с левой стороны прибора

## Заявление Федеральной Комиссии Связи США

Данный прибор был протестирован и показал соответствие с ограничениями для Класса В цифровых устройств, в соответствии с Частью 15 Правил ФКС. Эти ограничения представляют собой обоснованную защиту против недопустимых помех в жилых помещениях.

Этот прибор генерирует, использует и может излучать энергию радиочастот, и, если он не будет установлен и использован в соответствии с руководством, может создавать недопустимые помехи для радиосвязи.

Однако нет гарантий, что в каком-то конкретном случае не случится помех.

Если данный прибор создает недопустимые помехи для радио либо телевизионного приема, что можно определить ВКЛЮЧАЯ и ВЫКЛЮЧАЯ прибор, пользователь может попробовать исправить помехи следующими способами:

- Переориентировать либо переместить принимающую антенну.
- Увеличить дистанцию между прибором и приемником.
- Получить консультацию у дилера либо опытного техника по радио/ТВ.

### Электромагнитная совместимость (ЭМС)

Термин "электромагнитная совместимость" использован с целью обозначить способность продукта безошибочно функционировать в среде с излучаемыми электромагнитными помехами и электростатическими разрядами, не создавая электромагнитных помех другому оборудованию.

ПРЕДУПРЕЖДЕНИЕ Инспекционная видеокамера RIDGID micro CA-300 соответствует всем действующим стандартам по электромагнитной совместимости ЭМС. Однако, невозможно полностью исключить вероятность создания прибором помех для других устройств.

### Пиктограммы

|    | Индикатор состояния<br>батареи – Батарея полностью<br>заряжена.                                                                                                    |
|----|----------------------------------------------------------------------------------------------------|
|    | Индикатор состояния<br>батареи – Остается менее 25%<br>заряда батареи.                                                                                                    |
| 52 | <b>Карта SD™</b> – Показывает, что SD-<br>карта вставлена в прибор.                                                                                                    |
|    | Фотоаппарат – Показывает,<br>что прибор работает в режиме<br>фотоаппарата.                                                                                                    |
|    | Видеокамера – Показывает,<br>что прибор работает в режиме<br>видеокамеры.                                                                                                    |
|    | Режим воспроизведения –<br>Выбрав этот значок, Вы можете<br>просматривать и удалять<br>сохраненные ранее снимки и<br>видео.                                                                                     |
|    | <b>Меню</b> – Выбрав этот значок, Вы<br>перейдете в опцию Меню.                                                                                                    |
|    | <b>Выбор</b> – Нажав кнопку "Выбор"<br>на рабочем экране, Вы перейдете<br>к экрану воспроизведения.                                                                                                    |
| ſ  | Ввод – Нажав кнопку "Ввод"<br>на рабочем экране, Вы<br>переключитесь из режима<br>фотокамеры в режим<br>видеокамеры. Нажатием<br>кнопки "Ввод" также можно<br>вернуться из меню и из режима<br>воспроизведения. |
|    | <b>Яркость светодиодов</b> –<br>Нажимайте кнопки со стрелками<br>Вправо и Влево, чтобы изменить<br>яркость светодиодов.                                                                                         |
| Q  | Масштаб изображения –<br>Нажимайте кнопки со стрелками<br>Вверх и Вниз, чтобы изменить<br>масштаб изображения от 1.0х до<br>2.5х                                                                                |
|    | Сохранить – Показывает, что<br>снимок или видео сохранены в<br>памяти.                                                                                                    |
|    | <b>Мусорная корзина</b> – Значок<br>подтверждения удаления.                                                                                                    |

|            | Режим – Позволяет выбрать<br>режим съемки фотоизображения,<br>видеоизображения или<br>воспроизведения.                 |
|------------|----------------------------------------------------------------------------------------------------|
| R          | Отметка времени – Позволяет<br>выбрать режим отображения<br>или скрытия реальной даты и<br>времени на экране.          |
|            | <b>Язык</b> – Выберите язык:<br>английский, французский,<br>испанский, немецкий,<br>голландский, итальянский, и т.д.   |
|            | Время и дата – Выберите эту<br>опцию, чтобы установить время<br>и дату.                                                |
| <b>T</b>   | <b>TV</b> – Выбор формата<br>NTSC или PAL для вывода<br>видеоизображения на телевизор.                                 |
|            | Обновить программное<br>обеспечение – Используется<br>для обновления программного<br>обеспечения прибора.              |
|            | <b>Динамик/микрофон</b> – Включает<br>или выключает динамик или<br>микрофон во время записи и<br>воспроизведения.      |
|            | Автоматическое отключение<br>питания – Прибор<br>автоматически отключается<br>через 5, 15 или 60 минут<br>бездействия. |
| $\bigcirc$ | Сброс к заводским<br>установкам – Восстанавливает<br>заводские установки по<br>умолчанию.                              |
| ?          | Сведения о программе –<br>Показывает версию<br>программного обеспечения.                                               |

# Сборка прибора

#### 🛦 ВНИМАНИЕ

Для снижения риска тяжелых травм во время использования выполняйте данные процедуры надлежащей сборки прибора.

#### Замена/установка батарей

Инспекционная видеокамера micro CA-300 поставляется без установленной батареи питания. Если на дисплее прибора появля-
ется индикатор батарейки —; то разряженную батарею прибора следует зарядить. Извлеките батарею из прибора перед его длительным хранением во избежание возникновения течи электролита из батареи.

 Сожмите вместе зажимы батареи (см. puc. 5) и вытяните ее наружу, чтобы снять крышку отсека батареи. При необходимости сдвиньте и извлеките батарею наружу.

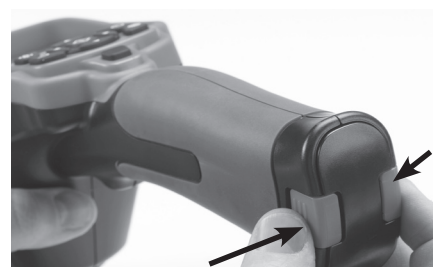

Рис. 5 - Крышка батарейного отсека

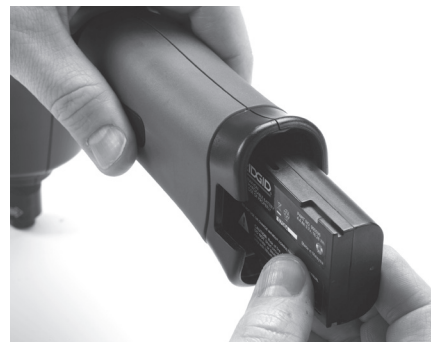

Рис. 6 - Извлечение/установка батареи

- Вставьте часть батареи с контактами в инспекционную видеокамеру, как показано на puc. 6.
- Установите на место крышку отсека батареи.

### Питание от адаптера переменного тока

Питание инспекционной видеокамеры micro CA-300 можно также осуществлять от имеющегося в комплекте адаптера переменного тока.

- 1. Откройте крышку гнезд с правой стороны прибора (*puc. 3*).
- 2. Сухими руками подсоедините вилку адаптера переменного тока к розетке.

 Вставьте цилиндрический штекер адаптера переменного тока в гнездо с маркировкой "DC 5V" ("Напряжение 5 В пост. тока").

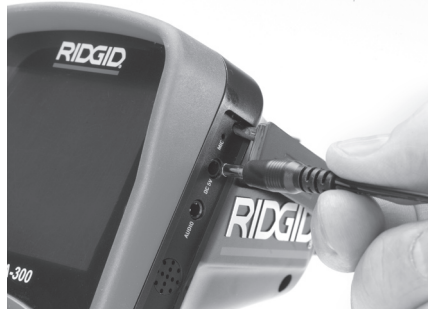

Рис. 7 - Питание прибора от адаптера переменного тока

### Подключение кабеля с головкой формирования изображения или удлинительных кабелей

Чтобы использовать инспекционную видеокамеру micro CA-300, необходимо присоединить кабель с головкой формирования изображения к переносному блоку дисплея. Перед подсоединением кабеля к переносному блоку дисплея, удостоверьтесь, что ключ и прорезь (*рис. 8*) совмещены надлежащим образом. После этого от руки затяните цилиндрическую ручку с накаткой, чтобы зафиксировать соединение.

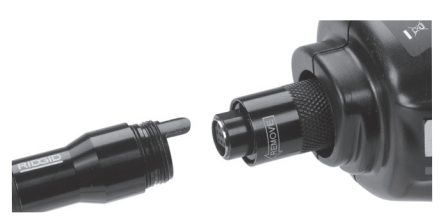

Рис. 8 - Кабельные соединения

Чтобы увеличить длину кабеля видеокамеры до 30 футов (9 м), можно использовать имеющиеся в комплекте удлинители кабелей длиной 3 фута (90 см) и 6 футов (180 см). Чтобы подсоединить удлинительный кабель, сначала отсоедините кабель головки видеокамеры от дисплейного блока, отвернув цилиндрическую ручку с накаткой. Подсоедините удлинительный кабель к переносному дисплею, как описано выше (*puc. 8*). Присоедините конец с ключом кабеля головки видеокамеры к концу с прорезью удлинительного кабеля и от руки затяните цилиндрическую ручку с накаткой для фиксации соединения.

### Установка принадлежностей

Все три приспособления (крючок, магнит и зеркало), входящие в комплект прибора, присоединяются к головке формирования изображения аналогичным образом.

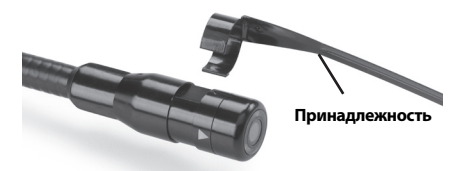

#### Рис. 9 - Установка принадлежности

Чтобы прикрепить приспособление, необходимо удерживать головку формирования изображения так, как показано на *рис.* 9. Вставьте полукруглый конец приспособления на лыски головки формирования изображения. Затем для фиксации поверните приспособление на 1/4 оборота.

### Установка флэш-карты памяти SD™

Откройте крышку гнезд с левой стороны прибора (*puc. 4*), чтобы получить доступ к слоту для установки SD-карты. Вставьте SD-карту в слот, контакты должны быть повернуты к вам, а часть карты со скосом должна быть обращена вниз (*puc. 10*). SDкарты вставляются только в одном положении, поэтому не следует прилагать усилий. После установки SD-карты, в левом верхнем углу экрана появится небольшой значок SD-карты, с указанием количества снимков и продолжительности видеозаписи, которые можно сохранить на SD-карте.

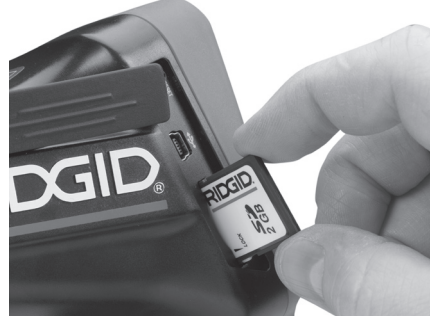

Рис. 10 - Установка SD-карты

# Предэксплуатационный осмотр

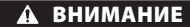

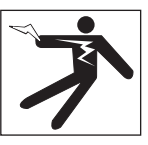

Перед каждым использованием осматривайте инспекционную видеокамеру, устраняйте малейшие неисправности, чтобы снизить риск серьезной травмы в результате поражения током и других причин, а также чтобы предотвратить выход прибора из строя.

- 1. Убедитесь, что прибор ВЫКЛЮЧЕН.
- Извлеките батарею и осмотрите ее на предмет повреждений. При необходимости замените батарею. Запрещается использовать инспекционную видеокамеру с поврежденной батареей.
- Удалите с прибора любое масло, смазку или грязь. Это поможет предотвратить выскальзывание прибора из рук.
- Осмотрите инспекционную видеокамеру micro CA-300 и убедитесь в отсутствии поврежденных, изношенных, утерянных или заедающих деталей или любых других неисправностей, которые могут помешать нормальной и безопасной работе.
- Осмотрите и проверьте отсутствие конденсата в объективе головки видеокамеры. Во избежание повреждения прибора, не используйте видеокамеру, если внутри объектива имеется конденсат. Дайте воде испариться, прежде чем снова использовать прибор.
- Осмотрите кабель по всей длине и убедитесь в отсутствии трещин или повреждений. Через поврежденный кабель в прибор может попасть вода, что повышает риск поражения электрическим током.
- Проверьте герметичность соединений между переносным прибором, удлинительными кабелями и кабелем головки формирования изображения. Водонепроницаемость кабеля обеспечивается при надлежащей сборке всех его соединений. Убедитесь, что прибор собран правильно.

 Проверьте, на месте ли предупредительные этикетки, хорошо ли они прикреплены и разборчивы (*puc. 11*).

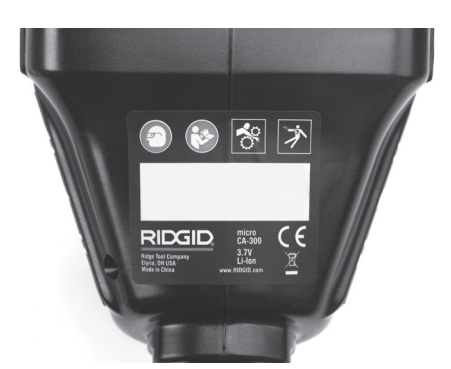

Рис. 11 - Предупреждающая этикетка

- Если во время проверки были обнаружены какие-либо неисправности, не пользуйтесь инспекционной видеокамерой до их устранения и выполнения надлежащего технического обслуживания.
- Сухими руками вновь установите батарею.
- 11. Нажмите и удерживайте кнопку питания в течение одной секунды. Лампы головки формирования изображения должны загореться, затем появится экран заставки. После подготовки видеокамеры к работе на экране появится изображение в реальном времени, формируемое видеокамерой. Если изображение на экране не появится, обратитесь к разделу "Поиск и устранение неисправностей" данного руководства.
- Чтобы ВЫКЛЮЧИТЬ прибор, нажмите и удерживайте кнопку питания в течение одной секунды.

# Подготовка прибора и рабочей зоны

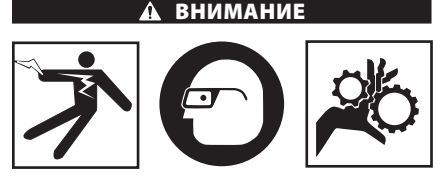

Настройте инспекционную видеокамеру micro CA-300 и организуйте рабочую зону в соответствии с указанными процедурами для того, чтобы снизить риск травм от поражения электрическим током, попадания в движущиеся детали механизмов и других причин, а также предотвратить повреждение прибора.

- 1. Проверьте в рабочей зоне:
  - Соответствующее освещение.
  - Отсутствие легковоспламеняющихся жидкостей, паров или горючей пыли. Если такие условия имеются, не следует приступать к работе в этой зоне до тех пор, пока источники опасностей не будут определены и устранены. Инспекционная видеокамера micro CA-300 не имеет взрывозащищенного исполнения и может создавать искры.
  - Чистое, ровное, устойчивое и сухое место для оператора. Не применяйте инспекционную видеокамеру, стоя в воде.
- Осмотрите зону или пространство, которое вы собираетесь обследовать, и определите, соответствует ли инспекционная видеокамера micro CA-300 этой задаче.
  - Определите точки доступа к месту. Минимальный диаметр отверстия, в которое может пройти 17-миллиметровая головка видеокамеры, составляет примерно 3/4 дюйма (19 мм).
  - Определите расстояние до исследуемого объекта. К видеокамере можно дополнительно подсоединить удлинительные кабели до достижения длины 30 футов (9 м).
  - Определите, имеются ли какие-либо препятствия, из-за которых кабель придется круто поворачивать. Кабель инспекционной видеокамеры может без повреждений войти в отверстие радиусом 5 дюймов (13 см).
  - Определите, имеется ли в проверяемой зоне электропитание. Если да, то электропитание в этой зоне необходимо ОТКЛЮЧИТь, чтобы уменьшить риск поражения электрическим током. Используйте соответствующие процедуры отключения питания и навешивания замков на рубильники, чтобы предотвратить повторную подачу электропитания во время осмотра.
  - Определите, могут ли во время осмотра встретиться какие-либо жидкости.

Головка формирования изображения видеокамеры и кабель имеют водозащитное исполнение до глубины погружения 10 футов (3 метра). На больших глубинах вода может проникнуть в кабель и в головку формирования изображения, что приведет к удару током либо повреждению оборудования. Переносной блок дисплея имеет водозащитное исполнение (IP65), но его не следует погружать в воду.

- Определите, имеются ли в контролируемой зоне какие-либо химикаты, особенно при проверке канализационных трубопроводов. Очень важно понимать необходимость особых мер безопасности для работы в присутствии химикатов. Свяжитесь с производителем химикатов для получения необходимой информации. Химикаты могут повредить или испортить инспекционную видеокамеру.
- Определите температуру зоны и предметов в зоне. Рабочая температура инспекционной видеокамеры находится в диапазоне от от 32°F до 130°F (0°C до 55°C). При использовании прибора в зонах, где температура превышает указанный диапазон, или касание видеокамерой более горячих или холодных объектов может привести к выходу ее из строя.
- Определите, есть ли в осматриваемой зоне движущиеся детали механизмов. Если да, привод этих деталей необходимо отключить, чтобы предотвратить движение во время осмотра с тем, чтобы снизить риск попадания частей тела в движущиеся детали. Используйте соответствующие процедуры выключения питания и навешивания замков на рубильники, чтобы предотвратить повторное включение движущихся деталей во время осмотра.

Если инспекционная видеокамера micro CA-300 не является подходящим прибором для этой работы, имеется другое инспекционное оборудование RIDGID. Полный перечень продукции RIDGID приведен в каталоге RIDGID в сети Интернет на сайте www.RIDGID.com или www.RIDGID.ru.

 Перед каждым применением инспекционную видеокамеру micro CA-300 необходимо надлежащим образом осмотреть и проверить.  Установите требуемые для выполнения задания дополнительные принадлежности.

### Руководство по эксплуатации

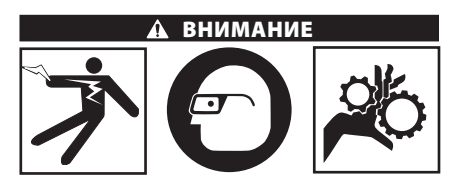

Всегда надевайте средства защиты органов зрения, чтобы защитить глаза от грязи и других инородных тел.

Выполняйте требования инструкции по эксплуатации, чтобы уменьшить риск поражения электрическим током, попадания в движущиеся детали механизмов или других причин.

- Убедитесь, что инспекционная видеокамера правильно настроена, а рабочая зона организована должным образом, и в ней отсутствуют посторонние лица и другие отвлекающие моменты.
- Нажмите и удерживайте кнопку питания в течение двух секунд. Лампы головки формирования изображения должны ЗАГОРЕТЬСЯ, затем появится экран заставки Этот экран указывает, что прибор запускается. После полного включения прибора экран заставки автоматические переключится на рабочий экран.

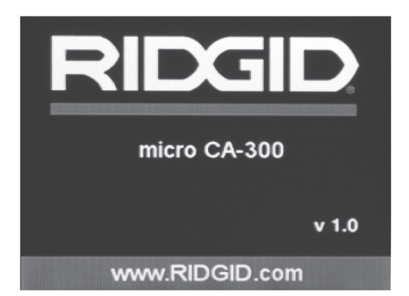

#### Рис. 12 - Экран-заставка

(Примечание. Версия меняется с каждым обновлением микропрограммного обеспечения.)

### Рабочий экран

Рабочий экран - это экран, на котором вы выполняете большую часть своей работы. На экран выводится изображение с видеокамеры в реальном времени. Вы можете изменять масштаб изображения, настраивать яркость светодиодов, сохранять фотоили видеоизображение с этого экрана.

В верхней части экрана имеется строка состояния, показывающая режим прибора, масштаб, значок флэш-карты SD™ (если она установлена в прибор), объем доступной памяти и ВКЛ/ВЫКЛ состояние динамика/ микрофона. Если включена отметка времени, нижняя строка показывает дату и время.

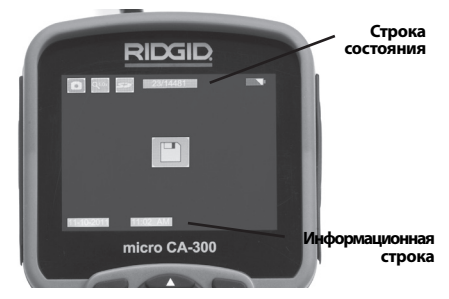

Рис. 13 - Рабочий экран

После ВКЛЮЧЕНИЯ инспекционной видеокамеры режим по умолчанию – захват неподвижных изображений.

После нажатия кнопки меню в любое время осуществляется выход в меню. Меню открывается поверх экрана с изображением от видеокамеры в реальном времени. Чтобы переключаться по категориям меню, воспользуйтесь кнопками со стрелками вправо и влево ► <. Используйте кнопки со стрелками вверх и вниз ▲ 

 ками вверх и вниз ▲ 
 Чтобы переходить между позициями меню, для выбора требуемой опции нажимайте кнопку выбора 

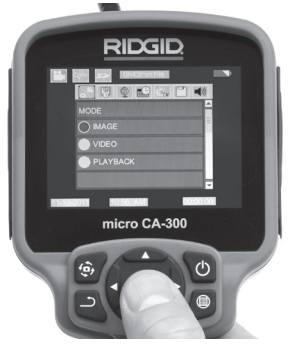

- Если необходимо отрегулировать другие настройки инспекционной видеокамеры (отметку времени, язык, дату/время, ТВвыход, обновление микропрограммного обеспечения, динамик/микрофон, автоматическое выключение питания, сброс к заводским настройкам), обратитесь к разделу "Меню".
- 4. Приготовьте камеру для осмотра. Возможно, будет необходимо придать кабелю с камерой особую форму, либо изогнуть его в соответствии с осматриваемым участком. Не пытайтесь проходить повороты с радиусом менее 5 дюймов (13 см). Это может повредить кабель. При осмотре темного места включите светодиоды до того, как вставите камеру или кабель.

Не прилагайте излишних усилий, когда вставляете либо извлекаете кабель. Это может привести к повреждению инспекционной видеокамеры либо осматриваемого участка. Не используйте кабель или головку формирования изображения, чтобы подправлять что-либо сбоку, расчищать путь либо засоренные участки, и не используйте инспекционный прибор не по назначению. Это может привести к повреждению инспекционной видеокамеры либо осматриваемого участка.

### Регулировка изображения

Настройка яркости светодиодов: Нажатием кнопки с правой или с левой стрелкой ➤ < на клавиатуре (на рабочем экране) вы увеличиваете или уменьшаете яркость светодиодов. При настройке яркости на экране появится строка индикатора яркости.

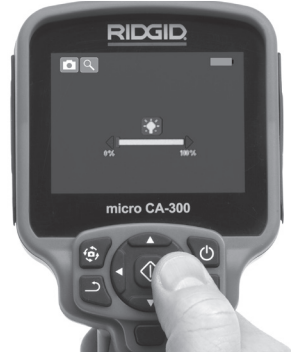

Рис. 15 - Настройка светодиодов

Рис. 14 - Копия экрана выбора режима

Изменение масштаба изображения. Инспекционная видеокамера micro CA-300 имеет цифровой режим изменения масштаба изображения 2.0х. Просто нажмите кнопку со стрелкой вверх или вниз ▲▼ на рабочем экране, чтобы увеличить или уменьшить изображение. При регулировке масштаба изображения на экране появится индикатор масштаба изображения.

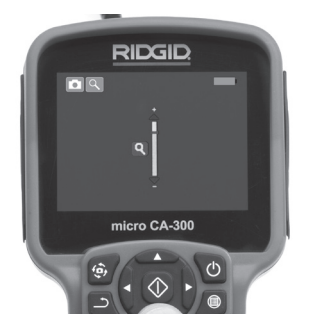

Рис. 16 - Настройка изменения масштаба изображения

Поворот изображения: При необходимости изображение/видеосигнал на экране можно ступенчато поворачивать на 90 градусов против часовой стрелки, для этого следует нажать кнопку поворота изображения .

### Фотосъемка

#### Захват неподвижного изображения

Если включен рабочий экран с изображением в реальном времени, убедитесь, что в его левом верхнем углу появился значок фотоаппарата . Нажмите на кнопку "Затвор" для получения снимка. На экране кратковременно появится значок "Сохранить" . Он показывает, что фотоснимок был сохранен во внутренней памяти или на флэш-карте SD™.

#### Видеосъемка

Убедитесь, что в левом верхнем углу рабочего экрана имеется значок видеокамеры . Нажмите кнопку "Затвор", чтобы начать снимать видео. Когда устройство начнет снимать видеоизображение, вокруг значка видеорежима появится мигающая красная контурная рамка, а в верхней части экрана будет отображаться длительность видеозаписи. Нажмите кнопку "Затвор" еще раз, чтобы остановить видеосъемку. Сохранение видеозаписи во внутренней памяти прибора может занять несколько секунд. Инспекционная видеокамера micro CA-300 оборудована встроенным микрофоном и динамиком для записи и воспроизведения звукового и видеосигнала. Наушники со встроенным микрофоном входят в комплект поставки видеокамеры, их можно использовать вместо встроенного микрофона и динамика. Подсоедините штекер наушников к гнезду звукового сигнала с правой стороны на корпусе видеокамеры.

 По завершении осмотра аккуратно извлеките камеру и кабель из осматриваемого участка.

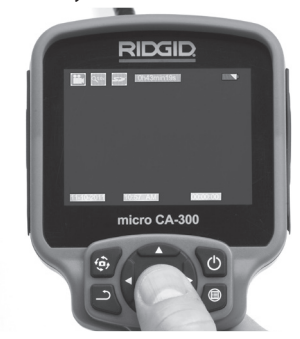

Рис. 17 - Экран видеозаписи

### Меню

После нажатия в любое время на кнопку меню покроется меню. Меню открывается поверх рабочего экрана с изображением от видеокамеры в реальном времени. Из меню пользователь может осуществлять переключение в различные режимы или входить в меню настроек.

С экрана настроек можно выбрать разные категории настроек (*рис. 18*). Используя кнопки со стрелками вправо и влево ➤ ◀ переходите от одной категории к другой. Используя кнопки со стрелками вверх и вниз ▲ ▼, переходите к позициям меню. Выбранная категория будет выделена яркой красной контурной рамкой. После достижения требуемой настройки нажмите кнопку "Выбрать", чтобы переключить настройку к новому выбранному значению. После внесения изменений они сохраняются автоматически.

Находясь в режиме меню, можно нажать кнопку "Возврат" , чтобы вернуться к предыдущему экрану или перейти к экрану реального времени.

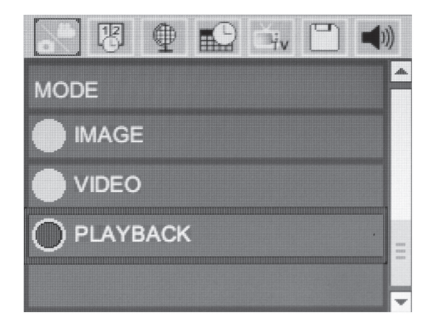

#### Рис. 18 - Экран настроек

#### Режим воспроизведения

- После нажатия кнопки "Выбор" экран реального времени переключит- ся в режим воспроизведения. Выберите фотоизображение Image или видеоизо- бражение Video для воспроизведения требуемого файла. Режим воспроизведе- ния обеспечивает интерфейс с сохранен- ными в памяти файлами. По умолчанию будет выбран последний записанный файл.
- Во время просмотра изображения пользователь может циклически переключать все сохраненные изображения, удалять изображения и отображать информацию файла.
- Во время просмотра видеоизображения пользователь может переключаться между видеоизображениями, включать режим паузы или повторный запуск воспроизведения и удалять файлы. Если флэш-карта SD™ не введена, пользователь может воспроизводить только фото- и видеоизображения из внутренней памяти прибора.

#### Удаление файлов

Нажмите кнопку "Меню" 🗐 из режима воспроизведения, чтобы удалить фотоили видеоизображение. Появится диалоговое окно подтверждения удаления, которое позволяет пользователю удалять ненужные файлы. Активный значок выделяется красной контурной рамкой. Навигационные переходы выполняются с помощью кнопок со стрелками <>.

### Отметка времени 📧

Включает или выключает отображение даты и времени.

### Язык сообщений 💽

В меню выберите значок "Язык сообщений" и нажмите кнопку "Выбрать". Выберите требуемый язык с помощью кнопок со стрелками вверх/вниз **А Y**, а затем нажмите кнопку "Выбрать" (), чтобы сохранить настройку языка.

### Дата/время 🔛

Позволяет выбрать настройку даты или настройку времени для установки текущей даты или времени. Выберите формат даты или времени, чтобы изменить способ отображения даты/времени.

### ТВ-выход 🛋

Выберите режим "NTSC" или "PAL", для требуемого формата видеоизображения на телевизионный выход. Экран прибора погаснет, и изображение будет выведено на внешний экран. Чтобы вывести на приборе изображение в реальном времени, нажмите кнопку питания () для выключения этой функции.

# Обновить микропрограммное обеспечение 🗀

Выберите функцию обновления микропрограммного обеспечения "Update Firmware", чтобы установить в приборе последнюю версию программного обеспечения. Программное обеспечение необходимо записать на флэш-карту SD™, а затем вставить карту в прибор. Обновления размещаются на вебсайте www.RIDGID.com.

### Динамик 🔟

Выберите в меню значок динамика и нажмите кнопку "Выбрать" ①. Выберите "ВКЛ" ("ОN") или "ВЫКЛ" ("ОFF") с помощью кнопки со стрелкой вверх/вниз ▲♥, чтобы динамик видеокамеры был ВКЛЮЧЕН ("ON") или ВЫКЛЮЧЕН ("OFF") во время воспроизведения видеоизображения.

# Автоматическое выключение питания 🕥

Выберите значок автоматического выключения питания и нажмите кнопку "Выбрать" . Выберите опцию "Отключить", чтобы ОТКЛЮЧИТЬ ("OFF") функцию автоматического выключения питания. Выберите один из указанных ниже интервалов бездействия (5/15/60 минут) для ВЫКЛЮЧЕНИЯ ("OFF") питания прибора через 5 минут, 15 минут или 60 минут. При записи или воспроизведении видеоизображений режим автоматического выключения питания не активизируется.

# Сброс к заводским настройкам

Выберите значок сброса и нажмите кнопку "Выбрать" ①. Подтвердите функцию сброса, для этого выберите "Да" ("Yes") и нажмите еще раз кнопку "Выбрать" ① после этого прибор будет сброшен к заводским настройкам.

### Сведения о программе 🖸

Выберите функцию "Сведения о программе", чтобы отобразить версию микропрограммного обеспечения прибора micro СА-300 и вывести на экран информацию об авторском праве на эту программу.

# Перенос изображений в компьютер

С помощью USB-кабеля, подключите micro CA-300 с включенным питанием к компьютеру. На дисплее прибора micro CA-300 появится экран связи по USB-кабелю. Внутренняя память прибора и память флэшкарты SD™ (если таковая имеется) появятся на компьютере как отдельные накопители и будут доступны как стандартные устройства USB памяти. Можно выполнять операции копирования и удаления с компьютера.

### Подключение к телевизору

Инспекционную видеокамеру micro CA-300 можно подключить к телевизору или к другому видеомонитору для удаленного просмотра изображения или видеозаписи с помощью входящего в комплект прибора RCA-кабеля.

Откройте крышку гнезд с правой стороны прибора (*puc. 3*). Вставьте RCA-кабель в гнездо выхода на телевизор TV-Out. Вставьте другой конец кабеля в гнездо видеовхода телевизора или видеомонитора. **Проверьте правильность установки видеоформата вывода (NTSC или PAL).** Возможно, для просмотра изображения на телевизоре или видеомониторе придется включить соответствующий вход видеосигнала. С помощью меню, выберите соответствующий формат вывода изображения на телевизор через ТВ-выход.

### Использование видеокамеры с инспекционным оборудованием SeeSnake。

Инспекционную видеокамеру micro CA-300 также можно использовать с различным инспекционным оборудованием SeeSnake, которое специально спроектировано для применения с инспекционными системами microReel, microDrain™ и nanoReel. При использовании видеокамеры с этими видами оборудования она сохраняет все свои функциональные возможности, описанные в настоящем руководстве. Инспекционную видеокамеру micro CA-300 также можно использовать с другим инспекционным оборудованием SeeSnake только для просмотра и записи изображений.

Для использования видеокамеры с инспекционным оборудованием SeeSnake необходимо снять головку формирования изображения и любые удлинительные кабели. Сведения о правильном подключении и применении систем microReel, microDrain, nanoReel и другого аналогичного оборудования см. в руководстве по эксплуатации. В случае применения другого инспекционного оборудования SeeSnake (обычно катушки и видеомонитора) для подключения инспекционной видеокамеры micro CA-300 к порту видеовыхода на инспекционном оборудовании SeeSnake требуется использовать переходник. При таком подключении инспекционная видеокамера micro СА-300 отобразит на экране сигнал с видеокамеры, который можно записать в память.

При подключении инспекционного оборудования SeeSnake (microReel, microDrain™ или nano-Reel) следует совместить модуль взаимного соединения, подключенный к вашей катушке, с кабельным разъемом на инспекционной видеокамере micro CA-300, вставить его прямо во внутрь и расположить под прямым углом. (*См. рис. 19.*)

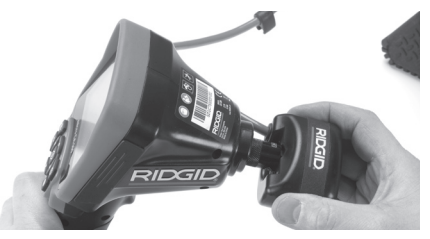

Рис. 19 - Вилка разъема видеокамеры подключена

**ПРЕДУПРЕЖДЕНИЕ** Во избежание повреждений не следует перекручивать вилку разъема.

## Точное определение местонахождения зонда

При работе с зондом (линейным излучателем), управлять им можно двумя способами. Если катушка оборудована ключом зонда, его можно использовать для ВКЛЮ-ЧЕНИЯ ("ON") и ВЫКЛЮЧЕНИЯ ("OFF") зонда. В ином случае зонд ВКЛЮЧАЮТ ("ON") путем уменьшения яркости светодиода до нуля. После обнаружения местоположения зонда можно восстановить обычный уровень яркости светодиода, чтобы продолжить инспекцию.

Для функций поиска зонда в осматриваемомканализационном трубопроводе можно использовать такие локаторы RIDGID, как SR-20, SR-60, Scout или NaviTrack® II, настроенные на частоту 512 Гц.

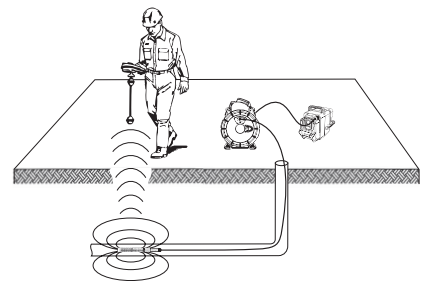

#### Рис. 20 - Определение местонахождения зонда катушки

Для поиска зонда ВКЛЮЧИТЕ ("ON") локатор и переведите его в режим поиска зонда. Сканируйте в направлении возможного нахождения зонда, пока локатор его не обнаружит. Когда зонд будет обнаружен, используйте обнуление показания локатора для нахождения более точного местоположения. Более подробные инструкции по обнаружению зонда можно найти в руководстве по эксплуатации используемой вами модели локатора.

# Техническое обслуживание

### 🛕 ВНИМАНИЕ

#### Перед чисткой выньте батарею.

- После использования всегда очищайте головку формирования изображения и кабель слабым раствором мыла или моющего средства.
- Аккуратно без нажима протирайте экран дисплея чистой сухой тряпкой. Не трите слишком сильно.
- Разъемные соединения кабелей следует очищать только тампонами, смоченными спиртом.

 Протирайте переносной блок дисплея чистой сухой тряпкой.

### Функция сброса

Если прибор перестает работать и не дает ответных реакций, нажмите кнопку "Сброс" (под левой боковой крышкой гнезд прибора – см. рис. 4). После перезапуска прибор может восстановить свою нормальную работу.

# Дополнительные принадлежности

#### 🛕 ВНИМАНИЕ

Для снижения риска серьезных травм используйте только те принадлежности, которые специально разработаны и рекомендованы к использованию с инспекционной видеокамерой micro CA-300 RIDGID. Они перечислены ниже. Другие принадлежности, подходящие для работы с другими приборами, могут быть опасны при использовании с инспекционной видеокамерой micro CA-300.

Дополнительные принадлежности инспекционной видеокамеры micro CA-300

| № по<br>каталогу | Описание                                                                        |
|------------------|---------------------------------------------------------------------------------|
| 37108            | Удлинительный кабель 3 фута<br>(90 см)                                          |
| 37113            | Удлинительный кабель<br>6 футов (180 см)                                        |
| 37103            | Головка формирования<br>изображения и 90 см кабель -<br>17 мм                   |
| 37098            | Головка формирования<br>изображения, длина 1 м, диам.<br>6 мм                   |
| 37093            | Головка формирования<br>изображения, длина 4 м, диам.<br>6 мм                   |
| 37123            | Комплект дополнительных<br>принадлежностей (крючок,<br>магнит и зеркало), 17 мм |
| 40028            | Адаптер переменного тока                                                        |
| 40623            | Наушники с микрофоном                                                           |

Более подробные сведения о конкретных принадлежностях для этого прибора можно найти в каталоге оборудования RIDGID в сети Интернет на сайте www.RIDGID.com или www.RIDGID.ru.

### Хранение прибора

Инспекционную видеокамеру RIDGID micro CA-300 следует хранить в сухом безопасном месте при температуре от -4°F (-20°C) до 158°F (70°C) и относительной влажности от 15% до 85%.

Прибор надлежит хранить в запираемом помещении, недоступном для детей и людей, которые не знакомы с инспекционной видеокамерой micro CA-300.

Извлеките батарею из прибора перед его длительным хранением или транспортировкой во избежание возникновения течи электролита из батареи.

### Обслуживание и ремонт

### ВНИМАНИЕ

Ненадлежащее техобслуживание или ремонт могут стать причиной небезопасной работы инспекционной видеокамеры micro CA-300 RIDGID.

Техническое обслуживание и ремонт инспекционной видеокамеры micro CA-300 следует производить в независимых авторизованных сервисных центрах RIDGID.

Для получения информации о ближайшем независимом сервис-центре RIDGID, обслуживании или ремонте:

- Обратитесь к местному дистрибьютору RIDGID.
- Чтобы найти контактный телефон местного дистрибьютора RIDGID, войдите на сайт www.RIDGID.com или www.RIDGID.ru в сети Интернет.
- Обратитесь в Отдел технического обслуживания RIDGID по адресу rtctechservices@emerson.com, в США и Канаде вы также можете позвонить по телефону (800) 519-3456.

### Утилизация

Детали инспекционной видеокамеры micro CA-300 RIDGID содержат ценные материалы и могут быть подвергнуты повторной переработке. В своем регионе вы можете найти компании, специализирующиеся на утилизации. Утилизируйте компоненты в соответствии со всеми действующими правилами. Узнайте дополнительную информацию в местной организации по утилизации отходов.

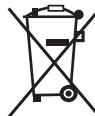

**Для стран ЕС:** Не утилизируйте электрооборудование вместе с бытовыми отходами!

В соответствии с Директивой Евросоюза 2002/96/ЕС по утилизации

электрического и электронного оборудования, электрическое оборудование, непригодное для дальнейшего использования, следует собирать отдельно и утилизировать безопасным для окружающей среды способом.

### Безопасность батареи/ зарядного устройства

### 🛦 ВНИМАНИЕ

Чтобы снизить риск получения тяжелой травмы, внимательно прочитайте данное представленные здесь меры предосторожности перед использованием зарядного устройства или батареи.

### Безопасность зарядного устройства

- Заряжайте только аккумуляторные батареи RIDGID, указанные в разделе "Дополнительные принадлежности" с помощью зарядного устройства RIDGID. Другие типы батарей могут взорваться, что приведет к травмам и повреждению имущества.
- Не испытывайте зарядное устройство на токопроводящих предметах. Замыкание контактов батареи может привести к искрам, ожогам или удару током.
- Не вставляйте батарею в зарядное устройство, если его роняли или каким-либо образом повредили.
   Поврежденное зарядное устройство повышает риск удара током.
- Заряжайте батарею при температуре выше 32°F (0°C) и ниже 122°F (50°C). Храните зарядное устройство при температуре выше -4°F (-20°C) и ниже 104°F (40°C). Хранение в течение длительного времени при температурах выше 104°F (40°C) может снизить емкость батареи. Соответствующий уход предотвратит серьезное повреждение батареи. Неверный уход за батареей может привести к вытеканию из батареи электролита, к удару током и ожогам.

- Используйте соответствующий источник питания. Не пытайтесь применять повышающий трансформатор или генератор с двигателем, это может привести к повреждению зарядного устройства в результате удара электрическим током, пожара или ожогов.
- Запрещается накрывать зарядное устройство во время процесса зарядки. Для правильной работы зарядного устройства необходимо обеспечить соответствующую вентиляцию. Оставляйте как минимум 4 дюйма (10 см) свободного пространства вокруг зарядного устройства для надлежащей вентиляции.
- После использования отключайте зарядное устройство от электропитания. Это снижает риск получения травмы детьми и неподготовленными людьми.
- Вынимайте вилку зарядного устройства из розетки до того, как начнете процедуры обслуживания или очистки. Это снижает риск удара током.

- Не заряжайте батареи во влажной, мокрой или взрывоопасной среде.
   Берегите инструмент от дождя, снега или грязи. Загрязняющие вещества и влага увеличивает риск удара током.
- Не вскрывайте корпус зарядного устройства. Производите ремонт только в авторизованных мастерских.
- Не тяните зарядное устройство за шнур питания. Это снижает риск удара током.
- Зарядное устройство RIDGID не предназначено для использования особами (включая детей) с слабыми физическими, сенсорными или умственными возможностями, или с недостаточным опытом и знаниями, без надзора или инструктажа по использованию зарядного устройства RIDGID со стороны лица, ответственного за их безопасность.
- Не допускается присутствие детей и посторонних лиц во время работы с оборудованием. Отвлечение внимания может привести к потере управления оборудованием.

| ПРИЗНАК<br>НЕИСПРАВНОСТИ                                                                                                    | ВОЗМОЖНАЯ<br>ПРИЧИНА                                   | РЕШЕНИЕ                                                                                            |
|----------------------------------------------------------------------------------------------------|--------------------------------------------------------|----------------------------------------------------------------------------------------------------|
| Экран ВКЛЮЧАЕТСЯ, но не показывает изображения.                                                                                                    | Неплотные кабельные сое-<br>динения.                   | Проверьте кабельные соедине-<br>ния, при необходимости очисти-<br>те. Подсоедините еще раз.        |
|                                                                                                    | Неисправна головка форми-<br>рования изображения.      | Замените головку формирования<br>изображения.                                                      |
|                                                                                                    | Головка формирования изо-<br>бражения покрыта мусором. | Осмотрите головку формирова-<br>ния изображения, чтобы убедить-<br>ся, что она не покрыта мусором. |
| Светодиоды на головке фор-<br>мирования изображения сла-<br>бо светят при максимальной<br>яркости, экран переключает-<br>ся между черным и белым,<br>цветной экран ГАСНЕТ по<br>истечении короткого проме-<br>жутка времени. | Батарея разряжена.                                     | Замените разряженную батарею<br>на заряженную.                                                     |
| Прибор не ВКЛЮЧАЕТСЯ.                                                                                                    | Батарея полностью разря-<br>дилась.                    | Замените разряженную батарею<br>на заряженную.                                                     |
|                                                                                                    | Необходимо перезапустить прибор.                       | Перезапустить прибор. См. раздел<br>"Техническое обслуживание".                                    |

 Сервис оборудования (включая шнур питания) должен осуществлять квалифицированный персонал с использованием оригинальных запасных частей. Если оборудование повреждено, его должен заменить изготовитель, его сервисный агент или специалист с равноценной квалификацией во избежание опасности. Только таким образом гарантируется безопасность при использовании прибора.

### Безопасность батареи

- Утилизируйте батарею надлежащим образом. Воздействие высоких температур может привести к взрыву батареи, поэтому запрещается бросать батарею в огонь. Чтобы контакты не соприкасались с другими предметами, заклейте их лентой. В некоторых странах существуют правила утилизации батарей. Пожалуйста, выполняйте все действующие правила.
- Не вставляйте батарею с трещинами в корпусе в зарядное устройство. Поврежденные батареи увеличивают риск удара током.
- Никогда не разбирайте батарею.
   Внутри батареи нет частей, которые пользователь мог бы починить сам.
   Разборка батарей может привести к удару током либо травме.
- Избегайте контакта с жидкостями, вытекающими из дефектной батареи. Эти жидкости могут привести к ожогам либо раздражению кожи. В случае нечаянного контакта с жидкостью тщательно промойте места попадания жидкости водой. Проконсультируйтесь с врачом, если жидкость попала в глаза.

# Описание и технические характеристики

### Описание

Зарядное устройство RIDGID (номер по каталогу 37088) при использовании с соответствующими батареями (номер по каталогу 37083), указанными в разделе "Дополнительные принадлежности", предназначено для зарядки литий-ионной батареи RIDGID напряжением 3.7 В примерно за 4 - 5 часов. Это зарядное устройство не требует регулировки.

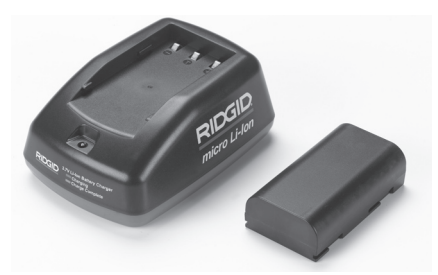

Рис. 21 - Батарея и зарядное устройство

#### Технические характеристики

| Входное<br>электропитание              | 100 - 240 В перем.<br>тока, 50 / 60 Гц                        |
|----------------------------------------|---------------------------------------------------------------|
| Выходное<br>напряжение                 | 4.2 В пост. тока                                              |
| Тип батареи                            | 3.7 В, литий-ионная                                           |
| Емкость<br>аккумулятора<br>Входной ток | 4,2 А-ч<br>0,3 А (пер. тока) / 1<br>А (пост. тока)            |
| Bec                                    | 0.4 фунта (0,02 кг)                                           |
| Время зарядки                          | от 4 до 5 часов                                               |
| Охлаждение                             | Пассивное<br>конвекционное<br>охлаждение (без<br>вентилятора) |

### Осмотр и настройка зарядного устройства

### 🛦 ВНИМАНИЕ

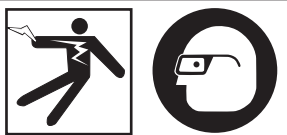

Ежедневно перед использованием осматривайте зарядное устройство и батареи, и исправляйте все малейшие неисправности. Подготовьте зарядное устройство в соответствии с данными процедурами, чтобы снизить риск травмы от удара током, пожара и других причин, а также чтобы предотвратить повреждение инструмента и системы. Всегда надевайте средства защиты органов зрения, чтобы защитить глаза от грязи и других инородных тел.

 Удостоверьтесь, что зарядное устройство отключено от электропитания. Осмотрите шнур, зарядное устройство и батарею на предмет отсутствия повреждений или внесенных модификаций, а также поломанных, изношенных, отсутствующих, несоосных или заедающих деталей. Если вы обнаружили проблему, не пользуйтесь зарядным устройством до тех пор, пока эти детали не будут отремонтированы или заменены.

- Очищайте оборудование от масла, жира или грязи как описано в разделе "Инструкция по очистке", особенно ручки и органы управления. Это поможет предотвратить выскальзывание прибора из рук и способствует надлежащей вентиляции.
- Проверьте, что все предупредительные наклейки и таблички на зарядном устройстве и батарее целы и разборчивы. (См. рис. 22 и 23.)

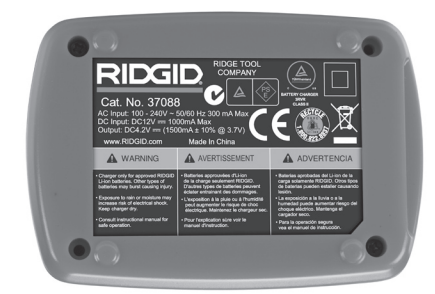

Рис. 22 - Этикетка на зарядном устройстве

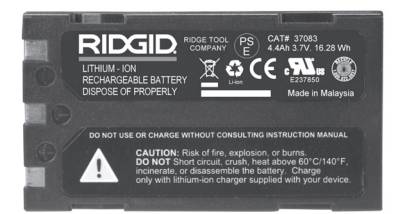

#### Рис. 23 - Этикетка на батарее

- Перед использованием расположите зарядное устройство в подходящем месте. Проверьте в рабочей зоне:
  - Соответствующее освещение.
  - Чистое, ровное, устойчивое и сухое место для зарядного устройства. Не пользуйтесь прибором во влажных или мокрых местах.

- Диапазон нормальных рабочих температур. Для начала зарядки температура зарядного устройства и батареи должны находиться в интервале от 32°F (0°C) до 122°F (50°C). Если во время зарядки температура зарядного устройства или батареи выходит за пределы этого интервала, зарядку необходимо приостановить до тех пор, пока температура не возвратится в надлежащий интервал.
- Соответствующий источник электропитания. Проверьте, что вилка точно подходит к требуемой розетке.
- Достаточную вентиляцию. Для поддержания надлежащей рабочей температуры вокруг зарядного устройства со всех сторон должно быть свободное пространство как минимум 4 дюйма (10 см).
- 5. Вставьте шнур в зарядное устройство.
- Сухими руками вставьте вилку зарядного устройства в соответствующий источник электропитания.

### Процедура зарядки/ Руководство по эксплуатации

#### 🛦 ВНИМАНИЕ

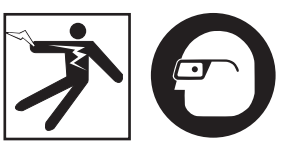

Всегда надевайте средства защиты органов зрения, чтобы защитить глаза от грязи и других инородных тел.

#### Выполняйте требования руководства по эксплуатации, чтобы снизить риск травмы от удара током.

- ПРИМЕЧАНИЕ. Новые батареи достигают своей полной емкости примерно через 5 циклов зарядкиразрядки.
  - Подготовьте зарядное устройство в соответствии с указаниями в разделе "Осмотр и настройка зарядного устройства".
  - Зарядное устройство выполняет 1-секундное ресурсное испытание, во время которого светодиод мигает и изменяет цвет с красного на зеленый.

Затем зарядное устройство переходит в режим ожидания, при этом светодиод НЕ ГОРИТ.

- Сухими руками вставьте блок батареи в зарядное устройство. Зарядка блока батареи начнется автоматически. Во время зарядки батареи постоянно горит красный светодиод.
- 4. Когда батарея полностью зарядится, загорится зеленый светодиод. Извлеките батарею После того как батарея зарядилась, ее можно оставить в зарядном устройстве до тех пор, пока она не будет использована. Риск избыточной зарядки батареи отсутствует. Когда батарея полностью зарядилась, зарядное устройство автоматически переключается на удерживание зарядки.
- После завершения зарядки сухими руками отсоедините вилку зарядного устройства от розетки электропитания.

### Инструкция по очистке

#### ВНИМАНИЕ

Перед чисткой отсоедините зарядное устройство от источника электропитания. Во избежание поражения электрическим током не используйте для чистки зарядного устройства или батарей воду или химические средства.

- 1. Если батарея находится в зарядном устройстве, извлеките ее.
- Удалите грязь или жир с наружной поверхности зарядного устройства и батареи с помощью тряпки или мягкой неметаллической кисточки.

# Дополнительные принадлежности

#### 🛕 ВНИМАНИЕ

Для снижения риска тяжелой травмы используйте только дополнительные принадлежности, специально спроектированные и рекомендованные к использованию с зарядным устройством для литий-ионных батарей RIDGID, которые перечислены ниже. Иные принадлежности, подходящие для работы с другими приборами, могут быть опасны при использовании с зарядным устройством для литий-ионных батарей RIDGID.

| № по<br>каталогу | Описание                                                              |
|------------------|-----------------------------------------------------------------------|
| 37088            | Зарядное устройство micro<br>CA-300                                   |
| 37083            | Литий-ионная батарея<br>напряжением 3.7 В для прибора<br>micro CA-300 |
| 30758            | Зарядное устройство<br>microEXPLORER                                  |
| 30198            | Литий-ионная батарея<br>напряжением 3.7 В для ЗУ<br>microEXPLORER     |

Более подробные сведения о конкретных принадлежностях для этого зарядного устройства можно найти в каталоге оборудования RIDGID в сети Интернет на сайте www.RIDGID.com или www.RIDGID.ru.

### Хранение

Храните зарядное устройство и батареи в сухом, безопасном, закрытом, недоступном для детей и людей, незнакомых с работой зарядного устройства, месте.

Батареи и зарядное устройство должны быть защищены от сильных ударов, влаги и влажности, пыли и грязи, экстремально высоких и низких температур, а также химических растворов и паров.

Долговременное хранение при температурах выше 104°F (40°C) может неустранимо понизить емкость батарей.

### Обслуживание и ремонт

#### 🛦 ВНИМАНИЕ

Ненадлежащее техобслуживание или ремонт могут стать причиной небезопасной работы инспекционной видеокамеры micro CA-300 RIDGID.

В зарядном устройстве и в батареях нет деталей, которые пользователь мог бы починить сам. Не пытайтесь вскрывать корпус зарядного устройства или батареи, заряжать отдельно элементы батареи или чистить внутренние компоненты.

Обслуживание и ремонт зарядного устройства следует производить в независимых авторизованных сервисных центрах RIDGID.

Для получения информации о ближайшем независимом сервис-центре RIDGID, обслуживании или ремонте:

- Обратитесь к местному дистрибьютору RIDGID.
- Чтобы найти контактный телефон местного дистрибьютора RIDGID, войдите на сайт www.RIDGID.com или www.RIDGID.ru в сети Интернет.
- Обратитесь в Отдел технического обслуживания RIDGID по адресу rtctechservices@emerson.com, в США и Канаде вы также можете позвонить по телефону (800) 519-3456.

### Утилизация

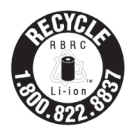

Продукция RIDGID<sup>®</sup> лицензирована для программы утилизации Call2Recycle<sup>®</sup>, которая осуществляется корпорацией по утилизации аккумуляторных батарей Rechargeable

Battery Recycling Corporation (RBRC). Компания-лицензиат, выпускающая продукцию RIDGID, оплачивает расходы по утилизации аккумуляторных батарей RIDGID.

В США и Канаде поставщики батарей RIDGID и других видов батарей используют по программе утилизации Call2Recycle сеть с более чем 30000 пунктами сбора и утилизации отработавших аккумуляторных батарей. Это помогает защитить окружающую среду и сохранить природные ресурсы. Возвращайте отработавшие аккумуляторные батареи в места их сбора для утилизации. Чтобы узнать о местоположении пунктов сбора и утилизации отработавших аккумуляторных батарей, звоните по бесплатному телефону, который указан на печати утилизации RBRC (1.800.822.8837), или посетите веб-сайт www.call2recycle.org.

**Для стран ЕС:** Дефектные или использованные блоки батарей или батарейки подлежат повторной переработке в соответствии с директивой 2006/66/ЕЕС.

### **<u>RIDGID</u>** Инспекционная видеокамера micro CA-300

micro CA-300

# micro CA-300 Muayene ve Gözlem Kamerası

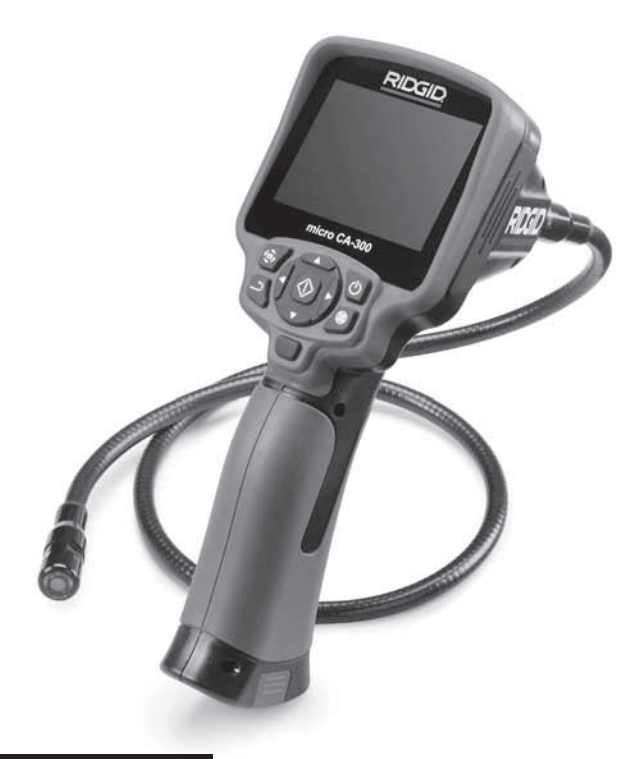

### **A** UYARI

Bu makineyi kullanmadan önce Kullanıcı Kılavuzunu dikkatlice okuyun. Bu kılavuzun içeriğinin anlaşılmaması ve ona uyulmaması elektrik çarpması, yangın ve/veya ağır kişisel yaralanmalara yol açabilir.

#### micro CA-300 Muayene ve Gözlem Kamerası

Aşağıdaki Seri Numarasını kaydedin ve isim levhasındaki ürün seri numarasını muhafaza edin.

Seri No.

# İçindekiler

| Güvenlik Sembolleri                               |            |
|---------------------------------------------------|------------|
| Genel Güvenlik Bilgileri                          |            |
| Çalışma Alanı Güvenliği                           |            |
| Elektrik Güvenliği                                |            |
| Kişisel Güvenlik                                  |            |
| Kullanım ve Bakım                                 | 450        |
| Ozel Güvenlik Bilgileri                           |            |
| micro CA-300 Muayene ve Gözlem Kamerası Güvenliği |            |
| Açıklama, Teknik Özellikler ve Standart Ekipman   |            |
| Açıklama                                          |            |
| Standart Ekipman                                  |            |
| Ozellikler                                        |            |
| Kumandalar                                        |            |
| FCC AÇIKIAMASI                                    |            |
| Elektromanyetik Uyumluluk (EMC)                   |            |
| Singeler                                          |            |
| Cindzin Montaji                                   |            |
| AC Adaptärüna güç varilmasi                       |            |
| AC Adaptorune guç venimesi                        | 454        |
| CDM Kartin Takimasi                               | 434        |
| Calisma Öncesi Kontrol                            | 434        |
| Alatin və Cəlısmə Alənının Həzirlənməsi           | 455 A      |
| Kullanım Talimətləri                              | 456 A      |
| Canlı Ekran                                       | 430<br>457 |
| Görüntü Avarı                                     | 457        |
| Görüntü Yakalama                                  | 458        |
| Menü                                              | 458        |
| Zaman Damgasi                                     | 459        |
| Dil                                               | 459        |
| Tarih/Saat                                        |            |
| TV-Cikisi                                         |            |
| Donanım Yazılımını Güncelle                       |            |
| Hoparlör                                          |            |
| Otomatik Kapatma                                  |            |
| Fabrika Ayarlarına Sıfırlama                      |            |
| Hakkında                                          |            |
| Görüntülerin Bir Bilgisayara Aktarılması          | 459        |
| TV'ye Bağlama                                     |            |
| SeeSnake, Kanal Görüntüleme Ekipmanı ile Kullanım |            |
| Bakım                                             |            |
| Sıfırlama Fonksiyonu                              |            |
| Aksesuarlar                                       | 461        |
| Saklama                                           | 461        |
| Servis ve Tamir                                   |            |
| Elden Çıkarma                                     |            |
| Sorun Giderme                                     |            |
| Pil Takımı/Pil Şarj Cihazı Güvenliği              |            |
| Açıklama ve Teknik Özellikler                     |            |
| Şarj Cınazının Muayenesi ve Hazırlanması          |            |
| Şarj Etme Prosequru/Çalıştırma Talimatları        |            |
| remizieme raiimatiari                             |            |
| AKSESUdfidf                                       |            |
| Sakiama.                                          |            |
| Servis ve Idillir                                 |            |
| Ciucii çikalilla<br>Ömür Poyu Coventi             |            |
| Unur boyu Garanti                                 | Агка қарак |

\* Orijinal kılavuzun çevirisidir

### Güvenlik Sembolleri

Bu kullanıcı kılavuzunda ve ürün üzerinde güvenlik sembolleri ve uyarı kelimeleri önemli güvenlik bilgilerini bildirmek için kullanılmıştır. Bu kısım, bu uyarı kelimelerinin ve sembollerin daha iyi anlaşılması için sunulmuştur.

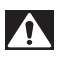

Bu güvenlik uyarı sembolüdür. Sizi potansiyel kişisel yaralanma tehlikesine karşı uyarmak için kullanılır. Muhtemel yaralanma veya ölümden sakınmak için bu sembolü izleyen tüm güvenlik mesajlarına uyun.

A TEHLİKE

🛦 UYARI

UYARI sakınılmadığı takdirde ölüm veya ciddi yaralanmayla sonuçlanabilecek tehlikeli bir durumu gösterir.

TEHLİKE sakınılmadığı takdirde ölüm veya ciddi yaralanmayla sonuçlanacak tehli-

🗚 DİKKAT

DİKKAT sakınılmadığı takdirde küçük veya orta derece yaralanmaya yol açabilecek tehlikeli bir durumu gösterir.

#### BİLDİRİM BİLDİRİM eşyanın korunmasıyla ilgili bilgileri gösterir.

keli bir durumu gösterir.

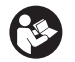

Bu sembol ekipmanı kullanmadan önce kullanıcı kılavuzunun dikkatlice okunması gerektiği anlamına gelir. Kullanıcı kılavuzu ekipmanın güvenli ve düzgün kullanımına dair önemli bilgiler içerir.

Ð

Bu sembol göz yaralanması riskini azaltmak için ekipmanı taşırken veya kullanırken daima yan korumaları olan güvenlik gözlükleri veya koruyucu gözlüklerin takılması gerektiğini gösterir.

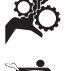

Bu sembol el, parmak veya bedenin diğer kısımlarının donanım veya diğer hareketli parçalara kaptırılması veya sıkışması riskini gösterir.

Bu sembol elektrik çarpması riskini gösterir.

### Genel Güvenlik Bilgileri

#### 🛕 UYARI

Tüm güvenlik uyarılarını ve talimatları okuyun. Uyarı ve talimatlara tam olarak uyulmaması elektrik çarpması, yangın ve ağır yaralanmalara yol açabilir.

#### **BU TALİMATLARI SAKLAYIN!**

### Çalışma Alanı Güvenliği

- Çalışma alanının temiz ve iyi aydınlatılmış olmasını sağlayın. Dağınık ve karanlık alanlar kazalara yol açabilir.
- Ekipmanı alev alabilen sıvıların, gazların ya da tozların olduğu patlayıcı ortamlarda kullanmayın. Ekipman toz ya da gazları tutuşturabilecek kıvılcımlar üretebilir.
- Ekipmanı kullanırken çocukları ve izleyenleri uzakta tutun. Dikkatinizi dağıtan şeyler kontrolü kaybetmenize sebep olabilir.

### Elektrik Güvenliği

- Borular, radyatörler, ocaklar ve buzdolapları gibi topraklanmış yüzeylerle vücut temasından kaçının. Eğer vücudunuz topraklanmışsa elektrik çarpması ihtimali artar.
- Ekipmanı yağmura ya da ıslak koşullara maruz bırakmayın. Ekipmana giren su, elektrik çarpması ihtimalini artırır.

### **Kişisel Güvenlik**

- Dikkatli olun, ne yaptığınıza dikkat edin ve ekipmanı kullanırken sağduyunuzu kullanın. Yorgunken ya da ilaçların, alkol veya tedavi etkisindeyken ekipmanı kullanmayın. Ekipmanın kullanımı esnasında bir anlık dikkatsizlik önemli kişisel yaralanmalara yol açabilir.
- Aşırı zorlamadan kullanın. Her seferinde uygun düzeyde ve dengede kullanın. Bu, beklenmedik durumlarda elektrikli aleti daha iyi kontrol etmenizi sağlar.
- Kişisel koruyucu ekipmanlar kullanın. Daima koruyucu gözlük takın. Toz maskeleri, kaymaz güvenlik ayakkabıları, sert şapkalar ve kulak korumaları gibi koru-

yucu ekipmanların kullanımı kişisel yaralanmaların azalmasını sağlar.

### Kullanım ve Bakım

- Ekipmanı zorlamayın. Yapacağınız işe uygun ekipman kullanın. Doğru ekipman işinizi, uygun tasarlandığı oranda daha iyi ve güvenli şekilde yapar.
- Anahtar ekipmanı AÇIP KAPATMIYOR-SA ekipmanı kullanmayın. Anahtar ile kontrol edilemeyen aletler tehlikelidir ve tamir edilmelidir.
- Tüm ayarlamaları, aksesuar değişimini gerçekleştirmeden veya saklamadan önce pilleri cihazdan çıkarın. Bu güvenlik önlemleri yaralanma riskini azaltır.
- Kullanmadığınız ekipmanı çocukların erişemeyeceği yerlerde saklayın ve ekipmanı kullanma deneyimi olmayan ya da bu talimatlardan habersiz kişilerin ekipmanı kullanmalarına izin vermeyin. Ekipman, eğitimsiz kullanıcıların ellerinde tehlikeli olabilir.
- Ekipmanın bakımını yapın. Ekipmanın çalışmasını olumsuz etkileyebilecek eksik veya kırık parçaları ve diğer durumları kontrol edin. Eğer hasarlıysa, ekipmanı kullanmadan önce tamir ettirin. Birçok kaza bakımsız ekipmandan kaynaklanır.
- Ekipmanı ve aksesuarlarını çalışma koşullarını ve yapılacak işi göz önünde bulundurarak bu talimatlara uygun şekilde kullanın. Ekipmanın tasarlandığı uygulama dışında kullanılması tehlikeli durumlara sebep olabilir.
- Sadece, üretici tarafından ekipmanınız için tavsiye edilen aksesuarları kullanın. Bir ekipman için uygun olan aksesuarlar başka bir ekipmanda kullanıldığında tehlikeli olabilir.
- Tutma yerlerini kuru ve temiz tutun; yağ ve gresten arındırın. Bu, ekipmanı daha iyi kavramanızı sağlar.

### Servis

 Ekipmanınızın onarımını yetkili uzman kişilere sadece orijinal yedek parçaları kullanarak yaptırın. Bu, aletin güvenliğinin devamlılığını sağlayacaktır.

## Özel Güvenlik Bilgileri

#### UYARI

Bu kısım muayene kamerasına özel önemli güvenlik bilgisi içerir. Elektrik çarpması veya diğer ciddi yaralanma risklerini azaltmak için RIDGID® micro CA-300 Muayene ve Gözlem Kamerası'nı kullanmadan önce bu önlemleri dikkatlice okuyun.

### **BU TALİMATLARI SAKLAYIN!**

Bu kılavuzu kullanıcının kullanımı amacıyla aletle birlikte muhafaza etmek için micro CA-300 Muayene ve Gözlem Kamerası'nın taşıma çantasında bir kılavuz koyma yeri temin edilmiştir.

### micro CA-300 Muayene ve Gözlem Kamerası Güvenliği

- Görüntüleme ünitesini suya veya yağmura maruz bırakmayın. Bu durum elektrik çarpması riskini artırır. micro CA-300 kamera kafası ve kablosu 10'(3 m) derinliğe kadar su geçirmezdir. El tipi görüntüleme ünitesi değildir.
- micro CA-300 Muayene ve Gözlem Kamerası'nı elektrik akımı olabilecek yerlere koymayın. Bu durum elektrik çarpması riskini artırır.
- micro CA-300 Muayene ve Gözlem Kamerası'nı hareketli parçalar bulunabilecek yerlere koymayın. Bu durum karmaşık yaralanmalara yol açabilir.
- Bu cihazı, kişisel muayene için ya da tıbbi amaçlı kullanmayın. Bu medikal bir cihaz değildir. Bu durum kişisel yaralanmaya yol açabilir.
- micro CA-300 Muayene ve Gözlem Kamerası'nı tutarken veya kullanırken her zaman uygun kişisel koruyucu ekipmanlar kullanın. Su yolları ve zehirli, bulaşıcı olabilecek kimyasal, bakteri ve diğer maddeleri içerebilecek diğer alanlar, yanıklara veya diğer sorunlar yol açanilir ler. Uygun kişisel koruyucu ekipmanlar her zaman güvenlik gözlükleri ve eldivenleri içerir ve lateks veya lastik eldivenler yüz koruyucular, koruyucu gözlükler, koruyucu elbiseler, solunum cihazları ve çelik uçlu ayakkabılar içerebilir.
- İyi hijyen koşullarını sağlayın. Kimyasal ve bakteri içerebilen su yolları ve diğer alanları muayene etmek için micro CA-300 Muayene ve Gözlem Kamerası'nı tuttuktan veya kullandıktan sonra elleri ve bedenin su yolu içeriğine maruz kalmış diğer kisımlarını yıkamak için sıcak ve sabunlu su kullanın. micro CA-300 Muayene ve Gözlem Kamerası'nı kullanırken veya çalıştırırken yiyip içmeyin. Bu sayede zehirli veya bulaşıcı malzemelerle bulaşmanın önüne geçilir.

 Kullanıcı veya cihaz suda dururken micro CA-300 Muayene ve Gözlem Kamerası'nı kullanmayın. Sudayken elektrikli bir cihazın kullanılması elektrik çarpması riskini artırır.

Gerektiğinde, AT uyumluluk beyanı (890-011-320.10) ayrı bir kitapçık olarak, bu kılavuzun yanında yer alır.

Bu RIDGID<sup>®</sup> ürünü ile ilgili sorularınız için:

- Bulunduğunuz bölgedeki RIDGID bayisi ile iletişim kurun.
- Yerel RIDGID irtibat noktasının iletişim bilgilerine erişmek için www.RIDGID.com veya www.RIDGID.eu adresini ziyaret edin.
- RIDGID Teknik Servis Departmanı ile iletişim kurmak için rtctechservices@emerson.com adresine yazın veya ABD ve Kanada'da (800) 519-3456 numaralı telefonu arayın.

### Açıklama, Teknik Özellikler ve Standart Ekipman

### Açıklama

RIDGID micro CA-300 Muayene ve Gözlem Kamerası elle kullanılan güçlü bir dijital kayıt cihazıdır. Tamamen dijital olan bu platform ulaşılması zor alanlarda muayene ve gözlemlerinizi gerçekleştirmenizi ve resim ve videolarını kaydetmenizi sağlar. Ayrıntılı ve doğru görsel muayeneleri gerçekleştirmeniz için sisteme görüntü döndürme ve dijital zum gibi çeşitli görsel işleme özellikleri yerleştirilmiştir. Alet harici bir belleğe ve TV-Çıkışı özelliğine sahiptir. Uygulama esnekliği için kamera kafasına eklenmek üzere (kanca, mıknatıs ve ayna) aksesuarlar dahil edilmiştir.

### Standart Ekipman

micro CA-300 Muayene ve Gözlem Kamerası aşağıdakilerle birlikte verilir:

- micro CA-300 El takımı
- 17 mm Kamera kafası
- 3' (90 cm) USB Kablosu
- 3' (90 cm) Sesli RCA Kablosu
- Kanca, Mıknatıs, Ayna Aksesuarları
- 3.7V Li-Ion Pil
- Kablolu Li-Ion Pil Şarj Cihazı
- AC Adaptörü
- Mikrofonlu Kulaklık Aksesuarı
- 4 GB SD<sup>™</sup> Kartı
- Kullanma Kılavuzu

### Özellikler

| Önerilen Kullanım        | İç mekan                                                                                                    |
|--------------------------|----------------------------------------------------------------------------------------------------|
| Görülebilir Mesafe       | 0.4" (10 mm) ila ∞                                                                                                    |
| Ekran                    | 3.5″ (90 mm) Renkli<br>LCD (320 x 240<br>Çözünürlük)                                                                                                    |
| Kamera Kafası            | <sup>3</sup> / <sub>4</sub> " (17 mm)                                                                                                    |
| Aydınlatma               | 4 Adet Ayarlanabilir<br>LED                                                                                                    |
| Kablonun                 |                                                                                                    |
| UlaşabileCeği<br>Uzaklık | 3' (90 cm), uzatılabilir,<br>İsteğe Bağlı<br>Uzatmalarla 30' (9 m)<br>kadar uzatılabilir,<br>Kamera Kafası ve<br>Kablo 10' (3 m) Su<br>geçirmezdir, IP67 |
| Fotoğraf Biçimi          | JPEG                                                                                                    |
| Görüntü<br>Çözünürlüğü   | 640 x 480                                                                                                    |
| Video Biçimi             | MP4                                                                                                    |
| Video                    |                                                                                                    |
| Çozunurlugu              | 320 x 240                                                                                                    |
| Çerçeve Hızı             | 30 FPS Kadar                                                                                                    |
| TV-Çıkışı                | PAL/NTSC<br>Kullanıcı tarafından<br>seçilebilir                                                                                                    |
| Dahili Bellek            | 235 MB Bellek                                                                                                    |
| Harici Bellek            | SD™ Kartı 32 GB maks.<br>(4 GB tedarik edilir)                                                                                                    |
| Veri Çıkışı              | USB Veri Kablosu ve<br>SD™ Kart                                                                                                    |
| Çalışma Sıcaklığı        | 32°F ile 113°F arası<br>(0°C ile 45°C arası)                                                                                                    |
| Saklama Sıcaklığı        | -4°F ile 140°F arası<br>(-20°C ile 60°C arası)                                                                                                    |
| Güç Kaynağı              | 3.7V Li-Ion Pil AC<br>Adaptörü 5V, 1.5 Amp                                                                                                    |
| Ağırlık                  | 5.5 lbs (2,5 kg)                                                                                                    |

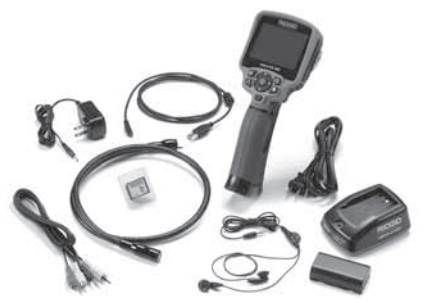

Şekil 1 - micro CA-300 Muayene ve Gözleme Kamerası

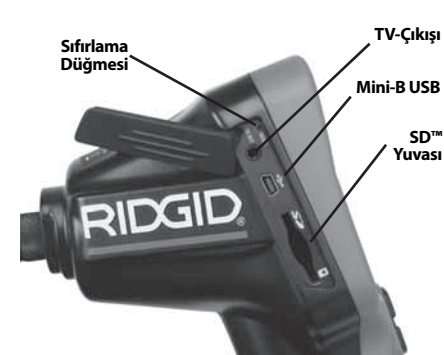

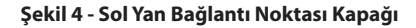

### Kumandalar

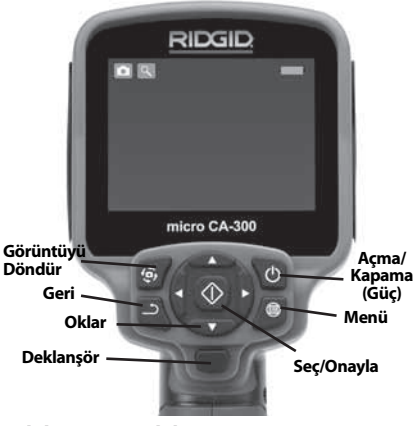

Şekil 2 - Kumandalar

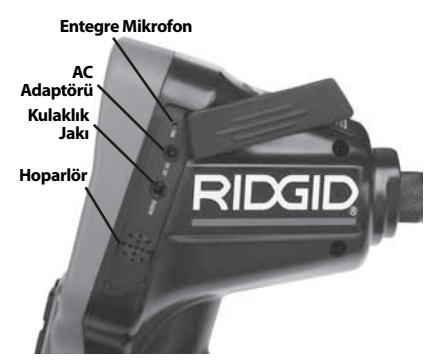

Şekil 3 - Sağ Yan Bağlantı Noktası Kapağı

## FCC Açıklaması

Bu cihaz test edilmiş ve FCC Kurallarının 15. bölümü çerçevesinde B Sınıfı dijital cihaz limitlerine uygun bulunmuştur Bu limitler bir yerleşim alanında zararlı parazitlere karşı makul bir koruma sağlamak üzere tasarlanmışlardır.

Bu cihaz, radyo frekans enerjisi üretir, kullanır ve yayabilir, eğer talimatlara uygun olarak kurulup kullanılmaz ise telsiz iletişimlerde zararlı parazitlere neden olabilir.

Bununla birlikte belli bir kurulum sonrasında parazitlenmenin ortaya çıkmayacağına dair bir garanti yoktur.

Eğer bu cihaz, radyo ve televizyonun ses/ görüntü alımında cihazı AÇIK ve KAPALI hale getirerek tespit edilebilen zararlı parazitlenmelere neden olursa kullanıcının parazitlenmeleri düzeltebilmek için aşağıdaki önlemlerden bir veya daha fazlasını denemesi önerilir:

- Alıcı anteni tekrar yönlendirin ya da yerleştirin.
- · Cihaz ve alıcı arasındaki mesafeyi arttırın.
- Yardım için satıcıya ya da tecrübeli bir radyo/TV teknisyenine danışın.

### Elektromanyetik Uyumluluk (EMC)

Elektromanyetik uyumluluk terimi, elektromanyetik yayılma ve elektrostatik boşalmaların bulunduğu ortamlarda ve diğer ekipmanlarda elektromanyetik parazite neden olmadan ürünün, sorunsuz olarak çalışması anlamına gelir.

**BILDIRIM** RIDGID micro CA-300 Muayene ve Gözlem Kamerası tüm geçerli EMC standartlarına uyumludur. Ancak diğer cihazlarda parazite neden olma ihtimali önlenemez.

### Simgeler

|          | <b>Pil Ömrü Göstergesi</b> – Tam şarjlı<br>pil.                                                                                                    |
|----------|----------------------------------------------------------------------------------------------------|
|          | <b>Pil Ömrü Göstergesi</b> – Pil şarjı<br>%25'ten az.                                                                                                    |
| 53       | <b>SD™ Kart</b> – Cihaza SD Kartı yerleşti-<br>rildiğini gösterir.                                                                                                    |
|          | Fotoğraf Modu – Cihazın çalıştır-<br>ma fotoğraf makinesi modunda<br>çalıştığını gösterir.                                                                                    |
|          | Video Kamera Modu – Cihazın<br>video kamera modunda çalıştığını<br>gösterir.                                                                                                  |
|          | <b>İzleme Modu</b> – Bu simgeyi seçmek<br>önceden kaydedilmiş görselleri ve<br>videoları izleyip silmenizi sağlar.                                                            |
|          | <b>Menü</b> – Bu simge üzerindeyken<br>seç'e basarak ikincil ayar ekranına<br>geçebilirsiniz.                                                                                 |
|          | Seç – Canlı ekrandayken seç düğ-<br>mesine basmak sizi izleme ekranına<br>götürür.                                                                                            |
| ٦        | Geri – Canlı ekrandayken geri düğ-<br>mesine basmak kamera ve video<br>arasında geçiş yapılmasını sağlar.<br>Geri aynı zamanda menüden ve<br>izleme modundan da çıkaracaktır. |
|          | <b>LED Parlaklığı</b> – LED parlaklığını<br>değiştirmek için sol ve sağ oklara<br>basın.                                                                                      |
| 9        | Yaklaşma - Görüntüye yaklaşma<br>oranını 1.0x ila 2.0x arasında değiş-<br>tirmek için yukarı ve aşağı oklara<br>basın.                                                        |
|          | <b>Kaydet</b> – Resim veya videonun<br>hafızaya kaydedildiğini gösterir.                                                                                                    |
|          | Çöp Kutusu – Silme onay simgesi.                                                                                                    |
|          | <b>Mod</b> – Resim, video veya izleme modu arasında seçim yapar.                                                                                                    |
| R        | Zaman Göstergesi – Canlı ekran-<br>da tarih ve saati göstermek veya<br>gizlemek için seçin.                                                                                   |
| <b>(</b> | <b>Dil</b> – İngilizce, Fransızca, İspanyolca,<br>Almanca, Felemenkçe, İtalyanca vs<br>arasında seçim yapın.                                                                  |

|            | <b>Saat ve Tarih</b> – Saat ve tarihi ayarla-<br>mak için bu ekrana girin.                                                                     |
|------------|----------------------------------------------------------------------------------------------------|
| <b>E</b>   | <b>TV</b> – TV çıkışı video biçimini etkin-<br>leştirmek için NTSC ve PAL arasında<br>seçim yapın.                                             |
|            | <b>Donanım Yazılımı</b> – Üniteyi en<br>yeni yazılımla güncellemek için<br>kullanın.                                                           |
|            | Hoparlör/Mikrofon – Kayıt ve<br>oynatma sırasında hoparlörü ve<br>mikrofonu AÇIP KAPATIR.                                                      |
| ()         | <b>Otomatik Kapanma</b> – Herhangi<br>bir eylemde bulunulmaması halin-<br>de cihaz 5, 15 veya 60 dakika sonra<br>otomatik olarak kapanacaktır. |
| $\bigcirc$ | <b>Fabrika Ayarlarına Sıfırlama</b> –<br>Fabrika ayarlarına sıfırlar.                                                                          |
| ?          | Hakkında – Yazılım sürümünü<br>görüntüler.                                                                                                    |

## Cihazın Montajı

### 🛕 UYARI

Kullanım esnasında ciddi yaralanma riskini azaltmak amacıyla doğru montaj için aşağıdaki prosedürleri izleyin.

### Pillerin Değiştirilmesi/Takılması

micro CA-300 üzerinde piller takılı olarak gelir. Pil göstergesi  $\implies$  gösteriyorsa, pilin şarj edilmesi gerekir. Pil akmalarını önlemek için uzun süreli saklamadan önce pilleri çıkarın.

 Pil klipslerini sıkın (*Bkz. Şekil 5*) ve pil bölmesi kapağını çıkartmak için çekin. Gerekirse, pili dışarı çıkartın.

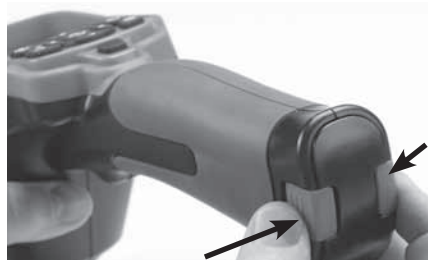

Şekil 5 – Pil Bölmesi Kapağı

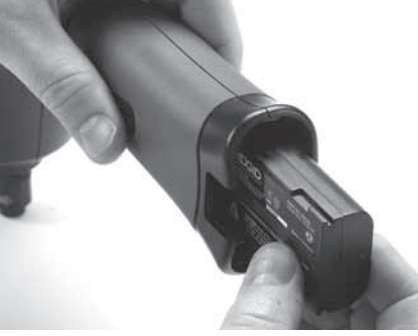

### Şekil 6- Pilin Çıkartılması/Takılması

- 2. Pilin temas ucunu Şekil 6'da gösterildiği gibi muayene ve gözlem kamerasına yerleştirin.
- 3. Pil bölmesi kapağını yerine takın.

### AC Adaptörüne güç verilmesi

micro CA-300 Muayene ve Gözlem Kamerası AC Adaptörü ile de çalıştırılabilir.

- 1. Sağ yan bağlantı noktası kapağını açın (Şekil 3).
- 2. Kuru elle, AC adaptörünü prize takın.
- AC adaptörü fişini "DC 5V" işaretli bağlantı noktasına takın.

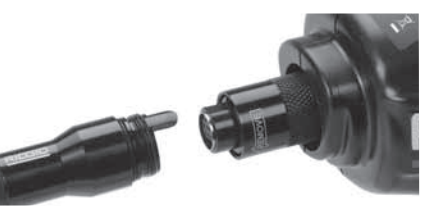

### Şekil 8 - Kablo Bağlantıları

Kablonuzu 30 feet (9 metre) kadar uzatabilmeniz için 3' (90 cm) ve 6' (180 cm) uzunluğundaki uzatma kabloları kullanılabilir. Uzatmayı eklemek için ilk önce tırtıklı düğmeyi gevşeterek kamera kafa kablosunu ekran biriminden çıkartın. Yukarıda (*Şekil 8*) açıklandığı üzere uzatmayı el terminaline bağlayın. Kamera kafa kablosunun kamalı ucunu uzatmanın yuvalı ucuna bağlayın ve bağlantıyı yerinde tutmak için tırtıklı düğmeyi parmağınızla sıkın.

### Aksesuarların Takılması

Dahil olan üç aksesuar (Kanca, Mıknatıs, Ayna) kamera kafasına aynı şekilde takılmaktadır.

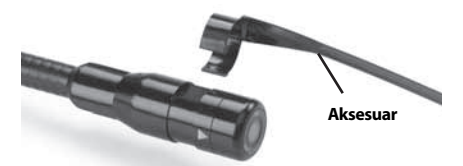

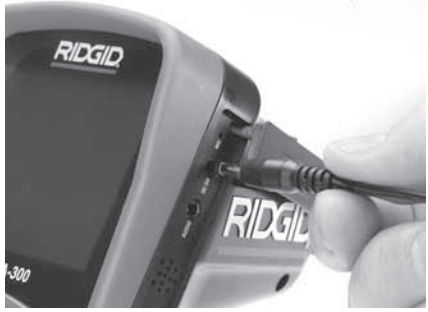

Şekil 7 - Üniteye AC Adaptörü İle Güç Verme

### Kamera Kafası Kablosunu veya Uzatma Kablolarını Takma

micro CA-300 Muayene ve Gözlem Kamerası'nı kullanmak için, kamera kafası kablosu el terminaline bağlanmalıdır. Kabloyu el ekran terminaline bağlamak için soketin ve yuvanın (*Şekil 8*) doğru hizalanması gerekir. Bunlar hizalandıktan sonra bağlantıyı yerinde tutmak için tırtıklı düğmeyi elinizle sıkın.

### Şekil 9 - Bir Aksesuarın Takılması

Bağlamak için, kamera kafasını *Şekil 9* üzerinde gösterildiği gibi tutun. Aksesuarın yarım daire ucunu kamera kafasının içerisine kaydırın. Ardından tespit etmek için aksesuarı 1/4 döndürün.

### SD™ Kartın Takılması

SD kartı yuvasına erişmek için sol yan bağlantı noktası kapağını (*Şekil 4*) açın. Temas noktaları size doğru ve kartın açılı kısmı yere bakacak şekilde (*Şekil10*) SD kartı yuvasına yerleştirin. SD kartları sadece tek yönde takılabilir, zorlamayın. Bir SD Kart yerleştirildiğinde ekranın üst sol kısmında SD Kartta saklanabilecek görüntü sayısı veya video uzunluğu ile beraber bir küçük SD kartı simgesi belirir.

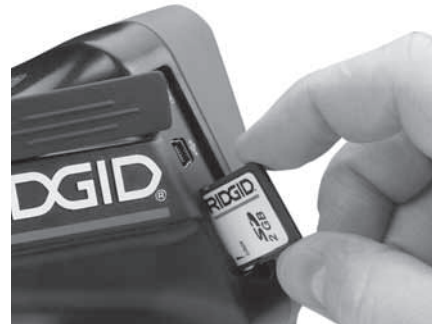

Şekil 10 - SD Kartın Takılması

## Çalışma Öncesi Kontrol

### UYARI

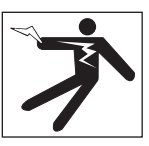

Her kullanımdan önce elektrik çarpması ve diğer sebeplerden kaynaklanabilecek ciddi yaralanma riskini azaltmak ve aletin zarar görmesini önlemek için Muayene ve Gözlem Kameranızı inceleyin ve her türlü sorunu giderin.

- 1. Cihazın kapalı olduğundan emin olun.
- Pili çıkartın ve hasar görüp görmediğini kontrol edin. Gerekirse pilleri değiştirin. Piller hasarlıysa, Muayene ve Gözlem kamerasını kullanmayın.
- Ekipmanın üzerindeki tüm yağı, gres yağını veya tozu temizleyin. İncelemede ve aletin elinizden kaymasını önlemede yardımcı olur.
- microCA-300MuayeneveGözlemKamerası'nı kırık, aşınmış, eksik, yanlış yerleştirilmiş veya yanlış bağlanmış parçalar ve normal, güvenli kullanımı engelleyebilecek durumlar açısından kontrol edin.
- Kameranın kafa lensinde yoğunlaşma olmadığını kontrol edin. Lensin içinde yoğunlaşma olmuşsa alete zarar vermemek için kamerayı kullanmayın. Kullanmadan önce suyun buharlaşmasını bekleyin.
- Tüm kabloyu kırık ve hasara karşı kontrol edin. Hasar görmüş kablo aletin içine su girmesine yol açar ve elektrik çarpması riskini artırır.
- 7. El terminali, uzatma kabloları ve kamera kabloları arasındaki bağlantıların sıkılığını

kontrol edin. Kablonun tüm bağlantıları su geçirmezliği sağlamak için düzgünce yapılmış olmalıdır. Aletin düzgünce monte edildiğinden emin olun.

 Uyarı etiketlerin varlığını, sağlam iliştirildiğini ve okunur olduğunu kontrol edin (Şekil 11).

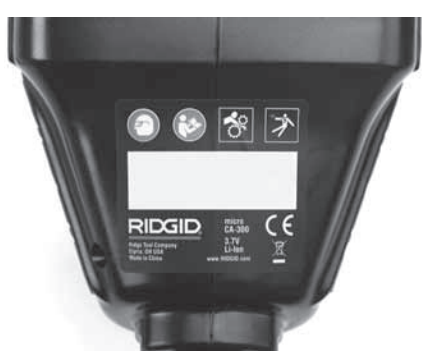

#### Şekil 11 - Uyarı Etiketi

- İnceleme sırasında herhangi bir sorun tespit edildiği takdirde, muayene kamerası gerektiği gibi tamir edilene kadar kullanmayın.
- 10. Kuru elle pili tekrar takın.
- 11. Güç Düğmesi'ne basın ve bir saniye basılı tutun. Kamera kafası ışıkları yanar ve ardından bir açılış ekranı görünür. Kamera hazır olduğunda, kameranın gördüğü canlı görüntü ekranda gösterilir. Herhangi bir sorun varsa bu kılavuzun Sorun giderme kısmına müracaat edin.
- Aleti KAPALI duruma getirmek için Güç Düğmesi'ne basın ve bir saniye boyunca basılı Tutun.

### Aletin ve Çalışma Alanının Hazırlanması

### 🛕 UYARI

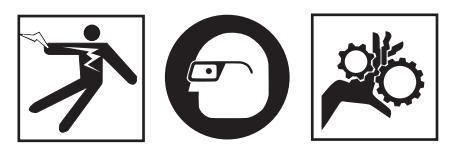

Elektrik çarpması, dolaşma ve diğer sebeplerden kaynaklanabilecek yaralanma riskini azaltmak, cihazı ve sistemin hasar görmesini önlemek için micro CA-300 Muayene ve Gözlem Kamerası'nı ve çalışma alanını bu prosedürlere göre hazırlayın.

- 1. Çalışma alanını aşağıdakiler açısından kontrol edin:
  - Yeterli ışıklandırma
  - Yanabilir sıvılar, alev alabilir buhar veya tozlar. Alanda böyle bir kaynak olması durumunda tanımlayıp düzeltene kadar çalışma yapmayın. micro CA-300 Muayene ve Gözlem Kamerası patlamaya karşı korumalı değildir ve kıvılcımlara neden olabilir.
  - Operatör için açık, düz, sağlam, kuru yer. Suda dururken muayene kamerasını kullanmayın.
- Muayene ve Gözlem edeceğiniz alan veya boşluğu inceleyin ve micro CA-300 Muayene ve Gözlem Kamerası'nın iş için uygun ekipman olup olmadığını belirleyin.
  - Boşluğa erişme noktalarını belirleyin.
     17 mm'lik kamera kafasının içinden geçebileceği asgari açıklığın çapı yaklaşık <sup>3</sup>/<sub>4</sub>" (19 mm) boyutundadır.
  - Muayene edilecek alana uzaklığı belirleyin. En fazla 30' (9 m) mesafeye uzanmak için kameraya uzatmalar eklenebilir.
  - Kablo içinde çok keskin dönüşler gerektirecek herhangi bir engel olup olmadığını belirleyin. Muayene kamerası kablosu zarar görmeden 5" (13 cm) yarıçapına kadar küçülebilir.
  - Muayene edilecek alanda elektrik kaynağı olup olmadığını kontrol edin. Eğer varsa elektrik çarpması riskini azaltmak için bu alandaki güç KAPATILMALIDIR. Muayene esnasında gücün geri açılmasını önlemek için uygun prosedürleri kullanın.
  - Muayene esnasında herhangi bir sıvı ile karşılaşılıp karşılaşılmayacağını belirleyin.
     Kablo ve kamera kafası 10'(3 m) derinliğe kadar suya geçirmezdir. Daha derin yerler kablo ve görüntüleyiciye sıvı girişine ve dolayısıyla elektrik çarpmasına veya aletin zarar görmesine yol açabilir. Elle kullanılan ekran ünitesi su geçirmezdir (IP65) fakat suya batırılmamalıdır.
  - Özellikle su yollarında herhangi bir kimyasal olup olmadığını belirleyin. Herhangi bir kimyasalın olduğu yerlerde çalışmak için gerekli olan özel güvenlik tedbirlerini kavramak önemlidir. Gerekli bilgiler için kimyasalın imalatçısıyla irtibata geçin. Kimyasallar muayene kamerasına zarar verebilir veya aşınmaya uğratabilir.
  - Alanın ve alandaki eşyaların sıcaklığını belirleyin. Muayene ve Gözlem kamerasının çalışma sıcaklığı 32 - 130°F (0 - 55°C) arasın-

dadır. Bu aralığın dışında kalan alanlarda kullanmak veya daha sıcak ya da soğuk cisimlere temas ettirmek kamerada hasara neden olabilir.

 Muayene edilecek alanda herhangi bir hareketli parça olup olmadığını kontrol edin.
 Eğer böyle parçalar varsa dolaşma riskini azaltmak amacıyla muayene esnasında bu parçaların hareketi engellenmelidir.
 Muayene esnasında parçaların hareketini önlemek için uygun kilitleme prosedürleri kullanılmalıdır.

micro CA-300 Muayene ve Gözlem Kamerası iş için uygun ekipman değilse, RIDGID'den başka muayene ve gözlem cihazları da temin edebileceğinizi unutmayın. RIDGID ürünlerinin tam listesi için www.RIDGID.com veya www.RIDGID.eu adresindeki çevrimiçi RIDGID kataloguna bakın.

- micro CA-300 Muayene ve Gözlem Kamerası'nın her kullanımdan önce düzgün şekilde kontrol edildiğinden emin olun.
- 4. Yapacağınız işe uygun aksesuarlar seçin.

## Kullanım Talimatları

### 🛦 UYARI

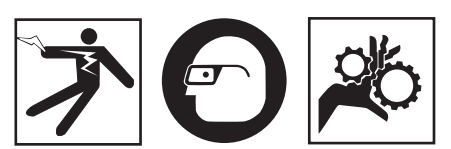

Kir ve diğer yabancı maddelere karşı gözünüzü korumak için her zaman göz koruyucular takın.

#### Elektrik çarpması, dolaşma ve diğer sebeplerden kaynaklanabilecek yaralanma riskini azaltmak için çalıştırma talimatlarına uyun.

- Muayene ve Gözlem kamerasının ve çalışma alanının düzgünce hazırlandığından ve çalışma alanında izleyiciler ve diğer dikkat dağıtıcıların olmadığından emin olun.
- Güç Düğmesi'ne basın ve iki saniye boyunca Basılı tutun. Kamera kafası ışıkları YANAR ve ardından bir açılış ekranı görünür. Bu ekran cihazın işletim sistemin yüklendiğini gösterir. Ürünün gücü tamamen açıldığında ekran otomatik olarak canlı ekrana geçer.

micro CA-300 Muayene ve Gözlem Kamerası RIDGIC

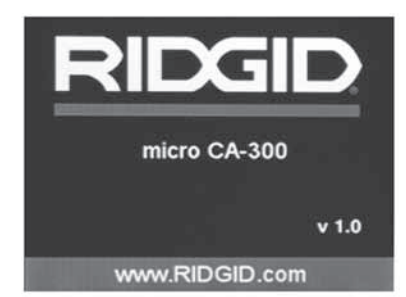

#### Şekil 12 - Açılış Ekranı (Not: Her donanım yazılımı güncellemesinde sürüm değişecektir.)

### Canlı Ekran

Canlı ekran işinizin çoğu kısmını yapacağınız yerdir. Kameranın gördüğü canlı görüntü ekranda gösterilir. Bu ekranda zum (yaklaştırma) yapabilir, LED parlaklığını ayarlayabilir ve resim ve video görüntüsü alabilirsiniz.

Ekran üst kısmında araç modu, yaklaşma, takılıysa SD™ kartı simgesi, kullanılabilir bellek ve hoparlör/mikrofon AÇIK/KAPALI durumlarını gösteren bir durum çubuğuna sahiptir. Alt çubuk göstergesinde AÇIKSA tarih ve saat bilgisini gösterir.

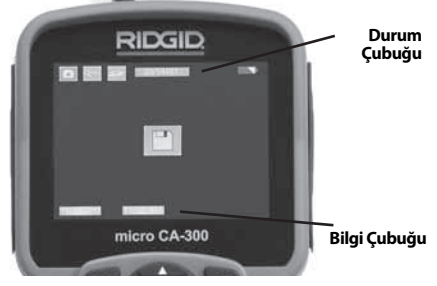

Şekil 13 - Canlı Ekran

Muayene ve Gözlem Kamerası AÇILDIĞINDA, varsayılan mod hareketsiz görüntüleri yakalamak içindir.

Menüye herhangi bir zamanda menü düğmesine basarak erişebilirsiniz. Menü CANLI Ekranı kaplayacaktır. MOD kategorileri arasında geçiş yapmak için sağ ve sol ok ➤ ◀ tuşlarını kullanın. Menü öğeleri arasında gezinmek için üst ve alt okları ▲ ¥ kullanın ve istediğiniz zaman seç düğmesine 🕡 basın.

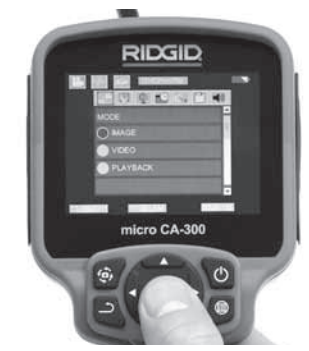

Şekil 14 - Ekran Kapatma Modu Seçimi

- 3.Başka bir muayene ve gözlem kamerası ayarları (Zaman Göstegesi, Dil, Tarih/ Saat, TV Çıkışı, Ürün Donanımı Güncelleme, Hoparlör/Mikrofon - telefon, Otomatik KAPATMA, Fabrika Ayarlarına Sıfırlama) ile ayarlanması gerekiyorsa, Menü Bölümü'ne bakın.
- 4. Kamerayı gözlem için hazırlayın. Kamera kablosunun alanı gözlemlemesi için önceden şekillendirilmesi veya düzgünce katlanması gerekebilir. 5" (13 cm) yarıçapından daha küçük katlamalar oluşturmaya çalışmayın. Bu şekilde kablo zarar görebilir. Karanlık bir boşluğu incelerken kamera veya kabloyu yerleştirmeden önce LEDleri yakın.

Kabloyu sokup çıkartırken aşırı güç kullanmayın. Muayene ve gözlem kamerası veya muayene alanında hasara yol açabilir. Kablo veya görüntüleme kafasını etraf, açık yollar veya tıkalı alanlar üzerinde değişiklik yapmak için ve muayene cihazının amacı dışında kullanmayın. Muayene ve gözlem kamerası veya muayene alanında hasara yol açabilir.

### Görüntü Ayarı

LED Parlaklığının Ayarlayın: Tuş takımındaki sağ ve sol ok tuşlarına ➤ < basılması (Canlı ekranda) LED parlaklığını artırıp azaltacaktır. Siz parlaklığı ayarladıkça ekranda bir parlaklık gösterge çubuğu görüntülenir.

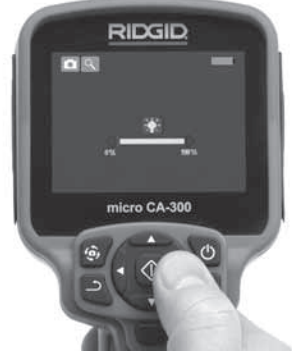

Şekil 15 - LED'in ayarlanması

Zum: micro CA-300 Muayene ve Gözleme Kamerası 2.0x dijital zum özelliğine sahiptir. Canlı ekrandayken yakınlaştırmak veya uzaklaştırmak için sadece yukarı ve aşağı oklara ▲ ¥ basmak yeterlidir. Siz yakınlaştırmayı ayarladıkça ekranda bir yakınlaştırma gösterge çubuğu belirir.

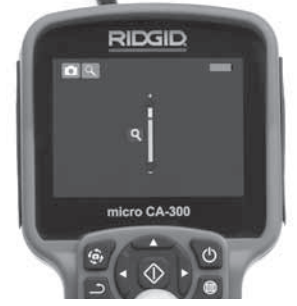

### Şekil 16 - Zumun Ayarlanması

### Görüntü Yakalama

### Hareketsiz Görüntü Yakalama

### Video Çekme

Canlı ekrandayken ekranın sol üst kısmında video kamera simgesi 🔛 olduğundan emin olun. Video çekmeye başlamak için deklanşöre basın. Cihaz bir video kaydederken, video modu simgesinin etrafında kırmızı bir çerçeve yanıp söner ve ekranın üst kısmında kayıt süresi gösterilir. Video kaydını durdurmak için tekrar deklanşöre basın. Eğer dahili hafıza kullanılıyorsa videoyu kaydetmek bir kaç saniye sürebilir.

micro CA-300 sesli video kaydetmek ve izlemek için entegre mikrofon ve hoparlör özelliğine sahiptir. Entegre hoparlör ve mikrofonun yerine kullanılabilecek entegre mikrofonu bir kulaklık da dahil edilmiştir. Kulaklığı kameranın sağ tarafında ses bağlantı noktasına takın.

5. Muayene tamamlandığında kamerayı ve kabloyu muayene alanından dikkatlice geri çekin.

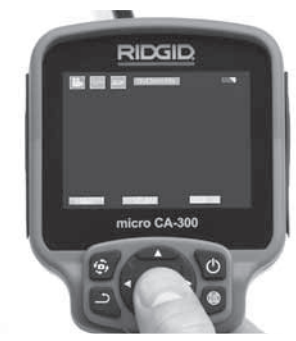

Şekil 17 - Video Kayıt Ekranı

### Menü

Menüye erişmek için istediğiniz zaman menü düğmesine 🗐 basabilirsiniz. Menü CANLI Ekranı kaplayacaktır. Kullanıcı menüden çeşitli modları değiştirebilir veya ayarlar moduna girebilir.

İkincil ayar ekranından (Şekil 18) üç ayar kategorisi seçilebilir: kamera, oynatma ve aletler. Bir kategoriden diğerine geçmek için sağ ve sol ok tuşlarını ➤ < kullanın. Ayarlar arasında geçiş yapmak için yukarı ve aşağı okları ▲ Y kullanın. Seçilen kategori parlak kırmızı bir çerçeve ile vurgulanacaktır. İstenilen ayara ulaşıldığında, yeni seçimi değiştirmek için seç tuşuna basın. Değişiklikler tamamlandığında otomatik olarak kaydedilecektir.

Menü modundayke}n, bir önceki ekrana veya canlı ekrana dönmek için Geri düğmesine 土 basabilirsiniz.

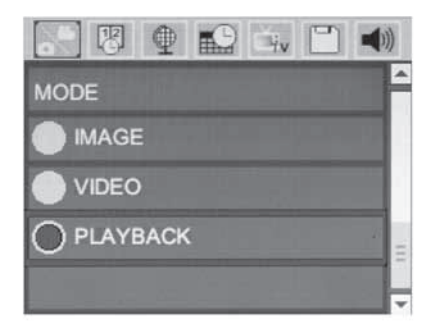

### Şekil 18 - Ayarlar Ekranı Kayıttan İzleme Modu

- Canlı ekranda Seç düğmesine D basılması halide oynatma moduna girilecektir. İstenilen dosyayı kayıttan izlemek için Görüntü veya Video seçin. Kayıttan izleme modu kayıtlı dosyaları için bir arayüzdür. Varsayılan olarak kayıtlı son dosyayı açar.
- Görüntüyü gözden geçirirken kullanıcı kayıtlı tüm görüntüler arasında geçiş yapabilir, bir silebilir ve dosya bilgilerini görüntüleyebilir.
- Videoyu görüntülerken, kullanıcı videolar arasında geçiş yapabilir, duraklatabilir, yeniden başlatabilir ve silebilir. SD™ Kartı takılı değilken kullanıcı sadece dahili bellekteki görüntü ve videoları oynatabilecektir.

#### **Dosyaların Silinmesi**

Kayıttan izleme modunda görüntü veya video silmek için menü düğmesine basın. Silme onay iletişim kutusu kullanıcının istenmeyen dosyaları silmesine olanak tanır. Etkin simge kırmızı ile çerçevelenir. Gezinme ok tuşları ↔ ile yapılır.

### Zaman Damgası 🗷

Tarih ve Saat görüntüleme özelliğini Etkinleştirin veya Devre Dışı Bırakın.

### Dil 👤

Menüden "Dil" simgesini seçin ve Seç düğmesine basın. Yukarı/aşağı ok tuşları ▲ ¥ ile farklı dilleri seçin, ardından dil ayarını kaydetmek için Seç düğmesine 🚺 basın.

### Tarih/Saat 🔛

Geçerli tarih veya saati ayarlamak için Tarihi Ayarla veya Saati Ayarla seçeneğini belirleyin. Tarih/ saatin nasıl görüntüleneceğini değiştirmek için Tarih veya Saat Biçimi seçeneğini belirleyin.

### TV-Çıkışı 🛋

Gerekli video biçimine uygun TV-Çıkışını etkin-

leştirmek için "NTSC" veya "PAL" seçeneğini belirleyin. Ekran kararacak ve görüntü harici ekrana aktarılacaktır. Ünite üzerinde canlı görüntü elde etmek amacıyla işlevi devre dışı bırakmak için Güç düğmesine () basın.

### Donanım Yazılımını Güncelle 凹

Üniteye yazılımın en yeni sürümünü yüklemek için Donanım Yazılımını Güncelle seçeneğini belirleyin. Yazılı bir SD™ Kart üzerine yüklenmeli ve üniteye takılmalıdır. Güncellemeler www. RIDGID.com adresinden bulunabilir.

### Hoparlör 🔟

Menüden hoparlör simgesini seçin ve seç tuşuna ① basın. Kayıttan video izleme sırasında hoparlörü AÇIK veya KAPALI tutmak için yukarı/ aşağı ok tuşları ile ▲ ¥ AÇIK veya KAPALI seçeneğini belirleyin.

### Otomatik Kapatma 🚺

Otomatik kapatma simgesini seçin ve seç düğmesine basın. Otomatik kapatma fonksiyonunu KAPATMA için devre dışı bırak öğesini seçin. Alet 5/15/60 dakika işlem yapmadan durduktan sonra KAPATMAK için 5 Dakika, 15 Dakika veya 60 Dakika seçeneğini belirleyin. Otomatik kapatma ayarı video kaydederken veya yürütürken etkinleşmeyecektir.

### Fabrika Ayarlarına Sıfırlama 💽

Sıfırla simgesini seçin ve seç 🕥 tuşuna basın. Sıfırlama işlevini onaylamak için Evet öğesine basın ve tekrar Seç 💽 tuşuna basın. Bu aleti fabrika ayarlarına sıfırlayacaktır.

### Hakkında 💿

Ünite AÇIKKEN, USB kablosunu kullanarak micro CA-300'ü bir bilgisayara bağlayın. USB bağlanan ekran micro CA-300 üzerinde görüntülenir. Dahili bellek ve SD<sup>™</sup> kart (varsa) bilgisayar üzerinde ayrı sürücüler olarak görünecek ve standart bir USB depolama aygıtı gibi erişilebilir durumda olacaklardır. Kopyala ve sil seçenekleri bilgisayar işlemi olarak mevcuttur.

### Görüntülerin Bir Bilgisayara Aktarılması

micro CA-300 cihazını USB kablosu kullanarak bir bilgisayara bağlayın. micro CA-300 ekranında USB bağlandı ekranı görüntülenir ve kameraya standart USB depolama aygıtı gibi erişilebilir.

Kopyala ve sil seçenekleri bilgisayar işlemi olarak mevcuttur.

### TV'ye Bağlama

micro CA-300 Muayene ve Gözlem Kamerası, uzaktan görüntüleme veya dahili RCA kablosuyla kaydetme amacıyla bir televizyona veya başka monitöre bağlanabilir.

Sağ yan bağlantı noktası kapağını açın (Şekil 3). RCA kablosunu TV-Çıkışı jakına takın. Kablonun diğer ucunu, televizyon veya monitör üzerindeki Video Giriş jakına takın. Video biçimi (NTSC veya PAL) düzgün ayarlandığından emin olmak için kontrol edin. Televizyon veya monitörün, görüntü alımını sağlamak için doğru girişe ayarlanması gerekebilir.Menü'yü kullanarak uygun TV-Çıkışı'nı seçin.

### SeeSnake₀ Kanal Görüntüleme Ekipmanı ile Kullanım

micro CA-300 Muayene ve Gözlem Kamerası aynı zamanda çeşitli SeeSnake Kanal Görüntüleme Ekipmanı ile de kullanılabilir ve özellikle microReel, microDrain™ ve nanoReel Kanal Görüntüleme Sistemleri ile kullanılmak üzere tasarlanmıştır. Bu tip ekipmanlarla birlikte kullanıldığında, bu kılavuzda açıklanan tüm işlevlerini kullanmaya devam edebilir. micro CA-300 Muayene ve Gözlem Kamerası aynı zamanda diğer SeeSnake Kanal Görüntüleme Ekipmanı ile birlikte sadece görüntüleme ve kaydetme amaçlı olarak kullanılabilir.

SeeSnake Kanal Görüntüleme Ekipmanı ile birlikte kullanmak için, kamera kafası ve tüm kablo uzantıları kaldırılmalıdır. microReel, microDrain, nanoReel ve benzeri ekipmanlarda, doğru bağlantı ve kullanım hakkında bilgi için kullanım kılavuzuna bakın. Diğer SeeSnake Kanal Görüntüleme Ekipmanı (tipik olarak kablo tamburu ve monitör), micro CA-300 Muayene ve Gözlem Kamerasını SeeSnake Kanal Görüntüleme Ekipmanı üzerindeki Video-Çıkışı bağlantı noktasına bağlamak için bir adaptör kullanılması gerekir. bu amaçla bağlandığında micro CA-300 Muayene ve Gözlem Kamerası kamera görüntüsünü görüntüler ve kayıt için kullanılabilir.

SeeSnake Kanal Görüntüleme Ekipmanına (microReel, microDrain<sup>™</sup> veya nano -Reel) bağlarken, kamera tamburunuza bağlı olan bağlantı modülünü micro CA-300 Muayene ve Gözlem Kamarası üzerindeki kablo bağlantı parçası ile hizalayın ve sıkı bir şekilde oturacak şekilde düz bir şekilde içeri kaydırın. (*Bkz. Şekil 19.*)

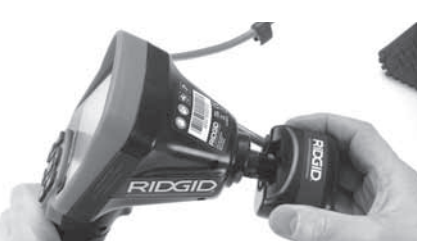

Şekil 19 - Kamera Bağlantı Parçası Fişi Takılı

**BİLDİRİM** Hasar görmesini önlemek için bağlantı fişini bükmeyin veya çevirmeyin.

#### Sondanın Yerinin Bulunması

Sonda ile birlikte kullanıldığında (dahili Verici), sondaya iki şekilde kumanda edilebilir. Tambur, sondayı AÇIP KAPATMAK için kullanılabilecek bir sonda açma/Kapama düğmesi ile donatılmışsa. Aksi takdirde, sonda LED ışık şiddeti sıfıra düşürülerek AÇILIR. Sonda'nın yerini belirledikten sonra boruyu incelemeye devam etmek LED ışığını normal parlaklık düzeyine ayarlayabilirsiniz.

512 Hz'ye ayarlanmış SR-20, SR-60, Scout veya NaviTrack<sup>®</sup> II gibi bir RIDGID hat tespit dedektörü gözlemi yapılan boru içerisindeki kameranın noktasala olarak konumunu bulmak için kullanılabilir.

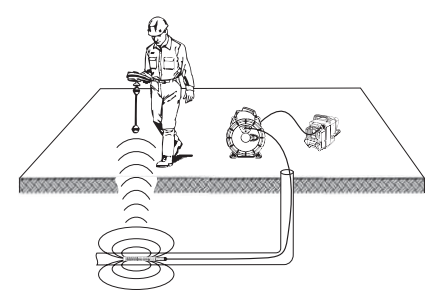

Şekil 20 – Sonda vericinin Yerinin Saptanması

Sonda'nın yerini belirlemek için hat tespit detektörünü açın ve Sonda moduna ayarlayın. Hat tespit dedektörü Sonda'yı tespit edene kadar Sonda'nın bulunabileceği konuma doğru tarama yapın. Sonda'nın yerini bulduktan sonra konumunu tam olarak saptamak için hat tespit dedekötürünün göstergeleri sıfır değerini gösterene kadar taramaya devam edin. Sonda'nın konumunu saptama ile ilgili ayrıntılı bilgi için, kullandığınız hat tespit detektörünün modelinin Kullanım Kılavuzu'na başvurunuz. micro CA-300 Muayene ve Gözlem Kamerası RIDG

### Bakım

### UYARI

#### Temizlikten önce pilleri çıkartın.

- Kullanımdan sonra kamera kafasıyla kablosunu her zaman hafif sabun veya deterjanla temizleyin.
- Görüntüleme ekranını kuru bir bezle yavaşça temizleyin. Çok sert bir şekilde ovalamaktan kaçının.
- Kablo bağlantılarını temizlemek için sadece alkollü bez kullanın.
- El ekran birimini temiz, kuru bir bezle temizleyin.

### Sıfırlama Fonksiyonu

Ünite işlev göstermeyi bırakır ve çalışmazsa, Sıfırlama Düğmesine basın (sol yan bağlantı noktası kapağının altında – Şekil 4). Tekrar başlatıldığında alet normal çalışmasına devam edebilir.

### Aksesuarlar

#### 🛕 UYARI

Ciddi yaralanma riskini azaltmak için sadece RIDGID micro CA-300 Muayene ve Gözlem Kamerası ile birlikte kullanılmak üzere özel olarak tasarlanmış ve önerilen aksesuarları kullanın. Bunların bir listesi aşağıda verilmiştir. Diğer aletlere uygun başka Aksesuarların micro CA-300 Muayene ve Gözlem Kamerası ile kullanılması tehlikeli olabilir.

micro CA-300 Muayene ve Gözlem Kamerası Aksesuarlar

| Katalog<br>No. | Açıklama                                         |
|----------------|--------------------------------------------------|
| 37108          | 3' (90 cm) Kablo Uzatması                        |
| 37113          | 6' (180 cm) Kablo Uzatması                       |
| 37103          | Kamera Kafası ve 90 cm Kablosu -<br>17 mm        |
| 37098          | 1m uzunluğunda 6 mm çapında<br>kamera kafası     |
| 37093          | 4m uzunluğunda 6 mm çapında<br>kamera kafası     |
| 37123          | 17 mm Aksesuar Paketi (Kanca,<br>Mıknatıs, Ayna) |
| 40028          | AC Adaptörü                                      |
| 40623          | Mikrofonlu Kulaklık Aksesuarı                    |

Bu alet için aksesuarlara özgü daha fazla bilgi RIDGID Katalogunda ve çevrimiçi www.RIDGID.com veya www.RIDGID.eu adresinde bulunabilir.

### Saklama

RIDGID micro CA-300 Muayene ve Gözlem Kamerası -4°F (-20°C) ve 158°F (70°C) ve %15 ve%85 RH nem arasında kuru ve güvenli bir alanda saklanmalıdır.

micro CA-300 cihazını, çocukların ve aleti kullanma deneyimi olmayan kişilerin erişemeyeceği kilitli bir yerde saklayın

Pil akmalarını önlemek için uzun süreli depolamadan veya nakletmeden önce pili çıkarın.

### Servis ve Tamir

#### 🛕 UYARI

Hatalı bakım veya onarım RIDGID micro CA-300 Muayene ve Gözlem Kamerası'nın güvenli şekilde çalışmasını önleyebilir.

micro CA-300 Muayene ve Gözlem Kamerası'nın bakım ve onarımı bir RIDGID Yetkili Servis Merkezi tarafından yapılmalıdır.

Size en yakın RIDGID Servis Merkezi veya bakım veya onarım ile ilgili daha fazla bilgi almak için:

- Bulunduğunuz bölgedeki RIDGID dağıtıcısı ile iletişim kurun.
- Yerel RIDGID irtibat noktasının iletişim bilgilerine erişmek için www.RIDGID.com veya www.RIDGID.eu adresini ziyaret edin.
- RIDGID Teknik Servis Departmanı ile iletişim kurmak için rtctechservices@emerson.com adresine yazın veya ABD ve Kanada'da (800) 519-3456 numaralı telefonu arayın.

### Elden Çıkarma

RIDGID micro CA-300 Muayene ve Gözlem Kamerası'nın parçaları değerli malzemeler içerir ve geri dönüşüme tabi tutulabilir. Bulunduğunuz bölgede geri dönüşüm konusunda uzmanlaşmış şirketler bulunabilir. Parçaları geçerli düzenlemelere göre elden çıkarın. Daha fazla bilgi için yerel yetkili atlık yönetimi birimi ile iletişim kurun.

AB Ülkeleri için: Elektrikli cihazları ev atıkları ile birlikte atmayın!

Atık Elektrikli ve Elektronik Cihazlar için Avrupa Yönergesi 2002/96/EC ve yerel mevzuata uygulanmasına göre, kullanılamayacak durumdaki elekt-

rikli cihazlar ayrı olarak toplanmalı ve çevreye zarar vermeyecek şekilde elden çıkarılmalıdır.

### Sorun Giderme

| BELİRTİ                                                                                                    | MUHTEMEL SEBEP                          | ÇÖZÜM                                                                                               |
|----------------------------------------------------------------------------------------------------|-----------------------------------------|----------------------------------------------------------------------------------------------------|
| Ekran açılıyor, ama gö-<br>rüntü yok.                                                                                                    | Gevşek kablo bağlantıları.              | Kablo bağlantılarını kontrol edin, ge-<br>rekirse temizleyin. Yeniden bağlayın.                     |
|                                                                                                    | Kamera kafası kırıldı.                  | Kamera kafasını değiştirin.                                                                         |
|                                                                                                    | Döküntü ile kaplanmış kamera<br>kafası. | Kamera kafasının döküntü ile kap-<br>lanmadığından emin olmak için gör-<br>sel olarak kontrol edin. |
| Kamera kafasındaki<br>LEDI'er azami parlak-<br>lıkta bile zayıf, ekran<br>siyah ve beyaz arasın-<br>da gidip geliyor, renkli<br>ekran belli bir süreden<br>sonra kendiliğinden<br>kapanıyor. | Pil bitiyor.                            | Pili, şarj edilmiş bir pille değiştirin.                                                            |
| Alet açılmıyor.                                                                                                    | Pilin ömrü dolmuş.                      | Şarj edilmiş bir pille değiştirin.                                                                  |
|                                                                                                    | Aletin sıfırlanması gerekir.            | Aleti sıfırla. Bkz."Bakım" Bölümü.                                                                  |

### Pil Takımı/Pil Şarj Cihazı Güvenliği

### L UYARI

Ciddi yaralanma riskini azaltmak için pil şarj cihazını veya pili kullanmadan önce bu tedbirleri dikkatlice okuyun

### Pil Şarj Cihazı Güvenliği

- RIDGID Pil Şarj Cihazıyla birlikte sadece Aksesuarlar Kısmında listelenen RIDGID şarj edilebilir pili kullanın. Diğer pillerin kullanılması kişisel yaralanmalara ve mali hasarlara yol açabilir.
- Pil şarj cihazını iletken cisimlerle kurcalamayın. Pil kutuplarının kısa devre yapılması kıvılcım, yanık ve elektrik çarpmalarına yol açabilir.
- Şarj cihazı düşmüş veya herhangi bir hasar görmüşse içine pil yerleştirmeyin. Hasarlı bir şarj cihazı elektrik çarpması riskini artırır.
- Pilleri 32°F'ın (0°C) üzerinde ve 122°F'ın (50°C) altında şarj edin. Pilleri -4°F'ın (-20°C) üzerinde ve 104°F 'tın (40°C) altında şarj edin. 104°F derecenin (40°C) üzerindeki sıcaklıklarda uzun süre depolanması pilin kapasitesini azaltabilir. Doğru bakım pilin ciddi hasar görmesini sağlayacaktır. Pilin hatalı bakımı pilin akmasına, elektrik çarpmasına ve yanıklara yol açabilir.

- Uygun bir güç kaynağı kullanın. Bir yükseltici verici veya motor jeneratörü kullanmayı denemeyin, aksi takdirde şarj cihazı zarar görür ve elektrik çarpması, yangın veya yanıklara neden olabilir.
- Kullanım esnasında şarj cihazının üstü örtülmemelidir. Şarj aletinin doğru çalışması için doğru havalandırma gereklidir. Doğru havalandırma için şarj aletinin etrafında asgari 4" (10 cm) açıklık bırakın.
- Kullanılmadığında şarj aletinin fişini çıkartın. Bu sayede çocukların ve eğitimsiz kişilerin yaralanma riski azalır.
- Herhangi bir bakım veya temizlik öncesi şarj aletinin fişini prizden çıkartın. Bu sayede elektrik çarpması riski azalır.
- Pil takımını nemli, ıslak veya patlayıcı ortamlarda şarj etmeyin. Yağmur, kar veya kire maruz bırakmayın. Kirleticiler ve nem elektrik çarpması riskini artırır.
- Şarj aletinin muhafazasını açmayın. Tamirleri sadece yetkili yerlerde yaptırın.
- Şarj aletini kablosundan tutarak taşımayın. Bu sayede elektrik çarpması riski azalır.
- RIDGID Pil Şarj Cihazı, güvenliklerinden sorumlu bir kişinin gözetimi altında RIDGID Pil Şarj Cihazını kullanmalarıyla ilgili talimatları almadıkça, fiziksel, duyumsal ve zihinsel özürlü (çocuklar dahil) kişiler tarafından kullanılmak için tasarlanmamıştır.

micro CA-300 Muayene ve Gözlem Kamerası RIDG

- Ekipmanı kullanırken çocukları ve izleyenleri uzakta tutun. Dikkatinizi dağıtan şeyler kontrolü kaybetmenize sebep olabilir.
- Elektrikli aletinizin onarımını yetkili tamircilere sadece orijinal yedek parçaları kullanarak yaptırın. Ekipman zarar görmüşse, tehlikelerin önüne geçmek için üretici, servis acentesi ve benzer şekilde kalifiye kişiler tarafından değiştirilmelidir. Bu, aletin güvenliğinin devamlılığını sağlayacaktır.

### Pilin Güvenliği

- Pili doğru şekilde elden çıkarın. Yüksek sıcaklıklara maruz bırakılması pilin patlamasına yol açabilir, o yüzden pili ateşe atmayın. Pilin diğer cisimlerle doğrudan temas etmemesi için kutuplarını bantlayın. Bazı ülkelerde pilin atılmasıyla ilgili düzenlemeler olabilir. Lütfen geçerli tüm yönetmeliklere uyun.
- Muhafazası kırılmış pili şarj aletinin içine yerleştirmeyin. Hasar görmüş piller elektrik çarpması riskini artırır.
- Pili asla parçalarına ayırmayın. Pilin içinde kullanıcının bakım yapacağı veya tamir edebileceği hiçbir parça yoktur. Pilin parçalara ayrılması elektrik çarpması veya kişisel yaralanmalara yol açabilir.
- Bozuk pilden sızan sıvılarla temas etmekten kaçının. Bu sıvılar yanığa veya cilt tahrişine yol açabilir. Bu sıvılara yanlışlıkla temas durumunda suyla iyice yıkayın. Sıvının gözle teması durumunda doktorunuza danışın.

### Açıklama ve Teknik Özellikler

### Açıklama

RIDGID Pil Şarj Cihazı (Katalog Numarası 37088) Aksesuarlar kısmında listelenen uygun pillerrle (Katalog Numarası 37083) kullanıldığında bir 3,7V Li-Ion RIDGID pili yaklaşık 4-5 saatte şarj etmek üzere tasarlanmıştır. Bu şarj aletinde herhangi bir ayarlamaya gerek yoktur.

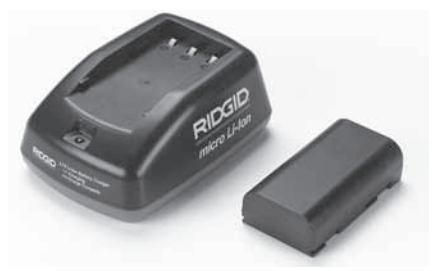

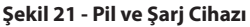

### Özellikler

| Giriş          | 100 - 240VAC,<br>50 / 60 Hz      |
|----------------|----------------------------------|
| Çıkış          | 4.2V DC                          |
| Pil Tipi       | 3.7V Li-Ion                      |
| Pil Kapasitesi | 4.2Ah                            |
| Giriş Akımı    | 0.3A (AC) / 1A (DC)              |
| Ağırlık        | 0.4 lbs (0,02 kg)                |
| Şarj süresi    | 4 ila 5 Saat                     |
| Soğutma        | Pasif Normal Soğutma<br>(Fansız) |

### Şarj Cihazının Muayenesi ve Hazırlanması

🛕 UYARI

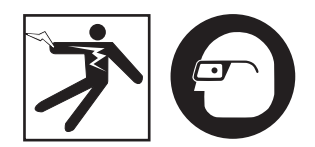

Kullanımdan önce günlük olarak şarj aletini ve pilleri muayene ederek sorunları giderin. Elektrik çarpması, yangın veya diğer sebeplerden kaynaklanabilecek yaralanma riskini azaltmak ve cihazı ve sistemi hasar görmekten korumak için şarj aletini bu prosedürlere göre hazırlayın. Kir ve diğer yabancı maddelere karşı gözünüzü korumak için her zaman göz koruyucular takın.

 Şarj aletinin fişinin takılı olmadığından emin olun. Güç kablosunu, şarj aletini ve pili hasar veya modifikasyon, kırılma, aşınma, eksik, yanlış hizalanma veya üst üste binmeye karşı muayene edin. Herhangi bir sorun bulursanız hatalı parçaları tamir edip değiştirene kadar şarj aletini kullanmayın.

- Temizleme Talimatları kısmında tarif edildiği şekilde özellikle tutacak ve kumandalardaki her türlü yağ, gres ve kiri giderin. Bu davranış cihazın elinizden kaymasını önlemeye ve doğru havalandırmayı yardımcı olur.
- Tüm uyarı etiketlerinin ve çıkartmaların şarj aleti ve pilin üzerinde sağlam ve okunaklı şekilde olduğunu kontrol edin. (*Bkz. Şekil* 22 & 23.)

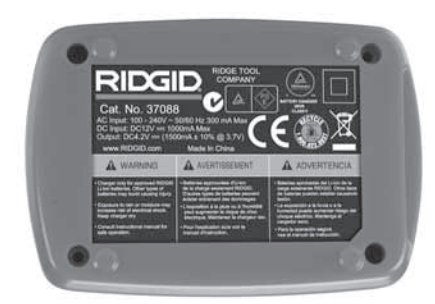

Şekil 22 - Şarj Aletindeki Etiket

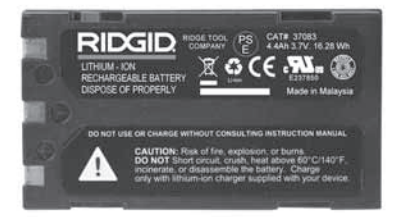

### Şekil 23 - Pildeki Etiket

- Kullanımdan önce şarj cihazı için uygun bir konum seçin. Çalışma alanını aşağıdakiler açısından kontrol edin:
  - · Yeterli ışıklandırma.
  - Şarj aleti için açık, düz, sağlam, kuru yer. Cihazı ıslak veya nemli yerlerde kullanmayın.
  - Doğru çalışma sıcaklık aralığı. Hem şarj aleti hem pil şarj etmeye başlarken 32°F (0°C) ila 122°F (50°C) sıcaklıkları arasında olmalıdır. İkisinden birinin şarj esnasında bu aralığın dışında olması durumunda doğru sıcaklık aralığına geri gelene kadar şarj işlemi askıya alınır.
  - Uygun güç kaynağı. Fişin istenen prize uyup uymadığını kontrol edin.
  - Yeterli havalandırma. Doğru çalışma sıcaklığının sağlanması için şarj aletinin etrafında her yönde en az 4" (10 cm) açıklık olmalıdır.
- 5. Kabloyu şarj aletine takın.

6. Şarj aletini kuru elle uygun güç kaynağına takın.

### Şarj Etme Prosedürü/ Çalıştırma Talimatları

#### UYARI

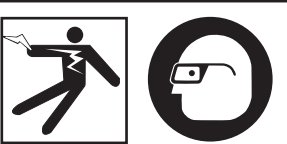

Kir ve diğer yabancı maddelere karşı gözünüzü korumak için her zaman göz koruyucular takın.

#### Elektrik çarpmasından kaynaklanabilecek yaralanma riskini azaltmak için çalıştırma talimatlarına uyun.

- NOT! Yeni piller yaklaşık 5 şarj olma-boşalma döngüsünün ardından tam kapasitelerine ulaşırlar.
  - 1. Şarj aletini Şarj Aletinin Muayenesi ve Hazırlanması kısmına göre hazırlayın.
  - Şarj Aleti 1 saniyelik ömür testi gerçekleştirir ve bu esnada LED kırmızıdan yeşile döner. Daha sonra şarj aleti bekleme moduna geçer ve LED söner.
  - Pil takımını kuru elle şarj aletine yerleştirin. Pil takımı otomatik olarak şarj olmaya başlayacaktır. Pil şarj olurken kırmızı LED sürekli yanacaktır.
  - 4. Pil tam olarak şarj olduğunda sürekli yeşil LED yanacaktır. Pili çıkartın. Pil şarj edildikten sonra kullanıma hazır oluncaya kadar şarj aletinin üzerinde kalabilir. Pilin aşırı şarj olma riski yoktur. Pil tam olarak şarj olduğunda şarj aleti otomatik olarak muhafaza şarjı moduna geçer.
  - 5. Şarj tamamlandıktan sonra şarj aletini kuru elle prizden çıkartın.

### Temizleme Talimatları

#### UYARI

Temizlikten önce şarj cihazının fişini prizden çıkartın. Elektrik çarpması riskini azaltmak için şarj cihazını veya pili temizlemek için su veya herhangi bir kimyasal kullanmayın.

- 1. Şarj aletinin içinde pil varsa çıkartın.
- Bir bez veya metal olmayan ve yumuşak bir fırçayla şarj cihazının ve pilin üzerindeki kir veya gresi temizleyin.

### Aksesuarlar

### UYARI

Ciddi yaralanma riskini azaltmak için sadece RIDGID Li-lon Pil Şarj Cihazı ile birlikte kullanılmak üzere özel olarak tasarlanmış ve önerilen aksesuarları kullanın. Bunların bir listesi aşağıda verilmiştir. Diğer makinelere uygun başka Aksesuarların RIDGID Lilon Pil Şarj Cihazı ile kullanılması tehlikeli olabilir.

| Katalog<br>No. | Acıklama                      |
|----------------|-------------------------------|
| 37088          | micro CA-300 Şarj Cihazı      |
| 37083          | micro CA-300 3.7V Li-Ion Pil  |
| 30758          | microEXPLORER Şarj Cihazı     |
| 30198          | microEXPLORER 3.7V Li-Ion Pil |

Şarj cihazı için aksesuarlara özgü daha fazla bilgi RIDGID Katalogundan ve çevrimiçi www.RIDGID.com veya www.RIDGID.eu adreslerinden bulunabilir.

## Saklama

Şarj aletini ve pilleri çocukların ve şarj aletini doğru kullanmaya aşına olmayan kişilerin uzanamayacağı ve kuru, güvenli ve kilitli yerlerde saklayın.

Piller ve şarj aleti sert darbelere, nem ve ıslaklığa, kir ve toza, aşırı yüksek ve düşük sıcaklıklara ve kimyasal çözeltilere ve buğulara karşı korunmalıdır.

104°F (40°C) üzerindeki sıcaklıklarda uzun süreli muhafaza pilin kapasitesini kalıcı olarak düşürebilir.

### Servis ve Tamir

### **UYARI**

Hatalı bakım veya onarım RIDGID micro CA-300 Muayene ve Gözlem Kamerası'nın güvenli şekilde çalışmasını önleyebilir.

Şarj aleti veya pillerin içinde kullanıcının bakım yapacağı veya tamir edebileceği hiçbir parça yoktur. Şarj aleti veya pil muhafazalarını açmaya, tek bir pil hücresini şarj etmeye veya dahili parçaları temizlemeye çalışmayın.

Şarj cihazının bakım ve onarımı bir RIDGID Bağımsız Yetkili Servis Merkezi tarafından yapılmalıdır. Size en yakın RIDGID Servis Merkezi veya bakım veya onarım ile ilgili daha fazla bilgi almak için:

- Bulunduğunuz bölgedeki RIDGID dağıtıcısı ile iletişim kurun.
- Yerel RIDGID irtibat noktasının iletişim bilgilerine erişmek için www.RIDGID.com veya www.RIDGID.eu adresini ziyaret edin.
- RIDGID Teknik Servis Departmanı ile iletişim kurmak için rtctechservices@emerson.com adresine yazın veya ABD ve Kanada'da (800) 519-3456 numaralı telefonu arayın.

### Elden Çıkarma

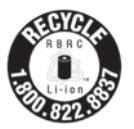

RIDGID<sup>®</sup>, Rechargeable Battery Recycling Corporation (RBRC) tarafından çalıştırılan Call-2Recycle<sup>®</sup> programı ile lisanslanmıştır. Lisans sahibi olarak, RIDGID, RIDGID şarj edilebilir

pillerin geri dönüşüm ücretini öder.

ABD ve Kanada'da, RIDGID diğer pil tedarikçileri şarj edilebilir pilleri toplamak ve geri dönüşüme tabi tutmak için 30.000'den fazla toplama konumunda Call2Recycle programı kullanır. Bu çevreyi ve doğal kaynakları korumaya yardımcı olur. Kullanılmış pillerinizi geri dönüşüm için toplama noktalarına iade edin. Toplama noktaları için RBRC geri dönüşüm damgası üzerindeki ücretsiz numarayı arayın (1.800.822.8837) veya www.call2recycle.org adresini ziyaret edin.

**AB Ülkeleri için:** Arızalı veya kullanılmış piller 2006/66/EEC yönergesine göre geri dönüştürülmelidir.

### RIDGID: micro CA-300 Muayene ve Gözlem Kamerası
micro CA-300 Inspection Camera RIDGIC

# Manufacturer:

RIDGE TOOL COMPANY 400 Clark Street Elyria, Ohio 44035-6001 U.S.A.

# Authorized Representative:

RIDGE TOOL EURÔPE N.V. Research Park, Haasrode B-3001 Leuven Belgium

# **CE Conformity**

This instrument complies with the European Council Electromagnetic Compatibility Directive 2004/108/EC using the following standards: EN 61326-1:2006, EN 61326-2-1:2006.

### **Conformité CE**

Cet instrument est conforme à la Directive du Conseil européen relative à la compatibilité électromagnétique 2004/108/CE sur la base des normes suivantes : EN 61326-1:2006, EN 61326-2-1:2006.

### **Conformidad CE**

Este instrumento cumple con la Directiva de Compatibilidad Electromagnética 2004/108/CE del Consejo Europeo mediante las siguientes normas: EN 61326-1:2006, EN 61326-2-1:2006.

# **CE-Konformität**

Dieses Instrument entspricht der EU-Richtlinie über elektromagnetische Kompatibilität 2004/108/EG unter Anwendung folgender Normen: EN 61326-1:2006, EN 61326-2-1:2006.

# EG-conformiteit

Dit instrument voldoet aan de Elektromagnetische-compatibiliteitsrichtlijn van de Europese Raad, die gebaseerd is op de volgende normen: EN 61326-1:2006, EN 61326-2-1:2006.

# Conformità CE

Questo strumento soddisfa la Direttiva sulla Compatibilità Elettromagnetica 2004/108/EC del Consiglio Europeo descritta dalle seguenti normative: EN 61326-1:2006, EN 61326-2-1:2006.

# **Conformidade CE**

Este instrumento está em conformidade com a Directiva de Compatibilidade Electromagnética do 2004/108/CE Conselho Europeu utilizando as normas seguintes: EN 61326-1:2006, EN 61326-2-1:2006.

# **CE-märkning**

Det här instrumentet uppfyller det europeiska direktivet om elektromagnetisk kompatibilitet enligt följande standarder: EN 61326-1:2006, EN 61326-2-1:2006.

# **CE-overensstemmelse**

Dette instrument overholder Det Europæiske Råds direktiv 2004/108/EF om elektromagnetisk kompatibilitet med følgende standarder: EN 61326-1:2006, EN 61326-2-1:2006.

# **CE-samsvar**

Dette instrumentet er i samsvar med Europarådets direktiv om elektromagnetisk kompatibilitet 2004/108/EC som retter seg etter følgende standarder: EN 61326-1:2006, EN 61326-2-1:2006.

### **CE-vastaavuus**

Tämä laite on sähkömagneettista yhteensopivuutta koskevan Euroopan yhteisön direktiivin 2004/108/EC mukainen käyttäen seuraavia standardeja: EN 61326-1:2006, EN 61326-2-1:2006.

# Zgodność z dyrektywami Unii Europejskiej

Ten przyrząd spełnia wymagania Dyrektywy Zgodności Elektromagnetycznej Komisji Europejskiej 2004/108/EC, zgodnie z następującymi normami: EN 61326-1:2006, EN 61326-2-1:2006.

### Shoda CE

Tento přístroj vyhovuje Směrnici Rady Evropy o elektromagnetické kompatibilitě 2004/108/EC a odpovídá těmto normám: EN 61326-1:2006, EN 61326-2-1:2006.

### Označenie zhody CE

Tento nástroj je v súlade s ustanoveniami Smernice 2004/108/ES Európskej rady o elektromagnetickej kompatibilite s použitím týchto noriem: EN 61326-1:2006, EN 61326-2-1:2006.

### Conformitate CE

Acest aparat se conformează Directivei Consiliului European privind compatibilitatea electromagnetică 2004/108/EC utilizând următoarele standarde: EN 61326-1:2006, EN 61326-2-1:2006.

### **CE konform**

Ez a műszer megfelel az Európai Tanács Elektromágneses kompatibilitási direktívája 2004/108/EC alábbi szabványainak: EN 61326-1:2006 és EN 61326-2-1:2006.

### Δήλωση συμμόρφωσης CE

Η παρούσα συσκευή συμμορφώνεται με την Οδηγία 2004/108/ ΕΚ του Ευρωπαϊκού Συμβουλίου περί Ηλεκτρομαγνητικής Συμβατότητας σύμφωνα με τα παρακάτω πρότυπα: ΕΝ 61326-1:2006, ΕΝ 61326-2-1:2006.

### **CE** sukladnost

Ovaj instrument sukladan je dokumentu 'European Council Electromagnetic Compatibility Directive' uz primjenu slijedećih normi: EN 61326-1:2006, EN 61326-2-1:2006.

### Oznaka skladnosti CE

Ta instrument je skladen z določili Direktive Evropskega sveta za elektromagnetno združljivost 2004/108/ES po naslednjih standardih: EN 61326-1:2006, EN 61326-2-1:2006.

### **CE usaglašenost**

Ovaj instrument ispunjava zahteve Direktive Evropskog saveta o elektromagnetnoj usklađenosti 2004/108/EC preko sledećih standarda: EN 61326-1:2006, EN 61326-2-1:2006.

## Соответствие требованиям Евросоюза (СЕ)

Настоящий прибор соответствует требованиям по электромагнитной совместимости 2004/108/ЕС Директивы Европейского Союза с применением следующих стандартов: EN 61326-1:2006, EN 61326-2-1:2006.

### **CE Uygunluğu**

Bu ciĥāz, aşağıdaki standartları kullanan Avrupa Konseyi Elektromanyetik Uyumluluk Direktifi 2004/108/EC ile uyumludur: EN 61326-1:2006, EN 61326-2-1:2006.

# RIDGID: micro CA-300 Inspection Camera

#### What is covered

RIDGID® tools are warranted to be free of defects in workmanship and material.

### How long coverage lasts

This warranty lasts for the lifetime of the RIDGID® tool. Warranty coverage ends when the product becomes unusable for reasons other than defects in workmanship or material

### How you can get service

To obtain the benefit of this warranty, deliver via prepaid transportation the complete product to RIDGE TOOL COMPANY, Elyria, Ohio, or any authorized RIDGID® INDEPENDENT SERVICE CENTER. Pipe wrenches and other hand tools should be returned to the place of purchase.

### What we will do to correct problems

Warranted products will be repaired or replaced, at RIDGE TOOL'S option, and returned at no charge; or, if after three attempts to repair or replace during the warranty period the product is still defective, you can elect to receive a full refund of your purchase price.

### What is not covered

Failures due to misuse, abuse or normal wear and tear are not covered by this warranty. RIDGE TOOL shall not be responsible for any incidental or consequential damages.

### How local law relates to the warranty

Some states do not allow the exclusion or limitation of incidental or consequential damages so the above limitation or exclusion may not apply to you. This warranty gives you specific rights, and you may also have other rights, which vary, from state to state, province to province, or country to country.

### No other express warranty applies

This FULL LIFETIME WARRANTY is the sole and exclusive warranty for RIDGID® products. No employee, agent, dealer, or other person is authorized to alter this warranty or make any other warranty on behalf of the RIDGE TOOL COMPANY.

### **Ridge Tool Europe**

Research Park Haasrode, 3001 Leuven Belgium Phone: + 32 (0)16 380 280 Fax: + 32 (0)16 380 381 www.RIDGID.eu

#### Ce aui est couvert

Les outils RIDGE® sont garantis contre tous vices de matériaux et de main d'oeuvre.

#### Durée de couverture

Cette garantie est applicable durant la vie entière de l'outil RIDGE®. La couverture cesse dès lors que le produit devient inutilisable pour raisons autres que des vices de matériaux ou de main d'oeuvre

### Pour invoquer la garantie

Pour toutes réparations au titre de la garantie, il convient d'expédier le produit complet en port payé à la RIDGE TOOL COMPANY, Elyria, Ohio, ou bien le remettre à un réparateur RIDGID® agréé. Les clés à pipe et autres outils à main doivent être ramenés au lieu d'achat.

### Ce que nous ferons pour résoudre le problème

Les produits sous garantie seront à la discrétion de RIDGE TOOL, soit réparés ou remplacés, puis réexpédiés gratuitement ; ou si, après trois tentatives de réparation ou de remplacement durant la période de validité de la garantie le produit s'avère toujours défectueux, vous aurez l'option de demander le remboursement intégral de son prix d'achat.

### Ce qui n'est pas couvert

Les défaillances dues au mauvais emploi, à l'abus ou à l'usure normale ne sont pas couvertes par cette garantie. RIDGE TOOL ne sera tenue responsable d'aucuns dommages directs ou indirects

### L'influence de la législation locale sur la garantie

Puisque certaines législations locales interdisent l'exclusion des dommages directs ou indirects, il se peut que la limitation ou exclusion ci-dessus ne vous soit pas applicable. Cette garantie vous donne des droits spécifiques qui peuvent être éventuellement complétés par d'autres droits prévus par votre législation locale.

#### Il n'existe aucune autre garantie expresse

Cette GARANTIE PERPETUELLE INTEGRALE est la seule et unique garantie couvrant les produits RIDGID®. Aucun employé, agent, distributeur ou tiers n'est autorisé à modifier cette garantie ou à offrir une garantie supplémentaire au nom de la RIDGE TOOL COMPANY.

#### Oué cubre

Las herramientas RIDGID están garantizadas contra defectos de la mano de obra y de los materiales empleados en su fabricación.

#### Duración de la cobertura

Esta garantía cubre a la herramienta RIDGID durante toda su vida útil. La cobertura de la garantía caduca cuando el producto se torna inservible por razones distintas a las de defectos en la mano de obra o en los materiales.

### Cómo obtener servicio

Para obtener los beneficios de esta garantía, envíe mediante porte pagado, la totalidad del producto a RIDGE TOOL COMPANY, en Elyria, Ohio, o a cualquier Servicentro Independiente RIDGID. Las llaves para tubos y demás herramientas de mano deben devolverse a la tienda donde se adquirieron.

#### Lo que hacemos para corregir el problema

El producto bajo garantía será reparado o reemplazado por otro, a discreción de RIDGE TOOL, y devuelto sin costo; o, si aún resulta defectuoso después de haber sido reparado o sustituido tres veces durante el período de su garantía, Ud. puede optar por recibir un reembolso por el valor total de su compra.

#### Lo que no está cubierto

Esta garantía no cubre fallas debido al mal uso, abuso o desgaste normal. RIDGE TOOL no se hace responsable de daño incidental o consiguiente alguno.

### Relación entre la garantía y las leyes locales

Algunos estados de los EE.UU, no permiten la exclusión o restricción referente a daños incidentales o consiguientes. Por lo tanto, puede que la limitación o restricción mencionada anteriormente no rija para Ud. Esta garantía le otorga derechos específicos, y puede que, además, Ud tenga otros derechos, los cuales varían de estado a estado, provincia a provincia o país a país.

#### No rige ninguna otra garantía expresa

Esta GARANTIA VITALICIA es la única y exclusiva garantía para los productos RIDGID. Ningún empleado, agente, distribuidor u otra persona está autorizado para modificar esta garantía u ofrecer cualquier otra garantía en nombre de RIDGE TOOL COMPANY.

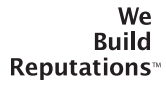

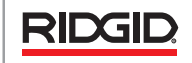

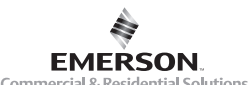

Commercial & Residential Solutions

EMERSON. CONSIDER IT SOLVED.™ © 2012 RIDGID, Inc.